## **MP CW2201**

Machine Code: D262

# **Field Service Manual**

March, 2016

## **Important Safety Notices**

#### Warnings, Cautions, Notes

In this manual, the following important symbols and notations are used.

### **WARNING**

• A Warning indicates a potentially hazardous situation. Failure to obey a Warning could result in death or serious injury.

## 

• A Caution indicates a potentially hazardous situation. Failure to obey a Caution could result in minor or moderate injury or damage to the machine or other property.

#### Coloritant 🔂

• Obey these guidelines to avoid problems such as misfeeds, damage to originals, loss of valuable data and to prevent damage to the machine.

Note

• This information provides tips and advice about how to best service the machine.

#### **General Safety Instructions**

For your safety, please read this manual carefully before you use this product. Keep this manual handy for future reference.

#### Safety Information

Always obey the following safety precautions when using this product.

#### Safety During Operation

In this manual, the following important symbols and notations are used.

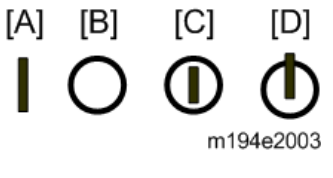

[A]: ON

[B]: OFF

[C]: Push ON/Push OFF

[D]: Standby

#### Switches and Symbols

Where symbols are used on or near switches on machines for Europe and other areas, the meaning of each symbol conforms with IEC60417.

#### Safety

#### **Prevention of Physical Injury**

- 1. Before disassembling or assembling parts of the machine and peripherals, make sure that the machine and peripheral power cords are unplugged.
- 2. The plug should be near the machine and easily accessible.
- 3. Note that some components of the machine and the paper tray unit are supplied with electrical voltage even if the main power switch is turned off.
- 4. Always unplug the power cord from the power source before you move the product. Before you move the machine, arrange the power cord so it will not fall under the machine.
- 5. Disconnect all peripheral units (finisher, LCT, etc.) from the mainframe before you move the machine.
- 6. If any adjustment or operation check has to be made with exterior covers off or open while the main switch is turned on, keep hands away from electrified or mechanically driven components.
- 7. The machine drives some of its components when it completes the warm-up period. Be careful to keep hands away from the mechanical and electrical components as the machine starts operation.
- 8. The inside and the metal parts of the fusing unit become extremely hot while the machine is operating. Be careful to avoid touching those components with your bare hands.
- 9. To prevent a fire or explosion, keep the machine away from flammable liquids, gases, and aerosols.
- 10. Do not use flammable sprays or solvent in the vicinity of the machine. Also, avoid placing these items in the vicinity of the machine. Doing so could result in fire or electric shock.
- 11. To avoid fire or explosion, never use an organic cleaner near any part that generates heat.
- 12. Never remove any safety device unless it requires replacement. Always replace safety devices immediately.
- 13. Never do any procedure that defeats the function of any safety device.
- 14. Modification or removal of a safety device (fuse, switch, etc.) could lead to a fire and personal injury. Always test the operation of the machine to ensure that it is operating normally and safely after removal and replacement of any safety device.
- 15. For replacements use only the correct fuses or circuit breakers rated for use with the machine. Using replacement devices not designed for use with the machine could lead to a fire and personal injuries.

16. When using a vacuum cleaner around the machine, keep others away from the cleaner, especially small children.

#### **Observance of Electrical Safety Standards**

 The machine and its peripherals must be installed and maintained by a customer service representative who has completed the training course on those models with exceptions on some machines where the installation can be handled by the user.

#### Safety and Ecological Notes for Disposal

- 1. Dispose of replaced parts in accordance with local regulations.
- 2. When keeping used lithium batteries in order to dispose of them later, do not put more than 100 batteries per sealed box. Storing larger numbers or not sealing them apart may lead to chemical reactions and heat build-up.
- The danger of explosion exists if a battery of this type is incorrectly replaced. Replace only with the same or an equivalent type recommended by the manufacturer. Discard used batteries in accordance with the manufacturer's instructions.

#### Safety Instructions for Ink Cartridges

#### Accidental Exposure To Ink

### 

- 1. If ink gets on the skin, wash the affected area immediately with soap and cold running water.
- 2. If ink gets into the eyes, immediately flush the eyes with cold running water. If there are signs of irritation or other problems, seek medical attention.
- 3. If ink is swallowed, drink a strong solution of cold water and table salt to induce vomiting. Seek medical attention immediately.
- 4. Ink is difficult to remove from fabric. Work carefully to avoid staining clothing when perfo

#### Handling and Storing Ink Cartridges

### **WARNING**

• Ink is flammable. Never store ink cartridges in a location where they will be exposed to high temperature or an open flame.

## 

- 1. Always store ink cartridges out of the reach of children.
- 2. Always store ink cartridges in a cool, dry location that is not exposed to direct sunlight.

#### Ink Cartridge Disposal

### 

- 1. Attach the caps to empty ink containers for temporary storage to avoid accidental spillage.
- 2. Return empty ink cartridges to a local dealer who can accept such items for collection and recycling or disposal.
- 3. If the customer decides to dispose of empty ink cartridges, make sure that they are disposed of in accordance with local laws and regulations.

# Symbols and Trademarks

## Symbols

| Symbol    | What it means             |
|-----------|---------------------------|
| •         | Bushing                   |
| $\Box$    | C-ring                    |
| ĘIJ       | Connector                 |
| ß         | E-ring                    |
|           | FFC (Flexible Film Cable) |
| ۲         | Gear                      |
| 47        | Harness clamp             |
| •         | Hex head screw            |
| ╺         | Hook (or tab release)     |
| <b>N</b>  | Knob screw (black)        |
| **        | Knob screw (sliver)       |
| ×         | Pivot screw               |
| Ĩ         | Screw (common screw)      |
| 12        | Shoulder screw            |
|           | Spring 🖋 x2               |
| <b></b>   | Standoff                  |
| <b>\$</b> | Stud screw                |
| 0         | Timing belt               |

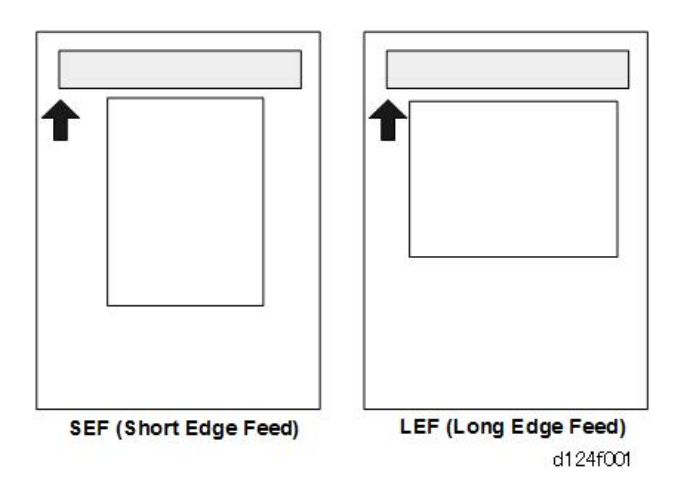

- The notations "SEF" and "LEF" describe how paper is fed from the bypass tray, short edge first or long edge first.
- "Main Scan" means "horizontal direction", the left to right and right to left movement of the carriage.
- "Sub Scan" means the "vertical direction", the direction of paper feed.

#### Trademarks

Adobe is either registered trademarks or trademarks of Adobe Systems Incorporated in the United States and/or other countries.

Firefox is a registered trademark of the Mozilla Foundation.

Google and Chrome are trademarks of Google Inc.

Microsoft, Windows, and Internet Explorer are either registered trademarks or trademarks of Microsoft

Corporation in the United States and/or other countries.

Safari is a trademark of Apple Inc., registered in the United States and other countries.

The SD is a trademark of SD-3C, LLC.

The proper names of Internet Explorer 8, 9, 10 and 11 are as follows:

- Windows<sup>®</sup> Internet Explorer<sup>®</sup> 8
- Windows<sup>®</sup> Internet Explorer<sup>®</sup> 9
- Internet Explorer<sup>®</sup> 10
- Internet Explorer<sup>®</sup> 11

Other product names used herein are for identification purposes only and might be trademarks of their respective companies. We disclaim any and all rights to those marks.

# TABLE OF CONTENTS

| Symbols and Trademarks                                        | 1  |
|---------------------------------------------------------------|----|
| Symbols                                                       | 1  |
| Trademarks                                                    |    |
| 1. Product Information                                        |    |
| Specifications                                                | 25 |
| Main Machine, Peripherals, Options                            |    |
| Model Numbers and Names                                       |    |
| Configuration                                                 |    |
| Guidance for Those Who Are Familiar with Predecessor Products |    |
| Comparison to MP CW2201                                       |    |
| Overview                                                      |    |
| New Features                                                  |    |
| Auto Nozzle Check                                             |    |
| Carriage Unit                                                 |    |
| Ink Supply Motors                                             |    |
| Carriage LED Lamp                                             |    |
| New Bypass Feed                                               |    |
| Manual Cut                                                    |    |
| Configuration                                                 |    |
| Locations of Major Electrical Components                      |    |
| Smart Operation Panel                                         |    |
| Roll Paper Setting                                            |    |
| Acronyms and Important Terms                                  |    |
| Around the Machine                                            | 40 |
| Main Sections                                                 | 50 |
| Main Components                                               |    |
| Drive Layout                                                  | 54 |
| Original Path, Paper Paths                                    | 56 |
| 2. Installation                                               |    |
| Preparation                                                   |    |
| Environment                                                   |    |
| Minimum Space Requirements                                    | 60 |
| Configuration                                                 | 61 |

| Machine Level                         | 61 |
|---------------------------------------|----|
| Power Source                          | 61 |
| Installation Overview                 | 62 |
| Installation Flow                     | 62 |
| Main Machine Installation             | 64 |
| Before You Begin                      | 64 |
| Accessory Boxes                       |    |
| What You Need                         | 65 |
| Accessory List in Box [3]             | 65 |
| Accessory List in Box [5]             | 67 |
| Main Unit Stand                       | 67 |
| Accessories: Main Unit Stand          |    |
| Installing the Main Unit Stand        |    |
| Mounting the Main Unit                |    |
| Assembling the Scanner Stand          | 75 |
| Accessories: Scanner Stand            | 75 |
| Installing the Scanner Stand          | 76 |
| Mounting the Scanner Unit             |    |
| Roll Unit 1 (Standard)                |    |
| Accessories: Roll Unit 1              |    |
| Installing Roll Unit 1                |    |
| Wiring Roll Unit 1                    |    |
| Roll Unit 2 (Option)                  |    |
| Accessories                           |    |
| Installing Roll Unit 2                |    |
| Wiring Roll Unit 2                    |    |
| Controller Options                    |    |
| Connecting the Scanner and Main Unit  |    |
| Parts to be Used                      |    |
| Connecting the Harnesses              |    |
| Wiring the Scanner Cable              |    |
| Clamping the Power Cord               |    |
| Removing Tapes and Shipping Materials |    |

| Original Stacker, Guides                                 |     |
|----------------------------------------------------------|-----|
| Installing the Original Stacker, Guides                  | 115 |
| Ink Collector Tank Storage Shelf                         |     |
| Installing the Ink Collector Tank Storage Shelf          |     |
| Exit Stacker                                             |     |
| Accessories: Exit Stacker                                | 119 |
| Installing the Exit Stacker                              |     |
| Changing the mode of the Paper Exit Stacker              |     |
| Ink Filling                                              |     |
| Draining and Filling Procedure                           |     |
| If Draining Fails to Start                               | 129 |
| Setting Roll Paper                                       |     |
| Setting the Paper Spool to Roll Paper                    | 130 |
| Setting the Paper Roll to the Machine                    |     |
| Connecting to the Gigabit Ethernet Interface             |     |
| Check Printing                                           | 137 |
| Nozzle Check Pattern                                     |     |
| When an Unbroken Nozzle Check Pattern Cannot be Produced |     |
| Halftone Check                                           | 139 |
| Final Adjustments                                        | 140 |
| Caster Lock                                              |     |
| Level Adjustment                                         |     |
| Manual Adjust Head Position                              | 142 |
| Adjust Paper Feed                                        |     |
| Adjust Print Position                                    | 145 |
| Final Settings                                           | 146 |
| After Installation                                       | 147 |
| Moving the Machine                                       |     |
| Controller Options                                       | 148 |
| Overview                                                 |     |
| Slots                                                    |     |
| Standard Controller Features                             |     |
| SD Card Appli Move                                       | 149 |

| Overview                                       |     |
|------------------------------------------------|-----|
| Move Exec                                      |     |
| Undo Exec                                      |     |
| IEEE 802.11 a/g/n Interface Unit Type M19      |     |
| Included Parts                                 | 152 |
| Installation                                   |     |
| Attaching Antennas                             |     |
| Checking the Wireless LAN Interface Connection |     |
| OCR Unit Type M13                              | 159 |
| Recovery Procedure                             |     |
| File Format Converter Type M23 (MLB)           |     |
| Included Parts                                 |     |
| Installation of MLB                            |     |
| Data Overwrite Security Unit Type M19          |     |
| Overview                                       |     |
| Before You Begin the Procedure                 |     |
| Seal Check and Removal                         | 166 |
| Installation Procedure                         | 166 |
| R/W NFC Personal Authentication IC Card        | 168 |
| Included Parts                                 | 168 |
| Installation Guide                             |     |
| Check All Connections                          |     |
| Security Setting                               |     |
| Security Function Installation                 |     |
| Data Overwrite Security                        |     |
| Before You Begin the Procedure                 |     |
| Using Auto Erase Memory                        |     |
| HDD Encryption                                 |     |
| Before You Begin the Procedure:                |     |
| Enable Encryption Setting                      |     |
| Backing Up the Encryption Key                  |     |
| Encryption Key Restoration                     |     |
| @Remote Setting                                |     |

| Settings Relevant to the Service Contract      |  |
|------------------------------------------------|--|
| Settings for @Remote Service                   |  |
| 3. Preventive Maintenance                      |  |
| Preventive Maintenance Tables                  |  |
| PM Cleaning Points                             |  |
| PM Table                                       |  |
| Scanner Unit                                   |  |
| Horizontal Unit                                |  |
| Waste Ink Collection                           |  |
| Other Items for Cleaning                       |  |
| External Covers                                |  |
| Scanner Unit                                   |  |
| Horizontal Unit                                |  |
| Paper Feed                                     |  |
| Roll Units                                     |  |
| 4. Replacement and Adjustment                  |  |
| Notes on the Main Power Switch                 |  |
| Push Switch                                    |  |
| Characteristics of the Push Switch (DC Switch) |  |
| Shutdown Method                                |  |
| Forced Shutdown                                |  |
| General Precautions                            |  |
| External Covers                                |  |
| Original Transport                             |  |
| Paper                                          |  |
| Copy Quality                                   |  |
| CIS                                            |  |
| Electrical Components                          |  |
| Adjustments at Machine Installation            |  |
| Other Precautions                              |  |
| Service Precautions                            |  |
| Scanner Unit Rollers                           |  |
| Main Frame Screws                              |  |

| Right Plate Screws                            |     |
|-----------------------------------------------|-----|
| Maintenance Unit Base Screws                  |     |
| Solenoid Bracket Screw                        |     |
| Main Carriage Screws                          |     |
| Temperature/Humidity Sensor Bracket           |     |
| Notes on Operation of the Paper Holding Lever |     |
| Common Procedures                             |     |
| Before You Begin                              |     |
| Before Servicing the Machine                  |     |
| Rear Output Guides                            |     |
| Original Guides                               |     |
| Original Stacker                              |     |
| Ink Collector Tank                            | 232 |
| Paper Rolls                                   |     |
| Main Covers                                   |     |
| Left Cover                                    |     |
| Right Cover                                   |     |
| Right Upper Cover                             |     |
| Ink Cartridge Cover                           |     |
| Top Cover                                     |     |
| Right Rear Cover                              |     |
| Left Rear Cover                               |     |
| Front Cover                                   |     |
| Paper Exit Guide                              |     |
| Scanner Unit                                  |     |
| Raise the Scanner Unit Fully                  |     |
| Scanner Upper Cover                           |     |
| Scanner Rear Cover                            |     |
| Scanner Left Cover, Scanner Right Cover       |     |
| Original Table                                |     |
| Raise the Left Side of the Scanner Unit       |     |
| Raise the Right Side of the Scanner Unit      |     |
| Moving the Carriage Unit                      |     |
|                                               |     |

| Before You Begin                                                |     |
|-----------------------------------------------------------------|-----|
| Move the Carriage Unit with SP2-102-4                           |     |
| Uncapping the Print Heads and Moving the Carriage Unit Manually |     |
| Capping the Print Heads Manually                                | 273 |
| Disconnecting the Main Unit from the Scanner Unit               | 274 |
| Disconnecting the Scanner Cable                                 |     |
| Separating the Main Unit from the Scanner Unit                  |     |
| Operation Panel                                                 |     |
| Remove                                                          | 279 |
| Precaution                                                      |     |
| Scanner                                                         |     |
| Before You Begin                                                |     |
| Safety Switch Diagram                                           |     |
| Original Width Sensors, Original Set Sensor                     |     |
| Safety Switch                                                   |     |
| Original Registration Sensor                                    |     |
| Scanner Motor                                                   |     |
| SIB (Scanner I/F Board)                                         |     |
| Remove                                                          |     |
| Precaution                                                      | 293 |
| Original Feed Roller                                            |     |
| Remove                                                          | 294 |
| Adjustment                                                      |     |
| Exposure Glass                                                  |     |
| Remove                                                          |     |
| Precaution                                                      |     |
| CIS Unit                                                        |     |
| Remove                                                          |     |
| Precaution                                                      |     |
| Adjustment                                                      |     |
| Original Exit Sensor                                            |     |
| Original Exit Roller                                            |     |
| Remove                                                          |     |

| Adjustment                                       |  |
|--------------------------------------------------|--|
| White Plate Bracket                              |  |
| Original Stop Switch                             |  |
| Roll Units                                       |  |
| Roll Unit 1                                      |  |
| Remove                                           |  |
| Precaution                                       |  |
| Roll Unit 2 (Option)                             |  |
| Remove                                           |  |
| Precaution                                       |  |
| Rewind Switch                                    |  |
| Remove                                           |  |
| Precaution                                       |  |
| Left Outer Cover, Left Inner Cover               |  |
| Remove                                           |  |
| Precaution                                       |  |
| Encoder Sensors                                  |  |
| Remove                                           |  |
| Cleaning                                         |  |
| Roll Paper Feed Motor                            |  |
| Roll Paper Feed Clutch                           |  |
| Remove                                           |  |
| Precaution                                       |  |
| Paper Release Sensor                             |  |
| Remove                                           |  |
| Cleaning                                         |  |
| Precaution                                       |  |
| Feed Roller Housing                              |  |
| Separate the Feed Roller Housing (Roller Unit 1) |  |
| Separate the Feed Roller Housing (Roller Unit 2) |  |
| Paper Entrance Sensors, Exit Sensor              |  |
| Remove                                           |  |
| Cleaning                                         |  |

| Feed Roller                    |  |
|--------------------------------|--|
| Remove                         |  |
| Precaution                     |  |
| Roll End Sensor                |  |
| Paper Transport                |  |
| Bypass Sensor                  |  |
| Pre-Registration Sensor        |  |
| Registration End Sensor        |  |
| Paper Transport Fan Motor      |  |
| Paper Exit                     |  |
| Cutter                         |  |
| Exit Guide                     |  |
| Remove                         |  |
| Precaution                     |  |
| Cutter Unit                    |  |
| Cutter Switch (Right)          |  |
| Cutter Switch (Left)           |  |
| Cutter Motor                   |  |
| Motor Timing Belt, Cutter Belt |  |
| Remove                         |  |
| Precaution                     |  |
| Paper Exit Sensor              |  |
| Guide Plate Safety Sensor      |  |
| Main Scan                      |  |
| Horizontal Encoder Sensor      |  |
| Remove                         |  |
| Precaution                     |  |
| Horizontal Encoder Sheet       |  |
| Remove                         |  |
| Cleaning                       |  |
| Precaution                     |  |
| Horizontal Motor               |  |
| Horizontal Timing Belt         |  |

| Sub Scan                                            |     |
|-----------------------------------------------------|-----|
| Vertical Encoder Sensor                             |     |
| Precaution                                          |     |
| Vertical Encoder Wheel, Timing Belt                 |     |
| Vertical Encoder HP Sensor                          |     |
| Vertical Motor                                      |     |
| Bypass Stopper Clutch Sensor                        |     |
| Bypass Stopper Clutch                               |     |
| Carriage Unit                                       |     |
| Before You Begin                                    |     |
| DRESS Sensor                                        |     |
| Remove                                              |     |
| Cleaning                                            |     |
| Adjustment                                          |     |
| LED                                                 |     |
| Remove                                              |     |
| HRB (Head Relay Board)                              |     |
| Remove                                              | 416 |
| Precaution                                          |     |
| Head Lift Motor                                     |     |
| Print Head Unit                                     |     |
| Black Print Head Unit Accessories                   |     |
| Color Print Head Unit Accessories                   |     |
| Carriage Unit Cover Removal                         |     |
| Black Print Head Unit Removal                       |     |
| New Black Print Head Unit Installation              |     |
| Color Print Head Unit Removal                       |     |
| New Color Print Head Unit Installation              |     |
| After the Print Head Unit Replacement               |     |
| Carriage Unit                                       |     |
| Remove Ink Supply Unit                              |     |
| Free the Harness on the Right Side of the Main Unit |     |
| Main Ink Level Sensor Bracket Removal               |     |

| Ink Tube Rail Removal                            |     |
|--------------------------------------------------|-----|
| Horizontal Encoder Sheet Removal                 |     |
| Tension Bracket Removal                          |     |
| Right Plate Removal                              |     |
| Carriage Unit Removal                            |     |
| Precaution                                       |     |
| Ink Supply                                       |     |
| Ink Supply Unit                                  |     |
| Ink Supply Unit Accessories                      |     |
| Before You Begin                                 |     |
| Ink Supply Unit Replacement                      |     |
| Carriage Disconnection                           |     |
| Ink Supply Unit Removal                          |     |
| New Ink Supply Unit Installation                 |     |
| Ink Tube Attachment to the Print Head Unit       |     |
| Air Release Solenoid                             |     |
| Ink Level Sensor and Temperature/Humidity Sensor |     |
| Maintenance Unit, Waste Ink Collection           | 530 |
| Left Ink Sump                                    | 530 |
| Ink Collector Unit                               | 531 |
| Ink Collector Unit Contact Switch                |     |
| Right Ink Sump                                   |     |
| Maintenance Unit                                 | 534 |
| Auto-Nozzle Check                                | 538 |
| Auto-Nozzle Check Upper Unit                     | 538 |
| Auto-Nozzle Check Unit                           |     |
| After Replacement                                |     |
| Electrical Components                            |     |
| Rear Cover                                       | 544 |
| РСВ Вох                                          |     |
| Controller Board                                 | 553 |
| Remove                                           |     |
| Replacing the NVRAM and Memory                   |     |

| Remove                                                   |     |
|----------------------------------------------------------|-----|
|                                                          |     |
| IOB (Input/Output Board)                                 | 558 |
| Remove                                                   |     |
| HDD                                                      | 560 |
| Remove                                                   |     |
| Settings                                                 |     |
| BiCU (Base image Control Unit)                           |     |
| Remove                                                   |     |
| EEPROM Replacement                                       | 564 |
| NVRAM                                                    | 566 |
| NVRAM on the controller board                            | 566 |
| NVRAM (EEPROM) on the BiCU                               | 568 |
| PSU (Power Supply Unit)                                  | 570 |
| Remove                                                   |     |
| Precaution                                               | 572 |
| Sensors, Switches                                        | 573 |
| Ink Collector Tank Cover Switch                          |     |
| Ink-cartridge Cover Switch                               |     |
| Front Cover Safety Switches                              | 574 |
| Front Cover Switch                                       | 575 |
| Remove                                                   |     |
| Precaution                                               | 577 |
| Special Adjustments                                      | 578 |
| Image Adjustment with SP Modes                           | 578 |
| Step 1: Magnification for Paper Type: Plain              | 578 |
| Step 2: Copy/Main Scan Magnification                     |     |
| Step 3: Copy/Print Sub Scan Magnification                | 579 |
| Step 4: Scanner Mask Setting                             |     |
| Step 5: Erase Margins                                    | 581 |
| Step 6: Printer: Leading Edge, Side-to-Side Registration |     |
| Step 7: Scanner Mask Setting                             | 582 |
| Step 8: Erase Margins                                    | 583 |

| Step 9: Scanner Registration                                |     |
|-------------------------------------------------------------|-----|
| Step 10: Printer: Cut Length                                |     |
| Step 11: Synchro Cut (Trailing Edge Registration)           |     |
| CIS Adjustment with SP Modes                                |     |
| To Print the CIS Adjustment Pattern                         |     |
| To Adjust the Image at the CIS Joints                       |     |
| To Adjust the Scan Speed Switching                          |     |
| 5. System Maintenance Reference                             |     |
| Service Program Mode                                        |     |
| Firmware Update                                             |     |
| Overview                                                    |     |
| Firmware Type                                               |     |
| Procedure                                                   |     |
| Update procedure                                            |     |
| Error Screens During Updating                               |     |
| RFU Updating the Firmware                                   | 606 |
| RFU Performable Condition                                   |     |
| Package Firmware Update                                     |     |
| Overview                                                    | 607 |
| Immediate Update                                            | 608 |
| Update at the Next Visit (Reserve)                          | 611 |
| How to Set the Machine to Download Firmware Later (RESERVE) | 611 |
| How to Check if the Firmware Downloaded with RESERVE        | 613 |
| How to Install Firmware Downloaded with RESERVE             | 615 |
| Update via SD card                                          | 618 |
| Updating JavaVM                                             | 621 |
| Creating an SD Card for Updating                            | 621 |
| Updating Procedure                                          |     |
| List of Error Messages                                      |     |
| Capturing the Debug Logs                                    |     |
| Overview                                                    | 624 |
| Security of the Operation Log                               | 626 |
| Retrieving the Debug Logs                                   |     |

| Procedure for Retrieving the Debug Log with SD Card |     |
|-----------------------------------------------------|-----|
| Reboot/System Setting Reset                         |     |
| System Settings and Copy Setting Reset              |     |
| System Setting Reset                                |     |
| Copier Setting Reset                                |     |
| NVRAM Data Upload/Download                          |     |
| Uploading Content of NVRAM to an SD card            |     |
| Downloading an SD Card to NVRAM                     |     |
| Address Book Upload/Download                        | 633 |
| Information List                                    |     |
| Download                                            |     |
| Upload                                              |     |
| SMC List Card Save Function                         |     |
| Overview                                            | 636 |
| SMC List Card Save                                  |     |
| Procedure                                           |     |
| File Names of the Saved SMC Lists                   |     |
| Error Messages                                      | 639 |
| UP/SP Data Import/Export                            |     |
| Overview                                            | 640 |
| Import/export conditions                            |     |
| UP Data Import/Export                               | 640 |
| Data that can be imported and exported              |     |
| Data that cannot be imported or exported            |     |
| Exporting Device Information                        |     |
| Importing Device Information                        |     |
| SP Data Import/Export                               |     |
| Data that can be imported and exported              |     |
| Exporting Device Information                        |     |
| Importing Device Information                        |     |
| Possible solutions for import/export problems       | 646 |
| Test Pattern Printing                               |     |
| Card Save Function                                  |     |

| Overview                                                     | 650 |
|--------------------------------------------------------------|-----|
| Card Save:                                                   |     |
| Procedure                                                    | 650 |
| Error Messages                                               | 653 |
| 6. Troubleshooting                                           |     |
| Service Call Conditions                                      |     |
| SC100: Scanning                                              |     |
| SC200: Image Writing                                         | 661 |
| SC300: Not Used                                              | 679 |
| SC400: Not Used                                              |     |
| SC500: Paper Feed, Transport                                 |     |
| SC600: Communication                                         |     |
| SC700: Not Used                                              | 706 |
| SC800: Firmware                                              |     |
| SC900: Software                                              | 718 |
| Printing Problems                                            | 722 |
| Before You Begin                                             | 722 |
| White Lines, Horizontal Banding                              |     |
| Print heads clogged                                          | 722 |
| Other Measures                                               | 723 |
| Horizontal Lines In Margins                                  | 723 |
| White, Color Vertical Banding                                | 724 |
| Print Head Out of Position, Horizontal Encoder Strip Problem | 724 |
| Overall Poor Image Quality                                   | 724 |
| Gap Adjustment                                               | 725 |
| Print heads clogged                                          | 725 |
| Paper Feed Faulty                                            | 725 |
| Horizontal Encoder Strip                                     | 725 |
| Text Shifted Out of Position                                 | 726 |
| Obstructed, Faulty Paper Feed                                | 726 |
| Ink Scatter                                                  | 727 |
| Gap Adjustment                                               | 727 |
| Print heads clogged                                          | 727 |

| Faulty Maintenance Unit, Carriage Unit       |     |
|----------------------------------------------|-----|
| Mixed Colors                                 | 728 |
| Print heads clogged                          |     |
| Faulty Maintenance Unit                      | 729 |
| Image Abraded, Paper Torn, Ink Running       |     |
| Gap Adjustment                               | 729 |
| Paper Feed Obstruction                       | 729 |
| Faulty Carriage Unit                         | 730 |
| Color Density Too Light                      | 730 |
| Printer Driver Settings                      | 730 |
| Part of Image Missing, Text Misaligned       | 730 |
| Printer Driver Settings                      |     |
| Faulty Controller                            |     |
| Image Skewed on Paper                        |     |
| Obstructed Paper Feed                        | 731 |
| Bolded Text Does Not Appear Bold in Printout |     |
| Printer Driver Settings                      | 732 |
| Scanning Problems                            | 733 |
| Flow Chart                                   | 733 |
| Scanning Troubleshooting                     | 733 |
| Jam Code Tables                              | 738 |
| Overview                                     | 738 |
| Scanner Original Jams                        | 739 |
| Printer Paper Jams                           | 740 |
| Electrical Components                        | 744 |
| Scanner Unit                                 |     |
| Main Unit Sensors, Motors                    | 745 |
| Roll Units                                   | 748 |
| Ink Supply                                   |     |
| Carriage Unit                                | 751 |
| Around the Carriage Unit                     |     |
| Maintenance Unit                             | 755 |
| Boards                                       |     |

| Fuses                          |  |
|--------------------------------|--|
| Scanner Unit                   |  |
| Operation Panel                |  |
| SIB (Scanner I/F Board)        |  |
| Main Boards (PCB Box)          |  |
| Controller Board               |  |
| IOB (Input/Output Board)       |  |
| BiCU (Base image Control Unit) |  |
| PSU (Power Supply Unit)        |  |
| Carriage Unit                  |  |
| HRB                            |  |
| 7. Detailed Description        |  |
| Overview                       |  |
| General Operation Sequence     |  |
| 1 Power ON                     |  |
| 2 Paper Exit and Job End       |  |
| Scanner Unit                   |  |
| Scanner Layout                 |  |
| Side View                      |  |
| Front View                     |  |
| Original Width Detection       |  |
| Scanning                       |  |
| Original Feed, Exit Sequence   |  |
| Auto Image Density Correction  |  |
| Scanning Area                  |  |
| Scan Magnification Correction  |  |
| Original Drive Mechanism       |  |
| Scanning Motor, Rollers        |  |
| Original Feed Speed            |  |

| Related SPs                                 |     |
|---------------------------------------------|-----|
| Image Processing                            |     |
| Features for Printing                       |     |
| Image Flow                                  |     |
| Copy Job Image Data Flow                    |     |
| Scan Job Image Data Flow                    |     |
| Print Job Image Data Flow                   |     |
| Copy Mode Image Processing                  |     |
| Print Mode Image Processing                 |     |
| Copy Resolution: Copy Jobs and Print Jobs   |     |
| Copy Jobs                                   |     |
| Print Jobs                                  |     |
| Image Troubleshooting                       | 794 |
| Paper Feed and Exit                         |     |
| Overview                                    | 797 |
| Roll Unit Operation                         |     |
| General Operation of Roll Unit              |     |
| Roll Feed Mechanism                         | 799 |
| Initializing the First Paper Roll           |     |
| Initializing the Second Paper Roll          | 804 |
| Roll Rewinding for Removal                  |     |
| Roll End                                    |     |
| Main Unit Paper Feed                        |     |
| Registration Roller                         |     |
| Vertical Feed Mechanism                     |     |
| Remaining Paper Detection                   |     |
| Paper Transport Fan                         |     |
| General Operation                           |     |
| Transport Fan Duty Adjustment               |     |
| Normal Paper, Recycled Paper                |     |
| Translucent Paper                           |     |
| Front Cover Switches                        |     |
| Detailed Description of Paper Feed Sequence |     |

| Paper Feed Layout                              |     |
|------------------------------------------------|-----|
| Operation Sequence When the First Roll is Set  |     |
| Operation Sequence When the Second Roll is Set |     |
| Cutting                                        |     |
| Manual Cut                                     |     |
| Bypass Feed                                    |     |
| Related SPs                                    |     |
| Ink Supply                                     | 827 |
| Overview                                       |     |
| Ink Cartridge                                  |     |
| Ink Supply Mechanism                           | 831 |
| Controlling Ink Supply to the Sub Tanks        |     |
| The OCFS System                                |     |
| Controlling Ink Supply During Printing         | 835 |
| Air Detection and Air Purging                  |     |
| Air Purge Mechanism                            |     |
| After Air Purging                              |     |
| Emergency Print                                |     |
| Printable Conditions                           |     |
| Printing                                       |     |
| Conditions for Function End                    |     |
| Number of Printable sheets                     | 838 |
| Operation of Emergency Print                   |     |
| Printing                                       |     |
| Printing Drive Mechanism                       |     |
| Carriage Unit                                  |     |
| Print Head Unit                                | 845 |
| Print Head                                     |     |
| DRESS Sensor                                   |     |
| Temperature Monitoring                         |     |
| Print Head Height Adjustment                   |     |
| Height Adjustment Mechanism                    |     |
| Raising and Lowering the Print Heads           |     |

| Maintenance Unit                        |     |
|-----------------------------------------|-----|
| Overview                                |     |
| Capping/Uncapping                       |     |
| Print Head Cleaning Cycle               |     |
| Manual Print Head Cleaning and Flushing |     |
| Automatic Downtime Cleaning             |     |
| Automatic Mist Cleaning                 |     |
| Auto-Nozzle Check Module                |     |
| Overview                                |     |
| Timing for Detection                    |     |
| Detection                               |     |
| Wiping an Electrode Plate               |     |
| When Ink Deficiency is Detected         | 868 |
| Operating Life                          |     |
| Waste Ink Collection                    |     |
| Ink Collector Tank                      |     |
| Right Ink Sump                          |     |
| Left Ink Sump                           |     |
| Related SPs                             |     |
| Print Head Cleaning and Adjustment      |     |
| Nozzle Check Pattern Print              |     |
| Clean Print Heads                       |     |
| Flush Print Heads                       |     |
| Adjust Head Position                    |     |
| Automatic Adjust Head Position          |     |
| Manual Adjust Head Position             |     |
| Adjust Paper Feed                       |     |
| Adjust Print Position                   |     |
| Prevent Paper Abrasion                  |     |
| Electrical Components                   |     |
| Boards                                  |     |
| Block Diagram                           |     |
| Parts Layout                            |     |

|   | SIB (Scanner I/F Board)              | 888 |
|---|--------------------------------------|-----|
|   | Controller Board                     | 889 |
|   | IOB (Input/Output Board)             | 891 |
|   | HDD                                  | 891 |
|   | BiCU (Base image Control Unit)       | 892 |
|   | PSU (Power Supply Unit)              | 893 |
|   | Option                               | 894 |
|   | File Format Converter Type M23 (MLB) | 894 |
| E | nergy Save                           | 896 |
|   | Energy Save Mode                     | 896 |
|   | Specification                        | 897 |

# **1. Product Information**

# **Specifications**

See Appendices. for the following information:

- General Specifications
- Printer Specifications
- Scanning Specifications
- Option Specifications

# Main Machine, Peripherals, Options

#### Model Numbers and Names

| Model Number |           | Name         |
|--------------|-----------|--------------|
| D262-17      | Ricoh     | MP CW2201 SP |
|              | Gestetner | MP CW2201    |
|              | Savin     | MP CW2201    |
|              | Lanier    | MP CW2201    |
| D262-21      | Ricoh     | MP CW2201 SP |
| D262-27      | Ricoh     | MP CW2201 SP |
|              | NRG       | MP CW2201 SP |

## Configuration

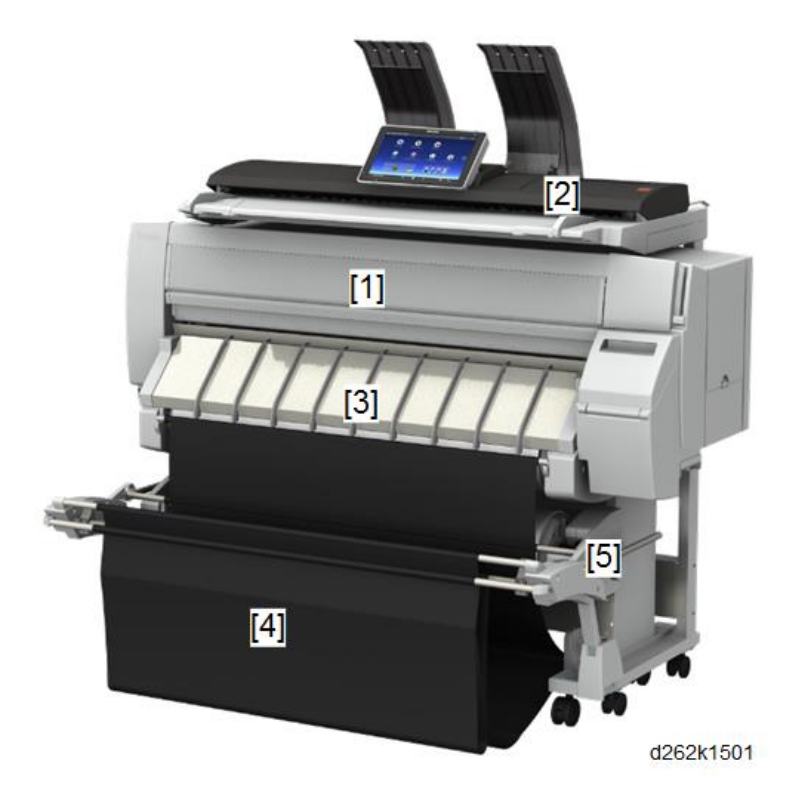

#### Main Machines and Peripherals

| No. | Item                    | Machine Code  |
|-----|-------------------------|---------------|
| 1   | Main Machine and Stand  | D262          |
| 2   | Scanning Unit and Stand | Standard      |
| 3   | Roll Unit               | Standard      |
| 4   | Exit Stacker            | Standard      |
| 5   | Roll Unit RU6550        | D3CR (Option) |

#### Other Options

| Option                           | No.  | Slot           |
|----------------------------------|------|----------------|
| Data Overwrite Security Type M19 | D3BS | SD Card Slot 1 |
| OCR Unit Type M13                | D3AC | SD Card Slot 1 |

| Option                                    | No.  | Slot    |
|-------------------------------------------|------|---------|
| File Format Converter Type M23            | D3CX | Board A |
| IEEE 802.11 a/g/n Interface Unit Type M19 | D3BR | Board B |
| NFC Card Reader Type M23                  | D3DG | USB     |

## Guidance for Those Who Are Familiar with Predecessor Products

#### Comparison to MP CW2201

The MP CW2201 is a wide-format inkjet printer that incorporates the design of the MP CW2200. Here is a brief summary of the features of the MP CW2201 and MP CW2200.

| MP CW2201 and | MP | CW2200 | Compared |
|---------------|----|--------|----------|
|---------------|----|--------|----------|

| ltem                                      | MP CW2201                                                                                                    | MP CW2200                                                                                                    |
|-------------------------------------------|----------------------------------------------------------------------------------------------------|----------------------------------------------------------------------------------------------------|
| Output speed (A1 LEF, high<br>speed mode) | <ul> <li>3.8 ppm (black-and-white), 2.0 ppm (color)</li> <li>5 sheets A1 LEF in 101 s (black-and-white), 175 s (color)</li> <li>5 sheets D LEF in 104 s (black-and-white), 169 s (color)</li> </ul> | <ul> <li>3.4 ppm (black-and-white), 1.1 ppm (color)</li> <li>5 sheets A1 LEF in 109 s (black-and-white), 293 s (color)</li> <li>5 sheets D LEF in 116 s (black-and-white), 318 s (color)</li> </ul> |
| 1 st Copy Time                            | <ul><li>BK: 29sec</li><li>FC: 53sec</li></ul>                                                                                                    | <ul><li>BK: 29sec</li><li>FC: 84sec</li></ul>                                                                                                    |
| JOB Cancellation During<br>Printing       | Will be improved from MP<br>CW2200                                                                                                    | Limited Support                                                                                                    |
| Manual Cut                                | Will be supported                                                                                                    | Not Support                                                                                                    |
| Force Print                               | PS Driver, HDI Driver                                                                                                    | PS Driver                                                                                                    |
| Printer Driver UI                         | Will be improved from MP<br>CW2200                                                                                                    | -                                                                                                    |
| Setting Roll Paper                        | Will be improved from MP<br>CW2200                                                                                                    | -                                                                                                    |
| Stacker                                   | Will be improved from MP<br>CW2200                                                                                                    | -                                                                                                    |
| Operation Panel                           | Smart Operation Panel                                                                                                    | Conventional Panel                                                                                                    |
| Auto-Nozzle Detection                     | Will be supported                                                                                                    | Not Support                                                                                                    |

## Overview

#### **New Features**

#### Auto Nozzle Check

The auto-nozzle check function detects whether the nozzle drops ink correctly. It checks the change in electrical charge caused by the ink dropped to the electrode plate at constant intervals. If ink is not dropped well but the effect is not so severe, the adjacent nozzles drop larger dots for printing to minimize the effect. If the effect is severe, the nozzles are cleaned automatically.

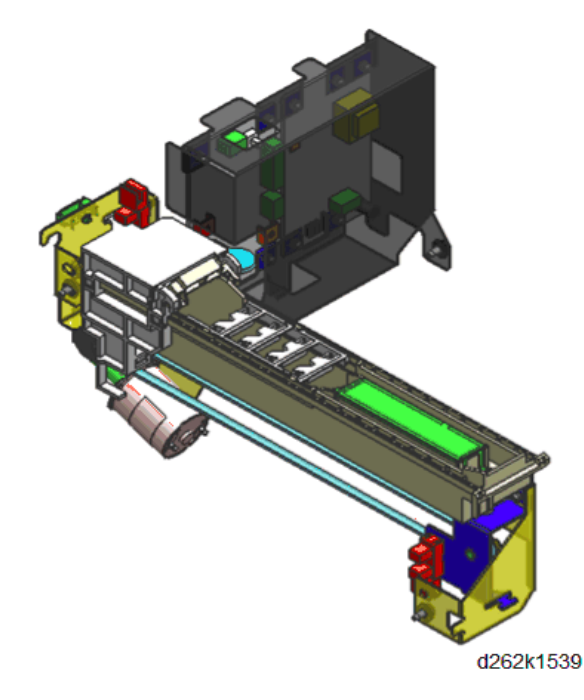
## Carriage Unit

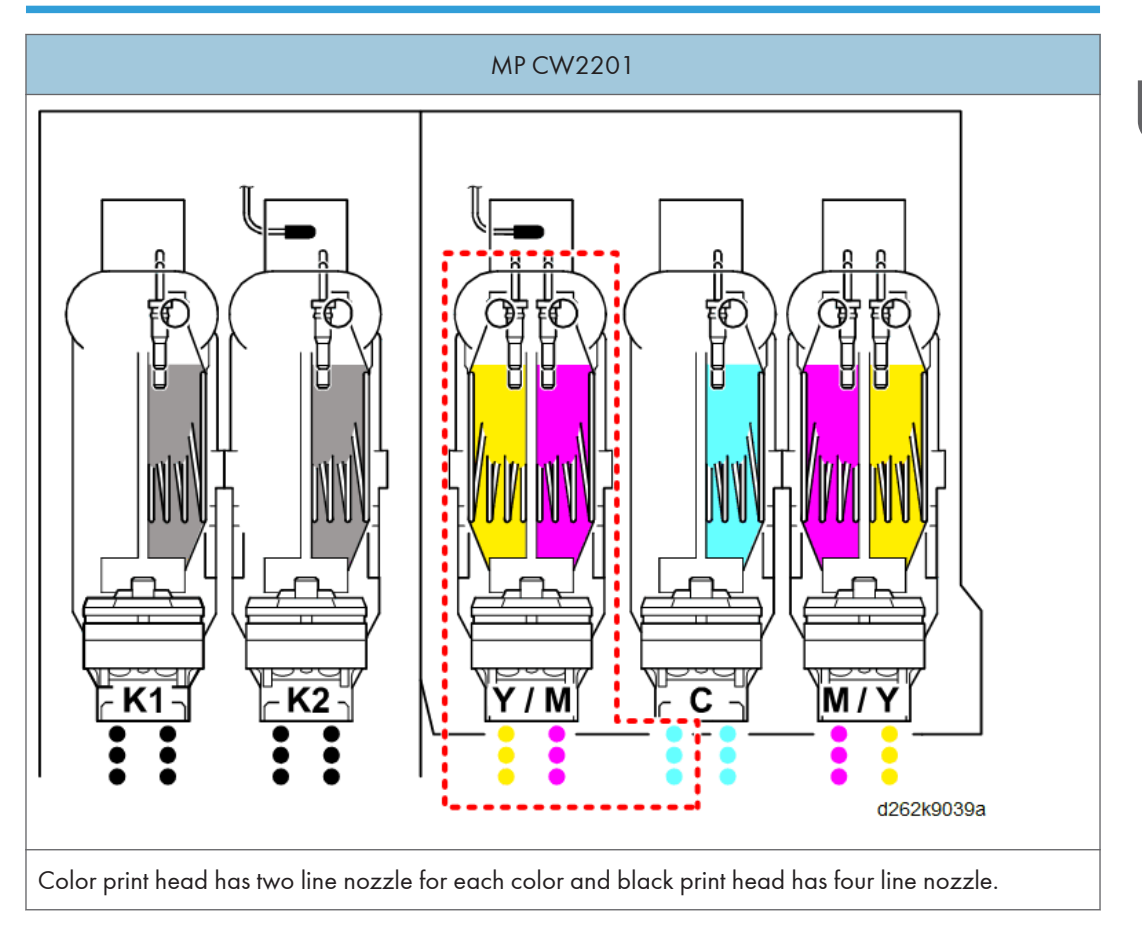

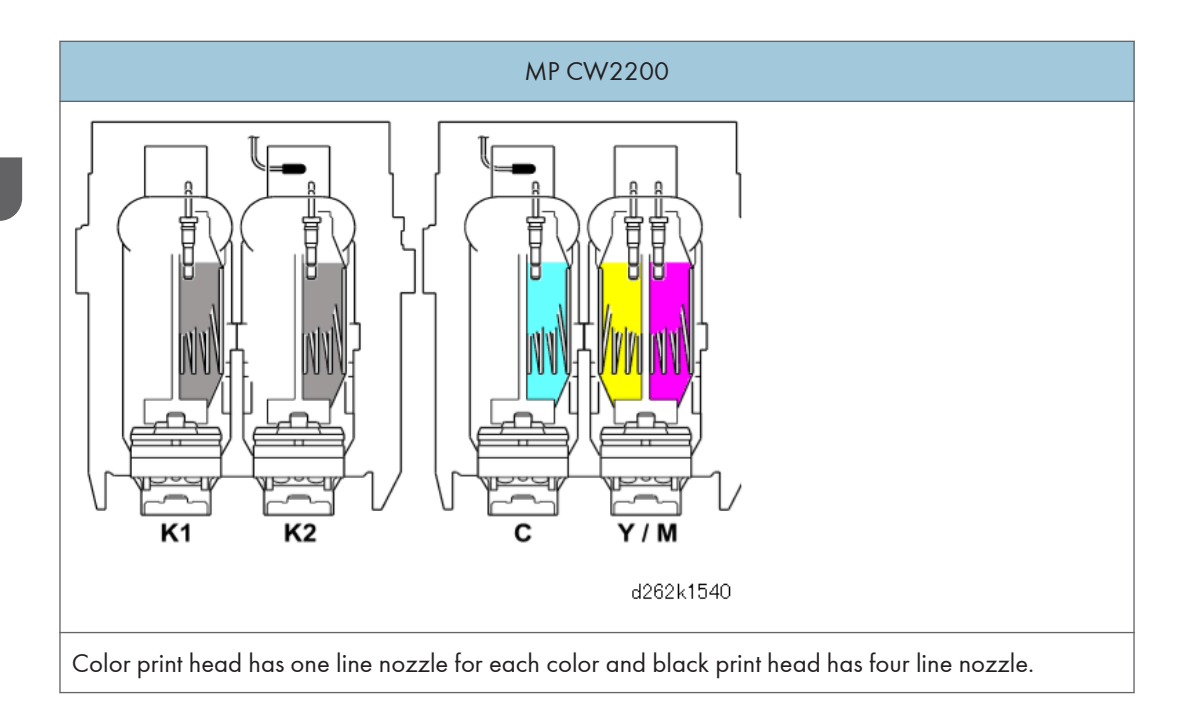

## Ink Supply Motors

Two ink supply motors are added for color print head addition.

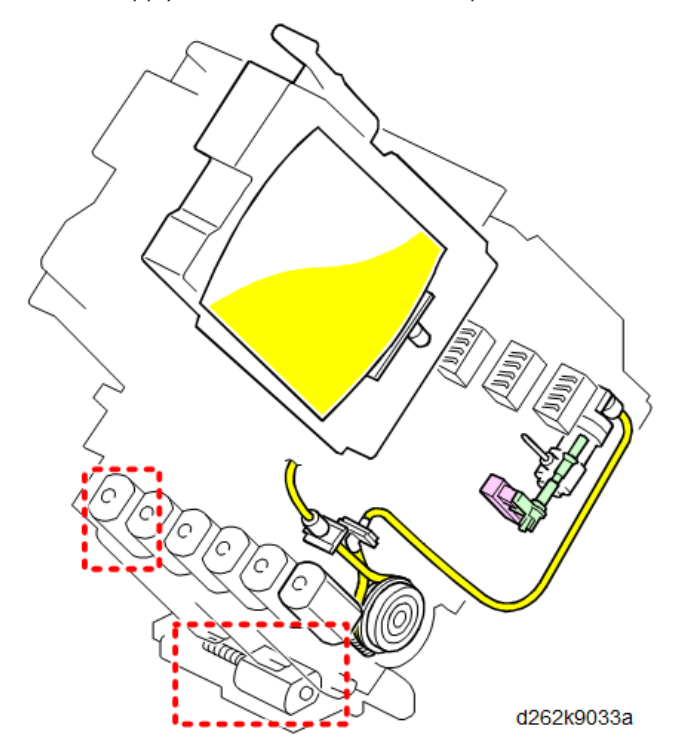

1

#### Carriage LED Lamp

An LED on the carriage lights during operation to prevent users from opening the front cover by mistake.

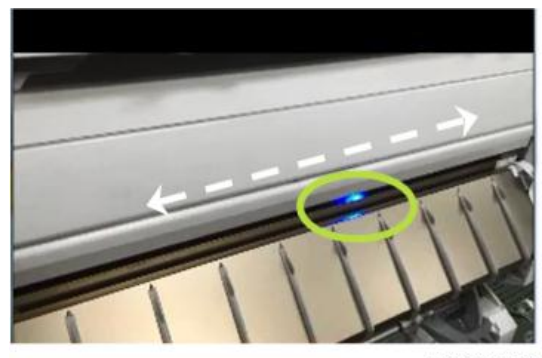

d262k1542

#### **New Bypass Feed**

For bypass feed, the user manually feeds a sheet of paper into the front of the machine until the paper edge contacts the stopper [1].

When the bypass sensor [2] detects the paper, the machine grabs the paper and feeds it through the machine. On this time, the bypass stopper clutch [3] is ON and then the stopper opens in coordination with the vertical motor [4].

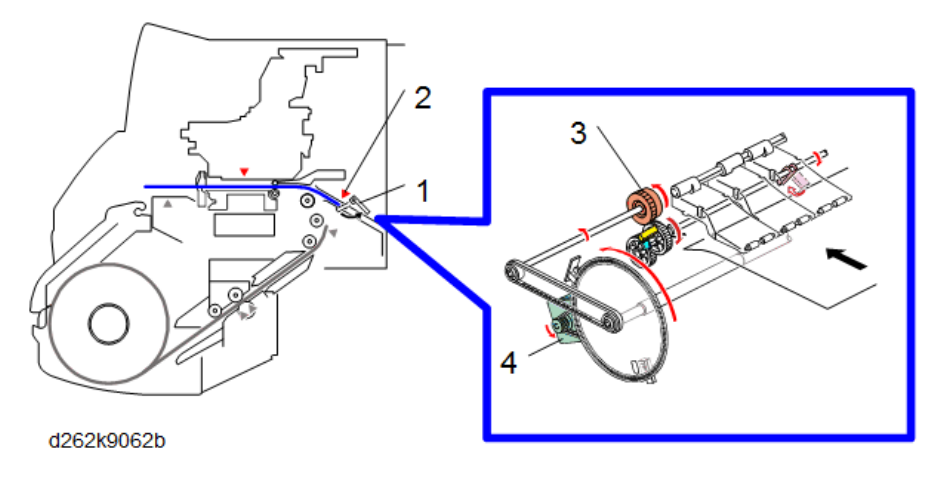

#### **Manual Cut**

Manual Cut is to fed and discard paper that is damaged by moisture or paper jam.

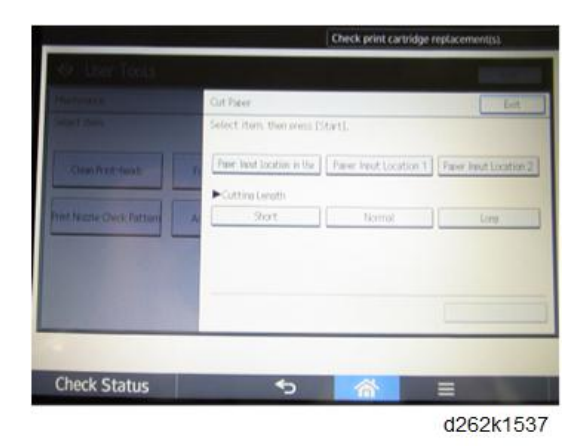

## Configuration

Scanner harness falls down from center back of scanner unit into the PCB box.

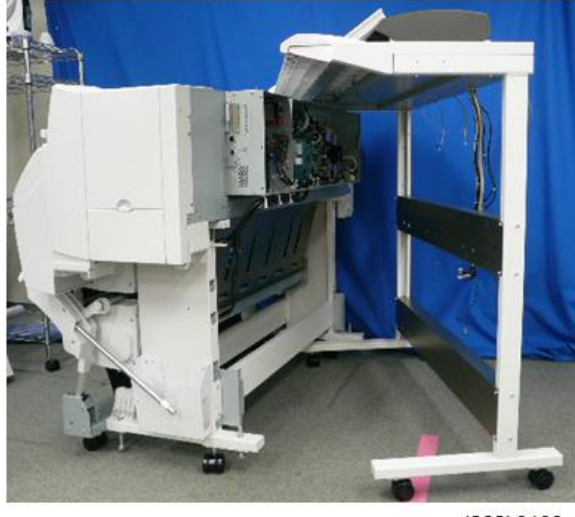

d262k0100

MP CW2200's scanner harness falls down from left back of scanner unit.

## Locations of Major Electrical Components

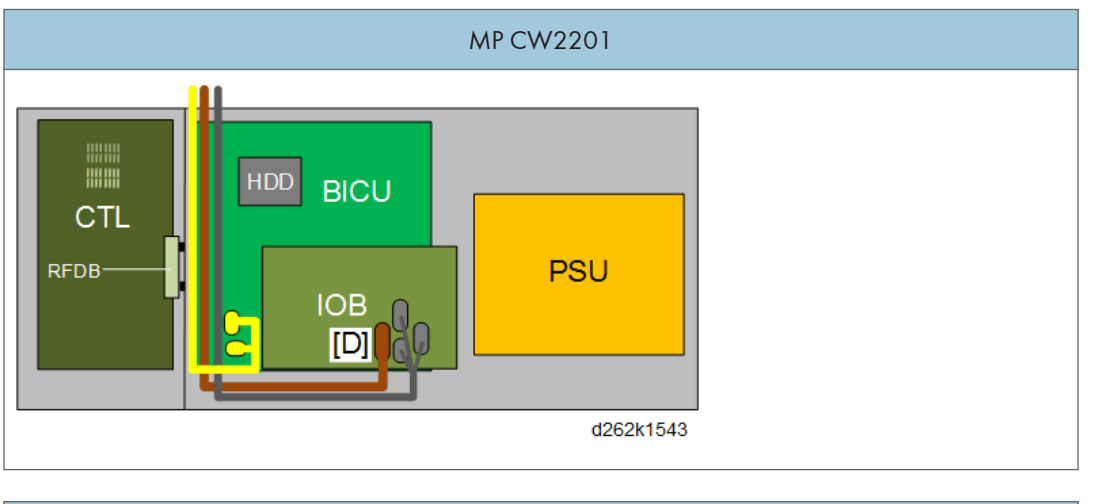

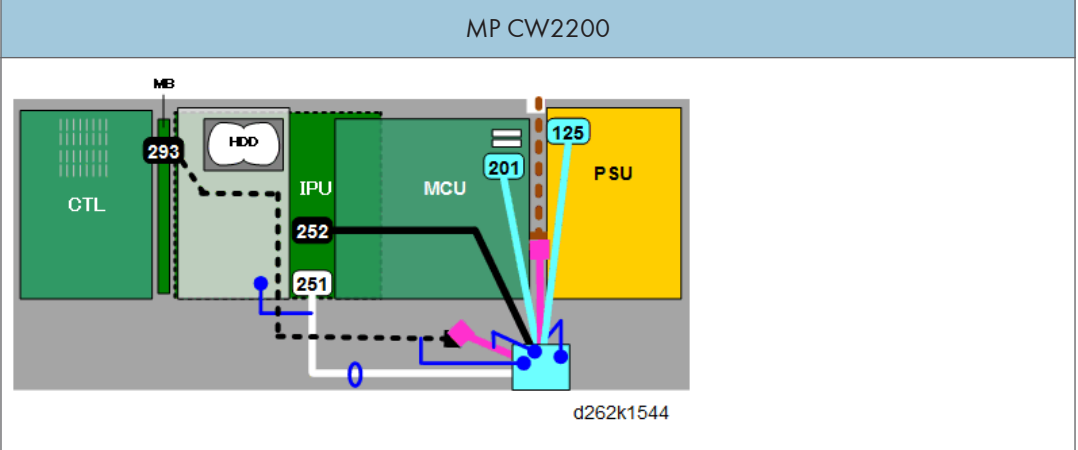

## **Smart Operation Panel**

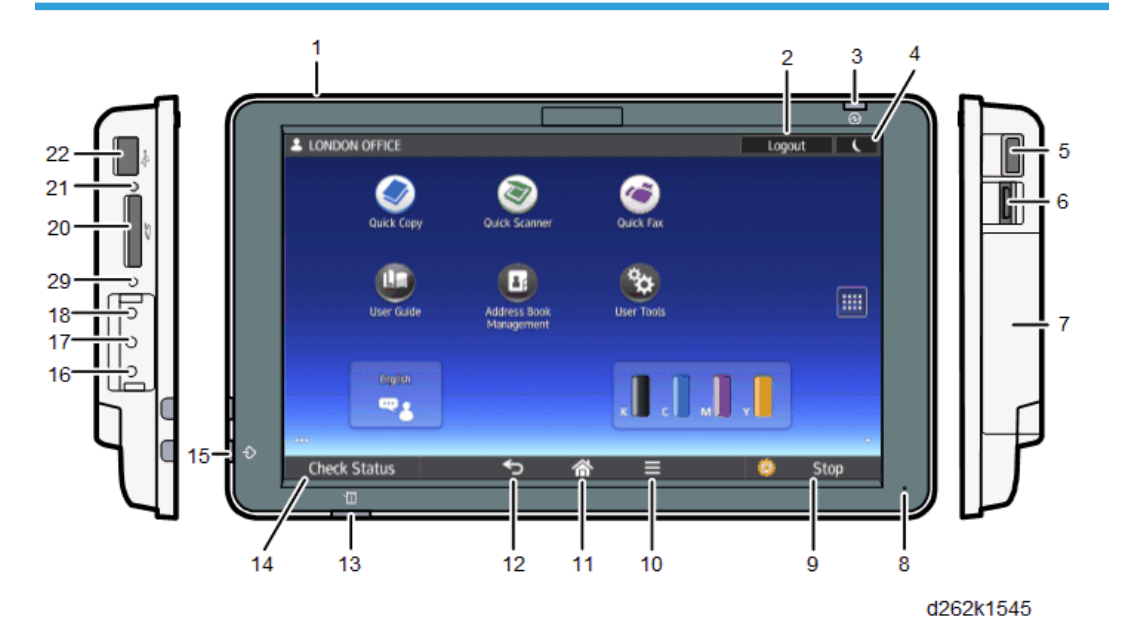

| No. | Name                                         | No. | Name                                               |
|-----|----------------------------------------------|-----|----------------------------------------------------|
| 1   | Speaker                                      | 12  | [Back] key                                         |
| 2   | [Login/Logout] key                           | 13  | [Check Status] indicator                           |
| 3   | 3 Main power indicator 14 [Check Status] key |     | [Check Status] key                                 |
| 4   | [Energy Saver] key                           | 15  | Data In indicator (facsimile and printer<br>modes) |
| 5   | USB slot for digital cameras                 | 16  | Extended Feature key (EX3)                         |
| 6   | HDMI slot                                    | 17  | Extended Feature key (EX2)                         |
| 7   | USB slot for NFC card readers                | 18  | Extended Feature key (EX1)                         |
| 8   | Microphone                                   | 19  | Control panel reboot key                           |
| 9   | [Stop] key                                   | 20  | SD card slot                                       |
| 10  | [Menu] key                                   | 21  | Media access lamp                                  |
| 11  | [Home] key                                   | 22  | USB slot                                           |

#### Tilting the operation panel easily

Change the angle freely from 0° to 55° on panel

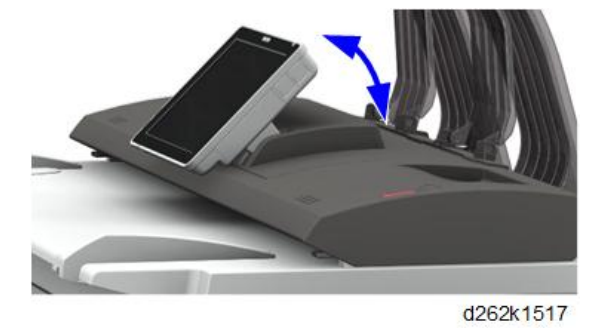

#### New smart UI and classic UI are ready

Smart UI Copy

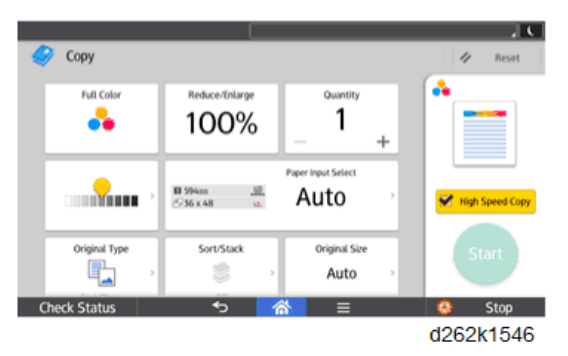

Smart UI Scan

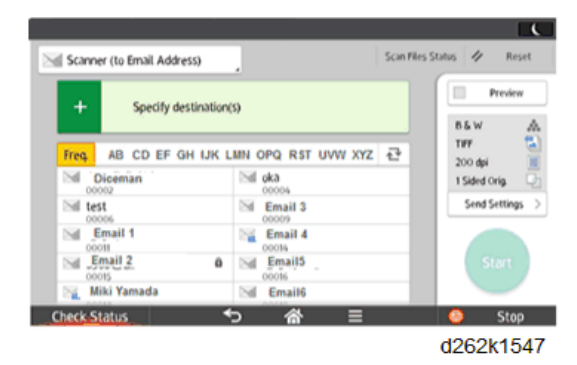

Classic UI

| [A]                                                                                                    |            |                                         | [R]       |
|----------------------------------------------------------------------------------------------------|------------|-----------------------------------------|-----------|
| Copier Store File Cleat Hodes                                                                                                    | Re         | set                                     |           |
| C Ready 2100 1 1 0                                                                                                    | 1          | 2,,,,,,,,,,,,,,,,,,,,,,,,,,,,,,,,,,,,,, | 3         |
| Test App Test Add Test Add Test                                                                                                    | 4          | 5 "                                     | 6<br>HM   |
| Redu         Full         Full <th< th=""><th>7<br/>19965</th><th>8</th><th>9<br/>MX72</th></th<> | 7<br>19965 | 8                                       | 9<br>MX72 |
| Generation Copy 1:0012 dial for 2 coer2 and 1 coer2 and 1 coer2 who have                                                                                                    | /*         | 0                                       | #         |
|                                                                                                    | С          | Sampi                                   | e Copy    |
| Ngal David States         Fielding         Cover/Sic Street         Bit / States         Dav/Logites/Sic Street           Recall/Program/Change Program         Interrupt mode         Simplified Scrn.                                                                                                    |            | Start                                   |           |
| Check Status 🕤 🚮                                                                                                    | 0          | Sto                                     | p         |
| (                                                                                                    | 1262       | k15                                     | 648       |

A:Classic UI area is same as MP CW2200's operation panel display.

B:Numeric key area is integrated into touch display.

## **Roll Paper Setting**

#### **Roll Paper Setting Position**

Roll paper setting position of MP CW2201 changes by 40mm forward and 20mm low compared to MP CW2200. It can be set the roll paper without having to bend over too much.

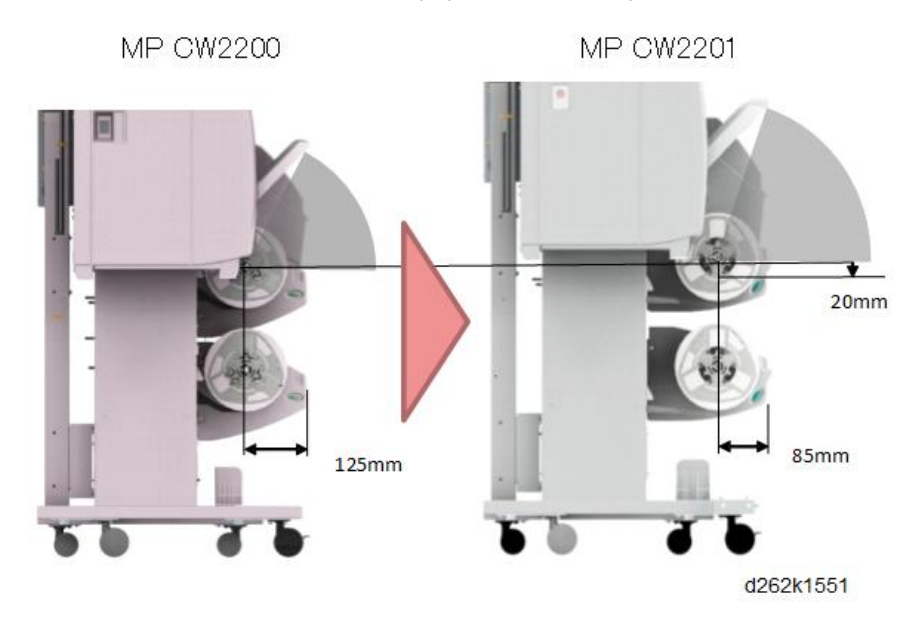

#### **New Paper Spool**

The levers do not have to be lowered for 2-inch core. The procedure is same for 2-inch core and 3-inch core paper rolls.

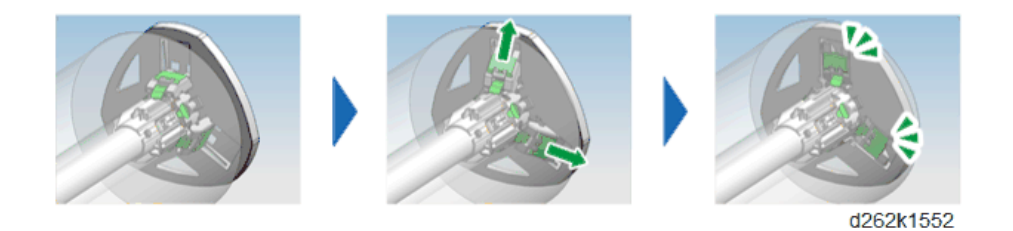

#### Acronyms and Important Terms

Here are some commonly used acronyms and standard terms you should know.

- DRESS. Direct Realization Edge Scanning Sensor. The DRESS sensor is mounted on the left, lower edge of the carriage unit. It detects skew correction, performs paper registration and does color registration.
- OCFS. On Carriage Filling Sensor. There are five of these sensors (one for each color) mounted on the carriage unit. A feeler arm attached to the flexible side of each color tank swings in and out of the sensor gap as the ink supply in the tank goes low and high. These sensors are used to monitor the level of the ink in the tanks.
- **Sub Scan**. This means the vertical direction. It is used in reference to printing, scanning, and paper feed.
- Main Scan. This means the horizontal direction. It is used in reference to printing, scanning, and paper feed.

Front

## Around the Machine

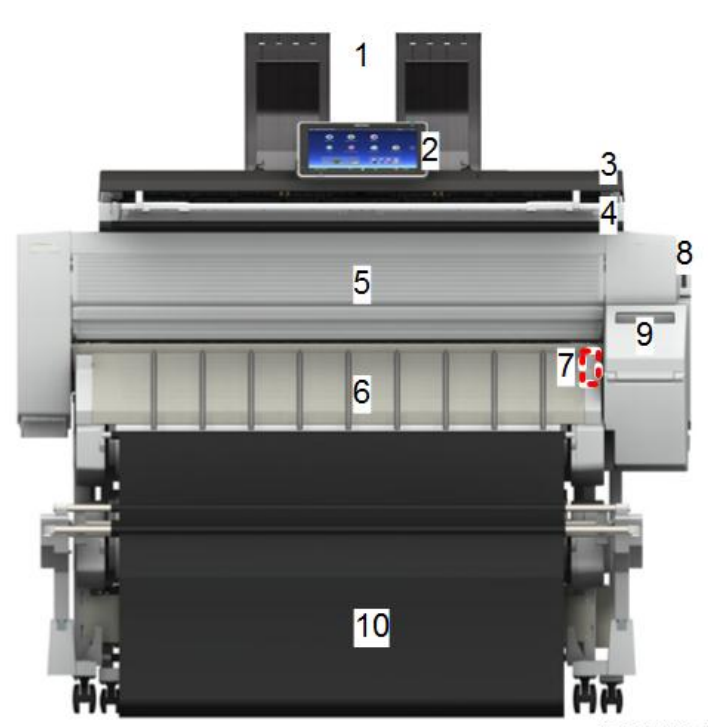

d262k1504

| 1                                          | Original Stacker   | 6                      | Paper Exit Guide    |
|--------------------------------------------|--------------------|------------------------|---------------------|
| 2 Operation Panel 7 Auto-Nozzle Check Unit |                    | Auto-Nozzle Check Unit |                     |
| 3                                          | Scanner Unit Cover | 8                      | Paper Holding Lever |
| 4                                          | Original Table     | 9                      | Ink Cartridge Cover |
| 5                                          | Front Cover        | 10                     | Exit Stacker        |

## Original Tray

As each original is scanned, the original guide (1) guides it to the original stacker (2) on top of the machine.

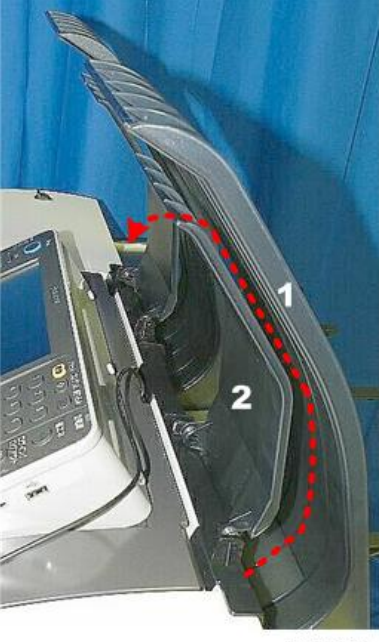

d124f004

#### Scanner Unit Cover

The scanner unit opens easily for removal of paper jams (1), and can be opened to the full vertical position (2) for servicing (this requires disconnect of the arms on the left and right).

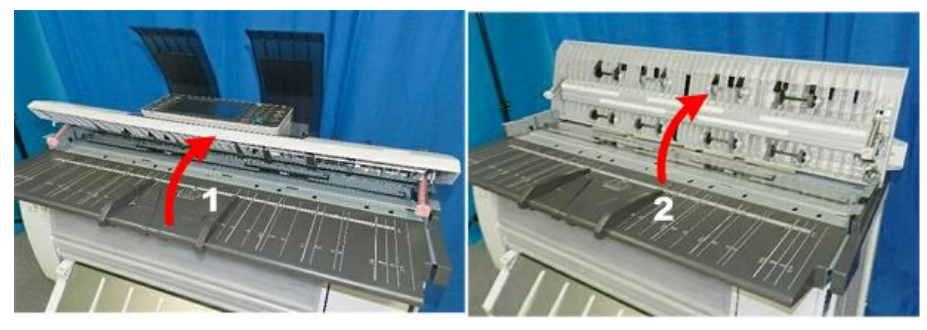

d124f008

#### **Original Table**

The plates on the original table of the scanner unit can be adjusted to accept originals up to 914.4 mm (36 in.) for scanning. Original length is limited to 15 m (49 ft.)

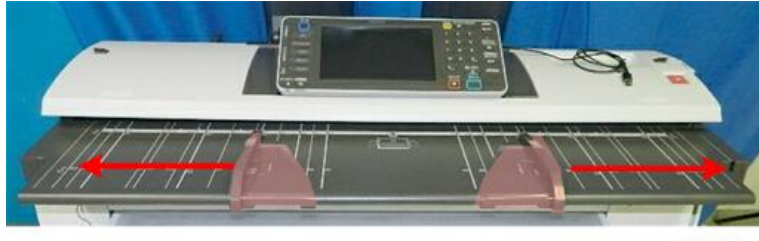

d124f009

#### Front Cover

The front cover is easily raised and lowered to expose the platen for cleaning and paper jam removal. The front cover locks in place and remains open after it has been raised. Two sensors (micro-switches) on either end of the front cover detect when the cover is opened and closed.

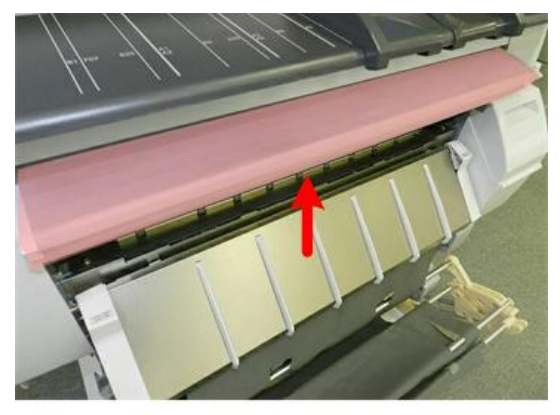

d124f010

When the pin on the left of the front cover is inserted correctly into its track [A], it slides down and pushes a micro-switch [B] to the rear. This signals that the front cover is installed correctly. The open switch signals a cover open error if the front cover is down but not correctly set in the track.

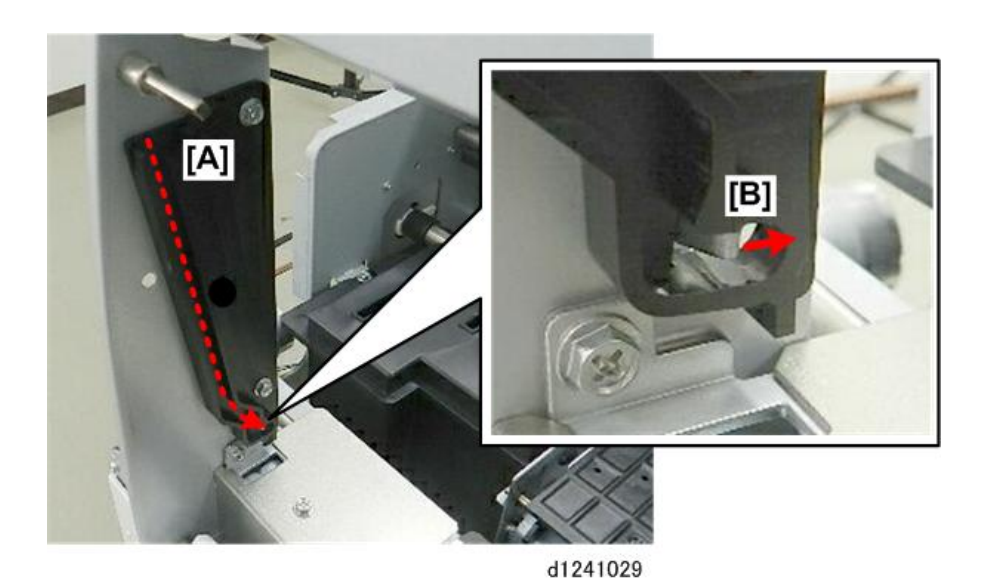

#### Paper Exit Guide

The paper exit guide guides printed paper from the machine into the exit stacker attached to the front of the machine.

- Two lock magnets on either end of the guide hold it in place when it is open.
- A micro-switch on the right detects when the guide is opened and closed.

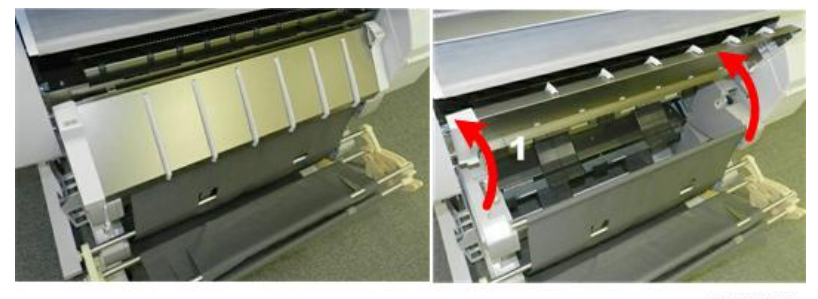

d124f011

A torque limiter on the right hinge of the paper exit guide acts as a damper to slow the descent of the guide after it is separated from the lock magnet above. This prevents the guide from falling abruptly.

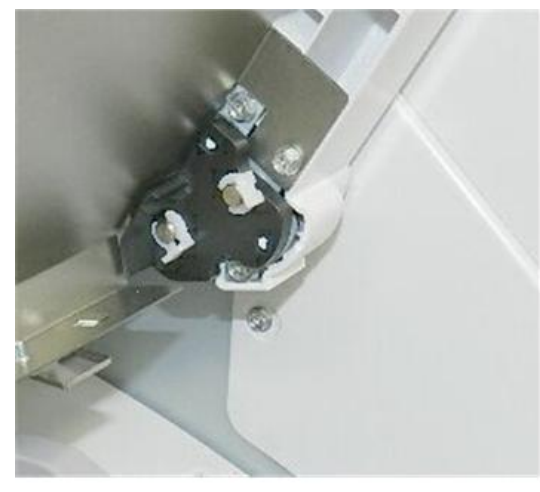

d1241030

#### **Paper Holding Lever**

There is no bypass feed tray, but paper can be fed manually for bypass printing.

Raising the paper holding lever [1] lifts the registration rollers [2] so that cut-sheet paper can be loaded on the right side of the platen. Lowering the lever [3] clamps the paper in place for paper feed.

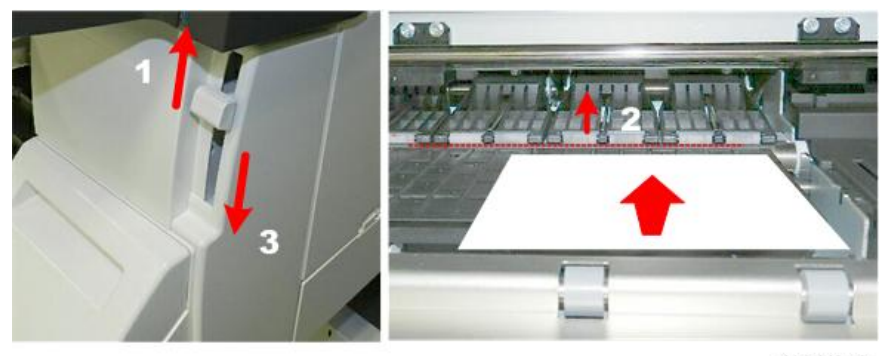

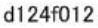

#### Ink Cartridge Cover

The ink cartridge cover can be opened and closed for the insertion and removal of the four ink cartridges. A small sensor (micro-switch) detects when this cover is opened and closed.

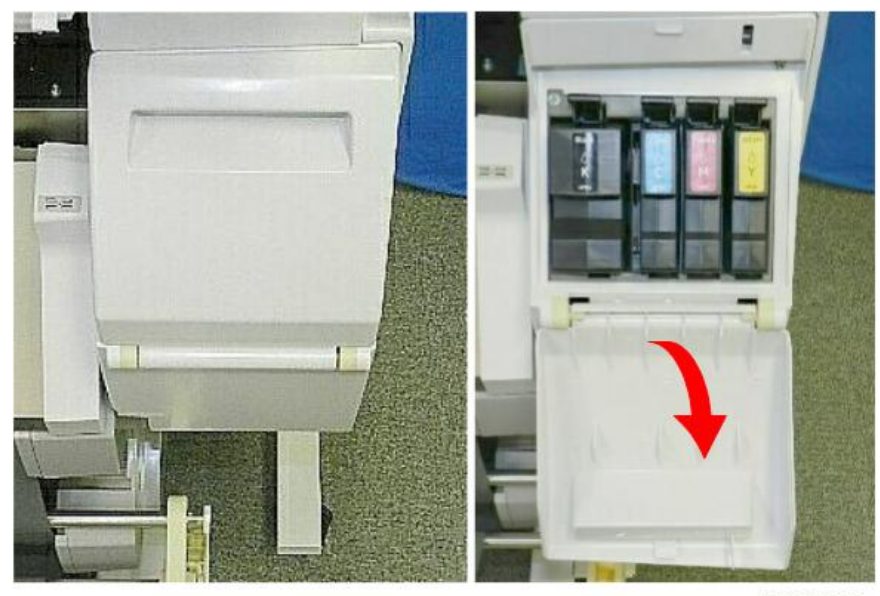

d262k8525

#### Exit Stacker

The exit stacker, attached to the front of the machine, can be adjusted for output: Basket mode and Stack mode

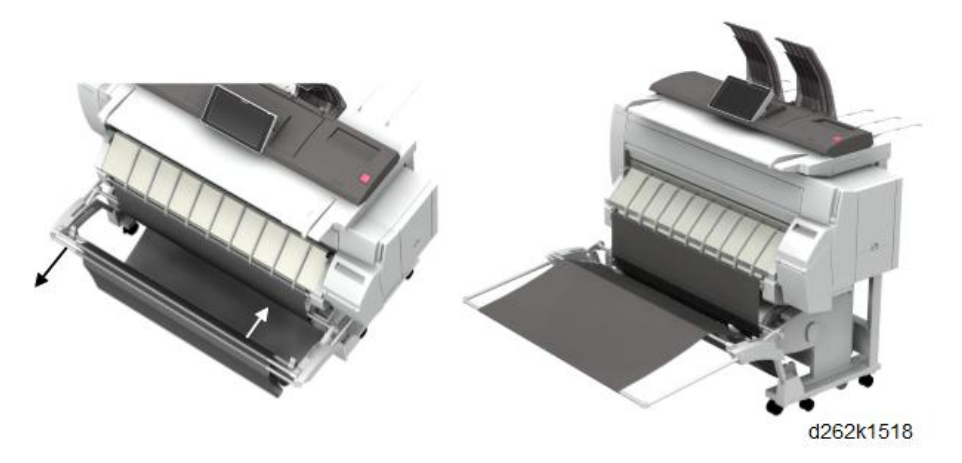

- **Basket Mode**. For standard size paper. The exit stacker is shortened so that it is rounded and deep to hold paper in a small well.
- Stack Mode (for AO SEF/A1 LEF). The exit stacker is extended to the front until it is flat. It can hold up to 10 stacked sheets.
- Wire guide mode (for A1 SEF/A2 LEF). Two wire guides can be attached to the rear rod.

#### 🔁 Important

 After configuring the exit stacker for one of these modes, always check the ends of the rods to confirm that they are set correctly.

#### Easy Installation of Exit Stacker

The exit stacker is assembled as below at shipping from the factory.

Exit stacker installation is easier than MP CW2200.

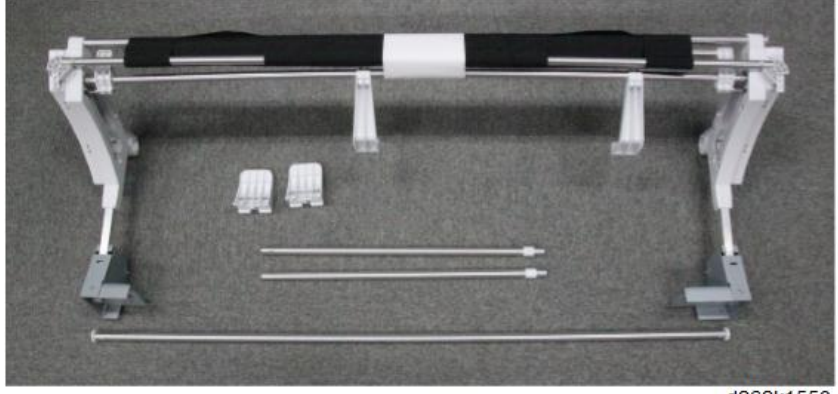

d262k1550

#### **Right Side**

The optical cloth holder [1] attached to the right side of the scanner unit holds the accessory optical cloth [2], which can be used to clean the exposure glass. The scanner stand [3] holds the scanner unit above the main unit. The ink collector tank cover [4] can be opened and closed for insertion and removal of the ink collector tank [5].

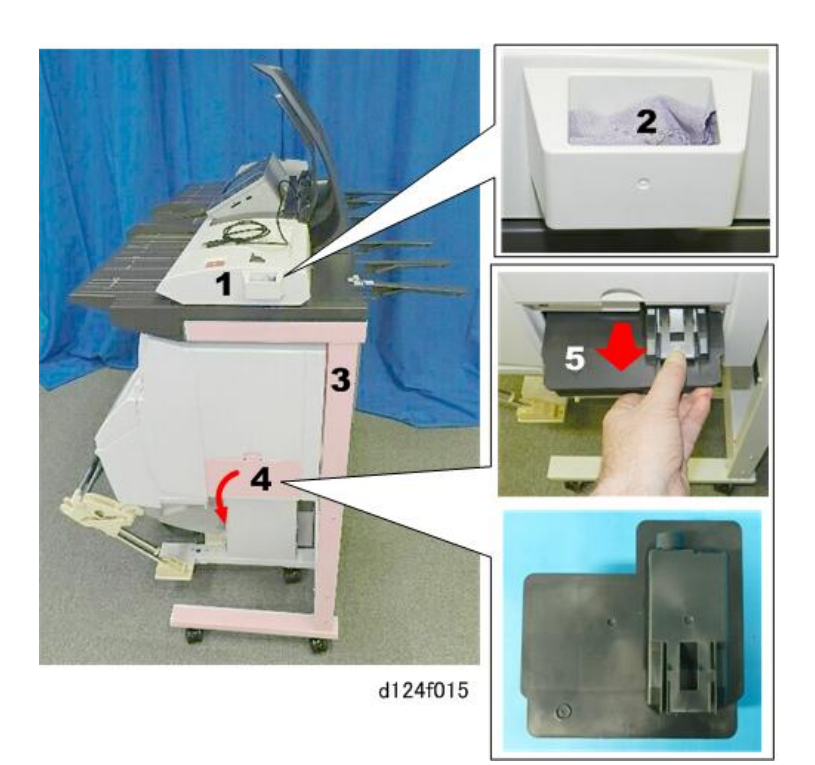

| 1 | Optical Cloth Holder     |
|---|--------------------------|
| 2 | Optical Cloth            |
| 3 | Scanner Stand            |
| 4 | Ink Collector Tank Cover |
| 5 | Ink Collector Tank       |

## Left Side

The power cord [1], power switch [2], and manual pocket [3] are on the left side of the machine. There is only one power switch on this machine that can cycle the machine off and on.

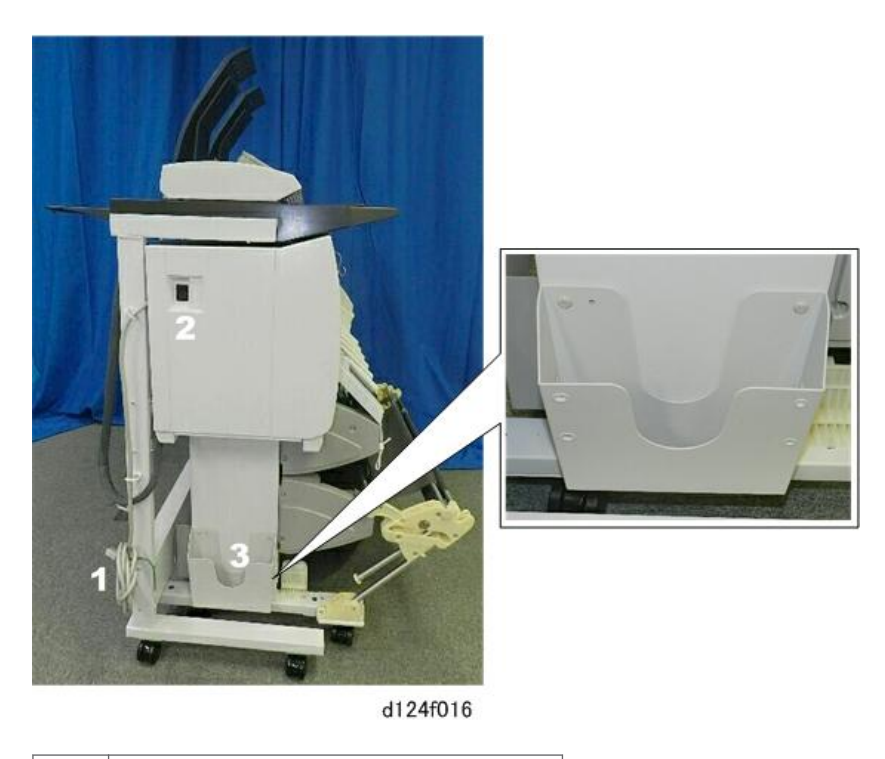

| 1 | Power Cord    |
|---|---------------|
| 2 | Power Switch  |
| 3 | Manual Pocket |

#### Back

Four rear output guides [1] can be attached to the back of the machine to hold originals that exit the back of the machine. The PCB box cover [2] covers the area where the controller board and all other PCBs are mounted on the back of the machine. Four braided ground harnesses are connected with screws to the back of the scanner unit and the PCB box cover.

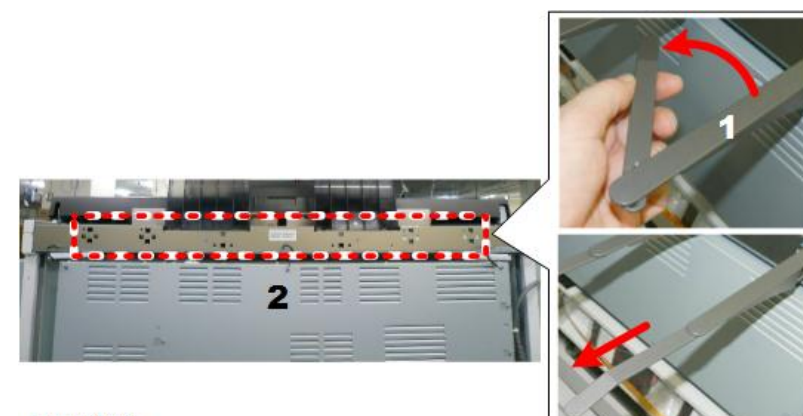

d262k1549

| 1 | Original Output Guides (x4) |
|---|-----------------------------|
| 2 | Rear Cover                  |

## **Main Sections**

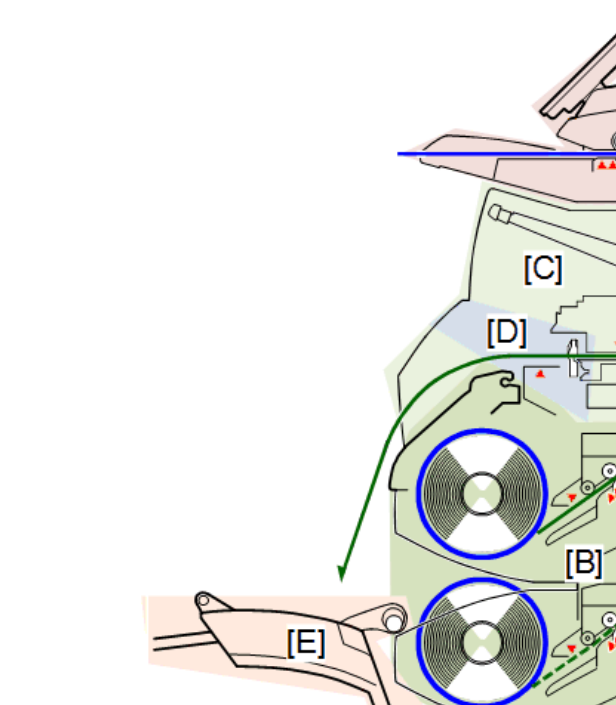

| d262k9003a | 00 | dč |
|------------|----|----|

The machine is comprised of five main sections.

| [A] | Scanner. Five staggered CIS units above the original path scan images from the original.                                                                                  |
|-----|----------------------------------------------------------------------------------------------------|
|     | • An independent scanner stand supports the scanner. The scanner stand is docked to the back of the main unit and fastened with four screws to the base of the main unit. |
|     | <ul> <li>Originals fed from the original feed tray exit at the top. If the original guides are<br/>removed, the originals will exit the rear.</li> </ul>                  |
|     | <ul> <li>The scanner also holds the operation panel.</li> </ul>                                                                                                    |
| [B] | <b>Paper Feed.</b> The main unit stand supports both the main unit and holds the paper feed rollers.                                                                      |

|     | • Paper is supplied from one roll unit, provided with the main unit.                                                                                                    |
|-----|----------------------------------------------------------------------------------------------------|
|     | <ul> <li>Suction from one fan below the platen holds the paper in position during feeding<br/>and printing.</li> </ul>                                                                                                    |
|     | <ul> <li>One additional roll unit can be installed as an option. Printed sheets from both rolls<br/>exit the machine at the front.</li> </ul>                                                                                                    |
|     | • The stoppers of the paper rolls can be easily adjusted to accommodate either 2-in. or 3-in. roll cores.                                                                                                    |
| [C] | Main Unit. This is the main body of the unit.                                                                                                    |
|     | • <b>Carriage Unit</b> . The carriage unit holds the print heads and head ink tanks. The carrier moves horizontally and prints at 64.7 mm/s on one pass.                                                                                                    |
|     | <ul> <li>Print heads. The replaceable print heads contain small sub tanks that can hold 6 cc<br/>of ink. There are two K print heads and one head each for Y1M1, C and Y2M2.<br/>The print heads can be replaced on site.</li> </ul>                                                         |
|     | • Main scan unit. Refers to the horizontal motor and horizontal encoder that move the carriage unit and print heads from left to right during printing.                                                                                                    |
|     | <ul> <li>Sub scan unit. Refers to the vertical motor and vertical encoder wheel and sensors<br/>that control operation of the urethane-coated paper feed roller driven by the<br/>vertical motor and controlled by a vertical encoder wheel.</li> </ul>                                      |
|     | <ul> <li>Ink supply unit. Ink is supplied through a tube pumping system. The ink supply pumps are controlled by feedback provided by feeler sensors attached to the sides of the ink cartridges above the print heads.</li> </ul>                                                            |
|     | <ul> <li>Print head maintenance. The maintenance unit has four head caps and one<br/>cleaning cap. The one cleaning cap (a suction cap) performs head maintenance for<br/>all the heads.</li> </ul>                                                                                          |
|     | • Waste ink collection. Three receptacles hold waste ink. The ink collector tank, easily removed from the right side of the main unit. The right ink sump is located behind the ink collector tank on the right side of the main unit. The left ink sump is on the left side of the machine. |
| [D] | Paper exit and cutter. Each sheet of roll paper is cut as it exits the front of the machine.                                                                                                    |
|     | • A small cutter set on a track and driven by a small motor cuts each sheet of paper from right to left.                                                                                                    |
|     | • The paper exits the machine from the front into the stacker.                                                                                                    |
| [E] | Exit Stacker. A cloth frame stacker that holds prints as they are output from the machine.                                                                                                    |

- The stacker can hold many different sizes of paper. Capacity: 10 sheets.
- The printed sheets are stored in the well of the stacker as each exits the machine. Or, the stacker frame can be extended to hold each printed sheet straight after it exits.

## Main Components

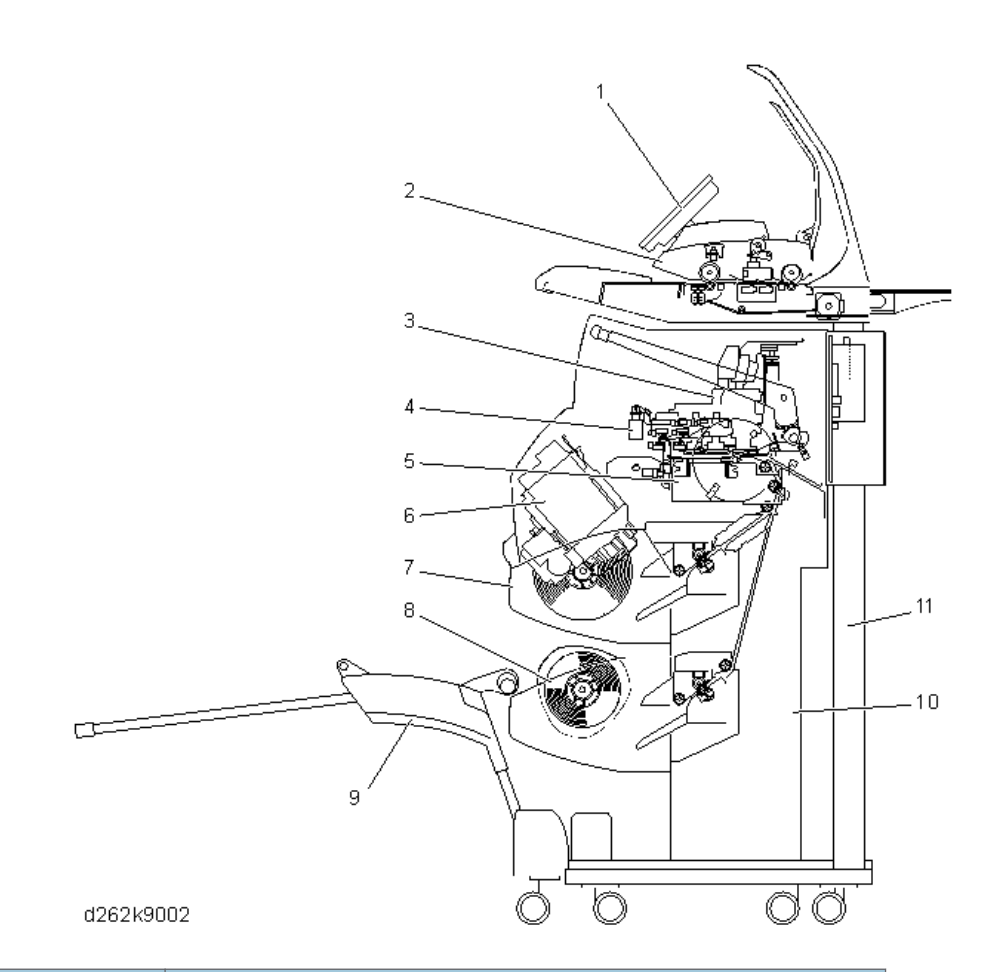

| No. | ltem            |
|-----|-----------------|
| 1   | Operation panel |
| 2   | Scanner unit    |
| 3   | Carriage unit   |

| No. | Item                 |
|-----|----------------------|
| 4   | Air release solenoid |
| 5   | Maintenance unit     |
| 6   | Ink supply unit      |
| 7   | Roll Unit 1 (Std.)   |
| 8   | Roll Unit 2 (Option) |
| 9   | Exit stacker         |
| 10  | Main unit stand      |
| 11  | Scanner stand        |

## Drive Layout

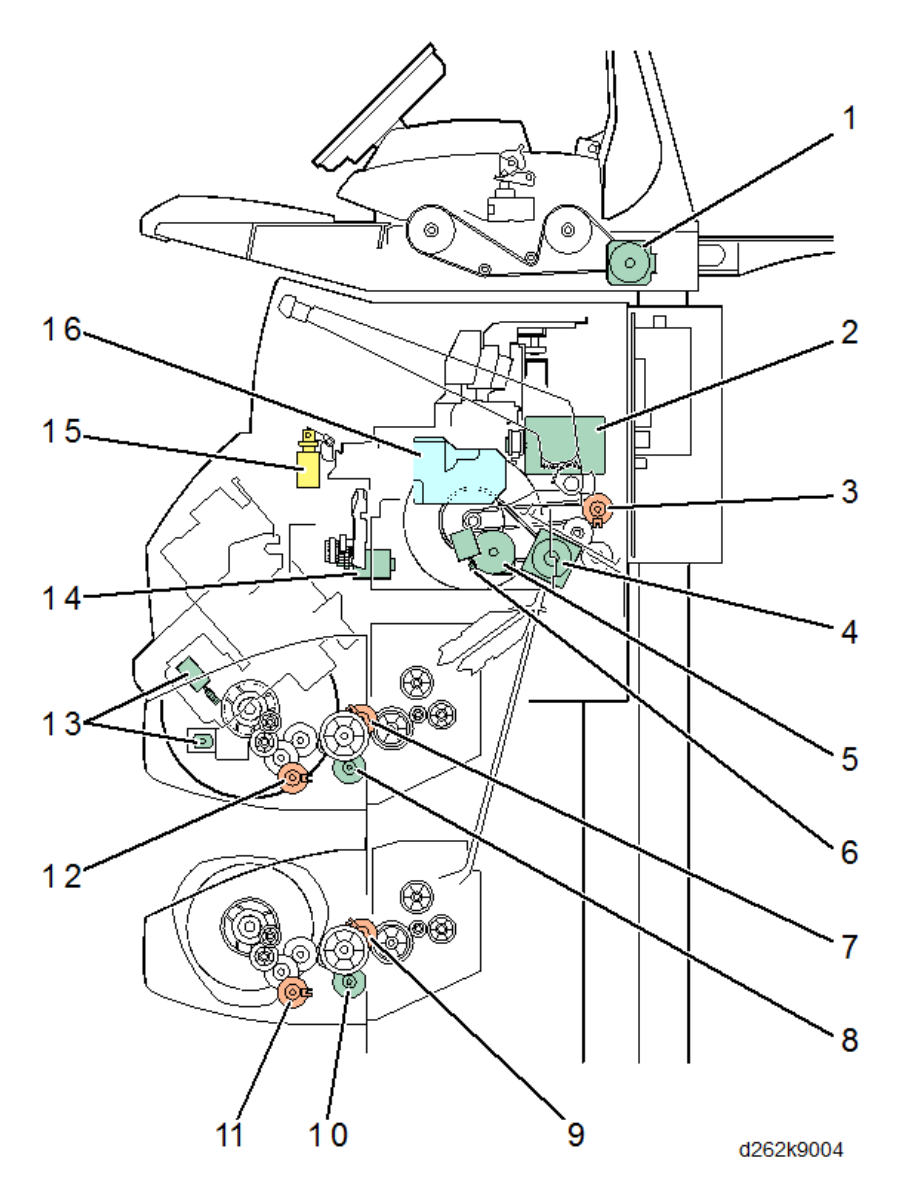

| No. | ltem             |
|-----|------------------|
| 1   | Scanner motor    |
| 2   | Horizontal motor |
| 3   | Bypass clutch    |
| 4   | Vertical motor   |

| No. | ltem                                          |
|-----|-----------------------------------------------|
| 5   | Maintenance motor                             |
| 6   | Maintenance lift motor                        |
| 7   | Roll paper feed clutch (Roll Unit 1)          |
| 8   | Roll paper feed motor (Roll Unit 1)           |
| 9   | Roll paper feed clutch (Roll Unit 2)          |
| 10  | Roll paper feed motor (Roll Unit 2)           |
| 11  | Pre-skew correction clutch 2 (Not-functional) |
| 12  | Pre-skew correction clutch 1 (Not-functional) |
| 13  | Ink pump motors (seven)                       |
| 14  | Cutter motor                                  |
| 15  | Air release solenoid                          |
| 16  | Head lift motor                               |

## Original Path, Paper Paths

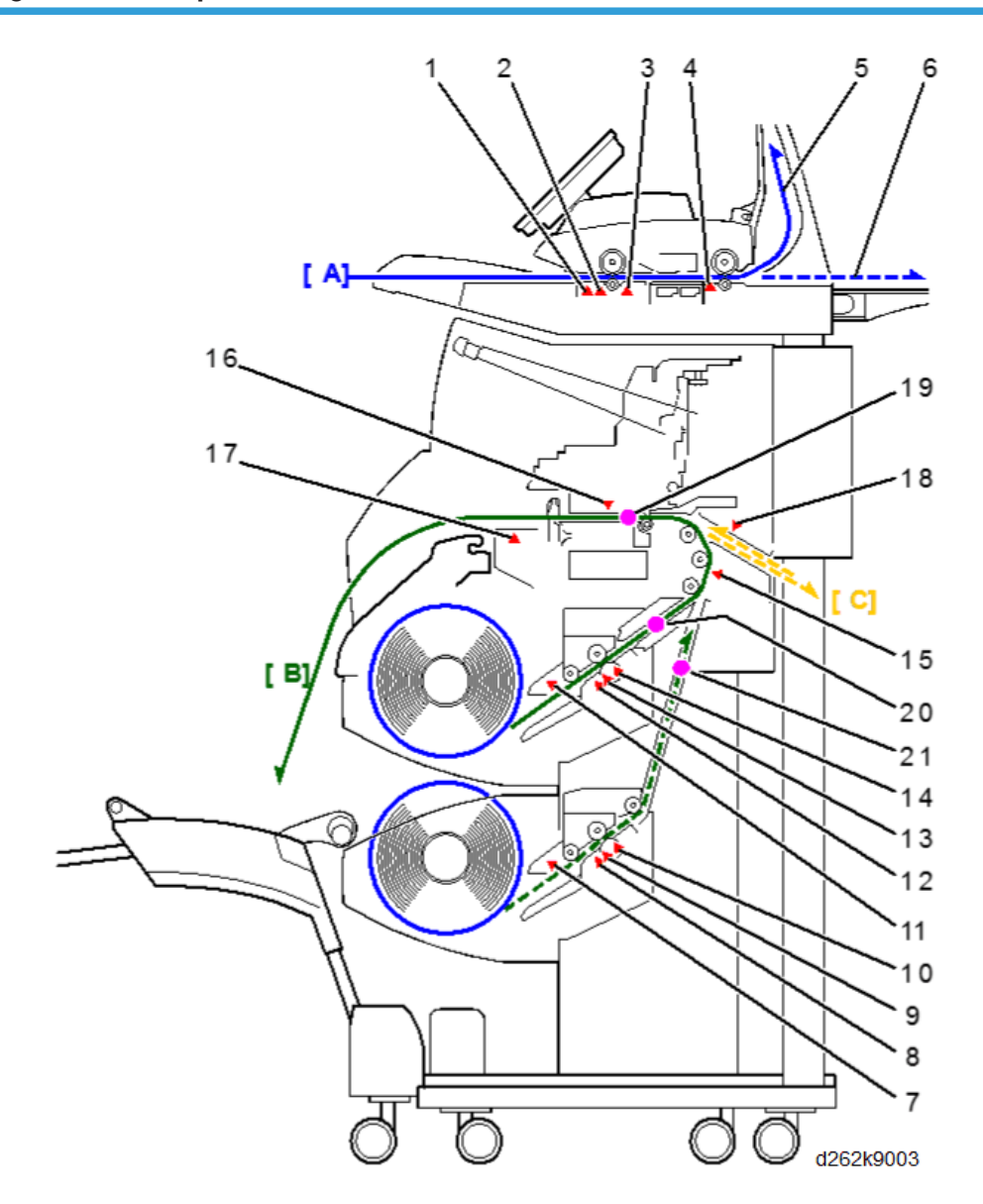

| No. | ltem                         |
|-----|------------------------------|
| [A] | Original path                |
| 1   | Original width sensors       |
| 2   | Original set sensor          |
| 3   | Original registration sensor |

| No. | ltem                                        |
|-----|---------------------------------------------|
| 4   | Original exit sensor                        |
| 5   | Original exit (top)                         |
| 6   | Original exit (rear)                        |
| [B] | Roll paper paths                            |
| 7   | Roll end sensor (Roll Unit 2)               |
| 8   | Paper entrance sensor (Right, Roll Unit 2)  |
| 9   | Paper entrance sensor (Center, Roll Unit 2) |
| 10  | Exit sensor (Roll Unit 2)                   |
| 11  | Roll end sensor (Roll Unit 1)               |
| 12  | Paper entrance sensor (Right, Roll Unit 1)  |
| 13  | Paper entrance sensor (Center, Roll Unit 1) |
| 14  | Exit sensor (Roll Unit 1)                   |
| 15  | Pre-registration sensor                     |
| 16  | DRESS sensor                                |
| 17  | Exit sensor                                 |
| [C] | Bypass paper path                           |
| 18  | Bypass sensor                               |
| 19  | Registration standby position               |
| 20  | Paper standby position (Roll 1)             |
| 21  | Paper standby position (Roll 2)             |

1. Product Information

# 2. Installation

## Preparation

#### Environment

The shaded square in the illustration above is the environment recommended for an office.

1. Temperature Range: 10 °C to 27 °C (50 °F to 81 °F)

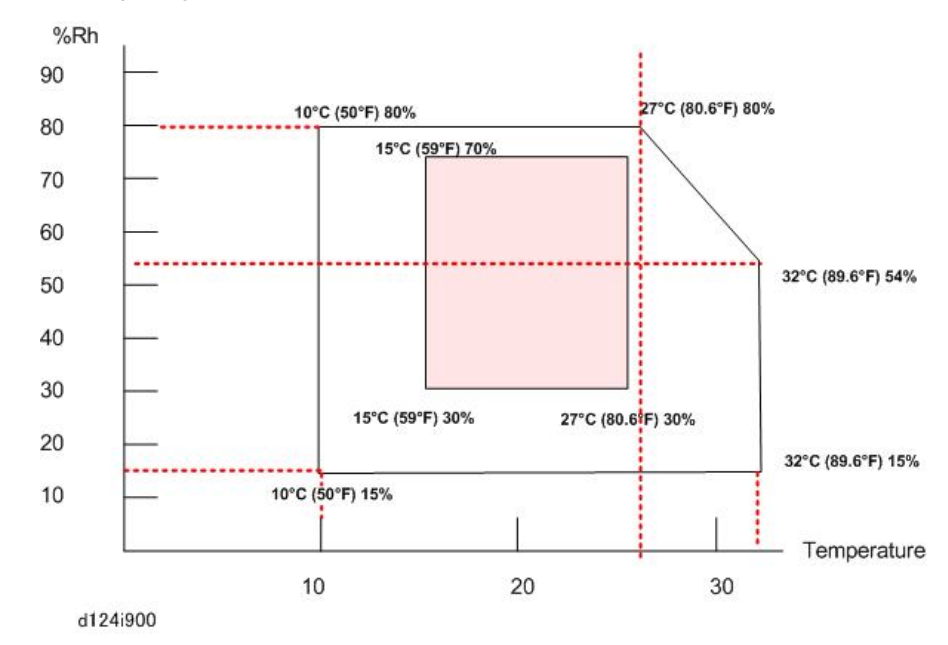

2. Humidity Range: 15% to 80% Rh

3. Ambient Illumination: Less than 1,500 Lux.

#### 🚼 Important

- Never expose the machine to direct sunlight.
- If the scanning unit on top of the machine is exposed to direct sunlight, this could cause vertical black and white lines in scanned images.
- If the machine is near a window, turn it around so the back of the machine is not facing the window and install blinds to block sunlight.
- 4. Ventilation: More than 30 m<sup>3</sup>/hr/person in the work area, more than three times per hour.
- 5. Ambient Dust: Less than 0.075 mg/m<sup>3</sup>
- 6. If the installation area has air-conditioners or heaters, put the machine in a location where:
  - There are no sudden temperature changes from low to high, or high to low.

- The machine will not be directly exposed to cool air from an air conditioner in the summer.
- The machine will not be directly exposed to reflected heat from a space heater in the winter.
- 7. Do not install the machine in an area filled with gases that can cause corrosion.

#### C Important

- Never set up the machine where it will be exposed to ammonia fumes.
- Ammonia in the surrounding area can cause poor reproduction of filled areas in images.
- 8. Do not install the machine in areas higher than 2,000 m (6,600 ft) above sea level.
- 9. Put the machine on a strong and level surface.

#### C Important

- The floor of a residence must be able to support 1800 N/m<sup>2</sup> or more.
- The floor of an office must be able to support 2900 N/m<sup>2</sup> or more..
- 10. Do not install the machine in an area where there are frequent strong vibrations.

#### **Minimum Space Requirements**

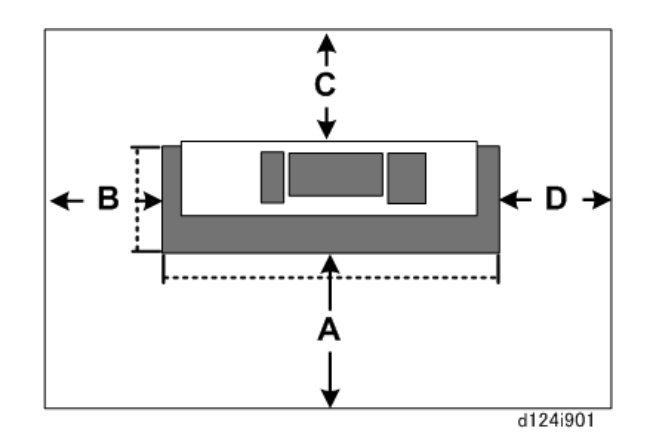

|   | Side  | mm    | m   | in.  | ft. |
|---|-------|-------|-----|------|-----|
| А | Front | 2,000 | 2.0 | 78.8 | 6.5 |
| В | Left  | 600   | 0.6 | 23.6 | 2.0 |
| С | Back  | 600   | 0.6 | 23.6 | 2,0 |
| D | Right | 600   | 0.6 | 23.6 | 5   |

## Configuration

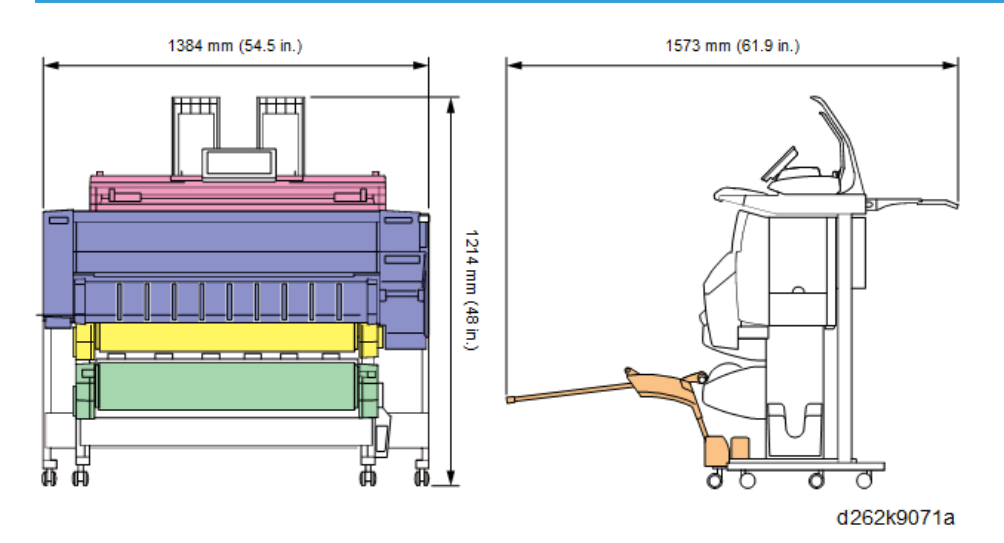

## Machine Level

- 1. Front to back: Not more than 5 mm from level
- 2. Right to left: Not more than 0.15/1000 mm from level.

#### **Power Source**

- 1. Input Voltage Level:
  - North America: 110-120V 3.6 A or more 60 Hz
  - Europe, Asia, China: 220-240V 1.5A or more 50/60 Hz
- 2. Permissible Voltage Fluctuation: ±10%
- 3. Do not set objects on the power cord.

#### 🔂 Important

- Make sure the plug is firmly inserted in the outlet.
- Do not connect the machine to a power source that is shared with other equipment.
- To prevent damage to the breaker switch, installation of a voltage stabilizer (constant voltage transformer) is recommended for work sites where there is fluctuation in the AC power source.
- To protect the HDD, always switch the machine off with the operation switch on the operation panel, wait for the power switch LED to stop flashing, then switch off the main switch on the side of the machine.

#### Installation Overview

#### Installation Flow

Here is a summary of the sequence recommended for installation of all options.

Procedure Step 1 Main Unit Stand 2 Mounting the Main Unit 3 Assembling the Scanner Stand 4 Mounting Scanner Unit 5 Roll Unit 1 (Standard) 6 Roll Unit 2 (Option) 7 Controller Options 8 Connecting Scanner and Main Unit • Connecting the Harnesses • Wiring the Scanner Cable • Clamping the Power Cord 9 Removing Tapes and Shipping Materials 10 Original Stacker, Guides 11 Installing the Original Stacker, Guides 12 Ink Collector Tank Storage Shelf 13 Exit Stacker 14 Ink Filling 15 Set Roll Paper 16 **Check Printing** 17 **Final Adjustments** 18 **Final Settings** 

| Step | Procedure          |
|------|--------------------|
| 19   | After Installation |

## **Main Machine Installation**

## Before You Begin

## **CAUTION**

• To avoid serious injury or damage to the machine, do not plug the machine into a power source until you are instructed to do so in these installation procedures.

#### **Accessory Boxes**

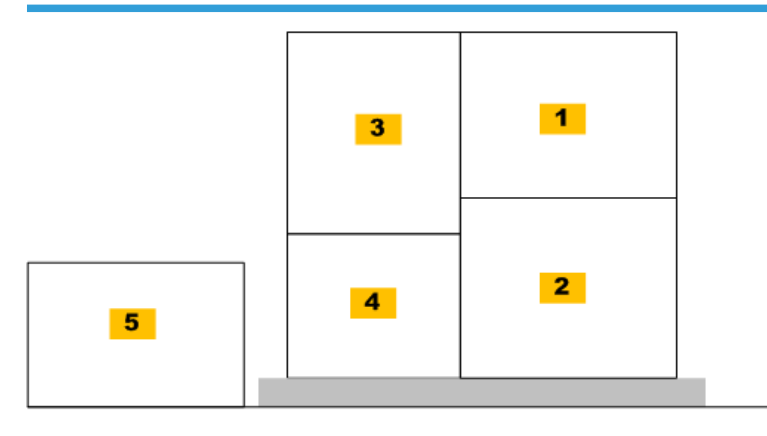

| Box | Content                                                                                                    |  |
|-----|----------------------------------------------------------------------------------------------------|--|
| [1] | • Scanner Unit                                                                                              |  |
| [2] | • Main Unit                                                                                                 |  |
| [3] | <ul><li>Accessories</li><li>Exit Stacker</li></ul>                                                          |  |
| [4] | • Roll Unit 1                                                                                               |  |
| [5] | <ul> <li>Scanner Stand</li> <li>Main Unit Stand</li> <li>Hex-bolts for Stands</li> <li>Allen Key</li> </ul> |  |

#### What You Need

Here is a list of tools required for this installation.

• Allen key (2.5 mm)

One is provided but you may need extra keys if two or more people are working on the installation.

- Driver 300 cm (12 in.) or longer
- Stubby driver
- Flashlight
- Small scale or ruler
- Adjustable wrench

#### Accessory List in Box [3]

| No. | ltem                                           | Q'ty |
|-----|------------------------------------------------|------|
| -   | Joint Bracket                                  | 2    |
| -   | Paper Transport Guide Plate (Semi-Transparent) | 1    |
| -   | Stacker Assembly                               | 1    |
| -   | Lower Rod Guide                                | 2    |
| -   | Side Pipe                                      | 2    |
| -   | Front Rod                                      | 1    |
| -   | Roll Spool with Stoppers                       | 1    |
| -   | Optical Cloth                                  | 1    |
| -   | Starter Ink Cartridge K                        | 1    |
| -   | Starter Ink Cartridge C                        | 1    |
| -   | Starter Ink Cartridge M                        | 1    |
| -   | Starter Ink Cartridge Y                        | 1    |
| -   | Drain Cartridge K                              | 1    |
| -   | Drain Cartridge C                              | 1    |
| -   | Drain Cartridge M                              | 1    |

| No. | ltem                                                      | Q'ty |
|-----|-----------------------------------------------------------|------|
| -   | Drain Cartridge Y                                         | 1    |
| -   | Rear Output Guide                                         | 4    |
| -   | Original Guide                                            | 2    |
| -   | Original Stacker                                          | 1    |
| -   | Ferrite Core for LAN Cable                                | 1    |
| -   | Power Cord                                                | 1    |
| -   | Optical Cloth Pocket                                      | 1    |
| -   | Manual Pocket                                             | 1    |
| -   | Rivet (Manual Pocket)                                     | 2    |
| -   | Harness Clamp for Roll Unit 1                             | 2    |
| -   | Harness Clamp for Power Cord                              | 3    |
| -   | Screws M3x8 for Side Pipe                                 | 2    |
| -   | Screws M4x8 for Stacker                                   | 6    |
| -   | Screws M4x8 for Connecting the Scanner Unit and Main Unit | 8    |
| -   | Screws M3x8 with Spring Washer for Roll Unit              | 4    |
| -   | Screws M3x6 for Paper Transport Guide                     | 2    |
| -   | Screws M3x6 for Scanner Ground harnesses                  | 3    |
| -   | Ink Collector Tank Storage Shelf                          | 1    |
| -   | Screw M4x8 for Storage Shelf                              | 2    |
| -   | Leveling Mount                                            | 4    |
| -   | Brand Plate for Main Unit (NA/EU Only)                    | 1    |
| -   | Model No. Plate (NA/EU Only)                              | 1    |
| -   | Brand Plate for Operation Panel (NA/EU Only)              | 1    |
| -   | NFC Tag                                                   | 1    |
# Accessory List in Box [5]

| No. | ltem                              | Q'ty |
|-----|-----------------------------------|------|
| -   | Stay for Main Unit Stand          | 2    |
| -   | Left Support for Main Unit Stand  | 1    |
| -   | Right Support for Main Unit Stand | 1    |
| -   | Left Support for Scanner Stand    | 1    |
| -   | Right Support for Scanner Stand   | 1    |
| -   | Center Stay for Scanner Stand     | 2    |
| -   | Hex Socket Bolt M4x8              | 32   |
| -   | Lock washer                       | 32   |
| -   | Allen key                         | 1    |

# Main Unit Stand

# Accessories: Main Unit Stand

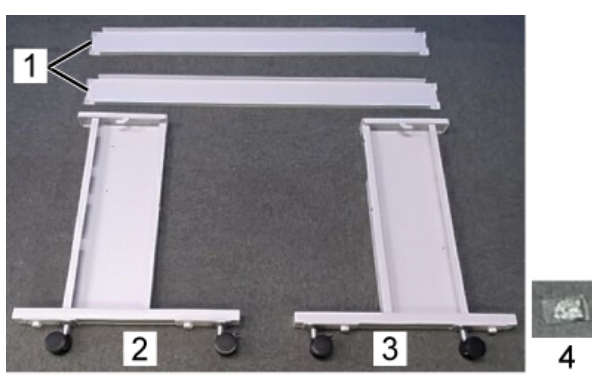

#### d1241481b

| No. | Item          | Q'ty |
|-----|---------------|------|
| 1.  | Stay          | 2    |
| 2.  | Left Support  | 1    |
| 3.  | Right Support | 1    |

| No. | ltem                          | Q'ty |
|-----|-------------------------------|------|
| 4.  | Hex Socket Bolt* <sup>1</sup> | 8    |
| 4.  | lock washers                  | 8    |
| 4.  | Allen key                     | 1    |

\*1 An Allen key is provided for the hex bolts. One lock washer is provided for each socket bolt.

## Installing the Main Unit Stand

# Comportant 1

• Be sure to attach one lock washer to each hex socket bolt before you fasten the bolt.

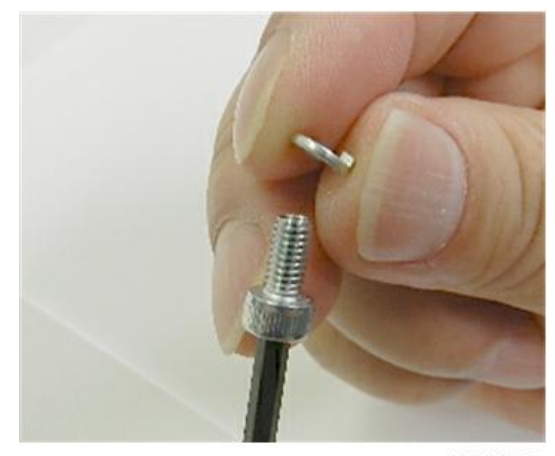

d124i303

- <image>
- 1. While holding the right support, latch a stay to the rear of the base of the support.

d124i009

2. Attach the other end of the stay to the rear of the base of the left support so the supports can stand upright by themselves.

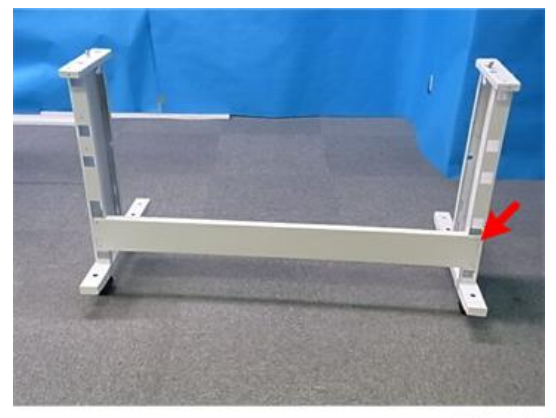

d124i010

3. Latch the other stay to the front of the bases of the left and right supports.

2

4. Push down the front and rear stays to lock them in place.

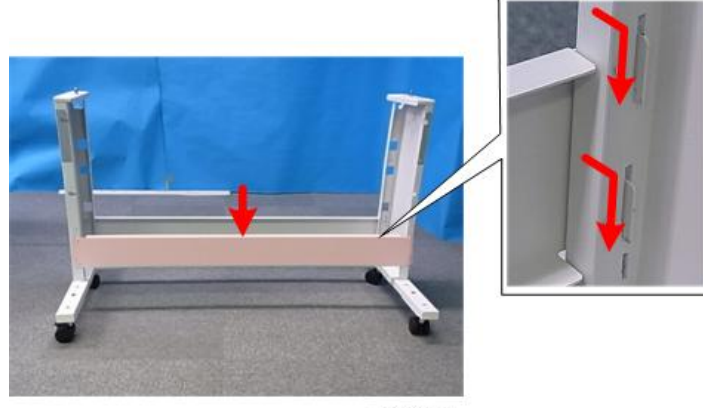

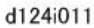

5. Fasten the front stay [A] and rear stay [B] to the supports ( \* x4 each). You will need the Allen key to attach the hex socket bolts.

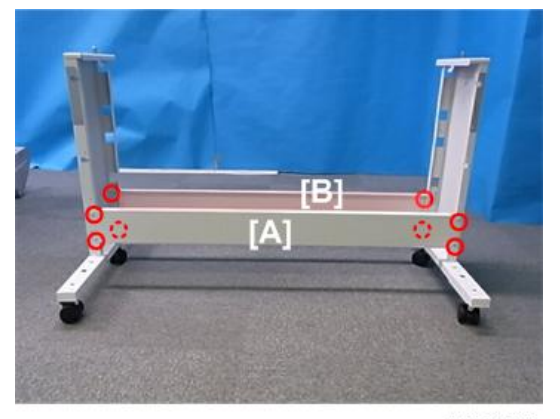

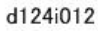

# Mounting the Main Unit

#### Comportant 🗋

- Mount the main unit immediately after you have removed the box from the pallet and opened the box.
- To avoid damage to the bottom of the main unit, do not set the main unit on the floor.

#### Parts to be Used

| No. | ltem                          | Q'ty |
|-----|-------------------------------|------|
| -   | Hex Socket Bolt* <sup>1</sup> | 3    |

| No. | ltem         | Q'ty |
|-----|--------------|------|
| -   | lock washers | 3    |
| -   | Allen key    | 1    |

\*1 An Allen key is provided for the hex bolts. One lock washer is provided for each socket bolt.

# C Important

• Be sure to attach one lock washer to each hex socket bolt before you fasten the bolt.

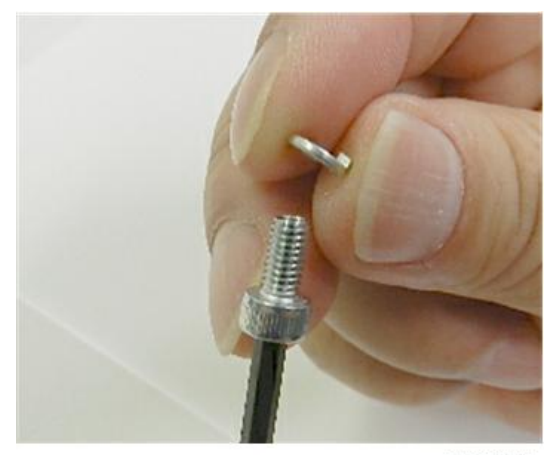

d124i303

1. Locate the vertical positioning pins at the top of both sides of the main unit stand.

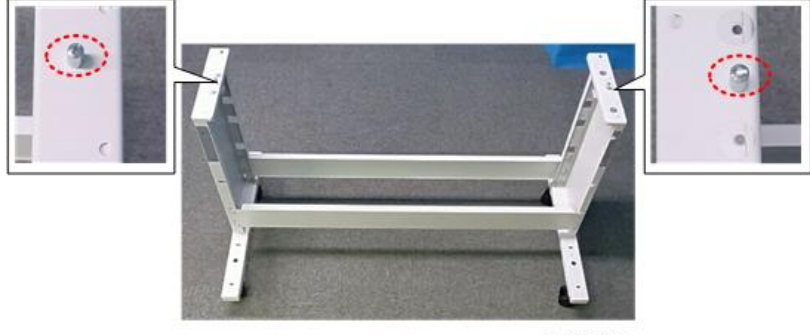

d124i019

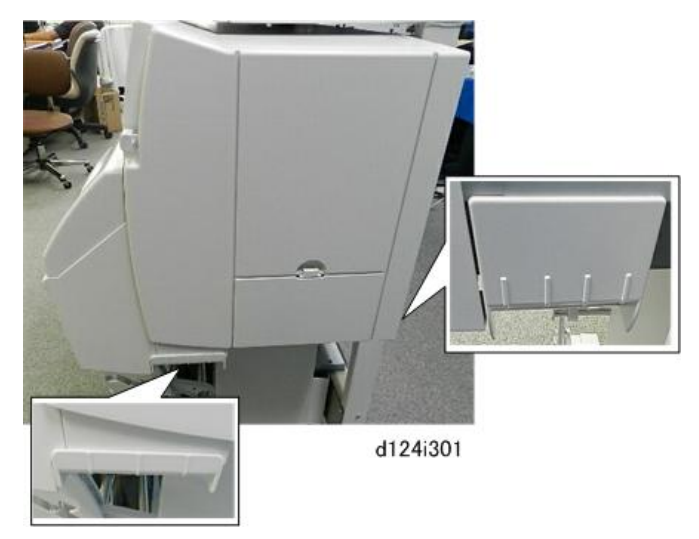

2. Locate the handles on the right side of the main unit.

3. Locate the handles on the left side of the main unit.

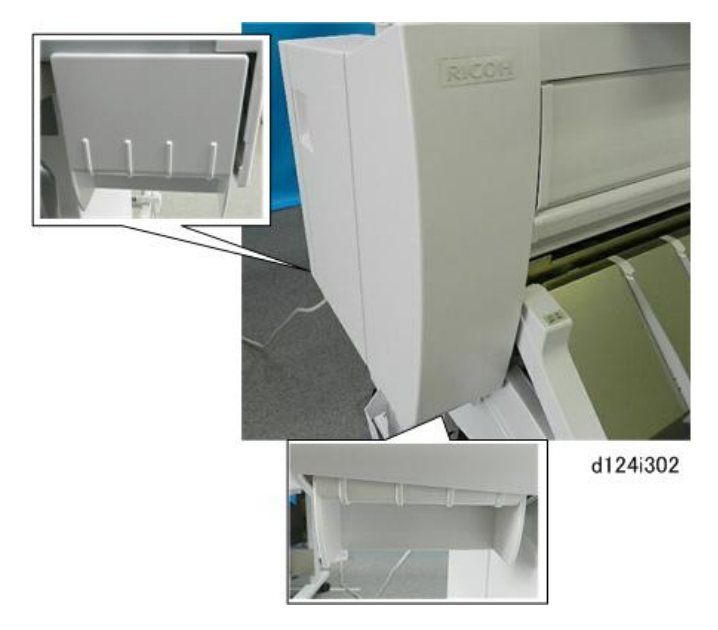

2

4. With two people holding the left end [A] and right end [B] (their hands positioned as shown below) lift the main unit and hold it over the top the main unit stand.

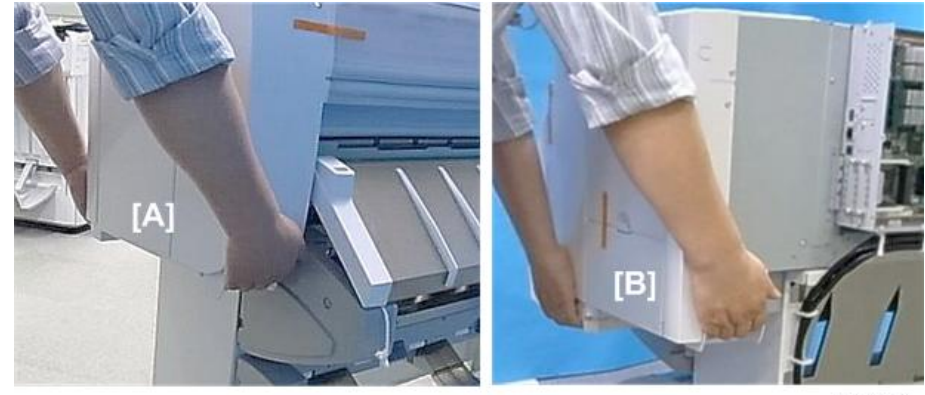

d124i020

 Position the main unit over the top of the stand so that the triangle marks at the rear are aligned ( X ).

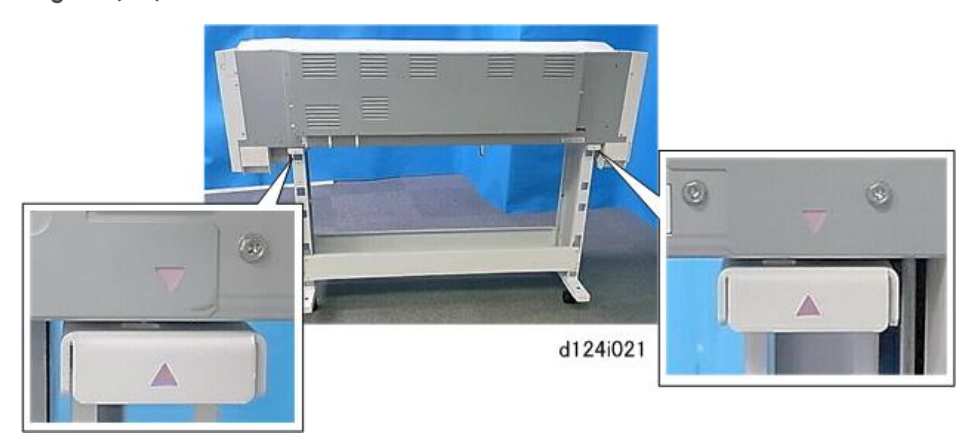

6. With the marks aligned ( X ), lower the main unit so that the positioning pins on either end of the stand fit into the holes at the bottom of the main unit frame.

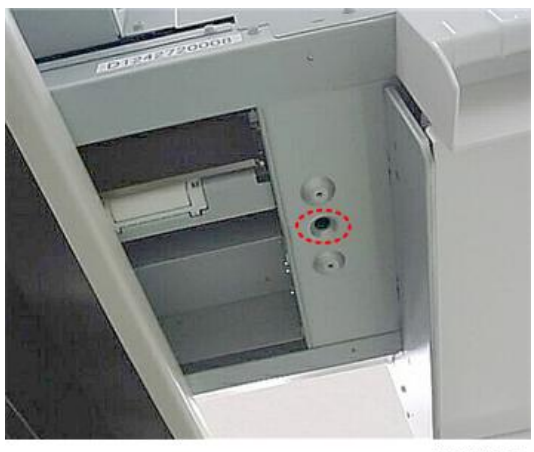

d124i022

7. Fit each screw with a lock washer.

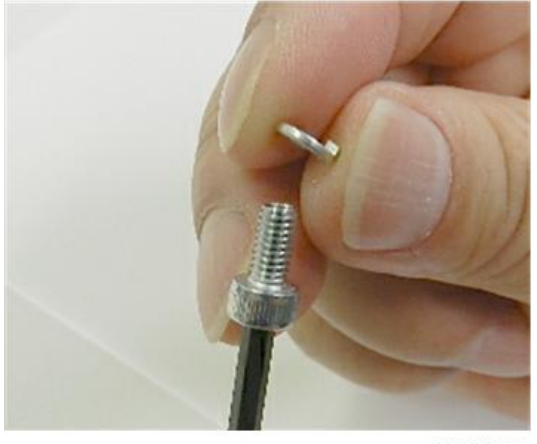

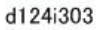

8. Use an Allen key to fasten the left and right sides of the stand to the bottom of the main unit with the hex-head screws and lock washers ( \* x3 hex socket bolt)

### Comportant )

• Make sure that each screw is tightly fastened.

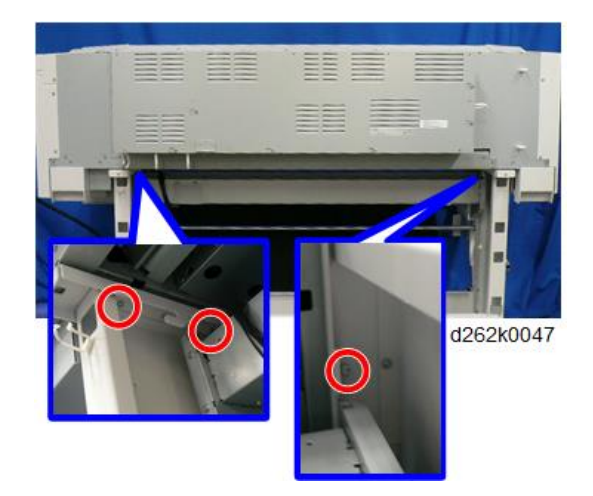

# Assembling the Scanner Stand

### Accessories: Scanner Stand

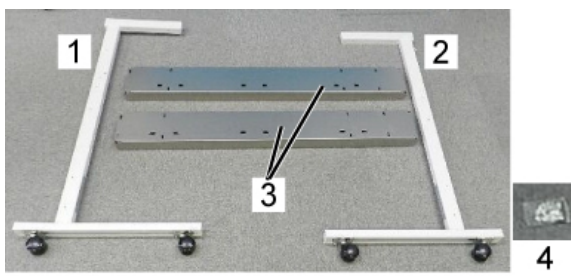

d1241481a

| No. | Item                               | Q'ty |
|-----|------------------------------------|------|
| 1.  | Left Support                       | 1    |
| 2.  | Right Support                      | 1    |
| 3.  | Center Stay                        | 2    |
| 4.  | Hex Socket Bolt M4x8* <sup>1</sup> | 16   |
| 4.  | Lock washer                        | 16   |
| 4.  | Allen key                          | 1    |

\* 1 For the scanner stand assembly and connection of scanner stand to main unit with these bolts, you will need an Allen key. One lock washer is provided for each socket bolt.

## Installing the Scanner Stand

#### 🚼 Important

• Be sure to attach one lock washer to each hex socket bolt before you fasten the bolt.

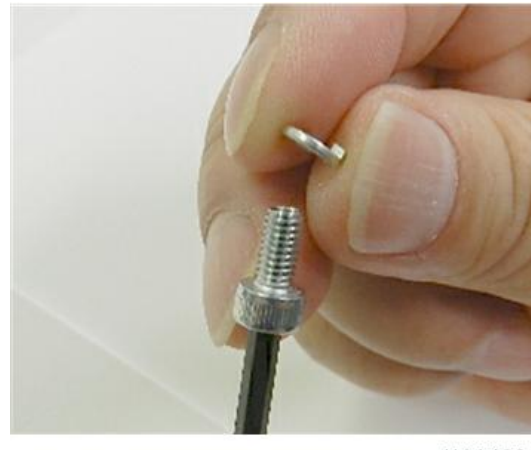

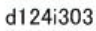

1. Position the left and right supports of the scanner stand as shown below.

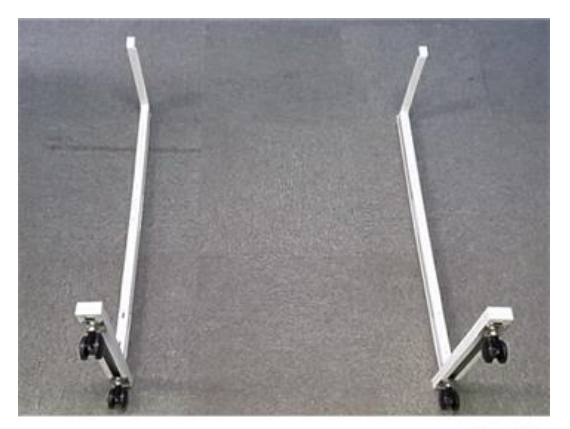

d124i003

- 2. Set the two center stays between the left and right supports.
- 3. Make sure that the pattern of clustered cutouts [A] are down.

4. Engage the ends of the stays on the ends of both stays.

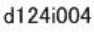

- 5. Insert the ends of each stay to the left and right supports and tighten by hand ( \* x16 hex socket bolt). (Do not tighten the hex-head bolts until all have been inserted.)
- 6. After all the bolts have been inserted and slightly tightened, use the Allen key to tighten all the bolts. ( I x 16)

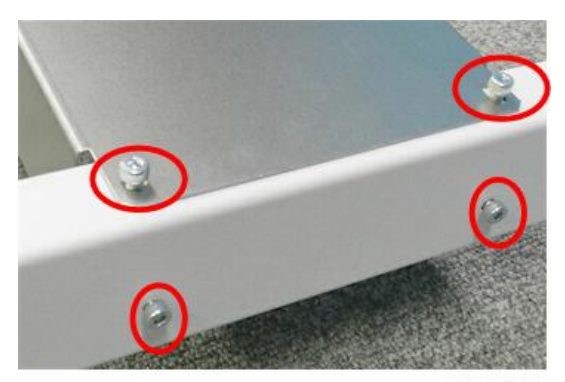

d124i005

7. Set the assembled stand upright.

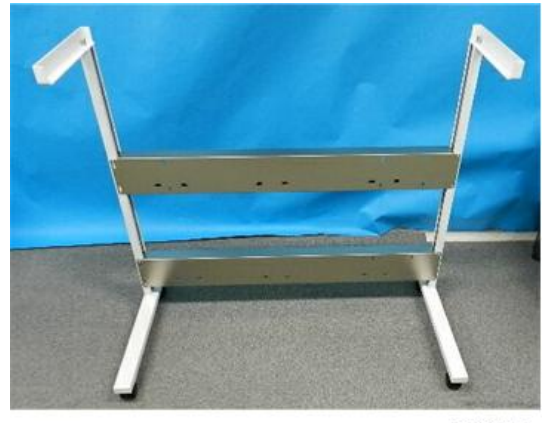

d124i007

# Mounting the Scanner Unit

#### Comportant 1

- Mount the main unit immediately after you have removed the box from the pallet and opened the box.
- Do not grip the scanner unit by the front end. The front end is made of plastic only and break easily.

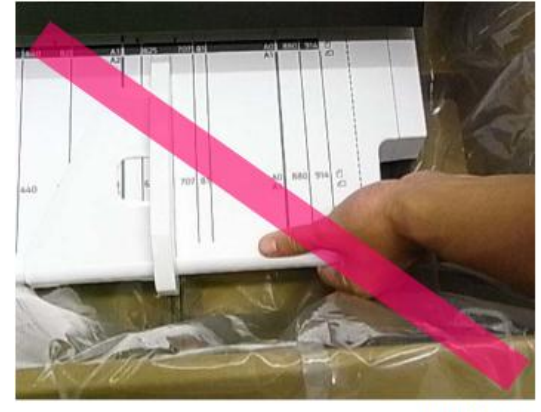

d262k8510

#### Parts to be Used

| No. | ltem                          | Q'ty |
|-----|-------------------------------|------|
| -   | Hex Socket Bolt* <sup>1</sup> | 4    |
| -   | Lock washers                  | 4    |

| No. | ltem      | Q'ty |
|-----|-----------|------|
| -   | Allen key | 1    |

\*1 An Allen key is provided for the hex bolts. One lock washer is provided for each socket bolt.

## C Important

• Be sure to attach one lock washer to each hex socket bolt before you fasten the bolt.

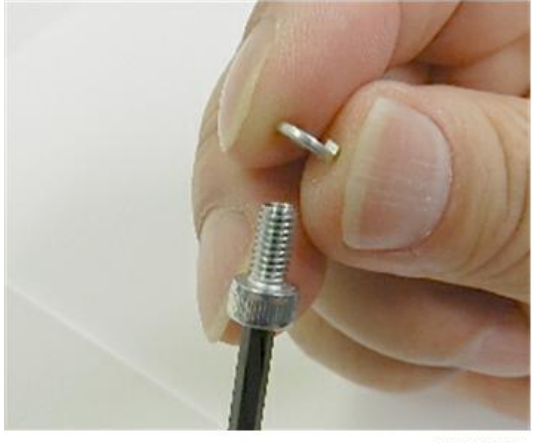

d124i303

1. Locate the vertical positioning pins at the top of both sides of the assembled scanner stand.

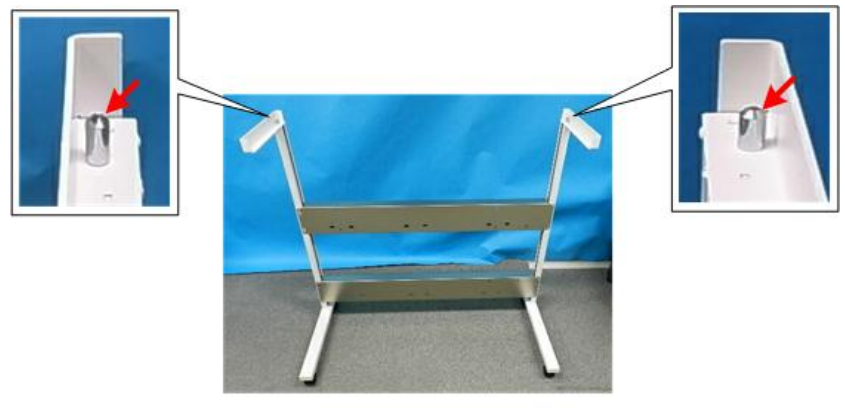

d124i013

2. Remove the orange tape [A], [B] from both ends of the scanner unit.

- <image>
- 3. Arrange the harness [C] in front as shown below.

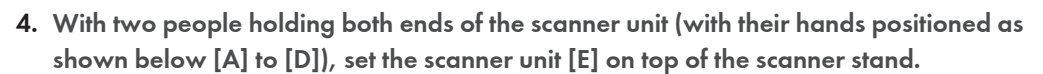

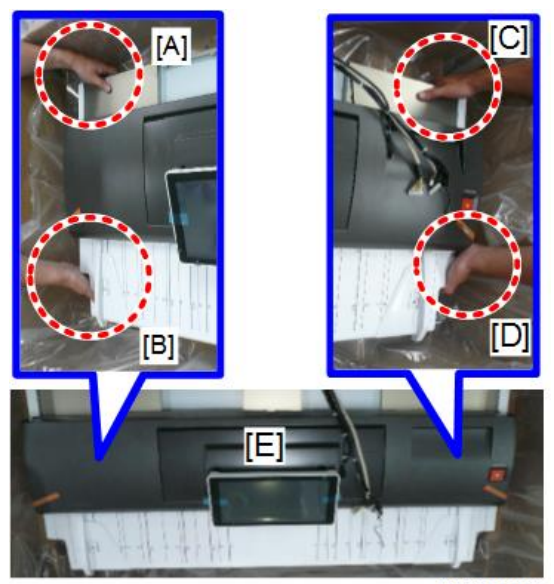

5. Align the cut-outs in the frame of the scanner unit with the positioning pins on either end of the scanner stand.

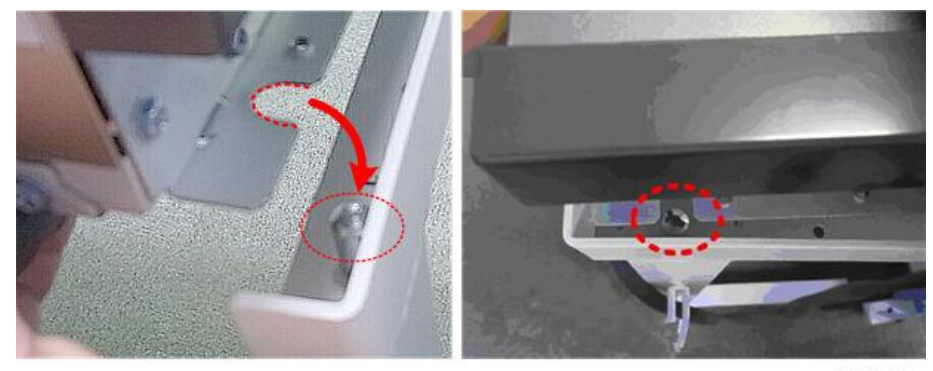

d124i015

6. Set the scanner unit on the positioning pins, then fasten the unit to the stand ( \* x4 hex socket bolt).

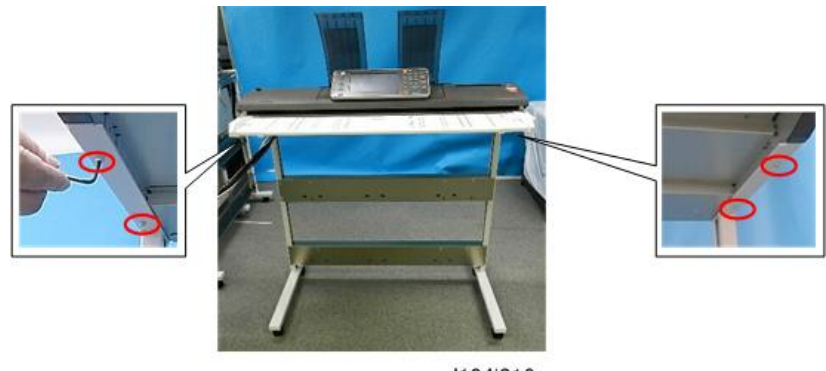

#### d124i016

# Roll Unit 1 (Standard)

### Accessories: Roll Unit 1

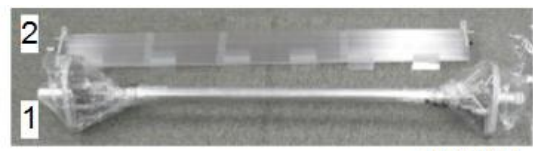

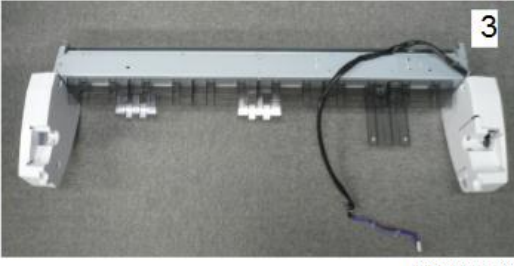

| 026288102 |
|-----------|
|-----------|

| No. | ltem                                           | Q'ty |
|-----|------------------------------------------------|------|
| 1.  | Roll Spool with Stoppers                       | 1    |
| 2.  | Paper Transport Guide Plate (Semi-Transparent) | 1    |
| 3.  | Roll Unit 1                                    | 1    |
| -   | Screw M3x8 with Spring Washer (for Roll Unit)  | 4    |
| -   | Screw M3x6 (for Paper Transport Guide)         | 2    |
| -   | Clamp                                          | 2    |

# Installing Roll Unit 1

1. Raise the paper exit guide [A].

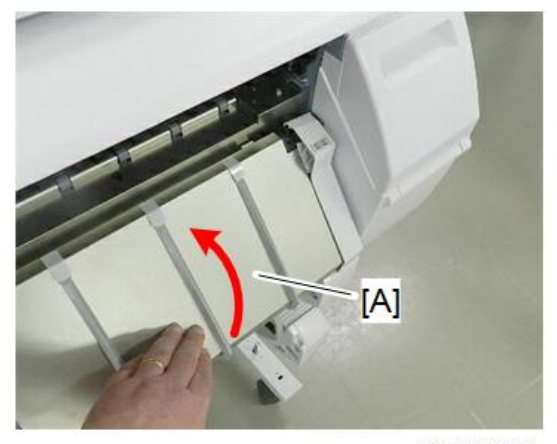

2. Locate the positioning pins on the left [A] and right [B] ends of the roll unit.

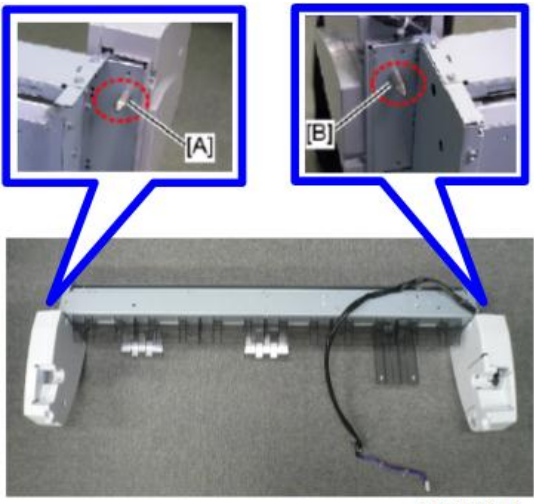

d262k8104

3. Locate the cut-outs in the left and right supports of the main unit stand.

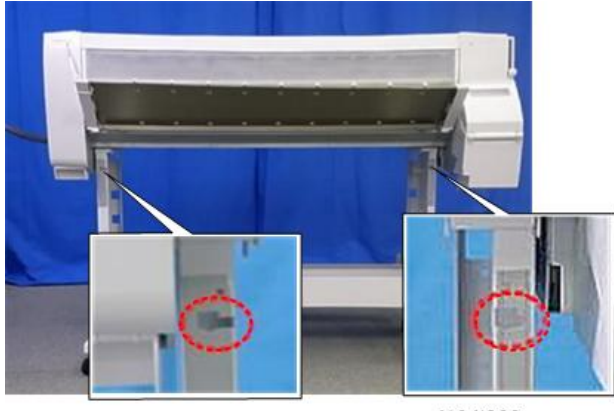

d124i028

4. To install the roll unit 1, place the harness backward.

### Note

• If the roll unit 1 is installed with the harness placing the front side, the harness cannot be arranged to the backward.

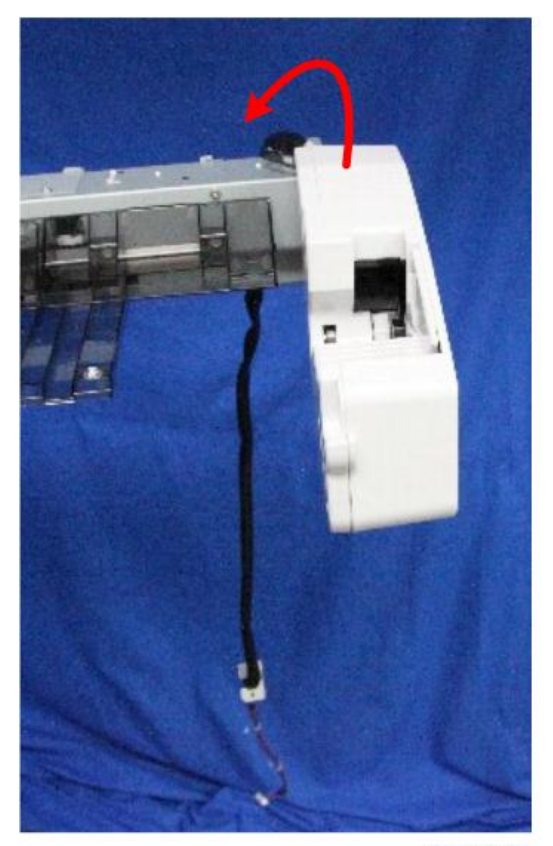

- 5. While holding the unit with both hands:
  - Set the positioning pins on the left and right ends of the roll unit into the cut-outs in the supports
  - Push the roll unit in.
  - Slide it slightly to the right to lock the unit in place.

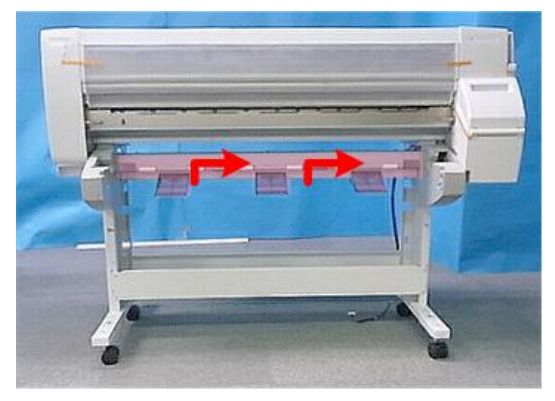

d124i030

- 6. Behind the stand on both sides, make sure that the holes of the roll unit and the stand frame are aligned.
- 7. Insert the tip of a long screwdriver (30 cm: 12 in.) through each pair of holes to make sure that they are aligned.

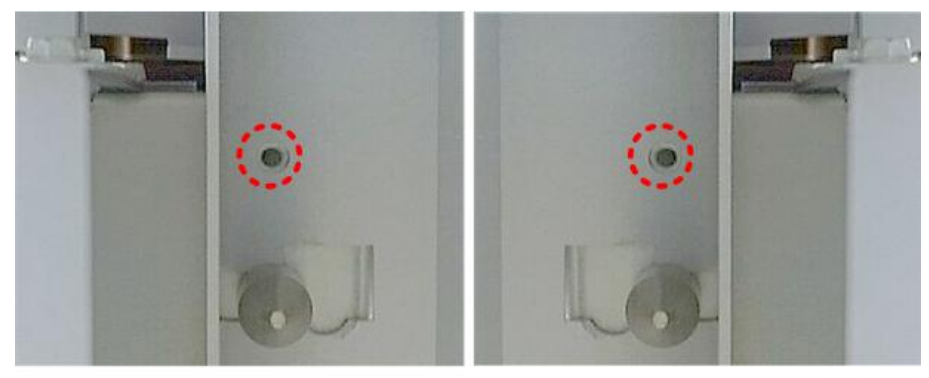

d124i031

- 8. Pull the harness over the top of the roll unit to the rear.
- 9. Fasten the roll unit to the stand (≫ x4 M3x8 with washer). (Be sure to use the screws with the washers attached.)

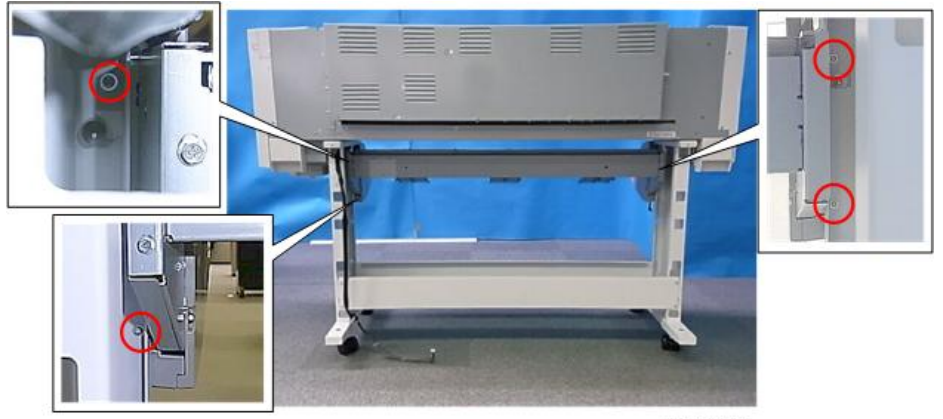

d124i032

Note

• There are two pegs on each end of the paper transport guide.

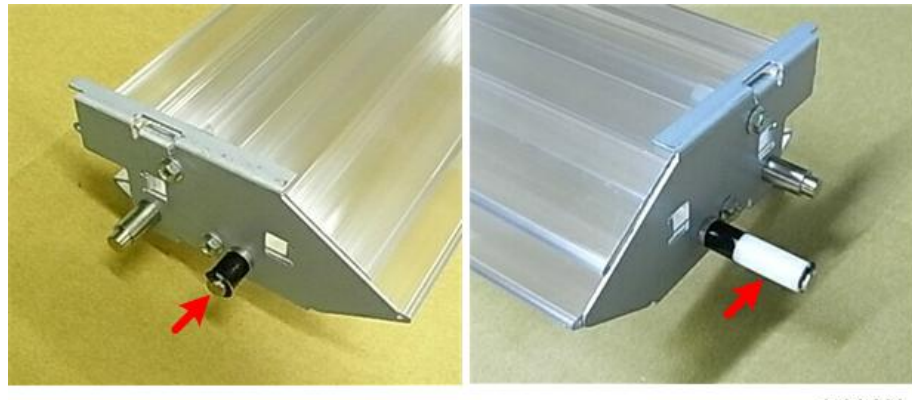

d124i033

10. While holding the paper transport guide with both hands as shown below, insert the pegs on either end of the guide into the cut-outs in the stand on the left [A] and right [B]. The guide should slide into position and fit tightly after correct alignment.

### Note

• Make sure that the pegs are tight in the cut-outs: [A] (black) on the left, and [B] (white) on the right.

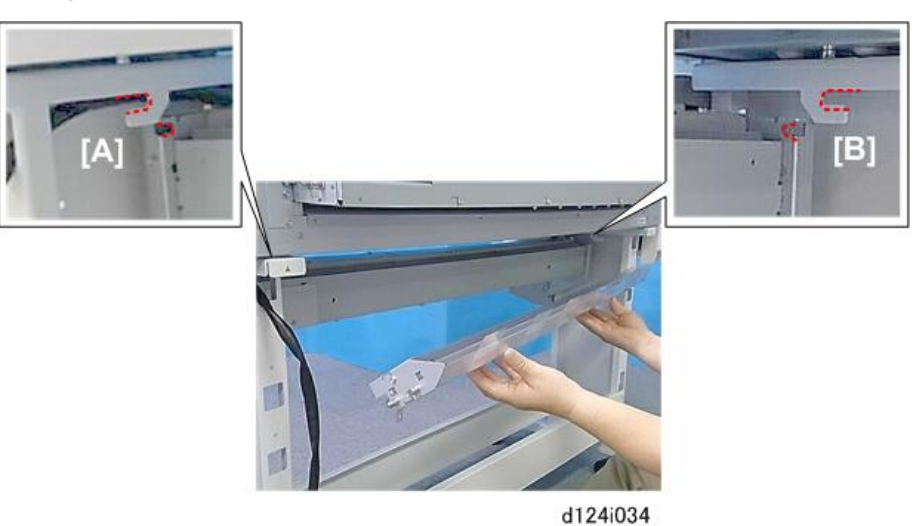

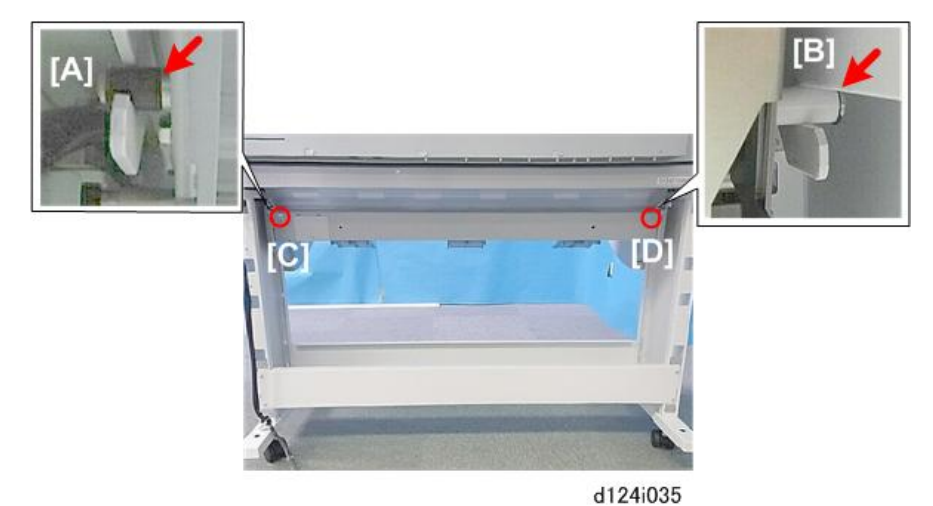

11. Fasten the guide to the frame on the right [C] and left [D] ( *\** x2 M3x6).

12. Use a thin edge (like the end of a metal scale) to push the tongues of the guide film sheet up and behind the plate. There are six film sheet tongues.

#### Comportant Comportant

• Paper will not feed from the roll correctly if these film sheets are not pushed behind the plate.

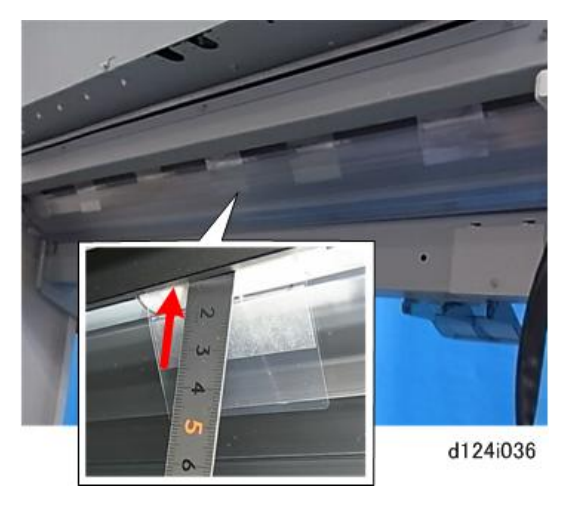

13. Attach the clamps, route the harness, and then close the clamps (隐x2).

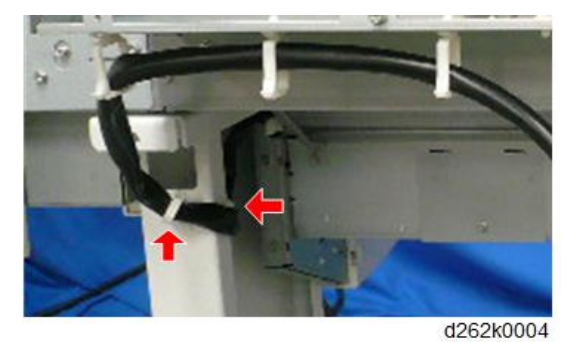

# Wiring Roll Unit 1

Connect Roll Unit 1 to the machine. The figure below shows the wiring example.

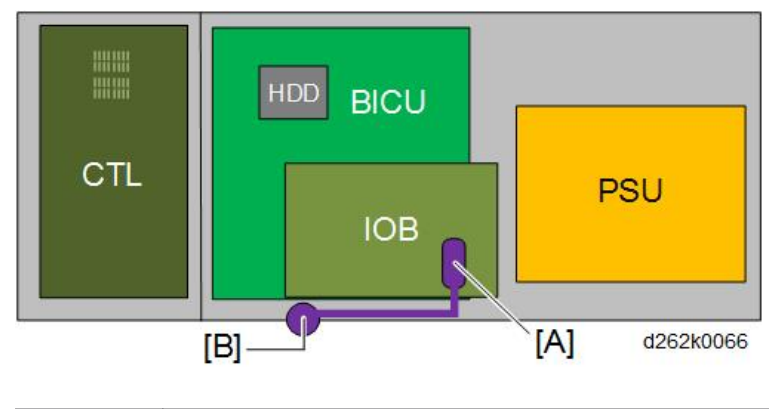

| [A] | IOB CN254                      |
|-----|--------------------------------|
| [B] | Harness bracket of Roll Unit 1 |

1. Remove screws on the left cover of the rear of the machine ( earrow x3).

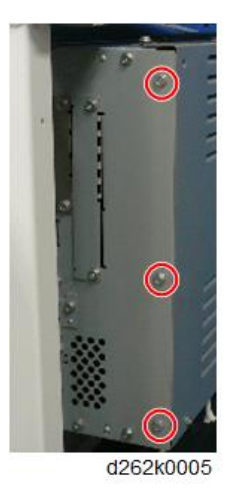

- 2. Remove the screws circled in red (  $\hat{P} \times 3$ ).
- 3. Loosen (do not remove) the screws indicated by the red arrows (  $P \times 10$ ).

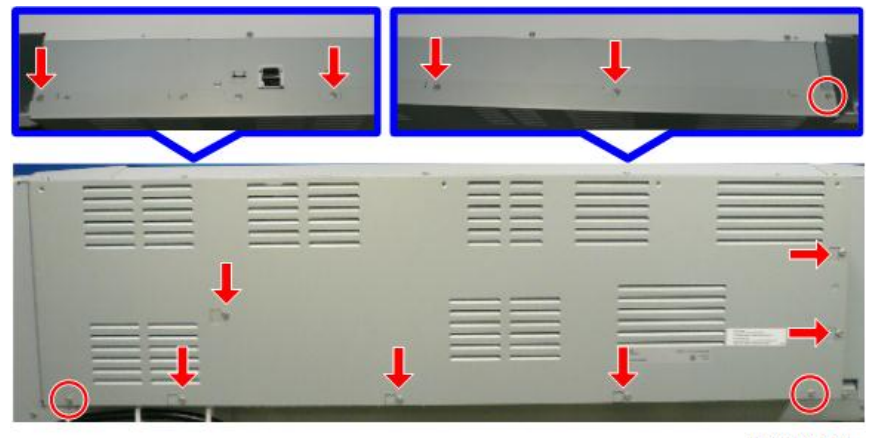

4. Slide the cover to the right and remove it.

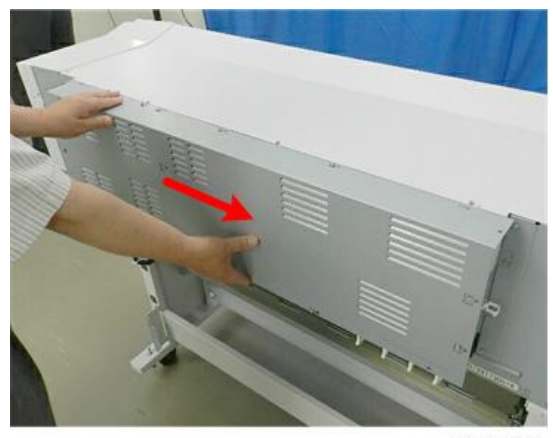

d124i043

5. Attach the harness bracket [A] ( 🎘 x2 M3x6).

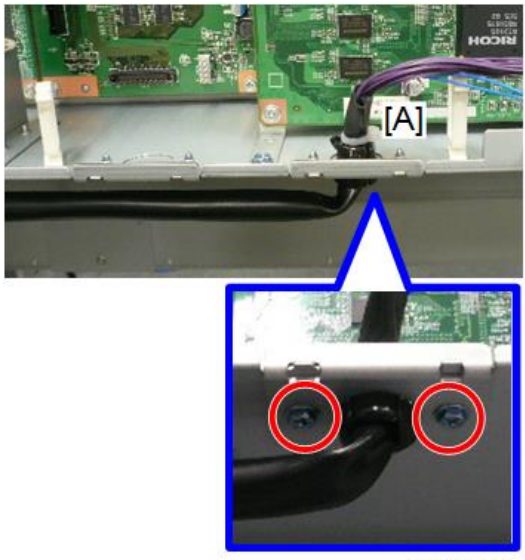

Connect the connector of the harness of Roll Unit 1 to IOB [A], and then clamp it (<sup>(2)</sup>x2, <sup>(2)</sup>x1).

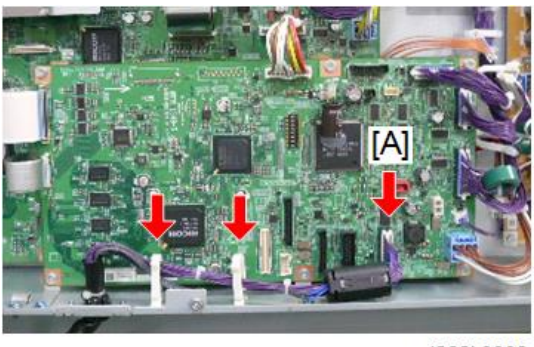

d262k0008

7. Check that the clamps beneath the machine are closed and the harness is connected securely.

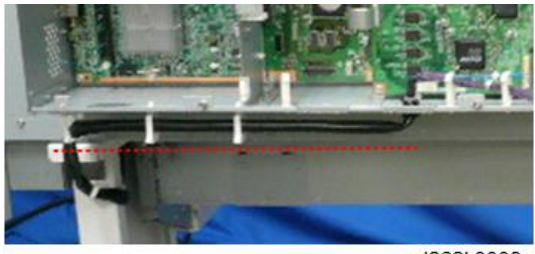

d262k0009

#### **Vote**

- The harnesses must be flat against the bottom of the PCB box to prevent them from interfering with paper in the bypass feed path.
- During bypass feed, the trailing edge of the paper will come out from the back of the machine, and then reverse feed back into the machine.

# Roll Unit 2 (Option)

One additional roll unit can be installed: Roll Unit RU6520

Attach Roll Unit 2 after attaching Roll Unit 1.

## Accessories

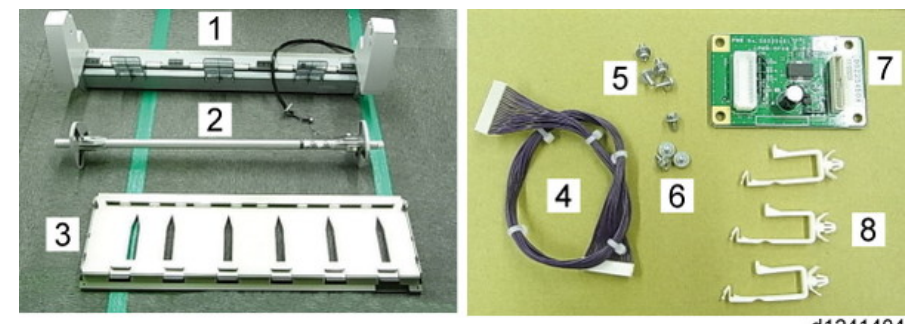

d1241404

| No. | ltem                           | Q'ty |
|-----|--------------------------------|------|
| 1   | Roll Unit 2                    | 1    |
| 2   | Roll Spool with Stoppers       | 1    |
| 3   | Paper Transport Guide Plate    | 1    |
| 4   | Harness                        | 1    |
| 5   | Screw M3x10 with Spring Washer | 4    |
| 6   | Screw M3x6                     | 4    |
| 7   | RFDB                           | 1    |
| 8   | Clamp                          | 3    |

# Note

• Remove the protection sheet [A] from the paper transport guide plate.

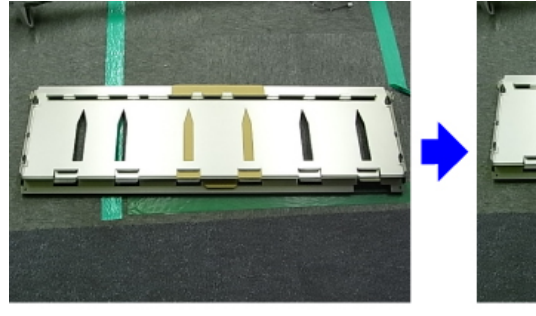

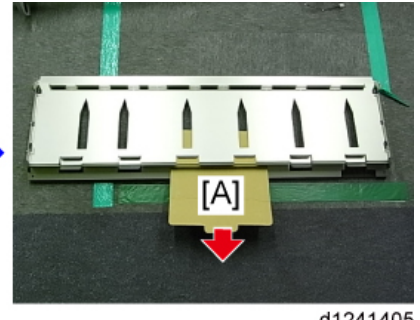

d1241405

### **Installing Roll Unit 2**

1. Unpack the roll unit. Locate the positioning pins on the left [A] and right [B] ends.

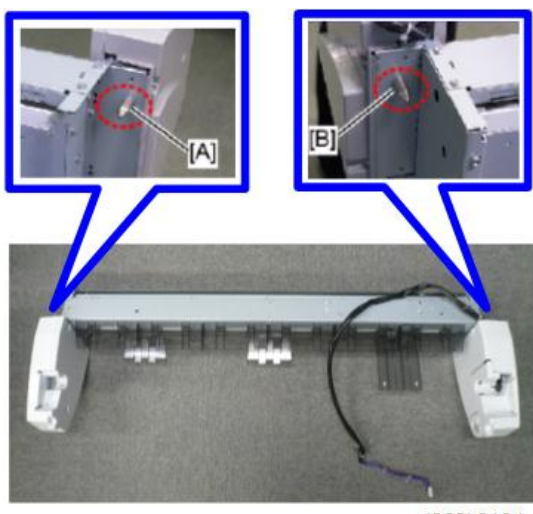

d262k8104

2. Locate the cut-outs in the left and right supports of the main unit stand.

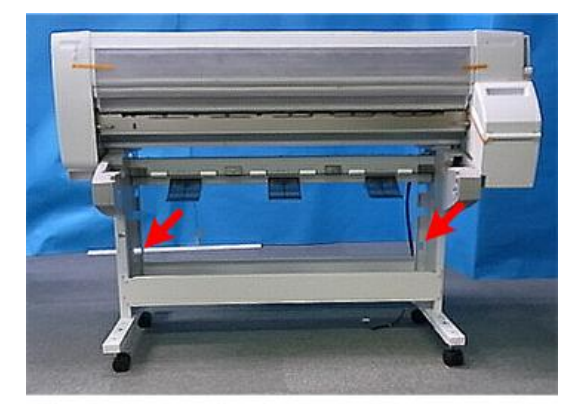

d124i028a

3. To install the roll unit 2, place the harness backward.

#### Note

• If the roll unit 2 is installed with the harness placing the front side, the harness cannot be arranged to the backward.

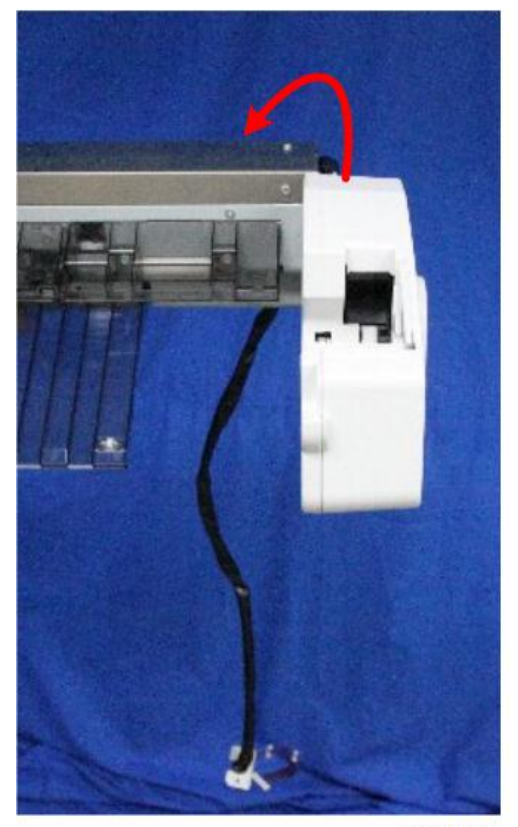

d262k8521

- 4. While holding the unit with both hands:
  - Set the positioning pins on the left and right end of the roll unit into the cut-outs in the supports
  - Push the roll unit in.
  - Slide it slightly to the right to lock the unit in place.

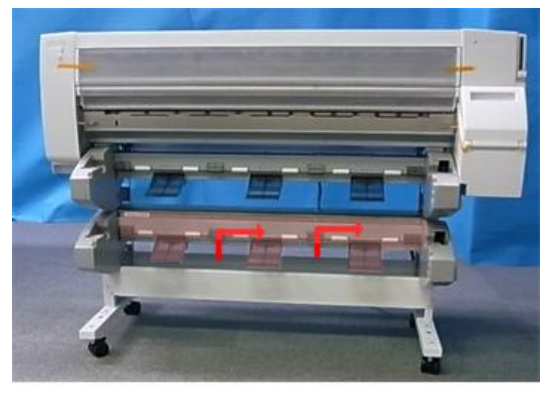

- 5. Insert a long screwdriver (30 cm: 12 in.) into each pair of holes to make sure that they are aligned.
- 6. Fasten the roll unit to the stand ( \* x4 M3x8 with washer). Be sure to use the screws with the washers attached.

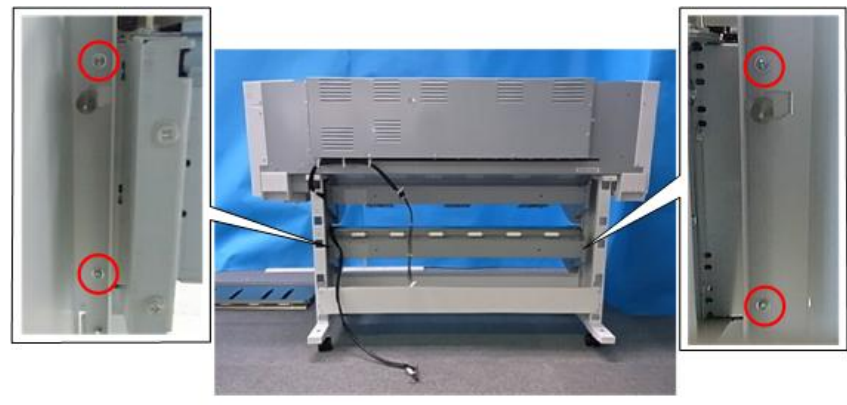

d124i039

7. Attach the harness clamps and then close the clamps around the harness (🛱 x2).

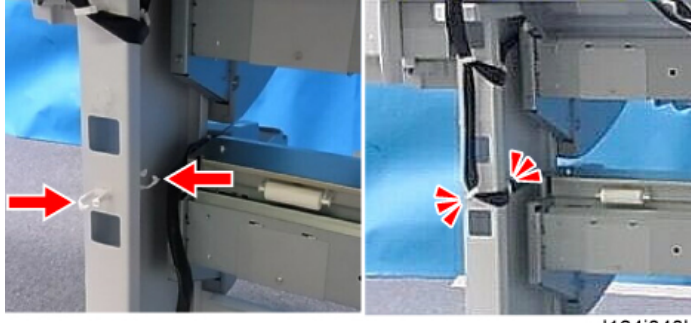

d124i040b

8. Fasten the harness with the same clamps as for Roll Unit 1.

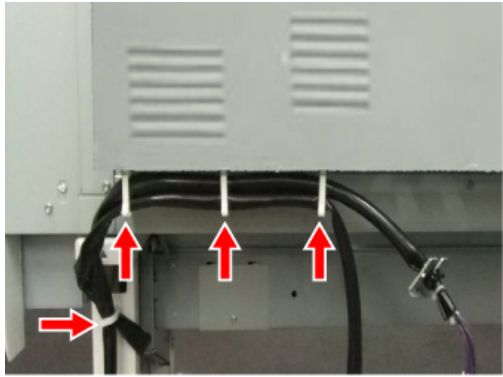

d1241406

## Wiring Roll Unit 2

Connect Roll Unit 2 to the machine. The figure below shows the wiring example.

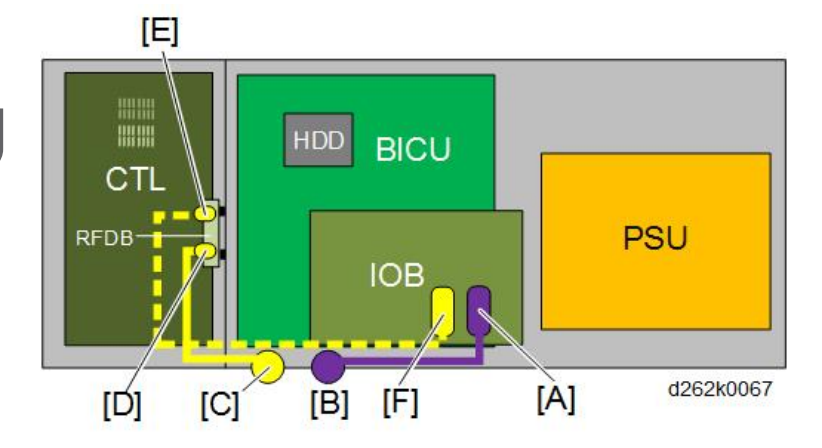

| [A] | IOB CN254                      |
|-----|--------------------------------|
| [B] | Harness bracket of Roll Unit 1 |
| [C] | Harness bracket of Roll Unit 2 |
| [D] | RFDB CN301                     |
| [E] | RFDB CN300                     |
| [F] | IOB CN255                      |

1. Remove the screws on the left cover of the rear of the machine (  $\hat{\mathscr{F}}$  x3).

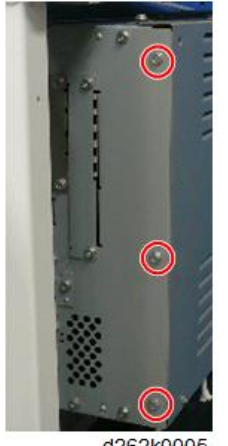

- d262k0005
- 2. Remove the screws circled in red (  $\hat{\mathscr{F}}$  x3).

- 3. Loosen (do not remove) the screws indicated by the arrows (  $\mathscr{F}$  x10).

d262k0006

4. Slide the cover to the right and remove it.

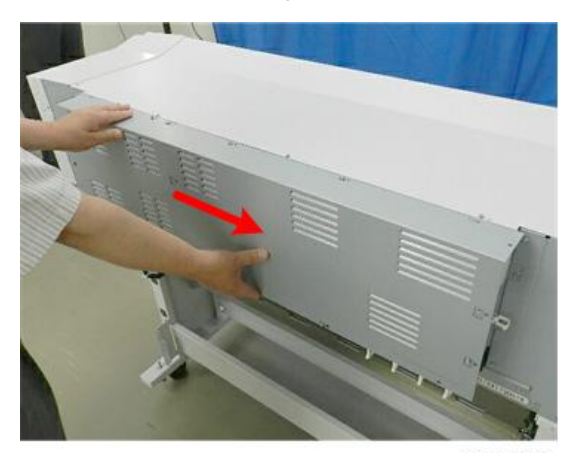

d124i043

2

5. Attach the RFBD ( 🖗 x2, ♣ x2).

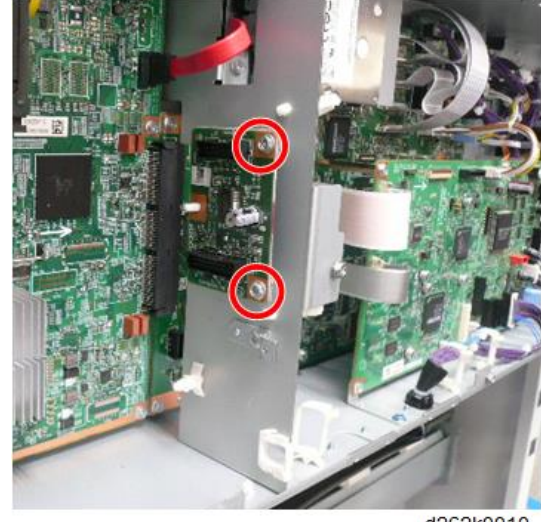

d262k0010

6. Remove the harness bracket [A] (  $\nearrow$  x2).

## Note

- Keep the removed screws. They are to be used in the next step.
- The removed harness will not be used anymore.

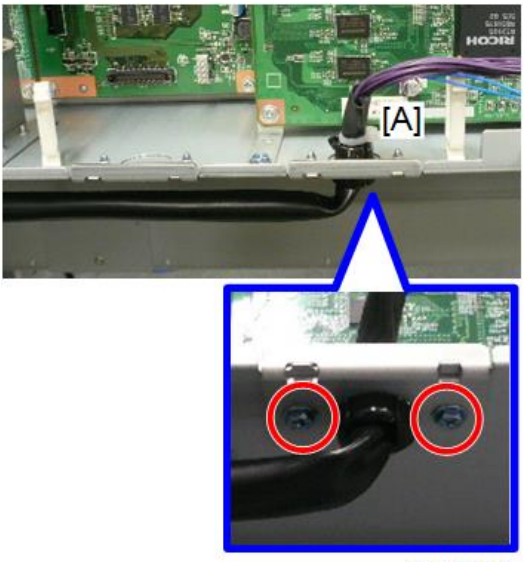

d262k0007

 Attach the harness bracket of Roll Unit 2 [A] with the screws removed in the previous step ( >x2).

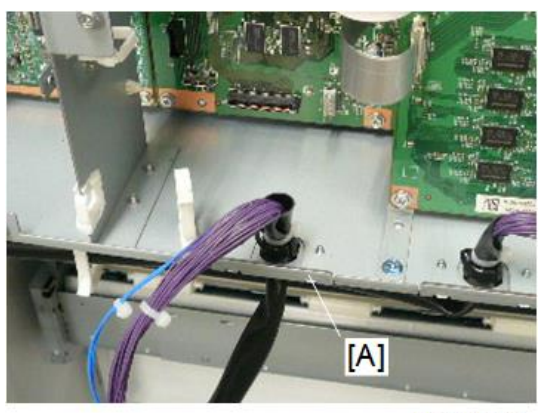

d262k0012

8. Connect the connector of the harness of Roll Unit 2 to RFDB [A] (E<sup>TD</sup> ×1).

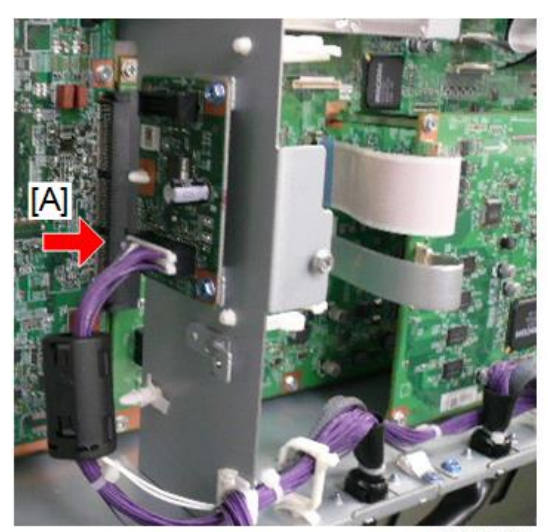

9. Connect the connectors of the harness to RFDB [A] and IOB [B].

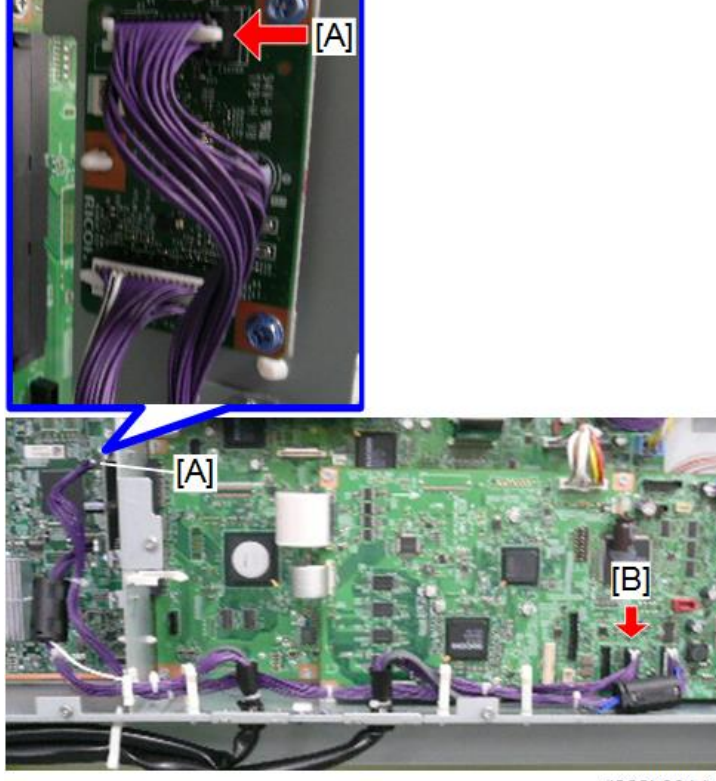

d262k0014

10. Clamp the harness connected in Step 8 and Step 9.

Wiring of Roll Unit 2 is completed.

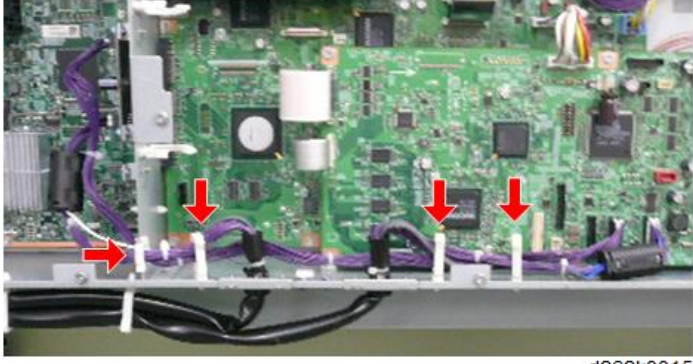

11. Behind the machine, hold the guide plate as shown below, and then set the cut-outs on the left and right over the pegs.

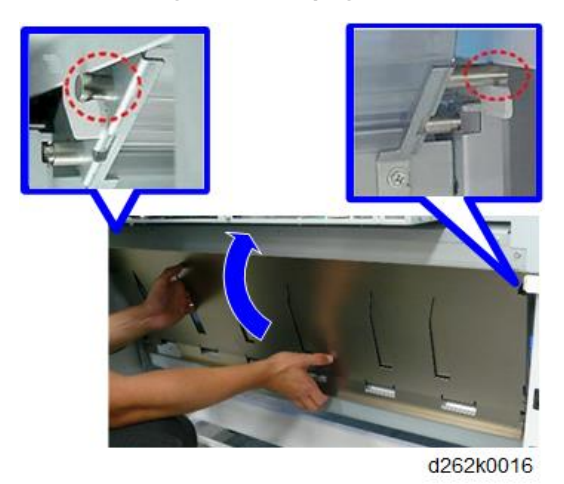

12. Lift the guide slightly, and then insert the bottom pegs into the cut-outs at the lower left and lower right corners.

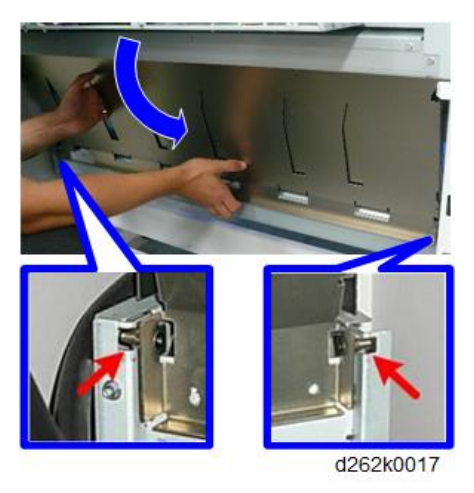

13. Check the top of the plate and make sure that it is parallel with the edge of the machine.

14. Check each corner of the plate to be sure that each peg is tight in its cut-out.

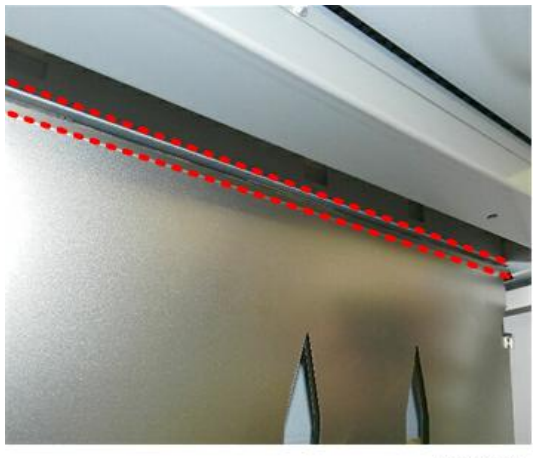

d124i201

15. Fasten the plate (tapping **P**x2 - M3x6).

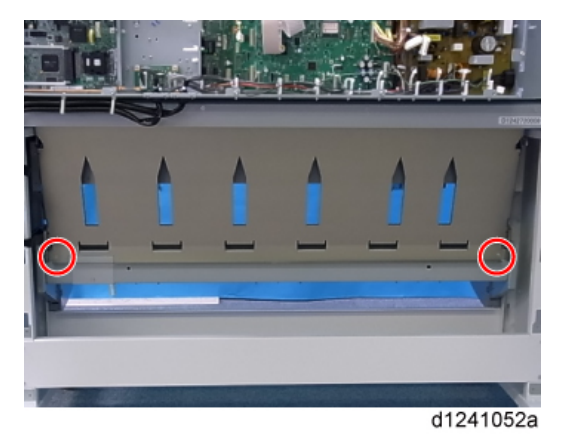

16. Make sure that the clamps are closed and that there is absolutely no slack in the harnesses.

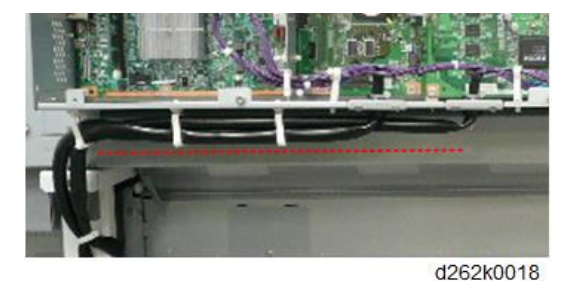

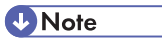

• The harnesses must be flat against the bottom of the PCB box to prevent them from interfering with paper in the bypass feed path.
• During bypass feed, the trailing edge of the paper will come out from the back of the machine, and then reverse feed back into the machine.

## **Controller Options**

If you intend to install one or more of the following options which require the installation of boards, do so before you re-attach the rear cover.

- File Format Converter (MLB)
- IEEE 802.11 a/g/n Interface Unit

## Connecting the Scanner and Main Unit

Connect the scanner unit and main unit with the scanner cable and fix them with the joint brackets.

## Parts to be Used

| No. | ltem               | Q'ty |
|-----|--------------------|------|
| -   | Joint Bracket      | 2    |
| -   | Harness Clamp      | 3    |
| -   | Power Cord         | 1    |
| -   | Tapping Screw M4x8 | 8    |

## **Connecting the Harnesses**

1. At the rear, attach a joint bracket to each side [A] [B] of the stand ( 2 x4 M4x8).

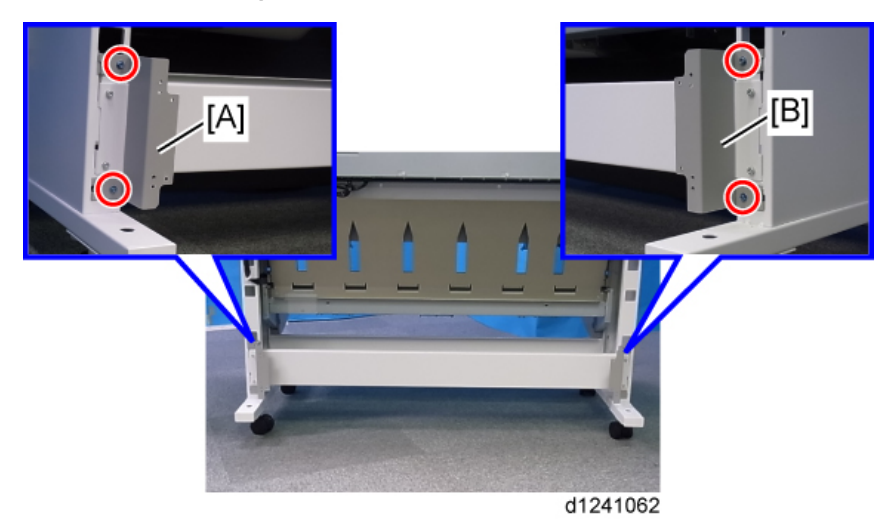

2. Bring the scanner unit and main unit close together.

### Note

- Dock the left side of the scanner unit to the back of the main unit.
- Lower the four bolts on the main-unit stand so that the stand does not touch the scanner unit.

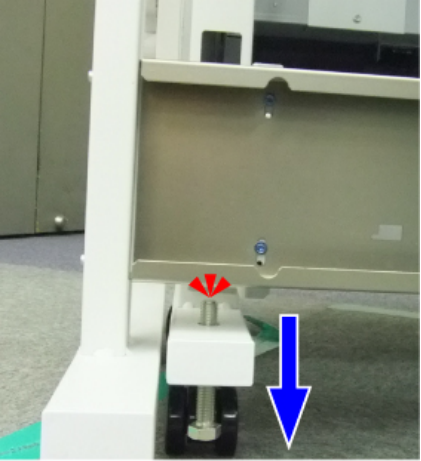

d1241421

 Fasten the scanner stand to the main-unit bracket on the left [A] and right [B] ( X4 M4x8).

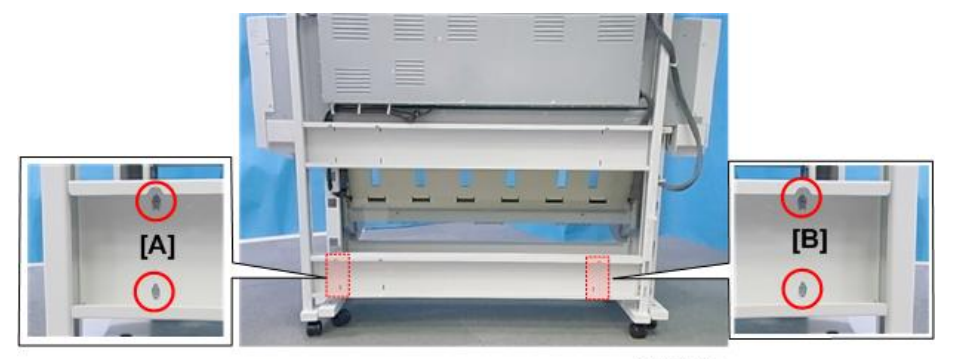

d124i060

### **Connected Machine**

Rear:

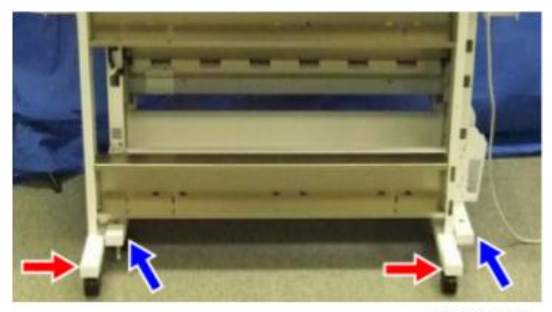

d262k8116

Front:

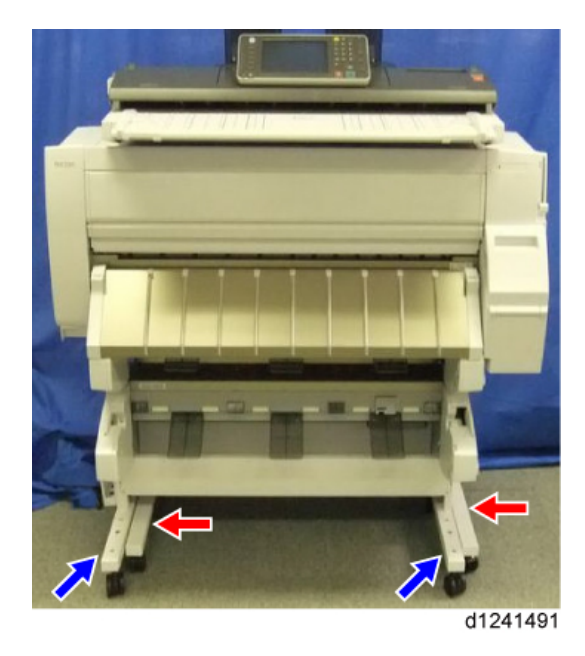

## Wiring the Scanner Cable

Connect the scanner cable of the scanner unit to the machine. The figure below shows the wiring example.

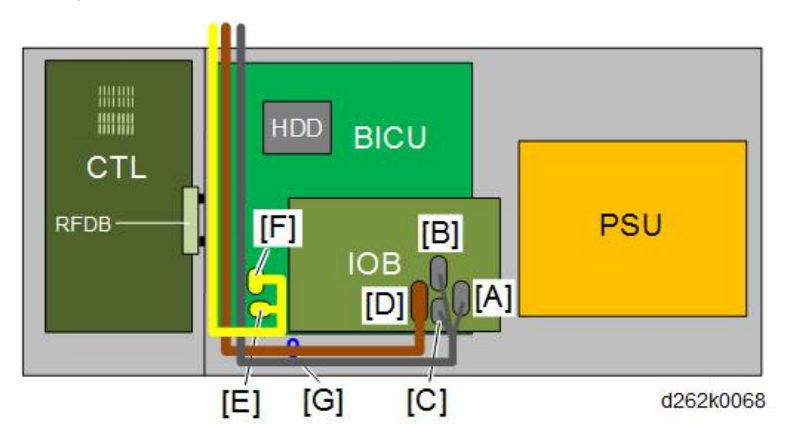

| [A] | IOB CN258 |
|-----|-----------|
| [B] | 10B CN259 |
| [C] | 10B CN256 |
|     |           |
| [D] | IOB CN257 |

| [E] | BICU CN216   |
|-----|--------------|
| [F] | BICU CN215   |
| [G] | Ground Clamp |

1. Place the scanner unit [A] and main unit [B] as shown below.

# 

• The scanner unit is top heavy and unstable. It can fall over easily. Grip the supports below the scanner unit and push it slowly when you move it.

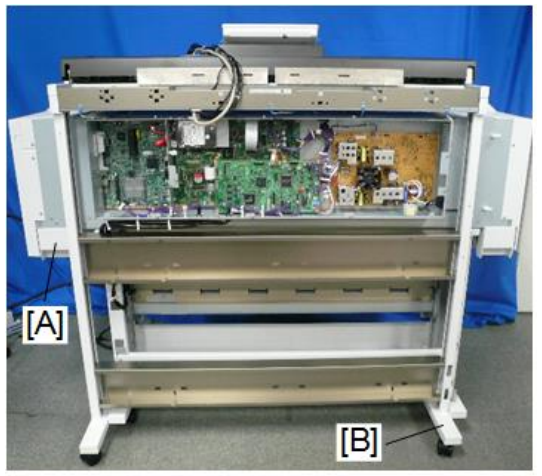

d262k0019

2. Clamp the scanner cable to the machine.

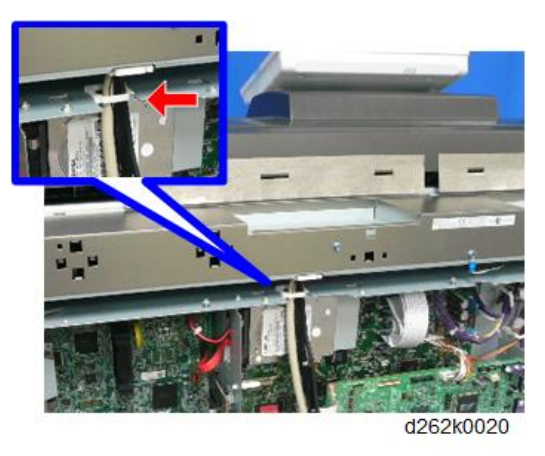

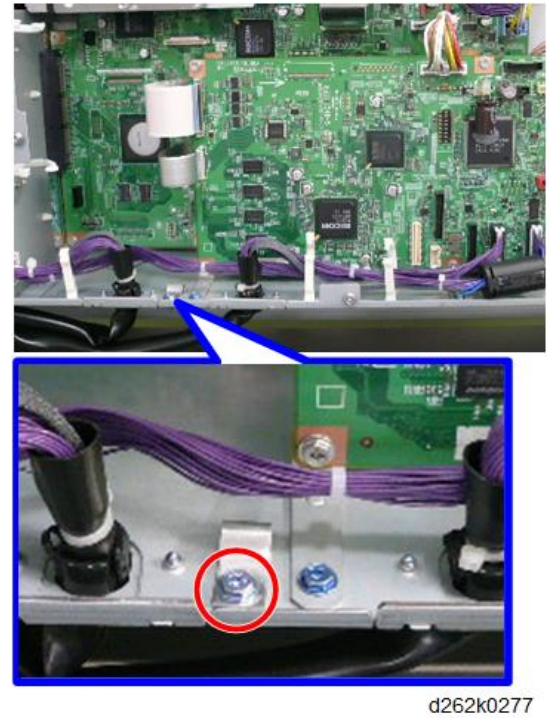

3. Remove the ground plate ( 🖗 x1 - M3x8).

4. Connect the connectors of the scanner cable [A], [B], [C], and [D] to the IOB.

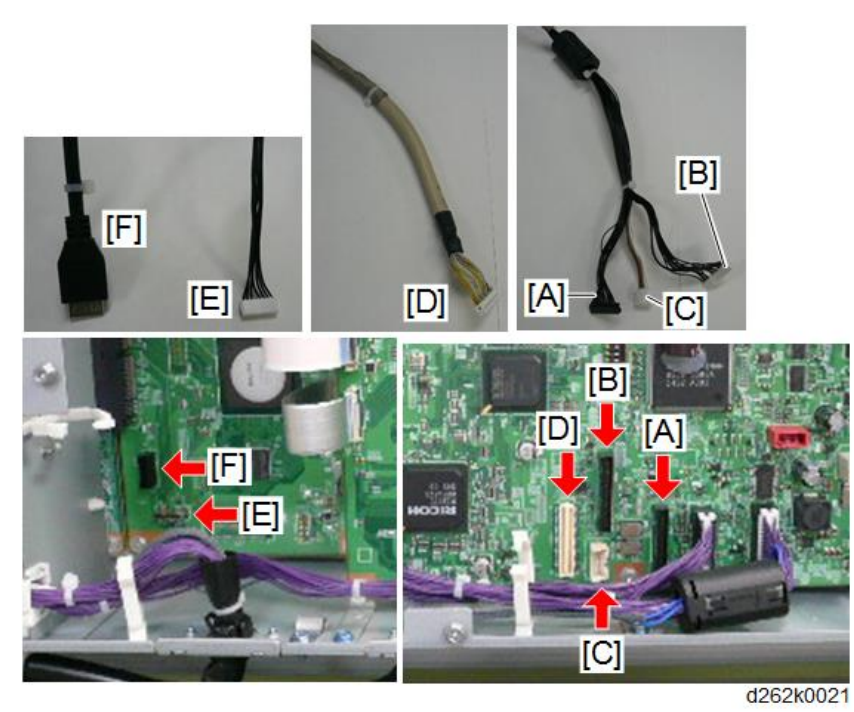

5. Connect the USB cable [F] and connector [E] to BiCU.

 Attach the ground clamp to the shielded cable [A] and fasten it to the machine with the screw ( \*x1 - M3x8).

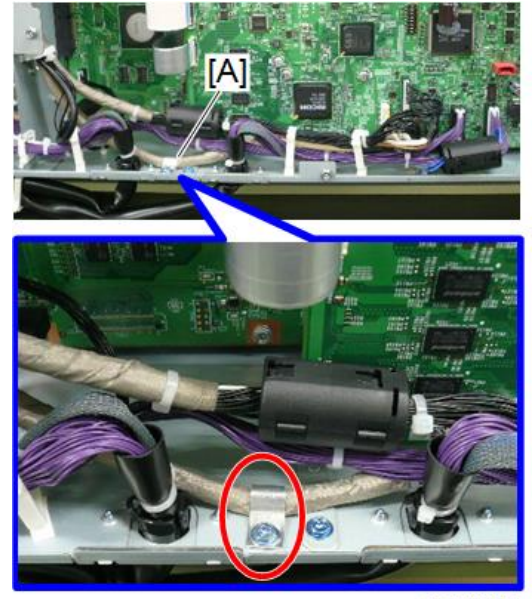

d262k0070

7. When wiring ends, clamp the scanner cable (ا金x5).

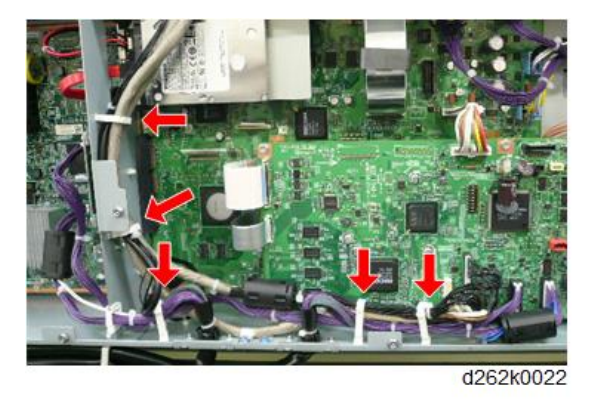

8. Slide the cover onto the back to re-attach the cover. Make sure all the attached screws are tight in their cut-outs.

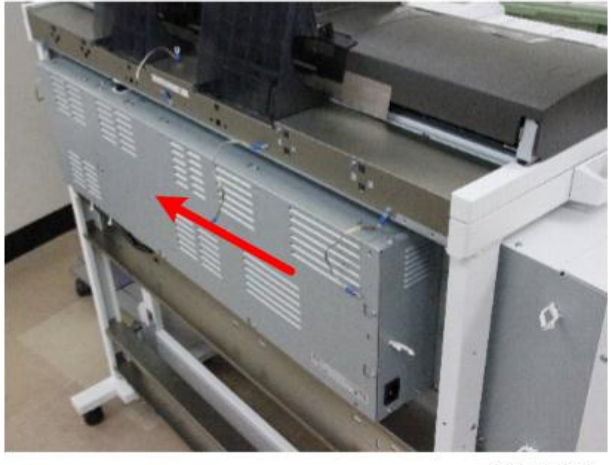

d262k8522

9. Re-attach the removed screws circled in red ( 🌶 x3).

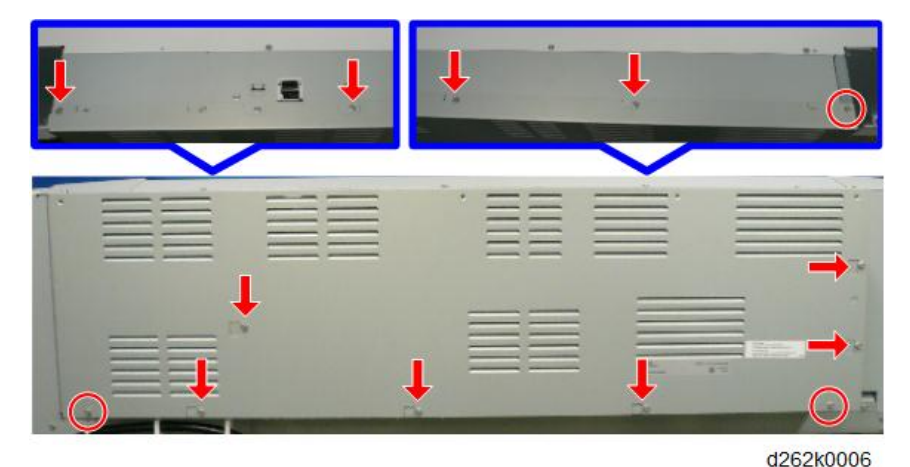

10. Tighten the screws indicated by the arrows ( $\hat{\ell} \times 10$ ).

11. Fasten the removed screws on the left of the machine ( $P \times 3$ ).

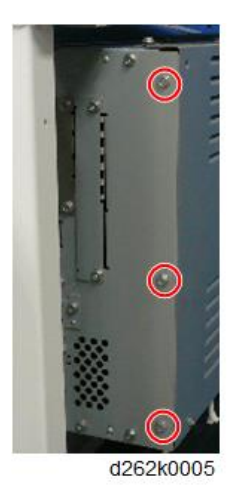

**Clamping the Power Cord** 

- 1. Make sure that the power cord is not connected to the power source.
- 2. Attach the medium-size clamp, connect the power cord [A], and then close the clamp (哈 x3).

## 

• Do not connect the power cable to the power source at this time.

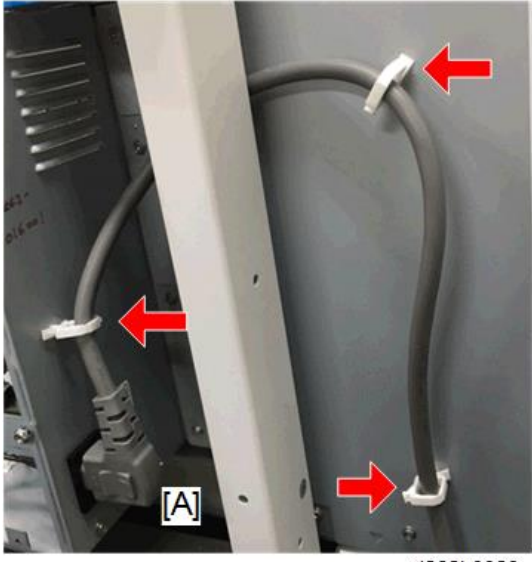

d262k0023

3. Remove the filament tape.

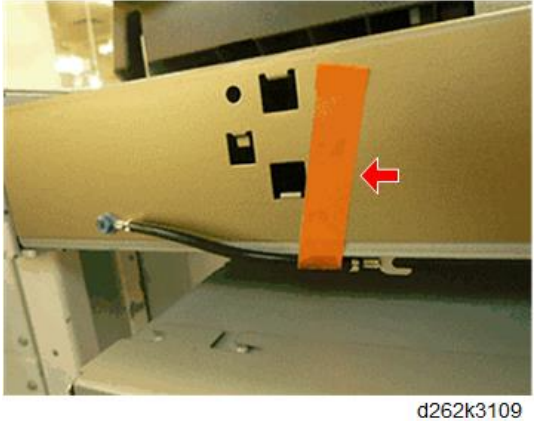

U202K3109

Connect the ground harnesses of the scanner unit to the back of the machine ( \*x3 M3x6).

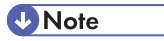

• Be sure to connect the ground harnesses securely. Otherwise the normal image may not be obtained on copying or scanning.

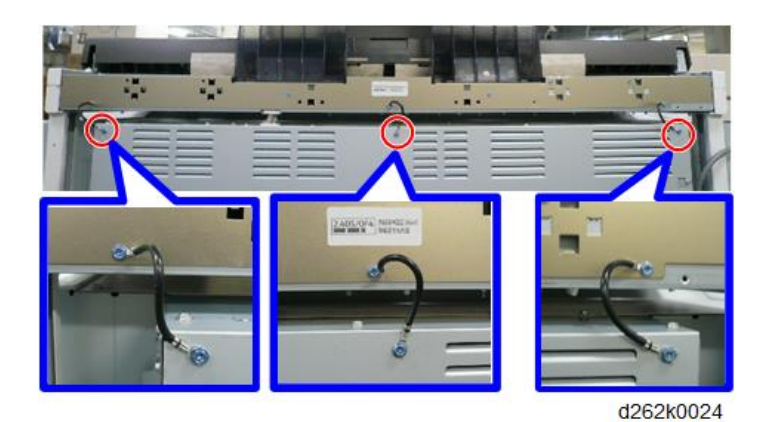

## **Removing Tapes and Shipping Materials**

- 1. Open the scanner unit and remove the vinyl and filament tape.
- 2. Remove all the external tape and other materials attached to the machine.

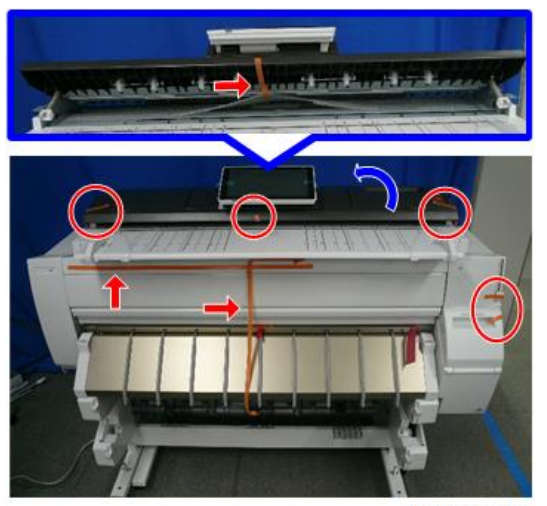

d262k0025

3. Lift the front cover, and remove the filament tape.

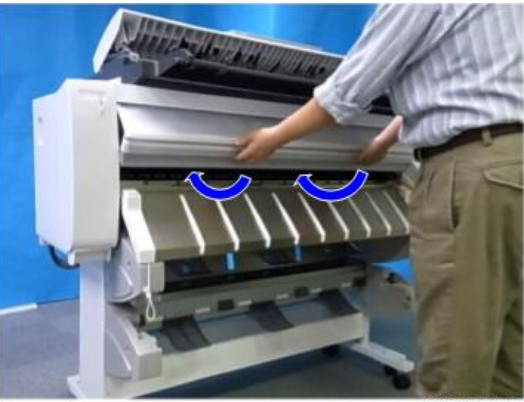

Fold the bottom of the cover into the machine so that it locks and remains open.

d262k0325

4. Remove the tape and other materials attached to the inside of the machine. Remove the tape [A], tape [B], film sheet [C], tape [D], and GAP protective material [E] in this order.

Note

- When removing the tapes, never touch the horizontal encoder sheet.
- Never pull out the red tag. If it is pulled out forcibly, the carriage left cover is removed that causes the damage to the carriage unit.

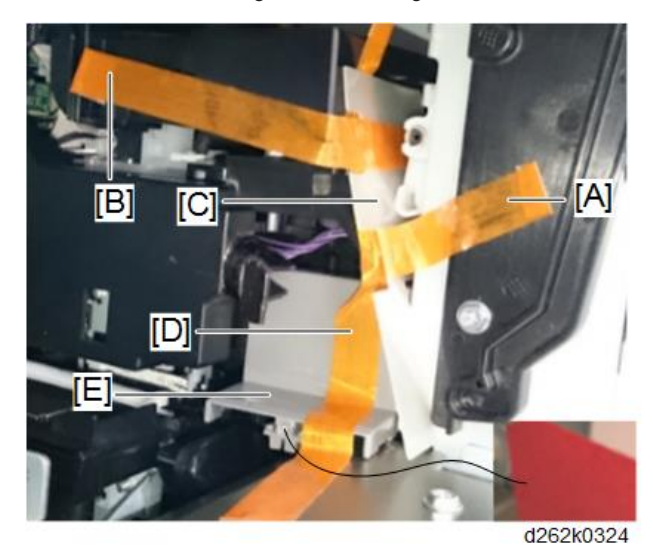

Remove the tape [A] with protective material [B] for ink tubes.

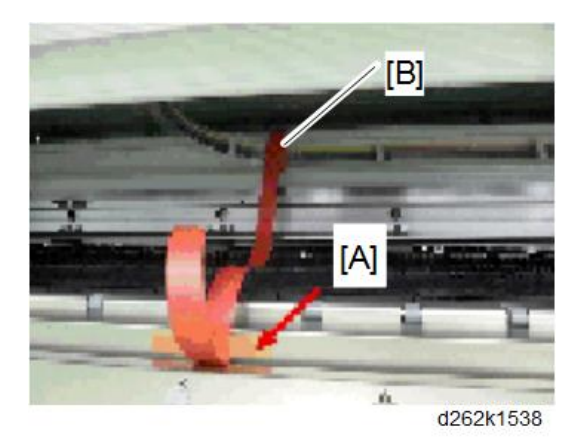

5. Close the front cover. Push it in and make sure that it locks.

# Original Stacker, Guides

## Installing the Original Stacker, Guides

- 1. Insert the hooks on the bottom of the original stacker [A] into the holes.
- 2. Push down the four tabs [B] to attach.

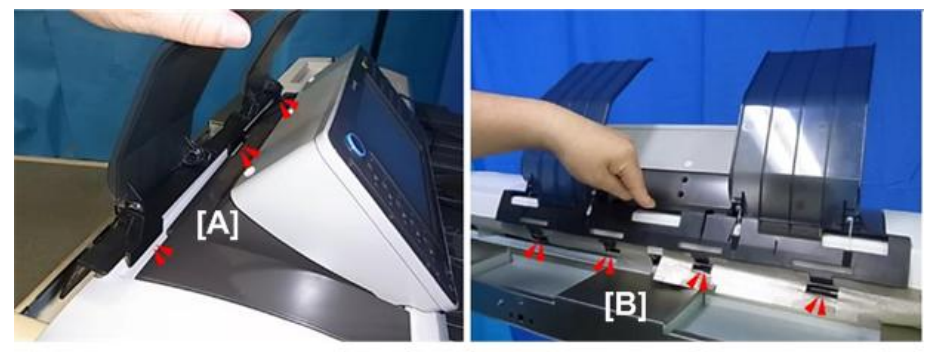

d124i065

3. Attach the original guides [A] to the back of the stacker.

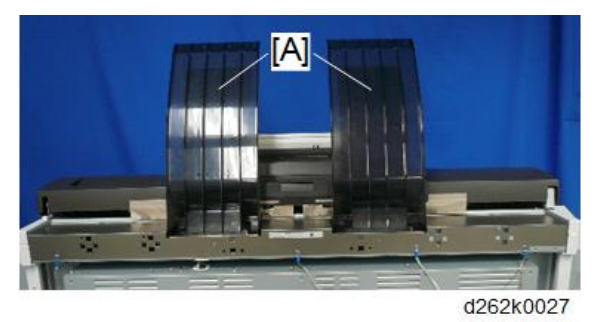

4. Attach the four rear guides [A].

## Note

• There are six connection slots for the guides. However, attach the guides to the inner four points (leave both outer slots empty).

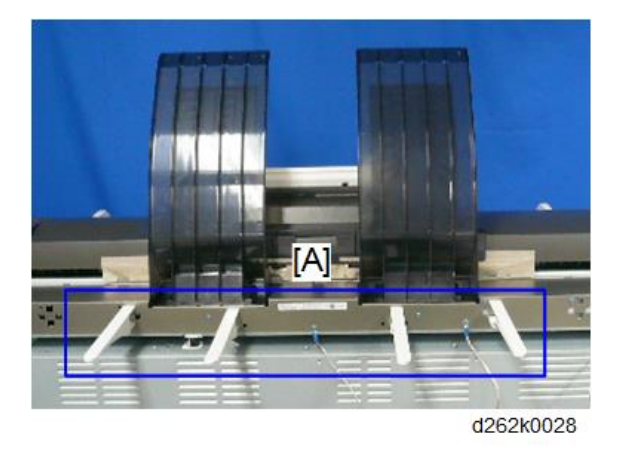

5. Use the rivets to attach the manual pocket [A] to the right side of the main unit stand (# x2).

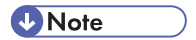

• To set a rivet, align the rivet with its hole, and then push it in.

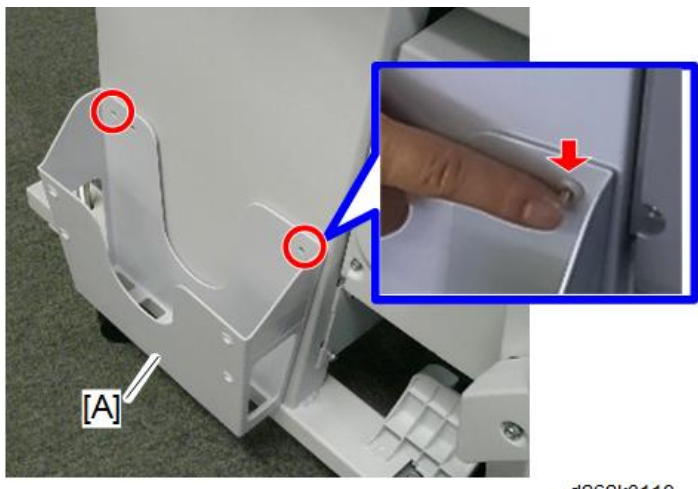

- d262k3110
- 6. Attach the optical cloth pocket at the location shown below.
  - First, dampen a clean cloth with a small amount of water or alcohol, and then wipe the surface where the optical cloth pocket will be attached.
  - Remove the tape from the back of the pocket, and then attach it as shown below.
- 7. Place the optical cloth in the pocket.

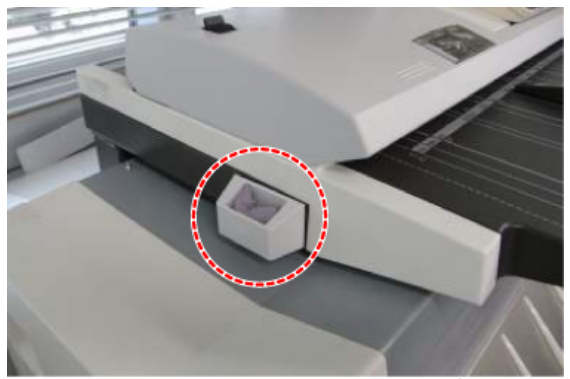

d1241073a

## Ink Collector Tank Storage Shelf

### Installing the Ink Collector Tank Storage Shelf

The ink collector tank storage shelf [A] is attached to the bottom stay [B] of the scanner stand [B].

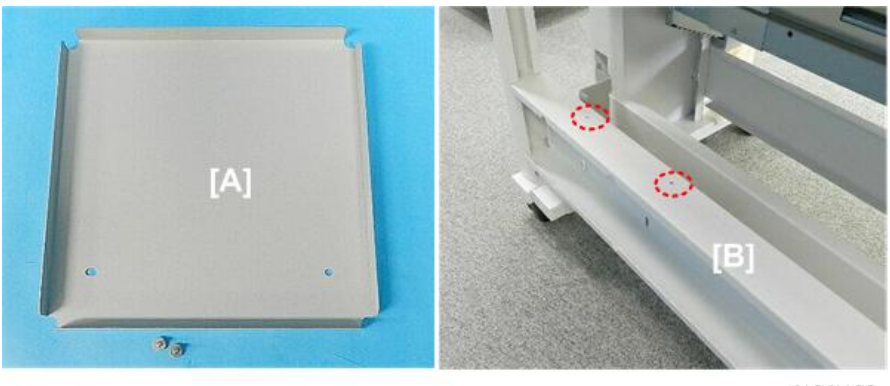

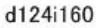

- 1. Fasten the shelf [A] to the stay ( *x*2 M4x8).
- 2. Set the extra ink collector tank [B] on the shelf.
  - When the ink collector tank becomes full, the machine will stop.
  - The operator can remove the full tank and replace it with the empty tank.
  - At the next PM visit, the service technician can swap the full tank with another empty tank (a service part, not a consumable).

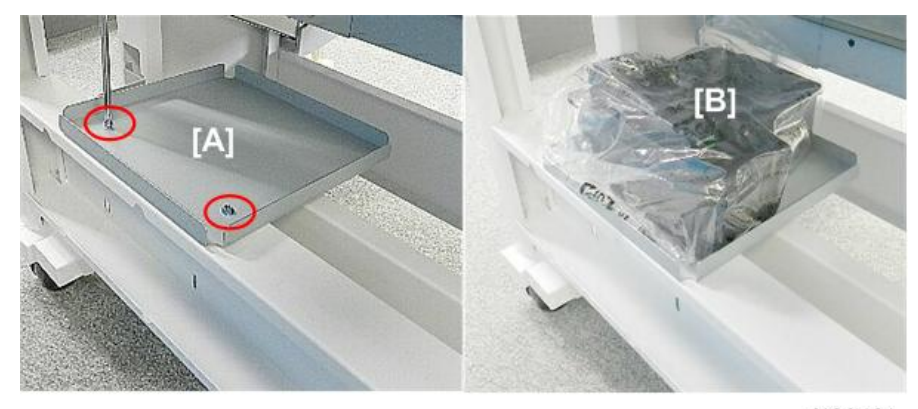

d124i161

## Exit Stacker

## Accessories: Exit Stacker

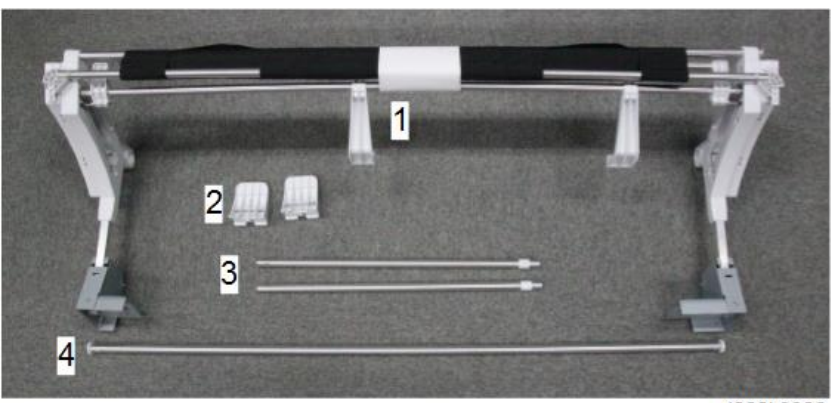

d262k0326

| No. | ltem                           | Q'ty |
|-----|--------------------------------|------|
| 1   | Stacker Assembly               | 1    |
| 2   | Guide: Rod: Lower (Guide Rod)  | 2    |
| 3   | Pipe: Stacker: Side: Front     | 2    |
| 4   | Rod: Stacker: Middle: Assembly | 1    |
| -   | Tapping Hexagonal Screws: 3x8  | 2    |
| -   | Tapping Hexagonal Screws: 4x8  | 6    |

## Installing the Exit Stacker

**Vote** 

• To fasten the screws of the exit stacker, a stubby is necessary.

1. Raise the paper exit guide [A].

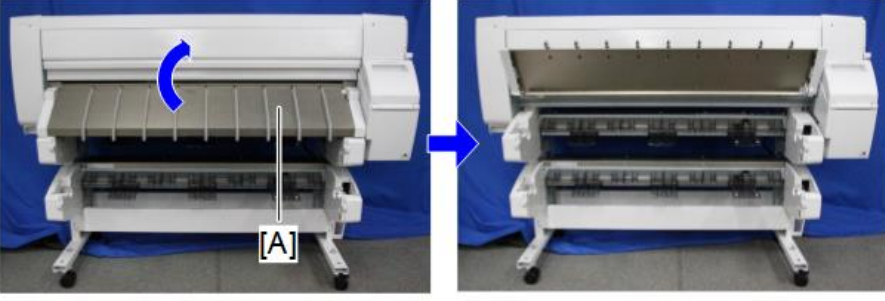

d262k0327

2. If the bolt is protruding from the main unit stand, turn it clockwise until flush.

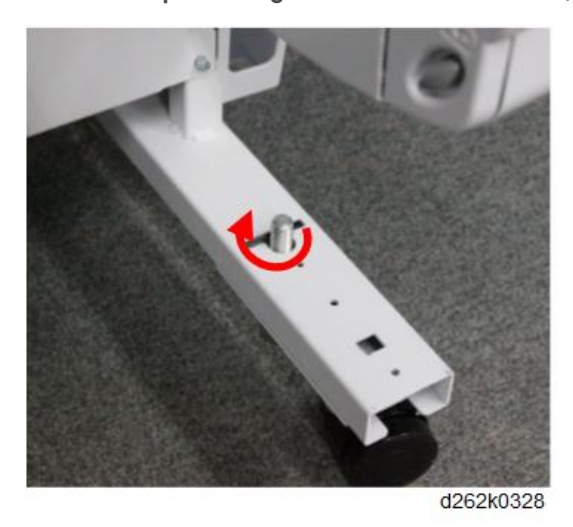

3. Attach the guide rod to the right foot of the main unit stand. ( 🌮 x1 M4x8)

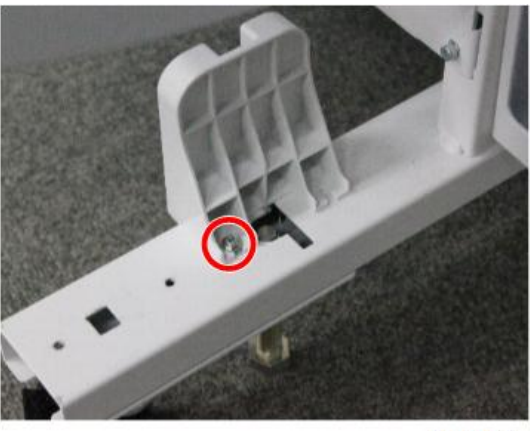

d262k0329

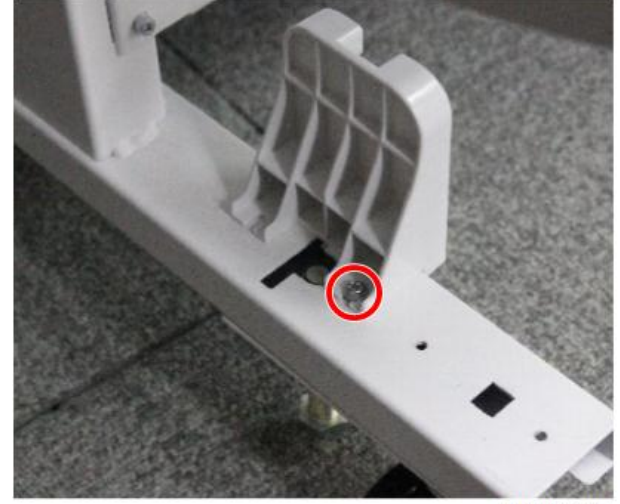

d262k0330

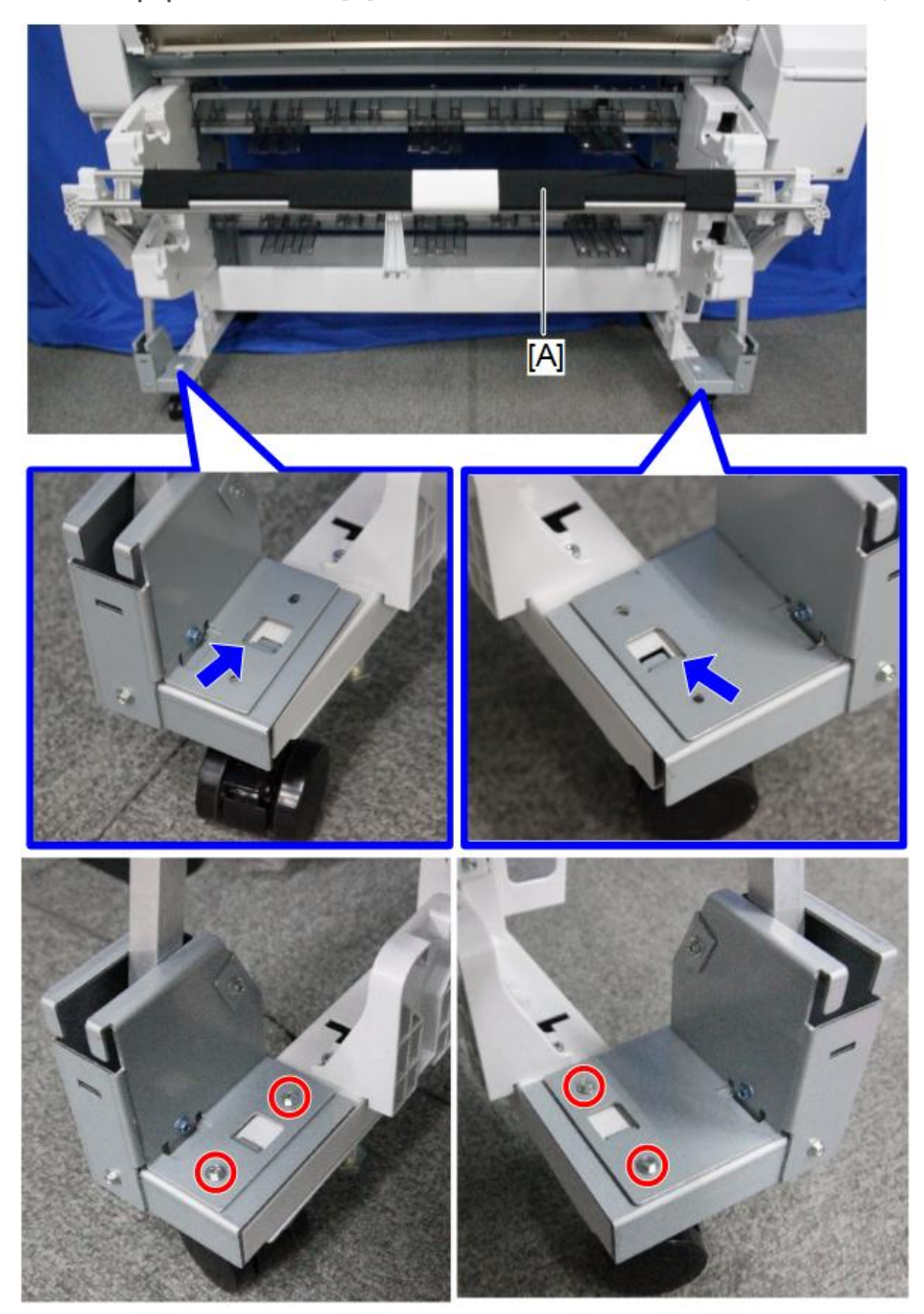

5. Attach the paper exit stacker [A] to the feet of the main unit stand. (  $\partial x4 M4x8$ )

d262k0331

2

6. Pass the side pipes through the sliders on both sides of the stacker then attach them to the connector block. ( 🕅 x2 M3x8)

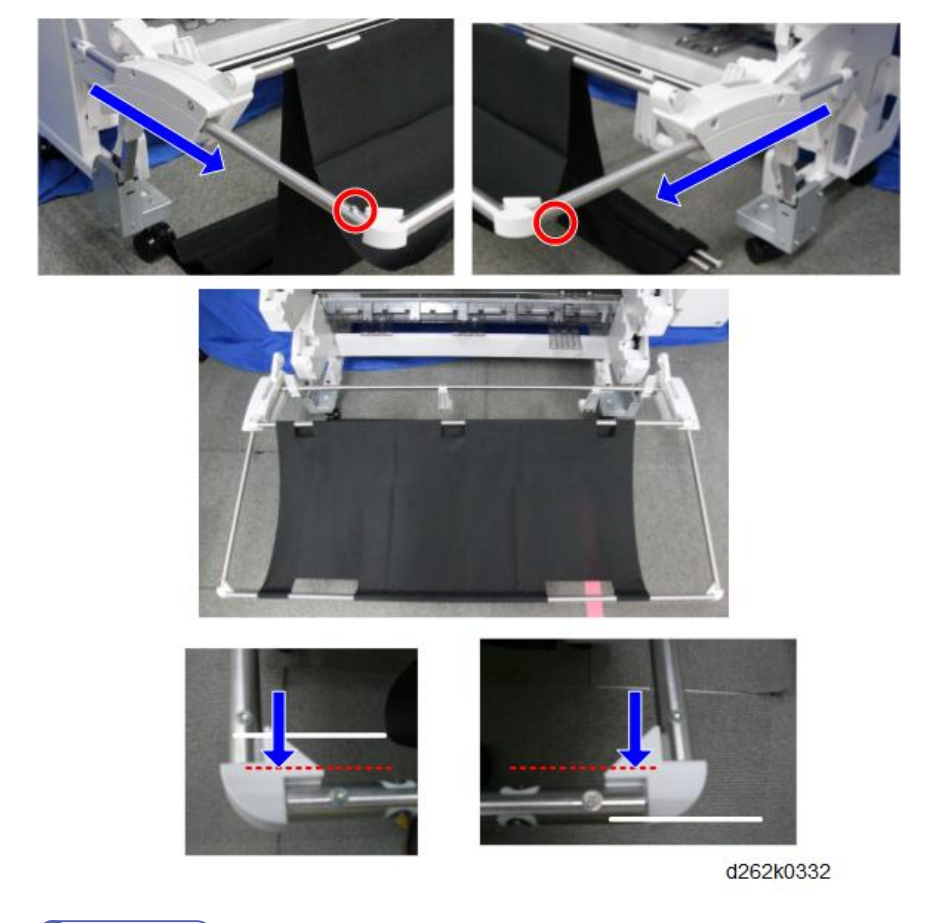

**Vote** 

• Be sure to insert the pipe fully into the connector block. Otherwise other parts cannot be attached.

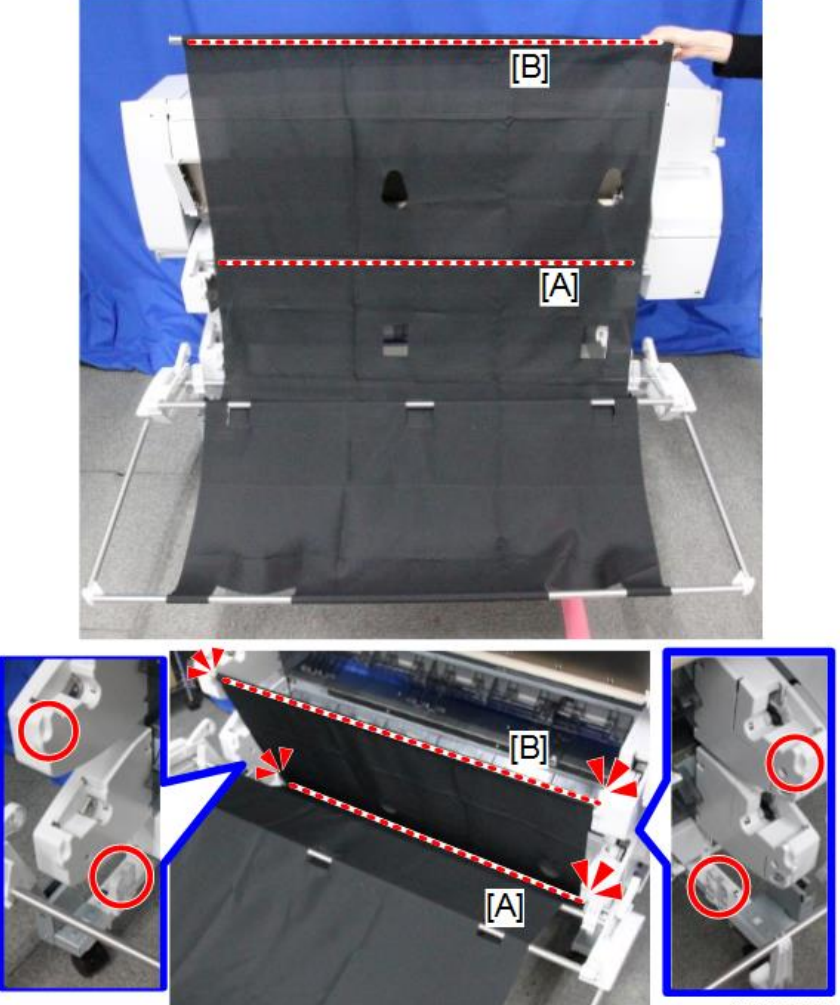

7. Attach the rods [A] and [B] to the slots of the guide rods, as shown below.

d262k0333

2

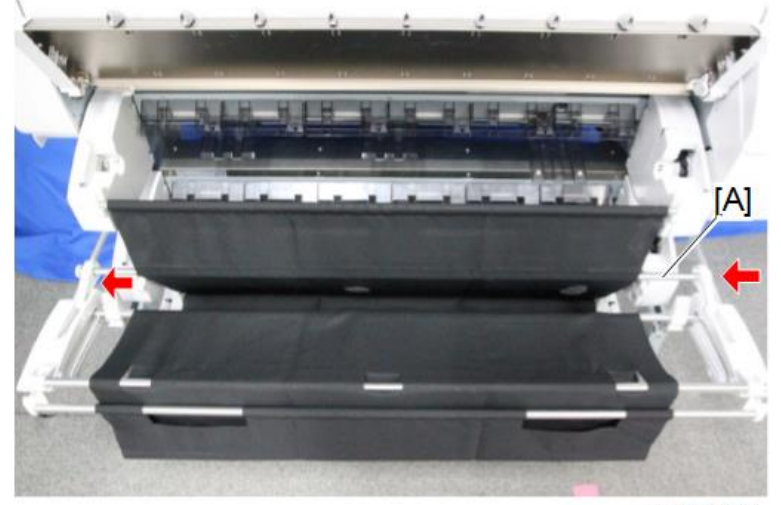

8. Pass the middle rod [A] rear of the sheet and insert it into the left and right holes.

d262k0334

### Attached Paper Exit Stacker

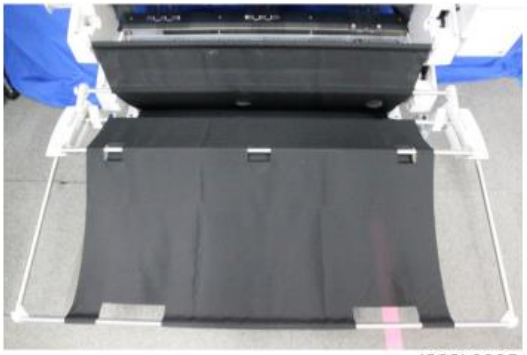

d262k0335

## Changing the mode of the Paper Exit Stacker

The mode of the paper exit stacker can changed according to the purpose.

• Standard Mode

For normal printing

- A1T/A2Y Stack Mode
  - Used for exiting of A1T/A2Y plain paper.
- A0T/A1Y Stack Mode

Used for exiting of AOT/A2Y plain paper.

For making settings for each mode, refer to user guide.

## Ink Filling

Before a machine leaves the factory, the ink supply tubes, sub tanks, and print heads are filled with priming fluid. This fluid prevents the seams of the joints and connections of the ink supply system from drying out during shipping and storage.

- The priming fluid must be drained completely from the ink supply tubes, ink tanks, and print heads at installation before they are filled with ink.
- Special cartridges, the same shape as ink cartridges, are loaded into the ink supply unit. The ink pumps rotate in reverse to draw the priming fluid out of the print head units and ink supply tubes.

#### 🔁 Important 🔵

- Never turn the power OFF or try to use the operation panel during the following procedure.
- Do not touch the machine while it is draining.

### **Draining and Filling Procedure**

1. Remove the drain cartridges [1] and starter ink cartridges [2] from their packing material.

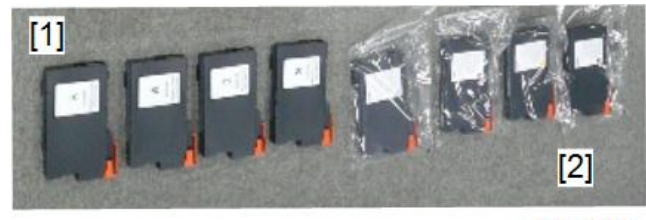

d262k8105

- 2. Insert the power cord into a power source.
- 3. Open the ink cartridge cover.
- 4. Load the primer fluid drain cartridges into the ink supply unit, and then close the cover.

#### 🚼 Important 🔵

 Load the cartridge securely until the lever clicks. Otherwise the fluid may spill inside the machine.

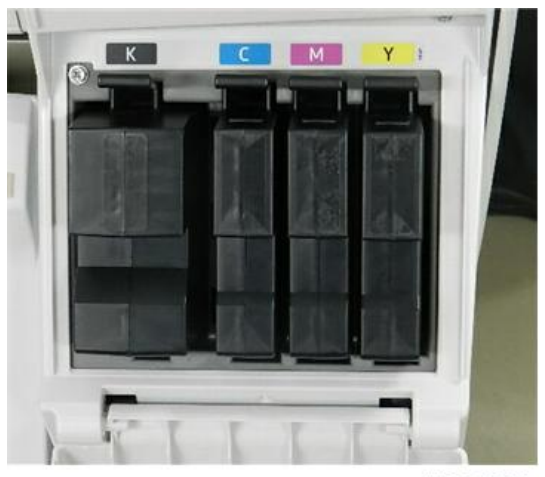

### d1241003

- 5. Turn the power ON.
- 6. Wait for the machine to beep twice.
- Enter the SP mode and select SP2-012-001 (Initial Operation Setting). Make sure that it is set to "9".

### Note

- SP2-012-001
- This SP code is used to modify the initial ink filling sequence at installation and after one
- or more print heads have been replaced. Every time the machine is turned on, the machine checks the ink level in each sub tank. If ink is low, then the machine switches on
- the ink pump motor(s) to fill the tank(s).
- Next, set SP2-100-004 (Special Maintenance: Extract Filling Liquid) to "31" and then touch [#] and [EXECUTE].

Note

- SP2-100-004
- Press [EXECUTE] to drain the primer fluid from the print heads, print head sub tanks, and
- ink supply tubing. This is done at installation before the ink cartridges are installed.
  - Special cartridges are provided to hold the drained fluid.
  - This SP is used only at installation before the print heads are filled with ink.
- The ink pumps start operating in reverse to draw the fluid out of the print head units and the tubes.
- Draining the fluid requires about 7 min. and 48 sec.

The procedure is finished when a message tells you the procedure has completed. The machine disables the cartridges so that they can no longer be used.

## Note

 To check for completion of an operation with SP, specify SP2-030-001 (Extract Filling Liq Prog Mng: Completed State Flag). If the operation is completed, "00011111" will be displayed for that SP.

#### Note

- If the draining operation does not start, go to the next section below for more about an alternative procedure.
- 9. Turn the power OFF.
- 10. Remove the primer fluid drain cartridges and replace them with the starter ink cartridges.

#### Important

 Load the cartridge securely until the lever clicks. Otherwise the fluid may spill inside the machine.

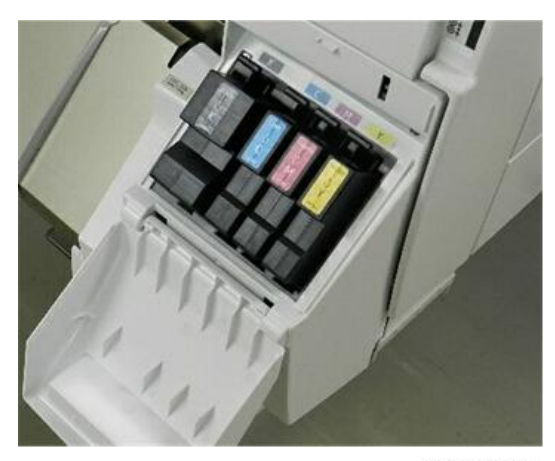

d1241004

- 11. Close the cartridge cover.
- 12. Turn the power ON.
  - The ink filling sequence will start automatically.
  - The ink filling requires about 13 min and 42 sec.
  - After filling, the machine may display the pre-near end alert for one or more of the color ink cartridges. This is normal.
  - If you do not see a message that tells you filling has started, cycle the power OFF/ON and try
    again.
- After the procedure is completed, open SP2-012-001 (Initial Operation Setting) and confirm that it displays "0".

#### • Note

• SP2-012-001

- This SP code is used to modify the initial ink filling sequence at installation and after one or more print heads have been replaced. Every time the machine is turned on, the machine checks the ink level in each sub tank. If ink is low, then the machine switches on the ink pump motor(s) to fill the tank(s).
- This SP should always be set to "O" unless there are specific instructions that it should be reset temporarily.
- 14. Discard the filled primer fluid drain cartridges.

#### 🔁 Important 🔵

• Obey the local laws and regulations regarding the disposal of items such as the primer fluid drain cartridges.

#### If Draining Fails to Start

If one or more of the ID chips on the drain cartridges is damaged, the operation may not start. Even if you set **SP2-100-004** (Special Maintenance: Extract Filling Liquid) to "31", the fluid will not drain from the tubes, ink sub tanks, and print heads.

#### 🕗 Note

- SP2-100-004
- Press [EXECUTE] to drain the primer fluid from the print heads, print head sub tanks, and ink supply tubing. This is done at installation before the ink cartridges are installed.
- Special cartridges are provided to hold the drained fluid.
- This SP is used only at installation before the print heads are filled with ink.
- 1. Open SP2-012-001 (Initial Operation Setting) and set it to "3".

#### Vote

- SP2-012-001
- This SP code is used to modify the initial ink filling sequence at installation and after one or more print heads have been replaced. Every time the machine is turned on, the machine checks the ink level in each sub tank. If ink is low, then the machine switches on the ink pump motor(s) to fill the tank(s).
- This SP should always be set to "O" unless there are specific instructions that it should be reset temporarily.
- 2. Turn the power OFF.
- 3. Remove the drain cartridges, and then replace them with the ink starter cartridges.
- 4. Close the ink cartridge cover.
- 5. Turn the power ON.
  - Ink filling starts.

129

- The ink and primer fluid drain from the tubes, ink sub tanks and the print heads into the ink collector tank.
- 6. After the operation is completed, flush all the print heads three times. ([User Tools> Maintenance> Flush Print Heads> Select all]).

#### \rm Note

 At the end of filling and draining of ink and fluid into the ink collector tank, SP2-012-001 resets automatically to "0"

## Setting Roll Paper

### Note

- Roll paper can be set to Roll Unit 1 and Roll Unit 2. Setting method is the same for both units. This section describes the method to set the paper to Roll Unit 1.
- Roll paper cannot be set to Roll Unit 1 and Roll Unit 2 simultaneously.
- To set the paper spool to the roll paper, put the roll paper on the flat surface and set the paper spool.
- To set the paper spool to the roll paper, avoid to apply strong power to the roll paper by falling down the roll paper or inserting the paper spool forcibly.

#### Setting the Paper Spool to Roll Paper

1. Raise the lock lever [B] of the left flange [A] to release the lock and remove the flange from the spool [C].

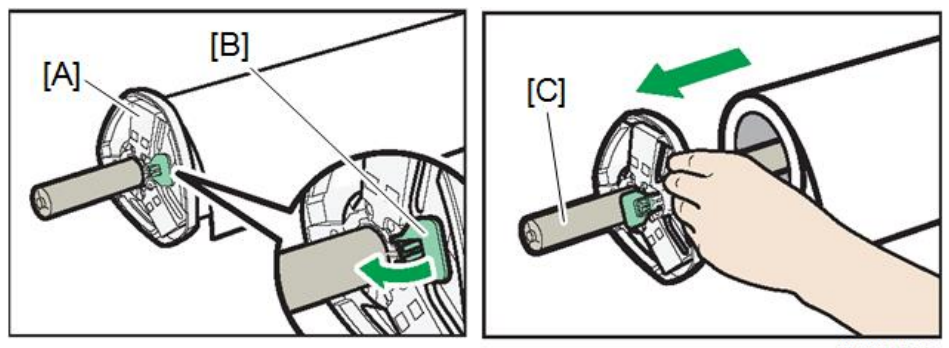

d262k0052

2. Remove both the right flange and spool from the paper roll.

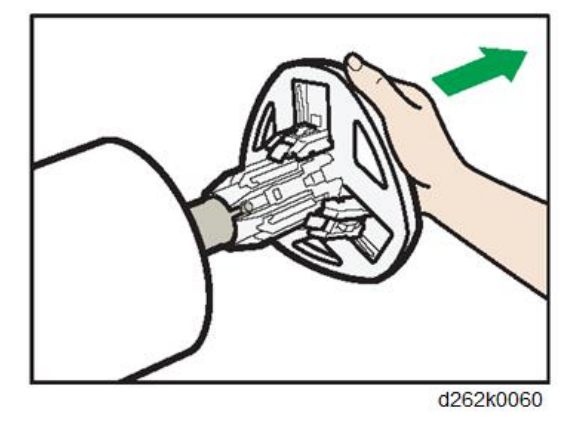

3. Insert a spooling flange to touch the paper roll from the right of it.

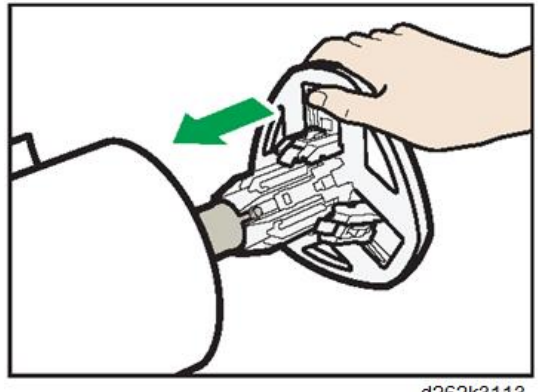

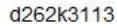

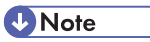

• When loading the paper roll to the paper spool and machine, make sure that the edge of the paper feeds from top of the roll toward the front.

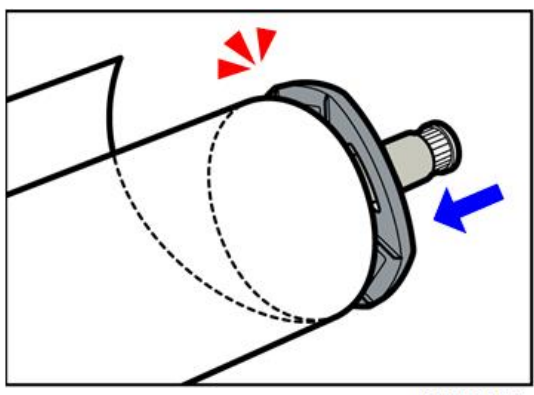

d262k0054

2

- 4. Insert the spool into the left flange.
- 5. Lower the lock lever of the left flange to lock the flange.

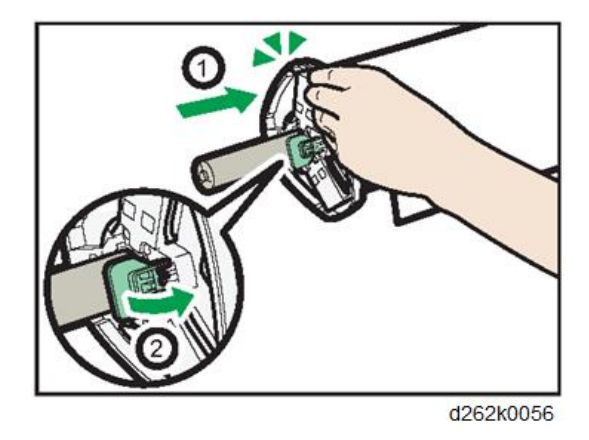

## Setting the Paper Roll to the Machine

#### Note

- Be sure to turn the power ON.
- Make sure that the output basket is set to standard mode before setting.
- 1. Lift up the paper input location cover [A] until it clicks.

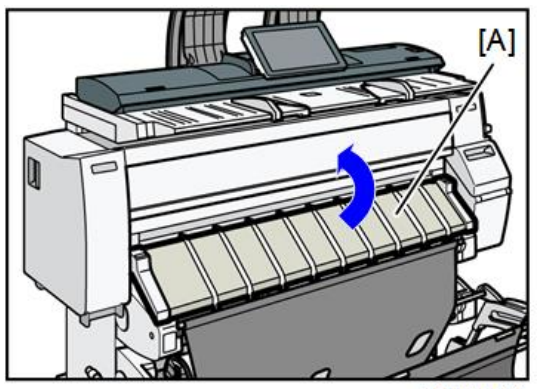

d262k0058

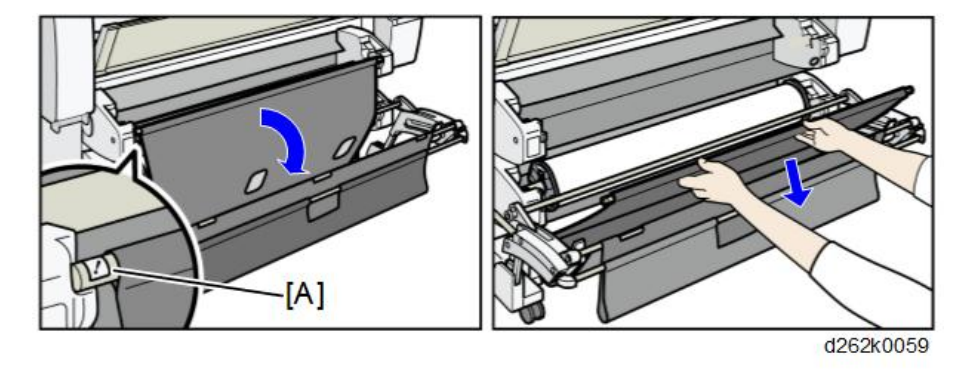

2. Remove bar [A], and then hook it in front of the output basket.

3. If the roll unit 2 is attached, pull down the exit stacker rod [A] attached to the front of the roll unit 2 toward you.

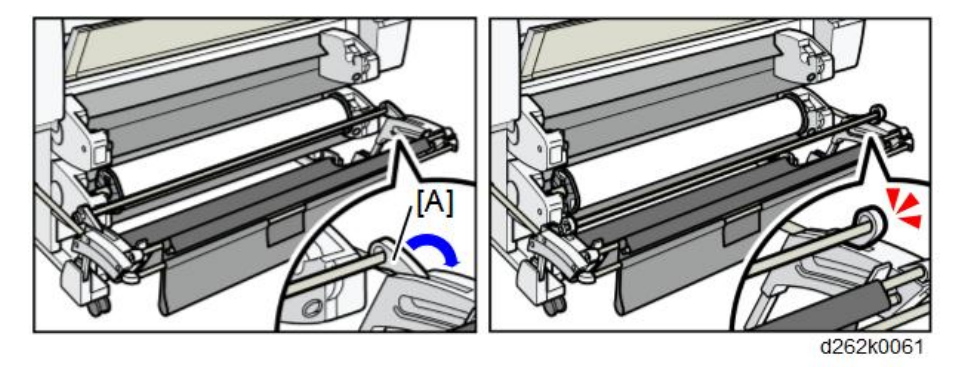

4. Hold both flanges and place the paper roll on the paper input location.

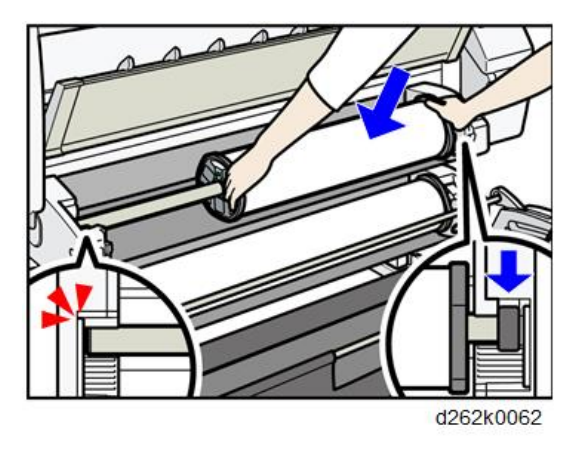

Note

• Be sure to place the spool so that its right edge is covered by the black shutter.

5. Hold the paper roll beneath and feed the paper edge into the guides behind the paper roll.

When set correctly, the paper is pulled into the machine and the beeper sounds.

6. Return the bar [B] of the output basket.

Push bar [A] into the machine, and then lift bar up and hook it.

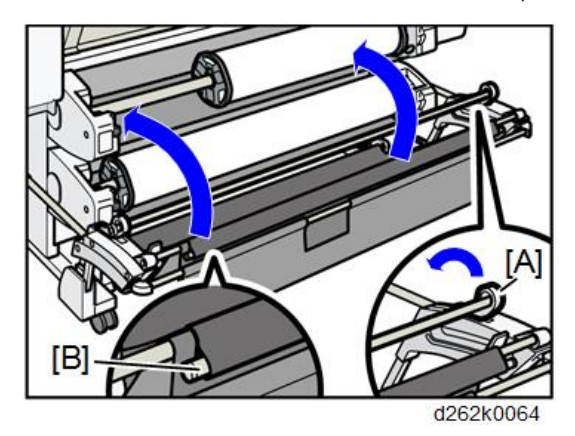

7. Lower the paper input location cover [A].

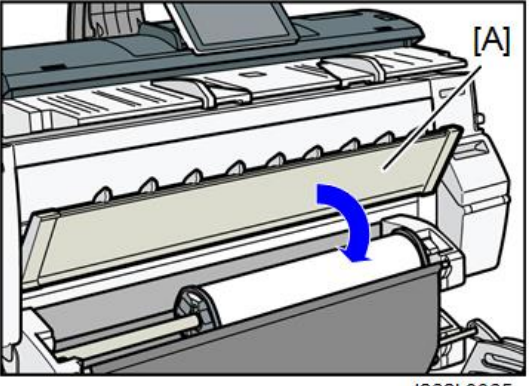

d262k0065

8. Select whether or not to cut off the edge of the paper roll on the screen.

#### Note

- Select [Cut] when the edge of the paper is cut manually, such as with scissors, or the paper is danp.
- 9. Follow the on-screen instructions to specify the paper type and thickness of the paper roll.

Touch [Matches] if the paper type and thickness of paper roll you loaded are the same as those displayed on the screen.

If the paper type and thickness are different from those displayed, touch [Does not Match]. Select the proper items according to the paper type and thickness you want to use, and then touch [OK].

## 10. Make sure that the size of paper roll you loaded is displayed correctly on the screen.

### Note

- When [Film (Matte)] is specified for Paper Type or when Prevent Paper Abrasion is specified, touch
  [Exit] on the screen after lowering the paper input location cover. You can change the Prevent
  Paper Abrasion setting in System Settings if necessary. However, if you specify [Film (Matte)] for
  Paper Type, the Prevent Paper Abrasion setting is automatically selected, and you cannot change
  it. For details about Prevent Paper Abrasion, refer to the user guide.
- When the settings in step 9 are finished, the machine pulls the paper inside, and paper is output about one meter (40 inches) from the paper output location. Then the machine rewinds the paper to the prescribed position. Do not touch the output paper until the machine stops moving. If you select [Cut] in step 8, the edge of the paper is cut off.
- If you insert a roll of paper into the machine at an angle or if there is space between the paper and the flanges, the paper may not be pulled into the inside of the machine. If that happens, return to step 1 and start again.
- When you load two paper rolls into Paper Input Locations 1 and 2 in succession, make sure that the paper size you loaded first is displayed on the screen correctly, and then load the other paper roll into the other paper input location.
- When the [Notification Sound] is set to [No Sound], it will not sound if you insert paper into the paper input location. For details about [Notification Sound], refer to the user guide.
- You can specify the types of paper you load in the paper input location in advance. For details, refer to the user guide.
- For details about the settings for the paper thickness and types, refer to the user guide.
- For details about how to store the paper roll, refer to the user guide.

## Connecting to the Gigabit Ethernet Interface

This section describes how to connect an Ethernet interface cable to the Gigabit Ethernet port.

If you use an Ethernet interface cable that supports 1000BASE-T, set [Ethernet Speed] to [Auto Select: Enable 1Gbps] in [Interface Settings] in [System Settings].

# 

• Properly shielded and grounded cables and connectors must be used for connections to a host computer (and/or peripheral) in order to meet emission limits.

#### 🔂 Important

- If the main power switch is on, turn it off.
- Use the following Ethernet cables.
  - When using 100BASE-TX/10BASE-T:

Unshielded Twisted Pair Cable (UTP) or Shielded Twisted Pair Cable (STP) and Category type 5 or more

- When using 1000BASE-T: Unshielded Twisted Pair Cable (UTP) or Shielded Twisted Pair Cable (STP) and Category type 5e or more
- 1. Make loops 3 cm (1.2 inch) [A] from the end of each Ethernet cable and attach included ferrite cores to each loop as shown.

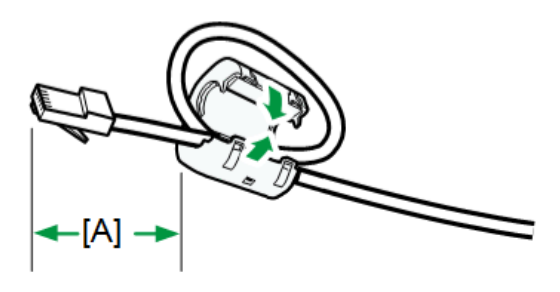

d262k1001

- 2. Make sure the main power switch is turned off.
- 3. Connect the Ethernet interface cable to the Gigabit Ethernet port.

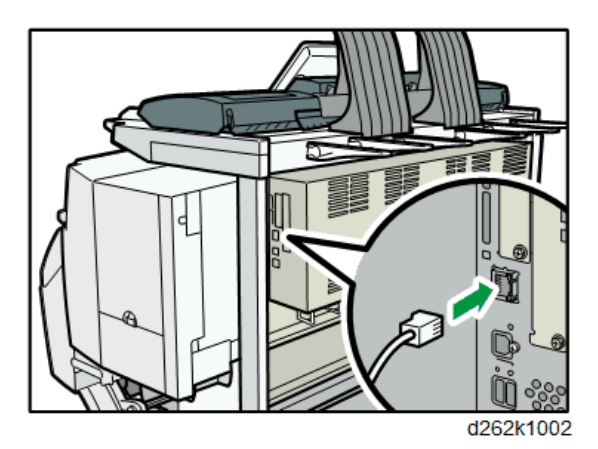

4. Connect the other end of the Ethernet interface cable to a network connection device such as a hub.

5. Turn on the main power switch of the machine.

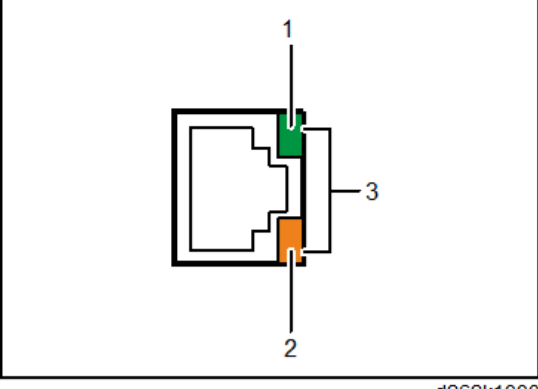

d262k1003

- Indicator (green) When 10BASE-T is operating, the LED is lit green.
- Indicator (orange) When 100BASE-TX is operating, the LED is lit orange.
- Indicators (both orange and green) When 1000BASE-T is operating, both LEDs are lit.
- Note
  - The Gigabit Ethernet interface LED is not lit during power saving.

## **Check Printing**

### Nozzle Check Pattern

- 1. Touch [Home] at the bottom of the screen in the center.
- 2. Flick the screen to the left, and then touch the User Tools icon.
- 3. Touch [Machine Features].
- 4. Touch [Maintenance].
- 5. Touch [Print Nozzle Check Pattern].

2

6. Select the paper feed location and touch [OK].

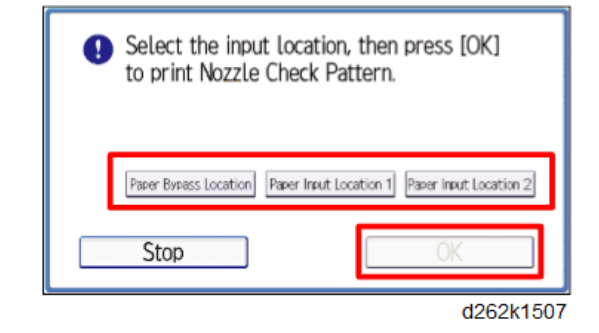

- 7. Follow the prompts to start printing the pattern.
- 8. Use a loupe or magnifying glass to check the condition of the pattern.
  - If the pattern shows no broken lines, the machine is ready for operation.

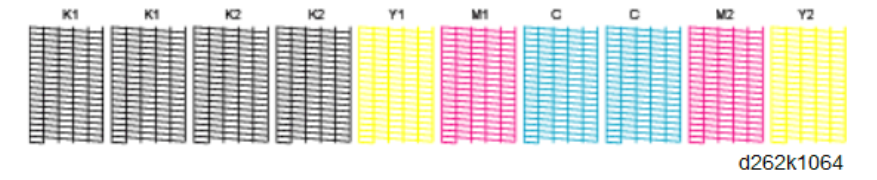

• If any of the lines are broken, identify the patterns where the broken lines exist, and then clean the print heads. (See below.)

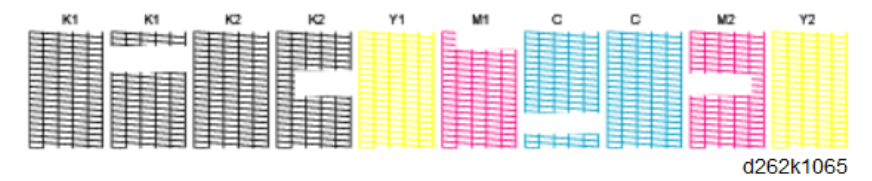

- 9. Touch [Clean Print-heads]
- Select the print head(s) to clean then touch [Start], and then follow the prompts to complete the cleaning.
- 11. Print another Nozzle Check Pattern, and then check the results.
  - If the patterns have no broken lines, the procedure is completed.
  - If there are still broken lines in one or more of the patterns, clean the print heads again, and then print another Nozzle Check Pattern.
  - If lines still exist after the third cleaning and Nozzle Check Pattern printing, touch [Exit], and then flush the print heads.

C Important

• Flushing the print heads consumes a large amount of ink.
- Never execute print head flushing until you have executed print head cleaning at least 3 times.
- 12. Touch [Flush Print-heads].
- 13. Follow the prompts to complete print head flushing.
- 14. Print another Nozzle Check Pattern.
  - If the patterns have no broken lines, you have finished.
  - If there are still broken lines in the patterns, go to the next section.

### When an Unbroken Nozzle Check Pattern Cannot be Produced

Do this procedure if three cleanings and one flushing have failed to produce an unbroken Nozzle Check Pattern.

- 1. Make sure that the ambient temperature and humidity are within the acceptable range:
  - Temperature Range: 10°C to 27°C (50 °F to 81°F)
  - Humidity Range: 15% to 80% Rh
- 2. Clean the print heads again, and then print another Nozzle Check Pattern.
- 3. If the Nozzle Check Pattern is still abnormal, let the machine remain idle for 10 minutes.
- 4. Execute two more cleanings and one flushing.
  - Be sure to print a Nozzle Check Pattern after each cleaning and flushing.
  - If you have produced an unbroken Nozzle Check Pattern, you can stop.
- 5. After the flushing, if the Nozzle Check Pattern is still not perfect, let the machine remain idle for 8 hours.
- 6. Execute three more cleanings and one flushing.
  - Be sure to print a Nozzle Check Pattern after each cleaning and the flushing.
  - When you have produced an unbroken Nozzle Check Pattern, you can stop.

### Halftone Check

Leftover priming fluid can cause streaking in halftone areas. Do this check to confirm that all of the primer fluid has been drained from the ink sub tanks and ink supply tubes.

- 1. Touch [Home] at the bottom of the screen in the center.
- 2. Flick the screen to the left, and then touch the User Tools icon.
- 3. Touch [Machine Features].
- 4. Touch [Maintenance] > [Printer Features].

5. On the Printer Features screen, under the List/Test Prints tab, touch [Color Sample].

The color sample prints about 240 palette samples. This is a very large sample and may require a minute or so to finish printing.

- 6. Check several of the sample blocks.
  - The left side [A] shows a normal, half-tone pattern with no streaks.
  - If the primer fluid did not drain completely, this can cause light streaks to appear in half-tone areas [B].

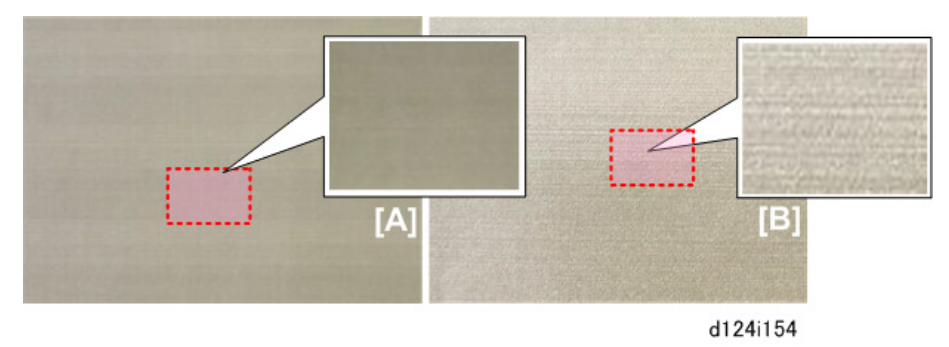

- 7. If you detect any streaking, flush the print head of the color where you see the problem.
  - Touch User Tools icon on the operation panel.
  - Touch [Maintenance] > [Flush Print-heads]
  - When the message tells you flushing is completed, repeat the procedure.
  - Flush the print heads three times.

# **Final Adjustments**

### **Caster Lock**

Lower the caster locks on the left and right front casters to keep the machine from moving.

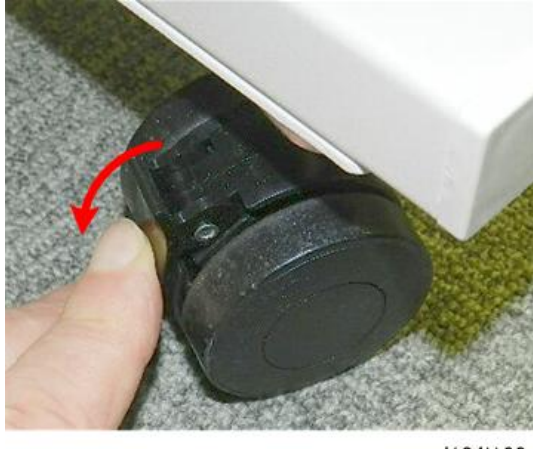

d124i162

# Level Adjustment

Adjust the level of the machine if it is on an uneven surface.

- 1. Place a leveling mount under the bolt at each corner of the machine.
- 2. Turn each bolt to lower it onto the leveling mount until it is tight.

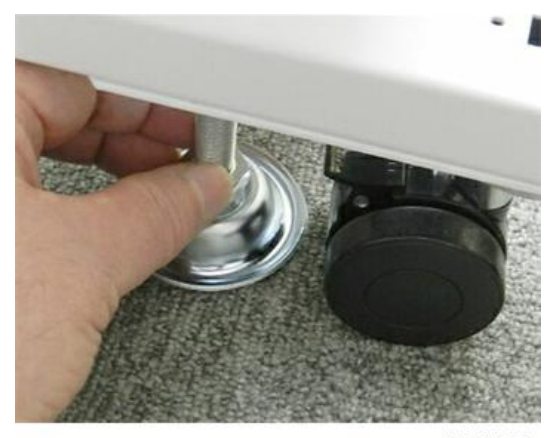

d124i163

3. Open the front cover.

4. Place a leveling instrument on the cross-piece in front of the platen.

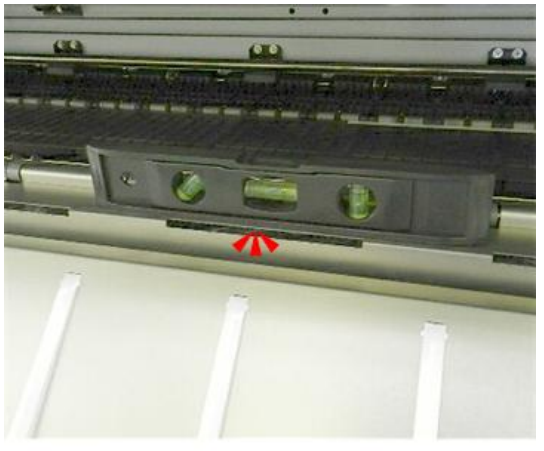

d124i164

5. Use a wrench to adjust the height of each bolt to level the machine.

### Note

• Make sure that the machine angle is not more than 0.15/1000 mm from level.

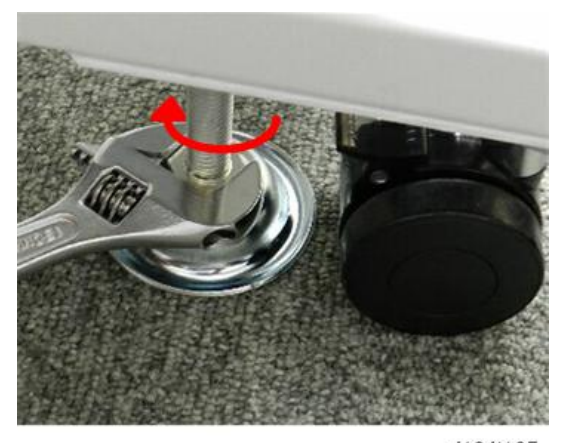

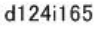

### Manual Adjust Head Position

- 1. Touch [Home] at the bottom of the screen in the center.
- 2. Flick the screen to the left, and then touch the User Tools icon.
- 3. Touch [Machine Features].
- 4. Touch [Maintenance].
- 5. Touch [Manual Adjust Print Head Position].

6. Select the target location and resolution, and then touch [Start Printing].

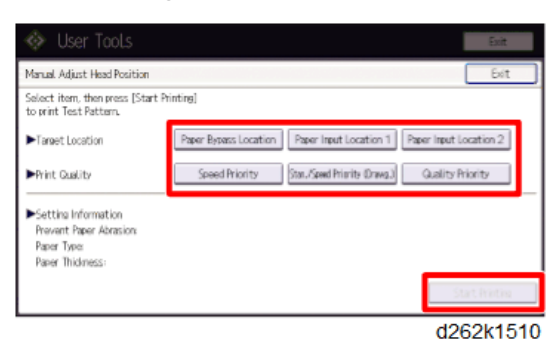

### Target Location (Paper Source)

| Paper Bypass Location  | Bypass paper feed |
|------------------------|-------------------|
| Paper Input Location 1 | Roll Unit 1       |
| Paper Input Location 2 | Roll Unit 2       |

### **Print Quality**

| Speed Priority                  | Draft (pattern A - G)            |
|---------------------------------|----------------------------------|
| Stan. / Speed Priority (Drawg.) | Standard quality (pattern A - J) |
| Quality Priority                | High quality (pattern A - J)     |

7. Check the test pattern.

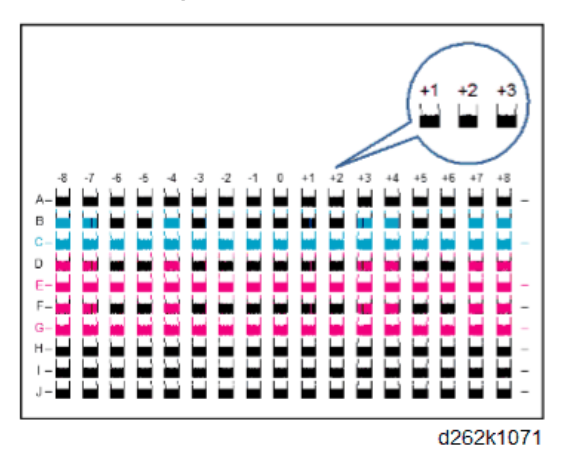

To determine the adjustment value:

• Identify the number of the column where the square is faintest, or select the square where the internal lines overlap to form a solid color.

- The number above the square is the adjustment value.
- If you cannot determine the adjustment value, select the square that is between the straightest vertical lines.
- Write down these values (A4, B2, etc.) for use later in the procedure.
- 8. When printing is completed, touch [Adjustment].
- 9. Enter the values for each row. (touch the plus or minus button; the numbers will appear automatically.)
- 10. Print another test pattern.
- 11. Make sure that the numbers you entered correspond to the results in the new test pattern.

### **Adjust Paper Feed**

Adjust paper feed if you see these problems in the prints:

- Broken horizontal lines
- Patchy images (uneven filled areas)
- White lines at regular intervals
- 1. Touch [Home] at the bottom of the screen in the center.
- 2. Flick the screen to the left, and then touch the User Tools icon.
- 3. Touch [Machine Features].
- 4. Touch [Maintenance].
- 5. Touch [Adjust Paper Feed].
- 6. Select [Print Test Pattern] for the paper feed source.

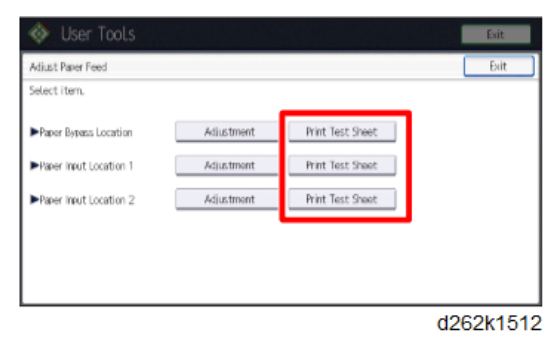

| Paper Bypass Location  | Bypass paper feed |
|------------------------|-------------------|
| Paper Input Location 1 | Roll Unit 1       |
| Paper Input Location 2 | Roll Unit 2       |

2

- 7. When you are prompted, touch [Start Printing].
- 8. The adjustment value appears to the left of the lightest gray square with straight horizontal lines on both sides.

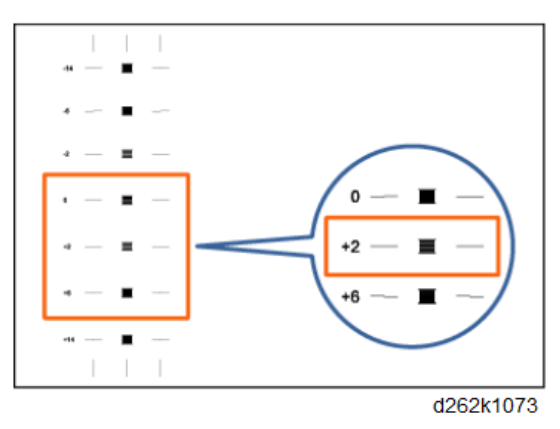

9. Touch [Adjustment].

| 🚸 User Tools                                                        |                                        |                                                          | Exit      |
|---------------------------------------------------------------------|----------------------------------------|----------------------------------------------------------|-----------|
| Adjust Paper Feed                                                   |                                        |                                                          | Exit      |
| Select item.                                                        |                                        |                                                          |           |
| Paper Bypass Location Paper Input Location 1 Paper Input Location 2 | Adjustment<br>Adjustment<br>Adjustment | Print Test Sheet<br>Print Test Sheet<br>Print Test Sheet |           |
|                                                                     |                                        |                                                          |           |
|                                                                     |                                        |                                                          | d262k1513 |

- 10. Enter the adjustment values, and then touch [OK].
  - Touch [ ↑ ] and [ ↓ ] to enter the adjustment value of "Top Margin".
  - Touch [←] and [→] to enter the adjustment value of "Left Margin".

# **Adjust Print Position**

This procedure checks and allows you to adjust the print start position at the upper left corner of each sheet.

- 1. Touch [Home] at the bottom of the screen in the center.
- 2. Flick the screen to the left, and then touch the User Tools icon.
- 3. Touch [Machine Features].
- 4. Touch [Maintenance].
- 5. Touch [Adjust Print Position].

6. Select [Print Test Sheet] for the paper feed source.

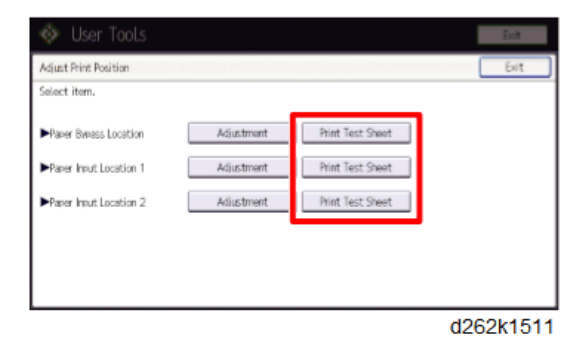

| Paper Bypass Location  | Bypass paper feed |
|------------------------|-------------------|
| Paper Input Location 1 | Roll Unit 1       |
| Paper Input Location 2 | Roll Unit 2       |

- 7. When you are prompted, touch [Start Printing].
- 8. The black arrow indicates the direction of paper feed.
- 9. Rotate the test sheet 180 degrees. [A] is the top margin and [B] is the left margin.

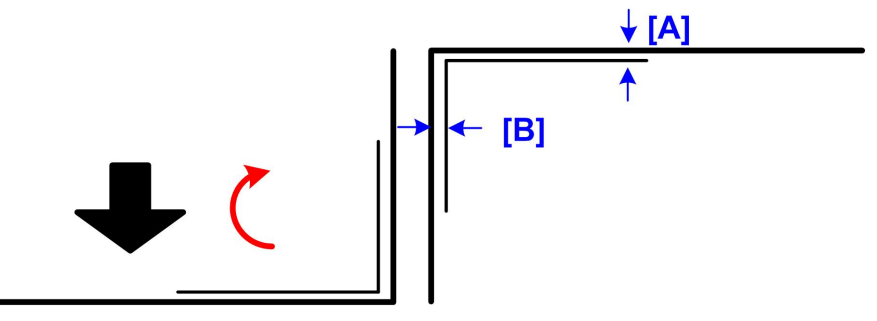

d124r696

10. Touch the arrow keys to adjust the margins.

### Note

 Increasing the value for the top and left margin moves the print position down and to the right. You will see the blue square move as you change the settings, so you can confirm the effect of the changes.

# **Final Settings**

Check and adjust the date and time settings: User Tool > System Settings > Timer Settings > Set Date, Set Time.

# After Installation

Do these tasks after installation is completed.

- 1. Perform the SMC List Card Save (SP Text Mode) function to save the SMC list as CSV files to the SD-card inserted into the operation panel SD-card slot. (p.636)
- 2. Upload the NVRAM contents to an SD card.
  - Insert an SD card into SD card Slot 2 of the machine.
  - Do SP5-824 (NVRAM Data Upload) to upload the contents of the NVRAM to the SD card.
  - Keep the SD card is a safe place.

Note

- SP5-824
- Touch [EXECUTE] to upload the UP and SP mode data (except for counters and the serial number) from NVRAM on the control board to an SD card.
- Note: While using this SP mode, always keep the front cover open. This prevents a software
  module accessing the NVRAM during the upload.

### Moving the Machine

#### 🚼 Important

• The scanner stand and scanner unit assembly is extremely top heavy and can tip over easily. Never attempt to move the machine with the scanner stand detached from the main unit.

Observe the following precautions when moving the machine to another location in the same room or in the same building:

- Two people are required to push and move the machine to a new location.
- To prevent ink spillage, never tilt the machine. A new machine with no ink in it can be tilted 70° from the horizontal to load it onto a truck or into an elevator. However, a used machine with ink in it should never be tilted more than 45° from the horizontal.
- Make sure that the four screws that connect the scanner stand to the main unit stand are attached and securely fastened.
- Make sure that the four casters of the main unit stand and scanner stand are unlocked before you try to move the machine.
- It is not necessary to remove the ink cartridges.
- Position your hands at the base of the main unit and then push it slowly to the new location.
- Before shipping the main unit, pack and tape some shipping material against the carriage to prevent the carriage from slipping out of position.
- Make sure that the main unit is packed level and strapped securely.

2

# **Controller Options**

### Overview

### Slots

There are three slots for boards (A, B) and two SD card slots (1, 2) for SD cards on the faceplate of the controller box. Each board or SD card must be inserted into its assigned slot. The slot assignments of boards and SD cards are written on a decal on the controller box cover as shown below.

### 🚼 Important 🔵

• Always touch a grounded surface to discharge static electricity from your hands before you handle SD cards, printed circuit boards, or memory boards.

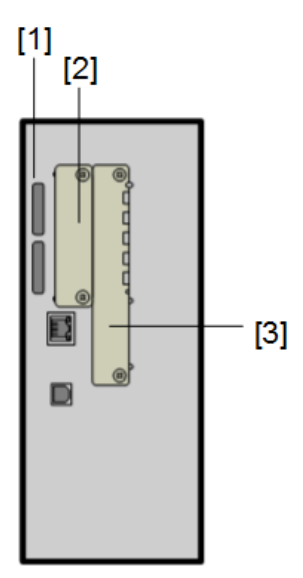

d262k8519

| No. | Slots                | Options                                                                            |
|-----|----------------------|------------------------------------------------------------------------------------|
| [1] | SD card slot 1,<br>2 | <ul><li>Slot 1 (upper): Option slot</li><li>Slot 2 (lower): Service slot</li></ul> |
| [2] | Slot A               | Slot A : IEEE 802.11 a/g/n Interface Unit Type M19                                 |
| [3] | Slot B               | Slot B File Format Converter Type M23                                              |

### **Standard Controller Features**

- Option SD cards must go into slot 1. If more than one card is used, the modules must be merged onto one SD card.
- The Network function, USB Host Function are built in and enabled before the machine leaves the factory.
- Data Overwrite Security, HDD Encryption
  - These features are built into the machine for all models.

There is no Security SD Card in the DOS version that is not for CC certification.

• These features must be activated by customer or technician after installation.

# SD Card Appli Move

### Overview

The service program "SD Card Appli Move" (SP5-873) allows you to move application programs from one SD card to another SD card.

If more than one application is required, the applications must be moved to one SD card with SP5873-1.

### Be very careful when you do the SD Card Appli Move procedure:

- The data necessary for authentication is transferred with the application program from an SD card to another SD card. Authentication fails if you try to use the SD card after you move the application program from one card to another card.
- Do not use the SD card if it has been used before for other purposes. Normal operation is not guaranteed when such an SD card is used.
- The original application SD card should be stored using the following procedure.

### Move Exec

The menu "Move Exec" (SP5-873-001) lets you move application programs from the original SD card to another SD card.

#### Coloritant 🖸

- Do not turn ON the write protect switch of the system SD card or application SD card on the machine. If the write protect switch is turned ON, a download error (e.g. Error Code 44) occurs during a firmware update or application merge.
- 1. Turn OFF the main power.

2. Remove the SD card slot cover [A] ( P x2).

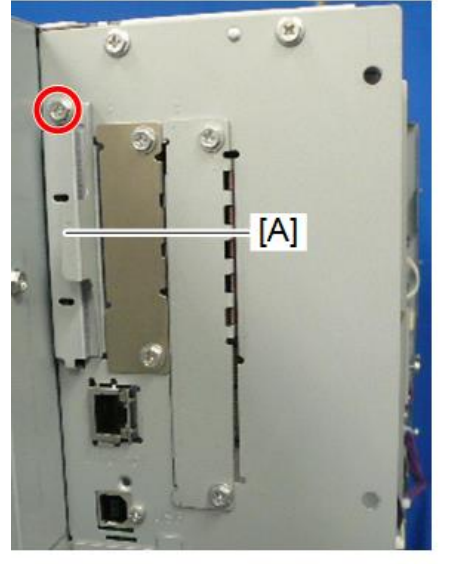

d262k2005

- 3. Make sure that a target SD card is in SD Card Slot 1 (upper). The application program is moved to this SD card.
- 4. Insert the source SD card with the application program in SD Card Slot 2 (lower). The application program is copied from this source SD card.
- 5. Turn ON the main power.
- 6. Enter the SP mode.
- 7. Select SP5-873-001 "Move Exec".
- 8. Follow the messages shown on the operation panel.
- 9. Turn OFF the main power.
- 10. Remove the source SD card from SD Card Slot 2 (right).
- 11. Attach the slot cover.
- 12. Turn ON the main power.
- 13. Check that the application programs run properly.

### Undo Exec

"Undo Exec" (SP5-873-002) lets you move back application programs from an SD card in SD Card Slot 1 (upper) to the original SD card in SD Card Slot 2 (lower). You can use this program when, for example, you have mistakenly copied some programs by using Move Exec (SP5-873-001).

### 🚼 Important

- Do not turn ON the write protect switch of the system SD card or application SD card on the machine. If the write protect switch is ON, a download error (e.g. Error Code 44) occurs during a firmware upgrade or application merge.
- 1. Turn OFF the main power.
- 2. Insert the original SD card in SD Card Slot 2 (lower). The application program is copied back into this card.
- 3. Insert the SD card with the application program in SD Card Slot 1 (upper). The application program is copied back from this SD card.
- 4. Turn ON the main power.
- 5. Start the SP mode.
- 6. Select SP5-873-002 "Undo Exec."
- 7. Follow the messages shown on the operation panel.
- 8. Turn OFF the main power.
- 9. Remove the SD card from SD Card Slot 2 (right).
- 10. Turn ON the main power.
- 11. Check that the application programs run normally.
- 12. Make sure that the machine can recognize the option.

# IEEE 802.11 a/g/n Interface Unit Type M19

### Installation Procedure

- 1. Install the board.
- 2. Attach the antenna.

# **Included Parts**

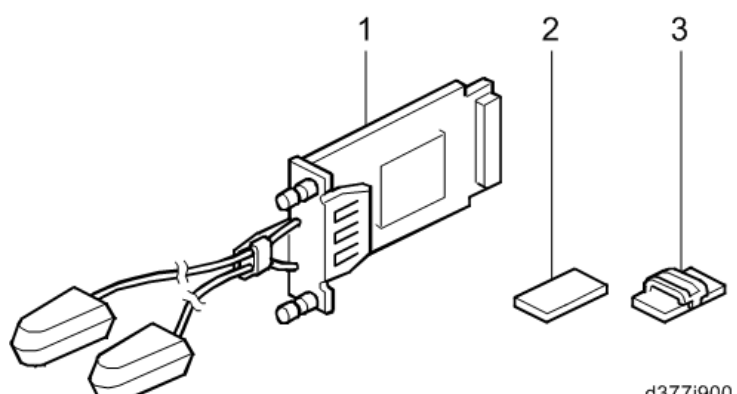

d377i900

| No. | ltem                                      | Q'ty |
|-----|-------------------------------------------|------|
| 1   | IEEE 802.11 a/g/n Interface Unit Type M19 | 1    |
| 2   | Hook and loop fastener Patch              | 2    |
| 3   | Cable Sticker                             | 8    |
| -   | Caution Sheet                             | 1    |
| -   | Caution Sheet                             | 1    |

# Installation

# **WARNING**

• Set the main power switch to OFF and disconnect the power plug from the power outlet before performing the procedure below. Working with power supplied may cause electrical shock or defects.

# **ACAUTION**

- Do not put your hands in the controller box. It may cause trouble or injury.
- Before installing, touch the metal to eliminate static electricity. Otherwise the wireless LAN board may be defected with static electricity
- 1. Remove the cover for Slot A [A] ( $\hat{\mathscr{F}} x2$ ).

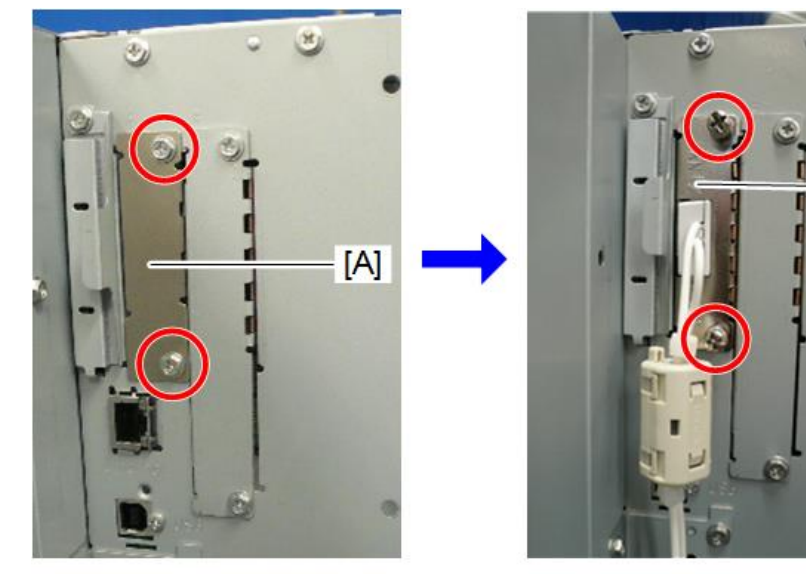

2. Insert the wireless LAN board [B] into Slot A ( otin x2).

d262k2002

[B]

### Note

- Insert the board fully to the back to connect it firmly.
- The removed cover will not be used. The customer should keep it.

### **Attaching Antennas**

# **WARNING**

Set the main power switch to OFF and disconnect the power plug from the power outlet before
performing the procedure below. Working with power supplied may cause electrical shock or
defects.

# 

- Do not put your hands in the controller box. It may cause trouble or injury.
- Before installing, touch the metal to eliminate static electricity. Otherwise Wireless LAN Board may be defected with static electricity.
- 1. Check the antennas of the wireless LAN board [A] and place it to the right of the main unit.

2. Use a damp cloth to clean the area [B] on the rear cover.

### Vote

• Hook and loop fastener patches and clamps are to be attached to area [B] to clamp the antenna cables. To avoid Hook and loop fastener patches and clamps being removed, clean the area.

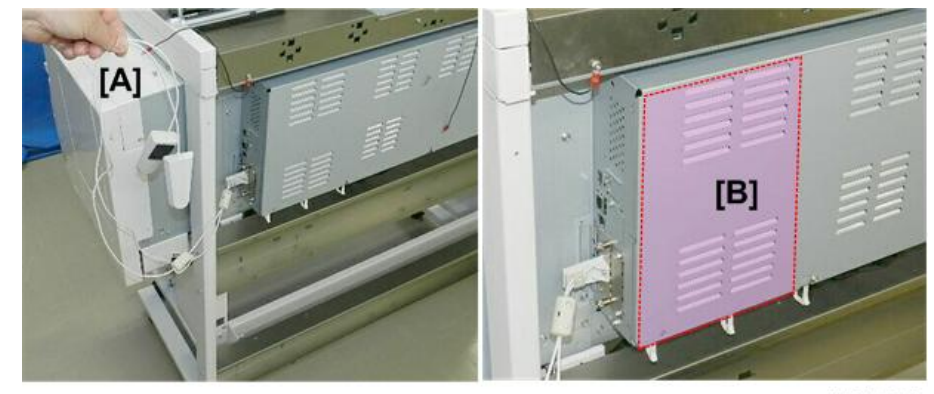

d124i124

3. Peel the tape from the back of a Hook and loop fastener patch [1].

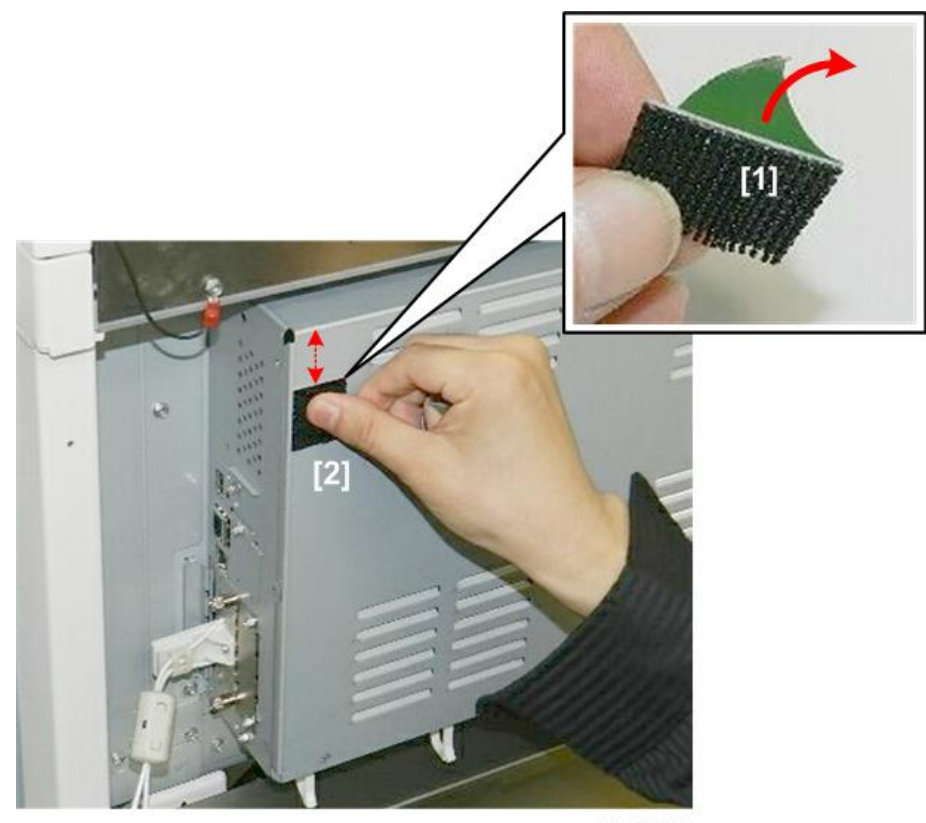

4. Attach the Hook and loop fastener patch at the upper part of the PCB box [2].

d124i125

- 5. Peel the tape from the back of the other Hook and loop fastener patch [1].
- 6. Attach the Hook and loop fastener patch at the lower part of the PCB box [2].

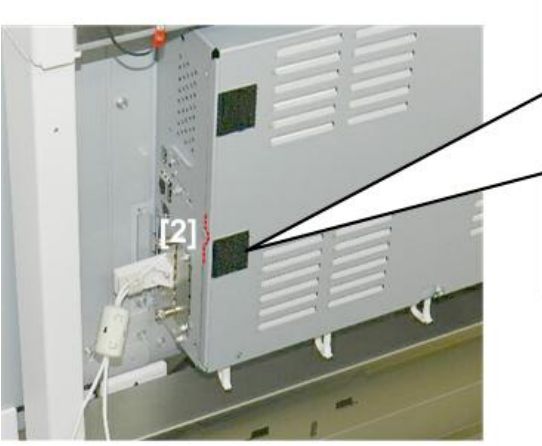

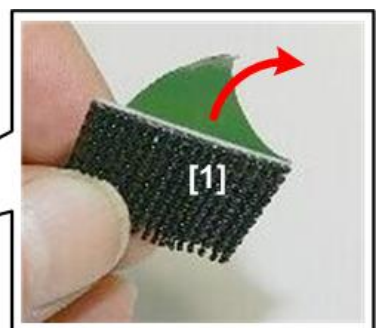

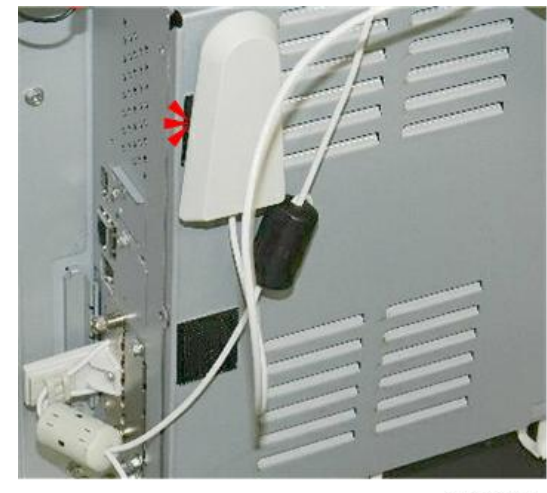

7. Attach the antenna 1 to the upper patch.

d124i127

8. Attach the antenna 2 to the lower patch.

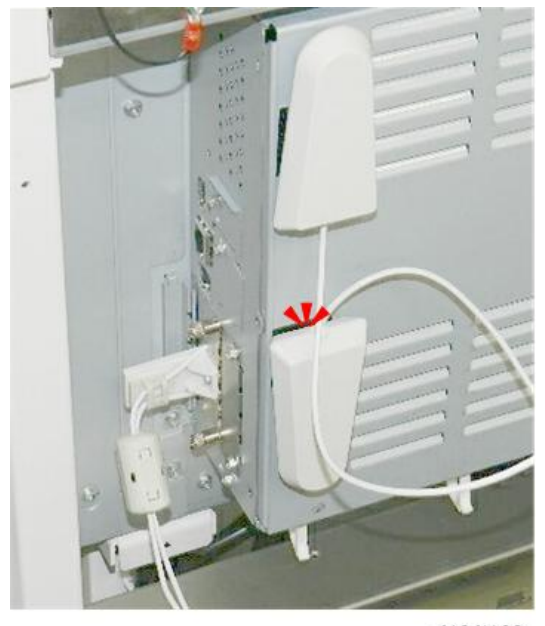

d124i128

9. Attach a clamp between Antennas 1 and 2 and clamp the antenna cables (险x1).

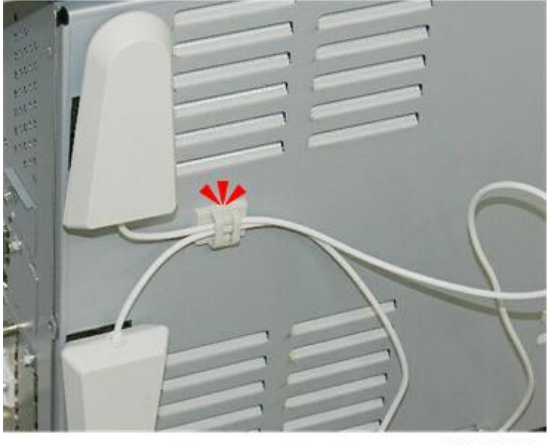

d124i133

10. Attach a clamp below Antenna 2 and clamp the antenna cable (Bx1).

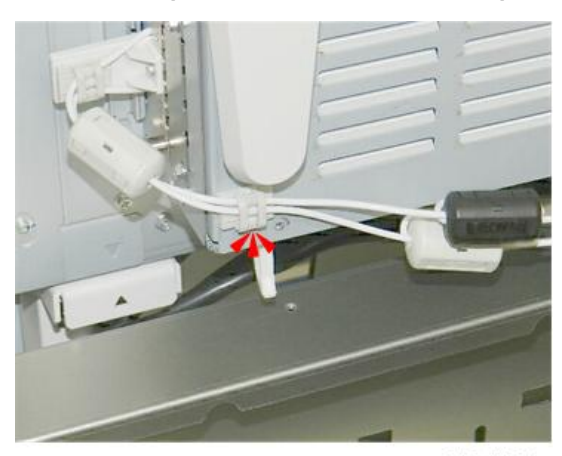

d124i134

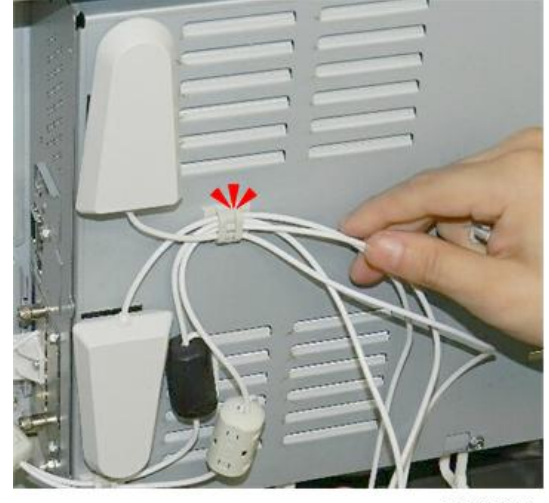

11. Open the clamp attached in Step 9 and clamp Antenna cable (隐x1).

d124i135

12. Attach a clamp as shown and clamp the antenna cable (端x1).

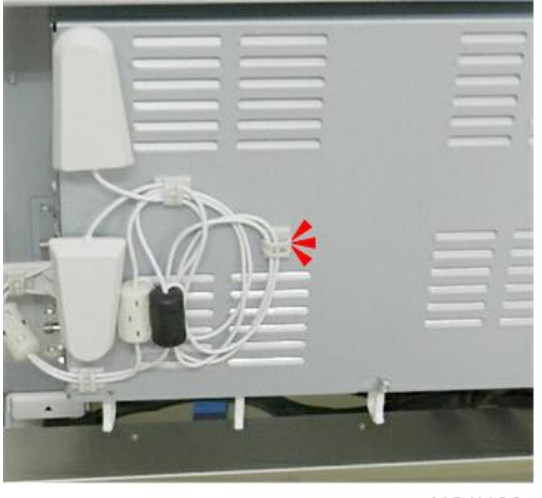

d124i136

13. Output the system setup list and check that the system configuration recognizes the option correctly.

### Checking the Wireless LAN Interface Connection

- 1. Check the settings of the IPv4 address and subnet mask or IPv6 address.
- 2. Select Machine Features/Counter.
- 3. Touch [System Settings].
- 4. Select Wireless LAN for Interface Settings.

2

5. Touch [Exit].

### Flow of the Setup

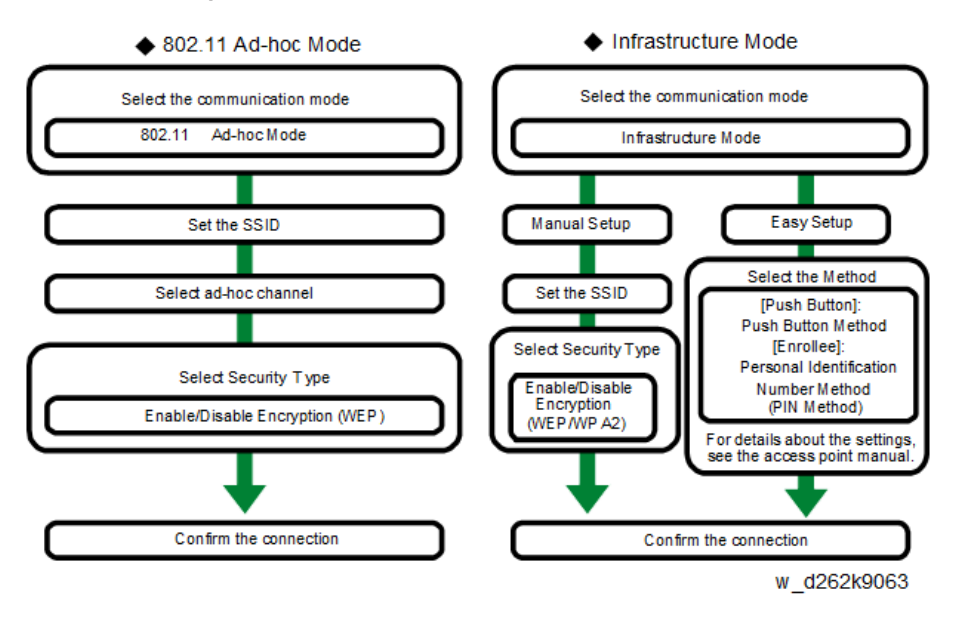

### Vote

- For details, refer to the user guide.
- If the wireless LAN board does not function correctly, refer to the slip included in the option box.

# OCR Unit Type M13

1. Turn OFF the main power.

2. Remove the SD card slot cover [A]. ( $\hat{P} \times 1$ )

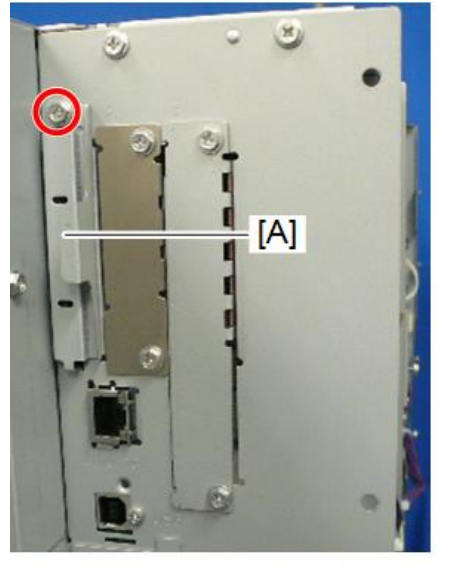

d262k2005

3. Insert the SD card into SD slot 1 or 2 with its label facing [A] the rear of the machine.

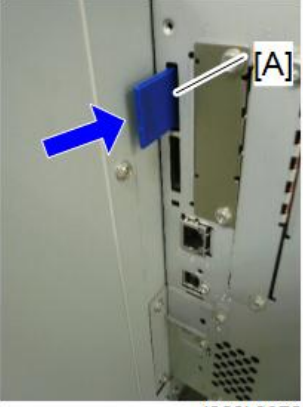

d262k0072

- 4. Turn ON the main power.
- 5. Touch [EXECUTE] in SP5-878-004 (Option Setup: OCR Dictionary).

The SD card ID is saved in the NVRAM, and the ID of the MFP is saved on the SD card. The MFP and SD card are thereby linked.

6. When "operation complete" is displayed, touch [CLOSE].

Note

- If installation fails, "Failed" is displayed.
- If installation fails, perform the following steps.

- 1. Check whether it is a used SD card.
- 2. Turn the main power OFF, and repeat steps 1-5.
- 7. Turn the main power OFF/ON.
- 8. Press [EXECUTE] in SP5-878-004 (Option Setup: OCR Dictionary).

Dictionary data is copied to the HDD.

### • Note

- On the first run, SP5-878-004 links the SD card, and on the second run, copies dictionary data.
- 9. Turn the main power OFF, and remove the SD card from the SD card slot.

Vote

- Keep the SD card in the SD card storage location of the MFP. The original SD card is needed in the event of a HDD malfunction.
- 10. Return the SD card slot cover to the original position.
- 11. Turn the main power ON.
- 12. Press [Send File Type / Name] on the [Scanner] screen.

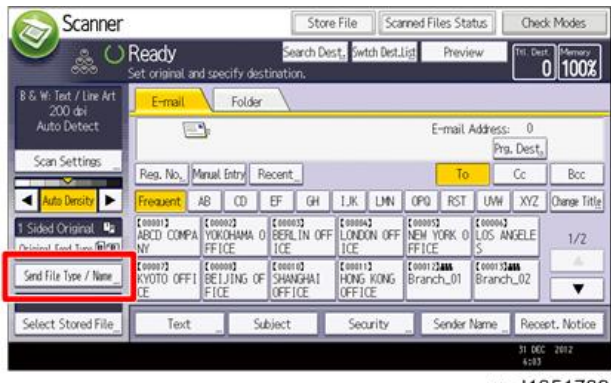

w\_d1351739

13. Check if [OCR Settings] is displayed on the [Send File Type / Name] screen.

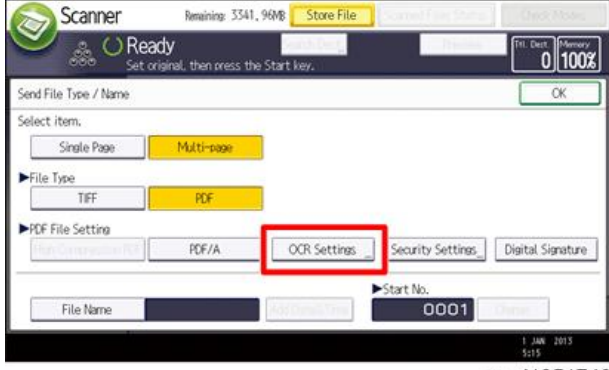

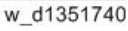

### Note

- After installation, the OCR setting can be changed on the "OCR setting" screen.
- When setting OCR, set [OCR setting] to [Yes]. (Default setting: [No])

### **Recovery Procedure**

When this option is installed, a function is saved on the HDD, and ID information on the SD card is saved in the NVRAM. Therefore, when replacing the HDD and/or NVRAM, this option must be reinstalled.

### When storing the original SD card and;

• When only the HDD is replaced;

Reinstall using the original SD card.

• When only the NVRAM is replaced;

When performing upload/download of NVRAM data, reinstall using the original SD card.

When not performing upload/download of NVRAM data, order and reinstall a new SD card (service part).

• When the HDD and NVRAM are replaced simultaneously;

Reinstall using the original SD card.

### If the original SD card is lost;

Order and reinstall a new SD card (service part).

### Vote

• Perform reinstallation in the same way as installation.

# File Format Converter Type M23 (MLB)

### **Included Parts**

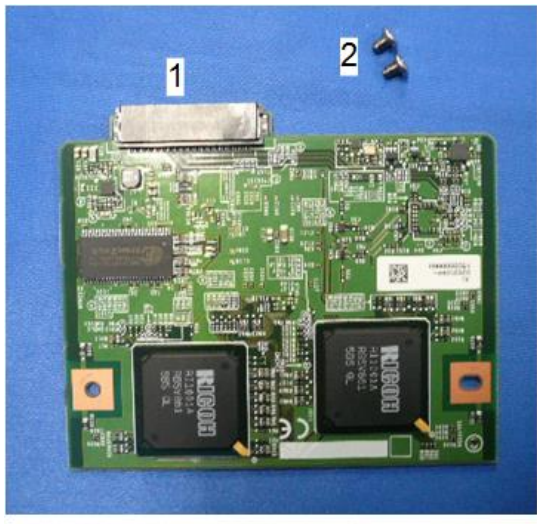

#### d262k2003

| No. | ltem   | Q'ty |
|-----|--------|------|
| 1   | РСВ    | 1    |
| 2   | Screws | 2    |

### Installation of MLB

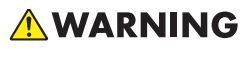

Set the main power switch to OFF and disconnect the power plug from the power outlet before
performing the procedure below. Working with power supplied may cause electrical shock or
defects.

# 

- Do not put your hands in the controller box. It may cause trouble or injury.
- Before installing, touch the metal to eliminate static electricity. Otherwise the data converter board may be defected with static electricity.

1. Remove the cover for Slot B [A] (  $\mathscr{F} \times 2$ ).

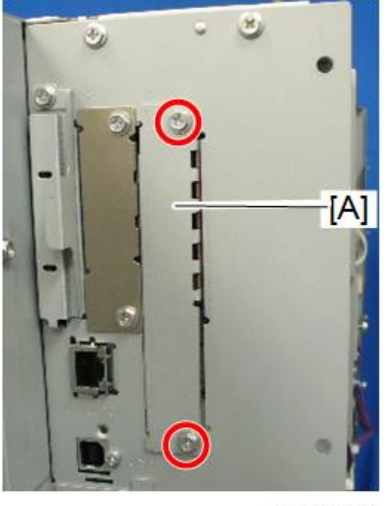

d262k2004

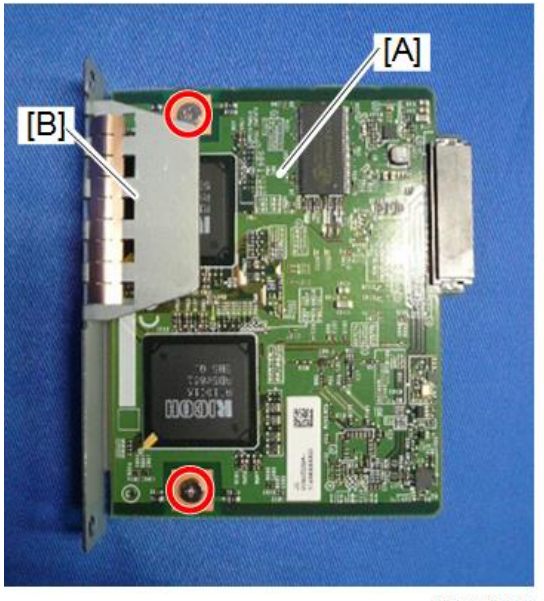

d262k2008

- 3. Insert the MLB with the cover attached to Slot A.
- 4. Tighten the screws (  $\hat{P} \times 2$ ).
- 5. Connect the power plug to a wall outlet and set the main power switch to ON.
- 6. Output the system setup list and check that the system configuration recognizes the option correctly.

# Data Overwrite Security Unit Type M19

### Overview

This option should be installed only for the customer who requires the CC certified Data Overwrite Security function.

The function of this option is completely the same as the Data Overwrite Security in Security Functions, which is standard on this machine.

### **Before You Begin the Procedure**

 Confirm that the Data Overwrite Security unit SD card is the correct type for the machine. The correct type for this machine is "Type M19".

### 🔁 Important

- If you install any version other than "Type M19", you have to replace the NVRAM and do this installation procedure again.
- 2. Make sure that the following settings are not at their factory default values:
  - Supervisor login password
  - Administrator login name
  - Administrator login password

If any of these settings is at a factory default value, tell the customer these settings must be changed before you do the installation procedure.

3. Make sure that "Admin. Authentication" is ON.

[System Settings] – [Administrator Tools] – [Administrator Authentication Management] - [Admin. Authentication]

If this setting is OFF, tell the customer this setting must be ON before you do the installation procedure.

4. Make sure that "Administrator Tools" is enabled (selected).

[System Settings] – [Administrator Tools] – [Administrator Authentication Management] - [Available Settings]

If this setting is disabled (not selected), tell the customer this setting must be enabled (selected) before you do the installation procedure.

### Seal Check and Removal

### 🚼 Important

- You must check the box seals to make sure that they are not removed after the items have been sealed in the box at the factory before you do the installation.
- 1. Check the box seals [A] on each corner of the box.
  - Make sure that a tape is attached to each corner.
  - The surfaces of the tapes must be blank. If you see "VOID" on the tapes, do not install the components in the box.
- 2. If the surfaces of the tapes do not show "VOID", remove them from the corners of the box.
- 3. You can see the "VOID" marks [B] when you remove each seal. In this condition, they cannot be attached to the box again.

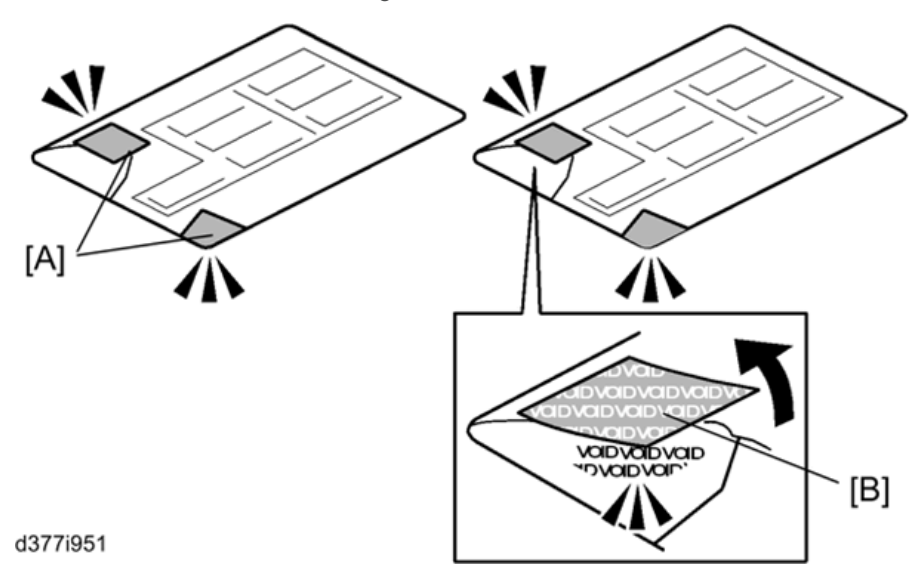

### Installation Procedure

1. Turn the main power OFF.

2. Remove the SD card slot cover [A]. (  $\mathscr{F} \times 1$ )

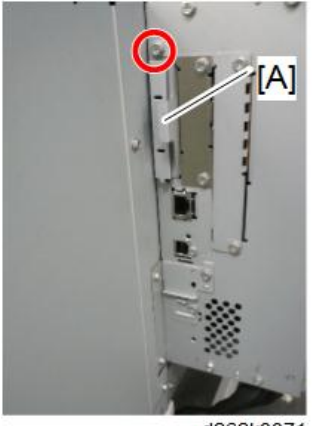

d262k0071

3. Insert the SD card (Data Overwrite Security Unit) in SD slot 1 (upper) [A] with its label face towards the front of the machine. Then push it slowly into SD slot 1 (upper) until you hear a click.

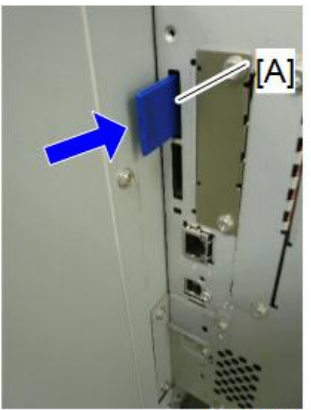

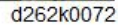

4. Install the application using SP5-878-001.

### **Note**

- If this option is installed afterward, execute SP 1 to 3 listed below then SP of Step 4.
- If the HDD is changed to a new one, execute SP 1 only. If you opt to use the existing HDD, data stored in the old HDD will not be guaranteed. It is recommended that you use a new HDD.
  - 1. SP5-801-014 (Clear DCS Setting)
  - 2. SP5-832-001 (HDD Formatting (All)
  - 3. SP5-832-002 (HDD Formatting (IMH))

# Vote

- SP5-878-001
- Enables the Data Overwrite Security unit. Touch [EXECUTE] on the operation panel. Then cycle the machine off/on.
- SP5-801-014
- Initializes the DCS (Delivery Control Service) settings.
- SP5-832-001
- HDD Formatting (All)
- SP5-832-002
- HDD Formatting (IMH)

# R/W NFC Personal Authentication IC Card

# **Included Parts**

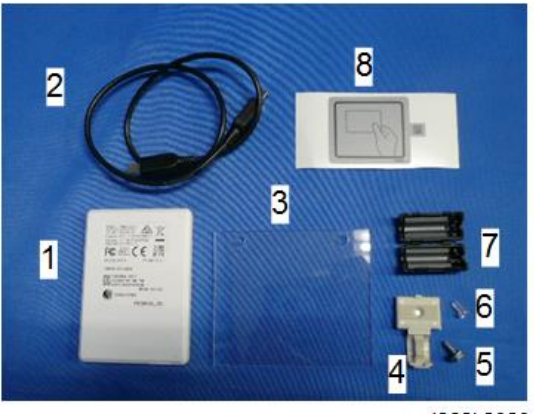

d262k2020

| No. | ltem                   | Q7ty |
|-----|------------------------|------|
| 1   | IC card: R/W: Assembly | 1    |
| 2   | USB cable              | 1    |
| 3   | Plastic plate          | 1    |
| 4   | Cable clamp            | 8    |
| 5   | Screw M3x8             | 1    |

2

| No. | ltem               | Q7ty |
|-----|--------------------|------|
| 6   | Plastic screw      | 4    |
| 7   | Ferrite core       | 2    |
| 8   | Decal: Card reader | 1    |
| -   | Fastener: R/W      | 2    |

### Installation Guide

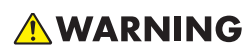

• Set the main power switch to OFF and disconnect the power plug from the power outlet before performing the procedure below. Working with power supplied may cause electrical shock or defects.

### Removing the operation cover

- 1. Remove the screws on the operation cover (  $\hat{P} \times 2$ ).
- 2. Release the hooks (**T** x3).

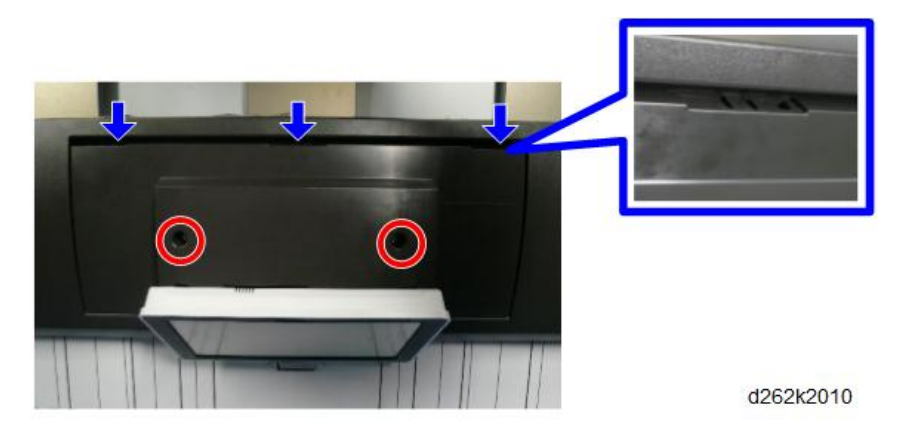

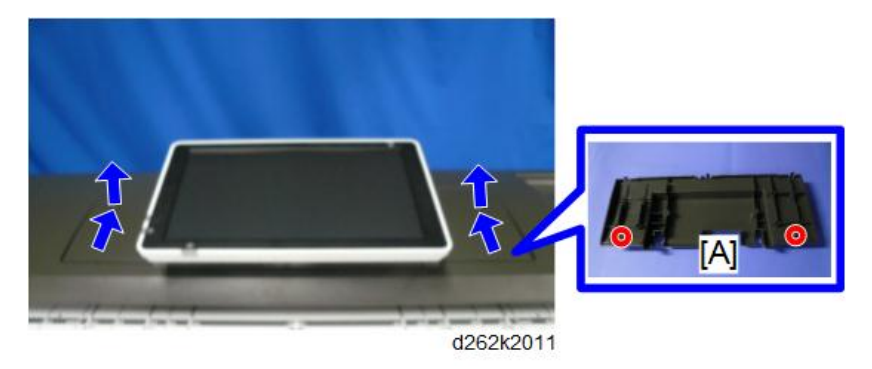

3. Push the operation cover in the direction indicated by the arrows and remove it.

# Note

• Move the hooks on the rear of the operation cover [A] to the wide end of the mounting holes, and pull up the cover to remove.

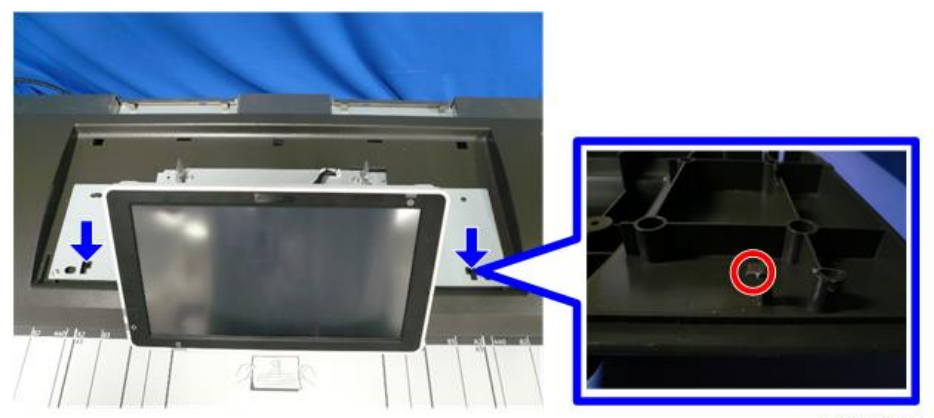

d262k2013

# Fixing the IC card

1. Thread the two mounting holes with the metal screw [A].

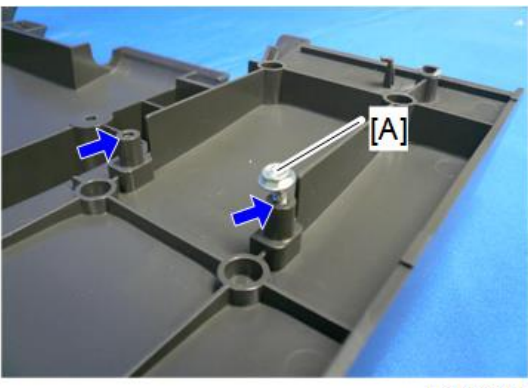

d262k2014

- 2. Fix the IC card [A] to the plastic plate [B] using the fastener [C].
- 3. Fix the plastic plate to the cover (  $\partial^2 x^2$ ).

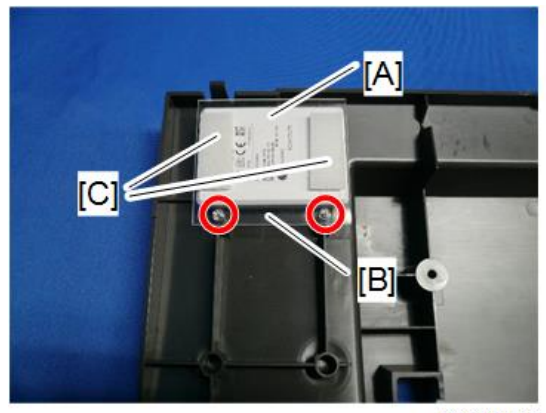

d262k2015

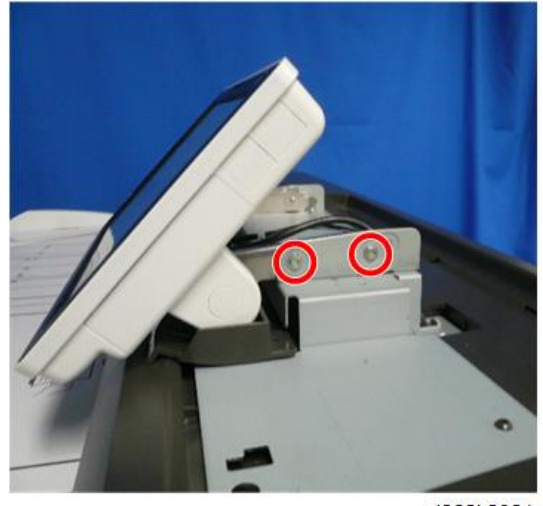

4. Screws on the right bracket of the operation panel ( P x2).

d262k2021

5. Right cover [A] of the operation panel.

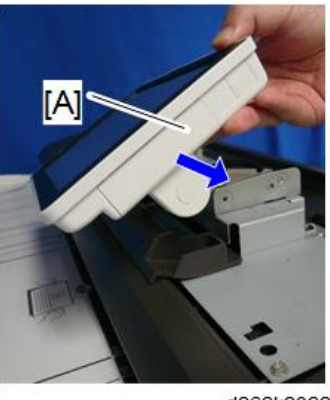

d262k2022

6. Center part of the removed cover.

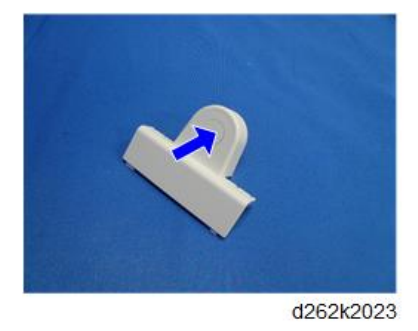

7. Attach the ferrite core [A] to the USB cable.

Loop the cable around the core once.

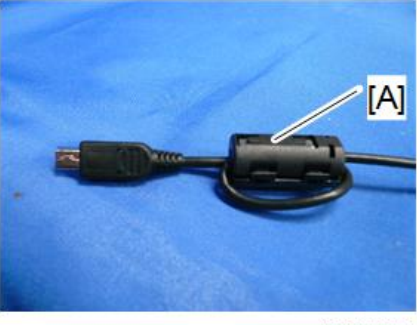

d262k2024

8. Connect the USB connector [A] to the IC card.

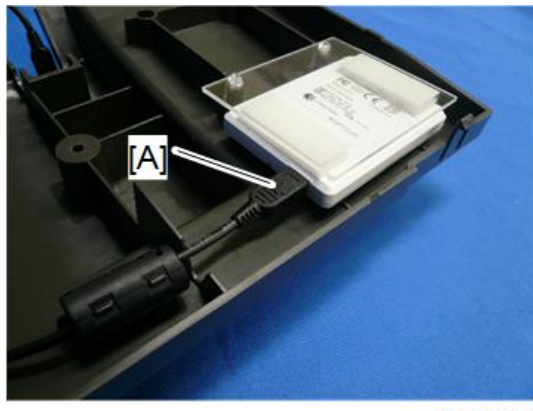

d262k2025

9. Secure the cable with the clamp [A] and dress it as shown.

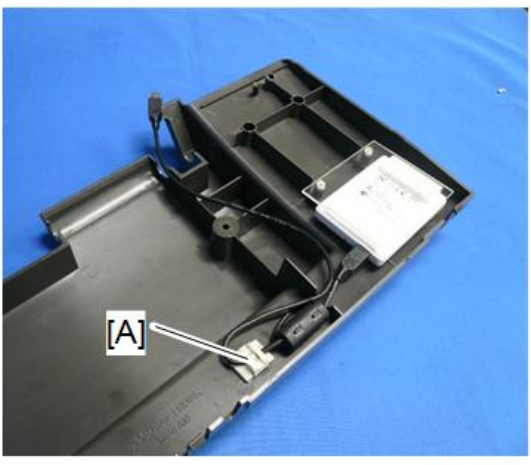

d262k2026

 Align the hooks on the rear of the operation cover with the wide end of the mounting holes and pull the cover toward you ( 2x2).

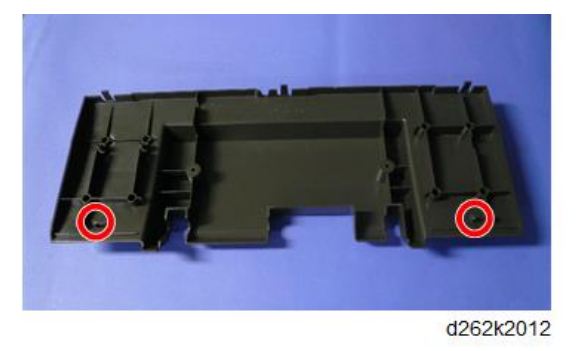

- 11. Hook the rear of the operation cover. ( $\nabla x3$ )
- 12. Tighten the screws ( 🖗 x2).

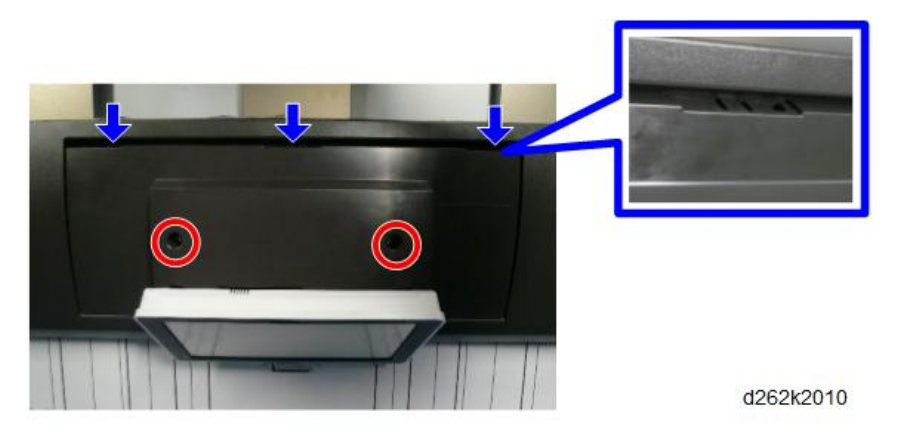

13. Pass the cable through the center hole of the right cover [A], and connect the USB connector to the operation panel.

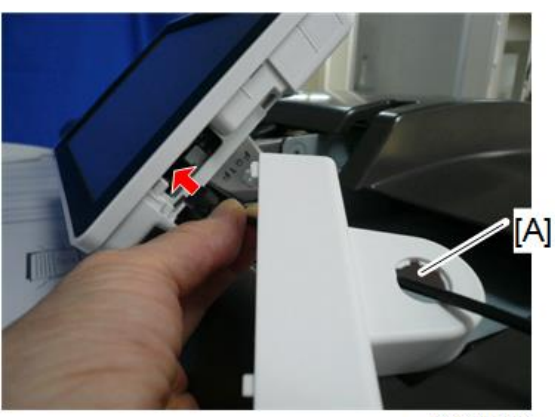
14. Attach the right cover [A].

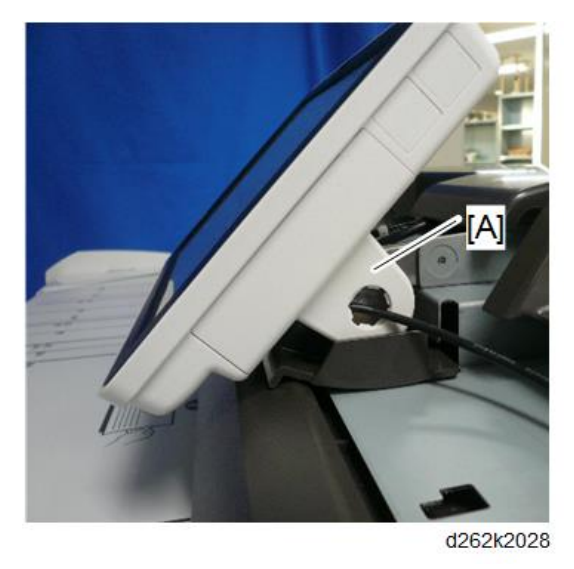

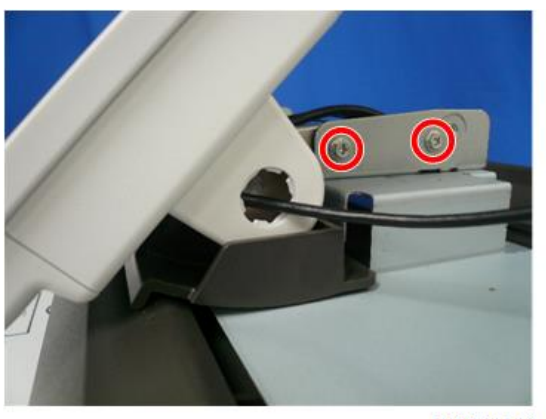

d262k2029

## **Check All Connections**

- 1. Plug in the power cord. Then turn ON the main power.
- Enter the printer user mode. Then print the configuration page.
  User Tools → Machine Features → Printer Features → List Test Print → Configuration Page
  All installed options are shown in the "System Reference" column.

## **Security Setting**

## **Security Function Installation**

The machine contains the Security functions (Data Overwrite Security and HDD Encryption unit) in the controller board.

If you are installing a new machine, it is recommended to activate the Data Overwrite Security and HDD Encryption by selecting "Format All Data" from "System Settings" on the operation panel.

#### Note

• This method is recommended because there is no user data on the hard drive yet (Address Book data, image data, etc.).

If the customer wishes to activate the Data Overwrite Security and HDD Encryption unit on a machine that is already running, it is recommended to activate the unit by selecting "All Data" from "System Settings" on the operation panel.

#### Comportant 🗋

 Selecting "All Data" will preserve the data that has already been saved to the HDD. (If "Format All Data" is selected, all user data saved to the HDD up to that point will be erased).

Immediately after encryption is enabled, the encryption setting process will take several minutes to complete before you can begin using the machine.

## **Vote**

• If encryption is enabled after data has been stored on the HDD, or of the encryption key is changed, this process can take up to three and a half hours or more.

The machine cannot be operated while data is being encrypted.

Once the encryption process begins, it cannot be stopped.

Make sure that the machine's main power is not turned OFF while the encryption process is in progress.

If the machine's main power is turned off while the encryption process is in progress, the HDD will be damaged and all data on it will be unusable.

Print the encryption key and keep the encryption key (which is printed as a paper sheet).

Keep the encryption key in a safe place. If the encryption key is lost and is needed, the controller board, HDD and NVRAM must all be replaced at the same time.

## **Vote**

- "NVRAM" mentioned in here means the NVRAM on the Controller Board.
- "NVRAM" or EEPROM on the BCU has nothing to do with this.

Please use the following procedures when the Data Overwrite Security and HDD Encryption must be reinstalled.

## **Data Overwrite Security**

#### Before You Begin the Procedure

- 1. Make sure that the following settings (1) to (3) are not at their factory default values.
  - (1) Supervisor login password
  - (2) Administrator login name
  - (3) Administrator login password

If any of these settings is at a factory default value, tell the customer these settings must be changed before you do the installation procedure.

2. Make sure that "Admin. Authentication" is on.

[User Tools] -> [Machine Features] -> [System Settings] -> [Administrator Tools] -> [Administrator Authentication Management] -> [Admin. Authentication]

If this setting is off, tell the customer this setting must be on before you do the installation procedure.

3. Make sure that "Administrator Tools" is enabled (selected).

[User Tools] -> [Machine Features] -> [System Settings] -> [Administrator Tools] -> [Administrator Authentication Management] -> [Available Settings]

If this setting is disabled (not selected), tell the customer this setting must be enabled (selected) before you do the installation procedure.

## Using Auto Erase Memory

The Auto Erase Memory function can be enabled by the following procedure.

- 1. Log in as the machine administrator from the control panel.
- 2. Press [User Tools].
- 3. Press [Machine Features].
- 4. Press [System Settings].
- 5. Press [Administrator Tools].
- 6. Press [Next] three times.

7. Press [Auto Erase Memory Setting].

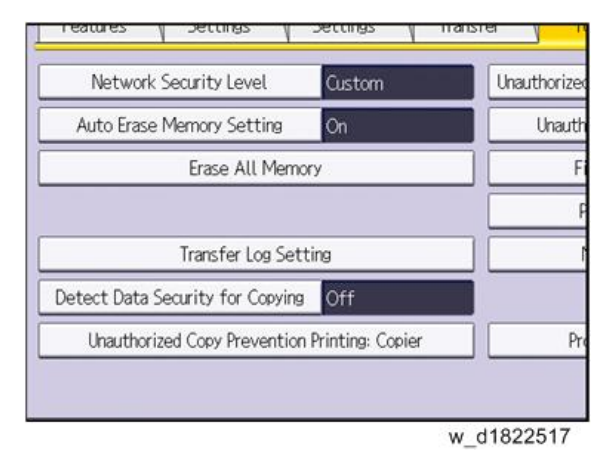

- 8. Press [On].
- 9. Select the method of overwriting.

If you select [NSA] or [DoD], proceed to step 10.

If you select [Random Numbers], proceed to step 12.

- 10. Press [Change].
- Enter the number of times that you want to overwrite using the number keys, and then press [#].
- 12. Press [OK]. Auto Erase Memory is set.
- 13. Log out.
- 14. Check the display and make sure that the overwrite erase icon appears.
- 15. Check the overwrite erase icon.

The icon [1] is lit when there is temporary data to be overwritten, and blinks during overwriting.

The icon [2] is lit when there is no temporary data to be overwritten.

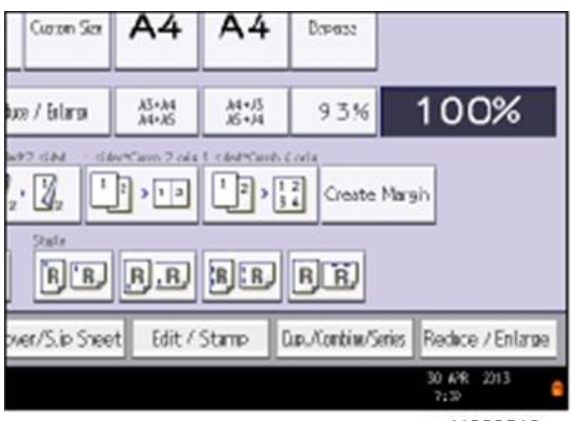

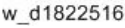

| 6 | lcon [1] | This icon is lit when there is temporary data to be overwritten, and blinks during overwriting. |
|---|----------|-------------------------------------------------------------------------------------------------|
| 8 | lcon [2] | This icon is lit when there is no temporary data to be overwritten.                             |

## **HDD Encryption**

## **Before You Begin the Procedure:**

- 1. Make sure that the following settings (1) to (3) are not at the factory default settings.
  - (1) Supervisor login password
  - (2) Administrator login name
  - (3) Administrator login password

If any of these settings is at a factory default value, tell the customer these settings must be changed before you do the installation procedure.

 Confirm that "Admin. Authentication" is on: [User Tools] -> [Machine Features] - [System Settings] - [Administrator Tools] - [Administrator Authentication Management] - [Admin. Authentication] - [On]

If this setting is off, tell the customer that this setting must be on before you can do the installation procedure.

3. Confirm that "Administrator Tools" is selected and enabled.

[User Tools] -> [Machine Features] - [System Settings] - [Administrator Tools] - [Administrator Authentication Management] - [Available Settings]

"Available Settings" is not displayed until step 2 is done.

If this setting is not selected, tell the customer that this setting must be selected before you can do the installation procedure.

## **Enable Encryption Setting**

Machine Data Encryption Settings can be enabled by the following procedure.

Setting Up Encryption

### 🚼 Important

- When setting up encryption, specify whether to start encryption after deleting data (initialize) or encrypt and retain existing data. If data is retained, it may take some time to encrypt it.
- 1. Turn ON the main power.
- 2. Log in as the machine administrator from the control panel.
- 3. Press [User Tools].
- 4. Press [Machine Features].
- 5. Press [System Settings].
- 6. Press [Administrator Tools].
- 7. Press [Next] three times.
- 8. Press [Machine Data Encryption Settings].

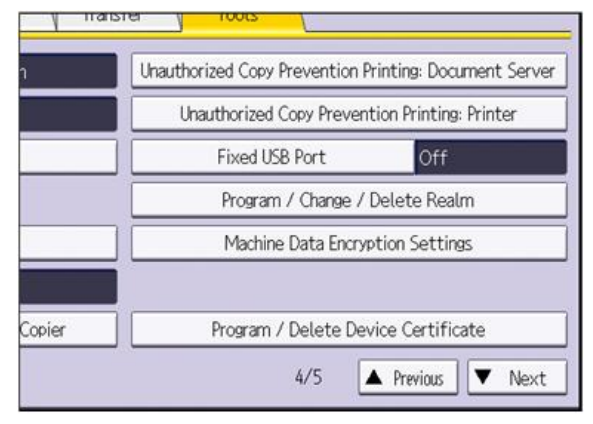

w\_d1822518

9. Press [Encrypt].

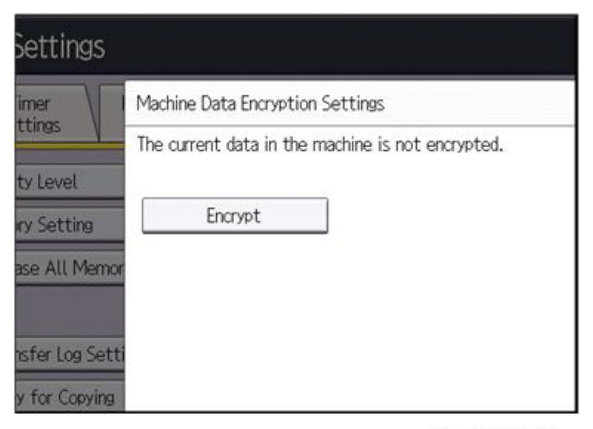

## 10. Select the data to be carried over to the HDD and not be reset.

To carry all of the data over to the HDD, select [All Data].

To carry over only the machine settings data, select [File System Data Only].

To reset all of the data, select [Format All Data].

11. Select the backup method.

If you have selected [Save to SD Card], load an SD card into the media slot on the side of the control panel and press [OK] to back up the machine's data encryption key.

If you have selected [Print on Paper], press the [Start] key. Print out the machine's data encryption key.

- 12. Press [OK].
- 13. Press [Exit].
- 14. Press [Exit].
- 15. Log out.
- 16. Turn OFF the main power, and then turn the main power back ON.

The machine will start to convert the data on the memory after you turn on the machine. Wait until the message "Memory conversion complete. Turn the main power switch off." appears, and then turn the main power OFF again.

#### Check the Encryption Settings

- 1. Press [User Tools].
- 2. Press [Machine Features].
- 3. Press [System Settings].
- 4. Press [Administrator Tools].
- 5. Press [Machine Data Encryption Settings].
- 6. Confirm whether the encryption has been completed or not on this display.

| ity Level                                                       | The current data in the machine has been encrypted.<br>Select item. |                   |     |
|-----------------------------------------------------------------|---------------------------------------------------------------------|-------------------|-----|
| ory Setting<br>ase All Memo<br>nsfer Log Sett<br>by for Copying | Update Encryption Key                                               | Cancel Encryption | Pri |
|                                                                 |                                                                     |                   |     |

w\_d1822520

## **Backing Up the Encryption Key**

The encryption key can be backed up. Select whether to save it to an SD card or to print it.

## 🔁 Important 🔵

- The encryption key is required for data recovery if the machine malfunctions. Be sure to store the encryption key safely for retrieving backup data.
- 1. Log in as the machine administrator from the control panel.
- 2. Press [User Tools].
- 3. Press [Machine Features].
- 4. Press [System Settings].
- 5. Press [Administrator Tools].
- 6. Press [Next] three times.
- 7. Press [Machine Data Encryption Settings].
- 8. Press [Print Encryption Key].

| thine has been encrypted. |                      |
|---------------------------|----------------------|
| Cancel Encryption         | Print Excryption Key |
|                           |                      |
|                           |                      |
|                           |                      |
|                           |                      |
|                           | Cancel Encryption    |

w\_d1822515

9. Select the backup method.

If you have selected [Save to SD Card], load an SD card into the media slot on the side of the control panel and press [OK]. After the machine's data encryption key is backed up, press [Exit]. If you have selected [Print on Paper], press the [Start] key. Print out the machine's data encryption key.

- 10. Press [Exit].
- 11. Log out.

## **Encryption Key Restoration**

How to restore the old encryption key to the machine

The following message appears after the controller board is replaced. In such a case, it is necessary to restore the encryption key to the new controller board.

SD card for restoration is required. Turn the main power switch off and set the SD card, then turn the main power switch on.

d1420101

To do this, follow the procedure below.

- 1. Prepare an SD card that has been initialized in FAT16 format.
- 2. Using a PC, create a folder in the SD card and name it "restore\_key".
- 3. Create a folder in the "restore\_key" folder and name it the same as machine's serial number, "xxxxxxxxx" (11 digits).
- Create a text file called "key\_xxxxxxxxx.txt" and save it in the "xxxxxxxxx" folder. Write the encryption key in the text file.

/restore\_key/xxxxxxxx/key\_xxxxxxx.txt

#### \rm Note

- Ask an Administrator to enter the encryption key. The key has already been printed out by the user and may have been saved in the "key\_xxxxxxxx.txt" file.
- 5. Turn ON the machine's main power.
- 6. Confirm that a message is displayed on the LCD telling to insert the SD card that contains the encryption key.
- 7. Turn OFF the main power.
- 8. Insert the SD card that contains the encryption key into SD card slot 2 (the lower slot).
- 9. Turn ON the main power.

#### Note

- The machine will automatically restore the encryption key to the flash memory on the controller board.
- 10. Turn OFF the main power when the machine has returned to normal status.
- 11. Remove the SD card from SD card slot 2.

#### How to do a forced start up with no encryption key

If the encryption key back-up has been lost, follow the procedure below to do a forced start-up.

🔁 Important

- The HDD will be formatted after the forced start-up.
- Encrypted data will be deleted.

2

- User settings will be cleared.
- 1. Prepare an SD card.
- Create a directory named "restore\_key" inside the root directory of the SD card. Then, save the "nvram\_key.txt" file using the following name:

/restore\_key/nvram\_key.txt

3. Create a text file and write "nvclear".

### 🔁 Important 🔵

- Write this string at the head of the file.
- Use all lower-case letters.
- Do not use quotation marks or blank spaces.
- It is judged that a forced start has been selected when the content of "nvclear" is executed and the machine shifts to the alternate system (forced start).
- 4. Confirm that a message is displayed on the LCD telling to insert the SD card that contains the encryption key.
- 5. Turn OFF the main power.
- 6. Insert the SD card that contains the encryption key into SD card slot 2 (the lower slot).
- 7. Turn ON the main power and the machine automatically clears the HDD encryption.
- 8. Turn OFF the main power when the machine has returned to normal status.
- 9. Remove the SD card from SD card Slot 2.
- 10. Turn ON the main power.
- Memory clear SP5-801-xx (Exclude SP-5-801-001: All Clear and SP-5-801-002: Engine), and clear SP5-846-046: address book.

## Note

- SP5-801-XXX
- Resets NVRAM data to the default settings. Before executing any of these SP codes, print an SMC Report.
- SP5-801-001
- Initializes items.
- SP5-801-002
- Initializes all registration settings for the engine and copy process settings.
- SP5-846-046
- Displays the slot number where an address book data is in.
- 12. Set necessary user settings with the User Tools screen.

## @Remote Setting

## Settings Relevant to the Service Contract

Change the necessary settings for the following SP modes if the customer has entered a service contract.

## Note

• You must select one of the counter methods (developments/prints) in accordance with the contract (SP5-045-001).

| Counting method            |                                                                                                    |         |  |
|----------------------------|----------------------------------------------------------------------------------------------------|---------|--|
| SP No.                     | Function                                                                                                    | Default |  |
| SP5-045-001                | Specifies if the counting method used in meter "1": Prints charge mode is based on developments or prints.                                                                                                    |         |  |
| Service Tel. No. Setting   |                                                                                                    |         |  |
| SP No.                     | Function                                                                                                    | Default |  |
| SP5-812-001<br>through 004 | SP5-812-002 programs the service station fax<br>number. The number is printed on the counter list<br>when the meter charge mode is selected. This lets<br>the user fax the counter data to the service station. |         |  |

## Settings for @Remote Service

## Note

 Prepare and check the following check points before visiting the customer site. For details, ask the @Remote key person.

#### Check points before making @Remote settings

- 1. The setting of SP5-816-201 (Remote Service: Regist: Status) in the mainframe must be "0".
- 2. Print the SMC with SP5-990-002 (SP Print Mode: SP (Mode Data List)) and then check if a device ID2 (SP5-811-003) must be correctly programmed.
  - 6 spaces must be put between the 3-digit prefix and the following 8-digit number (e.g. xxx\_\_\_\_\_xxxxxxx).
  - ID2 (SP5-811-003) and the serial number on the machine serial decal pasted at the rear must be the same (e.g. ID2: A01\_\_\_\_23456789 = serial No. A0123456789)

- 3. The following settings must be correctly programmed.
  - Proxy server IP address (SP5-816-063)
  - Proxy server Port number (SP5-816-064)
  - Proxy User ID (SP5-816-065)
  - Proxy Password (SP5-816-066)
- 4. Get a Request Number.

## Execute the @Remote Settings

- 1. Enter the SP mode.
- 2. Input the Request number which you have obtained from @Remote Center GUI, and then enter [OK] with SP5-816-202 (Remote Service: Letter Number).
- 3. Confirm the Request number, and then click [EXECUTE] with SP5-816-203 (Remote Service: Confirm Execute).
- 4. Check the confirmation result with SP5-816-204 (Remote Service: Confirm Result).

| Value | Meaning                                     | Solution/Workaround                       |  |
|-------|---------------------------------------------|-------------------------------------------|--|
| 0     | Succeeded                                   | -                                         |  |
| 1     | Request number error                        | Check the request number again.           |  |
| 3     | Communication error (proxy<br>enabled)      | Check the network condition.              |  |
| 4     | Communication error (proxy<br>disabled)     | Check the network condition.              |  |
| 5     | Proxy error (Illegal user name or password) | Check Proxy user name and password.       |  |
| 6     | Communication error                         | Check the network condition.              |  |
| 8     | Other error                                 | See "SP5-816-208 Error Codes" below this. |  |
| 9     | Request number confirmation executing       | Processing Please wait.                   |  |

- 5. Make sure that the screen displays the Location Information with SP5-816-205 (Remote Service: Confirm Place) only when it has been input at the Center GUI.
- 6. Click [EXECUTE] to execute the registration with SP5-816-206 (Remote Service: Register Execute).

| Value | Meaning                                     | Solution/Workaround                       |  |
|-------|---------------------------------------------|-------------------------------------------|--|
| 0     | Succeeded                                   | -                                         |  |
| 1     | Request number error                        | Check the request number again.           |  |
| 2     | Already registered                          | Check the registration status.            |  |
| 3     | Communication error (proxy<br>enabled)      | Check the network condition.              |  |
| 4     | Communication error (proxy<br>disabled)     | Check the network condition.              |  |
| 5     | Proxy error (Illegal user name or password) | Check Proxy user name and password.       |  |
| 8     | Other error                                 | See "SP5-816-208 Error Codes" below this. |  |
| 9     | Request number confirmation executing       | Processing Please wait.                   |  |

7. Check the registration result with SP5-816-207 (Remote Service: Register Result).

8. Exit the SP mode.

## SP5-816-208 Error Codes

| Cause                                 | Code   | Meaning                                                                                           | Solution/ Workaround                                                              |
|---------------------------------------|--------|---------------------------------------------------------------------------------------------------|-----------------------------------------------------------------------------------|
|                                       | -12002 | Inquiry, registration attempted without acquiring Request No.                                     | Obtain a Request Number<br>before attempting the Inquiry or<br>Registration.      |
|                                       | -12003 | Attempted registration without<br>execution of a confirmation and no<br>previous registration.    | Perform Confirmation before attempting the Registration.                          |
|                                       | -12004 | Attempted setting with illegal entries for certification and ID2.                                 | Check ID2 of the mainframe.                                                       |
| Operation Error,<br>Incorrect Setting | -12005 | @Remote communication is<br>prohibited. The device has an<br>Embedded RC gate-related<br>problem. | Make sure that "Remote<br>Service" in User Tools is set to<br>"Do not prohibit".  |
|                                       | -12006 | A confirmation request was made<br>after the confirmation had been<br>already completed.          | Execute registration.                                                             |
|                                       | -12007 | The request number used at registration was different from the one used at confirmation.          | Check Request No.                                                                 |
|                                       | -12008 | Update certification failed because mainframe was in use.                                         | Check the mainframe<br>condition. If the mainframe is in<br>use, try again later. |
|                                       | -12009 | The ID2 in the NVRAM does not<br>match the ID2 in the individual<br>certification.                | Check ID2 of the mainframe.                                                       |
|                                       | -12010 | The certification area is not initialized.                                                        | Initialize the certification area.                                                |

| Cause           | Code  | Meaning                                   | Solution/ Workaround                                 |
|-----------------|-------|-------------------------------------------|------------------------------------------------------|
|                 | -2385 | Other error                               |                                                      |
|                 | -2387 | Not supported at the Service<br>Center    |                                                      |
|                 | -2389 | Database out of service                   |                                                      |
|                 | -2390 | Program out of service                    |                                                      |
|                 | -2391 | Two registrations for the same mainframe  | Check the registration<br>condition of the mainframe |
| Error Caused by | -2392 | Parameter error                           |                                                      |
| GW URL          | -2393 | External RCG not managed                  |                                                      |
|                 | -2394 | Mainframe not managed                     |                                                      |
|                 | -2395 | Box ID for external RCG is illegal.       |                                                      |
|                 | -2396 | Mainframe ID for external RCG is illegal. |                                                      |
|                 | -2397 | Incorrect ID2 format                      | Check the ID2 of the mainframe.                      |
|                 | -2398 | Incorrect request number format           | Check the Request No.                                |

2. Installation

# 3. Preventive Maintenance

## **Preventive Maintenance Tables**

See "Appendices" for the following information:

• Preventive Maintenance Tables

## **PM Cleaning Points**

## PM Table

The following points are referenced by number in the PM table.

## Scanner Unit

#### **Exposure Glass**

- Optical glass cleaner cloth, water damp cloth.
- 1. Raise the scanner unit.
- 2. Clean the surface of the glass.

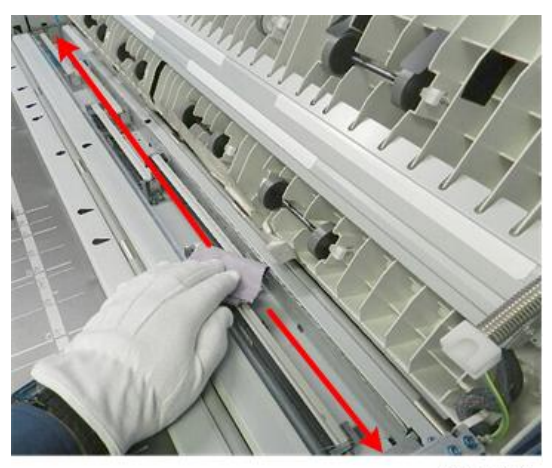

d124p012

## Original Width Sensors, Original Set Sensor

- Blower brush
- 1. Raise the scanner unit.
- 2. Clean with a blower brush.

З

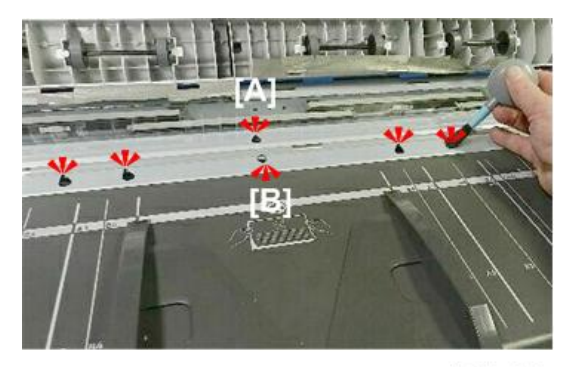

d124p013

- 3. Remove the original width sensor cover plate ( 🔊 x2) (p.285 ) .
- 4. Clean each sensor with the blower brush.

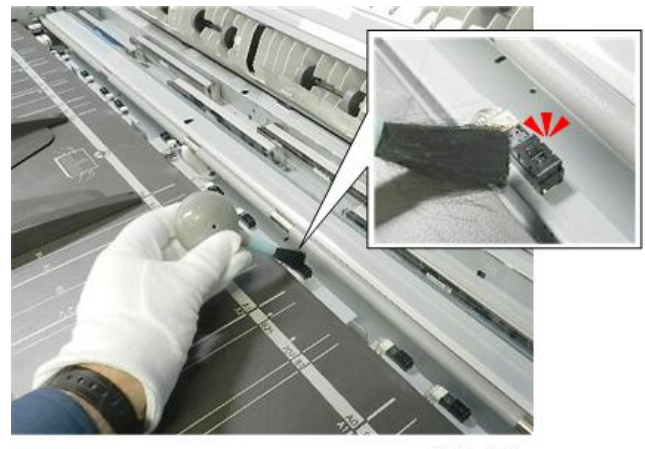

d124p014

## **Original Feed Roller**

- Alcohol, damp cloth, dry cloth
- 1. Remove the registration sensor cover plate ( *P*x2) (p.289).
- 2. Wipe the original feed roller [B] while turning the gear [A].

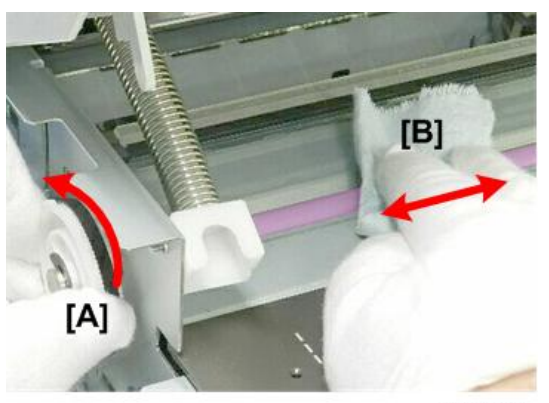

d124p015

## **Original Exit Roller**

- Alcohol, damp cloth, dry cloth.
- 1. Remove the top of the scanner unit (p.254).
- 2. On the left side of the machine, turn the drive gear [A] as you wipe the surface of the roller [B] with the cloth.

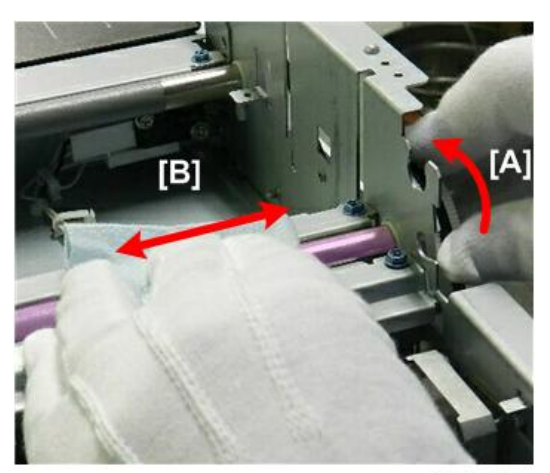

d124p016

## White Plate

- Alcohol, damp cloth, dry cloth.
- 1. Raise the scanner unit.
- 2. Clean the 5 plates.

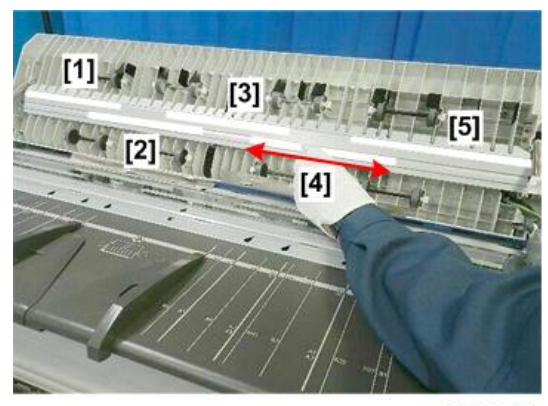

d124p017

## **CIS** Lens

- Lens paper, or clean cloth dampened with alcohol.
- 1. Raise the scanner unit.
- 2. Clean the surfaces of the 5 lenses.

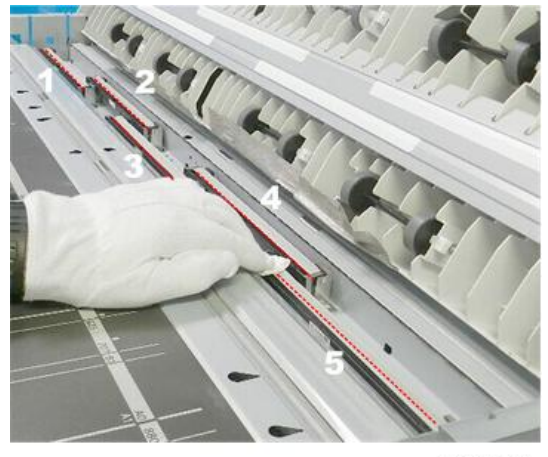

d124p018

## Horizontal Unit

## **Black Print Head Unit**

The black print head units can be replaced separately or together (p.425).

### **Color Print Head Unit**

The black print head units can be replaced separately or together (p.425).

## Horizontal Encoder

• Clean cloth dampened with alcohol, dry cloth.

## 🚼 Important

- Never touch or handle the surface of the encoder strip with bare hands. Smudges and fingerprints can interfere with the sensor readings of the encoder strip.
- 1. Move the carriage unit to the center (p.267).
- 2. Remove the top cover (p.245).
- 3. Push the carriage to the right.

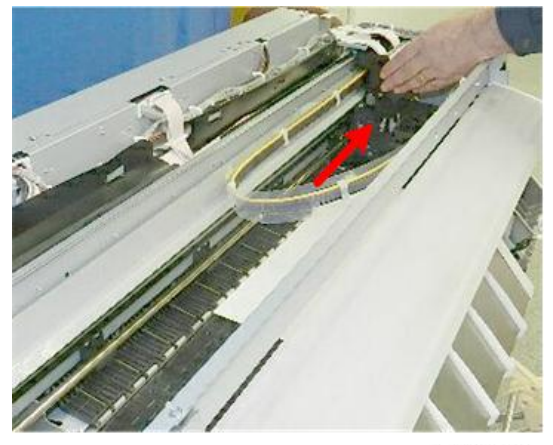

d124p008

4. Loosen the screws on both sides of the ink tube rail. Do not remove the screws. ( earrow x2)

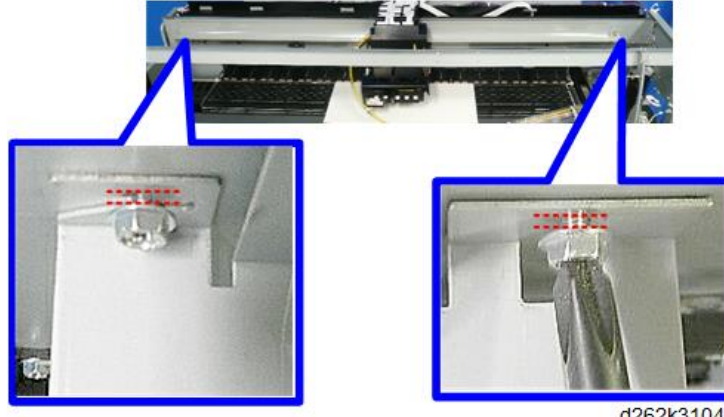

d262k3104

5. Remove the plate.

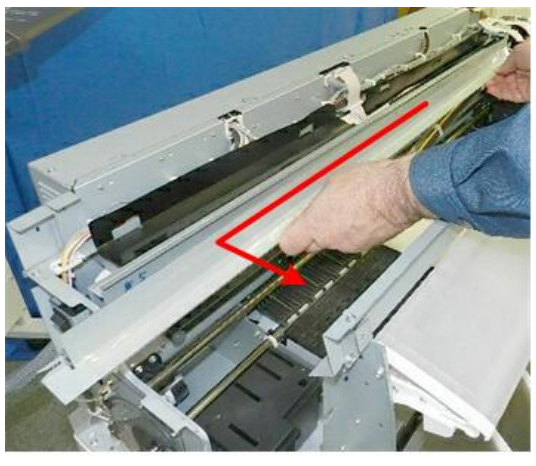

d124p009

- 6. Prepare a piece of clean linen cloth dampened with alcohol.
- 7. Wipe both sides of the encoder strip with the cloth.
- 8. Clean the strip as far as the carriage on the right, move the carriage to the left, and then clean the other end of the strip.

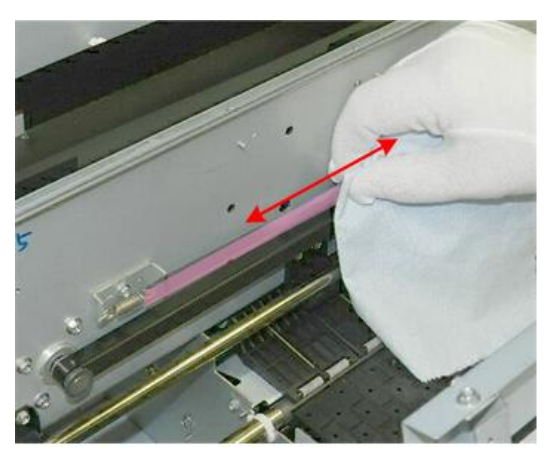

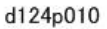

#### **DRESS Sensor**

• Cleaning cloth

The recommended cleaning interval is 10Km. However, if the operator is frequently printing with tracing paper or print Quality mode, cleaning every 5Km is recommended.

- 1. Remove the DRESS Sensor (p.407).
- 2. Clean the DRESS sensor with a cleaning cloth.
  - Always use the cleaning cloth, never use a cotton swab or tissue paper.
  - Cleaning the DRESS sensor prevents errors when it reads the reflectivity of the surfaces of glossy paper and tracing paper.

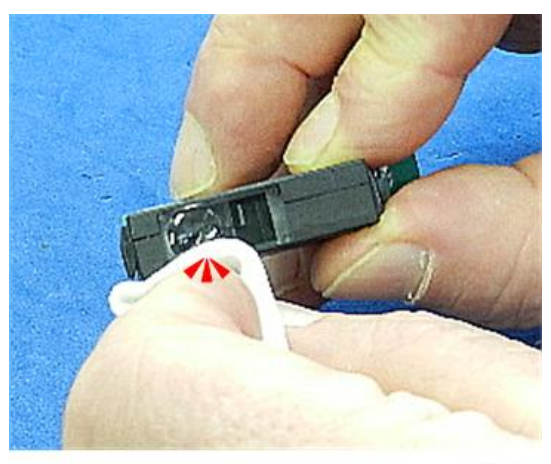

d124r539

#### **Maintenance Unit**

• Dry linen cloth.

## 🔂 Important

- After replacing the ink collector unit, always remove ink that has hardened around the wiper blade, suction cap, and three print head caps.
- 1. Move the carriage unit to the center (p.267).
- 2. Remove the top cover (p.245).
- 3. Use a tightly wrapped linen cloth dampened with water to clean:
  - [A] Wiper and blade
  - [B] Suction cap
  - [C] Print head caps

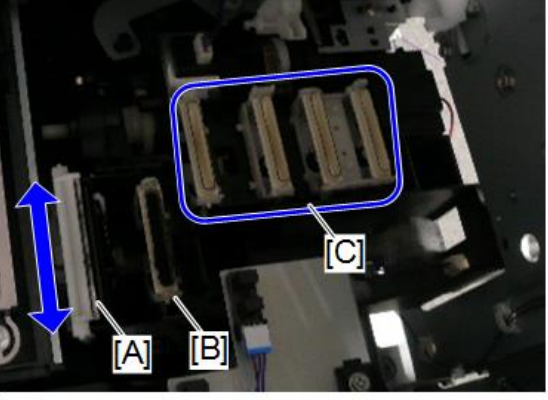

d262k0133

## Waste Ink Collection

#### Ink Collector Tank

- 1. Open the ink collector cover on the right side of the machine.
- 2. Depress the release [A], and then pull the tank straight out of the machine.
- 3. Lay the tank on a flat surface with the port [B] facing up.

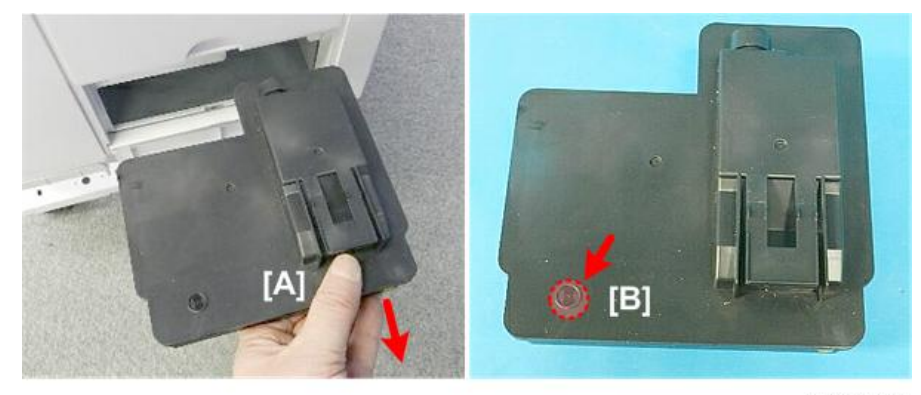

d124r543

#### C Important

• The port at [B] is open and will leak ink if the tank is turned on its side or turned upside down. Tape the port to prevent leakage.

## **Right Ink Sump**

Replace the right ink sump when a message alerts you that the tank is full.

- 1. Remove the ink collector unit on the right side of the machine.
- 2. Remove the ink collector cover and right cover (p.239).
- 3. Disconnect the sump and pull it out slowly ( $\mathscr{F} \times 1$ ).

C Important

• To avoid spilling ink, do not tilt the sump as you remove it.

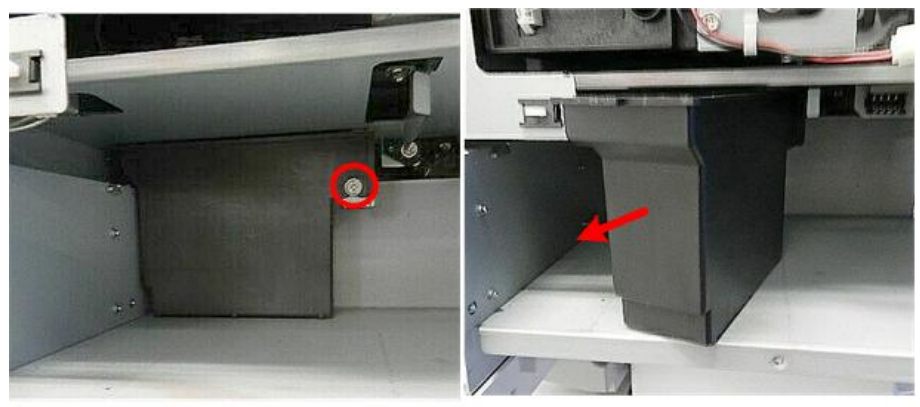

d124p027

4. Cover the top of the tank with some paper and tape, and then discard it.

## 🚼 Important

- Follow the local laws and regulations regarding the disposal of this item.
- Never attempt to empty the right ink sump and re-use it.

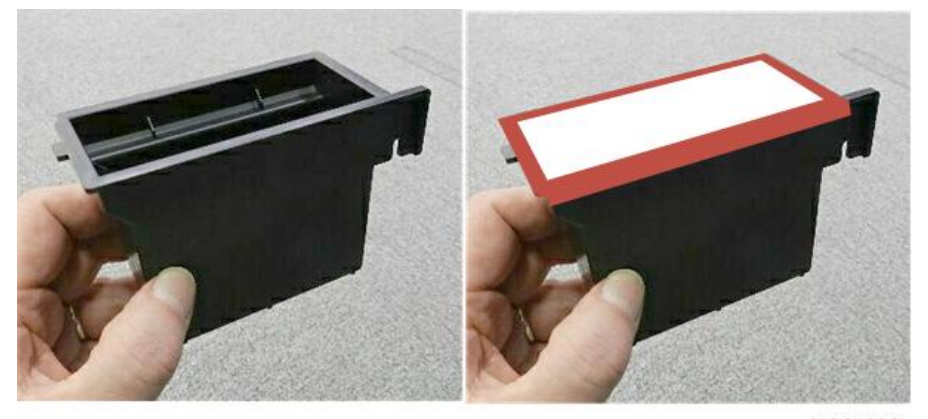

d124p028

5. After installing the new right ink sump, open SP2-505-002 (Reset Waste Ink Counter: Waste Ink: Right C/R) and touch [EXECUTE] to clear the counter for the new sump.

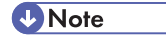

• A software count triggers a prompt to tell the operator when the right ink sump is nearfull, and then finally full and in need of replacement.

## Left Ink Sump

• Dry linen cloth

After replacing the collector unit, always remove ink that has hardened around the gate.

Use a dry linen cloth to clean the gate of the sump. You may need to use the tip of a small screwdriver to remove hardened ink.

- 1. Remove the left cover (p.234).
- 2. Use a dry cloth wrapped around the tip of a small screwdriver to clean around the openings of the gate.

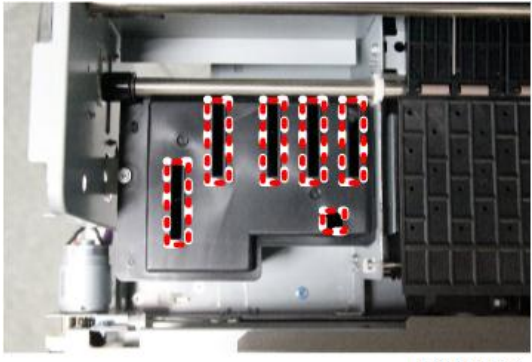

d262k8086

3. Use the bare tip of a small screwdriver to remove hardened ink that cannot be removed by wiping with the cloth.

### Note

• Replace the left sump when a message alerts you that the tank is full (p.530).

## Ink Tube Guide

- Damp cloth.
- 1. Remove the top cover (p.245).
- 2. Use the damp cloth to clean the back of the guide where it rubs against the frame during normal operation [A].

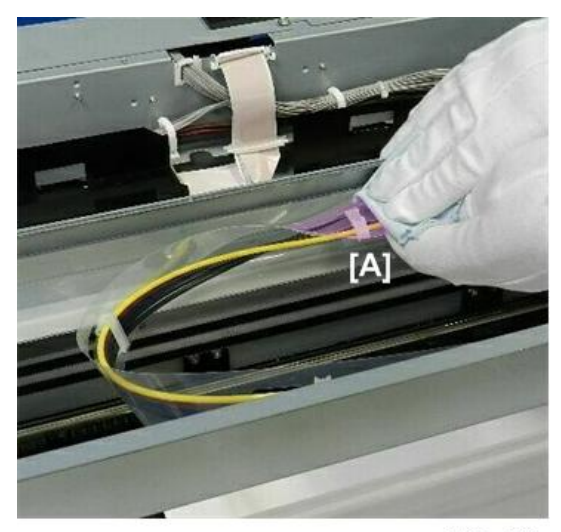

d124p029

## Platen

- Linen cloth dampened with alcohol, blower brush.
- 1. Open the front cover.
- 2. Dampen a clean linen cloth with water.
- 3. Wipe the platen [A] with the damp cloth, and then wipe with a dry cloth.

## C Important

- To avoid damage or discoloration of the platen, never use an organic solvent like alcohol, benzene, acetone, etc. to clean it.
- 4. Use a blower brush [B] to remove paper dust from the holes in the platen plates.

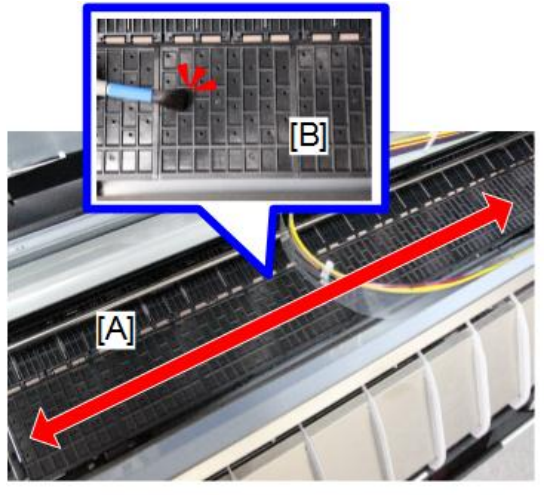

d262k8087

## Vertical Encoder

• Linen cloth dampened with alcohol

## Coloritant 🔂

- Never touch or handle the surface of the encoder wheel with bare hands. Smudges and fingerprints can interfere with the sensor readings of the encoder edge.
- Handle the wheel carefully to avoid bending it.
- 1. Remove the left cover (p.234).
- 2. Prepare a piece of clean linen cloth dampened with alcohol.
- 3. While turning gear and the wheel, clean the edge of the wheel with the cloth.

## C Important

• Never use a cotton swab or cotton ball, tissue paper, or any other material that could shed and leave fibers on the edge of the encoder wheel.

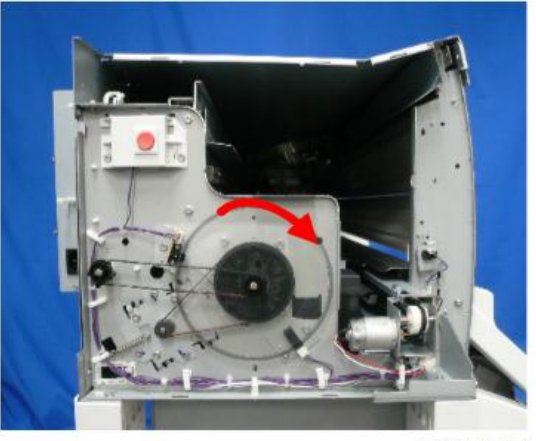

d262k8093

## Other Items for Cleaning

These items are not included in the PM table but they should be cleaned during the course of replacement and adjustment procedures.

## **External Covers**

- Linen cloth, dampened with water
- 1. Clean the covers with a clean cloth dampened with water.

#### Comportant 🗋

• To avoid damage or discoloration, never use an organic solvent like benzene, acetone, etc. to clean the surfaces of the covers.

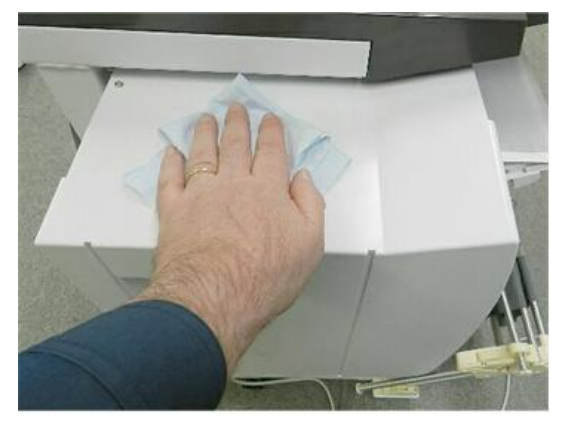

d124p001

## **Scanner Unit**

## **Original Set Sensor**

- Blower brush
- 1. Raise the scanner unit.
- 2. Clean with a blower brush with the original sensor cover attached.

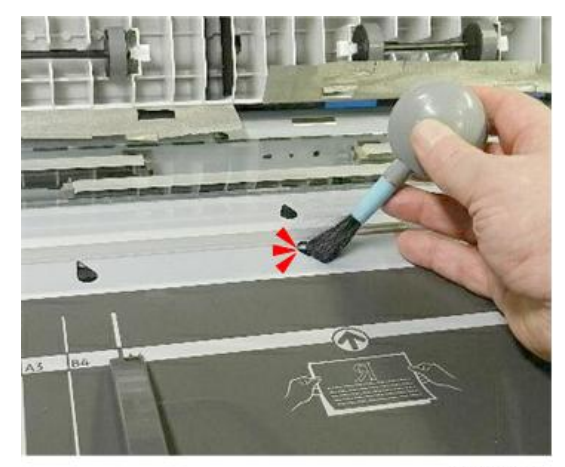

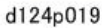

- 3. Raise the scanner unit.
- 4. Remove the original width sensor cover plate ( *\** x2) (p.285).
- 5. Use a blower brush to clean the sensor.

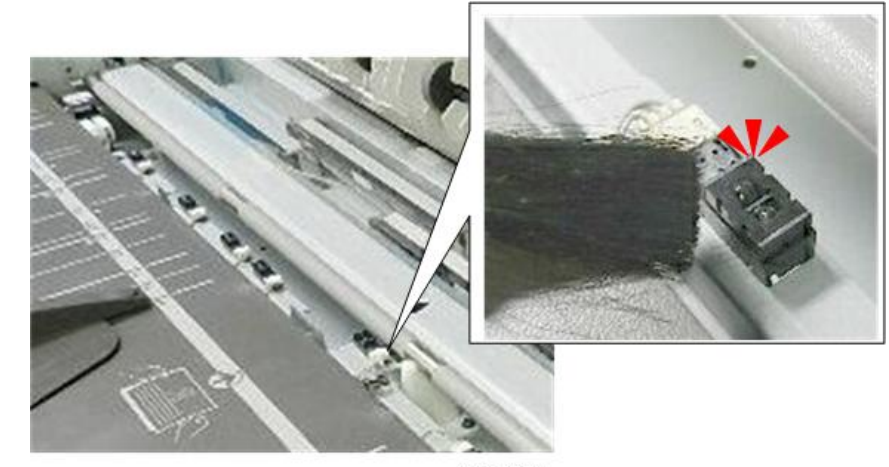

d124p020

## **Original Registration Sensor**

- Blower brush
- 1. Raise the scanner unit.

2. Clean with a blower brush [A].

-or-

Remove the original registration sensor cover plate, and then clean with the blower brush [B].
 ( x2) (p.289).

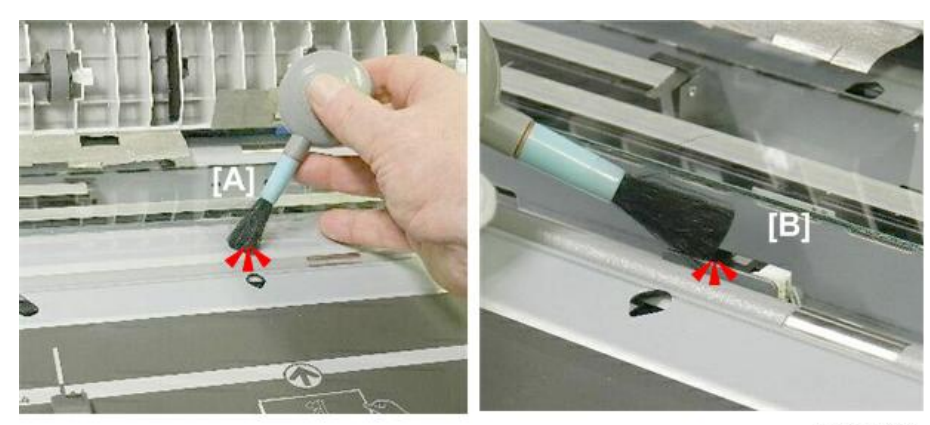

d124p023

### **Original Exit Sensor**

- Blower brush
- 1. Remove the scanner unit (p.254).
- 2. Clean with a blower brush [A]

-or-

 Remove the scanner unit, remove the original exit sensor cover plate and then clean the sensor with the blower brush [B]. ( P x2).

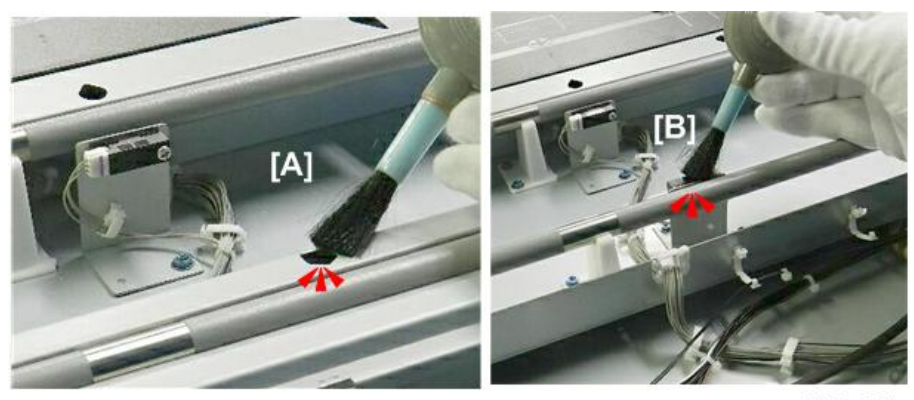

d124p021

## **Horizontal Unit**

## Ink Level Sensors

- Blower brush
- 1. Move the carriage unit to the center (p.267).
- 2. Remove right cover (p.239).
- 3. Remove right upper cover (p.241).
- 4. Clean FS1 (Feeler Sensor 1 [A]) with a blower brush.
- 5. Clean FS2 (Feeler Sensor 2 [B]) with a blower brush.

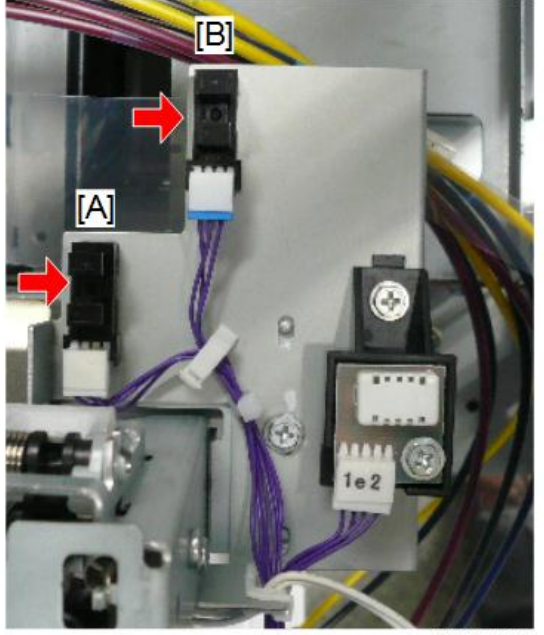

d262k8098

## **Paper Feed**

## Bypass Sensor, Pre-registration Sensor

- 1. Remove the right cover (p.239).
- 2. Remove the right upper cover (p.241).

З

3. Remove the right rear metal plate ( **\*** x4).

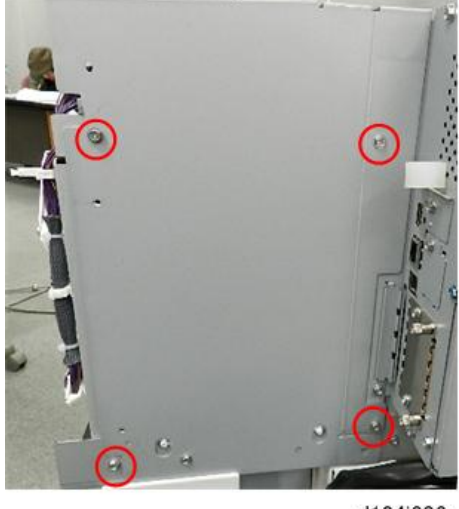

d124i206

- 4. Use a blower brush to clean the upper bypass sensor [A].
- 5. Clean the lower pre-registration sensor [B].

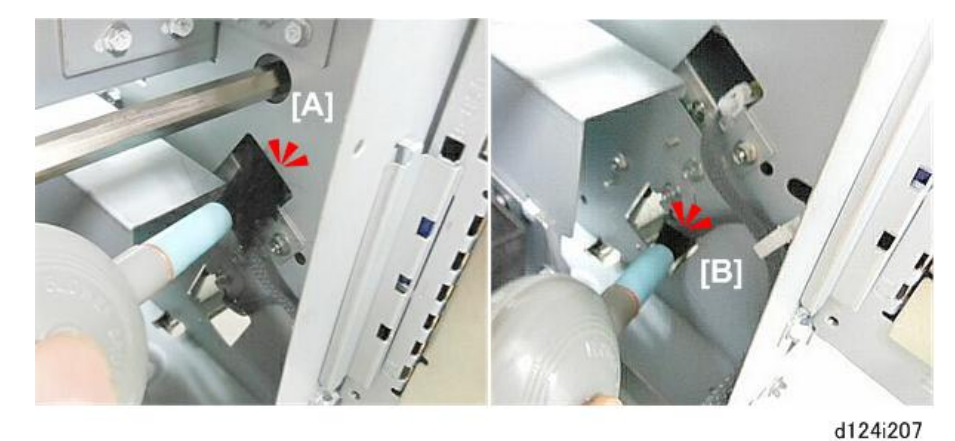

## Paper Exit Sensor

- Blower brush
- 1. Raise the paper exit guide.
- 2. Use the blower brush to clean the exit sensor [A]. -or-
- 3. Remove the feed roller cover and clean the exit sensor [B] (p.367).

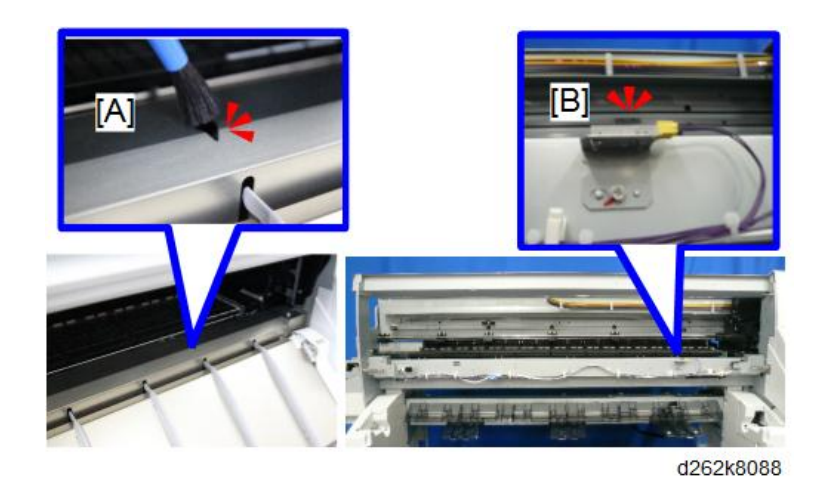

## **Roll Units**

## **Roll End Sensor**

• Blower brush

This procedure is the same for both roll end sensors [A] [B].

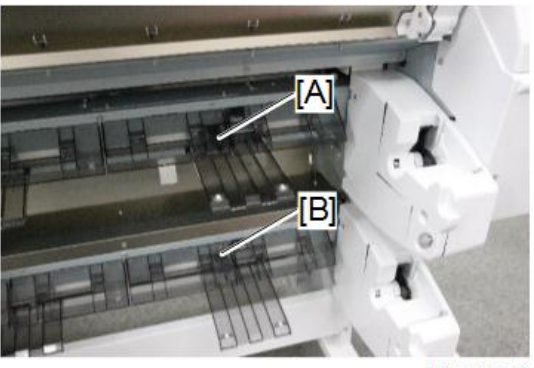

d262k8089

- 1. The roll end sensors are located on the back of Roll Unit 1 and Roll Unit 2.
- 2. Remove the sensor cover plate [A] (  $\partial x^2$ ).

З

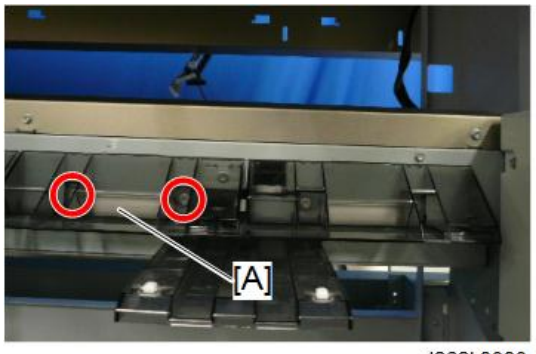

d262k8090

3. Clean the exposed sensor with a blower brush.

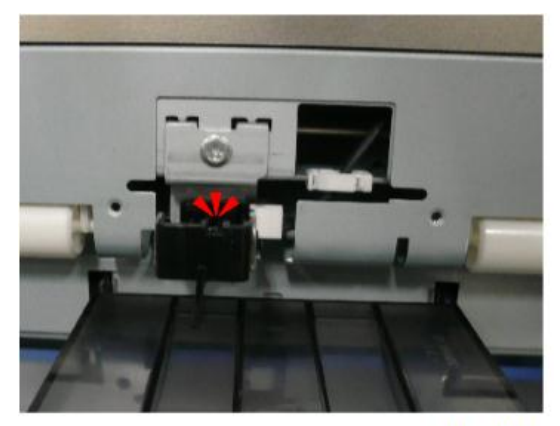

d262k8091

## Roll Unit Paper Release Sensor

This procedure is the same for both roll units.

1. Remove the sensor plate ( **P** x1).

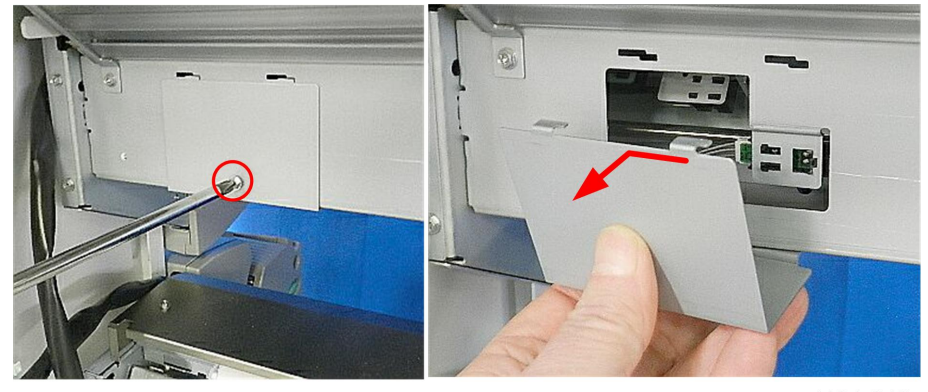

d124r246

2. Remove the sensor (**T** x4).

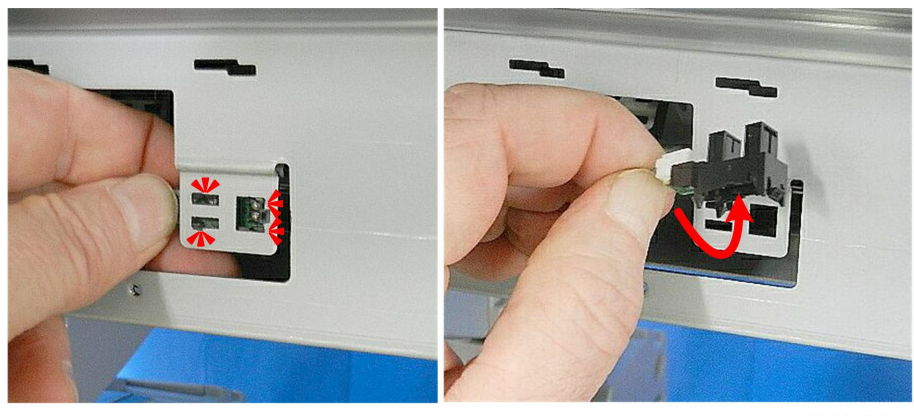

d124r247

3. Clean the sensor with a blower brush.

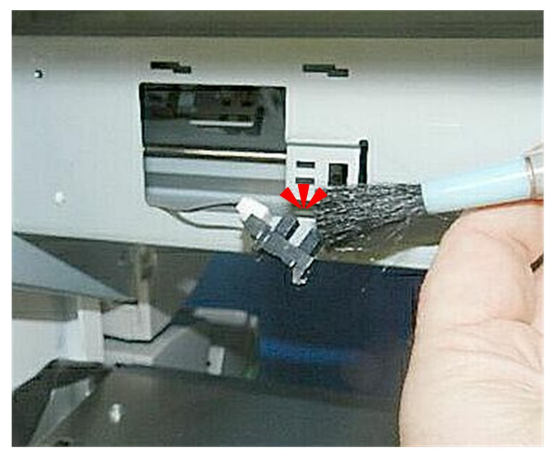

d124r249

4. Set the wide hooks first, then the smaller hooks to re-install.
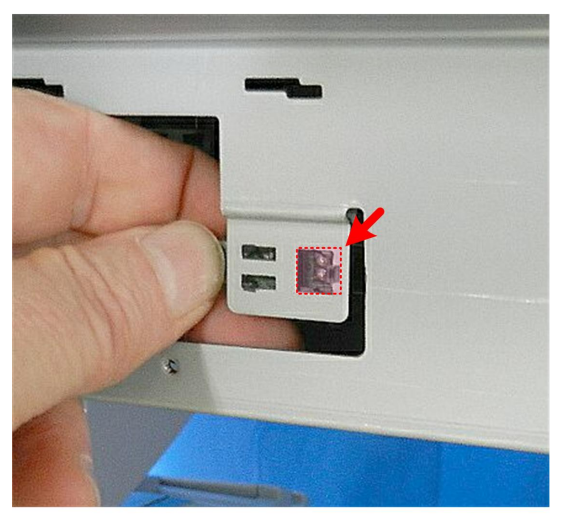

d124r250

# **Roll Feed Roller**

- 1. Remove the roll unit (p.314, p.322).
- 2. Feed roller housing (p.345, p.348).
- 3. Clean the roller with a dry, clean cloth to remove paper dust.

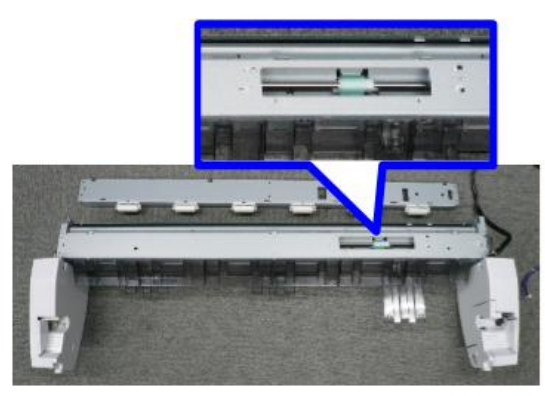

d262k8092

3. Preventive Maintenance

# 4. Replacement and Adjustment

# Notes on the Main Power Switch

#### **Push Switch**

The main power button of this machine has been changed to a push-button switch from the conventional rocker switch. The push switch has characteristics and specifications different from the rocker switch. Care must be taken when replacing and adjusting parts.

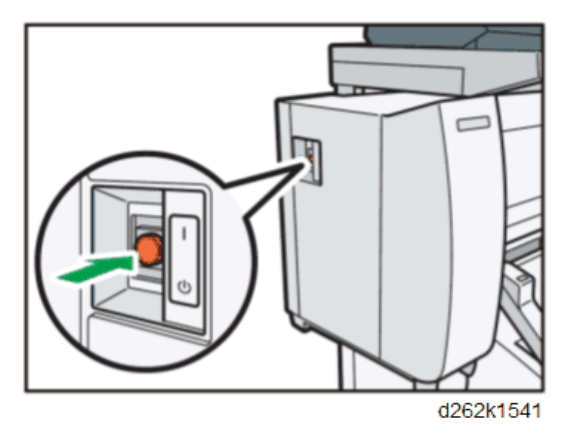

#### Characteristics of the Push Switch (DC Switch)

#### Power is supplied to the machine even when the main power switch is turned OFF.

The push switch in this machine uses DC (direct current). Therefore, if the AC power cord is connected to an electrical outlet, power is supplied to the controller board, the operation unit and other modules even when the main power is turned OFF. When replacing the controller board and the operation unit in this state, not only these boards, it will damage other electrical components.

In 100V models, only one of the AC lines for the fusing unit is shut off when you turn off the main power; the other line carries current even when you turn off the main power switch.

So, when performing maintenance work such as replacing parts, in addition to turning off the main power with the push switch, always unplug the AC power cord.

# When you disconnect the power cord from the AC outlet, inside the machine there is still residual charge.

When you disconnect the power cord from the AC wall outlet, inside the machine for a while there is still residual charge. Therefore, if you remove boards in this state, it can cause a blown fuse or memory failure.

• How to remove the residual charge inside the machine

After you unplug the power cord from the AC wall outlet, in order to remove the residual charge from inside the machine, be sure to press the main power switch. Thus, the charge remaining in the machine is released, and it is possible to remove boards.

# When you reconnect the AC power cord into an AC wall outlet, the machine will start automatically.

In order to remove the residual charge, push the main power switch while you disconnect the AC power cord. At that time, the power ON flag inside the machine is set. Therefore, after you finish work on the machine and reconnect the power cord to the AC, even if you do not press the main power switch, the machine will start automatically and the moving parts will begin to move. When working on moving parts, be careful that fingers or clothes do not get caught.

#### • Note

• Automatic restart deals with cases when you accidentally unplugged the AC power cord or unexpected power outages. By keeping the power flag ON, after the resumption of power, the machine will start up automatically.

In rare cases, when you reconnect the AC power cord to a power outlet, the machine does not start automatically. In this case, the machine has not failed. The cause is due to the timing of releasing the residual charge. If you press the main power switch while the residual charge was already released, the power ON flag will not be set. At this time, start the machine manually by pressing the main power switch.

#### Shutdown Method

1. Press the main power switch on the front of the machine.

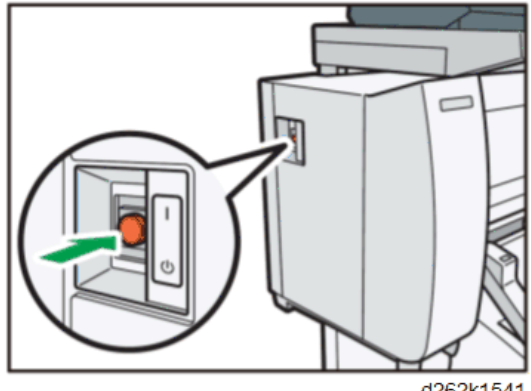

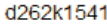

# 🔥 CAUTION

 Before you disconnect any of the cables, make sure that the LEDs on the BICU have turned off completely. • In this model, note that the LEDs are not as close to the USB cable as usual.

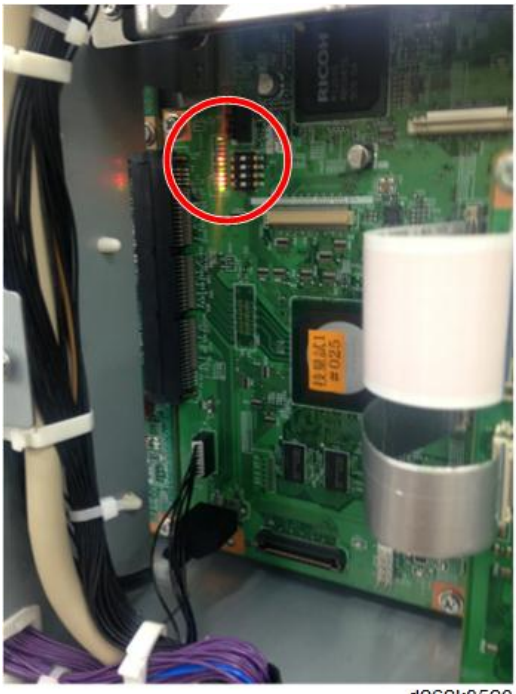

d262k8523

- 2. Disconnect the power cord
- 3. Wait 3 minutes. This is the time required if you intend to remove the rear cover and service parts in the machine, like removal of the controller board, for example).

#### **Vote**

- If some LEDs on any of the boards are blinking or lit, current is still flowing.
- After the shutdown process, the main power is turned off automatically.

#### When the shutdown is complete

Main power LED: Off

Operation panel LED: Off

#### Note

- How to start from shutdown
- To start the machine, press the main power switch. However, if you press the main power switch between the beginning and the end of a shutdown, the machine will not start.

4

#### Forced Shutdown

In case normal shutdown does not complete for some reason, the machine has a forced shutdown function.

To make a forced shutdown, press and hold the main power switch for 6 seconds.

In general, do not use the forced shutdown.

### **Vote**

• Forced shutdown may damage the hard disk and memory, and can cause damage to the machine. Use a forced shutdown only if it is unavoidable.

# **General Precautions**

#### **External Covers**

- To avoid personal injury or damage to the machine during operation, operators and service technicians must always obey the instructions in the manuals and decals attached to the machine.
- The moving parts and drive mechanisms inside the machine are dangerous. Never a wedge a
  piece of paper or the tip of a tool into an interlock safety switch so that the machine can continue to
  operate with covers open.
- Do not lay anything on top of the machine, and never block air ventilation louvers on the covers. Blocked louvers could interfere with the airflow and cause the machine to overheat and cause a fire.
- 4. Open the scanner cover only after the original has exited the original path. If you open the scanner cover while an original is being scanned, the interlock safety switches will stop the machine and this will cause a jam. In an emergency if you must stop a scan in progress, press the Original Stop button (100) on the right side of the scanner cover.
- 5. Open the front cover only after all scanning and print jobs have finished and the last print or original has exited. Open the front cover while the machine is operating will activate the interlock safety switches and cause the machine to jam.
- 6. To prevent personal injury or damage to the machine, never lean on the machine, and never place heavy objects on the original tray or paper exit stacker.

# **Original Transport**

- Never attempt to feed originals that are not within the specifications. Doing so could cause the machine to jam, result in poor print quality, damage a valuable original, or damage the machine. Obey the following guidelines before you scan an original, and inspect each original for:
  - (1) Dirty surfaces, the originals must be clean
  - (2) Stacking, originals must be fed one by one
  - (3) Folding, originals must be flat
  - (4) Glue, adhesive tape that could foul the feed path
  - (5) Holes, no paper with punched edges
  - (6) Folded corners
  - (7) Wrinkles and tears
  - (8) Rippled surfaces (caused by high humidity)
  - (9) Sheets taped together

- (10) Crooked leading edge
- (11) Thick paper pasted at the leading edge
- (12) Clips, staples
- (13) Wet ink, wet correction fluid originals
- (14) Carbon paper
- (15) An film original not within specification
- (16) Excessive curling
- (17) Sticky surfaces that could stick to the exposure glass

#### Vote

- You may be able to feed originals with some of the defects listed above if you use a document carrier.
- Insert an original only after the machine prompts you to do so after the machine is ready for copying.
- To set the original, lay it face down and align the right side guide with the right edge of the original. Aligning the right guide with the right edge of the original prevents skewing during scanning.
- 4. Push the leading edge into the scanner. Release it as soon as the machine grabs the leading edge and feeds it partially. To avoid skewing or damaging the original, never attempt to push or pull on the original during this initial feeding.
- 5. If you see a problem at the beginning of scanning, press the original stop button (10) to stop original feed, and then open the scanner unit and remove the original.
- 6. Periodically clean the original table and the surface of the feed roller with a water dampened cloth. Clean the exposure glass with the optical cloth provided with the machine. Cleaning prevents poor feeding, dirt or dust transfer to the original, and poor copy image quality. To prevent damage to the machine, the cleaning cloth should be only slightly damp; make sure no liquid drips into the machine.
- 7. To ensure good print quality and to prevent jams, always remove a thick or long original from the original stacker as soon as it exits.
- 8. Thick or especially long originals may not feed correctly. While feeding a thick or long original, you can gently push the sides with both hands during scanning of the first half. You can guide the sides with both hands as the second half scans.
- 9. When you open the scanner cover, always use both hands, placed on either side of it, as shown on the decal and described in the operating instructions. To avoid personal injury or damage to the machine, never open or close the scanner cover with one hand.
- 10. The weight limit of the original table is 5 kg (11 lb.). To avoid damaging the original table, never lean on the original table and never place anything on the original table when you are working around the machine.

- 11. To avoid damage to the exposure glass below the cover or the white plates attached to the underside of the cover, always check the original path before you close the scanner cover.
- 12. If anything falls into the machine that the operators cannot recover, they must call for service. Foreign objects in the machine could cause a short (which can lead to a fire), or could cause feed problems.
- 13. During feeding of a thick original (90 g/m<sup>2</sup>), the side guides could skew the image and cause parts of the image to disappear at the points where the CIS elements join. In such a case, use the white lines on the original table to guide the original during feeding.
- 14. When feeding a thick original (180 g/m<sup>2</sup>), do not push the original after it strikes the original feed roller and starts to feed. The original feed roller has a one-way feed clutch. If the original is pushed in the direction of the leading edge, this could buckle the original and cause it to jam at the original registration sensor.
- 15. Originals up to 135 g/m<sup>2</sup> can exit to the original stacker on top of the machine. Thicker originals must feed straight through and exit the back of the machine. Removal of the original exit guide on top of the machine allows the originals to exit straight out the back.
- 16. Also, use straight-through original feed for thin or flimsy originals. For example, tracing paper (80 g/m<sup>2</sup> or less), or normal paper (52.3 g/m<sup>2</sup> or less). Buckling of thin or flimsy paper can lead to accordion jams and damage the original.

#### Paper

- Always set the roll (or start paper feed) from the bottom of the roll, not the top. Feeding paper from the top of the roll places an excessive load on the paper feed rollers and could cause problems with paper feed and cutting. Also, feeding the paper from the top sets the paper against the direction of paper curl, which causes the paper to lift and rub against the print heads leading to poor copy quality and damage to the print heads.
- If the machine is to remain idle for a long period where the temperature and humidity are high or low, remove the paper rolls from the machine and store them (in their original packing if possible). If the rolls cannot be removed and stored, then before the machine is used again, feed the leading edge of the roll about 1,000 mm (39 in.), and then cut it off.

#### Copy Quality

- 1. Photo images that have areas filled with dithering or fine lines frequently exhibit moiré.
- Even for images where moiré does not stand out with 1:1 copying, changing the rate of magnification could cause moiré to appear.
- In cases where 0.5 mm bands occur in halftone areas of uneven density, switch to Photo/Text mode (or Text mode) so banding does not stand out. Inconsistencies in the optical properties across the CIS can cause slight unevenness in image density.

- 4. The thickness of fine lines (0.1 mm or less), or the lines in enlarged copies of originals previously reduced, may look different in the copies compared with the originals. This is because of a phenomenon unique to digital copiers: the position of the elements in the CIS unit and position of the fine lines in the original may not be consistent.
- 5. If a dirty background still appears in a copy using the Auto Density setting, adjust the notch to a lighter setting.

# CIS

- 1. Always handle the CIS unit carefully during its removal to prevent it from shock and vibration.
- 2. Never touch the CIS lenses with bare hands or fingers.
- 3. Use only lens paper to clean the lenses.
- Never attempt to disconnect the signal or power connectors from the CIS unit. This could damage the CIS unit or throw it out of adjustment. When connecting the CIS unit, connect the FFCs at the SIB.

#### **Electrical Components**

- 1. Make sure that all terminal connections are grounded. The ground wire on the terminal of the electrical power cord must be properly grounded.
- 2. All of the ground harnesses that are connected to the back of the scanner unit and the PCB box should remain connected while the machine is operating.

#### Adjustments at Machine Installation

- 1. Avoid placing the machine near a window to prevent sunlight from entering the machine and causing problems in images like uneven density.
- 2. The back of the scanner unit should never be exposed to strong light.
- 3. If the windows near the machine are provided with blinds or curtains, close them.

#### **Other Precautions**

 The CIS unit has five separate elements, and sometimes image density may appear uneven at the joints where these elements connect. When this problem occurs, try scanning in the Photo Mode. The scanning level may be affected by the original floating away from the exposure glass during scanning. This can also cause inconsistencies in the wavelengths of the CIS unit with color originals and lead to slightly uneven density in the copied image. If you see white areas in dithered images, switch the machine to the Photo Mode. If you see fine lines that appear as scratches, change the setting of the density notch adjustment.

- 2. Because the CIS unit has 5 separate elements, pixels may become misaligned at the joints of these elements.
  - Normal paper original: 2 pixels
  - Normal paper with curl: 3 to 4 pixels
  - Thick original (1 mm): 3 to 6 pixels

#### Vote

- In order to compensate for the differences in Generation Copy Mode, try reversing the direction of the original when you insert it, or swap the orientation between LEF and SEF.
- Problems can occur with a pasted up original. When using a pasted up original, try Text Mode or Photo Mode. Shadows can appear in copies because the CIS light source comes from one direction where there are edges (steps) on the pasted up document.
- 4. After printing, if the machine is to remain idle for a long period, remove the paper rolls from the machine and store them in their protective bags. Paper exposed to a high or low temperature or high humidity can absorb or lose moisture causing it to curl and ripple, wrinkle, or fold.

### Service Precautions

#### **Scanner Unit Rollers**

The surfaces of the main rollers (original feed roller, original exit roller, registration roller, and exit roller) are covered with a soft urethane coating. This coating is soft and can be damaged quite easily (even with a fingernail).

- Never touch the surface of these rollers with bare hands.
- Always hold the rollers by the bare ends where they are not coated.
- Never use any type of strong organic solvent to clean the surface of these rollers. Use only an alcohol or water dampened cloth to clean the rollers.

#### 4. Replacement and Adjustment

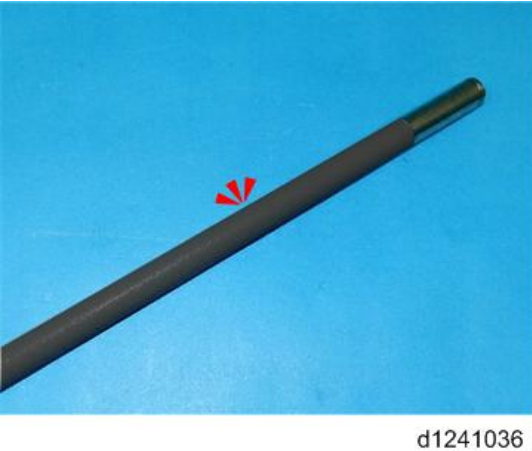

#### **Main Frame Screws**

There are paint-locked screws across the top of the machine (under the top cover). These screws are positioned and adjusted at the factory. Never loosen or attempt to adjust these screws.

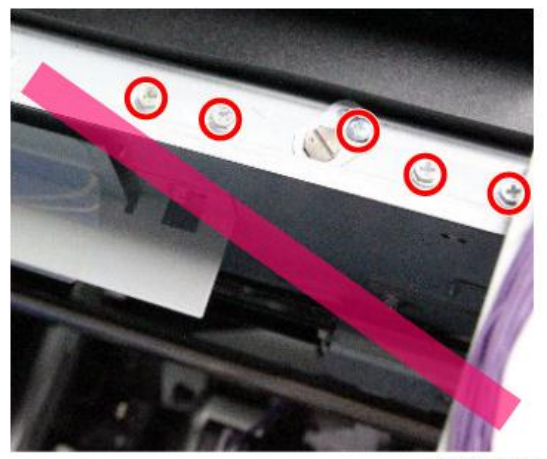

d262k8502

# **Right Plate Screws**

You can see the heads of four paint-locked screws around the top of the maintenance unit. These screws hold a re-enforcement plate. Never loosen or remove any of these screws.

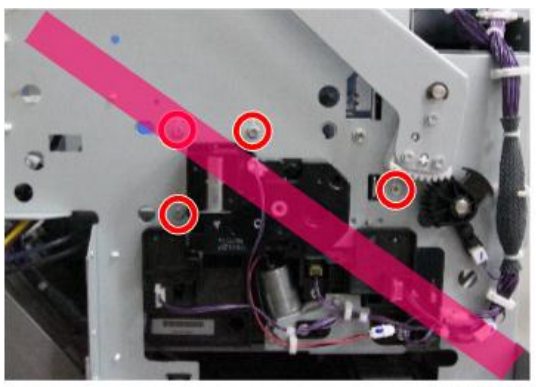

d262k8503

#### **Maintenance Unit Base Screws**

The maintenance unit base plate supports the maintenance unit. These screws hold the base plate under the maintenance unit, which must always remain in the same position below the carriage print heads.

The two base plate screws at the back on the right rear panel should never be loosened or removed.

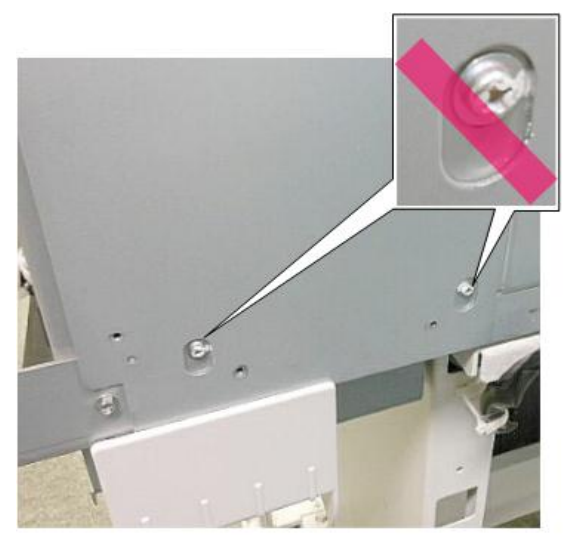

d262k8505

There are also two paint-locked screws at the front. One screw is at the front below the switch bracket [A] on the right. The other screw [B] is to the right of the temperature/humidity sensor above the ink supply unit.

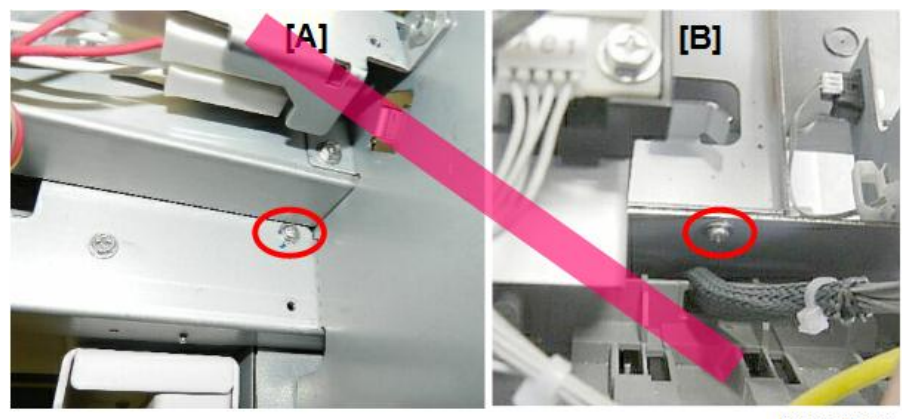

d262k8506

# Solenoid Bracket Screw

The position of the air solenoid bracket is adjusted at the factory. This screw is also paint-locked to remind you that it should not be removed.

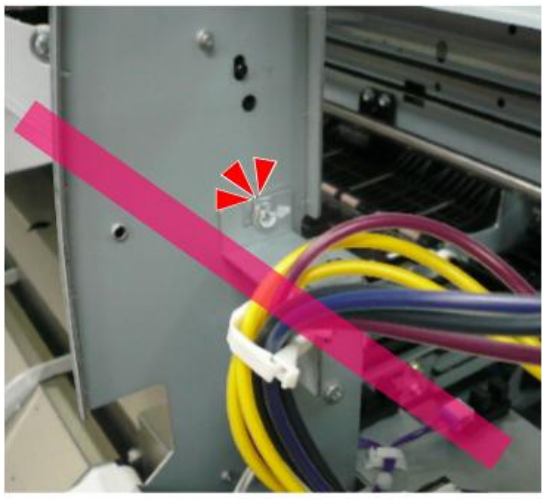

d262k8504

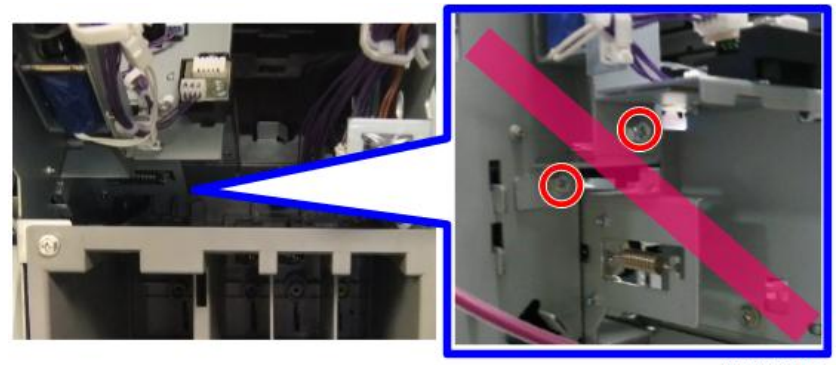

d262k8507

#### **Main Carriage Screws**

The illustration above shows the left cover of the carriage unit removed. It is extremely important you never loosen or remove these screws. Tampering with these screws could cause the carriage unit to fall out of alignment or onto the platen plates.

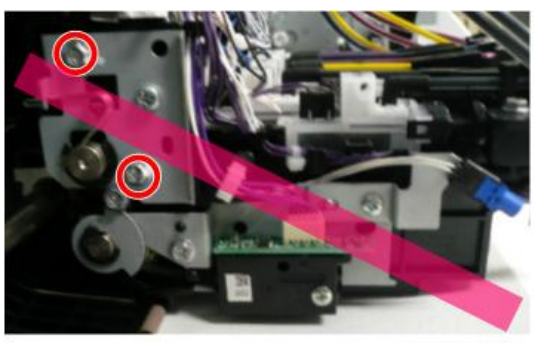

d262k8508

#### Temperature/Humidity Sensor Bracket

This screw is paint locked. However, this bracket must be removed in order to remove the carriage unit. The bracket must be reinstalled at exactly the same position so the sensors are positioned correctly (p.465).

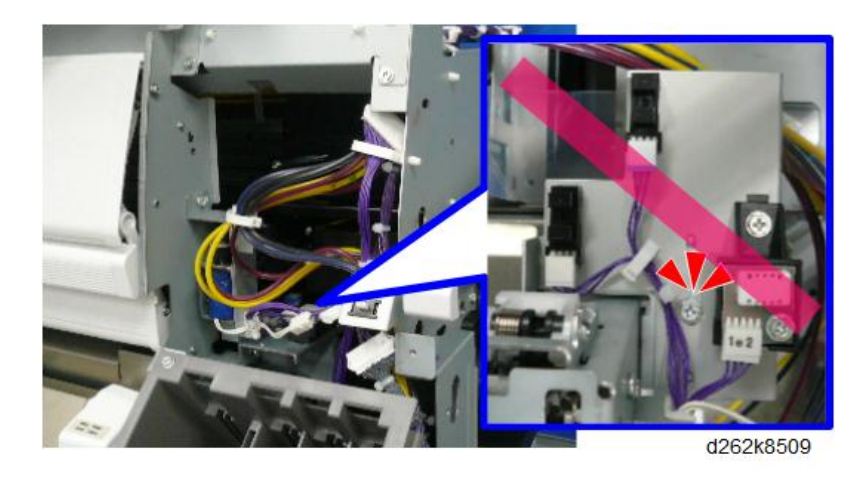

#### Notes on Operation of the Paper Holding Lever

To operate the paper holding lever [A], do not pull up the paper holding lever too much. If the lever is pulled up too much, it may be removed from the black gear (the figure below is with the upper right cover removed).

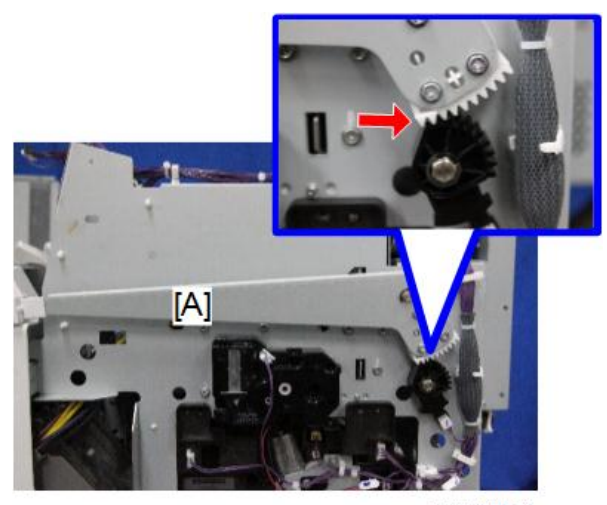

d262k8094

If the lever is removed from the gear, set the gear so that the gear and the first gear teeth of the paper holding lever are aligned.

Note

- If necessary, the paper holding lever can be removed (remove the E-ring of the paper holding lever). However, do not remove the gear.
- When the paper holding lever is removed and re-attached, check the followings: [1] The paper holding lever is horizontal.

[2] The gear and the first gear teeth of the paper holding lever are aligned.

# **Common Procedures**

# **Before You Begin**

This section describes procedures commonly used to service the machine.

### Comportant 🗋

• The service technician must be familiar with all procedures in this section before servicing the machine, as described in other sections of this service manual.

| What You Ne | ed |
|-------------|----|
|-------------|----|

| Tool                        | Needed For:                                                                                                    |
|-----------------------------|----------------------------------------------------------------------------------------------------|
| Alcohol, clean linen cloths | Cleaning surfaces and rollers                                                                                        |
| Allen key (2.5 mm)          | Removing and attaching hex bolts.                                                                                    |
| Blower brush                | Cleaning sensors                                                                                                    |
| Clean rags                  | Wiping up ink, covering disconnected ink tubes                                                                       |
| Clean waste paper           | To place under the maintenance unit and other parts that can leak ink, in order to protect tables and other surfaces |
| Flashlight (small)          | Checking the position of the suction cap and print head caps of the maintenance unit.                                |
| Gloves                      | Handling encoder strips and wheels, and urethane-coated rollers                                                      |
| Lens paper                  | Cleaning the CIS elements                                                                                            |
| Metal scale                 | Inserting sheets into narrow gaps.                                                                                   |
| Phillips driver – long      | At least 300 mm (12") to reach screws inside the machine.                                                            |
| Phillips driver – small     | Removing small screws                                                                                                |
| Radio pliers                | Attaching, reattaching e-rings                                                                                       |

# **Before Servicing the Machine**

# 

• Before doing any procedure, always turn off the power switch and unplug the machine from its power source.

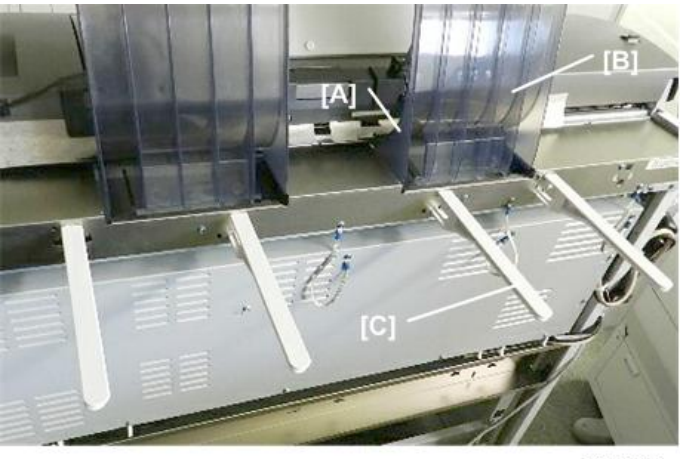

d124r001

To prevent damage to these parts, and to prevent interference with raising and lowering the top of the scanner unit, always remove them before servicing the machine:

- [A] Original guides (x2)
- [B] Original stacker (x2)
- [C] Rear output guides (x4)

#### **Rear Output Guides**

- 1. At the back of the machine, for each guide press down on the top of the guide [1].
- 2. Lower it away from the plate [2].

3. Unhook it at the bottom [3].

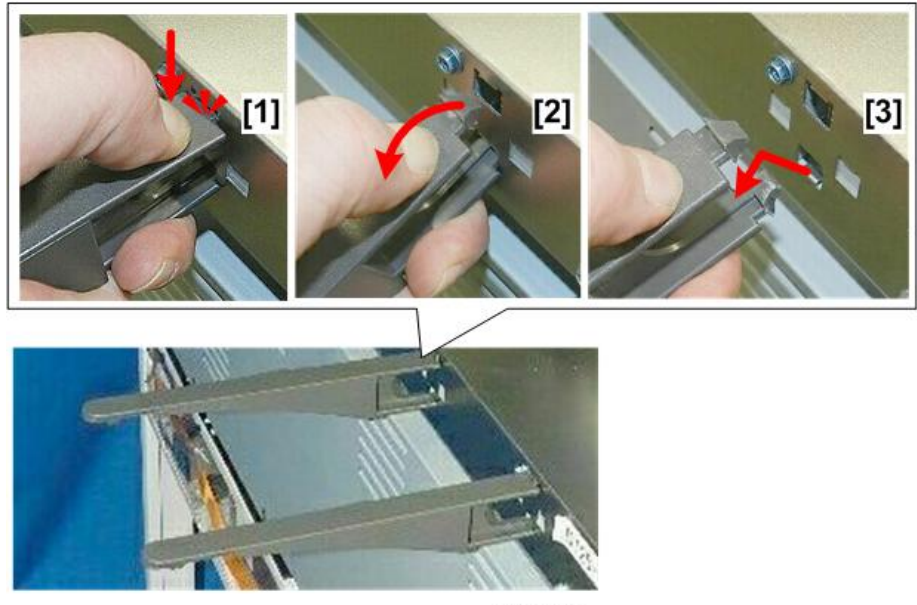

#### d124r002

# **Original Guides**

1. Rotate each guide away from the machine and remove it.

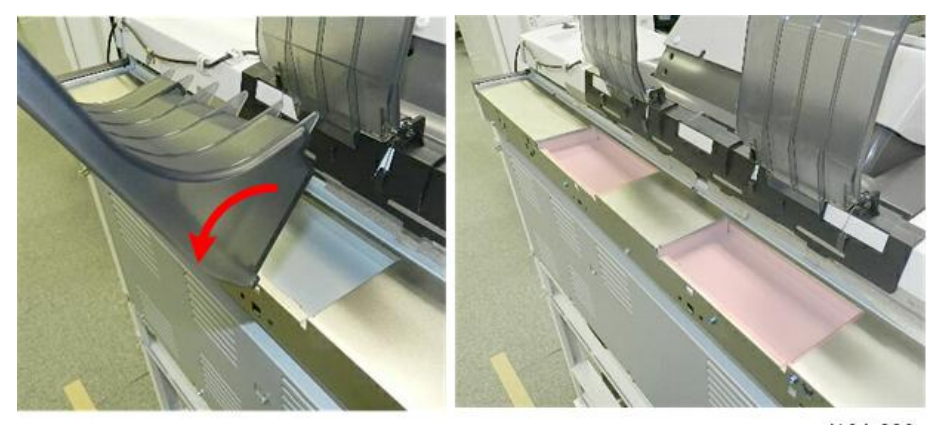

#### d124r003

# **Original Stacker**

1. First, separate the tabs at the base ( $\mathbf{\nabla} \mathbf{x4} ).$ 

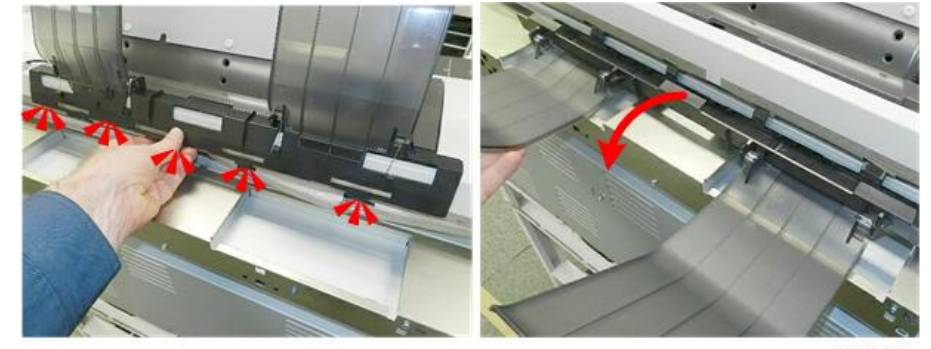

2. Rotate the original stacker away from the machine to remove it.

d124r004

#### Reinstallation

1. To reinstall the original stacker, first connect it at the base, and then rotate the tray up.

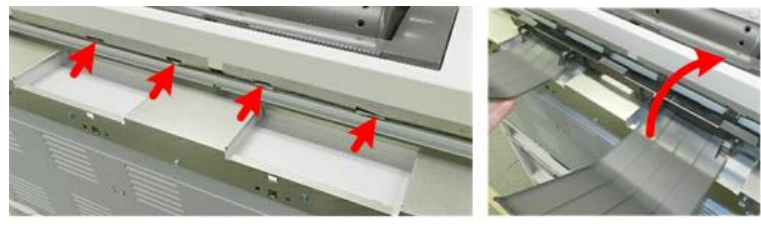

d124r005

2. Pull out the light shield and confirm that the gap at the top of the scanner unit is completely covered.

Comportant Comportant

- This light shield prevents light from entering the scanner unit.
- If this gap is not covered, strong light could enter the back of the scanner unit and cause image distortion during scanning.

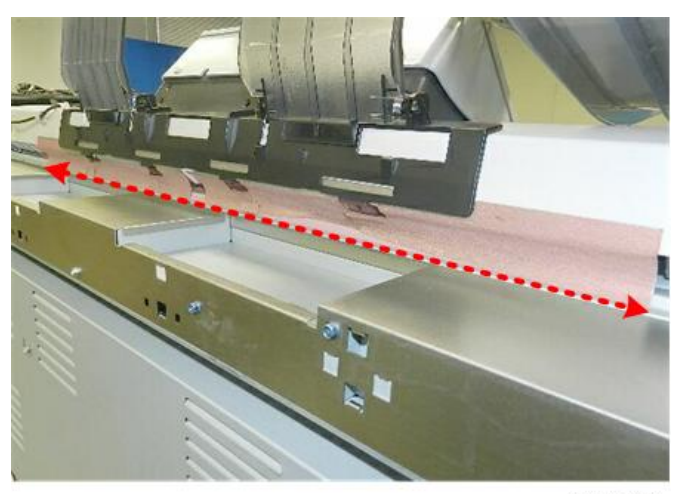

d124r006

# Ink Collector Tank

- 1. Open the ink collector cover.
- 2. Depress the lever on the top of the ink collector to unlock it, and then remove it.

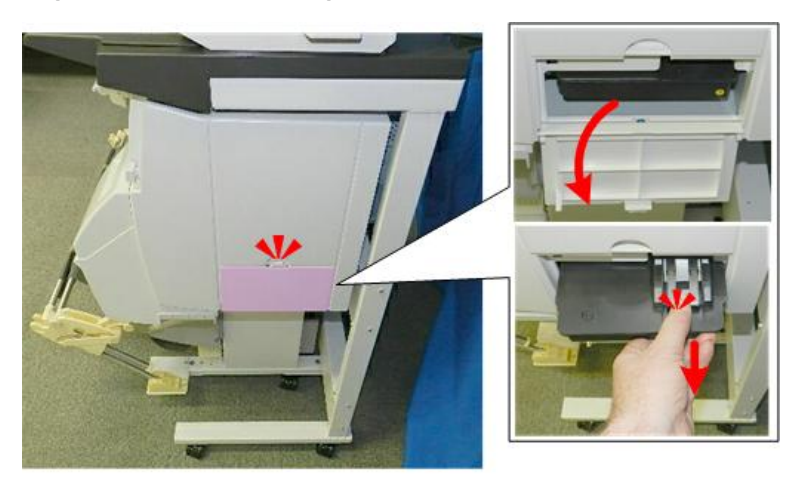

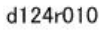

# **Paper Rolls**

- 1. Make sure that the machine is switched on.
- 2. Raise the paper exit guide [A].

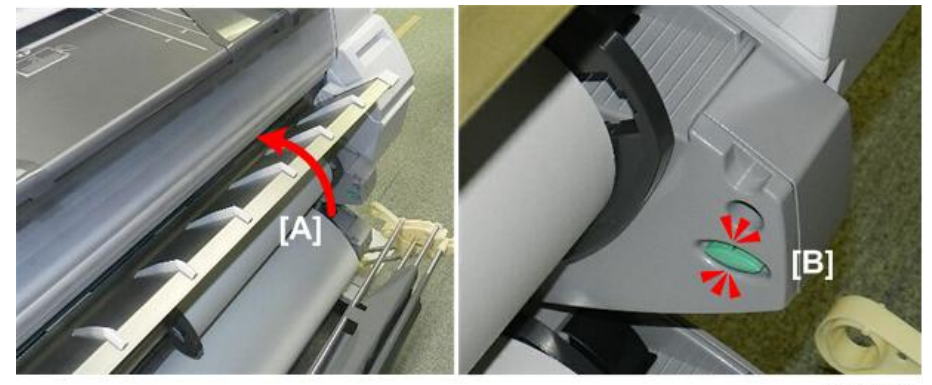

3. Press button [B] and hold it for at least 2 seconds to rewind the paper.

d124r011

4

4. Avoid touching the paper with your hands. Grip the roll at the plastic holders on both ends, and then lift the paper roll out of the machine.

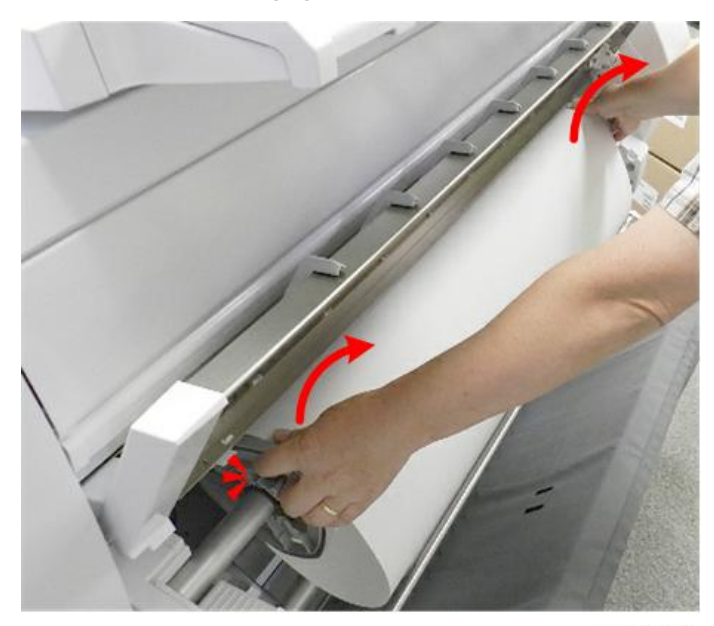

d124r012

5. Lay the roll horizontally on a flat clean surface.

### **Main Covers**

In order to service some parts inside the machine, covers must be removed on the right side in this order:

• Right Cover (p.239) > Right Upper Cover (p.241) > Ink Cartridge Cover (p.243)

To remove the top cover, the covers must be removed in this order:

Right Cover (p.239) > Right Upper Cover (p.241) > Ink Cartridge Cover (p.243) > Left Cover (p.234) > Top Cover (p.245)

Note

• Use only a water dampened cloth to clean the covers. To protect the finish of the covers, never use an organic solvent to clean them.

#### Left Cover

1. Raise the paper exit guide.

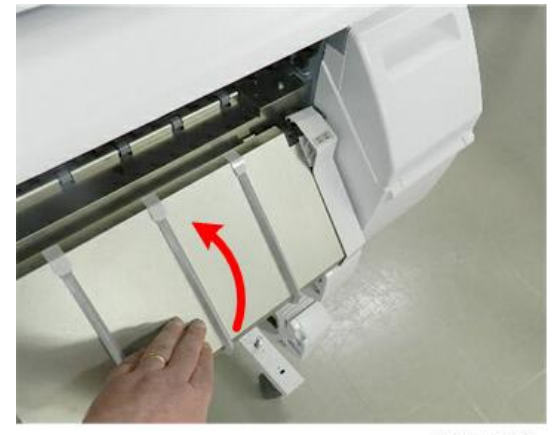

d1241006

2. Below the open guide, remove the screw ( $\Re x1$ ).

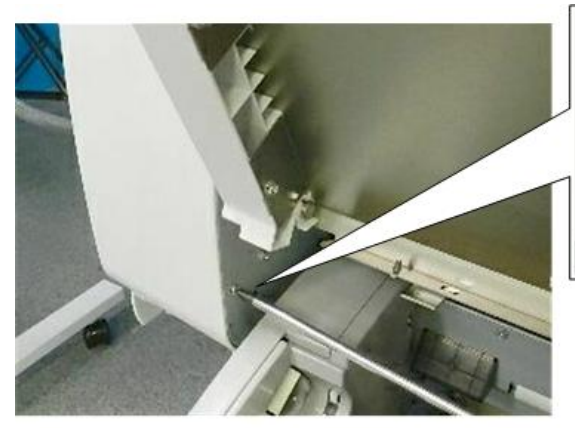

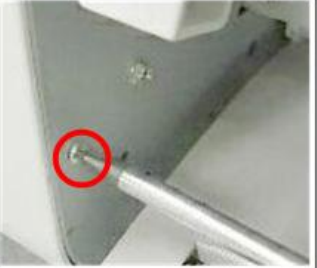

d124r028

3. Lower the paper exit guide.

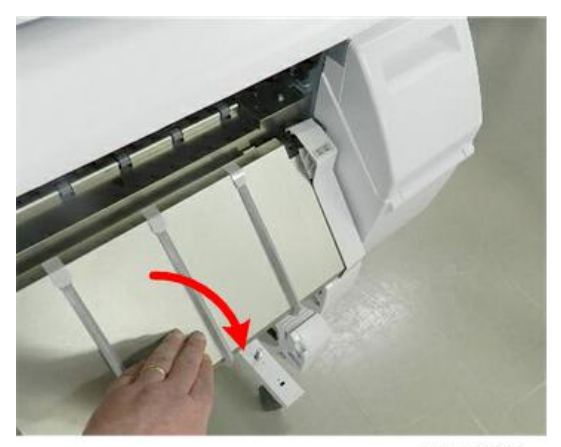

d1241006a

4. Push in the bottom of the front cover, and then raise it until it locks.

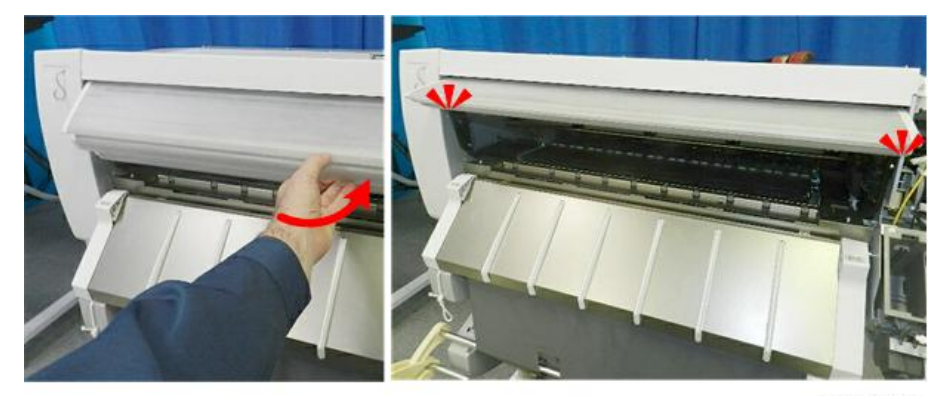

d124r030

5. Below the cover, remove the screw (2x1).

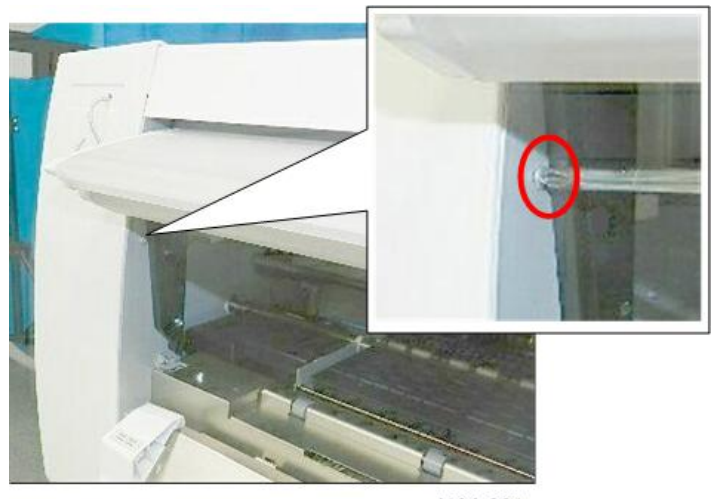

d124r031

6. Lower the front cover.

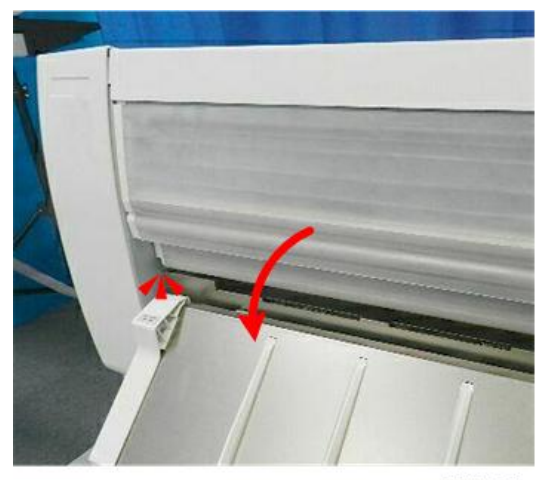

d124r032

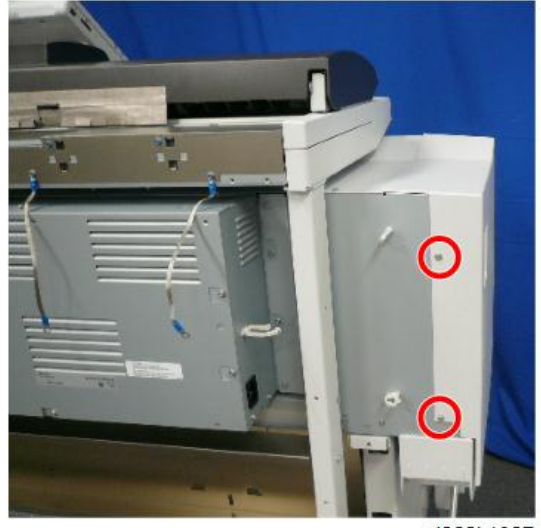

7. At the back, disconnect the left cover (  $\partial x^2$ ).

d262k1027

8. Lift the cover straight up and remove it.

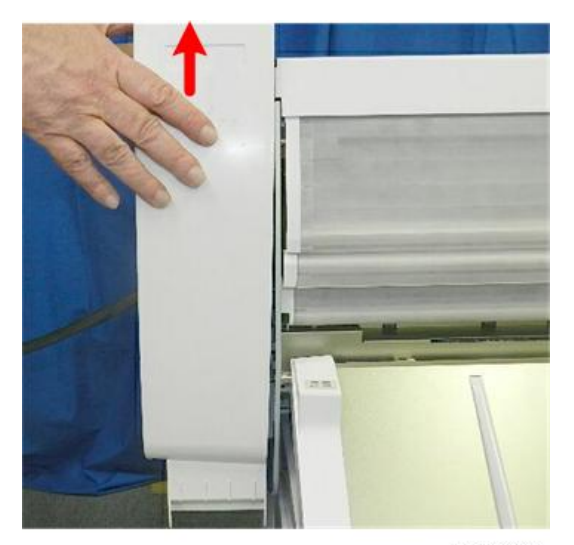

d124r034

### Reinstallation

- 1. Set the bottom hooks [A] into the holes in the frame.
- 2. Raise the cover so that the middle hook [B] fits into its hole.

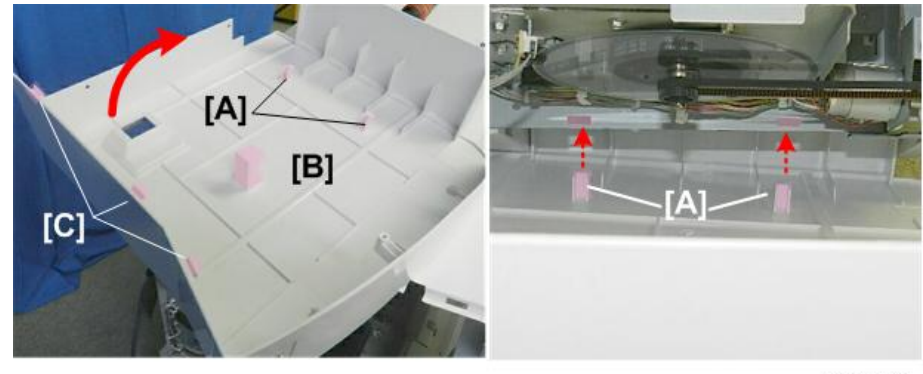

3. Insert the tabs [C] on the top edge of the cover into their holes.

d124r035

4. Lower the cover so that the hooks and tabs engage the machine frame.

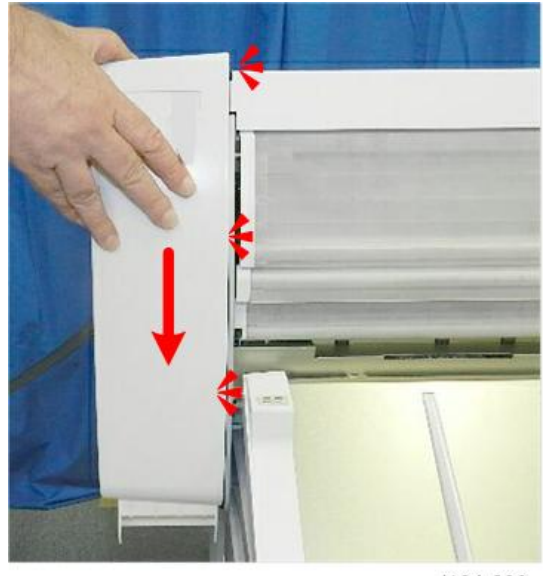

d124r036

# **Right Cover**

1. Open the ink collector cover.

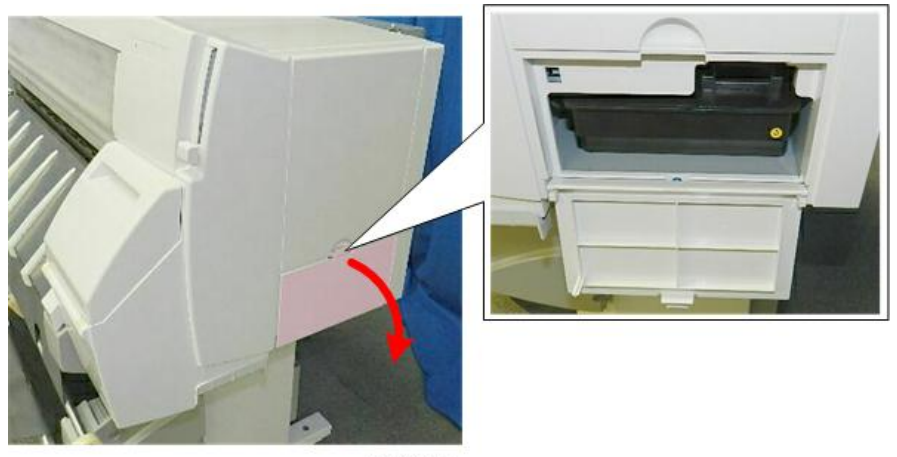

d124r015

2. Disconnect the hinges on both ends of the cover and remove it.

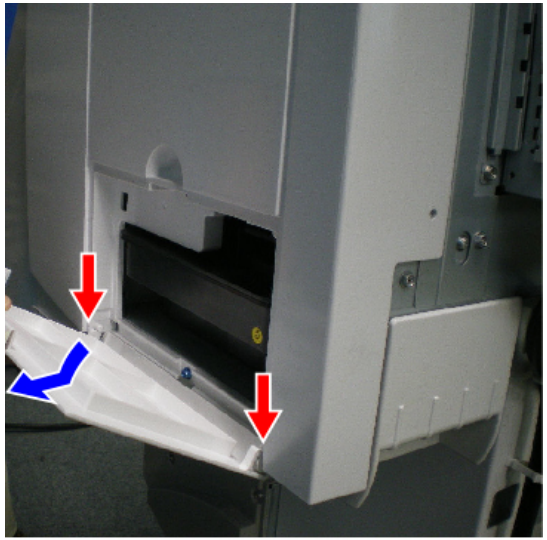

d1241100

3. Disconnect the bottom of the cover (  $p \ge 1$ ).

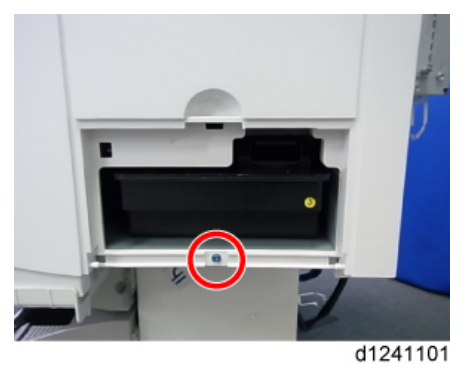

4. At the back of the machine, disconnect the right cover ( $P \times 2$ ).

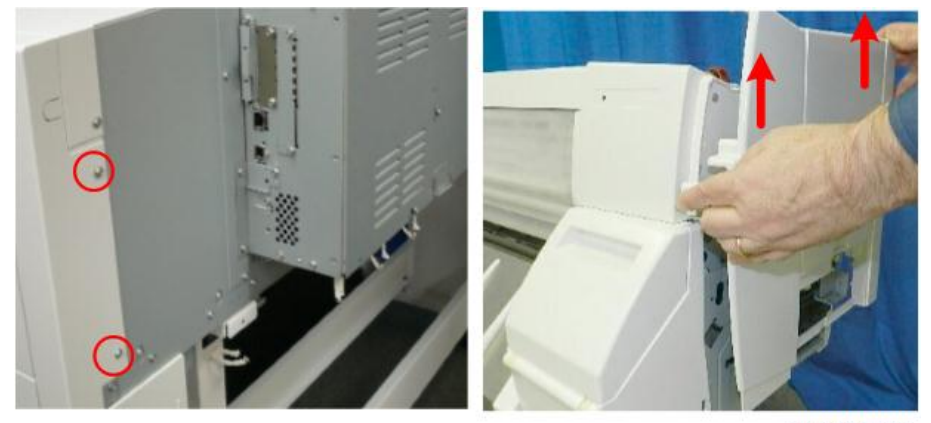

d262k1028

5. Lift the cover straight up and remove it.

#### Note

- Raise the right cover [A] and pull it toward you to remove.
- To raise the paper holding lever [B] for removing the right cover, do not raise the lever too much, which might disengage it from the gear.

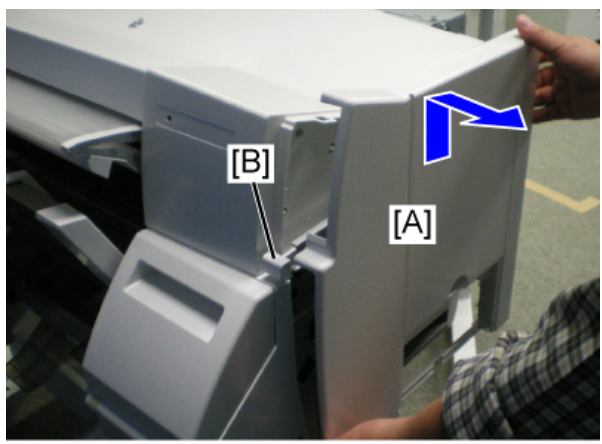

#### d1241102

#### Reinstallation

- Align the tabs inside the right cover with the cutouts of the main unit and attach the cover.
- To raise the paper holding lever for attaching the right cover, do not raise the lever too much, which might disengage it from the gear.

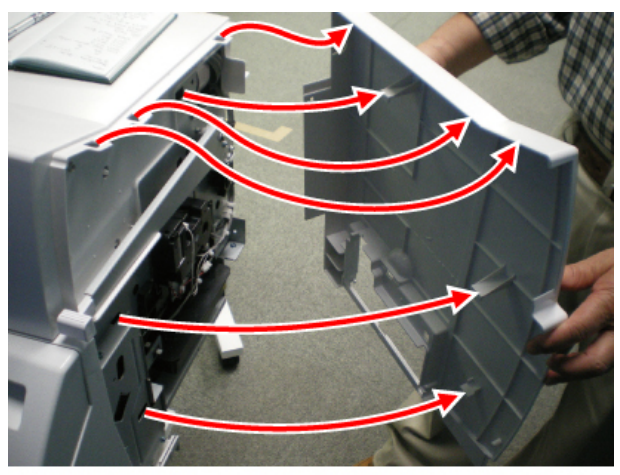

d1241103

#### **Right Upper Cover**

#### Remove

- 1. Right cover (p.239).
- 2. Disconnect the cover at the top [A] (  $\hat{P} \times 1$ ).
- 3. Raise the paper holding lever [B].

- 4. Disconnect the cover at [C] ( 🕅 x1).

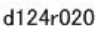

- 5. Disconnect the cover at the rear [A] (  $\hat{J}$  x1).
- 6. Pull the lever [B] slightly away from the machine.
- 7. Lift the cover [C] to remove it.

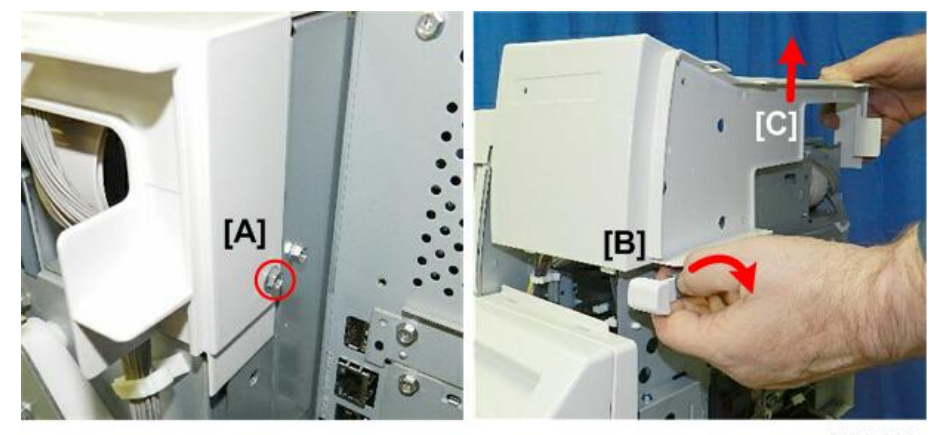

d124r021

#### Reinstallation

1. Insert the three tabs on the top edge of the cover [A] into the holes [B].

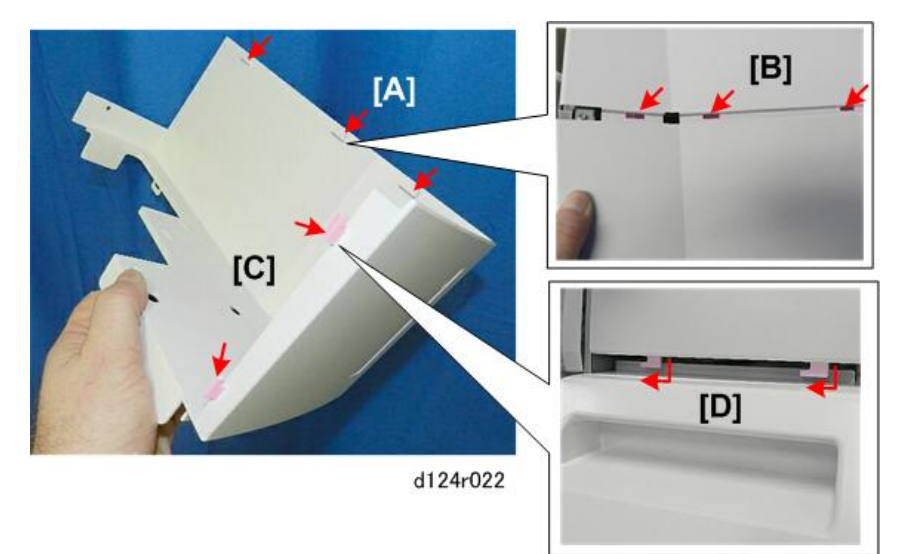

2. Insert and slide the hooks [C] into the holes on the top edge of the ink cartridge cover [D].

# Ink Cartridge Cover

#### Remove

- 1. Right cover (p.239).
- 2. Right upper cover (p.241).
- 3. Open the ink cartridge cover.

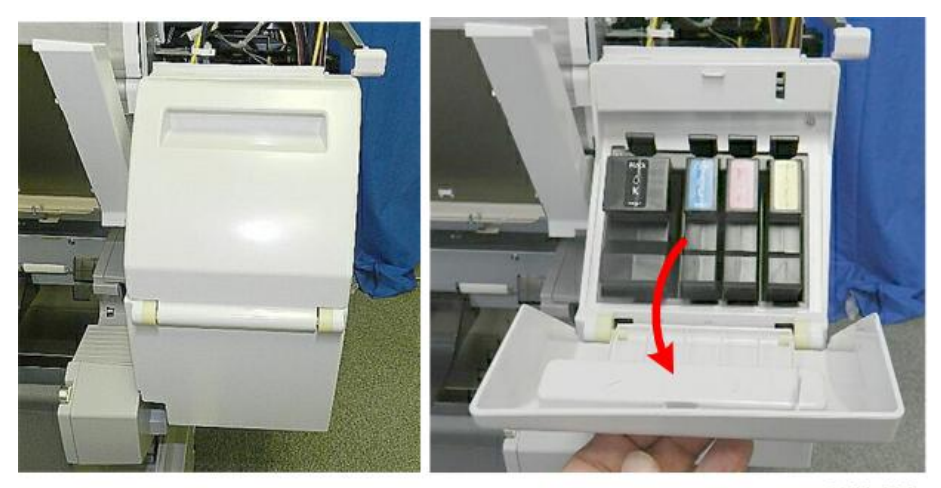

d124r023

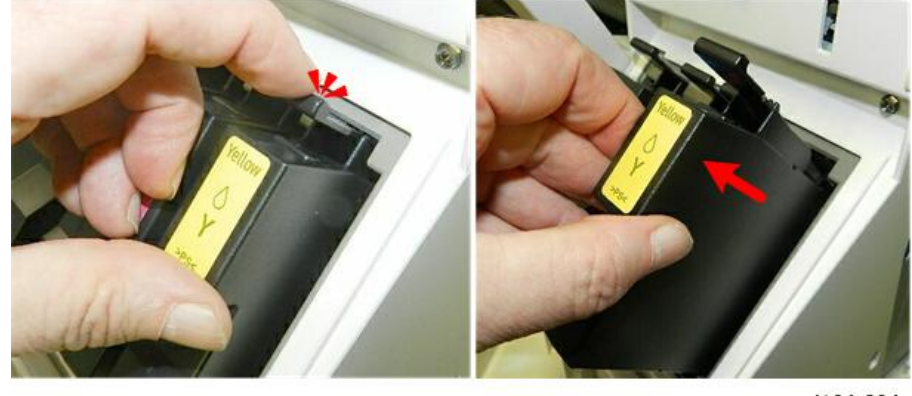

4. Depress the tab of each ink cartridge and remove it.

d124r024

5. Disconnect the top of the cover (  $\hat{P} \times 1$ ).

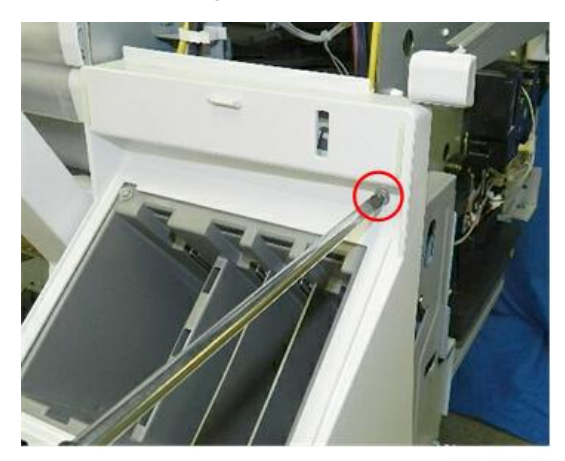

d124r025

6. Raise the paper exit guide.

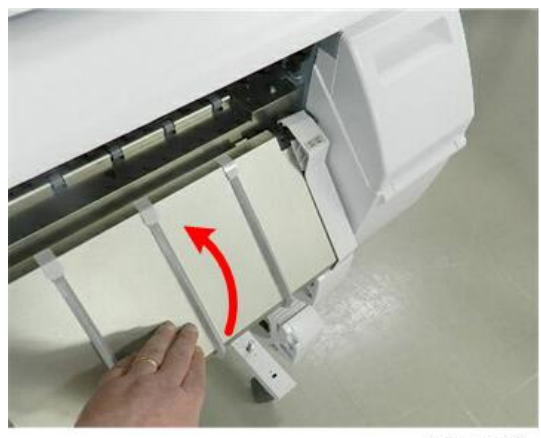

d1241006

- 7. Disconnect the side of the cover [A] (  $\hat{\mathscr{F}} \times 1$ ).
- 8. Rotate the cover [B] forward slightly and then remove it.

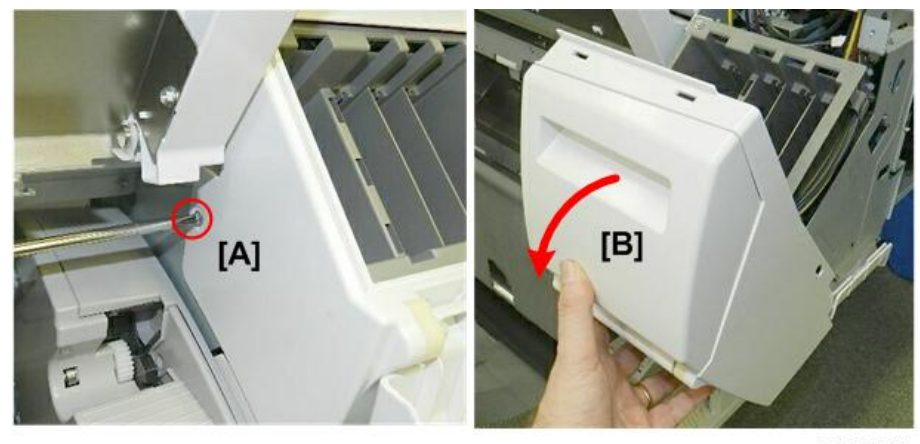

d124r027

# Top Cover

#### Remove

- 1. Right cover (p.239).
- 2. Right upper cover (p.241).
- 3. Left cover (p.234).

4

4. Disconnect the top cover (  $\hat{P} \times 7$ ).

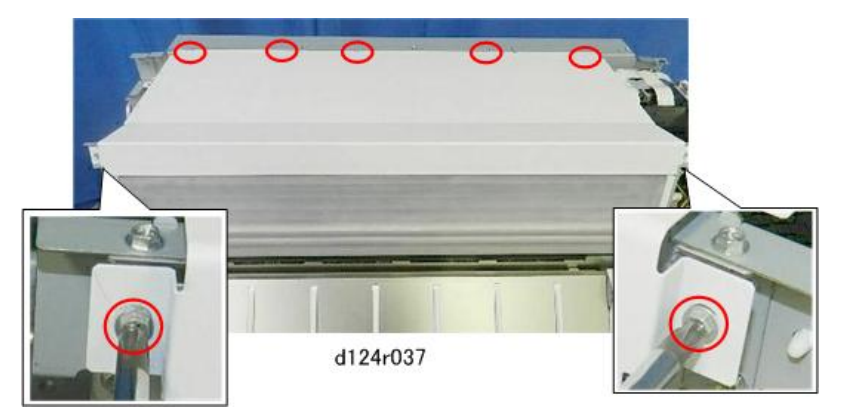

5. Lift the cover and remove it.

#### C Important

• Do not attempt to print with the top cover removed. Light striking the exit sensor with the cover removed will cause paper to jam.

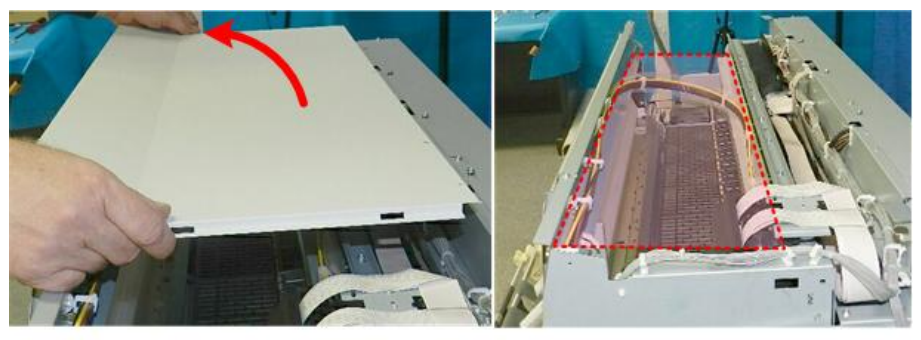

d124r038

#### Reinstallation

1. Before fastening the screws, make sure that the bosses fit into the holes in the rear edge of the top cover.

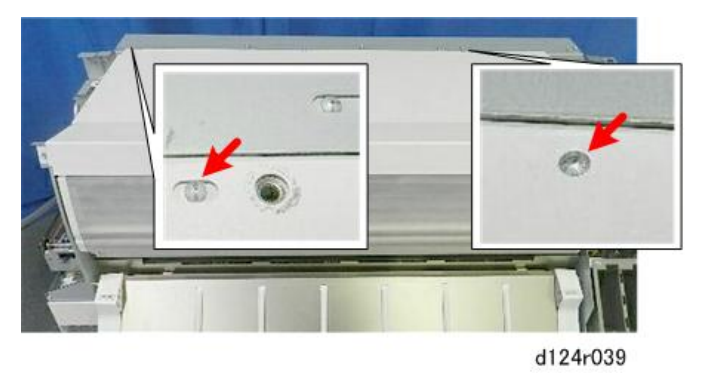
## **Right Rear Cover.**

#### Remove

- 1. Remove the top cover (p.245).
- 2. Remove the right rear cover. (  $\hat{P}$  x4)

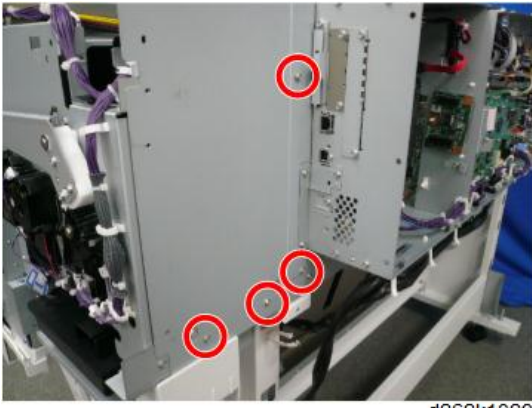

d262k1029

#### C Important

• Never loosen nor remove the two screws in the slots at the lower part of the right rear cover.

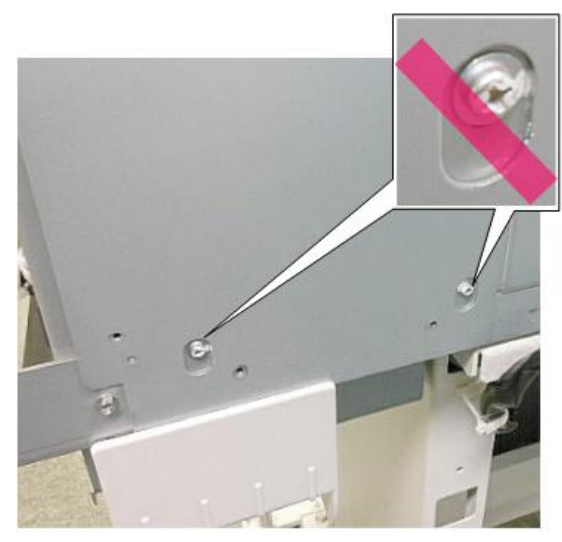

d262k8505

#### Precaution

- Hook the right rear cover to the cutout of the frame. [A]
- Insert the bottom of the right rear cover inside the plastic plate of the frame (handle of the main unit). [B]

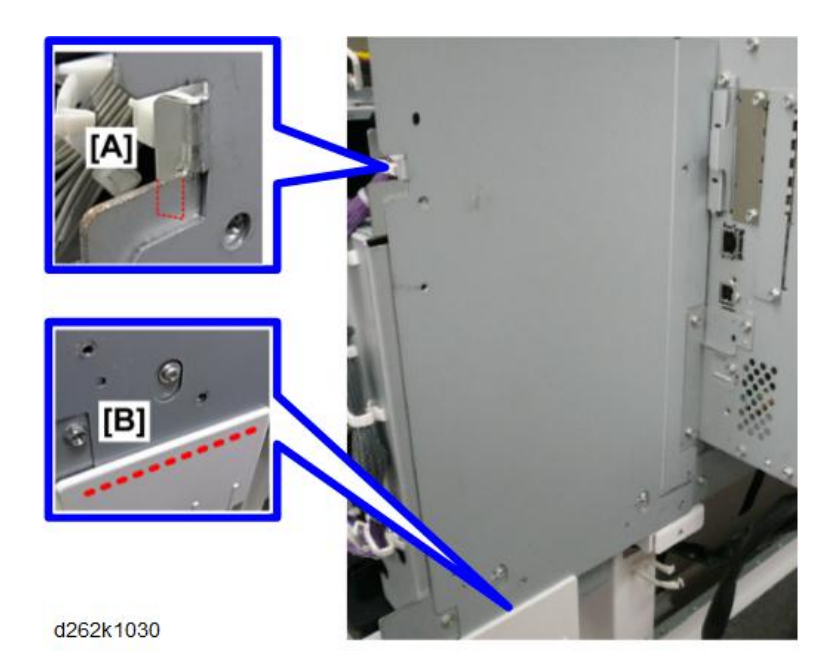

#### Left Rear Cover

#### Remove

- 1. Remove the top cover (p.245).
- 2. Remove the left rear cover. ( 🕅 x5)

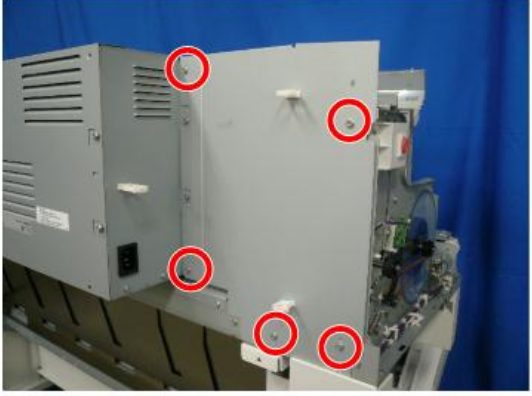

d262k1042

#### Precaution

- Hook the left rear cover to the cutout of the frame. [A]
- Insert the bottom of the left rear cover inside the plastic plate of the frame (handle of the main unit). [B]

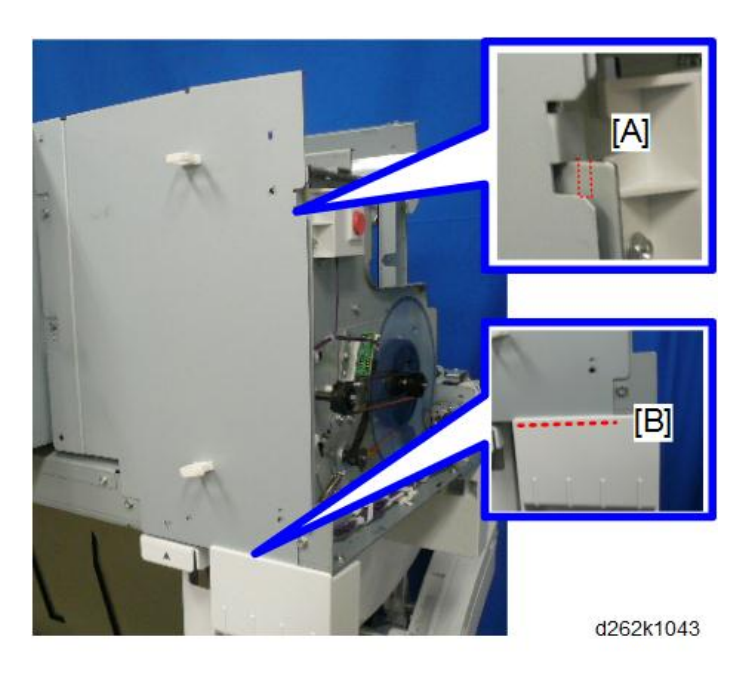

# Front Cover

#### Remove:

- 1. Remove the top cover (p.245).
- 2. Raise the top cover to the angle shown above.

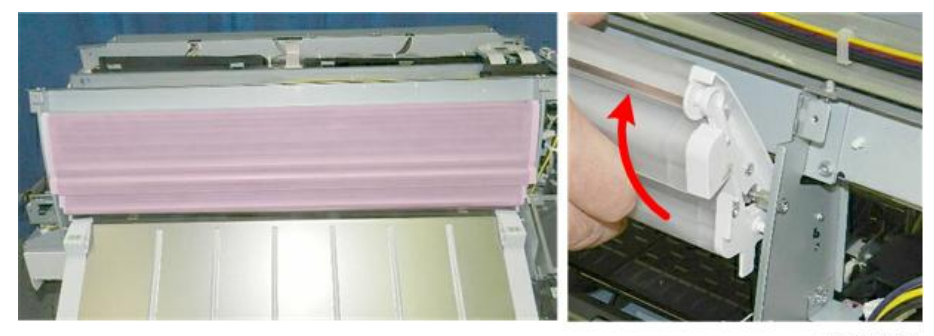

d124r040

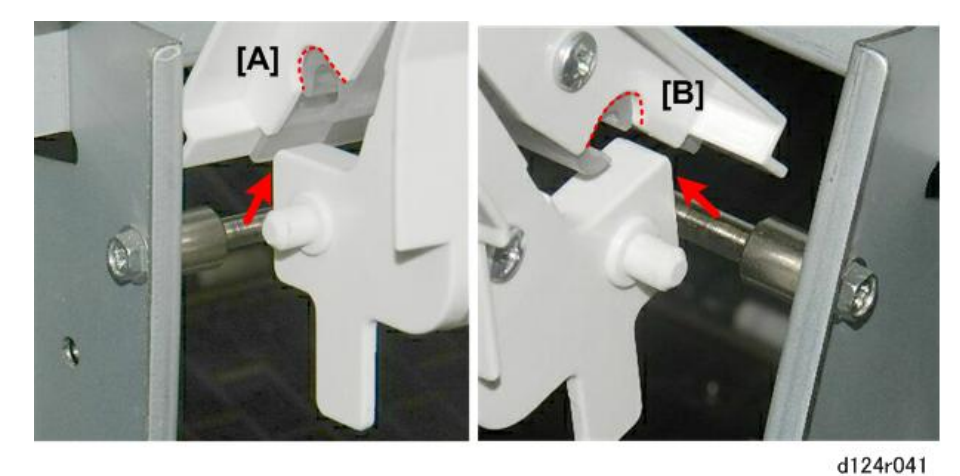

3. Disconnect the peg on the left [A] and the peg on the right [B].

4. Remove the front cover.

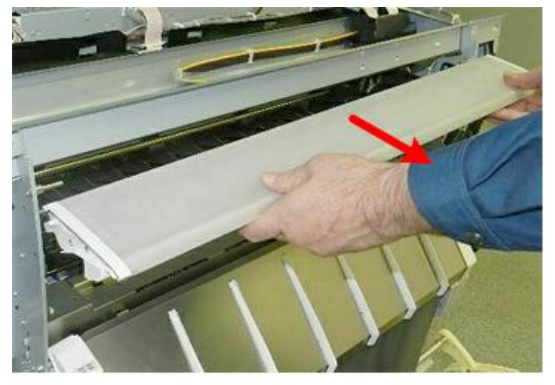

d124r042

## Reinstallation

1. Make sure that the left and right pegs are inserted into the left and right guides.

2. Raise and lower the front cover to confirm that it operates smoothly.

d124r043

# Paper Exit Guide

1. Raise the paper exit guide until it stops.

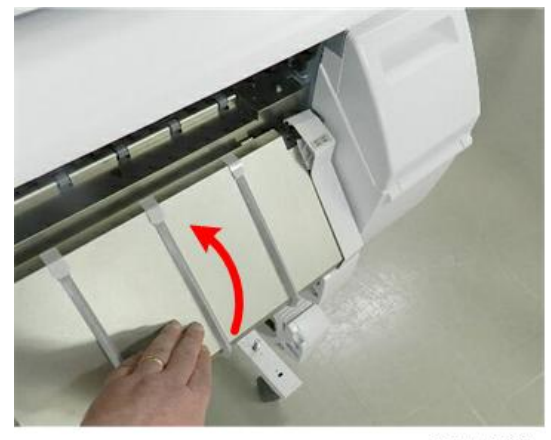

d1241006

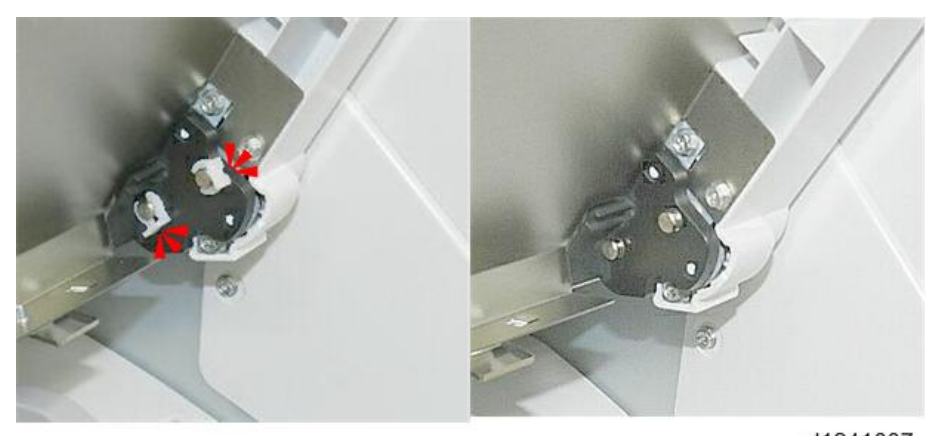

d1241007

3. Remove the plate.

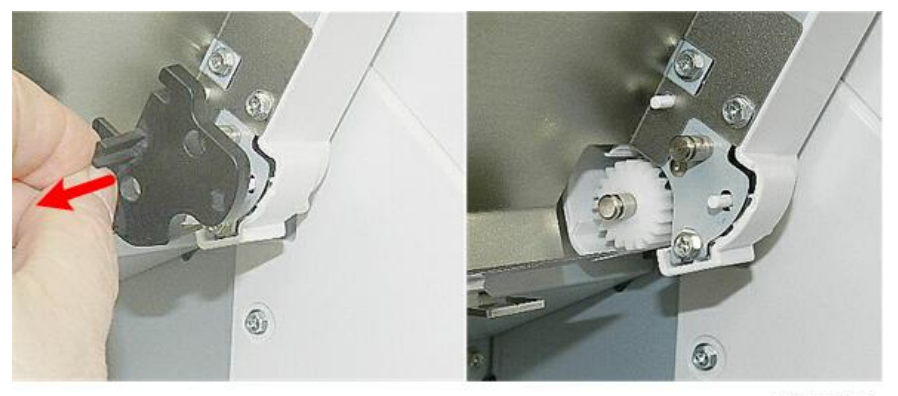

d1241008

4. Remove the gear.

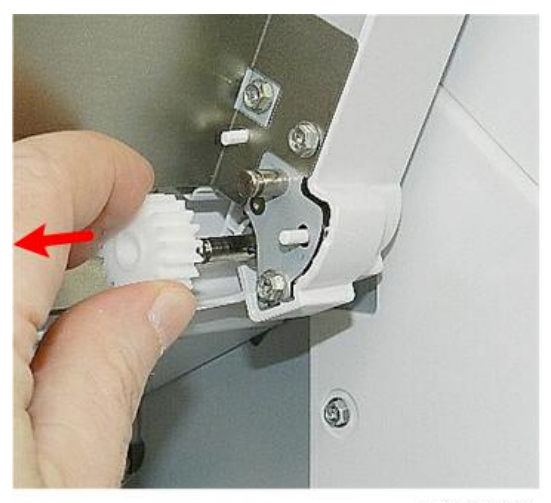

d1241009

5. Raise the guide to the angle shown above ①, shift it slightly to the left, and then lift it straight up ②, and then remove it.

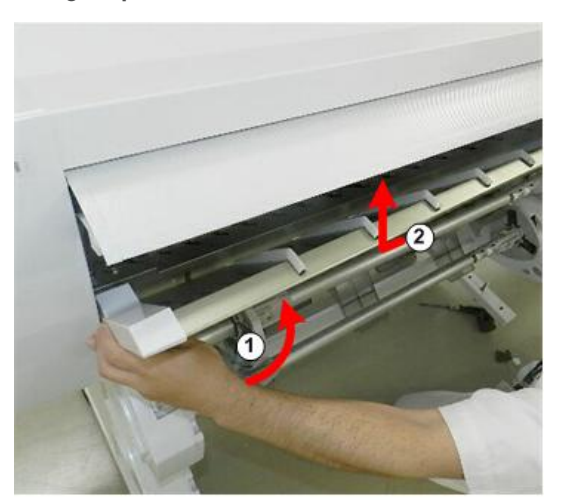

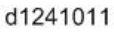

## Reinstallation

- 1. When you set the gear, turn it until you feel the coupling on the back of the gear engage with the shaft pin.
- 2. Push in on the gear slightly so that it snaps into place.

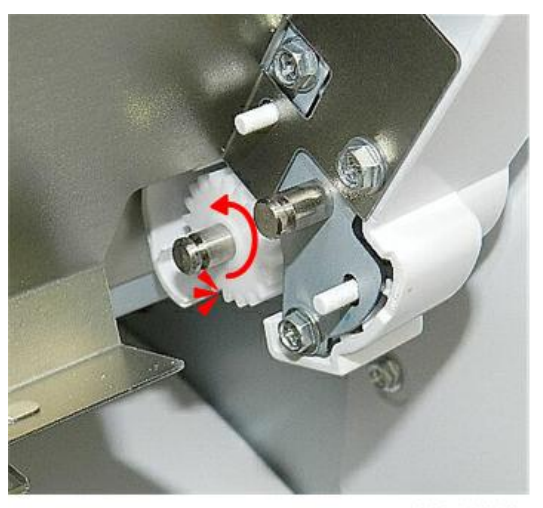

3. The tip of the shaft should be visible as shown above. If the gear is not inserted far enough, you will not be able to re-attach the cover.

d1241012

# Scanner Unit

## **Raise the Scanner Unit Fully**

- 1. Open the top of scanner unit.
- 2. Remove the screws on the left and right bases of the scanner unit arms. ( 🌶 x2)

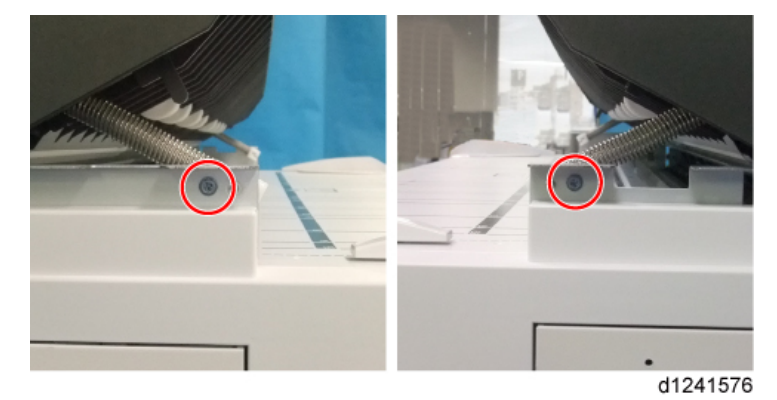

- 3. Disconnect the hinges from the post screws. Do not remove the screws.

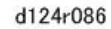

4. Raise the scanner to the full upright position.

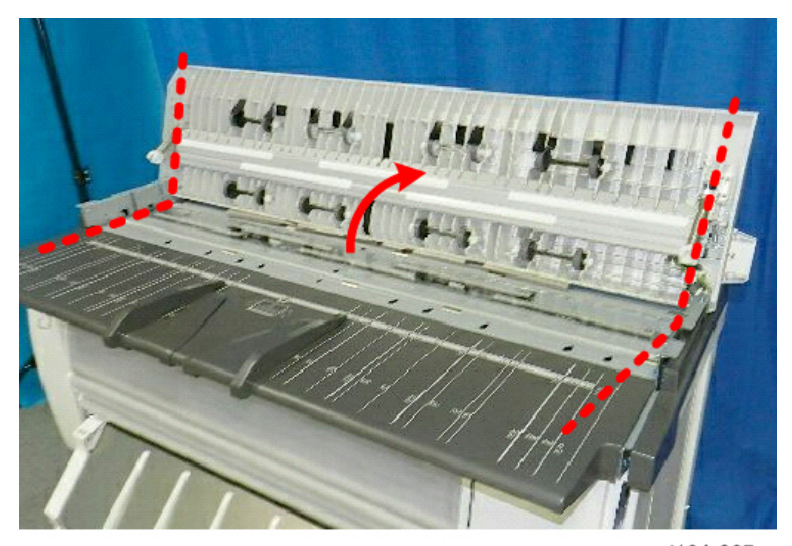

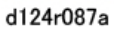

## Scanner Upper Cover

- 1. Remove the scanner rear cover (p.260).
- 2. Remove the scanner left cover and scanner right cover (p.260).
- 3. Raise the scanner unit to the full upright position (p.254).

- 4. Remove the USB cable [A] and USB power supply harness [B]. (哈x1)

d262k1032

# Note

- Release the clamp and pass the cable beneath the bracket.
- 5. Remove the ferrite core.

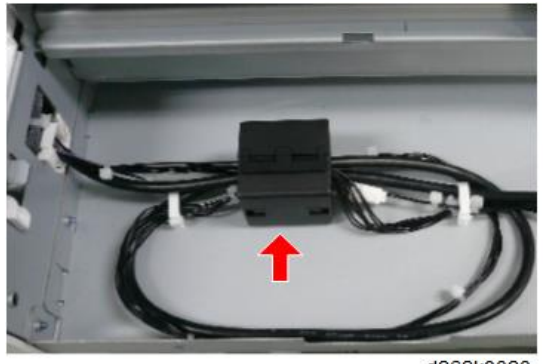

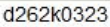

6. Remove the clamps and connector, and pull away the harnesses. (ॻ x1, ⇔x3)

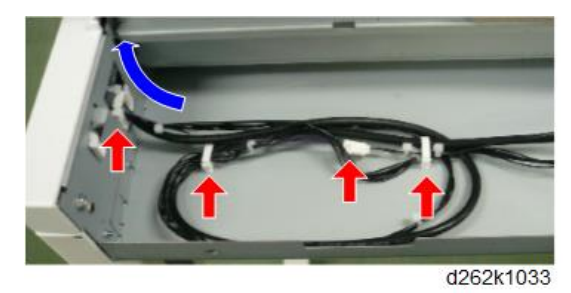

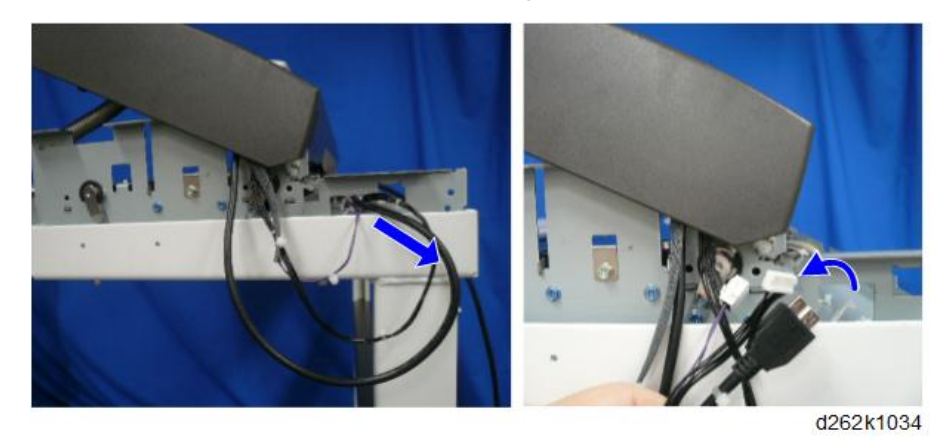

7. Pull out the harness from the cutout of the right bracket of the main unit.

8. Remove the ground wire from the right hinge of the top of scanner unit. (p x2, a x2)

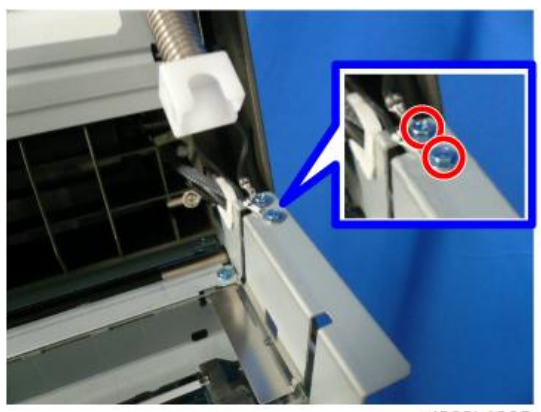

d262k1035

9. Remove the ground wire from the right hinge of the top of scanner unit, release the clamp, and pull away the harness. (哈x1)

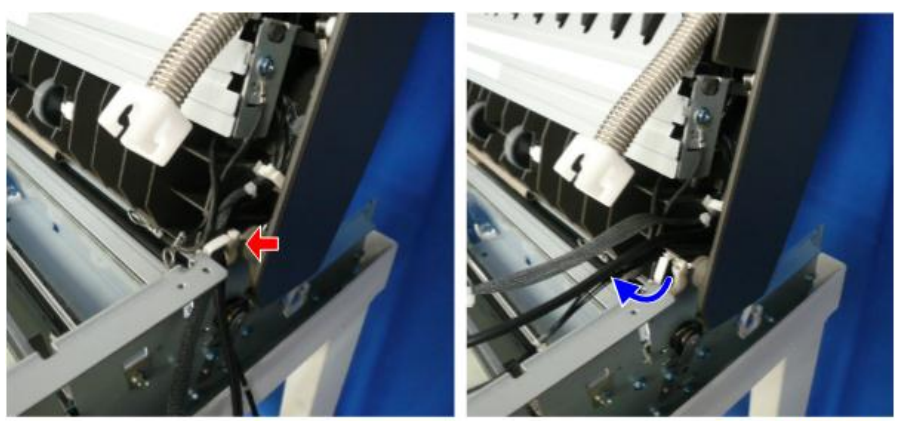

d262k1036

Remove the ground wire [A] and bracket [B] from the left hinge of the top of scanner unit.
 ( 2x2)

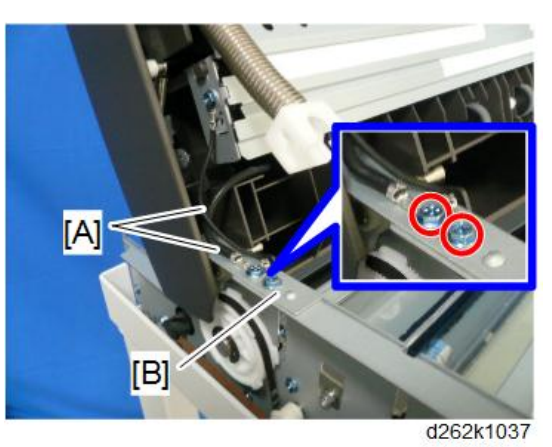

11. Release the boss of the right latch of the top of scanner unit on the rear of the main unit and pull the latch up.

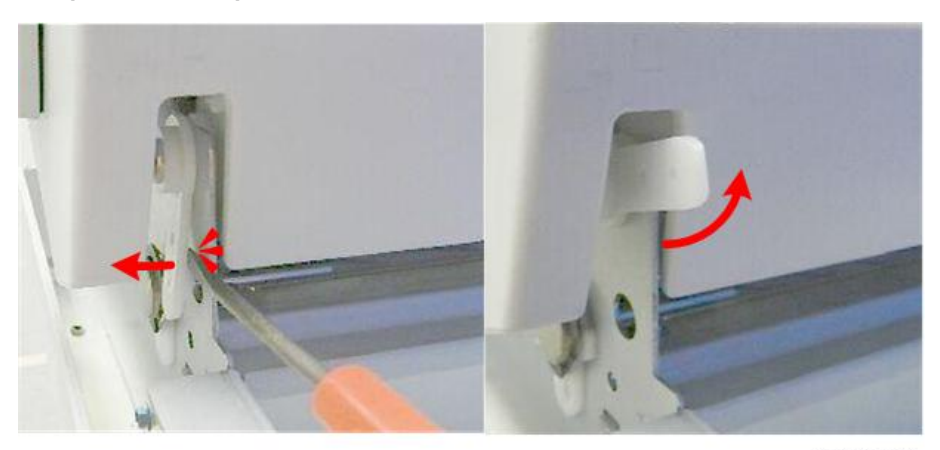

d124r170

12. Release the boss of the left latch of the top of scanner unit on the rear of the main unit and pull the latch up.

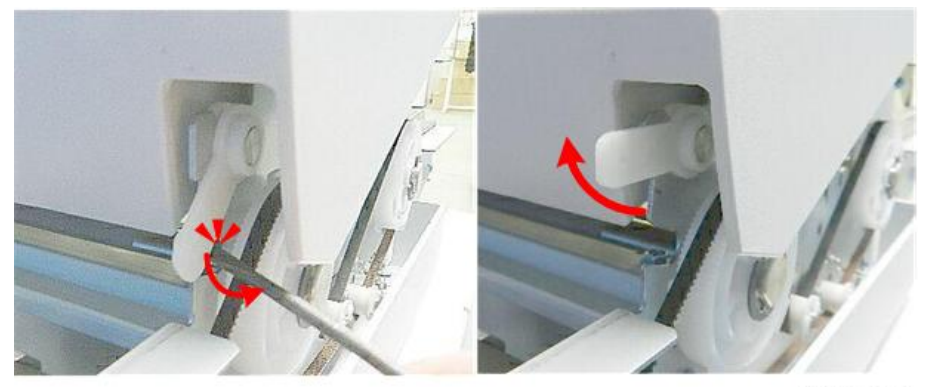

d124r169

13. While holding the left and right latches pushed, slightly tilt the top of scanner unit and pull it up to remove.

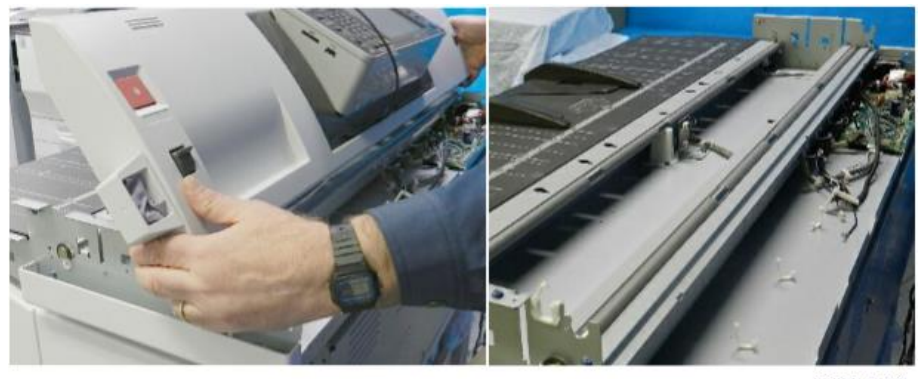

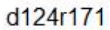

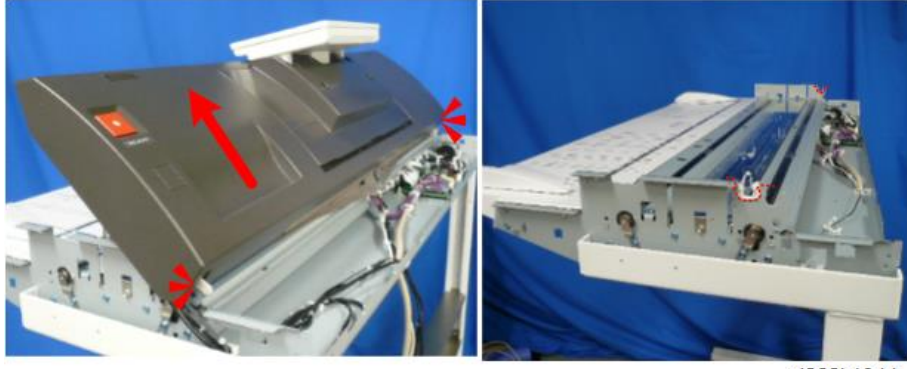

d262k1044

#### 🚼 Important

• The left and right latches easily come off the top of scanner unit. Check that the latches are attached on the top of scanner unit soon after removing it.

#### **Scanner Rear Cover**

#### Remove

 Remove the screws of the three ground wires connected to the PCB box and remove the scanner rear cover. ( 2x3)

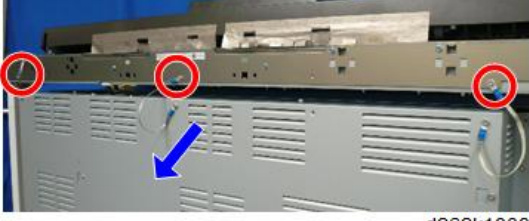

d262k1038

#### Precaution

Set the three guides of the scanner rear cover to the cutout on the rear of the scanner unit.

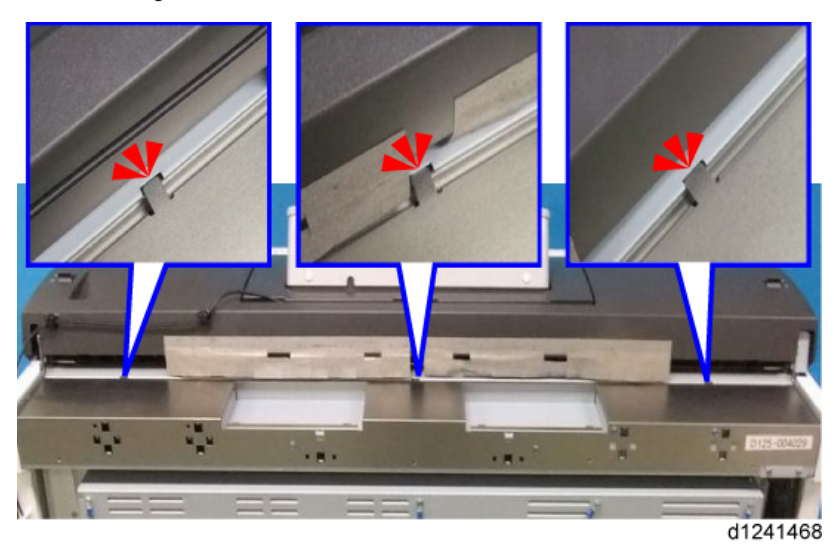

## Scanner Left Cover, Scanner Right Cover

- 1. Remove the scanner rear cover. (Scanner Rear Cover)
- 2. Open the top of scanner unit [A].

- A B d1241141
- 3. Remove the scanner left cover [B]. ( **P** x1)

4. Remove the scanner right cover [A]. ( P x1)

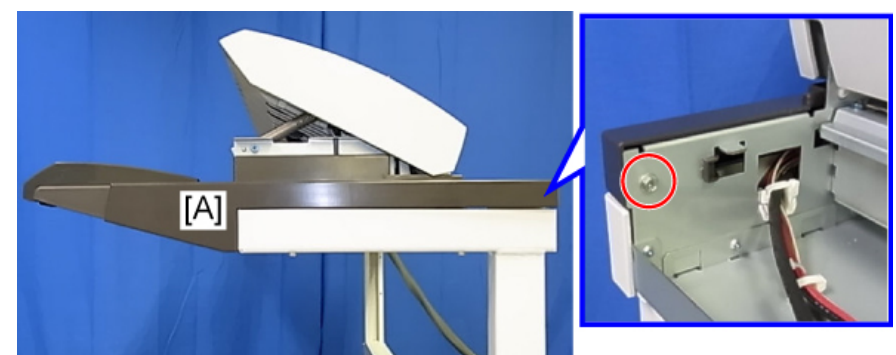

d1241142

## **Original Table**

- 1. Raise the scanner unit to the full upright position (p.254).
- 2. Remove the scanner left cover and scanner right cover (p.260).
- 3. Remove the screw [B] on the left of the original table [A]. ( P x1: M4x10)

## Note

- To attach the original table, be sure to mount this screw on the left side.
- 4. Remove the tapping screw [D] on the right of the original table [C]. ( $\mathscr{P}_{x1}$ )

#### Note

• To attach the original table, be sure to mount this screw on the right side.

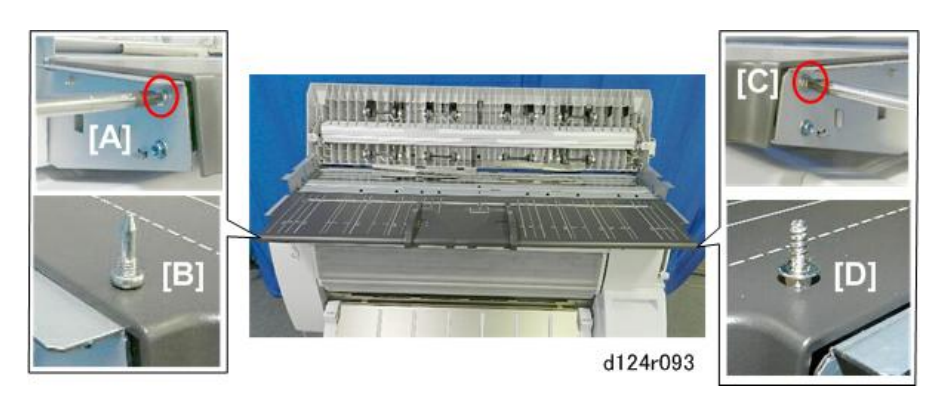

5. Remove the original table.

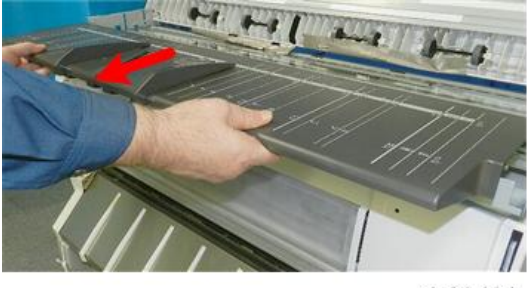

d124r094

## Raise the Left Side of the Scanner Unit.

To remove the screw behind the edge of the scanner rack without removing the rack from the scanner unit, place the scanner unit above the edge of the scanner rack.

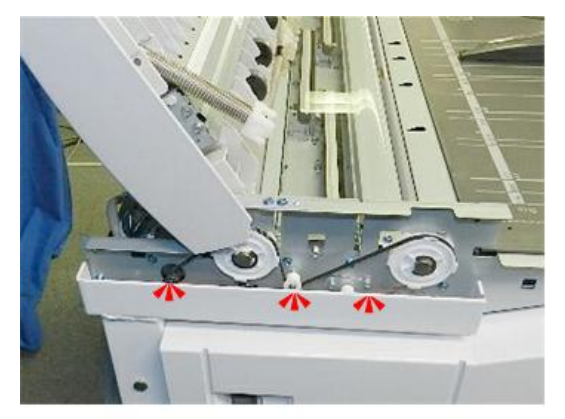

d124r098

- 1. Separate the scanner unit and the main unit (p.274).
- 2. Remove the scanner rear cover (p.260).
- 3. Remove the scanner left cover and scanner right cover (p.260).

4. Loosen the bolt with a hexagonal wrench from the lower right of the scanner rack. ( x2)
Note

• Never remove this bolt.

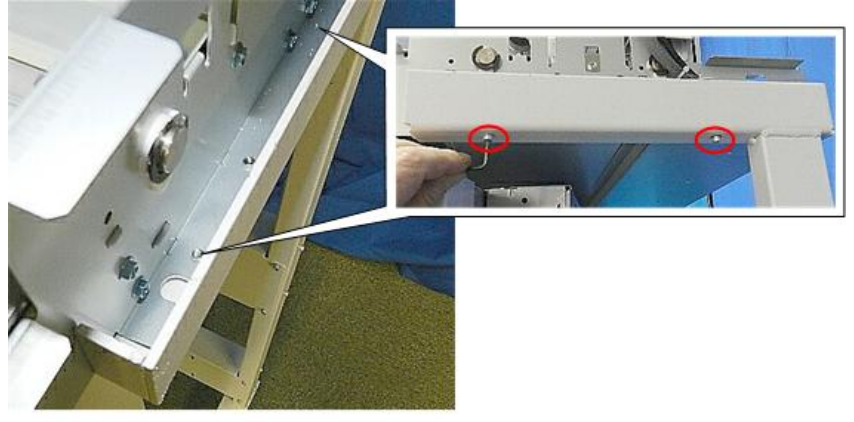

d124r095

5. Remove the bolt with a hexagonal wrench from the lower left of the scanner rack. ( $\hat{r}$  x2)

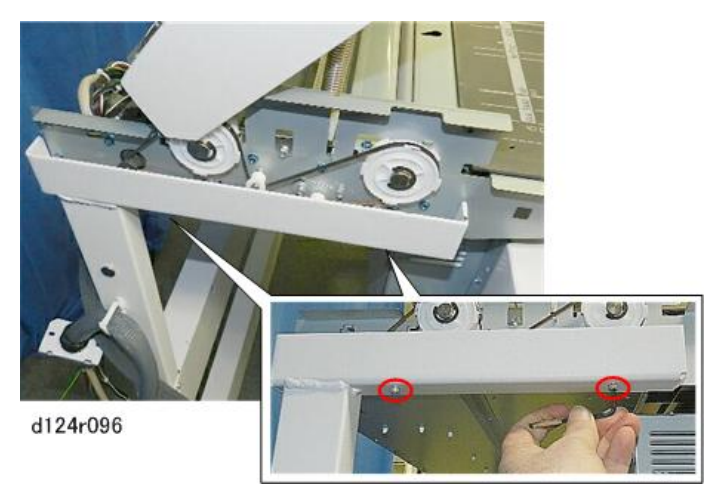

6. Slowly move the scanner unit so that the main unit is placed under the scanner unit.

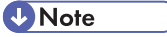

• Placing of the main unit under the scanner unit prevents the scanner unit from falling to the floor.

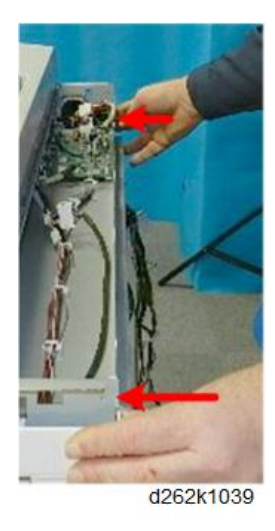

- 7. Slowly raise the left side of the scanner unit to put it on the left rear edge of the scanner rack [A].
- 8. Insert the cardboard between the left front of the bottom of the scanner unit and the scanner rack [B].

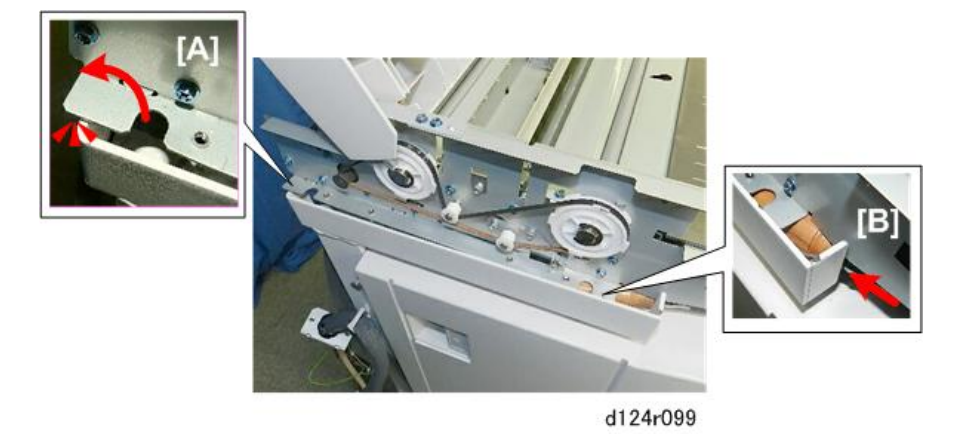

Note

• The size of the sheet of cardboard inserted between the scanner unit and scanner rack is 10 cm long and 2 cm thick.

## Raise the Right Side of the Scanner Unit.

To remove the screw behind the edge of the scanner rack without removing the rack from the scanner unit, place the scanner unit above the edge of the scanner rack.

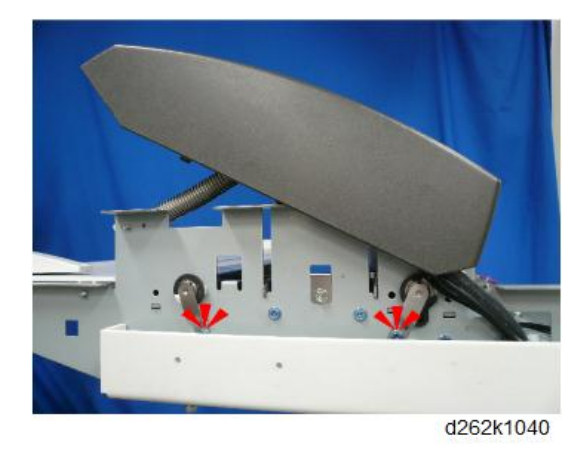

- 1. Separate the scanner unit and the main unit (p.274).
- 2. Remove the scanner rear cover (p.260).
- 3. Remove the scanner left cover and scanner right cover (p.260).

## Note

• Never remove this bolt.

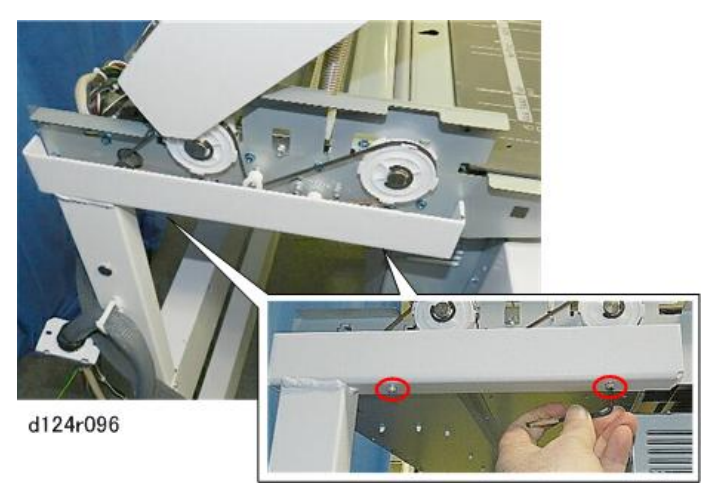

 Remove the bolt with a hexagonal wrench from the lower right of the scanner rack. ( x2)

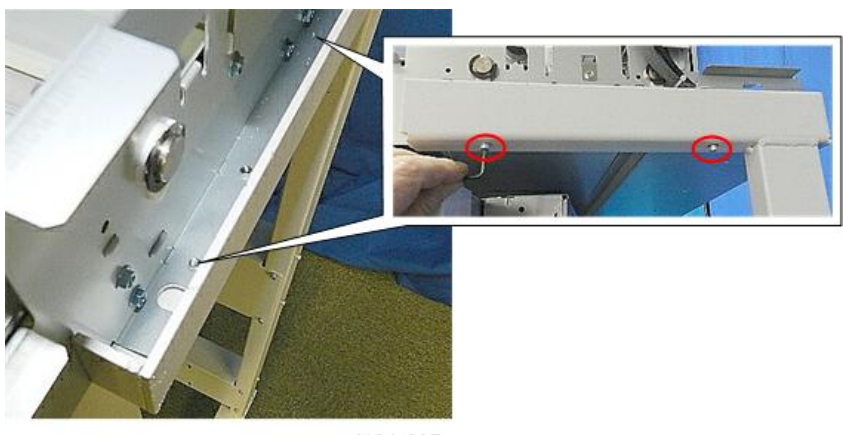

d124r095

6. Slowly move the scanner unit so that the main unit is placed under the scanner unit.

#### Note

• Placing of the main unit under the scanner unit prevents the scanner unit from falling to the floor.

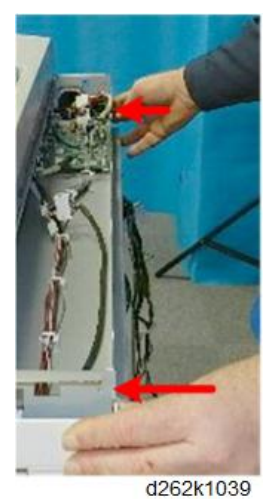

- d202110000
- 7. Slowly raise the right side of the scanner unit to put it on the right rear edge of the scanner rack [A].

8. Insert the cardboard between the right front of the bottom of the scanner unit and the scanner rack [B].

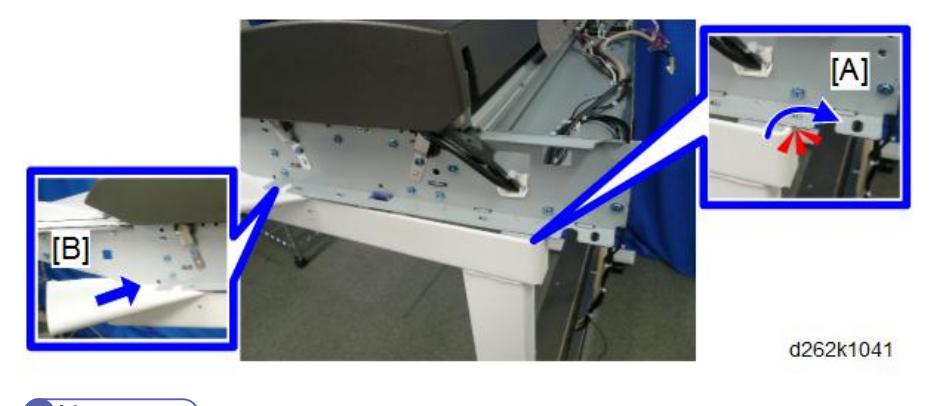

♦ Note

• The size of the sheet of cardboard inserted between the scanner unit and scanner rack is 10 cm long and 2 cm thick.

## Moving the Carriage Unit

## **Before You Begin**

While the machine is idle, the carriage unit always resides on the right side of the machine where the maintenance unit caps cover the print heads to prevent them from drying out. However, some maintenance procedures require uncapping the print heads and then moving the carriage unit to the center of the platen, or to the far left side of the platen.

Using **SP2-102-004** (Maintenance Unit Exchange: Decapping) is the best way to move the carriage unit, but you can also uncap the print heads and move the carriage unit manually. For example, you may need to move the carriage out of the home position manually when you already have the machine partially disassembled and realize that you must move the carriage unit.

There may be occasions when you need to return the maintenance unit to the home position manually to prevent the print heads from drying out.

- If the machine is partially disassembled at the end of the work day, the print heads should be capped manually before leaving the machine to sit for more than an hour.
- If the machine was operating when a power outage occurred, leaving the carriage unit out of the home position, you will need to cap the print heads if power cannot be restored within a short time.

## Move the Carriage Unit with SP2-102-4

Before you turn the machine off for a service procedure that requires that the carriage be out of the home position.

- 1. Go into the System SP mode.
- 2. Open SP2-102-4 (Maintenance Unit Exchange: Decapping).
- 3. Select the setting for the procedure you need.

| 2-102-4 | Maintenance Unit Exchange Reset – Decapping                                                                                                    |
|---------|----------------------------------------------------------------------------------------------------|
| 1       | Lowers the maintenance unit ink caps and uncaps the print heads. <b>The carriage does not move</b> .                                             |
| 2       | Uncaps the print heads and moves the carriage to the <b>left</b> of the platen.                                                                  |
| 3       | Uncaps the print heads and moves the carriage to the <b>center</b> of the platen. <b>This is the most often used procedure during servicing.</b> |

- 4. Turn the machine off.
- 5. Always slide a sheet of paper under the carriage unit after it has been moved to the center. This protects the platen from ink that could drip from the uncapped print heads.

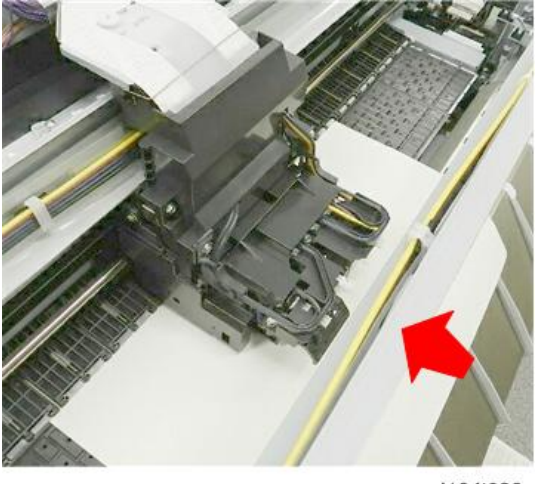

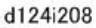

- 6. Before you turn on the power switch to return the carriage unit to its home position on the right, check the position of the horizontal encoder strip on the left.
  - If the encoder strip is up on the bracket as shown at [A], pull it forward and down so that it is in front of the bracket as shown at [B].
  - If the machine is turned on with the strip positioned as shown at [A], the movement of the carriage unit may scratch the surface of the encoder strip.

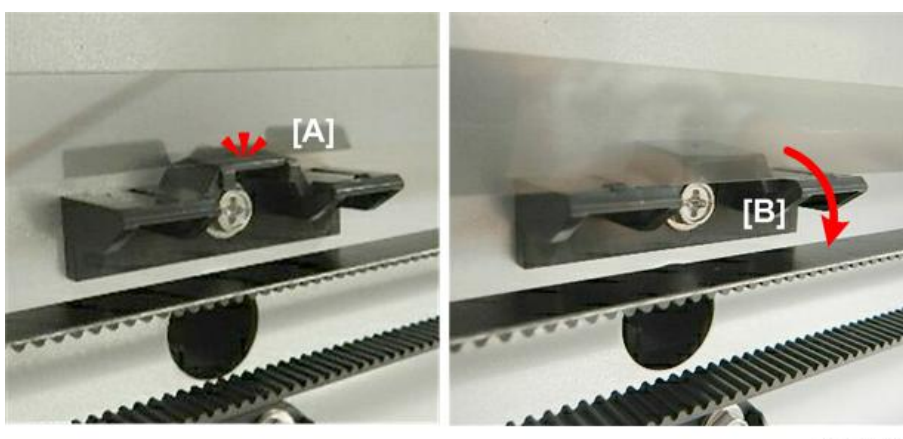

d124i209

 After you reassemble the machine, turn the machine on. The carriage will return to the right side (home position), where the maintenance unit will cap the print heads automatically.

#### Uncapping the Print Heads and Moving the Carriage Unit Manually

#### 1st Point: Suction Cap (K1)

- Rotating the hex socket at [A] raises and lowers suction cap [B] which covers the K1 print head.
- Normally the suction cap is up and engaged with the black print head of the carriage unit to keep it from drying out.
- The suction cap must be lowered before the carriage can be moved away from the right side of the machine.

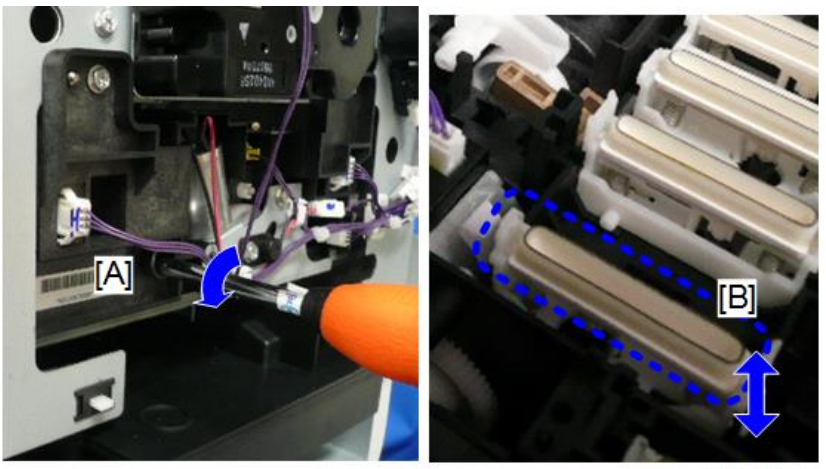

d262k0123

#### 2nd Point: Print Caps (K2, M1Y1, C, M2Y2)

- Rotating the hex socket at [A] raises and lowers print head caps [B] which cover the K2, M1Y1, C, and M2Y2 print heads.
- Normally, these print head caps are up and engaged with the K2, M1Y1, C, and M2Y2 print heads of the carriage unit to keep them from drying out.
- The print head caps must be lowered before the carriage can be moved away from the right side of the machine.

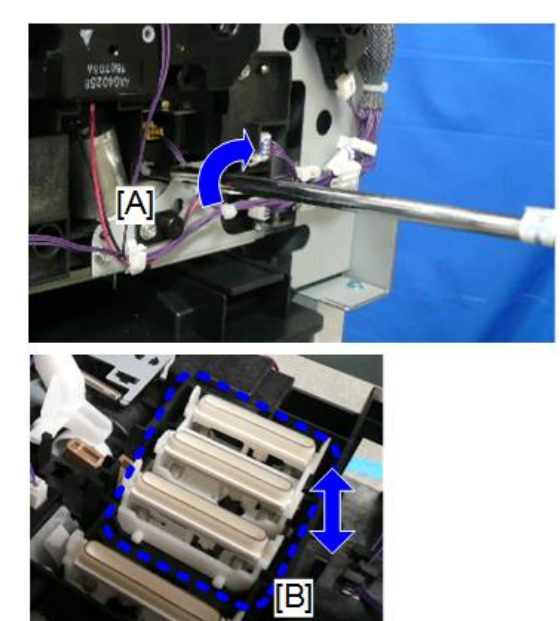

d262k0124

#### Procedure

- 1. Raise the front cover (p.249).
- 2. Raise the paper holding lever [A].
- 3. Side a sheet of paper [B] into the machine as far as the gap between the raised rollers and the platen.
- 4. Lower the paper holding lever [C] to hold the paper in place.

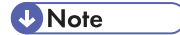

• This paper protects the platen from ink that may leak from the carriage unit after it is moved away from the right side of the machine.

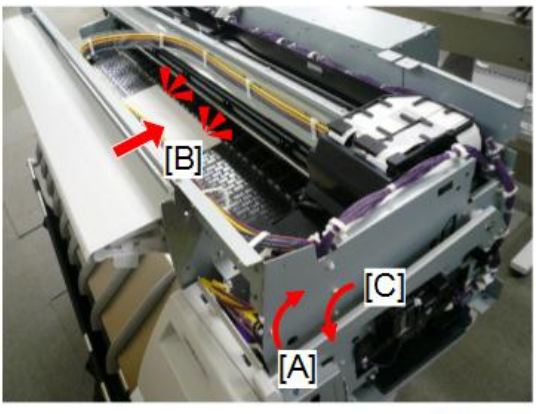

#### d262k8112

- 5. Check the gap on the right side of the maintenance unit.
  - There will be no gap if the cleaning unit is forward and the suction cap is up. Go to the next step to lower the suction cap. Normally, the suction cap will be up.
  - There will be a gap if the suction cap is already down. Go to Step 7.

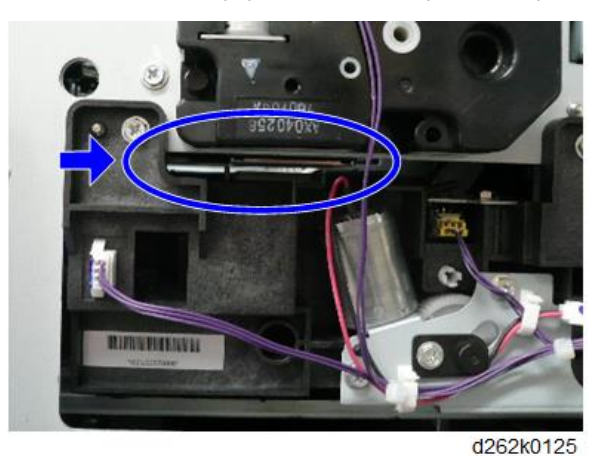

6. Set a screwdriver in hole [A] and rotate it counter-clockwise to lower the suction cap. Use a flashlight to confirm that the suction cap is down. 7. Set a screwdriver in hole [B] and rotate it clockwise to lower the K2 and color print head caps. Use a flashlight to confirm that the print head caps are down.

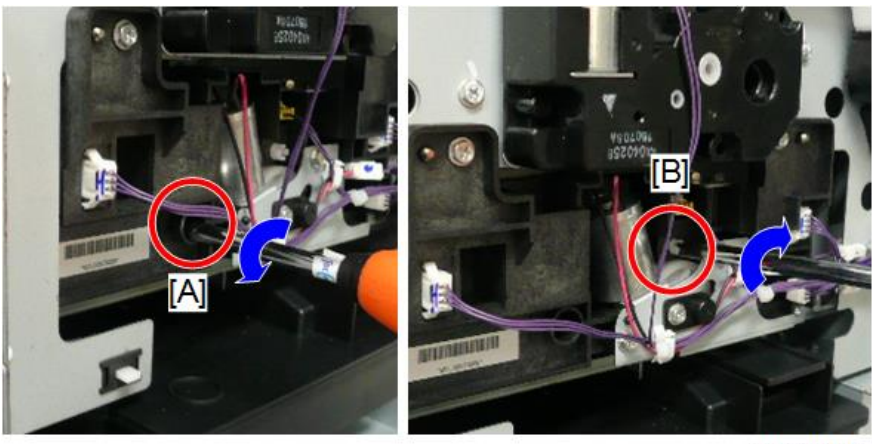

d262k0126

#### 8. Once again check the gaps.

- Both the suction cap and K2/color print head caps should be down.
- Your view should not be blocked by either the suction cap or K2/color print head caps.

# **ACAUTION**

• To prevent damaging the caps, you must confirm that both the suction cap and K2/color print caps are down before you push the carriage unit away from the home position.

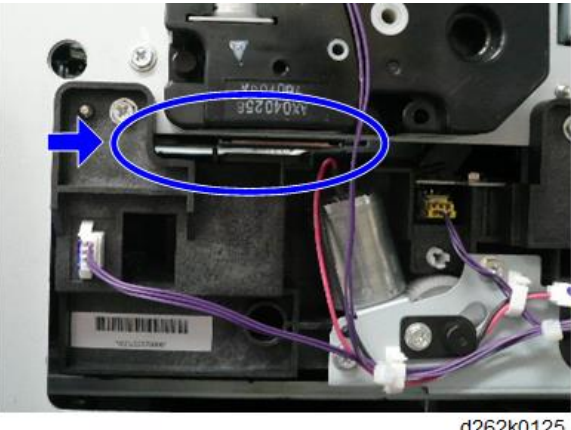

d262k0125

9. Push the carriage unit away from the right side of the machine so that it is over the paper.

## **Capping the Print Heads Manually**

#### 🔁 Important

- Do this procedure only when it is absolutely necessary and the print heads cannot be capped automatically by switching the machine on.
- 1. Slowly, push the carriage unit to the right side of the machine until it stops. The carriage should be over the maintenance unit.

#### 🔂 Important

- In order to prevent damage to the wipers and edges of the print head caps, the print heads must be positioned directly above the print head caps within ±0.8 mm.
- 2. Use a flashlight to look through the hole and check the position of the hex socket.
  - If the hex socket is visible [A], the cleaning unit is forward and no adjustment is necessary. Go to the next Step.
  - If the hex socket is only partially visible or not visible at all [B] and [C], then set a screwdriver at [D] and rotate it counter-clockwise to move the cleaning mechanism until you see the hex socket [A]. This moves the cleaning unit forward so that you can raise the suction cap.

🔁 Important 🔵

• The cleaning unit may be out of position (to the rear) only if the machine was interrupted during the print head cleaning cycle as a result of a power outage.

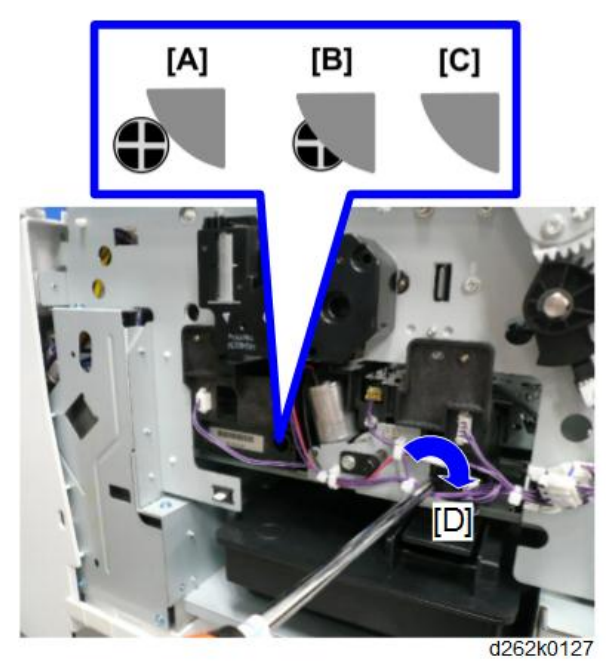

3. Set a screwdriver in hole [A] and rotate it counter-clockwise to raise the suction cap. Use a flashlight to confirm that the suction cap is up.

4

4. Set a screwdriver in hole [B] and rotate it clockwise to raise the K2 and color print head caps. Use a flashlight to confirm that the print head caps are up.

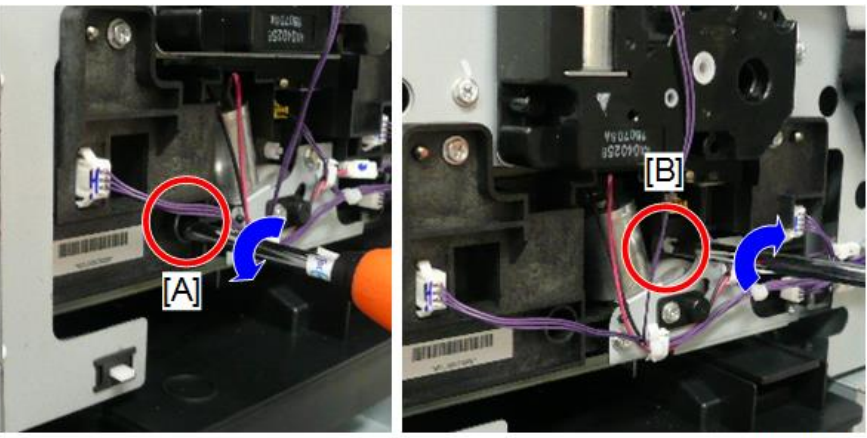

d262k0126

- 5. Once again check the gaps. Both the suction cap and K2/color print head caps should be up.
- 6. At the resumption of servicing, be sure to uncap the print heads before you move the carriage unit manually.

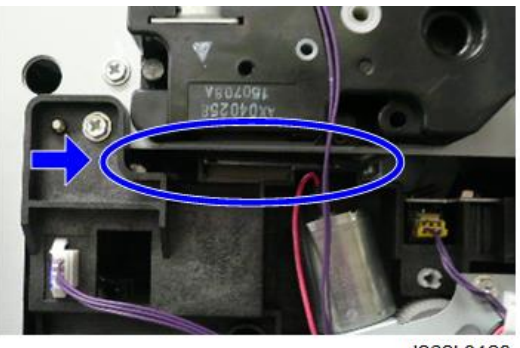

```
d262k0128
```

# Disconnecting the Main Unit from the Scanner Unit

# **WARNING**

• Before doing any procedure, always turn off the power switch and unplug the machine from its power source. Or electric shock or defect may be caused.

# 

• Before you disconnect any of the cables, make sure that the LEDs on the BICU have turned off completely.

• In this model, note that the LEDs are not as close to the USB cable as usual.

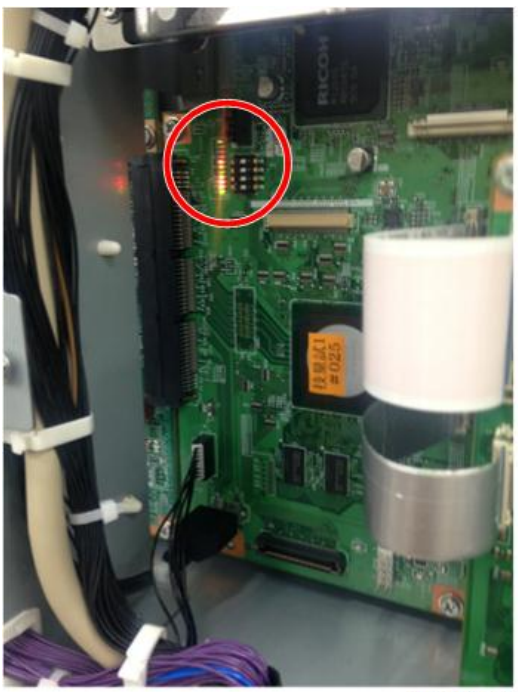

d262k8523

## **Disconnecting the Scanner Cable**

Disconnect the scanner cable from the main unit.

The figure below shows the wiring pattern in the main unit.

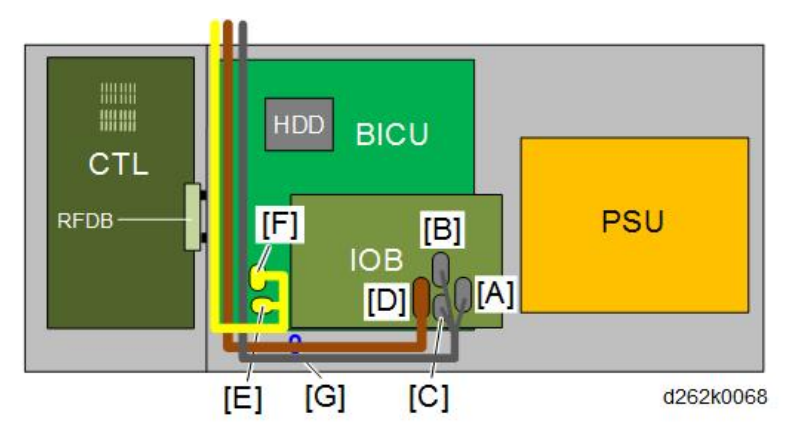

| [A] | IOB CN258 |
|-----|-----------|
| [B] | IOB CN259 |

| [C] | IOB CN256    |
|-----|--------------|
| [D] | IOB CN257    |
| [E] | BICU CN216   |
| [F] | BICU CN215   |
| [G] | Ground clamp |

1. Release the clamps in the main unit. Separate the power cord and disconnect the connector [A] of the power cord.

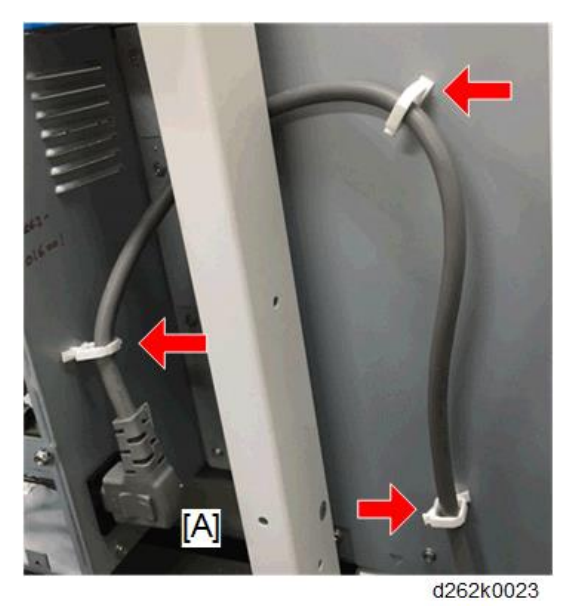

2. Disconnect the ground wires from the main unit ( / x3: 3x6).

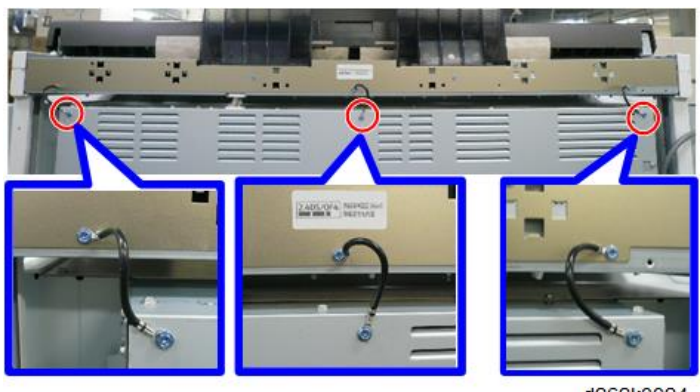

d262k0024

3. Remove the rear cover (p.544).

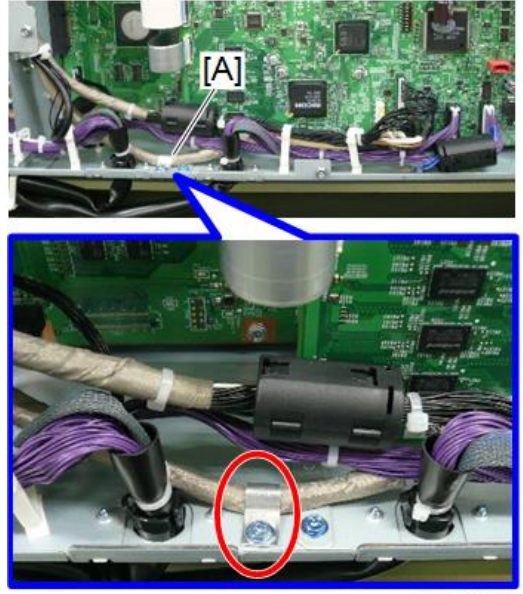

4. Remove the ground plate [A] ( 🕅 x1 - M3x8)..

d262k0070

5. Remove all clamps in the figure below.

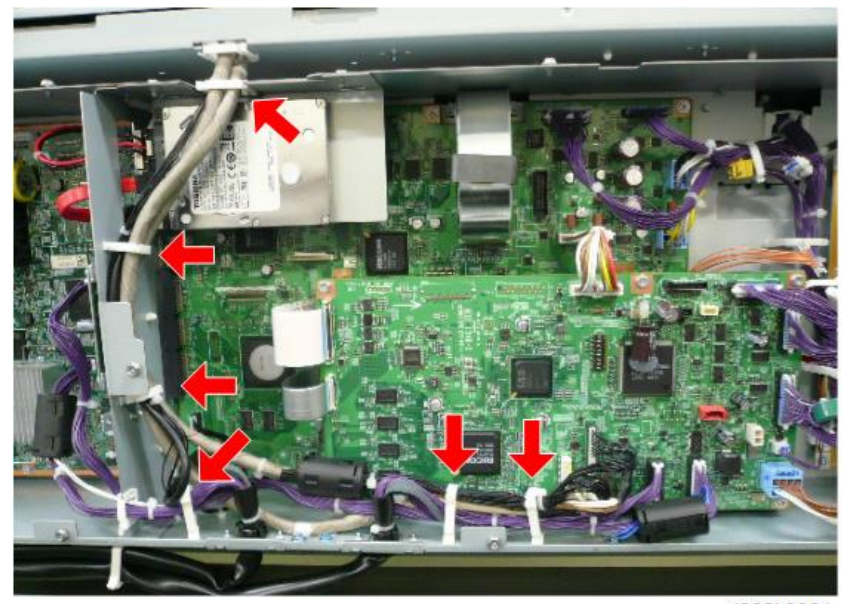

d262k0321

6. Disconnect all the connectors from CN258 [A], CN259 [B], CN256 [C], and CN257 [D] on IOB and CN216 [E] and cn215 [F] on BiCU

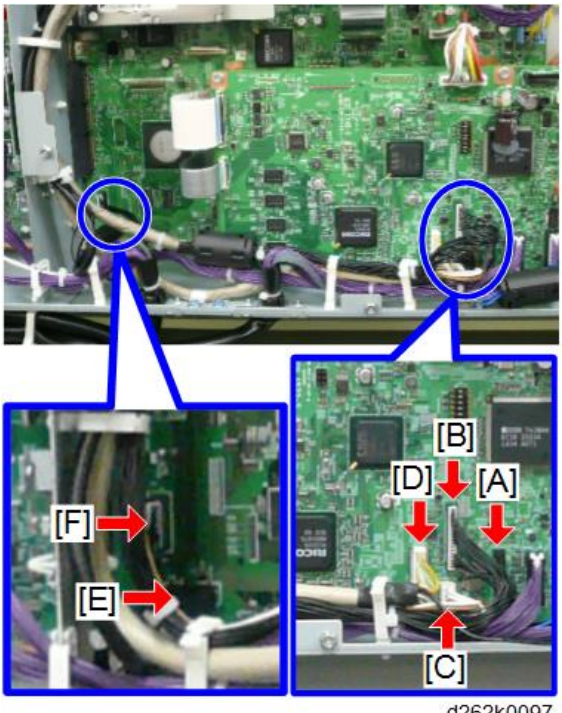

#### d262k0097

## Separating the Main Unit from the Scanner Unit

Separate the main unit from the scanner unit completely.

1. Disconnect the scanner unit from the bracket [A] [B] ( 🕅 x4: 4x6).

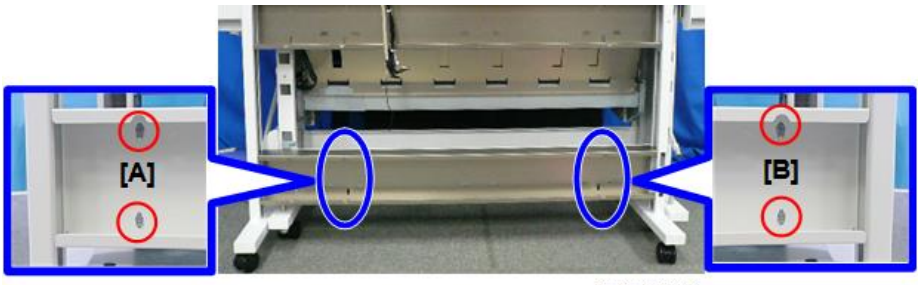

d262k0099

2. Slowly, pull the scanner stand away from the back of the main unit.

C Important

• To avoid scratching or breaking the original table, never lay anything on the original table while you are working.

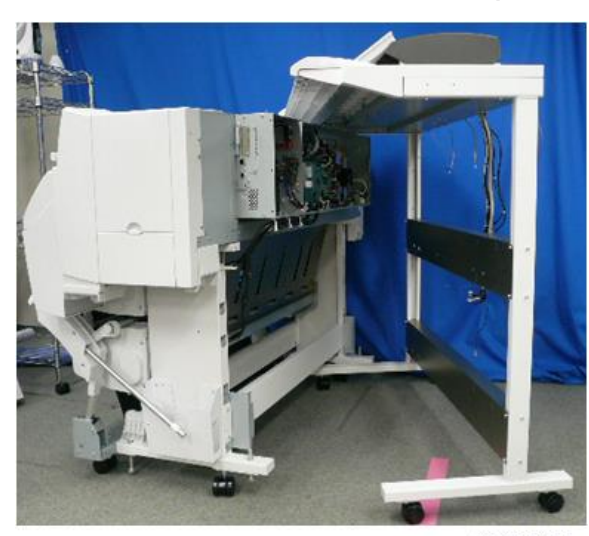

d262k0100

• Move the scanner unit and stand assembly carefully. It is top heavy and can tip over easily.

# **Operation Panel**

The work other than removing of the operation panel, refer to the service manual for Smart Operation Panel.

#### Remove

- 1. Remove the screws on the operation cover. ( earrow x2)
- 2. Release the hooks. ( $\frown$  x3)

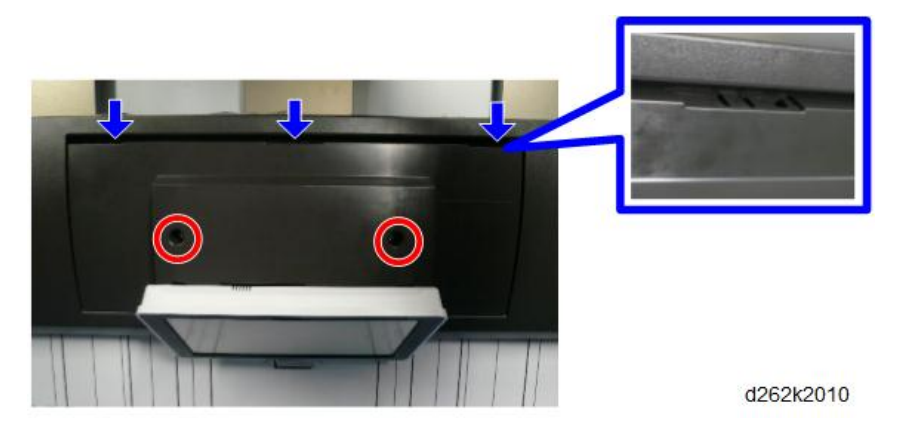

3. Push the operation cover in the direction indicated by the arrows and remove it.

Note

• Two hooks are on the back of the cover [A].

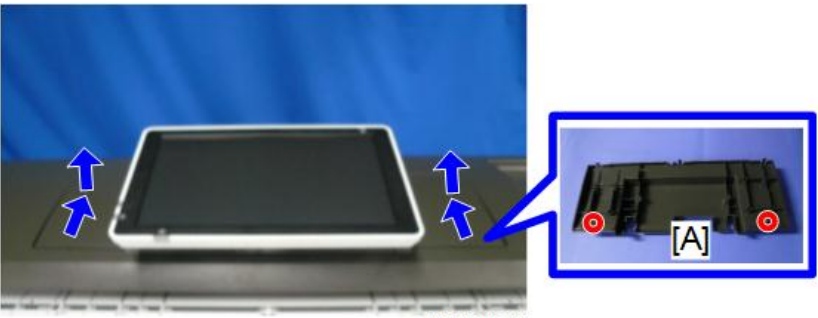

d262k2011

4. Remove the clamp and screws. (哈x1, 孑x5)

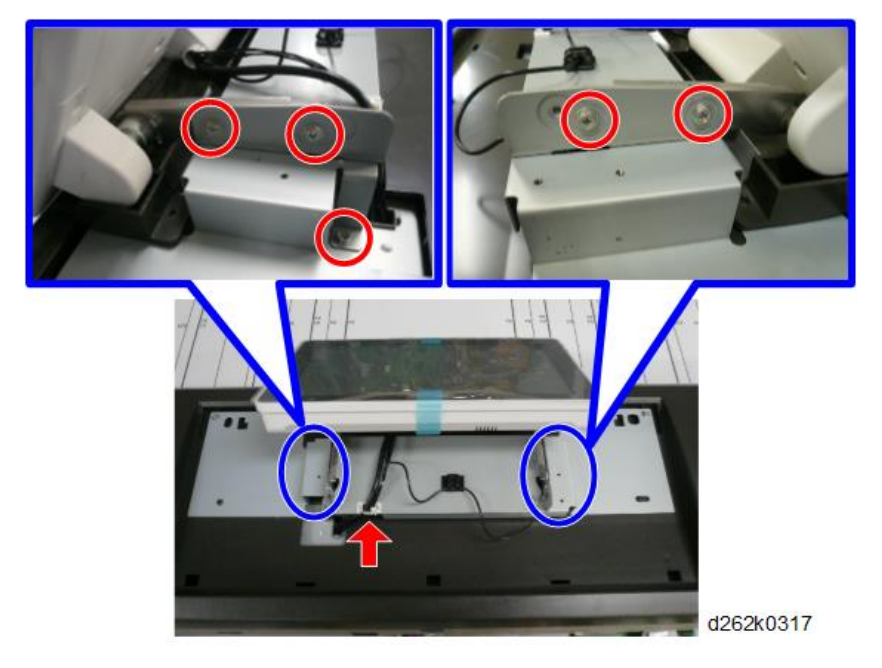

5. Remove the operation panel.

6. Remove the screws on the rear cover of the operation panel and remove the cover. ( x3)

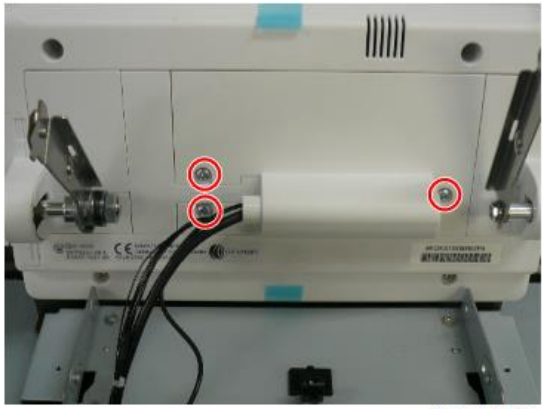

d262k0318

7. Remove the connectors and clamp. (☞ x2, ⊜x1)

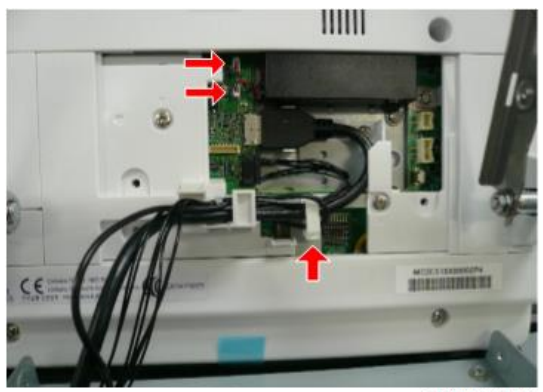

d262k0319

## Precaution

Place the left and right supports of the operation panel at the L-shaped corners, move them in the direction indicated by the arrows, and seat them in the cutouts.

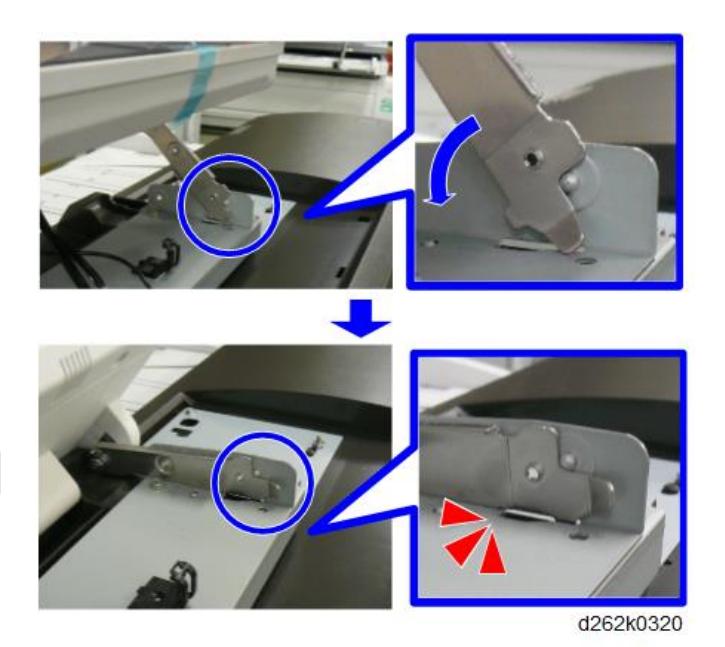

## Mounting the Operation Cover

 Align the hooks on the rear of the operation cover with the wide end of the mounting holes and pull the cover toward you. (
 x2)

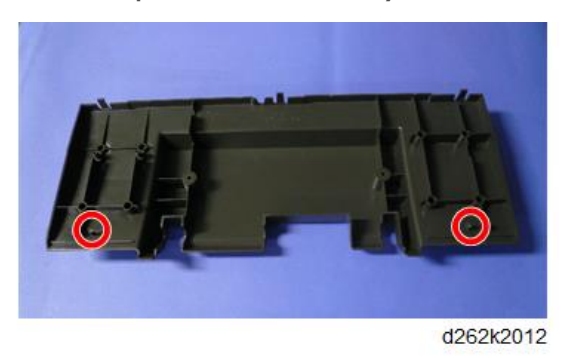

2. Hook the cover onto the rear of the operation cover. ( $\mathbf{\nabla}$  x3)
- 3. Tighten the screws. ( 🌶 x2)

# Scanner

# **Before You Begin**

## Safety Switch Diagram

To ensure the safety of everyone working around the machine, two switches inside the scanner section prevent the LED radiation from switching on accidentally.

- When the original feed unit is opened and the switches open, a +24V line connecting each LED driver on the SIF board is disconnected.
- When the original feed unit is closed and the switches close, the +24V line is re-connected.

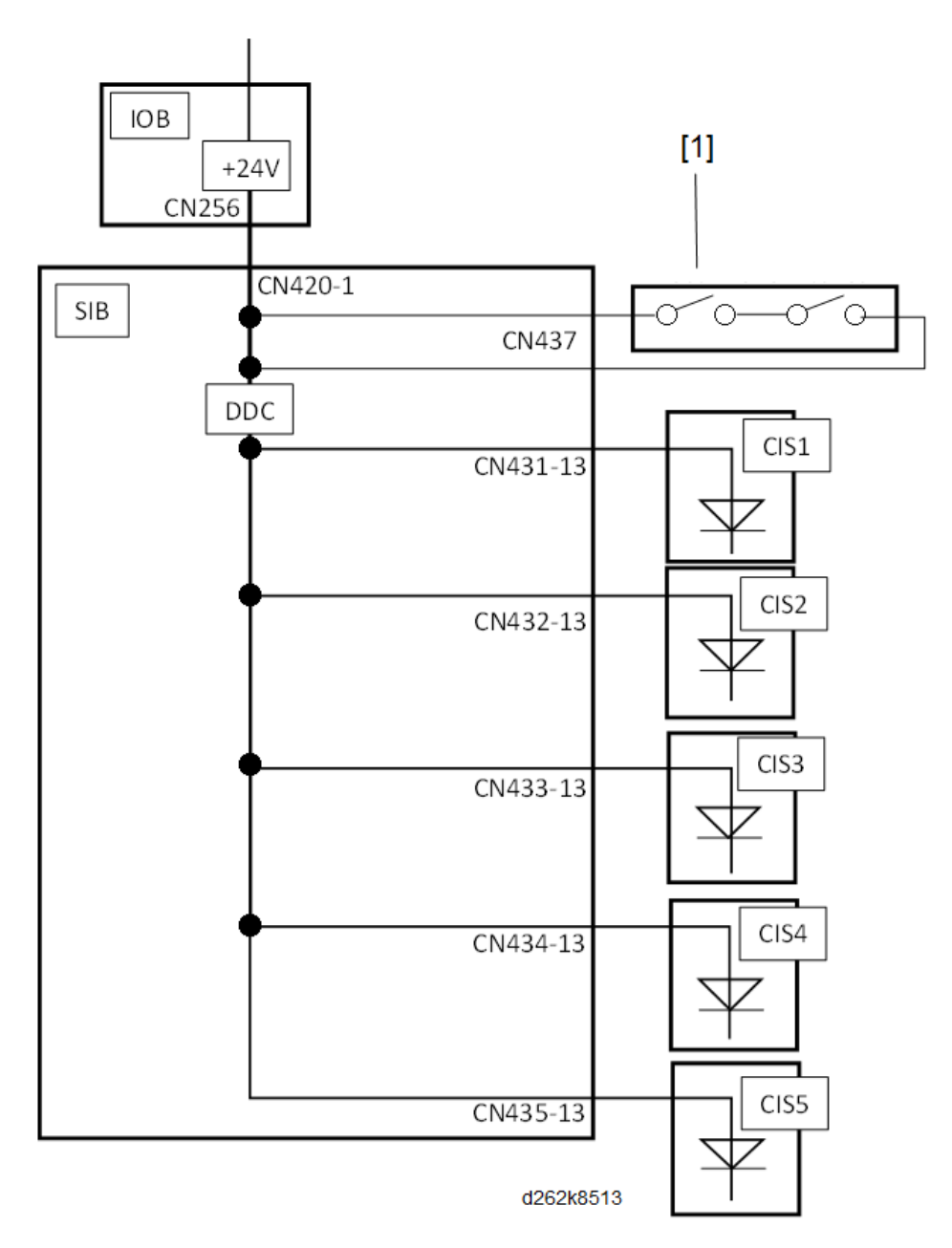

[1]: Scanner Switches

# Original Width Sensors, Original Set Sensor

- 1. Remove the scanner rear cover (p.260).
- 2. Remove the scanner left cover and scanner right cover (p.260).

- 3. Raise the top of scanner unit to the full upright position (p.254).
- 4. Remove the original table (p.261).
- 5. Remove the sensor cover. ( **A** x2)

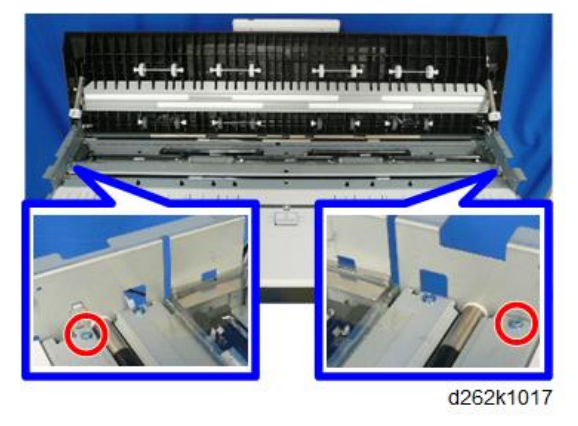

6. Remove the screws of the sensor bracket and turn the bracket over. ( otin x3)

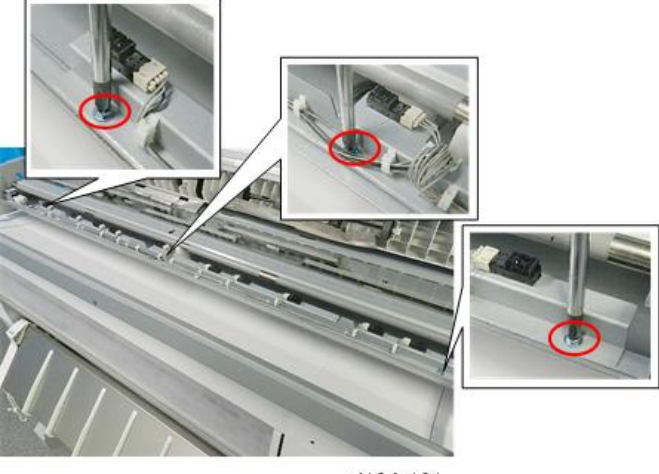

d124r121

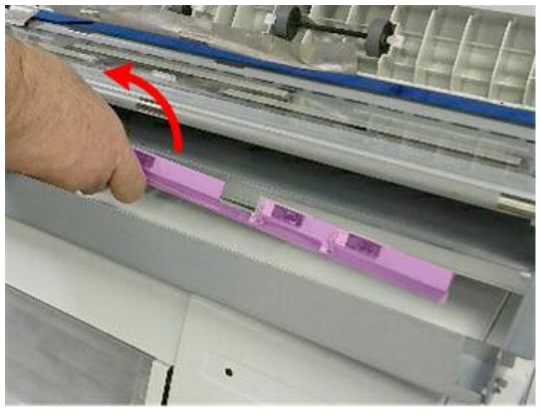

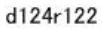

 In the center of the bracket, disconnect and remove the original set sensor. (⊕x1, ▼x4, € x1)

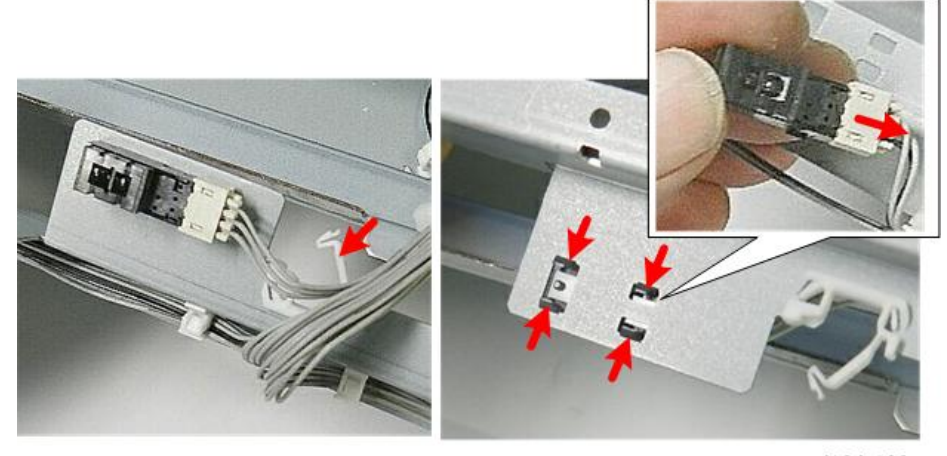

d124r123

8. Remove the other nine original width sensors. (⊜x1, ▼x4, 🖾 x1)

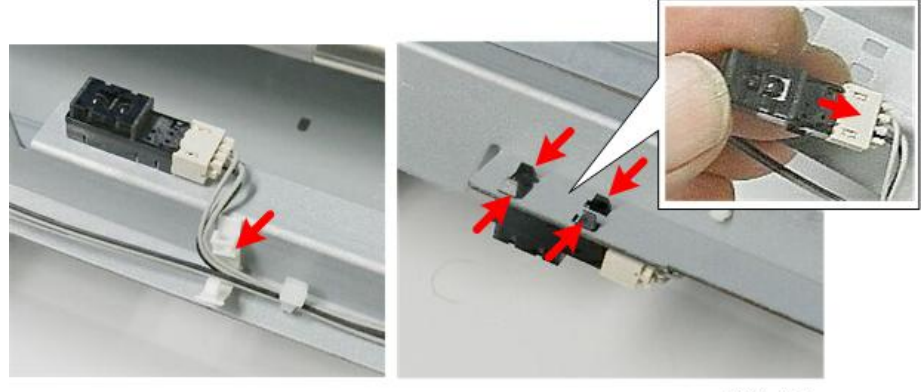

d124r124

# Safety Switch

- 1. Remove the scanner rear cover (p.260).
- 2. Remove the scanner left cover and scanner right cover (p.260).
- 3. Raise the top of scanner unit to the full upright position (p.254).
- 4. Remove the original table (p.261).
- 5. Remove the sensor cover. (  $\hat{P} \times 2$ )

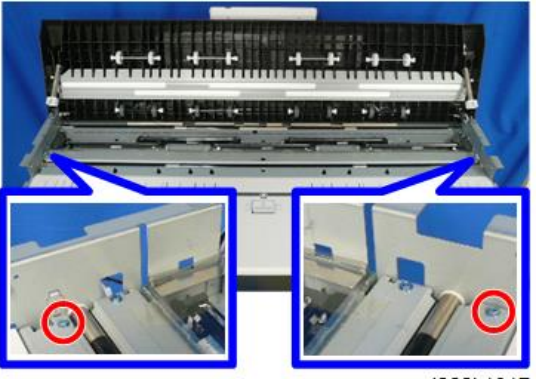

d262k1017

6. Remove the safety switch with the bracket [A]. (  $\hat{\mathscr{F}} \times 1$ )

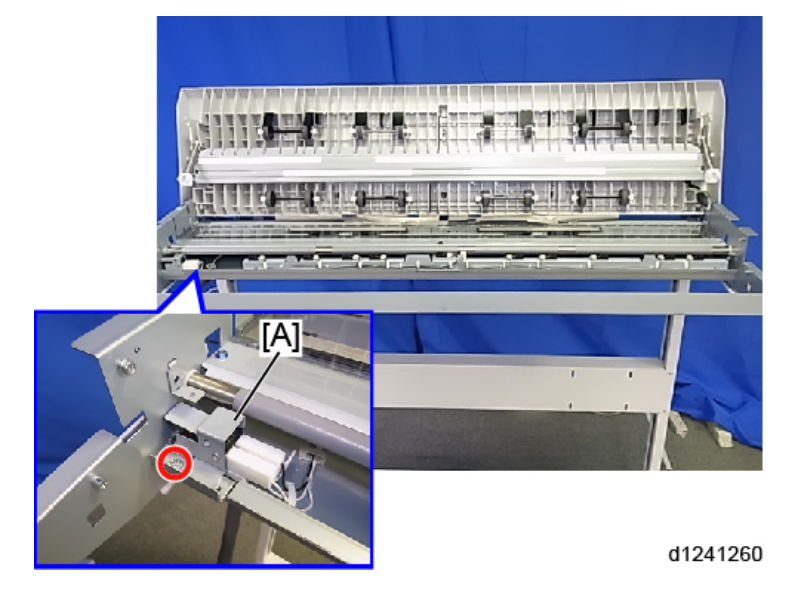

7. Separate the bracket and the safety switch [A]. ( 🌶 x2, 🖽 x2)

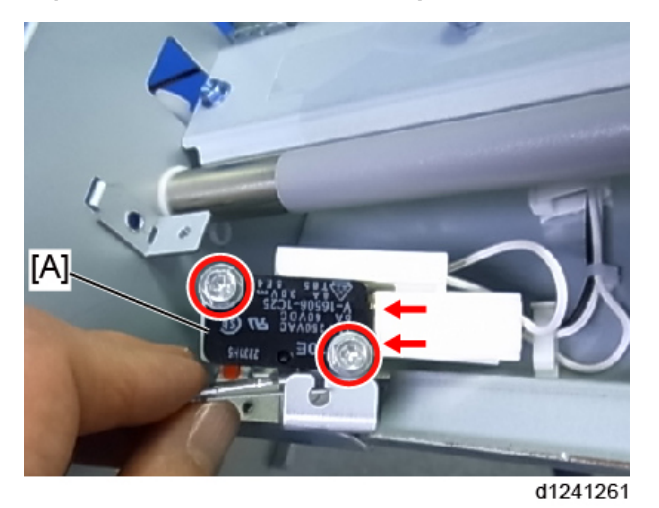

# Original Registration Sensor

- 1. Raise the top of scanner unit to the full upright position (p.254).
- 2. Remove the guide plate [A]. ( 🄊 x2)

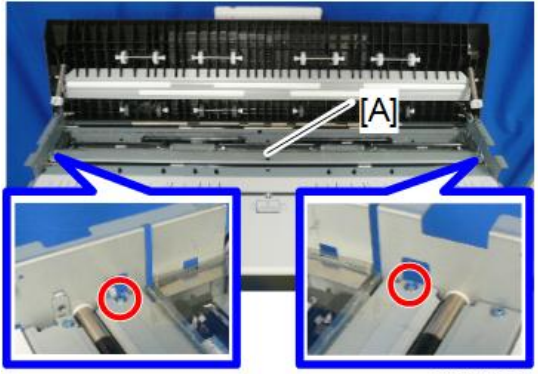

3. Remove the original registration sensor with the bracket [A]. ( ♪x1, 🖾 x1, 🎕x1)

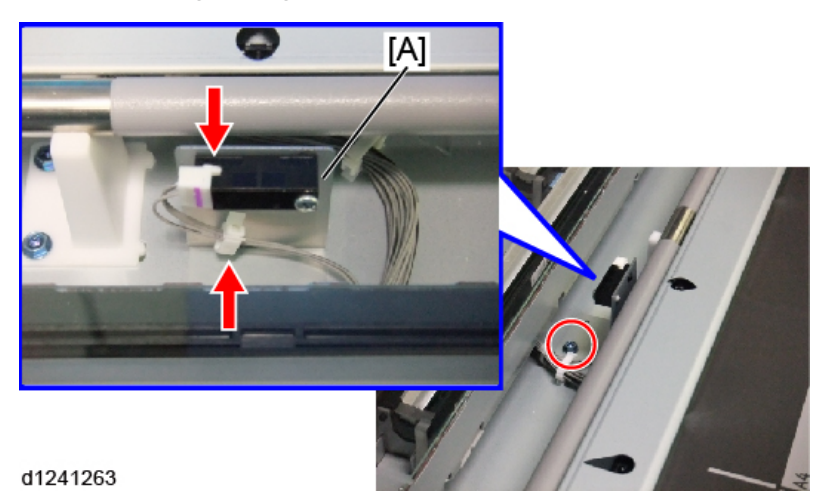

4. Separate the bracket and the original registration sensor [A]. ( p x1)

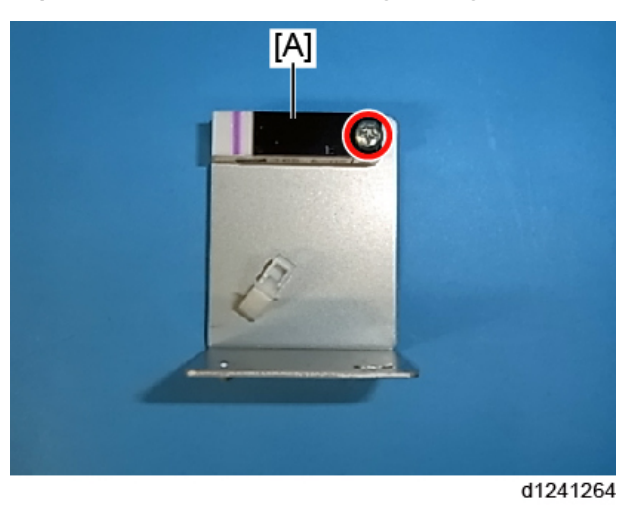

# **Scanner Motor**

- 1. Remove the scanner rear cover (p.260).
- 2. Remove the scanner left cover and scanner right cover (p.260).
- 3. Raise the left side of the scanner unit (p.262).

4. Loosen the screw of the tension bracket [A], and then remove the spring [B] to loosen the tension of the timing belt. (\*x1)

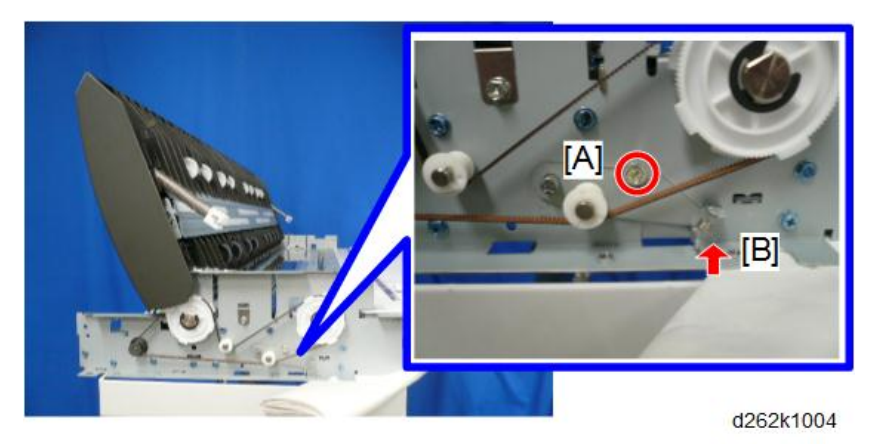

- 5. Remove the timing belt [B] from the scanner motor [A].
- 6. Remove the scanner motor [C]. ( *P*x2, C<sup>2</sup>x1)

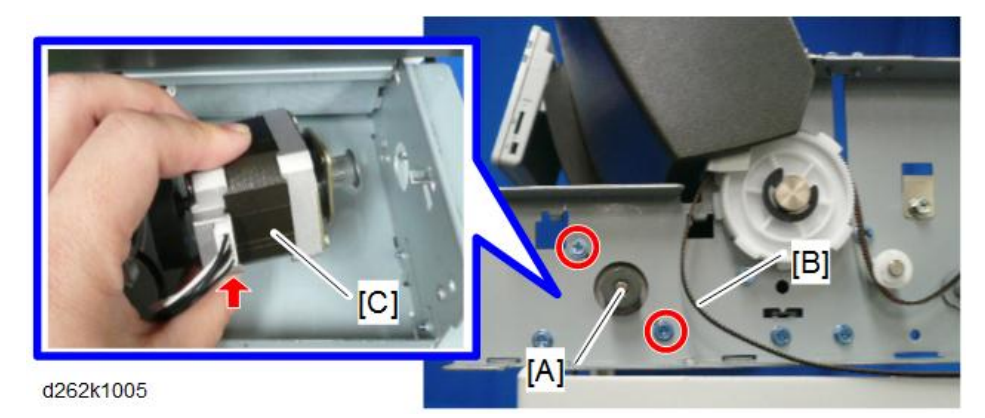

#### **Scanner Motor**

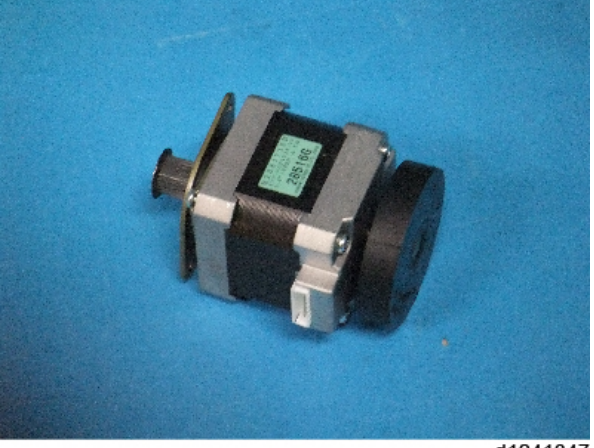

d1241347

# SIB (Scanner I/F Board)

#### Remove

- 1. Remove the scanner rear cover (p.260).
- 2. Disconnect all the connectors connected to the SIB. ( $\square x8$ ,  $\square x1$ )

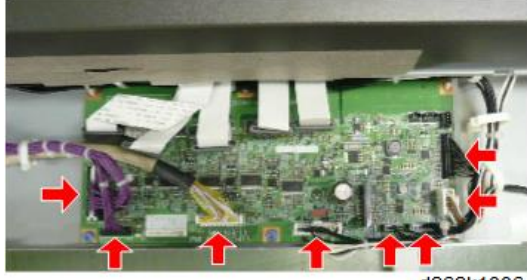

3. Release the FFCs from the guide. ( $\blacksquare$  x5)

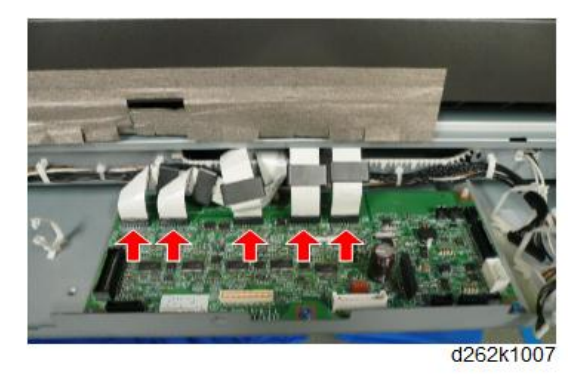

Note

- Each FFC is numbered with the number of the CIS unit it is connected to.
- 4. Remove the SIB. ( ∦ x3, ∛ x3)

# Note

• Use a pair of radio pliers to disconnect the front edge of the board.

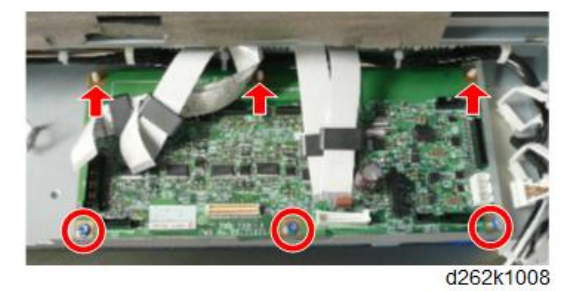

#### Precaution

Each FFC connector slot is marked with the number of CIS element that it connects to. The example below shows "CIS 5".

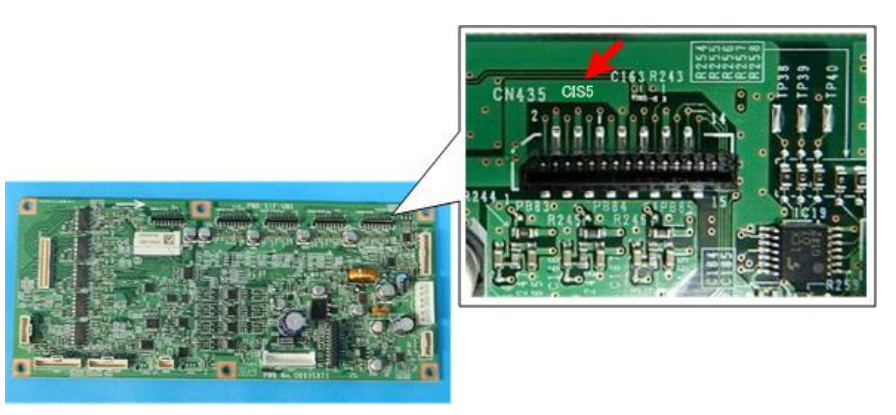

d124r106a

Connect the FFC with the same number as the number of the SIB connector to the SIB.

#### Note

- If the tip of the FFC curls, flatten it and make the connection.
- If the FFC is connected with its tip curled, SC may be displayed or the picture cannot be copied or scanned properly.

# **Original Feed Roller**

#### Remove

- 1. Remove the scanner rear cover (p.260).
- 2. Remove the scanner left cover and scanner right cover (p.260).
- 3. Raise the top of scanner unit to the full upright position (p.254).
- 4. Remove the guide plate [A]. ( 🎘 x2)

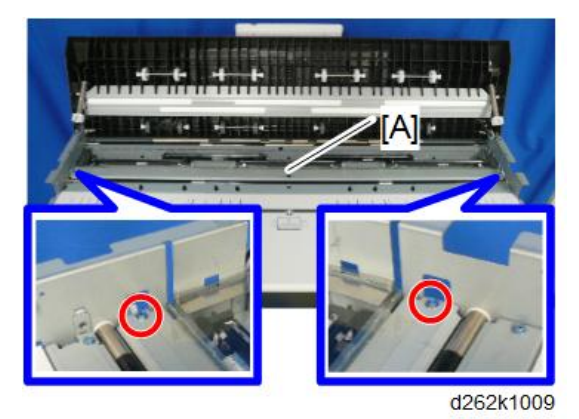

5. Raise the left side of the scanner unit (p.262).

4

6. Loosen the screw of the tension bracket [A], and then remove the spring [B] to loosen the tension of the timing belt. (*I* x1)

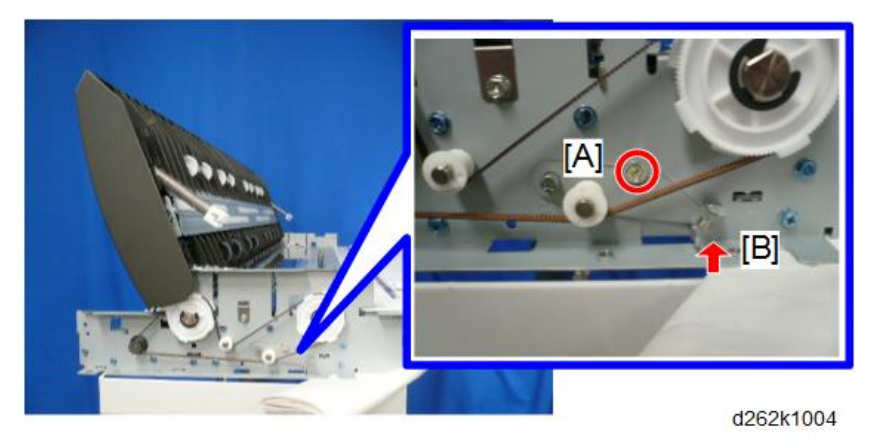

7. Remove the timing belt from the original feed roller drive gear

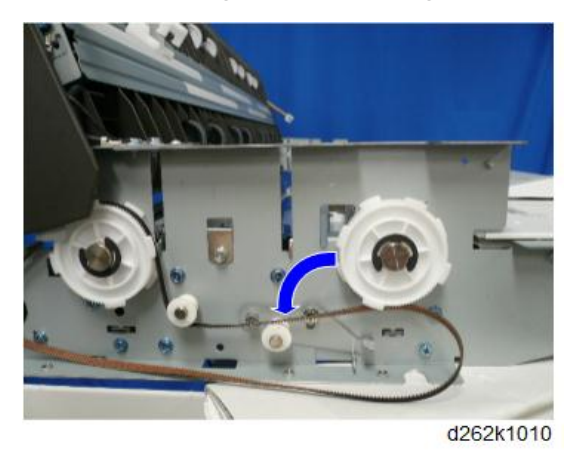

8. Remove the gear and shaft. (©x1)

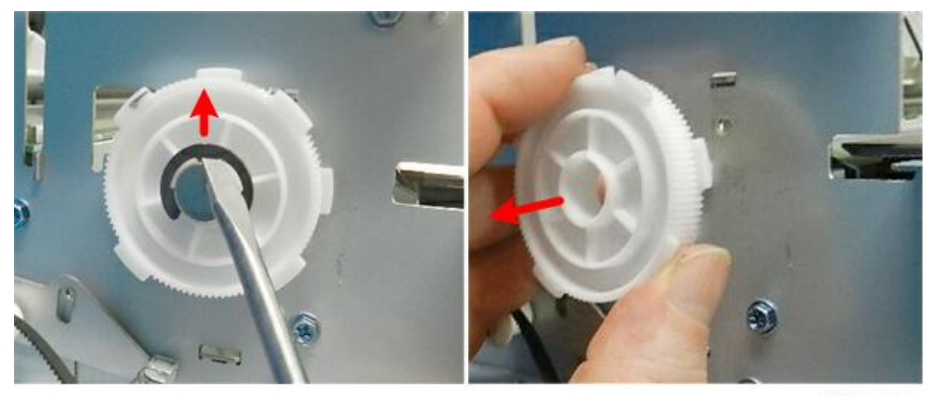

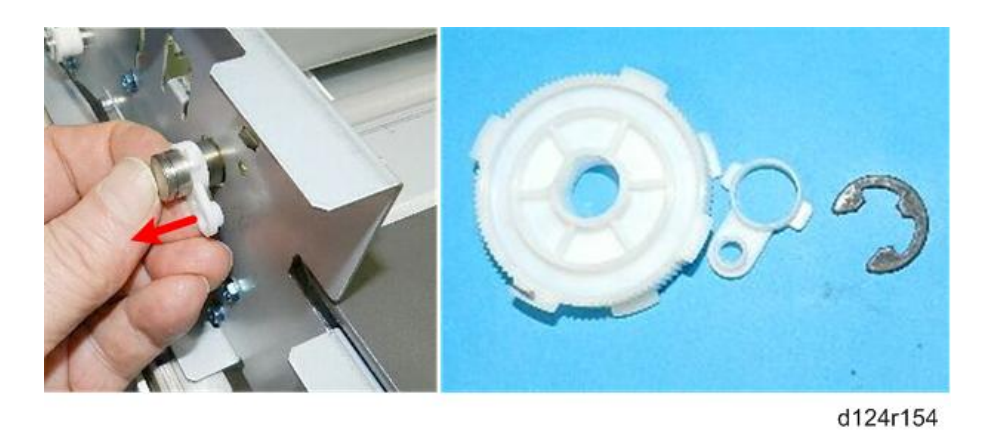

## Note

• Attach the gear with the face of the gear [A] inserted against the frame so that it can fit over the flat side of the shaft [B].

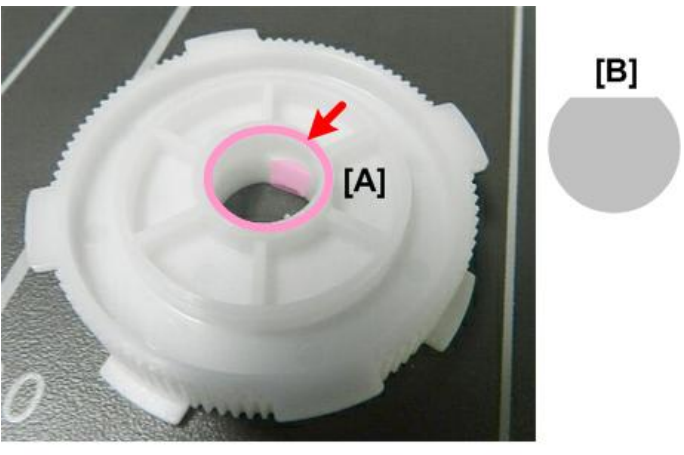

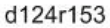

- 9. Lower the left side of the scanner unit.
- 10. Raise the right side of the scanner unit (p.264).

# Note

• Conductive grease is applied to the shaft and ground plate. Avoid to attach it around.

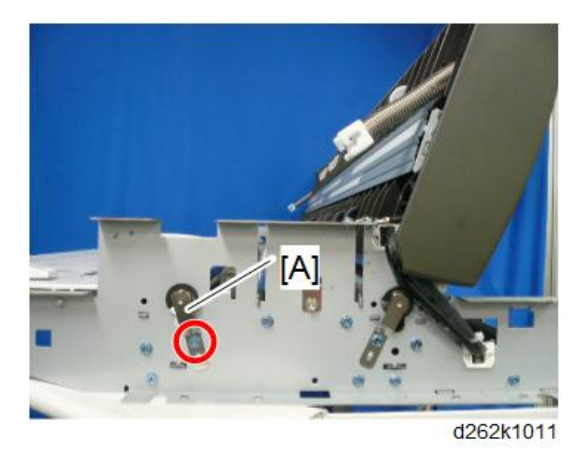

12. Remove the shaft. (Cx1, wave washer x1, washer x1)

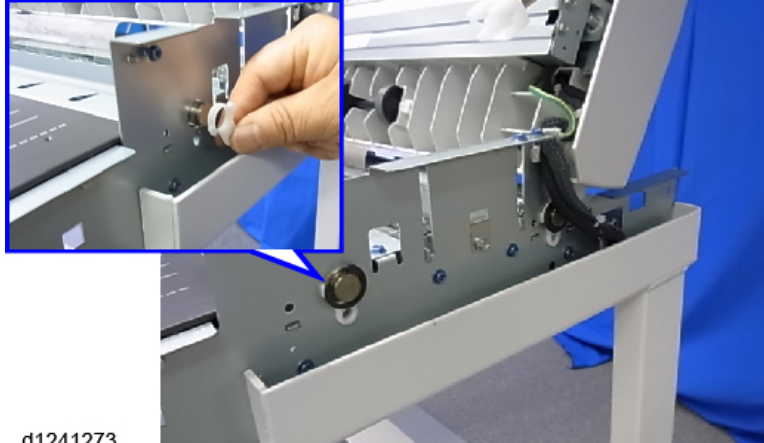

d1241273

13. Slide the original feed roller [A] to the left until you see the coated surface close to the hole in the frame [B] and remove the right end of the roller from the hole of the right frame.

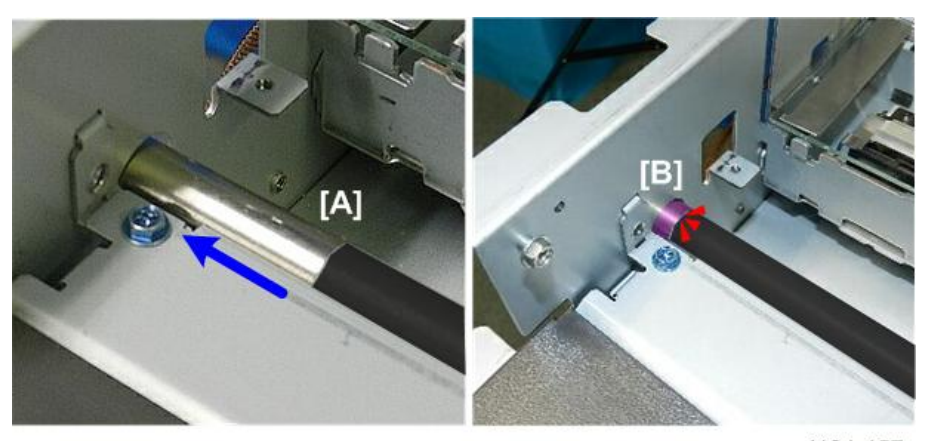

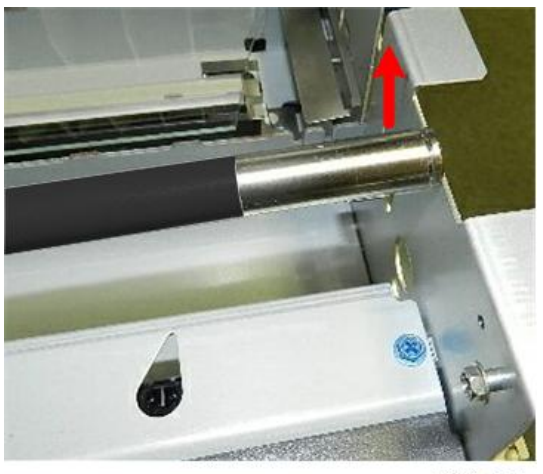

d124r158

14. Slide the original feed roller to the right, and remove the left end of the roller from the hole of the left frame to remove the roller from the main unit.

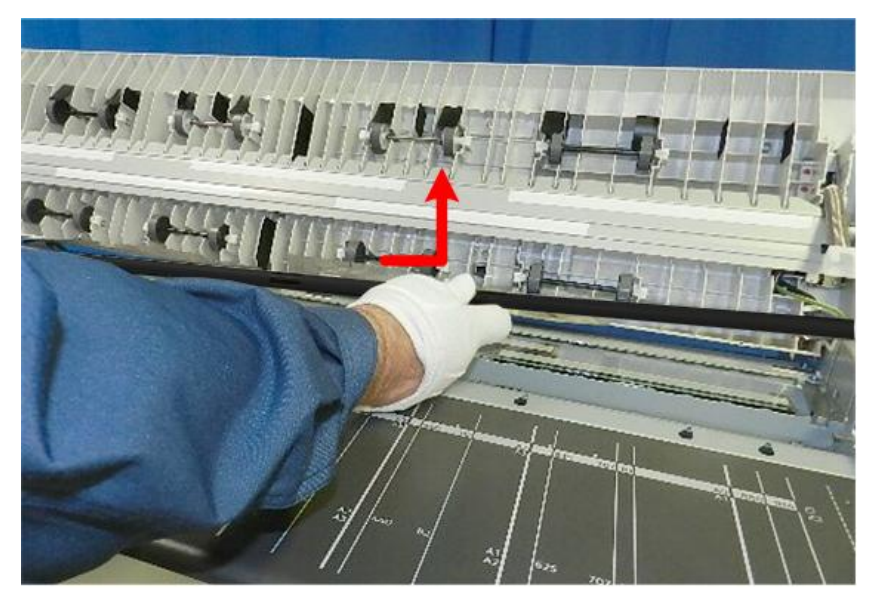

d124r159

### Adjustment

After changing the original feed roller, perform the CIS adjustment (p.586).

# **Exposure Glass**

#### Remove

# 

- The exposure glass is very long and thin. It is very easy to break. Handle it carefully.
- 1. Remove the scanner rear cover (p.260).
- 2. Remove the scanner left cover and scanner right cover (p.260).
- 3. Raise the top of scanner unit to the full upright position (p.254).
- 4. Remove the guide plate [A]. ( *\** x2)

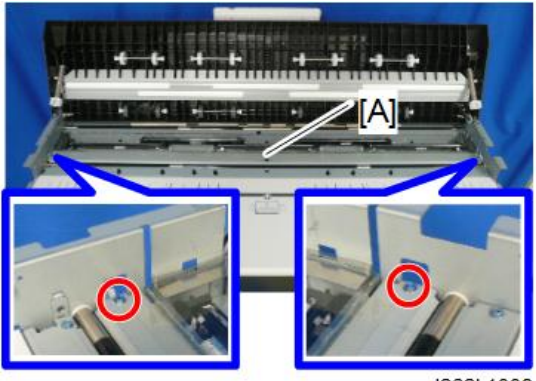

d262k1009

 Remove the screw on the right side [A] and the leaf spring [B] on the right of the exposure glass. ( I x1 with washer)

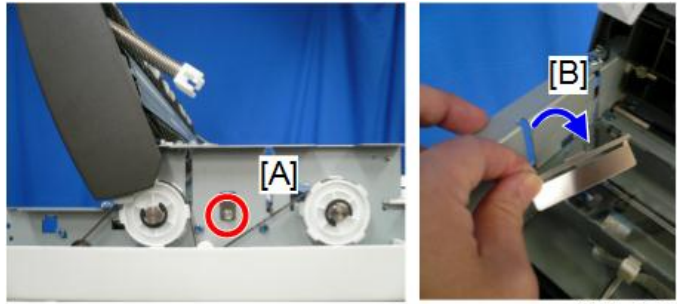

6. Remove the screw on the left side [A] and the leaf spring [B] on the left of the exposure glass. ( I with washer)

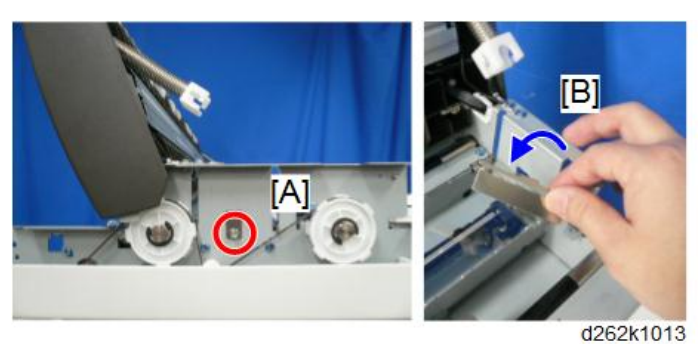

7. Remove the exposure glass.

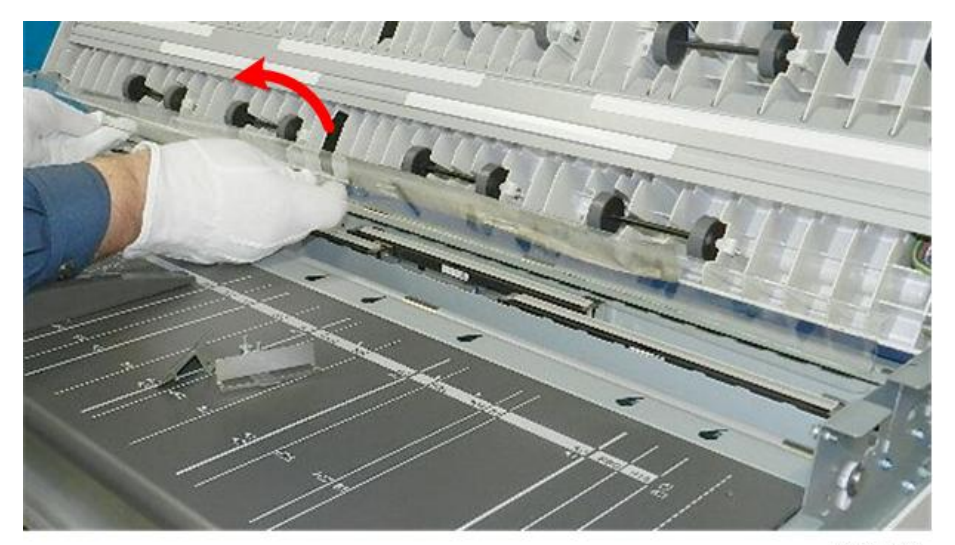

d124r132

#### Precaution

When you reinstall the exposure glass, set the glass so that the blue dot on the side of the glass is placed at the front side of the main unit.

4

 For changing or adjusting, be sure to turn the main power off. Otherwise the LED emission may damage your eyes.

- Follow these cautions when changing the CIS unit. Otherwise the CIS may be damaged or print quality may be deteriorated.
  - Handle the CIS unit carefully to protect it from sudden shock and vibration.
  - Never touch the CIS lenses.
  - Clean the CIS lens cover with lens paper only. Never use tissues paper or cloth that could leave lint or other particles on the lenses.
  - Never disconnect the signal or power supply harnesses from the CIS unit.
- 1. Remove the scanner rear cover (p.260).
- 2. Remove the scanner left cover and scanner right cover (p.260).
- 3. Raise the top of scanner unit to the full upright position (p.254).
- 4. Remove the exposure glass (p.299).

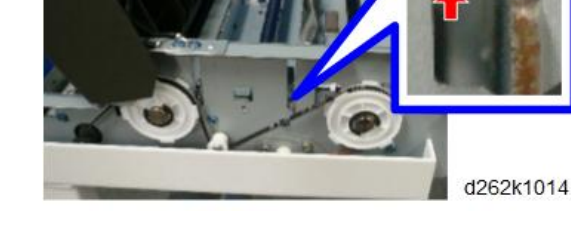

# CIS Unit

#### Remove

# 

5. Release the FFCs, and push them in the opening [A]. ( $\blacksquare$  x5)

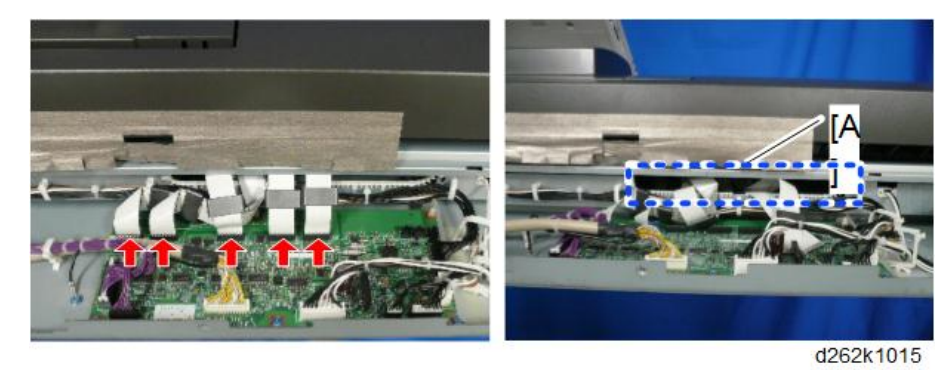

6. Remove the screws from the left [A] and right [B] sides of the CIS frame. ( 🌶 x4)

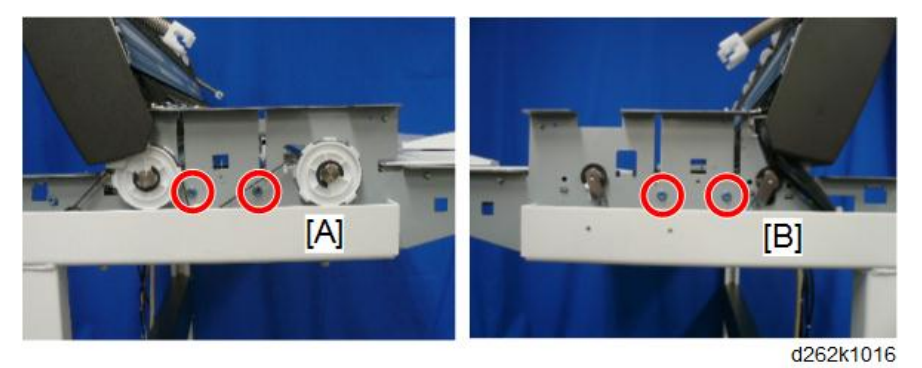

7. Remove the CIS unit [A].

Note

- Lift the right side of the CIS unit and move it to the right to remove.
- Never touch the CIS lenses.
- Handle the CIS unit carefully to protect it from sudden shock and vibration.

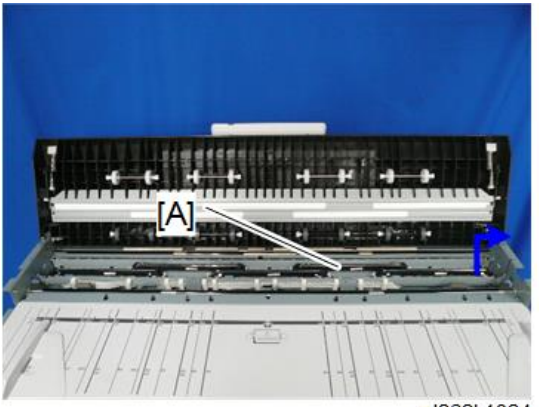

d262k1024

#### Precaution

1. Never touch the CIS lenses.

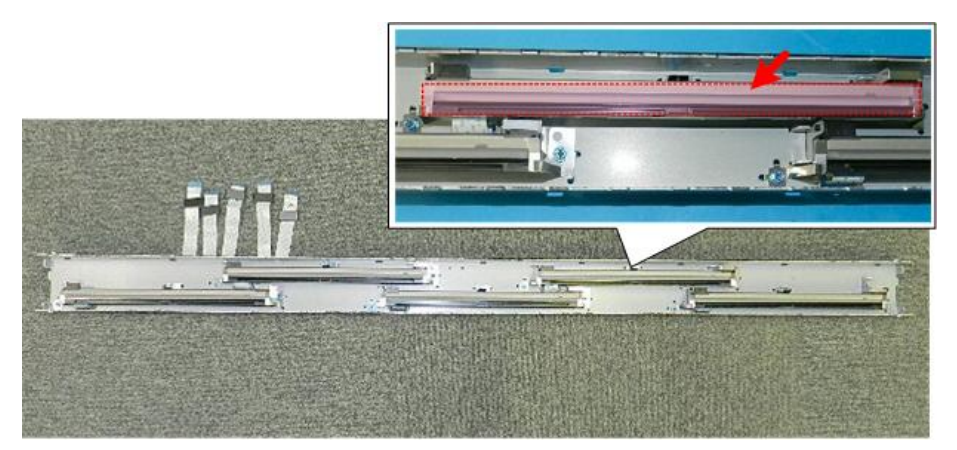

- 2. Clean away smudges or dirt with lens paper.
- 3. At the rear, locate the slot rimmed with white plastic [A]. This is where the FFCs will be re-inserted.

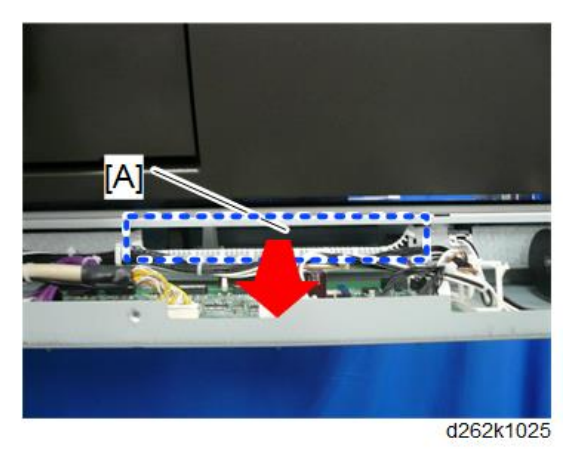

4. Insert the CIS units to the slits on the left [A] and right [B].

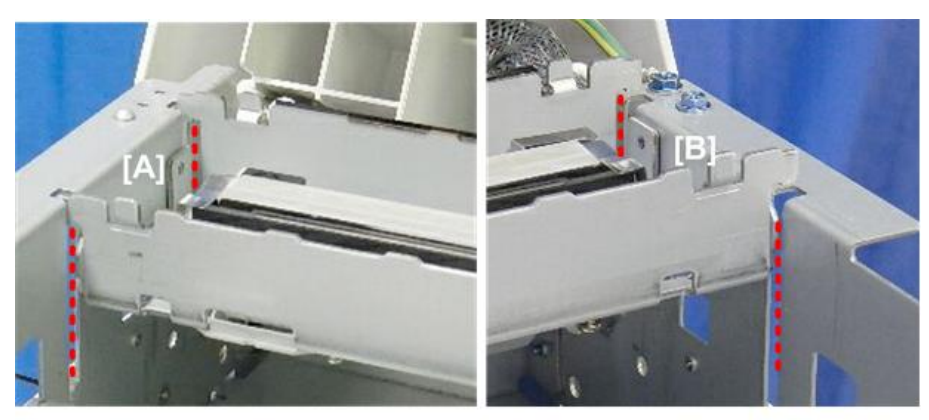

d124r141

#### Note

- To attach the CIS unit, fully insert the frames on the both sides to the slits of the main unit and fasten it with screws.
- Check that there is no dust or dirt on the CIS lenses or exposure glass.
- 5. At the rear, pull each FFC through the slot using the Allen key.
- 6. Connect the FFCs to the SIB. ( $\blacksquare$  x5)

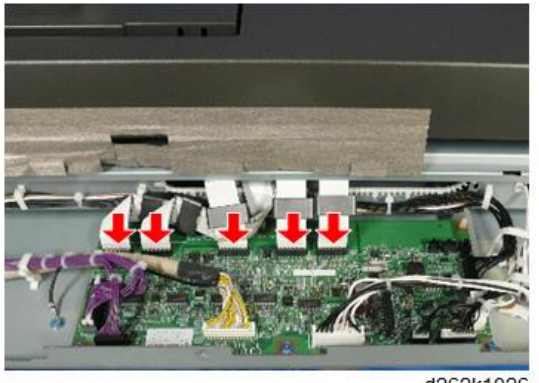

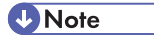

- Each FFC connector slot of the SIB is marked with the number of CIS element that it connects to. The example below shows "CIS 5".
- Connect the FFC with the same number as the number of the SIB connector to the SIB.

4

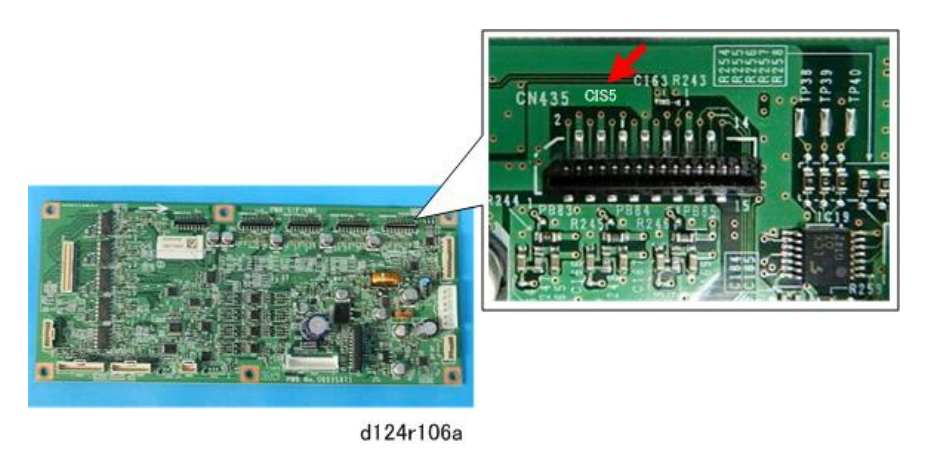

# Note

- If the tip of the FFC curls, flatten it and make the connection.
- If the FFC is connected with its tip curled, SC may be displayed or the picture cannot be copied or scanned properly.

#### Adjustment

After changing the CIS Unit, perform the CIS adjustment (p.586).

# **Original Exit Sensor**

- 1. Remove the top of scanner unit (p.255).
- 2. Remove the CIS unit (p.301).
- 3. Remove the brackets on both sides of the original exit roller. ( 🌶 x4)

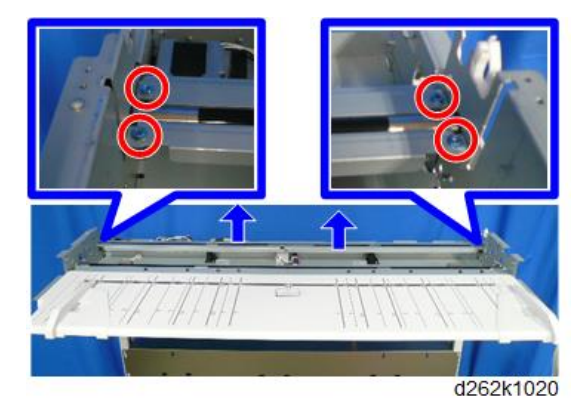

4. Remove the original exit sensor. (@x1, ₽x1, ₽x1)

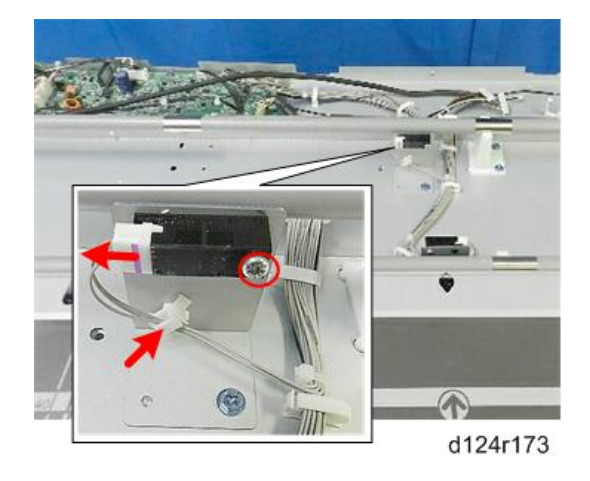

# **Original Exit Roller**

#### Remove

- 1. Remove the top of scanner unit (p.255).
- 2. Remove the CIS unit (p.301).
- 3. Remove the brackets on both sides of the original exit roller. ( 🎙 x4)

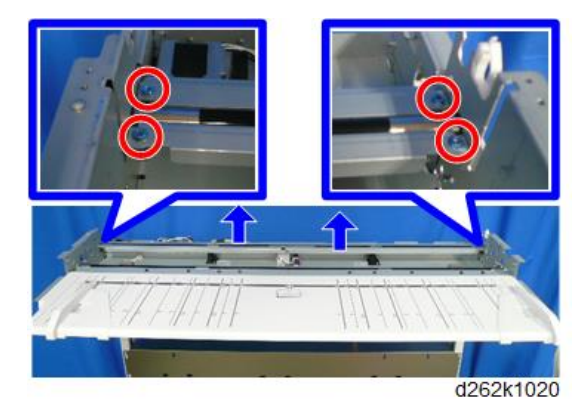

4. Raise the left side of the scanner unit (p.262).

 Loosen the screw of the tension bracket [A], and then remove the spring [B] to loosen the tension of the timing belt. (𝒴 x1)

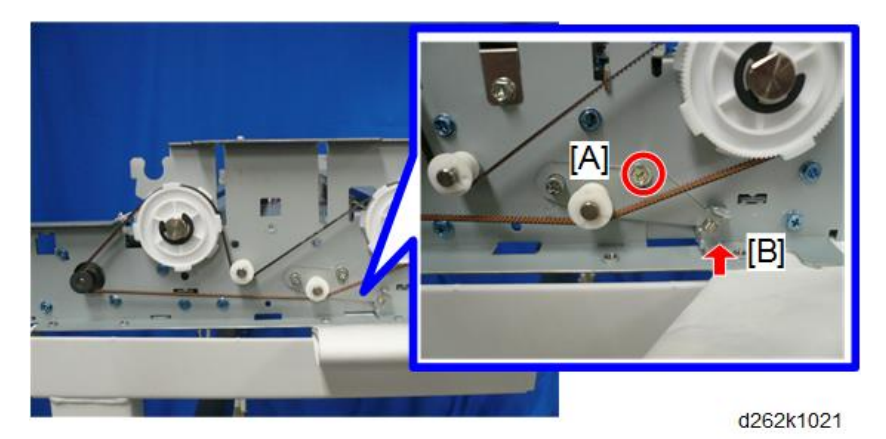

6. Remove the timing belt from the original feed roller drive gear.

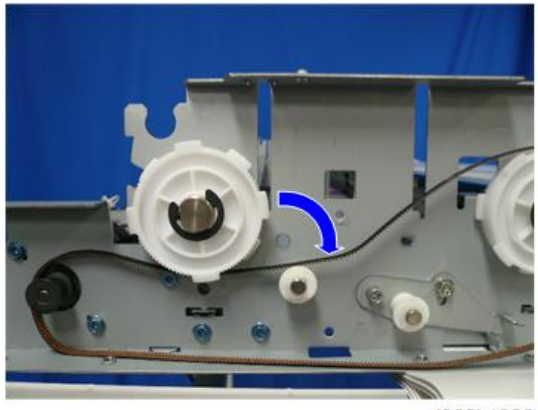

d262k1022

7. Remove the gear and shaft. (@x1)

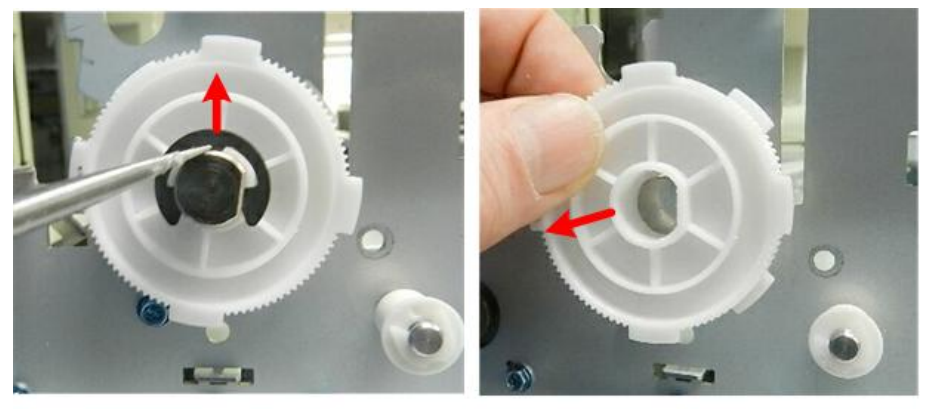

d124r176

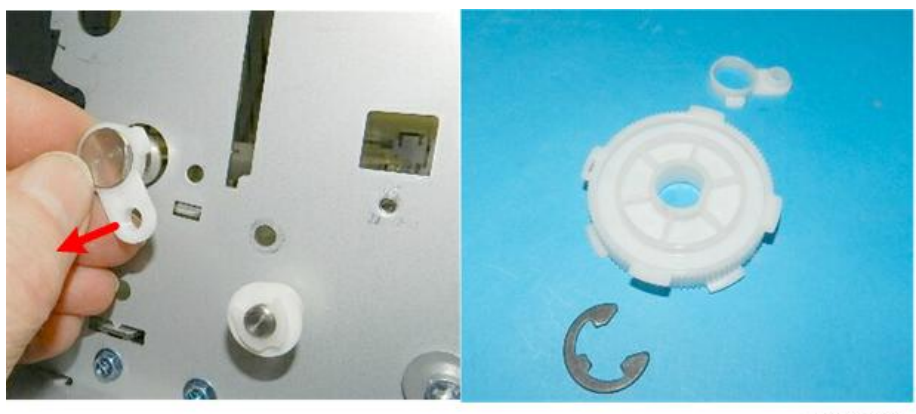

#### d124r177

## Note

• Attach the gear with the face of the gear [A] inserted against the frame so that it can fit over the flat side of the shaft [B].

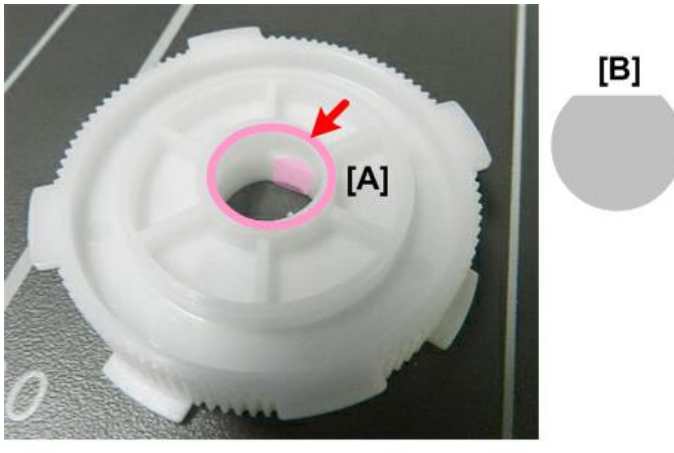

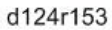

- 8. Lower the left side of the scanner unit.
- 9. Raise the right side of the scanner unit (p.264).
- 10. On the right, remove the ground plate [A] from the shaft. ( $\hat{P} \times 1$ )

### **Vote**

• Conductive grease is applied to the shaft and ground plate. Avoid to attach it around.

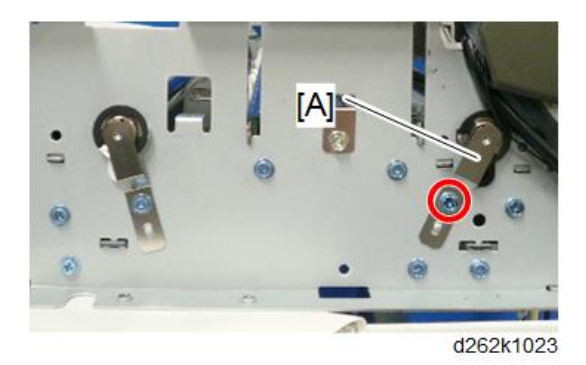

11. Remove the right shaft of the original exit roller. (Cx1 [A], wave washer x1 [B], washer x1 [C])

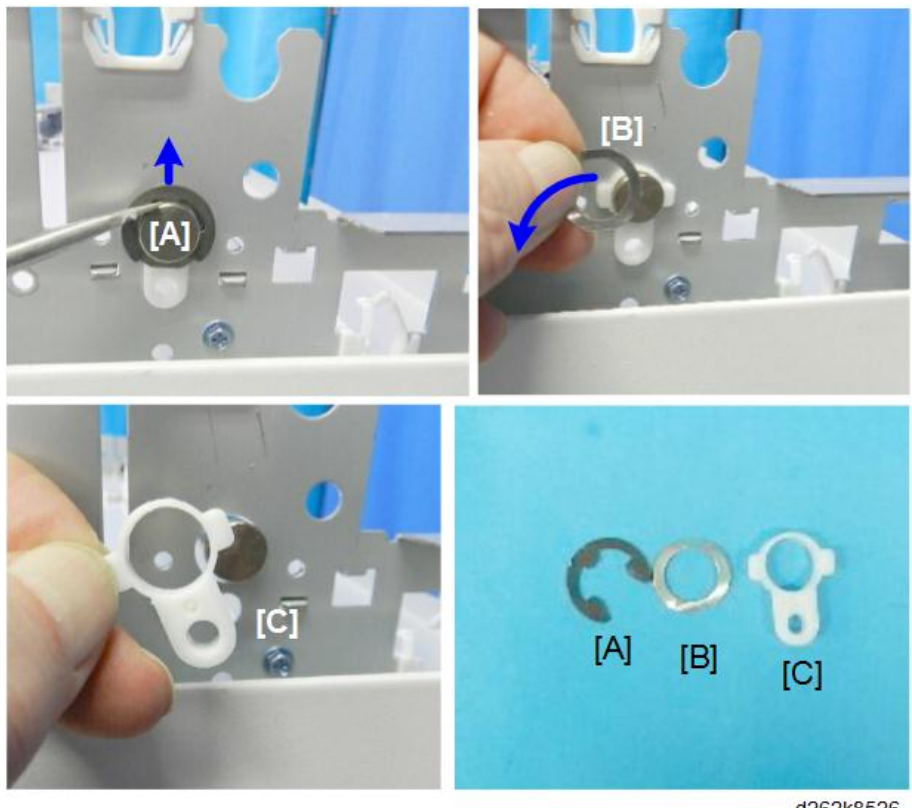

d262k8526

12. Slide the original exit roller to the left until you see the coated surface [A] close to the hole in the frame and remove the right end of the roller from the hole of the right frame [B].

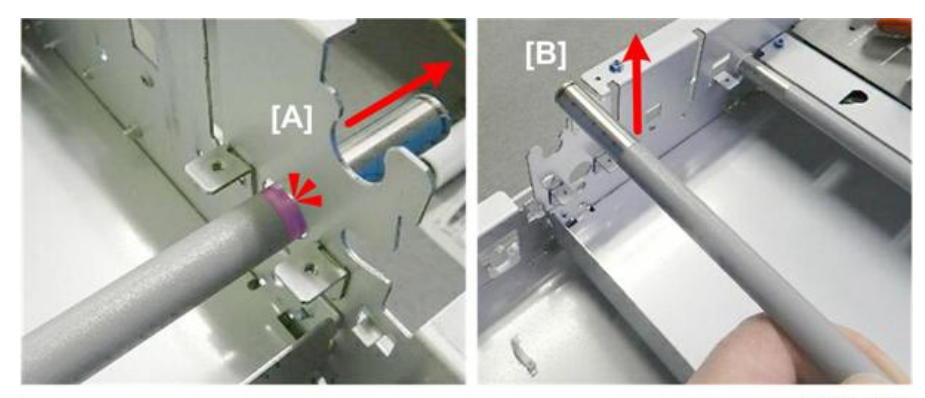

d124r180

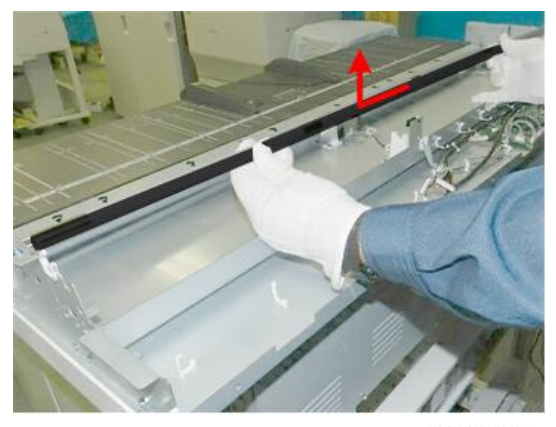

d124r181

#### Adjustment

After changing the original exit roller, perform the CIS adjustment (p.586).

# White Plate Bracket

1. Raise the top of scanner unit to the full upright position (p.254).

2. Remove the ground wire connected to the white plate bracket. ( / x2)

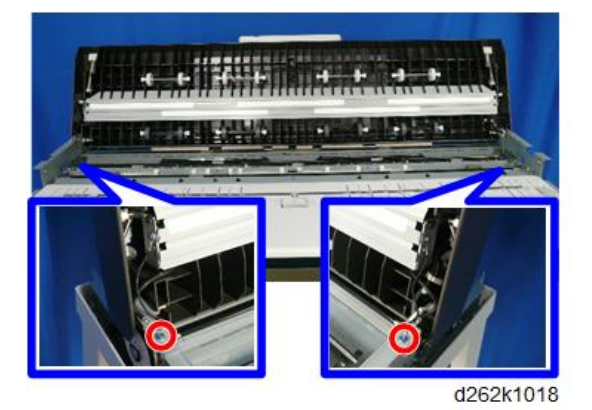

3. While holding the right and left white objects pressed, pull the white plate bracket [A] toward you to remove it.

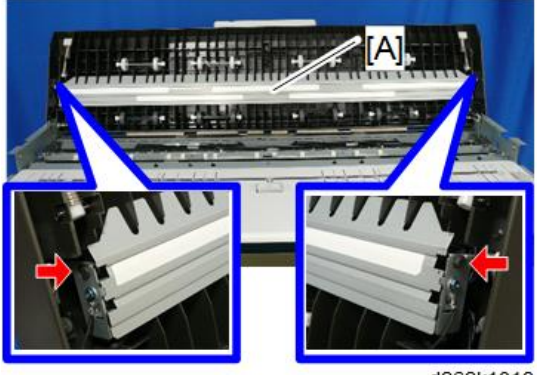

#### d262k1019

# **Original Stop Switch**

- 1. Raise the top of scanner unit to the full upright position (p.254).
- The switch cover is fastened by four hooks under the top of scanner unit on the right side.
  Use the tip of a small screwdriver to release the hooks [A] of the switch cover and remove the switch cover on top of the scanner cover [B]. (\sc x4)

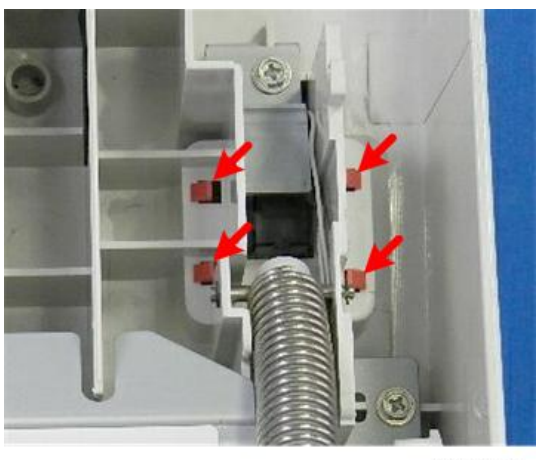

d124r701

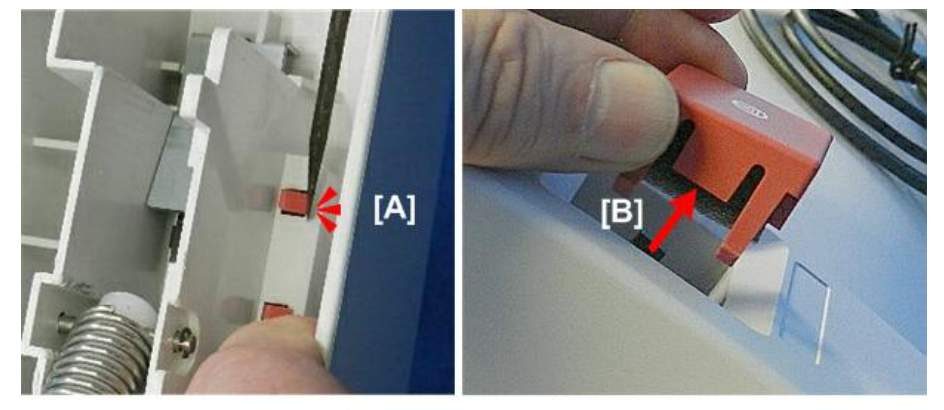

d124r702

3. Remove the switch cover plate of the original stop switch. ( earrow x1)

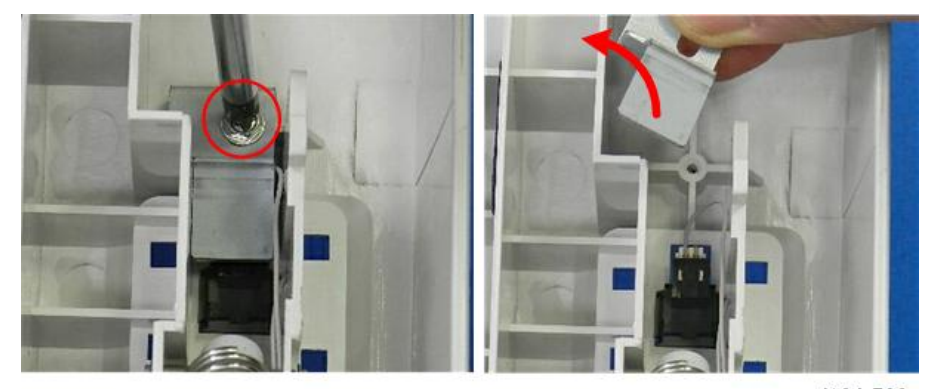

d124r703

4

 Use the tip of a small screwdriver to release both sides of the original stop switch [A] and remove the connector [B]. (□ x1)

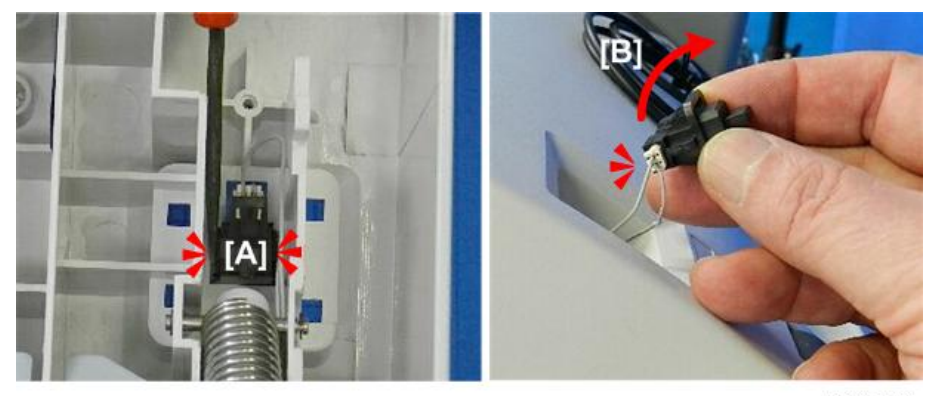

d124r704

**Original Stop Switch** 

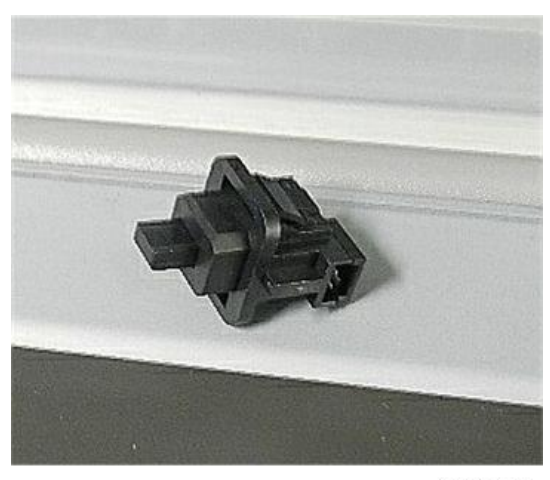

d124r705

# **Roll Units**

#### **Note**

• Set the main power switch to OFF and disconnect the power plug from the power outlet before the procedure below. Operation with the power being supplied may cause electrical shock or defects.

## • Note

• For roll unit 1 and 2, the replacement procedure is a little different, but the parts can be replaced with the same procedure.

# Roll Unit 1

#### Remove

- 1. Remove the roll unit 1.
- 2. Remove the rear cover (p.544).
- 3. Release the lower clamps of IOB (婦x4).
- 4. Remove the clamps and connector from CN254 of the IOB [A] (E<sup>™</sup> x1).

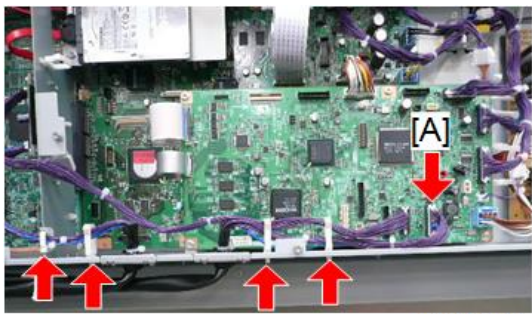

- 5. Remove the harness bracket of the roll unit 1 ( 🎘 x2).

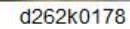

6. Release the clamps and pull away the harness of the roll unit 1 (隐x4).

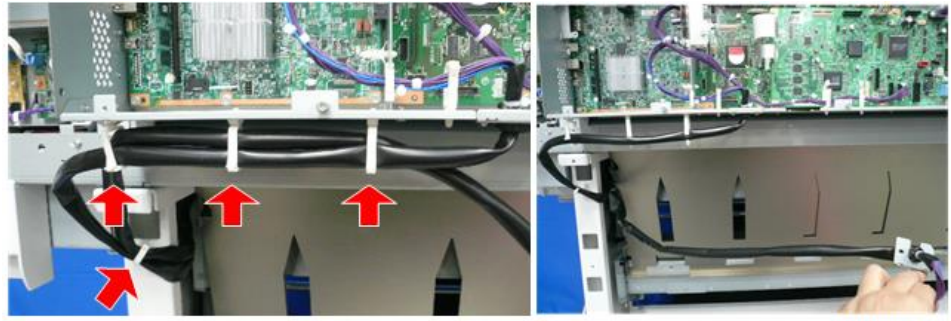

d262k0179

If only the roll unit 1 is mounted, go to step 8.

7. If the roll unit 2 is attached, remove the guide plate ( $\mathscr{F}$  x2).

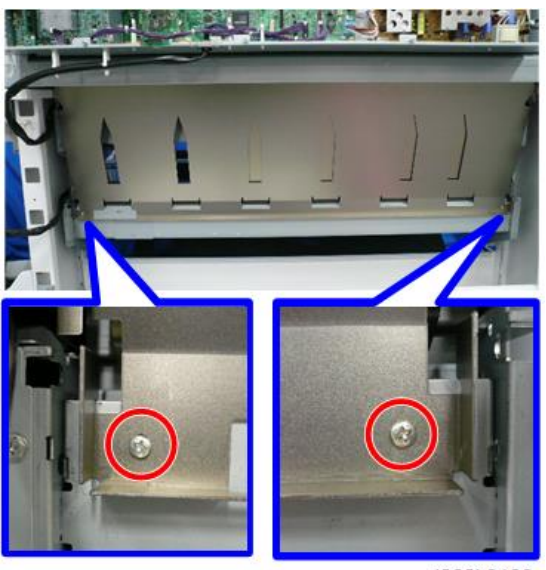

d262k0180

#### Note

• Release the cutouts of the guide plate from the pins on both ends of the main unit.

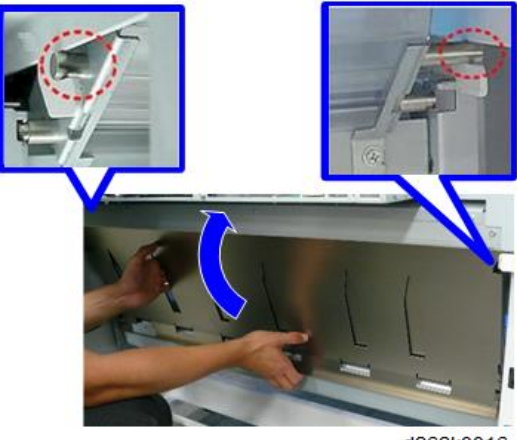

8. Remove the guide plate ( 🕅 x2).

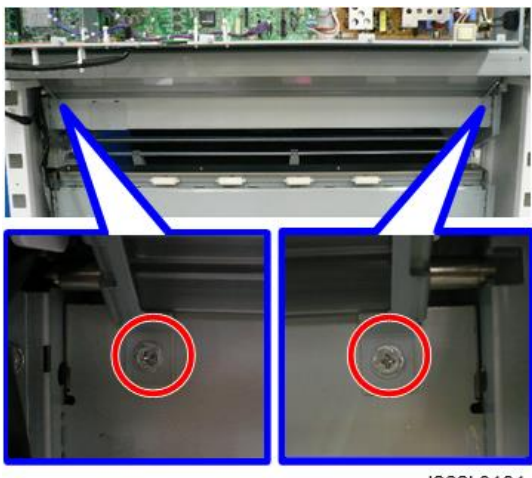

d262k0181

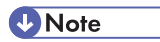

• Pull the guide plate toward you slightly, and then remove it.

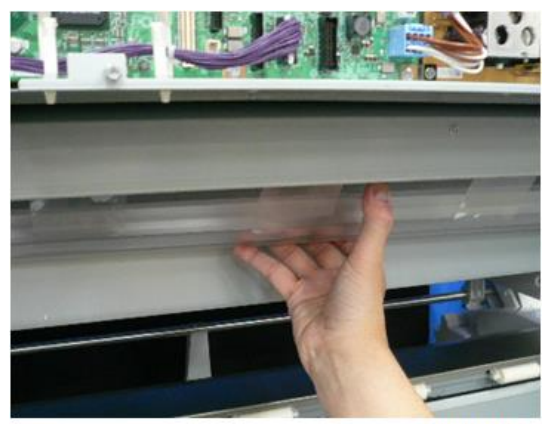

9. The roll unit 1 is fastened with four screws, two on the left and two on the right.

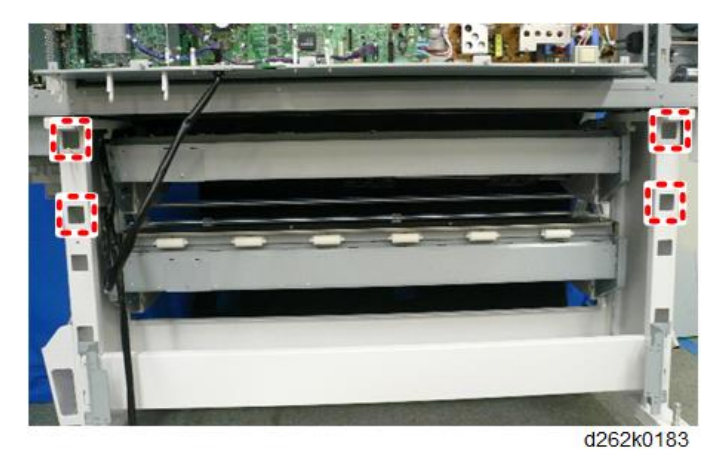

# Note

- To remove the screws, use a long screwdriver of 25 cm or longer.
- 10. From the left of the roll unit 1, remove the upper [A] and lower screws [B] (  $\hat{\mathscr{F}}$  x2).

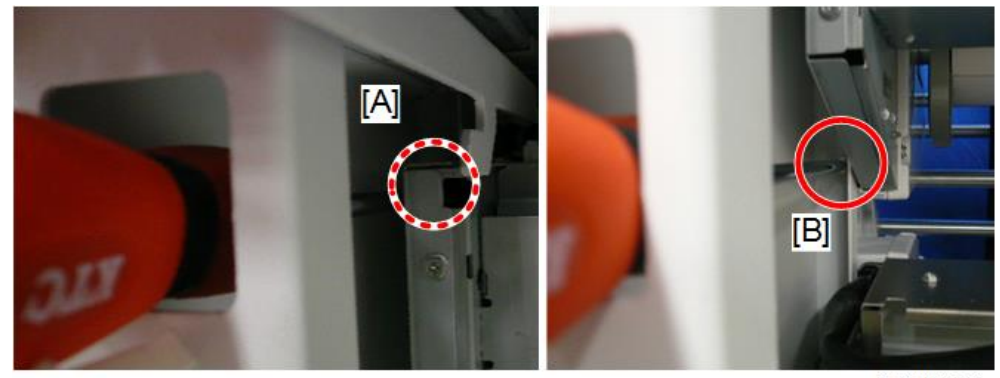
- 11. From the right of the roll unit 1, remove the upper [A] and lower screws [B] ( **\*** x2).

d262k0185

12. On the front of the main unit, raise the paper exit guide [A] and push the harness of the roll unit 1 [B] to the front over the top of the roll unit 1.

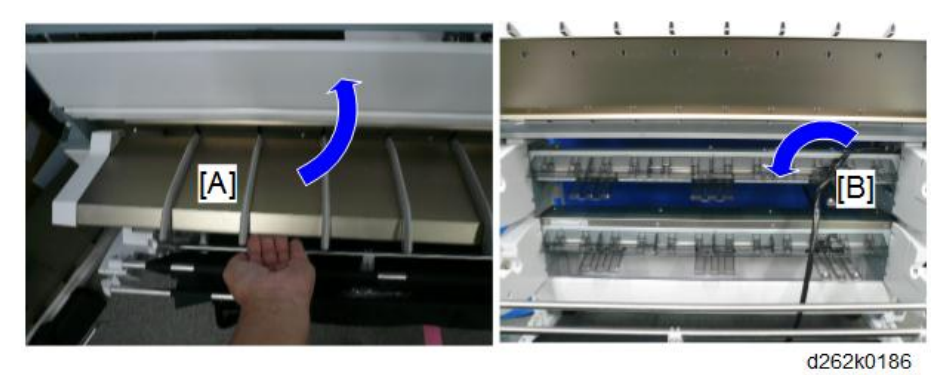

13. From the front of the machine, push the roll unit 1 slightly to the left [1], and then remove it [2].

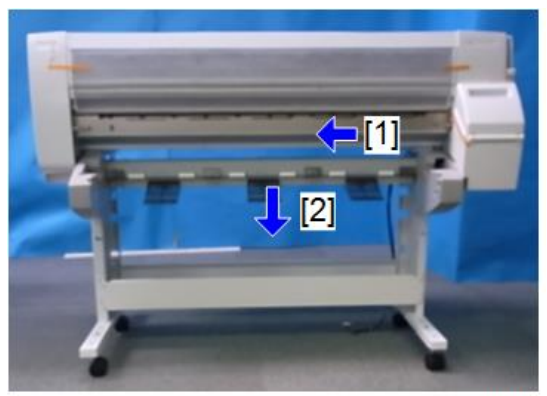

d262k0187

4

### Roll Unit 1

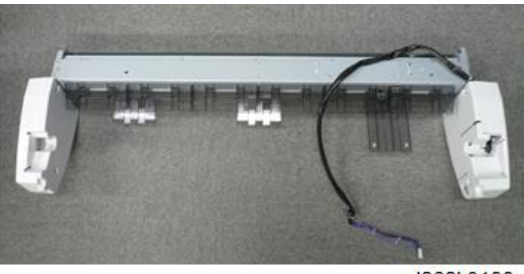

d262k0188

## Precaution

- 1. To install the roll unit 1 at the front, push it to the right so that it locks into place.
- 2. At the rear, push the roll unit [A] to the left to make sure that it is locked in place.
- 3. Use a flashlight to check hole [B] on the right and left to make sure that the holes are aligned correctly.

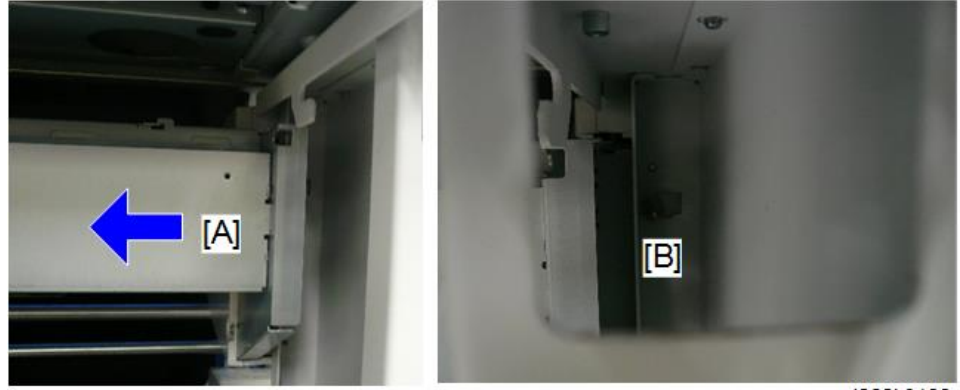

d262k0189

4. To install the guide plate of roll unit 1, make sure that the two pins on the left [A] and right [B] are seated correctly on the cutouts.

4

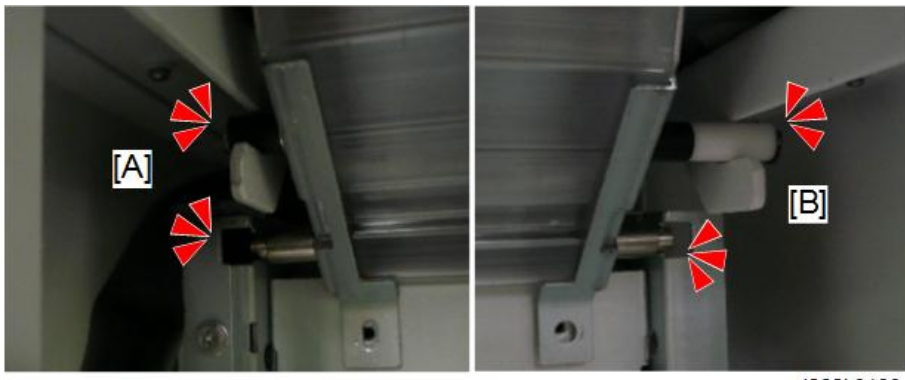

d262k0190

5. Use the end of a scale or ruler to push the film sheets behind the guide plate of the roll unit 1.

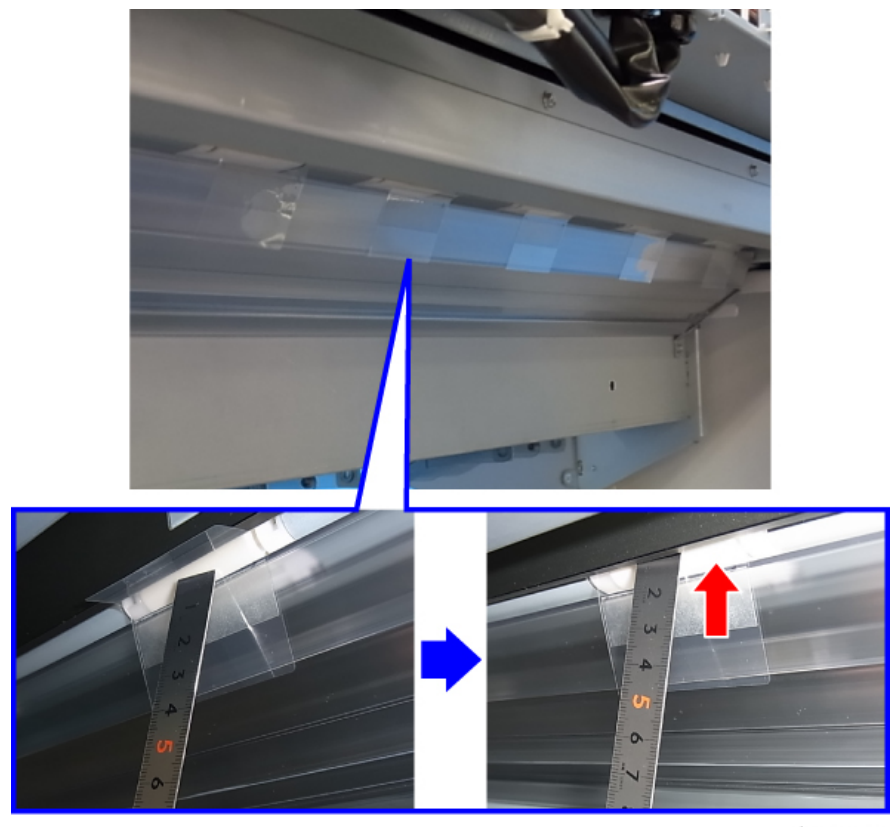

d1241041

6. Make sure that the roll unit harness are tight against the bottom of the PCB box.

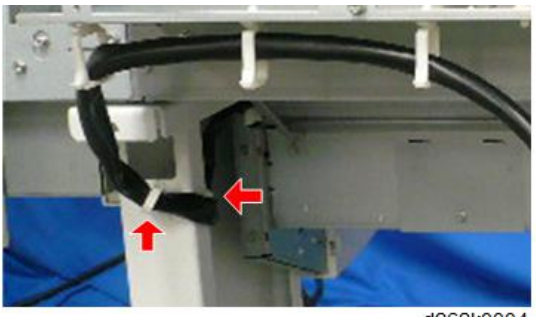

d262k0004

## Note

• During bypass paper feed, the trailing edge of the paper comes out of the machine briefly and then feeds back into the machine. If the harnesses of the roll unit are hanging down, they could interfere with paper in the bypass paper feed path.

# Roll Unit 2 (Option)

### Remove

1. Remove the roll unit 2.

### Note

- The roll unit 2 can be removed with the same procedure as the roll unit 1.
- 2. Remove the rear cover (p.544).
- 3. Release the clamps at the lower part of the PCB box. (🛱 x4).

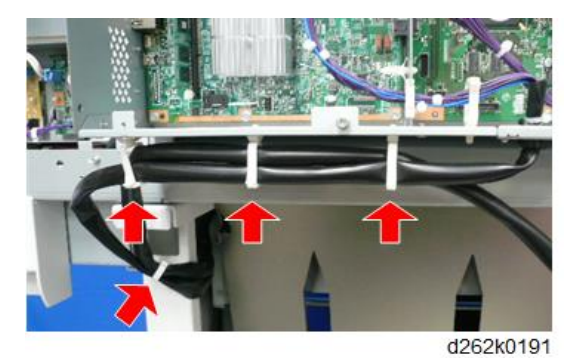

4. Remove the connector [A] from CN300 of the RFDB and CN255 [B] from IOB.

5. Remove the connector [C] from CN301 of the RFDB and harness bracket [D] (E x1, x2).

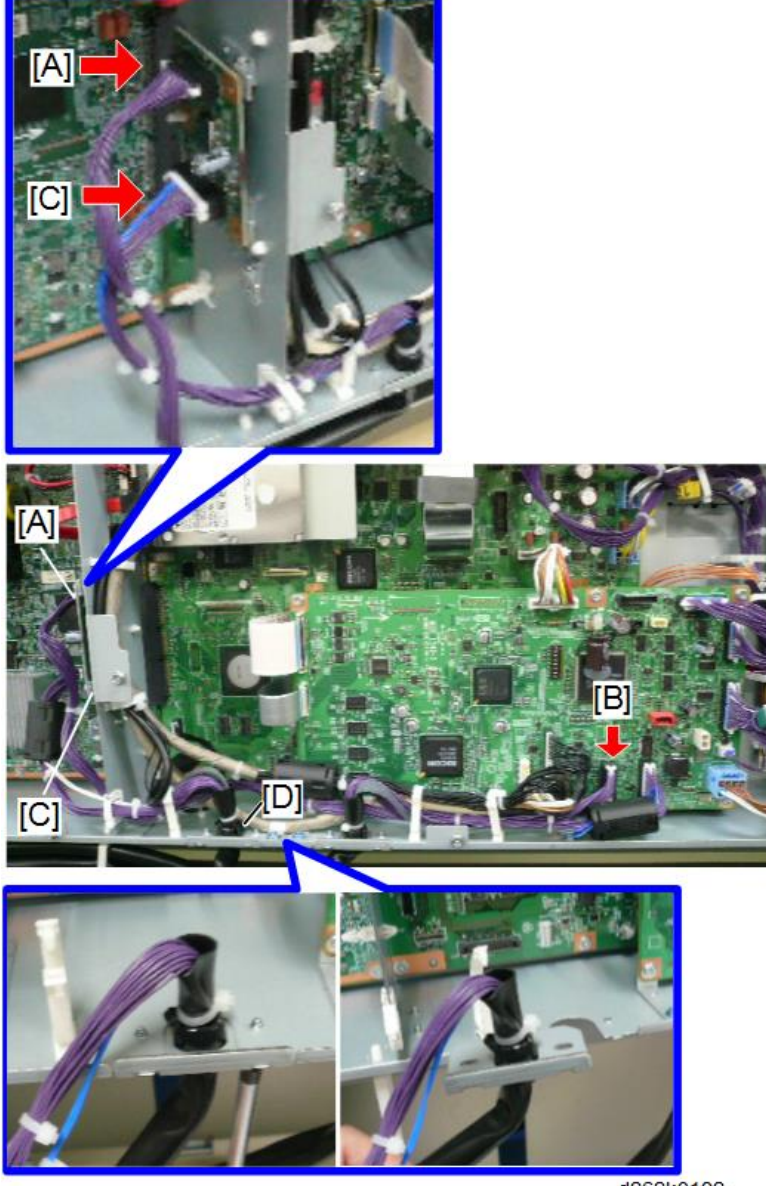

6. Pull away the harness of the roll unit 2.

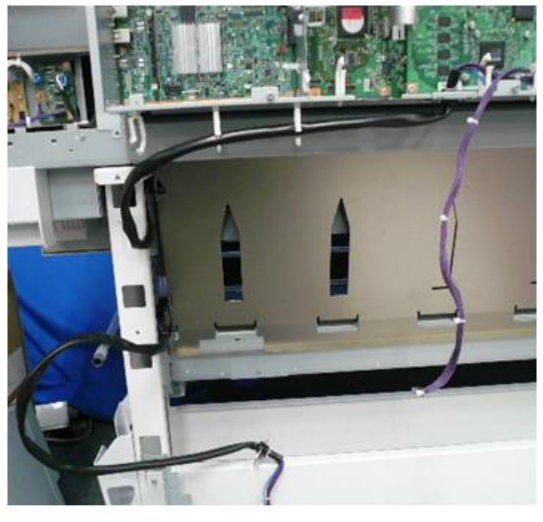

d262k0193

7. Remove the guide plate (  $\mathscr{F} x2$ ).

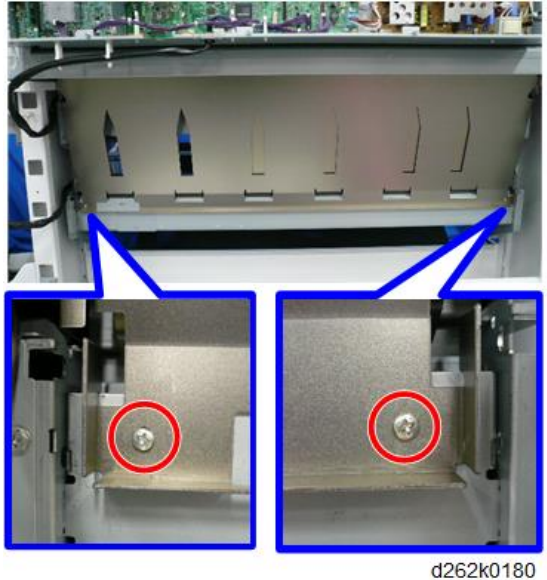

Note

• Release the cutouts of the guide plate from the pins on the both ends of the main unit.

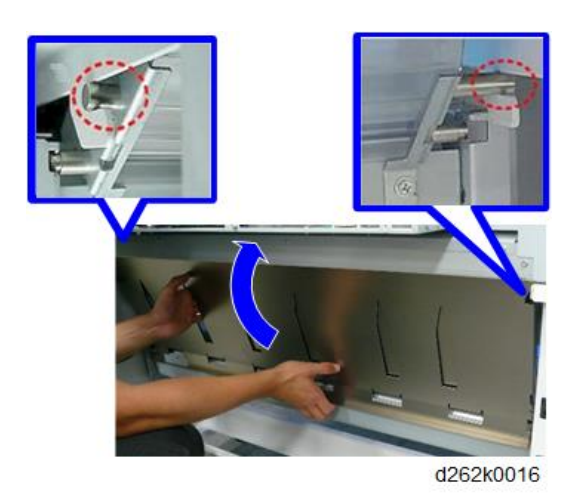

8. The roll unit 2 is fastened with four screws, two on the left and two on the right.

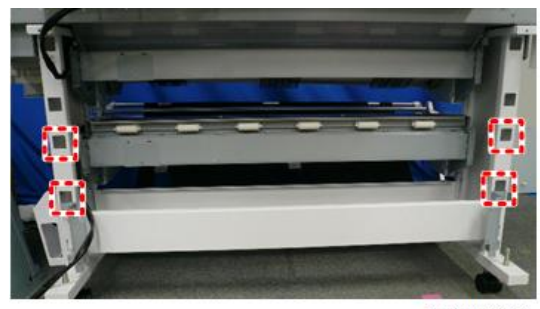

d262k0194

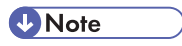

• To remove the screws, use a long screwdriver of 25 cm or longer.

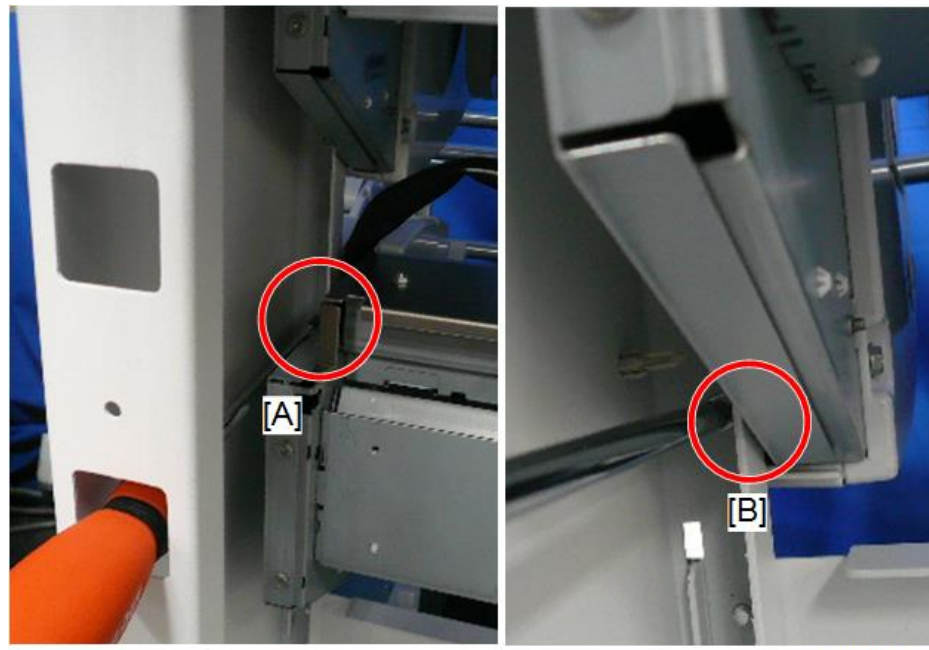

9. From the left of the roll unit 2, remove the upper [A] and lower screws [B] (  $\hat{\mathscr{F}}$  x2).

d262k0195

10. From the right of the roll unit 2, remove the upper [A] and lower screws [B] (  $\hat{\mathscr{F}}$  x2).

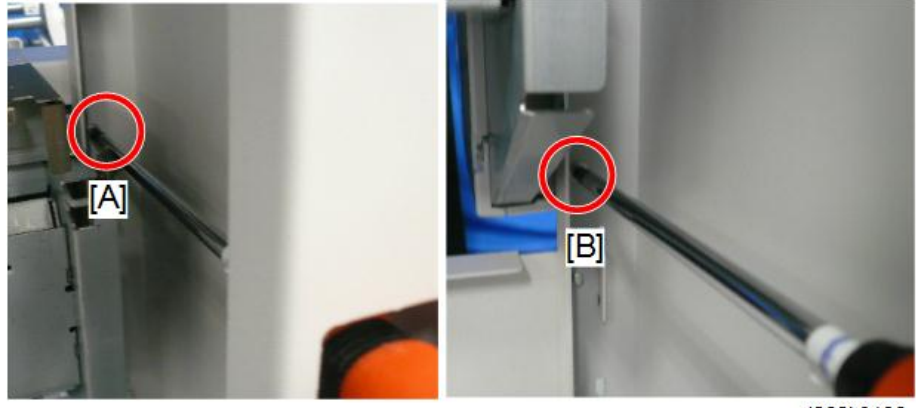

d262k0196

11. Push the roll unit 2 [A] slightly to the left [1], and then remove it [2].

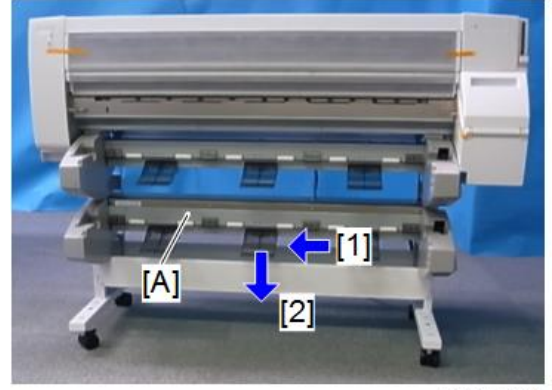

d262k0197

Roll Unit 2

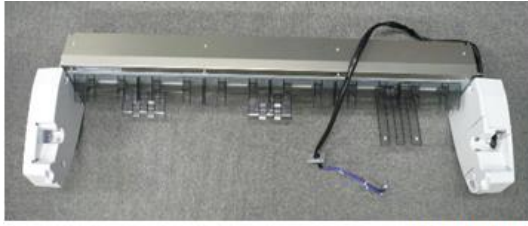

d262k0198

## Precaution

- 1. To install the roll unit 2 at the front, push it to the right so that it locks into place.
- 2. At the rear, push the roll unit 2 [A] to the left to make sure that it is locked in place.
- 3. Use a flashlight to check hole [B] on the right and left to make sure that the holes are aligned correctly.

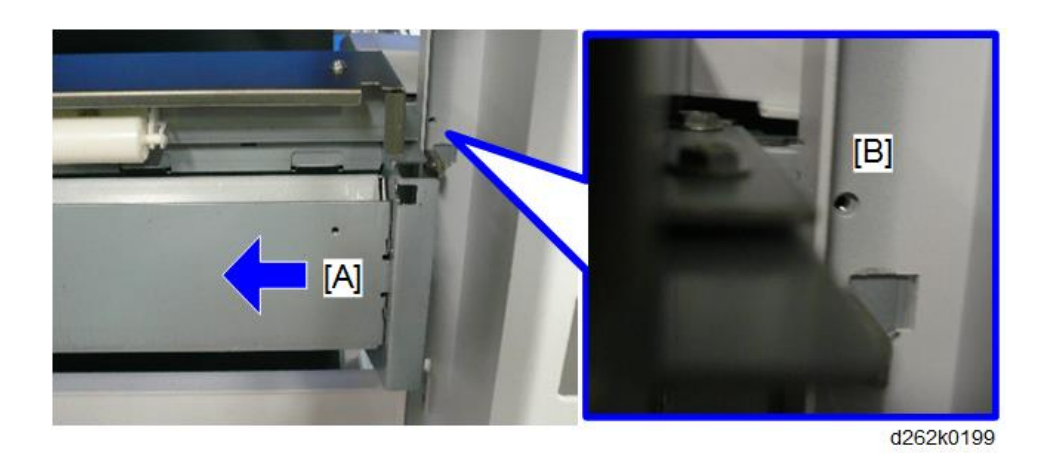

4. To install the guide plate of the roll unit 2, make sure that the hooks of the guide plate are placed correctly on the left and right pins.

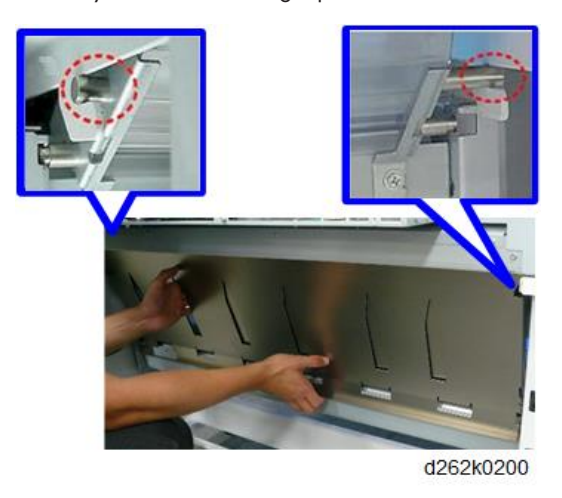

5. Make sure that the roll unit harness are tight against the bottom of the PCB box.

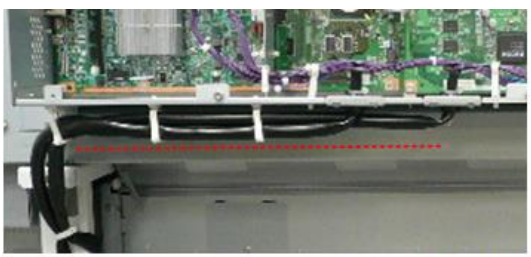

d262k0018

## Note

• During bypass paper feed, the trailing edge of the paper comes out of the machine briefly and then feeds back into the machine. If the harnesses of the roll unit are hanging down, they could interfere with paper in the bypass paper feed path.

# **Rewind Switch**

### Remove

- 1. Remove the roll unit (p.314, p.322).
- 2. Remove the right outer cover [A] (  $\hat{P}$  x3).

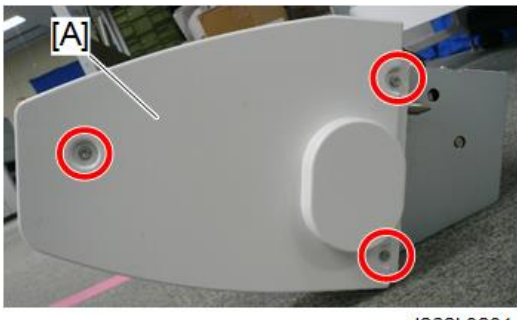

d262k0201

3. Remove the right outer cover [A] and switch cover [B] (  ${\ensuremath{\not\,}} ^{2} x3).$ 

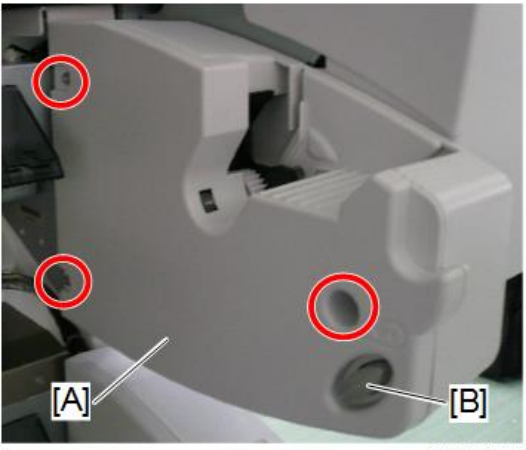

## 4. Remove the rewind switch [A] (C<sup>□</sup> x1)

d262k0203

## Precaution

• To install the right outer cover, pull the latch forward slightly.

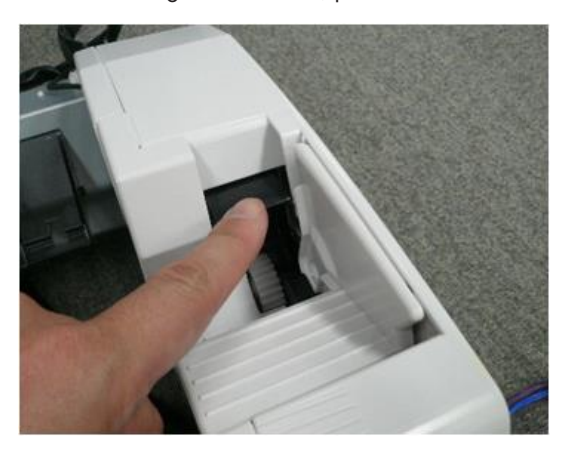

• After attaching the cover, pull the latch forward and then release it so that it flips back to the rear.

# Left Outer Cover, Left Inner Cover

## Remove

1. Remove the roll unit (p.314, p.322).

- 2. Remove the left outer cover (  $\hat{P} \times 3$ ).

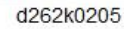

3. Remove the left inner cover  $\hat{P} \times 3$ ).

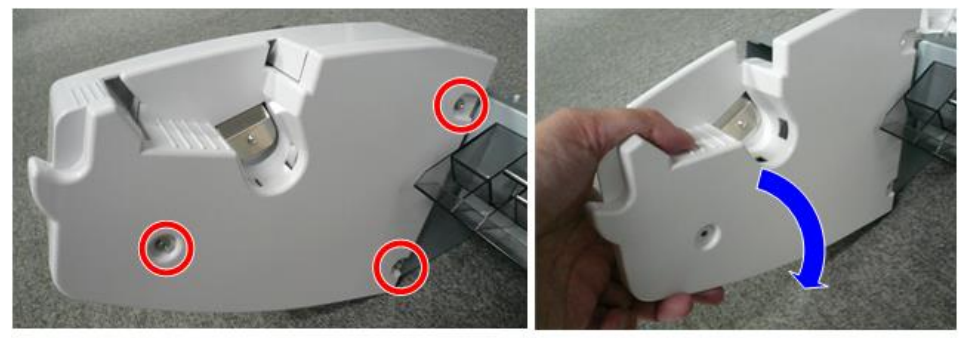

d262k0206

## Precaution

To install the left inner cover, make sure the leaf spring is not pinched between the covers.

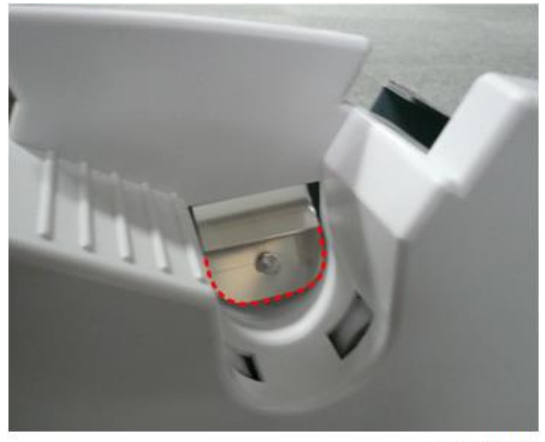

# **Encoder Sensors**

### Remove

- 1. Remove the roll unit (p.314, p.322).
- 2. Remove the right outer cover, right inner cover, and switch cover (p.342).

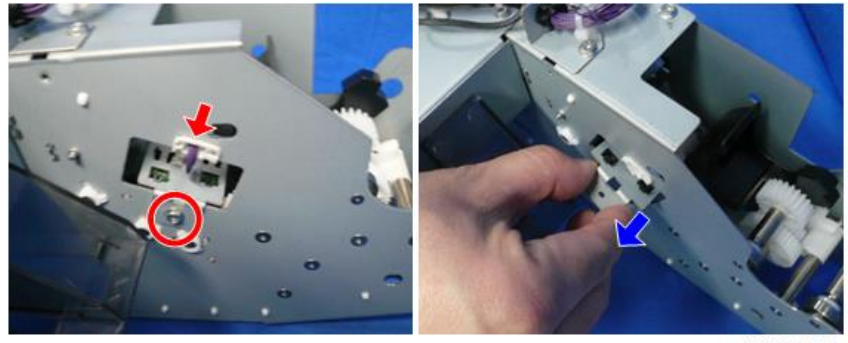

d262k0208

4. Slide the latch and pull out the sensor bracket.

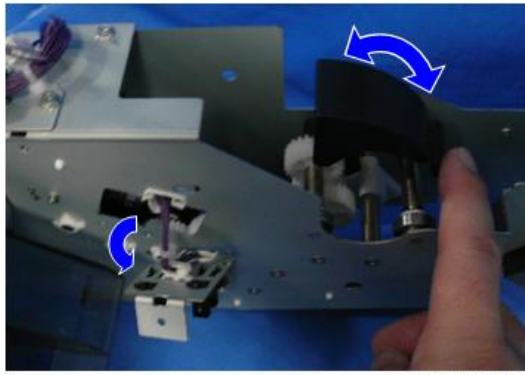

5. Release the clamp of the sensor bracket and pull away the harness (🛱 x2).

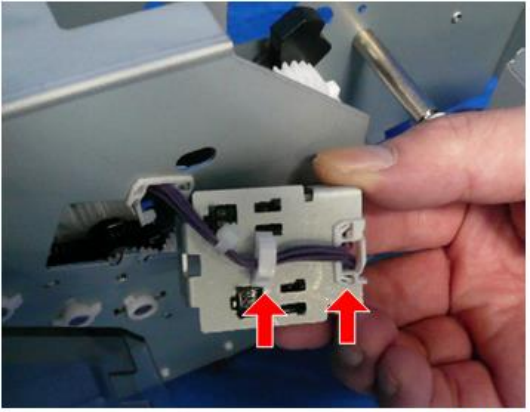

d262k0210

- 6. Remove the encoder sensor [A] (₺ (white) x1, ▼x3).
- 7. Remove the encoder sensor [B] (≅ (black) x1, ▼x3).

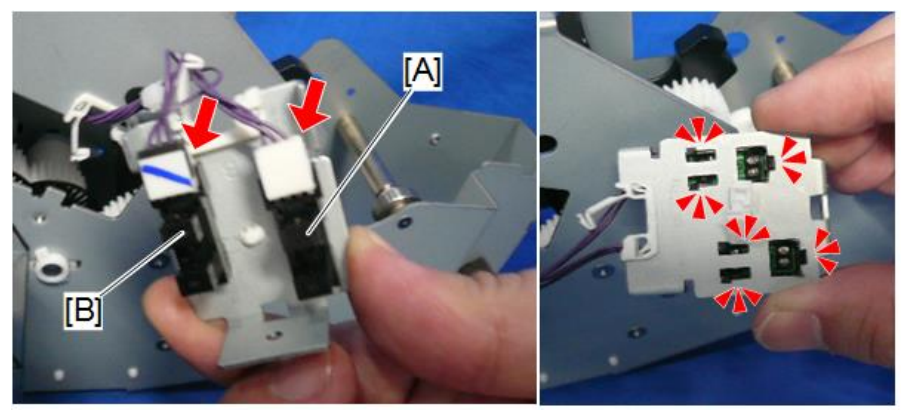

d262k0211

## Cleaning

Clean the sensors with a blower brush.

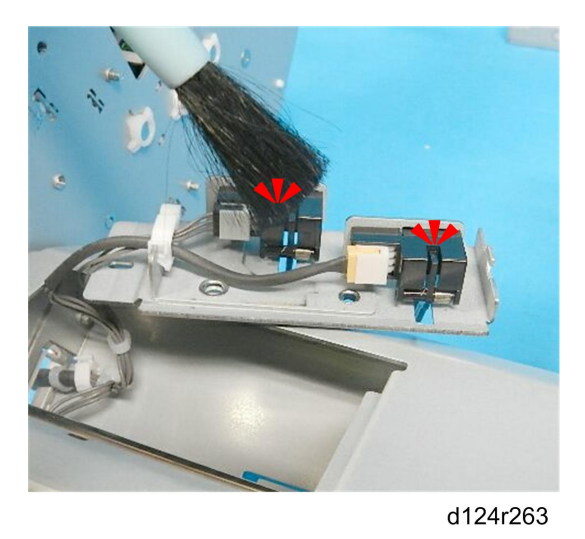

# Roll Paper Feed Motor

- 1. Remove the roll unit (p.314, p.322).
- 2. Remove the right outer cover, right inner cover, and switch cover (p.342). The roll paper feed motor [A] is placed at the lower right of the roll unit.

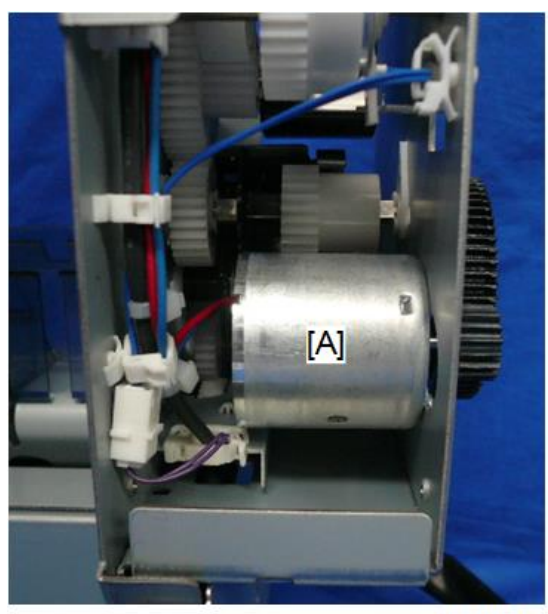

- 3. Remove the roll paper feed motor from the frame (  $\mathscr{F}$  x2).

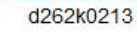

4. Release the clamps, pull away the harness, and remove the motor (⇔x4, 🖽 x1).

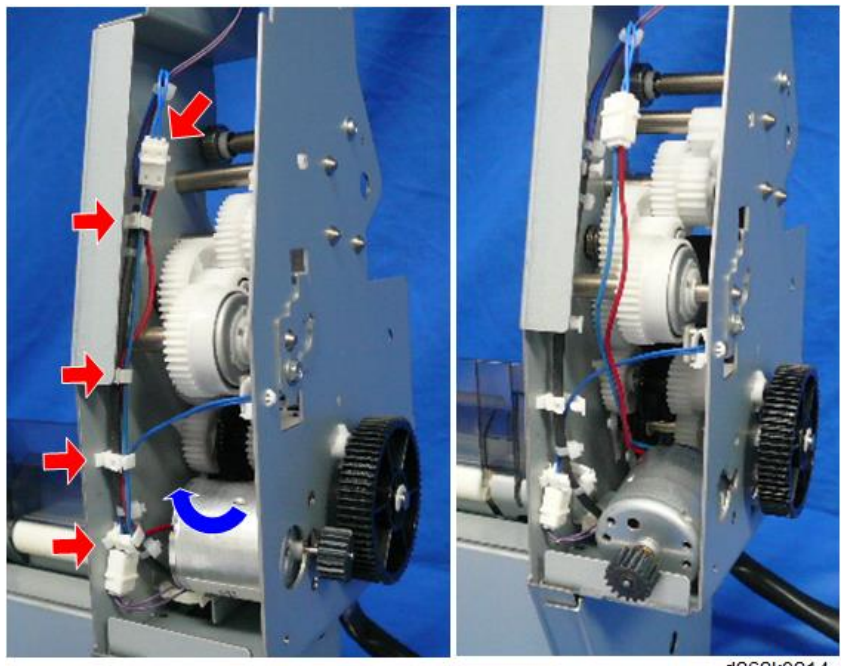

d262k0214

# **Roll Paper Feed Clutch**

### Remove

- 1. Separate the scanner unit and the main unit (p.274).
- 2. Remove the roll unit (p.314, p.322).
- 3. Remove the right outer cover, right inner cover, and switch cover (p.342).

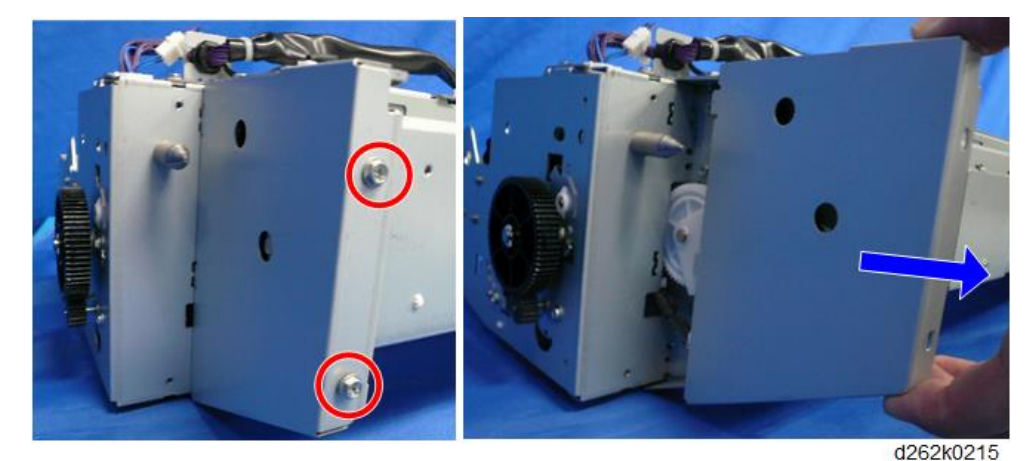

5. Remove the screws (  $\hat{P} \times 4$ ).

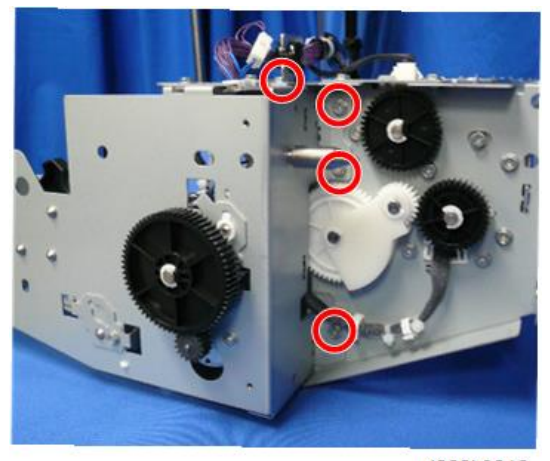

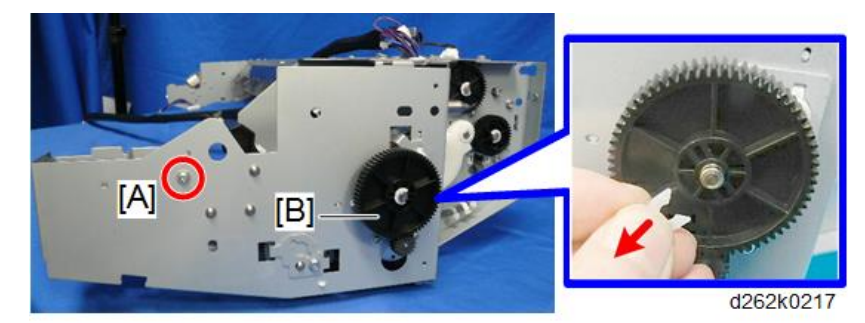

6. Remove the screw [A] and snap ring of the gear [B] (  $P \ge 1$ , snap ring  $\ge 1$ ).

- 7. Turn the gear until the alignment mark [A] is horizontal.
- 8. Remove the gear [B] and alignment pin [C].

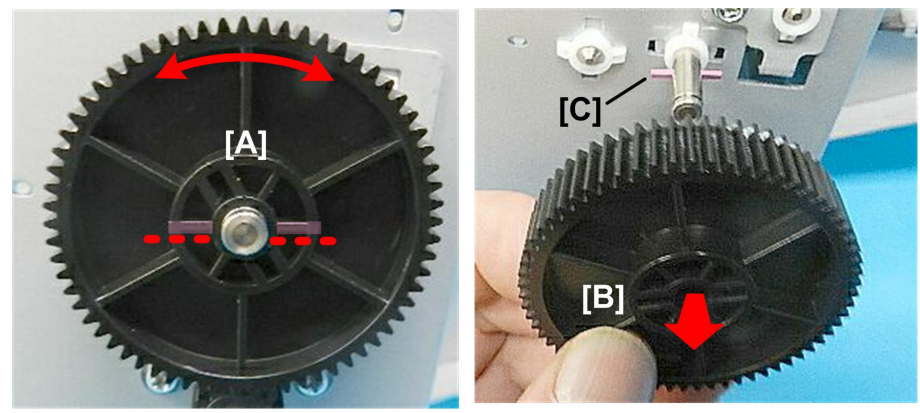

d124r293

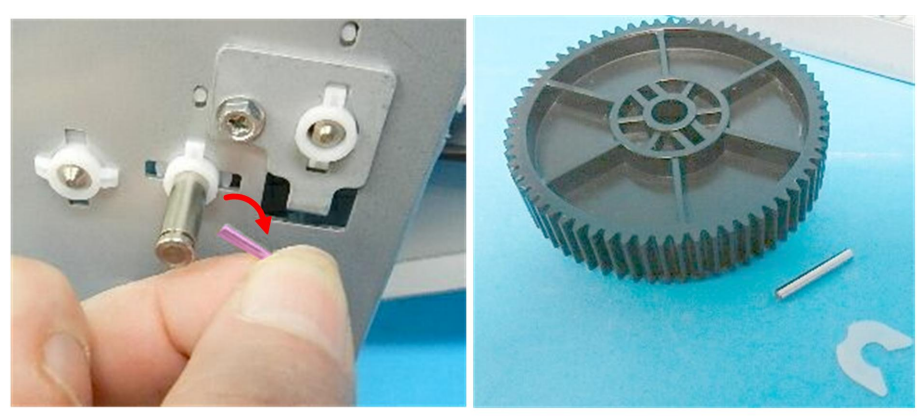

d124r294

9. Remove the screw at the right back of the roll unit (  $\hat{\mathscr{F}} \times 1$  ).

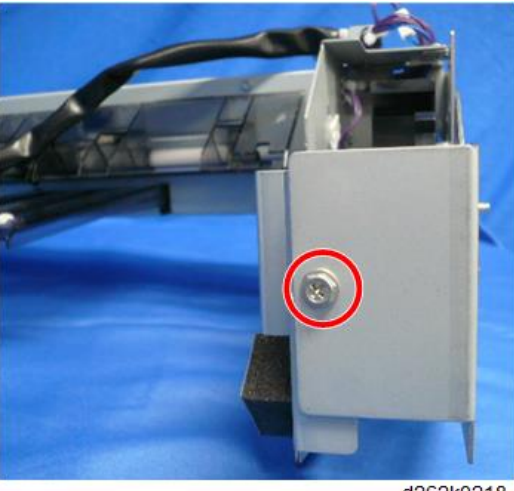

d262k0218

10. Disconnect the motor (险x5, C⊉x1).

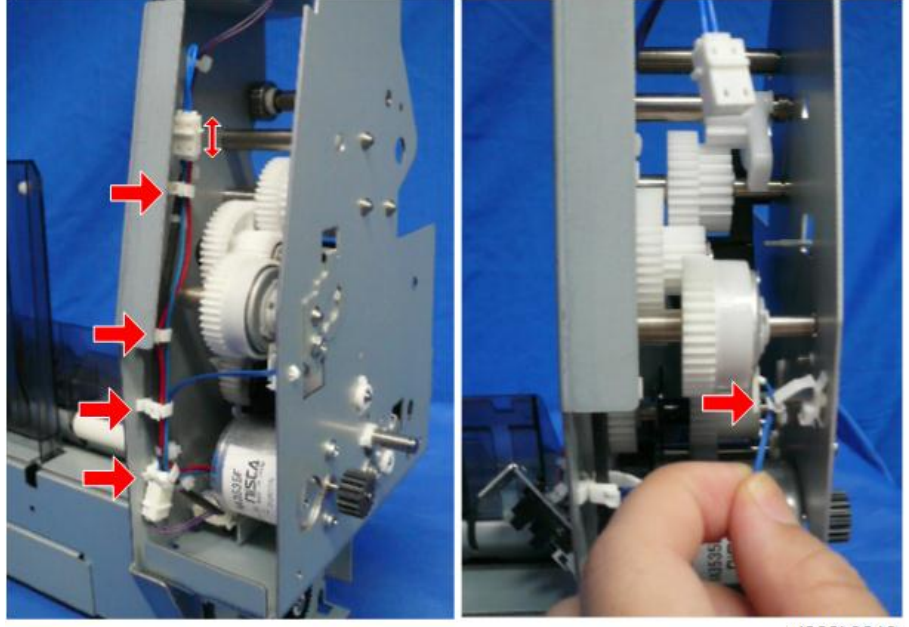

d262k0219

11. Remove the screw [A] (  $\hat{P} \times 2$ ).

12. Remove the bracket [B].

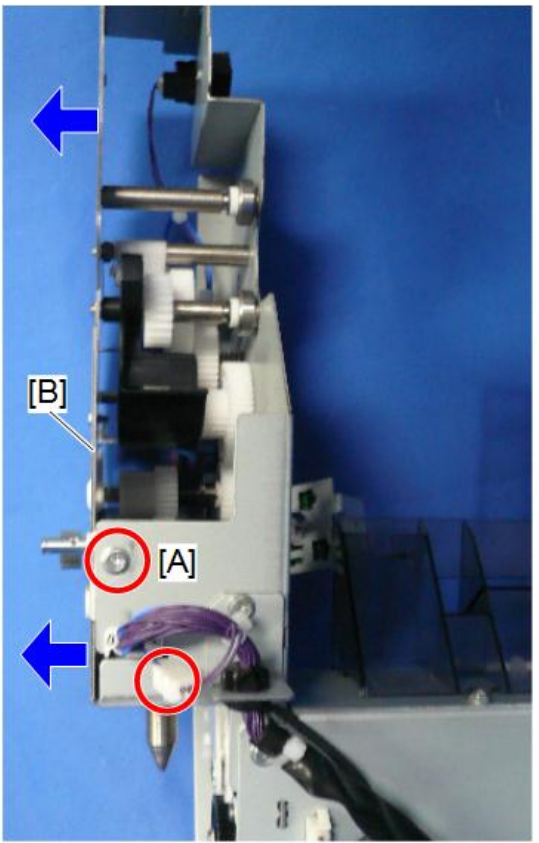

- 13. Remove the clamps and connector, and pull away the harnesses [A] (Bx3).
- 14. Remove the roll paper feed clutch [B] and gear [C].

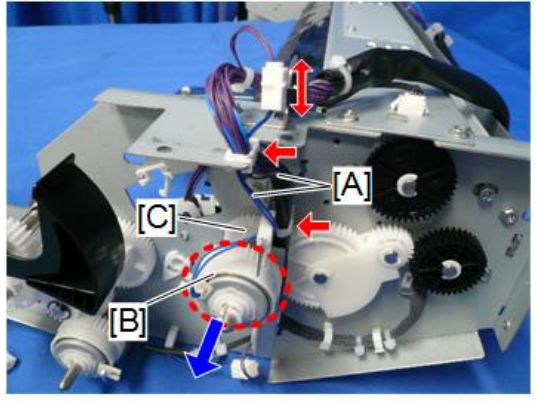

d262k0221

## Precaution

1. Rotate the roll paper feed clutch so that the clutch arms [A] and [B] are placed as shown below.

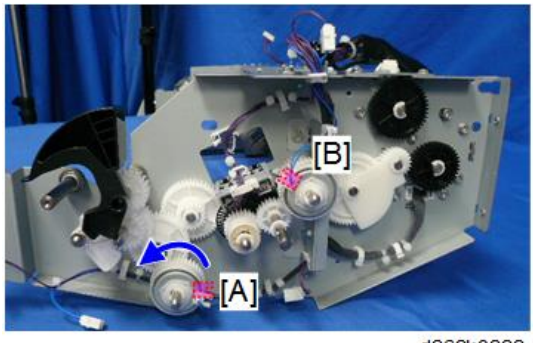

#### d262k0222

## **Vote**

- Because the shaft of the roll paper feed clutch is D-shaped, insert the shaft into the hole in the gear carefully.
- 2. Rotate the clutch so that the clutch arm [A] is vertical. Attach the bracket [B] (  $\partial^{2} \times 1$ ).

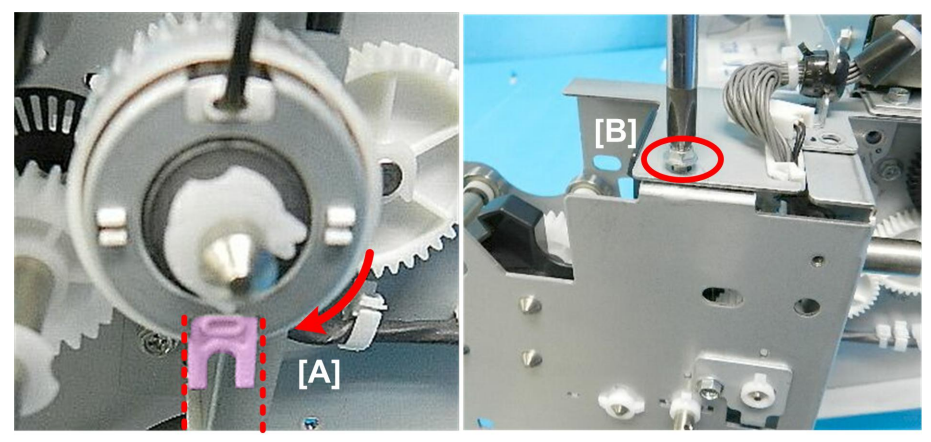

d124r302

 If the tip of the pawl is not within the gap of the clutch arm, remove the clutch pawl plate ( \$\vert x1\$).

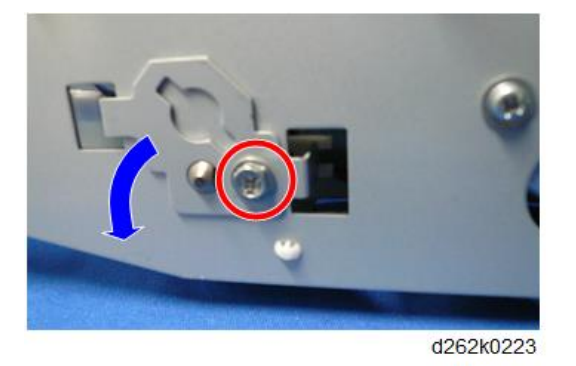

- 4. Using the tip of a small screwdriver, set the clutch arm so that it is perfectly vertical.
- 5. Set the clutch pawl plate so that the tip of the pawl is between the gap of the clutch arm.
- 6. Attach the clutch pawl plate (  $P \times 1$  ).
- If the tip of the pawl is not between the gap of the clutch arm, remove the clutch pawl plate ( P x1).

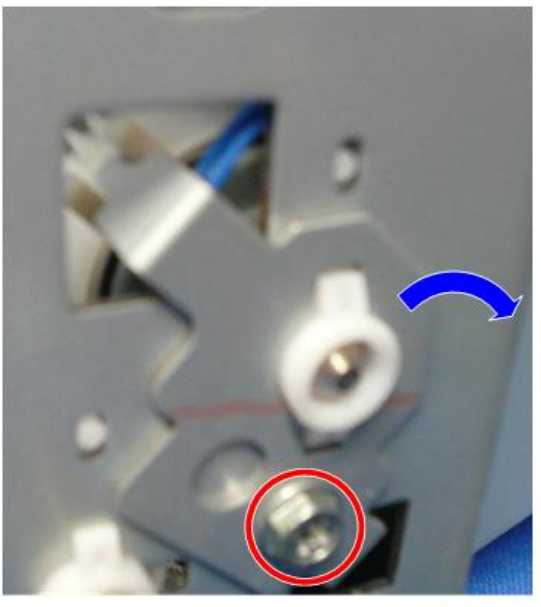

- 8. Insert the alignment pin [A] into the shaft so that it is horizontal.
- 9. Set the gear on the end of the shaft, and then rotate it so that the alignment mark [B] is horizontal.

10. Push the gear [C] onto the shaft so that the pin locks into the groove on the back of the gear.

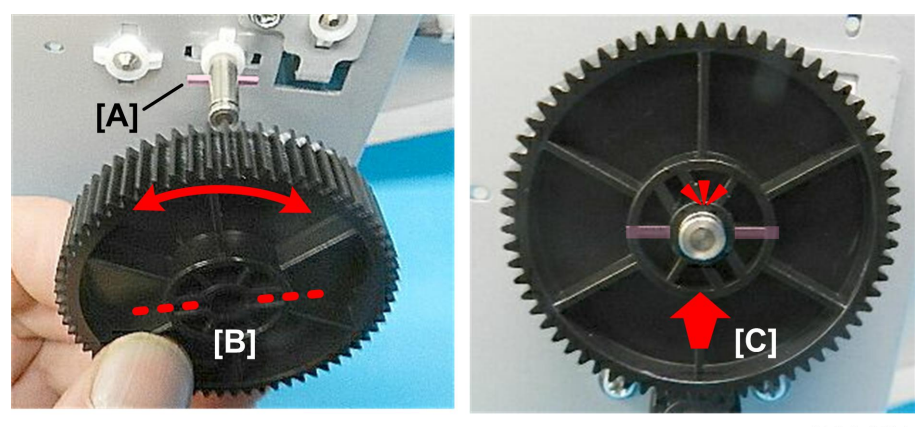

d124r305

# Paper Release Sensor

### Remove

1. Remove the sensor cover (  $P \times 1$ ).

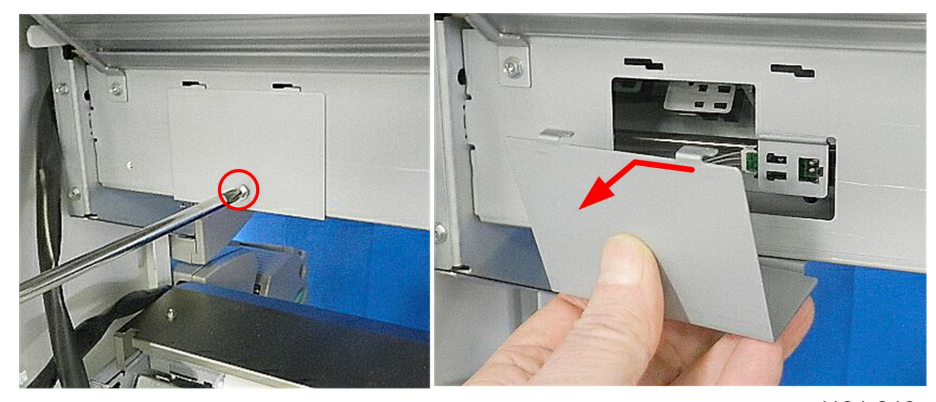

d124r246

2. Remove the roll end sensor (▼ x4, 🖽 x1).

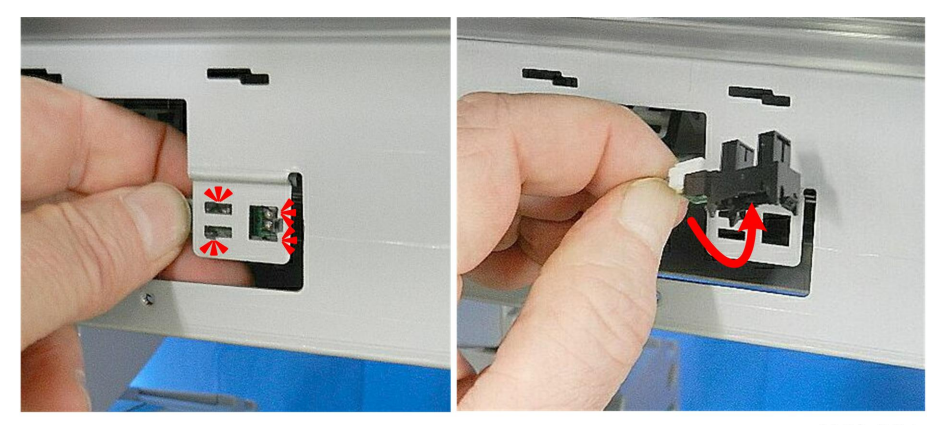

d124r247

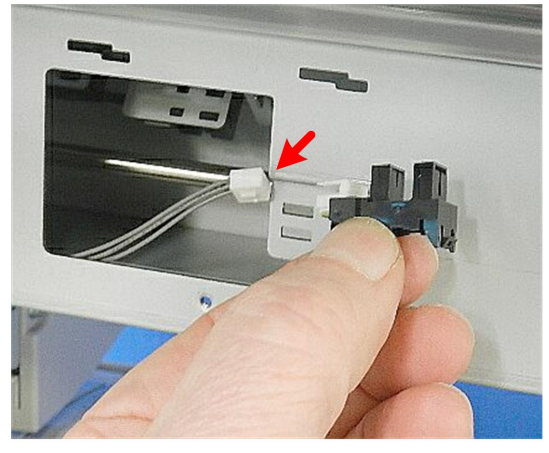

d124r248

## Cleaning

Clean the roll end sensor with a blower brush.

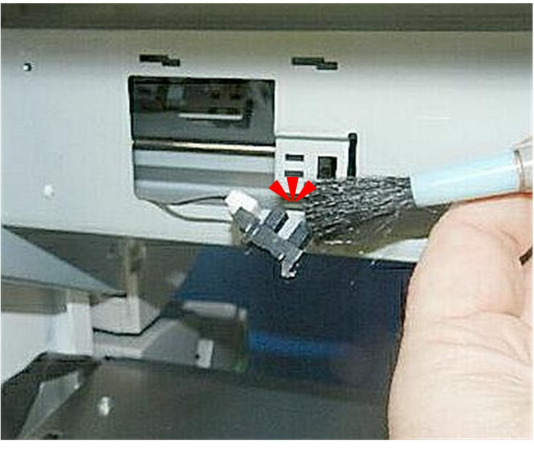

d124r249

## Precaution

To install the roll end sensor, attach the claw first.

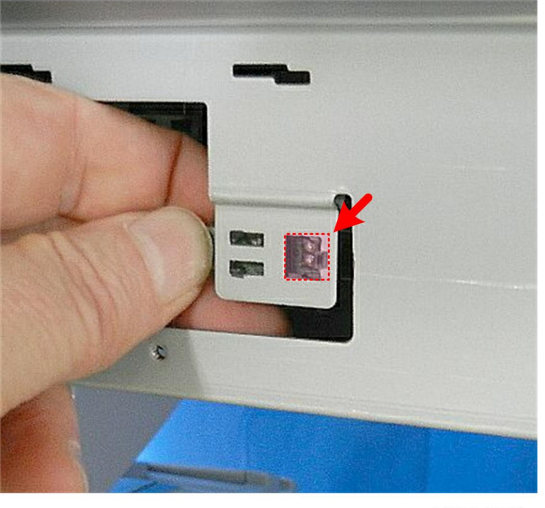

d124r250

# Feed Roller Housing

The feed roller housing must be separated from the roll feed unit when removing the paper entrance sensors, exit sensor, and roll feed roller.

The procedure to separate the roller housing is slightly different between roll unit 1 and roll unit 2. Roll unit 1 [A] has no top cover while roll unit 2 [B] has a top cover.

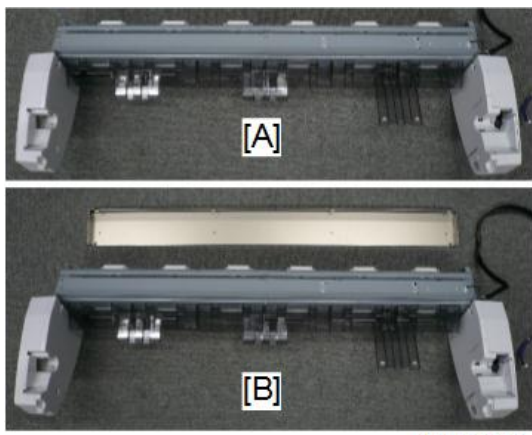

d262k0225

# Separate the Feed Roller Housing (Roller Unit 1)

1. Remove the roll unit 1 (p.314).

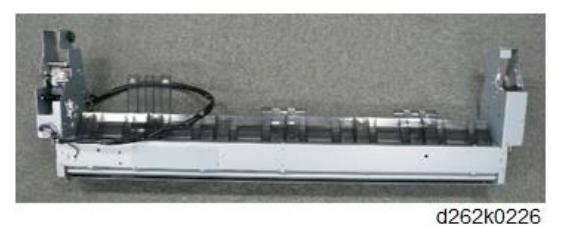

2. Disconnect the roll end sensor ( $\mathbf{E} \mathbf{I} \mathbf{x} \mathbf{1}$ ).

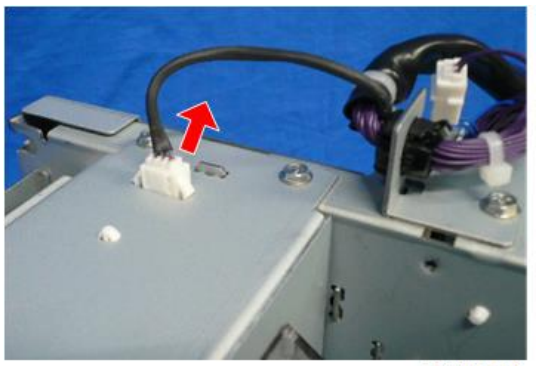

3. Remove the gear train cover (  $\hat{\ell}^*$  x2).

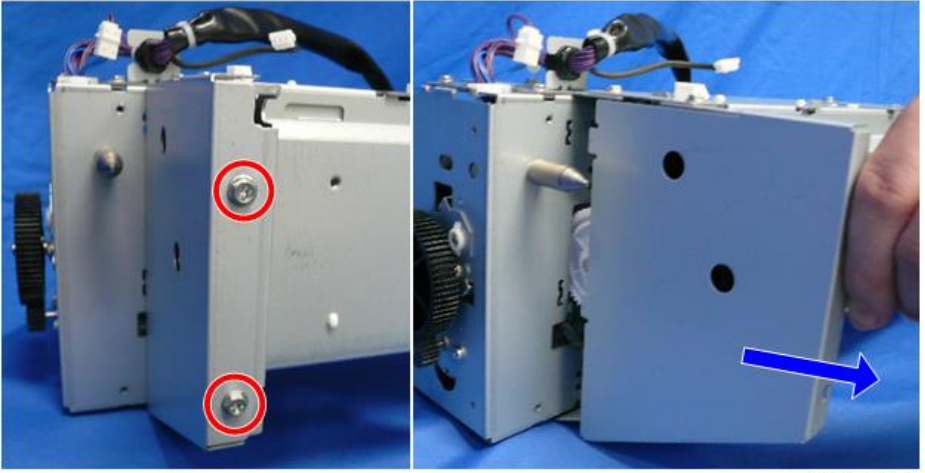

d262k0228

4. Remove the clip and gear (clip x1, gear x1).

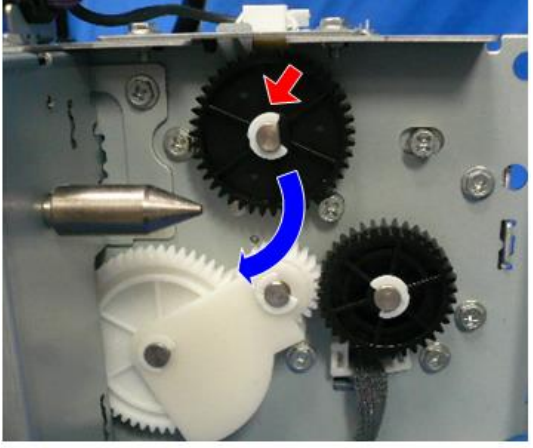

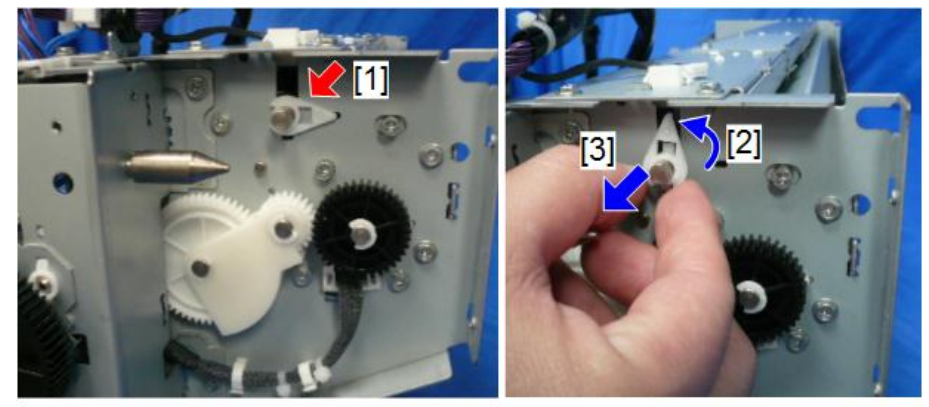

5. Raise the tip of the latch [1] out of its hole, rotate it to vertical [2], and then remove it [3].

d262k0230

- 6. Remove the screw [A] on the left of the feed roller housing (  $P \ge 1$ ).
- 7. Remove the screw [B] on the right of the feed roller housing (  $\overset{>}{\sim}$  x1).

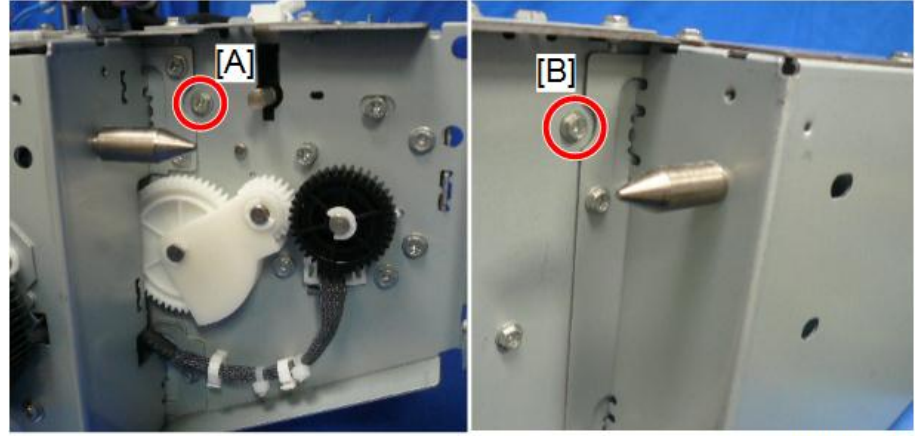

Remove the feed roller housing ( \*x4).

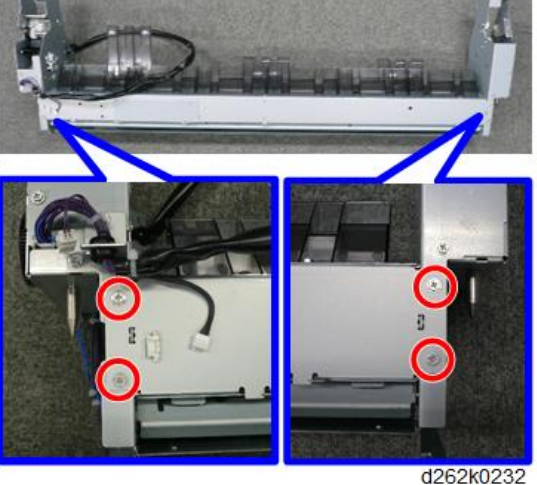

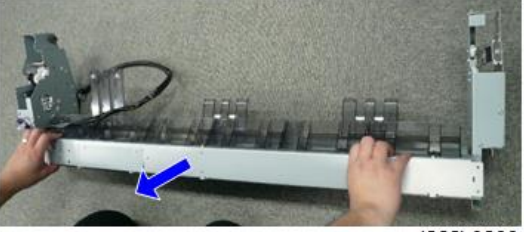

d262k0233

# Separate the Feed Roller Housing (Roller Unit 2)

- 1. Remove the roll unit 2 (p.322).
- 2. Remove the upper part of the top cover and remove the screws on the back (  $\mathscr{F}$  x8).

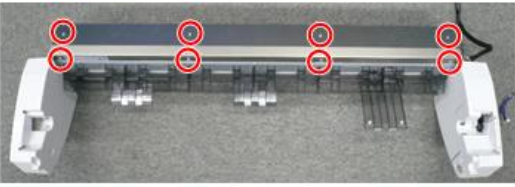

3. Remove the top cover.

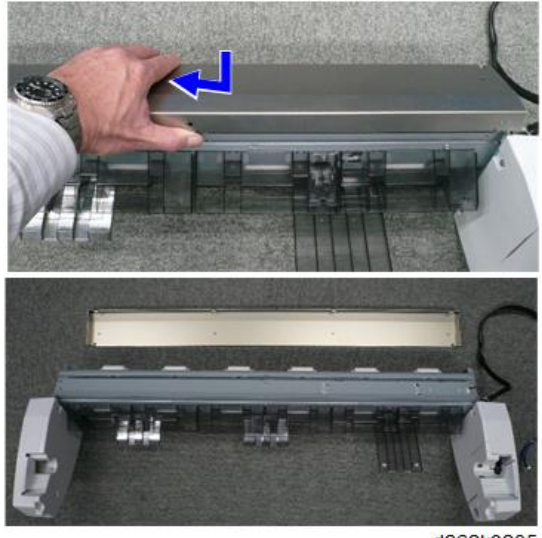

d262k0235

4. Disconnect the roll end sensor ( $\mathbf{E}$  x1).

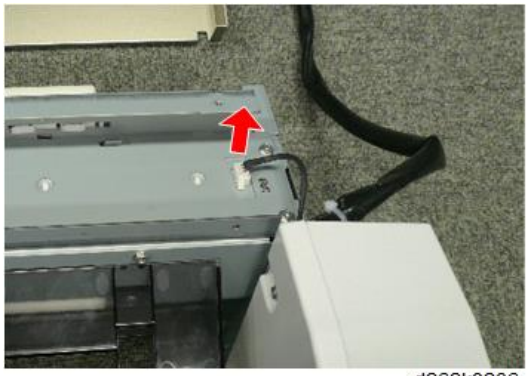

5. Disconnect the plate to which the idle rollers are attached (  $\mathscr{F}$  x6).

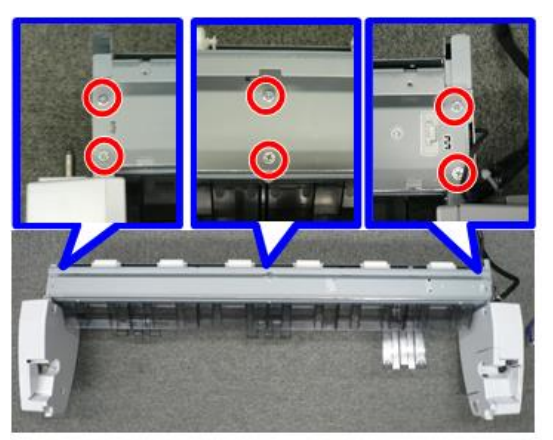

d262k0237

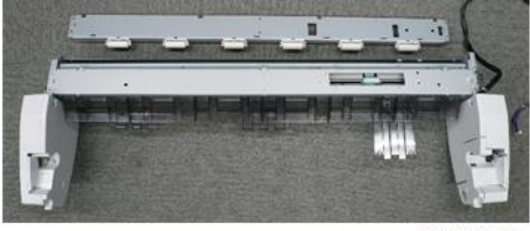

d262k0238

6. Remove the gear train cover ( **A** x2).

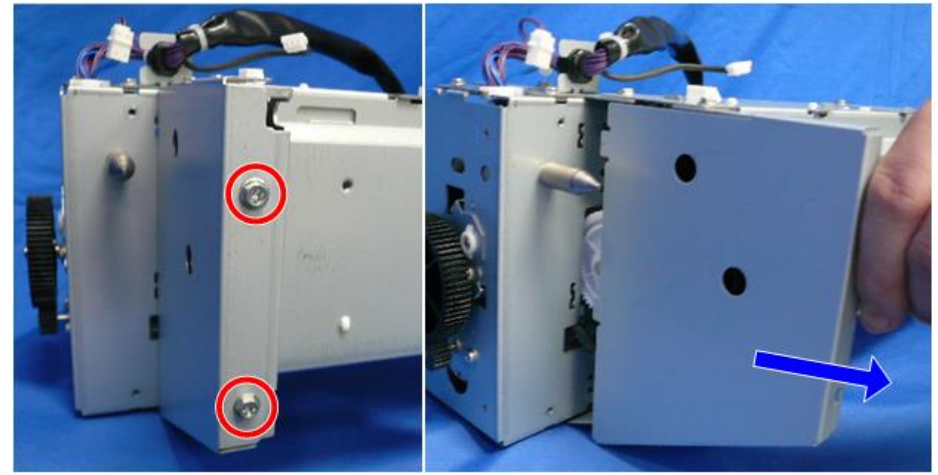

- 7. Remove the clip and gear (clip x1, gear x1).

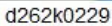

8. Raise the tip of the latch [1] out of its hole, rotate it to the vertical [2], and then remove it [3].

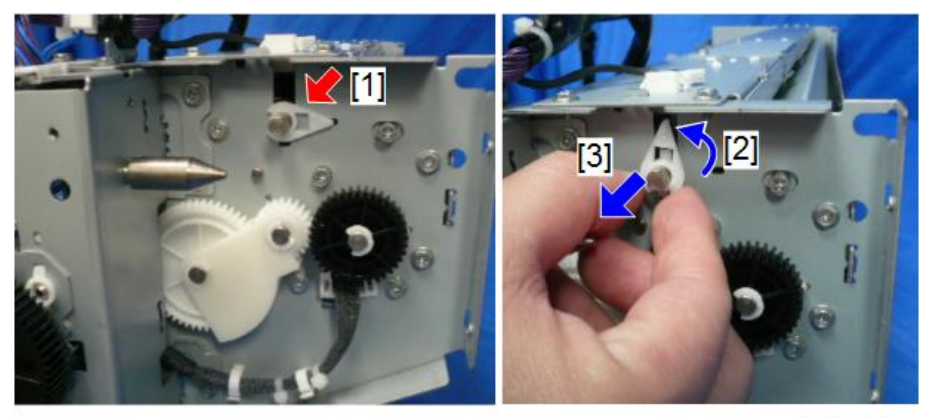

d262k0230

9. Remove the screw [A] on the left of the feed roller housing (  $angle^* \times 1$ ).

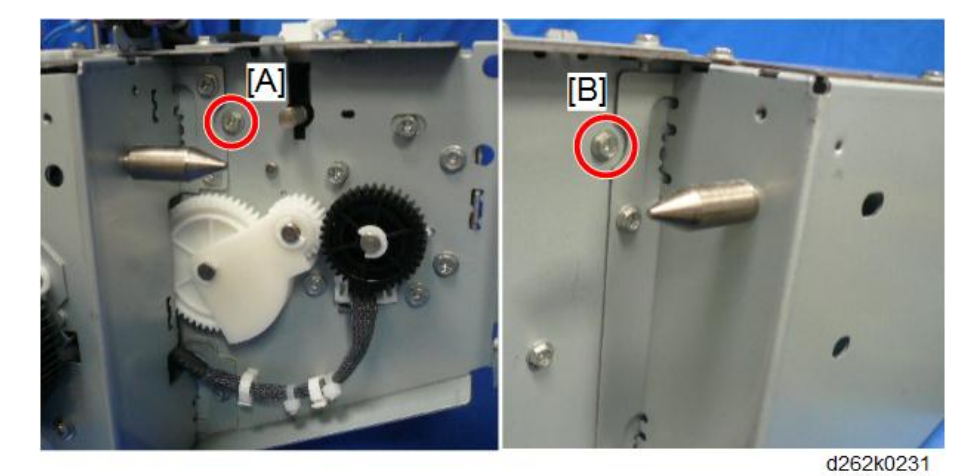

10. Remove the screw [B] on the right of the feed roller housing (  $p \ge 1$ ).

11. Remove the feed roller housing.

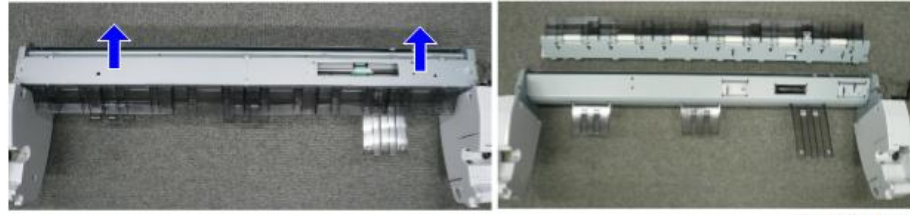

d262k0239

# Paper Entrance Sensors, Exit Sensor

## Remove

1. Separate the feed roller housing (p.345, p.348).

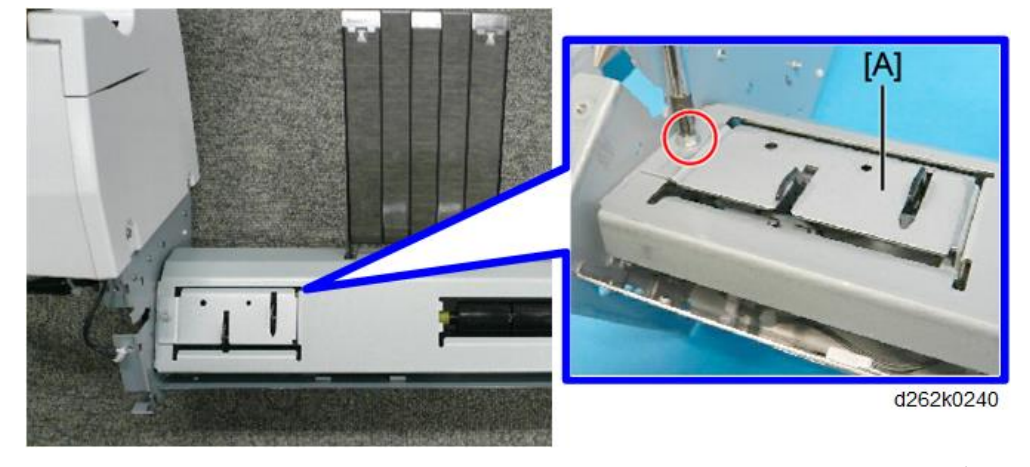

2. Remove the sensor bracket [A] (  $\hat{\mathscr{F}} \times 1$  ).

3. Pull out the sensor bracket [A] release the clamp [B], and pull away the harness. (跲x1).

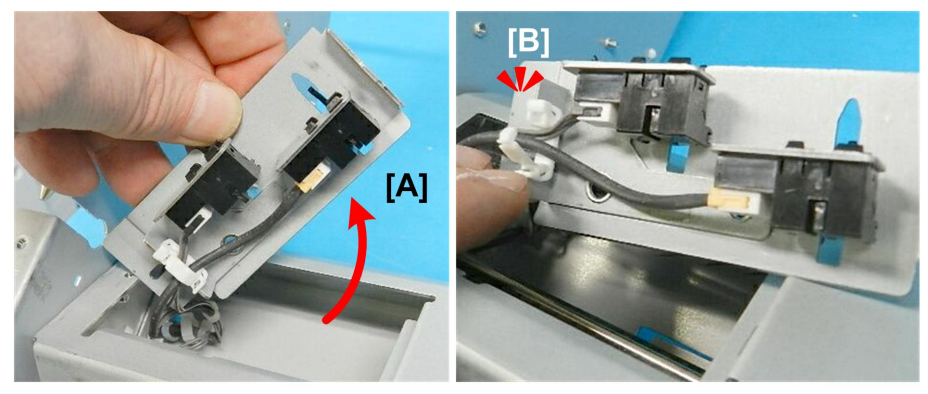

d124r261

- 4. Disconnect the paper entrance sensor (Right) [A] (€ x1, ▼x4).
- 5. Remove the exit sensor [B] ( $\Box x_1$ ,  $\neg x_4$ ).

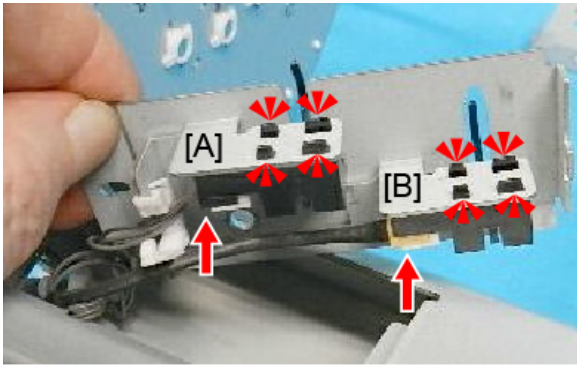

d124r262a

6. Remove the screws of the sensor bracket [A].

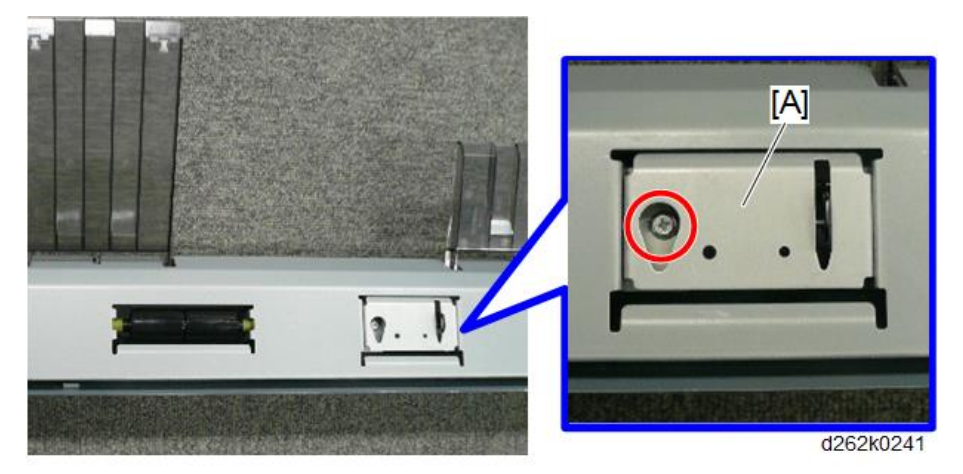

7. Pull out the sensor bracket [A].

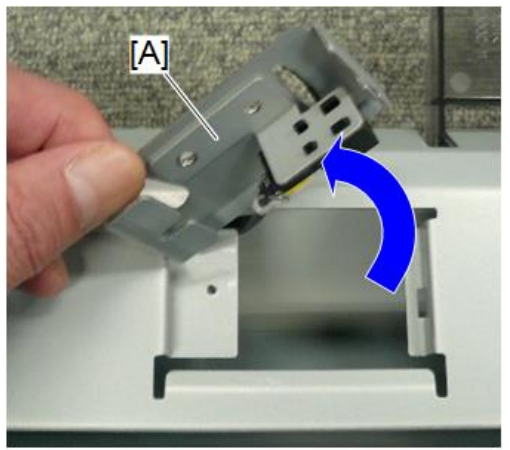
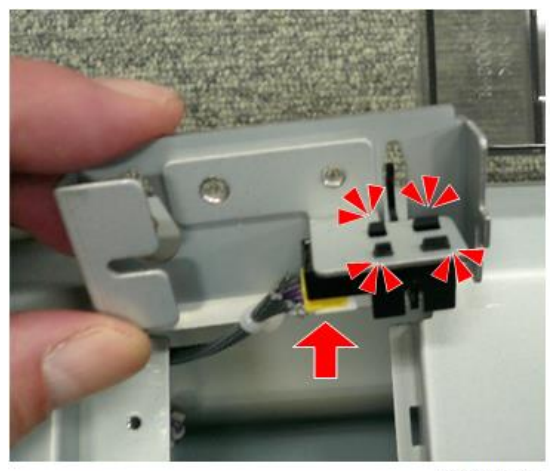

8. Disconnect the paper entrance sensor (Center) (🖽 x1).

d262k0242

## Cleaning

Clean the sensors with a blower brush.

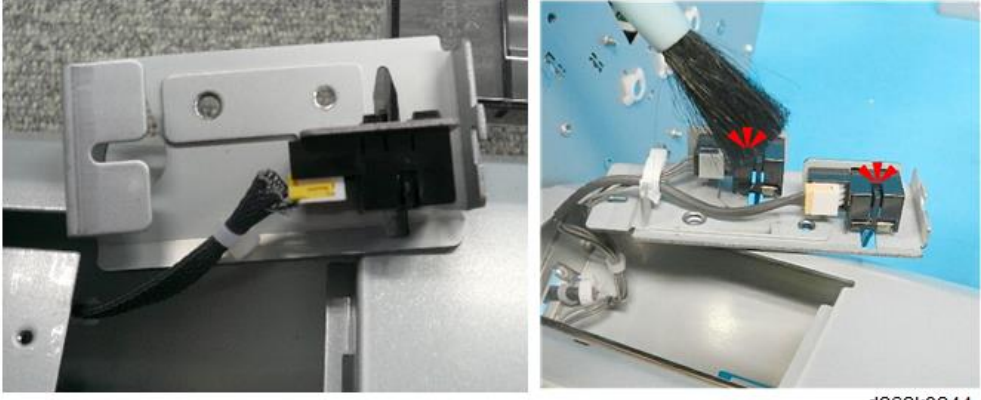

d262k0244

## Feed Roller

#### Remove

1. Separate the feed roller housing (p.345, p.348).

2. Remove the cover the feed roller housing ( $P \times 3$ ).

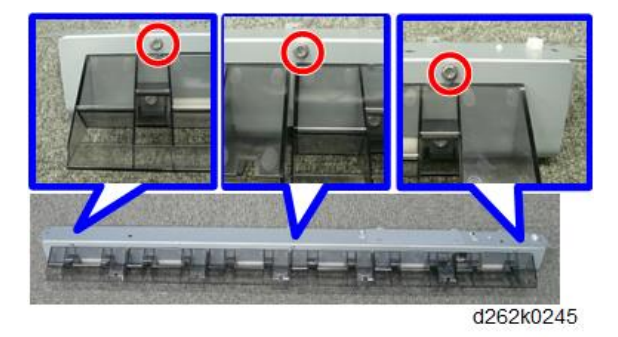

## Note

• Slide the feed roller housing and cover plate in the opposite direction to free the bosses from their notches, and then separate them.

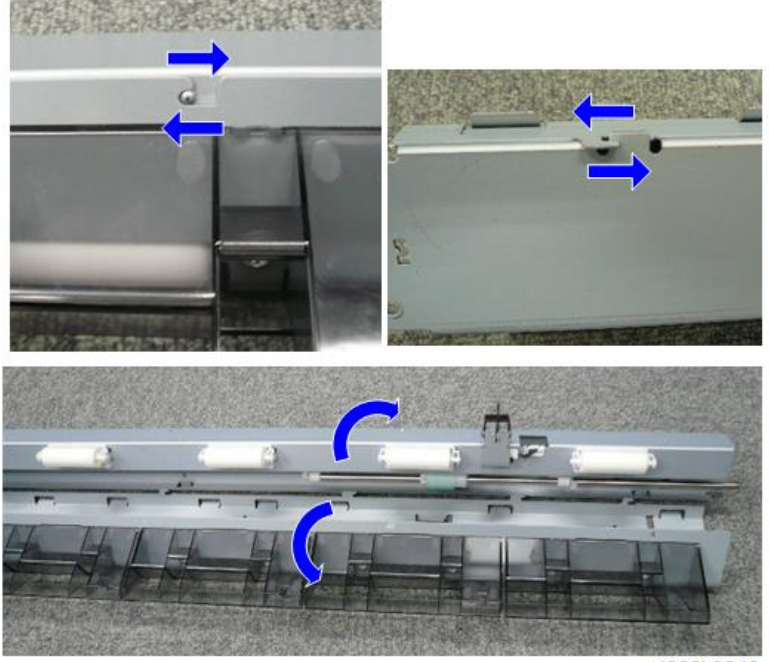

d262k0246

You can see the feed roller [A].

4

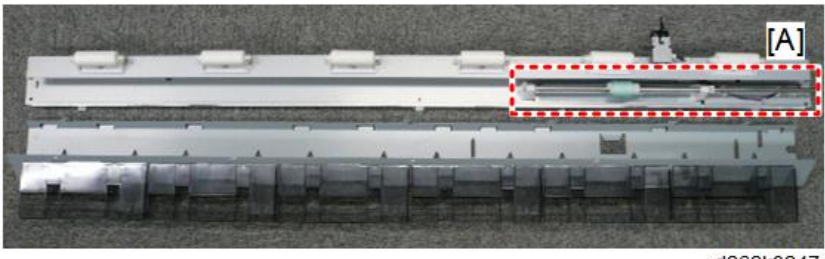

d262k0247

3. Push the feed roller with the shaft to the right (clip x2).

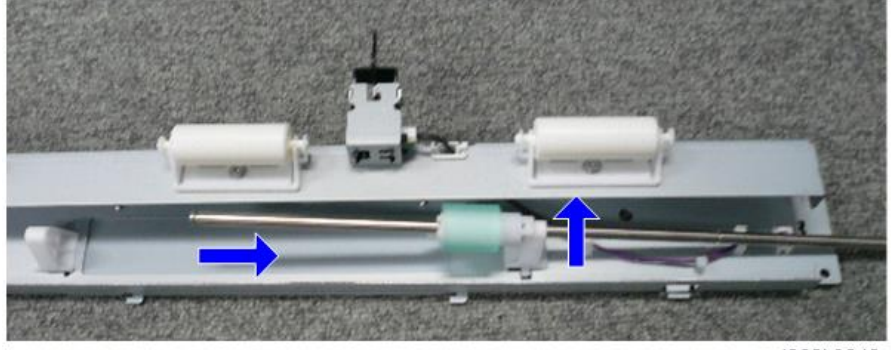

d262k0249

- 4. Remove the feed roller from the shaft (clip x2).

5. Remove the idle rollers by opening a support on either side.

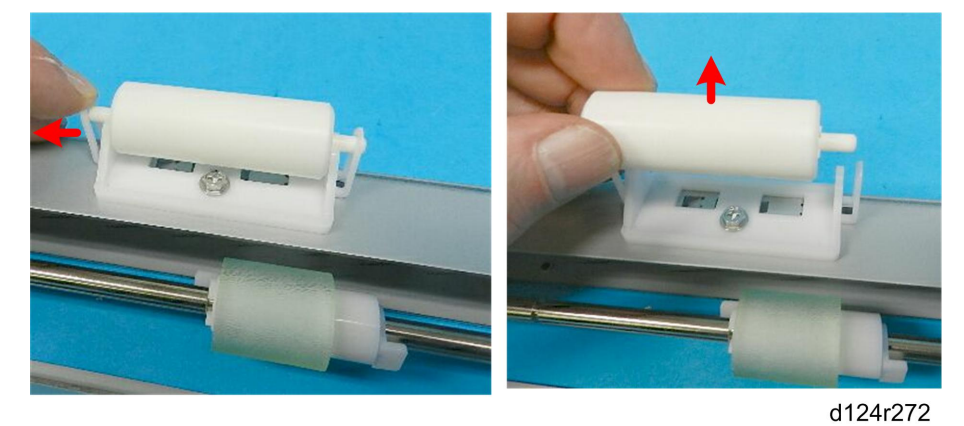

## Precaution

• To re-assemble the feed roller housing and cover plate, match the hooks [A] and bosses [B] with their contact points, and then press the halves in the opposite direction [C].

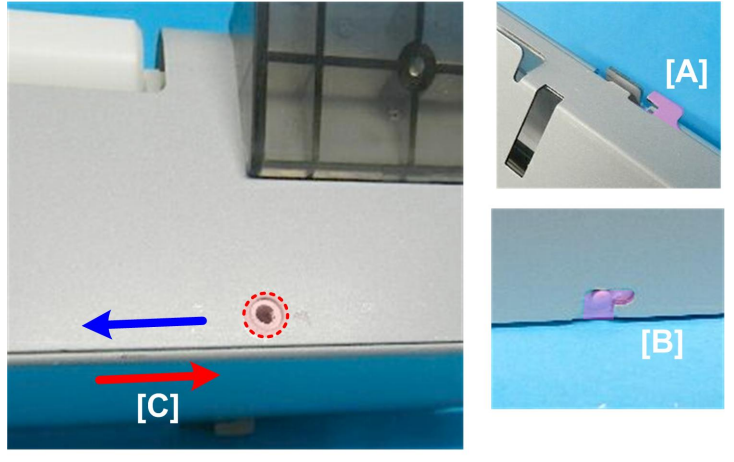

d124r273

• The holes align when the halves are locked correctly.

## **Roll End Sensor**

1. The roll end sensors are located on the roll unit 1 [A] and roll unit 2 [B].

To remove the roll end sensor on the roll unit 1, raise the paper exit guide.

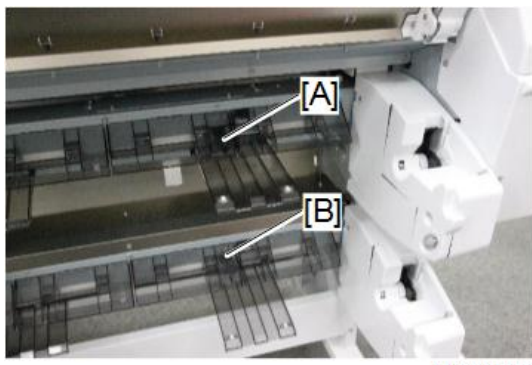

d262k8089

2. Remove the two roll guides [A] (  $\mathscr{F} \times 4$ ).

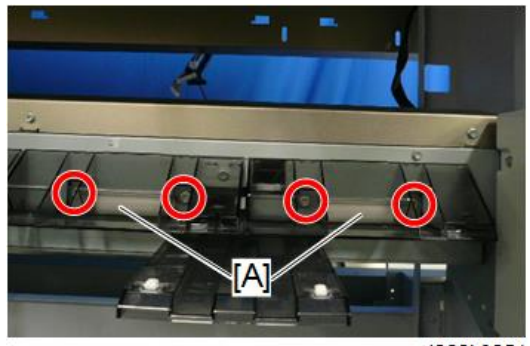

d262k0251

3. Remove the sensor bracket ( 𝑘 x1, 🖽 x1).

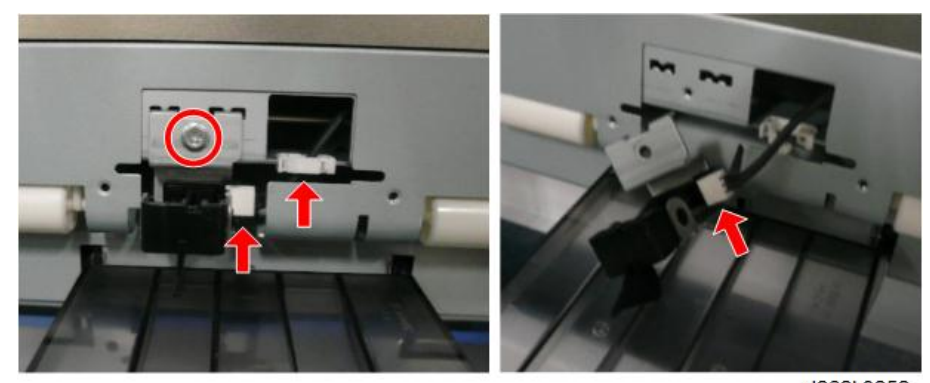

d262k0252

- <image>
- 4. Remove the sensor [A] from the bracket ( $\frown$  x3).

# **Paper Transport**

## **WARNING**

• Set the main power switch to OFF and disconnect the power plug from the power outlet before the procedure below. Operation with the power being supplied may cause electrical shock or defects.

## **Bypass Sensor**

- 1. Remove the right rear cover (p.247).
- 2. Remove the auto-nozzle check unit (p.540).
- Disconnect the harness of the bypass sensor and push it into the hole in the bracket [A] (E<sup>□</sup> x1).

🚼 Important

• Do not release the clamp [B]. This is to prevent the harness from falling inside the bracket.

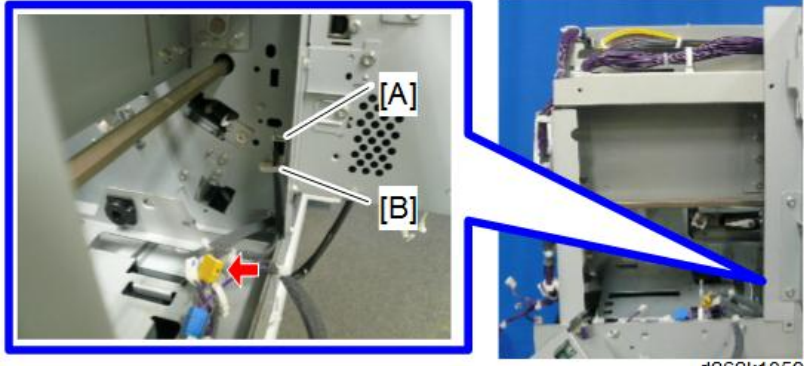

- d262k1059
- Pull away the feeler from the slit using a thin screwdriver, and disconnect the bypass sensor from the bracket [A] ( x1).

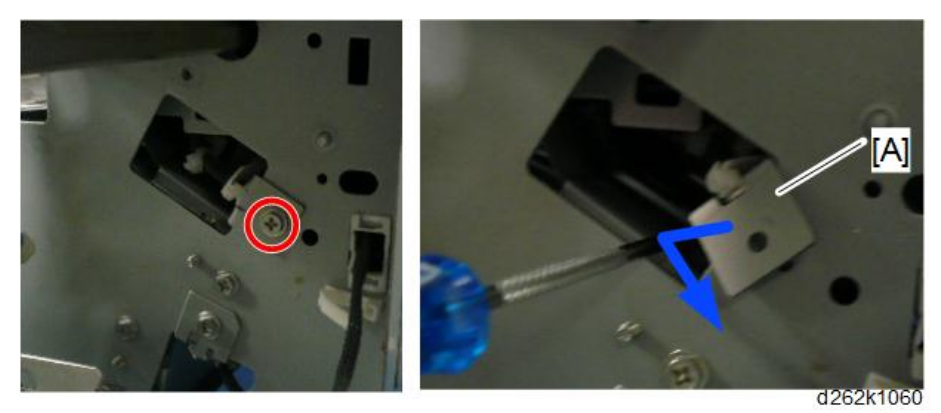

5. Remove the bypass sensor (⇔x1, t⊐x1, ▼x4)

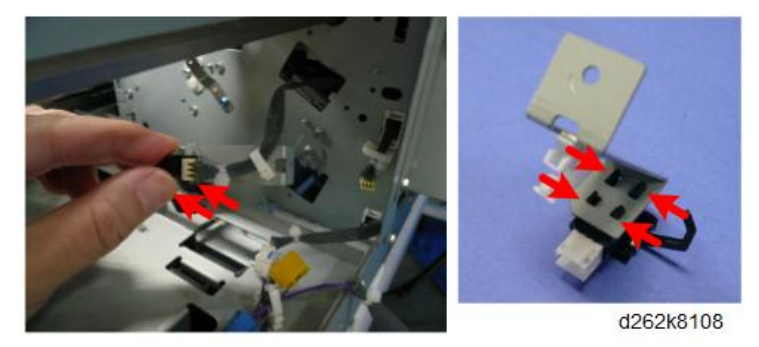

## **Pre-Registration Sensor**

- 1. Remove the right rear cover (p.247).
- 2. Remove the auto-nozzle check unit (p.540).
- Disconnect the pre-registration sensor with the bracket [A] and push it into the hole in the bracket [B] ( 矛x1, 哈x1).

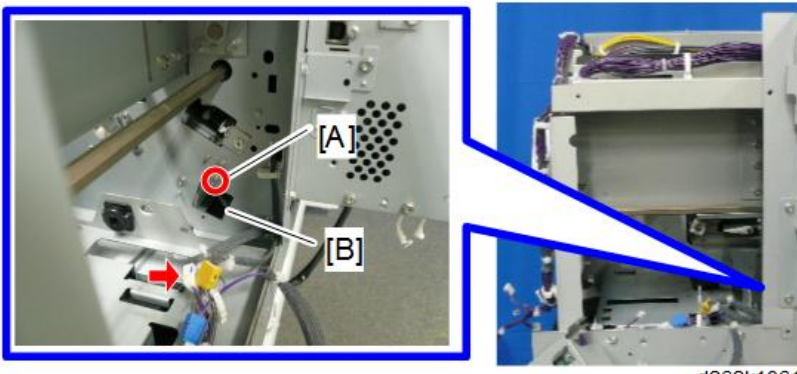

d262k1061

4

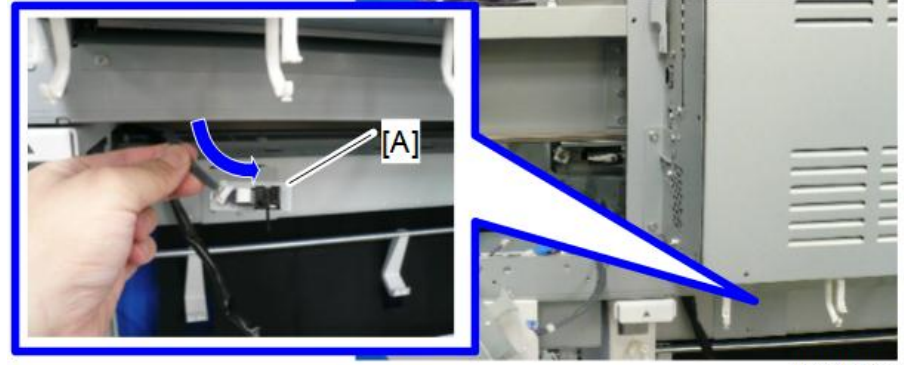

4. Pull out the pre-registration sensor bracket [A] from under the PCB box.

d262k1062

5. Remove the pre-registration sensor (险x1, € x1, ▼x4)

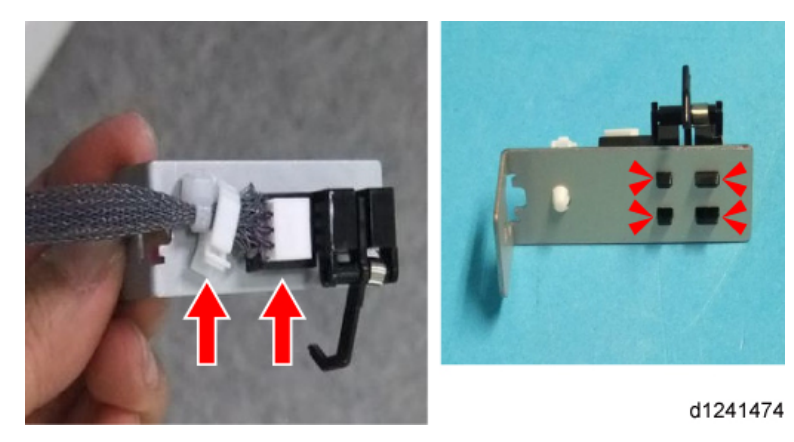

## **Registration End Sensor**

- 1. Remove the right cover (p.247).
- 2. Remove the registration end sensor [A] (🗳 x1).

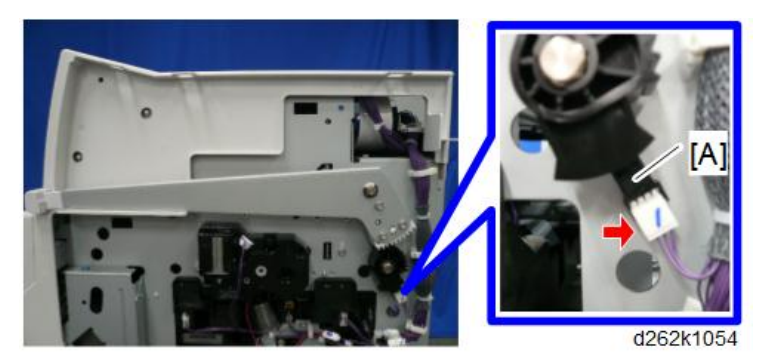

363

## Paper Transport Fan Motor

- 1. Remove the cutter unit (p.369).
- 2. Disconnect the paper transport fan assembly [A] ( 🖉 x2, ⇔x2).

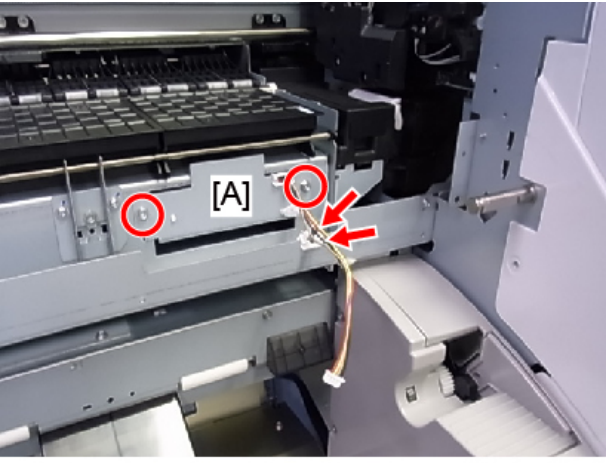

d1241237

#### Note

- The bracket is sealed with the sponge squashed, so pull it out forcibly.

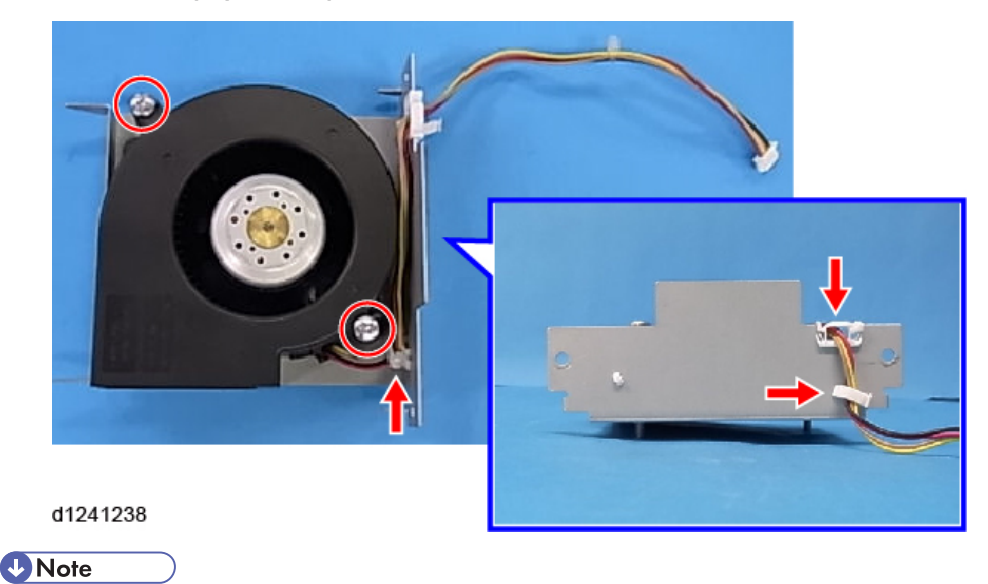

• To reinstall the paper transport fan motor, align the bosses with the cutout of the main unit and push it in.

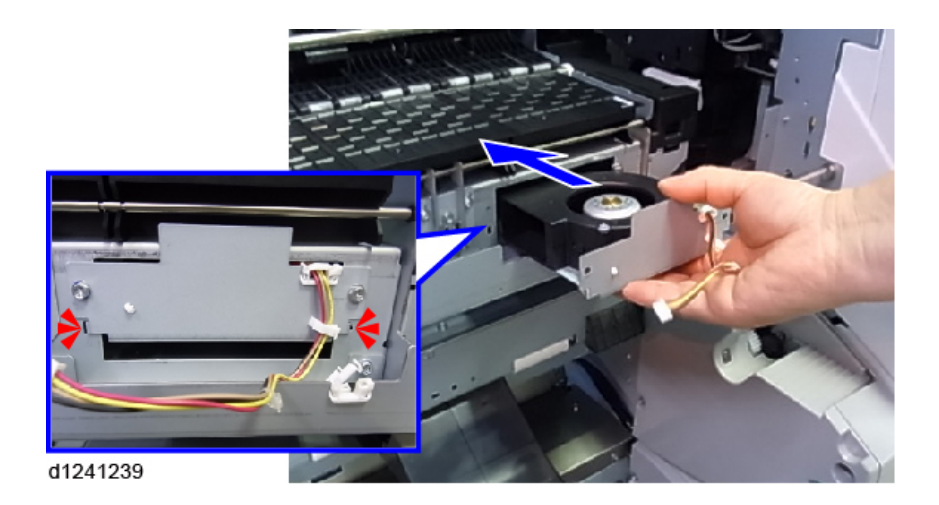

# **Paper Exit**

## **WARNING**

• Set the main power switch to OFF and disconnect the power plug from the power outlet before the procedure below. Operation with the power being supplied may cause electrical shock or defects.

## Cutter

- 1. Open the front cover (p.249).
- 2. Left cover (p.234).
- 3. Raise the cutter on the right [A] of the main unit and push it to the left until it stops at [B].

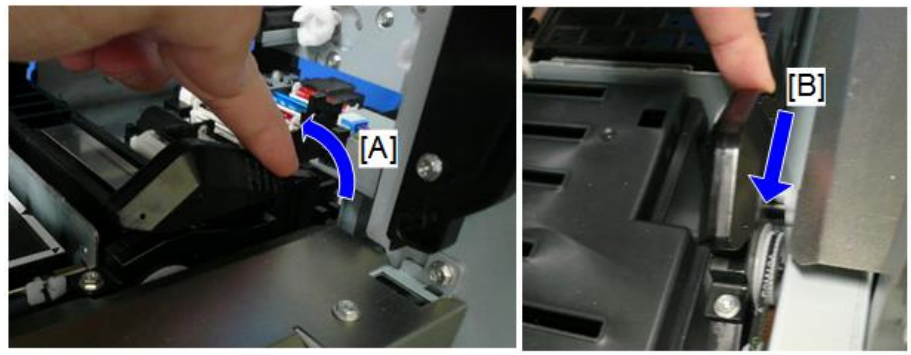

d262k0259

4. Cutter ( 𝑘 x1).

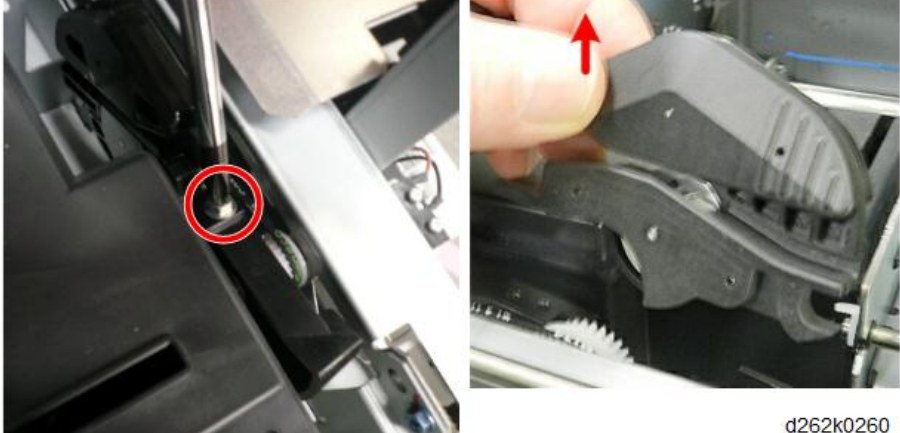

#### Cutter

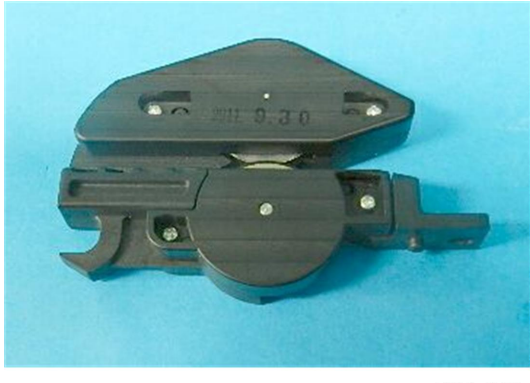

d124r342

## Exit Guide

#### Remove

- 1. Top cover (p.245).
- 2. Ink-cartridge cover (p.243).
- 3. Front cover (p.249).
- 4. Paper Exit Guide plate (p.251).

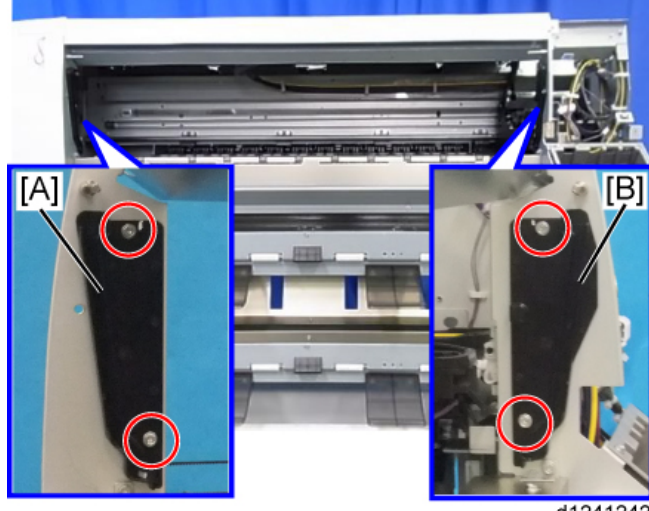

d1241242

6. Exit guide ( ₽ x9).

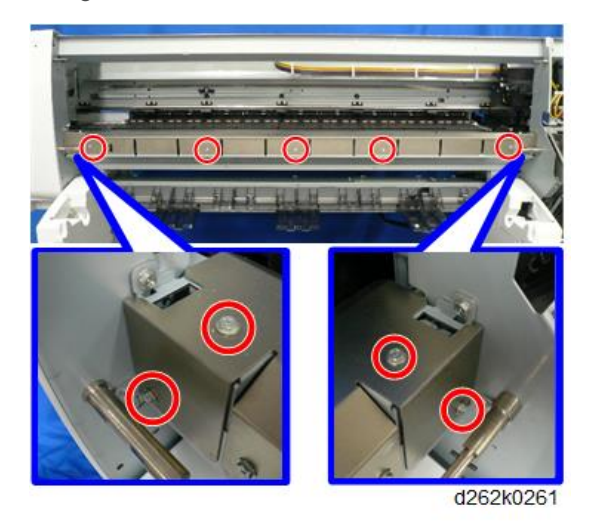

## Precaution

To install the left guide rail, make sure that the shaft of the guide rail is in the bracket hole of the front cover switch.

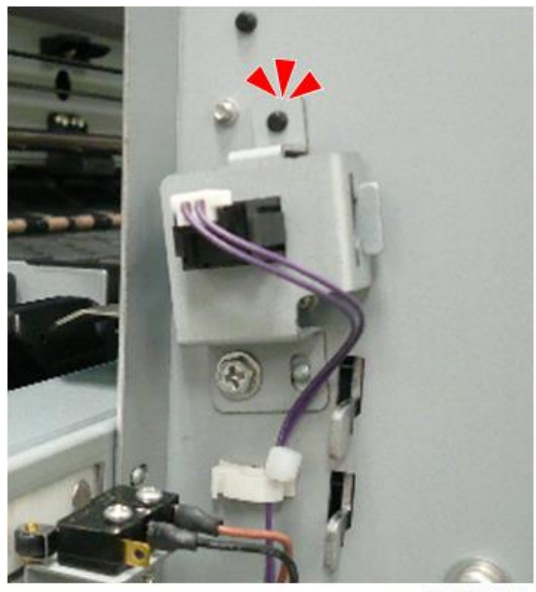

d262k0262

## Cutter Unit

1. Raise the cutter on the right [A] of the main unit and push it to the left until it stops at [B].

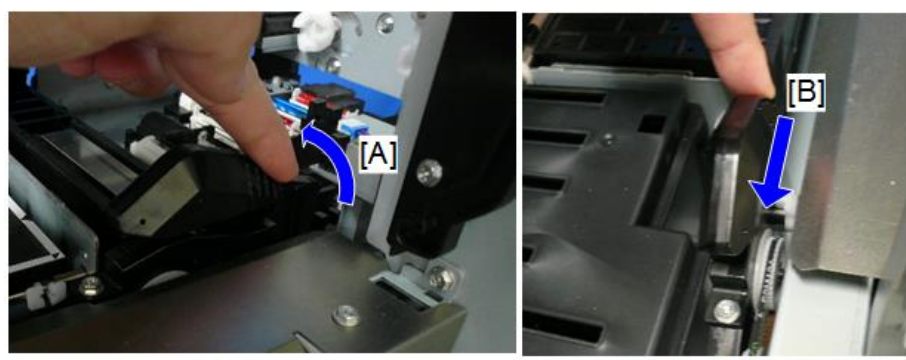

d262k0259

- 2. Exit guide (p.367).
- 3. Left cover (p.234).
- 4. Lower guide plate [A] ( **P** x4).

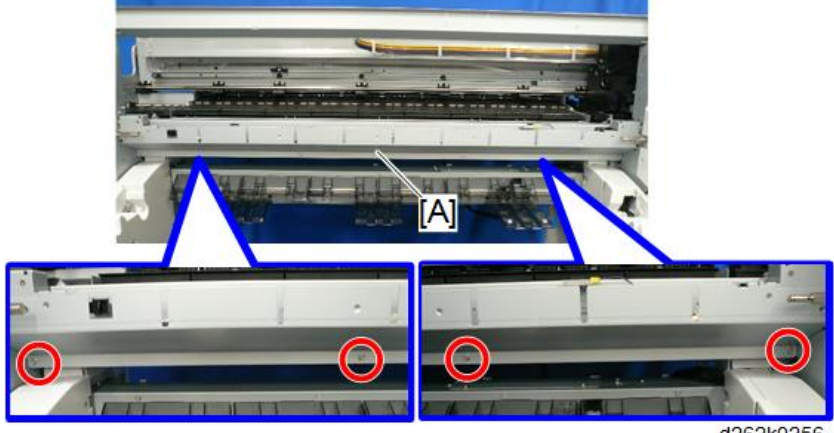

d262k0256

5. Connector and clamp of the cutter motor (ピ x1, ⇔x1).

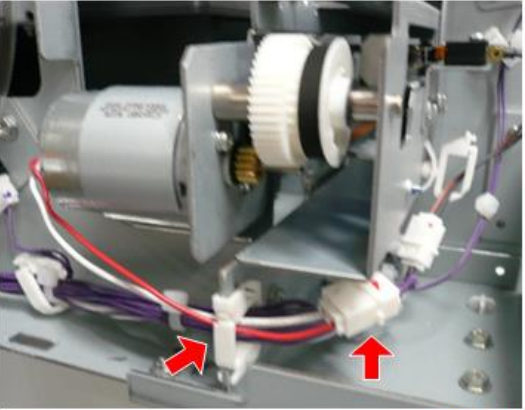

d262k0263

6. Disconnect the left cutter switch ( $\bigoplus x1$ ,  $\bigoplus x1$ ).

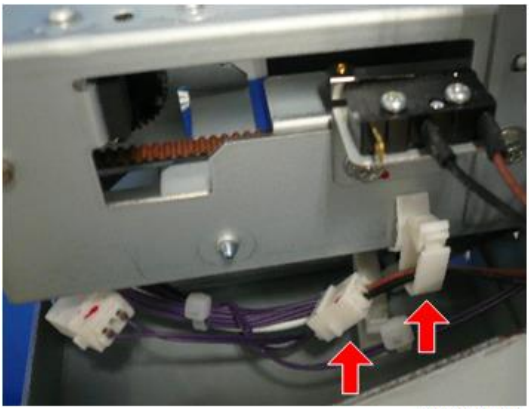

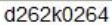

7. Sensor bracket on the left of the main unit ( $\square x1$ , P x2).

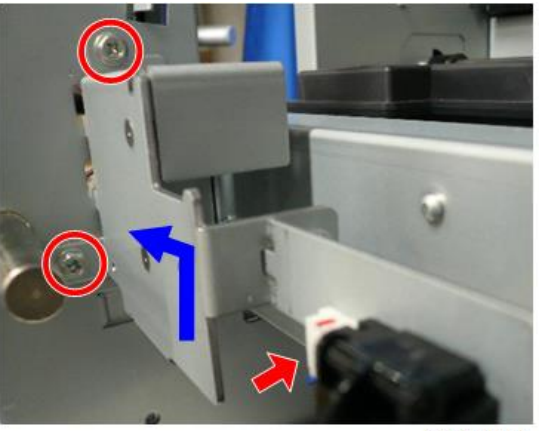

d262k0265

Remove the bracket of the right front cover safety switch on the right of the main unit ( x2).

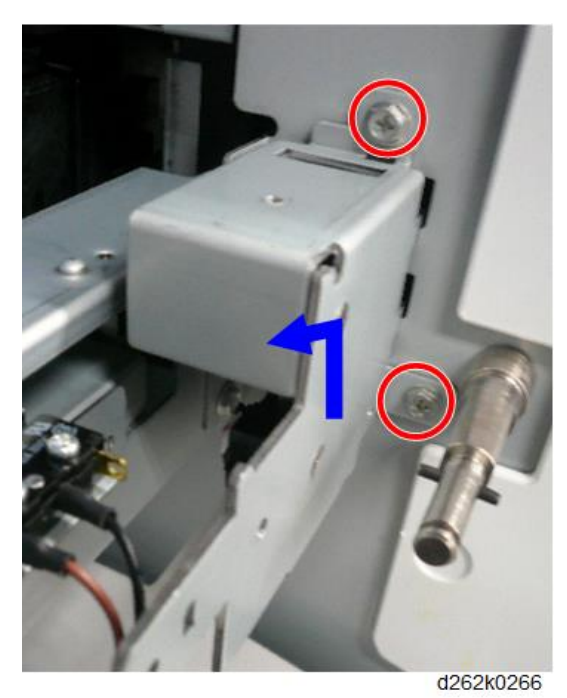

9. Remove the three connectors, release the clamps, and pull away the harness (E<sup>™</sup> x3, № x7).

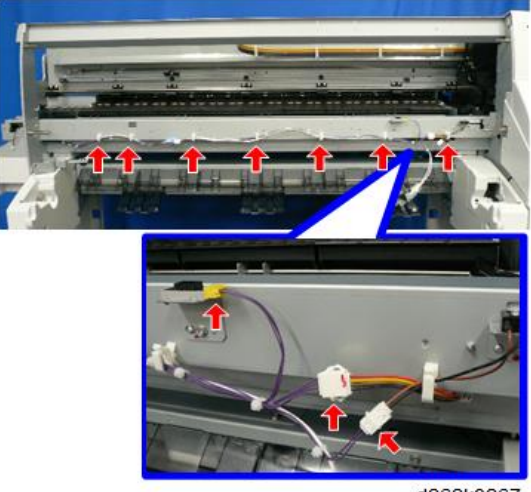

d262k0267

 Remove the screws on the left [A] and right [B] of the main unit and take out the cutter unit [C] ( x2).

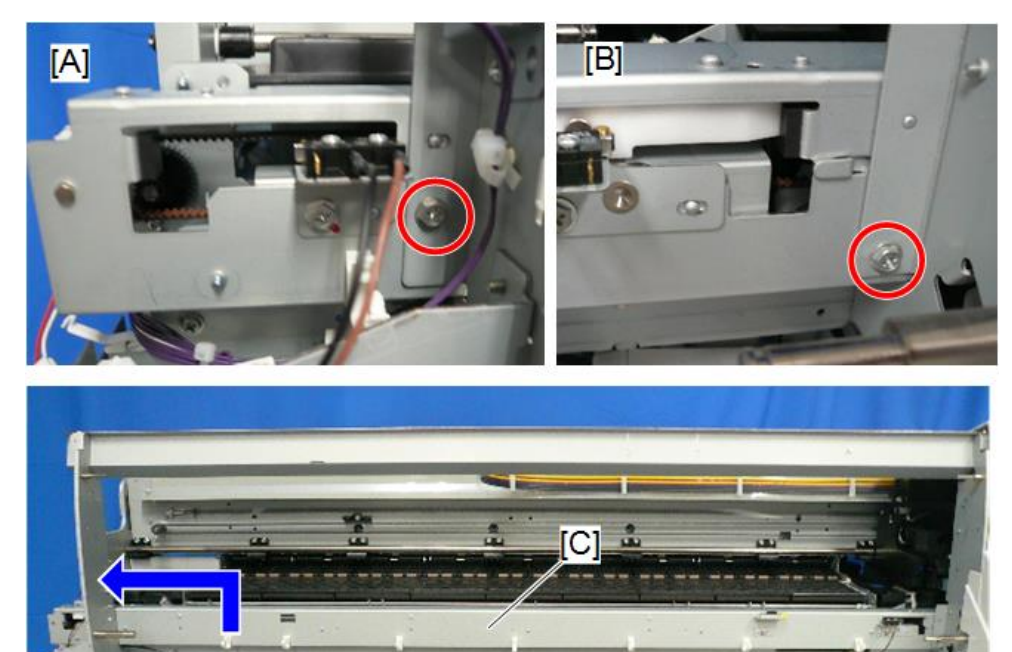

d262k0268

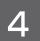

# Cutter Switch (Right)

1. Exit guide (p.367).

2. Lower guide plate [A] ( 🖗 x4).

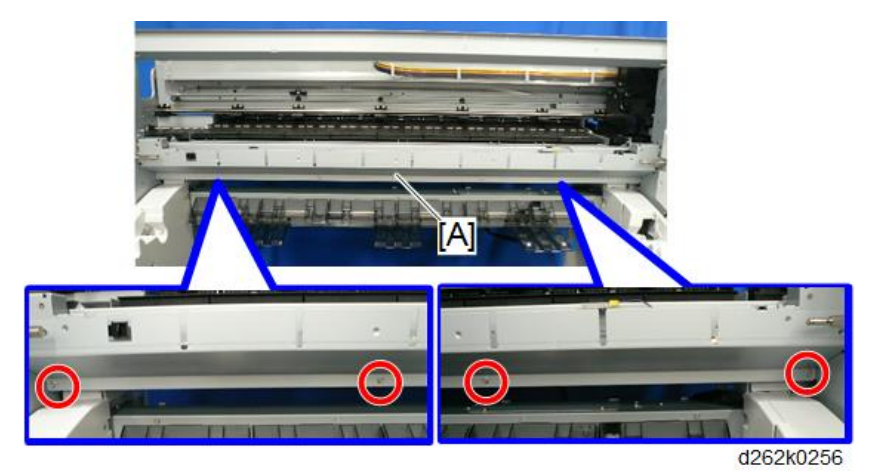

3. Cutter switch (right) (⊜x1, ₽x1, ₽x2).

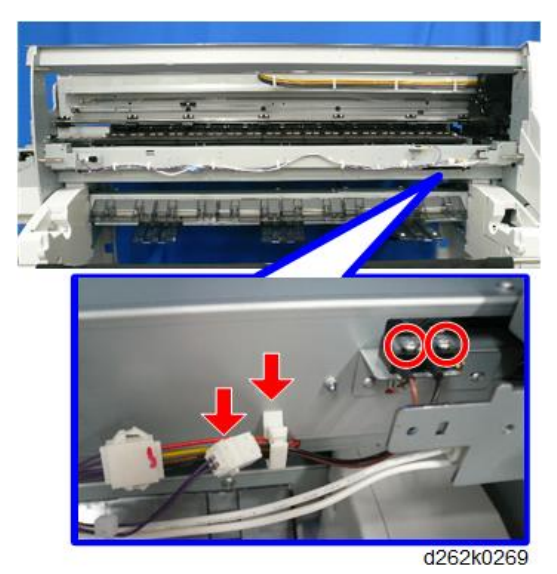

## Cutter Switch (Left)

1. Left cover (p.234).

373

4

2. Cutter switch (left) (@x1, ௴x1, ∦x2).

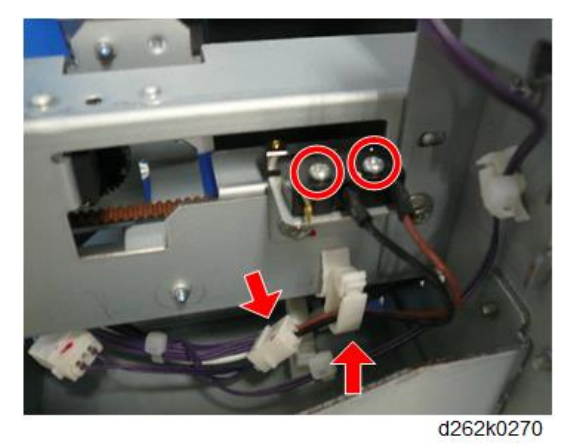

## Cutter Motor

- 1. Cutter unit (p.369).
- 2. Loosen the two screws of the cutter unit to release the tension of the timing belt [A].
- 3. Spring [B] (<sup>™</sup>x1).

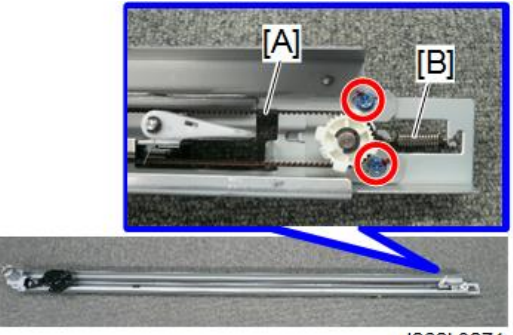

d262k0271

4. Cutter motor assembly [A] ( 🌶 x2).

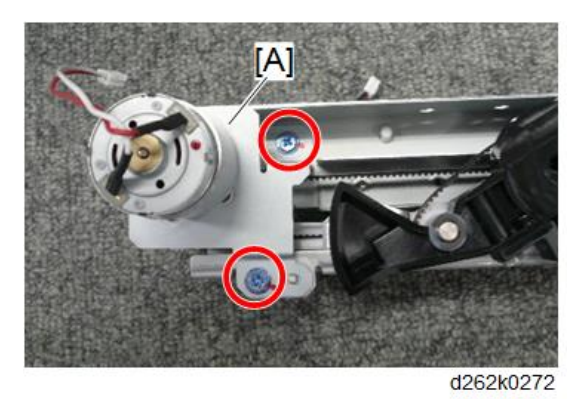

5. Cutter motor (ℂx1, gear x1, ∦x2)

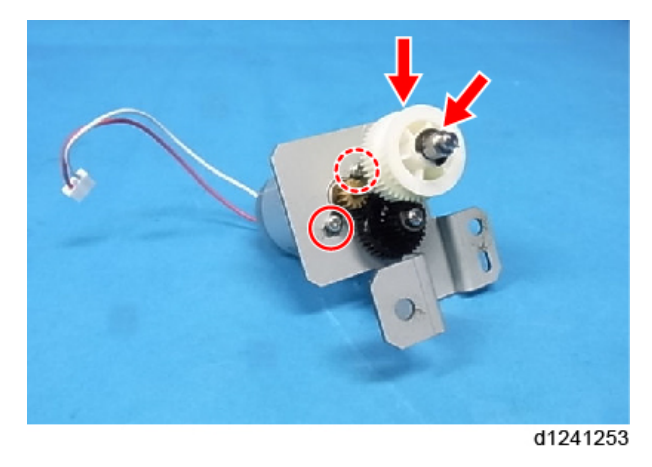

## Motor Timing Belt, Cutter Belt

#### Remove

- 1. Cutter unit (p.369).
- 2. Cutter motor (p.374).

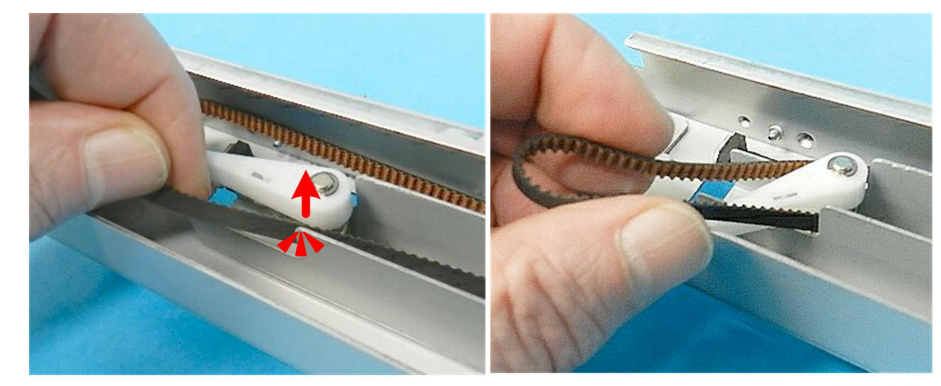

3. Disengage the timing belt from the flapper of the cutter unit.

d124r349

4. Disconnect the race from the cutter unit bracket ( 🌶 x5).

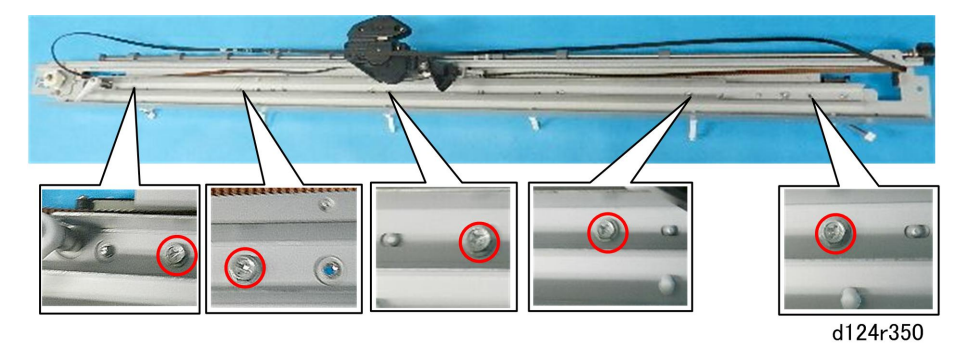

5. Push the cutter [A] all the way to the right, pull the rail [B] up slightly, and then remove the cutter.

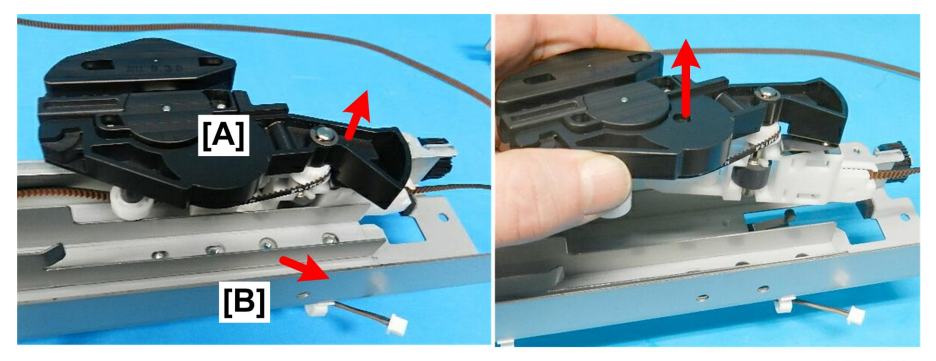

d124r351

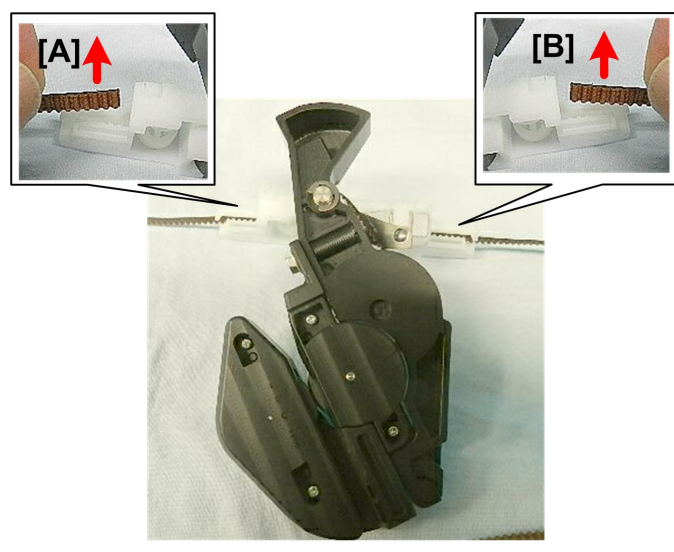

6. Disconnect each end of the timing belt [A] and [B] from the cutter.

d124r352

7. Cutter from the cutter belt drive gear (Cx1, spacer x1).

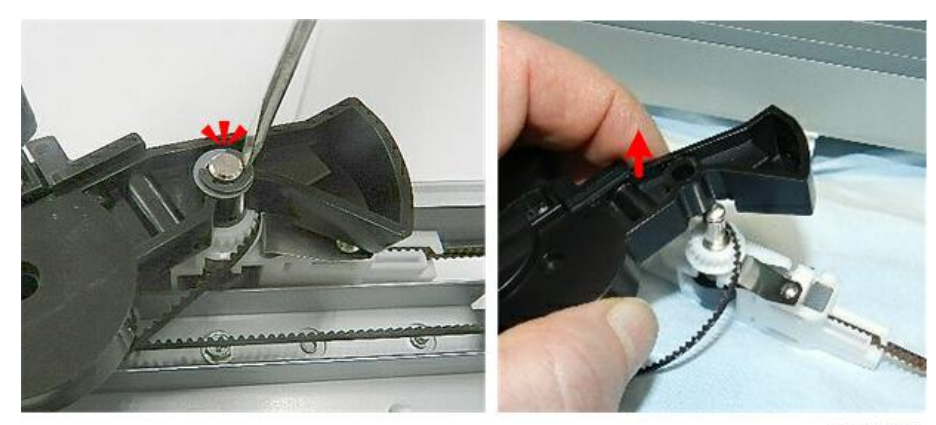

d124r353

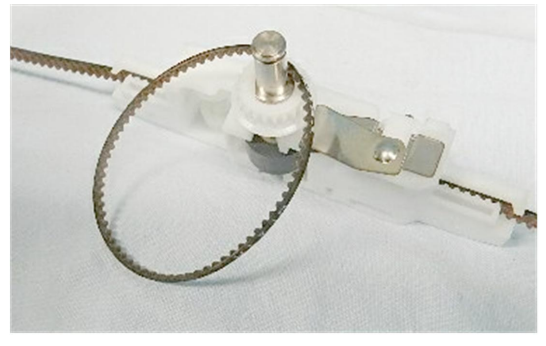

d124r354

## Precaution

• On the right end, place the timing belt on the top rail [A], the lower rail [B], and then behind the flapper [C].

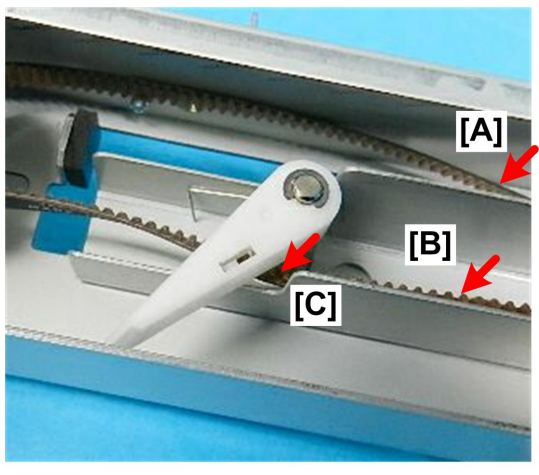

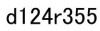

• Position the belt below the cutter as shown below.

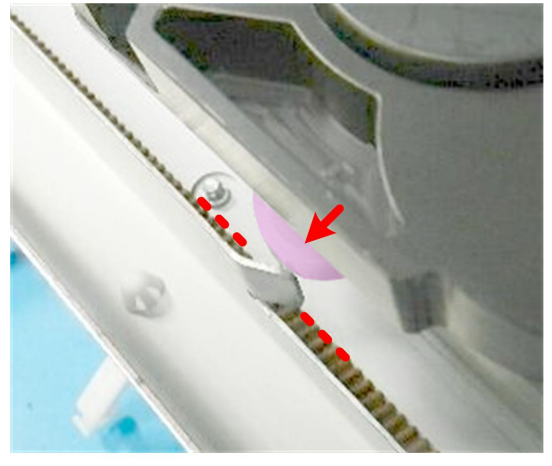

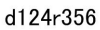

• Before reattaching the motor, make sure that the belt is positioned in the upper rail [A] and on the lower rail [B].

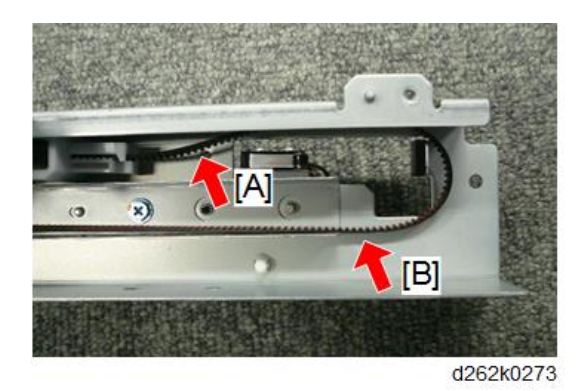

• Tighten the screws so that there is tension on the belt.

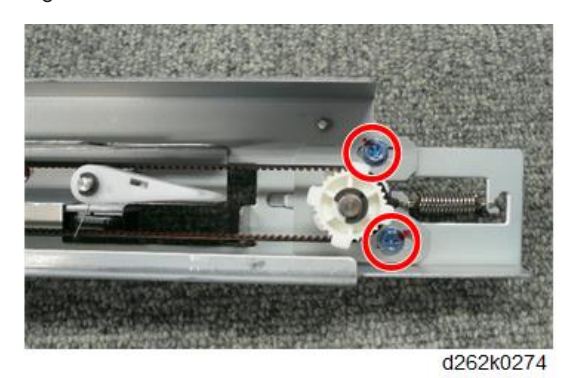

## Paper Exit Sensor

- 1. Exit guide (p.367).
- 2. Lower guide plate [A] ( 🖗 x4).

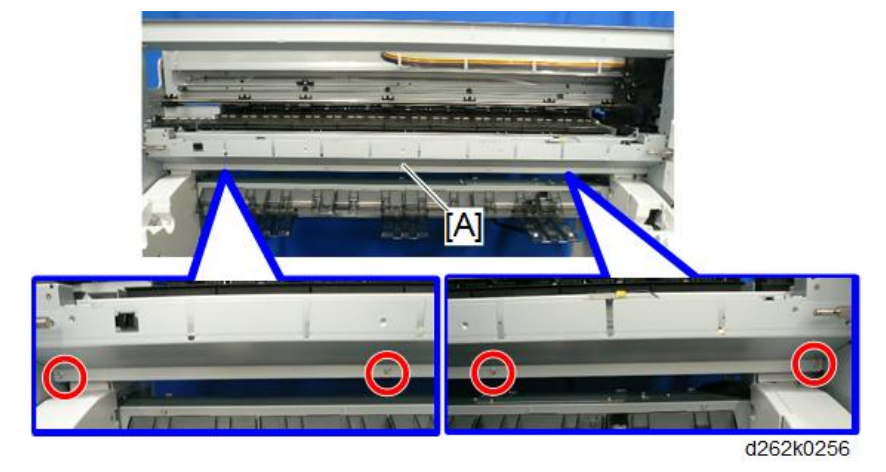

4

3. Exit sensor [A] (E<sup>1</sup> x1, ▼x4).

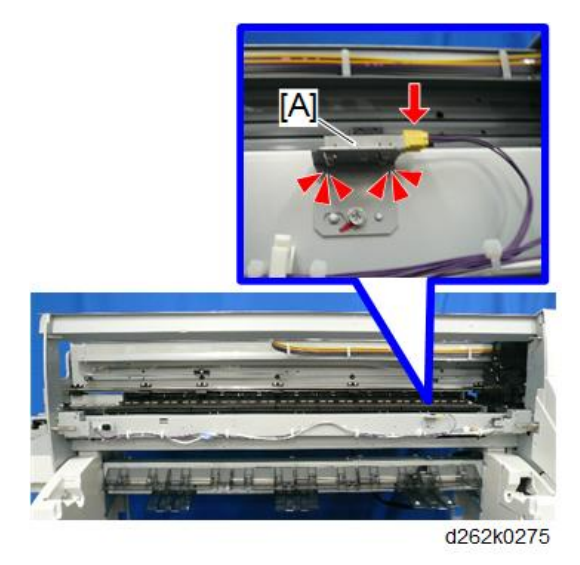

## Guide Plate Safety Sensor

- 1. Exit guide (p.367).
- 2. Lower guide plate [A] ( 🖗 x4).

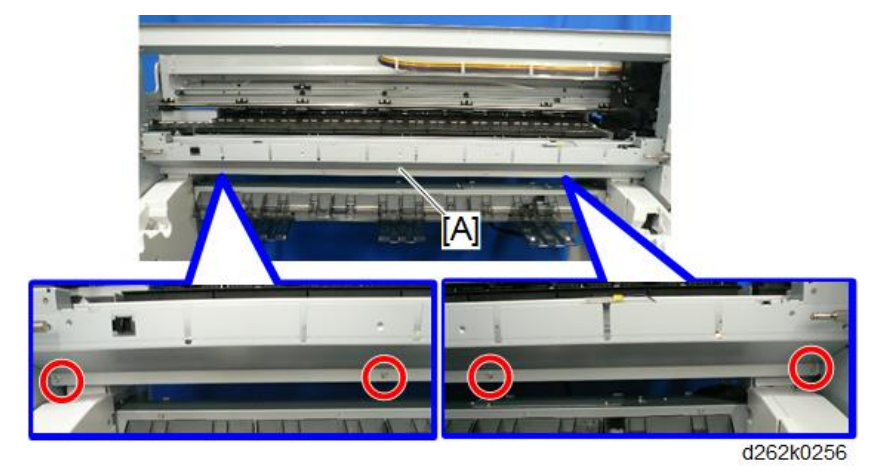

4

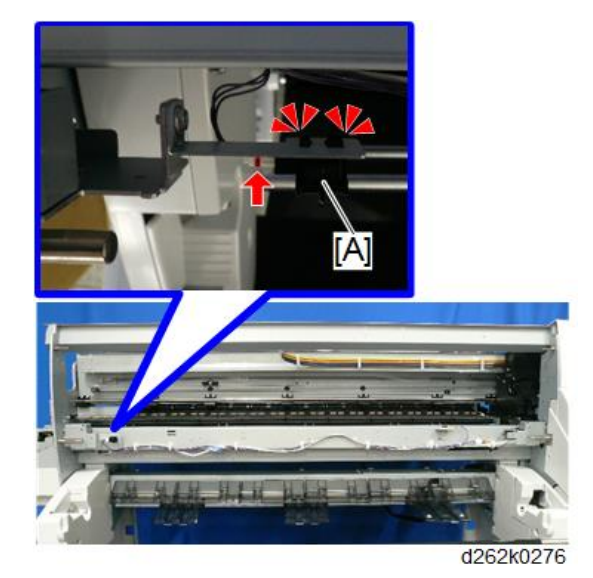

3. Guide plate safety sensor [A] 🗂 x1, ▼ x4).

381

# **Main Scan**

## **WARNING**

Set the main power switch to OFF and disconnect the power plug from the power outlet before
performing the procedure below. Working with power supplied may cause electrical shock or
defects.

### Horizontal Encoder Sensor

#### Remove

1. Decap the print head and move the carriage unit to the center of the main unit. (p.267)

Note

- When the carriage unit is moved, ink may spill out from the print head on to the platen. To move the carriage unit, place a sheet of regular paper under the carriage unit to protect the platen.
- The sheet under the carriage unit should be flat, with no paper wrinkling, which could scratch the nozzle face or cause clogging of the nozzle.
- Do not place any film under the carriage unit.
- To place the regular paper, do not pull up the paper holding lever too much (p.226).
- 2. Remove the top cover (p.245).
- 3. Loosen the screws on both sides of the ink tube rail. Do not remove the screws. ( 🕅 x2)

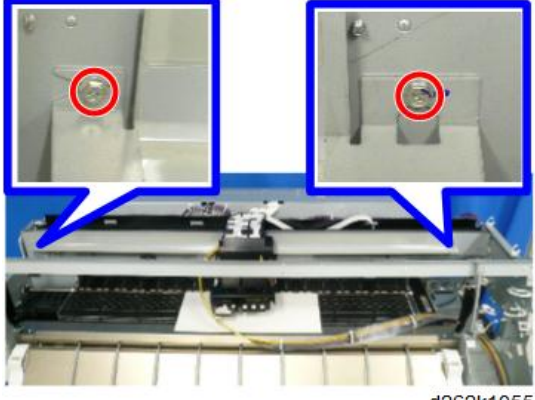

d262k1055

4

4. Slide the rail off the screws, [A] on the right of the rail and [B] on the left.

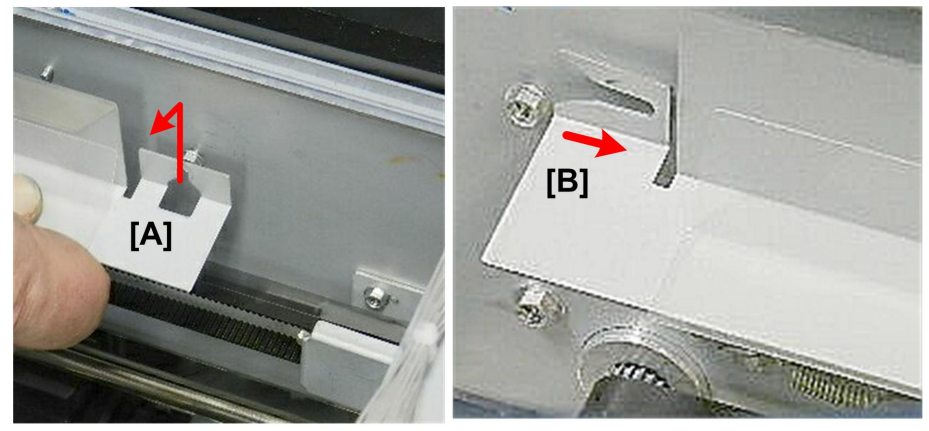

d124r458

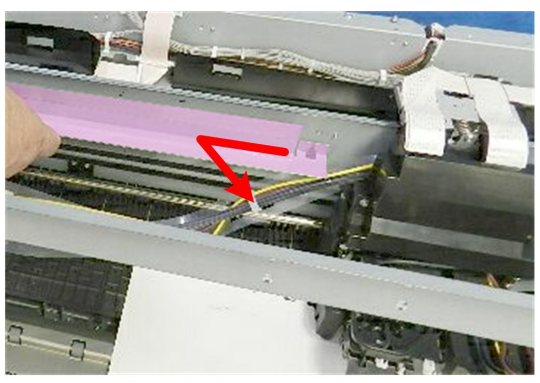

d124r459

Remove the carriage top covers that secure the ink tube at both left and right of the carriage unit ( 2x2).

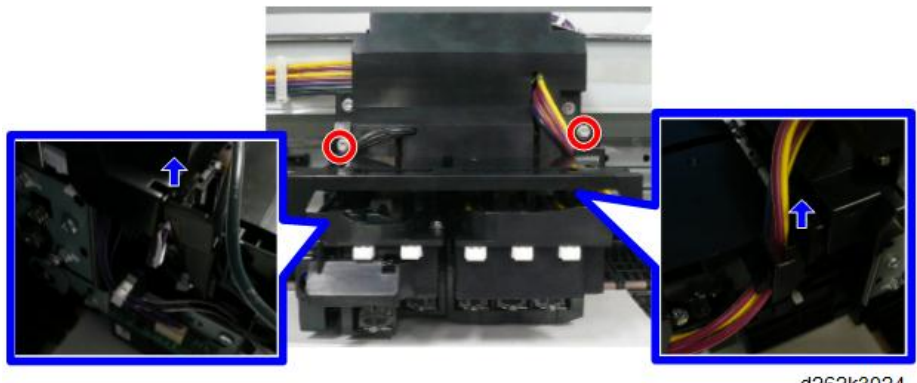

d262k3024

6. Remove the carriage front cover [A]. (  $P \times 2$ )

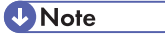

• To remove the carriage front cover, remove the ink tube from the groove.

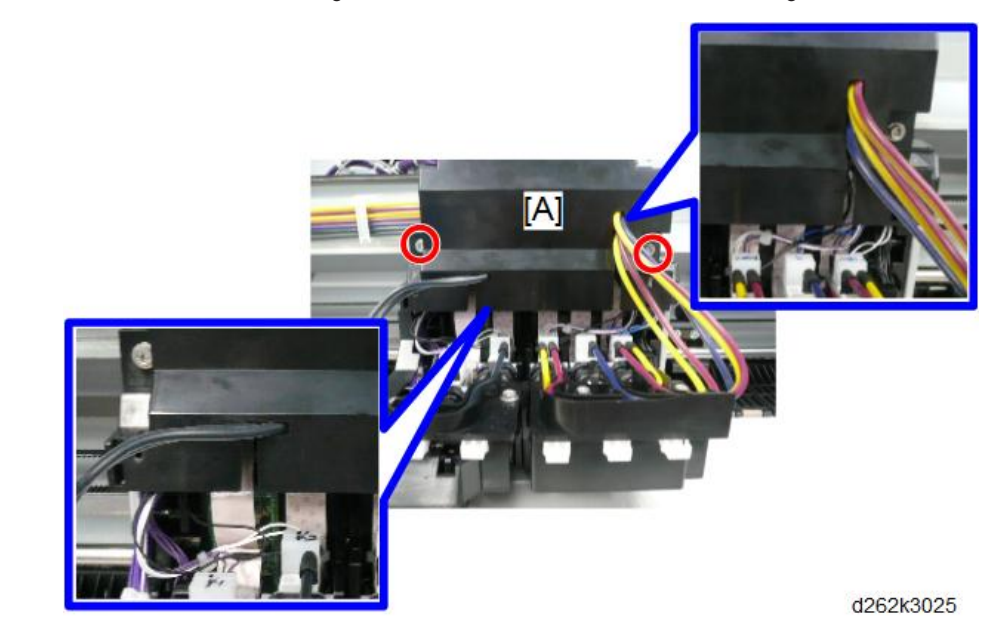

Remove the horizontal encoder sensor from the right rear of the carriage unit. ( 𝔅 x1, 𝒴 x1)

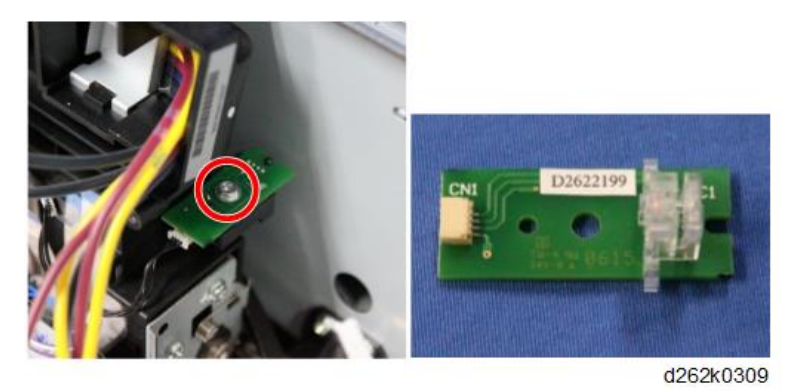

#### Precaution

Check that the upper end of the horizontal encoder sheet is caught by the cutout at the lower part of the horizontal encoder sensor.

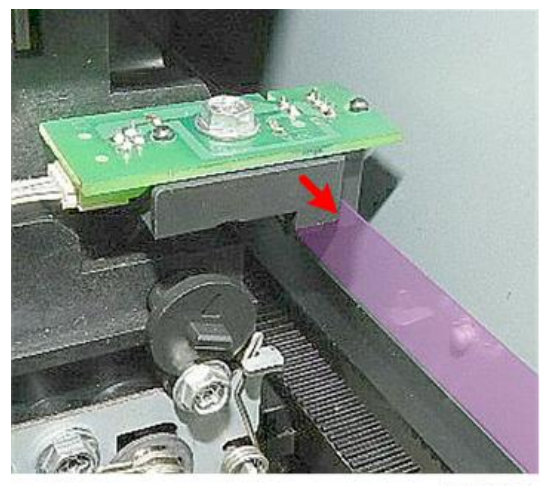

d124r535

## Horizontal Encoder Sheet

#### Remove

## Note

- Do not touch the horizontal encoder sheet with bare hands.
- 1. Remove the top cover (p.245).
- 2. Loosen the screws on both sides of the ink tube rail. Do not remove the screws. ( earrow x2)

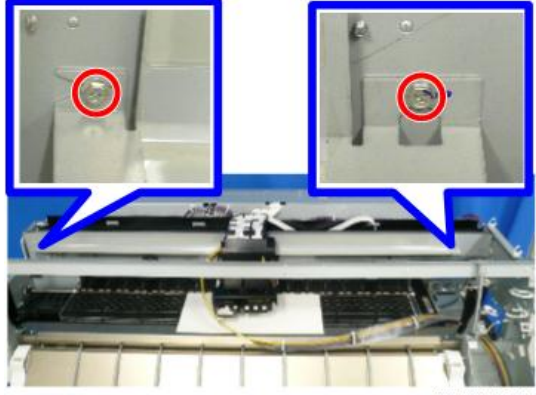

d262k1055

- 3. Remove the rail from the screws [A] on the right of the rail and [B] on the left.

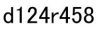

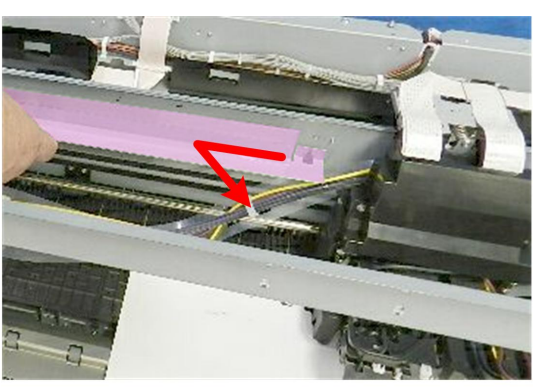

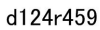

4. The horizontal encoder sheet [A] covers the main unit from left to right. The upper end of the horizontal encoder sheet [B] is caught by the cutout of the horizontal encoder sensor.

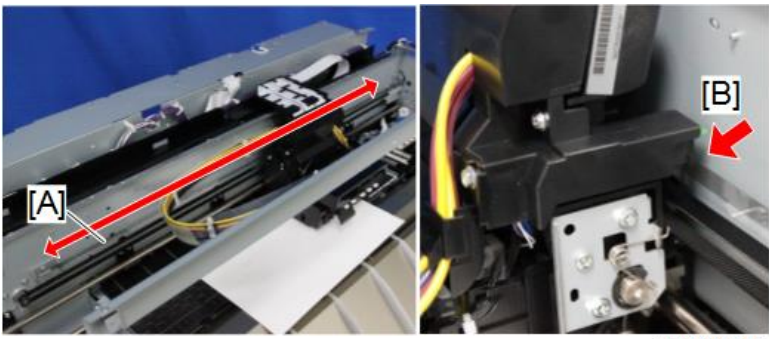

d262k0310

5. Pull the right end of the horizontal encoder sheet [1] to the right and unhook the sheet [2].

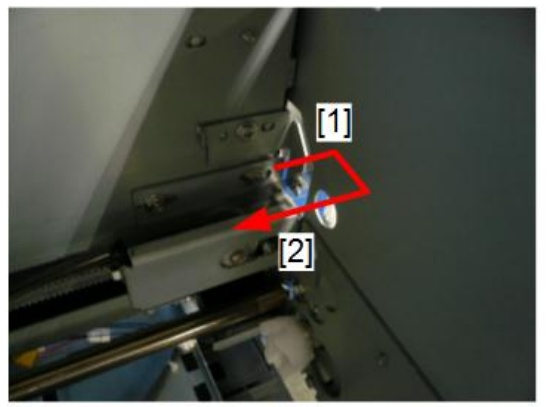

d262k1056

6. Remove the left end of the horizontal encoder sheet from the spring [A] and remove the spring [B]. (#x1)

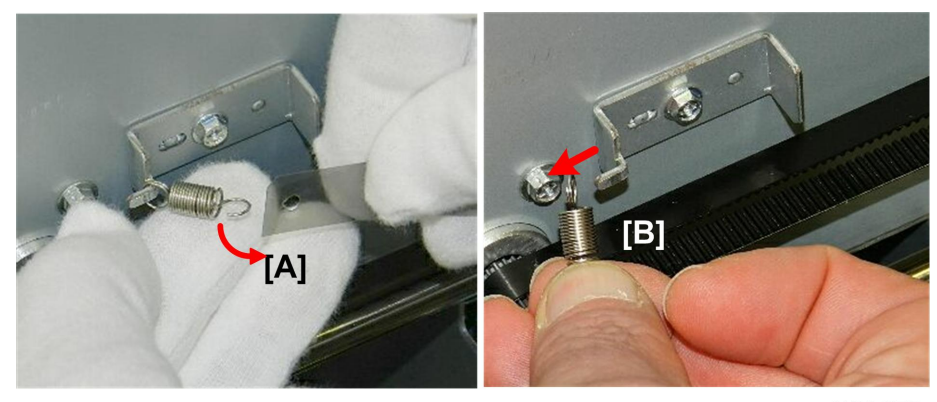

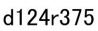

7. Take out the horizontal encoder sheet.

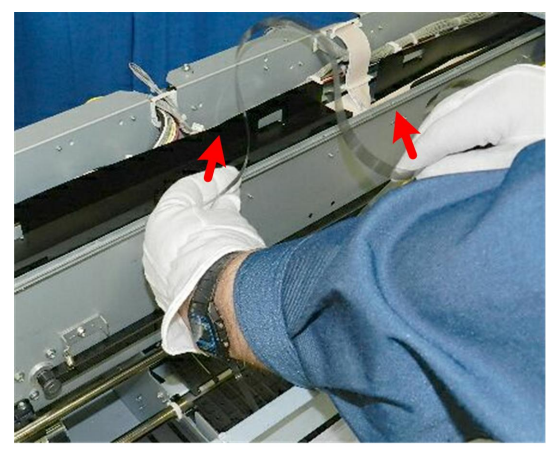

d124r376

### Cleaning

If the horizontal encoder sheet is dirty, wipe it with a cloth dampened with alcohol then with a dry cloth before attaching.

🔁 Important 🔵

• Do not use a cotton swab or tissues whose fibers may adhere on the horizontal encoder sheet.

#### Precaution

- RTB 40 Modified
- To attach the left end of the horizontal encoder sheet, place it so that the cutout [A] is placed at the upper left.
- Slide the horizontal encoder sheet to the cutout [B] of the horizontal encoder sensor.

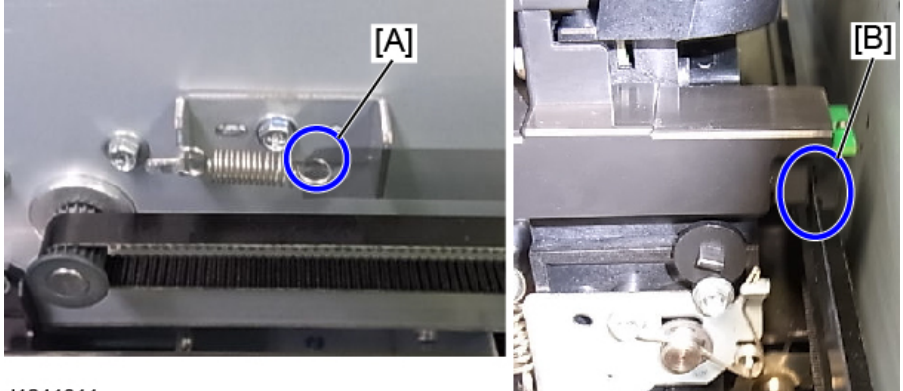

#### d1241311

A transparent sheet is attached to the service part of the horizontal encoder sheet for protecting the part. Peel off the protective sheet before attaching the part.

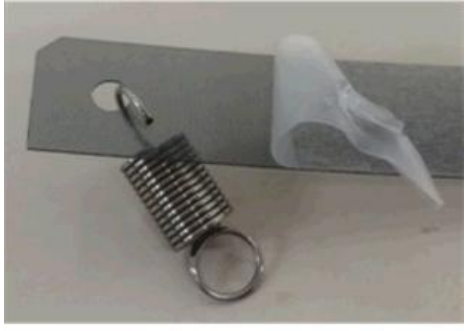

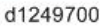

- Before you turn the machine on, check the position of the horizontal encoder strip on the left.
  - If the encoder strip is up on the bracket as shown at [A], pull it forward and down so it is in front of the bracket as shown at [B].

4

• If the machine is turned on with the strip positioned as shown at [A], the movement of the carriage unit may scratch the surface of the encoder strip.

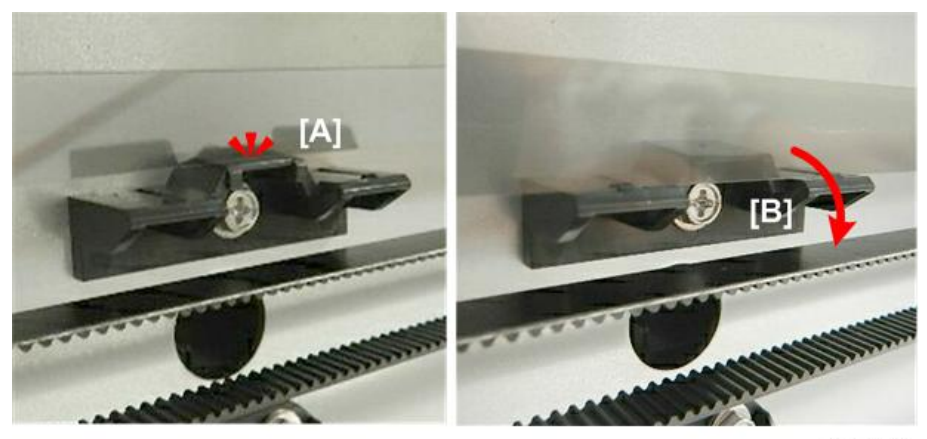

d124i209

## Horizontal Motor

- 1. Remove the top cover (p.245).
- 2. Remove the left rear cover (p.248).
- 3. On the right of the main unit, loosen the tension screw [A] hidden behind the paper holding lever until the horizontal timing belt is loosened with the timing belt pressure bracket [B] moving to the left.

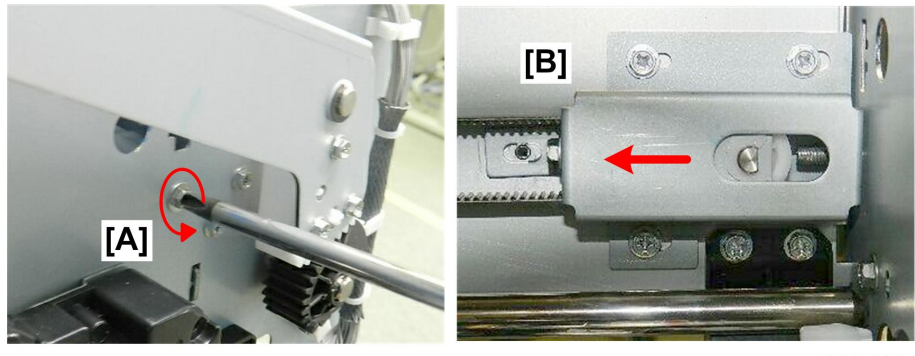

d124r414

4. On the right of the main unit, remove the screw [A] and loosen the other three screws. ( x1)

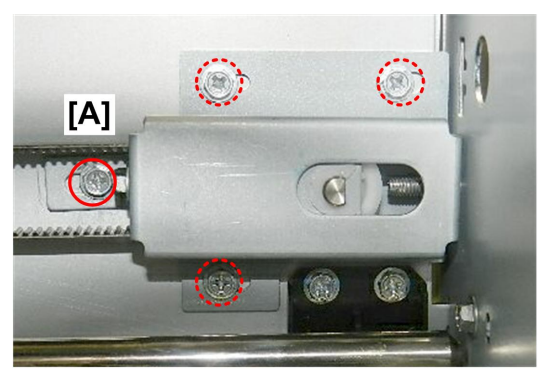

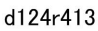

5. On the left of the main unit, remove the screws of the horizontal motor [A]. ( otin x3)

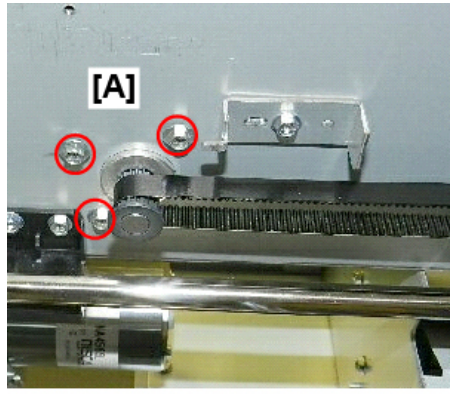

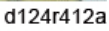

6. On the left of the main unit, remove the horizontal timing belt from the motor drive gear [A].

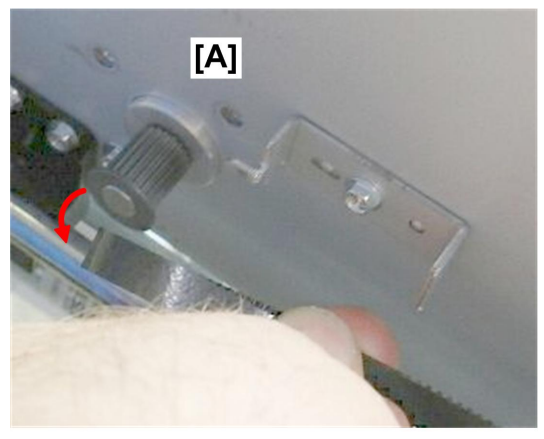

d124r415
4

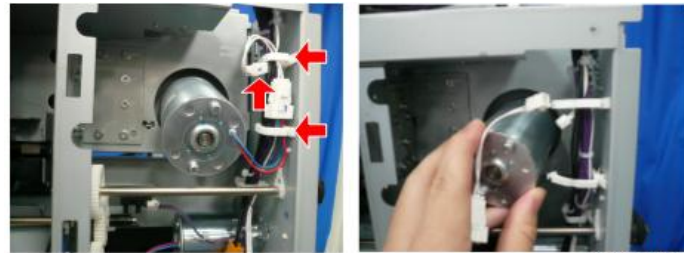

7. Remove the horizontal motor. (🗳 x1)

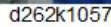

#### Horizontal Motor

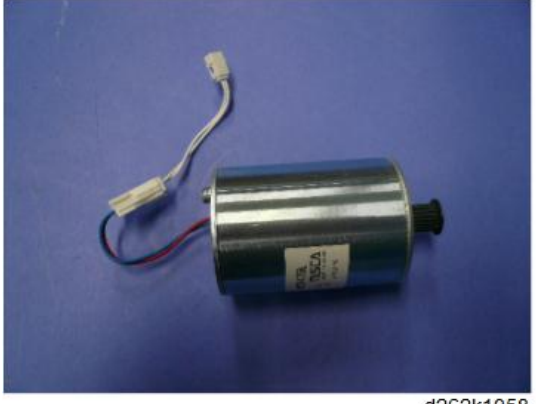

d262k1058

## **Horizontal Timing Belt**

The horizontal timing belt is located behind the carriage unit. Before changing the horizontal timing belt, remove the carriage unit (frame).

1. Remove the carriage unit (p.465).

2. Remove the plate from the carriage unit [A] [B]. ( otin x1)

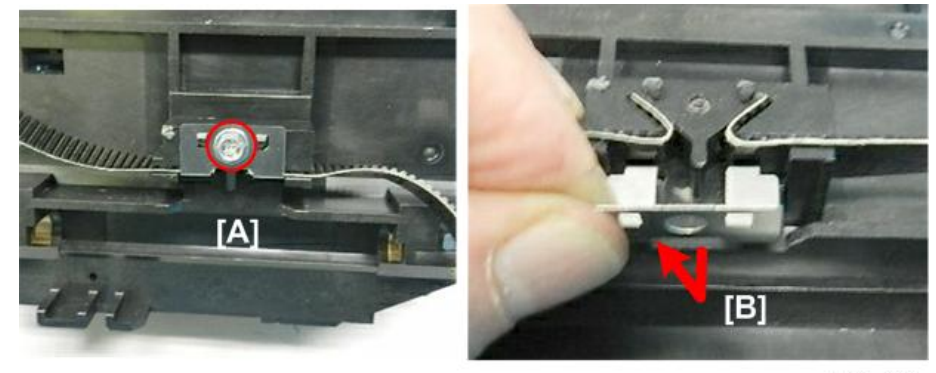

d124r499

3. Remove both ends of the horizontal timing belt from the grip.

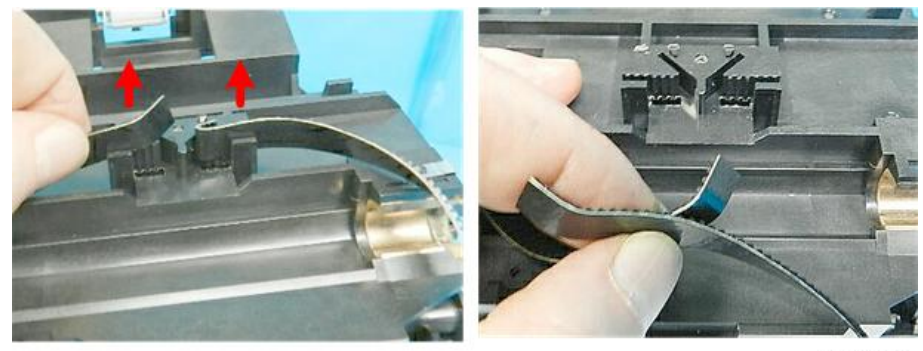

d124r500

# Sub Scan

## Vertical Encoder Sensor

### Preparation

Remove:

- Left cover (p.234)
- 1. Disconnect the sensor bracket [A] ( 𝔅 x1, 🖽 x1).

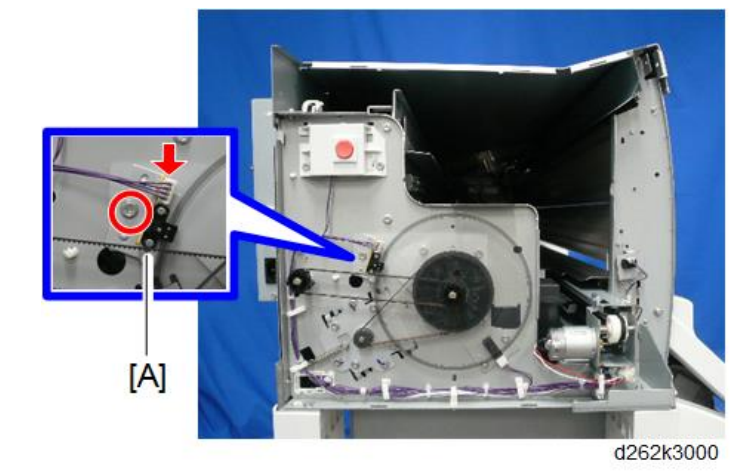

2. Separate the sensor and bracket (  $\hat{\ell}^{*}x2$ ).

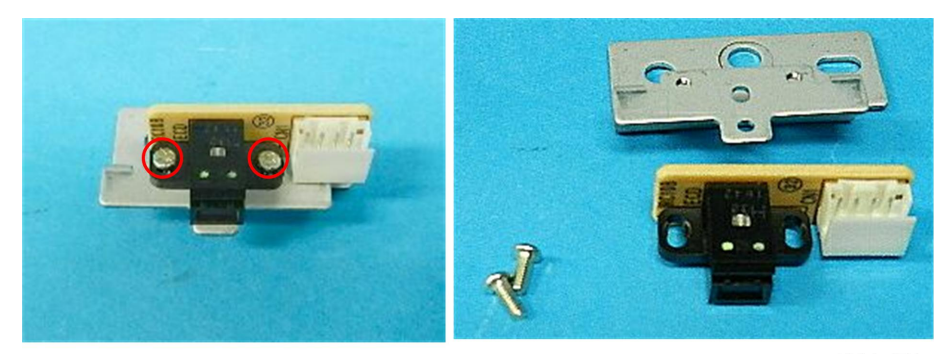

d124r421

Reinstallation

- Alternative

   Alternative

   Alternative

   Alternative

   Alternative

   Alternative

   Alternative
- 1. Clean the sensor with a blower brush.

### Precaution

To attach the sub-scan encoder sensor, catch the sub-scan encoder sheet by the sensor cutout [A].

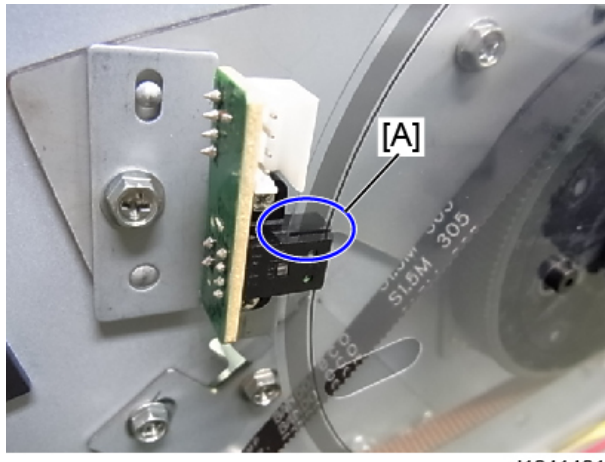

d1241401

## Vertical Encoder Wheel, Timing Belt

The edge of the encoder wheel [A] is marked with coded patterns that are read by the encoder sensor [B].

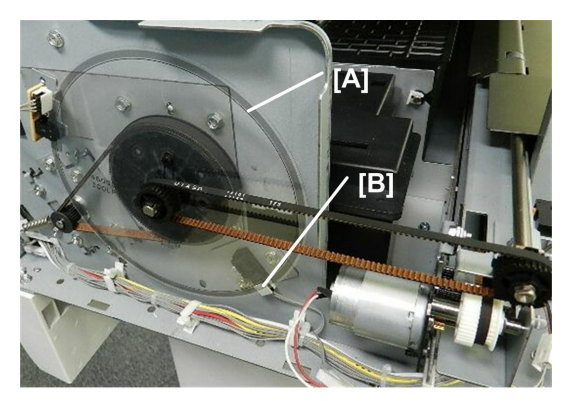

d124r423

#### 😭 Important

- Handle the encoder wheel by its hub. Never touch the edges of the vertical encoder wheel with bare hands.
- To clean the edges of the encoder wheel, wipe it with a clean linen cloth dampened with alcohol to remove dust, ink, or fingerprints.
- Never use a cotton swab, tissue, or any other kind of material that could shred and leave fibers on the surface of the encoder.

#### Preparation

Remove:

- Left cover (p.234)
- Vertical encoder sensor (p.393)
- [A]

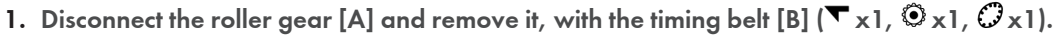

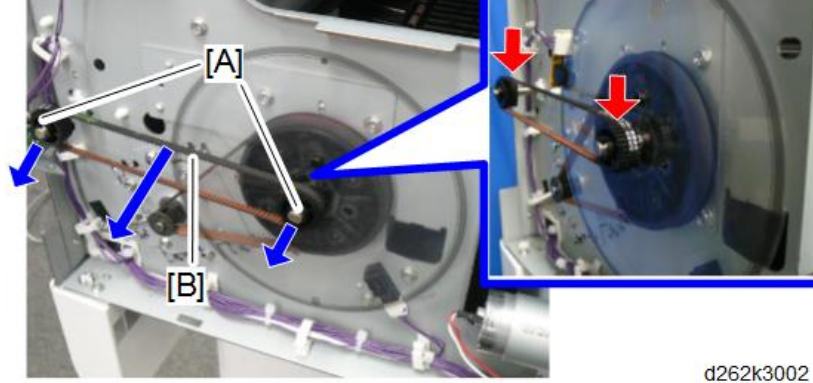

2. Remove the tension spring [A] (*strain* x1).

Remove the screws on the vertical motor bracket [B] and loosen the timing belt [C] ( x3).

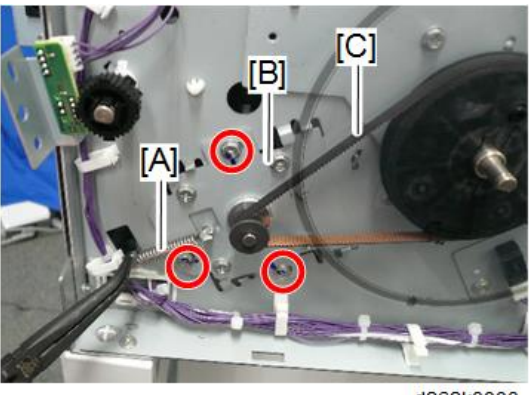

d262k3003

4. Push the bracket [A] to the right, and then separate the timing belt [B] from the motor drive gear.

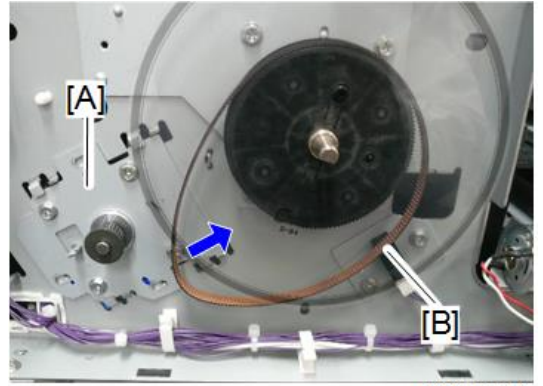

5. Use the head of a small screwdriver to apply slight pressure to the back of the wheel [A], and then remove the wheel with the timing belt.

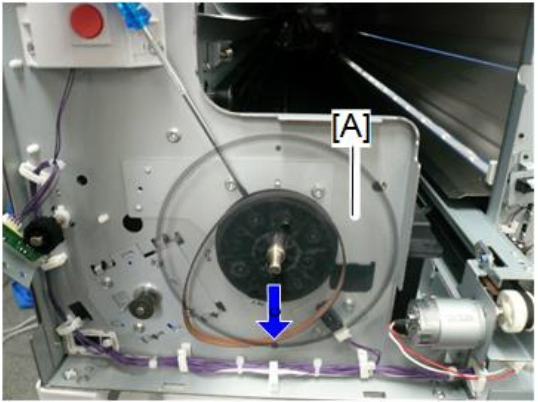

d262k3006

Vertical Encoder Wheel

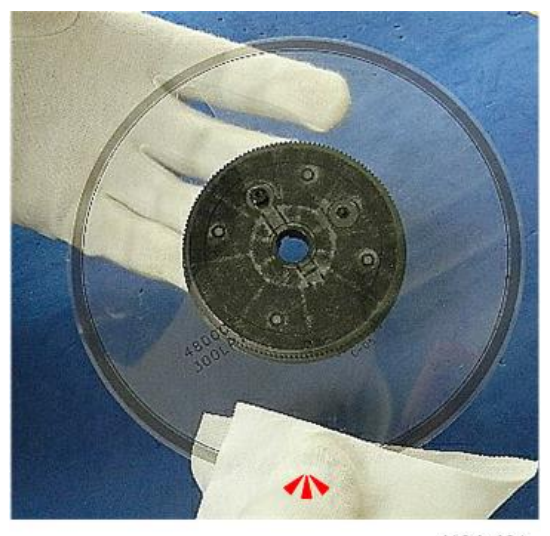

d124r431

## Vertical Encoder HP Sensor

#### Preparation

Remove:

- Left cover (p.234)
- Vertical encoder sensor (p.393)
- Vertical encoder wheel (p.394)

Remove the sensor with the sensor bracket [A] ( 𝔅 x2, 𝔅𝔅 x1).

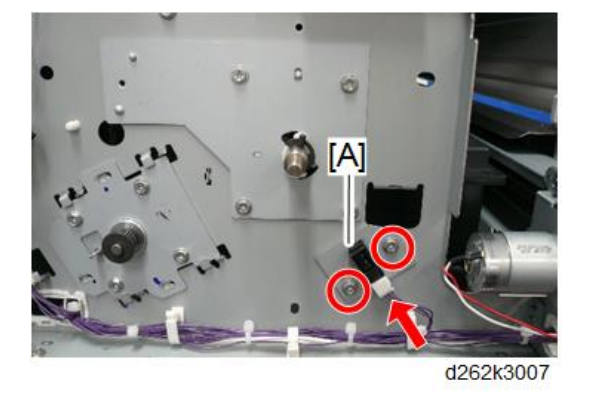

2. Separate the bracket and sensor [A] ( 🔽 x4).

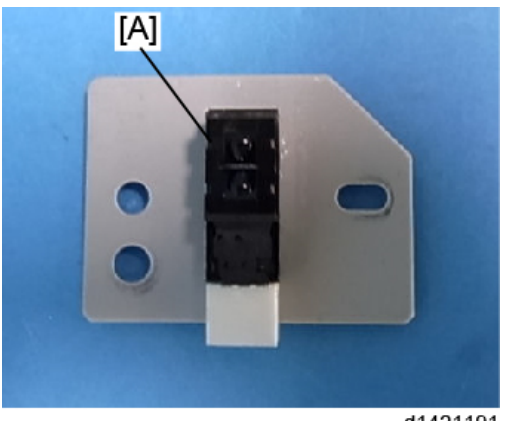

d1421191

Reinstallation

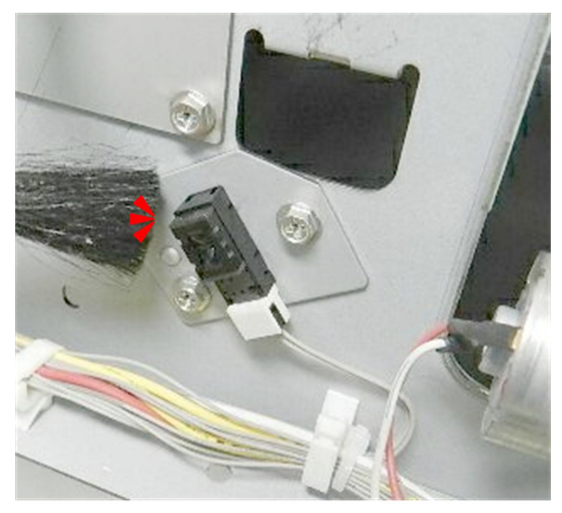

1. Clean the sensor with a blower brush.

d124r435

## Vertical Motor

#### Preparation

Remove:

- Left cover (p.234)
- Left rear cover (p.248)
- Vertical encoder sensor (p.393)
- Vertical encoder wheel (p.394)
- 1. Disconnect the connector of the motor bracket.(€<sup>□</sup> x1)

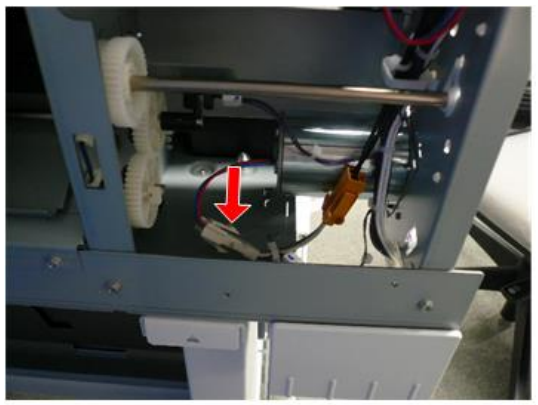

d262k3008

2. Slide and remove the motor bracket [A].

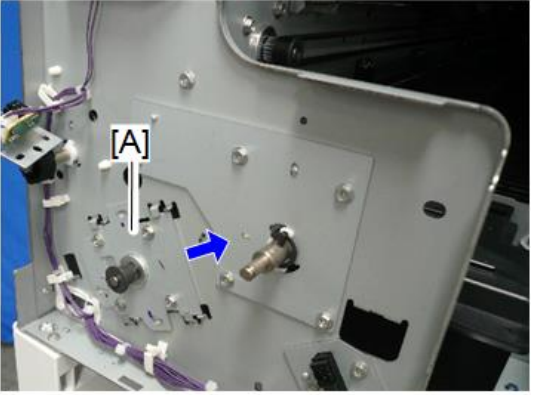

d262k3009

3. Separate the motor and bracket [A] ( 🌶 x4).

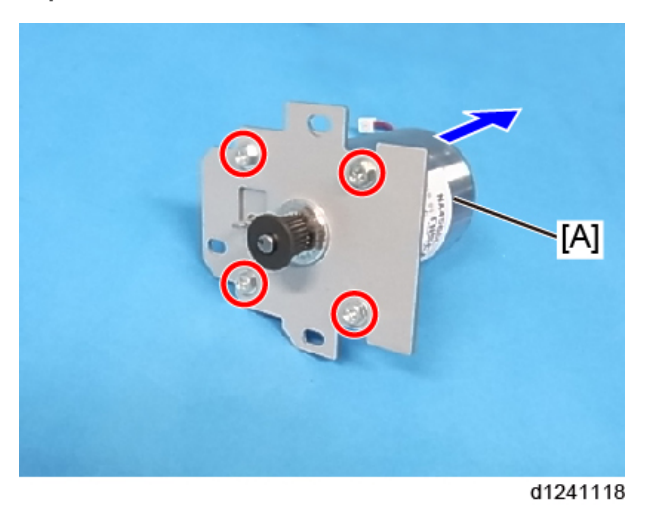

## Bypass Stopper Clutch Sensor

### Preparations

#### Remove:

- Left cover (p.234)
- Left rear cover (p.248)

1. Turn the gear [A] counterclockwise and separate the sensor filler [B] from the bypass stopper clutch sensor [C].

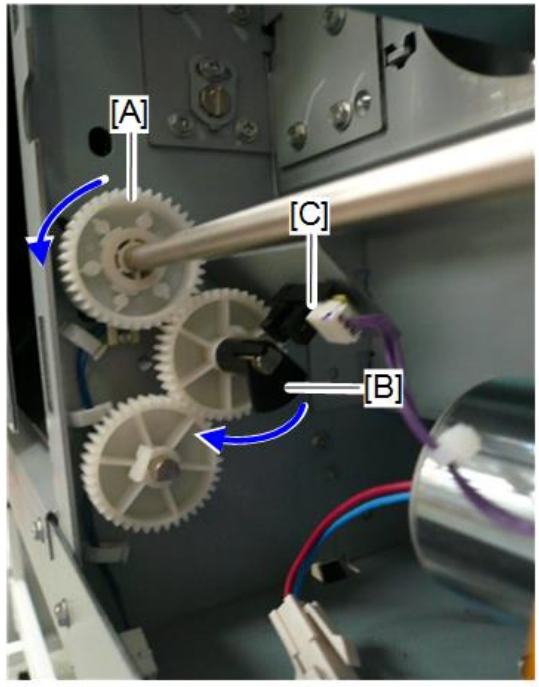

d262k3010

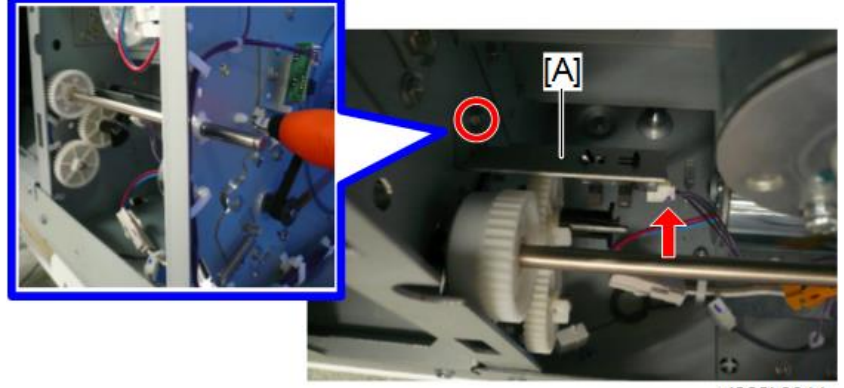

3. Remove the bypass stopper clutch sensor from the bracket ( $\mathbf{\nabla}$  x2).

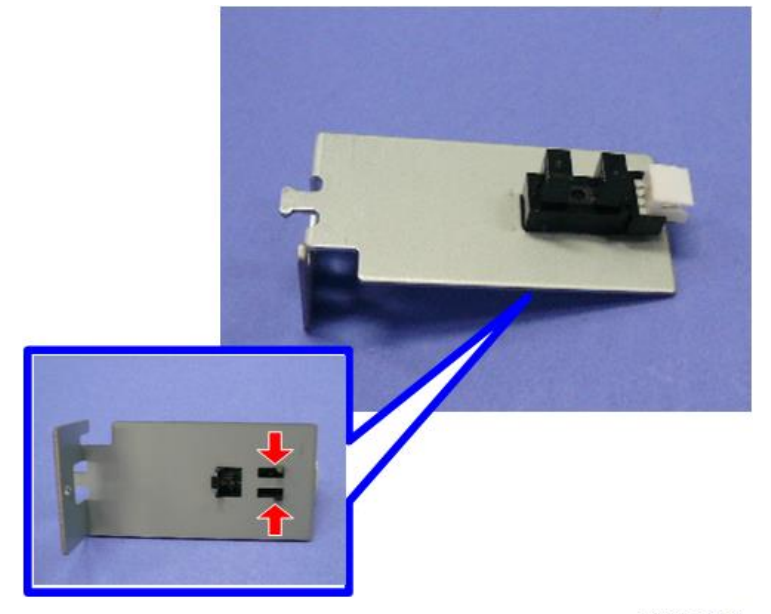

d262k3012

## Bypass Stopper Clutch

Preparations

Remove:

• Bypass stopper clutch sensor (p.400)

4

1. Sensor filler [A] (▼x1).

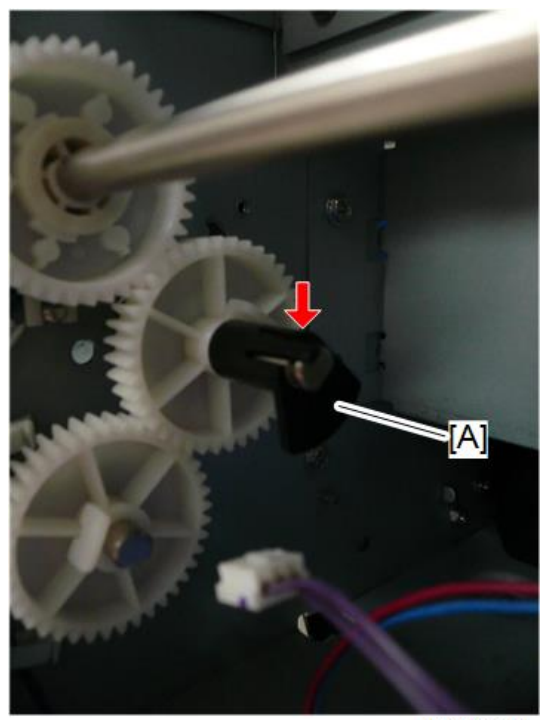

2. Gear [A] (▼x1).

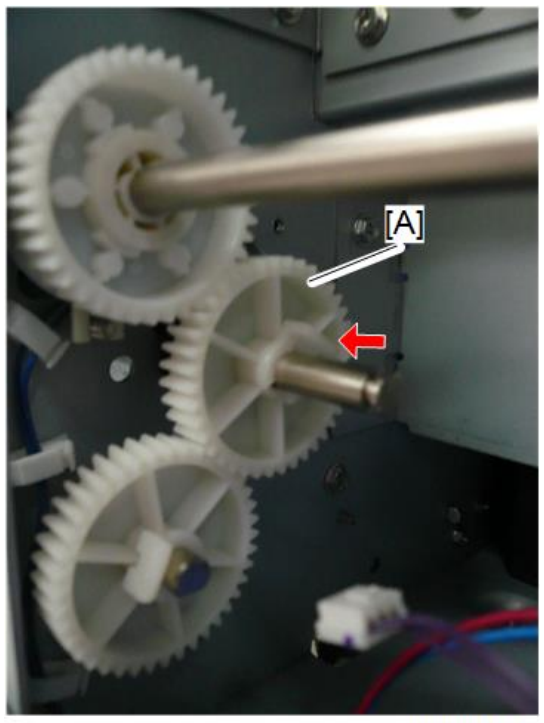

d262k3014

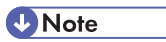

• If the clutch plate is detached from the gear, place the gear with the clutch side [A] up and attach it to the gear.

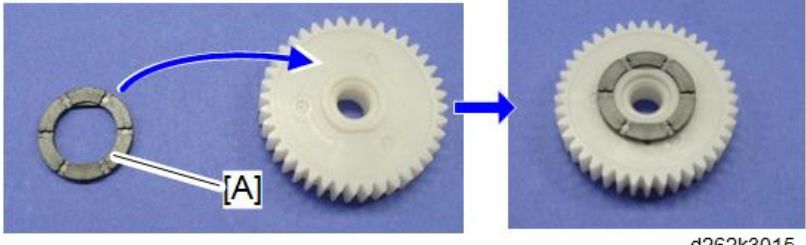

d262k3015

• Take care that the clutch plate is attached correctly with the clutch side.

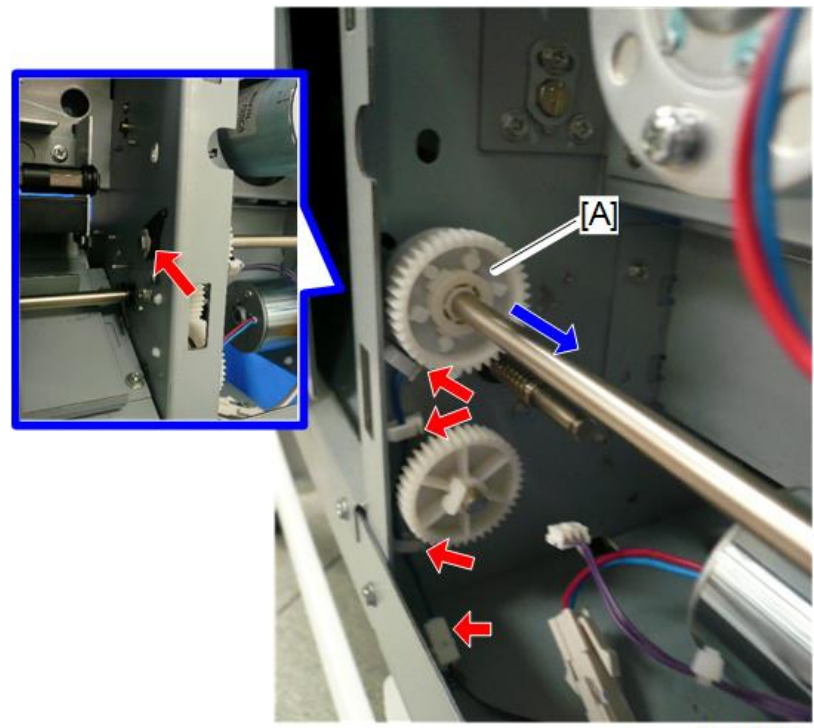

3. Slide the gear [A] to the outside of the main unit.( ☞ x1, ⇔ x3, ♡ x1)

d262k3016

4. Bypass stopper clutch [A]. (∅x1)

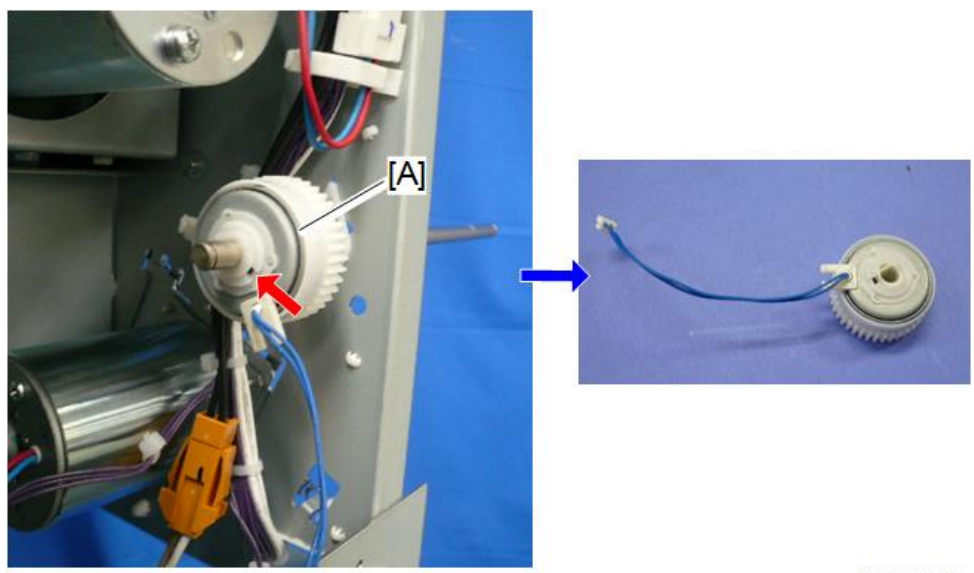

# **Carriage Unit**

## **Before You Begin**

## **WARNING**

Set the main power switch to OFF and disconnect the power plug from the power outlet before
performing the procedure below. Working with power supplied may cause electrical shock or
defects.

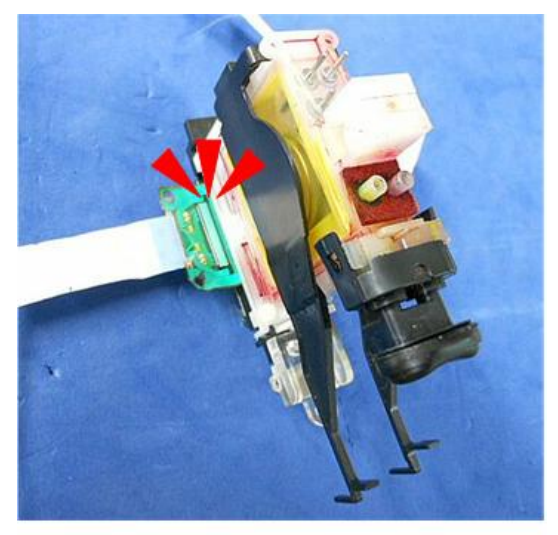

d124r729

#### Coloritant 🔁

- Always follow instructions and work carefully to avoid spilling ink from the ink tubes and the tops of the ink sub tanks.
- If ink spills onto a printed circuit board at the base of the FFC, the print head unit will become unusable and require replacement.
- 1. Horizontal line on both the left and right margins.
  - The width of the left and right margins must be the same.
  - The width of the left and right margins must be in the range: 2.5 to 3.0 mm.
- 2. If the left and right margins are the same size and within the range 2.5 to 3.0 mm, no adjustment is necessary.

-or-

If the margins need adjustment, do the following steps.

 Use SP2-104-001 (Paper Edge Detection Delay Adj: Normal Paper Right Edge) and SP2-104-002 (Paper Edge Detection Delay Adj: Normal Paper Left Edge) to adjust the left and right margins. Here are some sample measurements and correction entries.

| Margin | Measured (mm) | SP       | Enter +/- | Target |
|--------|---------------|----------|-----------|--------|
| Right  | 1             | 2104-001 | +2        | 3      |
| Right  | 4.5           | 2104-001 | -1.5      | 3      |
| Left   | 1.0           | 2104-002 | -2.0      | 3      |
| Left   | 4.5           | 2104-002 | +1.5      | 3      |

 Print another test pattern with SP4-417 (IPU Test Pattern Setting - Pattern Selection) Pattern 3 Grid Pattern A and check the results.

#### Vote

- SP4-417
- Enter the number for the desired test pattern, switch the display to the "Copy Window" then press the [Start] button.
- 5. Repeat the adjustment procedure until both measurements are equal and within range.
- After completing the adjustment, open SP2-104-031 (Paper Edge Detection Delay Adj: Automatic Conversion) and touch [EXECUTE].
  - This saves the adjusted settings.
  - These adjusted settings are applied not only to Normal Paper but all other types of paper included under this SP code.
- 7. Open SP4-012 (Scanner Edge Margin).
  - Touch SP4-012-007 (DF: Left Edge), and then restore the original setting noted in Step 8.
  - Touch SP4-012-008 (DF: Right Edge), and then restore the original setting noted in Step 8.

Note

- SP4-012
- These SP's define borders around the image area output by the scanner. Each edge can be set independent of the others.

## **DRESS Sensor**

#### 🔂 Important

• To remove the DRESS sensor, never loosen nor remove the two screws shown below (the figure below shows the main unit with the carriage left cover removed).

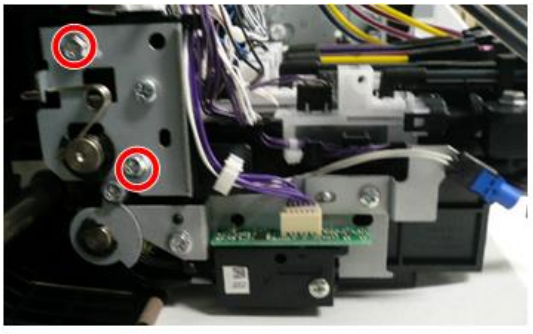

d262k3018

#### Remove

1. Uncap the print head and move the carriage unit to the left of the main unit (p.267).

### Note

- When the carriage unit is moved, ink may spill out from the print head onto the platen. To move the carriage unit, place a sheet of plain paper under the carriage unit to protect the platen.
- The sheet under the carriage unit should be flat, with no paper wrinkling, which could scratch the nozzle face or cause clogging of the nozzle.
- Do not place any film under the carriage unit.
- To place the plain paper, do not pull up the paper holding lever too much (p.226).
- 2. Remove the left cover (p.234).
- 3. Open the front cover.

4. Place a sheet of paper at the left end of the platen and move the carriage unit above the paper manually.

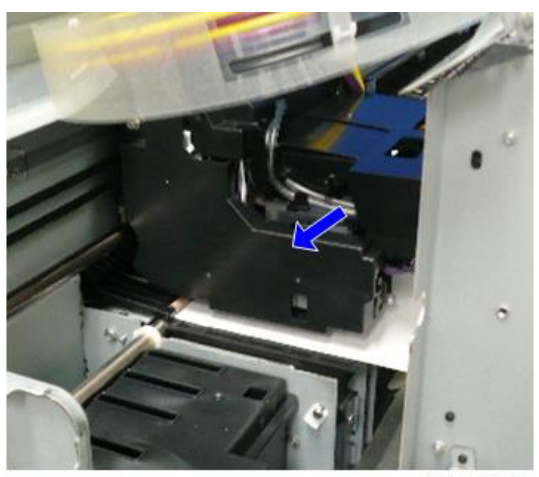

d262k3019

5. Remove the carriage left cover. ( **P** x 1)

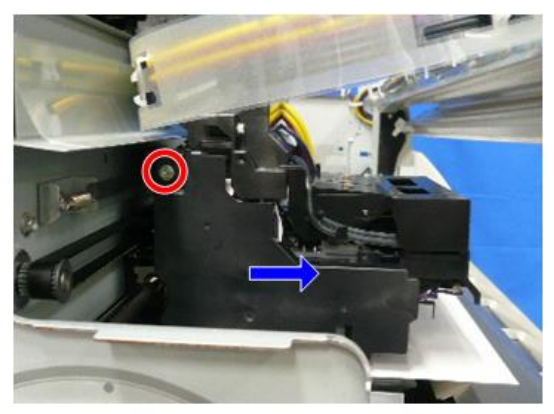

6. Remove the DRESS sensor. (⊜x1, 🗗 x1, 🖗 x1)

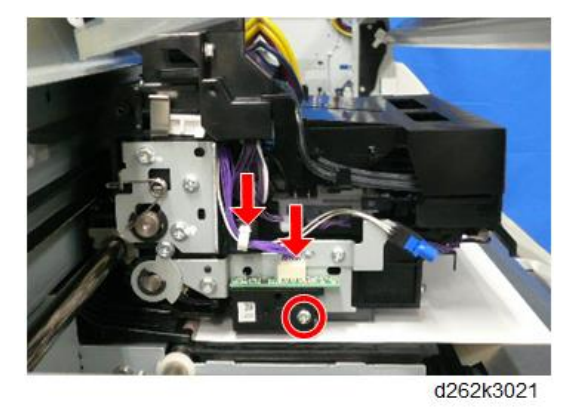

#### **DRESS Sensor**

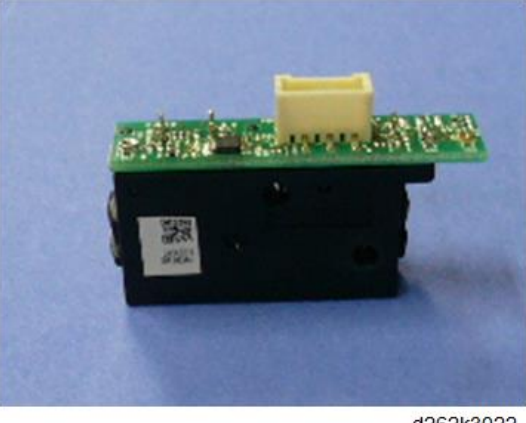

d262k3022

### Cleaning

Remove the paper dust on the sensor with a blower brush. If the ink-mist is attached, remove it with nonwoven fabric or a cotton swab.

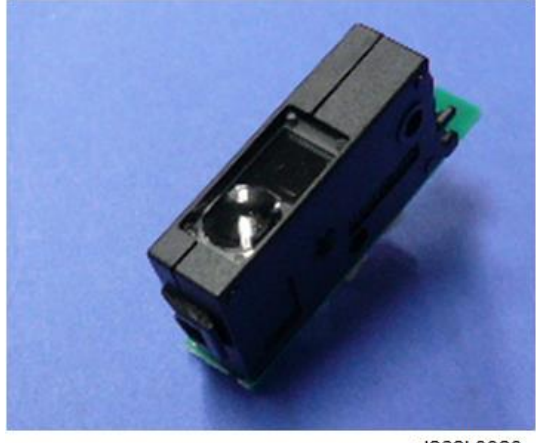

d262k3023

#### Adjustment

After replacing the DRESS sensor, adjust the paper edge detection delay, following the procedure below.

## Paper Edge Detection Delay Adjustment

1. In system settings, make settings for the roll unit 1 as follows:

Paper size: 914 mm (36 inches)

Paper type: Not displayed (plain paper)

- 2. Set the roll unit (plain paper) whose size is different from the setting, with this setting retained.
- 3. Enter SP mode and make the settings described below.

| SP                                                          | Settings                                          |
|-------------------------------------------------------------|---------------------------------------------------|
| SP4-417-001 (IPU Test Pattern Setting: test pattern select) | 3: Grid Pattern A                                 |
| SP4-012-007 (Scanner Edge Margin: DF: left)                 | O (Retrieves the original value after adjustment) |
| SP4-012-008 (Scanner Edge Margin: DF: right)                | O (Retrieves the original value after adjustment) |
| SP2-103-003 (Printing Erase Margin: left edge)              | 3.0 mm                                            |
| SP2-103-004 (Printing Erase Margin: right edge))            | 3.0 mm                                            |

| SP                                                                              | Settings |
|---------------------------------------------------------------------------------|----------|
| SP2-104-001 (Paper Edge Detection Delay<br>Adjustment: plain paper: right edge) | +3.0 mm  |
| SP2-104-002 (Paper Edge Detection Delay<br>Adjustment: plain paper: left edge)  | -3.0 mm  |

4. Move to Copy mode of SP mode and make settings and preparations as described below.

| ltem          | Settings/Preparations                         |
|---------------|-----------------------------------------------|
| Original size | Width: 594 mm or more, Length: approx. 210 mm |
| Paper size    | Synchro-cut                                   |
| Print mode    | Monochrome High-Speed mode                    |

- 5. Place the right original side guide as follows.
  - 914 mm
- 6. Place the original in alignment with the right original side guide and copy it.

Note

• A pattern may be printed on the platen, depending on the sensitivity of the DRESS sensor. In such a case, clean the platen after adjustment. (Paper Feed System)

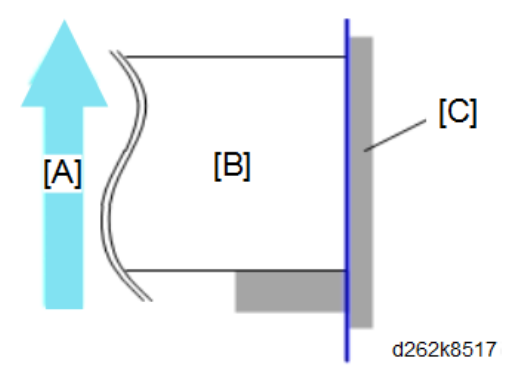

- [A]:Direction for paper feeding
- [B]:Original [C]:Side guide

4

7. Check the left and right margins of the printed grid pattern.

| Left and right margins of the grid pattern | Solutions                                                                                                    |
|--------------------------------------------|----------------------------------------------------------------------------------------------------|
| Within 2.5 to 3.0 mm                       | Retrieve the settings for SP4-012-007/008<br>(Scanner Edge Margin: DF: left/right) to the<br>values before adjustment. This completes<br>adjustment. |
| Outside 2.5 to 3.0 mm                      | Adjust the margin as described below.                                                                                                    |

#### **Margin Adjustments**

 Set SP2-104 (paper edge detection delay adjustment) as described below in SP mode.

Right edge adjustment: Set SP2-104-001 (right edge of plain paper) as described in the table below.

| To increase the margin | Add the value so that the margin becomes 3.0 mm.                              |
|------------------------|-------------------------------------------------------------------------------|
|                        | Example: If the current margin is 1.0 mm, enter +2.0 mm as the current value. |
| To decrease the margin | Subtract the value so that the margin becomes 3.0 mm                          |
|                        | Example: If the current margin is 4.5 mm, enter -1.5 mm as the current value. |

Left edge adjustment: Set SP2-104-002 (left edge of plain paper) as described in the table below.

| To increase the margin | Subtract the value so that the margin becomes 3.0 mm.                         |
|------------------------|-------------------------------------------------------------------------------|
|                        | Example: If the current margin is 1.0 mm, enter -2.0 mm as the current value. |
|                        | Add the value so that the margin becomes 3.0 mm.                              |
| To decrease the margin | Example: If the current margin is 4.5 mm, enter +1.5 mm as the current value. |

#### 2. Print the grid pattern again and check the right and left margins.

If the margin is between 2.5 and 3.0 mm, go to the next step.

#### 3. Do SP2-104-031 (Paper Edge Detection Delay Adj: Automatic Conversion).

When the SP is done, the expected value based on the adjustment of the plain paper will be reflected on the other type of paper.

- 4. Return the settings for the following SPs to the default.
  - SP4-012-007 (Scanner Edge Margin: DF: left)
  - SP4-012-008 (Scanner Edge Margin: DF: right)

#### LED

#### 🔁 Important 🔵

 To remove the LED, never loosen nor remove the two screws shown below (the figure below shows the main unit with the carriage left cover removed).

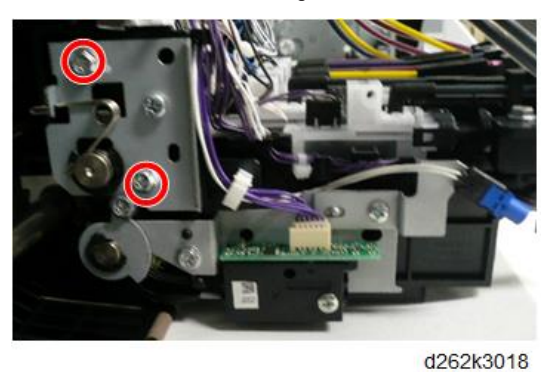

#### Remove

1. Uncap the print head and move the carriage unit to the left of the main unit (p.267).

#### • Note

- When the carriage unit is moved, ink may spill out from the print head onto the platen. To move the carriage unit, place a sheet of plain paper under the carriage unit to protect the platen.
- The sheet under the carriage unit should be flat, with no paper wrinkling, which could scratch the nozzle face or cause clogging of the nozzle.
- Do not place any film under the carriage unit.
- To place the plain paper, do not pull up the paper holding lever too much (p.226).
- 2. Remove the left cover (p.234).
- 3. Open the front cover.

4. Place a sheet of paper at the left end of the platen and move the carriage unit above the paper manually.

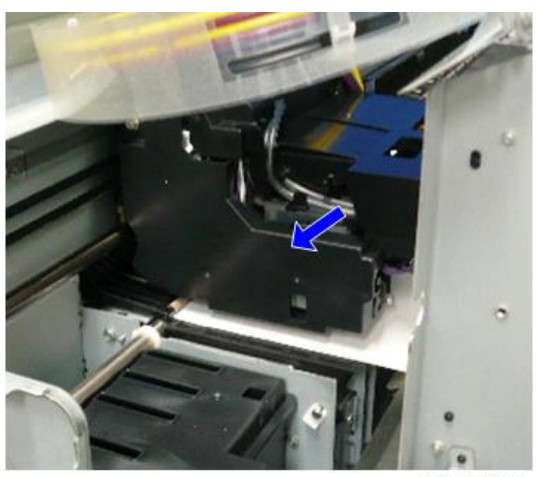

d262k3019

5. Remove the carriage left cover. ( **P** x 1)

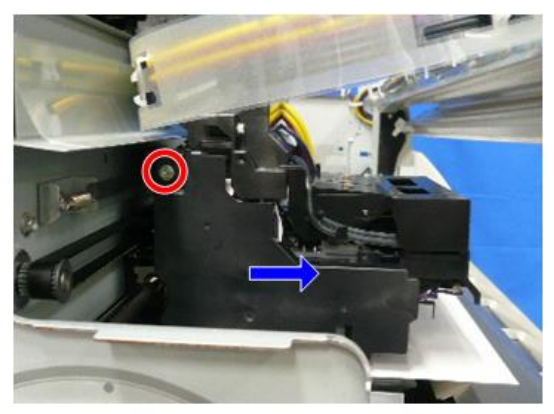

6. Remove the LED.

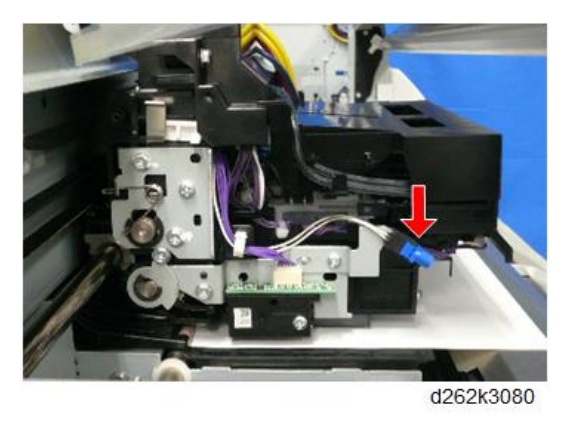

## HRB (Head Relay Board)

#### Remove

- Uncap the print head and move the carriage unit to the center of the main unit (p.267).
   Note
  - When the carriage unit is moved, ink may spill out from the print head onto the platen. To move the carriage unit, place a sheet of plain paper under the carriage unit to protect the platen.
  - The sheet under the carriage unit should be flat, with no paper wrinkling, which could scratch the nozzle face or cause clogging of the nozzle.
  - Do not place any film under the carriage unit.
  - To place the plain paper, do not pull up the paper holding lever too much (p.226).
- 2. Remove the top cover (p.245).
- 3. Remove the front cover (p.249).

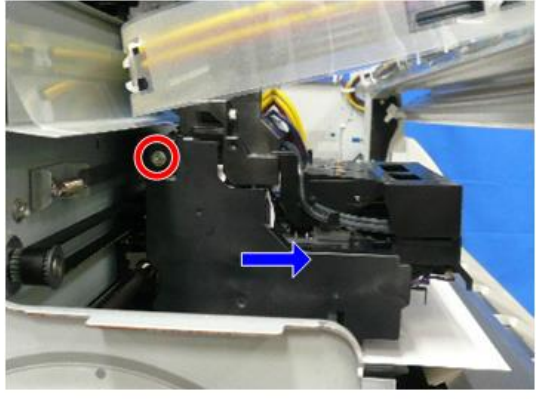

4. Remove the carriage left cover. ( $\hat{F} \times 1$ )

d262k3020

 Remove the carriage upper cover that hold the ink tubes on both sides of the carriage unit. ( x2)

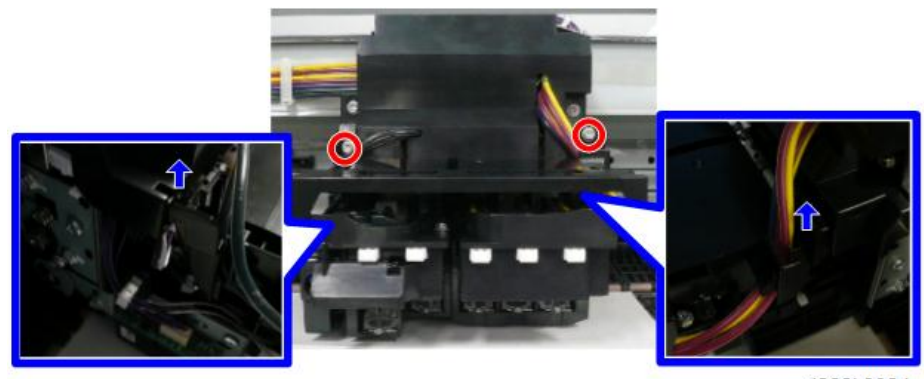

d262k3024

6. Remove the carriage front cover [A]. ( 🌶 x2)

## Note

• To remove the carriage front cover, remove the ink tubes from the groove.

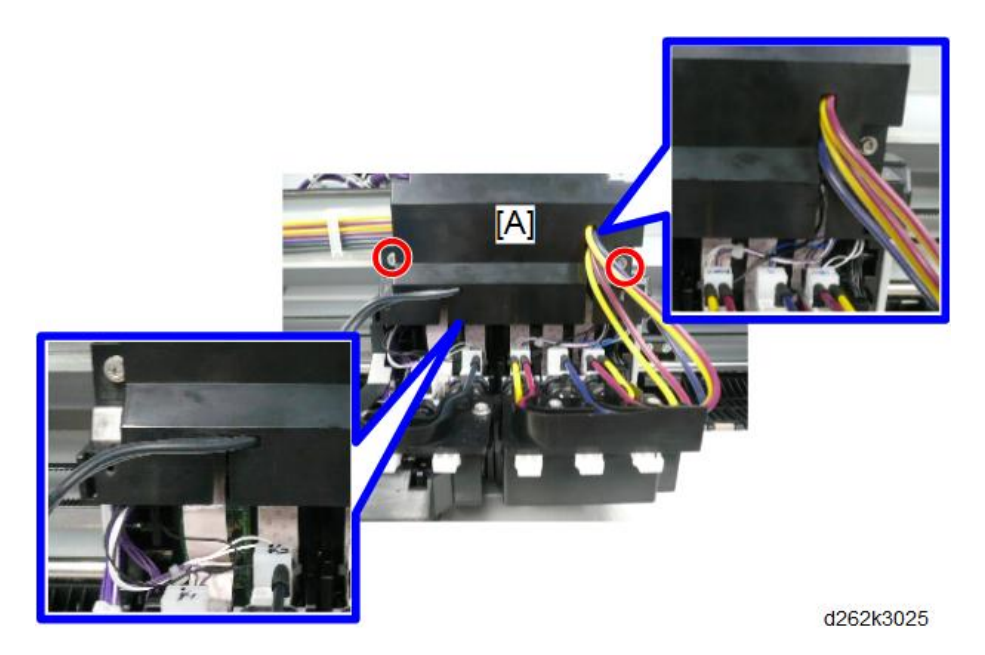

7. Release the FFCs from the left of the HRB. (  ${\color{black}\fbox{IIII}}$  x2)

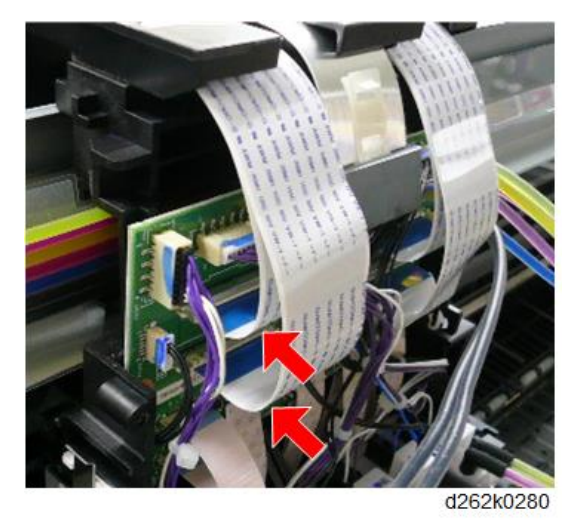

**Vote** 

• To release the FFCs, push the plate [A] to the HRB.

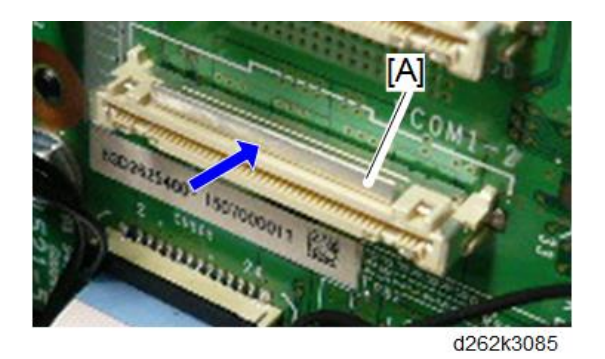

8. Release the FFCs from the right of the HRB. ( $\blacksquare$  x2)

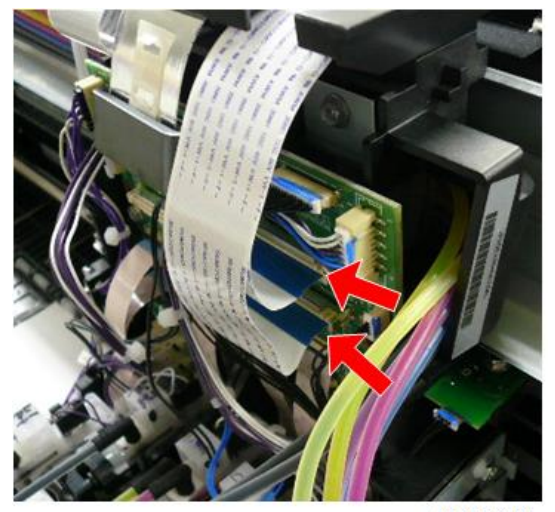

9. Release the FFC from the center of the HRB. ( $\blacksquare$  x1)

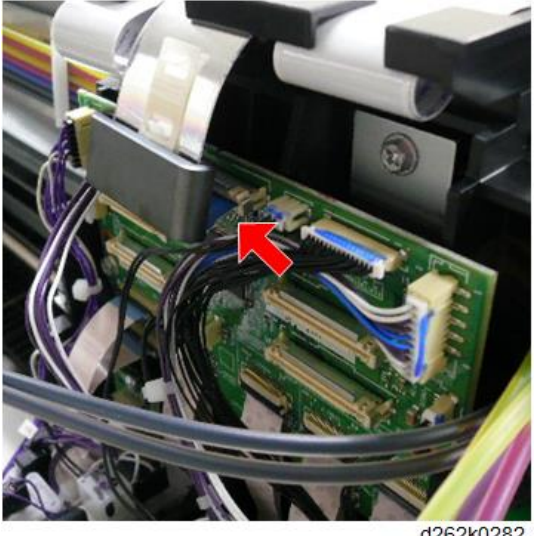

#### d262k0282

## **Vote**

• Pack the FFCs on the FFC guide as shown below.

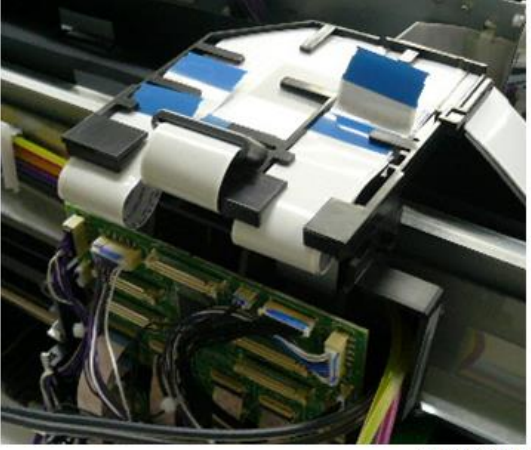

10. Remove the connector from the HRB. (🗳 x7)

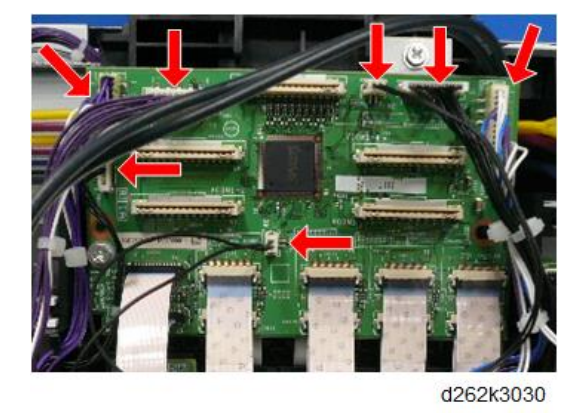

11. Release the FFCs (front side) from the bottom of the HRB. ( $\blacksquare$  x5)

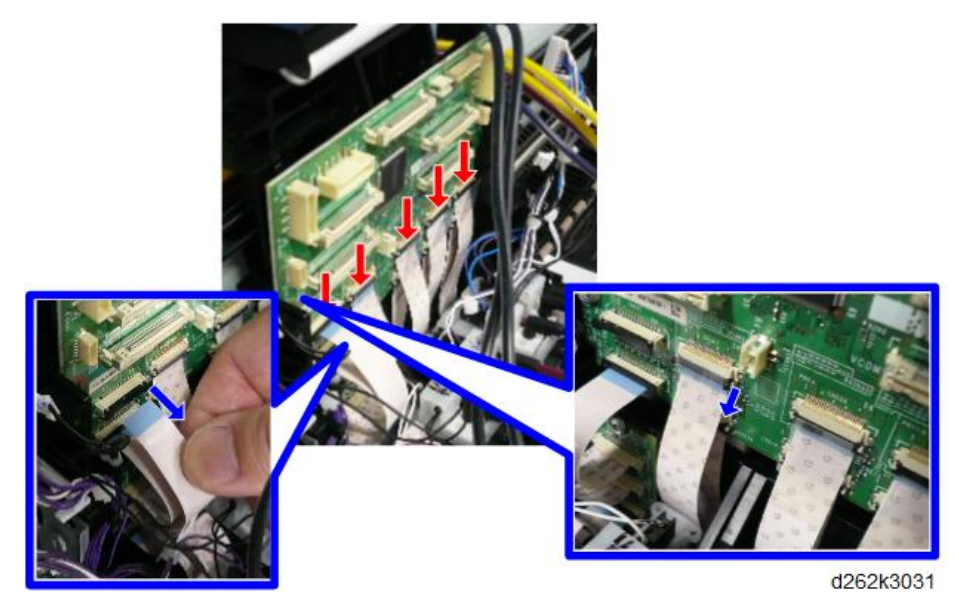

Note

- To release the FFCs, be sure you understand of the directions of the locks.
- To release the FFCs [A], pull the lock toward you.
- To release the FFCs [B], push up the lock.

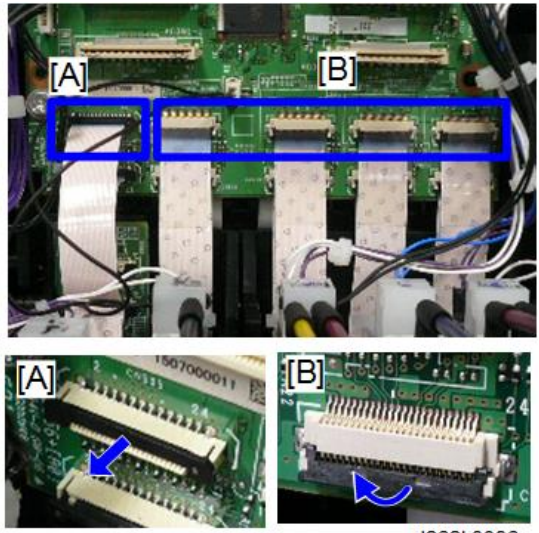

d262k3086

12. Release the FFCs (backward) from the bottom of the HRB. ( $\blacksquare$  x5)

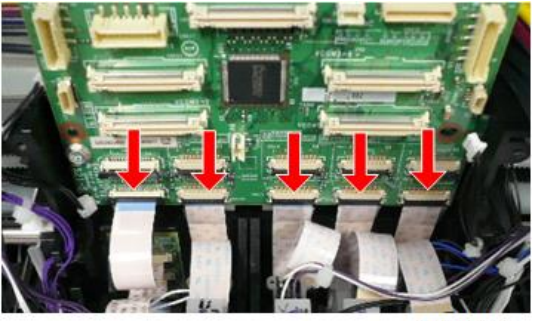

d262k3032

13. Remove the HRB. ( 🖗 x1)

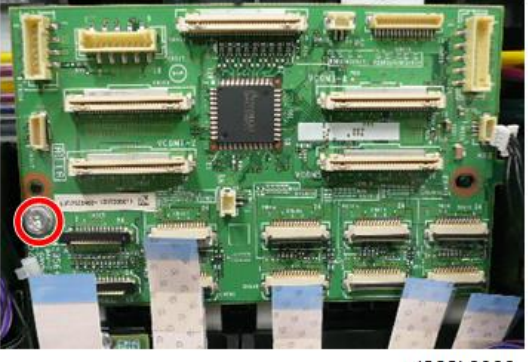

#### Precaution

The sheets are attached to the eight FFCs at the lower part of the HRB. To attach the FFCs to the HRB, connect the FFCs by holding the sheets.

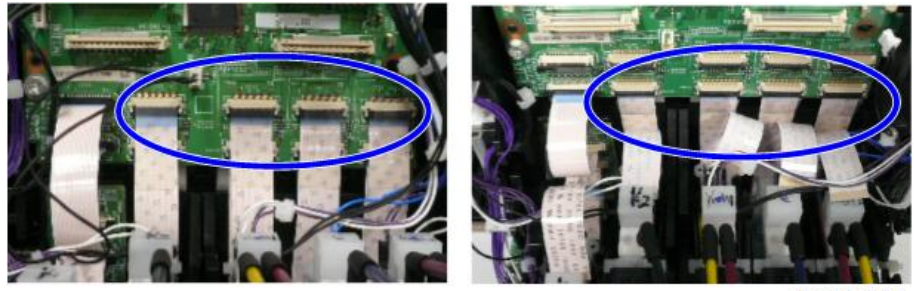

d262k3034

## **Head Lift Motor**

#### Comportant 🔁

• To remove the head lift motor, never loosen nor remove the four screws shown below (the figure below shows the main unit with the right cover removed).

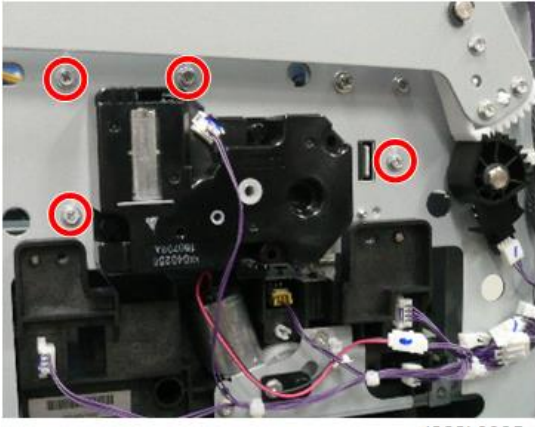

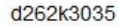

1. Uncap the print head and move the carriage unit to the center of the main unit (p.267).

#### Note

- When the carriage unit is moved, ink may spill out from the print head onto the platen. To
  move the carriage unit, place a sheet of plain paper under the carriage unit to protect the
  platen.
- The sheet under the carriage unit should be flat, with no paper wrinkling, which could scratch the nozzle face or cause clogging of the nozzle.

- Do not place any film under the carriage unit.
- To place the plain paper, do not pull up the paper holding lever too much (p.226).
- 2. Remove the top cover (p.245).
- 3. Remove the head lift motor [A]. (CI x1, ∦x3)

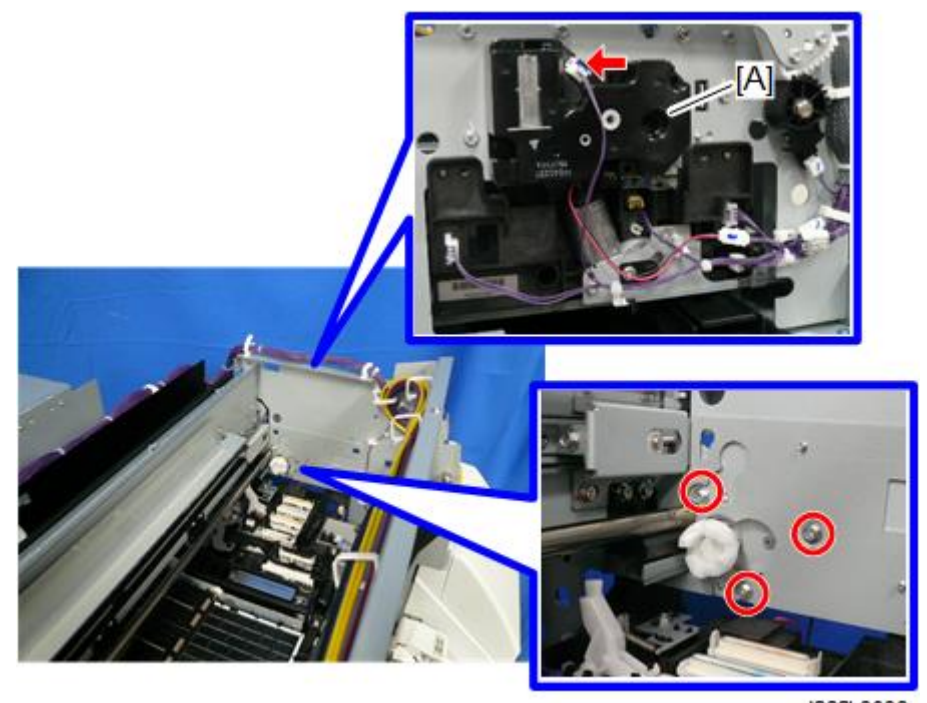

Head Lift Motor

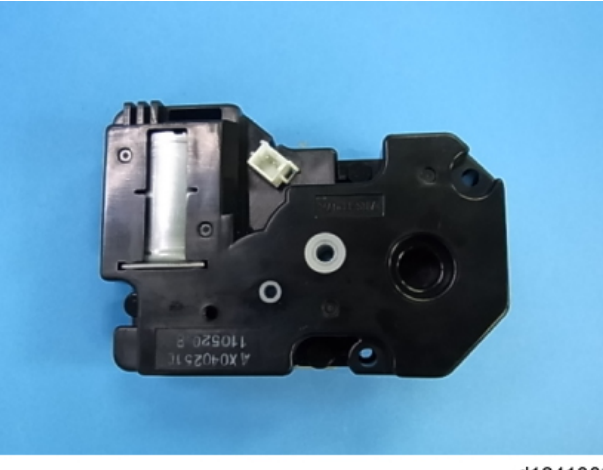

d1241302

### **Print Head Unit**

## 

• Before starting the task of changing the print head unit, set the main power switch to OFF and back ON to terminate the maintenance operation of the print head unit to be changed. Then the maintenance operation for the old print head unit will be prevented from being performed for the new print head unit.

The unit on the left is the black print head unit ([A] in the figure below). It includes print heads and head tanks for K1 and K2.

The unit on the right is the color print head unit ([B] in the figure below). It includes print heads and head tanks for Y1, M1, C, M2, and Y2.

The print head and head tank cannot be replaced separately. To change the print head and head tank, change the print head unit.

The black and color print head units [A] and [B] can be replaced separately or simultaneously.

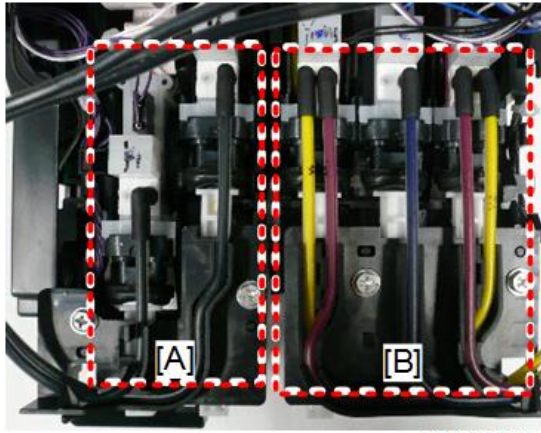

## **Black Print Head Unit Accessories**

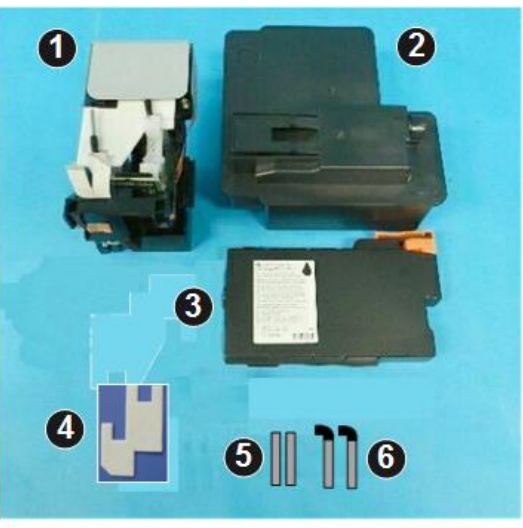

| No. | ltem                     | Q'ty |
|-----|--------------------------|------|
| 1   | Black Print Head Unit    | 1    |
| 2   | Ink Collector Tank       | 1    |
| 3   | Ink Cartridge (Black: K) | 1    |
| 4   | Protective Sheet         | 1    |
| 5   | Plug (Uncapped)          | 2    |
| 6   | Plug (Capped)            | 2    |
#### **Color Print Head Unit Accessories**

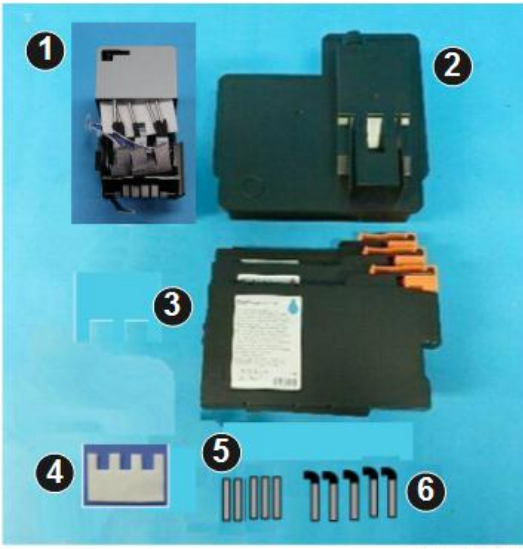

#### d262k3039

| No. | ltem                           | Q'ty |
|-----|--------------------------------|------|
| 1   | Color Print Head Unit          | 1    |
| 2   | Ink Collector Tank             | 1    |
| 3   | Ink Cartridge (Color: C, Y, M) | 3    |
| 4   | Protective Sheet               | 1    |
| 5   | Plug (Uncapped)                | 5    |
| 6   | Plug (Capped)                  | 5    |

#### Carriage Unit Cover Removal

- 1. Set the main power switch to OFF and back ON to terminate the maintenance operation of the print head unit to be changed.
- Uncap the print head and move the carriage unit to the center of the main unit (p.267).
   Note
  - When the carriage unit is moved, ink may spill out from the print head onto the platen. To move the carriage unit, place a sheet of plain paper under the carriage unit to protect the platen.

4

- The sheet under the carriage unit should be flat, with no paper wrinkling, which could scratch the nozzle face or cause clogging of the nozzle.
- Do not place any film under the carriage unit.
- To place the plain paper, do not pull up the paper holding lever too much (p.226).
- 3. Remove the top cover (p.245).
- 4. Remove the front cover (p.249).
- 5. Open the ink collector tank cover and remove the customer's ink collector tank [A].
- 6. Attach the new ink collector tank [B] and close the cover.

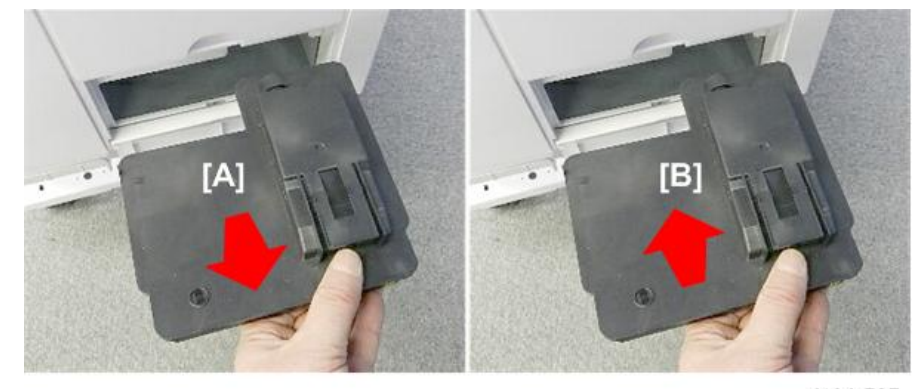

d124r707

7. Remove the carriage left cover.

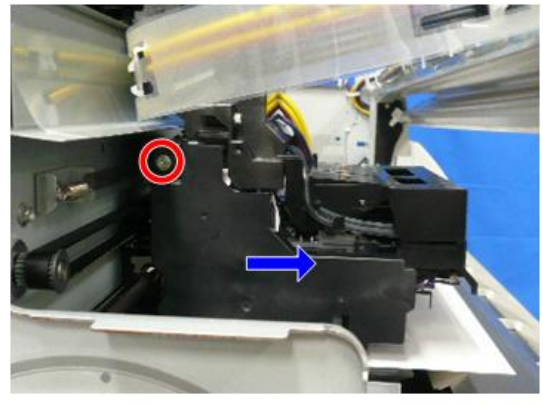

4

 Remove the carriage unit upper cover that hold the ink tubes on both sides of the carriage unit. ( x2)

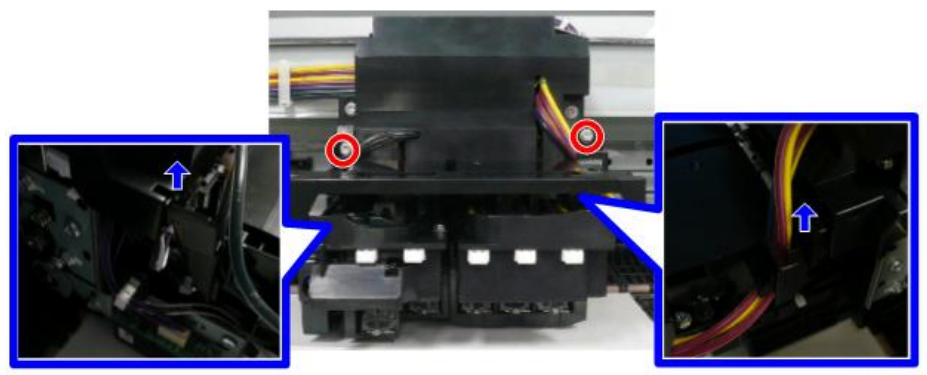

d262k3024

9. Remove the carriage front cover [A]. (  $\hat{P} \times 2$ )

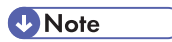

• To remove the carriage front cover, remove the ink tubes from the groove.

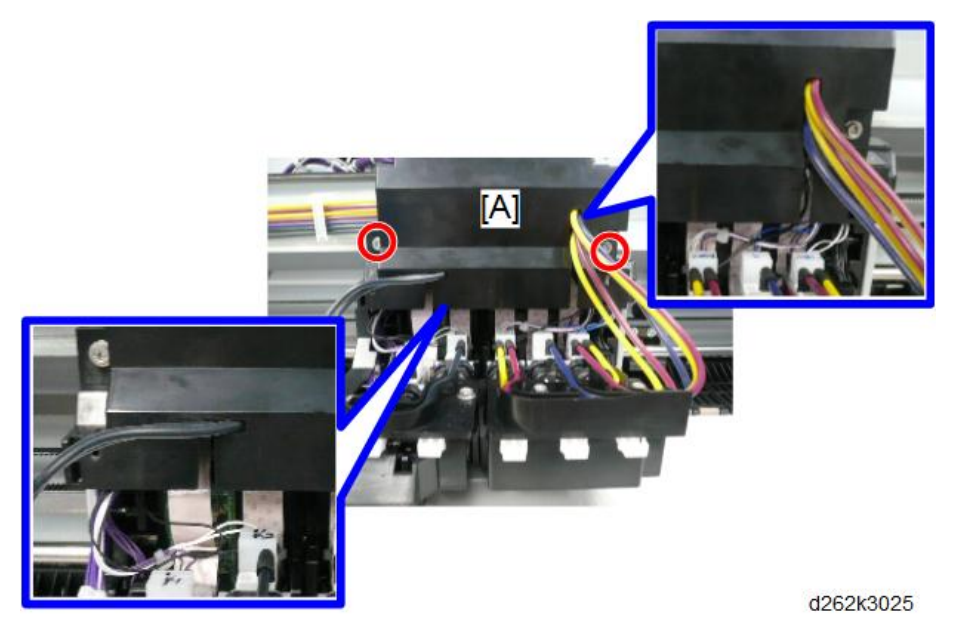

## **Black Print Head Unit Removal**

# 

• When replacing a print head, never touch the main ink level sensor feeler. Doing so applies compression to the head tank that will cause ink to spill.

• The black print heads have two main ink level sensor feelers [A], and the color print heads have five [B].

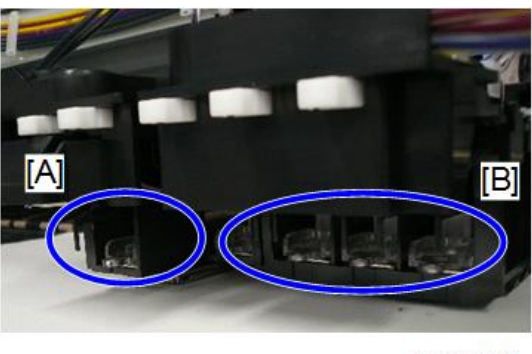

d262k3040

- 1. Remove the carriage unit covers (p.427).
- 2. Remove the thermistor from the head tank (K2) of the print head unit.

# Note

• Unbend the tip of the harness then remove.

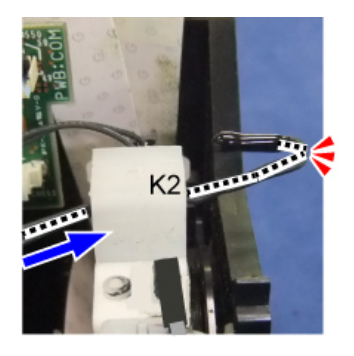

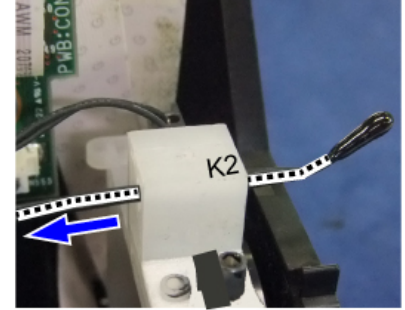

d1241597

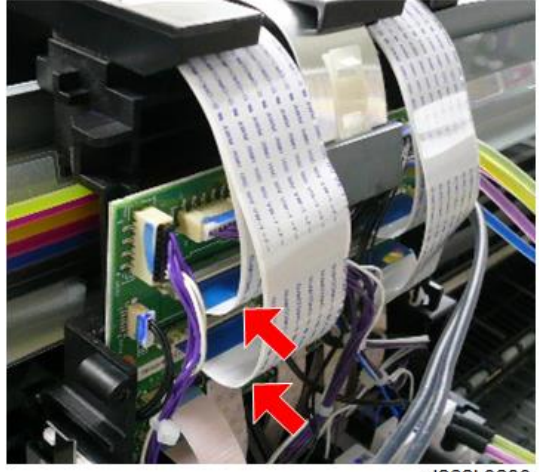

3. Release the FFCs from the left of the HRB ( 🔲 x2)

d262k0280

```
Vote
```

• To release the FFCs, push the plate [A] to the HRB.

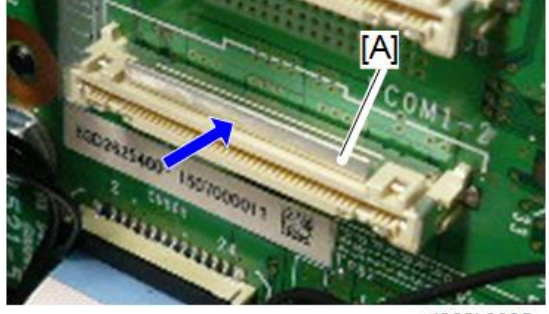

d262k3085

4. Remove the connector from the HRB. (€ x1)

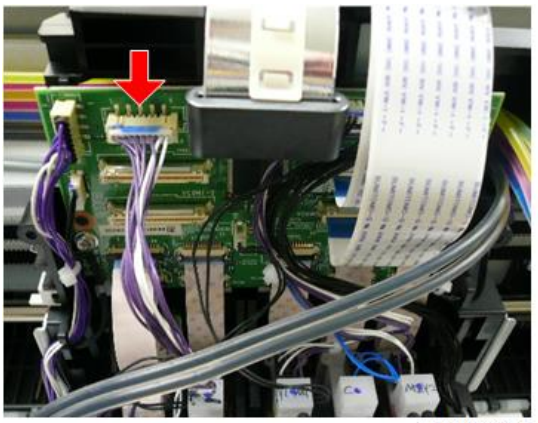

d262k0284

5. Release the FFCs (front side) from the bottom of the HRB. ( $\blacksquare$  x2)

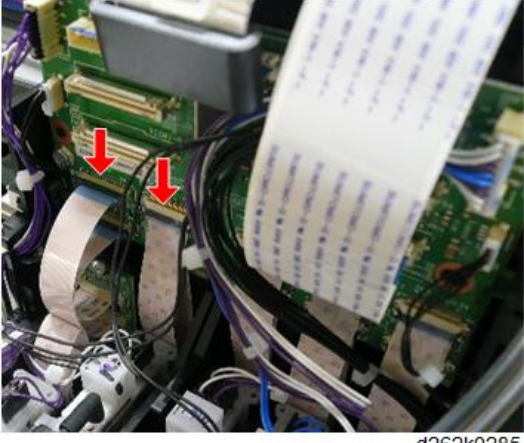

#### d262k0285

# Note

- To release the FFCs, be sure you understand of the directions of the locks.
- To release the FFCs [A], pull the lock toward you.
- To release the FFCs [B], push up the lock.

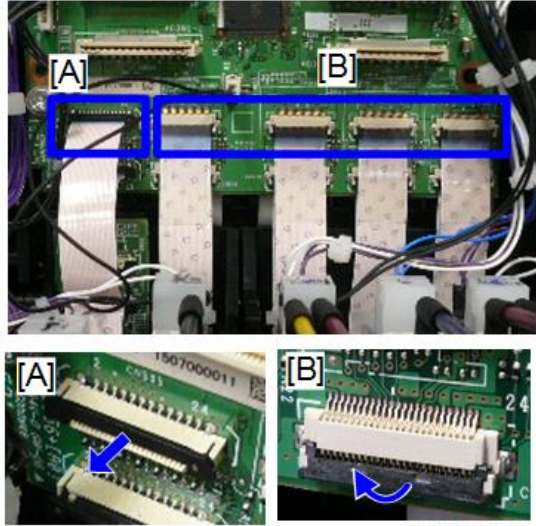

d262k3086

6. Release the FFCs (backward) from the bottom of the HRB. ( 💷 x2)

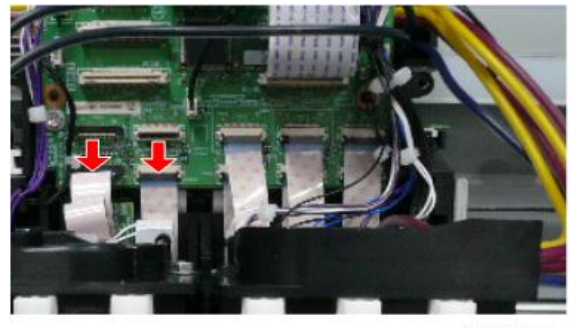

d262k8099

7. Take two caps of the accessories of the new print head.

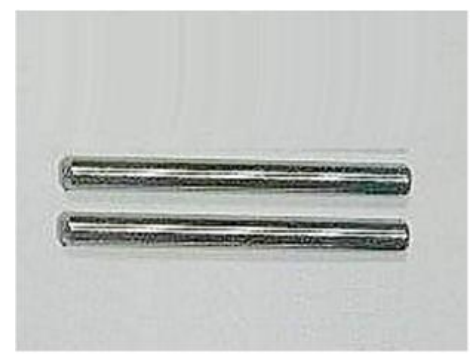

d1241070

8. Push the two white projections of the black print head to release the air from the head tanks (K1) and (K2).

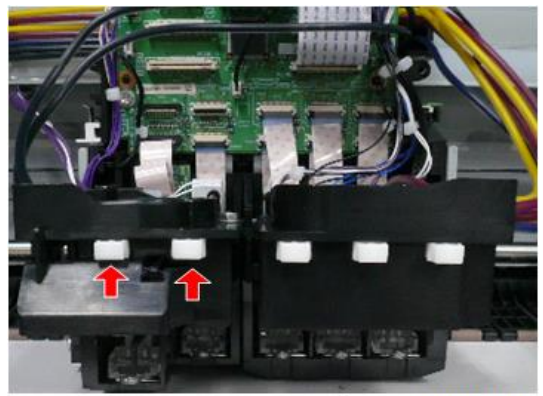

d262k3044

9. Attach the protective sheet enclosed in the new print head unit to the print head to be removed.

# Note

• The protective sheet shields the main unit and its surroundings from ink spills.

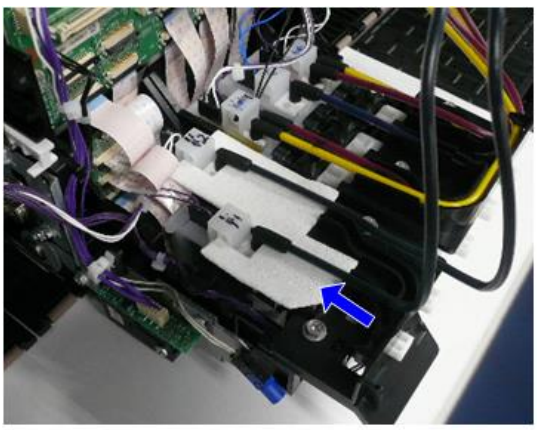

d262k3045

10. Remove the ink tube (K1) from the ink supply port of the print head [A] and attach the plug to the joint of the ink tube (K1) [B].

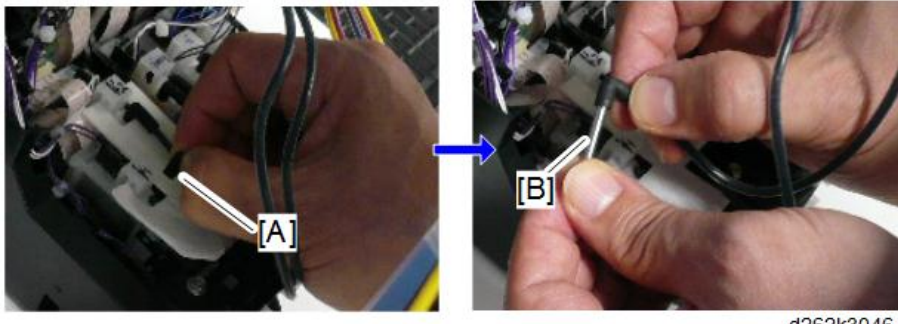

11. Take two plugs (capped) of the accessories of the new print head unit.

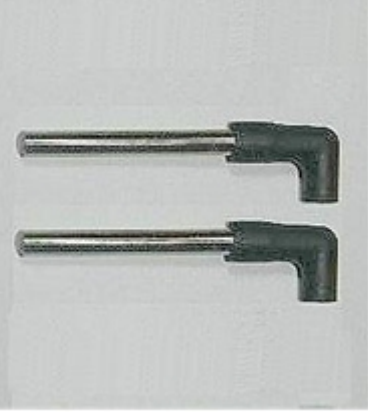

d1241154\_e

12. Attach the plug (capped) [A] to the ink supply port of the print head to be removed.

#### Note

• The cap prevents the ink leakage from the ink supply port.

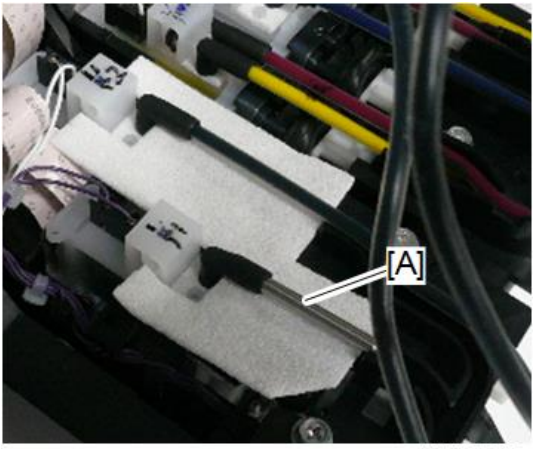

d262k3047

13. Remove the ink tube (K2) from the ink supply port of the print head and attach the plug to the joint and the plug (capped) to the ink supply port of the removed ink tube (K2).

14. Slightly pull up the black print head to be removed to release it from the guide rod backward. Then place it on several sheets of paper.

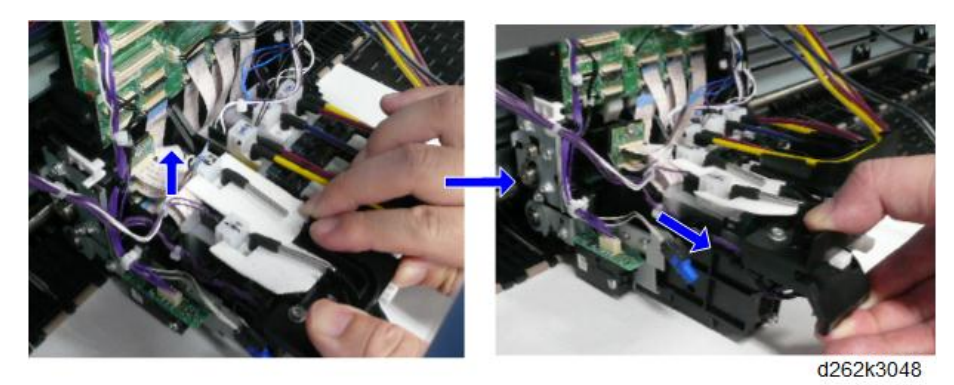

- 15. Check that the ink does not spill on the paper beneath the removed print head. If it spills, change the paper.
- 16. Release the FFCs from the removed print head.

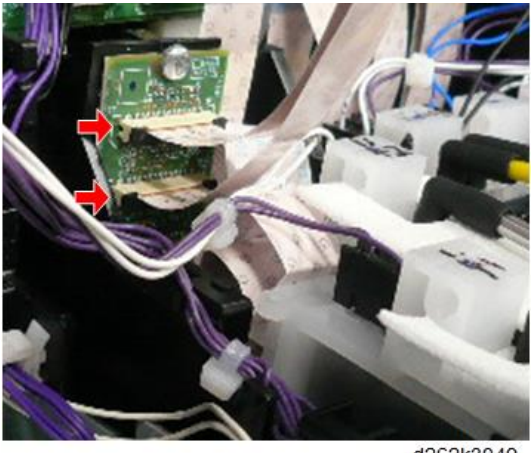

d262k3049

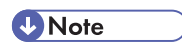

• Attach the released FFCs to the new print head.

# New Black Print Head Unit Installation

1. Remove the orange tape [A] and bracket [B] from the new print head.

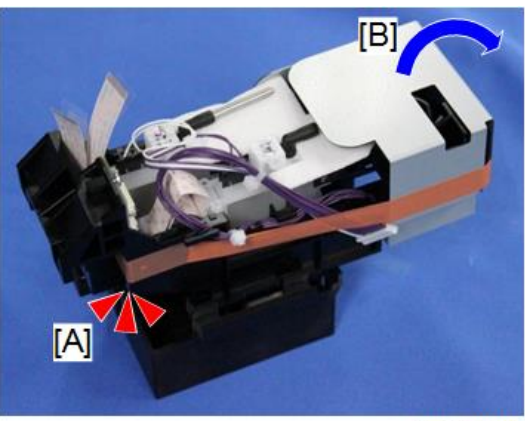

d262k0287

2. Attach the released FFCs to the new print head.

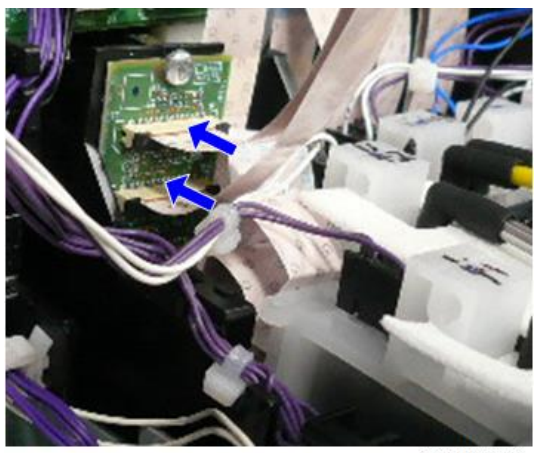

3. Remove the cradle [A] from the new print head.

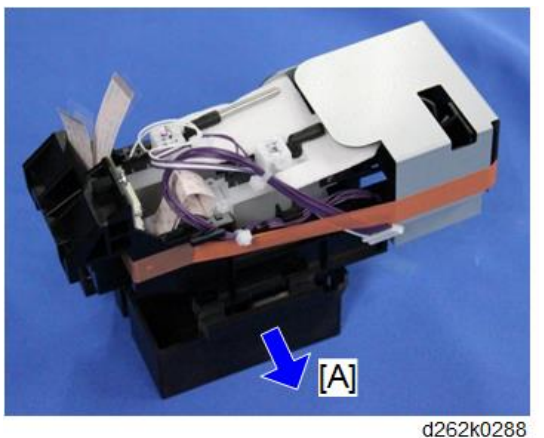

#### Note

- Put the old print head on the cradle, wrap them in paper to avoid ink leakage, and put them in a plastic bag to bring them back.
- 4. Attach the print head to the guide rod.

#### Note

• Do not apply excessive force when attaching the print head to the guide rod. Or the deviation may occur upon print head installation.

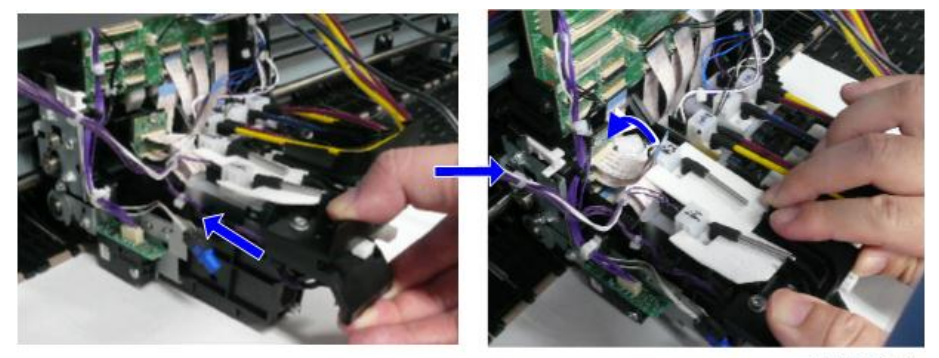

d262k3051

5. Push the two white projections on the print head to release the air.

#### Note

• Releasing of the air removes the negative pressure and avoid bubbles.

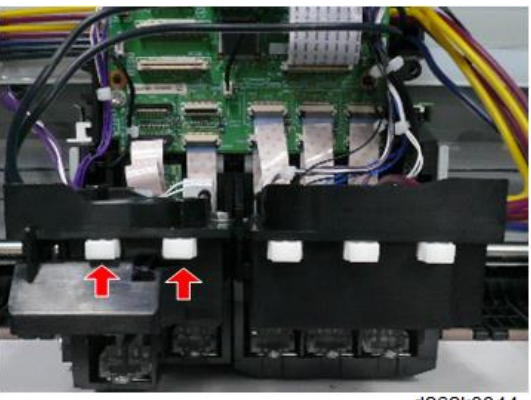

d262k3044

- 6. Remove the two plugs (capped) from the ink supply ports of the print head.
- 7. Remove the plugs [A] from two ink tubes and attach them to the ink supply ports [B].

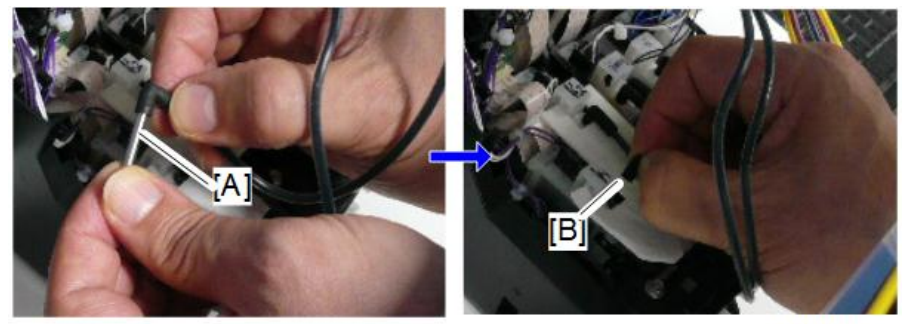

d262k3052

8. Remove the protective sheet from the print head and discard it.

#### Note

• When removing the protective sheet, do not pull up the ink tube too much. Or you might accidentally remove the ink tube.

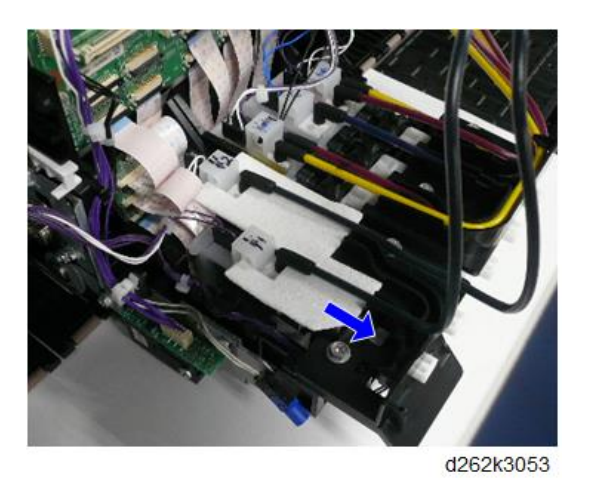

Connect the FFCs (back side) to the lower connectors at the lower part of the HRB. (
x2)

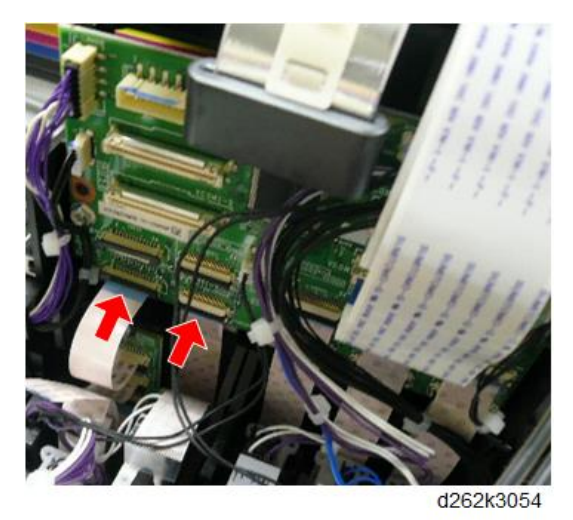

#### Note

- To connect the FFCs, be sure you understand the directions of the locks of the connectors.
- To connect the FFCs [A], push in the lock.
- To connect the FFCs [B], push down the lock.

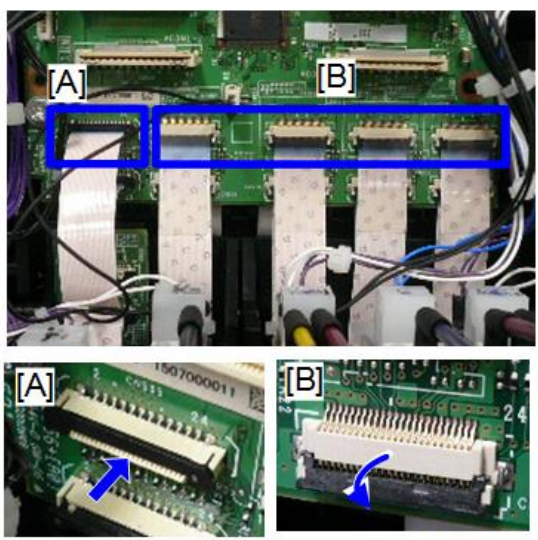

d262k3087

Connect the FFCs (front side) to the upper connectors at the lower part of the HRB. (
x2)

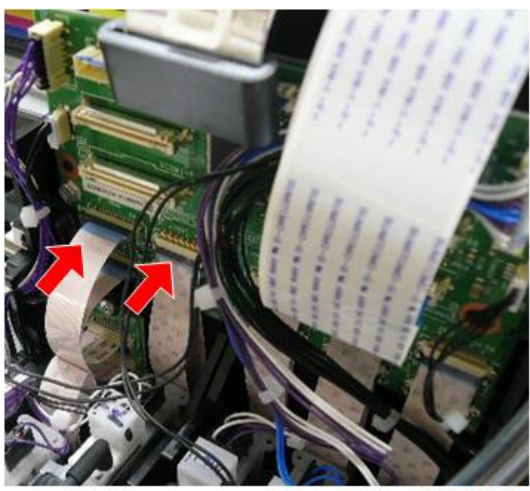

d262k3055

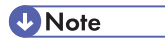

 If the FFC is pulled after connecting to the HRB, it may be hooked into the OCFS actuator. Then the FFC becomes longer than the required length to the connector and the deflected part may push the OCFS actuator. In this case, release the FFC and release the hooked part. Then connect it to the HRB again.

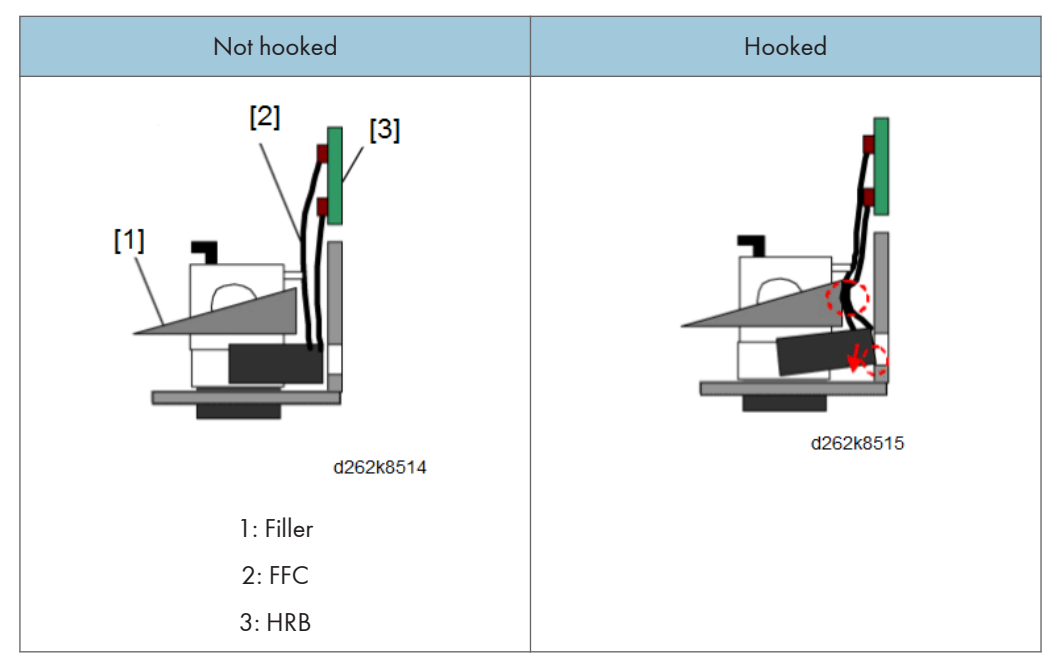

11. Connect the connector to the HRB. (🖽 x1)

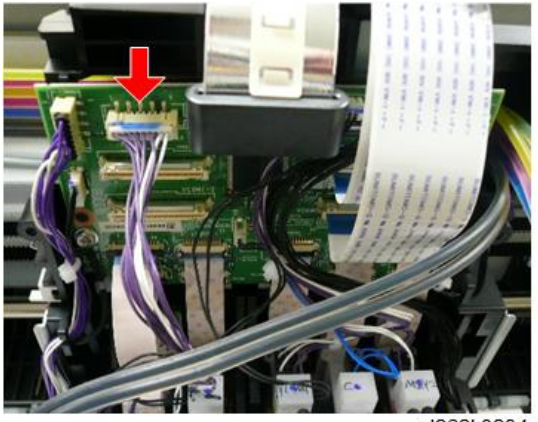

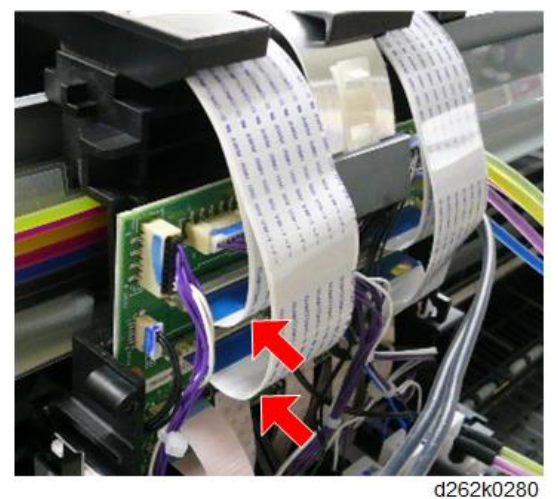

12. Connect the FFCs to the HRB. ( $\blacksquare$  x2)

- GUNDERSCHER UND
- 13. Attach the thermistor to the head tank (K2) of the print head unit.

#### Note

- Insert the thermistor into the hole of the head tank from left to right, fold back the tip of the harness, then feed the thermistor back into the hole.
- Insert the sensor head [A] so that it placed above the harness [B] in the hole of the head tank.

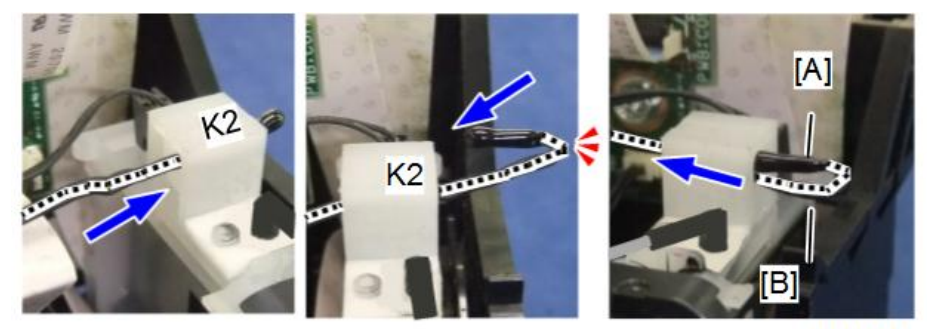

- 14. Place the ink tubes on the path of the print head, from right to left in order of K2 and K1.
  - Place the ink tube (K2) [A] on the path of the print head first.
  - Then place the ink tube (K1) [B] upon the ink tube (K1) on the path of the print head.

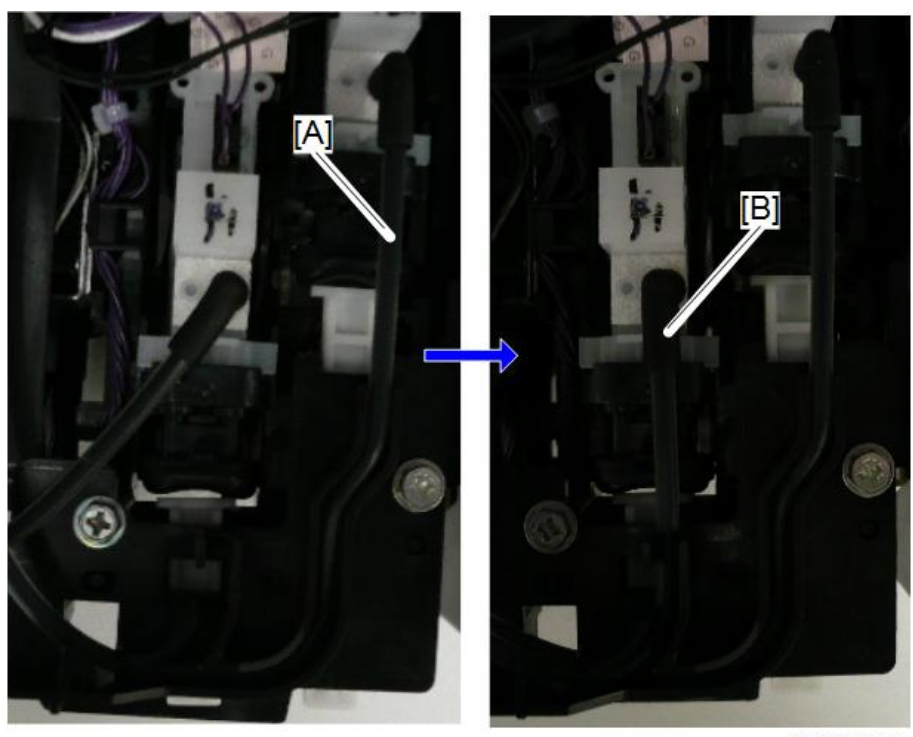

D262k3088

15. Attach the carriage unit cover.

For attaching the carriage unit cover, perform the procedure for removing in reverse order. (Print Head Unit)

# **Vote**

• To attach the carriage upper cover, move the harness to the HRB so that no pressure is applied to the ink tube.

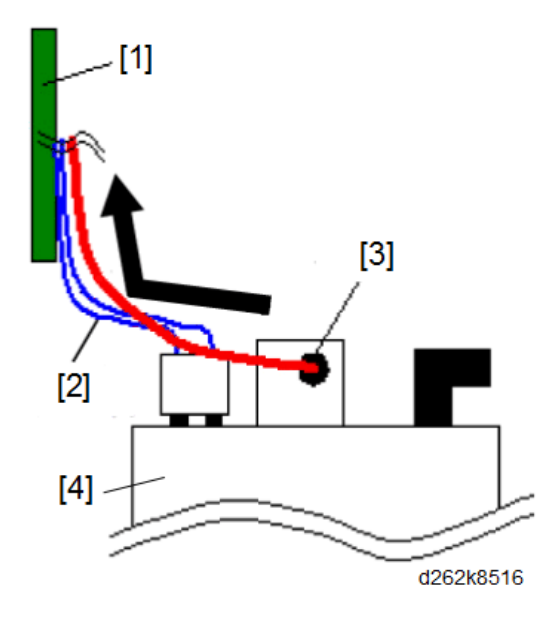

- 1: HRB
- 2: Electrode pin harness
- 3: Thermistor
- 4: Head tank

## Note

• Keep extra length of the thermistor harness above the carriage front cover line as shown in the illustration below.

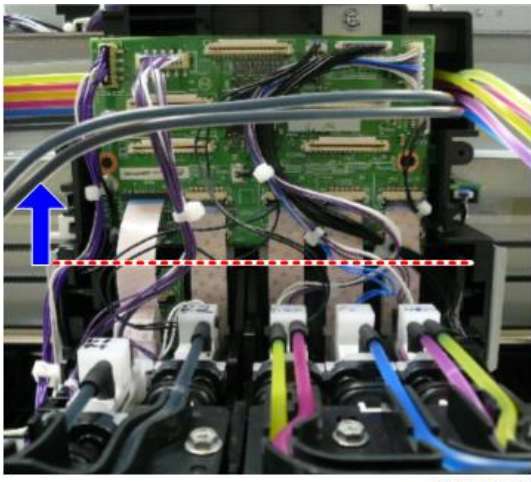

d262k0290

#### • Note

• Fold the electrode pin harness to the left above the carriage front cover line as shown in the illustration below.

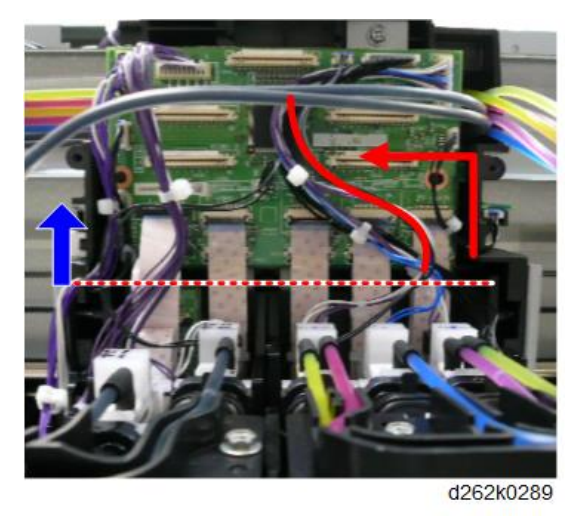

16. When the black print head replacement ends, reset the counter and perform the initial filling sequence. (Print Head Unit)

# **Color Print Head Unit Removal**

# 

- When replacing a print head, never touch the main ink level sensor feeler. Doing so applies compression to the head tank that will cause ink to spill.
- The black print heads have two main ink level sensor feelers [A], and the color print heads have five [B].

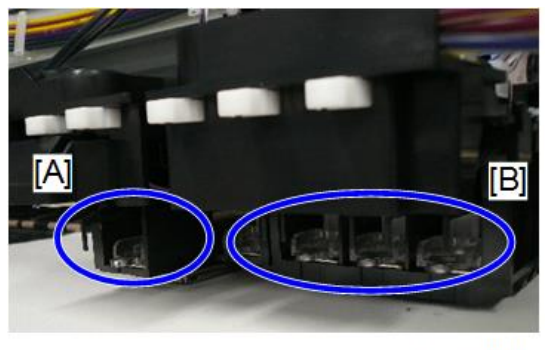

d262k3040

1. Remove the carriage unit covers (p.427).

2. Remove the thermistor from the head tank (Y1/M1) of the print head unit.

# Note

• Unbend the tip of the harness [A] then remove.

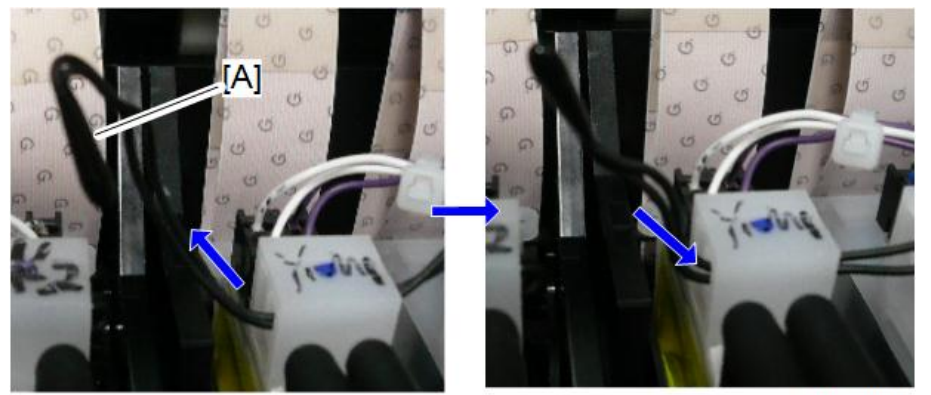

D262k3089

3. Release the FFCs from the right of the HRB. ( $\blacksquare$  x2)

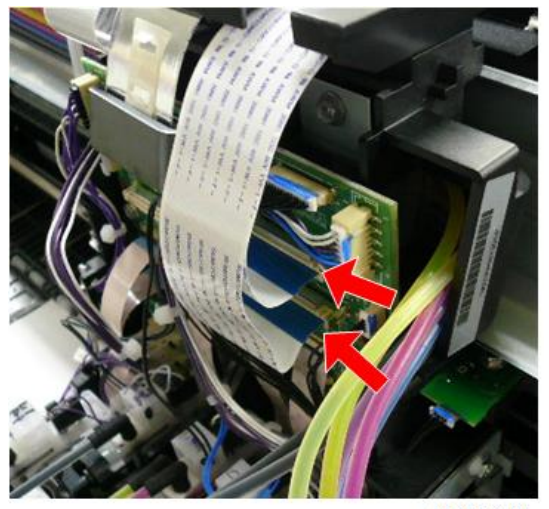

d262k0281

Note

• To release the FFCs, push the plate [A] to the HRB.

4

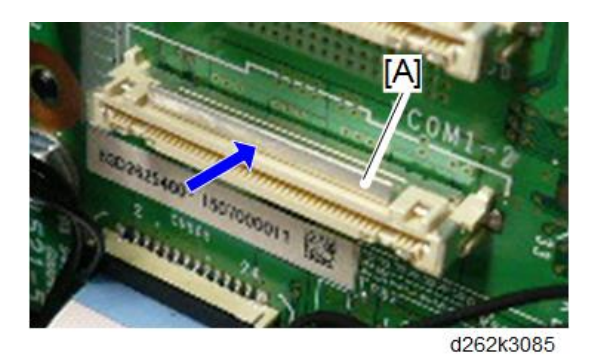

4. Release the FFC from the center of the HRB. ( $\blacksquare$  x1)

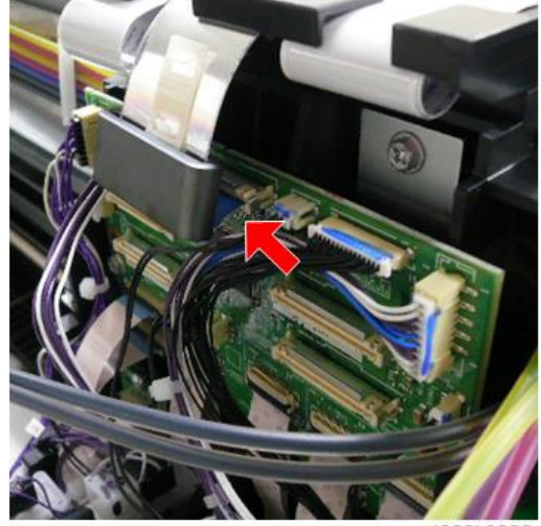

d262k0282

5. Remove the connectors from the HRB. ( $\mathfrak{U}$  x2)

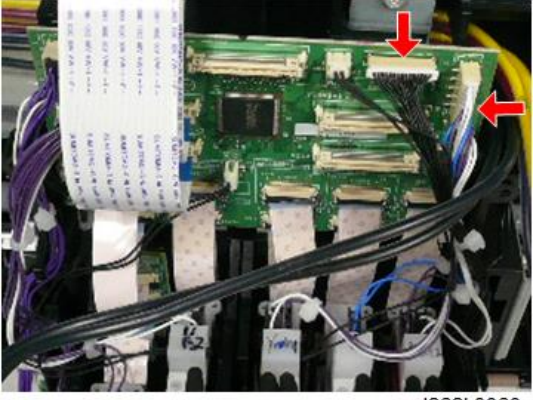

d262k3060

6. Release the FFCs (front side) from the bottom of the HRB. ( $\blacksquare$  x3)

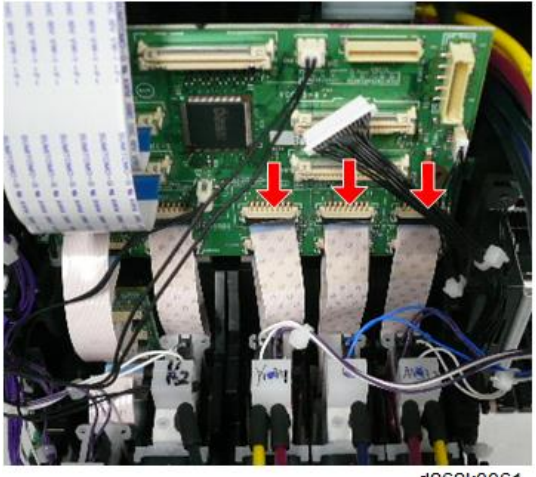

d262k3061

# Note

- To release the FFCs, be sure you understand of the directions of the locks.
- To release the FFCs [A], pull the lock toward you.
- To release the FFCs [B], push up the lock.

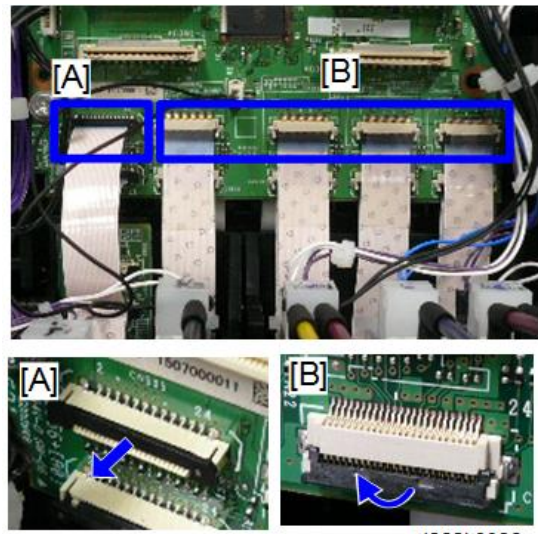

d262k3086

7. Release the FFCs (backward) from the lower part of the HRB. ( $\blacksquare$  x3)

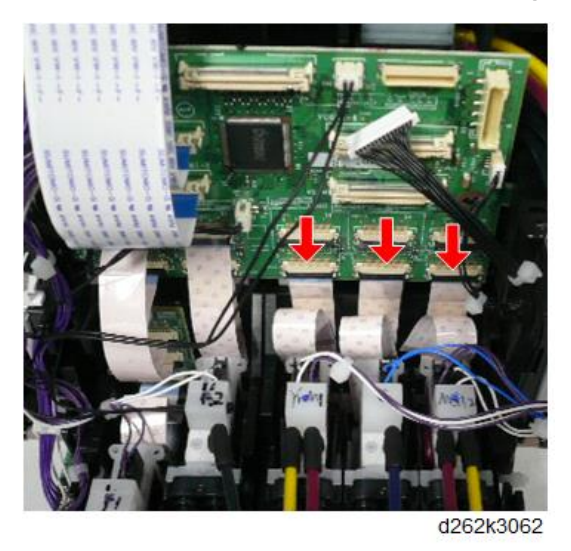

8. Take five plugs of the accessories of the new print head.

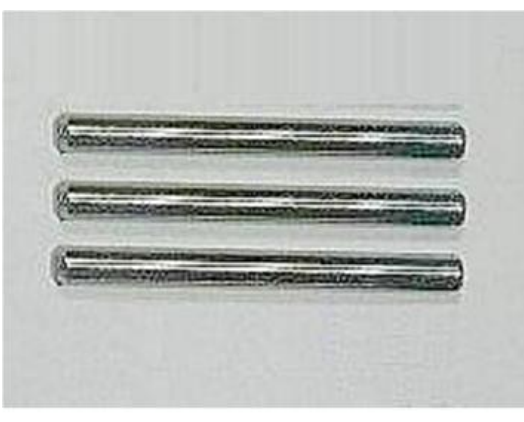

d1241158

9. Push the three white projections of the color print head to release the air from the head tanks (Y1, M1), (C), and (M2, Y2).

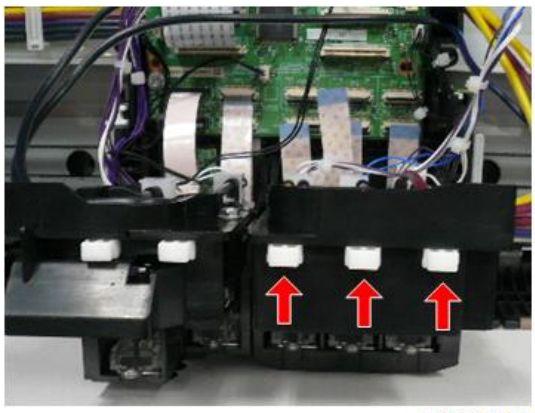

d262k3063

10. Attach the protective sheet enclosed in the new print head unit to the print head to be removed.

Note

• The protective sheet shields the main unit and its surroundings from ink spills.

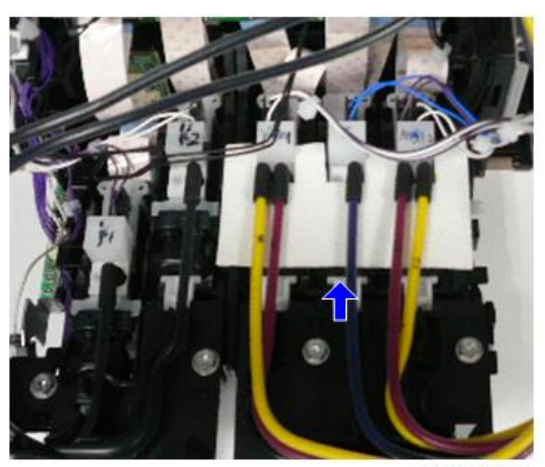

11. Remove the ink tube (M2) [A] from the ink supply port of the print head, and attach the plug to the ink tube joint (M2) [B].

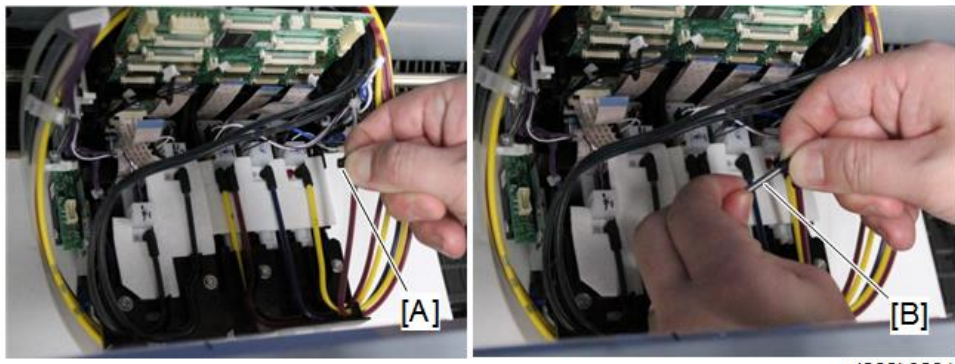

d262k0291

12. Take five plugs (capped) of the accessories of the new print head unit.

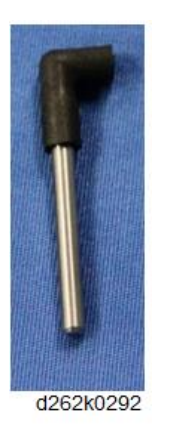

13. Attach the plug (capped) [A] to the ink supply port of the print head to be removed.

• Note

• The cap prevents the ink leakage from the ink supply port.

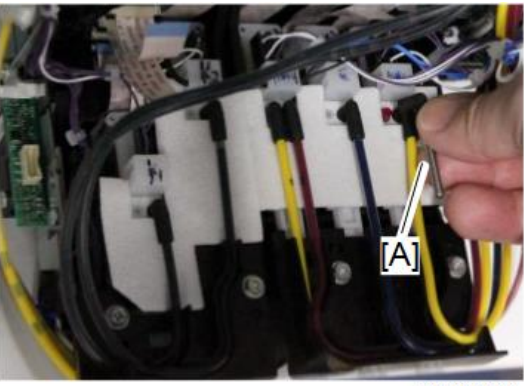

d262k3066

- 14. Remove the ink tubes (Y2, C, M1, Y1) from the ink supply ports of the print heads and attach the plugs to the joints and the plugs (capped) to the ink supply ports of the removed ink tubes.
- 15. Slightly pull up the color print head to be removed to release it from the guide lock backward. Then place it on several sheets of paper.

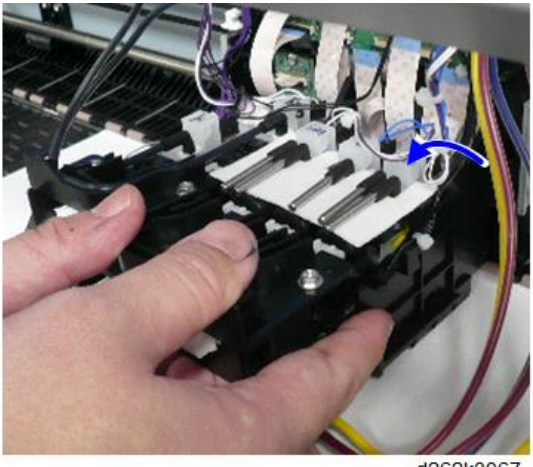

d262k3067

16. Check that the ink does not spill on the paper beneath the removed print head. If it spills, change the paper.

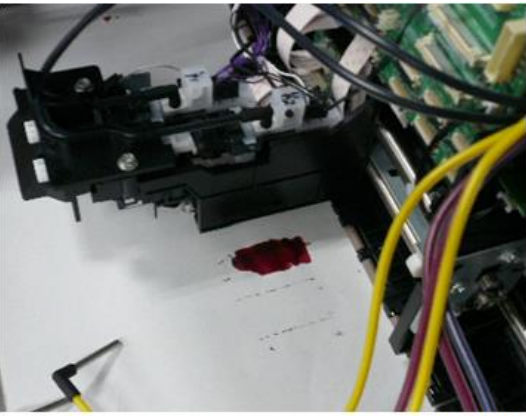

#### **New Color Print Head Unit Installation**

1. Remove the orange tape and bracket from the new print head unit.

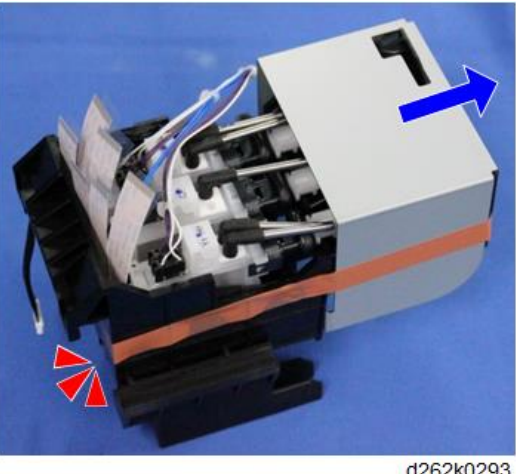

d262k0293

2. Remove the cradle [A] from the new print head.

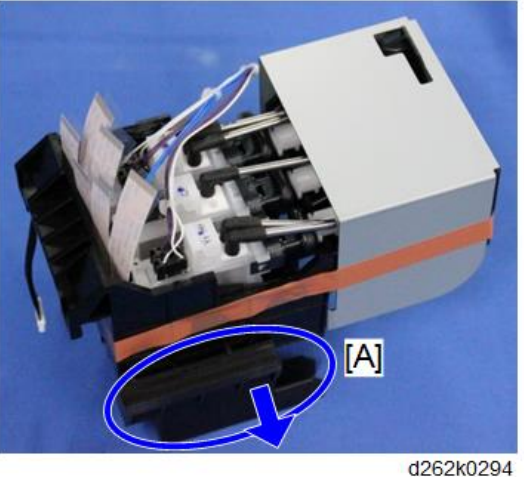

Note

- Put the old print head on the cradle, wrap them in paper to avoid ink leakage, and put them in a plastic bag to bring them back.
- 3. Attach the print head to the guide rod.

#### Note

• Do not apply excessive force when attaching the print head to the guide rod. Or the deviation may occur upon print head installation.

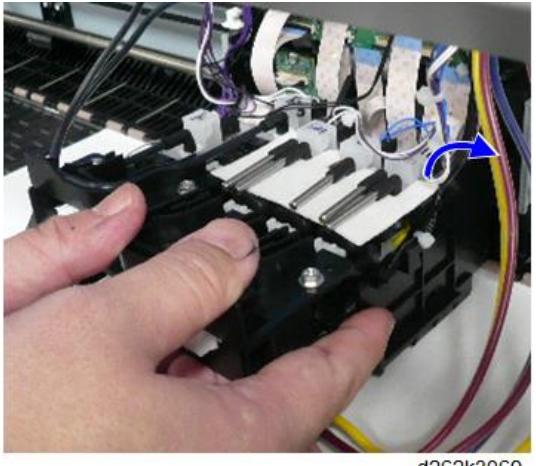

d262k3069

4. Push the three white projections on the print head to release the air.

# Note

• Releasing of the air removes the negative pressure and avoid bubbles.

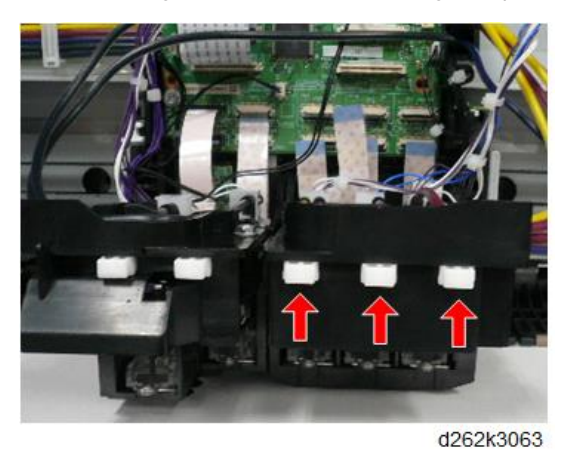

5. Remove the five plugs (capped) from the ink supply ports of the print heads.

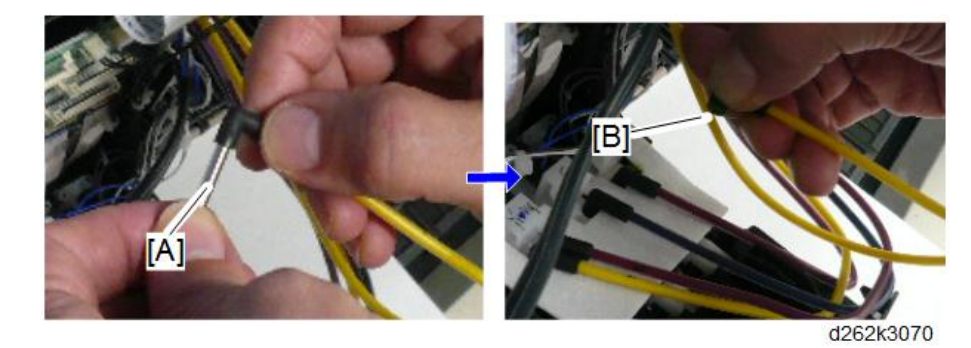

6. Remove the plugs [A] from five ink tubes and attach them to the ink supply ports [B].

7. Remove the protective sheet from the print head and discard it.

#### Note

• When removing the protective sheet, do not pull up the ink tube too much. Or you might accidentally remove the ink tube.

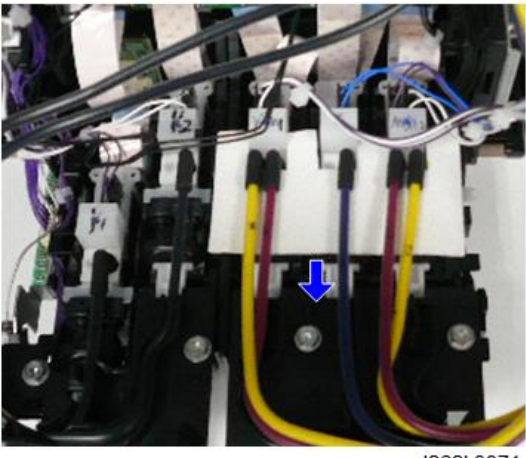

Connect the FFCs (back side) to the lower connectors at the lower part of the HRB. (
x3)

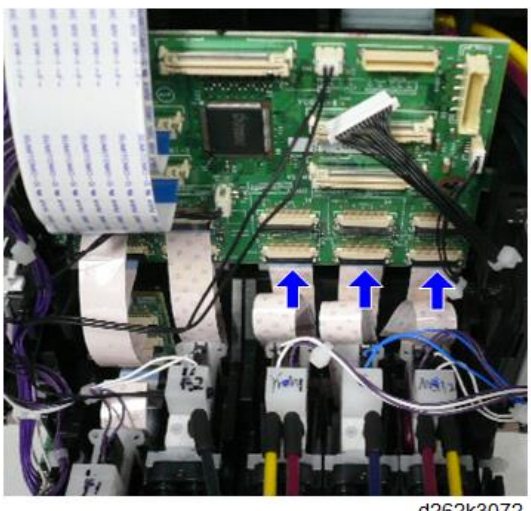

d262k3072

Note

- To connect the FFCs, be sure you understand the directions of the locks of the connectors.
- To connect the FFCs [A], push in the lock.
- To connect the FFCs [B], push down the lock

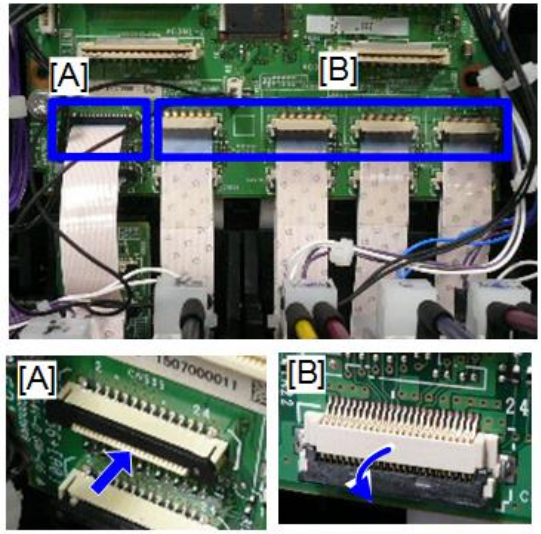

Connect the FFCs (front side) to the upper connectors at the lower part of the HRB. (
x3)

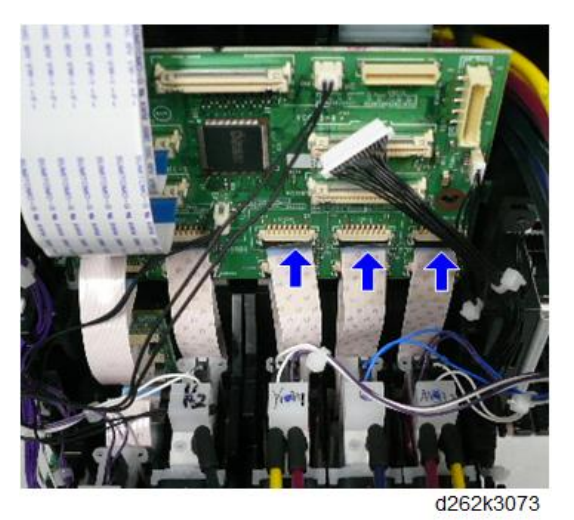

#### Note

 If the FFC is pulled after connecting to the HRB, it may be hooked into the OCFS actuator. Then the FFC becomes longer than the required length to the connector and the deflected part may push the OCFS actuator. In this case, release the FFC and release the hooked part. Then connect it to the HRB again.

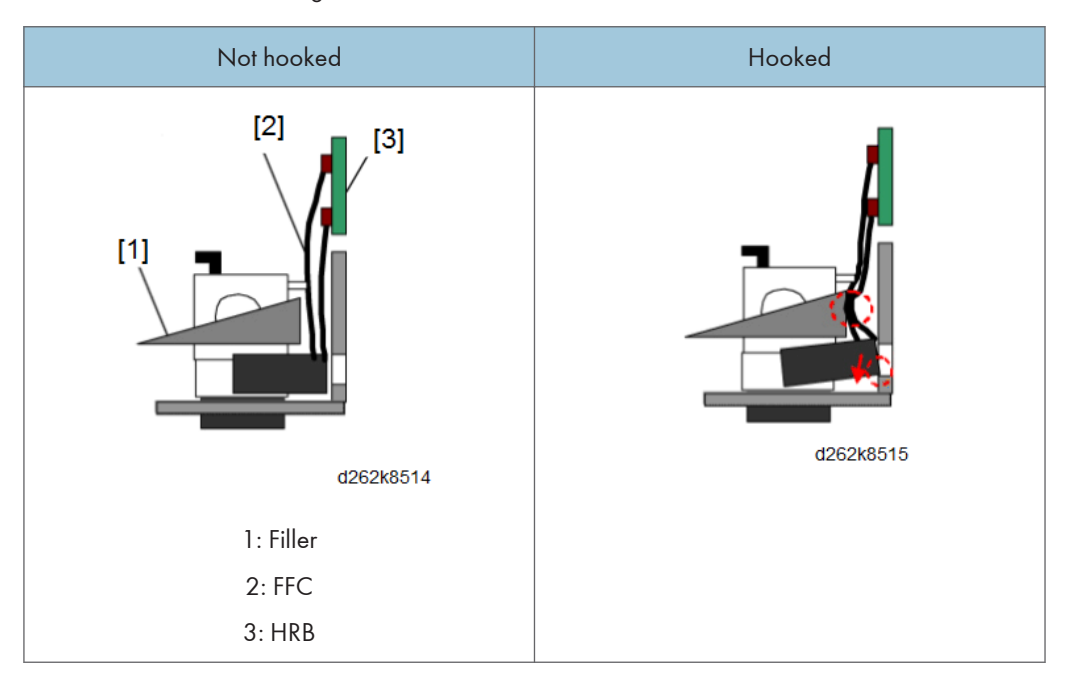

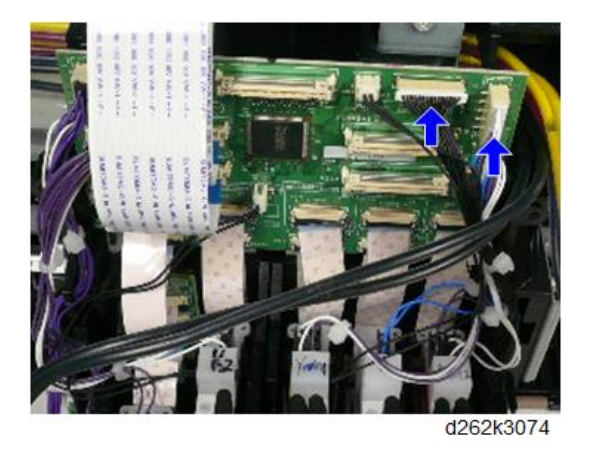

10. Connect the connector to the HRB. ( $\mathbb{C}$  x2)

11. Connect the FFC to the center connector of the HRB. (**E** x1)

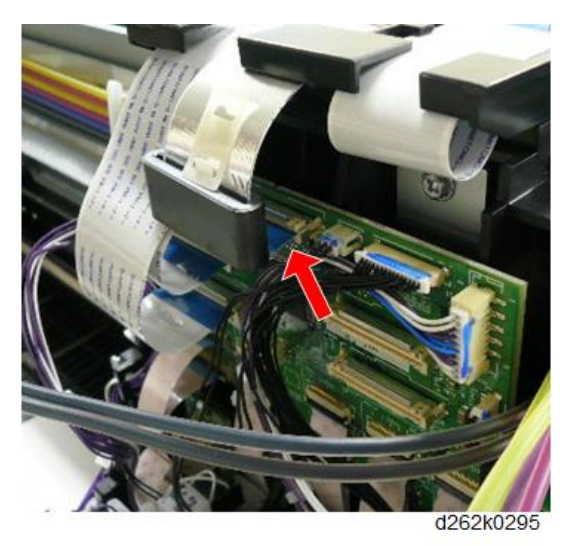

12. Connect the FFCs to the right connectors of the HRB. (I x2)

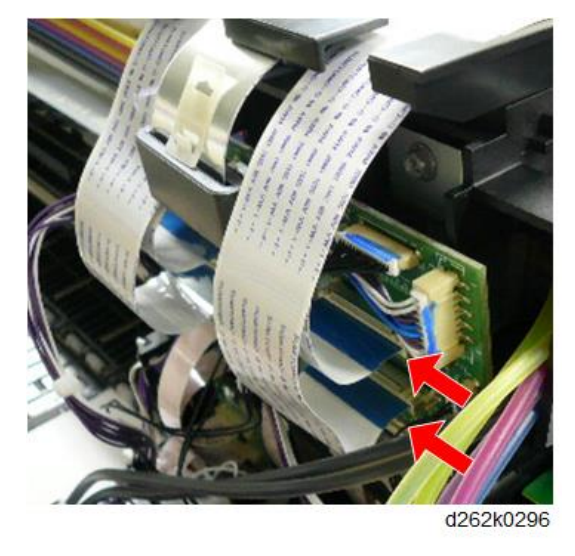

13. Attach the thermistor to the head tanks (Y1/M1) of the print head units.

#### Note

- Insert the thermistor into the hole of the head tank from right to left, fold back the tip of the harness [A], then feed the thermistor back into the hole.
- Insert the sensor head so that it placed above the harness in the hole of the head tank.

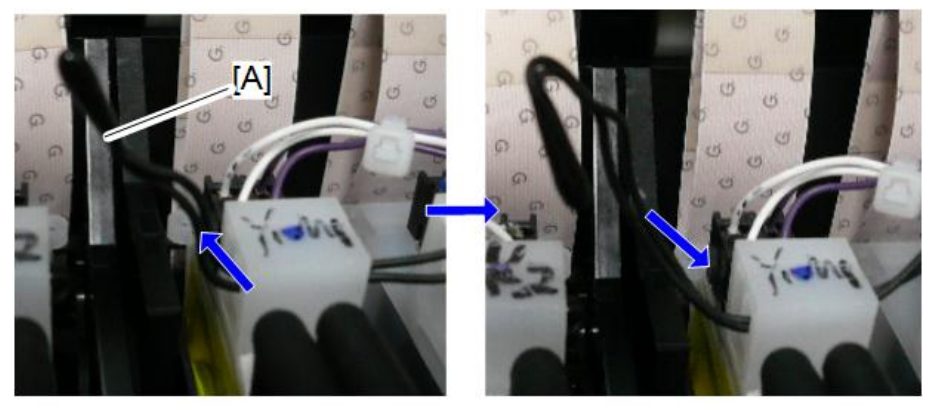

D262k3090

- Place the ink tubes on the path of the print head, from right to left in order of Y1, M1, C, Y2, and M2.
  - Place the ink tube (Y1) on the path of the print head first. [A]
  - Then place the ink tube (M1) upon the ink tube (Y1) on the path of the print head. [B]
  - Then place the ink tube (C) upon the ink tube (M1) [C] and the ink tube (Y2) upon the ink tube (C) on the path of the print head. [D]

• Last of all, place the ink tube (M2) upon the ink tube (Y2) on the path of the print head. [E]

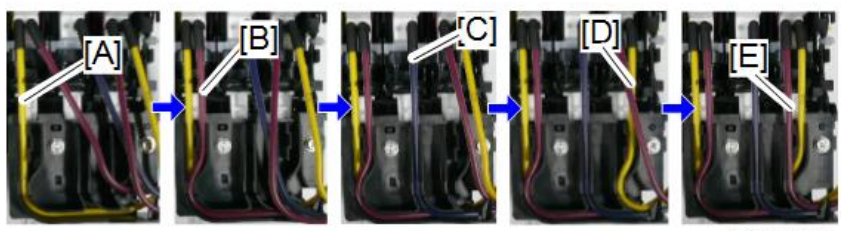

d262k3077

#### 15. Attach the carriage unit cover.

For attaching the carriage unit cover, perform the procedure for removing in reverse order. (Print Head Unit)

Note

 To attach the carriage upper cover, move the harness to the HRB so that no pressure is applied to the ink tube.

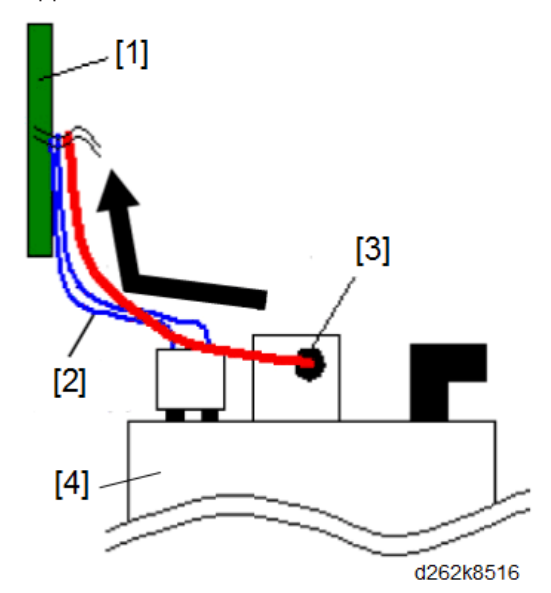

- 1: HRB
- 2: Electrode pin harness
- 3: Thermistor
- 4: Head tank

#### 🕓 Note

• Keep extra length of the thermistor harness above the carriage front cover line as shown in the illustration below.

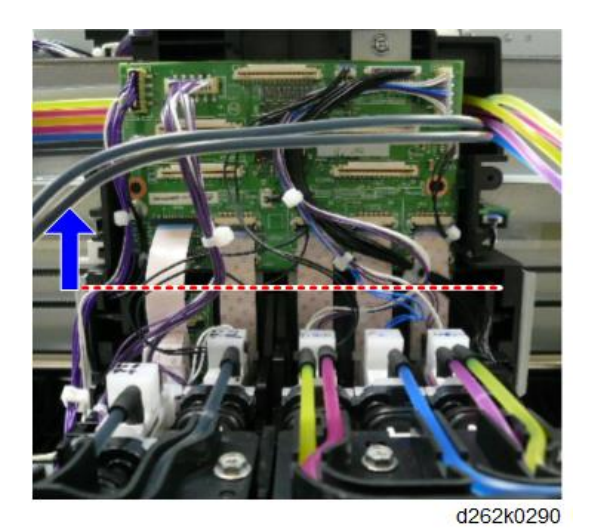

# Note

• Fold the electrode pin harness to the left above the carriage front cover line as shown in the illustration below.

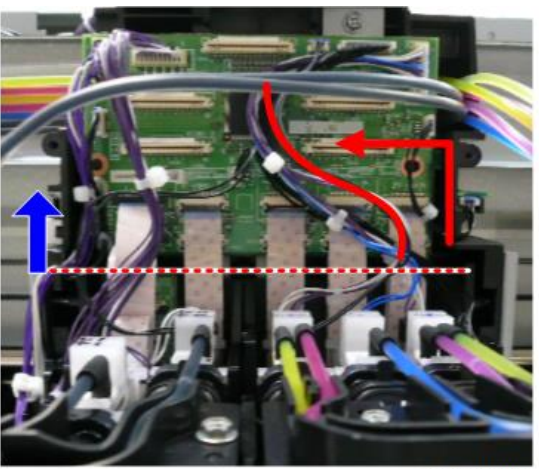

d262k0289

16. When the color print head replacement terminates, reset the counter and perform the initial filling sequence. (Print Head Unit)

#### After the Print Head Unit Replacement

When the print head unit replacement terminates, reset the counter with SP and fill the ink. When the black print head is replaced, adjust the density.

Then adjust the head position.
## Counter Reset/Ink Filling

- 1. Check that the new ink collector tank is attached.
- 2. Open the ink cartridge cover, remove the customer's ink cartridge, and attach the new ink cartridge.

Note

- Keep the ink-cartridge cover open.
- 3. Set the main power switch to ON. If an error is displayed on the operation panel, ignore it.

## 

- If SC282-XX (air detection frequency error) is displayed, ignore it.
- 4. Enter SP mode
- 5. Select SP2-400-001 (Carriage Unit Replacement NV Clear), set the values shown below depending on the replaced print head unit, and execute the SP.

| For                         | Enter |
|-----------------------------|-------|
| Black and color print heads | 0     |
| Black print head only       | 1     |
| Color print head only       | 2     |

- 6. Exit SP mode and set the main power switch to OFF.
- 7. Close the ink-cartridge cover.
- 8. Set the main power switch to ON (the initial filling sequence will begin automatically).

## Note

- The initial filling sequence requires about 15 minutes.
- When the initial filling sequence ends, the machine beeps.
- Do not use the operation panel nor open the cover during the initial filling sequence.
- 9. When the initial filling sequence completes, print the nozzle check pattern and check that every nozzle is firing. (Nozzle Check Pattern Print)

## Note

• If the print head unit is uncapped during replacing, some nozzle may not be firing. In such a case, recover it by cleaning or flushing the print heads. (Clean Print Heads, Flush Print Heads)

## Density Check (Black Print Head Only)

- 1. Enter SP mode
- Select SP2-902-001 (internal test pattern selection: R120 (MtoP) internal pattern), and use "10", "11", or "12", as required.

The thickness of the pattern decreases in the order of 10, 11, and 12.

3. Check the density of head 1 and of head 2 referring the printed pattern. Printing from the tip to between about 96 and 128 mm is for print head 1.

Printing from the tip to between about 128 and 160 mm is for print head 2.

4. If a difference is detected, adjust with SP3-132-001/002 (circuit corrected value). SP3-132-001: For print head 1

SP3-132-002: For print head 2

#### Note

- Increasing the value makes printing darker.
- Adjust it to between 94% and 97%.
- 5. Exit SP mode.

#### **Head Position Adjustment**

- Check that there is no error on the nozzle check pattern print, and adjust the head position for the roll unit 1 with the four methods described below. (Head Position Adjustment)
  - (1) "Normal (Plain)", "Prevent Paper Abrasion: Strong (Head Height High)", "Standard"
  - (2) "Coated Paper", "Prevent Paper Abrasion: Off (Head Height Standard), "Quality Priority"
  - (3) "Coated Paper", "Prevent Paper Abrasion: Off (Head Height Standard), "Speed Priority"
  - (4) "Normal (Plain)", "Prevent Paper Abrasion: Strong (Head Height Standard)", "Standard"

## Note

- For the coated paper mode, plain paper can be used but the setting should be "Coated Paper".
- Head position can be adjusted automatically or manually.
- 2. Enter SP mode and do SP5-884-003 (Factory setting: Head Gap Backup).

#### Note

- Then the adjusted results will be applied to another paper type and mode. However, adjust the head position for each paper type and mode if necessary.
- 3. Exit SP mode.

## Ink Cartridge and Ink Collector Tank Replacement

- 1. Open the ink-cartridge cover, and remove the ink cartridge.
- 2. Attach the customer's ink cartridge and close the ink-cartridge cover.
- 3. Open the ink collector tank cover and remove the ink collector tank.
- 4. Attach the customer's ink collector tank and close the cover.

## **Carriage Unit**

#### Comportant Comportant

• The screws shown below are adjusted their position at the factory. Never loosen nor remove them for changing or adjusting.

# Forty screws on the backward frame of the main unit (the figure is with the upper cover removed)

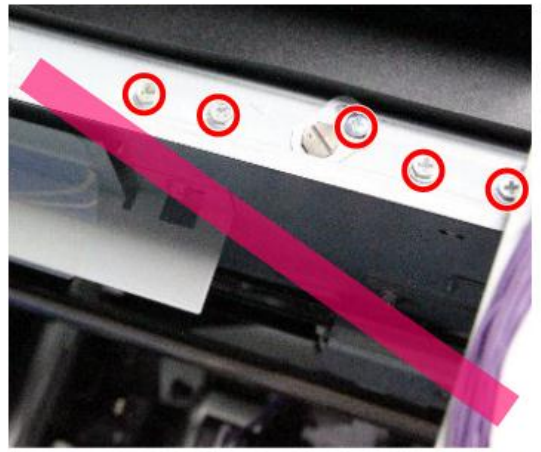

Four screws beneath the paper holding lever (the figure below is with the right cover removed)

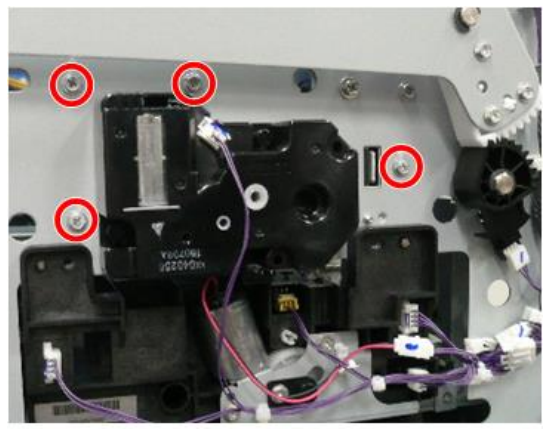

d262k3035

## **Remove Ink Supply Unit**

- 1. Remove the maintenance unit (p.534).
- 2. Remove the top cover (p.245).
- 3. Remove the ink collector tank (p.531).
- 4. Remove the ink cartridge cover (p.243).
- 5. Remove the front cover (p.249).
- 6. Remove the paper exit guide (p.251).

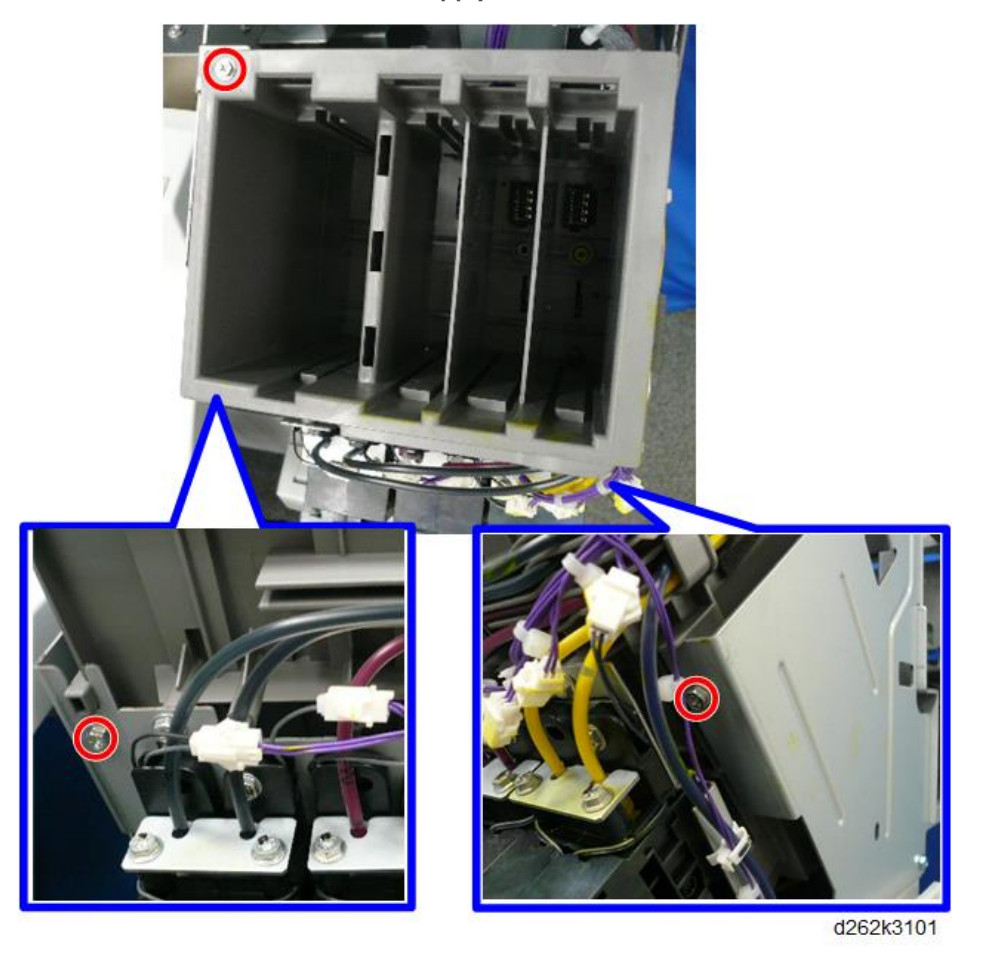

7. Remove the screws around the ink supply unit. ( otin x3)

8. Release the clamps, free the ink tubes, and remove the connectors [A] and [B] of the ink supply unit.

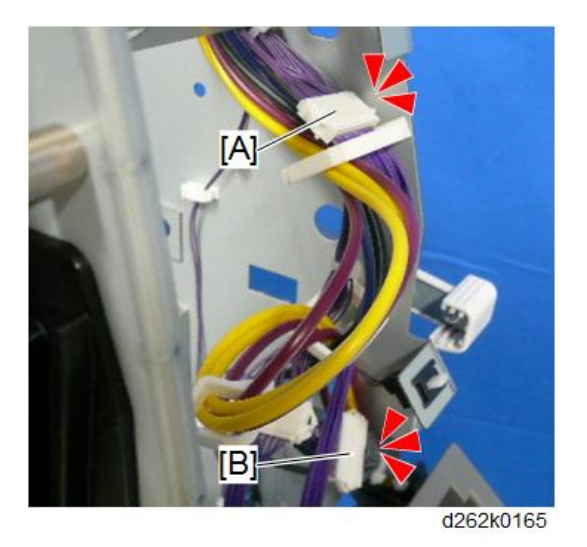

9. Release the clamps inside the frame on the right front of the main unit and free the ink tubes. (哈x3)

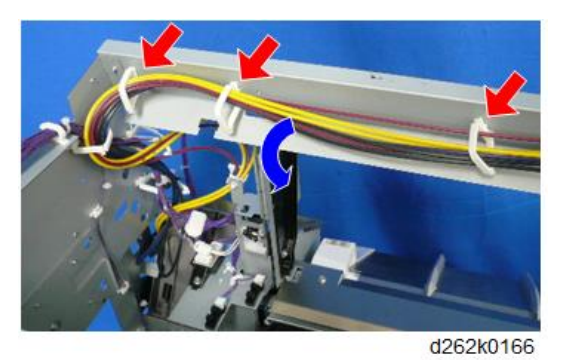

10. Release the clamps inside the frame at the center of the main unit and free the ink tubes. (哈x2)

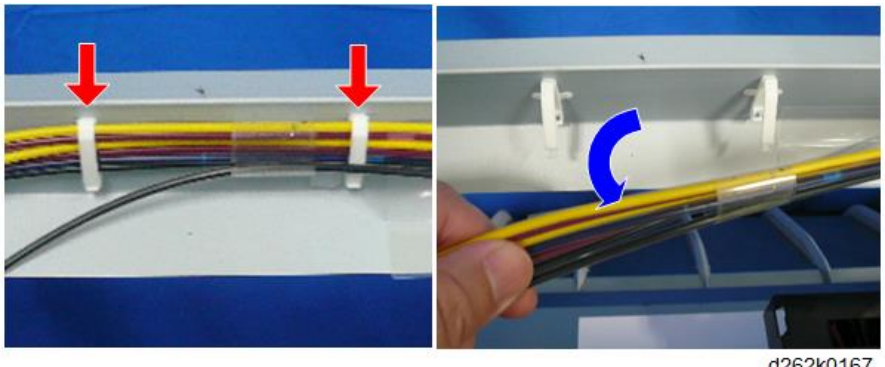

11. Remove the ink supply unit.

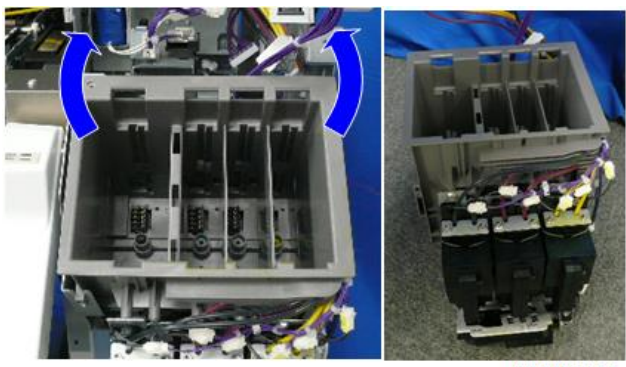

d262k0168

## Free the Harness on the Right Side of the Main Unit

1. Release the clamps on the right top of the main unit and free the harness. (哈x3)

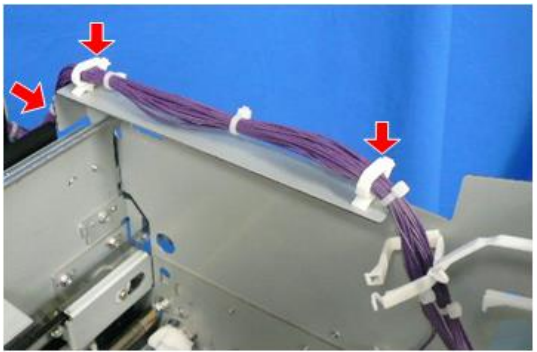

D262k3092

2. Remove the connector [A] of the ink collector tank cover sensor inside the right panel, release the clamps, and free the sensor harness. (印 x1, 完x4)

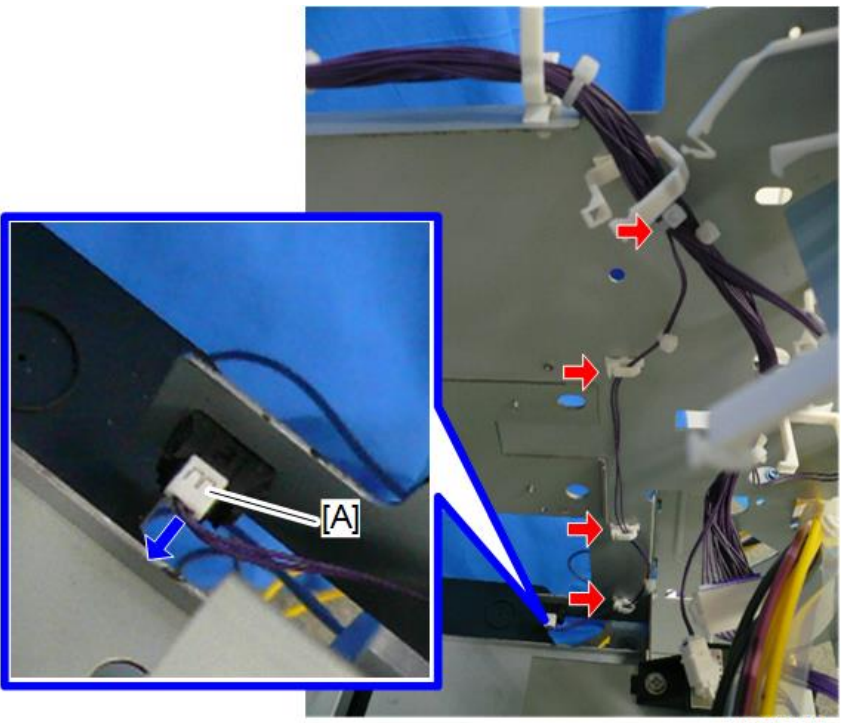

D262k3093

3. Remove the connector of the ink cartridge cover sensor [A] inside the front of the main unit. ([] x1)

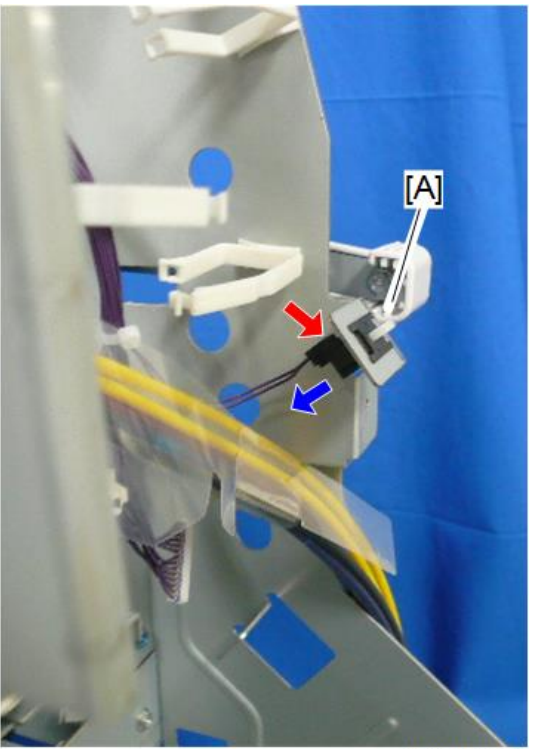

d262k3094

4. Remove the connector [A] of the ink supply unit. ( $\mathbb{E}$  x2)

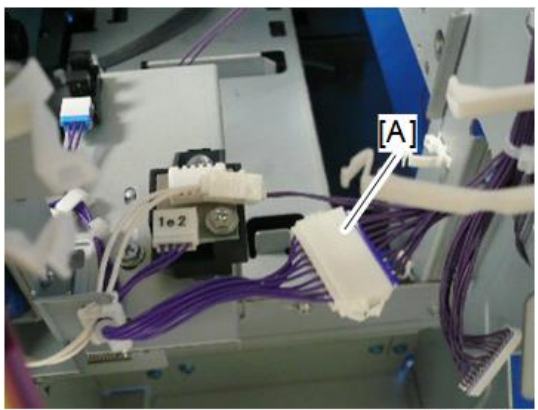

d262k3095

- 5. Take out the harnesses from the main unit and move them to the back of the main unit.

d262k3096

6. Release the clamps [A] and remove the connectors [B] on the right back of the main unit, and free the harness. (ﷺ x4, ≅ x2)

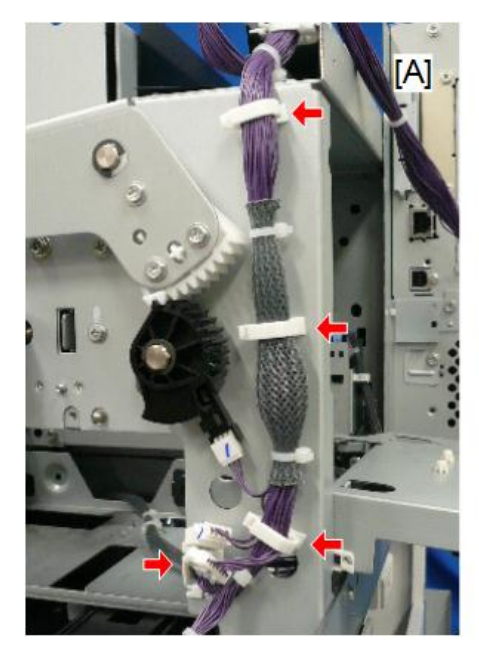

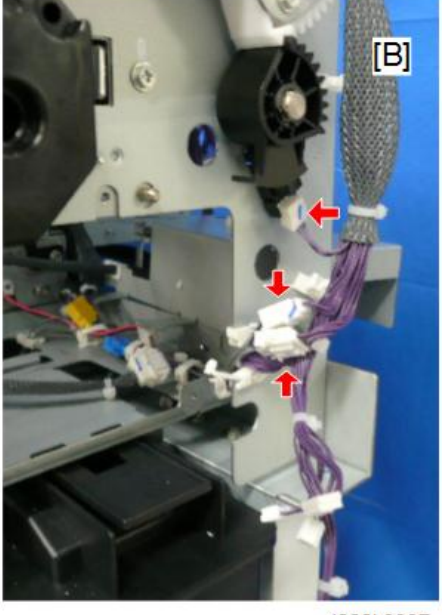

d262k3097

7. Free the auto-nozzle check unit (p.540).

4

8. Release the clamps inside the right of the main unit. (哈x4)

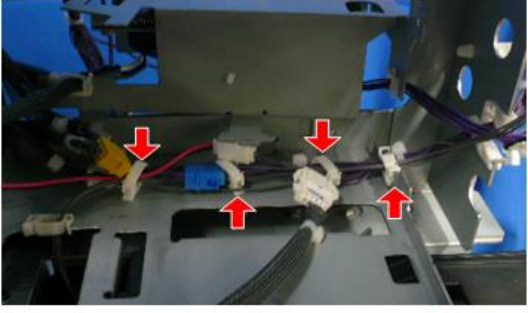

d262k3098

9. Remove the connectors, and free the harnesses. (🗊 x4)

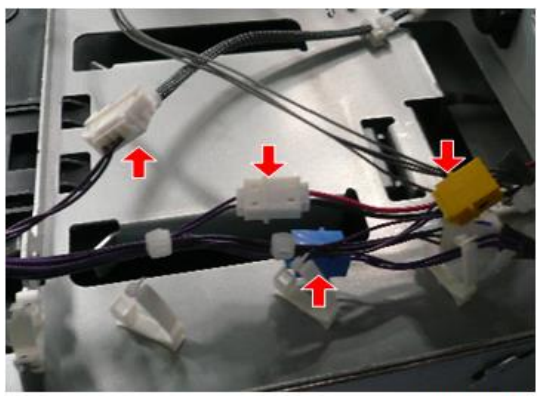

d262k3099

10. Take out the harnesses from the main unit.

11. Move the harnesses to the back of the main unit.

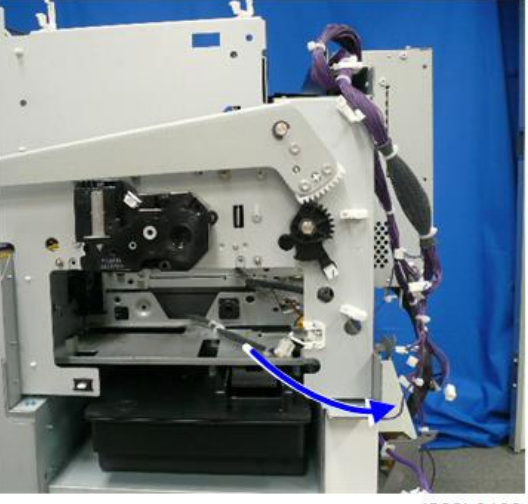

d262k3100

## Main Ink Level Sensor Bracket Removal

#### Content Important

- The screws shown below are adjusted their position at the factory. Never loosen nor remove them for changing or adjusting.
- A screw at the upper part of the air release solenoid bracket.

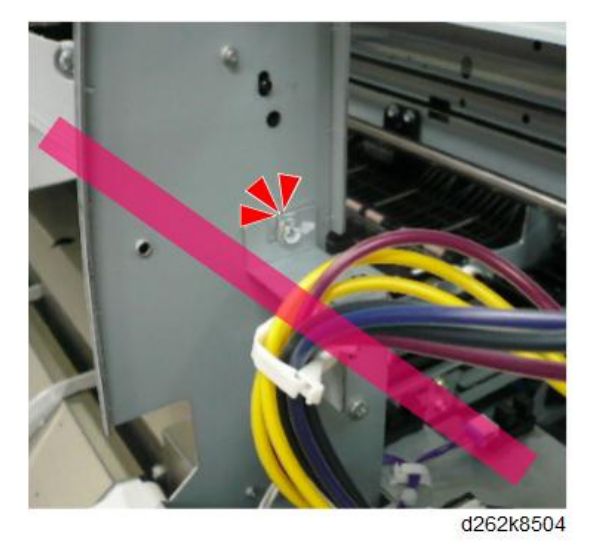

• Two screws at the lower part of the air release solenoid and main ink level sensor bracket.

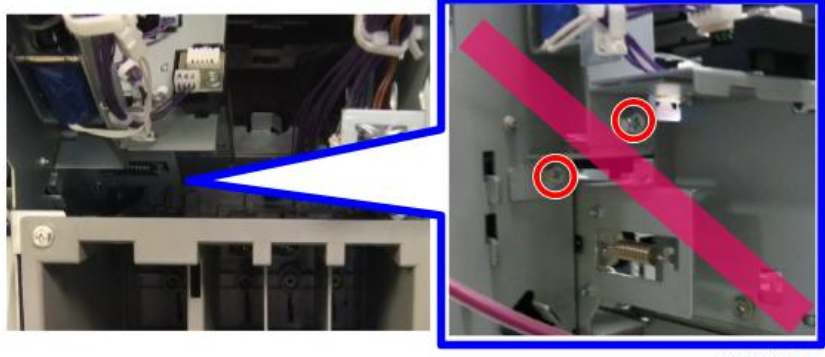

d262k8507

1. Mark the point of the boss of the main ink level sensor bracket (a red line in the illustration below).

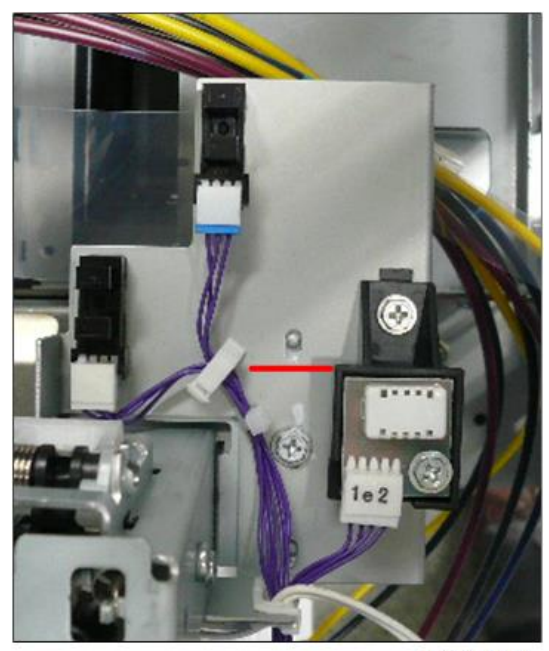

D262k3091

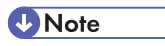

• When the main ink level sensor bracket is to be attached, be sure to place the OCFS actuator at the center of the OCFS actuator sensor. For details, see "Attach the main ink level sensor bracket in the procedure below" in "Precautions" for attaching the carriage unit.

2. Remove the main ink level sensor bracket on the right front of the main unit. ( $\Re x2$ ,  $\Re x1$ )

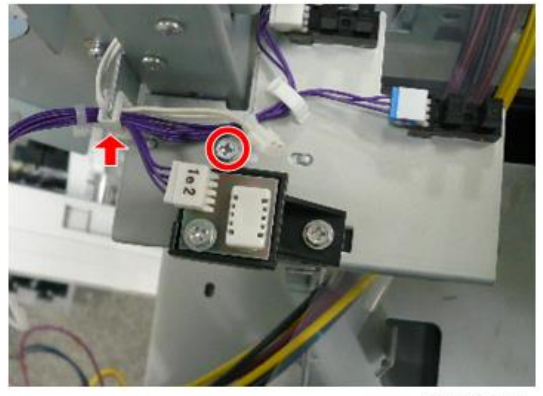

d262k3102

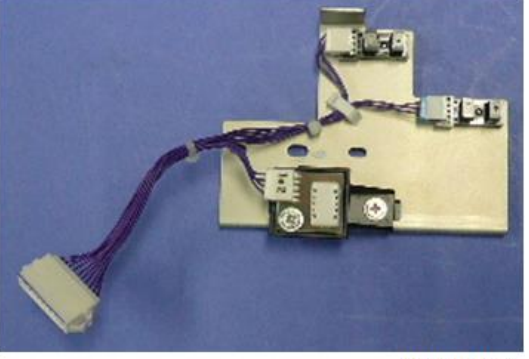

d262k3103

## Ink Tube Rail Removal

1. Loosen the right and left screws on the ink tube rail. (  $ot\!\!\!/ x2)$ 

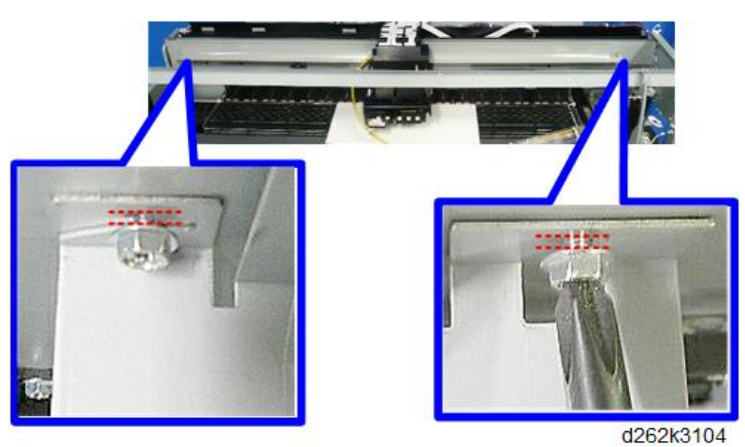

4

d124r458

3. Move the rail to the left and pull it out from the rear of the carriage unit to take it out from the main unit.

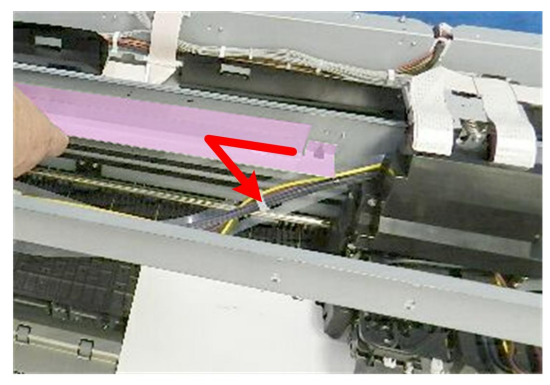

2. Remove the rail from the loosened screws [A] and [B].

d124r459

## Horizontal Encoder Sheet Removal

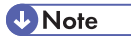

• Do not touch the horizontal encoder sheet with bare hands.

1. Release and remove the spring on the left of the main unit. (ℳx1)

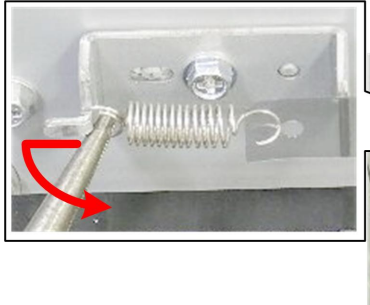

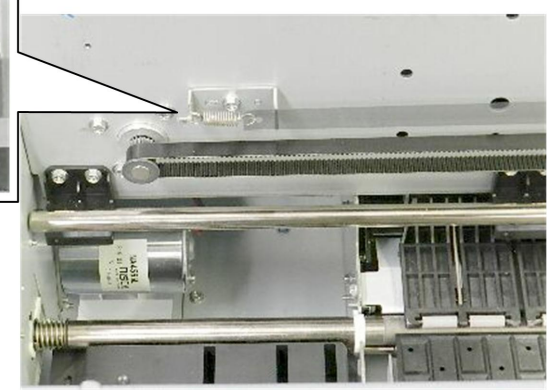

d124r460

2. On the right of the main unit, remove the right end of the horizontal encoder sheet from the screw.

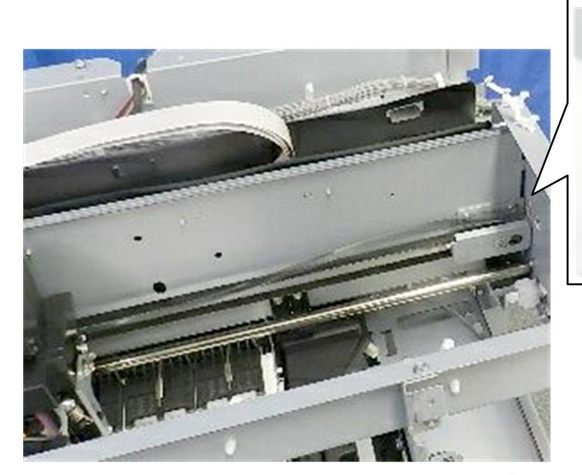

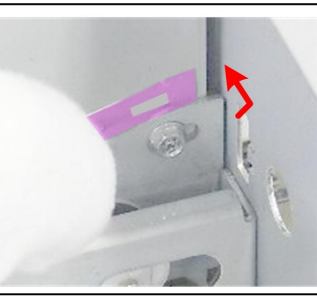

d124r461

3. Pull out the horizontal encoder sheet from the back of the carriage unit [A] to take it out from the main unit [B].

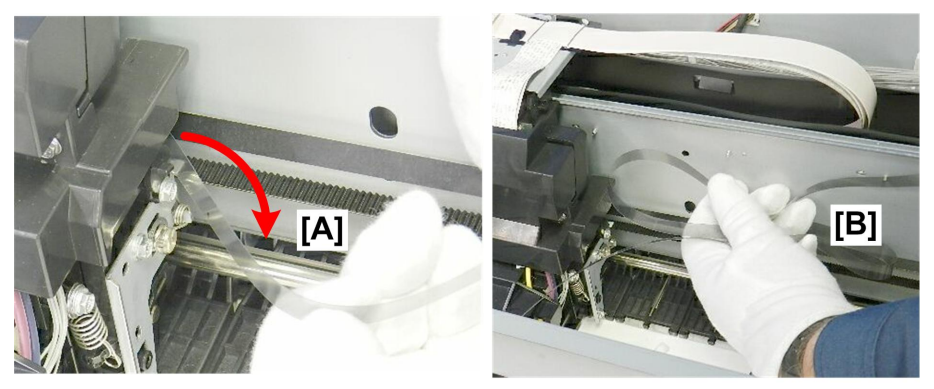

d124r462

## **Tension Bracket Removal**

1. Remove the screws of the tension bracket [A] inside the right of the main unit. ( earrow x3)

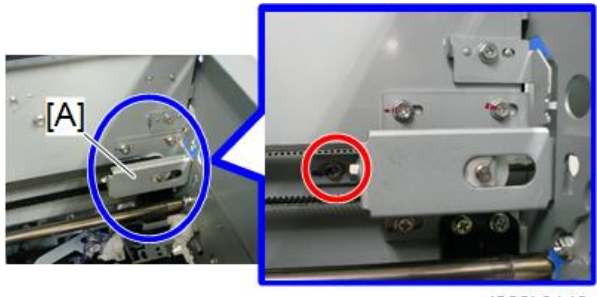

d262k0148

2. On the right of the main unit, remove the tension screw hidden behind the paper holding lever and the tension bracket is removed. ( Px1)

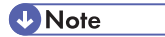

• When removing the outside screw, hold the bracket to prevent the spring, that is not fixed to the bracket, from falling.

4

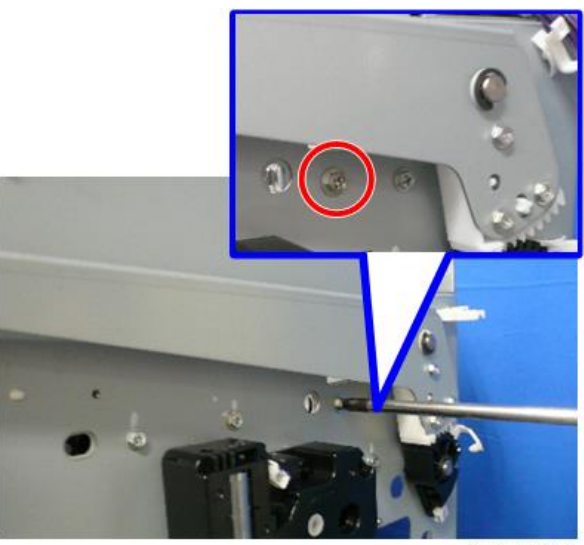

d262k0149

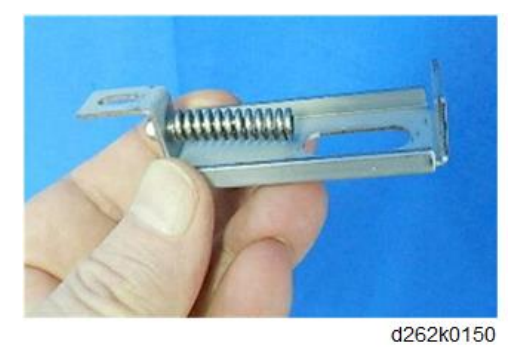

3. Remove the plate of the tension bracket together with the horizontal timing belt. ( otin x3)

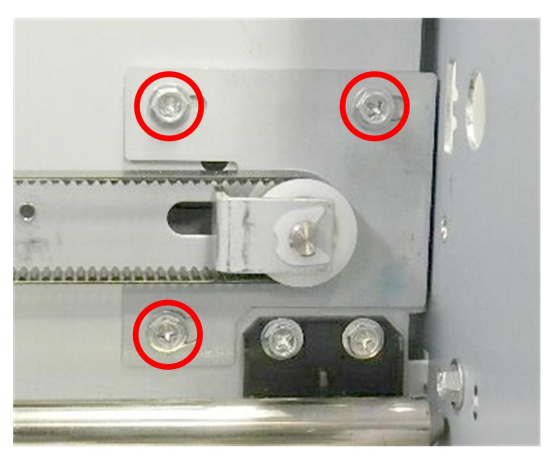

d124r466

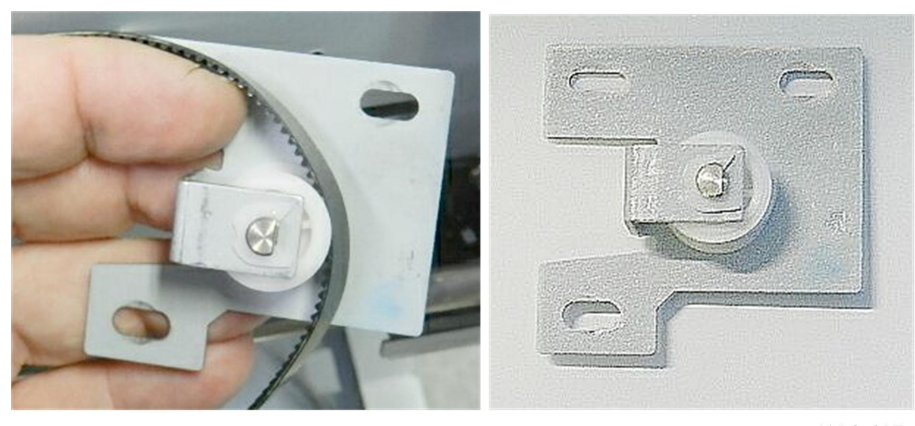

d124r467

# 4

## **Right Plate Removal**

1. Remove the actuator [A] beneath the paper holding lever. (  ${\ensuremath{\mathbb C}}\,x1)$ 

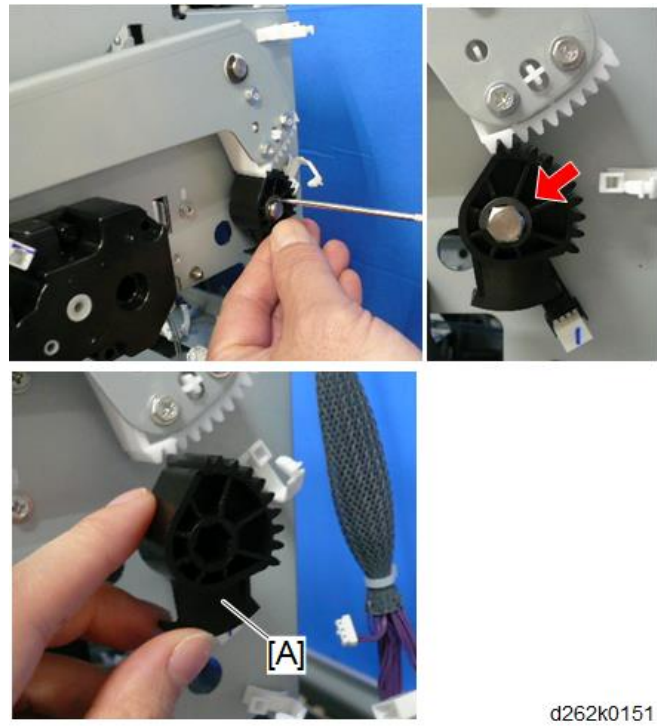

2. Remove the paper holding lever. (Cx1)

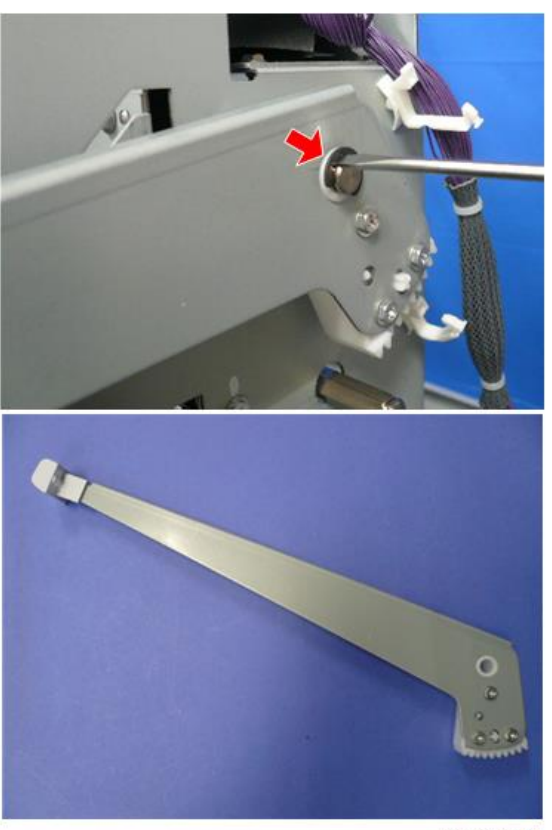

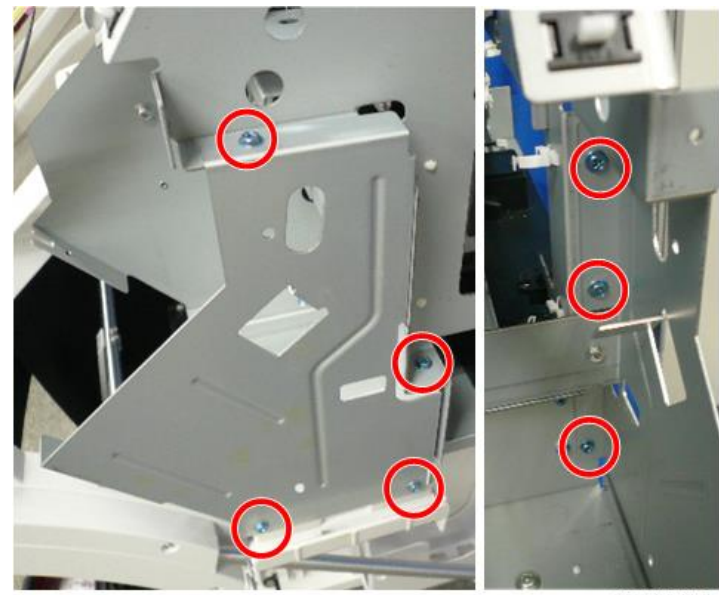

3. Remove the blue screws on the right front plate. ( 🌶 x7)

d262k0153

4. Remove the right front plate.

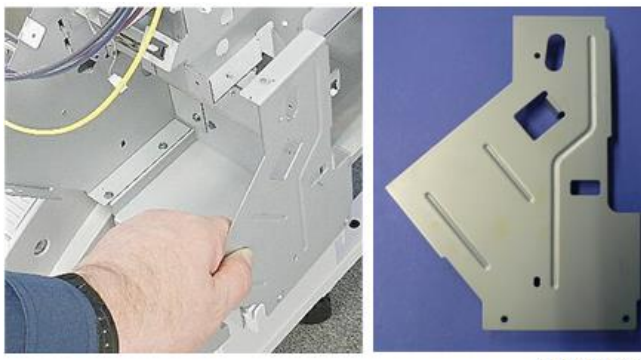

5. Release the clamps on the right back of the main unit, free the harnesses, and move them to the back of the main unit. (隐x2)

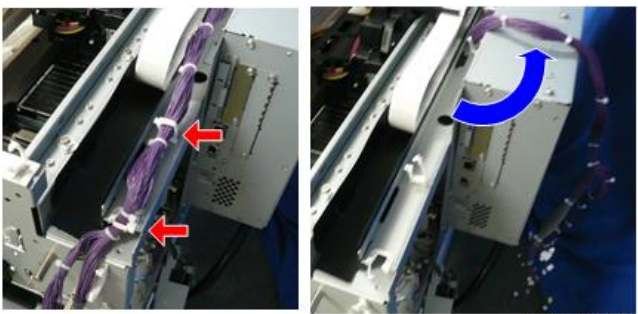

d262k0155

- 6. Remove the right panel.
  - 1. Remove the screws on the right back of the main unit. ( otin x6)

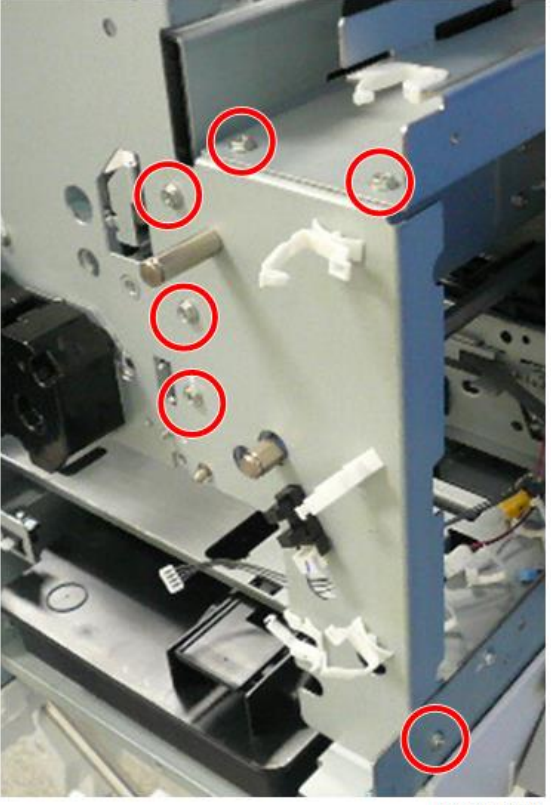

d262k0156

2. Remove the screws on the front. ( $P \times 3$ )

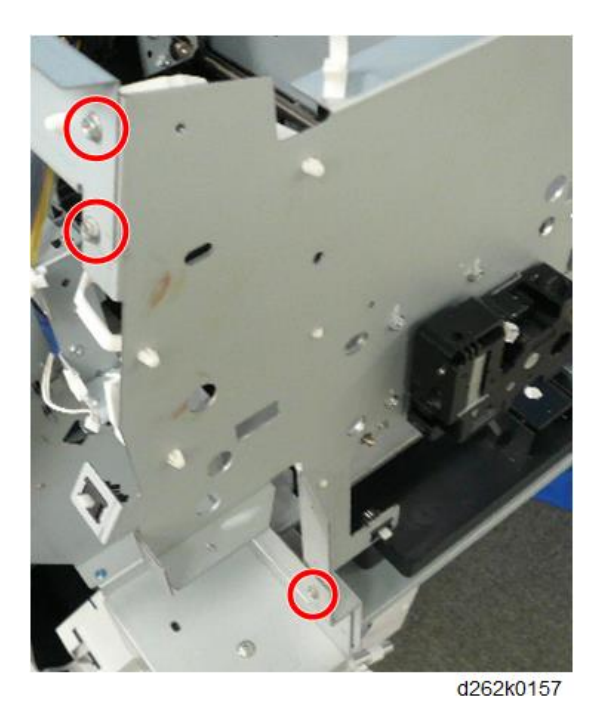

3. Remove the plate [A] inside the right panel. (  ${\ensuremath{\not\,\widehat{}}} x1)$ 

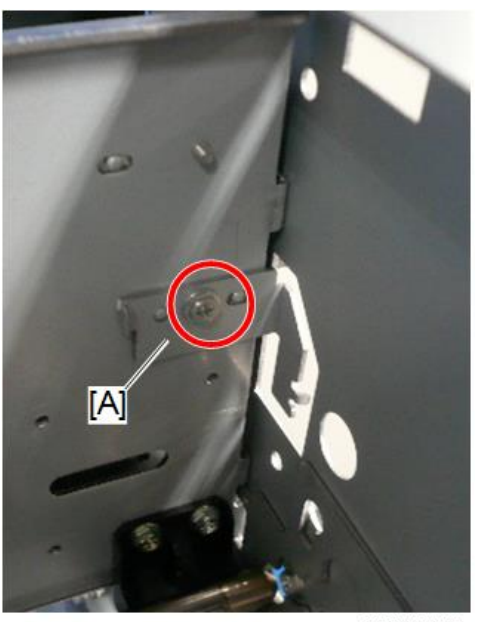

d262k0159

4. Remove the right panel.

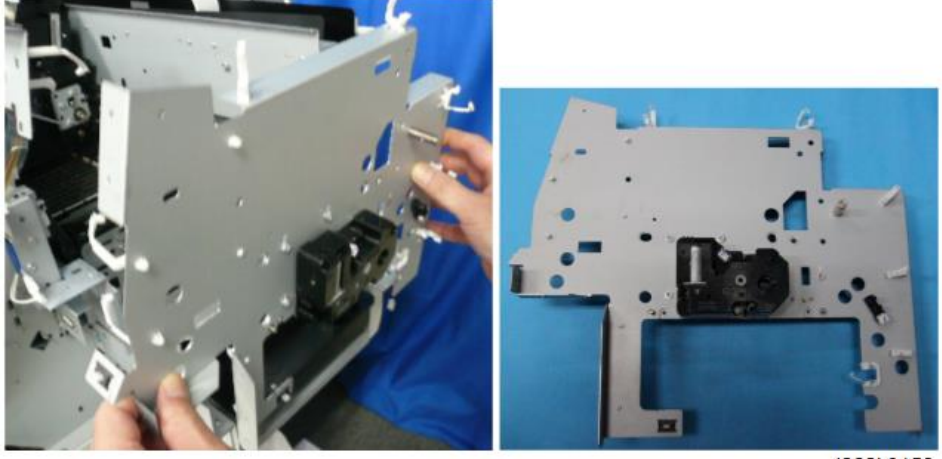

d262k0158

## Carriage Unit Removal

1. Remove the carriage left cover. (  $\hat{\mathscr{F}} \times 1$ )

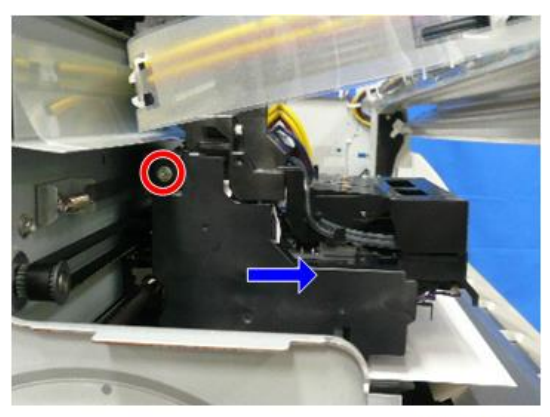

 Remove the carriage upper cover that hold the ink tubes on both sides of the carriage unit. ( x2)

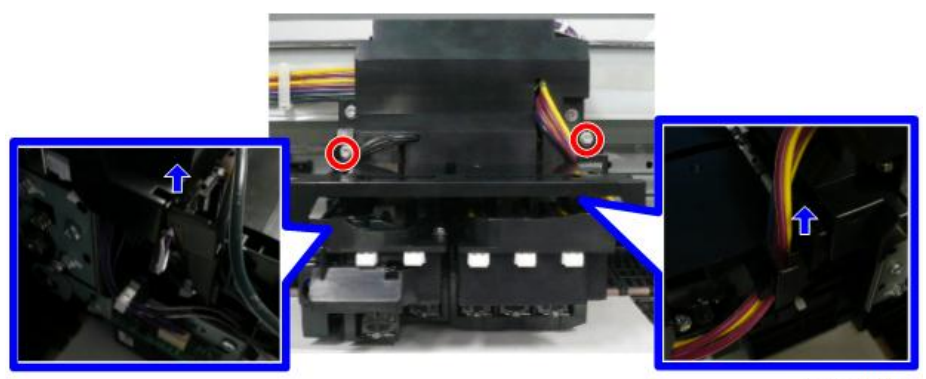

d262k3024

3. Remove the carriage front cover [A]. (  $P \times 2$ )

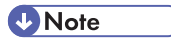

• To remove the carriage front cover, remove the ink tubes from the groove.

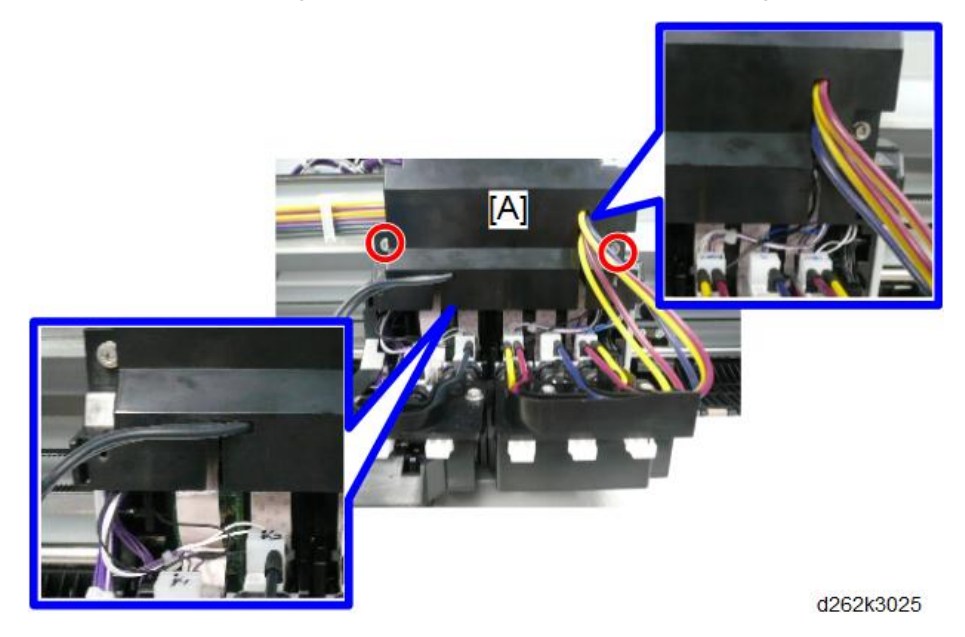

4. Release the FFCs from the left of the HRB. ( $\blacksquare$  x2)

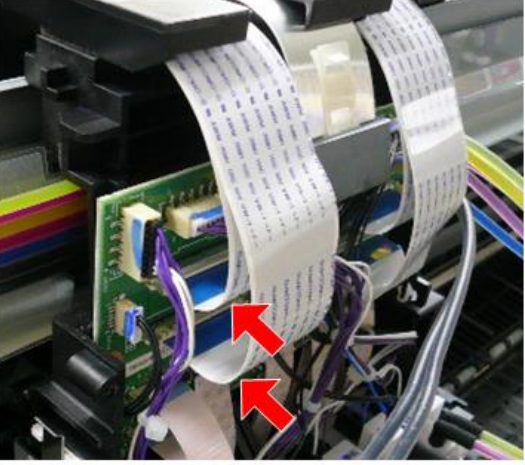

d262k0280

```
Note
```

• To release the FFCs, push the plate [A] to the HRB.

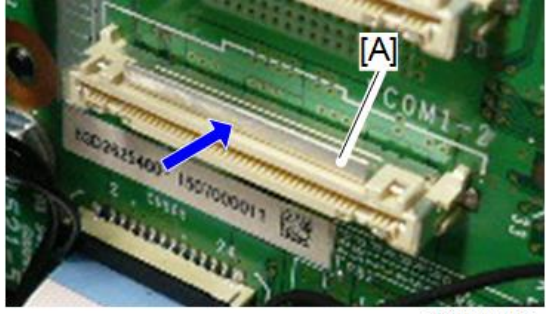

d262k3085

- <image><image>
- 6. Release the FFC from the center of the HRB. ( $\blacksquare$  x1)

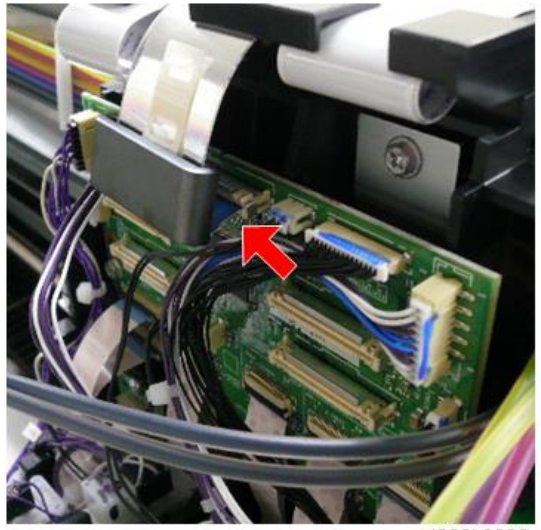

d262k0282

5. Release the FFCs from the right of the HRB. ( $\blacksquare$  x2)

7. Remove the connector from the HRB. ( $\square x7$ )

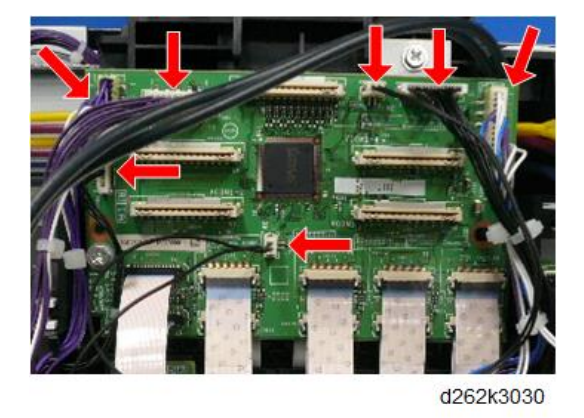

8. Release the FFCs (front side) from the lower part of the HRB. ( $\blacksquare$  x5)

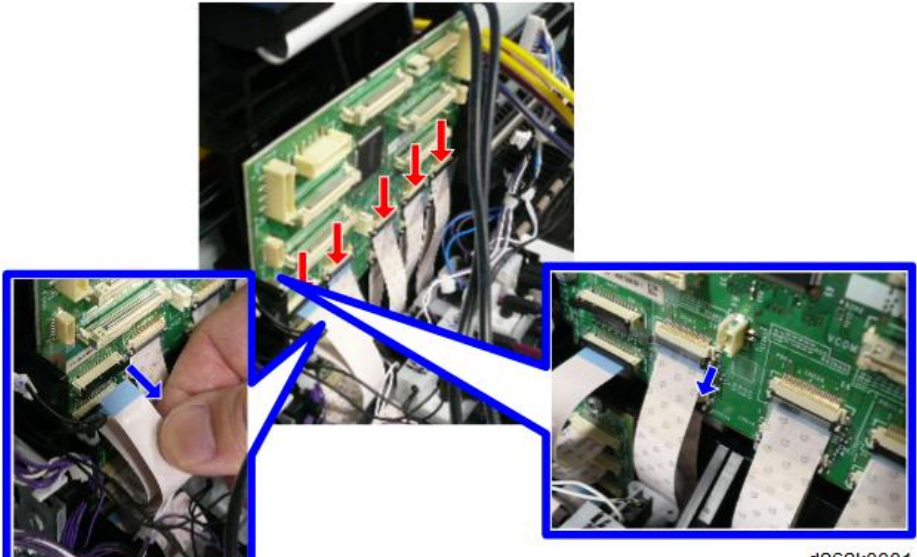

d262k3031

## Note

- To release the FFCs, be sure you understand of the directions of the locks.
- To release the FFCs [A], pull the lock toward you.
- To release the FFCs [B], push up the lock.

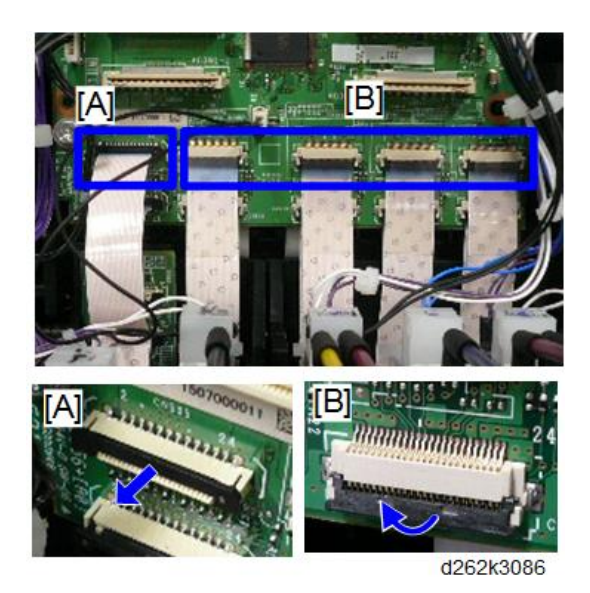

9. Release the FFCs (backward) from the lower part of the HRB. ( $\blacksquare$  x5)

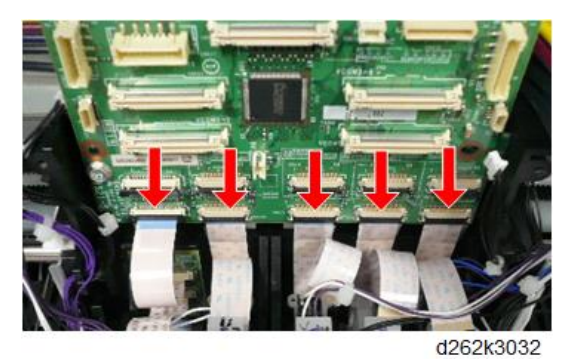

10. Slide the wire retainer on the right top of the FFC guide plate to the left while holding it pushed and remove it from the cutout.

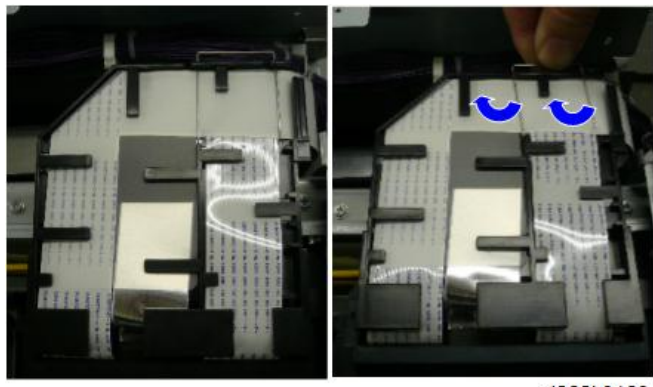

d262k0160

11. Remove the sheet from the FFC guide plate.

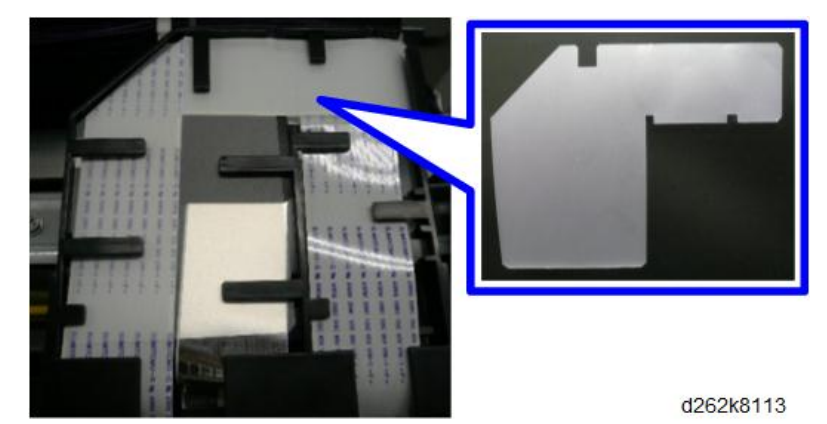

- 4
- 12. Release the FFCs from the guide

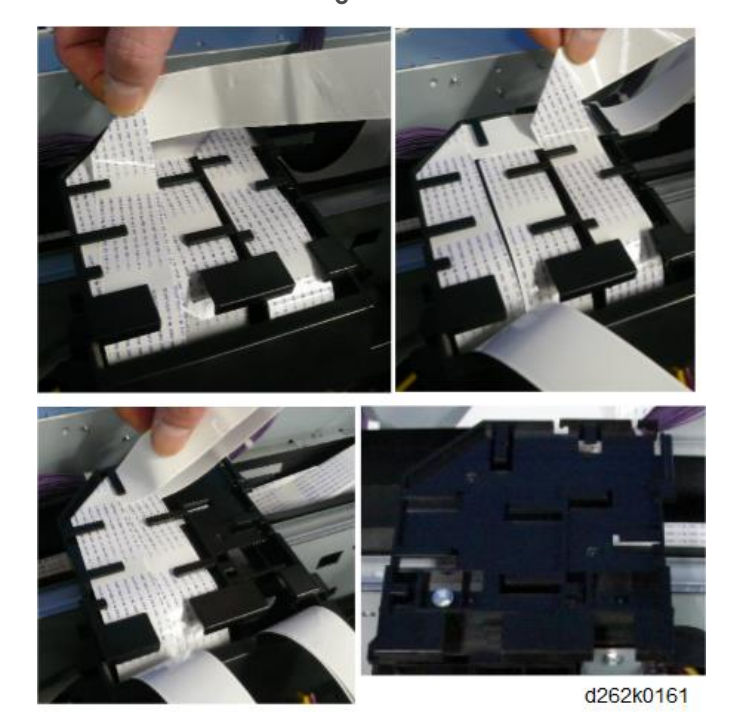

13. Take the plugs for attaching to the ink tubes and plugs (capped) for attaching to the ink supply ports of the print head unit as they are disconnected, to prevent ink leakage. Two plugs for black print head and five plugs for color print head are necessary.

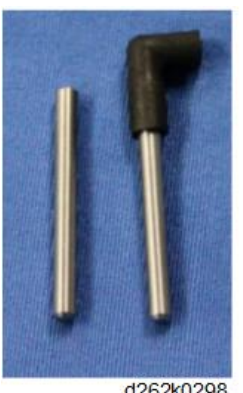

d262k0298

- 14. Place a large sheet of paper under the carriage unit. (This prevents the platen from being dirty caused by ink leakage as the ink tube is removed.)
- 15. Push the right and left white projections of the black and color print heads to release the air from the head tanks.

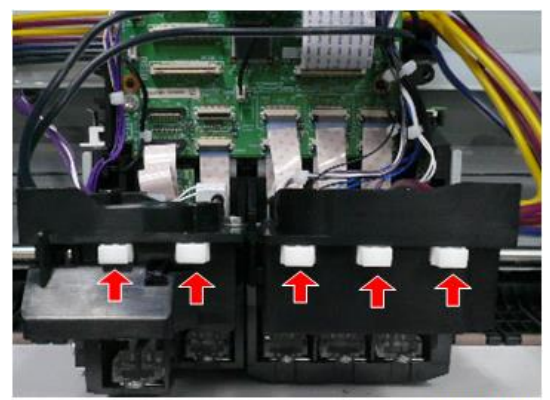

16. Attach the protective sheet [A] to the new print head.

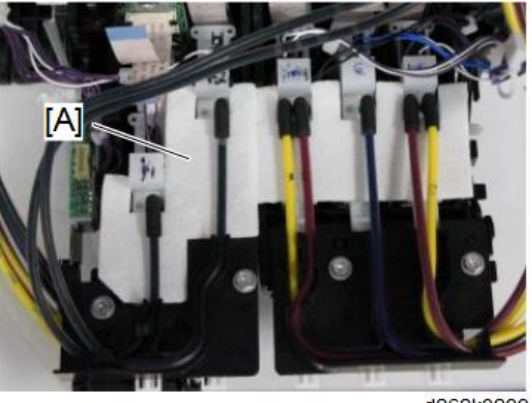

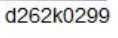

17. Remove the ink tube (M2) [A] from the ink supply port of the print head, and attach the plug [B] to the ink tube port.

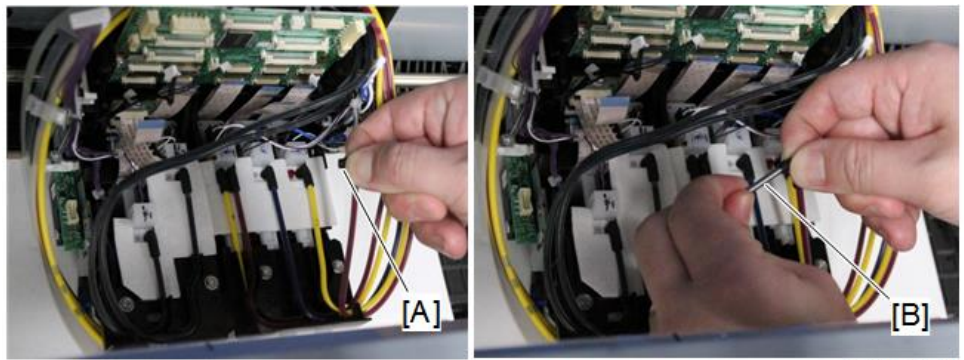

d262k0291

18. Attach the plug (capped) [A] to the ink supply port from which the ink tube (M2) was removed.

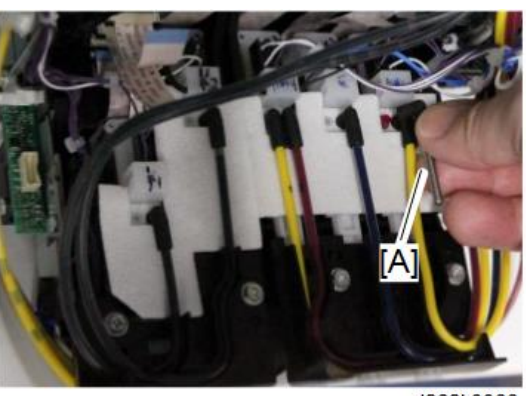

d262k3066

19. Repeat steps 16 and 17 for ink tubes (Y2), (C), (M1), (Y1), (K2), and (K1) in this order.

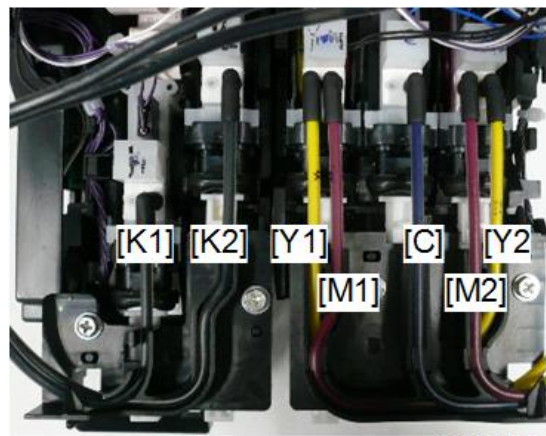

d262k3078

20. Remove the HRB. ( 🌮 x1)

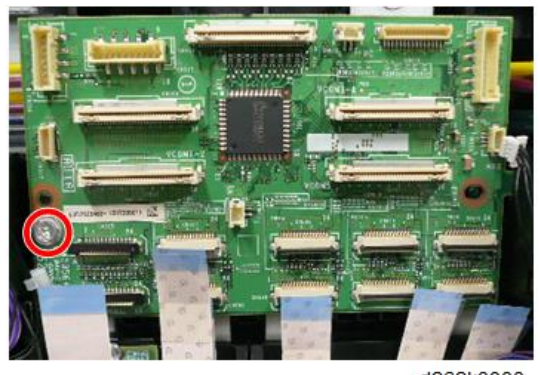

d262k3033

 Attach the plugs of all seven ink tubes and seven ink supply ports, then remove the bracket that secures the ink tubes. ( x1)

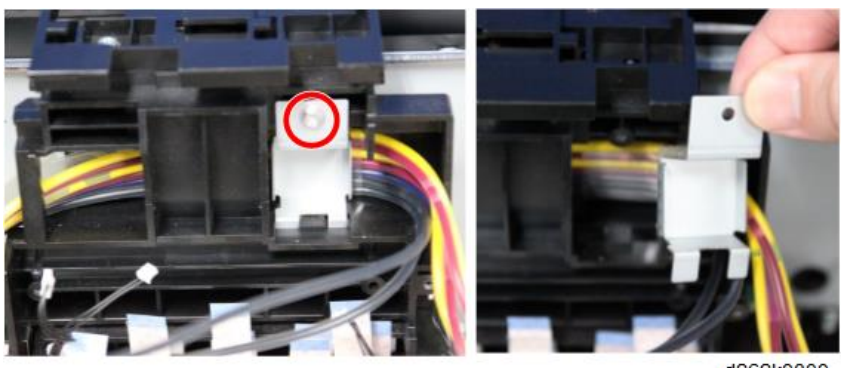

d262k0300

22. Remove the ink tubes from the carriage unit.

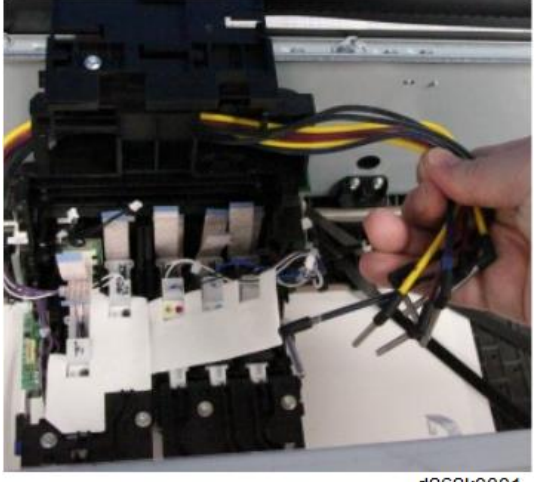

d262k0301

- 23. On the left of the main unit, remove the horizontal timing belt [A] from the motor drive gear.
- 24. Move the carriage unit to the right end of the main unit [C] while pulling up the horizontal timing belt [B] (to prevent the belt from fouling at the back of the carriage unit).

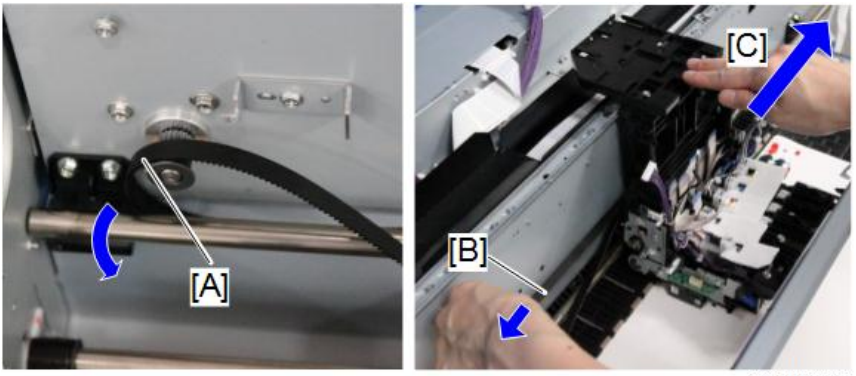

4

- 25. Hold the carriage unit with both hands and remove it from the guide rod.

**Vote** 

- Place the removed carriage unit on the flat place.
- Place the carriage unit with the nozzles facing down on a flat paper.

## Carriage Unit

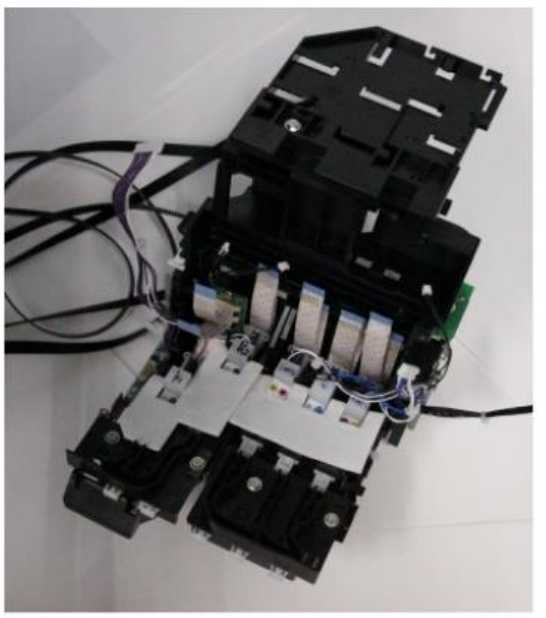

d262k0304

## Precaution

## Check the position of the carriage unit after attaching it to the guide rod.

- 1. The shaft [A] at the lower part of the carriage unit is inserted in the guide rod.
- 2. The slider [B] at the upper part of the carriage unit contacts with the rail as shown below.

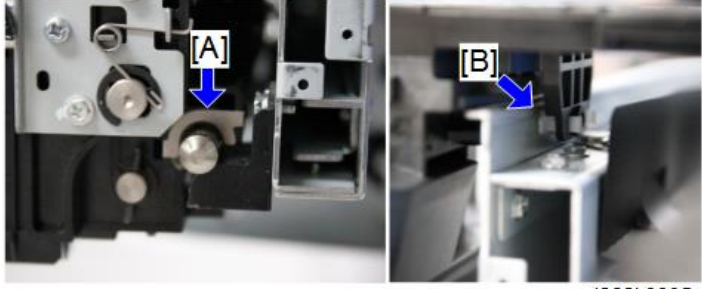
Before attaching the bracket to secure the ink tubes, check that the ink tubes are lined correctly as shown below.

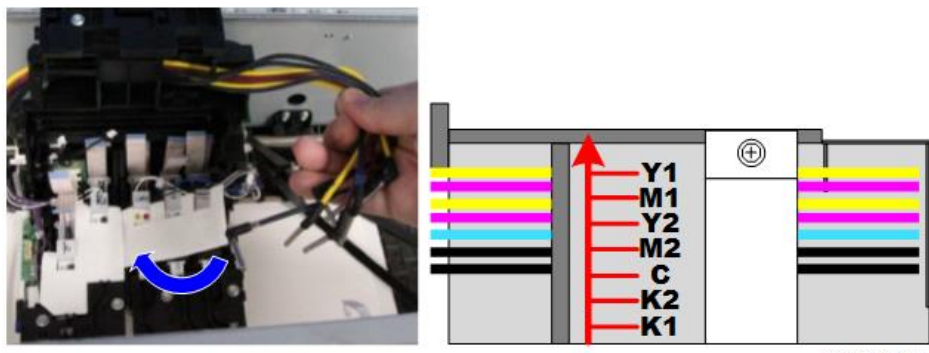

d262k0162

- 1. Pass the ink tubes, K2, K1, Y1, M1, C, Y2, and M2 in this order one by one through the upper part of the carriage unit.
- 2. Pass the ink tubes from left side to the right side of the carriage unit in the order described above.

Note

- Then the tubes are prevented from crossing inside the carriage unit.
- If the ink tubes are crossed, the bracket to secure the ink tubes may not be attached correctly.
- 3. If the plugged ink tube is hard to pass the upper part of the carriage unit, pull it out using the longnose pliers.

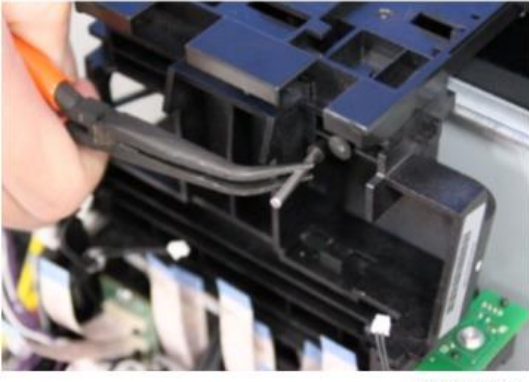

d262k0308

#### Place the ink tubes on the print head in the procedure below.

- 1. Remove the plugs of the ink tubes (K1) and (K2) and the ink supply ports of the print head.
- 2. Attach the ink tubes (K1) and (K2) to the ink supply ports and place them on the path of the print head in the order of K2 and K1.

Place the ink tube (K2) [A] on the path of the print head first.

Then place the ink tube (K1) [B] upon the ink tube (K2) on the path of the print head.

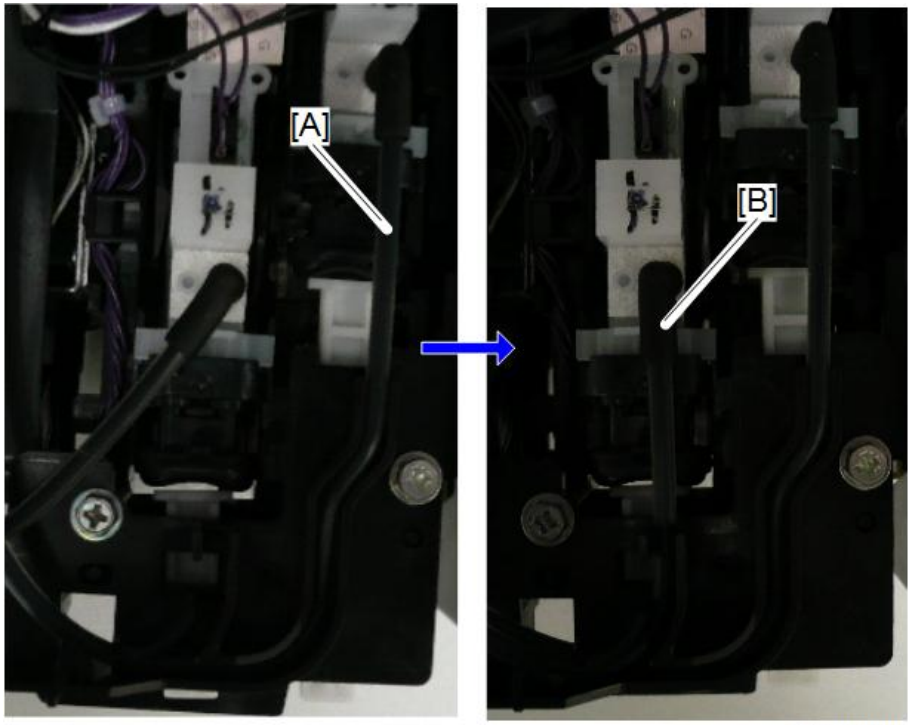

D262k3088

- 3. Remove the plugs from the ports of the ink tubes (Y1), (M1), (C), (M2), and (Y2) and the ink supply ports of the print heads.
- 4. Place the ink tubes on the path of the print head, from right to left in order of Y1, M1, C, Y2, and M2.
  - Place the ink tube (Y1) on the path of the print head first. [A]
  - Then place the ink tube (M1) upon the ink tube (Y1) on the path of the print head. [B]
  - Then place the ink tube (C) upon the ink tube (M1) [C] and the ink tube (Y2) upon the ink tube (C) on the path of the print head. [D]
  - Last of all, place the ink tube (M2) upon the ink tube (Y2) on the path of the print head.
    [E]

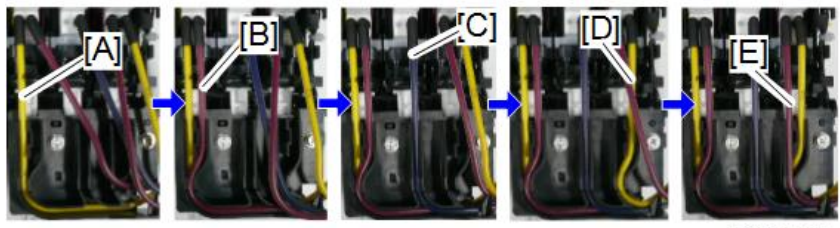

d262k3077

#### Before attaching the bracket to secure the ink tubes, check the followings:

- Place the ink tube so that the cutout of the ink tube guide is placed 1 to 4 mm apart from the side of the carriage unit.
- Check that there is the space between the ink tube guide and the carriage unit.

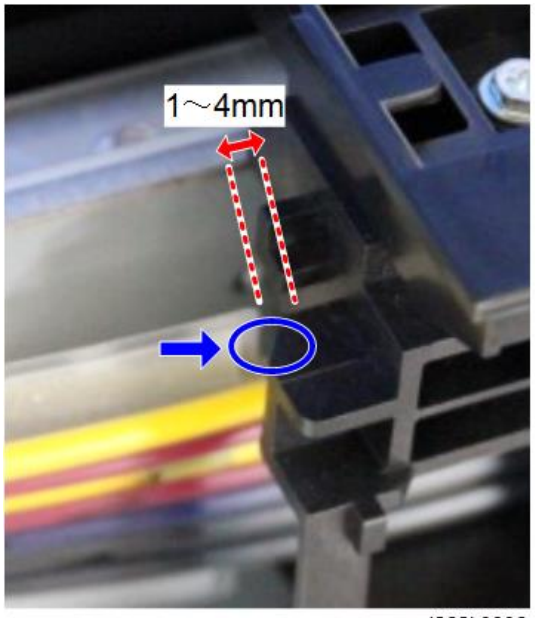

To attach the bracket to secure the ink tubes, insert the two projections under the bracket to the holes of the carriage unit.

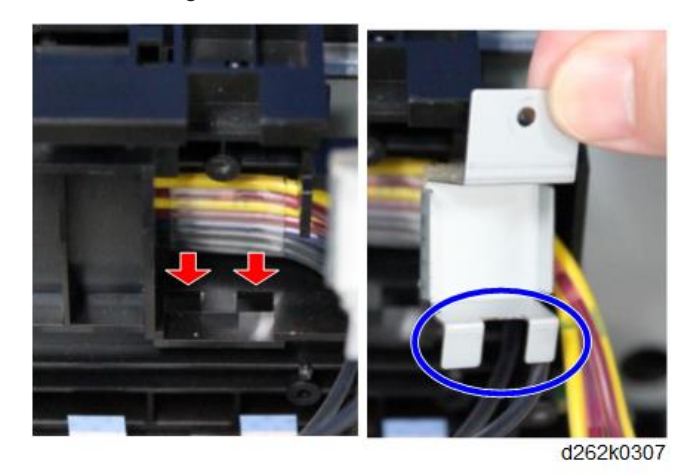

When the carriage unit installation completes, move the unit right and left to check that it does not fall down from the rail.

#### Note

• If the ink tube falls down, the ink tube is loosely attached on the left of the carriage unit. Remove the bracket to secure the ink tubes and pull the ink tube from the left of the carriage unit as possible to remove the looseness.

#### When the paper holding lever is attached, check the followings:

- [1] The paper holding lever is horizontal.
- [2] The gear and the first gear teeth of the paper holding lever are aligned.
- [3] The actuator for the gear is in the gap of the registration release sensor.

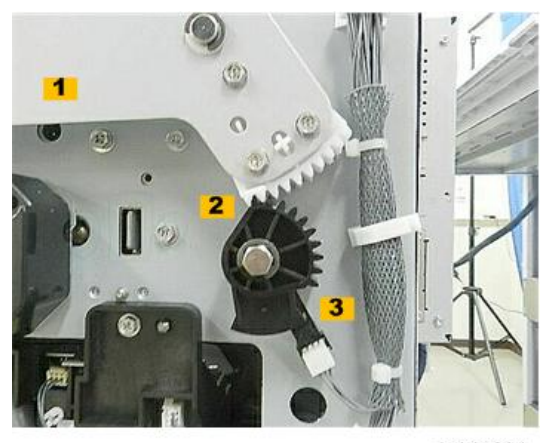

d1241091

### Attach the main ink level sensor bracket in the procedure below.

1. Loosen the screw of the bracket to move the bracket back and forth.

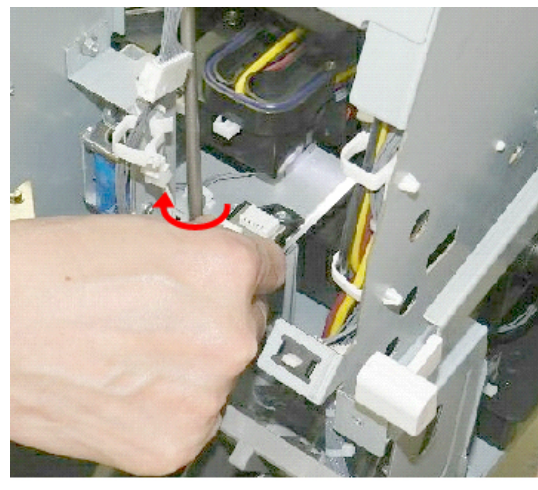

d1241092\_e

2. Check that the feeler is placed at the center of the feeler sensor [1] [2]. If it is not placed at the center, adjust the position by moving the bracket back and forth.

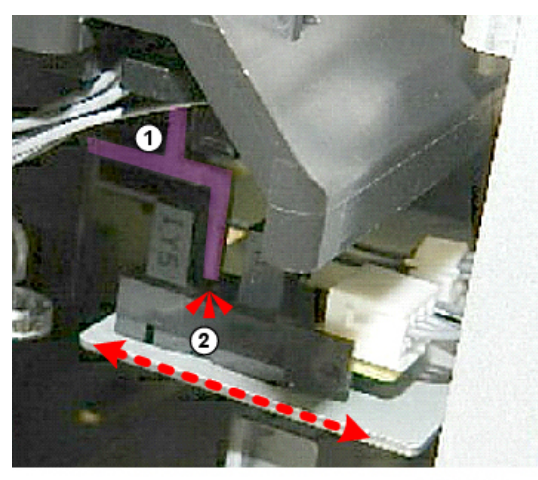

d1241093\_e

3. Tighten the screw of the bracket.

# Ink Supply

## Ink Supply Unit

This section describes how to replace the ink supply unit.

## Ink Supply Unit Accessories

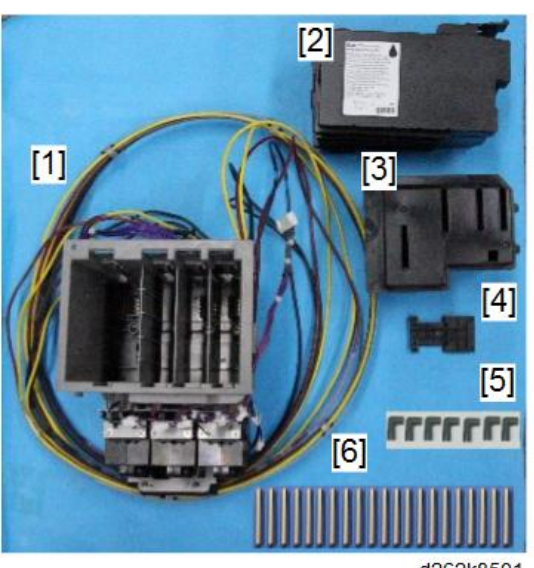

| d262k8501 |
|-----------|
|-----------|

| No. | ltem                                 | Q'ty |
|-----|--------------------------------------|------|
| 1.  | Ink Supply Unit (ink tubes attached) | 1    |
| 2.  | Ink Cartridges (K, C, Y, M)          | 4    |
| 3.  | Ink Sump                             | 1    |
| 4.  | Ink Sump Cap                         | 1    |
| 5.  | Rubber Caps                          | 7    |
| 6.  | Plugs                                | 21   |

4

## **Before You Begin**

#### 🔂 Important

 Always follow instructions and work carefully to avoid spilling ink from the ink tubes and the tops of the ink sub tanks. If ink spills onto a printed circuit board at the base of the FFC, the print head unit will become unusable and require replacement.

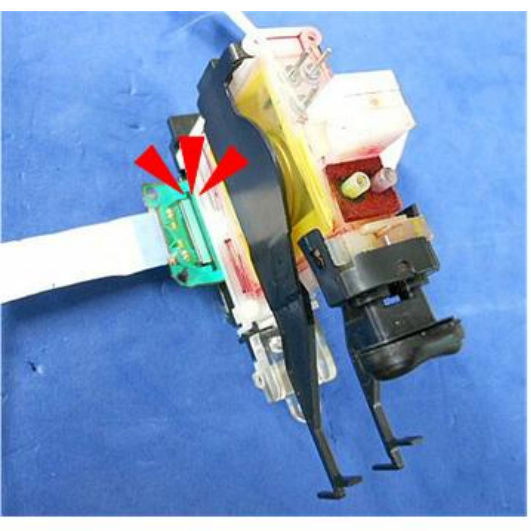

d124r729

#### Ink Supply Unit Replacement

- 1. Do SP2090-1 to clear the NVRAM setting for the ink supply unit.
- 2. Move the Carriage Unit with SP2102-4 (p.267).
- 3. Turn the machine off and disconnect the power cord from the power source.
- 4. Separate the Main Unit from the Scanner Unit (p.274).
- 5. Remove the top cover (p.245).

## **Carriage Disconnection**

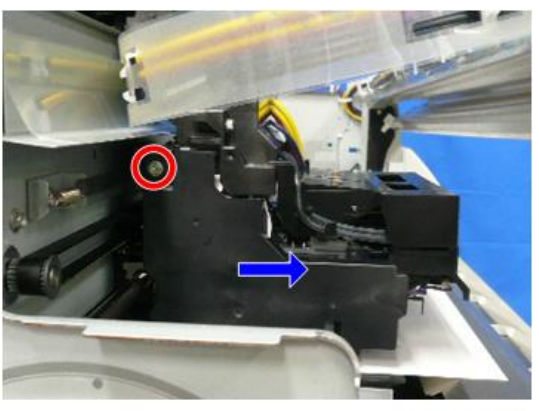

d262k3020

Remove the carriage top covers that secure the ink tube at both left and right of the carriage unit ( \$\$x2).

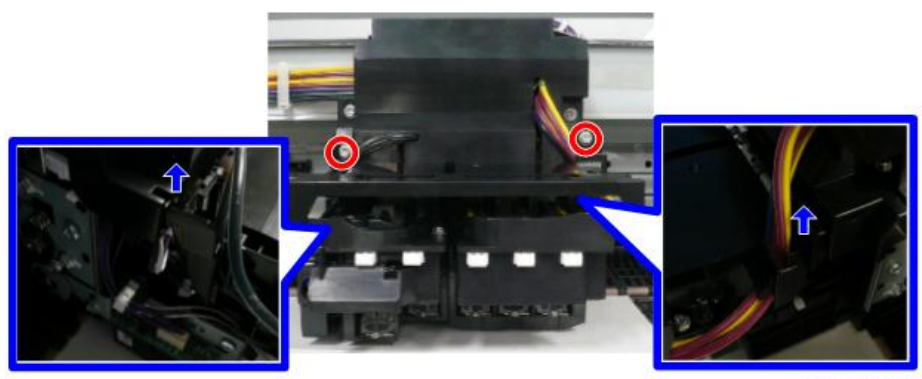

d262k3024

3. Remove the carriage front cover [A] (  $\hat{\mathscr{F}}$  x2).

## Note

• When the carriage front cover is to be removed, pull the ink tube out from the groove.

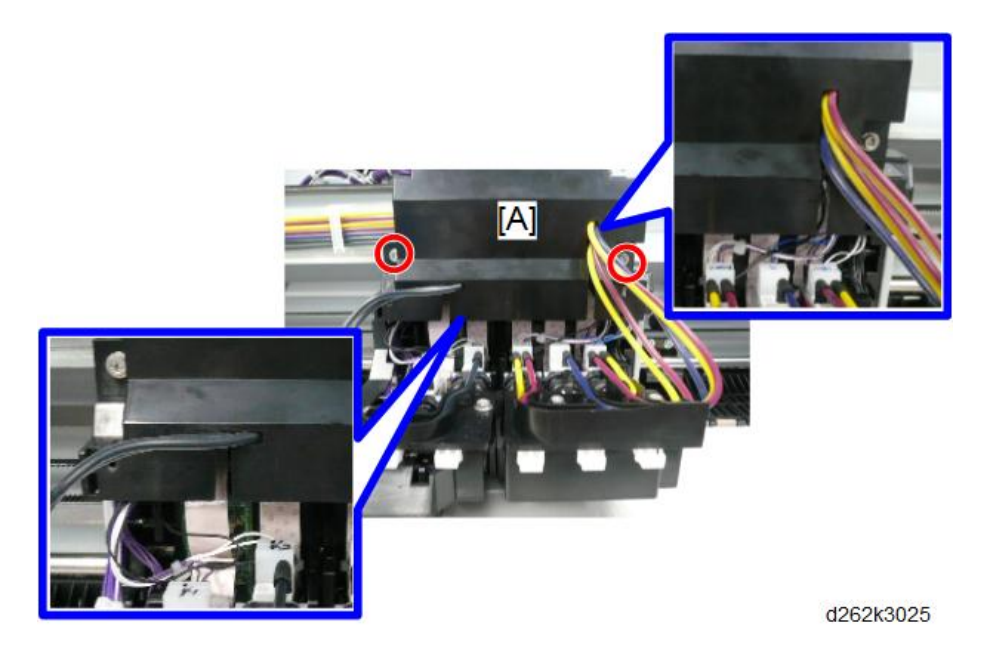

4. Release the FFCs on the left of the HRB ( $\blacksquare$  x2).

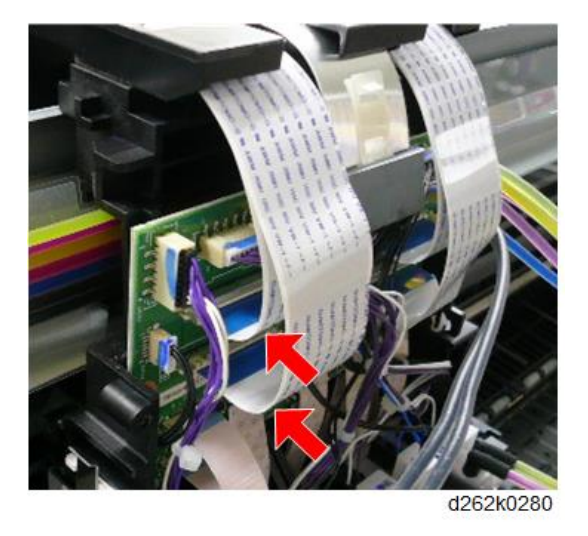

**Vote** 

• To remove the FFCs, push the bracket [A] to the HRB.

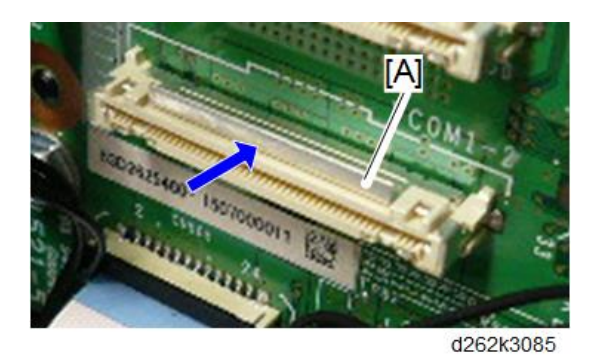

5. Release the FFCs on the right of the HRB (  $\blacksquare x2$  ).

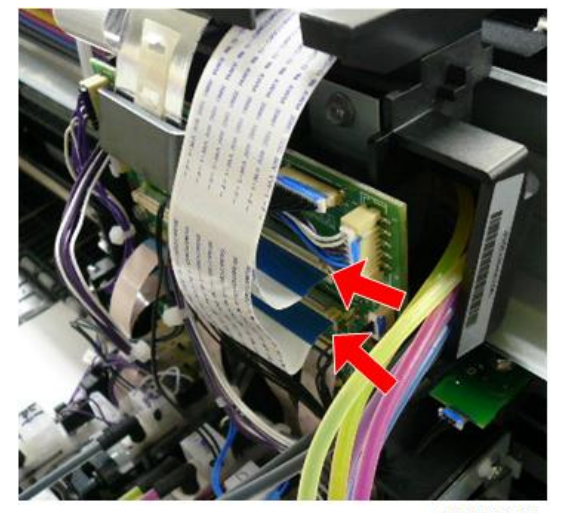

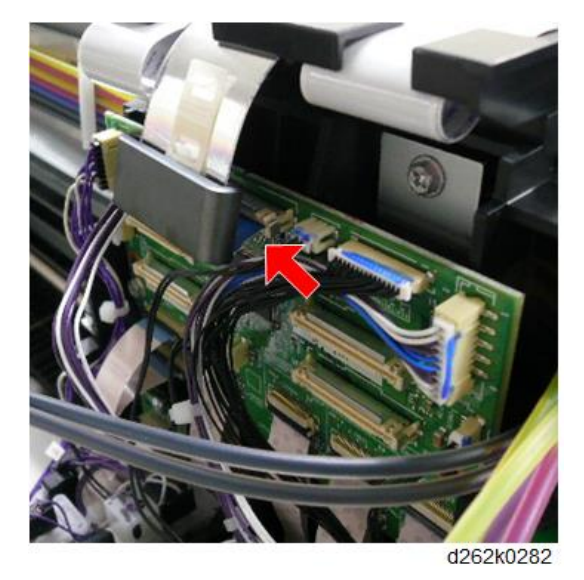

6. Release the FFC at the center of the HRB (  ${\displaystyle \blacksquare} \ x1$  ).

7. Press and pull the wire retainer to the left on the upper right of the flat cable guide plate to remove it from the cutout.

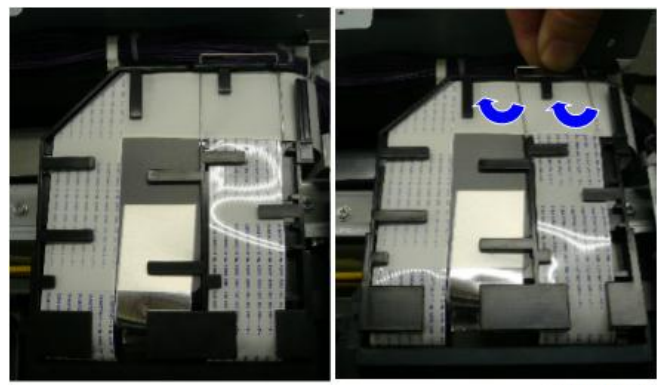

8. Remove the film sheet on the FFC guide plate.

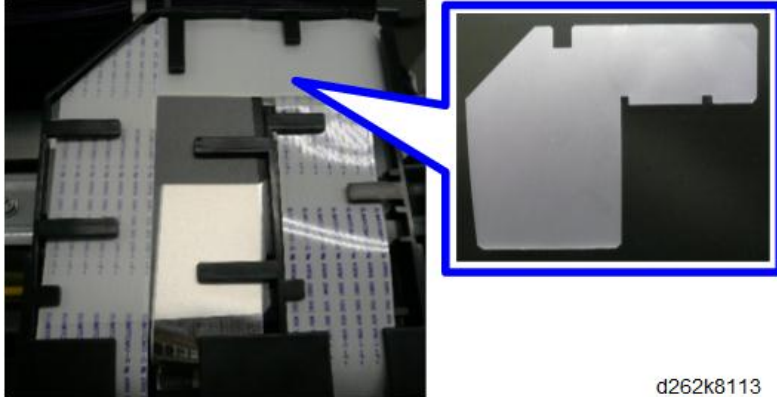

U202K011

9. Take off the flat cable from the guide.

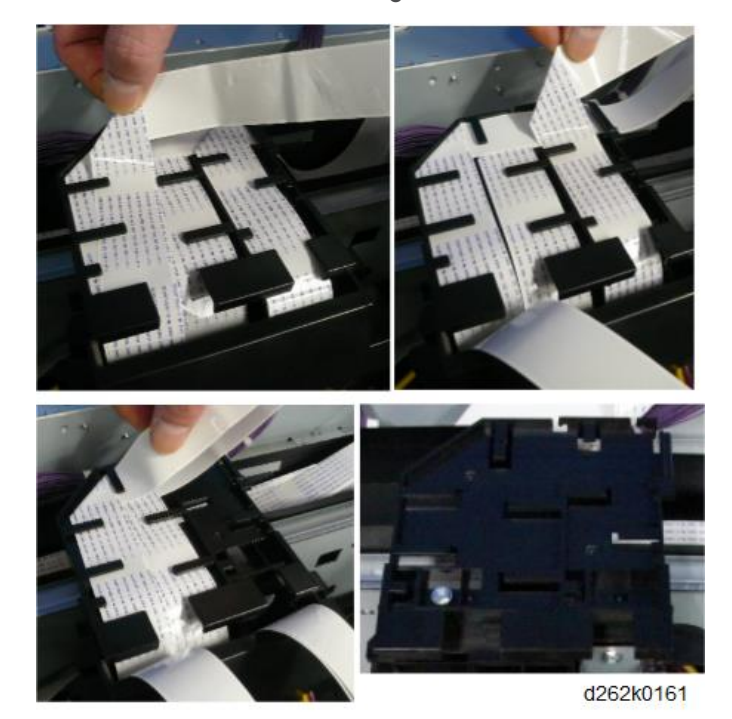

10. You will need the uncapped/capped plugs to plug each ink supply tube and ink supply port as they are disconnected, to prevent ink leakage. For the head carriage (black), two

pairs of uncapped/capped plugs and for the head carriage (color), five pairs are required.

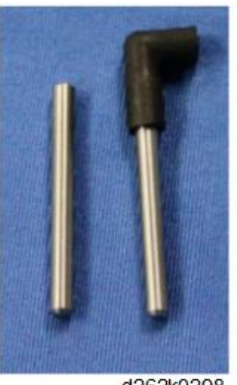

d262k0298

- 11. Place a large sheet of paper under the carriage unit.
- 12. Before disconnecting the tubes, press the white plungers to purge air from the ink sub tanks.

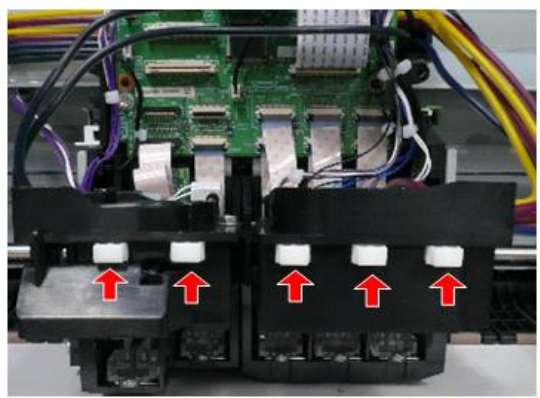

- 13. Attach the protective sheet [A] to the new head carriage.

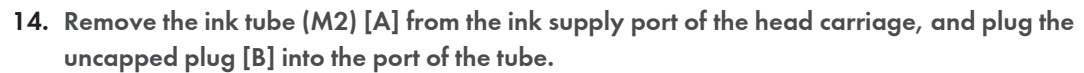

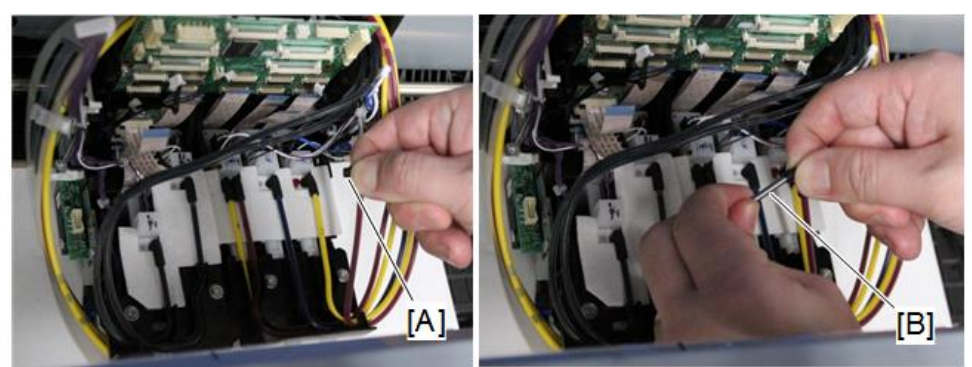

d262k0291

15. Plug the capped plug [A] into the ink supply port from which the ink tube (M2) was removed.

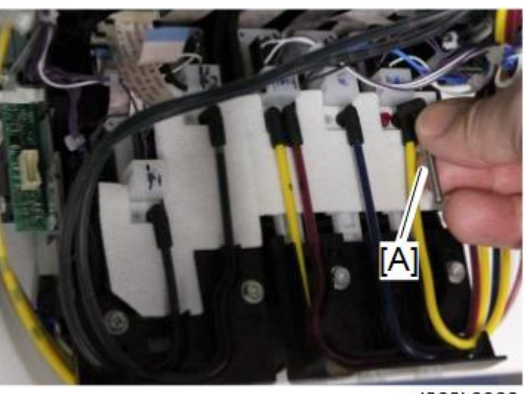

d262k3066

16. Now, following the same steps to disconnect the ink tube (M2), disconnect and cap the other ink supply tubes and ink ports in this order: Y2 > C > M1> Y1> K2 > K1

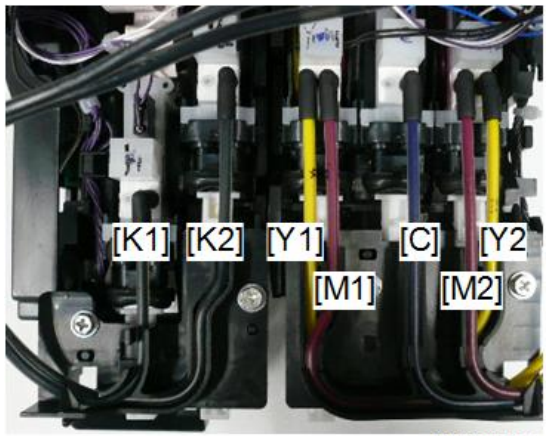

d262k3078

- 17. Seven ink supply tubes and seven ink ports must be disconnected and plugged.
- 18. The ports of the ink supply tanks and ink supply tubes should now be plugged.
- 19. Remove the tube pressure plate ( $P \times 1$ ).

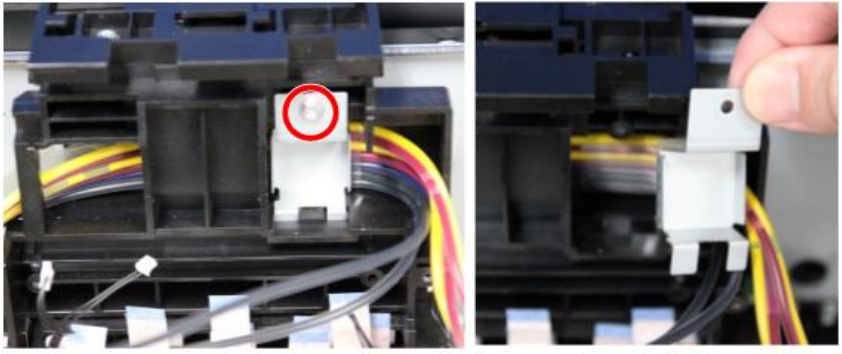

20. Push the tubes up and then pull them out of the carriage unit.

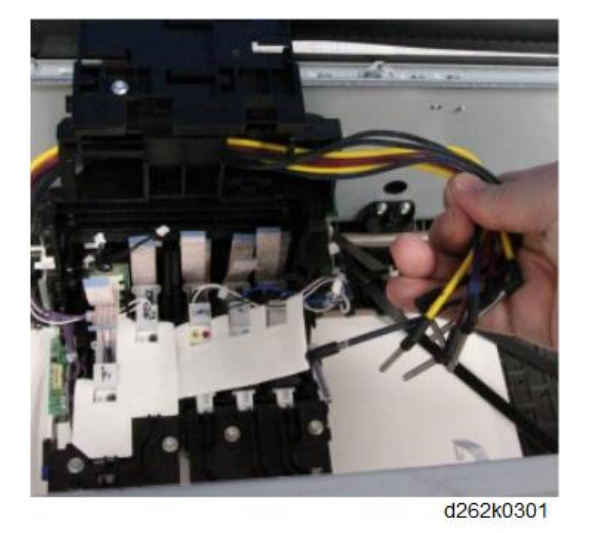

## Ink Supply Unit Removal

Perform "Ink Supply Unit" in "Carriage Unit (Frame)" (p.466).

## New Ink Supply Unit Installation

1. Cap the tip of each new tube with a rubber nozzle.

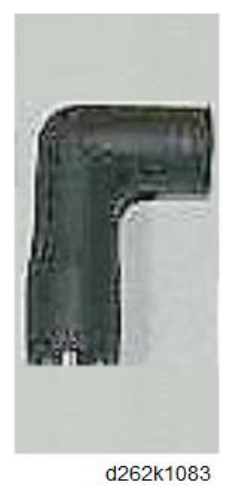

2. Follow in reverse order the removal procedure for the ink supply unit described above, until you are ready to connect the ink supply tubes.

4

- 3. The ink cartridge cover on the front and the ink collector tank cover on the right side must be reinstalled to prevent their sensors from returning an error when the machine is turned on.
- 4. Reattach the ink cartridge cover.
- 5. Reconnect the FFCs ( 🔲 x4) to the carriage unit.
- 6. Close the front cover if it is up.
- 7. Make sure that the paper exit guide is down.
- 8. Set the service ink cartridges in the new ink supply unit.
- 9. The dummy tank [A] is provided with a nozzle plate [B].

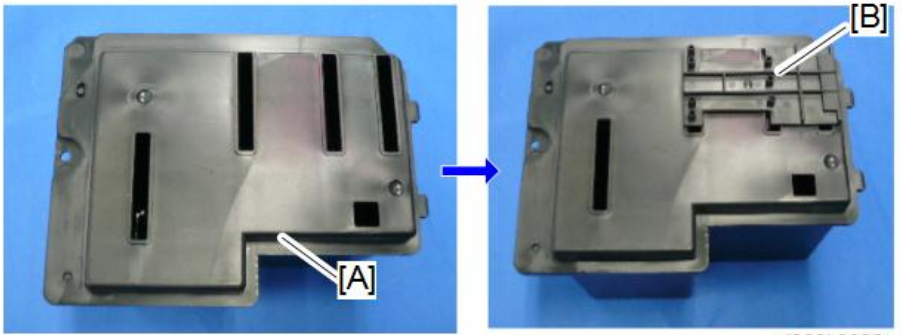

- 10. Snap the nozzle plate onto the top of the dummy tank.
- 11. Set the dummy tank on the platen.

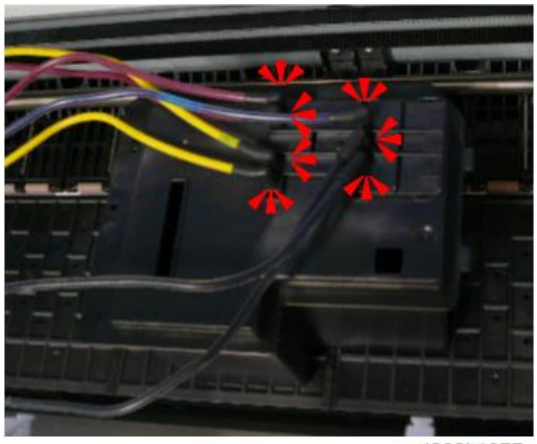

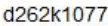

- 12. Connect each tube to the top of the box. The order of connection is not important.
- 13. Before going to the next step, check:
  - FFCs on the carriage unit must be connected to prevent an error.

- Front cover must be down so that the cover sensor detects the front cover closed.
- Paper exit guide must be down so that the guide sensor detects that the guide down.
- Right covers must be attached so that the ink collector sensor detects that the cover is closed.
- Ink cartridge cover must be attached.
- 14. Open the ink cartridge cover and leave it open.

#### Comportant Comportant

- The ink cartridge cover must be open so that you can complete this procedure.
- If the machine is powered on with the cover closed, the machine will start the initial filling sequence and try to move the carriage unit to the home position for capping.
- 15. Turn on the machine.
- 16. Ignore the error.
- 17. Go into the SP mode and do SP2012-1. If the value of this SP code does not read "9", then enter "9".
- 18. Confirm that all seven ink supply tubes are connected securely to the dummy tank.
- 19. Open SP2100-5, and then enter "31".
  - The ink starts pumping from the ink cartridges, through the tubes and into the ink sump.
  - When you see "Completed" the pumping operation is finished.
- 20. Turn the machine off.
- 21. Disconnect the ink supply tubes from the dummy tank.
- 22. Insert a metal plug into the end of each tube to prevent ink leakage.

### Ink Tube Attachment to the Print Head Unit

Before attaching the bracket to secure the ink tubes, check that the ink tubes are lined correctly as shown below.

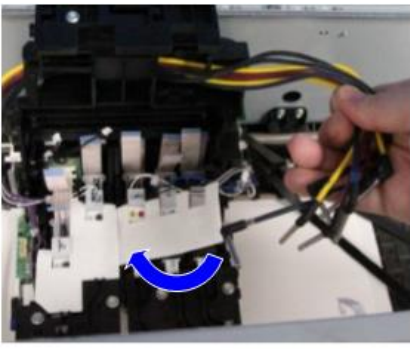

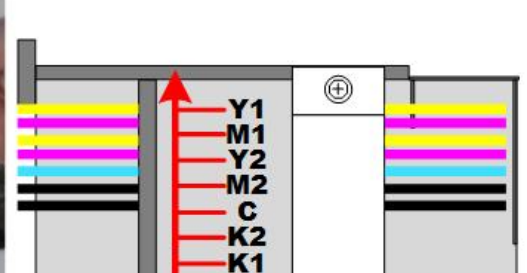

- 1. Pass the ink tubes, K2, K1, Y1, M1, C, Y2, and M2 in this order one by one through the upper part of the carriage unit.
- 2. Pass the ink tubes from left side to the right side of the carriage unit in the order described above.

## Note

- Then the tubes are prevented from crossing inside the carriage unit.
- If the ink tubes are crossed, the bracket to secure the ink tubes may not be attached correctly.
- 3. If the plugged ink tube is hard to pass the upper part of the carriage unit, pull it out using the longnose pliers.

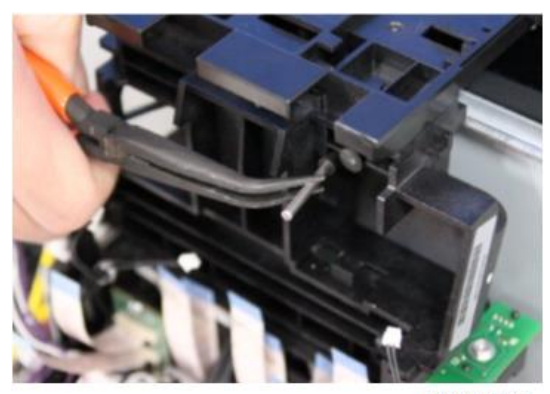

d262k0308

#### Place the ink tubes on the print head in the procedure below.

- 1. Remove the plugs of the ink tubes (K1) and (K2) and the ink supply ports of the print head.
- 2. Attach the ink tubes (K1) and (K2) to the ink supply ports and place them on the path of the print head in the order of K2 and K1.

Place the ink tube (K2) [A] on the path of the print head first.

Then place the ink tube (K1) [B] upon the ink tube (K2) on the path of the print head.

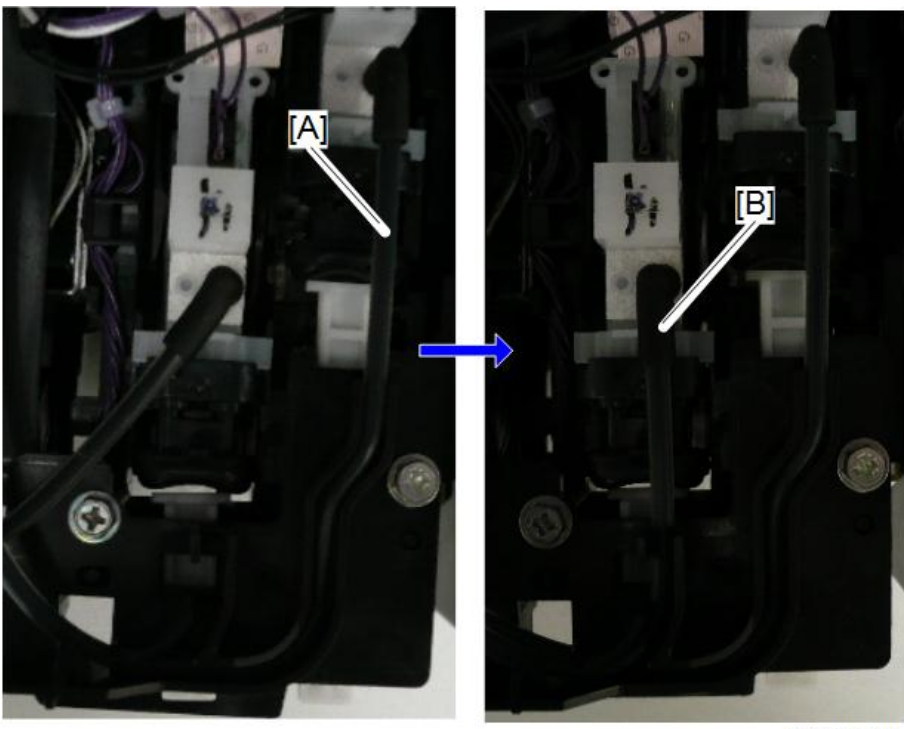

D262k3088

- 3. Remove the plugs from the ports of the ink tubes (Y1), (M1), (C), (M2), and (Y2) and the ink supply ports of the print heads.
- 4. Place the ink tubes on the path of the print head, from right to left in order of Y1, M1, C, Y2, and M2.
  - Place the ink tube (Y1) on the path of the print head first. [A]
  - Then place the ink tube (M1) upon the ink tube (Y1) on the path of the print head. [B]
  - Then place the ink tube (C) upon the ink tube (M1) [C] and the ink tube (Y2) upon the ink tube (C) on the path of the print head. [D]
  - Last of all, place the ink tube (M2) upon the ink tube (Y2) on the path of the print head.
    [E]

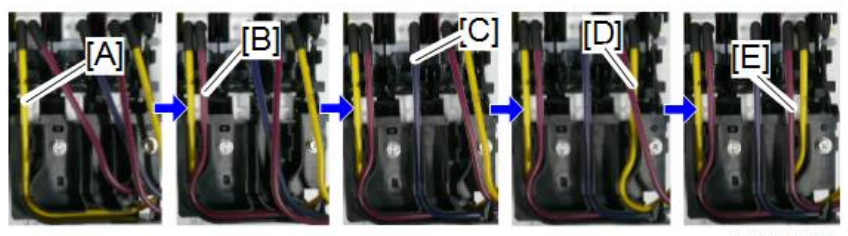

d262k3077

#### Before attaching the bracket to secure the ink tubes, check the followings:

- Place the ink tube so that the cutout of the ink tube guide is placed 1 to 4 mm apart from the side of the carriage unit.
- Check that there is the space between the ink tube guide and the carriage unit.

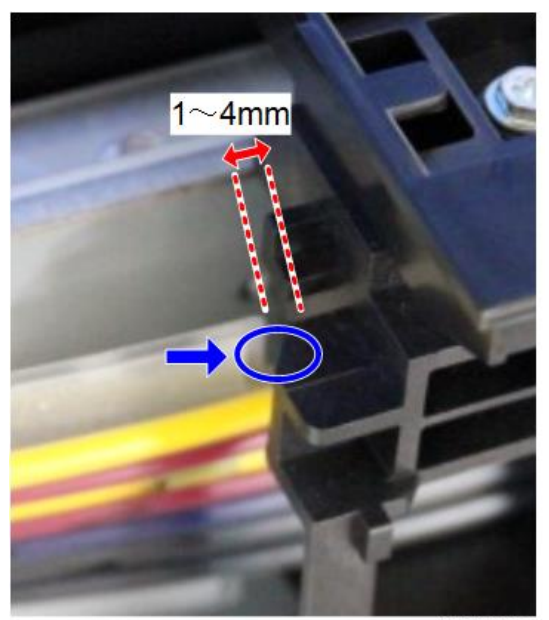

d262k0306

To attach the bracket to secure the ink tubes, insert the two projections under the bracket to the holes of the carriage unit.

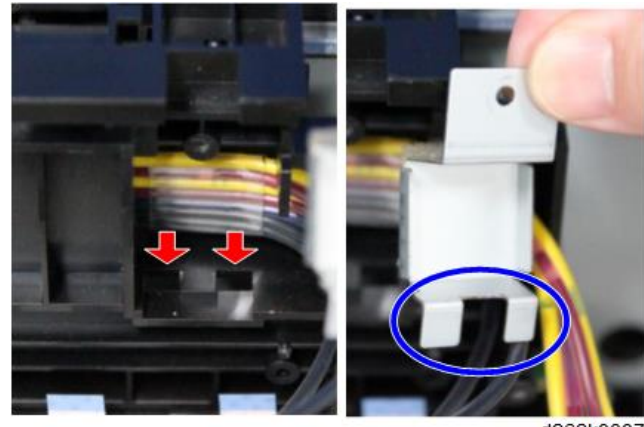

# When the carriage unit installation completes, move the unit right and left to check that it does not fall down from the rail.

#### Note

• If the ink tube falls down, the ink tube is loosely attached on the left of the carriage unit. Remove the bracket to secure the ink tubes and pull the ink tube from the left of the carriage unit as possible to remove the looseness.

#### Before you turn the machine on, check the position of the horizontal encoder strip on the left.

- If the encoder strip is up on the bracket as shown at [A], pull it forward and down so it is in front of the bracket as shown at [B].
- If the machine is turned on with the strip positioned as shown at [A], the movement of the carriage unit may scratch the surface of the encoder strip.

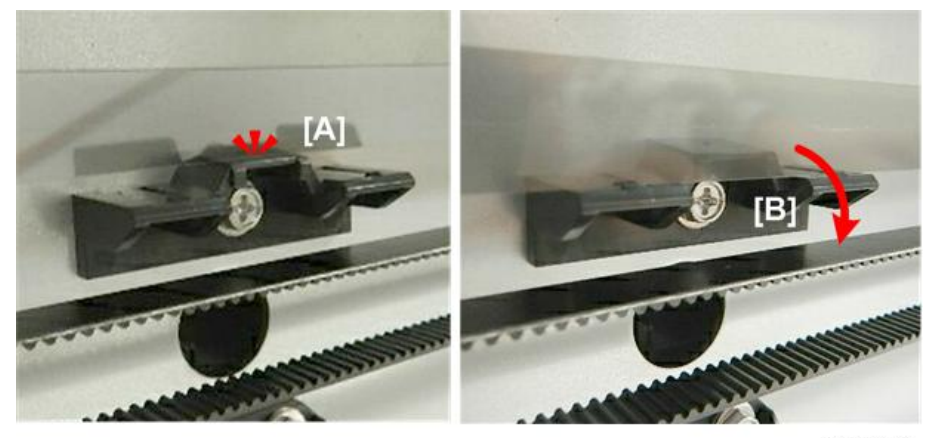

d124i209

#### After attaching the ink supply unit, perform the operations described below.

- 1. Attach the carriage front cover, upper cover, and left cover to the carriage unit.
- 2. Open the ink-cartridge cover, and remove the customer's ink cartridge.
- 3. Attach the service ink cartridge to the ink supply unit and close the ink-cartridge cover.
- 4. Turn the machine on.
- 5. Flush the print heads (p.878).
- 6. Set SP2-012-001 to "0".
- 7. Open the ink cartridge cover and remove the service ink cartridges in the ink supply unit.
- 8. Attach the customer's cartridges and close the ink cartridge cover.
- 9. Turn the main power switch OFF and back ON.
- Print a Nozzle Check Pattern and check the condition of the print heads. (Nozzle Check Pattern Print)
- 11. Obey the local laws when you dispose of the ink sump holding the drained ink.

- Before disposal, cover the slots on top of the sump with the covers provided.
- If the covers are not available, cover the slots with some strong tape to prevent the ink from spilling out of the sump.

## Air Release Solenoid

#### Preparation

- Move the Carriage Unit with SP2102-4 (p.267)
- Separate the Main Unit from the Scanner Unit (p.274)

#### Remove:

- Top cover (p.245)
- Ink cartridge cover (p.243)
- Front cover (p.249)
- Paper exit guide (p.251)
- 1. The air release solenoid is encased by a bracket.
- 2. Release the clamp and disconnect the solenoid (🛱 x1, 🖽 x1).

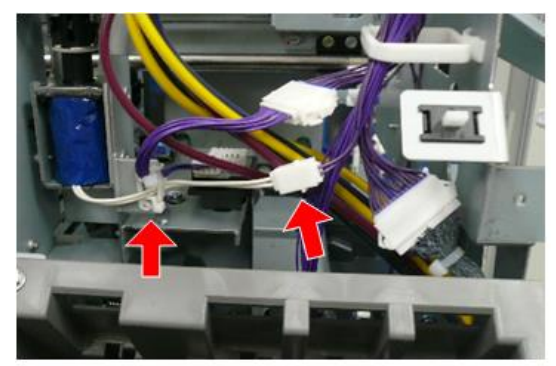

3. Disconnect the ink supply unit frame ( 🌶 x3).

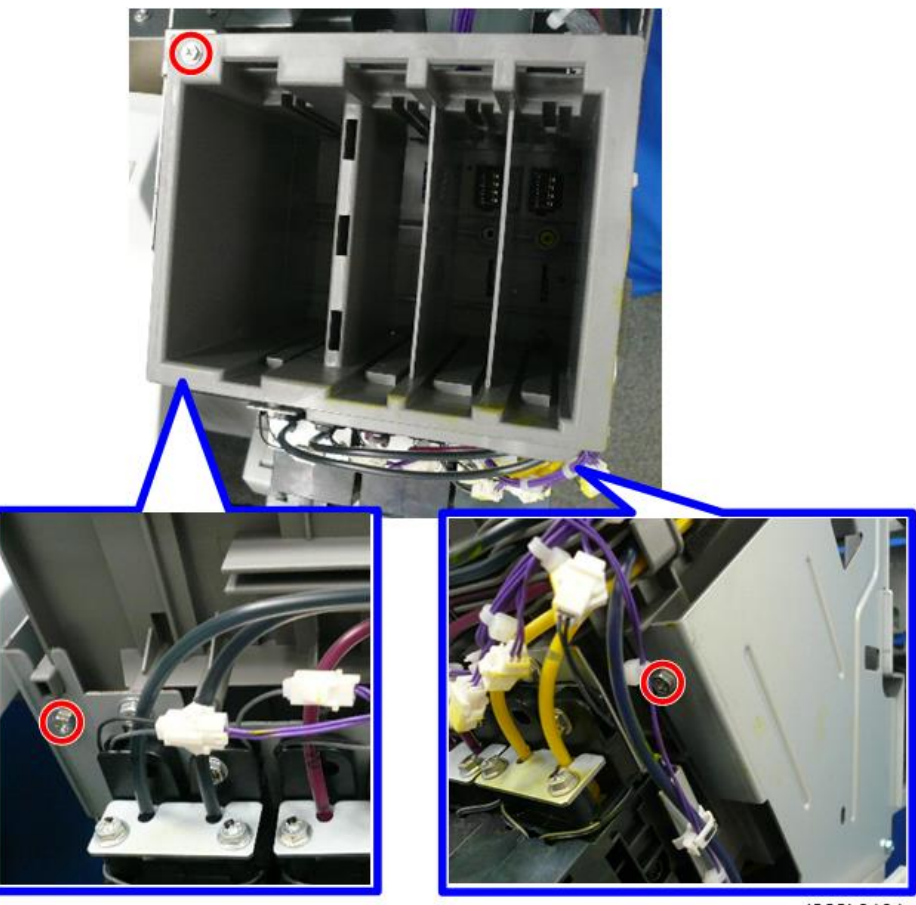

4. Free the ink supply tubes and disconnect the ink supply unit at [A] and [B] (⇔x2, 🖽 x2).

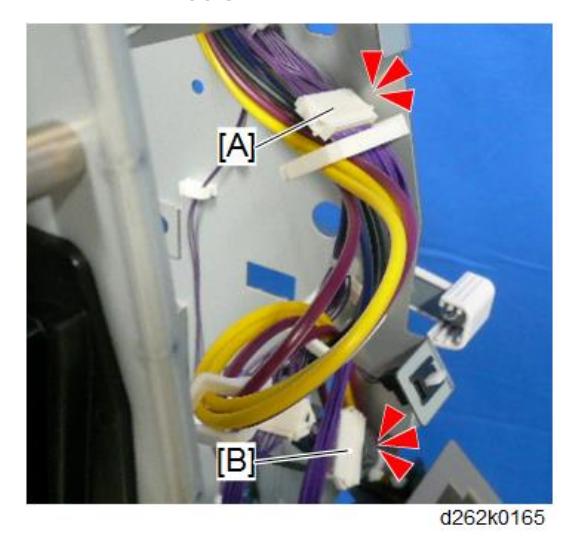

5. On the right side of the back of the front support of the machine, free the ink supply tubes (@x3).

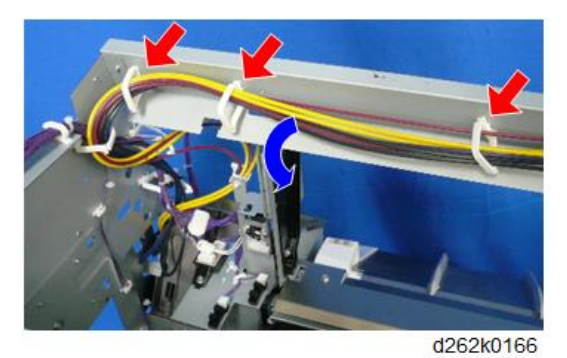

6. Near the center of the front support, free the ink supply tubes (Bx2).

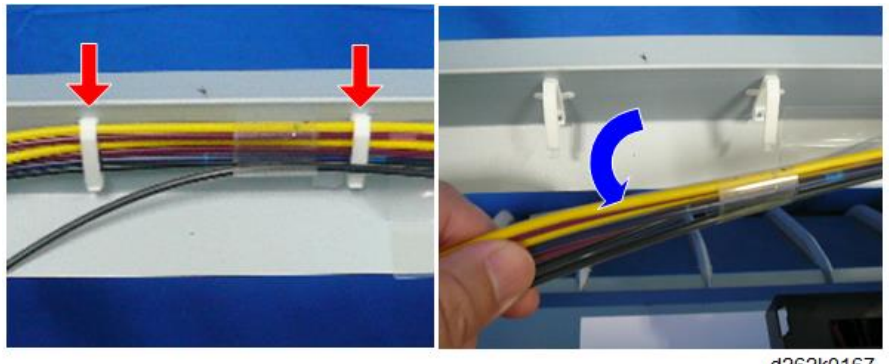

7. Remove the ink supply unit and set it on the stool or box.

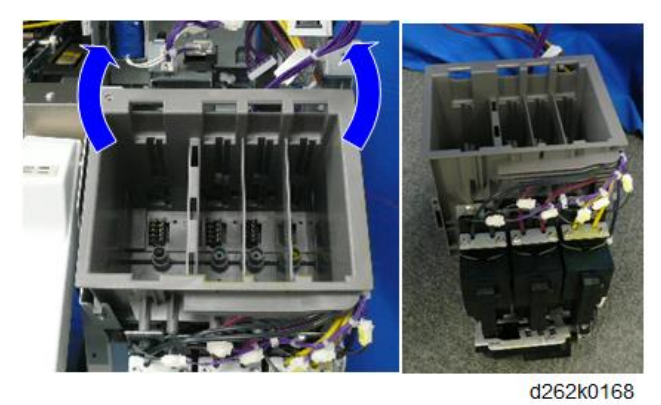

8. Remove the side of the bracket and take out the air release solenoid (  $\mathscr{F}$  x2).

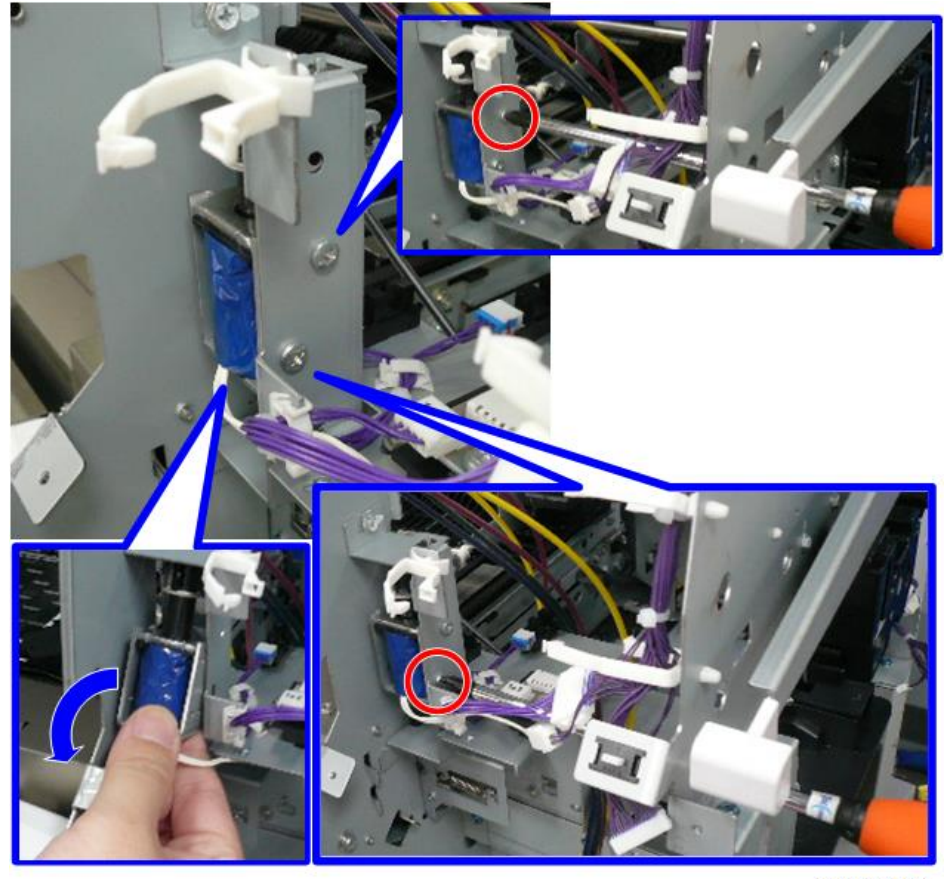

#### Air Release Solenoid

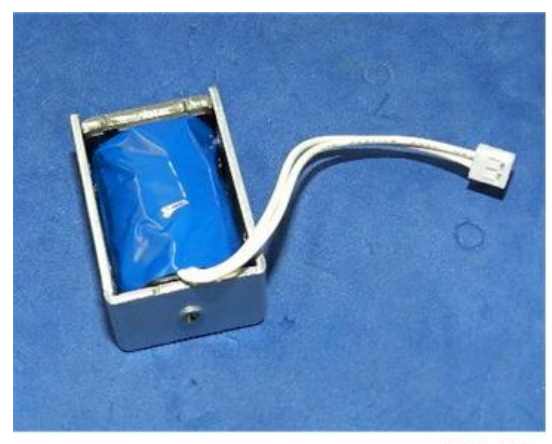

d124r522

## Ink Level Sensor and Temperature/Humidity Sensor

#### Comportant 🗋

- Positions of the screws shown below are adjusted at the factory. Do not loosen or remove them when replacing and adjusting the sensors.
- The screw on the ink level sensor bracket

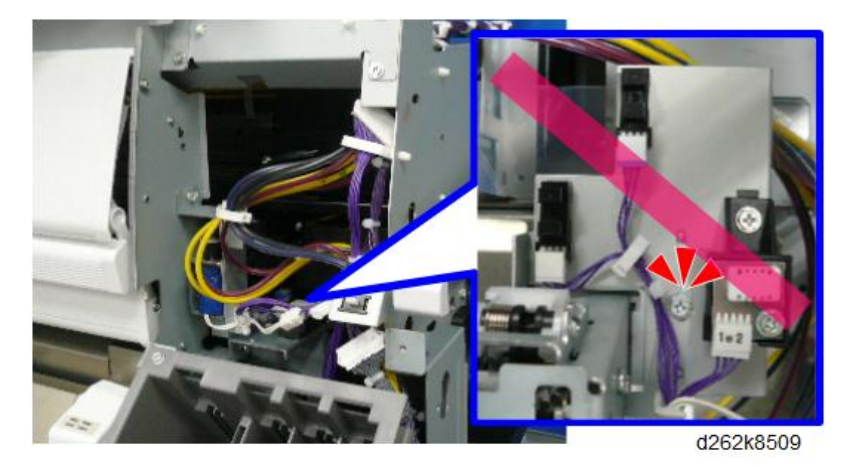

• The screw at the upper part of the air release solenoid bracket

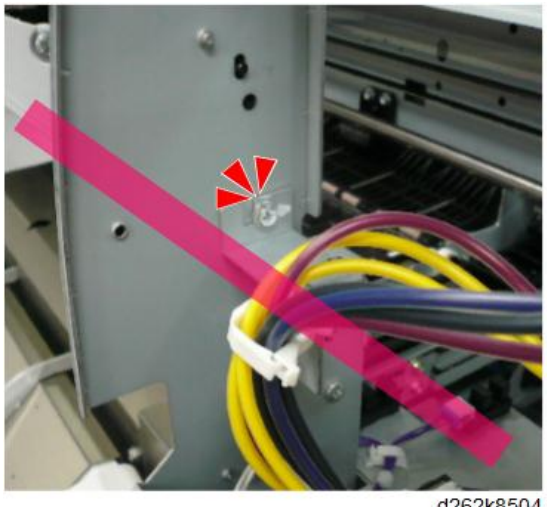

d262k8504

The two screws at the lower part of the air release solenoid bracket •

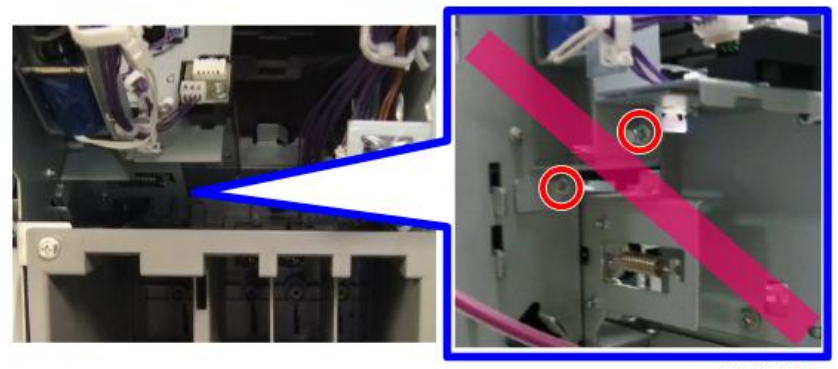

d262k8507

#### Preparation

- Separate the Main Unit from the Scanner Unit (p.274)
- Move the Carriage Unit with SP2102-4 (p.267)

#### Note

- When the carriage unit is moved, ink may spill out from the print head onto the platen. To move the carriage unit, place a sheet of regular paper under the carriage unit to protect the platen.
- The sheet under the carriage unit should be flat, with no paper crinkling, which could scratch the nozzle face or cause clogging the nozzle.
- Do not place any film under the carriage unit.
- To place the regular paper, do not pull up the paper holding lever too much (p.226).

#### Remove:

• Top cover (p.245)

- Right cover (p.239)
- Right upper cover (p.241)
- Ink cartridge cover (p.243)

To remove the temperature/humidity sensor, go to step 1.

To remove the ink level sensor, go to step 2.

1. Remove the temperature/humidity sensor [A] (🖽 x1, ∦x1).

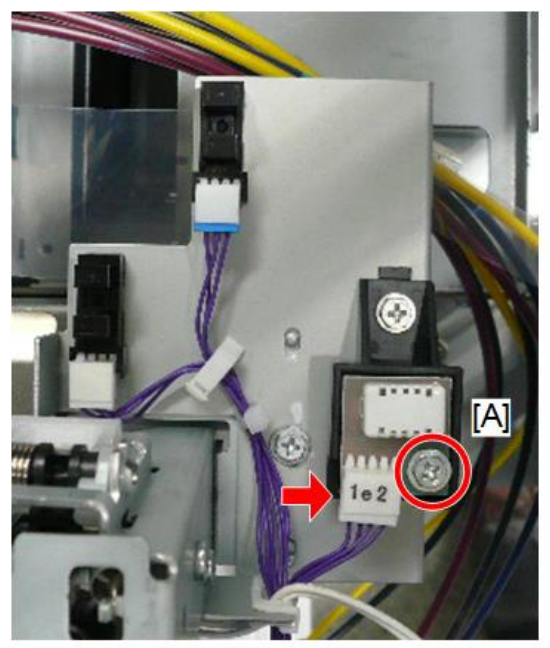

2. Remove the ink level sensor (M1, Y1, C, M2, Y2, K2) [A] (▼x3, E<sup>1</sup>/<sub>2</sub>x1).

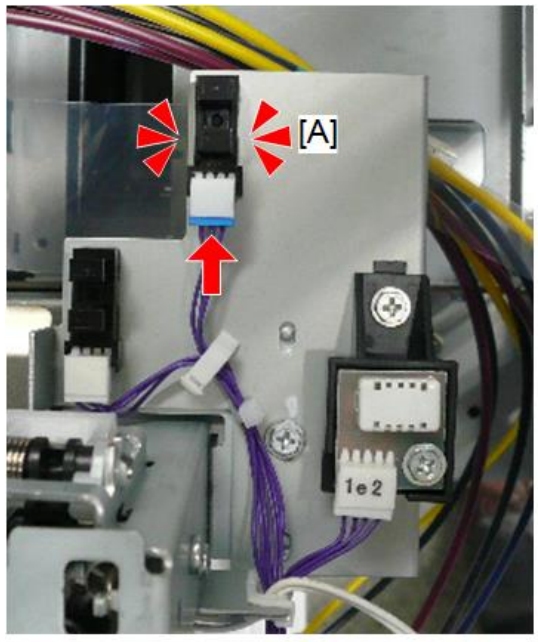

d262k0173

3. Remove the ink level sensor (K1) [A] ( $\mathbf{\nabla}$  x3,  $\mathbf{E}$  x1).

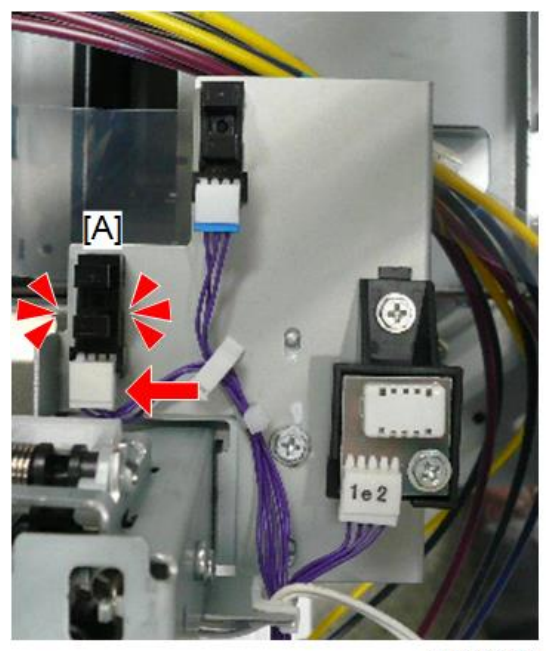

## Note

• The color of the connector of ink level sensor, Y1, M1, C, M2, Y2, is blue and that of K1 is white.

## Maintenance Unit, Waste Ink Collection

## Left Ink Sump

The service life of the left ink sump is about 5 years, or until it becomes full. Capacity: 500 cc.

#### Preparation

• Separate the Main Unit from the Scanner Unit (p.274)

#### Remove:

- Left cover (p.234)
- 1. Disconnect the left side ( $P \times 1$ ).

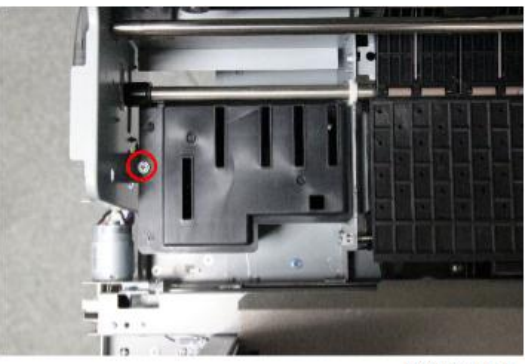

d262k8109

2. Unhook the right side and remove the sump.

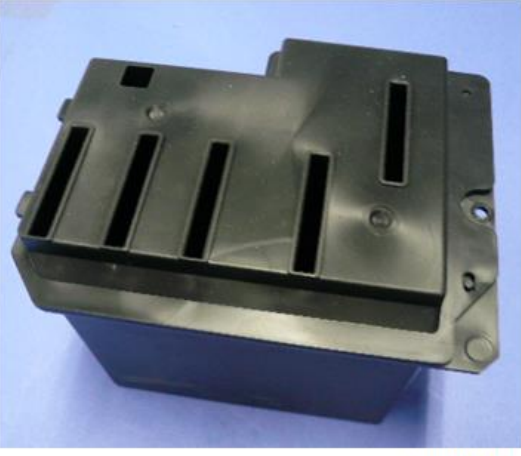

d262k3081

3. Set the sump on a flat surface.

- 4. If the left sump is being replaced:
  - After installing the new left ink sump, turn on the machine and go into the SP mode.
  - Open SP2505-001 and touch [EXECUTE] to clear the counter for the left ink sump.
  - Cover the slits on top of the left ink sump with the covers provided with the new unit.

🔂 Important

• Obey the local laws and regulations regarding disposal of items such as waste ink tanks that contain waste ink.

## **Ink Collector Unit**

Open the ink collector cover on the right side of the machine [A]. Push the lever [B] and pull out the ink collector tank [C] from the main unit.

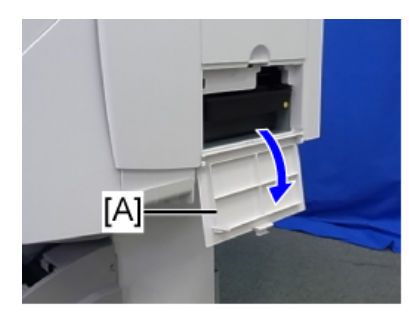

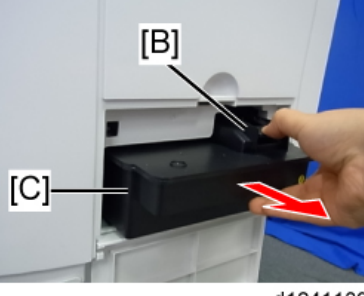

d1241109

- 1. Depress the release [A], and then pull the tank straight out of the machine.
- 2. Lay the tank on a flat surface with the port [B] facing up.

#### Comportant Comportant

• The port at [B] is open and will leak ink if the tank is turned on its side or turned upside down.

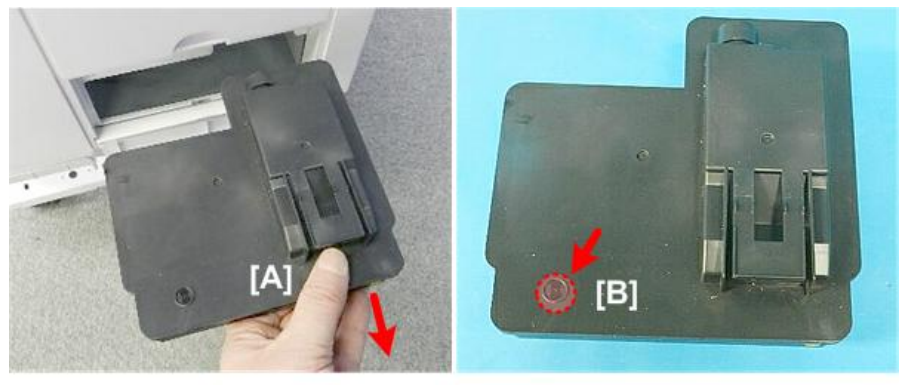

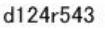

## Ink Collector Unit Contact Switch

#### Preparation

- Open the ink collector cover (p.243) and remove the ink collector tank (p.531)
- Remove the maintenance unit (p.534)
- 1. The sensor is located at [A].
- 2. Use the tip of a small screwdriver to release both sides of the sensor [B].

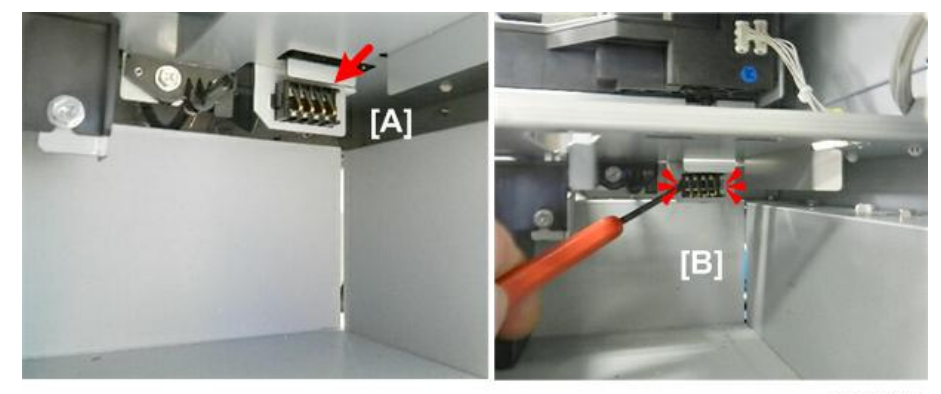

d124r567

- 3. Pull the harness and sensor through hole [A].
- 4. Free the harness [B] (哈x6).
- 5. Disconnect and remove the sensor [C] (🗳 x1).

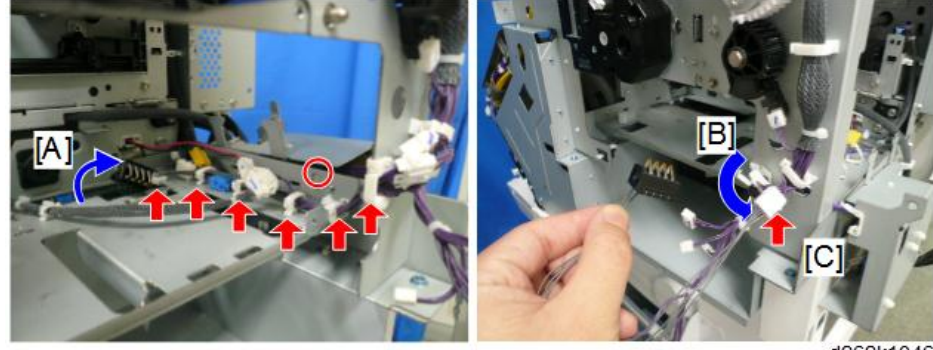

d262k1046

#### Reinstallation

1. When you position the sensor for reinstallation, make sure that the sensor is positioned so the bend in the tines is down.

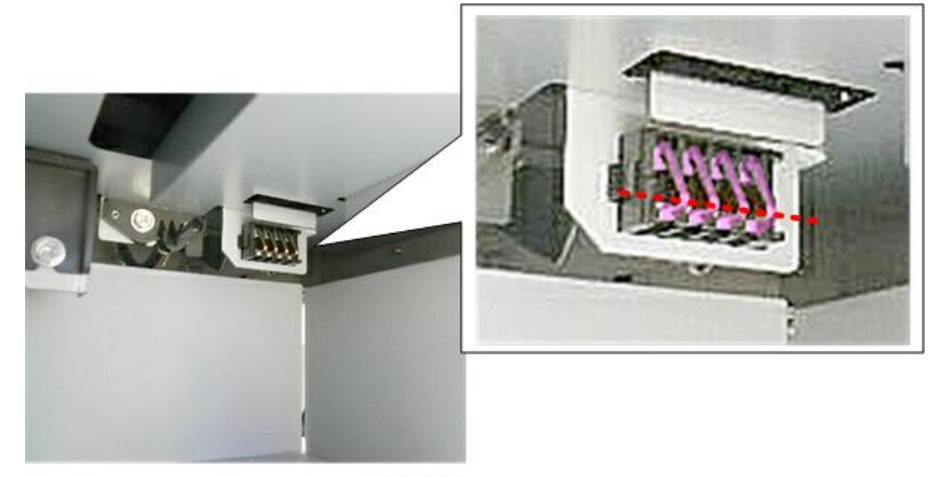

d124r570

## **Right Ink Sump**

The service life of the right ink sump is about 5 years, or until it becomes full. Capacity: 147 cc.

- 1. On the right side of the machine, remove the ink collector unit (p.531).
- 2. Remove the right cover (p.239).
- 3. Remove the right upper cover (p.241).
- 4. Disconnect the sump and pull it out slowly ( **\*** x1).

#### 🔂 Important 🔵

• To avoid spilling ink, do not tilt the sump while you remove it.

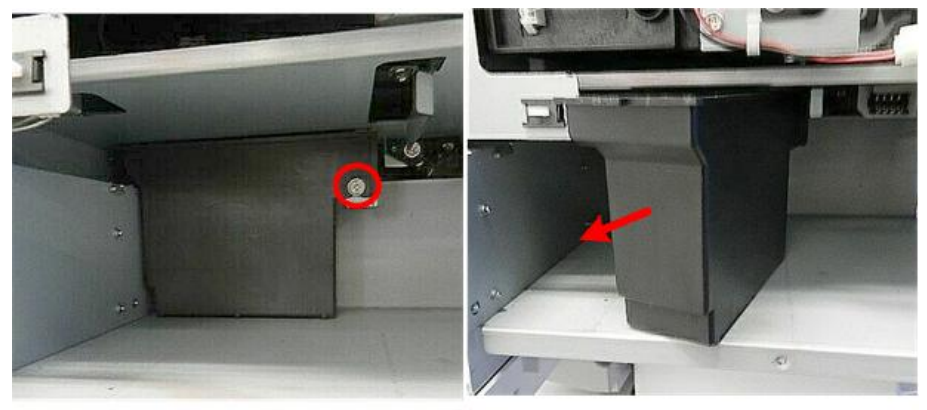

d124p027

5. Cover the top of the tank with some paper and tape, and then discard it.

Content Important

- Follow the local laws and regulations regarding the disposal of this item.
- Never attempt to empty the right ink sump and re-use it.

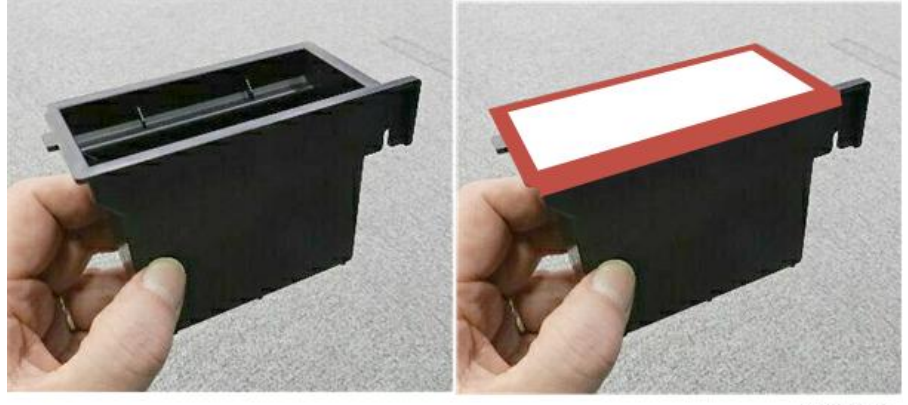

d124p028

6. After installing the new right ink sump, open SP2505-002 (Clear Counter) and touch [EXECUTE] to clear the counter for the new sump.

## **Maintenance Unit**

You can check the status of the maintenance unit with two counters:

- **SP2-231-003** (PM Counter Indication Maintenance Unit). Displays the status of the maintenance unit as the amount of usage remaining (a percent).
- SP2-231-008 (PM Counter Indication PM Counter Maintenance Unit). Displays the status of the maintenance unit as the distance (mm) of paper fed

#### Preparation

- Move the Carriage Unit with SP2102-4 (p.267)
- Separate the Main Unit from the Scanner Unit (p.274)

#### Remove:

- Ink collector tank (p.531)
- Right cover (p.239)
- Right upper cover (p.241)
- Ink cartridge cover (p.243)
1. Uncap the print head and move the carriage unit to the center of the main unit (p.267).

### Vote

- When the carriage unit is moved, ink may spill out from the print head onto the platen. To move the carriage unit, place a sheet of regular paper under the carriage unit to protect the platen.
- The sheet under the carriage unit should be flat, with no paper crinkling, which could scratch the nozzle face or cause clogging of the nozzle.
- Do not place any film under the carriage unit.
- To place the regular paper, do not pull up the paper holding lever too much. (p.226)
- 2. Set several sheets of clean paper on a flat surface to hold the maintenance unit after it is removed.

#### 🔂 Important

- The bottom edges of the maintenance unit are covered with ink and will stain any surface where it is placed.
- Always set the maintenance unit on a surface covered with paper that will absorb ink and can be discarded later.
- 3. Turn down the maintenance lock lever [A].

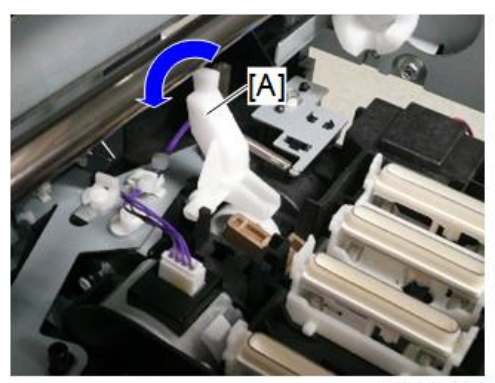

d262k0130

4. Slowly, pull the maintenance unit [A] out of the machine (□ x6, \*x2, ⊕x2).

5. Lay it down in the location prepared at Step 1.

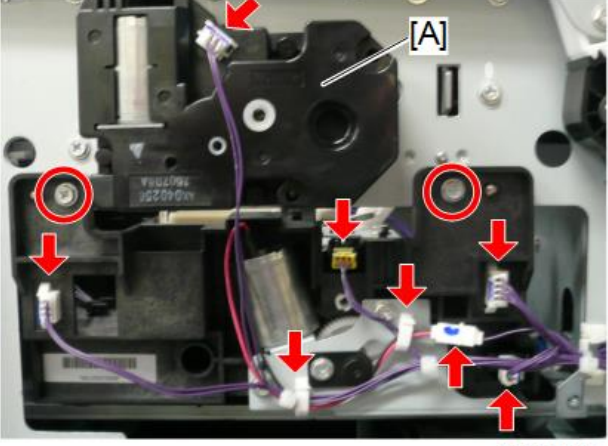

d262k0129

Note

• Do not clear the PM counter.

#### Reinstallation

The maintenance unit should be cleaned after the ink collector unit,

1. Use a linen cloth, dampened very slightly with water and tightly wrapped around the end of a small screwdriver, to remove any ink that has hardened at the following locations:

#### C Important

- Make sure the cloth is only slightly damp. Do not allow any water near the protective caps [C]. Water on the caps could seep onto the print head nozzles and dilute the ink.
- [A] Wiper and blade
- [B] Suction cap
- [C] Print head caps (x4)

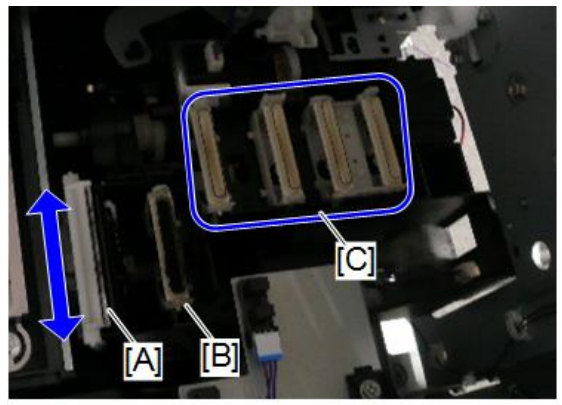

#### d262k0133

2. Check the other print head caps and clean if necessary.

#### C Important

- Never use cotton, tissue, or any other material that could shred and leave fibers around the suction cap or the print head caps.
- 3. Check that the maintenance lock lever is pressed down [A]. Then insert the unit slowly, to avoid damaging the print-head caps and suction-cap wipers [B], and turn the maintenance lock lever [A] upward as you set the unit in the machine.

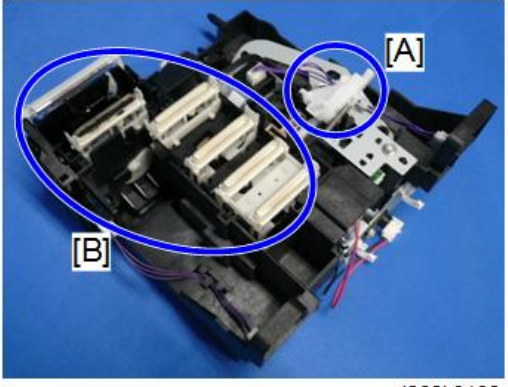

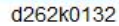

4. After replacing the maintenance unit with a new one, open SP2102-001 and then touch [EXECUTE] to reset the maintenance unit counter.

# **Auto-Nozzle Check**

### Auto-Nozzle Check Upper Unit

The procedure below is supposed that SP shown in the table below can be performed correctly.

| SP          | Contents                               |
|-------------|----------------------------------------|
| SP2-024-001 | Move the carriage.                     |
| SP2-024-002 | Move the cutter.                       |
| SP2-024-003 | Move the wiper of the electrode plate. |

If SP shown above cannot be performed, perform the procedure in Auto-Nozzle Check Unit.

- 1. Move the head carriage, cutter, and wiper of the electrode plate to the specified position with the SP2-024-001, SP2-024-002, and SP2-024-003.
- 2. Turn off the power.

## **WARNING**

- Before doing any procedure, always turn off the power switch and unplug the machine from its power source. Or electric shock or defect may be caused.
- 3. Separate the scanner unit and main unit (p.274).
- 4. Open the front cover (p.249).
- 5. Remove the right cover (p.239)
- 6. Remove the right rear cover (p.247).
- 7. Remove the maintenance unit (p.534).

8. Remove the harness [A] from the auto-nozzle check board (⊜x1, 🖽 x1).

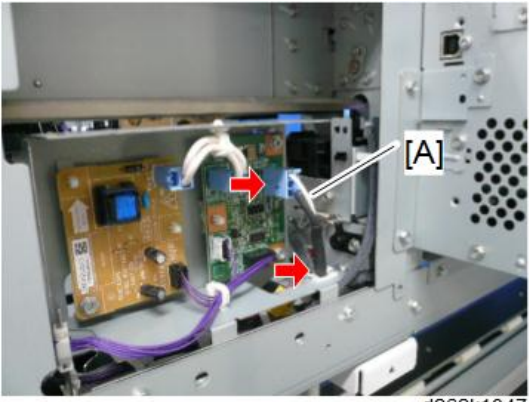

d262k1047

9. Move the auto-nozzle check board block [A] to the right (  $\mathscr{F} \times 1$ ).

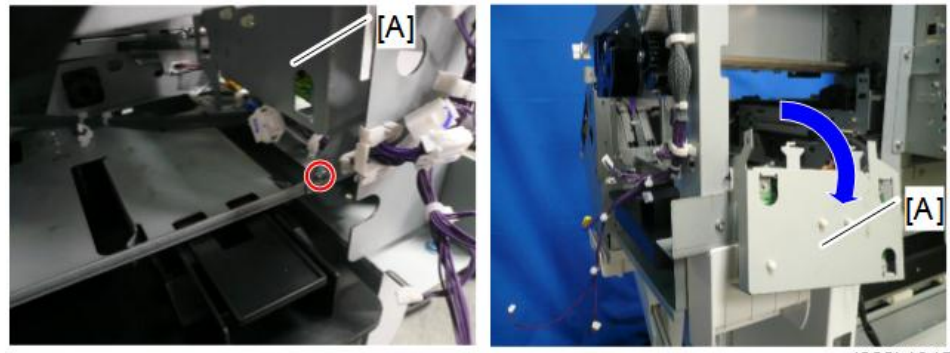

d262k1045

10. Remove the harness cover [A] and three screws (  $\hat{\mathscr{F}}x3).$ 

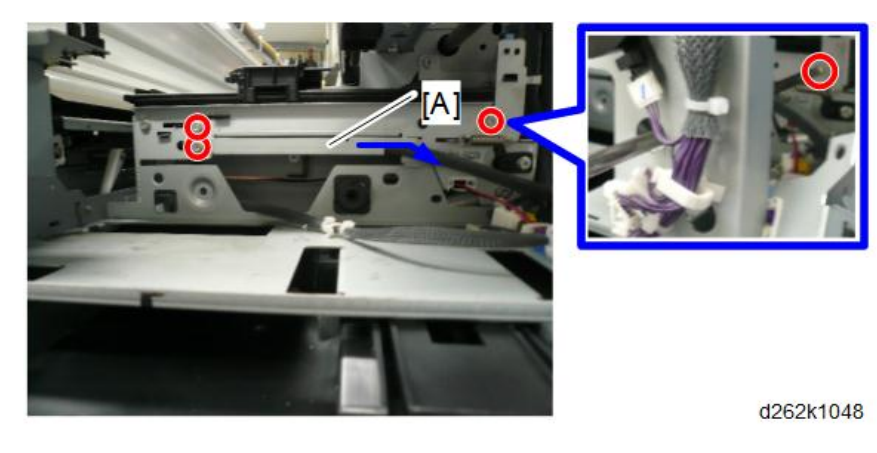

539

4

11. Move the harness [A] to the left and remove the timing belt [C] from the wiper slider [B].

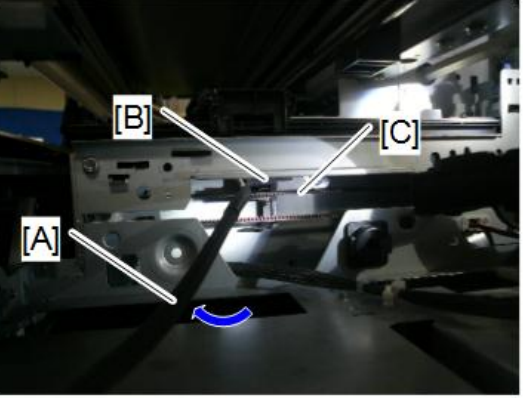

d262k1049

12. Move the hook [A] of the auto-nozzle check upper unit.

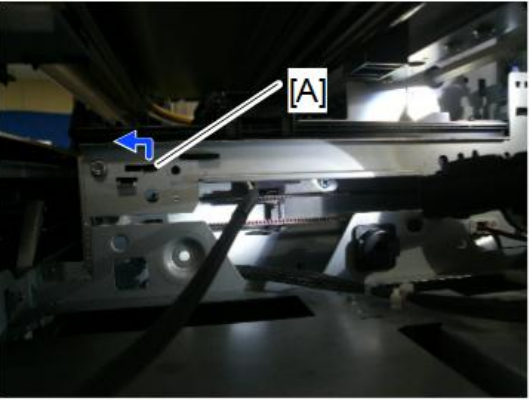

d262k1050

13. Push up the auto-nozzle check upper unit and remove it from the opening of the front cover.

# Auto-Nozzle Check Unit

If the auto-nozzle check SP cannot be performed and the head carriage, cutter, and electrode plate cannot be moved to the specified position, change the Auto-Nozzle Check Unit including the auto-nozzle module bracket.

- 1. Separate the scanner unit and main unit (p.274).
- 2. Open the front cover (p.249).
- 3. Remove the right cover (p.239)
- 4. Remove the right rear cover (p.247).

- 5. Remove the maintenance unit (p.534).
- 6. Remove the harness [A] from the auto-nozzle check board (E<sup>™</sup> x1, E<sup>™</sup> x1).

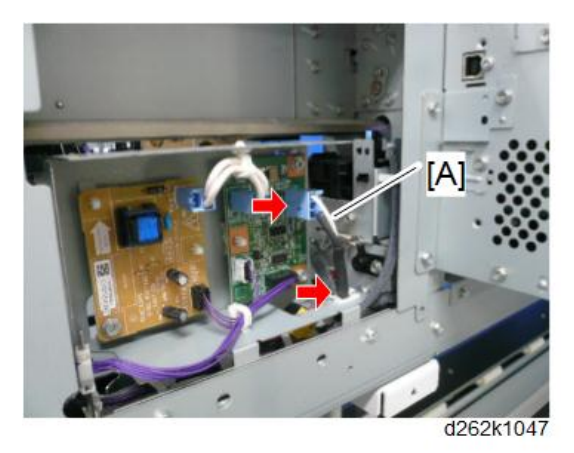

7. Move the auto-nozzle check board block [A] to the right (  $\mathscr{P} \times 1$ ).

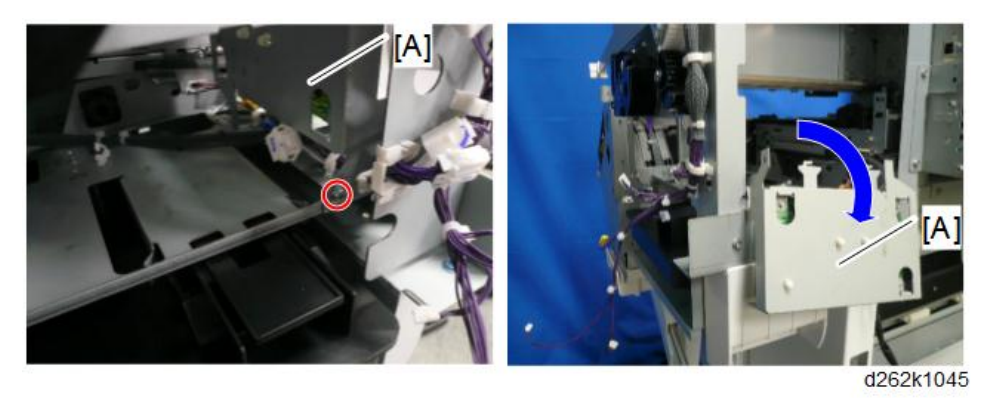

8. Remove the two auto-nozzle check position sensor harnesses [A] (🖽 x1, 🖽 x1).

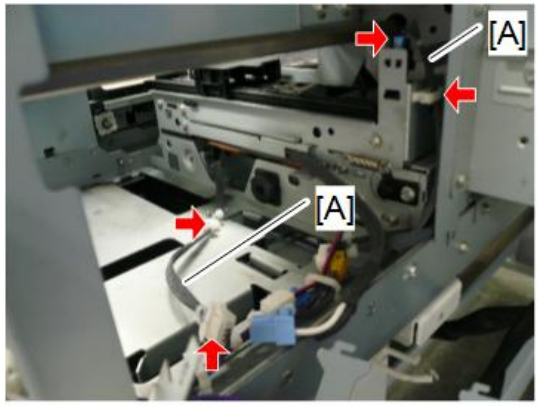

d262k1052

9. Remove the two screws fixing the auto-nozzle check bracket ( $P \times 2$ ).

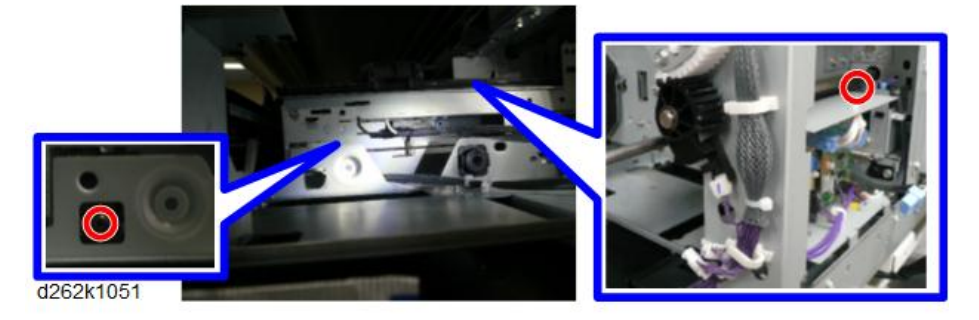

10. Turn the auto-nozzle check unit [B] forward while releasing the hook [A] of the autonozzle check bracket, and pull it out from the opening of the right back of the main unit.

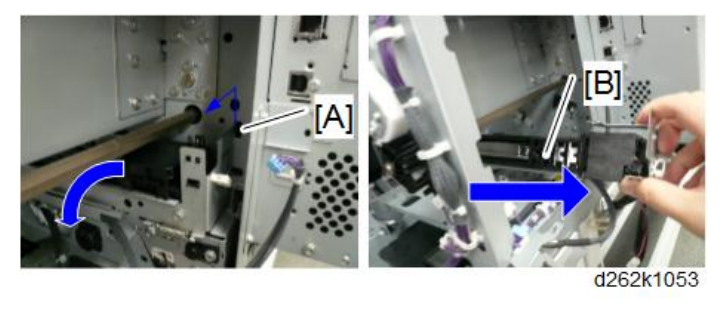

## After Replacement

After changing the auto-nozzle check upper unit or auto-nozzle check unit, perform the procedures below.

1. Perform SP2-024-004 to reset the counters.

The counters shown below will be reset.

| SP                 | Contents                                         |
|--------------------|--------------------------------------------------|
| SP7-761-011 to 019 | Auto-nozzle checking time                        |
| SP7-767-011 to 020 | Accumulated value of no-purging                  |
| SP7-768-011 to 020 | Accumulated value of no-purging lines            |
| SP7-761-020        | Electrode-plate wiping time                      |
| SP2-021-011        | Flag for operating life of the auto-nozzle check |

2. Perform SP2-024-005 to wipe the electrode plate.

### Note

- When the SP is performed, the check operation after changing the auto-nozzle check unit will be done.
- 3. Perform SP2-020-001 with the argument 31 to check purging.

### • Note

• When the SP is performed, the auto-nozzle check operation will be done in the unit of the specified number of rows of the nozzles.

# **Electrical Components**

# **WARNING**

Set the main power switch to OFF and disconnect the power plug from the power outlet before
performing the procedure below. Working with power supplied may cause electrical shock or
defects.

### **Rear Cover**

#### Preparation

• Separate the Main Unit from the Scanner Unit (p.274)

#### Note

- The rear cover is held in place by many screws but only six screws need to be removed (the others can just be loosened).
- 1. Remove the screws circled in red ( $\hat{P}$  x6).
- 2. Loosen (do not remove) the screws marked by the red arrows ( 2×10).

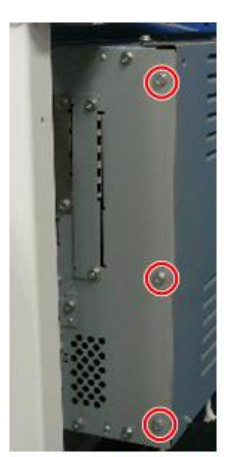

d262k0005

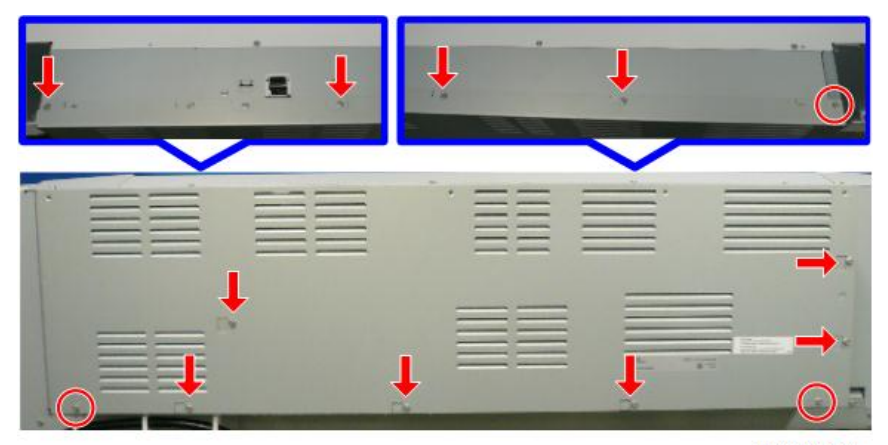

d262k0006

3. Slide the cover to the right and remove it.

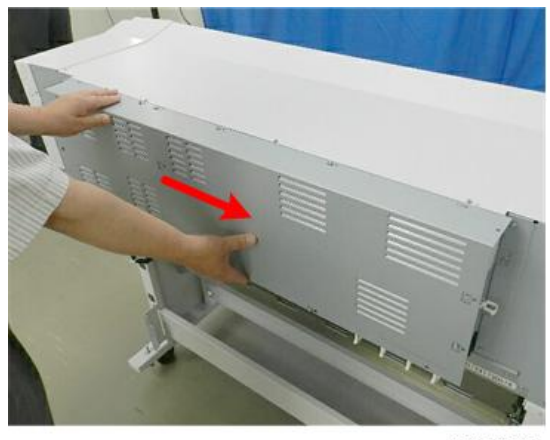

d124i043

# PCB Box

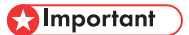

• To remove the PCB box, never loosen nor remove the two screws shown below. (The figure shown below is the left side viewing from the rear.)

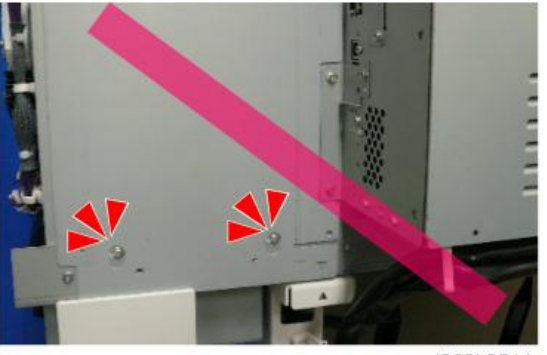

d262k8511

- 4
- 1. Scanner cable (p.274).
- 2. Top cover (p.245).
- 3. Rear cover (p.239).
- 4. Left rear cover (p.248).
- 5. Right rear cover (p.247).
- 6. Release the clamps (哈x7).

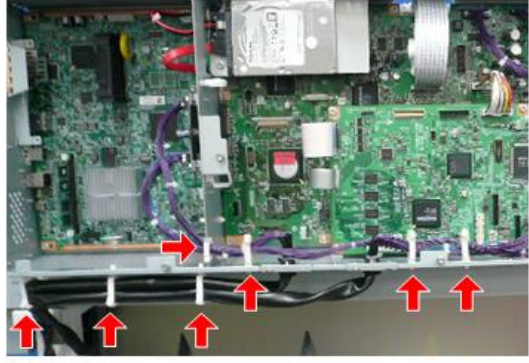

7. Disconnect the connector from CN254 of the IOB and pull away the harness of the roll unit 1 (E<sup>II</sup> x1).

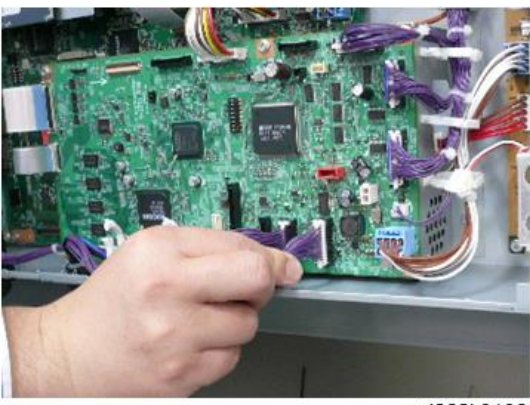

d262k0136

8. Remove the harness bracket of the roll unit 1 ( *\** x2).

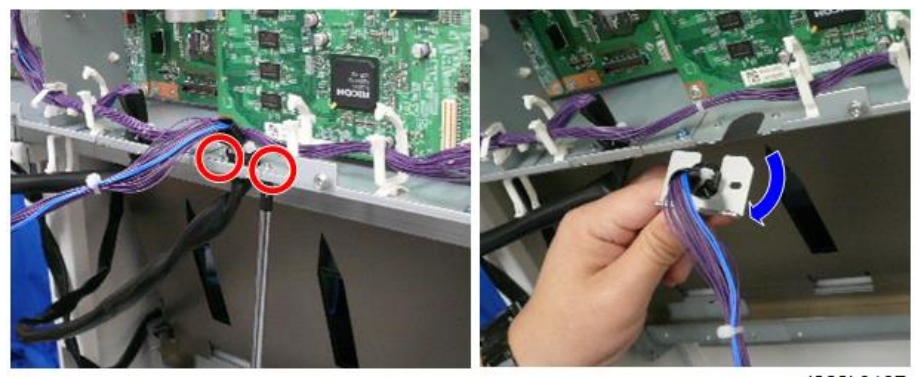

d262k0137

If the roll unit 2 is mounted, go to step 9.

If only the roll unit 1 is mounted, go to step 10.

 Release the connector [A] from CN301 of the RFDB and harness bracket [B] of the roll unit 2 (E<sup>II</sup> x1, <sup>↑</sup> x2).

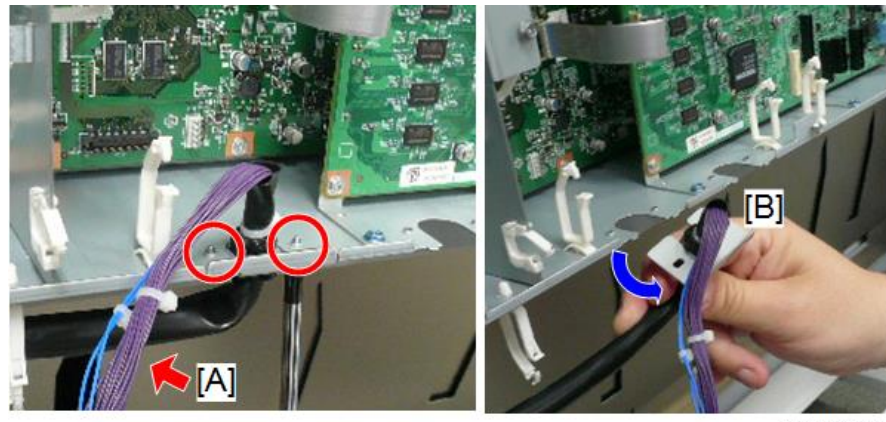

d262k0138

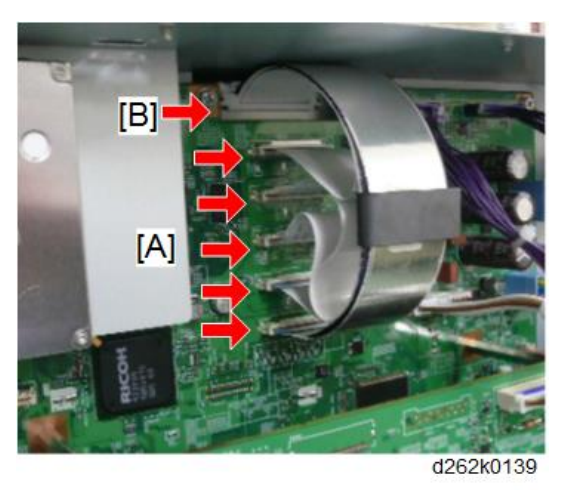

Note

• Remove the clamp [A] of the FFC by pushing it towards the BiCU.

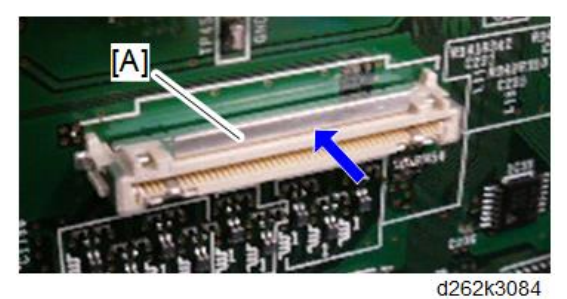

11. Remove the connector and clamps shown in the figure below (🗗 x1, 🛱 x6).

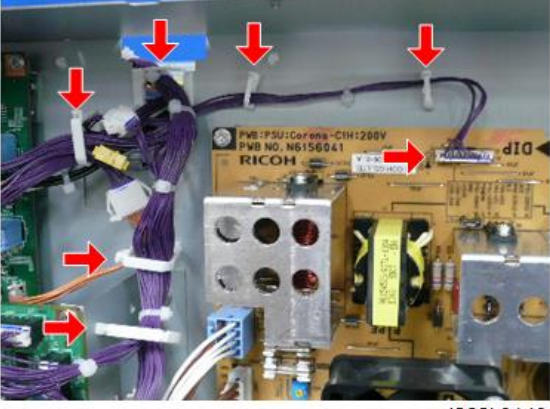

d262k0140

12. Disconnect the connectors of the IOB ( $\mathbf{E}_{x7}$ ).

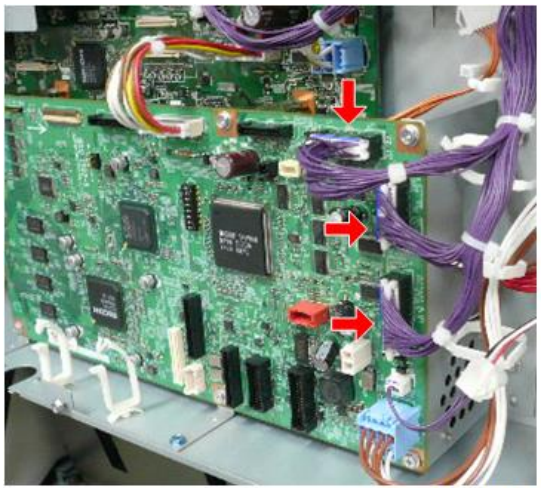

13. Disconnect the connectors of the BiCU (🖽 x4).

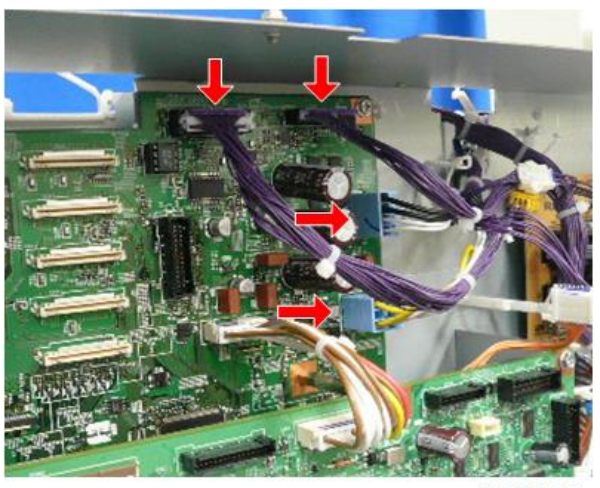

d262k0142

14. Disconnect the relay connectors shown in the figure below (🖽 x3).

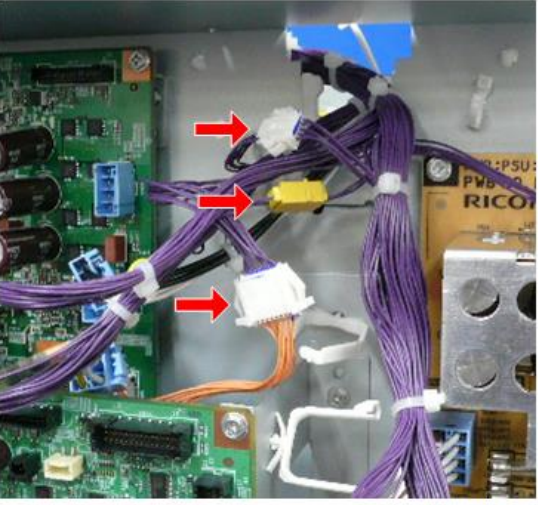

15. Release the clamps at the center back of the upper part of the PCB box.

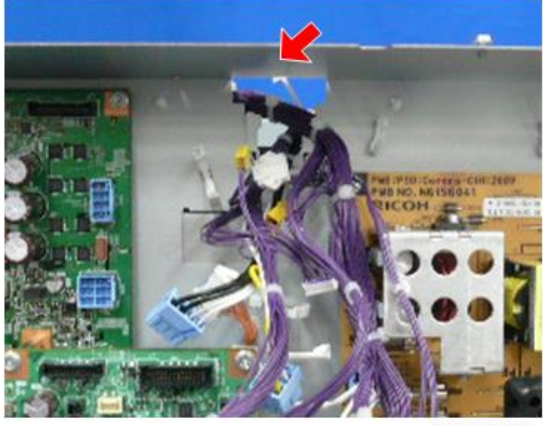

d262k0147

16. Release the three clamps at the upper part of the PCB box and pull away the three cables and FFC to the back.

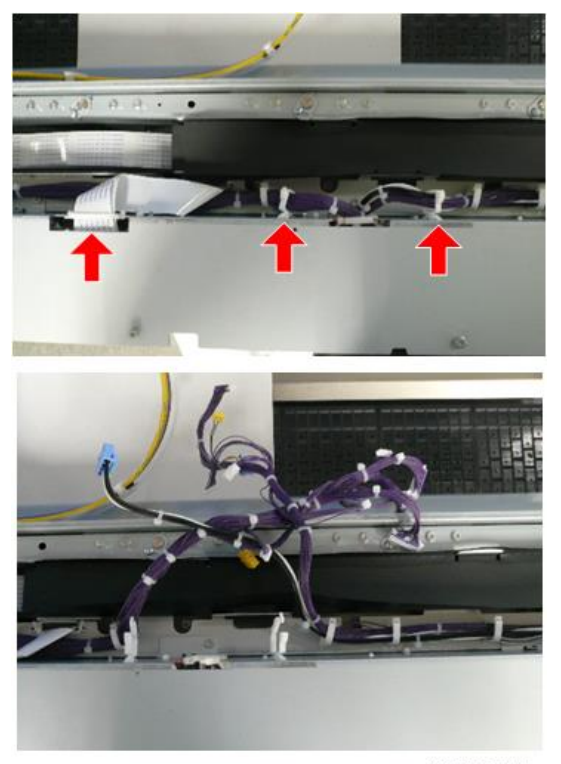

# 17. PCB box ( 🕅 x5).

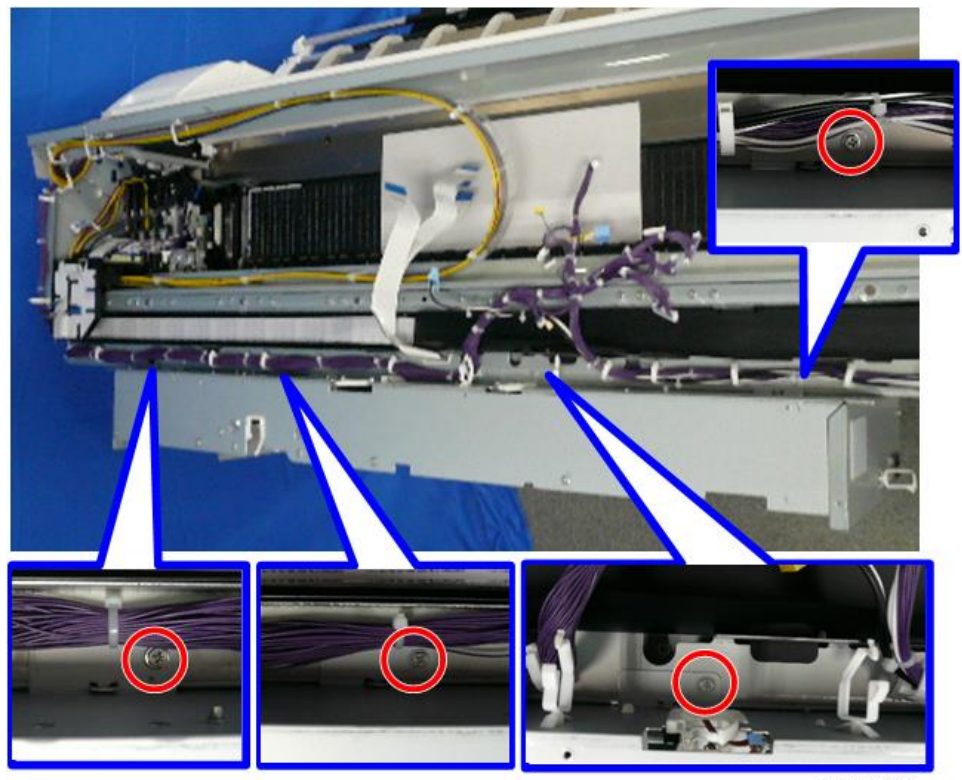

d262k0144

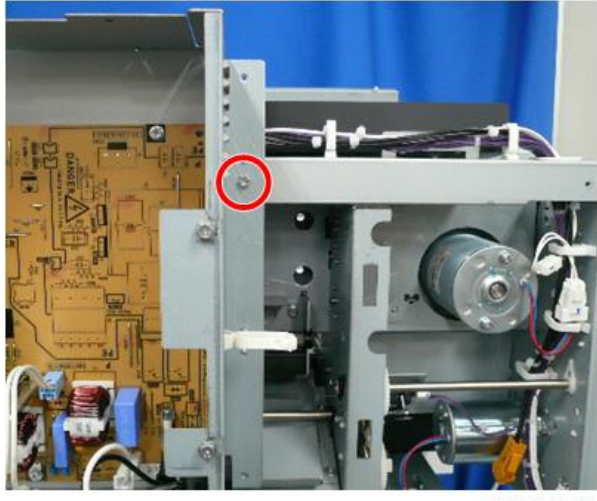

# Controller Board

The blue frame shows the location of the controller board.

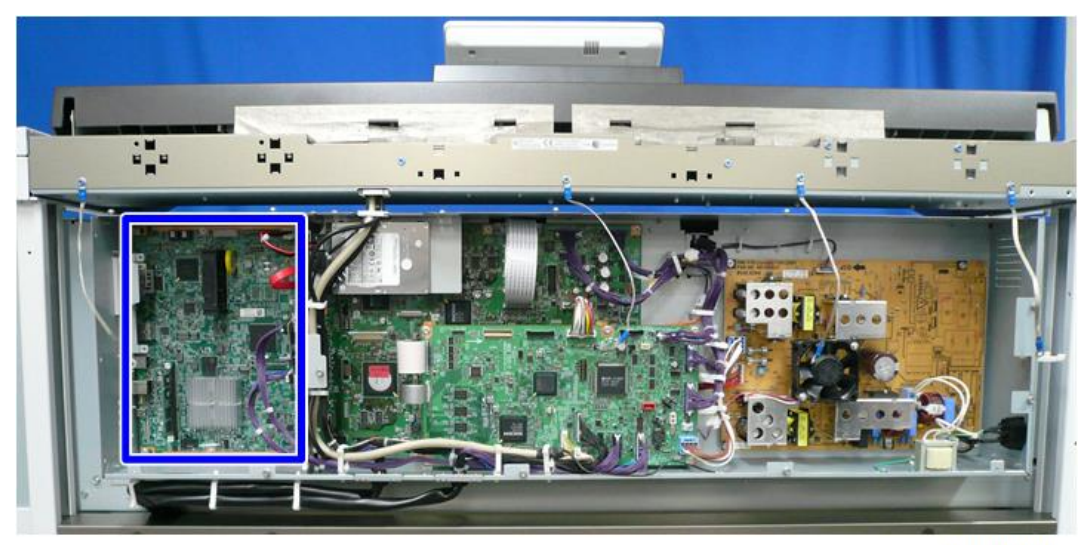

d262k0101

### Remove

1. Rear cover (p.544) .

2. Left cover of the PCB box ( 🖗 x7).

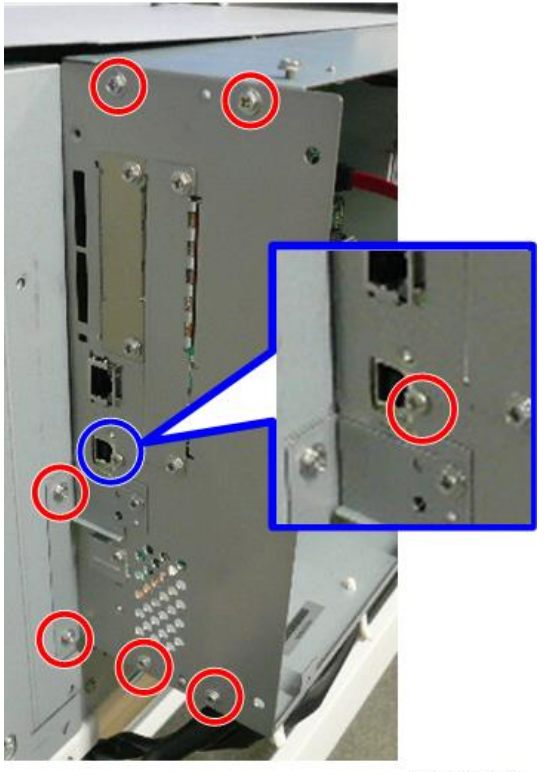

3. Controller board ( 🕅 x7).

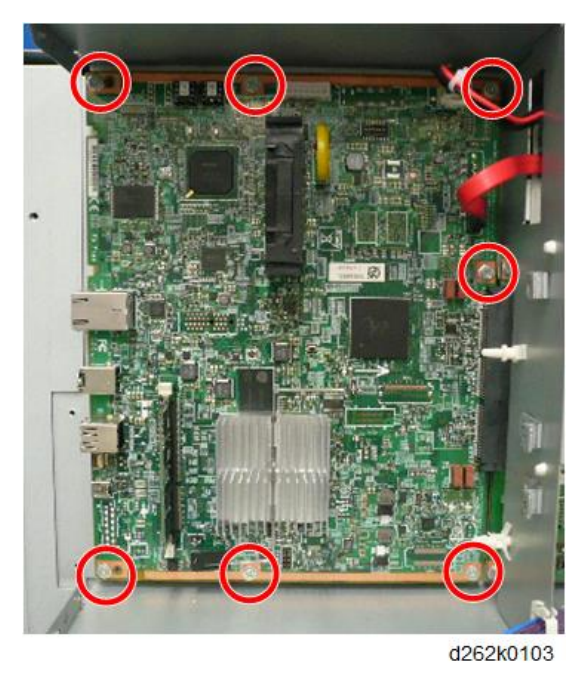

### Replacing the NVRAM and Memory

If you are going to replace the controller board, remove the NV-RAM [A] from the old controller board and mount it on the new controller board.

Also mount the memory [B] on the new controller board.

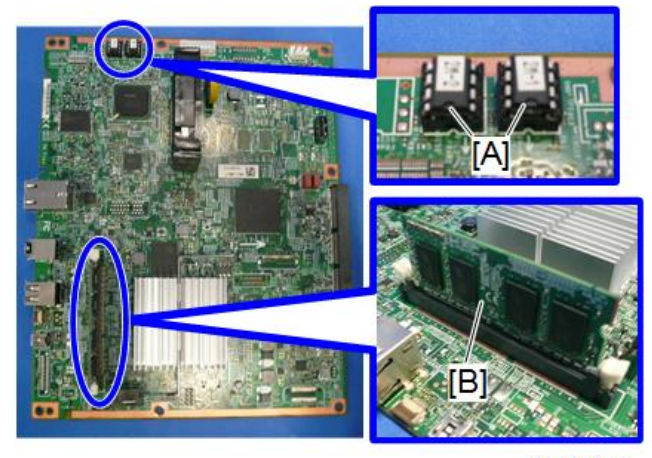

d262k0104

# RFDB (Roll Feeder Drive Board)

The RFDB is mounted only when the roll unit 2 (option) is attached, and it is placed in the POB box as shown below.

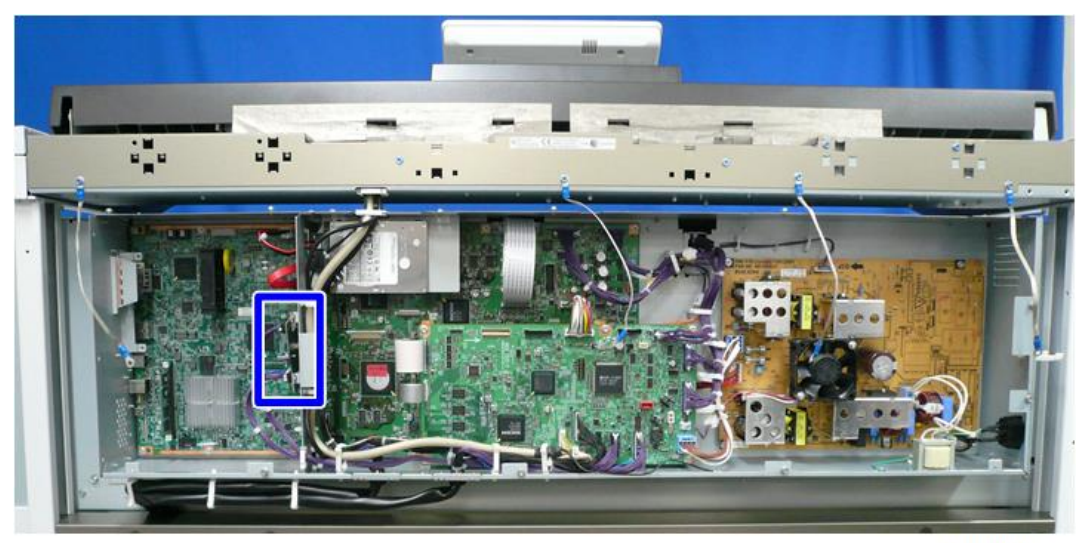

d262k0105

#### Remove

1. Rear cover (p.544).

2. Disconnect the connectors shown in the figure below ( $\mathbb{E}^{\square} \times 2$ ).

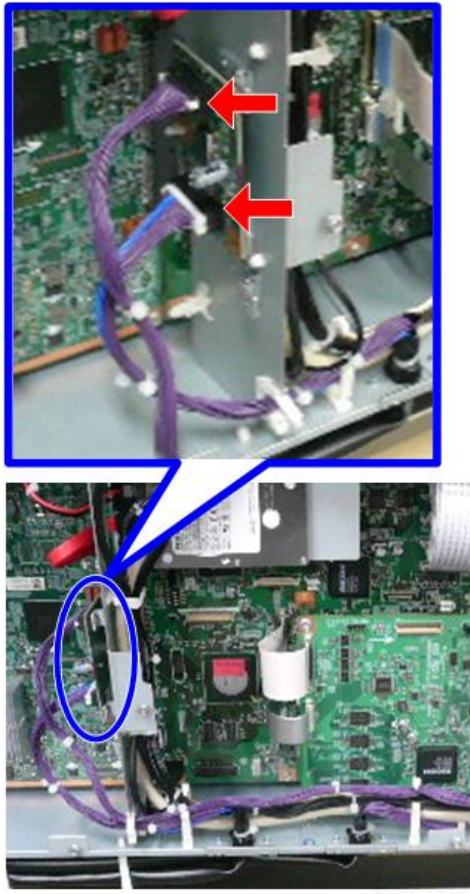

d262k0106

4

3. RFDB ( 🖗 x2).

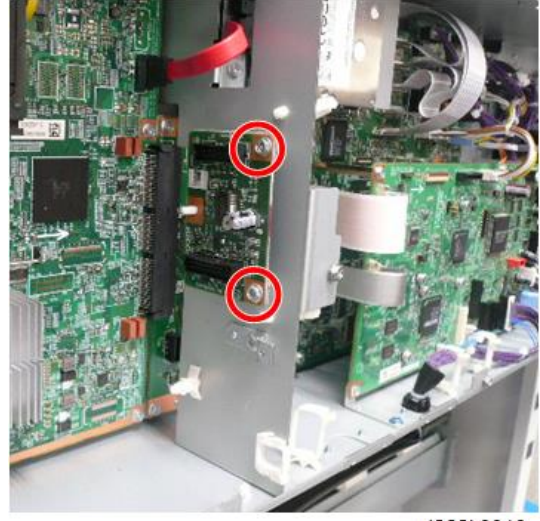

d262k0010

# IOB (Input/Output Board)

The blue frame shows the location of the IOB.

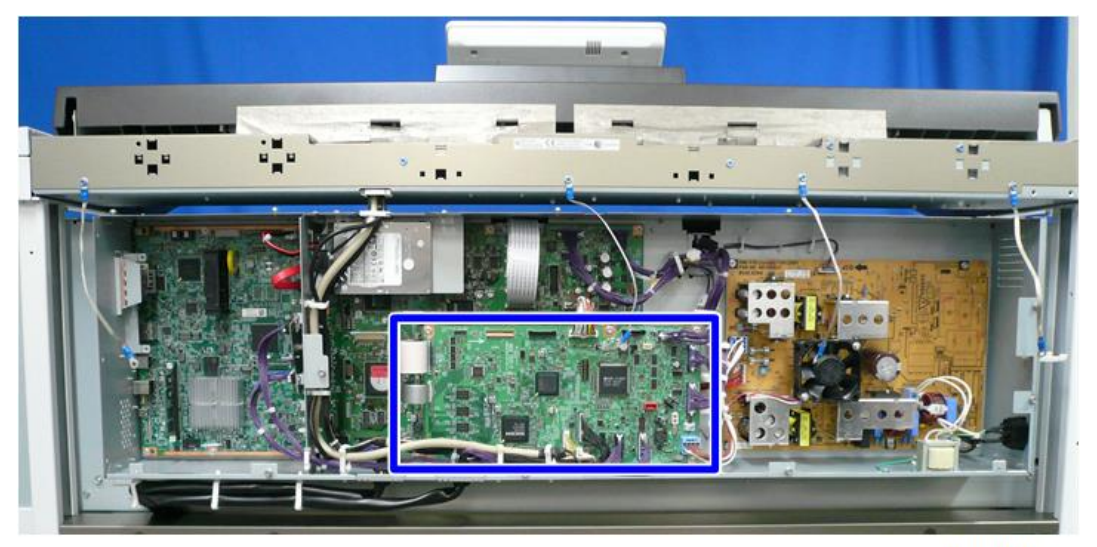

d262k0107

### Remove

1. Rear cover (p.544).

2. Disconnect the connectors shown in the figure below (🗊 x8, 📃 x2).

### Note

• To disconnect the FFCs, unlock the connectors and release the FFCs as shown below.

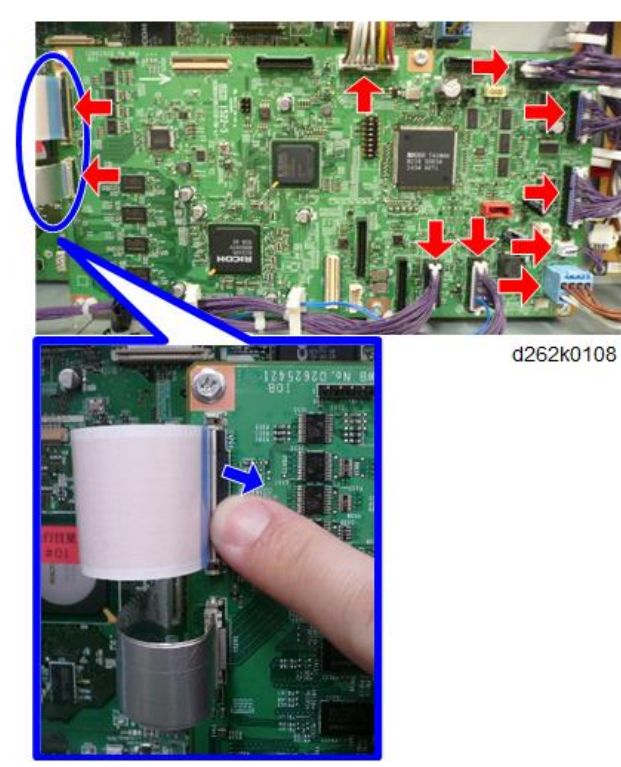

3. Remove the IOB ( 🌶 x6).

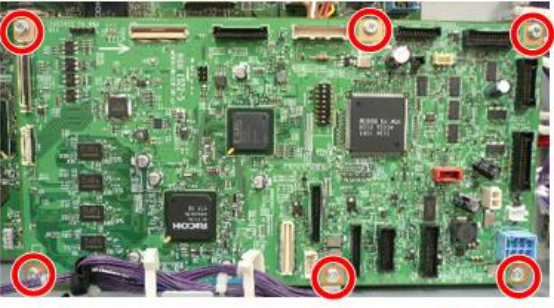

# HDD

### Note

• For replacing the HDD, the information of the customer is treated. Confirm the HDD replacement procedure with the customer.

The blue frame shows the location of the HDD.

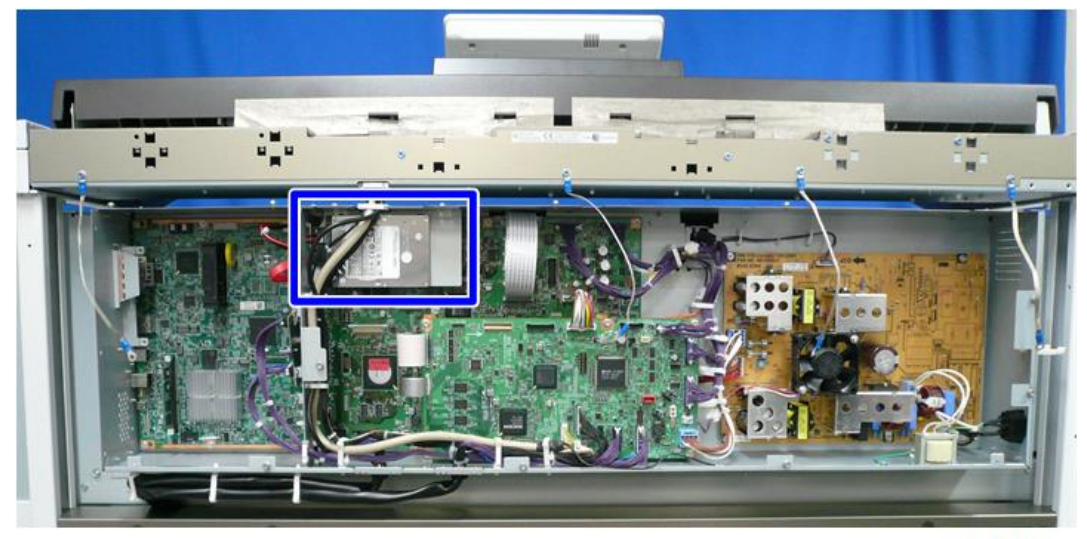

d262k0110

#### Remove

1. Rear cover (p.544).

2. Disconnect the connector of the HDD from the controller board.

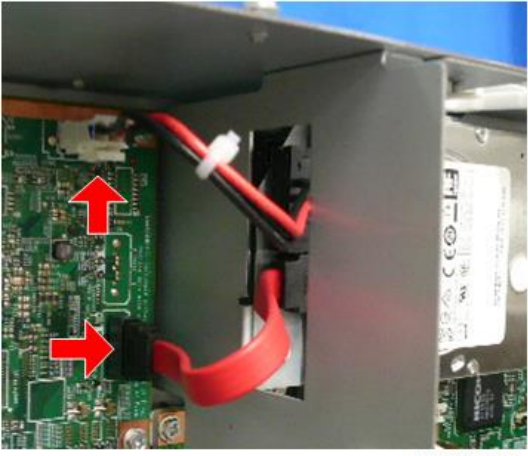

d262k0111

3. HDD with the bracket (  $\hat{P}$  x3).

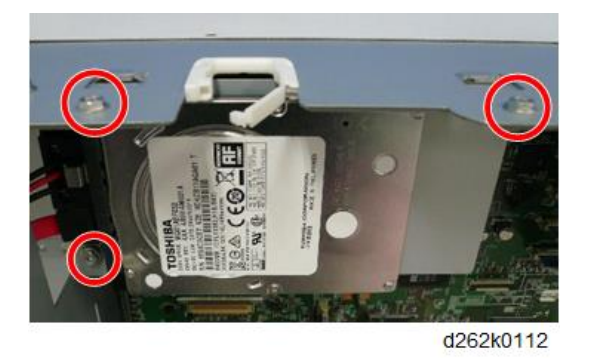

4. Turn the bracket over and remove the HDD ( $\checkmark$  x4).

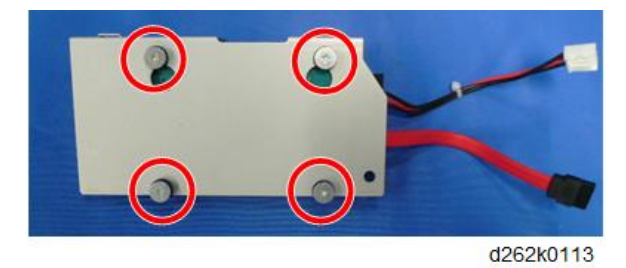

### Settings

• After replacement, hand over the removed HDD to the customer or damage the HDD and bring it back (non-free).

- Notice to the customer that the document box data and address data will be deleted when an HDD is replaced so that the re-registration is required if the data are necessary.
- If the IC-card personal authentication has been set, the settings will be cleared and resetting is necessary when the HDD is replaced.
- Format the new HDD with SP shown below and download the fixed stamp data to the HDD.
  - 1. Set the main power switch to ON and enter the SP mode using the operation panel.
  - 2. Do SP5-832-001 to format the HDD.
  - 3. Do SP5-853-001 to download the fixed stamp data.
  - 4. Finish the SP mode and set the main power switch off and on again.

# BiCU (Base image Control Unit)

#### Vote

• To attach the BiCU, loosen the screws on the controller board, attach the BiCU, and then tighten the screws on the controller board and BiCU.

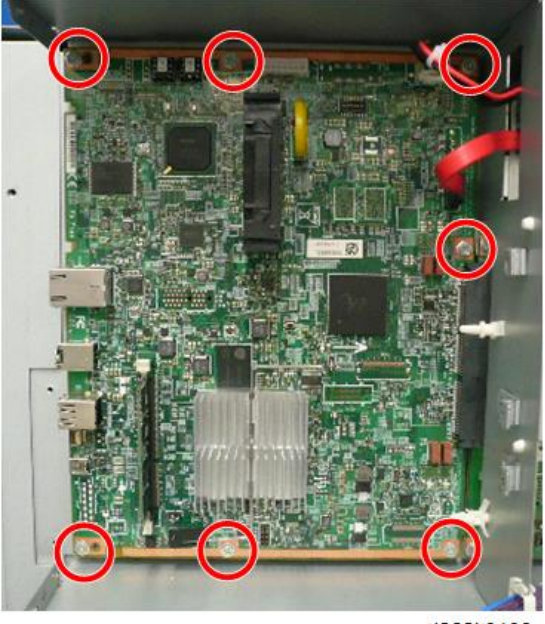

d262k0103

The blue frame shows the location of the BiCU in the POB box (back of the IOB [A] and HDD bracket [B]).

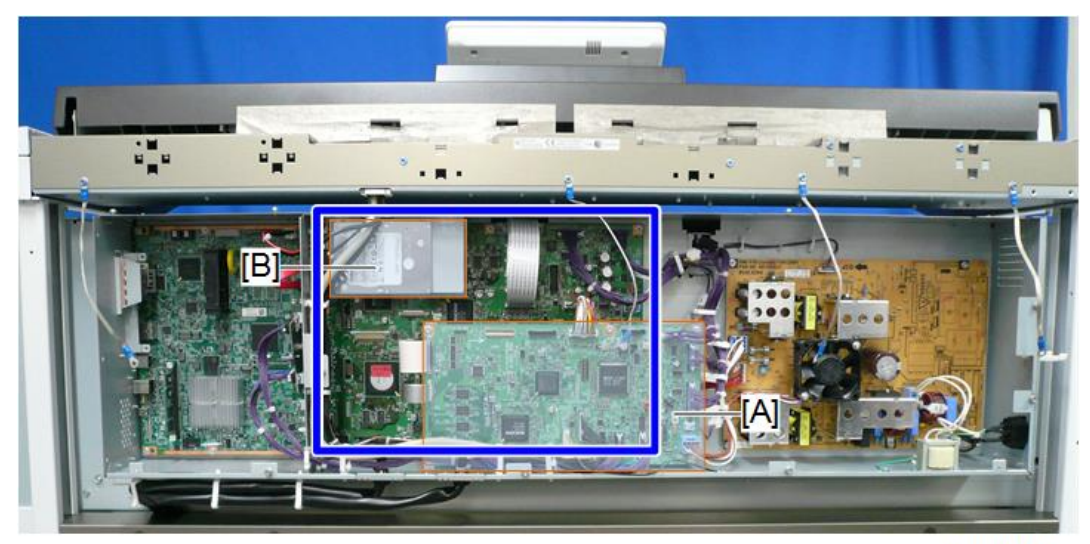

d262k0114

#### Remove

- 1. Rear cover (p.544).
- 2. Remove the IOB (p.558).
- 3. Remove the HDD (p.560).
- 4. Disconnect the connectors shown in the figure below ( $\mathbf{E} \mathbf{x} \mathbf{7}$ ,  $\mathbf{E} \mathbf{x} \mathbf{5}$ ).

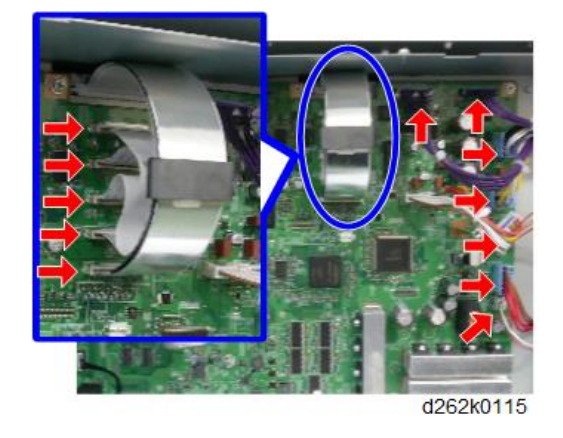

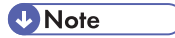

• Remove the clamp [A] of the FFC by pushing it towards the BiCU.

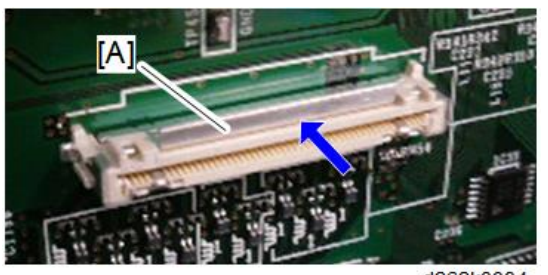

d262k3084

5. BiCU ( 🖗 x8, 🏟 x2).

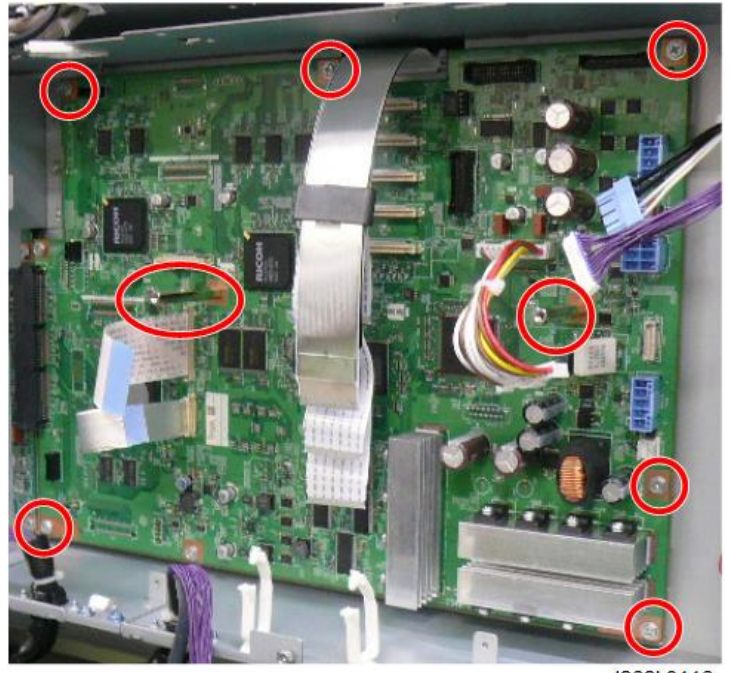

d262k0116

### **EEPROM Replacement**

When the BiCU is replaced, remove the film cables [A] ( $\blacksquare$  x2), connector [B] ( $\blacksquare$  x1), and EEPROM [C] and connect them to the new BiCU.

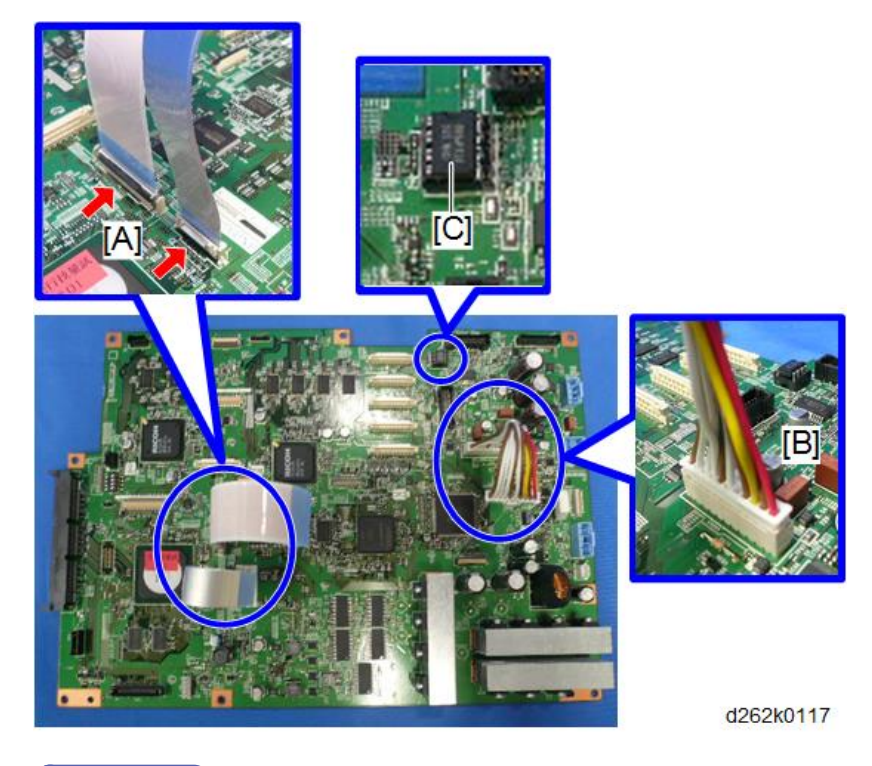

### **Vote**

- The pins of the EEPROM are soft and easy to bend. Work carefully when you remove it.
- 1. Use the tip of a small screwdriver to alternately raise the top [1] and bottom [2] of the EEPROM slightly.
- 2. When the EEPROM is loose, remove it [3].

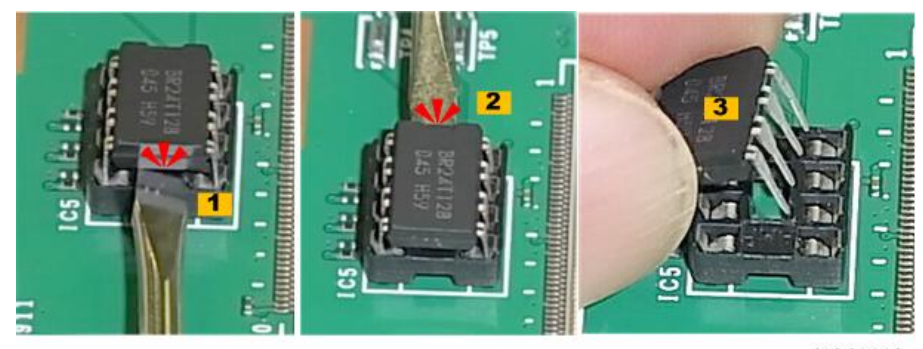

d1241113

3. Position the EEPROM on the new BiCU socket so that the semi-circular indentation is pointing up.

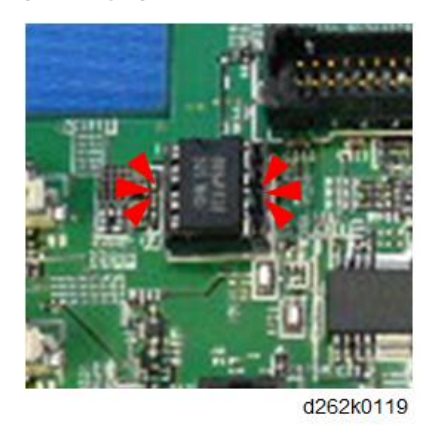

4. Make sure each pin is matched with a hole, and then press down to insert the EEPROM.

### NVRAM

### NVRAM on the controller board

# 

- SC195 (Machine serial number error) will be displayed if you forget to attach the NVRAM.
- If you mounted the NVRAM in the wrong direction, each component needs to be replaced because a short circuit was caused in the controller board and the NVRAM.
- Installing a new NVRAM initializes SPs and issues an SC. Reset the SC with the procedure below.
- 1. Make sure that you have the SMC report (factory settings). This report comes with the machine.
- Output the SMC log using one of the following methods: To save SMC log data to an SD card, execute SP5-992-001 (p.636).
- 3. Turn off the main power switch.
- 4. Insert a blank SD card in the SD slot 2, and then turn on the main power switch.
- 5. Use SP5-824-001 to upload the NVRAM data from the controller board.
- 6. Make sure the customer has a backup of their address book data. If not, obtain the backup by referring to SP5-846-051.

🚼 Important

• The address data stored in the machine will be discarded later during this procedure. So be sure to obtain a backup of the customer's address book data.

- Note that the counters for the user will be reset when doing the backup/restore of the address book data.
- If they have a backup of the address book data, use their own backup data for restoring. This
  is because there is a risk that the data cannot be backed up properly depending on the
  NVRAM condition.
- 7. Turn the main power OFF and unplug the power supply cord.
- 8. Push the main power switch ON again to discharge the residual charge.
- 9. Replace the NV-RAM with a new one.
- 10. Turn the power ON.

#### Comportant 🗋

- Appears at start-up, but this is normal behavior.
- 1. Change the SP settings for the operation panel.
- SP5-748-201: (OpePanel Setting: Cheetah Panel Connect Setting): Change the value from "0" to "1".
- Cycle the main power OFF/ON with the SD card where the NV-RAM data has been uploaded in SD slot 2.

#### 🚼 Important 🗋

- SC992 appears at start-up, but this is normal behavior. This is because information written to the NV-RAM and on the hard disk do not match due to replacement of the NV-RAM. Go to Step 12.
- Download the NV-RAM data stored in the SD card to the brand-new NV-RAM using SP5-825-001 (NV-RAM Data Download).

🕗 Note

- The download will take a couple of minutes.
- 13. Turn the main power OFF and remove the SD card from SD slot 2.
- 14. Turn the main power ON.
- Restore the original settings of the following SPs, referring to the SMC data obtained in step 2.

Note

- SP5-825-001 does not download the following SP data to the new NV-RAM. So you must set them manually.
- a. SP5-985-001 (Device Setting: On Board NIC)
- b. SP5-985-002(Device Setting: On Board USB)
- If the security functions (HDD Encryption and HDD Data Overwrite Security) were applied, set the functions again.

17. Ask the customer to restore their address book. Or restore the address book data using SP5-846-052 (UCS Setting: Restore All Addr Book), and ask the customer to ensure the address book data has been restored properly.

#### 🚼 Important

- If you have obtained the backup of the customer's address book data, delete the backup immediately after the NV-RAM replacement to avoid accidentally taking out the customer's data.
- Output the SMC log using one of the following methods: To print SMC log data, execute SP5-990-001.

To save SMC log data to an SD card, execute SP5-992-001 (p.636).

#### Note

- Check that the counters are reset.
- 19. Make sure that the list output in step 7-1 through step 7-3 matches the destination information in step 7-4. If not, set it to the setting before replacement.

#### 🚼 Important 🔵

- Try all the items below if NVRAM upload (SP5-824-001) or download (SP5-825-001) cannot be done.
  - Check the SP values that changed on the SMC you printed out in step 2. Adjust the values manually. Make sure that the values of SP5-045-001 and SP5-302-002 are the same as before replacing.
  - Replace all PM parts because all PM counters will be reset.

#### Vote

• If a message tells you need an SD card to restore displays after the NVRAM replacement, create a "SD card for restoration" and restore with the SD card.

#### NVRAM (EEPROM) on the BiCU

# 

- Keep NVRAMs away from any objects that can cause static electricity. Static electricity can damage data in the NVRAM.
- Make sure that you have the SMC report (factory settings). This report comes with the machine.
- 2. Output the SMC log using one of the following methods:

To print SMC log data, execute SP5-990-001 ([SP Print Mode]-[All (Data List)]).

To save SMC log data to an SD card, execute SP5-992-001 ([SP Text Mode]-[All (Data List)]).

3. Turn OFF the main power.

- 4. Insert a blank SD card in SD slot #2, and then turn ON the main power.
- 5. Upload the NVRAM data from the BiCU using SP5-824-001.
- 6. Turn OFF the main power and disconnect the power plug.
- 7. Replace the NVRAM on the BiCU with a new one.

### • Note

- Make sure the NVRAM [A] is installed at the correct mounting location and orientation. Install the NVRAM so that the indentation on the NVRAM corresponds with the mark [B] on the BiCU.
- Incorrect installation of the NVRAM will damage both the BiCU and the NVRAM

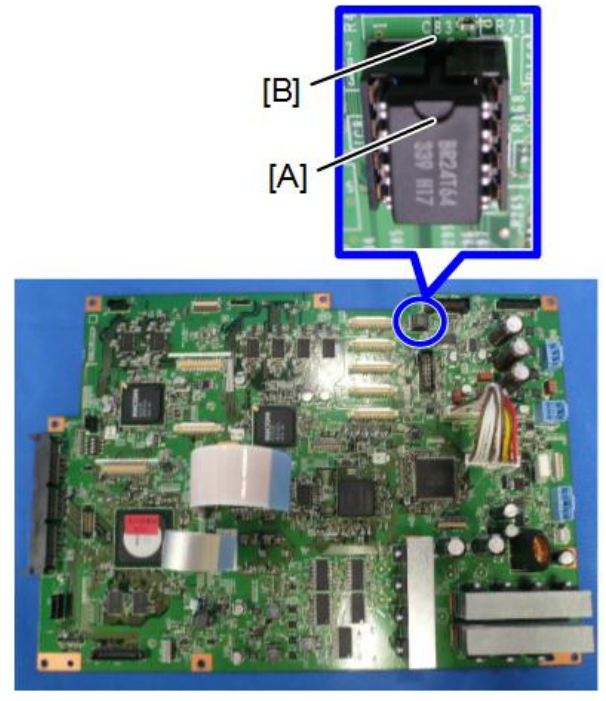

d262k8529

- 8. Connect the power plug and turn ON the main power.
- Set SP5-811-001 ([Machine Serial Number]-[Set]), SP5-807-001 ([Area/Model Selection DFU - JPN: 1, NA: 2, EU/AA: 3, CHN: 6]) and SP5-907-001 ([Plug & Play Maker/Model Name]).

#### Vote

- For information on how to configure the machine serial number and area selection, contact the supervisor in your branch.
- SC995 will appear until the machine serial number and area selection are programed correctly.

- 10. Turn OFF then ON the main power.
- 11. Do SP5-801-002 to clear the all SP settings for the engine data in NVRAM.
- 12. Turn OFF then ON the main power.
- From the SD card where you saved the NVRAM data in step 5, download the NVRAM data with SP5-825-001.
- 14. Turn OFF the main power.
- 15. Remove the SD card from slot #2.
- 16. Turn ON the main power.
- 17. Check the factory setting sheet and the SMC data printout from step2, and set the user tool and SP settings so that they are the same as before replacement.

# PSU (Power Supply Unit)

# **WARNING**

• When replacing the PSU, do not touch the shaded area shwon below.

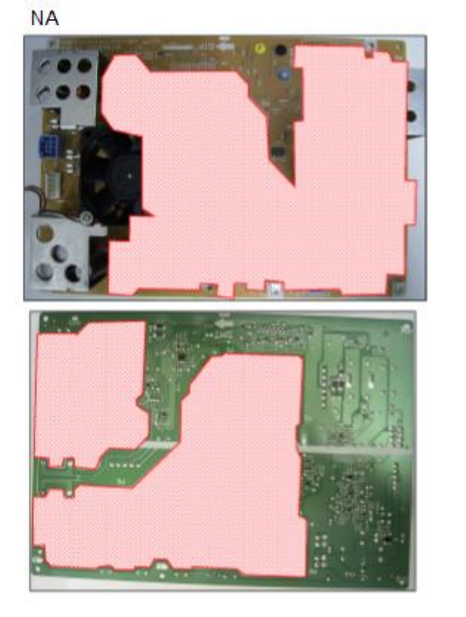

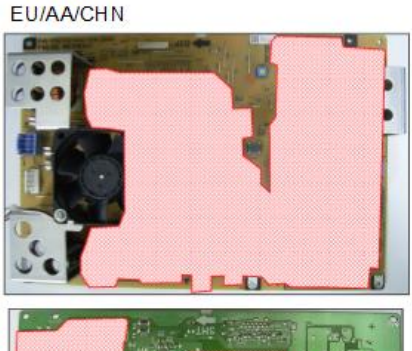

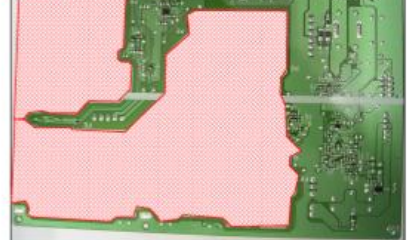

d262k8530

The blue frame shows the location of the PSU
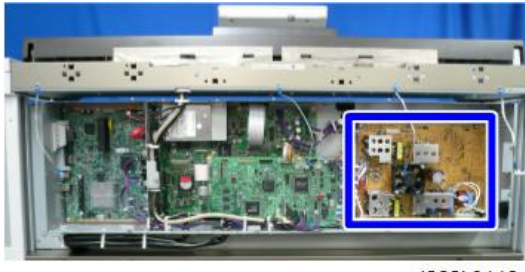

### d262k0118

# Remove

- 1. Rear cover (p.544).
- 2. Cables (🗳 x5).

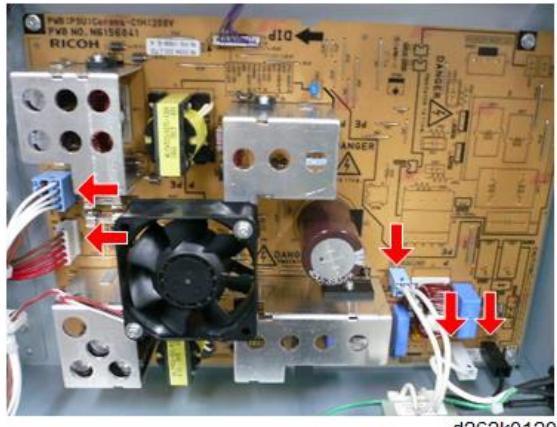

d262k0120

3. PSU ( 🕯 x5).

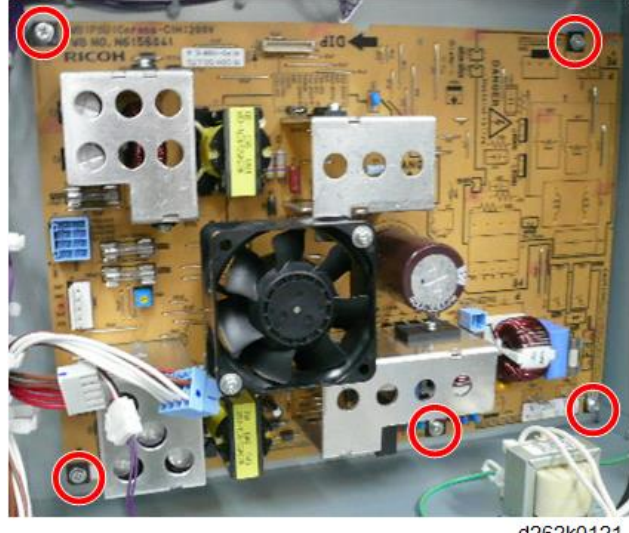

d262k0121

# Precaution

To attach the PSU, connect the white connector of the relay connector [A] to the left and the black connector to the right.

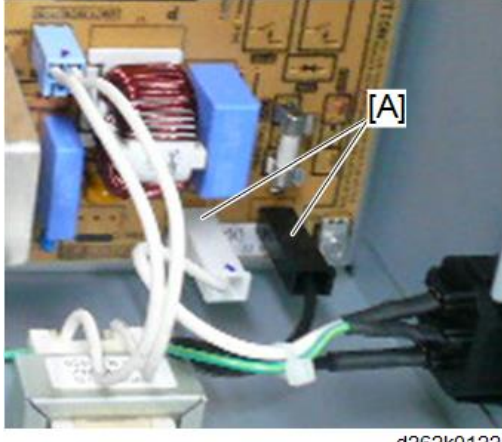

d262k0122

# Sensors, Switches

# **WARNING**

• Set the main power switch to OFF and disconnect the power plug from the power outlet before performing the procedure below. Working with power supplied may cause electrical shock or defects.

# Ink Collector Tank Cover Switch

- 1. Right cover (p.239).
- 2. Ink collector tank cover switch [A] (🗳 x1).

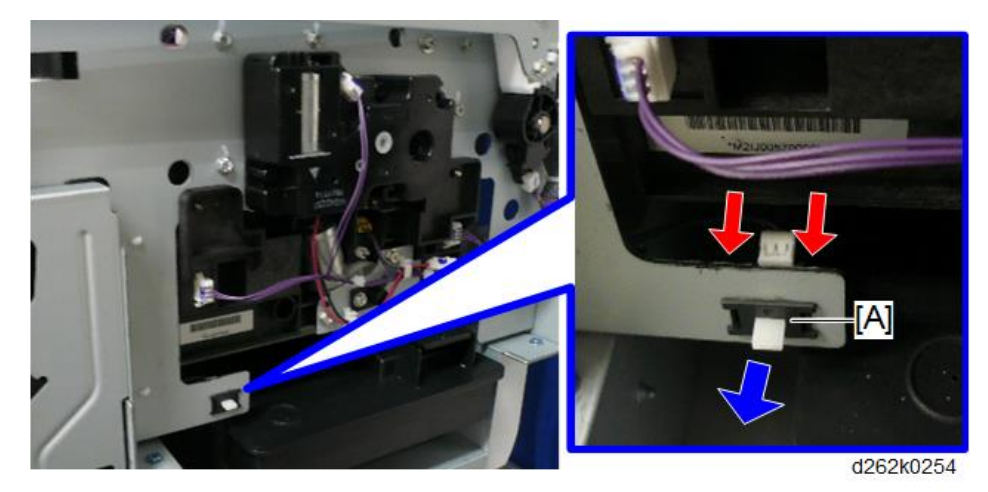

# Ink-cartridge Cover Switch

- 1. Right cover (p.239).
- 2. Right upper cover (p.241).
- 3. Ink-cartridge cover (p.243).

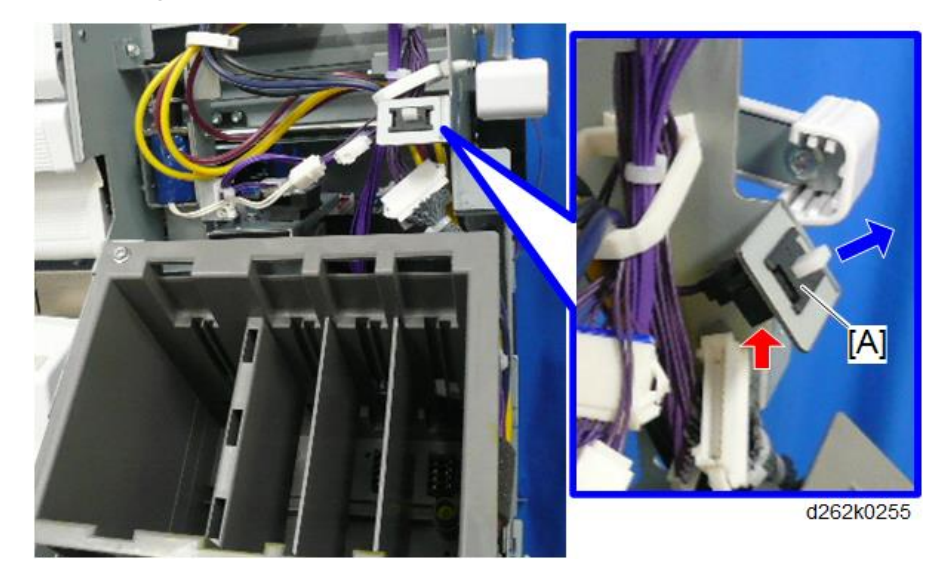

4. Ink-cartridge cover switch [A] (🖽 x1).

# Front Cover Safety Switches

- 1. Paper Exit guide (p.251).
- 2. Lower guide plate [A] ( 🖗 x4).

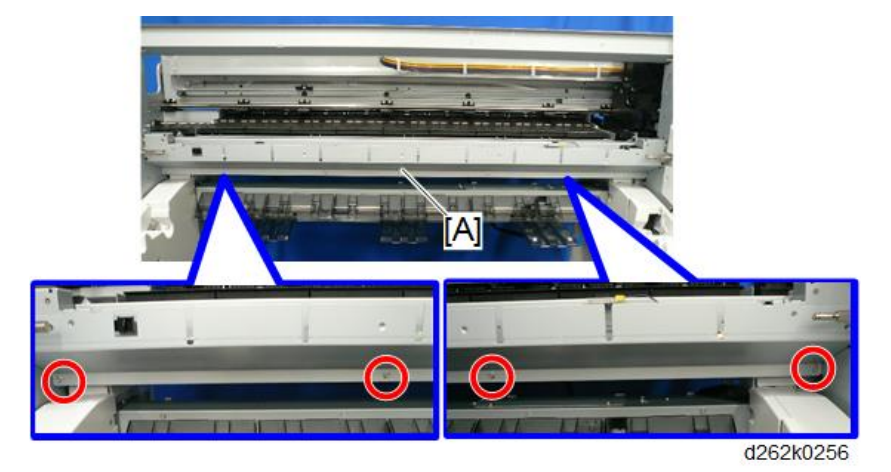

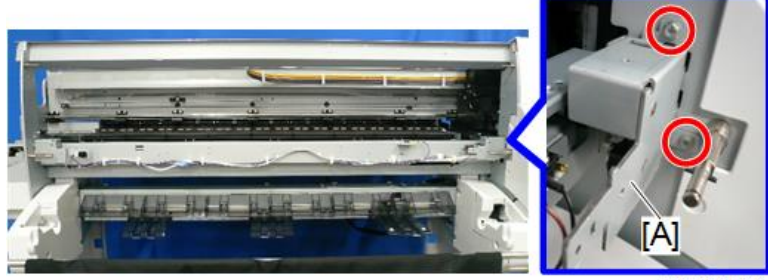

d262k0257

4. Front cover safety switch (right) [A] (₺ x2, snap ring x1).

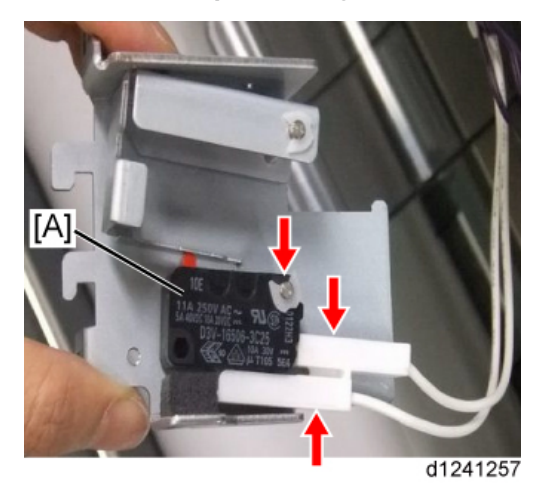

# Front Cover Switch

## Remove

- 1. Left cover (p.234).
- 2. Open the front cover.
- 3. The front cover switch is placed on the left of the main unit and outside of the support.

4

4. Switch bracket (E∅x1, ∦x1).

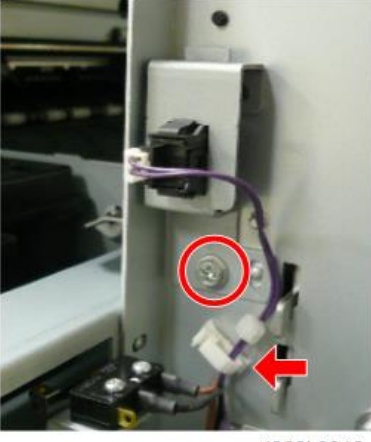

d262k0312

5. Lever from the switch bracket.

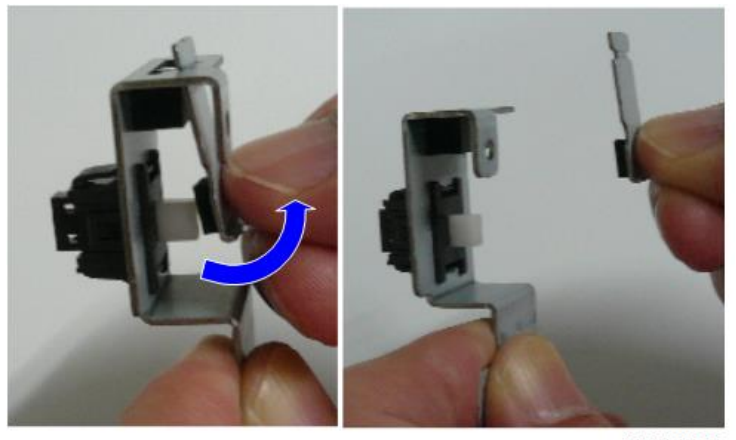

d262k0313

6. Front cover switch from the switch bracket (**\*** x2).

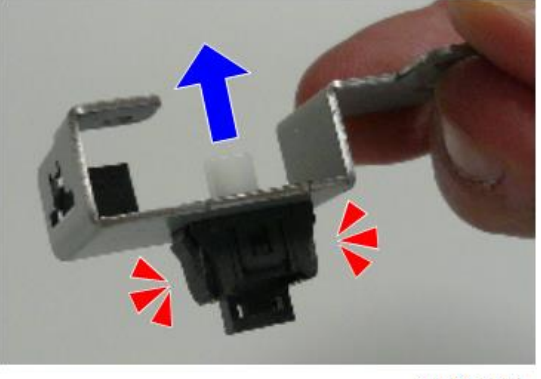

d262k0314

# Precaution

Support the bracket with the front cover switch attached as shown below, and insert the top of the lever into the hole on the back of the rubber.

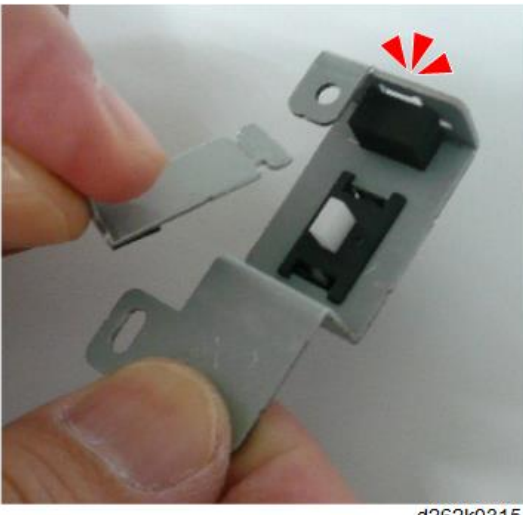

d262k0315

# **Special Adjustments**

# Image Adjustment with SP Modes

Do these adjustments if output is unsatisfactory. Before you start measurements and adjustments, let the test print cool for five minutes.

#### Note

 Do each adjustment in the order described below. Be sure to turn the machine off/on after each SP adjustment to enable the new setting.

### Step 1: Magnification for Paper Type: Plain

- 1. Go into the SP mode.
- 2. Do SP4-417, select Pattern 3, and then touch [OK].
- 3. Touch [COPY Window] at the top of the screen.
- 4. Select the paper size.
- 5. Set a blank sheet of A1 SEF paper on the original tray.
- 6. Touch [Start] to print the test pattern.
- 7. Print two more test patterns (you need three grid pattern prints).
- 8. Refer to the diagram and instruction table below to do the SP magnification corrections if they are needed. The example below illustrates the adjustments for "Normal/Recycled" paper.

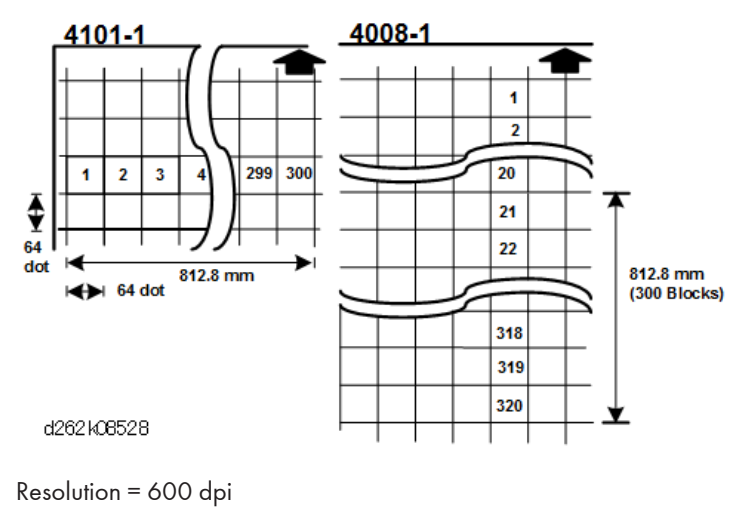

1 inch = 25.4 mm

| SP      | Comments                                                                                                    |
|---------|----------------------------------------------------------------------------------------------------|
| 4-101-1 | On each grid test pattern, measure the width from block 1 to block 300 (300 blocks) then average the three measurements. The width must be 812.8 mm. If the average measured width is not 812.8 mm, adjust this SP until the width is 812.8 mm. |
| 4-008-1 | On each grid test pattern, measure the length from block 21 to block 320 (300 blocks) then average the three measurements. The length must be 812.8 mm. If the measured length is not 812.8 mm, adjust this SP until the length is 812.8 mm.    |

## Step 2: Copy/Main Scan Magnification

1. Make a 1:1 copy of the AO SEF Magnification Chart with plain roll paper.

## Note

- You can use a different test chart but only if it has lines 1000 mm long in the sub-scan direction and 700 mm long in the main-scan direction.
- 2. Measure the length and width of the image on the original and the copy.
- 3. If the measurements are not within "Standard", adjust these SPs in the order shown in the table below.

| SP          | Paper Type      | Standard       |
|-------------|-----------------|----------------|
| SP2-117-001 | Normal Recycled | Less than ±0.5 |
| SP2-117-002 | IJ Normal       |                |
| SP2-117-003 | Translucent     |                |
| SP2-117-004 | Coated (CAD)    |                |
| SP2-117-005 | Coated          |                |
| SP2-117-006 | Matte Film      |                |
| SP2-117-007 | Special         |                |

# Step 3: Copy/Print Sub Scan Magnification

1. Make a 1:1 copy of the AO SEF Magnification Chart.

### Note

• You can use a different test chart but only if it has lines 1000 mm long in the sub-scan direction and 700 mm long in the main-scan direction.

- 2. Measure the length and width of the images on the original and the copy.
- 3. Do the same measurements that you did for "Step 1: Magnification for Paper Type: Plain".
- 4. If the measurements are not within "Standard", adjust these SPs in the order shown in the table below.

Сору

| SP          | Paper Type            | Standard       |
|-------------|-----------------------|----------------|
| SP2-116-001 | Normal/Recycled Paper | Less than ±0.5 |
| SP2-116-002 | IJ Normal Paper       |                |
| SP2-116-003 | Translucent           | -              |
| SP2-116-004 | Coated Paper (CAD)    | -              |
| SP2-116-005 | Coated Paper          |                |
| SP2-116-006 | Matte Film            |                |
| SP2-116-007 | Special Paper         |                |

#### Print

| SP          | Paper Type            | Standard       |
|-------------|-----------------------|----------------|
| SP2-116-011 | Normal/Recycled Paper | Less than ±0.5 |
| SP2-116-012 | IJ Normal Paper       |                |
| SP2-116-013 | Translucent           |                |
| SP2-116-014 | Coated Paper (CAD)    |                |
| SP2-116-015 | Coated Paper          |                |
| SP2-116-016 | Matte Film            |                |
| SP2-116-017 | Special Paper         |                |

# Step 4: Scanner Mask Setting

| SP        | Set To: | Comments                                |
|-----------|---------|-----------------------------------------|
| 4-012-005 | 0       | Scanner Erase Margin - DF: Leading Edge |

| SP        | Set To: | Comments                                 |
|-----------|---------|------------------------------------------|
| 4-012-006 | 0       | Scanner Erase Margin - DF: Trailing Edge |
| 4-012-007 | 0       | Scanner Erase Margin - DF: Left Edge     |
| 4-012-008 | 0       | Scanner Erase Margin - DF: Right Edge    |

# Step 5: Erase Margins

Set these SPs to "5" to make measurement easier:

| SP        | Set To: | Comments                           |
|-----------|---------|------------------------------------|
| 2-103-001 | 5       | Print Erase Margin – Leading Edge  |
| 2-103-002 | 5       | Print Erase Margin – Trailing Edge |
| 2-103-003 | 5       | Print Erase Margin – Left Edge     |
| 2-103-004 | 5       | Print Erase Margin – Right Edge    |

# Step 6: Printer: Leading Edge, Side-to-Side Registration

- 1. Use a sheet of blank plain paper to print the IPU Printing test pattern (SP4-417 Pattern 3) for each paper feed station installed on the machine:
  - Paper Input 1
  - Paper Input 2
  - Bypass
- 2. Measure the gaps for the leading edge and side-to-side registration.

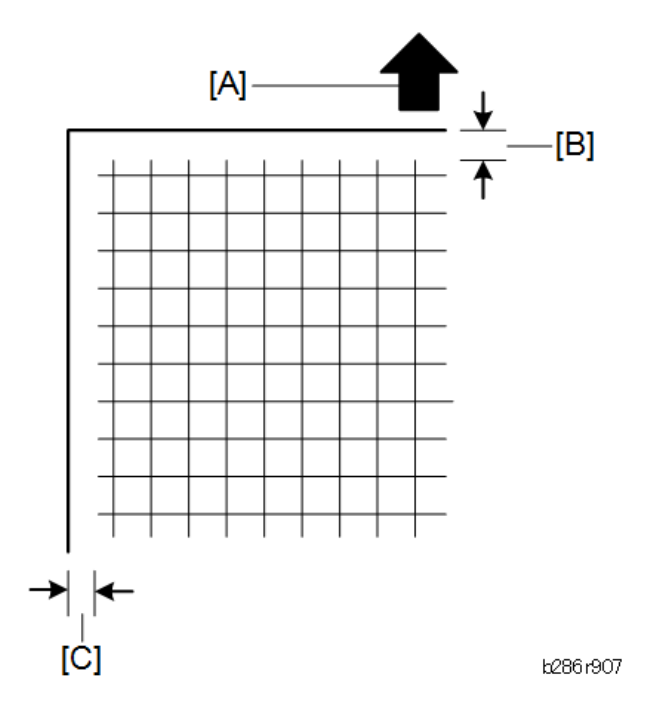

- [A]: Direction of Paper Feed
- [B]: Sub Scan: 5 ±0.5 mm
- [C]: Main Scan: 5 ±0.5 mm
- 3. Touch "SP Mode" at the top of the screen, and then adjust these SPs if a measurement is not within "Standard".

| SP        | Standard: | Comments                                       |
|-----------|-----------|------------------------------------------------|
| 1-001-001 | 5 ±0.5 mm | Print Position Adj (Top Edge) - Bypass Feed    |
| 1-001-002 |           | Print Position Adj (Top Edge) - Paper Input 1  |
| 1-001-003 |           | Print Position Adj (Top Edge) - Paper Input 2  |
| 1-002-001 |           | Print Position Adj (Left Edge) - Bypass Feed   |
| 1-002-002 |           | Print Position Adj (Left Edge) - Paper Input 1 |
| 1-002-003 |           | Print Position Adj (Left Edge) - Paper Input 2 |

# Step 7: Scanner Mask Setting

Do these SPs to replace the "0" settings done in Step 5.

| SP        | Set To: | Comments                                |
|-----------|---------|-----------------------------------------|
| 4-012-005 | 1.5     | Scanner Edge Margin - DF: Leading Edge  |
| 4-012-006 |         | Scanner Edge Margin - DF: Trailing Edge |
| 4-012-700 |         | Scanner Edge Margin - DF: Left Edge     |
| 4-012-008 | 0.5     | Scanner Edge Margin - DF: Right Edge    |

# Step 8: Erase Margins

Do these SPs to replace the settings done in Step 6.

| SP        | Set To: | Comments                              |
|-----------|---------|---------------------------------------|
| 2-103-001 | 2       | Printing Erase Margin – Leading Edge  |
| 2-103-002 |         | Printing Erase Margin – Trailing Edge |
| 2-103-003 |         | Printing Erase Margin – Left Edge     |
| 2-103-004 | 0.5     | Printing Erase Margin – Right Edge    |

# Step 9: Scanner Registration

- 1. Use the A1 LEF Test Chart to make a 1:1 copy on plain A1 LEF paper.
- 2. On the copy, measure the gap between the chart image at the leading edge and at the left edge.
- 3. Adjust these SPs if necessary.

| SP        | Standard | Comments                                         |
|-----------|----------|--------------------------------------------------|
| 4-010-001 | ±3 mm    | Scanner Sub Scan - Leading Edge Reg Adjustment   |
| 4-010-002 | ±2.8 mm  | Scanner Main Scan - Trailing Edge Reg Adjustment |
| 4-011     | ±2.8 mm  | Scanner Main Scan - Registration                 |

# Step 10: Printer: Cut Length

| 1-921 | Cut Length Adjustment - Cutting Position Adjustment                                                                                                    |
|-------|----------------------------------------------------------------------------------------------------|
|       | This SP adjusts the distance between the DRESS sensor (image registration sensor) and<br>the first cut position. This setting is no longer used after the 2nd cut during continuous<br>printing. Cuts once to test the new setting, then once to do the actual cut. |
|       | [-10 to 10/ <b>0</b> /0.1 mm]                                                                                                    |
|       | Example                                                                                                    |
|       | <ul> <li>To set a length of 297 mm, with the machine cutting at 300 mm, you need to<br/>move the cutting position 3 mm upstream with a value of -3 mm.</li> </ul>                                                                                                   |
|       | <ul> <li>To set a length of 295 mm, with the machine cutting at 297 mm, you need to<br/>move the cutting position downstream with a value of +2 mm</li> </ul>                                                                                                    |

### **Note**

- The cut length adjustment is done for all paper sizes after these settings are done.
- After these settings are done you may still need to do fine adjustments for each paper size.
- 1. Use the Preset Cut feature to make standard cuts of plain paper for these sizes:

| Size | Orientation           |
|------|-----------------------|
| A3   | Sideways              |
| A1   | Lengthways            |
| A0   | Lengthways            |
| А    | Sideways (Eng. 11″)   |
| В    | Sideways (Eng. 17″)   |
| D    | Lengthways (Eng. 34″) |
| E    | Lengthways (Eng. 44″) |

2. Measure the cuts and check them against the standards of this table.

| Cut Length (mm) | Cut Tolerance (mm) |
|-----------------|--------------------|
| Less than 297   | ±3                 |
| 420 to 1219     | ±5                 |
| to 2000         | ±6                 |

| Cut Length (mm) | Cut Tolerance (mm) |
|-----------------|--------------------|
| to 3000         | ±11                |
| to 3600         | ±14                |
| to 15,000       | ±150               |

# Step 11: Synchro Cut (Trailing Edge Registration)

The following SPs are used in this step:

- SP4-961-001 (Document Length Adjustment Input Tolerance 210 mm)
- SP4-961-002 (Document Length Adjustment Input Tolerance 1000 mm)
- SP4-961-003 (Document Length Adjustment Check Document Length)
- 1. Prepare two originals
  - 1 original 210 mm long (A4 LEF)
  - 1 original 1000 mm long (measure and cut)
- 2. Go into the SP mode and do SP4-961-001.
- 3. Touch [COPY Window] and copy the 210 mm sheet that you prepared in Step 1.
- 4. Touch [SP Mode] to go back to the SP mode.
- 5. Do SP4-961-003 to check the original scan length.
- 6. If the display is different, adjust with SP4-961-001.
- 7. Do SP4-961-002.
- 8. Touch [COPY Window] and scan the 1000 mm sheet that you prepared in Step 1.
- 9. Touch [SP Mode] to go back to the SP mode.
- 10. Do SP4-961-003 to check the scan length.
- 11. If the display is different, adjust with SP4-961-002.

| Cut Length (mm) | Cut Tolerance (mm) |
|-----------------|--------------------|
| Less than 297   | ±4.50              |
| to 594          | ±5.00              |
| to 841          | ±6.00              |
| to 1219         | ±8.50              |
| to 2000         | ±18.0              |

| Cut Length (mm) | Cut Tolerance (mm) |
|-----------------|--------------------|
| to 3000         | ±27.0              |
| to 3600         | ±33.0              |
| to 15,000       | ±150               |

# **CIS Adjustment with SP Modes**

### To Print the CIS Adjustment Pattern

- 1. Enter the SP mode.
- 2. Open SP4-417 Pattern 3, and touch [OK].
- 3. Touch [COPY Window] to go to the main screen.
- 4. On the operation panel, select one of the rolls for paper feed.
- Put the blank sheet of paper on the original feed tray and feed it into the original feed unit. Pattern 6 (a grid pattern) prints.
- 6. Touch [SP Mode] to return to the SP mode.
- Open SP4-973, push [0] on the operation panel to change the setting from "2" to "0", then push [#].
- 8. Touch [Exit] twice to leave the SP mode.
- 9. Select the paper input size, and then copy the grid pattern that you printed in Step 7 above.

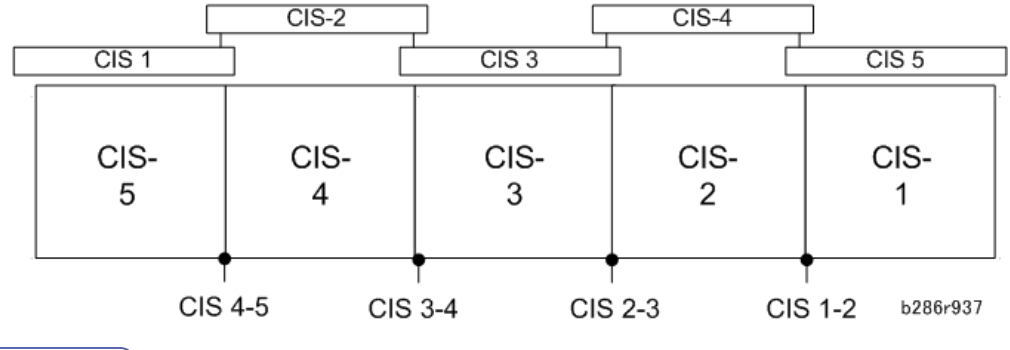

## • Note

• When you look at the printed pattern, the number sequence of the CIS joints is reversed, with CIS-5 on the left through CIS-1 on the right as shown in the diagram above.

Note

• After completing the CIS adjustments, be sure to reset SP4-973 to "2".

## To Adjust the Image at the CIS Joints

- 1. Check the printed pattern to determine if the dots are aligned at CIS 1-2.
- 2. If they are aligned correctly, no adjustment is necessary.

#### -or-

If they are not aligned correctly, do the next step. Here are two samples where the outputs are not aligned correctly.

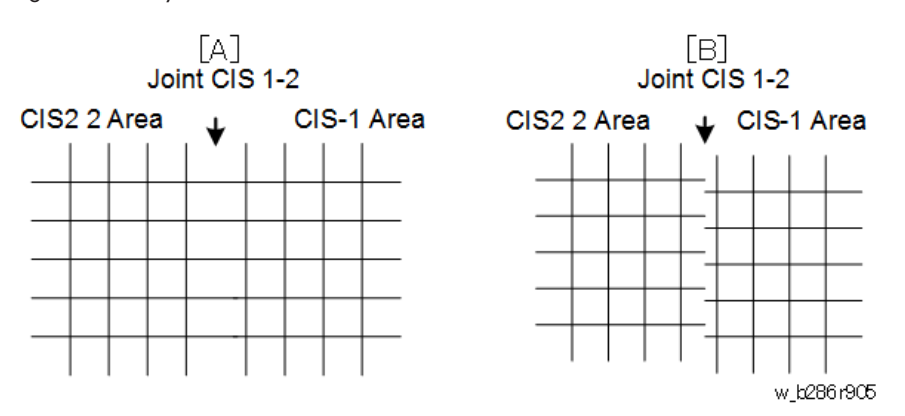

- [A]: Distance between the lines at CIS 1-2 is wider than usual (as shown above). If the
  distance between these lines is wider or narrower than the other lines, adjust the main scan
  offset at CIS 1-2 with SP4-972-001 (CIS Joint Adjustment –CIS 1-2 Main Scan) as described
  below.
- [B]: The lines at CIS 1-2 are broken. If the output from CIS 1 is lower (as shown above) or higher, adjust the sub scan offset at CIS 1-2 with SP4-972-006 (CIS Joint Adjustment – CIS 1-2 Sub Scan) as described below.

#### To adjust the main scan offset for Example [A]

#### Problem: Output from CIS 1 is too far to the right.

- 1. Do SP4-972-001 and adjust the setting.
  - Adjust the position of CIS 1. The position of CIS 2 does not move.
  - If the area at the joint is too wide, set a smaller value.
  - If the area at the joint is too narrow, set a larger value.
  - In the example [A], you must set a smaller value.

#### To adjust the sub scan offset for Example [B]

#### Problem: Output from CIS 1 is lower than the output from CIS 2.

- 1. Do SP4-972-006 and adjust the setting.
  - Adjust the position of CIS 1. The position of CIS 2 does not move.
  - If the CIS 1 area is higher than the CIS 2 area, set a larger value.

- If the CIS 1 area is lower than the CIS 2 area, set a smaller value.
- In the example shown [B], you must decrease the value for CIS 1.

#### After adjusting

- 1. Print one more pattern and check CIS 1-2.
- 2. Repeat these procedures until the image at CIS 1-2 is correct.
- 3. Do these procedures for the other joints (CIS 2-3, CIS 3-4, CIS 4-5)

#### Vote

• The "Effect" column in the table below tells you which area moves with the adjustment, and which area does not move.

| SP4-972 | CIS Main/Sub           | o Scan Offset | Adjustment [0 to 2047/638/1]      |
|---------|------------------------|---------------|-----------------------------------|
|         | Problem                | Joint         | Effect                            |
| 001     | Main Scan Interval 1-2 | CIS 1-2       | CIS 1 moves. CIS 2 does not move. |
| 003     | Main Scan Interval 2-3 | CIS 2-3       | CIS 3 moves. CIS 2 does not move. |
| 004     | Main Scan Interval 3-4 | CIS 3-4       | CIS 4 moves. CIS 3 does not move. |
| 005     | Main Scan Interval 4-5 | CIS 4-5       | CIS 5 moves. CIS 4 does not move. |
| 006     | Sub Scan Interval 1-2  | CIS 1-2       | CIS 1 moves. CIS 2 does not move. |
| 008     | Sub Scan Interval 2-3  | CIS 2-3       | CIS 3 moves. CIS 2 does not move. |
| 009     | Sub Scan Interval 3-4  | CIS 3-4       | CIS 4 moves. CIS 3 does not move. |
| 010     | Sub Scan Interval 4-5  | CIS 4-5       | CIS 5 moves. CIS 4 does not move. |

## Note

• After completing the CIS adjustments, be sure to reset SP4-973 to "2.

### To Adjust the Scan Speed Switching

If some problem is found with the distance between the original feed roller (rear) and the original feed roller (front) in the CIS adjustment pattern, do the adjustment described below.

1. Enter SP mode and select the appropriate SP number in the table below.

| SP4-965 | Problem       | Effect                                                                                                    |
|---------|---------------|----------------------------------------------------------------------------------------------------|
| 1       | Leading edge  | The original feeding is interrupted at the position<br>where the original is fed by the distance of the original<br>exit roller (112.2 mm) from where the original<br>registration sensor detects the leading edge of the<br>original. Then the scan speed is lowered by the set<br>value. |
| 2       | Position      | To adjust the starting position of SP4-965-001 (Scan<br>Speed Adjustment: Leading Edge).                                                                                                    |
| 3       | Trailing edge | The scan speed is changed to the value set for<br>SP4-965 14.5 mm after the original set sensor detects<br>the original trailing edge.                                                                                                    |

- 2. Enter the value and touch [Set].
- 3. Touch [Exit] once.
- 4. Repeat steps 1 to 3.

# 5. System Maintenance Reference

# Service Program Mode

See "Appendices" for Service Program Mode.

# Firmware Update

# Overview

In order to update the firmware of this machine, it is necessary to download the latest version of firmware on a SD card.

Insert the SD card in SD card slot 2 beside the left rear of the controller box.

# Firmware Type

## Main unit

| Firmware type  | Firmware position | Message display   |
|----------------|-------------------|-------------------|
| System/Copy    | Controller Board  | System/Copy       |
| Engine         | BICU              | Engine            |
| NetworkSupport | Controller Board  | NetworkSupport    |
| Data Erase Onb | Controller Board  | HDD Format Option |
| RPCS           | Controller Board  | RPCS              |
| PDF            | Controller Board  | PS                |
|                |                   | PDF               |
| Option MSIS    | Controller Board  | RPGL              |
|                |                   | MISIS             |
| Option RTIFF   | Controller Board  | RTIFF             |
| PDF            | Controller Board  | PDF               |
| Printer        | Controller Board  | Printer           |
|                |                   | MediaPrint:JPEG   |
|                |                   | MediaPrint:TIFF   |
| Font EXP       | Controller Board  | FONT              |
| PS3            | Controller Board  | MOC2e_prt_PS3     |
| PS3 Font       | Controller Board  | FONT2             |

| Firmware type   | Firmware position | Message display |
|-----------------|-------------------|-----------------|
| RPGL Font       | Controller Board  | FONT5           |
| NetworkDocBox   | Controller Board  | NetworkDocBox   |
| Scanner         | Controller Board  | Scanner         |
| Websupport      | Controller Board  | Websupport      |
| WebUapl         | Controller Board  | WebUapl         |
| animation       | Controller Board  | MOC2a_animat    |
| PowerSaving Sys | Controller Board  | MOCC2a_subcpu   |

# Smart Operational Panel

| Firmware type      | Partation                          | Message display |
|--------------------|------------------------------------|-----------------|
| CheetahSystem      | Smart Operation Panel-CPU<br>board | M2a_System      |
| BluetoothService   | Smart Operation Panel-CPU<br>board | M2a_BluetoothSe |
| CSPF               | Smart Operation Panel-CPU<br>board | M2a_cspf        |
| LegacyUI           | Smart Operation Panel-CPU<br>board | M2a_LegacyUI    |
| MediaPrtScn        | Smart Operation Panel-CPU<br>board | M2a_MeidaPrtScn |
| PrinterInfo        | Smart Operation Panel-CPU<br>board | M2a_PrinterInfo |
| PrinterSJob        | Smart Operation Panel-CPU<br>board | M2a_PrinterSJob |
| ProgramInfoService | Smart Operation Panel-CPU<br>board | M2a_ProgramInfo |
| ScanToME           | Smart Operation Panel-CPU<br>board | M2a_ScanToME    |

| Firmware type  | Partation                          | Message display |
|----------------|------------------------------------|-----------------|
| SimpleScan     | Smart Operation Panel-CPU<br>board | M2a_SimpleScan  |
| SmartCopy      | Smart Operation Panel-CPU<br>board | M2a_SmartCopy   |
| SmartScan      | Smart Operation Panel-CPU<br>board | M2a_SmartScan   |
| LanguageWidget | Smart Operation Panel-CPU<br>board | M2a_WLanguage   |

#### Note

• Even when not using a RPCS driver, the XPS driver requires RPCS firmware.

# Procedure

#### Comportant 🔁

- A SD card is a precision device, so when you handle an SD card, respect the following.
- When the power is switched ON, do not insert or remove a card.
- During installation, do not switch the power OFF.
- Since the card is manufactured to high precision, do not store it in a hot or humid location, or in direct sunlight.
- Do not bend the card, scratch it, or give it a strong shock.
- Before downloading firmware on an SD card, check whether write-protection of the SD card is canceled. If write-protection is enabled, an error code (error code 44, etc.) will be displayed during download, and the download will fail.
- Before updating firmware, remove the network cable from this machine.
- If SC818 is generated during software update, switch the power OFF -> ON, and complete the update which was interrupted.
- During software update, network cables, remove interface cables, wireless boards, etc., (so that they are not accessed during update).

#### Update procedure

- 1. First download the software to be updated to the SD card.
- 2. Switch the power OFF.

- 8 31 [A]
- 3. Remove the SD card slot cover [A]. (  ${\ensuremath{\not P}} \times 1)$

d262k2005

4. Insert the SD card [A] straight in slot 2.

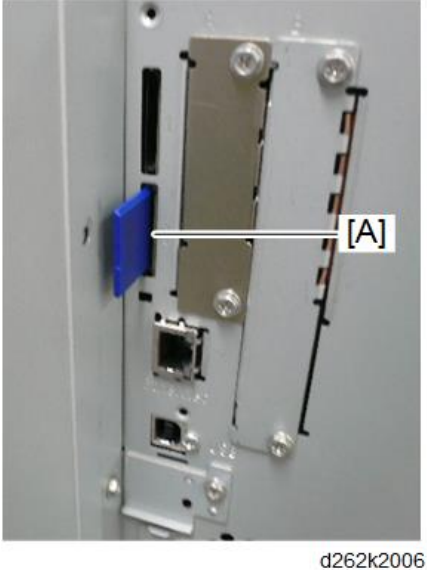

# Note

- Check whether the card is properly in the SD card slot. When a SD card is inserted, a click is heard, and it is locked.
- To remove the card, release by pressing once in the set state.
- 5. Switch the power ON.

6. Wait until the update screen starts (about 45 seconds).

When it appears, "Please Wait" is displayed.

7. Check whether a program installation screen is displayed. (English display) When two or more software modules are contained in the SD card, they are displayed as follows.

| Engine(1)  | ROM | : XXXXXXXXXX<br>: 0.01 | NEW | :0.000               |
|------------|-----|------------------------|-----|----------------------|
| Printer(2) | ROM | : XXXXXXXXXX<br>:0.01  | NEW | XXXXXXXXXXX<br>:0.0X |
|            |     | 10.00                  |     |                      |
|            |     |                        |     |                      |
|            |     |                        |     |                      |
|            |     |                        |     |                      |
|            |     |                        |     |                      |

#### When two or more software names are displayed

- 1. Press the module selection button or 10 keypad [1] [5].
- 2. Choose the appropriate module. (If already selected, cancel the selection)

# Operation of keys or buttons

| Keys or buttons to press | Contents                     |
|--------------------------|------------------------------|
| [Exit] or 10 key [0]     | Returns to normal screen.    |
| [Start] Key              | Select all modules.          |
| [Clear/Stop] key         | Cancel all selection states. |

#### **Display contents**

On the above screen, two programs, i.e., engine firmware and printer application are displayed. (The screen may change depending on the firmware or application).

The display contents are as follows:

| Display | Contents                                                 |  |
|---------|----------------------------------------------------------|--|
| ROM:    | Display installed module number / version information.   |  |
| NEW:    | Display module number / version information in the card. |  |

\* The upper row corresponds to the module number, the lower row corresponds to the version name.

8. Select the module with the module selection button or 10 key operation. The selected module is highlighted, and [Verify] and [Update] are displayed.

# • Note

• Depending on the combination of update software, it may not be possible to select simultaneously.

| Engine(1)  | ROM :000000000<br>ROM :001 | NEW :X0000000X<br>NEW :0.00X |
|------------|----------------------------|------------------------------|
| Printer(2) | ROM :X0000000              | NEW :X0000000X               |
|            |                            |                              |
|            |                            |                              |
|            |                            |                              |
|            |                            |                              |

#### Key or button operations

| Keys or buttons to press     | Contents                                     |
|------------------------------|----------------------------------------------|
| [Update] or [#] key          | Update the ROM of the selected module.       |
| [Verify] button or [./*] key | Perform verification of the selected module. |

- 9. Press the [Update] or [#] key, and perform software update.
- 10. During firmware update, a "firmware update/ verification progress screen" is displayed. When firmware update is complete, a "firmware update end screen" is displayed.

| Loading |  |
|---------|--|
| Printer |  |
|         |  |

- In the middle row, the name of the module currently being updated is displayed. (in this case, the printer is being updated)
- In the lower row, a progress bar is displayed in ten steps. (The more \*, the more the progress.)
- When updating the control unit program, since progress cannot be displayed on the screen, the ROM update process is determined when the LED of the [Start] key changes from red to green.

#### Firmware update end screen

| Update done |  |
|-------------|--|
| Printer     |  |
|             |  |
|             |  |
|             |  |
|             |  |
|             |  |

- This screen is displayed when all selected firmware modules are to be updated. "printer" in the second row shows that the module updated last is the printer. (When more than one are updated simultaneously, only what was updated last is displayed.)
- When Verify has completed normally, the Update done display of the above screen is "Verify done." If "Verify Error" is displayed, reinstall the software of the application displayed in the lower row.
- 11. After switching power OFF, remove the SD card.
- 12. Again, switch the power ON, and check whether the machine is operating normally.
- 13. Return the SD card slot cover to the original position.

#### Note

- When the power supply is switched OFF during firmware update, update is interrupted, and the power is switched ON again, normal operation cannot be guaranteed.
- To guarantee operation, an update error continues to be displayed until update is successful.
- In this case, insert the SD card again, switch the power ON, and continue download of firmware from the SD card automatically.
- Web access card software: EXJS (EXtended Java Script) is a Type-C ESA application, and like a conventional Web access card, update using an sdk folder is required.
- The PS3 firmware program is included in the preinstalled PDF firmware.
- In the default state, although the PS3 firmware program is hidden in the disabled state, the function is enabled by installing the PS3 card.
- (The program installed in the PS3 card is a dongle (key) for enabling PS3 function).
- Due to the above specification, the self-diagnosis result report shows the ROM module number / software version of the PDF firmware at the PS location.

# **Error Screens During Updating**

|   | No Valid Data E24 |  |
|---|-------------------|--|
| Ē |                   |  |
| L |                   |  |
|   |                   |  |
|   |                   |  |

EXX shows an error code.

(This error is generated if update was performed when a printer application startup card is removed after system startup. An error indicating failure of card access is displayed on the screen.)

For error codes, refer to the following table:

# Error Code List

| Code | Contents                                         | Solutions                                                                                                    |
|------|--------------------------------------------------|----------------------------------------------------------------------------------------------------|
| 20   | Physical address mapping cannot<br>be performed. | <ul> <li>Switch the main power supply off and on to try again.</li> <li>Re-insert the SD card to reboot it.</li> <li>Replace the controller board if the above solutions do not solve the problem.</li> </ul>      |
| 21   | Insufficient memory for the<br>download          | <ul> <li>Switch the main power supply off and on to<br/>try again.</li> <li>Replace the controller board if the updating<br/>cannot be done by switching the power off<br/>and on.</li> </ul>                      |
| 22   | Decompression of compressed<br>data failed.      | <ul> <li>Switch the main power supply off and on to try again.</li> <li>Replace the SD card used for the update.</li> <li>Replace the controller board if the above solutions do not solve the problem.</li> </ul> |

| Code | Contents                                                                                                    | Solutions                                                                                                    |
|------|----------------------------------------------------------------------------------------------------|----------------------------------------------------------------------------------------------------|
| 24   | SD card access error                                                                                                    | <ul> <li>Re-insert the SD card.</li> <li>Switch the main power supply off and on to try again.</li> <li>Replace the SD card used for the update.</li> <li>Replace the controller board if the above solutions do not solve the problem.</li> </ul>                                                                                                    |
| 32   | The SD card used after download<br>suspension is incorrect.<br>SD cards are different between<br>the one which was inserted before<br>power interruption and the one<br>which was inserted after power<br>interruption. | <ul> <li>Insert the SD card containing the same program as when the firmware update was suspended, and then switch the main power supply off and on to try again.</li> <li>There is a possibility that the SD card is damaged if the update cannot be done after the correct SD card has been inserted. In this case, try again with a different SD card.</li> <li>Replace the controller board if the above solutions do not solve the problem. Replace all relevant boards if the update is done for the BCU and FCU. Replace the operation panel unit if the update is done for the operation panel.</li> </ul> |
| 33   | Card version error.<br>The wrong card version is<br>downloaded.                                                                                                    | <ul> <li>Install the correct ROM update data for<br/>each version in the SD card.</li> </ul>                                                                                                    |
| 34   | Destination error.<br>A card for the wrong destination is<br>inserted.                                                                                                    | <ul> <li>Install the correct ROM update data for<br/>each destination (JPN/ EXP/ OEM) in the<br/>SD card.</li> </ul>                                                                                                    |
| 35   | Model error.<br>A card for the wrong model is<br>inserted.                                                                                                    | <ul> <li>Install the correct ROM update data for<br/>each model in the SD card.</li> </ul>                                                                                                    |

| Code | Contents                                                                                                    | Solutions                                                                                                    |
|------|----------------------------------------------------------------------------------------------------|----------------------------------------------------------------------------------------------------|
| 36   | Module error.<br>The program to be downloaded<br>does not exist on the main unit.<br>The download destination<br>specified by the card does not<br>match up to the destination for the<br>main unit's program. | <ul> <li>Install the program to be updated in advance.</li> <li>There is a possibility that the SD card containing the program to be updated has not been mounted. Check to confirm that the SD card has been correctly mounted.</li> <li>The SD card is incorrect if the program to be updated has been correctly installed. In this case, insert the correct SC card.</li> </ul> |
| 38   | The version of the downloaded program has not been authorized for the update.                                                                                                    | • Make sure that the program to be overwritten is the specified version.                                                                                                    |
| 40   | Engine download fails.                                                                                                    | <ul> <li>Switch the main power supply off and on to<br/>try again.</li> <li>If the download fails again, replace the<br/>controller board and the BCU.</li> </ul>                                                                                                    |
| 41   | Fax download fails.                                                                                                    | <ul> <li>Switch the main power supply off and on to<br/>try again.</li> <li>If the download fails again, replace the<br/>controller board and the FCU board.</li> </ul>                                                                                                    |
| 42   | Control panel / language<br>download fails.                                                                                                    | <ul> <li>Switch the main power supply off and on to try again.</li> <li>If the download fails again, replace the controller board and the operation panel unit.</li> </ul>                                                                                                    |
| 43   | Printing download fails.                                                                                                    | <ul> <li>Switch the main power supply off and on to<br/>try again.</li> <li>The SD card media is damaged if the<br/>update fails again. Replace the SD card<br/>media.</li> </ul>                                                                                                    |

#### 5. System Maintenance Reference

| Code | Contents                                                                                                    | Solutions                                                                                                    |
|------|----------------------------------------------------------------------------------------------------|----------------------------------------------------------------------------------------------------|
| 44   | The data to be overwritten cannot<br>be accessed when controller-<br>related programs are<br>downloaded.                | <ul> <li>Switch the main power supply off and on to try again.</li> <li>Install the correct ROM update data in the SD card.</li> <li>Replace the controller board if the data to be overwritten is contained on the controller board.</li> </ul> |
| 49   | Firmware updates are currently prohibited.                                                                              | <ul> <li>The setting of Update Firmware in the<br/>Administrator Tools has been set to [Prohibit]<br/>by an administrator. Amend the setting to<br/>[Do not Prohibit] and try again.</li> </ul>                                                  |
| 50   | The results of the electronic<br>authorization check have rejected<br>the update data.                                  | <ul> <li>Install the correct ROM update data in the SD card.</li> </ul>                                                                                                    |
| 57   | @Remote is not connected at the date/time reserved for receiving the package firmware update from the network.          | • Check the @Remote connection.                                                                                                    |
| 58   | Update cannot be done due to a reception route problem.                                                                 | Check the @Remote connection.                                                                                                    |
| 59   | HDD is not mounted.                                                                                                    | Check the HDD connection.                                                                                                    |
| 60   | HDD could not be used during the package firmware update.                                                               | <ul><li>Try again.</li><li>Replace the HDD if the download fails again.</li></ul>                                                                                                    |
| 61   | The module ID for the package firmware update is incorrect.                                                             | • Prepare the correct package files.                                                                                                    |
| 62   | The configuration of the package firmware update files is incorrect.                                                    | Prepare the correct package files.                                                                                                    |
| 63   | Reception fails due to the power<br>off at the reserved date/time of<br>the remote firmware update from<br>the network. | <ul> <li>Update is to be done automatically when<br/>the next reception time has elapsed.</li> </ul>                                                                                                    |

| Code | Contents                                                                                                    | Solutions                                                                                                   |
|------|----------------------------------------------------------------------------------------------------|----------------------------------------------------------------------------------------------------|
| 64   | Reception fails due to the power<br>off at the reserved date/time of<br>the package firmware update<br>from the network.                                   | <ul> <li>Reset the reservation date/time for the remote update.</li> </ul>                                  |
| 65   | Reception fails due to the status<br>error of the machine at the<br>reserved date/time of the remote<br>firmware update from the network.                  | <ul> <li>Update is to be done automatically when<br/>the next reception time has elapsed.</li> </ul>        |
| 66   | Reception failed due to the status<br>error of the machine at the<br>reserved date/time of the<br>package firmware update from<br>the network.             | <ul> <li>Reset the reservation date/time for the remote update.</li> </ul>                                  |
| 67   | Acquisition of the latest version<br>information from the Gateway<br>fails at the reserved date/time of<br>the remote firmware update from<br>the network. | <ul> <li>Check that the network is connected correctly.</li> </ul>                                          |
| 68   | Acquisition of the latest version<br>information from the Gateway<br>fails.                                                                                | <ul> <li>Check that the network is connected correctly.</li> </ul>                                          |
| 69   | Download fails at the reserved<br>date/time of the remote firmware<br>update from the network.                                                             | <ul> <li>Check that the network is connected<br/>correctly.</li> </ul>                                      |
| 70   | Package firmware download from the network fails.                                                                                                    | <ul> <li>Check that the network is connected<br/>correctly.</li> </ul>                                      |
| 71   | Network communication error<br>occurs at the reserved date/time<br>of the package firmware update<br>from the network.                                     | <ul> <li>Check that the network is connected correctly.</li> </ul>                                          |
| 72   | The setting of @Remote is invalid<br>at the reserved date/time of the<br>package firmware update from<br>the network.                                      | <ul> <li>Set the setting of @Remote Service in the<br/>Administrator Tools to [Do not Prohibit].</li> </ul> |

| Code | Contents                                                                                                    | Solutions                                                                                            |
|------|----------------------------------------------------------------------------------------------------|----------------------------------------------------------------------------------------------------|
| 57   | @Remote is not connected at the<br>date/time reserved for receiving<br>the package firmware update<br>from the network.                        | • Check the @Remote connection.                                                                      |
| 58   | Update cannot be done due to a reception route problem.                                                                                        | Check the @Remote connection.                                                                        |
| 59   | HDD is not mounted.                                                                                                    | • Check the HDD connection.                                                                          |
| 60   | HDD could not be used during the package firmware update.                                                                                      | <ul><li>Try again.</li><li>Replace the HDD if the download fails again.</li></ul>                    |
| 61   | The module ID for the package firmware update is incorrect.                                                                                    | • Prepare the correct package files.                                                                 |
| 62   | The configuration of the package firmware update files is incorrect.                                                                           | • Prepare the correct package files.                                                                 |
| 63   | Reception fails due to the power<br>off at the reserved date/time of<br>the remote firmware update from<br>the network.                        | <ul> <li>Update is to be done automatically when<br/>the next reception time has elapsed.</li> </ul> |
| 64   | Reception fails due to the power<br>off at the reserved date/time of<br>the package firmware update<br>from the network.                       | <ul> <li>Reset the reservation date/time for the remote update.</li> </ul>                           |
| 65   | Reception fails due to the status<br>error of the machine at the<br>reserved date/time of the remote<br>firmware update from the network.      | <ul> <li>Update is to be done automatically when<br/>the next reception time has elapsed.</li> </ul> |
| 66   | Reception failed due to the status<br>error of the machine at the<br>reserved date/time of the<br>package firmware update from<br>the network. | <ul> <li>Reset the reservation date/time for the remote update.</li> </ul>                           |

| Code | Contents                                                                                                    | Solutions                                                                                                   |
|------|----------------------------------------------------------------------------------------------------|----------------------------------------------------------------------------------------------------|
| 67   | Acquisition of the latest version<br>information from the Gateway<br>fails at the reserved date/time of<br>the remote firmware update from<br>the network. | <ul> <li>Check that the network is connected correctly.</li> </ul>                                          |
| 68   | Acquisition of the latest version<br>information from the Gateway<br>fails.                                                                                | <ul> <li>Check that the network is connected<br/>correctly.</li> </ul>                                      |
| 69   | Download fails at the reserved date/time of the remote firmware update from the network.                                                                   | <ul> <li>Check that the network is connected<br/>correctly.</li> </ul>                                      |
| 70   | Package firmware download from the network fails.                                                                                                    | <ul> <li>Check that the network is connected<br/>correctly.</li> </ul>                                      |
| 71   | Network communication error<br>occurs at the reserved date/time<br>of the package firmware update<br>from the network.                                     | <ul> <li>Check that the network is connected correctly.</li> </ul>                                          |
| 72   | The setting of @Remote is invalid<br>at the reserved date/time of the<br>package firmware update from<br>the network.                                      | <ul> <li>Set the setting of @Remote Service in the<br/>Administrator Tools to [Do not Prohibit].</li> </ul> |

## **Vote**

- The PDF firmware installed as standard contains a program required to print PS3 data as default. However, this PS3 program is normally disabled.
- The PS3 firmware is a dongle (key) which enables PS3 data printing functions. When the PS3 firmware is installed, the PS3 program in the PDF firmware is enabled. Due to this specification, the self-diagnosis result report shows the ROM part number/software version of the PDF firmware contained in the PS3 program.

# **RFU Updating the Firmware**

In this machine, software can be updated by remote control using @Remote.

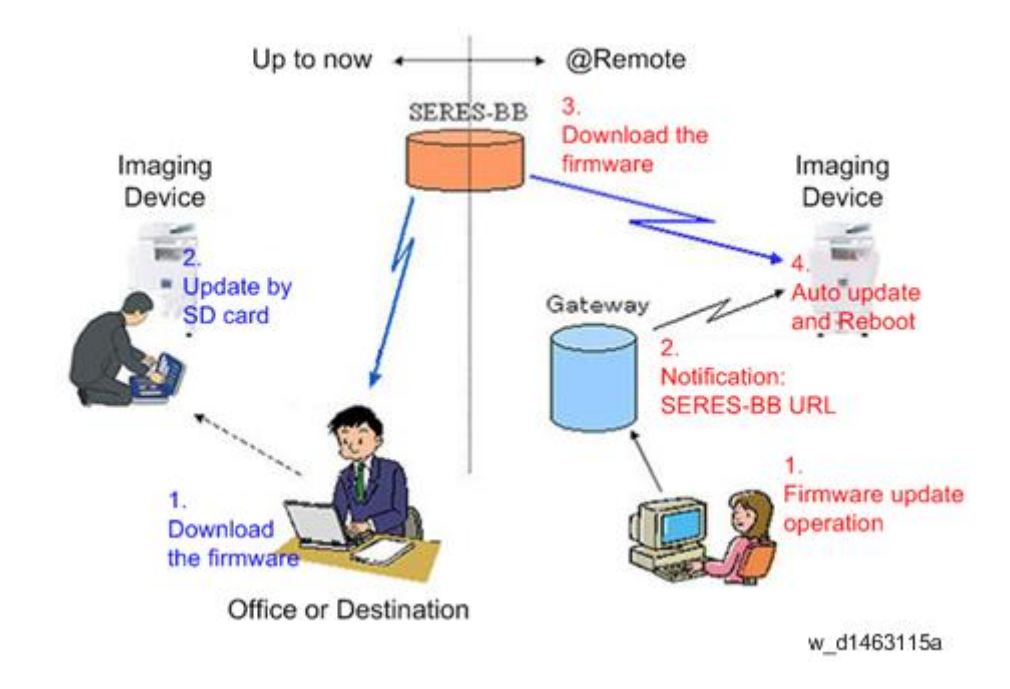

# **RFU Performable Condition**

RFU is performable for a device which meets the following conditions.

- 1. The customer consents to the use of RFU.
- 2. The devise is connected to a network via TCP/IP for @Remote.
# Package Firmware Update

## 

• The HDD unit must be installed on the machine to enable the SFU or the package firmware update via SD card.

## Overview

Each firmware module (such as System/Copy, Engine, etc) used to be updated individually. However, an all-inclusive firmware package (package\_ALL) is now available.

There are two ways to update using the firmware package.

- Package Firmware Update via a network: SFU (Smart Firmware Update)
- Package Firmware Update with an SD card

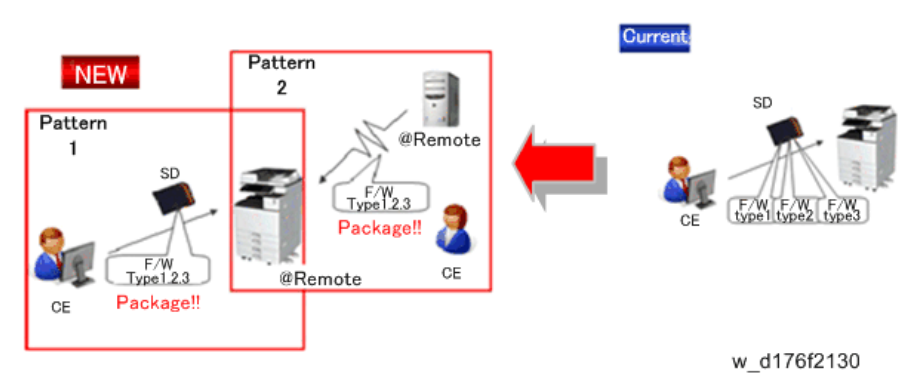

## Package Firmware Update via a network: SFU (Smart Firmware Update)

- There are two methods for SFU.
  - Immediate Update: To update the firmware when visiting
  - Update at the next visit: To set the date and time for downloading. The firmware will be automatically downloaded beforehand and updated at the following visit.
- "Update at the next visit" is recommended since firmware download may take some minutes due to the network condition.

## Note

 SFU requires the connection to @Remote via a device which has the embedded @Remote communicating function. When a machine is connected to @Remote via an intermediate device (RC Gate), the SFU function is disabled.

## Package Firmware Update via an SD Card

Package firmware update can also be performed using the conventional SD card method by writing the package firmware directly to the SD card.

|                     | SFU       | SD        | RFU       |
|---------------------|-----------|-----------|-----------|
| Individual firmware | N/A       | Available | Available |
| Package firmware    | Available | Available | N/A       |

#### Types of firmware update files, supported update methods:

## Immediate Update

Enter the [Firmware Update] menu in the SP mode and update the package firmware.

Note

- The [Firmware Update] button will appear even when a machine is connected to @Remote with a device which does not have an embedded @Remote communicating function.
- If an error code is displayed, refer to Error Screens During Updating (p.599).
- 1. Enter the SP mode.
- 2. Touch [Firmware Update].

| SP mode                            |                  | MAN | 1.83 |   | Exit                  |
|------------------------------------|------------------|-----|------|---|-----------------------|
|                                    | SystemSp         |     |      |   |                       |
|                                    | Fax Sp           |     |      |   |                       |
|                                    | PrinterSp        |     |      |   |                       |
|                                    | Scanner Sp       |     |      |   |                       |
|                                    | PMCounter        |     |      |   |                       |
|                                    | firmwa le Update |     |      |   |                       |
| LantSp Login<br>1 JULY 2014, 17:30 |                  |     |      |   | 1 JULY 2014.<br>17:20 |
|                                    |                  |     |      | d | 197f0507              |

3. Touch [Update].

|                   | Update  |              |
|-------------------|---------|--------------|
|                   |         |              |
|                   | Reserve |              |
|                   |         |              |
|                   | Back    |              |
|                   |         |              |
| last5s log's      |         | 1 JU LY 2014 |
| 1 JULY 2014 17:30 |         | 17:30        |
|                   |         | d197f0508    |

4. Touch [Execute Update].

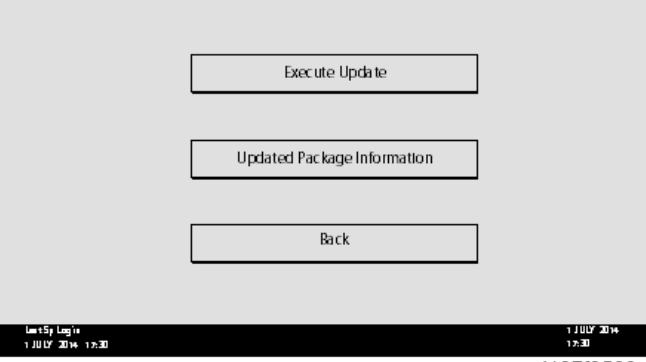

d197f0509

5. Touch [YES].

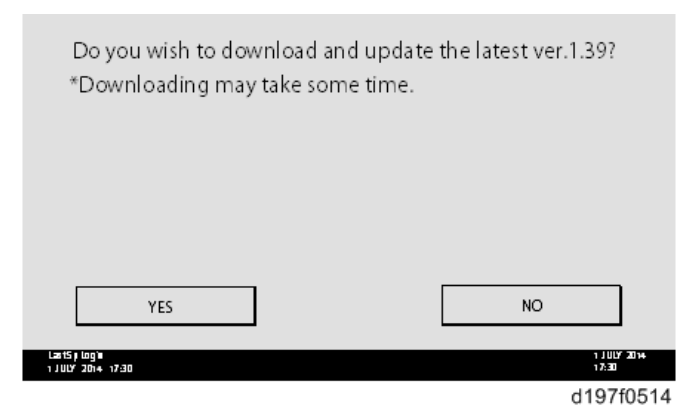

6. The following display will be displayed.

|                                  | Updating |                     |
|----------------------------------|----------|---------------------|
|                                  |          |                     |
|                                  |          |                     |
|                                  |          |                     |
|                                  |          |                     |
| Cancel                           |          |                     |
| Last5µLogin<br>1 JULY 2014 17:30 |          | 1 JULY 2014<br>1730 |
|                                  |          | d197f0513           |

- Note
  - If the error code E66, which indicates that the download of the firmware has failed, is displayed, implement this procedure from step 1.

- Update will be started automatically after the download is finished.
- When the machine is in the update mode, the automatic update is suspended if a print job is implemented. After the print job is finished, touch [YES] on the display shown with the following picture to restart updating.

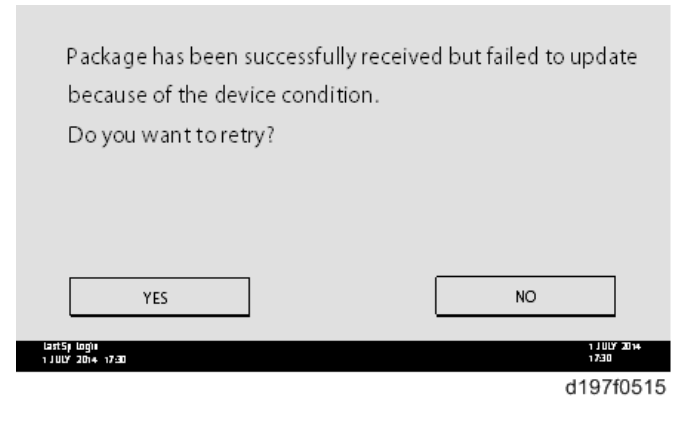

- 7. [Update done] is displayed.
  - The machine will automatically reboot itself.

|                                      | Loading                               |       |                      |
|--------------------------------------|---------------------------------------|-------|----------------------|
|                                      | System/Copy                           |       |                      |
|                                      | ** *** *** *                          |       |                      |
|                                      |                                       | 9/22  |                      |
|                                      |                                       |       |                      |
|                                      |                                       |       |                      |
| Last5pilog)#<br>1 JULY 2014 17:30    |                                       |       | 1 JULY 2014<br>17:30 |
|                                      |                                       |       |                      |
|                                      | · · · · · · · · · · · · · · · · · · · |       |                      |
|                                      |                                       |       |                      |
|                                      | Update done                           |       |                      |
|                                      | Package Ver.1 -> 2                    |       |                      |
|                                      |                                       |       |                      |
|                                      |                                       | 22/22 |                      |
|                                      |                                       |       |                      |
|                                      |                                       |       |                      |
|                                      |                                       |       |                      |
| الوعا (17:30 ⊔ 17:30 ⊔ 17:30 ⊔ 17:30 |                                       |       | 1 JULY 2014<br>17:30 |
|                                      |                                       |       | d197f0518            |

Note

• The figures at the lower right of the display indicate "Number of updated items/ All items to be updated".

## Update at the Next Visit (Reserve)

It is possible to set the machine to download the package firmware which is necessary for SFU in advance, and then perform the actual installation at the next service visit. This saves waiting time for the firmware to download at the service visit.

## How to Set the Machine to Download Firmware Later (RESERVE)

Enter the [Firmware Update] menu in the SP mode and update the package firmware.

## Note

- The [Firmware Update] button will appear even when a machine is connected to @Remote with a device which does not have an embedded @Remote communicating function. If an error code is displayed, refer to Error Screens During Updating (p.599).
- 1. Enter the SP mode.
- 2. Touch [Firmware Update].

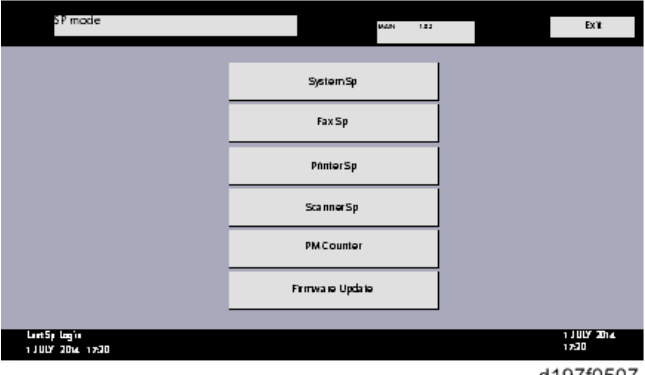

d197f0507

3. Touch [Reserve].

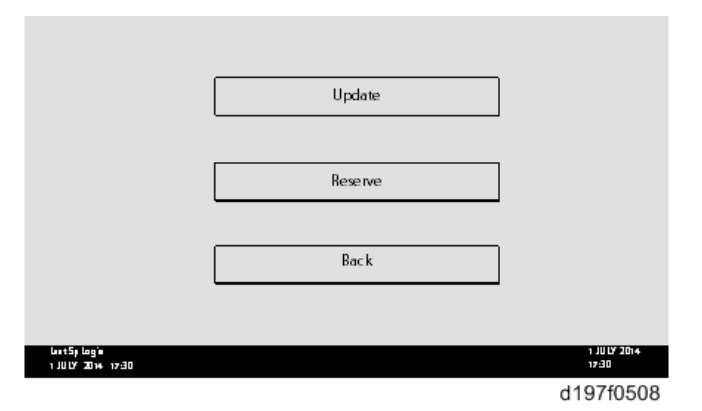

4. Touch [Reservation setting].

|                                    | Reservation setting                       |                      |
|------------------------------------|-------------------------------------------|----------------------|
|                                    | Reserved and recleved package information |                      |
|                                    | Back                                      |                      |
| Laat5y Login<br>1 JULI∕ 2014-17:30 |                                           | 1 JULY 2014<br>17:30 |
|                                    |                                           | d197f0510            |

- 5. Enter the dates and times of next visit and start of receiving data.
  - "Next time to visit this customer": The package firmware will be automatically downloaded by this time/date.
  - "When to receive? (1-7)": The download of the package firmware will begin this number of days before the next visit.

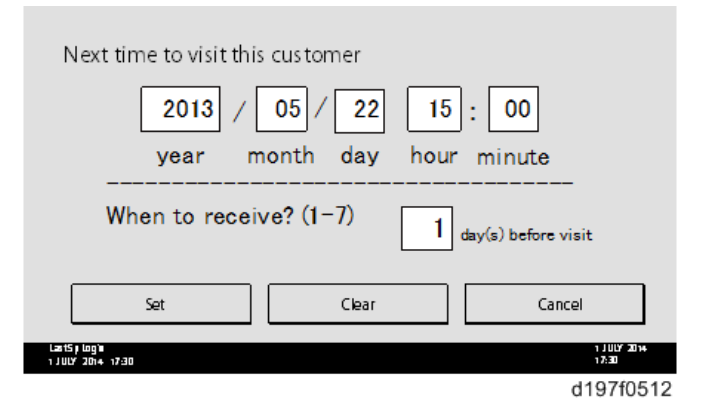

## Successful Download

In the two diagrams below, the firmware is set to be downloaded by the day before the next scheduled visit. In the first diagram, the download is successful on the first try. In the second diagram, the download fails three times and is successful on the fourth try.

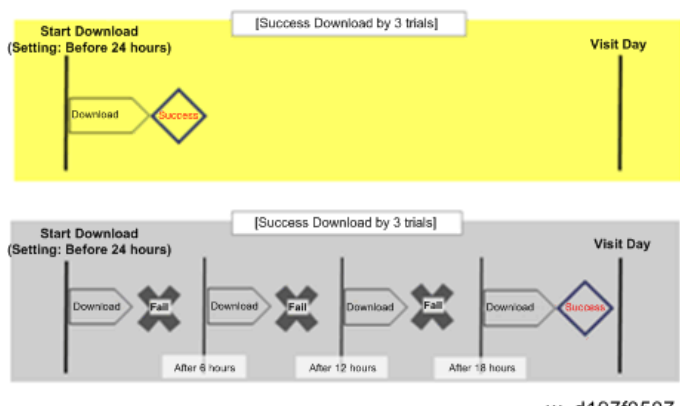

w\_d197f0507

- If the firmware download fails or cannot be completed due to the network settings/condition, no power to the machine, or other reason, the machine will continue retrying every six hours until the scheduled deadline (up to a maximum of four tries). For example, if the download is set for the day before the next visit, the machine will attempt the download at 24 hours before the visit, and then continue trying every six hours (max. four tries total).
- The retry is only performed in cases when the firmware download has failed.
- If the machine is in Energy Saver mode when the download is scheduled to begin, the download will be performed in the background and the machine/panel will stay in Energy Saver mode.
- The download will continue uninterrupted even if the customer initiates a print job, copy job, fax receiving or other operation while the download is in progress.
- The download will be terminated if the customer turns the power off while the download is in progress.
- If the download cannot be completed successfully by the time of the next scheduled visit, the machine will stop trying to download the firmware.

## How to Check if the Firmware Downloaded with RESERVE

1. Enter the SP mode.

2. Touch [Firmware Update].

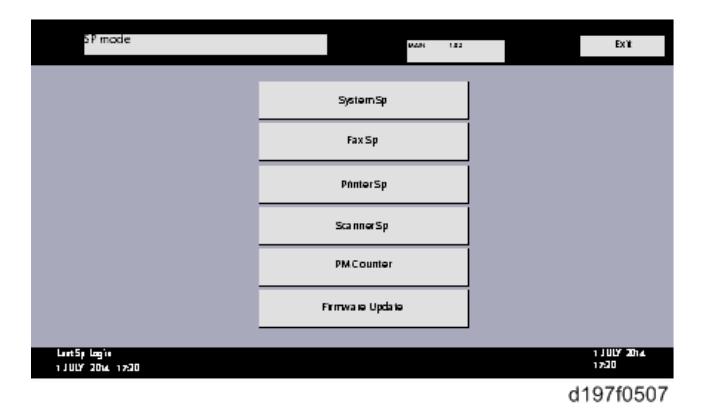

3. Touch [Reserve].

|                                   | Update  |                      |
|-----------------------------------|---------|----------------------|
|                                   |         |                      |
|                                   | Keserve |                      |
|                                   | Back    |                      |
|                                   |         |                      |
| lant5p log'n<br>1 JULY 2014 17:30 |         | 1 JULY 2014<br>17:30 |
|                                   |         | d197f0508            |

4. Touch [Reserve and received package information].

|                                     | Reservation setting                       |                      |
|-------------------------------------|-------------------------------------------|----------------------|
|                                     | Reserved and recieved package information |                      |
|                                     | Back                                      |                      |
| ևա։ էՏր ևօց՝ ո<br>1 JULY 2014-17:30 |                                           | 1 JULY 2014<br>17:30 |
|                                     |                                           | d197f0510            |

5. Check the information displayed.

When the package firmware is downloaded successfully, the details of the download result are displayed as the following picture shows.

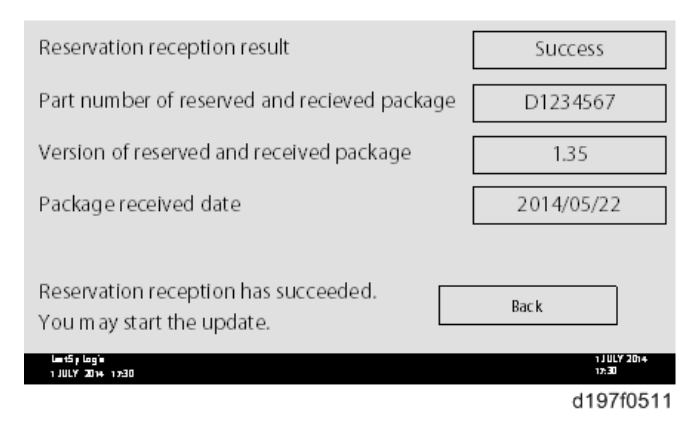

## Note

• This information will only be displayed if the reserved firmware has already been downloaded. If not, all the data items are indicated with "-".

## How to Install Firmware Downloaded with RESERVE

- 1. Enter the SP mode.
- 2. Touch [Firmware Update].

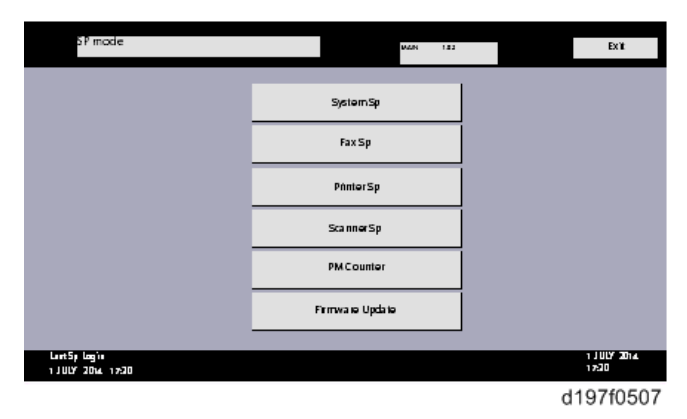

615

3. Touch [Update].

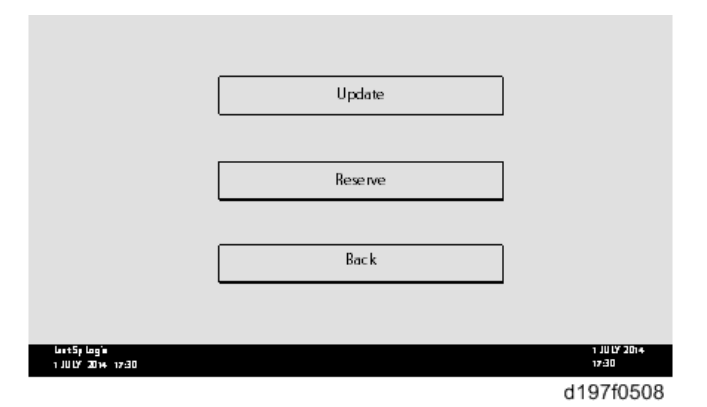

4. Touch [Execute Update].

|                         | Execute Update              |             |
|-------------------------|-----------------------------|-------------|
|                         |                             |             |
|                         | Updated Package Information |             |
|                         | <b>D</b>                    |             |
|                         | Back                        |             |
| last Su Lasta           |                             | 1 1007 2014 |
| 1 אונט אינטן אונע 17.30 |                             | 17:30       |
|                         |                             | d197f0509   |

- 5. Check the version of the received package firmware, and then touch [YES].
  - Update is started.

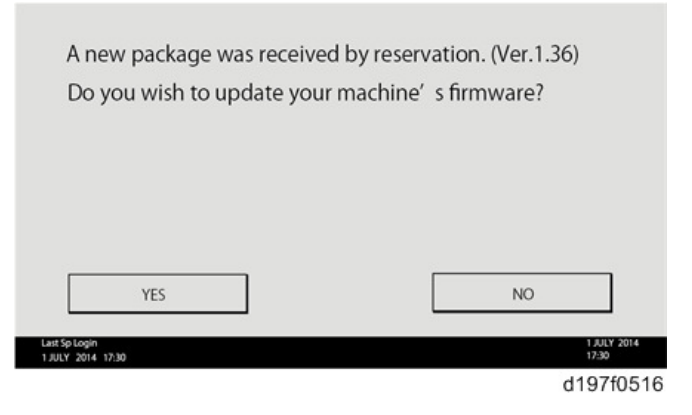

## • Note

• If the version of the reserved package in the HDD is older than the latest version, the messages shown in the following picture are displayed.

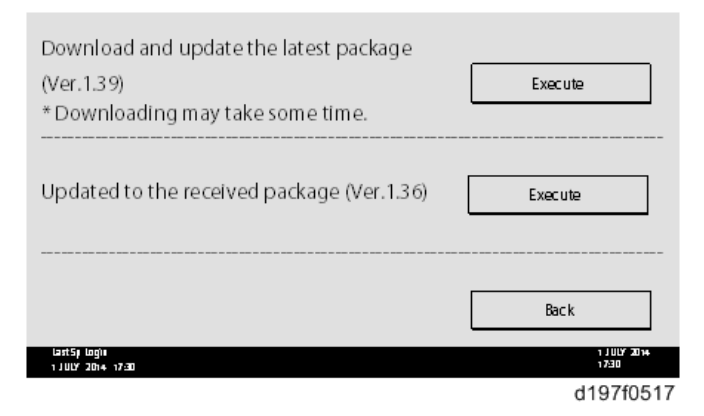

- If you wish to download the latest version, touch [Execute] beside the message "Download and update the latest package." Then update of the package firmware will be started.
- If you wish to update using the firmware in the HDD (old version), touch [Execute] beside the message "Update to the received package."

#### 6. [Update done] message is displayed.

• The machine will automatically reboot itself.

|                                    | Loading            |                       |
|------------------------------------|--------------------|-----------------------|
|                                    | System/Copy        |                       |
|                                    | ******             |                       |
|                                    | 9/22               |                       |
|                                    |                    |                       |
| LastSji Login<br>1 JULY 2014 17:30 |                    | 1 J ULY 2014<br>17:30 |
|                                    | •                  |                       |
|                                    |                    |                       |
|                                    | Update done        |                       |
|                                    | Package Ver.1 -> 2 |                       |
|                                    |                    |                       |
|                                    | 22/22              |                       |
|                                    |                    |                       |
| Last5p Logie                       |                    | 1 JULY 2014           |
| 1 JULY 2014 17:30                  |                    | d197f0518             |
|                                    |                    | 010110010             |

## Note

 The figures at the lower right of the display indicate "Number of updated items/ All items to be updated".

## Update via SD card

Update with an SD card, which is the conventional method, is available if you write the package firmware to the SD card.

## Note

- If an error code is displayed, refer to Error Screens During Updating (p.599).
- 1. Create a new folder in the SD card, and then name it "package".

2. Copy the package firmware (xxxxxxx.pkg) to this folder.

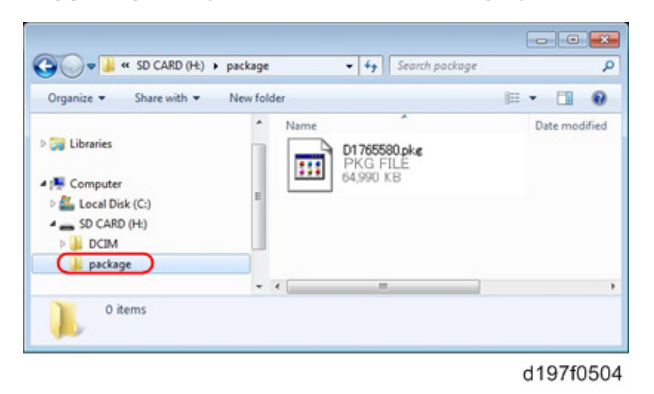

## 🚼 Important

- If you copy the package firmware into the conventional "romdata" folder, the update will not work.
- Only one version of the package firmware should be copied into the folder. If you copy multiple versions of package firmware to the SD card, the machine will select only one version of the firmware randomly.
- 3. Turn the power OFF.
- 4. Insert the SD card which contains the package into SD card slot 2 (for service).
- 5. Turn the power ON and touch [Update].

| package Matis-C1 ALL     | ROM :G0000000<br>ROM :0.01    | NEW :G0000000<br>NEW :0.0X    |
|--------------------------|-------------------------------|-------------------------------|
| package Metis-C1 DOM     | ROM :80705254<br>ROM :2.16:16 | NEW :80705254<br>NEW :2.16:16 |
| package Metis-C1 DOM FCU | ROM :B0705370<br>ROM :1.22    | NEW :2.00                     |
|                          |                               |                               |
|                          |                               |                               |
|                          |                               |                               |
|                          |                               |                               |
|                          | Fyit(0)                       | lip/late(\$)                  |
|                          | Exic(0)                       | Control av                    |
|                          |                               | d176f2127                     |

## Vote

• When the SD card contains both a firmware package and one or more modules, the following display may show up. Select [Package] and touch [OK] to move to step 4 above.

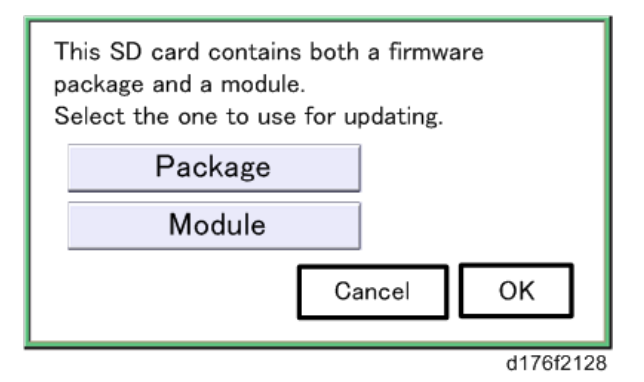

- 6. Update is started automatically after the package firmware download to the HDD has been completed.
- 7. When update is completed, "Update done" is displayed.

| [ | Loading                          |
|---|----------------------------------|
| ľ | System/Copy                      |
| L | 9/22                             |
|   | Ļ                                |
|   | Update done<br>Package Ver.1 ->2 |
|   | 22/22                            |
|   |                                  |

Note

- The figures at the lower right of the display indicate "Number of updated items/ All items to be updated".
- 8. Turn the main power switch OFF, and then pull out the SD card from SD card slot 2.
- 9. Turn the power ON.

# Updating JavaVM

## Creating an SD Card for Updating

- Download the update modules from Firmware Download Center. As one of the model modules, "Java VM v11 UpdateTool" is available for download. (The version differs depending on the model.)
- Unzip the downloaded file. Copy the whole "sdk" folder to the root of the SD card directly below.

Note

• When unzipping the downloaded file, two subfolders ("update" and "sdk") exist in the "sdk" folder. Rather than just copying the subfolder "sdk", copy the whole folder "sdk".

## **Updating Procedure**

## 

- SD card can be inserted with the machine power off.
- During the updating process, do not turn off the power.
- If you turn off the power during the updating, the machine performance is not guaranteed. (There is a possibility that an SC and boot failure occurs.)
- If you accidentally turn off the power during the updating, retry the updating procedure from the beginning. (If the update fails again, you will need to replace the controller board.)
- If the boot priority application is set to the ESA application, switch to the copy application. ([System Settings]-[General Features]-[Function Priority])
- Insert the SD card you created into the service slot, and then turn ON the main power switch.
- Take a note of the current Heap size. ([Extended Feature Settings] [Administrator Tools]
   – [Heap/Stack Size Settings])

The Heap size setting is changed to the initial setting when updating.

- 4. Turn OFF the main power.
- 5. Insert the SD card for update into the service slot.
- 6. Turn ON the main power.
- After booting Java VM, update of the application is started. "Updating SDK/J" appears in the banner message of the touch panel display. (Estimated time: about 2 minutes)

8. After completing the update and starting the Java VM, "Update SDK / J done SUCCESS" appear in the banner message of the touch panel display. After turning off the power, remove the SD card from the slot.

When you fail to update, "Update SDK/J done FAIL" is displayed. You can confirm the cause of the error message below.

- 9. Turn ON the main power.
- Reconfigure the Heap size. ([Extended Feature Settings]-[Administrator Tools]-[Heap/ Stack Size Settings]).

See the manual for the ESA application to know what value to set for the heap size.

11. Return to the previous setting for the boot priority application.

## List of Error Messages

Update results are output as a text file on the SD card called "sdkjversionup.log" in the "\sdk \update" folder.

| Result  | File contents                                                                                                    | Description of the output                                                                                                    |
|---------|----------------------------------------------------------------------------------------------------|----------------------------------------------------------------------------------------------------|
| Success | script file = /mnt/sd0/sdk/update/<br>bootscript<br>2012/08/22 17:57:47 start<br>2012/08/22 17:59:47 end SUCCESS            | Boot script path<br>Boot scripts processing start time<br>End time boot script processing, the results                                      |
| Failure | script file = /mnt/sd0/sdk/update/<br>bootscript<br>2012/08/22 17:57:47 start<br>XXXX Error<br>2012/08/22 17:57:57 end FAIL | Boot script path<br>Boot scripts processing start time<br>Error message (Possibly multiple)<br>End time boot script processing, the results |

| Error Message                                                                 | Cause                                                                                      | Remedy                                        |
|-------------------------------------------------------------------------------|--------------------------------------------------------------------------------------------|-----------------------------------------------|
| PIECEMARK<br>Error, machine=XXXXX                                             | Applied the wrong updating<br>tool (Using the updating tool of<br>a different model)       | Use the correct updating tool for this model. |
| pasePut() - error : The file of the<br>copy origin is not found<br>Put Error! | Inadequacy with the SD card<br>for updating<br>(Files are missing in the<br>updating tool) | Re-create the SD card for<br>updating.        |

| Error Message                                                     | Cause                                                         | Remedy                                                                                       |
|-------------------------------------------------------------------|---------------------------------------------------------------|----------------------------------------------------------------------------------------------|
| paseCopy() - error : The file of<br>the copy origin is not found. | Inadequacy SD card for<br>updating                            | Inadequacy SD card for<br>updating                                                           |
| Copy Error!                                                       | (Files in the updating tool are missing)                      | (Files in the updating tool are missing)                                                     |
| [file name: XX] error,No space<br>left on device                  | Writing destination is full. (The<br>NAND flash memory on the | Uninstall the unnecessary SDK applications.                                                  |
| pasePut() - error : The                                           | controller board is full.)                                    | If you can not uninstall it,                                                                 |
| destination directory cannot be                                   |                                                               | implement escalation, stating the "model name, application                                   |
| made.                                                             |                                                               | configuration, SMC sheet                                                                     |
| pasePut() - error : tileCopy<br>Error.                            |                                                               | and error file."                                                                             |
| Put Error!                                                        |                                                               |                                                                                              |
| [file name: XX] error,No space                                    | Writing destination is full. (The                             | Uninstall the unnecessary SDK                                                                |
| left on device                                                    | NAND tlash memory on the controller board is full.)           | applications.                                                                                |
| paseCopy() - error : The                                          |                                                               | It you can not uninstall it,<br>implement escalation stating the<br>"model name, application |
| destination directory cannot be                                   |                                                               |                                                                                              |
| made.                                                             |                                                               | configuration, SMC sheet                                                                     |
| paseCopy() - error : fileCopy                                     |                                                               | and error file."                                                                             |
| Error                                                             |                                                               |                                                                                              |
|                                                                   |                                                               |                                                                                              |
| Put Error! * 1                                                    | Error, not normally expected to                               | If you cannot uninstall it,<br>implement escalation stating the                              |
| Copy Error! * 1                                                   |                                                               | "model name, application                                                                     |
| Delete Error!                                                     |                                                               | configuration, SMC sheet                                                                     |
| [XXXXX] is an unsupported                                         |                                                               | and error file."                                                                             |
| command.                                                          |                                                               | *1                                                                                           |
| Version Error                                                     |                                                               | Without the foregoing error<br>message, only "Put Error /<br>Copy Error" will be displayed   |

# **Capturing the Debug Logs**

## Overview

With this feature, you can save debug logs that are stored in the machine (HDD or operation panel) on an SD card. It allows the Customer Engineer to save and retrieve error information for analysis.

The Capturing Log feature saves debug logs for the following four.

- Controller debug log including operation log
- Engine debug log
- FCU debug log
- Operation panel log

#### 🚼 Important 🔵

- In older models, a technician enabled the logging tool after a problem occurred. After that, when the problem had been reproduced, the technician was able to retrieve the debug log.
- However, this new feature saves the debug logs at the time that problems occur. Then you can copy the logs to an SD card.
- You can retrieve the debug logs using a SD card without a network.
- Analysis of the debug log is effective for problems caused by the software. Analysis of the debug log is not valid for the selection of defective parts or problems caused by hardware.

#### Types of debug logs that can be saved

| Туре                                               | Storage Timing                                                                                                    | Destination (maximum storage<br>capacity)                                                                                |
|----------------------------------------------------|----------------------------------------------------------------------------------------------------|----------------------------------------------------------------------------------------------------|
| Controller debug log<br>including operation<br>log | • Saved at all times                                                                                                    | HDD (4 GB) or SD card connected to<br>the service slot.<br>When the data gets over 4.0 GB, the<br>older data is deleted. |
| Engine debug log                                   | <ul> <li>When an engine SC occurs</li> <li>When paper feeding/output<br/>stop by jams</li> <li>When the machine doors are<br/>opened during normal<br/>operation</li> </ul> | HDD or SD card connected to the service slot (Up to 300 times)                                                           |

| Туре                | Storage Timing                                                                                                    | Destination (maximum storage<br>capacity)    |
|---------------------|----------------------------------------------------------------------------------------------------|----------------------------------------------|
| FCU debug log       | <ul> <li>When a specified amount of<br/>FCU debug log is stored in the<br/>FCU. If fax application is<br/>unavailable (e.g. not<br/>installed), the machine does<br/>not transfer the log.</li> </ul> | HDD or SD card connected to the service slot |
| Operation panel log | • When an error related to the operation panel occurs.                                                                                                    | Memory in the operation panel.               |

## **Note**

## • Debug logs are not saved in the following conditions:

- While erasing all memory
- While data encryption equipment is installed
- While changing the firmware configuration
- Forced power OFF (accidentally disconnecting the outlet)
- Engine debug log in shutdown
- When the power supply to the HDD is off because of energy saving (engine OFF mode /STR mode)
- When one of the following SC occurs: SC672, SC816, SC819, SC878, SC899, SC859, SC860, SC861, SC863, or SC864

## **Vote**

- Following logs are not saved:
- Log related to the energy saver mode (Engine-off, suspend-mode, or other cases) Network communication log Logs related to NRS IP-FAX log Access log for unauthorized user (guest)
- HTTP session timeout log
- Auto log-out log
- IC card related log
- Authorization for Fax

## Security of the Operation Log

The following operation logs related to security are not saved.

- User ID
- Password
- IP address
- Telephone number
- Encryption key
- Transition to SP mode

## Retrieving the Debug Logs

### 🔂 Important 🔵

- Retrieve debug logs to identify the date of occurrence of the problems and to find details of the problems
- e.g.: At around 8:00 am on March 10, an engine stall occurred. The operation panel does not respond. Turn the main power supply off / on.
- Analysis of the debug log is effective for problems caused by the software. Analysis of the debug log is not valid for the selection of defective parts or problems caused by hardware.

#### Procedure for Retrieving the Debug Log with SD Card

1. Insert the SD card into the slot on the side of the operation panel or the service slot.

### Comportant Comportant

- It is recommended to use the SD card provided as a service part. This is because the log data
  can be acquired much faster than when using commercially available SD cards.
- 2. Enter SP mode.
- 3. Execute SP5-858-141 (Acquire All Debug Logs) to write the debug log to the SD card.

If the transfer is finished successfully, 'completed' is displayed on the touch panel display.

#### 🕗 Note

- The approximate time it takes to transfer the debug log is as follows. Transfer time may be
  affected by the type or format of the SD card. (It is recommended that you format the SD card
  using the Panasonic SD Formatter (freeware)).
- Controller debug log (GW debug log): 2 20 minutes
- Engine debug log: 2 minutes
- Operation panel debug log: 2 20 minutes

4. Make sure that the SD card access LED is off, then remove the SD card.

Note

• If 'failed' appears on the touch panel display, turn the power off, and then recover from step 1 again.

The debug logs are saved with the following file names.

| Controller debug log (GW debug<br>log) | /LogTrace/[Machine Serial]/watching/<br>[yyyymmdd_hhmmss]_[UniqueID].gz |
|----------------------------------------|-------------------------------------------------------------------------|
| Engine debug log                       | /LogTrace/[Machine Serial]/engine/<br>[yyyymmdd_hhmmss].gz              |
| FCU debug log                          | /LogTrace/[Machine Serial]/fculog/<br>[yyyymmdd_hhmmss].gz              |

# **Reboot/System Setting Reset**

## System Settings and Copy Setting Reset

## System Setting Reset

The system settings in the UP mode can be reset to their defaults. Use the following procedure.

- 1. Touch [Home] at the bottom of the screen in the center.
- 2. Flick the screen to the left, and then touch the User Tools icon.
- 3. Touch [Machine Features].
- 4. Hold down <sup>⊕</sup> and then press [System Settings].

|     | Noto  |  |
|-----|-------|--|
| × . | INDIE |  |

• Press 🖱 first.

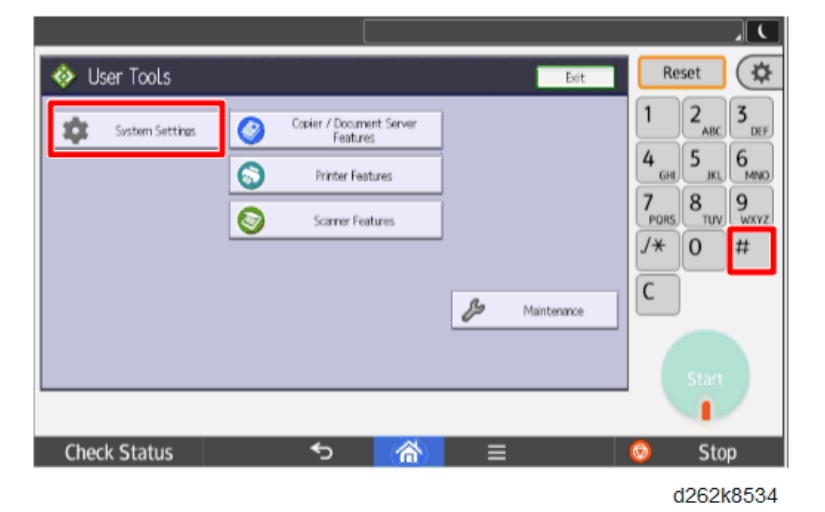

- 5. Touch "Yes" when the message prompts you to confirm that you want to reset the system settings.
- 6. Touch [exit] when the message tells you that the settings have been reset.

## **Copier Setting Reset**

Use the following procedure to reset the copy settings in the UP mode to their defaults.

- 1. Touch [Home] at the bottom of the screen in the center.
- 2. Flick the screen to the left, and then touch the User Tools icon.

- 3. Touch [Machine Features].
- 4. Hold down <sup>(#)</sup> and then press [Copier/Document Server Features].

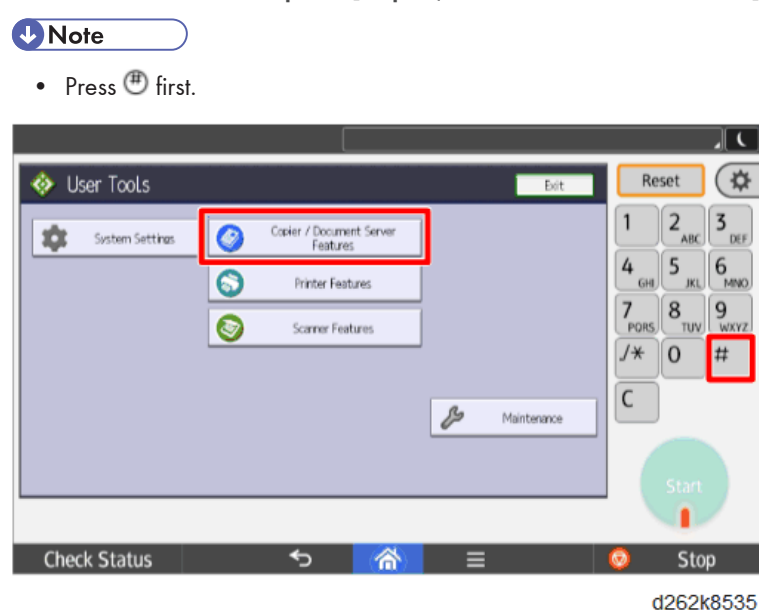

- 5. Touch [Yes] when the message prompts you to confirm that you want to reset the Copier Document Server settings.
- 6. Touch [exit] when the message tells you that the settings have been reset.

# NVRAM Data Upload/Download

## Uploading Content of NVRAM to an SD card

Do the following procedure to upload SP code settings from NVRAM to an SD card.

Note

- This data should always be uploaded to an SD card before the NVRAM is replaced.
- Make sure that the write protection of an SD card is unlocked.
- 1. Do SP5-990-001 (SP Print Mode: All (Data List)) before you switch the machine off. You will need a record of the NVRAM settings if the upload fails.
- 2. Switch the copier main power switch off.
- 3. Remove the SD slot cover [A]. ( **P** × 1)

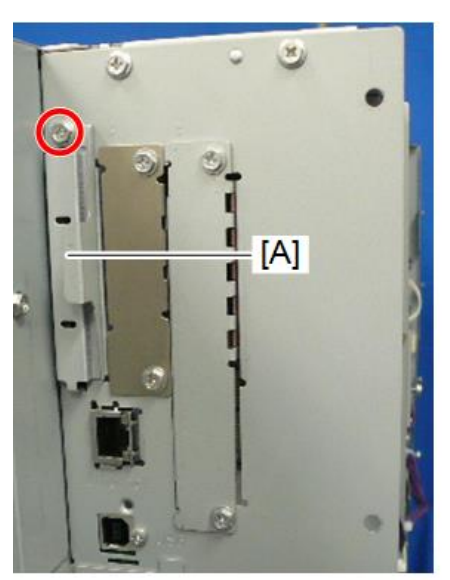

d262k2005

4. Insert the SD card into SD card slot 2 (lower) [A].

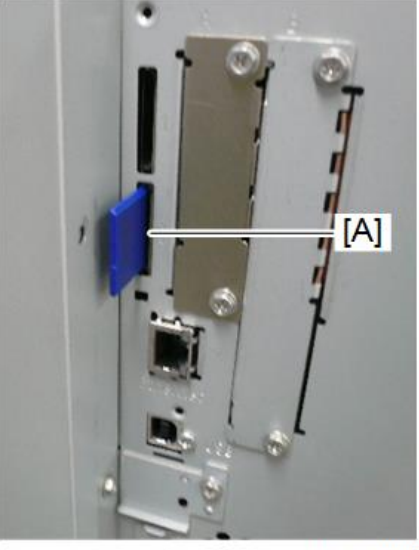

d262k2006

- 5. Switch the copier on.
- Execute SP5-824-001 (NVRAM Data Upload) and then touch [EXECUTE].
- 7. The following files are coped to an NVRAM folder on the SD card when the upload procedure is finished. The file is saved to the path and the following filename:

#### NVRAM\<serial number>.NV

Here is an example with Serial Number "K5000017114":

NVRAM\K5000017114.NV

8. In order to prevent an error during the download, be sure to mark the SD card that holds the uploaded data with the number of the machine from which the data was uploaded.

### • Note

• You can upload NVRAM data from more than one machine to the same SD card.

## Downloading an SD Card to NVRAM

Do the following procedure to download SP data from an SD card to the NVRAM in the machine.

- The NVRAM data download may fail if the SD card with the NVRAM data is damaged, or if the connection between the controller and BCU is defective.
- Do the download procedure again if the download fails.
- Do the following procedure if the second attempt fails:

- Enter the NVRAM data manually using the SMC print you created before uploading the NVRAM data.
- 1. Switch the copier main power switch off.
- 2. Remove the SD slot cover. ( $\hat{P} \times 1$ )
- 3. Insert the SD card with the NVRAM data into SD Card Slot 2 (lower).
- 4. Switch the copier main power switch on.
- 5. Do SP5-825-001 (NVRAM Data Download) and touch [EXECUTE].

#### • Note

• The serial number of the file on the SD card must match the serial number of the machine for the NVRAM data to download successfully. The download fails if the serial numbers do not match.

This procedure does not download the following data to the NVRAM:

- Total Count
- C/O, P/O Count

# Address Book Upload/Download

## Information List

The following information is possible to be uploaded and downloaded.

| Information       |                          |  |
|-------------------|--------------------------|--|
| Registration No.  | • Select Title           |  |
| • User Code       | • Folder                 |  |
| • E-mail          | Local Authentication     |  |
| Protection Code   | Folder Authentication    |  |
| • Fax Destination | Account ACL              |  |
| • Fax Option      | New Document Initial ACL |  |
| Group Name        | LDAP Authentication      |  |
| • Key Display     |                          |  |

## Download

- 1. Prepare a formatted SD card.
- 2. Make sure that the write-protection on the SD card is off.
- 3. Turn off the main power switch of the main machine.

4. Remove the SD slot cover [A] at the left rear side of the machine (  $\hat{P} \times 1$ ).

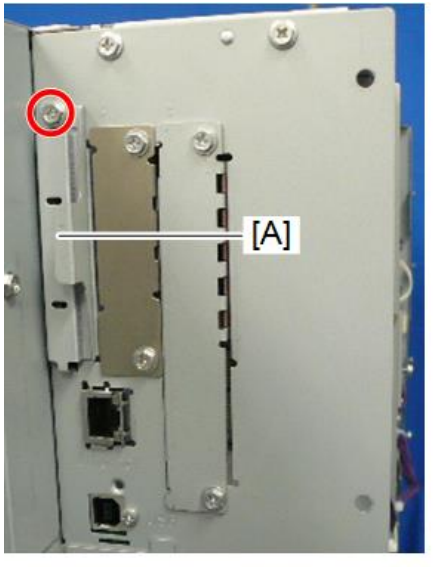

d262k2005

5. Install the SD card into the SD card slot 2 (lower) [A] (for service use).

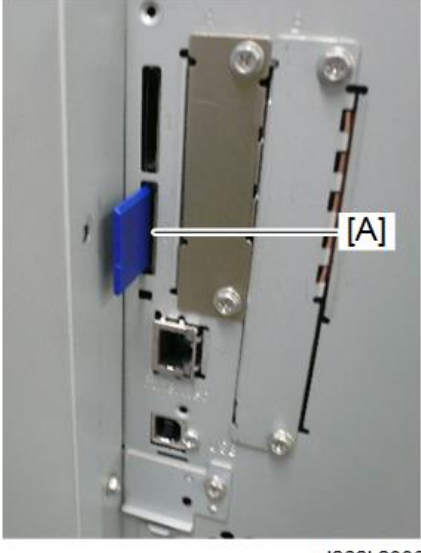

d262k2006

- 6. Turn on the main power switch.
- 7. Enter the SP mode.
- 8. Do SP5-846-051 (Backup All Addr Book).
- 9. Exit the SP mode, and then turn off the main power switch.
- 10. Remove the SD card form the SD card slot 2 (lower).

11. Install the SD slot cover.

Vote

- If the capacity of SD card is not enough to store the local user information, an error message is displayed.
- Carefully handle the SD card, which contains user information. Do not take it back to your location.

## Upload

- 1. Turn off the main power switch of the main machine.
- 2. Remove the SD slot cover at the left rear side of the machine ( 🖗 × 1).
- 3. Install the SD card, which has already been uploaded, into the SD card slot 2 (lower).
- 4. Turn on the main power switch.
- 5. Enter the SP mode.
- 6. Do SP5-846-052 (Restore All Addr Book).
- 7. Exit the SP mode, and then turn off the main power switch.
- 8. Remove the SD card form the SD card slot 2 (lower).
- 9. Install the SD slot cover.

## Vote

- The counter in the user code information is initialized after uploading.
- The information of an administrator and supervisor cannot be downloaded nor uploaded.
- If there is no data of address book information in the SD card, an error message is displayed.

# **SMC List Card Save Function**

## Overview

## SMC List Card Save

 The SMC List Card Save (SP Text Mode) function is used to save the SMC list as CSV files to the SD-card inserted into the operation panel SD-card slot.

## Procedure

- 1. Turn the main power switch OFF.
- 2. Insert the SD card into the operation panel SD-card slot. Then turn the power ON.
- 3. Enter SP mode.
- 4. Select "Copy SP".

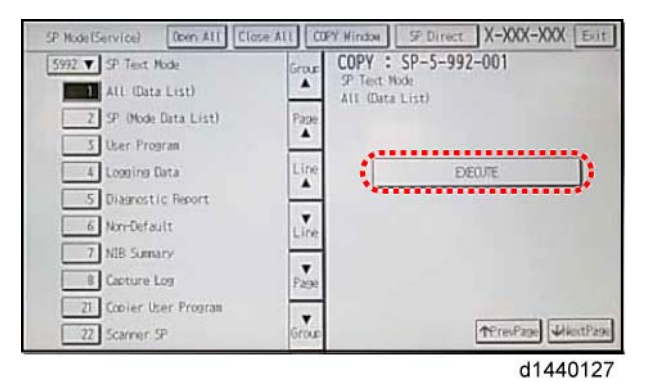

- 5. Select SP-5992 "SP Text Mode".
- 6. Select a detail SP number shown below to save data on the SD card.

SP-5992-xxx (SP Text Mode)

| Detail No. | SMC Categories to Save |
|------------|------------------------|
| 001        | All (Data List)        |
| 002        | SP (Mode Data List)    |
| 003        | User Program           |
| 004        | Logging Data           |

| Detail No. | SMC Categories to Save |
|------------|------------------------|
| 005        | Diagnostic Report      |
| 006        | Non-Default            |
| 007        | NIB Summary            |
| 008        | Capture Log            |
| 021        | Copier User Program    |
| 022        | Scanner SP             |
| 023        | Scanner User Program   |
| 024        | SDK/J Summary          |
| 025        | SDK/J Application Info |
| 026        | Printer SP             |

7. Press [EXECUTE].

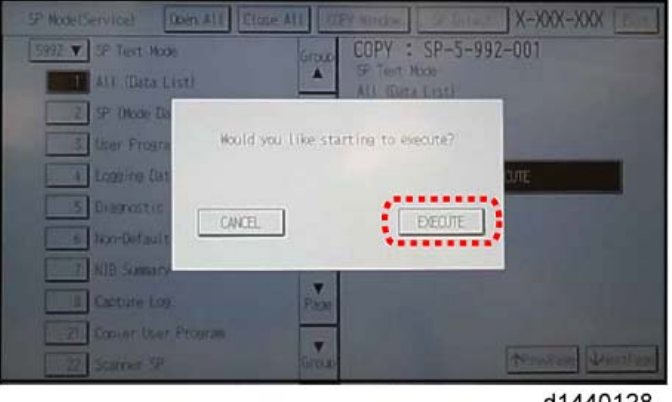

d1440128

8. Press [EXECUTE] again to start. Press [CANCEL] to cancel the saving.

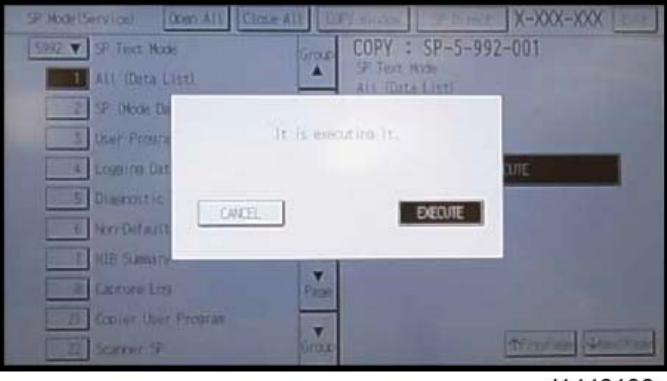

d1440130

9. "It is executing it" is shown on the screen while executing.

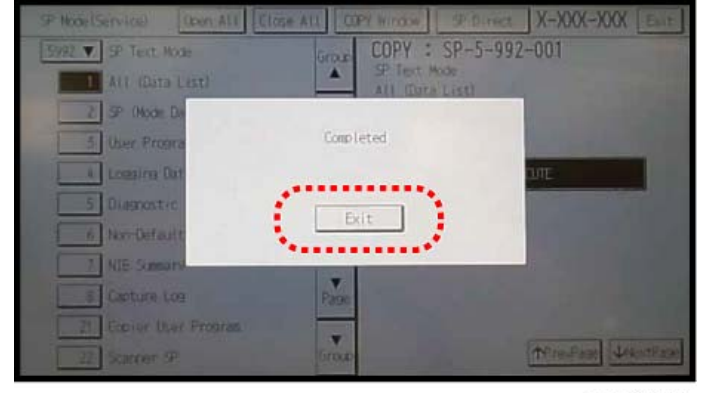

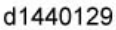

10. Wait for 2 to 3 minutes until "Completed" is shown.

## Note

- The SMC list saving may take from 2 to 3 minutes to complete.
- Press [CANCEL] to abort executing.
- 11. Press [Exit] to exit from SP mode.

## File Names of the Saved SMC Lists

The SMC list data saved on the SD-card will be named automatically. The file naming rules are as follows.

Example:

# W801P999017\_59921\_20111011\_53954.csv

d1440131a

**A**:

## Machine serial number (fixed for each machine)

B:

## SP number saved in this file.

First four digits (5992) in this part are fixed. The other one or two digits are the detail SP number(s). In this case, it is one digit. Therefore, this file is of SP5-992-001 (All data list). See the upper SP table for the correspondence between SP detail numbers and the contents.

C:

## File creation date

Year/Month/Day ("Zero" will be omitted if each is one digit.)

D:

## File creation time

Hour/Minute/Second ("Zero" will be omitted if each is one digit.)

E:

## File Extension CSV (Comma Separated Value)

This part is fixed.

## Note

- A folder named by the machine serial number will be created on the SD card when this function is executed.
- This function can save the SMC list data only to an SD card inserted into the operation panel SD card slot.

## **Error Messages**

SMC List Card Save error message:

• Failed:

FACTOR: Read-only file system, No space left on device.

If an error occurs, pressing "Exit" will cause the device to discard the job and return to the ready state.

# **UP/SP Data Import/Export**

## Overview

#### Import/export conditions

Import/export is possible between devices only if their model type, region of use, and the following device configurations match.

- Input Tray
- Output Tray
- ARDF
- Whether or not equipped with a hard disk
- Whether or not equipped with a finisher and the type of finisher

## UP Data Import/Export

## Data that can be imported and exported

- Copier / Document Server Features
- Printer Features
- Scanner Features
- Facsimile Features
- Browser Features
- Extended Feature Settings
- Program (Document Server)
- Program (Copier)
- Program (Scanner)
- Web Image Monitor Setting
- Web Service Settings
- System Settings

#### Data that cannot be imported or exported

• Some System Settings \*1 \*2

\* 1 The setting for the date, settings that require the device certificate, and settings that need to be adjusted for each machine (for example, image adjustment settings) cannot be imported or exported.

\*2 Settings only for executing functions and settings only for viewing cannot be imported or exported.

- Extended Feature Settings
- Address book
- Programs (fax function)
- Programs (printer function)
- User stamp in Copier / Document Server Features
- Settings that can be specified via telnet
- @Remote-related data
- Counters
- EFI printer unit settings
- Settings that can only be specified via Web Image Monitor or Web Service (for example, Bonjour, SSDP setting)

## **Exporting Device Information**

This can be exported / imported by an administrator with all privileges.

When exporting SP device information from the control panel, the data is saved on an SD card.

- 1. Insert an SD card into the media slot on the side of the control panel.
- 2. Log in from the control panel as an administrator with all privileges.
- 3. Press [System Settings].
- 4. Press [Administrator Tools].
- 5. Press [Next] four times.

6. Press [Device Setting Information: Export (Memry Strge Devc)].

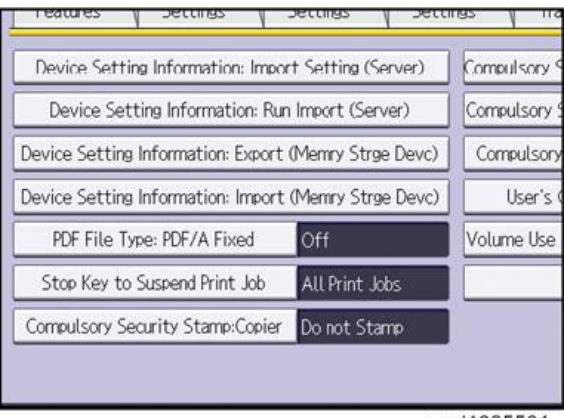

w\_d1825501

7. Set the export conditions.

| Select item, then press (Run Ex | port].  |         |
|---------------------------------|---------|---------|
| Device Unique Information       | Include | Exclude |
| ►Encryption Key                 | Enter   |         |
|                                 |         |         |
|                                 |         |         |
|                                 |         |         |
|                                 |         |         |
|                                 |         |         |

w\_d1825502

- Specify whether to [Include] or [Exclude] the "Device Unique Information". "Device Unique Information" includes the IP address, host name, fax number, etc.
- Specify an encryption key.
- 8. Press [Run Export].
- 9. Press [OK].
- 10. Press [Exit].
- 11. Log out.

```
Note
```

- If data export fails, the details of the error can be viewed in the log.
- When device Information is periodically imported, it is necessary to create the device setting information file with special software and store it on the web server.
### Importing Device Information

This can be exported / imported by an administrator with all privileges.

Import device information saved on an SD card.

- 1. Insert an SD card into the media slot on the side of the control panel.
- 2. Log in from the control panel as an administrator with all privileges.
- 3. Press [System Settings].
- 4. Press [Administrator Tools].
- 5. Press [Next] four times.
- 6. Press [Device Setting Information: Import (Memry Strge Devc)].
- 7. Configure the import conditions.

| Select item, then press [Run Im | port].  |            |
|---------------------------------|---------|------------|
| ►Device Setting Info. File      |         |            |
| Image for Home Screen           | Include | Exclude    |
| Encryption Key                  | Enter   |            |
|                                 |         |            |
|                                 |         |            |
|                                 |         | w d1825503 |

- Press [Select] of the "Device Setting Info. File" to select the file(s) to import.
- When inserting a file into a home screen, press [Select] for the Image for Home screen and select the file. You cannot use this setting when using the Smart Operation Panel.
- Specify whether to [Include] or [Exclude] the "Device Unique Information". "Device Unique Information" includes the IP address, host name, fax number, etc.
- Enter the encryption key that was specified when the file was exported.
- 8. Press [Run Import].
- 9. Press [OK].
- 10. Press [Exit].

The machine restarts.

### Note

If data export fails, the details of the error can be viewed in the log.

### SP Data Import/Export

### Data that can be imported and exported

- System SP
- Printer SP
- Fax SP
- Scanner SP

### **Exporting Device Information**

When exporting SP device information from the control panel, the data is saved on an SD card.

- 1. Insert an SD card into the media slot on the side of the control panel.
- 2. Enter SP mode.
- 3. Press SP5-749-001 (Import/Export: Export)
- 4. Select "Target" SP settings (System/Printer/Fax/Scanner) to be exported.
- 5. Select "Option" settings (Unique/Secret).

| ltem   | Specification                                                                                                    | Note                                                                                                    |
|--------|----------------------------------------------------------------------------------------------------|----------------------------------------------------------------------------------------------------|
| Unique | Unique<br>information of the<br>machine is<br>included in the<br>exported file if<br>you select<br>"Unique" setting. | Unique information that can be updated<br>#1. Items that are to be used to identify the machine.<br>Example: Network Information/ Host name / Information<br>related to fax number / Mail address assigned to the machine<br>#2. Items for specifying the options equipped on the machine.<br>Example: Lot number for developer<br>Unique information that cannot be updated<br>#1. Items that may cause a problem if imported<br>Example: Serial number / Information related to @Remote<br>#2. Items for managing the history of the machine<br>Example: Time and date / Counter information / Installation<br>date<br>#3. Setting values for the Engine |

| ltem   | Specification                                                              | Note                                                                                                    |
|--------|----------------------------------------------------------------------------|----------------------------------------------------------------------------------------------------|
| Secret | Secret<br>information is<br>exported if you<br>select "Secret"<br>setting. | Secret information<br>#1. Data that cannot be exported without being encrypted.<br>(Exported data is encrypted.)<br>Example: Password / Encryption key / PIN code<br>#2. Confidential information for the customer<br>Example: User name / User ID / Department code / Mail<br>address / Phone number<br>#3. Personal information<br>Example: Document name / Image data<br>#4. Sensitive information for the customer<br>Example: MAC address / Network parameters |

\* The IP address is exported when both 'Unique' and 'Secret' are selected.

### 6. Select "Crpt config" setting (Encryption).

| Encryption | Select whether to<br>encrypt or not when<br>exporting.<br>If you push the<br>"Encryption" key, you<br>can export secret<br>information. | <ul> <li>If the encryption function is used, setting of an encryption key is required by direct input.</li> <li>Type the arbitrary password using the soft keyboard</li> <li>Can enter up to 32 characters</li> </ul> |
|------------|----------------------------------------------------------------------------------------------------|----------------------------------------------------------------------------------------------------|
|------------|----------------------------------------------------------------------------------------------------|----------------------------------------------------------------------------------------------------|

- 7. Press [Execute].
- 8. Press [OK].

### Note

• If data export fails, the details of the error can be viewed in the log.

### Importing Device Information

Import device information saved on an SD card.

- 1. Insert an SD card into the media slot on the side of the control panel.
- 2. Enter SP mode.
- 3. Press SP5-749-101 (Import/Export: Import)
- 4. Select a unique setting.

5. Press [Encryption Key], if the encryption key was created when the file was exported.

### 6. Select an encryption setting.

| Unique     | If you want to apply the unique information<br>to the target machine, select the "Unique"<br>key. | Refer to the above information. |
|------------|---------------------------------------------------------------------------------------------------|---------------------------------|
| Encryption | If an encrypted file is selected as the import file, this setting is required.                    |                                 |

- 7. Press [Execute].
- 8. Press [OK].
- Vote
  - If data export fails, the details of the error can be viewed in the log.

### Possible solutions for import/export problems

The access log file is created when export/import is executed. The file is stored in the same location as the exported device setting information file.

If an error occurs, check the log's result code in the access log file first. Values other than 0 indicate that an error occurred.

The result code will appear in the circled area illustrated below.

- Example of a log file

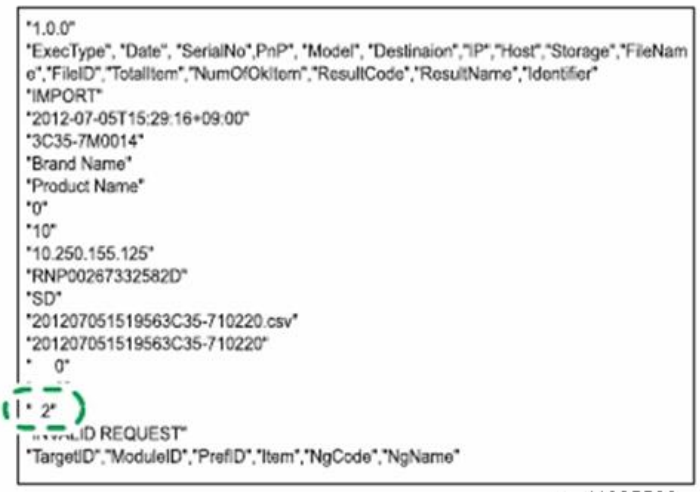

w\_d1825500

If you cannot solve the problem or do not know how to solve it after checking the code, note down the error log entry, then contact your supervisor.

| Result Code               | Cause                                                                                                    | Solutions                                                                                                    |
|---------------------------|----------------------------------------------------------------------------------------------------|----------------------------------------------------------------------------------------------------|
| 2 (INVALID REQUEST)       | A file import was<br>attempted between<br>different models or<br>machines with different<br>device configurations. | Import files exported from the same model with the same device configurations.                                                 |
| 4 (INVALID OUTPUT<br>DIR) | Failed to write the device<br>information to the<br>destination device.                                            | Check whether the destination device is operating normally.                                                                    |
| 7( MODULE ERROR)          | An unexpected error<br>occurred during import<br>or export.                                                        | Switch the power off and then back on, and<br>then try the operation again. If the error<br>persists, contact your supervisor. |
| 8 (DISK FULL)             | The available storage<br>space on the external<br>medium is insufficient.                                          | Execute the operation again after making sure there is enough storage space.                                                   |
| 9 (DEVICE ERROR)          | Failed to write or read<br>the log file.                                                                           | Check whether the path to the folder for<br>storing the file or the folder in which the file is<br>stored is missing.          |
| 10 (LOG ERROR)            | The hard disk is faulty.                                                                                           | Contact your supervisor.                                                                                                    |

| Result Code       | Cause                                                                                        | Solutions                                                                                                 |
|-------------------|----------------------------------------------------------------------------------------------|----------------------------------------------------------------------------------------------------|
| 20 (PART FAILED)  | Failed to import some settings.                                                              | The reason for the failure is logged in<br>"NgCode". Check the code.                                      |
|                   |                                                                                              | Reason for the Error (Ng-Name)                                                                            |
|                   |                                                                                              | 2. INVALID VALUE                                                                                          |
|                   |                                                                                              | The specified value exceeds the allowable range.                                                          |
|                   |                                                                                              | 3. PERMISSION ERROR                                                                                       |
|                   |                                                                                              | The permission to edit the setting is missing.                                                            |
|                   |                                                                                              | 4. NOT EXIST                                                                                              |
|                   |                                                                                              | The setting does not exist in the system.                                                                 |
|                   |                                                                                              | 5. INTERLOCK ERROR                                                                                        |
|                   |                                                                                              | The setting cannot be changed because of the system status or interlocking with other specified settings. |
|                   |                                                                                              | 6. OTHER ERROR                                                                                            |
|                   |                                                                                              | The setting cannot be changed for some other reason.                                                      |
| 21 (INVALID FILE) | Failed to import the file<br>because it is in the wrong<br>format in the external<br>medium. | Check whether the file format is correct.<br>The import file should be a CSV file.                        |
| 22 (INVALID KEY)  | The encryption key is not valid.                                                             | Use the correct encryption key.                                                                           |

## 5

### Note

- When exporting device information from the control panel, the data can be saved only on an SD card.
- The file format for exports is CSV.

## **Test Pattern Printing**

Printing Test pattern: SP4-417

Some of these test patterns are used for copy image adjustments but most are used primarily for design testing.

Note

- Do not operate the machine until the test pattern is printed out completely. Otherwise, an SC occurs.
- 1. Enter the SP mode and select SP4-417.
- 2. Enter the number for the test pattern that you want to print and press [#].

| No. | Pattern                  |
|-----|--------------------------|
| 0   | Scanned Image            |
| 1   | Gradation Main Scan A    |
| 2   | Color Patch 16           |
| 3   | Grid Pattern A           |
| 4   | Slant Grid Pattern B     |
| 5   | Slant Grid Pattern C     |
| 6   | Slant Grid Pattern D     |
| 7   | Scanned + Grid Pattern C |
| 8   | Scanned + Grid Pattern D |

- 3. Touch "Copy Window" to open the copy window, then select the settings for the test print (paper size etc.).
- 4. Press the "Start" key to start the test print.
- 5. After checking the test pattern, touch "SP Mode" on the LCD to return to the SP mode display.
- 6. Reset all settings to the default values.
- 7. Touch "Exit" twice to exit SP mode.

## **Card Save Function**

### Overview

### Card Save:

- The Card Save function is used to save print jobs received by the printer on an SD card with no print output. Card Save mode is toggled using printer Bit Switch #1 bit number 4. Card Save will remain enabled until the SD card becomes full, or until all file names have been used.
- Captures are stored on the SD card in the folder /prt/cardsave. File names are assigned sequentially from PRT00000.prn to PRT99999.prn. An additional file PRT.CTL will be created. This file contains a list of all files created on the card by the card save function.
- Previously stored files on the SD card can be overwritten or left intact. Card Save SD has "Add" and "New" menu items.
  - Card Save (Add): Appends files to the SD Card. Does not overwrite existing files. If the card becomes full or if all file names are used, an error will be displayed on the operation panel. Subsequent jobs will not be stored.
  - Card Save (New): Overwrites files in the card's /prt/cardsave directory.

#### Limitation:

Card Save cannot be used with PJL Status Readback commands. PJL Status Readbacks will not
work. In addition they will cause the Card Save to fail.

### Procedure

- 1. Turn the main power switch OFF.
- 2. Insert the SD card into slot 2 (lower). Then turn the power ON.
- 3. Enter SP mode.
- 4. Select the "Printer SP".

5. Select SP-1001 "Bit Switch".

| 8                             |           | NOV 7,2007 9:40AM                   |
|-------------------------------|-----------|-------------------------------------|
| SP Mode(Service) Open All Clo | ose All   | SP Direct X-XXX-XXX Exit            |
| SP-1XXX Service Mode          | Group     | PRINTER : SP-1-001-001              |
| 1001 D Bit Switch             | Pare I    | Bit Switch<br>Bit Switch 1 Settings |
| 1003 ► Clear Setting          |           |                                     |
| 1004 Print Summary            | Lină<br>A |                                     |
| 1005 Display Version          | Line      | (7) 00000000 (0) [00H]              |
| 1006 Sample/Locked Print      | V         | Tetter 00000000 [00H]               |
| 1101 ► Data Recall            | Page      |                                     |
| 1102 Resolution Setting       | Group     | ↑Prev Page ↓Next Page               |
|                               |           | d027t101                            |

6. Select "Bit Switch 1 Settings" and use the numeric keypad to turn bit 4 ON and then press the "#" button to register the change. The result should look like: 00010000. By doing this, Card Save option will appear in the "List/Test Print" menu.

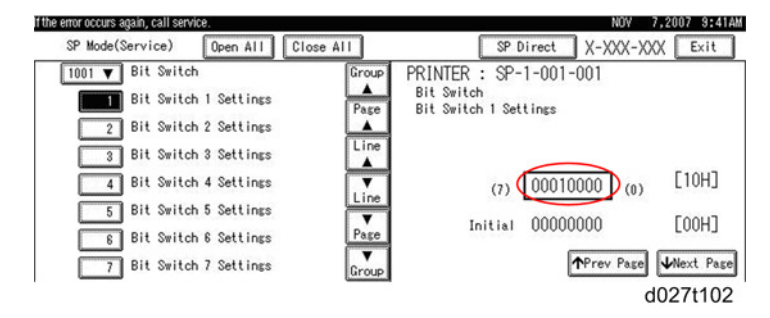

- 7. Press "Exit" to exit SP Mode.
- 8. Press the User Tools icon.
- 9. Press "Machine Features"
- 10. Select "Printer Features".

| 78 System Settings | Qe | Copier / Document Server<br>Features | * <del>6</del> * | Español |
|--------------------|----|--------------------------------------|------------------|---------|
|                    |    |                                      |                  |         |
|                    |    |                                      |                  |         |
| Maintenance        | B  | Printer Features                     | i                | Inquiry |

d027t105

 Card Save (Add) and Card Save (New) should be displayed on the screen. Select Card Save (Add) or Card Save (New).

| Printer F              | eatures     |        | 1/2             | -                 | • Exit       |
|------------------------|-------------|--------|-----------------|-------------------|--------------|
| ect one of the followi | ng items.   |        |                 |                   |              |
| List / Test Print      | Maintenance | System | Host Interface  | PCL Menu          | PS Menu      |
| Multiple L             | ists        |        | PS Con          | fig. /Font Page   |              |
| Config. P              | age         |        | PDF Cor         | nfig. / Font Page |              |
| Error Lo               | g           |        | н               | lex Dump          |              |
| Menu L                 | ist         |        | Card            | Save(Add)         |              |
| PCL Config. /I         | font Page   |        |                 | 1/2               | ▲ Prev. ▼Ne  |
| .139.166.219           |             |        |                 |                   | NOV 7,2007 9 |
| 子 Printer F            | eatures     |        | 1/2             | - I)              | ► Exit       |
|                        | ng items.   |        |                 |                   |              |
| ect one of the followi |             |        | a light balance | DOL: Manual       | DC Month     |

| A Prev. | ▼№☆     |
|---------|---------|
| d       | 074404  |
|         | A Prev. |

12. Press "OK" and then exit the "User Tools" menu.

|                                                                      |        |                    |     |     | NOV | 7,2007 | 9:42AM |
|----------------------------------------------------------------------|--------|--------------------|-----|-----|-----|--------|--------|
| 🖧 Printer Feat                                                       | ures   |                    | 1/2 | ٩ ( |     | Exit   |        |
| Select one of the following it<br>List / Test Print<br>Cand Save (Ne | Cancel | ng to Card Save mo | de. | ОК  |     | lenu   | Next   |
|                                                                      |        |                    |     |     |     | d027   | t107   |

- 13. Press the "Printer" button.
- 14. Card Save should be displayed in the top left of the display panel.

| ard Save        | erver for remote diagnostics.         | Contact administra | dor.      |                           | NOV                       | 7,2007 9:4 |
|-----------------|---------------------------------------|--------------------|-----------|---------------------------|---------------------------|------------|
| <b>→</b> Online |                                       |                    |           |                           |                           |            |
| k⇔ Offline      | <ul> <li>Paper Tray Status</li> </ul> | 1 ₩₩ 💭 2<br>8½×11  |           | T⊎ 0<br>8½×11 Cst<br>Thie | ⊯ 1<br>m Size<br>¢Paper 2 |            |
| Foot Food       | ► Job Lists & Error Log               |                    |           |                           |                           |            |
| Job Reset       | Locked & Sample Pri                   | nt Job List        | Error Log |                           | Spooling J                | ob List    |
|                 |                                       |                    |           |                           |                           | d027t1     |

15. Send a job to the printer. The Communicating light should start blinking.

- 16. As soon as the printer receives the data, it will be stored on the SD card automatically with no print output. Nothing is displayed on the screen, indicating that a Card Save operation was successful.
- 17. Press "Stop" button to exit Card Save mode.
- Change the Bit Switch Settings back to the default 00000000. Press the "#" button in the numeric keypad to register the changes.
- 19. Remove the SD card after the main power switch is turned off.

### **Error Messages**

Card Save error messages:

- Init error: A card save process (e.g. card detection, change to kernel mode) failed to initialize.
- Card not found: Card cannot be detected in the slot.
- No memory: Insufficient working memory to process the job.
- Write error: Failed to write to the card.
- Other error: An unknown error occurred.

If an error occurs, pressing "OK" will cause the device to discard the job and return to the ready state.

# Service Call Conditions

There are four levels of service call conditions.

| Level | Definition                                                                                                    | Reset Procedure                                                          |
|-------|----------------------------------------------------------------------------------------------------|--------------------------------------------------------------------------|
| A     | Fusing unit SC codes shown on the operation panel.<br>The machine is disabled. The operator cannot reset<br>the machine.                                                                                                | The machine requires immediate servicing by a service technician.        |
| В     | These SC codes disable only the features that use the<br>defective item. The user does not see these SC codes<br>in usual conditions. But, they are shown on the<br>operation panel when the defective feature is used. | Cycle the machine off/on with the main power switch                      |
| С     | SC codes that are not shown on the operation panel.<br>They are recorded internally.                                                                                                    | Recorded only.                                                           |
| D     | These SC codes are shown on the operation panel.<br>To reset these SC codes, turn the operation switch or<br>main power switch off and on. These SC codes are<br>shown again if the error occurs again.                 | Set the operation switch or the main power switch to "off" then to "on". |

### **Preliminary Instructions**

- If the problem is in an electrical circuit board, disconnect then connect the board connectors again before you replace the PCB.
- If the problem is a motor lock, check the mechanical load before you replace a motor or sensor.
- When a Level A or Level B SC occurs while the machine is in the SP mode, the SC number will not be shown. If this occurs, check the SC number after the machine goes out from the SP mode. This does not include Level B codes.
- Many SC codes contain more than one level (SC303-1, SC303-2, SC303-3, and others). Some SC codes can show a "-1", even if there is only one level.
- The following abbreviations are used in these SC tables: (F) means "Front", (R) means "Rear", "CTL" means "Controller".

# SC100: Scanning

| SC101 | D | Scanner Lamp Error                                                                                              |
|-------|---|----------------------------------------------------------------------------------------------------|
|       |   | The peak value of the white reference image data on the automatic adjustment is lower than the specified value. |
|       |   | • Standard white strips dirty or not platen white plate installed improperly                                    |
|       |   | CIS-to-SIB harness loose, broken, defective                                                                     |
|       |   | SIB-to-IOB harness loose, broken, defective                                                                     |
|       |   | • SIB defective                                                                                                 |
|       |   | IOB defective                                                                                                   |
|       |   | BiCU defective                                                                                                  |
|       |   | CIS defective                                                                                                   |
|       |   | Reattach/clean the white plate.                                                                                 |
|       |   | • Replace CIS.                                                                                                  |
|       |   | Replace SIB, IOB, or BiCU.                                                                                      |
|       |   | Check harness connections between CIS and SIB or replace harness.                                               |
|       |   | Check harness connections between SIB and IOB or replace harness.                                               |

| SC143 | С | Scanner Automatic Adjustment Error                                           |
|-------|---|------------------------------------------------------------------------------|
|       |   | The number of automatic white level adjustments exceeds a specified limit.   |
|       |   | • Standard white strips dirty or not platen white plate installed improperly |
|       |   | CIS-to-SIB harness loose, broken, defective                                  |
|       |   | SIB-to-IOB harness loose, broken, defective                                  |
|       |   | CIS defective                                                                |
|       |   | SIB defective                                                                |
|       |   | IOB defective                                                                |
|       |   | BiCU defective                                                               |
|       |   | Reattach/clean the white plate.                                              |
|       |   | • Replace CIS.                                                               |
|       |   | Replace SIB, IOB, or BiCU.                                                   |
|       |   | Check harness connections between CIS and SIB or replace harness.            |
|       |   | Check harness connections between SIB and IOB or replace harness.            |

| SC144-01 | D | Scanner Communication Error (AFE Communication Error)                                  |
|----------|---|----------------------------------------------------------------------------------------|
|          |   | On automatic adjustment, check ERRBit of the SERI_STS1 register by writing to LM98714. |
|          |   | SIB-to-IOB harness connector loose, broken, defective                                  |
|          |   | SIB defective                                                                          |
|          |   | IOB defective                                                                          |
|          |   | BiCU defective                                                                         |
|          |   | • Replace SIB, IOB, or BiCU.                                                           |
|          |   | Check harness connections between SIB and IOB or replace harness.                      |

| SC144-02 | D | Scanner Communication Error (Volans2 PLL Lock Error)                                                                     |
|----------|---|----------------------------------------------------------------------------------------------------|
|          |   | On automatic adjustment, an error is generated when the PLL lock status at the LVDS input section of Volans2 is checked. |
|          |   | SIB-to-IOB harness connector loose, broken, defective                                                                    |
|          |   | SIB defective                                                                                                    |
|          |   | IOB defective                                                                                                    |
|          |   | BiCU defective                                                                                                    |
|          |   | Replace SIB, IOB, or BiCU.                                                                                               |
|          |   | Check harness connections between SIB and IOB or replace harness.                                                        |

| SC144-03 [ |  | Scanner Communication Error (Volans2 communication error)                                                                 |
|------------|--|----------------------------------------------------------------------------------------------------|
|            |  | On automatic adjustment, an error is generated when checking the connection with Volans2.                                 |
|            |  | <ul> <li>IOB-to-BiCU harness connector loose, broken, defective</li> <li>IOB defective</li> <li>BiCU defective</li> </ul> |
|            |  | <ul><li>Replace IOB or BiCU.</li><li>Check harness connections between CIS and BIU or replace harness.</li></ul>          |

| SC161-01 | D | IPU Error 1: Volans2 Configuration Error                                                                                                    |
|----------|---|----------------------------------------------------------------------------------------------------|
|          |   | An IPU error is generated upon communication check if FPGA configuration<br>(Volans2) does not end with power on or recovery from Power Save mode. |
|          |   | • Check all harness connections to the IPU for a loose, broken, defective connection                                                               |
|          |   | • IPU defective                                                                                                    |
|          |   | <ul> <li>IOB/BiCU boards defective (connection problem between FPGA and<br/>the engine CPU)</li> </ul>                                             |
|          |   | Chip fault (FPGA defective)                                                                                                    |
|          |   | Replace the IOB/BiCU boards, or check the connection                                                                                               |

| SC161-02 | D | IPU Error 2: Ri Response Error                                                                                                    |
|----------|---|----------------------------------------------------------------------------------------------------|
|          |   | An IOB error (Ri response error) is generated if an error is detected in Ri<br>access.                                                       |
|          |   | <ul> <li>IPU defective</li> <li>IOB board error (Ri2005 and peripheral circuit defective).</li> <li>Chip fault (Ri2005 defective)</li> </ul> |
|          |   | Power reset                                                                                                    |

| SC161-05 | D | BICU Error: Ri2005 M-to-P Response Error                                                                |
|----------|---|----------------------------------------------------------------------------------------------------|
|          |   | A BICU error (RI2005_MtoP response error) is generated if an error is detected in RI2005 (MtoP) access. |
|          |   | BICU board defective (RI2005 operation error)                                                           |
|          |   | Replace BICU board                                                                                      |

| SC161-11 D | D                                                                                                    | IPU Error (Lsync Error)                                                                        |
|------------|----------------------------------------------------------------------------------------------------|------------------------------------------------------------------------------------------------|
|            | Perform IPU self-diagnosis before reading, and if an error is detected in the results, an IPU error (LSYNC error) is generated. |                                                                                                |
|            |                                                                                                    | <ul> <li>Connection problem of the LVDS cable between IOB and BiCU (IPU)<br/>boards</li> </ul> |
|            |                                                                                                    | IOB board defective                                                                            |
|            |                                                                                                    | BiCU (IPU) board defective (ASIC: Macaron defective)                                           |
|            |                                                                                                    | SC auto-reboot                                                                                 |
|            |                                                                                                    | Main power OFF/ON                                                                              |
|            |                                                                                                    | Replace the Parts                                                                              |
|            |                                                                                                    | Reset the connector                                                                            |
|            |                                                                                                    | Replace the cable                                                                              |
|            |                                                                                                    | Replace the IOB board                                                                          |
|            |                                                                                                    | Replace the BiCU (IPU) board                                                                   |

| SC161-20 | D | IPU Error (DRAM Initialization Trouble)                                                                                                    |
|----------|---|----------------------------------------------------------------------------------------------------|
|          |   | An IPU error (DRAM initialization trouble) is issued if DDR-PHY initialization<br>and the Training status check result in an error with power on or recovering<br>from Power Save mode. |
|          |   | <ul> <li>IPU board defective (Connection problem of Macaron/DRAM device)</li> <li>DRAM device defective</li> </ul>                                                                      |
|          |   | SC reproducibility check                                                                                                    |
|          |   | Reproducible                                                                                                    |
|          |   | Do the items below.                                                                                                    |
|          |   | Connection                                                                                                    |
|          |   | <ul> <li>Check that all connectors are connected correctly (no loose<br/>connector/not fully connected).</li> </ul>                                                                     |
|          |   | <ul> <li>No SC is generated.</li> </ul>                                                                                                    |
|          |   | End                                                                                                    |
|          |   | <ul> <li>An SC is generated.</li> </ul>                                                                                                    |
|          |   | IPU/BICU trouble                                                                                                    |
|          |   | IPU/BICU trouble                                                                                                    |
|          |   | Replace IPU/BICU                                                                                                    |
|          |   | <ul> <li>No SC is generated.</li> </ul>                                                                                                    |
|          |   | End                                                                                                    |
|          |   | <ul> <li>An SC is generated.</li> </ul>                                                                                                    |
|          |   | Replace the machine/design analysis                                                                                                    |

# SC200: Image Writing

| SC200-00 | D | Suction Cap HP Sensor Error                                                                                                    |
|----------|---|----------------------------------------------------------------------------------------------------|
|          |   | The maintenance unit slide sensor did not detect the suction cap and wiper blade assembly at home position.                                                        |
|          |   | <ul> <li>HP sensor connection loose, broken, defective</li> <li>Paper or other obstacle blocking movement of the mechanism</li> <li>HP sensor defective</li> </ul> |

| SC201-01 | D | Print Head Caps Home Position Sensor Error                                                                                   |
|----------|---|----------------------------------------------------------------------------------------------------|
|          |   | The cap sensor in the maintenance unit failed to detect the left cradle at the up position or down position (home position). |
|          |   | HP sensor connection loose, broken, defective                                                                                |
|          |   | Paper or other obstacle blocking movement of the mechanism                                                                   |
|          |   | HP sensor defective                                                                                                    |

| SC201-02 | D | Cleaner Unit Slider Sensor Error                                                                                                    |
|----------|---|----------------------------------------------------------------------------------------------------|
|          |   | The slider sensor at the back of the maintenance unit failed to detect the cleaner unit at the forward position or the rear position (home position. The left cradle, suction cap, rubber wiper blade, and wipers comprise the maintenance cleaning unit. |
|          |   | <ul> <li>HP sensor connection loose, broken, defective</li> <li>Paper or other obstacle blocking operation of the motor</li> <li>HP sensor defective</li> <li>Motor defective</li> </ul>                                                                  |

#### SC202 at installation

| SC202    | D | Ink Level Detection Feeler Position Error                                                                                                    |
|----------|---|----------------------------------------------------------------------------------------------------|
|          |   | One of the following conditions existed:                                                                                                    |
|          |   | <ul> <li>When air was purged one or more of the feelers could not be detected<br/>so the operation could not continue.</li> </ul>                                                        |
|          |   | • When the maintenance pump attempted to apply negative pressure on the print head ink tank, the feeler could not be detected at its prescribed position after the pressure was applied. |
|          |   | <ul> <li>OCFS could not detect the feeler(s) after the feeler sensor performed the<br/>check after filling.</li> </ul>                                                                   |
| SC202-00 | D | Full Tank Detection Feeler Position Error                                                                                                    |
|          |   | Interrupted during specifying the cause                                                                                                    |
| SC202-01 | D | Head Tank 1: Ink Level Sensor Feeler Error at Air Release                                                                                                    |
| SC202-02 | D | Head Tank 2: Ink Level Sensor Feeler Error at Air Release                                                                                                    |
| SC202-03 | D | Head Tank 3: Ink Level Sensor Feeler Error at Air Release                                                                                                    |
| SC202-04 | D | Head Tank 4: Ink Level Sensor Feeler Error at Air Release                                                                                                    |
| SC202-05 | D | Head Tank 5: Ink Level Sensor Feeler Error at Air Release                                                                                                    |
| SC202-06 | D | Head Tank 6: Ink Level Sensor Feeler Error at Air Release                                                                                                    |
| SC202-07 | D | Head Tank 7: Ink Level Sensor Feeler Error at Air Release                                                                                                    |
|          |   | Feeler cannot be detected during air release.                                                                                                    |
|          |   | <ul> <li>Feeler cannot be detected because it is out of position (loose, broken,<br/>defective, or blocked by an obstruction)</li> </ul>                                                 |
|          |   | Air release solenoid blocked                                                                                                    |
|          |   | Maintenance unit defective                                                                                                    |
|          |   | Print head ink tank defective                                                                                                    |
|          |   | Air release solenoid defective                                                                                                    |
| SC202-11 | D | Head Tank 1: Air Leak at Negative Pressure                                                                                                    |
| SC202-12 | D | Head Tank 2: Air Leak at Negative Pressure                                                                                                    |
| SC202-13 | D | Head Tank 3: Air Leak at Negative Pressure                                                                                                    |
| SC202-14 | D | Head Tank 4: Air Leak at Negative Pressure                                                                                                    |

| SC202-15 | D | Head Tank 5: Air Leak at Negative Pressure                                                                                                    |
|----------|---|----------------------------------------------------------------------------------------------------|
| SC202-16 | D | Head Tank 6: Air Leak at Negative Pressure                                                                                                    |
| SC202-17 | D | Head Tank 7: Air Leak at Negative Pressure                                                                                                    |
| SC202-18 | D | Head Tanks 3 and 4: Air Leak at Negative Pressure                                                                                                    |
| SC202-19 | D | Head Tanks 6 and 7: Air Leak at Negative Pressure                                                                                                    |
|          |   | Air leak. Pressure applied but immediate leak and air detected.                                                                                                    |
|          |   | <ul> <li>Feeler cannot be detected because it is out of position (loose, broken, defective, or blocked by an obstruction)</li> <li>Air release solenoid blocked</li> </ul> |
|          |   | Maintenance unit defective                                                                                                    |
|          |   | Print head ink tank defective                                                                                                    |
|          |   | Air release solenoid defective                                                                                                    |
| SC202-23 | D | Head Tank 3: Nozzle or Filter Clogged (2HT System)                                                                                                    |
| SC202-24 | D | Head Tank 4: Nozzle or Filter Clogged (2HT System)                                                                                                    |
| SC202-26 | D | Head Tank 6: Nozzle or Filter Clogged (2HT System)                                                                                                    |
| SC202-27 | D | Head Tank 7: Nozzle or Filter Clogged (2HT System)                                                                                                    |
| SC202-28 | D | Head Tanks 3 and 4: Nozzle or Filter Clogged (2HT System)                                                                                                    |
| SC202-29 | D | Head Tanks 6 and 7: Nozzle or Filter Clogged (2HT System)                                                                                                    |
|          |   | Nozzle or filter clogged (one side) (2HT System). A color nozzle or filter is clogged. A color nozzle or filter is clogged                                                 |
|          |   | Auto-Nozzle check                                                                                                    |
|          |   | Nozzle cleaning                                                                                                    |
|          |   | Nozzle flushing                                                                                                    |
| SC202-31 | D | Head Tank 1: Insufficient suction                                                                                                    |
| SC202-32 | D | Head Tank 2: Insufficient suction                                                                                                    |
| SC202-33 | D | Head Tank 3: Insufficient suction                                                                                                    |
| SC202-34 | D | Head Tank 4: Insufficient suction                                                                                                    |
| SC202-35 | D | Head Tank 5: Insufficient suction                                                                                                    |

| SC202-36 | D | Head Tank 6: Insufficient suction                                                      |
|----------|---|----------------------------------------------------------------------------------------|
| SC202-37 | D | Head Tank 7: Insufficient suction                                                      |
| SC202-38 | D | Head Tanks 3 and 4: Insufficient suction                                               |
| SC202-39 | D | Head Tanks 6 and 7: Insufficient suction                                               |
|          |   | Nozzle or filter clogged or insufficient suction (both sides) (1HT System/2HT System). |
|          |   | <ul> <li>Nozzle or filter for some color clogged</li> </ul>                            |
|          |   | Suction trouble                                                                        |
|          |   | Auto-Nozzle check                                                                      |
|          |   | Nozzle cleaning                                                                        |
|          |   | Nozzle flushing                                                                        |
|          |   | Maintenance unit defective                                                             |
| SC202-41 | D | Head Tank 1: Ink Level Feeler Error 1                                                  |
| SC202-42 | D | Head Tank 2: Ink Level Feeler Error 1                                                  |
| SC202-43 | D | Head Tank 3: Ink Level Feeler Error 1                                                  |
| SC202-44 | D | Head Tank 4: Ink Level Feeler Error 1                                                  |
| SC202-45 | D | Head Tank 5: Ink Level Feeler Error 1                                                  |
| SC202-46 | D | Head Tank Tanks 4 and 5: Ink Level Feeler Error 1                                      |
| SC202-47 | D | Head Tank 7: Ink Level Feeler Error 1                                                  |
| SC202-48 | D | Head Tanks 3 and 4: Ink Level Feeler Error 1                                           |

| SC202-49 | D | Head Tanks 6 and 7: Ink Level Feeler Error 1                                                                                                    |
|----------|---|----------------------------------------------------------------------------------------------------|
|          |   | No air release (ink entry, etc.) Feeler did not release, even when air release valve was pressed manually. Even at negative pressure, the feeler against the wall of the tank did not detect any change. |
|          |   | <ul> <li>Feeler cannot be detected because it is out of position (loose, broken,<br/>defective, or blocked by an obstruction)</li> </ul>                                                                 |
|          |   | Air release solenoid blocked                                                                                                    |
|          |   | Maintenance unit defective                                                                                                    |
|          |   | Print head ink tank defective                                                                                                    |
|          |   | Air release solenoid defective                                                                                                    |
| SC202-51 | D | Head Tank 1: Ink Level Feeler Error 2                                                                                                    |
| SC202-52 | D | Head Tank 2: Ink Level Feeler Error 2                                                                                                    |
| SC202-53 | D | Head Tank 3: Ink Level Feeler Error 2                                                                                                    |
| SC202-54 | D | Head Tank 4: Ink Level Feeler Error 2                                                                                                    |
| SC202-55 | D | Head Tank 5: Ink Level Feeler Error 2                                                                                                    |
| SC202-56 | D | Head Tank 6: Ink Level Feeler Error 2                                                                                                    |
| SC202-57 | D | Head Tank 7: Ink Level Feeler Error 2                                                                                                    |
| SC202-58 | D | Head Tanks 3 and 4: Ink Level Feeler Error 2                                                                                                    |
| SC202-59 | D | Head Tanks 6 and 7: Ink Level Feeler Error 2                                                                                                    |
|          |   | While ink tank was under negative pressure, ink level sensor feeler was out of position and caused the error. Air is releasing now but not previously.                                                   |
|          |   | Dirty horizontal encoder strip                                                                                                    |
|          |   | Obstruction between feeler and side of the ink tank                                                                                                    |
| SC202-61 | D | Head Tank 1: Ink Level Feeler Error 3                                                                                                    |
| SC202-62 | D | Head Tank 2: Ink Level Feeler Error 3                                                                                                    |
| SC202-63 | D | Head Tank 3: Ink Level Feeler Error 3                                                                                                    |
| SC202-64 | D | Head Tank 4: Ink Level Feeler Error 3                                                                                                    |
| SC202-65 | D | Head Tank 5: Ink Level Feeler Error 3                                                                                                    |
| SC202-66 | D | Head Tank 6: Ink Level Feeler Error 3                                                                                                    |

| SC202-67 | D | Head Tank 7: Ink Level Feeler Error 3                                                                                                    |
|----------|---|----------------------------------------------------------------------------------------------------|
|          |   | The OCFS could not detect the position of the ink level feeler.                                                                          |
|          |   | • Feeler cannot be detected because it is out of position (loose, broken, defective, or blocked by an obstruction)                       |
|          |   | Air release solenoid blocked                                                                                                    |
|          |   | Maintenance unit defective                                                                                                    |
|          |   | Print head ink tank defective                                                                                                    |
|          |   | Air release solenoid defective                                                                                                    |
| SC202-70 | D | Ink Level Feeler Error 4: All Feelers                                                                                                    |
|          |   | All ink level sensor feelers were not detected.                                                                                          |
|          |   | <ul> <li>Feeler cannot be detected because it is out of position (loose, broken,<br/>defective, or blocked by an obstruction)</li> </ul> |
|          |   | Maintenance unit defective                                                                                                    |
|          |   | Print head ink tank defective                                                                                                    |
|          |   | Air release solenoid defective                                                                                                    |
|          |   |                                                                                                    |

| SC203    | D | Supply Pump Suction Timeout Errors                                                                                                    |
|----------|---|----------------------------------------------------------------------------------------------------|
|          |   | The supply pump motor reversed to apply negative pressure, but the sensor<br>failed to detect one or more feelers at the prescribed positions, so pressure<br>could not be detected as normal. Problem may be cause by |
|          |   | • An air leak                                                                                                    |
|          |   | <ul> <li>Clogged tubing between the supply pump and print head</li> </ul>                                                                                                    |
|          |   | Failure to purge air from the tank                                                                                                    |
|          |   | A broken or defective feeler                                                                                                    |
|          |   | <ul> <li>Feeler broken, damaged, or blocked</li> </ul>                                                                                                    |
|          |   | Air release solenoid blocked                                                                                                    |
|          |   | Air release solenoid defective                                                                                                    |
|          |   | <ul> <li>Ink supply pump or tube defective</li> </ul>                                                                                                    |
| SC203-00 | D | Air Leak Error                                                                                                    |
|          |   | Interrupted during specifying the cause                                                                                                    |
| SC203-11 | D | Head Tank 1: Air Leak Error                                                                                                    |

| SC203-12 | D | Head Tank 2: Air Leak Error                                                                                                    |
|----------|---|----------------------------------------------------------------------------------------------------|
| SC203-13 | D | Head Tank 3: Air Leak Error                                                                                                    |
| SC203-14 | D | Head Tank 4: Air Leak Error                                                                                                    |
| SC203-15 | D | Head Tank 5: Air Leak Error                                                                                                    |
| SC203-16 | D | Head Tank 6: Air Leak Error                                                                                                    |
| SC203-17 | D | Head Tank 7: Air Leak Error                                                                                                    |
|          |   | Air leak: Immediate air leak detected at application of negative pressure                                                        |
|          |   | • Feeler broken, damaged, or blocked                                                                                             |
|          |   | Air release solenoid blocked                                                                                                    |
|          |   | Air release solenoid defective                                                                                                   |
|          |   | <ul> <li>Ink supply pump or tube defective</li> </ul>                                                                            |
| SC203-21 | D | Ink Pump 1 Timeout Error                                                                                                    |
| SC203-22 | D | Ink Pump 2 Timeout Error                                                                                                    |
| SC203-23 | D | Ink Pump 3 Timeout Error                                                                                                    |
| SC203-24 | D | Ink Pump 4 Timeout Error                                                                                                    |
| SC203-25 | D | Ink Pump 5 Timeout Error                                                                                                    |
| SC203-26 | D | Ink Pump 6 Timeout Error                                                                                                    |
| SC203-27 | D | Ink Pump 7 Timeout Error                                                                                                    |
|          |   | Ink supply defective, pump faulty and could not form negative pressure, but there was negative pressure at the maintenance unit. |
|          |   | Feeler broken, damaged, or blocked                                                                                               |
|          |   | <ul> <li>Ink supply pump or tube defective</li> </ul>                                                                            |
| SC203-31 | D | Head Tank 1: Purge Error                                                                                                    |
| SC203-32 | D | Head Tank 2: Purge Error                                                                                                    |
| SC203-33 | D | Head Tank 3: Purge Error                                                                                                    |
| SC203-34 | D | Head Tank 4: Purge Error                                                                                                    |
| SC203-35 | D | Head Tank 5: Purge Error                                                                                                    |

| SC203-36 | D | Head Tank 6: Purge Error                                                                                                    |
|----------|---|----------------------------------------------------------------------------------------------------|
| SC203-37 | D | Head Tank 7: Purge Error                                                                                                    |
|          |   | No air release (ink entry, etc.) Feeler does not release, even when air purge valve is pressed, and the feeler that is not detecting the negative pressure is depressed and out of position. |
|          |   | Feeler broken, damaged, or blocked                                                                                                    |
|          |   | Air release solenoid blocked                                                                                                    |
|          |   | Air release solenoid defective                                                                                                    |
|          |   | <ul> <li>Ink supply pump or tube defective</li> </ul>                                                                                                    |
| SC203-51 | D | Ink Supply Error: Head Tank 1                                                                                                    |
| SC203-52 | D | Ink Supply Error: Head Tank 2                                                                                                    |
| SC203-53 | D | Ink Supply Error: Head Tank 3                                                                                                    |
| SC203-54 | D | Ink Supply Error: Head Tank 4                                                                                                    |
| SC203-55 | D | Ink Supply Error: Head Tank 5                                                                                                    |
| SC203-56 | D | Ink Supply Error: Head Tank 6                                                                                                    |
| SC203-57 | D | Ink Supply Error: Head Tank 7                                                                                                    |
|          |   | Feeler broken, damaged, or blocked                                                                                                    |
|          |   | Air release solenoid blocked                                                                                                    |
|          |   | Air release solenoid defective                                                                                                    |
|          |   | Ink supply pump or tube defective                                                                                                    |

| SC210 | D | Carriage Horizontal Initialization Error                                                                                      |
|-------|---|----------------------------------------------------------------------------------------------------|
|       |   | The machine failed to detect the carriage unit at the start position.                                                         |
|       |   | <ul> <li>Horizontal encoder installed incorrectly (not inserted into the gap of the<br/>horizontal encoder sensor)</li> </ul> |
|       |   | Horizontal encoder strip dirty                                                                                                |
|       |   | Horizontal encoder strip loose, broken, defective                                                                             |
|       |   | Horizontal encoder sensor connector loose, broken, defective                                                                  |
|       |   | Horizontal encoder sensor defective                                                                                           |

| SC211-01 | D | Carriage Communication Error                                                                                                    |
|----------|---|----------------------------------------------------------------------------------------------------|
|          |   | No response from the motor control firmware                                                                                                    |
|          |   | Communication error between the motor control firmware and engine. The machine failed to stop within the specified time and area because of the mechanical trouble. |
|          |   | Communication Error                                                                                                    |
|          |   | Cycle the machine off/on                                                                                                    |
|          |   | <ul> <li>If the problem recurs, check around the HRB on the carriage unit for a<br/>loose, broken, or defective connector</li> </ul>                                |
|          |   | <ul> <li>Check around the MCU for a loose broken connector on a harness from<br/>the carriage unit.</li> </ul>                                                      |
|          |   | • Replace BICU.                                                                                                    |
|          |   | Mechanical Trouble                                                                                                    |
|          |   | <ul> <li>Check that there is no problem with the driving parts (guide, rod, roller,<br/>gear, belt).</li> </ul>                                                     |
|          |   | <ul> <li>If the belt is loose, tighten the belt.</li> </ul>                                                                                                    |
|          |   | • If it is not recovered by turning the power OFF/ON, replace the parts.                                                                                            |

| SC211-02 | D | Carriage Hardware Error                                                                                                    |
|----------|---|----------------------------------------------------------------------------------------------------|
|          |   | Response of hardware error from motor control                                                                                                    |
|          |   | Horizontal motor connector loose, broken, defective                                                                                                    |
|          |   | <ul> <li>Horizontal motor blocked by an obstacle</li> </ul>                                                                                                    |
|          |   | Horizontal encoder strip dirty                                                                                                    |
|          |   | • Horizontal encoder strip loose, broken, defective, or installed incorrectly                                                                                                    |
|          |   | Horizontal encoder sensor connector loose, broken, defective                                                                                                    |
|          |   | Horizontal encoder installed incorrectly                                                                                                    |
|          |   | <ul> <li>MCU connector loose, broken, defective</li> </ul>                                                                                                    |
|          |   | Horizontal encoder sensor defective                                                                                                    |
|          |   | Horizontal motor defective                                                                                                    |
|          |   | MCU defective                                                                                                    |
|          |   | Motor load error on motor (defective or broken), sensor (defective, broken, or position error), encoder sheet (broken, position error, or dirty), and others.                                                              |
|          |   | <ul> <li>Check for loose connectors of the sensor monitor, position error of the<br/>sensor encoder sheet, and dirt or scratches on the encoder sheet, and<br/>then turn the main power switch OFF and back ON.</li> </ul> |
|          |   | <ul> <li>If the carriage does not move first, replace the motor.</li> </ul>                                                                                                    |
|          |   | • If the carriage moves first but is not recovered, replace the sensor.                                                                                                    |
|          |   | Replace BICU.                                                                                                    |

| SC211-03 | D | Main Scan Direction Error                                                                                                    |
|----------|---|----------------------------------------------------------------------------------------------------|
|          |   | Response of moving direction error from motor control                                                                                                    |
|          |   | Wrong connection of harnesses on the motor or encoder.                                                                                                    |
|          |   | <ul> <li>If the machine works correctly, check for loose connector of the sensor<br/>monitor, position error of the sensor encoder sheet, and dirt or scratches<br/>on the encoder sheet, and then turn the main power OFF and back ON.</li> </ul> |
|          |   | <ul> <li>If the error has been recovered and the motor connection was not<br/>correct, connect the harness +/- connection in reverse.</li> </ul>                                                                                                   |
|          |   | <ul> <li>If the error has been recovered and the encoder connection was not<br/>correct, connect the harness A/B connection in reverse.</li> </ul>                                                                                                 |

| SC211-04 | D | Main scan motor driver error (overcurrent)                                                                      |
|----------|---|----------------------------------------------------------------------------------------------------|
|          |   | Response to a motor driver error (overcurrent) from motor control                                               |
|          |   | This error is issued when the motor driver is in overcurrent status.                                            |
|          |   | <ul> <li>Check that there is no problem with the driving parts (guide, rod, roller,<br/>gear, belt).</li> </ul> |
|          |   | <ul> <li>Check that there is no problem with sliding.</li> </ul>                                                |
|          |   | Replace the BICU.                                                                                               |

| SC211-05 | D | Main Scan Motor Driver Error (Overheating)                                                                      |
|----------|---|----------------------------------------------------------------------------------------------------|
|          |   | Response to a motor driver error (overheating) from motor control                                               |
|          |   | This error is generated when the motor driver is in overheating status.                                         |
|          |   | <ul> <li>Check that there is no problem with the driving parts (guide, rod, roller,<br/>gear, belt).</li> </ul> |
|          |   | <ul> <li>Check that there is no problem on sliding.</li> </ul>                                                  |
|          |   | <ul> <li>Check that there is no abnormal odor, smoke, or fire.</li> </ul>                                       |
|          |   | Replace the BICU.                                                                                               |

| SC211-06 | D | Main Scan Motor Driver Error (Low Voltage)                                     |
|----------|---|--------------------------------------------------------------------------------|
|          |   | Response to a motor driver error (overheating) from motor control              |
|          |   | This error is generated when the motor driver is in overheating status.        |
|          |   | If it is not recovered by turning the power OFF and back ON, replace the BICU. |

| SC212-01 | D | Head Lift Motor Error                                                                                                    |
|----------|---|----------------------------------------------------------------------------------------------------|
|          |   | The status of the head lift sensor 1 or 2 did not change when the carriage was raised. Within 25 sec.:                              |
|          |   | <ul> <li>At initialization, head lift sensor 1 did not go OFF and head lift sensor 2<br/>did not go ON.</li> </ul>                  |
|          |   | <ul> <li>When the carriage was raised 1 mm, head lift sensor 1 did not go OFF<br/>and head lift sensor 2 did not go OFF.</li> </ul> |
|          |   | <ul> <li>When the carriage was raised 2 mm, print head sensor 1 did not go<br/>ON.</li> </ul>                                       |
|          |   | One or more sensor connector loose, broken, defective                                                                               |
|          |   | Lift motor connector loose, broken, defective.                                                                                      |
|          |   | One or more sensor defective                                                                                                    |
|          |   | Lift motor defective                                                                                                    |

| SC250-01 | В | High-Voltage Detection Error                                                                                                    |
|----------|---|----------------------------------------------------------------------------------------------------|
|          |   | A high-voltage error (SC250-01) is generated when the machine receives a high-voltage error detection signal 40 times in total with a 10 ms polling interval. |
|          |   | • Leak                                                                                                    |
|          |   | Loose connection                                                                                                    |
|          |   | Harness damaged                                                                                                    |
|          |   | Unit defective                                                                                                    |
|          |   | High-voltage power source trouble                                                                                                    |
|          |   | Recovery with main switch ON/OFF                                                                                                    |
|          |   | • Set or replace the harness on the high-voltage power supply route.                                                                                          |
|          |   | Set or replace the unit.                                                                                                    |
|          |   | Replace the high-voltage power source                                                                                                    |

| 3CZ30-0Z | В | Auto-Nozzle Check Prohibit (Electrode Wiping)                                                                                                    |
|----------|---|----------------------------------------------------------------------------------------------------|
|          |   | <ul><li>The auto-nozzle check prohibit flag is set to ON.</li><li>Wiper position detection (at the far end) sensor defective</li></ul>                                                                                                    |
|          |   | <ul> <li>Electrode wiping motor detective</li> <li>Remove any foreign matter.</li> <li>Replace the wiper position detection (at the far end) sensor</li> <li>Replace the electrode wiping motor</li> <li>Replace the auto-nozzle check unit</li> </ul> |

| SC250-03 | В | Auto-Nozzle Check Life                                        |
|----------|---|---------------------------------------------------------------|
|          |   | The auto-nozzle check unit ends its service life.             |
|          |   | • Do a auto-nozzle check                                      |
|          |   | • After replacing the auto-nozzle check unit, do SP2-020-004. |

| SC252-01 | D | Electrode Wiping Return Position Error                                              |
|----------|---|-------------------------------------------------------------------------------------|
|          |   | If the wipe position detection (Home position) sensor is Low before starting return |
|          |   | • Wipe position detection (Home position) sensor defective                          |
|          |   | Remove the foreign matter.                                                          |
|          |   | • Replace the wipe position detection (Home position) sensor                        |
|          |   | Replace the auto-nozzle check unit.                                                 |

| SC252-02                            | D                                   | Electrode Wiping End Position Error                                                                                                |
|-------------------------------------|-------------------------------------|----------------------------------------------------------------------------------------------------|
|                                     |                                     | When driving the wiper for return, the wipe position detection (Home position) sensor is not set to Low until motor drive timeout. |
|                                     |                                     | <ul> <li>Foreign matter is in the auto-nozzle check route, and the wiper cannot<br/>move to the end.</li> </ul>                    |
|                                     |                                     | <ul> <li>Either the wipe position detection (Home position) sensor or electrode<br/>wiping motor is defective.</li> </ul>          |
|                                     | Remove the foreign matter.          |                                                                                                    |
| Replace the wipe position detection |                                     | <ul> <li>Replace the wipe position detection (Home position)</li> </ul>                                                            |
|                                     | Replace the auto-nozzle check unit. |                                                                                                    |
|                                     |                                     | Replace the electrode wiping motor                                                                                                 |

| SC252-03 | D | Electrode Wiping Homing Error                                                                                               |  |  |  |
|----------|---|----------------------------------------------------------------------------------------------------|--|--|--|
|          |   | When detecting the electrode wiping HP, the wipe position detection (Home position) sensor is not set to Low and times out. |  |  |  |
|          |   | <ul> <li>Foreign matter is in the auto-nozzle check route, and the wiper cannot<br/>finish homing.</li> </ul>               |  |  |  |
|          |   | Wipe position detection (Home position) trouble                                                                             |  |  |  |
|          |   | Remove the foreign matter.                                                                                                  |  |  |  |
|          |   | <ul> <li>Replace the wipe position detection (Home position)</li> </ul>                                                     |  |  |  |
|          |   | Replace the auto-nozzle check unit.                                                                                         |  |  |  |
|          |   | Replace the electrode wiping motor                                                                                          |  |  |  |

| SC252-04 | D | Electrode Wiping Start Position Error                                                                      |
|----------|---|----------------------------------------------------------------------------------------------------|
|          |   | When the wiper position detection (at the far end) sensor is Low before starting the operation             |
|          |   | <ul> <li>Foreign material is found on the wiper position detection (at the far end)<br/>sensor.</li> </ul> |
|          |   | Remove the foreign matter.                                                                                 |
|          |   | <ul> <li>Replace the wiper position detection (at the far end) sensor</li> </ul>                           |
|          |   | Replace the auto-nozzle check unit.                                                                        |
|          |   | Replace the electrode wiping motor                                                                         |

| SC280    | D | Air detection sensor error                                                                                                    |  |  |  |
|----------|---|----------------------------------------------------------------------------------------------------|--|--|--|
| SC280-01 | D | Head 1: Air detection sensor error                                                                                                    |  |  |  |
| SC280-02 | D | Head 2: Air detection sensor error                                                                                                    |  |  |  |
| SC280-03 | D | Head 3: Air detection sensor error                                                                                                    |  |  |  |
| SC280-04 | D | Head 4: Air detection sensor error                                                                                                    |  |  |  |
| SC280-05 | D | Head 5: Air detection sensor error                                                                                                    |  |  |  |
|          |   | A problem has occurred at the terminal pin sensor on top of one of the sub<br>tanks, or the maintenance unit is not functioning correctly. |  |  |  |
|          |   | Terminal pin defective                                                                                                    |  |  |  |
|          |   | Maintenance unit defective                                                                                                    |  |  |  |
|          |   | • FFC broken                                                                                                    |  |  |  |
|          |   | Main power switch OFF to ON                                                                                                    |  |  |  |
|          |   | Replace the electrode pin.                                                                                                    |  |  |  |
|          |   | Replace the maintenance unit.                                                                                                    |  |  |  |
|          |   | Replace the FFC.                                                                                                    |  |  |  |

| SC282    | D | Air Detection Frequency Error                                                                                                    |  |  |
|----------|---|----------------------------------------------------------------------------------------------------|--|--|
|          |   | Air Detection                                                                                                    |  |  |
|          |   | Air leaks slowly from the air release section of the print head tank. SC is generated when the time of air detections exceeds the threshold within the specified period. |  |  |
| SC282-11 | D | Head 1                                                                                                    |  |  |
| SC282-12 | D | Head 2                                                                                                    |  |  |
| SC282-13 | D | Head 3                                                                                                    |  |  |
| SC282-14 | D | Head 4                                                                                                    |  |  |
| SC282-15 | D | Head 5                                                                                                    |  |  |
| SC282-16 | D | Multiple Heads                                                                                                    |  |  |
|          |   | Replace the carriage unit and reset SP.                                                                                                    |  |  |

| SC283    | D | Ink End Detection Error                                                              |  |  |  |
|----------|---|--------------------------------------------------------------------------------------|--|--|--|
|          |   | The mechanical ink end sensor has failed, or one of the ink supply pumps has failed. |  |  |  |
| SC283-01 | D | Ink end detection error tank 1                                                       |  |  |  |
| SC283-02 | D | Ink end detection error tank 2                                                       |  |  |  |
| SC283-03 | D | Ink end detection error tank 3                                                       |  |  |  |
| SC283-04 | D | Ink end detection error tank 4                                                       |  |  |  |
| SC283-05 | D | Ink end detection error tank 5                                                       |  |  |  |
| SC283-06 | D | Ink end detection error tank 6                                                       |  |  |  |
| SC283-07 | D | Ink end detection error tank 7                                                       |  |  |  |
| SC283-08 | D | Ink end detection error tank 3 & 4                                                   |  |  |  |
| SC283-09 | D | Ink end detection error tank 6 & 7                                                   |  |  |  |
|          |   | Cycle the machine off/on                                                             |  |  |  |
|          |   | <ul> <li>Ink end sensor defective</li> </ul>                                         |  |  |  |
|          |   | Replace ink supply unit                                                              |  |  |  |

| SC285-00 | С | DRESS Sensor Calibration Error                                                                                                    |  |  |  |  |
|----------|---|----------------------------------------------------------------------------------------------------|--|--|--|--|
|          |   | Detection conditions:                                                                                                    |  |  |  |  |
|          |   | <ol> <li>The reflected beams was measured less than 400 when the head gap was<br/>adjusted automatically.</li> </ol>                                            |  |  |  |  |
|          |   | <ol><li>When the sensor output is lower than 4.0 V with the magnification register<br/>ON and in Full Duty for calibration of the image registration.</li></ol> |  |  |  |  |
|          |   | DRESS sensor harness loose, broken, defective                                                                                                    |  |  |  |  |
|          |   | DRESS sensor defective                                                                                                    |  |  |  |  |
|          |   | <ul> <li>Common to 1 and 2: Sensor trouble, such as sensor defective, loose<br/>connection (CN11)</li> </ul>                                                    |  |  |  |  |
|          |   | • Only 1: Not-recommended paper used (dark color or pattern printed)                                                                                            |  |  |  |  |

| SC290    | D | OCFS Ink Pump Reverse Suction Error<br>The OCFS could not detect when the supply pump motor reversed because a<br>feeler was broken or out of position, or an ink supply pump could not siphon<br>ink. |                                             |  |  |  |  |  |
|----------|---|----------------------------------------------------------------------------------------------------|---------------------------------------------|--|--|--|--|--|
|          |   |                                                                                                    |                                             |  |  |  |  |  |
| SC290-01 | D | Head Tank 1<br>(K1)                                                                                                    |                                             |  |  |  |  |  |
| SC290-02 | D | Head Tank 2<br>(K2)                                                                                                    |                                             |  |  |  |  |  |
| SC290-03 | D | Head Tank 3<br>(Y1)                                                                                                    | сарсар сарсар<br>1 2 3 4 5 6 7<br>d262k1532 |  |  |  |  |  |
| SC290-04 | D | Head Tank 4<br>(M1)                                                                                                    |                                             |  |  |  |  |  |
| SC290-05 | D | Head Tank 5<br>(C)                                                                                                    |                                             |  |  |  |  |  |
| SC290-06 | D | Head Tank 6<br>(M2)                                                                                                    |                                             |  |  |  |  |  |
| SC290-07 | D | Head Tank 7<br>(Y2)                                                                                                    |                                             |  |  |  |  |  |
|          |   | <ul> <li>Cycle the machine off/on</li> <li>Replace print head (with new OCFS)</li> <li>Replace ink supply unit</li> </ul>                                                                              |                                             |  |  |  |  |  |
| SC293    | D | OCFS Ink Timeou                                                                                                    | nt During Filling                           |  |  |  |  |  |

| SC293-01 | D | Head Tank 1 (K1)            |   |   |    |                    |
|----------|---|-----------------------------|---|---|----|--------------------|
| SC293-02 | D | Head Tank 2 (K2)            |   |   |    |                    |
| SC293-03 | D | Head Tank 3 (Y1)            |   |   |    |                    |
| SC293-04 | D | Head Tank 4 (M1)            |   |   |    | का कहा             |
| SC293-05 | D | Head Tank 5 (C)             | 1 | 2 | 34 | 5 6 /<br>d262k1532 |
| SC293-06 | D | Head Tank 6 (M2)            |   |   |    |                    |
| SC293-07 | D | Head Tank 7 (Y2)            |   |   |    |                    |
|          |   | Replace the ink supply unit |   |   |    |                    |
|          |   | Replace ink end sensor      |   |   |    |                    |
### SC300: Not Used

There are no Group 300 service codes for this machine.

### SC400: Not Used

There are no Group 400 service codes for this machine.

# SC500: Paper Feed, Transport

| SC503-00 | В | Paper Feed Pressure Release Operation Error: Roll 1                                                                            |
|----------|---|----------------------------------------------------------------------------------------------------|
|          |   | Within 3 sec. after the release and application of pressure in Roll Unit 1, there was no signal from the paper release sensor. |
|          |   | Sensor harness loose, broken, defective                                                                                        |
|          |   | Sensor defective                                                                                                    |
|          |   | BiCU/IOB defective                                                                                                    |

| SC504-00 | В | Pressure Feed Pressure Release Operation Error: Roll 2                                                                         |
|----------|---|----------------------------------------------------------------------------------------------------|
|          |   | Within 3 sec. after the release and application of pressure in Roll Unit 2, there was no signal from the paper release sensor. |
|          |   | Sensor harness loose, broken, defective                                                                                        |
|          |   | Sensor defective                                                                                                    |
|          |   | RFDB defective                                                                                                    |

| SC508-01 | D | Cutter Sensor Error                                                                                                    |
|----------|---|----------------------------------------------------------------------------------------------------|
|          |   | One or both the cutter switches (the return switch on the left and HP switch on<br>the right) remained on during cutting, when the front cover was opened and<br>closed, or when the machine was switched on. |
|          |   | Cutter left return switch harness loose, broken, defective                                                                                                    |
|          |   | Cutter left return switch defective                                                                                                    |
|          |   | Cutter right return switch harness loose, broken, defective                                                                                                    |
|          |   | Cutter right return switch defective                                                                                                    |

| SC508-02 | D | Cutter Motor Error                                                                                                    |
|----------|---|----------------------------------------------------------------------------------------------------|
|          |   | The cutter HP sensor on the right did not go off within 300 ms after the cutter motor was switched on. The cutter did not move from its home position. |
|          |   | Cutter motor harness loose, broken, defective                                                                                                    |
|          |   | <ul> <li>Something is blocking the horizontal movement of the cutter in its track</li> </ul>                                                           |
|          |   | Cutter motor defective                                                                                                    |

| SC508-03 | D | Cutter Operation Error                                                                                                    |
|----------|---|----------------------------------------------------------------------------------------------------|
|          |   | The cutter return switch on the left end of the cutter unit did not switch on within 3 sec. after the cutter motor switched on.                                                      |
|          |   | <ul> <li>Something is blocking the cutter in its track</li> <li>The cutter drive belt is jammed. (Stop driving the cutter and move it to its home position on the right.)</li> </ul> |

| SC508-04 | D | Cutter Home Position Switch Error                                                                                           |
|----------|---|----------------------------------------------------------------------------------------------------|
|          |   | After normal cutting, the right cutter sensor is not set to ON within 3 sec. after the cutter returns to its home position. |
|          |   | <ul><li>Something is blocking the cutter in its track</li><li>The cutter drive belt is jammed</li></ul>                     |

| SC520-01 | D | Vertical Paper Feed Mechanism Communication Error                                                                                                    |
|----------|---|----------------------------------------------------------------------------------------------------|
|          |   | No response from the motor control firmware                                                                                                    |
|          |   | Communication error between the motor control firmware and engine, or the machine failed to stop within the specified time and area because of the mechanical trouble. |
|          |   | Communication Error                                                                                                    |
|          |   | Cycle the machine off/on                                                                                                    |
|          |   | • Check the harness connections between the roll unit and the MCU, and RFDB if Roll Unit 2 is installed                                                                |
|          |   | MCU defective                                                                                                    |
|          |   | • If not recovered, replace the BICU.                                                                                                    |
|          |   | Mechanical Trouble                                                                                                    |
|          |   | <ul> <li>Check that there is no problem with the driving parts (registration roller<br/>and its parts, gear, roller, belt, pressure roller).</li> </ul>                |
|          |   | • If the belt is loose, reset the motor.                                                                                                    |
|          |   | <ul> <li>If it is not recovered by setting the main power switch to OFF and back<br/>ON, replace the parts.</li> </ul>                                                 |

| SC520-02 | D | Vertical Paper Feed Hardware Error                                                                                                    |
|----------|---|----------------------------------------------------------------------------------------------------|
|          |   | Response of hardware error from motor control                                                                                                    |
|          |   | <ul> <li>Motor (defective or broken), sensor (defective, broken, or position<br/>error), encoder sheet (broken, position error, or dirty), or other rotation<br/>load error.</li> </ul> |
|          |   | Roll paper feed motor harness loose, broken, defective                                                                                                    |
|          |   | • Encoder sensor harness or encoder wheel loose, broken, defective                                                                                                    |
|          |   | Motor defective                                                                                                    |
|          |   | BICU defective                                                                                                    |

| SC520-03 | D | Vertical Paper Feed Operation Direction Error                                                                                                    |
|----------|---|----------------------------------------------------------------------------------------------------|
|          |   | Response of moving direction error from motor control                                                                                                    |
|          |   | • Vertical wheel sensor connection loose, broken, defective                                                                                                    |
|          |   | <ul> <li>Vertical motor connection loose, broken, defective</li> </ul>                                                                                                    |
|          |   | <ul> <li>Check motor to confirm that the polarity of the harness connector is<br/>correct</li> </ul>                                                                                            |
|          |   | <ul> <li>If the motor or an encoder error has been recovered and the motor<br/>connection was not correct, reverse the harness +/- connection.</li> </ul>                                       |
|          |   | <ul> <li>Check the sensor to confirm that the polarity of the harness connection is<br/>correct</li> </ul>                                                                                      |
|          |   | <ul> <li>If the motor or an encoder error has been recovered and the encoder<br/>connection was not correct, revere the connections of the phase A and<br/>phase B sensor harnesses.</li> </ul> |
|          | 1 |                                                                                                    |

| SC520-04 | D | Sub Scan Motor Driver Error (Overcurrent)                                                                                                    |
|----------|---|----------------------------------------------------------------------------------------------------|
|          |   | Response to the motor driver error (overcurrent) from motor control                                                                                       |
|          |   | <ul> <li>Check that there is no problem on the driving parts (registration roller<br/>and its parts, gear, roller, belt, and pressure roller).</li> </ul> |
|          |   | <ul> <li>Check that there is no problem on sliding.</li> </ul>                                                                                            |
|          |   | <ul> <li>If no problem is found above but it is not recovered by setting the main<br/>power switch to OFF and back ON, replace the BICU.</li> </ul>       |

| SC520-05  | D | Sub Scan Motor Driver Error (Overheating)                                                                                                    |
|-----------|---|----------------------------------------------------------------------------------------------------|
|           |   | Response to a motor driver error (overheating) from motor control                                                                                                   |
|           |   | <ul> <li>Check that there is no problem on the driving parts (registration roller<br/>and its parts, gear, roller, belt, and pressure roller).</li> </ul>           |
|           |   | <ul> <li>Check that there is no problem on sliding.</li> </ul>                                                                                                    |
|           |   | • Check that there is no abnormal odor, smoke, or fire.                                                                                                    |
|           |   | <ul> <li>If no problem is found above but it is not recovered by setting the main<br/>power switch to OFF and back ON, replace BICU.</li> </ul>                     |
| SC520-06  | D | Sub Scan Motor Driver Error (Low Voltage)                                                                                                    |
|           |   | Response to the motor driver error (low voltage) from motor control                                                                                                 |
|           |   | This error is generated when the motor driver is in low-voltage status.                                                                                             |
|           |   | <ul> <li>If it is not recovered by setting the main power switch to OFF and back<br/>ON, replace the BICU.</li> </ul>                                               |
| 0.0501.01 |   |                                                                                                    |
| SC521-01  | D | Roll Unit 1 Communication Error                                                                                                    |
|           |   | No response from the motor control firmware                                                                                                    |
|           |   | Communication error between the motor control firmware and engine. The machine failed to stop within the specified time and area because of the mechanical trouble. |
|           |   | Communication Error                                                                                                    |
|           |   | Roll Unit 1 is not connected                                                                                                    |
|           |   | Cycle the machine off/on                                                                                                    |
|           |   | Check the harness connections between the roll unit and the MCU                                                                                                    |
|           |   | MCU defective                                                                                                    |
|           |   | <ul> <li>If not recovered, replace IOB and BICU.</li> </ul>                                                                                                    |
|           |   | Mechanical Trouble                                                                                                    |
|           |   | • Check that there is no problem on the feed driving parts (gear, roller).                                                                                          |
|           |   | <ul> <li>If it is not recovered by setting the main power switch to OFF and back<br/>ON, replace the parts.</li> </ul>                                              |

| SC521-02 | D | Roll Unit 1 Hardware Error                                                                                                    |
|----------|---|----------------------------------------------------------------------------------------------------|
|          |   | Response of hardware error from motor control                                                                                                    |
|          |   | Motor (defective or broken), sensor (defective, broken or position error),<br>encoder sheet (broken, position error, or dirty), and other rotation load error |
|          |   | Roll paper feed motor harness loose, broken, defective                                                                                                    |
|          |   | • Encoder sensor harness or encoder wheel loose, broken, defective                                                                                            |
|          |   | Motor defective                                                                                                    |
|          |   | <ul> <li>If not recovered, replace IOB and BICU.</li> </ul>                                                                                                   |

| SC521-03 | D | Roll unit 1 motor driver defective                                                                                                    |
|----------|---|----------------------------------------------------------------------------------------------------|
|          |   | Response to the motor driver error from motor control                                                                                          |
|          |   | This error is generated when the motor driver is in overcurrent, heating, or low-voltage status.                                               |
|          |   | <ul> <li>Check that there is no problem on the driving parts (roller and its parts,<br/>gear, roller, motor).</li> </ul>                       |
|          |   | <ul> <li>Check that there is no problem with sliding.</li> </ul>                                                                               |
|          |   | <ul> <li>If no problem is found above but it is not recovered by setting the main<br/>power switch to OFF and back ON, replace IOB.</li> </ul> |

| SC522-01 | D | Roll 2 Communication Error                                                                                                    |
|----------|---|----------------------------------------------------------------------------------------------------|
|          |   | No response from the motor control firmware                                                                                                    |
|          |   | Communication error between the motor control firmware and engine The machine failed to stop within the specified time and area due to the mechanical trouble. |
|          |   | Communication Error                                                                                                    |
|          |   | Cycle the machine off/on                                                                                                    |
|          |   | Check the harness connections between the roll unit, RFDB, MCU                                                                                                 |
|          |   | MCU or RFDB defective                                                                                                    |
|          |   | <ul> <li>If not repaired above, replace BICU and RFDB.</li> </ul>                                                                                              |
|          |   | Mechanical Trouble                                                                                                    |
|          |   | • Check that there is no problem on the feed driving parts (gear, roller).                                                                                     |
|          |   | <ul> <li>If it is not recovered by setting the main power switch to OFF and back<br/>ON, replace the parts.</li> </ul>                                         |

| SC522-02 | D | Roll 2 Hardware Error                                                                                                    |
|----------|---|----------------------------------------------------------------------------------------------------|
|          |   | Response of hardware error from motor control                                                                                                    |
|          |   | Motor (defective or broken), sensor (defective, broken or position error),<br>encoder sheet (broken, position error, or dirty), and other rotation load error |
|          |   | Roll paper feed motor harness loose, broken, defective                                                                                                    |
|          |   | • Encoder sensor harness or encoder wheel loose, broken, defective                                                                                            |
|          |   | Motor defective                                                                                                    |
|          |   | <ul> <li>If not repaired above, replace BICU and RFDB.</li> </ul>                                                                                             |
|          |   |                                                                                                    |

| SC522-03 | D | Roll unit 2 motor driver defective                                                                                                    |
|----------|---|----------------------------------------------------------------------------------------------------|
|          |   | Response to the motor driver error from motor control                                                                                          |
|          |   | This error is issued when the motor driver is in overcurrent, heating, or low-voltage status.                                                  |
|          |   | <ul> <li>Check that there is no problem on the driving parts (roller and its parts,<br/>gear, roller, motor).</li> </ul>                       |
|          |   | <ul> <li>Check that there is no problem with sliding.</li> </ul>                                                                               |
|          |   | <ul> <li>If no problem is found above but it is not recovered by setting the main<br/>power switch to OFF and back ON, replace IOB.</li> </ul> |

| SC523-01 | В | Stripper Support Sensor Error (Not Set to ON)                                                                           |
|----------|---|----------------------------------------------------------------------------------------------------|
|          |   | When the stop position of the bypass paper stopper was being moved, the bypass stopper clutch sensor was not set to ON. |
|          |   | Bypass stopper clutch sensor trouble, bypass stopper clutch defective<br>• Main power switch OFF and back ON            |

| SC523-02 | В | Bypass Stopper Clutch Sensor Error (Not Set to OFF)                                                                        |
|----------|---|----------------------------------------------------------------------------------------------------|
|          |   | When the refuge position of the bypass paper stopper was being moved, the bypass stopper clutch sensor was not set to OFF. |
|          |   | Bypass stopper clutch trouble, bypass stopper clutch defect <ul> <li>Main power switch OFF and back ON</li> </ul>          |

| SC530-01 | D | Intake Fan Error                                                                                                    |
|----------|---|----------------------------------------------------------------------------------------------------|
|          |   | The fan was detected rotating at less than 100 r/min three times when checked at 0.3-sec. intervals (the fan stops for about 1 sec.). |
|          |   | Fan harness loose, broken, defective                                                                                                  |
|          |   | • Fan defective                                                                                                    |
|          |   | <ul> <li>Replace the intake fan or board, and set the main power switch OFF and<br/>back ON.</li> </ul>                               |

| SC532-01 | D | PSU Fan Error                                                                                                    |
|----------|---|----------------------------------------------------------------------------------------------------|
|          |   | Check the lock sensor value every 100 msec. with the fan ON. If the lock signal is locked (abnormal) 50 times (5 sec.) consecutively, it is judged that the fan does not rotate correctly (locked). |
|          |   | <ul><li>Board trouble, harness damage, loose connector</li><li>Check/replace the harness, check/replace the fan.</li></ul>                                                                          |

| SC532-02 | D | BiCU Fan Error                                                                                                    |
|----------|---|----------------------------------------------------------------------------------------------------|
|          |   | Check the lock sensor value every 100 msec. with the fan ON. If the lock signal is locked (abnormal) 100 times (10 sec.) consecutively, it is judged that the fan does not rotate correctly (locked). |
|          |   | <ul> <li>Board trouble, harness damage, loose connector</li> <li>Set the main power switch OFF and back ON, check/replace the board, check/replace the harness, check/replace the fan.</li> </ul>     |

| SC540-00 | С | Vertical HP Sensor Error                                                    |
|----------|---|-----------------------------------------------------------------------------|
|          |   | Not signal from the vertical HP sensor.                                     |
|          |   | Edge of the wheel is dirty and requires cleaning                            |
|          |   | <ul> <li>Edge of the vertical wheel not positioned in sensor gap</li> </ul> |
|          |   | Sensor connection loose, broken, defective                                  |
|          |   | Sensor defective                                                            |

| SC571-01 | D | Head Temperature Sensor Error (Black)                                                                                                    |
|----------|---|----------------------------------------------------------------------------------------------------|
|          |   | The head temperature sensor error is detected for the specified period of time.                                                                                                    |
|          |   | Connection loose, broken, defective at CN138                                                                                                    |
|          |   | <ul> <li>After correcting the problem, cycle the machine off/on</li> </ul>                                                                                                    |
|          |   | Loose connector, sensor error                                                                                                    |
|          |   | <ul> <li>Resolve the problem with the sensor, such as by correcting a loose<br/>connector of the sensor on HRB, or sensor disconnection on the head, or<br/>resetting the power.</li> </ul> |
| [        |   |                                                                                                    |
| SC571-02 | D | Head Temperature Sensor Error (Color)                                                                                                    |
|          |   | The head temperature sensor near the color sub tanks registered a temperature that was out of range.                                                                                        |
|          |   | The head temperature sensor error is detected for the specified period of time.                                                                                                    |
|          |   | Connection loose, broken, defective at CN138                                                                                                    |
|          |   | <ul> <li>After correcting the problem, cycle the machine off/on</li> </ul>                                                                                                    |
|          |   | Sensor defective                                                                                                    |
|          |   | Loose connector, sensor error                                                                                                    |
|          |   | • Resolve the problem with the sensor, such as by correcting a loose connector of the sensor on HRB, or sensor disconnection on the head, or resetting the power.                           |
|          |   |                                                                                                    |
| SC573-01 | р | Temperature / Humidity Sensor – Temperature Error                                                                                                    |

| SC573-01 | D | Temperature/Humidity Sensor – Temperature Error                                                      |
|----------|---|----------------------------------------------------------------------------------------------------|
|          |   | The temperature/humidity sensor error is detected for the specified period of time.                  |
|          |   | Connection loose, broken, defective at CN263                                                         |
|          |   | <ul> <li>Atter correcting the problem, cycle the machine ott/on</li> <li>Sensor defective</li> </ul> |
|          |   |                                                                                                    |

| SC573-02 | D | Temperature/Humidity Sensor Error (Humidity)                                                                                      |  |
|----------|---|----------------------------------------------------------------------------------------------------|--|
|          |   | The temperature/humidity sensor error is detected for the specified period of time.                                               |  |
|          |   | <ul> <li>Connection loose, broken, defective at CN263</li> <li>After correcting the problem, cycle the machine off (on</li> </ul> |  |
|          |   | <ul> <li>Sensor defective</li> </ul>                                                                                              |  |

## SC600: Communication

| SC632-00 B Counter device error 1 |  | CTL                                                                                                    |                                                                                                    |            |
|-----------------------------------|--|----------------------------------------------------------------------------------------------------|----------------------------------------------------------------------------------------------------|------------|
|                                   |  | After 3 attempts to send a data frame to the optional counter devices serial communication line, no ACK signal was received within 100                                                                  | ce via the<br>0 ms.                                                                                                    |            |
|                                   |  | <ul> <li>Serial line between the optional counter device, the relay bo copier control board is disconnected or damaged.</li> <li>Make sure that SP5113 is set to enable the optional counter</li> </ul> | ard and<br>device.                                                                                                    |            |
|                                   |  |                                                                                                    | <ul> <li>Check if the setting of the SP5113 is correctly set.</li> <li>Check the connection between the main machine and option device.</li> </ul> | al counter |

| SC633-00 | В | Counter device error 2                                                                                                    | CTL        |  |
|----------|---|----------------------------------------------------------------------------------------------------|------------|--|
|          |   | After communication was established, the controller receivee the brake signal from the accounting device.                               |            |  |
|          |   | <ul> <li>Serial line between the optional counter device, the relay boo<br/>copier control board is disconnected or damaged.</li> </ul> | ard and    |  |
|          |   | • Make sure that SP5113 is set to enable the optional counter                                                                           | device.    |  |
|          |   | • Confirm that the setting of SP5113 is correct.                                                                                        |            |  |
|          |   | <ul> <li>Check the connection between the main machine and option device.</li> </ul>                                                    | al counter |  |
|          |   |                                                                                                    |            |  |
| SC634-00 | В | Counter device error 3                                                                                                    | CTL        |  |

| SC634-00 | В | Counter device error 3       C1         A backup RAM error was returned by the counter device.       •         • Counter device control board defective       •         • Backup battery of counter device defective |  |
|----------|---|----------------------------------------------------------------------------------------------------|--|
|          |   |                                                                                                    |  |
|          |   |                                                                                                    |  |
|          |   |                                                                                                    |  |
|          |   | Replace the counter device.                                                                                                    |  |

| SC635-00 | В                                      | Counter device error 4                                                                           | CTL |
|----------|----------------------------------------|--------------------------------------------------------------------------------------------------|-----|
|          |                                        | A backup battery error was returned by the counter device.                                       |     |
|          | Counter device control board defective |                                                                                                  |     |
|          |                                        | <ul><li>Backup battery of counter device defective</li><li>Replace the counter device.</li></ul> |     |
|          |                                        |                                                                                                  |     |

| SC636 | D | SD Card Error C1                                                                                                    |     |  |
|-------|---|----------------------------------------------------------------------------------------------------|-----|--|
| 01    |   | Expanded authentication module error                                                                                |     |  |
|       |   | There is no expanded authentication module in the machine.                                                          |     |  |
|       |   | The SD card or the file of the expanded authentication module is broken.<br>There is no DESS module in the machine. |     |  |
|       |   | No expanded authentication module                                                                                   |     |  |
|       |   | Defective SD card                                                                                                   |     |  |
|       |   | • Defective file in the authentication module                                                                       |     |  |
|       |   | No DESS module                                                                                                    |     |  |
|       |   | 1. Install the expanded authentication module.                                                                      |     |  |
|       |   | 2. Install the SD card.                                                                                             |     |  |
|       |   | 3. Install the DESS module.                                                                                         |     |  |
|       |   | 4. In the SSP mode set SP5-401-160 to 0.                                                                            |     |  |
|       |   | 5. In the SSP mode, set SP5-401-161 to 0.                                                                           |     |  |
|       |   | 6. Cycle the machine off/on.                                                                                        |     |  |
|       |   | 7. Execute SP5-876-1 (security all clear).                                                                          |     |  |
|       |   | 8. If this is a mass-produced machine, replace the NV.                                                              |     |  |
| 02    |   | Version error                                                                                                    |     |  |
|       |   | The version of the expanded authentication module is not correct.                                                   |     |  |
|       |   | Incorrect module version                                                                                            |     |  |
|       |   | • Install the correct file of the expanded authentication module.                                                   |     |  |
| ·     |   |                                                                                                    |     |  |
| SC637 | D | Tracking information notification error                                                                             | CTL |  |

| 01 | Ttracking application error                                                                                                    |
|----|----------------------------------------------------------------------------------------------------|
|    | Tracking information was lost. The machine failed to give notice of the tracking information to the tracking SDK application.                                     |
|    | Cycle the machine off/on                                                                                                    |
| 02 | Management server error                                                                                                    |
|    | The machine failed to give notice of the tracking information to the management server. Tracking information was lost, and the machine could not count correctly. |
|    | Cycle the machine off/on                                                                                                    |

| SC641-00 | D                       | Engine serial communication error       CT         An error occurs in serial communication with engine.          • SC641-1: Timeout error          • SC641-2: Retry over |  |
|----------|-------------------------|----------------------------------------------------------------------------------------------------|--|
|          |                         |                                                                                                    |  |
|          |                         |                                                                                                    |  |
|          |                         |                                                                                                    |  |
|          | SC641-3: Download error |                                                                                                    |  |
|          |                         | <ul><li>SC641-4: UART error</li><li>Cycle the machine off/on</li></ul>                                                                                                   |  |
|          |                         |                                                                                                    |  |

| SC650                                                                                                    | С | @Remote communication error (Cumin-M)                                           | CTL |
|----------------------------------------------------------------------------------------------------|---|---------------------------------------------------------------------------------|-----|
| 01 The authentication for the Cumin-M fails failed at a dial up connection or more of the following:                                                                                                    |   | ie to one                                                                       |     |
|                                                                                                    |   | Incorrect SP settings                                                           |     |
| <ul> <li>Disconnected telephone line</li> <li>Disconnected modem board</li> <li>Disconnected wireless LAN card</li> <li>Check and set the correct user name (SP5-816-156) and password (SP5-816-157).</li> </ul> |   |                                                                                 |     |
|                                                                                                    |   |                                                                                 |     |
|                                                                                                    |   |                                                                                 |     |
|                                                                                                    |   | • Check and set the correct user name (SP5-816-156) and password (SP5-816-157). | 1   |

| 04 | Communication line error                                                                                                    |  |
|----|----------------------------------------------------------------------------------------------------|--|
|    | The supplied voltage is not sufficient due to the defective communication line or defective connection.                      |  |
|    | The authentication for the Cumin-M fails failed at a dial up connection due to one or more of the following:                 |  |
|    | Incorrect SP settings                                                                                                    |  |
|    | Disconnected telephone line                                                                                                  |  |
|    | Disconnected modem board                                                                                                    |  |
|    | Disconnected wireless LAN card                                                                                               |  |
|    | • Check and set the correct user name (SP5-816-156) and password (SP5-816-157).                                              |  |
| 05 | No modem board                                                                                                    |  |
|    | Modem board is not installed even though the setting at Cumin-M (During the operation)                                       |  |
|    | The authentication for the Cumin-M fails failed at a dial up connection due to one or more of the following:                 |  |
|    | Incorrect SP settings                                                                                                    |  |
|    | Disconnected telephone line                                                                                                  |  |
|    | Disconnected modem board                                                                                                    |  |
|    | Disconnected wireless LAN card                                                                                               |  |
|    | <ul> <li>Check and set the correct user name (SP5-816-156) and password<br/>(SP5-816-157).</li> </ul>                        |  |
| 13 | Modem board error 1                                                                                                    |  |
|    | Modem board not installed or the board is defective.                                                                         |  |
|    | <ul> <li>Install the modem board.</li> </ul>                                                                                 |  |
|    | <ul> <li>Check correct setting value for modem driver (SP5-816-160,<br/>SP5-816-165 to 171, SP5-816-188 and 189).</li> </ul> |  |
|    | Replace the modem board.                                                                                                    |  |

| 14 | Modem board error 2                                                        |  |
|----|----------------------------------------------------------------------------|--|
|    | Modem board not installed or the board is defective.                       |  |
|    | • Uninstall the modem board if it is installed.                            |  |
|    | <ul> <li>Check that the wired/wireless LAN is working properly.</li> </ul> |  |

For more details about this SC code error, execute SP5990 to print an SMC report so you can read the error code. The error code is not displayed on the operation panel. Here is a list of error codes:

| Error | Problem                                                                                                    | Solution                                                                                                    |
|-------|----------------------------------------------------------------------------------------------------|----------------------------------------------------------------------------------------------------|
| 1     | Failure to certify dial-up                                                                                            | In the User Tools, check the dial-up user and dial-<br>up password settings                                                                                                    |
| 4     | Illegal modem setting                                                                                                 | Check the setting of SP5816 160 to determine<br>whether the setting for the AT command is correct.<br>If this SP setting is correct, then the problem is a<br>bug in the software. |
| 5     | Poor connection due to low power supply on the line.                                                                  | The problem is on the external power supply line, so there is no corrective action on the machine.                                                                                 |
| 11    | Data in the NVRAM became corrupted<br>when the network enable switch and<br>Cumin-M were enabled at the same<br>time. | Use SP5985 1 and set the NIC to "0" (Disable)<br>to disable the network board.                                                                                                    |
| 12    | The modem board could not enable the NIB.                                                                             | Replace the modem board.                                                                                                    |

| SC651 | С | Incorrect dial up connection                                                                           | CTL           |
|-------|---|----------------------------------------------------------------------------------------------------|---------------|
| 01    | - | Chat program parameter error                                                                           |               |
| 02    | - | Chat program execution error                                                                           |               |
|       |   | An unexpected error occurs when the modem (Cumin-M) tries to cal<br>with a dial up connection.         | ll the center |
|       |   | <ul> <li>Caused by a software bug</li> </ul>                                                           |               |
|       |   | <ul><li>No action required</li><li>This SC does not interfere with operation of the machine.</li></ul> |               |

| SC652-00 | A | Remote service ID2 mismatching                                                                                                    |
|----------|---|----------------------------------------------------------------------------------------------------|
|          |   | There was an authentication mismatch between ID2 for @Remote, the controller board, and NVRAM.                                         |
|          |   | Used controller board installed                                                                                                    |
|          |   | Used NVRAM installed                                                                                                    |
|          |   | <ul> <li>An unexpected error occurs when the modem (Embedded RCG-M) tries to<br/>call the center with a dial up connection.</li> </ul> |
|          |   | <ul> <li>Install the correct controller board or anew controller board.</li> <li>Install the correct NIVPAM or new NIVPAM</li> </ul>   |
|          |   |                                                                                                    |

| SC653-00 | А | Incorrect remote service ID2                                                                                          | CTL            |
|----------|---|----------------------------------------------------------------------------------------------------|----------------|
|          |   | ID2 stored in the NVRAM is incorrect.                                                                                 |                |
|          |   | Used NVRAM installed                                                                                                  |                |
|          |   | <ul> <li>An unexpected error occured when the modem (Embedded RC call the center with a dial up connection</li> </ul> | CG-M) tries to |
|          |   | Clear the ID2 in the NVRAM                                                                                            |                |
|          |   | Input the correct ID2.                                                                                                |                |

| SC665-01 | D | FFC Connection Error (BiCU-HRB)                                      |
|----------|---|----------------------------------------------------------------------|
|          |   | An FFC set error is detected with port read and AD value read.       |
|          |   | • FFC harness set trouble or a break between the BiCU and HRB boards |
|          |   | Connect or replace the FFC harness.                                  |

**RTB 44** 

| SC665-02 | D | FFC Connection Error (BiCU-IOB)                                      |
|----------|---|----------------------------------------------------------------------|
|          |   | FFC set error is detected with port read and AD value read.          |
|          |   | • FFC harness set trouble or a break between the BiCU and IOB boards |
|          |   | Connect or replace the FFC harness.                                  |

| SC666-01 | D | 37 V Overcurrent Error (Power ON/Recover from Sleep)                                                                         |
|----------|---|----------------------------------------------------------------------------------------------------|
|          |   | Power of 37 V is shut down by detecting overcurrent upon setting the main power switch to ON or in recovery from Sleep mode. |
|          |   | Print head defective, HRB defective, BiCU defective, harness short-<br>circuited, air release SOL defective                  |
|          |   | • Replace the print head, HRB, BiCU, harness, or air release SOL.                                                            |
| SC666-02 | D | 37 V Overcurrent Error (Operation)                                                                                           |
|          |   | Power of 37 V is shut down by detecting overcurrent during operation.                                                        |
|          |   | • Print head defective, HRB defective, BiCU defective, harness short-<br>circuited, air release SOL defective                |
|          |   | • Replace the print head, HRB, BiCU, harness, or air release SOL.                                                            |
| SC669    | D | EEPROM Communication Error                                                                                                   |
|          |   | Five attempts to communicate between the EEPROM and NVRAM failed.                                                            |
|          |   | Device ID data corrupted                                                                                                    |
|          |   | <ul> <li>Connection between controller board and MCU loose, broken,<br/>defective</li> </ul>                                 |
|          |   | NVRAM defective                                                                                                    |
|          |   | Controller board defective                                                                                                   |
|          |   | MCU defective                                                                                                    |
| 50669-02 |   | FEPPOM1 channel error                                                                                                    |

**RTB 44** 

| SC669-03 | D | EEPROM1 device error                                                                                                    |
|----------|---|----------------------------------------------------------------------------------------------------|
|          |   | An error report is received from the device in EEPROM (engine NVRAM) communication and retried 3 times, but communication is not retrieved.                                                                                     |
|          |   | Noise, loose connection, EEPROM defective, BiCU defective                                                                                                    |
|          |   | Main power switch OFF and back ON                                                                                                    |
|          |   | Replace the EEPROM.                                                                                                    |
|          |   | Replace the BiCU.                                                                                                    |
|          |   | <ul> <li>Check whether the EEPROM is fully connected or not. If it is not fully<br/>connected, connect it properly.</li> </ul>                                                                                                  |
|          |   | <ul> <li>Check whether foreign matter is attached to the EEPROM connection<br/>section or not. If so, remove it.</li> </ul>                                                                                                    |
|          |   | <ul> <li>If an error is generated, check for recovery by setting the main power<br/>switch to OFF and back ON. If not recovered, replace the EEPROM. If<br/>not recovered by replacing the EEPROM, replace the BiCU.</li> </ul> |
| SC669-36 | D | EEPROM1 Verify Error                                                                                                    |
| SC669-37 | D | EEPROM1 Defect Detection Error                                                                                                    |
|          |   | An error report is received from the device in EEPROM (engine NVRAM) communication and retried 2 times, but communication is not retrieved.                                                                                     |
|          |   | Noise, loose connection, EEPROM defective, BiCU defective                                                                                                    |
|          |   | Main power switch OFF and back ON                                                                                                    |
|          |   | Replace the EEPROM.                                                                                                    |
|          |   | Replace the BiCU.                                                                                                    |
|          |   | <ul> <li>Check whether the EEPROM is fully connected or not. If it is not fully<br/>connected, connect it properly.</li> </ul>                                                                                                  |
|          |   | <ul> <li>Check whether foreign matter is attached to the EEPROM connection<br/>section or not. If so, remove it.</li> </ul>                                                                                                    |
|          |   | <ul> <li>If an error is generated, check for recovery by setting the main power<br/>switch to OFF and back ON. If not recovered, replace the EEPROM. If<br/>not recovered by replacing the EEPROM, replace the BiCU.</li> </ul> |

| SC669-38 | D | EEPROM2: EEPROM for KAKA Data Error                                                                                                    |
|----------|---|----------------------------------------------------------------------------------------------------|
|          |   | The values for the y1_head and y2_head of each print head (KAKA) for 3 bytes (both upper and lower) are checked, and all values are different and recovery is not available after 2 retries. |
|          |   | Noise, EEPROM defective, BiCU defective                                                                                                    |
|          |   | Main power switch OFF and back ON                                                                                                    |
|          |   | Replace the BiCU.                                                                                                    |
|          |   | <ul> <li>If an error is generated, check recovery by setting the main power<br/>switch to OFF and back ON. If not recovered, replace the BiCU.</li> </ul>                                    |
| SC669-39 | D | EEPROM2 Defect Detection Error                                                                                                    |
|          |   | An error report is received from the device in EEPROM (engine NVRAM) communication and retried 2 times, but communication is not retrieved.                                                  |
|          |   | Noise, EEPROM defective, BiCU defective                                                                                                    |
|          |   | <ul> <li>Main power switch OFF and back ON</li> </ul>                                                                                                    |
|          |   | Replace the BiCU.                                                                                                    |
|          |   | <ul> <li>If an error is generated, check for recovery by setting the main power<br/>switch to OFF and back ON. If not recovered, replace the BiCU.</li> </ul>                                |
| SC669-52 | D | EEPROM2 Channel Error                                                                                                    |
| SC669-53 | D | EEPROM2 Device Error                                                                                                    |
|          |   | An error report is received from the device in EEPROM (engine NVRAM) communication and retried 3 times, but communication is not retrieved.                                                  |
|          |   | Noise, EEPROM defective, BiCU defective                                                                                                    |
|          |   | Main power switch OFF and back ON                                                                                                    |
|          |   | Replace the BiCU.                                                                                                    |
|          |   | <ul> <li>If an error is generated, check for recovery by setting the main power<br/>switch to OFF and back ON. If not recovered, replace the BiCU.</li> </ul>                                |

SC670-02 and SC672-11 RTB 42

| SC673-10 | D | Flair Communication Disabled on the Operation Panel (Cheetah)                                                                                                    |
|----------|---|----------------------------------------------------------------------------------------------------|
|          |   | This is generated only when a Cheetah operation panel is installed.                                                                                                    |
|          |   | Communication with the controller of the Cheetah operation panel is done<br>with USB Ethernet communication. The Cheetah operation panel has a<br>communication path (Flair communication) to transmit main unit information<br>besides the communication with the GW operation section. |
|          |   | The operation panel does not accept response from the main unit with this Flair communication.                                                                                                    |
|          |   | This error is generated because the CATS module does not start if SP setting (SP-5748-201) is not activated with a Cheetah operation panel installed.                                                                                                    |
|          |   | • This error is generated when the CATS module (GW controller) cannot report a response to the report of the monitor service module (operation panel).                                                                                                    |
|          |   | Main power switch OFF and back ON                                                                                                    |

| SC674-01 | D | Transfer Error                                                                      |
|----------|---|-------------------------------------------------------------------------------------|
| SC674-02 |   | <ul> <li>Video transfer error is generated in the controller.</li> <li>-</li> </ul> |

| SC680-01 | D | D                                                  | DSP Start Error |
|----------|---|----------------------------------------------------|-----------------|
|          |   | A DSP start error occurs 3 times consecutively.    |                 |
|          |   | KISSIN defective, BiCU defective                   |                 |
|          |   | Cycle the machine off/on                           |                 |
|          |   | <ul> <li>If not repaired, replace BICU.</li> </ul> |                 |

| SC680-02 | D | DSP Initialization Error                                                                               |
|----------|---|----------------------------------------------------------------------------------------------------|
|          |   | A WDT error or communication error is generated because of DSP runaway after compleetion of DSP start. |
|          |   | Communication is not established after a specified period of time after DSP start is completed.        |
|          |   | KISSIN defective, BiCU defective                                                                       |
|          |   | Cycle the machine off/on                                                                               |
|          |   | <ul> <li>If not repaired, replace BICU.</li> </ul>                                                     |
|          |   |                                                                                                    |

| SC680-03 | D | DSP Operation Error                                                                      |
|----------|---|------------------------------------------------------------------------------------------|
|          |   | A WDT error or communication error is generated because of DSP runaway on DSP operation. |
|          |   | KISSIN defective, BiCU defective                                                         |
|          |   | Cycle the machine off/on                                                                 |
|          |   | • If not recovered, replace the BICU.                                                    |

| SC681-01 | D | KISSIN Initialize Error             |
|----------|---|-------------------------------------|
|          |   | KISSIN ID check fail                |
|          |   | KISSIN defective, BiCU defective    |
|          |   | Cycle the machine off/on            |
|          |   | If not recovered, replace the BICU. |

| SC685    | С | Ink Collector Tank Communication Error                                                                                                    |
|----------|---|----------------------------------------------------------------------------------------------------|
|          |   | The error report is received from the device in communication with the ink collector tank (ID Chip) and retried 3 times, but communication is not retrieved. |
| SC685-02 | С | Channel Error (Path Disconnected)                                                                                                    |
|          |   | Replace the BiCU                                                                                                    |

| С | Device Error (No ACK)                                                                                                    |
|---|----------------------------------------------------------------------------------------------------|
|   | Insert and remove the ink collector tank                                                                                                    |
|   | Replace the ink collector tank.                                                                                                    |
|   | <ul> <li>Check whether foreign matter is attached to the ID chip of the ink<br/>collector tank or not. If so, remove it.</li> </ul>                                                                                   |
|   | <ul> <li>Check whether foreign matter is pinched with or attached to the ID chip<br/>terminal of the ink collector tank or not. If so, remove it.</li> </ul>                                                          |
|   | <ul> <li>Check whether the ID chip terminal of the ink collector tank is defective,<br/>such as being deformed, or not. If so, replace the ID chip terminal.</li> </ul>                                               |
|   | <ul> <li>If an error is generated after removing the exterior for repairing the<br/>machine, check that the connectors are correctly connected upon repair.</li> <li>If some trouble is found, correct it.</li> </ul> |
|   |                                                                                                    |
|   | C                                                                                                    |

| SC686-12 | С | Ink Cartridge (C): Channel Error (Bus Disconnection, etc.)                                                               |  |
|----------|---|----------------------------------------------------------------------------------------------------|--|
|          |   | There was an error in communication with the ID Chip on the Cyan ink cartridge. Three retries were attempted and failed. |  |
|          |   | Replace the BiCU                                                                                                    |  |

| С | Ink Cartridge (C): Device Error (No ACK Signal)                                                                                                    |
|---|----------------------------------------------------------------------------------------------------|
|   | There was an error in communication with the ID Chip on the Cyan ink cartridge. Three retries were attempted and failed.                                                                                              |
|   | <ul> <li>Ink cartridge ID data corrupted or chip damaged</li> </ul>                                                                                                    |
|   | Spurious noise                                                                                                    |
|   | Cycle the machine off/on                                                                                                    |
|   | <ul> <li>Remove the Cyan ink cartridge and set it again</li> </ul>                                                                                                    |
|   | Switch the machine on                                                                                                    |
|   | <ul> <li>If the problem persists, replace the Cyan ink cartridge</li> </ul>                                                                                                    |
|   | <ul> <li>Insert and remove the ink-cartridge.</li> </ul>                                                                                                    |
|   | Replace the ink-cartridge.                                                                                                    |
|   | <ul> <li>Check whether foreign matter is attached to the ID chip of the ink<br/>cartridge or not. If so, remove it.</li> </ul>                                                                                        |
|   | <ul> <li>Check whether foreign matter is pinched with or attached to the ID chip<br/>terminal of the ink cartridge holder (insertion section on the main unit) or<br/>not. If so remove it.</li> </ul>                |
|   | <ul> <li>Check whether the ID chip terminal of the ink cartridge holder (insertion<br/>section on the main unit) is defective, such as being deformed, or not. If<br/>so, replace the service part module.</li> </ul> |
|   | <ul> <li>If an error is generated after removing the exterior for repairing the<br/>machine, check that the connectors are correctly connected upon repair.<br/>If some trouble is found, correct it.</li> </ul>      |
| C | Ink Cartridge (M): Channel Error (Bus Disconnection, etc.)                                                                                                    |
|   | C                                                                                                    |

| SC686-22 | С | Ink Cartridge (M): Channel Error (Bus Disconnection, etc.)                                                                  |
|----------|---|----------------------------------------------------------------------------------------------------|
|          |   | There was an error in communication with the ID Chip on the Magenta ink cartridge. Three retries were attempted and failed. |

| SC686-23 | С | Ink Cartridge (M): Device Error (No ACK Signal)                                                                                                    |
|----------|---|----------------------------------------------------------------------------------------------------|
|          |   | There was an error in communication with the ID Chip on the Magenta ink cartridge. Three retries were attempted and failed.                                                                                           |
|          |   | Ink cartridge ID data corrupted or chip damaged                                                                                                    |
|          |   | Spurious noise                                                                                                    |
|          |   | Cycle the machine off/on                                                                                                    |
|          |   | <ul> <li>Remove the Magenta ink cartridge and set it again</li> </ul>                                                                                                    |
|          |   | Switch the machine on                                                                                                    |
|          |   | <ul> <li>If the problem persists, replace the Magenta ink cartridge</li> </ul>                                                                                                    |
|          |   | <ul> <li>Insert and remove the ink-cartridge.</li> </ul>                                                                                                    |
|          |   | Replace the ink-cartridge.                                                                                                    |
|          |   | <ul> <li>Check whether foreign matter is attached to the ID chip of the ink<br/>cartridge or not. If so, remove it.</li> </ul>                                                                                        |
|          |   | <ul> <li>Check whether foreign matter is pinched with or attached to the ID chip<br/>terminal of the ink cartridge holder (insertion section on the main unit) or<br/>not. If so, remove it.</li> </ul>               |
|          |   | <ul> <li>Check whether the ID chip terminal of the ink cartridge holder (insertion<br/>section on the main unit) is defective, such as being deformed, or not. If<br/>so, replace the service part module.</li> </ul> |
|          |   | <ul> <li>If an error is generated after removing the exterior for repairing the<br/>machine, check that the connectors are correctly connected upon repair.<br/>If some trouble is found, correct it.</li> </ul>      |
| 56494 22 | 6 | Lab Castriday (V), Channel Error (Due Disconsection at a)                                                                                                    |

| SC686-32 | С | Ink Cartridge (Y): Channel Error (Bus Disconnection, etc.)                                                                 |
|----------|---|----------------------------------------------------------------------------------------------------|
|          |   | There was an error in communication with the ID Chip on the Yellow ink cartridge. Three retries were attempted and failed. |

| SC686-33 | С | Ink Cartridge (Y): Device Error (No ACK Signal)                                                                                                    |
|----------|---|----------------------------------------------------------------------------------------------------|
|          |   | There was an error in communication with the ID Chip on the Yellow ink cartridge. Three retries were attempted and failed.                                                                                            |
|          |   | Ink cartridge ID data corrupted or chip damaged                                                                                                    |
|          |   | Spurious noise                                                                                                    |
|          |   | Cycle the machine off/on                                                                                                    |
|          |   | Remove the Yellow ink cartridge and set it again                                                                                                    |
|          |   | Switch the machine on                                                                                                    |
|          |   | <ul> <li>If the problem persists, replace the Yellow ink cartridge</li> </ul>                                                                                                    |
|          |   | <ul> <li>Insert and remove the ink-cartridge.</li> </ul>                                                                                                    |
|          |   | Replace the ink-cartridge.                                                                                                    |
|          |   | <ul> <li>Check whether foreign matter is attached to the ID chip of the ink<br/>cartridge or not. If so, remove it.</li> </ul>                                                                                        |
|          |   | <ul> <li>Check whether foreign matter is pinched with or attached to the ID chip<br/>terminal of the ink cartridge holder (insertion section on the main unit) or<br/>not. If so, remove it.</li> </ul>               |
|          |   | <ul> <li>Check whether the ID chip terminal of the ink cartridge holder (insertion<br/>section on the main unit) is defective, such as being deformed, or not. If<br/>so, replace the service part module.</li> </ul> |
|          |   | <ul> <li>If an error is generated after removing the exterior for repairing the<br/>machine, check that the connectors are correctly connected upon repair.</li> <li>If some trouble is found, correct it.</li> </ul> |
|          |   |                                                                                                    |
| SC686-42 | С | Ink Cartridge (K): Channel Error (Bus Disconnection, etc.)                                                                                                    |

| SC686-42 | С | Ink Cartridge (K): Channel Error (Bus Disconnection, etc.)                                                                |
|----------|---|----------------------------------------------------------------------------------------------------|
|          |   | There was an error in communication with the ID Chip on the Black ink cartridge. Three retries were attempted and failed. |

| SC686-43 | С | Ink Cartridge (K): Device Error (No ACK Signal)                                                                                                    |
|----------|---|----------------------------------------------------------------------------------------------------|
|          |   | There was an error in communication with the ID Chip on the Black ink cartridge. Three retries were attempted and failed.                                                                                             |
|          |   | <ul> <li>Ink cartridge ID data corrupted or chip damaged</li> </ul>                                                                                                    |
|          |   | Spurious noise                                                                                                    |
|          |   | Cycle the machine off/on                                                                                                    |
|          |   | <ul> <li>Remove the Black ink cartridge and set it again</li> </ul>                                                                                                    |
|          |   | Switch the machine on                                                                                                    |
|          |   | <ul> <li>If the problem persists, replace the Black ink cartridge</li> </ul>                                                                                                    |
|          |   | <ul> <li>Insert and remove the ink-cartridge.</li> </ul>                                                                                                    |
|          |   | Replace the ink-cartridge.                                                                                                    |
|          |   | <ul> <li>Check whether foreign matter is attached to the ID chip of the ink<br/>cartridge or not. If so, remove it.</li> </ul>                                                                                        |
|          |   | <ul> <li>Check whether foreign matter is pinched with or attached to the ID chip<br/>terminal of the ink cartridge holder (insertion section on the main unit) or<br/>not. If so, remove it.</li> </ul>               |
|          |   | <ul> <li>Check whether the ID chip terminal of the ink cartridge holder (insertion<br/>section on the main unit) is defective, such as being deformed, or not. If<br/>so, replace the service part module.</li> </ul> |
|          |   | <ul> <li>If an error is generated after removing the exterior for repairing the<br/>machine, check that the connectors are correctly connected upon repair.<br/>If some trouble is found, correct it.</li> </ul>      |

| SC687-00 | D | PER command error                                                       |
|----------|---|-------------------------------------------------------------------------|
|          |   | The main machine received no PER-command module from the GW controller. |
|          |   | <ul> <li>Poor communication, cycle the machine power off/on</li> </ul>  |

### SC700: Not Used

There are no Group 700 service codes for this machine..

## SC800: Firmware

| SC816 | D | Energy save I/O subsystem error                                                              |  |
|-------|---|----------------------------------------------------------------------------------------------|--|
|       |   | The energy save I/O subsystem is defective or this system detected a controller board error. |  |
|       |   | <ul><li> Reboot the machine.</li><li> Replace the controller board.</li></ul>                |  |

| SC817 | D Monitor error                                                              | CTL                                                                                                    |  |
|-------|------------------------------------------------------------------------------|----------------------------------------------------------------------------------------------------|--|
|       |                                                                              | This is a file detection and electronic file signature check error when the boot<br>loader attempts to read the self-diagnostic module, system kernel, or root<br>system files from the OS Flash ROM, or the items on the SD card in the<br>controller slot are false or corrupted. |  |
|       | <ul><li>OS Flash ROM data defective</li><li>SD card data defective</li></ul> |                                                                                                    |  |
|       |                                                                              | <ul><li>Change the controller firmware.</li><li>Use another SD card.</li></ul>                                                                                                    |  |

#### Error Codes

| Code        | Meaning                                   |
|-------------|-------------------------------------------|
| 0x0000 0000 | BIOS boot error                           |
| 0x0000 0001 | Primary boot start load error             |
| 0x0000 0002 | Secondary boot load error (Boot3.Elf)     |
| 0x0000 0003 | Self-diagnostic module error (Diag.Elf)   |
| 0x0000 0004 | Kernel start error (Netbsd)               |
| 0x0000 0005 | Root file system file read error (Rootfs) |
| Oxffff ffff | Other error                               |

Example: Data in the self-diagnostic module, system kernel, or root system files are corrupted or do not exist in OS flash ROM or on the SD card

Files in the self-diagnostic module, kernel, or root file system on the SD card have been falsified or altered

- Before discarding the SD card, try to update the data on the card. If the error occurs again, the card may be defective.
- Be sure to use an SD card that contains the correct electronic signature.

| SC818-00                     | D | Watchdog Error                                                                                                    | CTL                       |  |
|------------------------------|---|----------------------------------------------------------------------------------------------------|---------------------------|--|
|                              |   | A watchdog error is generated.                                                                                                    |                           |  |
|                              |   | <ul> <li>During running of the system program, bus hold or interr<br/>endless loop is generated and other processes cannot w</li> </ul> | errupt program<br>t work. |  |
| Main power switch OFF to ON  |   |                                                                                                    |                           |  |
|                              |   | Replace the system program                                                                                                    |                           |  |
| Replace the controller board |   | Replace the controller board                                                                                                    |                           |  |
|                              |   | Replace the peripherals                                                                                                    |                           |  |

| SC819 D | D | Fatal kernel erro                   | n                                                                                                    |
|---------|---|-------------------------------------|----------------------------------------------------------------------------------------------------|
|         |   | Due to a contro<br>of the following | l error, a RAM overflow occurred during system processing. One messages was displayed on the operation panel. |
|         |   | 0x5032                              | HAIC-P2 error                                                                                                 |
|         |   | 0x5245                              | Link-up fail                                                                                                  |
|         |   | 0x5355                              | L2 Status Time Out                                                                                            |
|         |   | 0х696е                              | gwinit died                                                                                                   |
|         |   | 0x766d                              | Vm_pageout: VM is full                                                                                        |
|         |   | 554C                                | USB loader defect                                                                                             |
|         |   | Other                               |                                                                                                    |
|         |   |                                     | System program defective                                                                                      |
|         |   |                                     | Controller board defective                                                                                    |
|         |   |                                     | Optional board defective                                                                                      |
|         |   |                                     | Replace controller firmware                                                                                   |

| SC840 | D | EEPROM access error                                                                                    | CTL |
|-------|---|----------------------------------------------------------------------------------------------------|-----|
|       |   | A read error occurred during I/O processing. The failure of the 3rd attempt to read caused this error. |     |
|       | - | Defective EEPROM                                                                                       |     |
|       |   | Replace the EEPROM.                                                                                    |     |

| SC841 | D | EEPROM read error                                                  |         | CTL |
|-------|---|--------------------------------------------------------------------|---------|-----|
|       |   | Mirrored data of the EEPROM is different from the original data in | EEPROM. |     |
|       |   | • Data in the EEPROM was overwritten for some reason.              |         |     |
|       |   | Cycle the machine off/on                                           |         |     |

| SC842-00 | С                                                                     | Nand-Flash updating verification error                                                                       | CTL |  |
|----------|-----------------------------------------------------------------------|----------------------------------------------------------------------------------------------------|-----|--|
|          |                                                                       | A write error for the module written in Nand-Flash occurred while the remote ROM and ROM were being updated. |     |  |
|          | <ul><li>Damaged Nand-Flash</li><li>Cycle the machine off/on</li></ul> |                                                                                                    |     |  |
|          |                                                                       |                                                                                                    |     |  |

| SC842-01 | С | Nand-Flash Bad Blocks Exceed Threshold                                                                                                    | CTL |
|----------|---|----------------------------------------------------------------------------------------------------|-----|
|          |   | When Nand-Flash status is read and the number of bad blocks exceeds the threshold upon starting or recovering from Power Save mode, SCS generates this SC error. |     |
|          |   | • Nand-Flash bad blocks exceed the threshold.                                                                                                    |     |
|          |   | Replace the controller board.                                                                                                    |     |

| SC842-02 | С | Nand-Flash Block Erasing Time Exceed Threshold.                                            | CTL                                                                                                    |
|----------|---|--------------------------------------------------------------------------------------------|----------------------------------------------------------------------------------------------------|
|          |   | When Nand-Fla<br>upon starting or                                                          | When Nand-Flash status is read and the block erasing time excee<br>upon starting or recovering from Power Save mode, SCS generate |
|          |   | <ul> <li>The maximum number of Nand-Flash blocks being erased ex<br/>threshold.</li> </ul> | ceeds the                                                                                                    |
|          |   | Replace the controller board.                                                              |                                                                                                    |

#### 6. Troubleshooting

| SC850 | D | Network I/F error        | CTL |
|-------|---|--------------------------|-----|
|       |   | Not functional           |     |
|       |   | Cycle the machine off/on |     |

| SC855 | В              | Hardware Problem:wireless LAN board                             | CTL |
|-------|----------------|-----------------------------------------------------------------|-----|
|       |                | The wireless LAN board can be accessed, but an error was detect | ed. |
|       |                | Loose connection                                                |     |
|       | Defective wire | Defective wireless LAN card                                     |     |
|       |                | Check wireless LAN card connection                              |     |
|       |                | <ul> <li>Main power switch OFF to ON</li> </ul>                 |     |
|       |                | • Replace the wireless card if the problem still exists.        |     |

| SC858 | А | Data encryption conversion error                         | CTL |
|-------|---|----------------------------------------------------------|-----|
|       |   | These are errors of the HDD Data Encryption Option D377. |     |
| 00    |   | Key Acquisition                                          |     |
|       |   | Key could be acquired.                                   |     |
|       |   | Replace the controller board                             |     |
| 01    |   | HDD Key Setting Error                                    |     |
|       |   | The key was acquired but the HDD could not be set.       |     |
|       |   | • Turn the machine power off/on several times.           |     |
|       |   | Replace the controller board.                            |     |
| 02    |   | NVRAM Read Error                                         |     |
|       |   | NVRAM data conversion failed (mismatch with nvram.conf)  |     |
|       |   | Replace the NVRAM                                        |     |
| 30    |   | NVRAM Before Replace Error <b>DFU</b>                    |     |
|       |   | May occur during development.                            |     |
|       |   | • Turn the machine power off/on several times.           |     |
|       |   | Replace the controller board.                            |     |

| 31 | Other Error                                                                                                    |
|----|----------------------------------------------------------------------------------------------------|
|    | An unexpected error occurred while data was being converted. This error is the same as SC991. See SC991 below. |

| SC859 | В | Data encryption conversion errors                                     | CTL |
|-------|---|-----------------------------------------------------------------------|-----|
|       |   | Data encryption on the HDD failed.                                    |     |
| 01    |   | HDD encrypted data restoration error                                  |     |
|       |   | Data could not be restored after encryption.                          |     |
|       |   | HDD connection loose, broken, defective                               |     |
|       |   | Format HDD                                                            |     |
|       |   | HDD defective                                                         |     |
| 02    |   | Power interrupt error                                                 |     |
|       |   | Power supply was interrupted during data encryption.                  |     |
|       |   | Cycle the machine off/on                                              |     |
| 08    |   | HDD Check Error                                                       |     |
|       |   | Data conversion was attempted with no HDD unit present.               |     |
|       |   | Confirm that HDD unit installed correctly                             |     |
|       |   | Initialize HDD with SP5832-1                                          |     |
|       |   | Note: After installation, a new HDD should be formatted with SP5832-1 |     |
| 09    |   | Power Loss During Data Conversion                                     |     |
|       |   | Data conversion stopped before NVRAM/HDD data was converted.          |     |
|       |   | Format HDD with SP5832-1                                              |     |
| 10    |   | Data Read Command Error                                               |     |
|       |   | More than two illegal DMAC communications were returned.              |     |
|       |   | HDD defective                                                         |     |
|       |   | Format HDD with SP5832-1                                              |     |
|       |   | • Replace HDD                                                         |     |

| SC860 | В | HDD startup error at power on                                                                                      | CTL    |
|-------|---|----------------------------------------------------------------------------------------------------|--------|
|       |   | HDD is connected but a driver error is detected. The driver did not respon<br>the status of the HDD within 30 sec. | d with |
|       |   | HDD is not initialized                                                                                             |        |
|       |   | Level data is corrupted                                                                                            |        |
|       |   | <ul> <li>Initialize the HDD with SP5-832-001.</li> </ul>                                                           |        |
|       |   | HDD is defective                                                                                                   |        |
|       |   |                                                                                                    | ,      |

| SC862 | D | Bad sector overflow                                          | CTL                      |  |
|-------|---|--------------------------------------------------------------|--------------------------|--|
|       |   | There more 100 bad sectors in image storage area of the HDD. |                          |  |
|       |   |                                                              | Format HDD with SP4911-2 |  |
|       |   | HDD defective                                                |                          |  |

| SC863 | D | HDD data read failure                                                                                                    | CTL                    |  |
|-------|---|----------------------------------------------------------------------------------------------------|------------------------|--|
|       |   | The data written to the HDD cannot be read normally, due to bad sectors generated during operation.                                                                                                    |                        |  |
|       |   | <ul><li>HDD defective</li><li>Controller defective</li></ul>                                                                                                    |                        |  |
|       |   | <b>Note</b> : If the bad sectors are generated at the image partition, the bad information is written to NVRAM, and the next time the HDD is access bad sectors will not be accessed for read/write operation. | d sector<br>sed, these |  |

| SC864 | D | HDD data CRC error                                                                                                    | CTL |
|-------|---|----------------------------------------------------------------------------------------------------|-----|
|       |   | During HDD operation, the HDD cannot respond to a CRC error query. Data transfer did not execute normally while data was being written to the HDD. |     |
|       |   | <ul><li>Format HDD</li><li>HDD defective</li></ul>                                                                                                 |     |

| SC865 | D | HDD access error                                   | CTL |
|-------|---|----------------------------------------------------|-----|
|       |   | An error was detected during operation of the HDD. |     |
|       |   | HDD defective.                                     |     |

| SC866 | В | SD card authentication error                    | CTL |
|-------|---|-------------------------------------------------|-----|
|       |   | A correct license was not found in the SD card. |     |
|       |   | • Wrong type of SD card                         |     |
|       |   | <ul> <li>SD card data is corrupted.</li> </ul>  |     |
|       |   | Used correct SD card                            |     |
|       |   | Replace SD card                                 |     |

| SC867 | В | SD card error 2: SD card removed                                                                  | CTL |  |
|-------|---|---------------------------------------------------------------------------------------------------|-----|--|
|       |   | The SD card in the boot slot when the machine was turned on was removed while the machine was on. |     |  |
|       |   | • Insert the SD card                                                                              |     |  |
|       |   | <ul> <li>Turn the machine's power off/on</li> </ul>                                               |     |  |

| SC868 | D | SD card access error                         | CTL |
|-------|---|----------------------------------------------|-----|
|       |   | An error occurred while an SD card was used. |     |
|       |   | SD card not inserted correctly               |     |
|       |   | SD card defective                            |     |
|       |   | Controller board defective                   |     |

| SC872 | D | HDD mail RX data error                                                                                                    | CTL |  |
|-------|---|----------------------------------------------------------------------------------------------------|-----|--|
|       |   | <ul> <li>An HDD error was detected immediately after power on.</li> <li>The HDD may be defective or the machine was accidentally powered off while the HDD was being accessed.</li> </ul> |     |  |
|       |   | <ul> <li>Cycle the machine off/on</li> <li>Reformat the HDD with SP5832-7 (Mail RX Data)</li> <li>Replace the HDD</li> </ul>                                                              |     |  |

#### 6. Troubleshooting

| SC873 | D | HDD mail TX error                                                                                                    | CTL |  |
|-------|---|----------------------------------------------------------------------------------------------------|-----|--|
|       |   | An error was detected on the HDD immediately after the machine was turned on, or power was turned of while the machine used the HDD. |     |  |
|       |   | • Do SP5832-007 to format the HDD.                                                                                                   |     |  |
|       |   | HDD defective.                                                                                                    |     |  |

| SC874 |   |                                                                       |
|-------|---|-----------------------------------------------------------------------|
| -05   | D | Batch Erase Error (Data Area Erase) Read Error                        |
| -06   | D | Batch Erase Error (Data Area Erase) Write Error                       |
| -09   | D | Batch Erase Error (Data Area Erase) No Drive Response                 |
| -10   | D | Batch Erase Error (Data Area Erase) Kernel Error                      |
| -12   | D | Batch Erase Error (Data Area Erase) Specified Partition Not Found     |
| -13   | D | Batch Erase Error (Data Area Erase) No Device File                    |
| -14   | D | Batch Erase Error (Data Area Erase) Start Option Error                |
| -15   | D | Batch Erase Error (Data Area Erase) Specified Sector Number Not Found |
| -16   | D | Batch Erase Error (Data Area Erase) hdderase Fail                     |
| -41   | D | Batch Erase Error (Data Area Erase) Other Fatal Error                 |
| -42   | D | Batch Erase Error (Data Area Erase) End with Stop Indication          |
| -61   | D | Batch Erase Error (Data Area Erase) Recovery of Library Error         |
| -62   | D | Batch Erase Error (Data Area Erase) Recovery of Library Error         |
| -63   | D | Batch Erase Error (Data Area Erase) Recovery of Library Error         |
| -64   | D | Batch Erase Error (Data Area Erase) Recovery of Library Error         |
| -65   | D | Batch Erase Error (Data Area Erase) Recovery of Library Error         |
| -66   | D | Batch Erase Error (Data Area Erase) Not Available                     |
| -67   | D | Batch Erase Error (Data Area Erase) Erase Not End                     |
| -68   | D | Batch Erase Error (Data Area Erase) HDD Format Fail (Normal)          |
| -69   | D | Batch Erase Error (Data Area Erase) HDD Format Fail (Error)           |
| -70 | D | Batch Erase Error (Data Area Erase) Wrong Recovery of Library                                                                                                    |
|-----|---|----------------------------------------------------------------------------------------------------|
| -99 | D | Batch Erase Error (Data Area Erase) Other Errors                                                                                                    |
|     |   | A data erase error of HDD/NVRAM is detected.<br>Recovered after performing the batch erase option (data erase of HDD/<br>NVRAM)                                                           |
|     |   | <ul> <li>The HDD erase program detects an error.</li> <li>An error is detected by erasing the data of NVRAM.</li> <li>The erase program (batch erase option) has not been set.</li> </ul> |
|     |   | <ul> <li>Turn the main power OFF and back ON, and then perform batch erase<br/>(HDD erase) from UP again.</li> </ul>                                                                      |
|     |   | <ul> <li>If any HDD sector has problem, an error is generated after performing<br/>batch erase again.</li> </ul>                                                                          |
|     |   | <ul> <li>If the batch erase option has not been set, set it.</li> </ul>                                                                                                    |

| SC875 | D | Delete al error 2: Data area                                                                                                    | CTL           |
|-------|---|----------------------------------------------------------------------------------------------------|---------------|
|       |   | An error occurred while the machine deleted data from the HDD<br><b>Note</b> : The source of this error is the Data Overwrite Security Unit run<br>SD card. | nning from an |
|       |   | Cycle the machine off/on                                                                                                    |               |

| SC876 | D | Log Data Error                                                                                                    | CTL                   |
|-------|---|----------------------------------------------------------------------------------------------------|-----------------------|
|       |   | An error was detected in the handling of the log data at power on or a<br>machine operation. This can be caused by switching the machine off v<br>operating. | during<br>vhile it is |
| 01    | D | Log Data Error 1                                                                                                    |                       |
|       |   | <ul> <li>Damaged log data file in the HDD</li> </ul>                                                                                                    |                       |
|       |   | • Initialize the HDD with SP5-832-004.                                                                                                    |                       |

| 02 | D | Log Data Error 2                                                     |
|----|---|----------------------------------------------------------------------|
|    |   | An encryption module not installed                                   |
|    |   | Replace or set again the encryption module.                          |
|    |   | • Disable the log encryption setting with SP9-730-004 ("0" is off.). |
| 03 | D | Log Data Error 3                                                     |
|    |   | Invalid log encryption key due to defective NVRAM data               |
|    |   | • Initialize the HDD with SP5-832-004.                               |
|    |   | • Disable the log encryption setting with SP9-730-004 ("0" is off.)  |
| 04 | D | Log Data Error 4                                                     |
|    |   | Unusual log encryption function due to defective NVRAM data          |
|    |   | • Initialize the HDD with SP5-832-004.                               |
| 05 | D | Log Data Error 5                                                     |
|    |   | • Installed NVRAM or HDD which is used in another machine.           |
|    |   | • Reinstall the previous NVRAM or HDD.                               |
|    |   | Initialize the HDD with SP5-832-004.                                 |
| 99 | D | Log Data Error 99                                                    |
|    |   | Other than the above causes                                          |
|    |   | Ask your supervisor.                                                 |

| SC877 | В | Data Overwrite Security error                                                                                                    | CTL |
|-------|---|----------------------------------------------------------------------------------------------------|-----|
|       |   | An error occurred, preventing successful execution of the Data Overwrite<br>Security function, even though it has been enabled with SP5898. | 9   |
|       |   | <ul><li>Cycle the machine off/on</li><li>Replace NVRAM</li></ul>                                                                            |     |

| SC878 | D | Chip errors                      | CTL |
|-------|---|----------------------------------|-----|
| 00    | D | TPM electronic recognition error |     |
| 01    | D | USB flash error                  |     |

| 02 | D | TPM error                                                                                                    |
|----|---|----------------------------------------------------------------------------------------------------|
| 03 | D | TCSD error                                                                                                    |
|    |   | <ul> <li>Incorrect updating for the system firmware</li> <li>Incorrect operating of the USB flash</li> <li>Defective flash ROM on the controller board</li> <li>Replace the controller board.</li> </ul> |

| SC880 | SC880 | D                                                                                                  | File Format Converter Error (MLB) | CTL |
|-------|-------|----------------------------------------------------------------------------------------------------|-----------------------------------|-----|
|       |       | A request for access to the file format converter board (MLB) was not a within the specified time. | nswered                           |     |
|       |       | Board defective                                                                                    |                                   |     |

| SC881 | D                                                                  | Authentication area error                     | CTL  |
|-------|--------------------------------------------------------------------|-----------------------------------------------|------|
|       |                                                                    | Authentication application error is detected. |      |
|       | Error data in an authentication application reaches the management |                                               | nit. |
|       |                                                                    | • Turn the main power switch off and on.      |      |

| SC899 | D | Software performance error                                                                                   | CTL |  |
|-------|---|----------------------------------------------------------------------------------------------------|-----|--|
|       |   | If the processing program shows abnormal performance and the program is abnormally ended, this SC is issued. |     |  |
|       |   | Controller board defective                                                                                   |     |  |
|       |   | Software defective                                                                                           |     |  |
|       |   | Replace the controller board.                                                                                |     |  |
|       |   | <ul> <li>Turn the main switch off and on.</li> </ul>                                                         |     |  |
|       |   | <ul> <li>Update the firmware on the controller.</li> </ul>                                                   |     |  |

# SC900: Software

| SC900 | D | Electric counter error                                   | CTL |
|-------|---|----------------------------------------------------------|-----|
|       |   | The total count contains something that is not a number. |     |
|       |   | NVRAM incorrect type                                     |     |
|       |   | NVRAM defective                                          |     |
|       |   | NVRAM data scrambled                                     |     |
|       |   | Unexpected error from external source                    |     |
|       |   | Check the connection between the NVRAM and controller.   |     |
|       |   | Replace the NVRAM.                                       |     |
|       |   | Replace the controller board.                            |     |

| SC920 | В | Printer application error                                                                                | CTL       |
|-------|---|----------------------------------------------------------------------------------------------------|-----------|
| 02    |   | Working memory error                                                                                     |           |
|       |   | An error was detected in the printer application program and operatic continue.                          | on cannot |
|       |   | <ul><li>Defective software</li><li>Unexpected hardware resource (e.g., memory shortage)</li></ul>        |           |
|       |   | <ol> <li>Software err, cycle the machine off/on</li> <li>Insufficient memory, add more memory</li> </ol> |           |

| SC990 | D | Software performance error                  | CTL |
|-------|---|---------------------------------------------|-----|
|       |   | The software makes an unexpected operation. |     |
|       |   | Defective software                          |     |
|       |   | Defective controller                        |     |
|       |   | Software error                              |     |
|       |   | Cycle the machine off/on.                   |     |
|       |   | Reinstall the controller firmware           |     |
|       |   | Reinstall the main firmware                 |     |

| SC991 | С | Software continuity error                                                                                                    | CTL   |
|-------|---|----------------------------------------------------------------------------------------------------|-------|
|       |   | The software has attempted to perform an unexpected operation. Howe<br>unlike SC 990, the object of the error is continuity of the software. | ever, |
|       |   | Software program error                                                                                                    |       |
|       |   | Internal parameter incorrect                                                                                                    |       |
|       |   | Insufficient working memory                                                                                                    |       |
|       |   | • This SC is not displayed on the LCD (logging only).                                                                                        |       |

For more details about SC991:

- 1. Execute SP7403 or print an SMC Report (SP5990) to read the history of the 10 most recent logged errors.
- If you touch the zero key on the operation panel with the SP selection menu displayed, you will see detailed information about the recently logged SC991, including the software file name, line number, and so on. Of these two methods, 1) is the recommended method, because another SC could write over the information for the previous SC.

| SC992 | С | Undefined Error (No SC Code)                                                                                                    | CTL          |
|-------|---|----------------------------------------------------------------------------------------------------|--------------|
|       |   | An error not controlled by the system occurred (the error does not con<br>any other SC code).                                                                  | ne under     |
|       |   | <ul> <li>Software defective</li> <li>Turn the machine power off and on. The machine cannot be used error is corrected.</li> <li>Re-install firmware</li> </ul> | l until this |

| SC997 | В | Application function selection error                                                                                                    | CTL       |
|-------|---|----------------------------------------------------------------------------------------------------|-----------|
|       |   | The application selected by the operation panel key operated abnorma response, abnormal ending).                                                      | lly (No   |
|       |   | Software (including the software configuration) defective                                                                                             |           |
|       |   | <ul> <li>An option required by the application (RAM, DIMM, board) is not<br/>installed.</li> </ul>                                                    |           |
|       |   | • Nesting of the fax group addresses is too complicated.                                                                                              |           |
|       |   | • Check the devices necessary for the application program. If necess devices have not been installed, install them.                                   | ary       |
|       |   | • Check that application programs are correctly configured.                                                                                           |           |
|       |   | • For a fax operation problem, simplify the nesting of the fax group addresses.                                                                       |           |
|       |   | <ul> <li>Take necessary countermeasures specific to the application progra<br/>logs can be displayed on the operation panel, see the logs.</li> </ul> | m. If the |
|       |   |                                                                                                    |           |
| SC998 | D | Application start error                                                                                                    | CTL       |
|       |   | No applications start within a specified time after the power is turned on.                                                                           |           |
|       |   | Loose connection of RAM-DIMM, ROM-DIMM                                                                                                    |           |
|       |   | Defective controller                                                                                                    |           |
|       |   | Software problem                                                                                                    |           |
|       |   | • Check the setting of SP5-875-001. If the setting is set to "1 (OFF)", it to "0 (ON)".                                                               | change    |

- Check if the RAM-DIMM and ROM-DIMM are correctly connected.
- Reinstall the controller system firmware.
- Replace the controller board.

### Note 1

If a problem always occurs in a specific condition (for example. printer driver setting, image file), the problem may be caused by a software error. In such a case, the following data and information need to be sent back to your product specialist. Please understand that it may take some time to get a reply on how to solve the problem, because in some cases the design staff in Japan must analyze the data.

- Symptom / Possible Causes / Action taken
- Summary sheet (SP mode "Printer SP", SP1-004 [Print Summary])
- SMC All (SP5-990-001)

- SMC Logging (SP5-990-004)
- Printer driver settings used when the problem occurs
- All data displayed on the screen (SC code, error code, and program address where the problem is logged.)
- Image file which causes the problem, if possible

# **Printing Problems**

## **Before You Begin**

Before you refer to this section, make sure that you are completely familiar with the procedures described in Print Head Adjustment and Cleaning procedures (p.876).

- Clean Print-heads
- Flush Print-heads
- Auto Adjust Print Head Position
- Manual Adjust Head Position
- Print Nozzle Check Pattern
- Adjust Paper Feed
- Adjust Print Position

## White Lines, Horizontal Banding

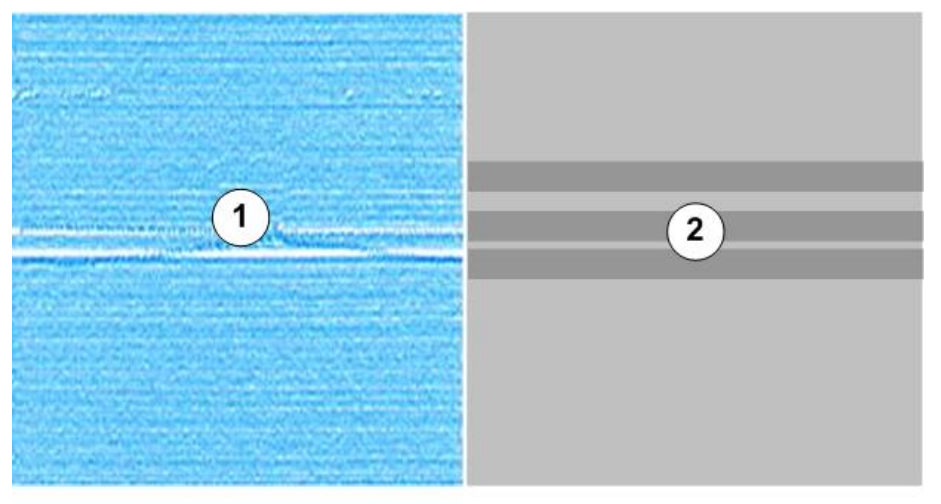

d124t001

## White lines (1) horizontal banding (2)

## Print heads clogged

Do this procedure if three cleanings and one flushing have failed to produce an unbroken Nozzle Check Pattern.

- 1. Make sure that the ambient temperature and humidity are within the acceptable range:
  - Temperature Range: 10°C to 27°C (50 °F to 81°F)
  - Humidity Range: 15% to 80% Rh
- 2. Clean the print heads again, and then print another Nozzle Check Pattern.
- 3. If the Nozzle Check Pattern is still abnormal, let the machine remain idle for 10 minutes.
- 4. Execute two more cleanings and one flushing.
  - Be sure to print a Nozzle Check Pattern after each cleaning and the flushing.
  - If you have produced an unbroken Nozzle Check Pattern, you can stop.
- 5. After the flushing, if the Nozzle Check Pattern is still not perfect, let the machine remain idle for 8 hours.
- 6. Execute three more cleanings and one flushing.
  - Be sure to print a Nozzle Check Pattern after each cleaning and the flushing.
  - When you have produced an unbroken Nozzle Check Pattern, you can stop.

## Other Measures

- Clean or replace maintenance unit.
- Inspect vertical encoder wheel for dirt or damage. Clean or replace.
- Replace the print head(s) (p.425).

## **Horizontal Lines In Margins**

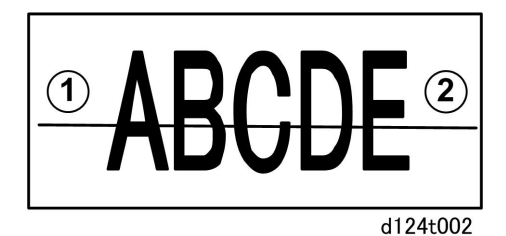

Horizontal lines appear in the margins 1 and 2.

#### Faulty Print Head or Carriage Unit

- Replace the print heads.
- Replace the carriage unit.

## White, Color Vertical Banding

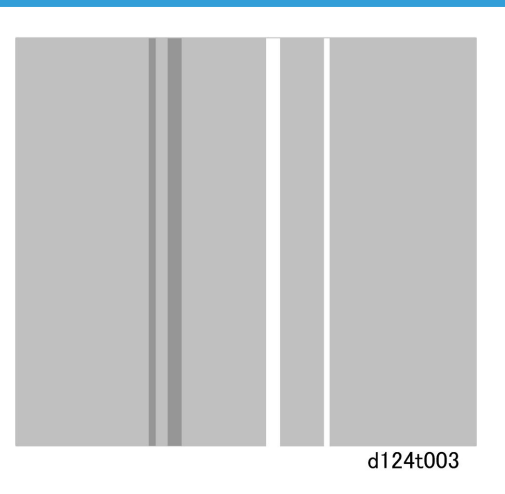

## Print Head Out of Position, Horizontal Encoder Strip Problem

- Do the Adjust Print Head procedure.
- Check the horizontal encoder strip and make sure that it has been installed correctly.
- Inspect the horizontal encoder strip for dirt or damage. Clean or replace it.

## **Overall Poor Image Quality**

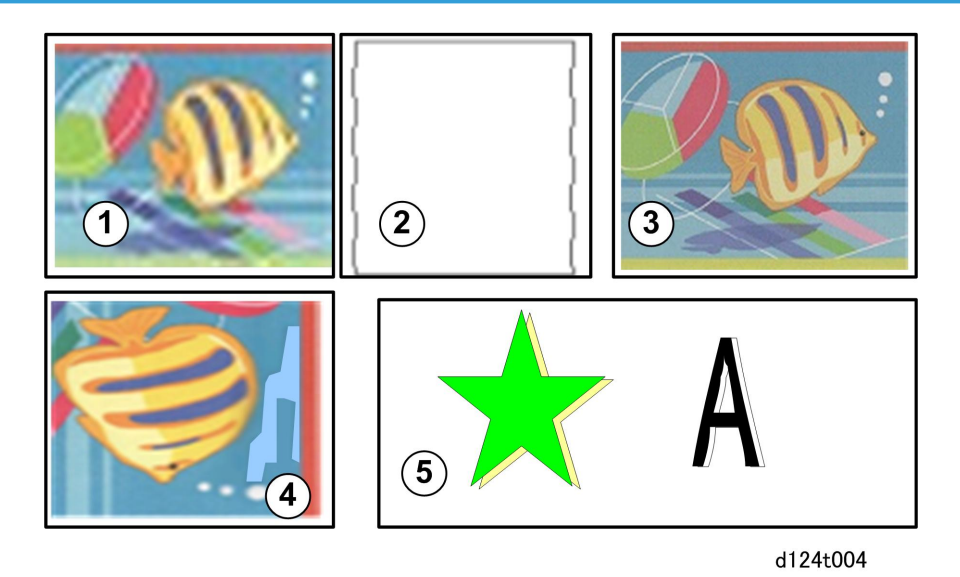

• Image blurred ①

- Lines not straight ②
- Overall poor color quality ③
- Uneven density ④
- Double lines in graphics, text (5)

### Gap Adjustment

• Make sure that the gap between the carriage and the platen has been adjusted correctly for the type and thickness of the paper.

### Print heads clogged

Do this procedure if three cleanings and one flushing have failed to produce an unbroken Nozzle Check Pattern.

- 1. Make sure that the ambient temperature and humidity are within the acceptable range:
  - Temperature Range: 10°C to 27°C (50 °F to 81°F)
  - Humidity Range: 15% to 80% Rh
- 2. Clean the print heads again, and then print another Nozzle Check Pattern.
- 3. If the Nozzle Check Pattern is still abnormal, let the machine remain idle for 10 minutes.
- 4. Execute two more cleanings and one flushing.
  - Be sure to print a Nozzle Check Pattern after each cleaning and the flushing.
  - If you have produced an unbroken Nozzle Check Pattern, you can stop.
- 5. After the flushing, if the Nozzle Check Pattern is still not perfect, let the machine remain idle for 8 hours.
- 6. Execute three more cleanings and one flushing.
  - Be sure to print a Nozzle Check Pattern after each cleaning and the flushing.
  - When you have produced an unbroken Nozzle Check Pattern, you can stop.

### Paper Feed Faulty

• Do the Adjust Paper Feed Procedure

#### Horizontal Encoder Strip

- Make sure the horizontal encoder strip has been installed correctly.
- Inspect the strip for dirt or damage. Clean or replace the strip.

6

## Text Shifted Out of Position

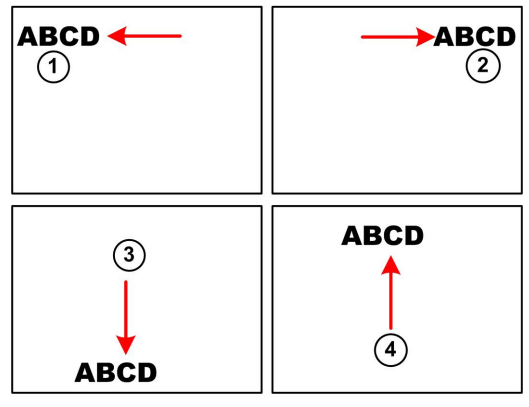

d124t005

## Text misaligned, shifted too far

- Left ①
- Right 2
- Down ③
- Up ④

## **Obstructed, Faulty Paper Feed**

- Inspect the horizontal encoder strip for dirt or damage. Clean or replace horizontal encoder strip.
- Inspect the vertical encoder wheel for dirt or damage. Clean or replace vertical encoder wheel.
- Inspect the platen for shreds of paper or other obstacles.
- Inspect the platen plates for dirt or damage. Clean or replace the platen plates.

## Ink Scatter

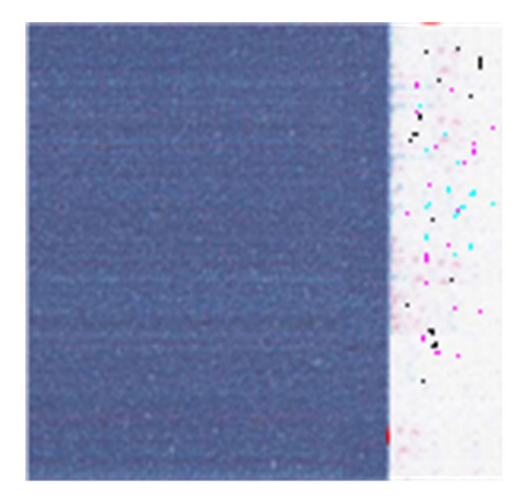

d124t006

### **Gap Adjustment**

• Make sure that the gap between the carriage and the platen has been adjusted correctly for the type and thickness of the paper.

### Print heads clogged

Do this procedure if three cleanings and one flushing have failed to produce an unbroken Nozzle Check Pattern.

- 1. Make sure that the ambient temperature and humidity are within the acceptable range:
  - Temperature Range: 10°C to 27°C (50 °F to 81°F)
  - Humidity Range: 15% to 80% Rh
- 2. Clean the print heads again, and then print another Nozzle Check Pattern.
- 3. If the Nozzle Check Pattern is still abnormal, let the machine remain idle for 10 minutes.
- 4. Execute two more cleanings and one flushing.
  - Be sure to print a Nozzle Check Pattern after each cleaning and the flushing.
  - If you have produced an unbroken Nozzle Check Pattern, you can stop.
- 5. After the flushing, if the Nozzle Check Pattern is still not perfect, let the machine remain idle for 8 hours.
- 6. Execute three more cleanings and one flushing.
  - Be sure to print a Nozzle Check Pattern after each cleaning and the flushing.

• When you have produced an unbroken Nozzle Check Pattern, you can stop.

### Faulty Maintenance Unit, Carriage Unit

- Clean the maintenance unit
- Replace maintenance unit.
- Replace the carriage unit.

## **Mixed Colors**

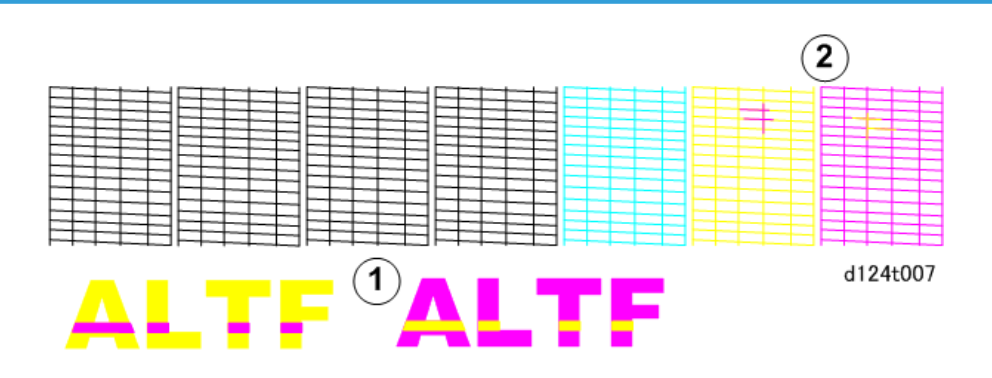

## Mixed colors in printout 1, or Nozzle Check Pattern 2

Mixed colors means two ink colors and one color seeps into the track of another color. This can occur only at the YM print head because the print head is shared.

## Print heads clogged

Do this procedure if three cleanings and one flushing have failed to produce an unbroken Nozzle Check Pattern.

- 1. Make sure that the ambient temperature and humidity are within the acceptable range:
  - Temperature Range: 10°C to 27°C (50 °F to 81°F)
  - Humidity Range: 15% to 80% Rh
- 2. Clean the print heads again, and then print another Nozzle Check Pattern.
- 3. If the Nozzle Check Pattern is still abnormal, let the machine remain idle for 10 minutes.
- 4. Execute two more cleanings and one flushing.
  - Be sure to print a Nozzle Check Pattern after each cleaning and the flushing.
  - If you have produced an unbroken Nozzle Check Pattern, you can stop.

- 5. After the flushing, if the Nozzle Check Pattern is still not perfect, let the machine remain idle for 8 hours.
- 6. Execute three more cleanings and one flushing.
  - Be sure to print a Nozzle Check Pattern after each cleaning and the flushing.
  - When you have produced an unbroken Nozzle Check Pattern, you can stop.

### **Faulty Maintenance Unit**

- Clean the maintenance unit
- Replace maintenance unit.

## Image Abraded, Paper Torn, Ink Running

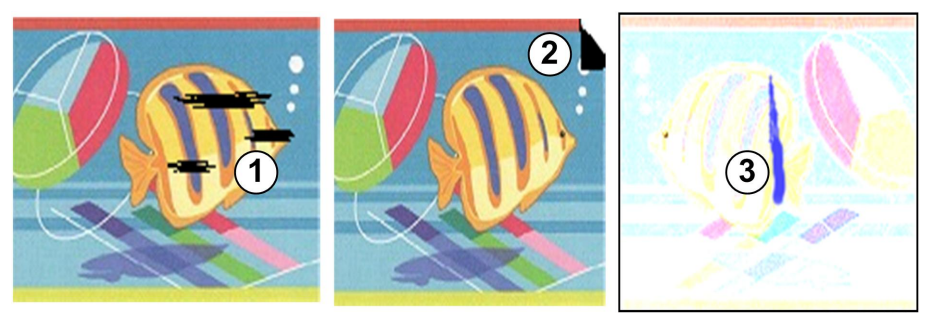

d124t008

### Output not clean, paper corner bent

- Print head abrasion ①
- Dog-eared corner of paper 2
- Ink run ③

### **Gap Adjustment**

• Make sure that the gap between the carriage and the platen has been adjusted correctly for the type and thickness of the paper.

### **Paper Feed Obstruction**

- Inspect the platen for paper fragments or dirty plates. Clean the plates.
- Check around the carriage unit for paper fragments.
- Check around the maintenance unit for paper fragments.

6

## Faulty Carriage Unit

• Replace the carriage unit.

## Color Density Too Light

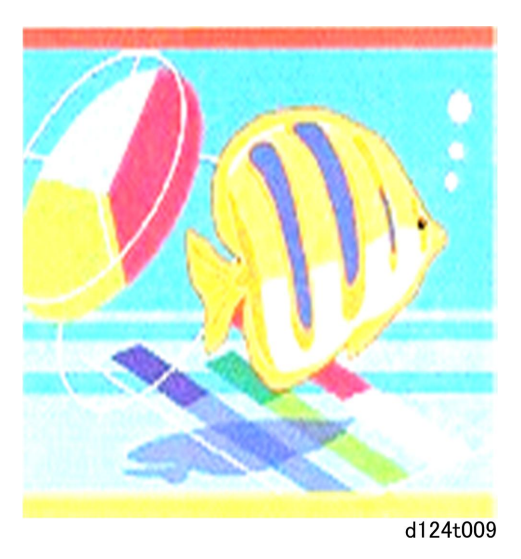

# Printer Driver Settings

- Make sure the printer driver color settings are set correctly.
- Enhance the image with an image editor.

# Part of Image Missing, Text Misaligned

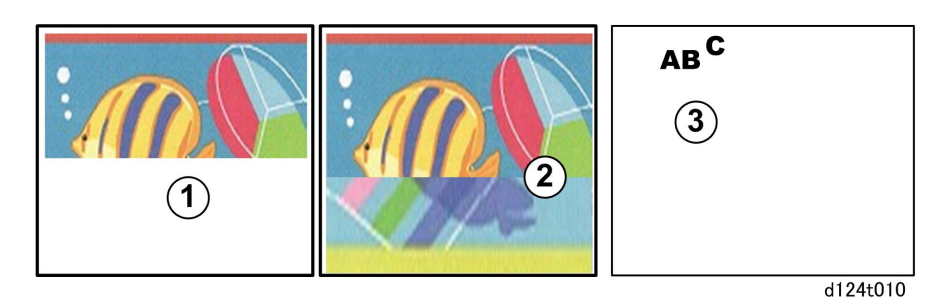

- Image not complete ①
- Part of image missing 2
- Text misaligned ③

## **Printer Driver Settings**

- Make sure that the printer driver settings for paper type match the type of paper loaded.
- Make sure all the print cartridges have sufficient ink.

## **Faulty Controller**

• Replace the controller board.

## Image Skewed on Paper

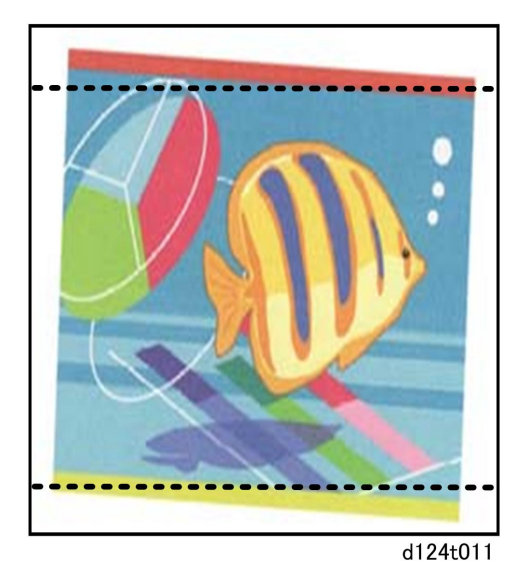

## **Obstructed Paper Feed**

• Inspect the platen, carriage unit, and maintenance unit for paper fragments.

## **Bolded Text Does Not Appear Bold in Printout**

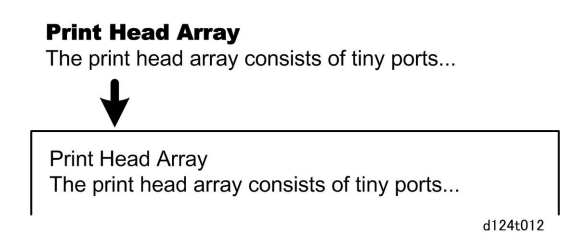

6

## **Printer Driver Settings**

- Check the Increase bold with font size checkbox.
- Make sure bold was selected in the application.

# **Scanning Problems**

## **Flow Chart**

Follow this flow chart to determine the cause of an image problem. Use **SP4-417** (IPU Test Pattern Setting - Pattern Selection) Pattern 3 to print the test pattern and User Tools > Maintenance functions.

### Note

• Enter the number for the desired test pattern, switch the display to the "Copy Window" then press the [Start] button.

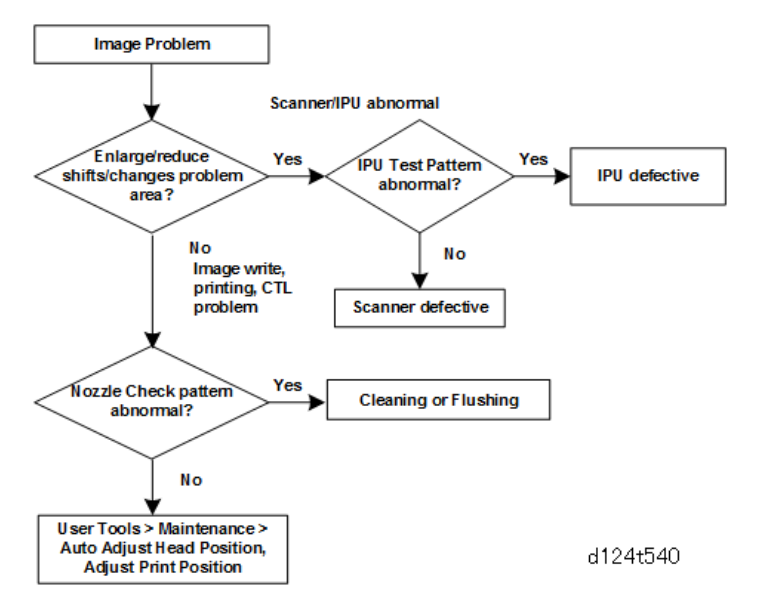

## **Scanning Troubleshooting**

#### 1. No image

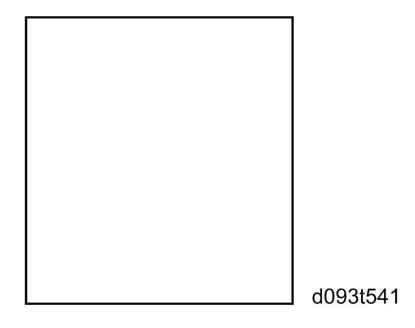

Possible causes:

- Connection problem between CIS and IPU.
- CIS defective

## 2. No image (solid black copy/print, or no image with only vertical white lines on the output)

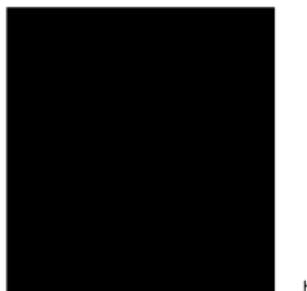

b286t542

### Possible causes:

- Connection problem between CIS and IPU.
- CIS defective

## 3. Light image

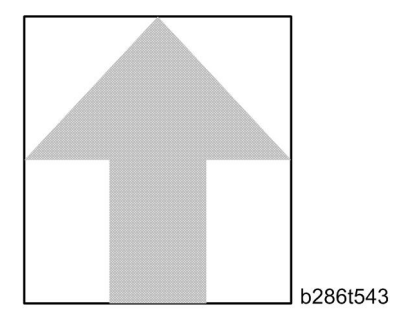

### Possible causes:

- Low CIS output
- IPU board defective

### 4. Vertical black lines

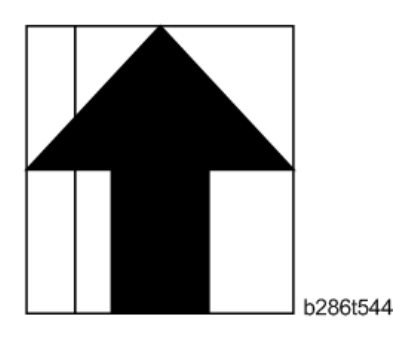

### Possible causes:

- Dirty exposure glass
- CIS defective

## 5. Vertical white lines

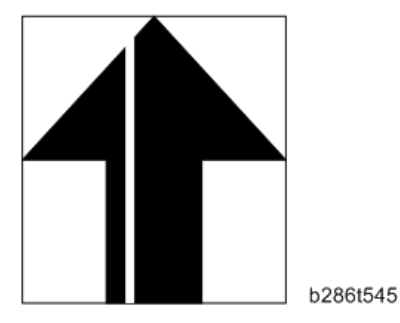

## Possible causes:

- Dirty exposure glass
- Dirt or scratches on the white plate above the CIS
- CIS defective

## 6. Black or white bands with no image-width 1/5 A0 (E) size

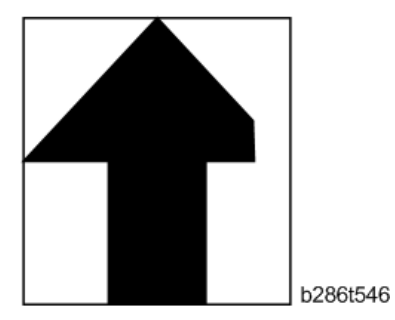

### Possible causes:

- Connection problem between CIS and IPU
- CIS output error
- IPU board adjustment error

#### 6. Troubleshooting

### 7. White lines every 1mm pitch in halftone areas

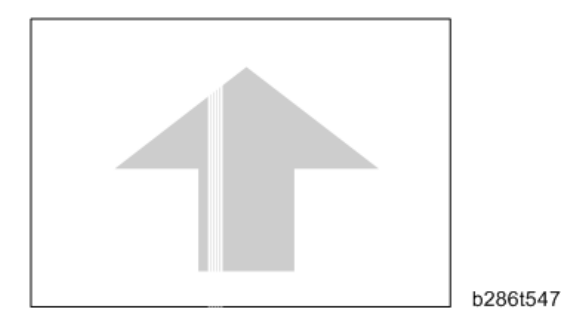

## Possible causes:

• CIS defective

### Case 8: Dark image density at CIS1, CIS3, and CIS5.

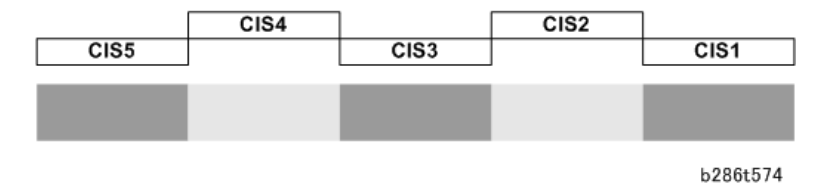

### Possible cause:

- The machine is near a window and sunlight is hitting the CIS unit
- The light shield have been removed or is tucked inside the machine.

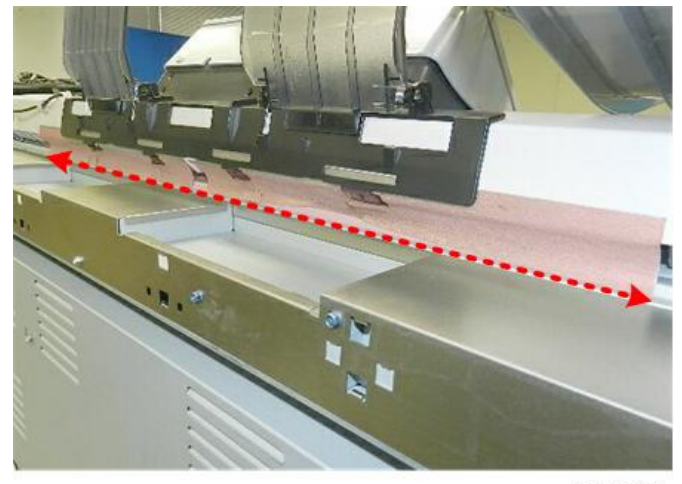

d124r006

## 🔂 Important 🔵

• This light shield prevents light from entering the scanner unit.

- If this gap is not covered by the shield, strong light could enter the back of the scanner unit and cause image distortion during scanning.
- Make sure that the light shield has not been removed.
- Move the machine away from the window.
- Close the window blinds to block the sunlight.
- If closing the blinds or moving the machine is not possible (or if the light shield has been removed or damaged), cover the top of the machine with one wide sheet of paper (at least 840 mm wide) to block the sunlight.

### Case 9: Dark image density at CIS2 and CIS4.

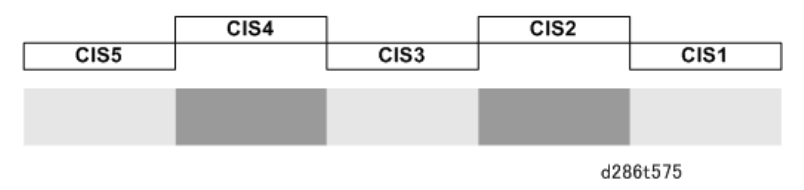

### Possible causes:

- The white plate is not flat against the original.
- The original is wrinkled.

# Jam Code Tables

## Overview

When a jam occurs:

- The jam indicator lights.
- Dynamic graphic messages on the display panel show the location of the jam and instructions about how to correct the problem.

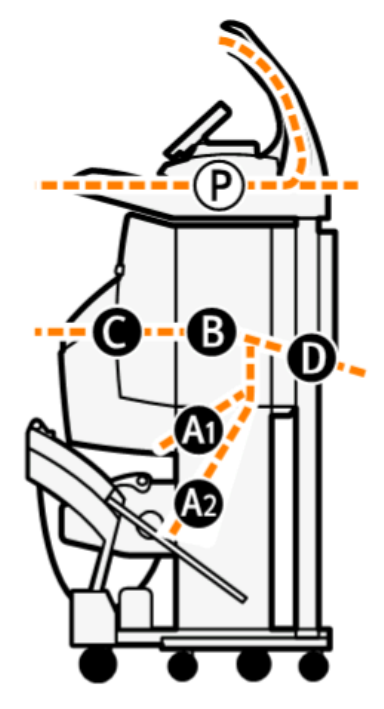

d262k1506

| Code   | Location                      |
|--------|-------------------------------|
| 0 to 8 | Scanner Jams                  |
| A1     | RF 1: Roll Unit 1 (Standard)  |
| A2     | RF 2: Roll Unit 2 (Option)    |
| В      | Registration standby position |
| С      | Paper exit (main machine)     |
| D      | Bypass paper feed path        |

- If the operator opens and closes the paper exit cover during copying, this is not recorded in the jam record.
- An original or paper feed jam that occurs just after the main power switch or operation switch comes on is not recorded in the jam record.

### Comportant 🗋

- In the tables below "late" and "lag" have the following meanings.
- Late. The original or paper failed to arrive at the sensor location within the prescribed time after original feed started.
- Lag. The original or paper failed to leave the sensor location with the prescribed time.

## **Scanner Original Jams**

#### **Original Jam Names**

| Code/Area | Jam Name & Description                                                                                                    |
|-----------|----------------------------------------------------------------------------------------------------|
| 1         | Initial Jam                                                                                                    |
|           | At power ON, or when the scanner cover was closed, one of the following sensors was ON.                                                                         |
|           | Original set sensor                                                                                                    |
|           | Original registration sensor                                                                                                    |
|           | Original exit sensor                                                                                                    |
|           | <ul> <li>Original width sensors</li> </ul>                                                                                                    |
| 2         | Original registration sensor late                                                                                                    |
|           | Original registration sensor did not go ON within the prescribed time (after the original should have fed 15 mm).                                               |
| 3         | Original registration sensor off jam                                                                                                    |
|           | The original set sensor or the original registration sensor went OFF before the exit sensor went ON. This can occur if the original is less than 132.5 mm long. |
|           | After the exit sensor went ON, the original registration sensor went OFF before the original set sensor went OFF.                                               |
| 4         | Original registration sensor lag jam                                                                                                    |

| Code/Area | Jam Name & Description                                                                                                    |
|-----------|----------------------------------------------------------------------------------------------------|
|           | After the original set sensor went OFF, the original registration sensor did not go<br>OFF within the prescribed time (after the original should have fed 20 mm). |
| 5         | Original exit sensor lag jam                                                                                                    |
|           | The original exit sensor did not go off within the prescribed time (after the original should have fed 20 mm).                                                    |
| 6         | Original stop jam                                                                                                    |
|           | The [Original Stop] button on top of the scanner unit was pushed to remove the original so that it could be set again.                                            |
| 7         | Original exit late jam                                                                                                    |
|           | After the original set sensor went ON, the exit sensor did not go ON within the prescribed time (within the time the original should have fed 20 mm).             |
| 8         | Next original set jam                                                                                                    |
|           | The next original was set on the original feed table too early.                                                                                                   |
|           | • The original set sensor detected the trailing edge of the first original.                                                                                       |
|           | <ul> <li>The paper set sensor detected the leading edge of the next original before<br/>the IPU received the scan end signal.</li> </ul>                          |

# Printer Paper Jams

| Code | Area | Name                                            |
|------|------|-------------------------------------------------|
| 1    | All  | Initial jam                                     |
| 2    | В    | Main scan HP jam                                |
| 8    | A1   | Pre-registration sensor lag jam (Roll Unit 1)   |
| 9    | A2   | Pre-registration sensor lag jam (Roll Unit 2)   |
| 13   | В    | DRESS sensor late jam during image registration |
| 16   | С    | Exit sensor lag jam                             |
| 34   | В    | Bypass paper set jam                            |
| 41   | В    | Main scan printing jam                          |

| Code | Area | Name                                           |
|------|------|------------------------------------------------|
| 53   | A1   | Paper out (Roll Unit 1)                        |
| 54   | A2   | Paper out (Roll Unit 2)                        |
| 58   | В    | Pre-registration sensor lag jam                |
| 63   | В    | DRESS sensor lag jam during image registration |
| 66   | С    | Exit sensor lag jam                            |
| 84   | В    | Bypass sensor late jam                         |

## Details

| Code | Details                                                                                                    |
|------|----------------------------------------------------------------------------------------------------|
| 1    | One or more of the following sensors detected the presence or absence of paper at a location other than the paper standby or registration standby position when the machine was turned on, when a cover was opened and then closed, or when the machine returned to normal operation from the energy save mode: |
|      | <ul> <li>Roll Unit 1 or 2 exit sensor (paper absent)</li> </ul>                                                                                                    |
|      | <ul> <li>Pre-registration sensor (paper absent)</li> </ul>                                                                                                    |
|      | <ul> <li>Bypass sensor (paper present)</li> </ul>                                                                                                    |
|      | <ul> <li>Exit sensor (paper present)</li> </ul>                                                                                                    |
|      | The machine will also signal an initial jam in these cases:                                                                                                    |
|      | <ul> <li>If a cover is opened during printing</li> </ul>                                                                                                    |
|      | <ul> <li>If an error occurs in edge detection (paper size detection) or skew detection by the<br/>DRESS sensor during the first phase of bypass printing</li> </ul>                                                                                                    |
| 2    | The carriage does not return to the home position on the right side of the machine during edge detection or printing due to an obstruction (torn, wrinkled paper).                                                                                                    |
| 8    | During paper feed from <b>Roll Unit 1</b> , the pre-registration sensor did not detect any paper:                                                                                                    |
|      | • After paper was fed long enough to feed the paper the distance between the pre-<br>registration sensor and the registration roller plus 100 mm                                                                                                    |
|      | <ul> <li>After paper was fed long enough to feed the paper the distance between the paper<br/>standby position and the pre-registration sensor plus 100 mm.</li> </ul>                                                                                                    |

| Code | Details                                                                                                    |
|------|----------------------------------------------------------------------------------------------------|
| 9    | <ul> <li>During paper feed from Roll Unit 2, the pre-registration sensor did not detect any paper:</li> <li>After paper was fed long enough to feed the paper the distance between the pre-registration sensor and the registration roller plus 100 mm</li> <li>After paper was fed long enough to feed the paper the distance between the paper standby position and the pre-registration sensor plus 100 mm.</li> </ul>                                                                                                    |
| 13   | <ul> <li>The DRESS sensor failed to detect the leading edge of the paper at the start of the print job:</li> <li>During roll paper edge detection</li> <li>Within the prescribed time (enough time for the paper to feed from the paper standby position to the DRESS sensor, plus 100 mm).</li> <li>Within the prescribed time (enough time for the paper to feed from the paper registration position to the DRESS sensor, plus 100 mm).</li> <li>The right edge of the paper could not be detected before the start of printing.</li> </ul> |
| 16   | <ul> <li>One of the following occurred:</li> <li>During printing, the exit sensor did not detect the leading edge of the paper within the prescribed time (enough time for the paper to feed to the exit sensor plus 100 mm).</li> <li>During skew correction, the exit sensor did not detect the leading edge of the paper within the prescribed time (enough time for the paper to feed to the exit sensor plus 100 mm).</li> <li>Paper was not detected by the roll exit sensor.</li> </ul>                                                 |
| 34   | During paper edge detection during the preparation for bypass printing, the DRESS sensor could not detect the right edge of the paper (returned a "0").                                                                                                    |
| 41   | The machine detected an overload on the horizontal motor during printing, caused by an obstruction in the paper path (torn or wrinkled paper).                                                                                                    |
| 53   | Roll end at Roll Unit 1. The roll unit exit sensor did not detect paper for 7 sec.                                                                                                    |
| 54   | Roll end at Roll Unit 2. The roll unit exit sensor did not detect paper for 7 sec.                                                                                                    |

| Code | Details                                                                                                    |
|------|----------------------------------------------------------------------------------------------------|
| 58   | • After the rewind button on either roll unit was pressed, the pre-registration sensor did not detect the absence of paper within the prescribed time (after enough time had elapsed for the paper to reverse feed from the registration standby position to the pre-registration sensor plus 200 mm).                         |
|      | • During skew correction forcing a paper rewind (due to excessive skew), the pre-<br>registration sensor did not detect the absence of paper within the prescribed time<br>(after enough time had elapsed for the paper to reverse feed from the registration<br>standby position to the pre-registration sensor plus 200 mm). |
| 63   | During paper size detection, immediately after paper cutting, or after skew correction,<br>the DRESS sensor detected no paper within the prescribed time (after enough time had<br>elapsed for the paper to feed as far as the DRESS sensor plus 200 mm).                                                                      |
| 66   | During paper edge detection, the exit sensor detected paper but the paper end sensor signaled paper end. (The paper stopped at the exit sensor.)                                                                                                    |
| 84   | The bypass sensor signaled no paper present during edge detection in preparation for bypass printing.                                                                                                    |

# **Electrical Components**

# Scanner Unit

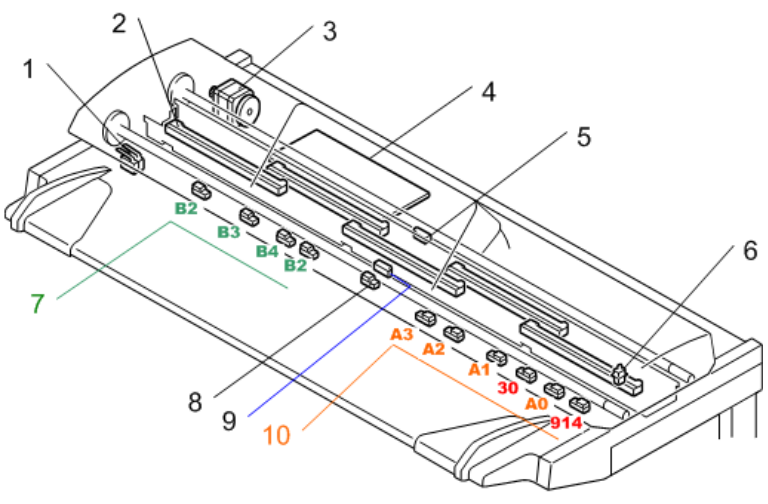

d1249006

| No. | Component            | Function                                                                                                    |
|-----|----------------------|----------------------------------------------------------------------------------------------------|
| 1   | Safety switch        | A push-switch that detects when the scanner cover is open<br>and disables machine operation. This prevents the CIS from<br>switching on while the cover is open     |
| 2   | CIS unit             | Five CIS elements that transfer scan image signals from CIS<br>LEDs to the SIF                                                                                      |
| 3   | Scanner motor        | Drives the original feed roller and original exit roller that<br>feed the original through the scanner unit                                                         |
| 4   | SIB                  | Scanner Interface Board. This is the board that controls the scanner, and serves as the signal I/F board between the IPU and MCU.                                   |
| 5   | Original Exit Sensor | Detects the leading and trailing edges of the original as it<br>leaves the scanner unit. Signals a jam if the edges are not<br>detected within the prescribed time. |
| 6   | Original stop switch | Halts original feed after the operator presses this on the operation panel to stop feeding because the original has skewed or wrinkled.                             |

| No. | Component                       | Function                                                                                                    |
|-----|---------------------------------|----------------------------------------------------------------------------------------------------|
| 7   | Original width sensors (JIS)    | Detect the width of the original. Architecture sizes.                                                                                                    |
| 8   | Original set sensor             | Detects the leading edge of the original. This starts the scanner motor. Also functions as an original width sensor (it detects A4 or 8.5" width paper.                                                                                           |
| 9   | Original registration sensor    | 1) Detects the leading edge of the original. Feed pauses<br>briefly at the original feed roller, so that the operator can<br>manually make the original straight. 2) Detects the leading<br>and trailing edges of the original for jam detection. |
| 10  | Original width sensors<br>(ISO) | Detect the width of the original. Engineering sizes.                                                                                                    |

# Main Unit Sensors, Motors

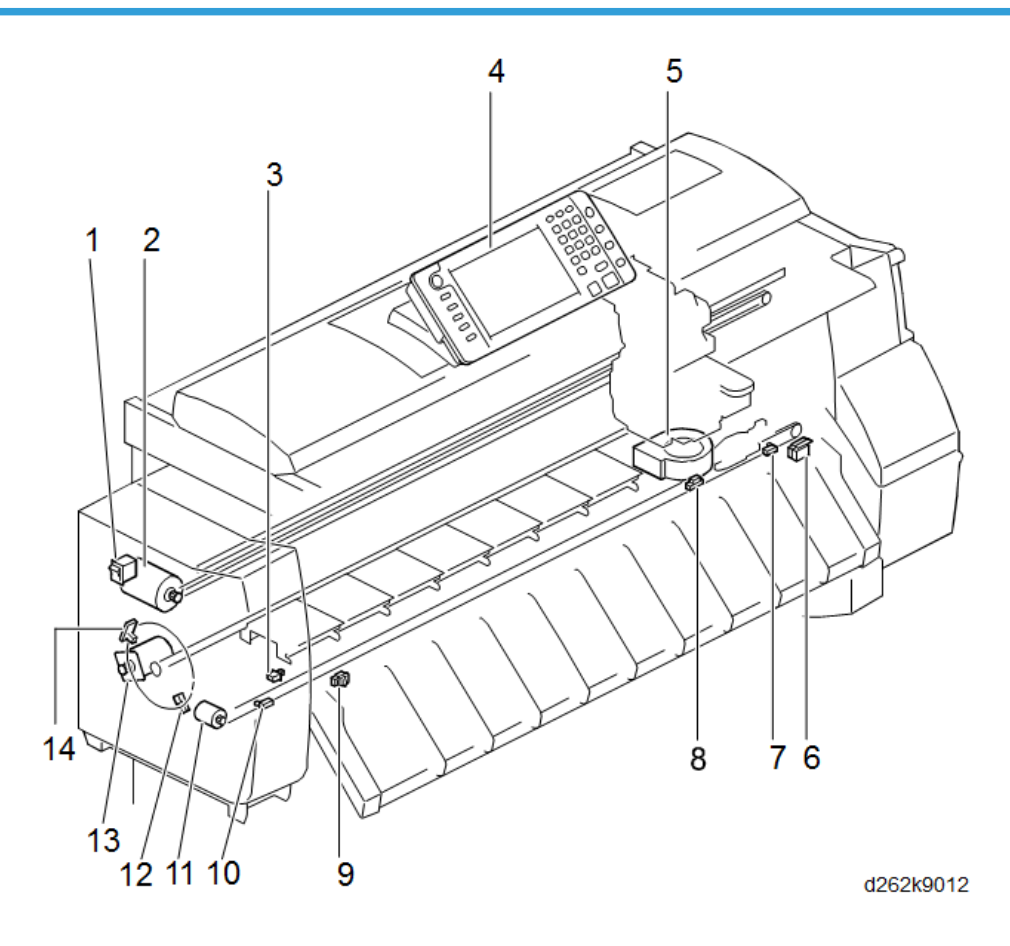

6

| No. | Component                 | Function                                                                                                    |
|-----|---------------------------|----------------------------------------------------------------------------------------------------|
| 1   | Main Switch               | Switches the machine on/off.                                                                                                    |
| 2   | Horizontal Motor          | Mounted at the left rear corner of the printer, the horizontal<br>motor alternately runs forward and reverse to drive the timing<br>belt that moves the carriage to the left and right during<br>printing. The operation of the motor is controlled by the<br>horizontal encoder strip stretched across the width of the<br>printer and threaded through the horizontal encoder sensor<br>on the right rear corner of the carriage unit. The sensor reads<br>this strip as the carriage moves from side to side and uses<br>these readings to control the operation of the motor. |
| 3   | Front Cover Track Switch  | A push switch mounted on the left post of the main machine<br>that detects when the pin on the left end of the front cover is<br>mounted correctly in its track.                                                                                                    |
| 4   | Operation panel           | The intuitive 10.1 inch operation panel eliminate all hardware key from the panel.                                                                                                    |
| 5   | Paper transport fan       | The large fan mounted below the perforated platen plates.<br>This fan creates the suction that holds the paper on the paper<br>path.                                                                                                    |
| 6   | Front Cover Switch: Right | One of two safety switches that disable the machine when the front cover is opened.                                                                                                    |
| 7   | Cutter HP Switch          | Detects when the cutter has arrived at the home position on the right and switches the cutter motor off.                                                                                                    |
| 8   | Exit Sensor               | Located at the paper exit of the main machine, detects the<br>leading and trailing edges of the paper. Signals an error if<br>the paper fails to arrive or leave the sensor location within the<br>prescribed time.                                                                                                    |
| 9   | Paper Exit Guide Switch   | Detects when the exit guide plate on the front of the machine is opened and closed.                                                                                                    |
| 10  | Cutter Return Switch      | Detects when the cutter has arrived at the left side of the<br>machine after cutting. Reverses the cutter motor, which moves<br>the cutter back to the home position on the right side of the<br>machine.                                                                                                    |

| No. | Component                     | Function                                                                                                    |
|-----|-------------------------------|----------------------------------------------------------------------------------------------------|
| 11  | Cutter Motor                  | Drives the cutter to the left and right across the paper path<br>when cutting paper. The cutter cuts as it moves from right to<br>left. When the cutter reaches the left side, the cutter return<br>sensor reverses the motor. A guide lever falls into a lower<br>track that lowers the cutter so that it passes under the paper<br>on its return to the home position on the right. |
| 12  | Vertical Encoder HP<br>Sensor | Mounted opposite and lower than the vertical encoder sensor<br>on the left side of the machine, this sensor also reads the code<br>on the rim of the vertical encoder wheel, and detects when<br>the wheel reaches the home position and switches off the<br>vertical motor. This sets the encoder wheel at the start position<br>for every job.                                      |
| 13  | Vertical Motor                | The vertical motor drives the paper feed rollers and exit<br>rollers in the main machine. The operation of this motor is<br>controlled by the vertical encoder sensor and vertical HP<br>sensor which read the encoded rim of the vertical encoder<br>wheel.                                                                                                    |
| 14  | Vertical Encoder Sensor       | The rim of the vertical encoder wheel on the left side of the<br>machine is centered in the gap of this sensor. The sensor<br>reads the code on the rim of the vertical encoder wheel as it<br>rotates, to control the operation of the vertical motor during<br>paper feed.                                                                                                    |

# **Roll Units**

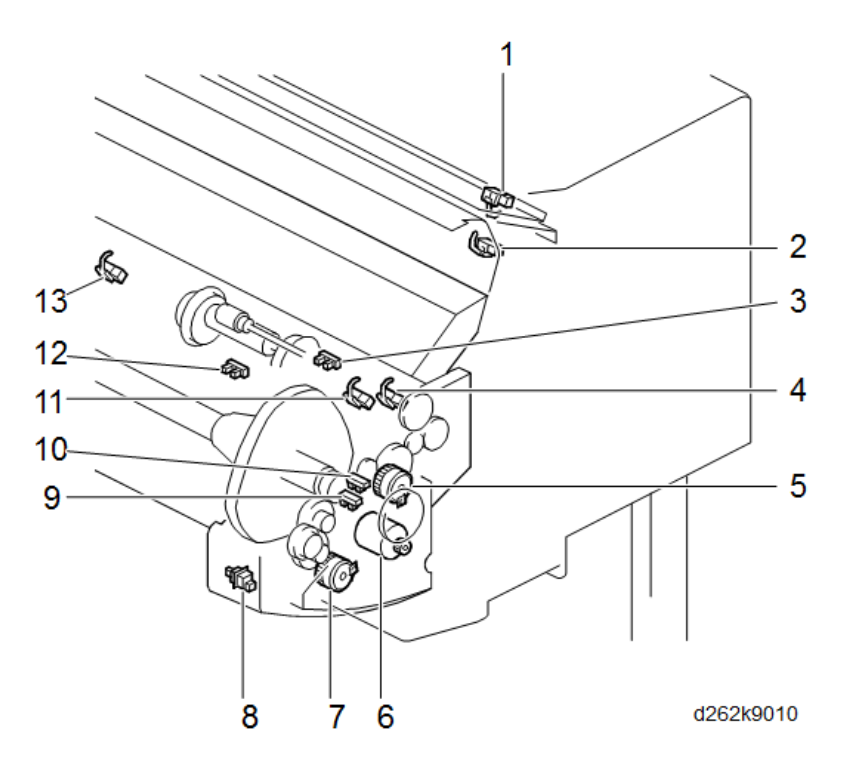

| No. | Component               | Function                                                                                                    |
|-----|-------------------------|----------------------------------------------------------------------------------------------------|
| 1   | Bypass Sensor           | Detects the trailing edge of the cut sheet manually inserted into the main machine for bypass feed.                                                                          |
| 2   | Pre-Registration Sensor | Located at the top of the vertical paper feed path in the main<br>unit, detects the leading edge of paper roll paper.                                                        |
| 3   | Paper Release Sensor    | Controls the raising and lowering of the roll feed roller idle rollers during paper feed.                                                                                    |
| 4   | Roll Unit Exit Sensor   | Detects the leading edge of the roll paper as it leaves the roll unit.                                                                                                    |
| 5   | Roll Paper Feed Clutch  | Engages and disengages the cam shaft that raises and lowers<br>the roll feed roller idle rollers in the roll unit. This closes and<br>opens the nip of the roll feed roller. |
| 6   | Roll Paper Feed Motor   | Drives the roll paper feed roller that feeds the roll paper from the roll unit.                                                                                              |

| No. | Component                         | Function                                                                                                    |
|-----|-----------------------------------|----------------------------------------------------------------------------------------------------|
| 7   | Pre-skew Correction<br>Clutch     | Not functional.                                                                                                    |
| 8   | Roll Rewind Switch                | Located on the inside cover of the right end of Roll Unit 1.<br>Depressing the switch rewinds the paper onto the paper roll.                                                                                                    |
| 9   | Encoder Sensor 2                  | Monitors the number of rotations of the drum core. The rotation<br>of the core accelerates as the amount of paper on the roll<br>diminishes. This count is used in a calculation to determine the<br>amount of paper remaining on the roll. |
| 10  | Encoder Sensor 1                  | Monitors the rotations of the roll feed motor. This count is used<br>to calculate the remaining service life of the roll feed motor.                                                                                                    |
| 11  | Paper Entrance Sensor<br>(Right)  | Detects the edge of the roll paper when it leaves the roll unit<br>and enters the main paper path.                                                                                                    |
| 12  | Roll End Sensor                   | Detects when the paper roll runs out of paper.                                                                                                    |
| 13  | Paper Entrance Sensor<br>(Center) | Detects the edge of the roll paper when it leaves the roll unit<br>and enters the main paper path.                                                                                                    |

# Ink Supply

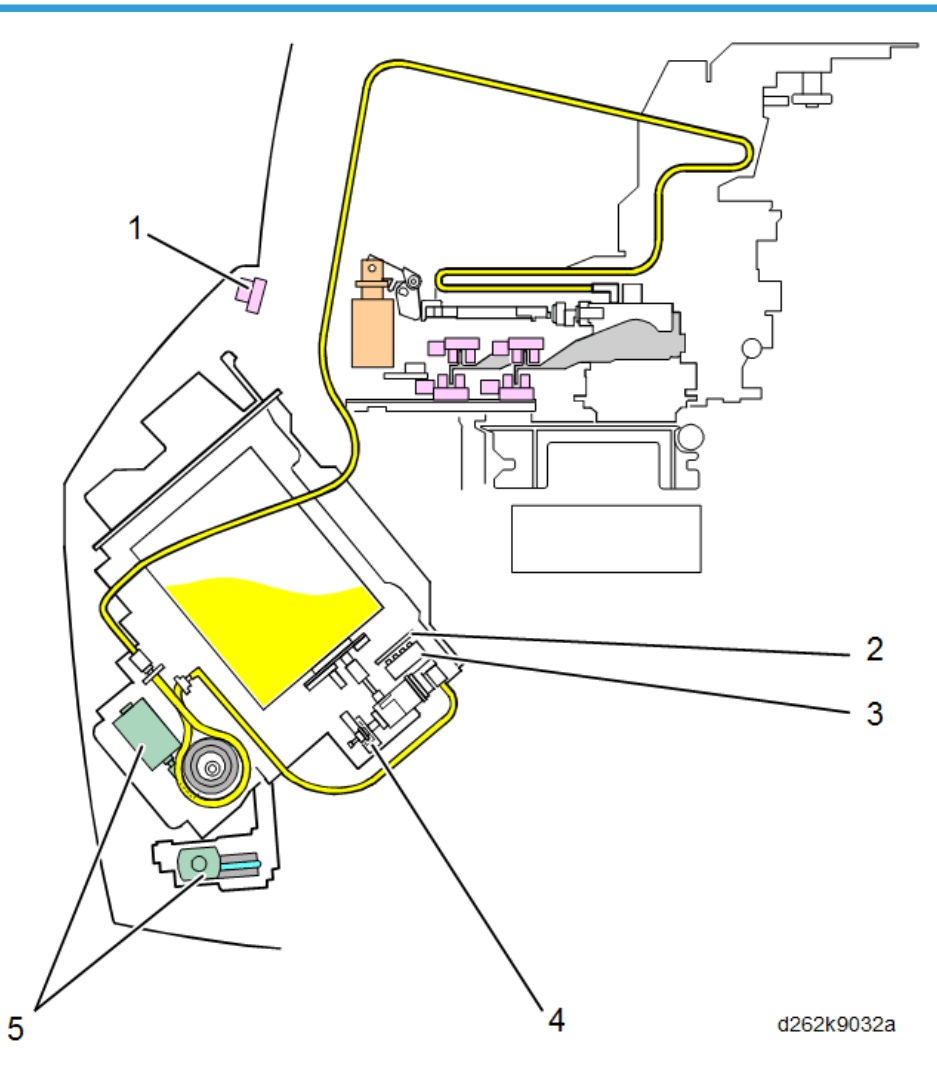

| No. | Component                  | Function                                                                                                    |
|-----|----------------------------|----------------------------------------------------------------------------------------------------|
| 1   | Ink cartridge cover switch | Detects when the ink cartridge cover is opened and closed.                                                                                                    |
| 2   | Ink cartridge ID chip      | These ID chips identify each cartridge as the correct type for the machine.                                                                                            |
| 3   | ССВ                        | <b>Cartridge Control Board</b> . Relays the ink cartridge ID chip signals that confirm whether the ink cartridges are installed correctly in the ink cartridge holder. |
| No. | Component           | Function                                                                                                    |
|-----|---------------------|----------------------------------------------------------------------------------------------------|
| 4   | Ink end sensor      | Located below the supply port of each cartridge.<br>Detects when the ink cartridge is out of ink.                                |
| 5   | Ink pump motor (K2) | These motors pump ink from the ink cartridges,<br>through the supply tubes, and into the ink supply<br>tanks of each print head. |

# Carriage Unit

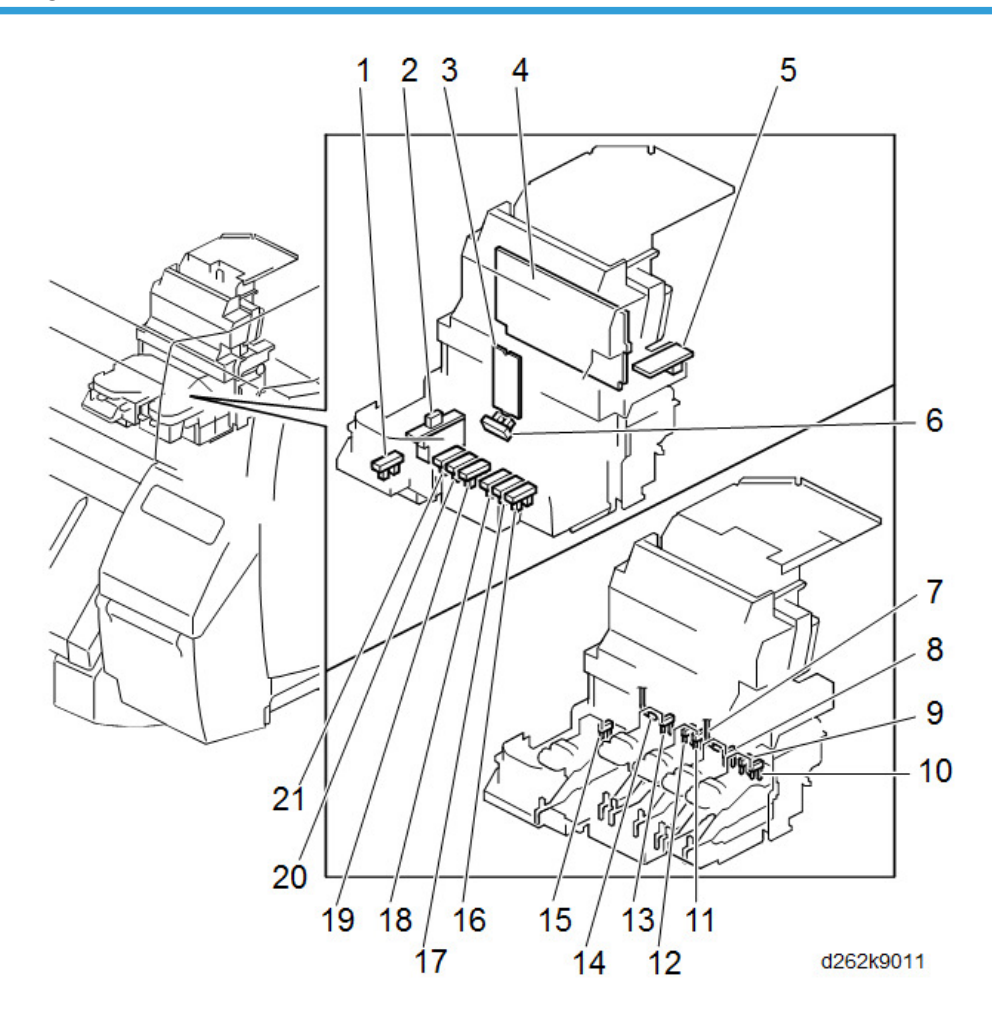

| No. | Component                    | Function                                                                                                    |
|-----|------------------------------|----------------------------------------------------------------------------------------------------|
| 1   | ocfs 1 (K1)                  | <b>On Carriage Filler Sensor</b> K1. The on-carriage sensor that<br>monitors the position of the feeler arm on the side of the K1 ink<br>sub tank. This movement of this sensor is used to signal low ink<br>in the K1 sub tank. |
| 2   | DRESS Sensor                 | <b>Direct Realization Edge Scanning Sensor</b> . The DRESS sensor is<br>mounted on the left lower edge of the carriage unit. It performs<br>both paper registration and image registration.                                      |
| 3   | СОМ                          | Relays signals between the main machine and the K1 print head unit.                                                                                                    |
| 4   | HRB                          | Head Relay Board. Mounted behind the print heads in the carriage.<br>The HRB relays signals to the BiCU from the horizontal encoder sensor, DRESS sensor, color print heads and thermistors.                                     |
| 5   | Horizontal Encoder<br>Sensor | Detects the long encoder strip mounted behind the horizontal<br>drive belt. Controls the operation of the horizontal motor, which<br>drives the carriage unit during printing.                                                   |
| 6   | Head Lift Sensor             | Detects the vertical print head position and controls the head lift motor.                                                                                                    |
| 7   | Head Thermistor (Color)      | Monitors the temperature of the color print head units.                                                                                                    |
| 8   | Air Sensor: C                | Detects excess air in the C ink sub tank of the C print head unit.                                                                                                    |
| 9   | Air Sensor: M2               | Detects excess air in the M2 ink sub tank of the Y2M2 print head unit.                                                                                                    |
| 10  | Air Sensor: Y2               | Detects excess air in the Y2 ink sub tank of the Y2M2 print head unit.                                                                                                    |
| 11  | Air Sensor: M1               | Detects excess air in the M1 ink sub tank of the Y1M1 print head unit.                                                                                                    |
| 12  | Air Sensor: Y1               | Detects excess air in the Y1 ink sub tank of the Y1M1 print head unit.                                                                                                    |
| 13  | Air Sensor: K2               | Detects excess air in the K2 ink sub tank of the K2 print head unit.                                                                                                    |
| 14  | Head Thermistor (K)          | Monitors the temperature of the black print head unit (K1).                                                                                                    |

| No. | Component      | Function                                                                                                    |  |  |  |
|-----|----------------|----------------------------------------------------------------------------------------------------|--|--|--|
| 15  | Air Sensor: K1 | Detects excess air in the K1 ink sub tank of the K1 print head unit.                                                                                                    |  |  |  |
| 16  | OCFS 7 (Y2)    | On Carriage Filler Sensor Y2. The on-carriage sensor that<br>monitors the position of the feeler arm on the side of the Y2 ink<br>sub tank. The movement of this sensor is used to signal low ink<br>in the Y2 sub tank.     |  |  |  |
| 17  | OCFS 6 (M2)    | On Carriage Filler Sensor M2. The on-carriage sensor that<br>monitors the position of the feeler arm on the side of the M2 ink<br>sub tank. The movement of this sensor is used to signal low ink<br>in the M2 sub tank.     |  |  |  |
| 18  | OCFS 5 (C)     | <b>On Carriage Filler Sensor</b> C. The on-carriage sensor that<br>monitors the position of the feeler arm on the side of the C ink<br>sub tank. The movement of this sensor is used to signal low ink<br>in the C sub tank. |  |  |  |
| 19  | OCFS 4 (M1)    | On Carriage Filler Sensor M1. The on-carriage sensor that<br>monitors the position of the feeler arm on the side of the M1 ink<br>sub tank. The movement of this sensor is used to signal low ink<br>in the M1 sub tank.     |  |  |  |
| 20  | OCFS 7 (Y1)    | On Carriage Filler Sensor Y1. The on-carriage sensor that<br>monitors the position of the feeler arm on the side of the Y1 ink<br>sub tank. The movement of this sensor is used to signal low ink<br>in the Y1 sub tank.     |  |  |  |
| 21  | OCFS 2 (K2)    | On Carriage Filler Sensor K2 The on-carriage sensor that<br>monitors the position of the feeler arm on the side of the K2 ink<br>sub tank. The movement of this sensor is used to signal low ink<br>in the K2 sub tank.      |  |  |  |

# Around the Carriage Unit

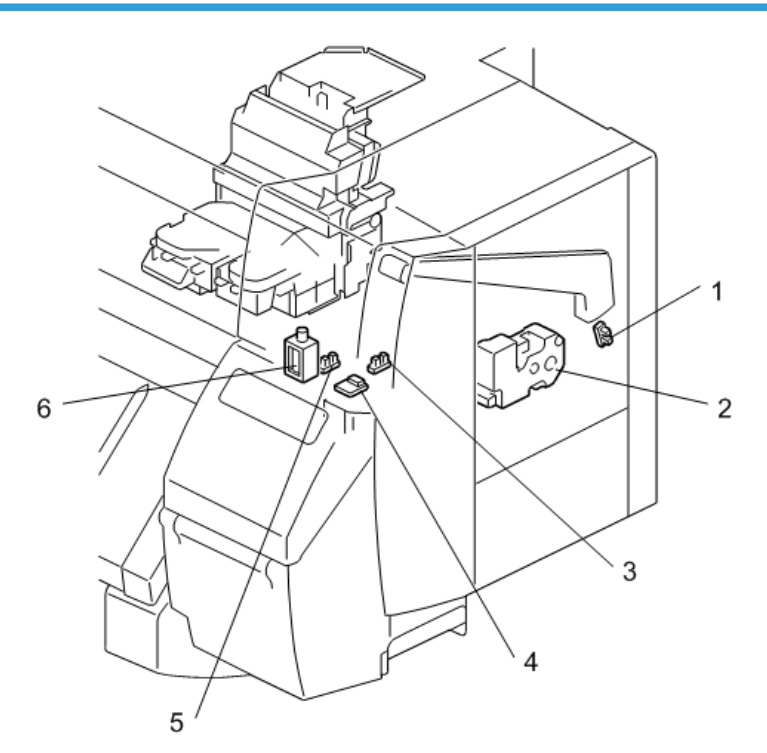

d1249360

| No. | Component                   | Function                                                                                                    |
|-----|-----------------------------|----------------------------------------------------------------------------------------------------|
| 1   | Registration Release Sensor | Detects the raising and lowering of the paper holding lever<br>which raises and lowers the registration roller when the<br>operator loads a cut sheet manually.                                                                                                    |
| 2   | Head Lift Motor             | Raises and lowers the carriage to adjust the gap between<br>the print heads and the paper for different thickness of<br>paper. The motor is controlled by head lift sensors 1 and 2.                                                                                                    |
| 3   | Main Ink Level Sensor 2     | Checks the position of the K2, C, Y, or M on-carriage filler<br>sensor after one of the OCFS detects a problem in one of<br>the ink sub tanks (low ink, ink end, or excess air). If the<br>reading of main ink level sensor 2 confirms the condition, it<br>will signal the machine to supply more ink or purge air from<br>the tank. This sensor (also known as "FS2") services the<br>OCFS of K2, C, Y, and M. |

| No. | Component                      | Function                                                                                                    |
|-----|--------------------------------|----------------------------------------------------------------------------------------------------|
| 4   | Temperature/Humidity<br>Sensor | Located on the right side of the machine above the ink<br>supply unit. The temperature/humidity thermistor constantly<br>measures temperature and humidity inside the machine. The<br>printer uses these readings to adjust the operation of the<br>machine.                                                                                                    |
| 5   | Main Ink Level Sensor 1        | Checks the position of the K1 on-carriage filler sensor after<br>the OCFS of the K1 print head detects a problem in the ink<br>sub tank (low ink, ink end, or excess air). If the reading of<br>main ink level sensor 1 confirms the condition, it will signal<br>the machine to supply more ink or purge air from the tank.<br>This sensor (also known as "FS1") services only the OCFS of<br>the K1 ink supply tank. |
| 6   | Air Release Solenoid           | Located on the right side of the machine. When the air level<br>sensors detect excess air in an ink sub tank, the system<br>activates the plunger of the air release solenoid to purge air<br>from the tank. The partial vacuum created by the suction<br>pulls in the sides of the tank so that the tank can fill with<br>more ink.                                                                                   |

# Maintenance Unit

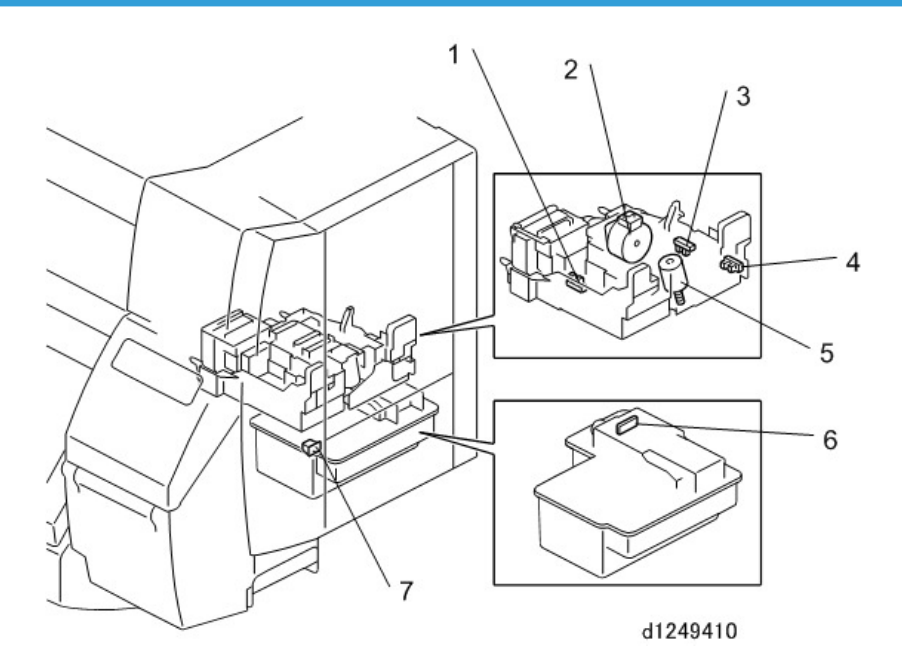

| No. | Component                  | Function                                                                                                    |  |  |  |
|-----|----------------------------|----------------------------------------------------------------------------------------------------|--|--|--|
| 1   | Suction Cap Sensor         | This sensor switches the maintenance motor on and off<br>when the motor raises and lowers the K1 cradle for capping<br>during the printing cycle or during the print head cleaning<br>cycle.                                                                                                    |  |  |  |
| 2   | Maintenance Motor          | The maintenance motor: 1) Raises and lowers the print head<br>suction cap, 2) Drives the pump that sucks waste ink from<br>the print heads through the suction cap, and 3) Drives the<br>wiper blade and wiper in the cleaning unit.                                                                                                    |  |  |  |
| 3   | Maintenance Lift Sensor    | Controls the operation of the maintenance lift motor that<br>raises and lowers the color cradle (K2, C, YM) during<br>capping.                                                                                                    |  |  |  |
| 4   | Slide Sensor               | This sensor controls the operation of the maintenance motor<br>when it slides the K1 cradle to the front (home position) or to<br>the rear during the print head cleaning cycle.                                                                                                    |  |  |  |
| 5   | Maintenance Lift Motor     | Raises and lowers the color cradle (K2, C, YM caps) during<br>capping and the print head cleaning cycle. The<br>maintenance lift sensor controls operation of this motor<br>during raising and lowering.                                                                                                    |  |  |  |
| 6   | BOW Board                  | This is the ID chip holds the ID code that confirms the tank is<br>the correct one for the machine. The machine software<br>records a count in this chip every time the maintenance unit<br>suction cap operates to suck waste ink from the print heads<br>during cleaning. Once the count Is exceeded this signals<br>tank full, and the machine disables the code so that the tank<br>can no longer be used. |  |  |  |
| 7   | Ink Collector Cover Switch | Detects when the ink collector tank door is opened and closed. The machine does not operate until the cover is closed.                                                                                                    |  |  |  |

# Boards

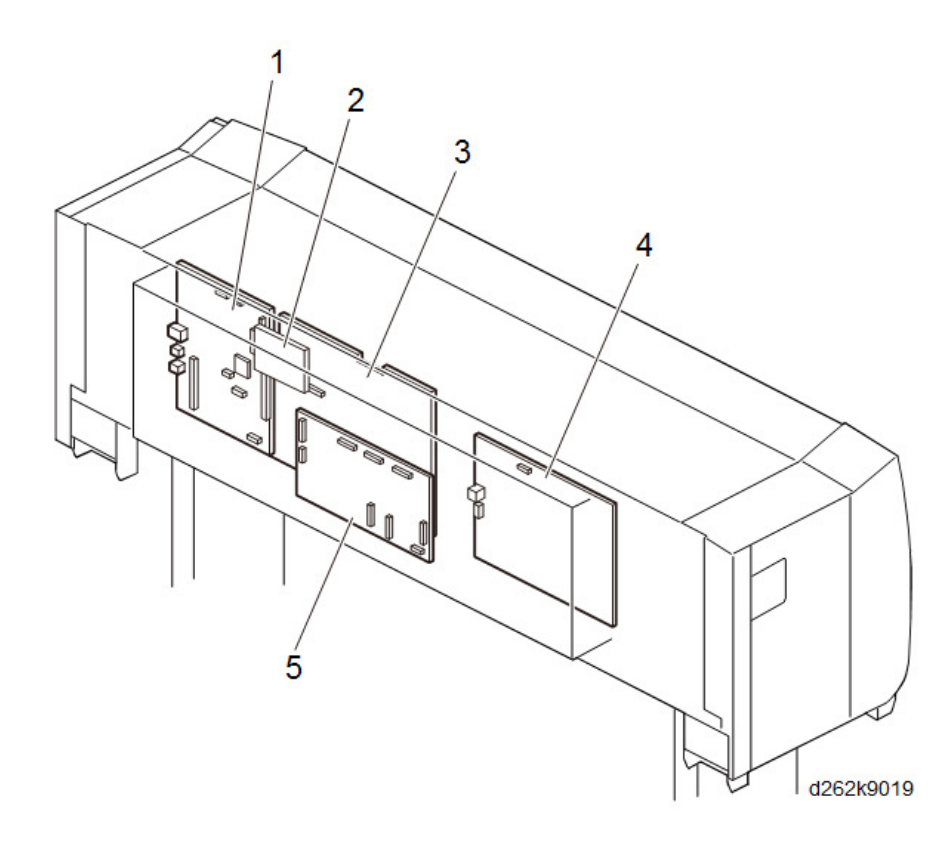

| No. | Component        | Function                                                                                                    |  |  |
|-----|------------------|----------------------------------------------------------------------------------------------------|--|--|
| 1   | Controller board | Controls memory and all peripheral devices.                                                                                                    |  |  |
| 2   | HDD              | 320 GB Hard Disk Drive                                                                                                    |  |  |
| 3   | BiCU             | <b>Base image Control Unit.</b> The control board controls the system, base engine, and scanner, sends the load signal of the base engine (high-voltage power supply, motors, sensors, solenoids, and clutches) and scanner (sensor and motor), and supplies power as IO.<br>This also performs image processing. After processing image data sent from the CIS, this sends the processed data to the |  |  |

| No. | Component | Function                                                                                                    |  |  |
|-----|-----------|----------------------------------------------------------------------------------------------------|--|--|
| 4   | PSU       | <b>Power Supply Unit.</b> Connected to the external power source, provides DC current that runs the machine and all its components.                                                                                                    |  |  |
| 5   | IOB       | Input/Output Board. This functions as the interface for data<br>transmission and power supply to the paper supply module<br>and scanner module.<br>This controls the driver for paper supply, head up/down,<br>maintenance motor, ink supply, and ink drop detection. |  |  |
| -   | RFDB      | <b>Roll Feed Drive Board</b> . Controls the operation of Roll Unit 2.<br>Provided with Roll Unit 2 (option).                                                                                                    |  |  |
| -   | MLB       | Media Link Board (File Format Converter). An option.<br>Documents saved with the copy/printer function can be<br>received from your client computer via a network, using Desk<br>Top Binder, for example.                                                             |  |  |

# **Fuses**

# Scanner Unit

#### **Operation Panel**

Refer to Smart Operation Panel Manual.

### SIB (Scanner I/F Board)

The SIB is placed at the left back of the scanner unit, controls the CIS, scanner motor, and sensors on the scanner motor, and relays the signals.

The CIS reads image data, which are then converted from analog to digital and sent to the BiCU.

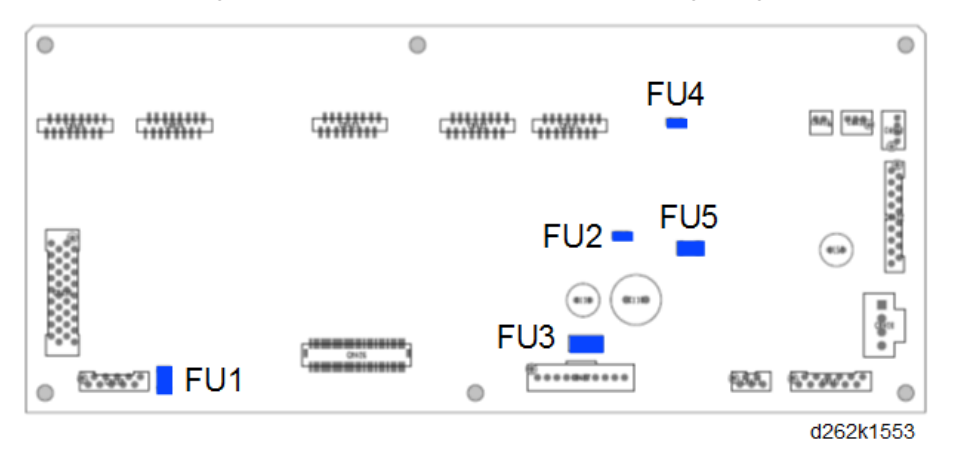

#### LED Status

| LED   | Color | LED Status                                       |
|-------|-------|--------------------------------------------------|
| LED 1 | Green | Power ON: Lit<br>Power OFF / Sleep mode: not lit |

#### Fuse

| Name | Output<br>terminal | Capacity        | Voltage | Туре                        | Part No. |
|------|--------------------|-----------------|---------|-----------------------------|----------|
| FU1  | CN436<br>CN438     | 1.1 A<br>8 V DC | 5 V     | Sensors for scanner<br>unit | 11090007 |

6

| Name | Output<br>terminal | Capacity         | Voltage | Туре          | Part No. |
|------|--------------------|------------------|---------|---------------|----------|
| FU2  | CN431 to<br>CB435  | 1.5 A<br>6 V DC  | 1.1 V   | CIS           | 11090097 |
| FU3  | CN437              | 2 A<br>250 V AC  | 24 V    | Scanner motor | 11071362 |
| FU4  | CN431 to<br>CB435  | 1.5 A<br>6 V DC  | 3.3 V   | CIS           | 11090097 |
| FU5  | CN431 to<br>CB435  | 1.1 A<br>16 V DC | 6.2 V   | CIS LED       | 11090071 |

# Main Boards (PCB Box)

### **Controller Board**

The controller board is placed at left in the PCB box and controls the machine. This board controls the MFP system.

The built-in flash ROM stores various firmware for controlling the machine and security functions, such as encryption and certification.

The printer and scanner functions can be expanded, using the optional slots (interface/SD card).

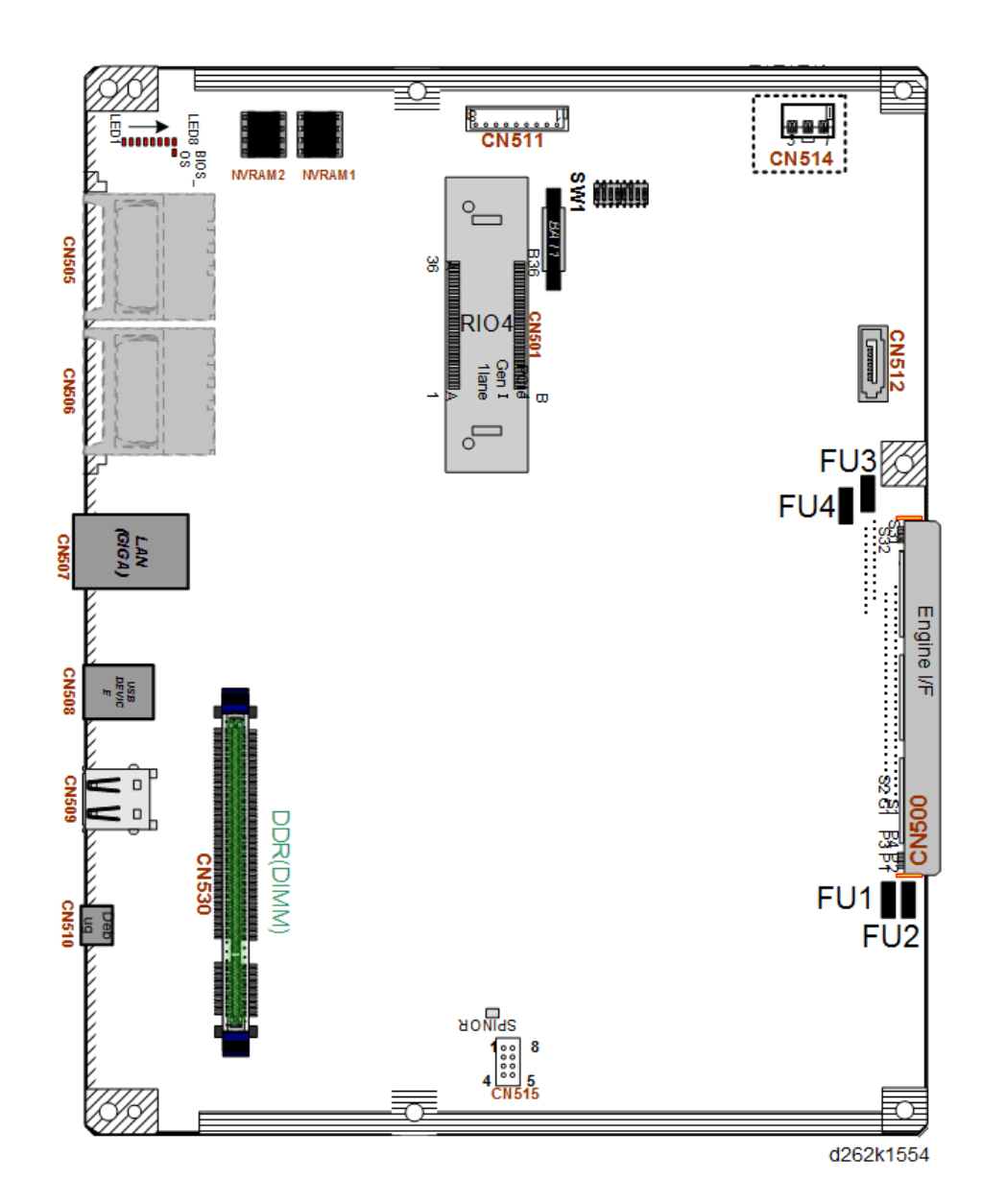

## FUSE

| Name | Output terminal | Capacity   | Voltage | Туре           | Part No. |
|------|-----------------|------------|---------|----------------|----------|
| FU1  | CN509, CN530    | 250 V, 5 A | 5 V     | DIMM, USB host | -        |

761

6

| Name | Output terminal                                      | Capacity   | Voltage | Туре                                                              | Part No. |
|------|------------------------------------------------------|------------|---------|-------------------------------------------------------------------|----------|
| FU2  | CN510,<br>CN508,<br>CN507,<br>CN505,<br>CN506, CN514 | 250 V, 5 A | 5 V     | Debug port, USB, SD<br>card slot (op, service),<br>LAN, HDD (5 V) | -        |
| FU3  | CN509,<br>CN530, CN501                               | 250 V, 5 A | 5 V     | USB host (5 V), DIMM<br>(5 V), RIO4 (5 V)                         | -        |
| FU4  | CN512, CN501                                         | 250 V, 5 A | 5 V     | HDD, RIO4 (3.3 V)                                                 | -        |

#### SW1

# Comportant Comportant

• Do not change these switch settings.

| No. | Factory Setting |
|-----|-----------------|
| 1   | OFF             |
| 2   | OFF             |
| 3   | OFF             |
| 4   | OFF             |
| 5   | OFF             |
| 6   | OFF             |
| 7   | OFF             |
| 8   | OFF             |

# IOB (Input/Output Board)

The IOB is placed at the center front of the PCB box and installed horizontally.

This functions as the interface for data transmission and power supply to the paper supply module and scanner module.

This controls the driver for paper supply, head lift, maintenance motor, ink supply and purge detection.

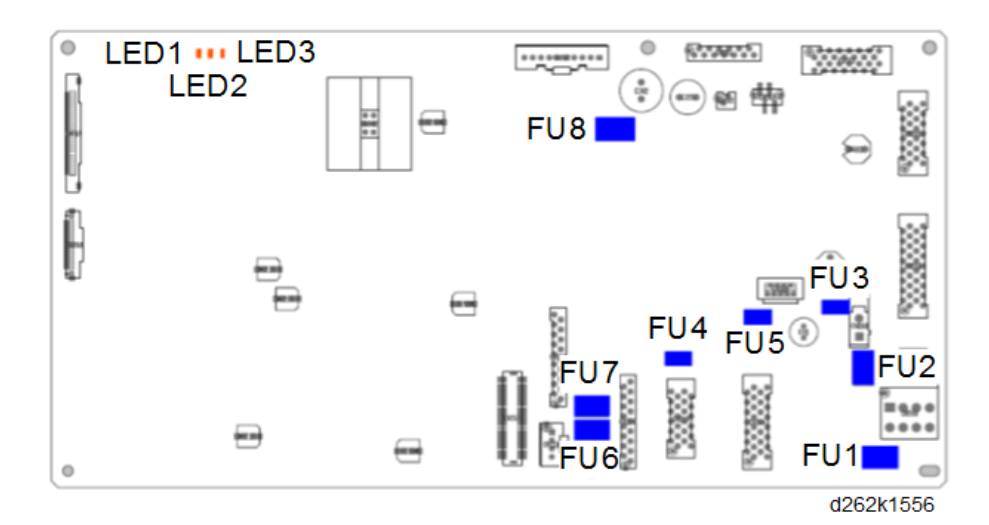

#### LED Status

| LED  | Color            | LED Status                                |
|------|------------------|-------------------------------------------|
| LED1 | Yellow-<br>green | Flash: Normal<br>Not lit or Lit: Abnormal |
| LED2 | Yellow-<br>green | Lit: Abnormal<br>Not lit: Normal          |
| LED3 | Orange           | Not lit: Normal<br>Lit: Abnormal          |

## FUSE

| Name | Output terminal         | Capacity | Voltage | Туре                                   | Part No. |
|------|-------------------------|----------|---------|----------------------------------------|----------|
| FU1  | CN263, 254,<br>255      | -        | 24V     | Paper Feed Clutch,<br>Paper Feed Motor | -        |
| FU2  | CN268                   | -        | 24V     | IFBOX                                  | -        |
| FU3  | CN254, 263,<br>265, 266 | -        | 5V      | Sensors                                | -        |
| FU4  | CN255                   | -        | 5V      | RFDB                                   | -        |
| FU5  | CN269                   | -        | 5V      | IFBOX                                  | -        |
| FU6  | CN256                   | -        | 24V     | SIB                                    | -        |

6

| Name | Output terminal    | Capacity | Voltage | Туре                  | Part No. |
|------|--------------------|----------|---------|-----------------------|----------|
| FU7  | CN256              | -        | 24V     | SIB                   | -        |
| FU8  | CN251, 252,<br>253 | -        | 24V     | Key Counter, Key Card | -        |

SW1

| SW No. | Note          | Settings at<br>Installation | Note                               |
|--------|---------------|-----------------------------|------------------------------------|
| 1      | -             | OFF                         | Prohibited                         |
| 2      | -             | OFF                         | Prohibited                         |
| 3      | -             | OFF                         | Prohibited                         |
| 4      | -             | OFF                         | Prohibited                         |
| 5      | -             | OFF                         | Prohibited                         |
| 6      | -             | OFF                         | Prohibited                         |
| 8      | Ri debug mode | OFF                         | OFF: Normal<br>ON: IC20 debug mode |

## BiCU (Base image Control Unit)

The BiCU is placed at the back of the IOB in the PCB box.

The control board controls the system, base engine, and scanner, sends the load signal of the base engine (high-voltage power supply, motors, sensors, solenoids, and clutches) and scanner (sensor and motor), and supplies power as IO.

This also performs image processing. After processing image data sent from the CIS, this sends the processed data to the head through IOB and HRB.

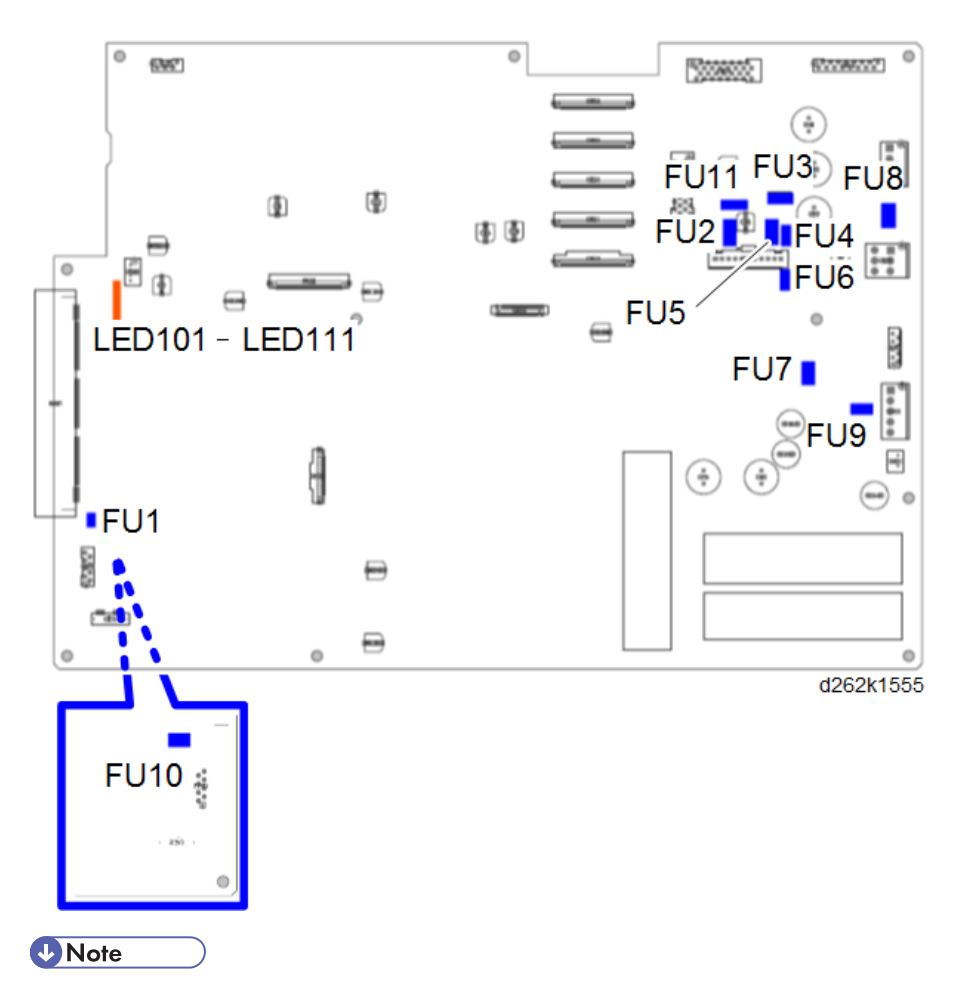

• FU10 is located on the back surface of the board.

#### LED Status

| LED    | Color            | LED Status                               |
|--------|------------------|------------------------------------------|
| LED101 | Yellow-<br>green | Normal: Flash<br>Abnormal: Lit orNot lit |
| LED102 | Yellow-<br>green | Operation: Flash<br>Others: Not lit      |
| LED103 | Yellow-<br>green | DSP start check                          |
| LED105 | Yellow-<br>green | Normal: Flash<br>Abnormal: Not lit       |

| LED    | Color            | LED Status                         |
|--------|------------------|------------------------------------|
| LED106 | Yellow-<br>green | Normal: Flash<br>Abnormal: Not lit |
| LED107 | Yellow           | Standby: Flash<br>Operation: Lit   |
| LED108 | Yellow           | Standby: Flash<br>Operation: Lit   |
| LED109 | Red              | 5VX input: Lit<br>Others: Not lit  |
| LED111 | Green            | 3.3V input: Lit<br>Others: Not lit |

# Fuse

| Name | Output terminal   | Capacity   | Voltage | Туре                                | Part No. |
|------|-------------------|------------|---------|-------------------------------------|----------|
| FU1  | CN215<br>CN216    | 76V 5A     | 5.1V    | Operation panel                     | 11071302 |
| FU2  | -                 | 250V T6.3A | 24V     | BiCU                                | 11071374 |
| FU3  | CN203             | 250V T6.3A | 24V     | 24V Main scan and sub<br>scan motor |          |
| FU4  | CN214             | 72V 0.5A   | 5V      | NMB                                 | 11071211 |
| FU5  | -                 | 250V T2A   | 5V      | Sensors                             | 11071362 |
| FU6  | -                 | 72V 2.5A   | 5V      | BiCU                                | 11071219 |
| FU7  | CN208 to<br>CN211 | 250V T2.5A | 37V     | HRB                                 | 11071226 |
| FU8  | CN214             | 250V T2A   | 24V     | HVP                                 | 11071362 |
| FU9  | CN210             | 72V 2.5A   | 5.1V    | HRB                                 | 11071219 |
| FU10 | CN218             | 76V 1.6A   | 5.1V    | МКВ                                 | 11071127 |
| FU11 | CN213             | 72V 4A     | 24V     | Intake fan                          | 11071107 |

6

# PSU (Power Supply Unit)

The PSU is placed at right in the PCB box.

DC voltage is loaded to the main unit.

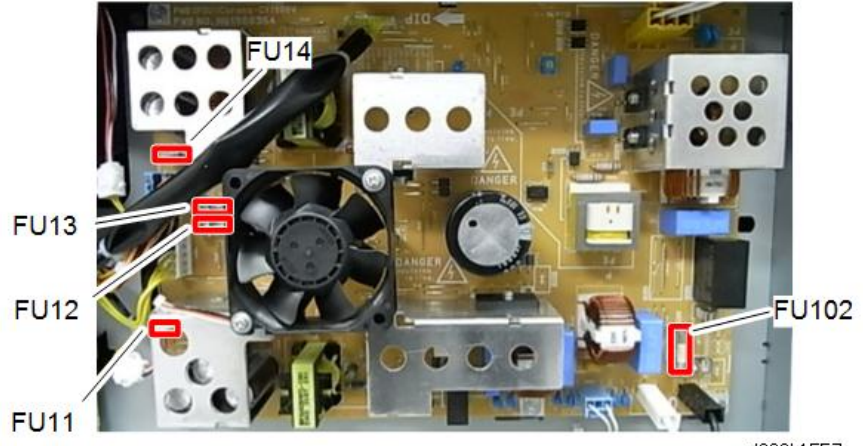

d262k1557

| Fuse ( | 100 | V) |  |
|--------|-----|----|--|
|        |     |    |  |

| Name  | Output terminal    | Capacity     | Voltage | Туре             | Part No. |
|-------|--------------------|--------------|---------|------------------|----------|
| FU102 | CN904-3            | T10A<br>250V | AC      | Input protection | -        |
| FU11  | CN911-3            | T5A<br>250V  | 5.1V    | / BiCU           |          |
| FU12  | CN912-5<br>CN912-6 | T10A<br>250V | 24V     | IOB              | -        |
| FU13  | CN912-7            | T10A<br>250V | 24V     | IOB              | -        |
| FU14  | CN912-8            | T10A<br>250V | 24V     | ЮВ               | -        |

# Fuse (200V)

| Name  | Output terminal | Capacity    | Voltage | Туре             | Part No. |
|-------|-----------------|-------------|---------|------------------|----------|
| FU102 | CN904-3         | T5A<br>250V | AC      | Input protection | -        |

| Name | Output terminal    | Capacity      | Voltage | Туре | Part No. |
|------|--------------------|---------------|---------|------|----------|
| FU11 | CN911-3            | T5A<br>250V   | 5.1V    | BiCU | -        |
| FU12 | CN912-5<br>CN912-6 | T10A<br>250V  | 24V     | ЮВ   | -        |
| FU13 | CN912-7            | T2.5A<br>250V | 24V     | ЮВ   | -        |
| FU14 | CN912-8            | T6.3A<br>250V | 24V     | ЮВ   | -        |

# Carriage Unit

#### HRB

6

The HRB behind the print heads relays signals to the control board from the horizontal encoder sensor, DRESS sensor, and thermistors.

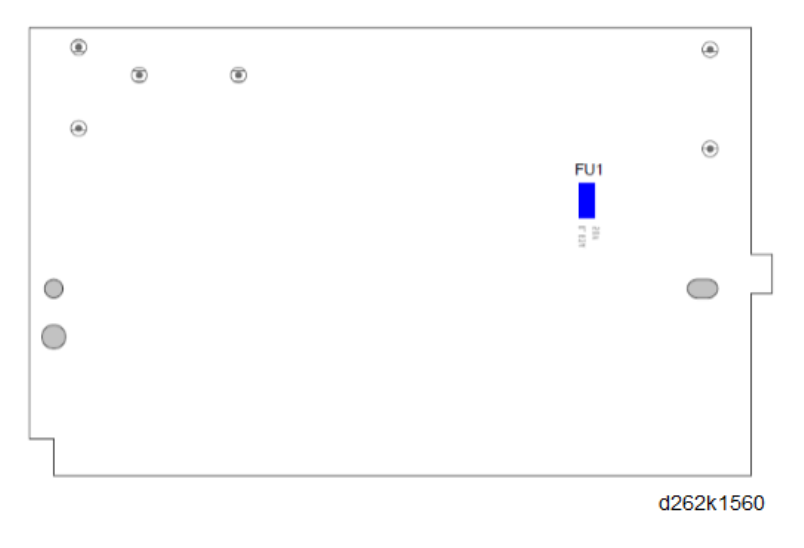

**Vote** 

• FU1 is located on the back surface of the board.

| Name | Output<br>terminal | Capacity         | Voltage | Туре                    | Part No. |
|------|--------------------|------------------|---------|-------------------------|----------|
| FU1  | -                  | 0.63A<br>50V(DC) | 3.3V    | Print heads and sensors | -        |

6. Troubleshooting

# Overview

## **General Operation Sequence**

Here is a brief summary of what happens when an original is scanned and printed with roll paper from Roll Unit 1. Every phase of this operation summary is described in detail in later sections of this document.

The general operation sequence is composed of these steps:

| 1 Power ON               |
|--------------------------|
| 2 Scanning               |
| 3 Paper Feed             |
| 4 Printing               |
| 5 Cutting                |
| 6 Paper Exit and Job End |

#### 1 Power ON

- 1. The machine checks for paper jams, and issues a jam alert if one is detected.
- 2. The maintenance unit print head caps are lowered to uncap the print heads.
- 3. The horizontal motor switches ON and moves the carriage to the start position and then back to the maintenance unit.
- 4. The positions of the print head OCFS feelers are checked to determine whether sufficient ink remains in each sub tank.
- 5. The print head sub tanks are air purged and filled as needed and then the print heads are cleaned.
- 6. The print heads are capped.
- 7. The printer beeps twice when it is ready for operation.

#### **Vote**

• When the machine is powered on, especially after a cold start, the machine automatically checks temperature, ink level, and air sensors. Then it cleans and re-fills the print heads. This can require more time, depending on how long the machine has been off.

• If the machine is accidentally unplugged from the wall power socket, or if a power outage occurs during the cleaning cycle after power on, the cycle will not resume from where it was interrupted after power is restored. You must do cleaning with the user tools after power is restored.

#### 2 Paper Exit and Job End

- 1. After the paper has been cut and the cutter has returned to its home position, the machine feeds the paper out of the machine.
- 2. When the exit sensor detects the trailing edge of the paper, this signals job end.
- 3. The paper transport fan switches off and the paper is reverse fed to the registration standby position.
- 4. The machine is ready for the next job.
- 5. If the machine remains idle for more than 14 min. (default), it will enter the Sleep Mode.

# **Scanner Unit**

# Scanner Layout

### Side View

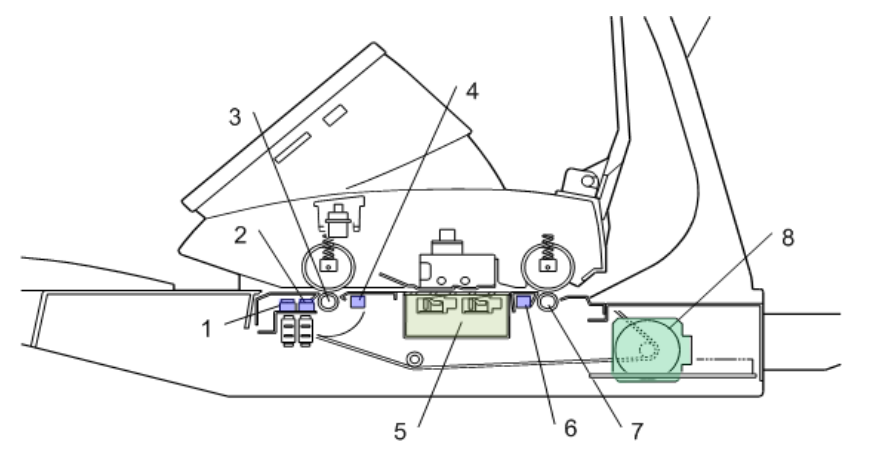

#### d1249101

| No. | ltem                         |
|-----|------------------------------|
| 1   | Original width sensors       |
| 2   | Original set sensor          |
| 3   | Original entrance roller     |
| 4   | Original registration sensor |
| 5   | CIS unit                     |
| 6   | Original exit sensor         |
| 7   | Original exit roller         |
| 8   | Scanner motor                |

• The original width sensors (1) detect the width of the original, and the original set sensor (2) detects when the original is set by the operator.

- The original entrance roller (3) feeds the original to the original registration sensor (4). The original registration sensor detects the leading edge of the original and stops long enough for the operator to align the original manually if the original is not straight.
- The CIS unit (5) under the original scans the original and sends the data to the SIB in the scanner unit.
- The original exit sensor (6) detects the leading and trailing edges of the original to check the feed timing of the original.
- The original exit roller (7) feeds the original out of the scanner unit.
- The scanner motor (8) drives the scanner entrance roller and the exit roller via a single timing belt.
- Two safety micro-switches (not shown) on the left side of the scanner unit disconnect power to the scanner unit every time the scanner unit cover is opened. This prevents the CIS unit from turning ON while the cover is open.
- Pressing the original stop key 🙆 (a push-switch on the right side of the scanner unit) interrupts scanning if a problem occurs during scanning (wrinkling, skew) so that the original can be removed.

#### Front View

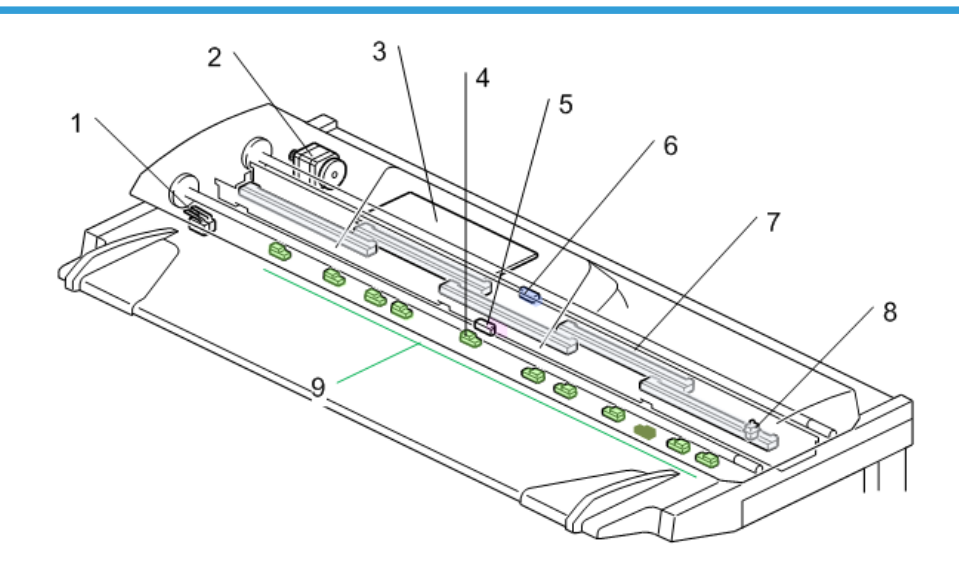

d1249005

| No. | ltem            |
|-----|-----------------|
| 1   | Safety switches |

| No. | ltem                         |
|-----|------------------------------|
| 2   | Scanner motor                |
| 3   | SIB                          |
| 4   | Original set sensor          |
| 5   | Original registration sensor |
| 6   | Original exit sensor         |
| 7   | CIS unit (5 elements)        |
| 8   | Original stop switch         |
| 9   | Original width sensors       |

# Original Width Detection

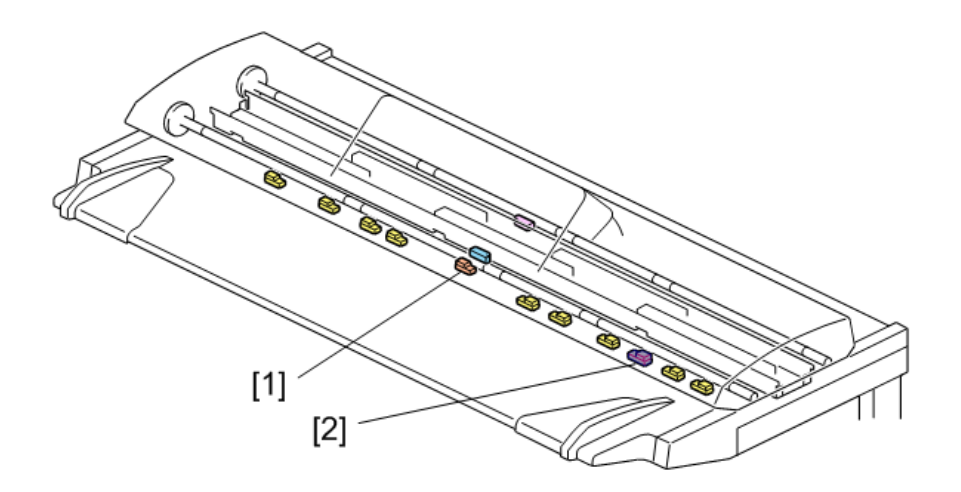

d1249103

Several sensors are used to detect the width of the original when it is set on the original table:

• Metric

10 sensors: 9 original width sensors plus the original set sensor [1] which also functions as a width sensor.

| 335      | 235 | 163      | 115       | 0         | 13<br>7 | 195 | 282 | 400 451       |
|----------|-----|----------|-----------|-----------|---------|-----|-----|---------------|
| _←       |     |          | ◀         |           | ≁⊢      | →   | →   | $\rightarrow$ |
| 1        | 1   |          | B4SEF 257 | A4SEF 210 |         |     | 1   |               |
| i        | i   | L I      | B3SEF 364 | A3SEF 297 |         | i   | i   | i i           |
| I        | 1   | <u> </u> | B2SEF 515 | A2SEF 420 |         | I I | I.  | 1 1           |
|          |     |          | B1SEF 728 | A1SEF 594 |         |     |     |               |
| <u> </u> |     | i        | i         | A0SEF 841 |         | i   |     |               |
| i        | i   | 1        | Ì         | 914       | I       | i   | Ì   | i i           |
|          |     |          |           |           |         |     |     | · · · ·       |

d262k8532

#### Inch

11 sensors: 10 original width sensors and the original set sensor [1] which also functions as a width sensor. The NA machine has one additional width sensor [2] (30").

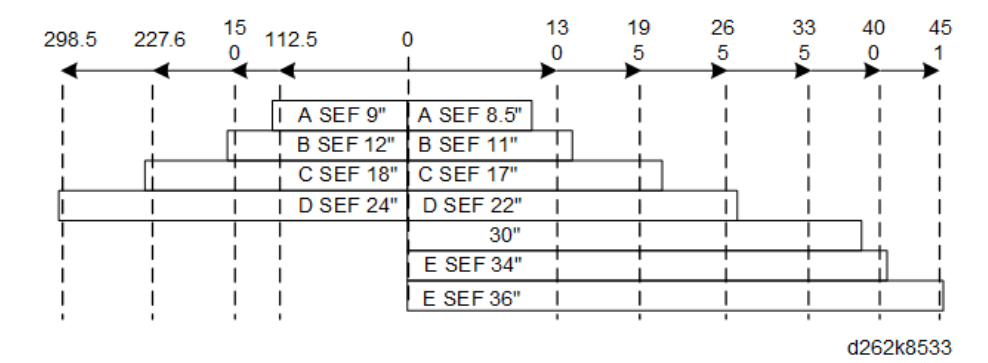

- The sensors to the left of center (set sensor position "O") detect B series (Metric) or Architecture (USA) sizes.
- The sensors to the right of center (set sensor position "0") detect A series (Metric) or Engineering (USA) sizes.
- If only one original sensor is detects a paper, the machine detects an A4 or 8 ½" "A" size SEF original.

### Scanning

### Original Feed, Exit Sequence

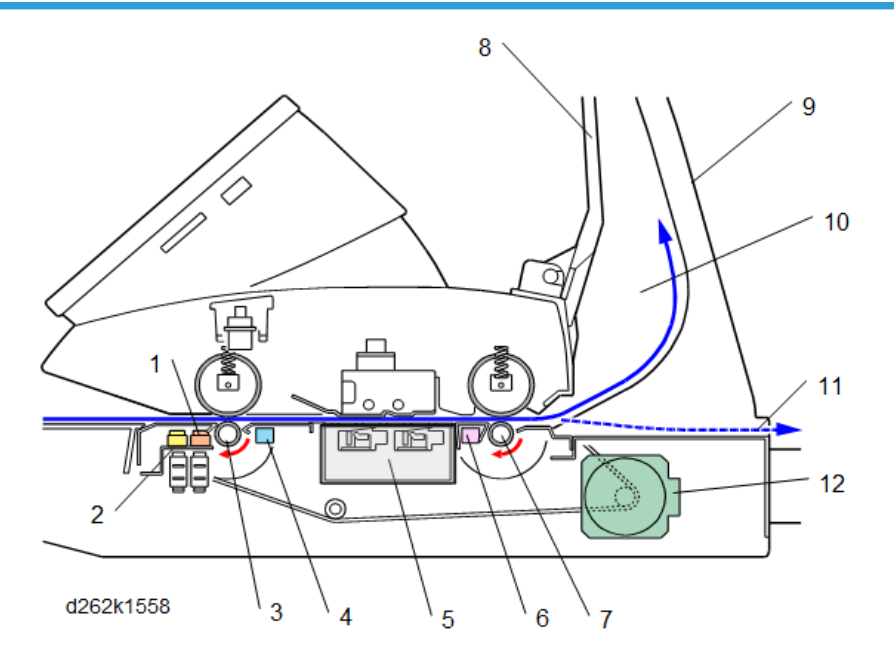

Only one original can be placed face-down on the original table.

- The original set sensor (1) detects the leading edge of the original and the original width sensors (2) detect the width of the original.
- The original entrance roller (3) grabs the leading edge, feeds it a short distance and then stops for 1 sec. This is called Delay 1. This gives the operator time to set the paper again if it is not perfectly straight.
- The original feed roller feeds the original to the original registration sensor (4).
- When the original registration sensor detects the leading edge of the original, the machine stops original feed again for 1 sec. This is called Delay 2. This gives the operator another chance to check that the original is straight.
- If the original is not straight, the user can push the original stop key (100) on the right side of the scanner unit, remove the original, and try again.
- The length of time for Delay 1 and Delay 2 to pause can be adjusted with User Tools > System Settings > General Features > Original Feed Delay.
- The CIS (Contact Image Sensor) (5) scans the original from below.
- The original exit sensor (6) checks the timing of the passage between the leading and trailing edges of the original to make sure that there is no jam.

- The original exit roller (7) feed the original out of the scanner unit while the scanned image is processed
- The original stacker (8) and original guide (9) comprise the upper output tray (10). The upper output tray receives the original after scanning. Long originals will curl in the tray.
- If the original guide is removed, the original feeds straight out the back of the scanner unit (11)

#### Note

- If the original output trays are removed, the original feeds straight out of the rear of the machine. The user should remove the original output trays when scanning thick originals.
- The scanner motor (12) drives the entrance roller and exit roller in the scanner unit via a single timing belt.

#### Auto Image Density Correction

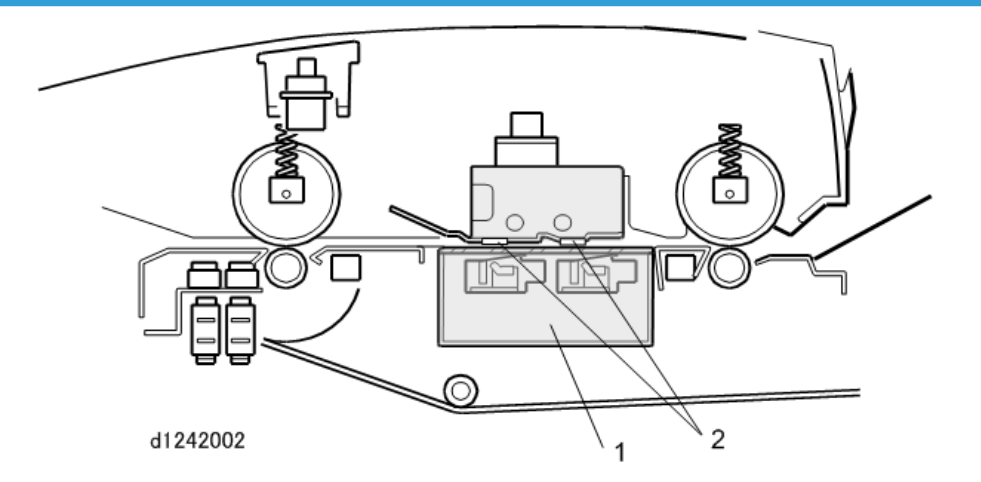

Auto Image Density Correction corrects the background density.

- First, the CIS unit (1) reads the surface of the white strips (2) on the platen plate.
- There is one white strip mounted above each section of the CIS unit. The machine uses these readings as reference points for density correction.

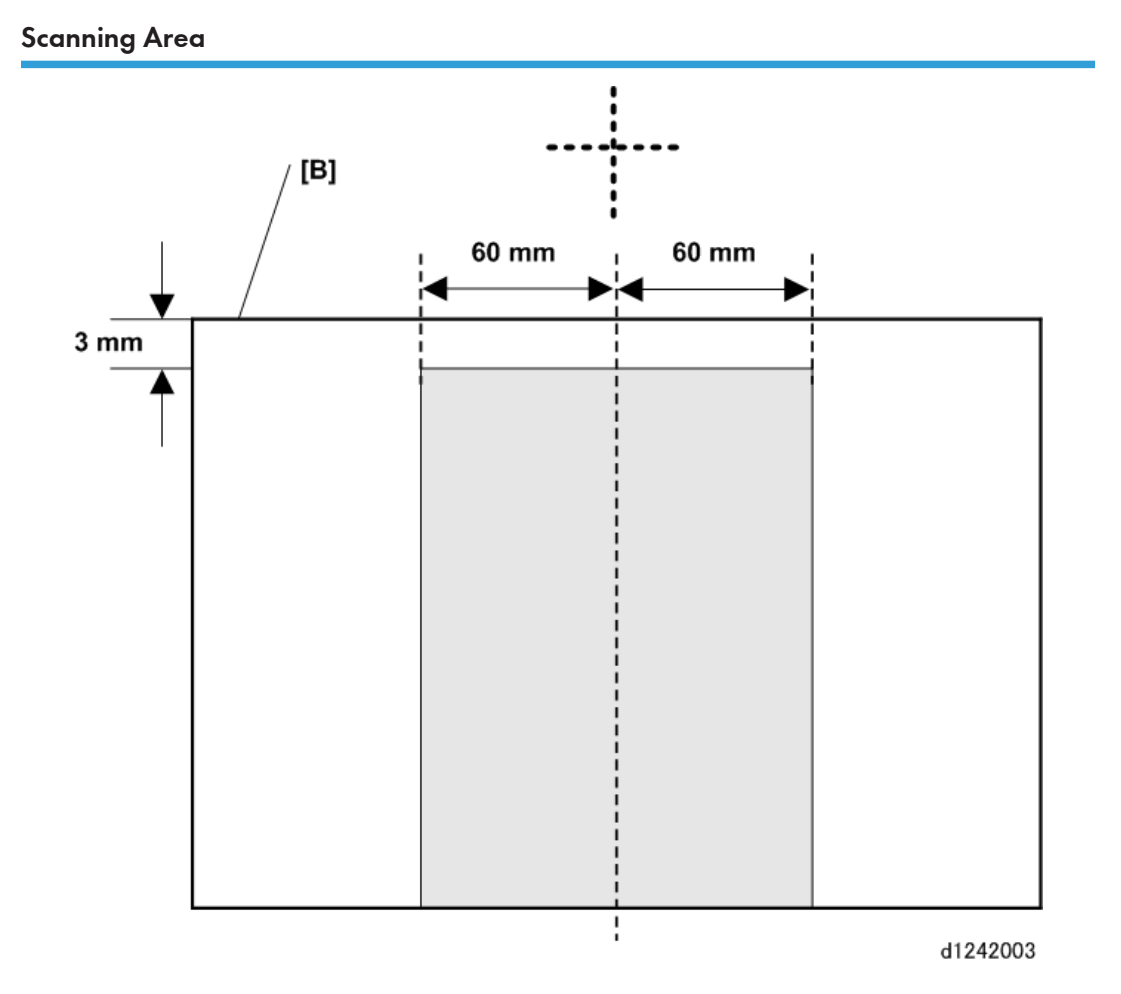

During scanning, the CIS corrects the image density line by line. To do this, it starts 3 mm from the leading edge of the original [B], and reads 60 mm to the left and to the right of center.

These start positions can be adjusted with the following SP codes:

- SP4-901-005 Digital AE -Start Position
- SP4-901-006 Digital AE -Left Start Position
- SP4-901-007 Digital AE -Right Start Position

#### Scan Magnification Correction

Magnification (enlargement/reduction) correction in the sub scan (vertical) direction is done by adjusting the speed of the scanner motor with **SP2-116** (Copier Sub Scan Magnification Correct) Adjustment is done relative to the default setting "0" (100%).

 Reducing the setting increases the speed of the scanner motor, and the image is reduced when it prints. • Increasing the setting reduces the speed of the scanner motor, and the image is enlarged when it is printed.

# **Original Drive Mechanism**

## Scanning Motor, Rollers

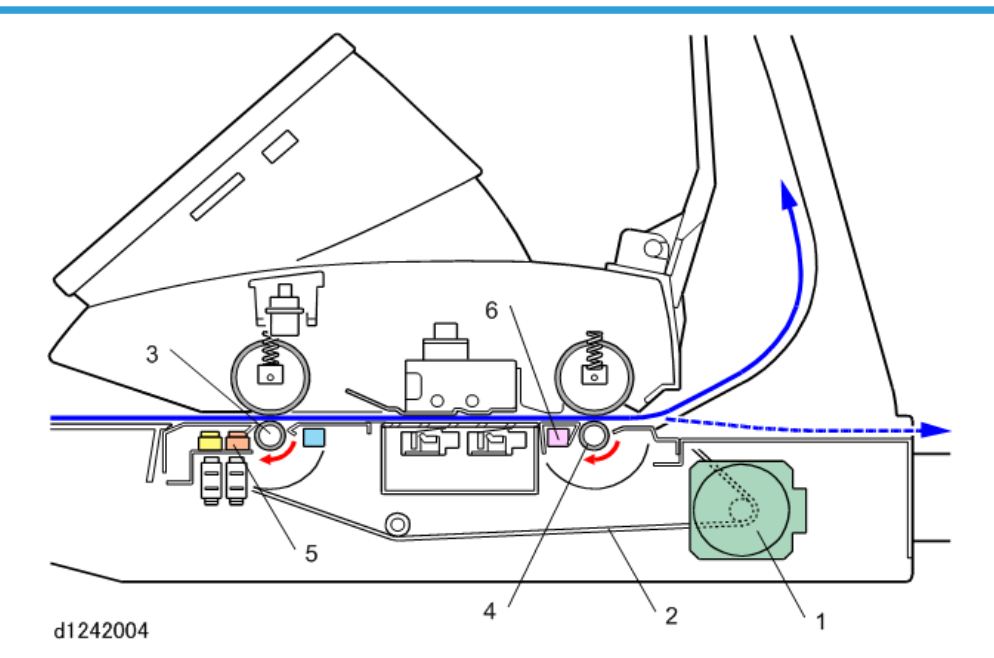

- The scanner motor (1) (a stepper motor) and timing belt (2) drive the original entrance roller (3) and original exit roller (4).
- The original set sensor (5) turns the motor on when the original is set.
- The original exit sensor (6) switches the motor off when the sensor detects the trailing edge of the original.

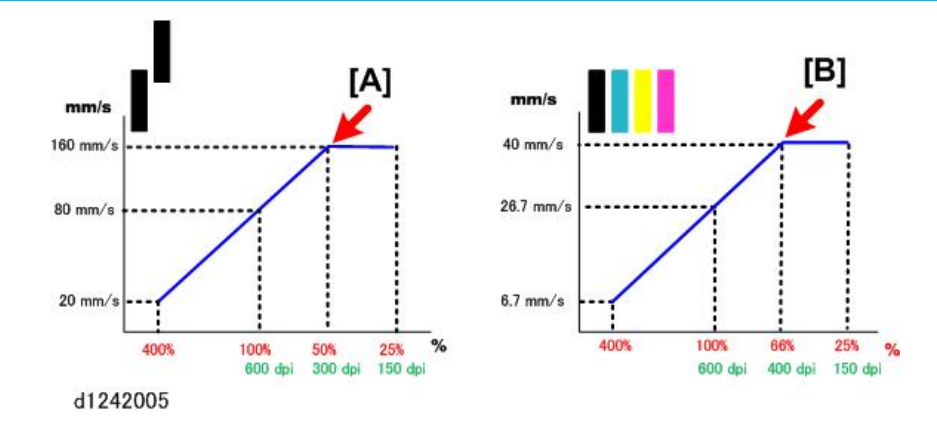

# **Original Feed Speed**

In the diagram above, the **red numbers** (%) below the horizontal axis of both graphs show the magnification steps for **copy jobs**. The **green numbers** (dpi) below the horizontal axis of both graphs show the resolution steps for **scanning jobs**.

During copying, the speed of original feed is adjusted for magnification (resolution is fixed at 600 dpi). During scanning to a file, the speed of original feed is adjusted for resolution (magnification is fixed at 100%).

The scanning speed increases as resolution or magnification lowers. But to prevent color separation caused by excessive speed, scanning speed does not increase any more when resolution (or magnification) reaches the following values, and then image processing reduces the data:

- Black-and-white: When resolution is less than 300 dpi or less, or magnification is less than 50% [A]
- Full color: When resolution is less than 400 dpi or less, or magnification is less than 66% [B]

#### Black-and-White Standard for Copying

- Resolution: 600 dpi (fixed). Copy resoution cannot be adjusted.
- Magnification: 100%
- Original scanning speed : 80 mm/s

#### Black-and-White Standard for Scan to File

- Resolution: 200 dpi
- Magnification: 100% (fixed)
- Scanning speed: 160 mm/s (with electronic magnification)

This graph shows the reciprocal relation between copy magnification and scan job resolution. For example:

- A copy reduced to 50% (one-half of an image at 100% 600 dpi) is reduced by removing half the pixels.
- This is the same as a 300 dpi copy at 100%, in other words, the same as a document scanned to a file at 300 dpi.

## **Scanning Mechanism**

#### **CIS Structure**

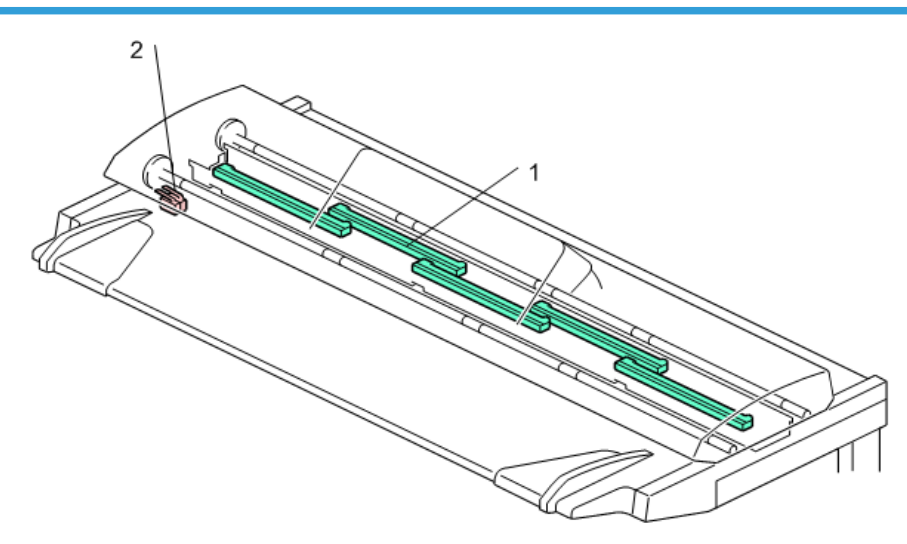

d1249104

This machine uses 5 contact image sensors (1) linked in a staggered configuration mounted below the original feed path. The CIS scans both black-and-white and color originals at a maximum of 926.5 mm (361/2 inches) wide with 600 dpi.

A pair of safety switches (2) cut off the power circuits of the CIS unit when the scanner cover is raised. This prevents the CIS unit from lighting up accidentally when the cover is open.

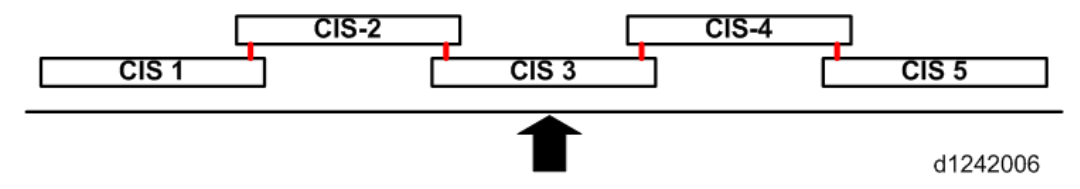

The CIS unit is made of 5 contact image sensors connected at 4 joints. If you look from above, the CIS sections are numbered from left to right as CIS-1 to CIS-5.

#### **Printed Image**

| Abc   |       |       |       |       |
|-------|-------|-------|-------|-------|
| CIS-5 | CIS-4 | CIS-3 | CIS-2 | CIS-1 |
|       |       |       |       |       |

d1242007

When you look at the copy to identify the areas scanned by each section, the numbering is in the opposite sequence, with CIS-5 on the left to CIS-1 on the right.

## Long Original or Special Original with Carrier Sheet

When a long original, or a special original (extremely thin or fragile) with a carrier sheet, is fed into the scanner unit, this creates a load on the scanner when the scanned portion of the original behind the scanner unit starts to sag. This can cause the original to slip in the original feed path and interfere with smooth operation of the scanner motor. To correct this, the scanning speed can be switched at a desired location in order to compensate for slippage of the special originals in the original feed path.

The scanning speed can be switched at designated points:

- Up to 15 switching points can be designated for a long original up to the maximum length of 15,000 mm (15 m or approximately 50 ft.).
- The first starting point (the reference point) is upstream of the CIS.
- The points can be entered with SP codes SP4-993, SP4-994
- The speed of the scanner motor can be set in the range of ±10% where it can be adjusted in fine increments (±0.1%)

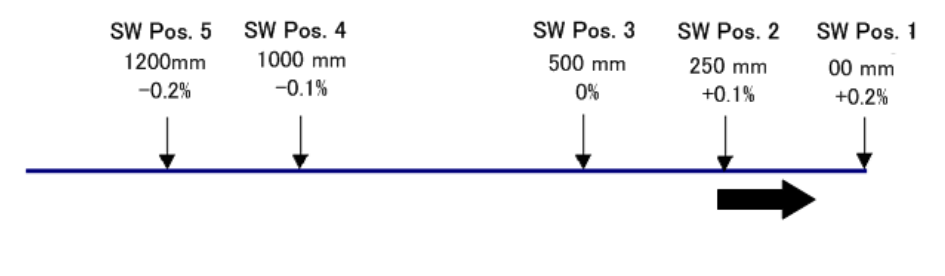

d1242008

As shown above, as more of the original feeds through the scanner unit, the speed of the scanner motor is decreased slightly.

• If the speed is set at "0" at any point, the speed will be 100% the normal speed of the scanner motor.

• If the image is to be magnified, the speed of the vertical motor is automatically adjusted to account for the changes in scanning speed, so magnification will not be affected.

The machine can also be set not to release the trailing edge of the original at the end of the scan job. This prevents the original from falling on the floor. The trailing edge is held in the nip of the exit roller until it can be removed manually. This feature can be switched on/off with **SP4-975** (Prevent Original Falling).

# **Related SPs**

- 4-901-005 Digital [Shading Correction DFU]-[Digital AE -Start Position]: Defines the start position for digital A/E processing of the scanned image data.
- 4-901-006 Digital [Shading Correction DFU]-[Digital AE -Left Start Position]:

This SP sets the start position for digital AE processing for scanned image data in the main scan direction (from the center of the original as a reference point), starting at the left side of the original.

• 4-901-007 Digital [Shading Correction DFU]-[]:

This SP sets the start position for digital AE processing for scanned image data in the main scan direction (from the center of the original as a reference point), stopping at the right side of the original.

• 2-116-XXX [Copier Sub Scan Magnification Correct]:

Use these SP codes to correct magnification in the sub scan direction, depending on what type of paper is used. Correction is done in the range [+1.0% to -1.0%/0.0/0.1%]

• 4-993-XXX [Document Feed Speed Adjustment DFU]:

This SP sets the speed adjustments for scanning long originals, or special originals with a carrier sheet, after SP4992 has been turned on. (See detailed description below for SP4994.)

- 4-994-XXX [Document Feed Speed Adjustment]:
- 4-975-001 [Prevent Document Fall]:

This SP sets the scanner unit to hold the trailing edge of the original if it is longer than 450 mm to prevent it from falling on the floor. Use this setting for long originals fed straight out the back of the machine.

# Image Processing

# **Features for Printing**

For printing, data is written in bands in the direction of main scanning, and these bands are parallel in the sub scanning direction. The BiCU converts the data.

#### Note

- The BiCU supports mirror, reverse, and jpeg compression and decompression.
- Writing in the margin is performed after BiCU but not CTL. An abnormal image of writing in the margin is caused with BiCU.

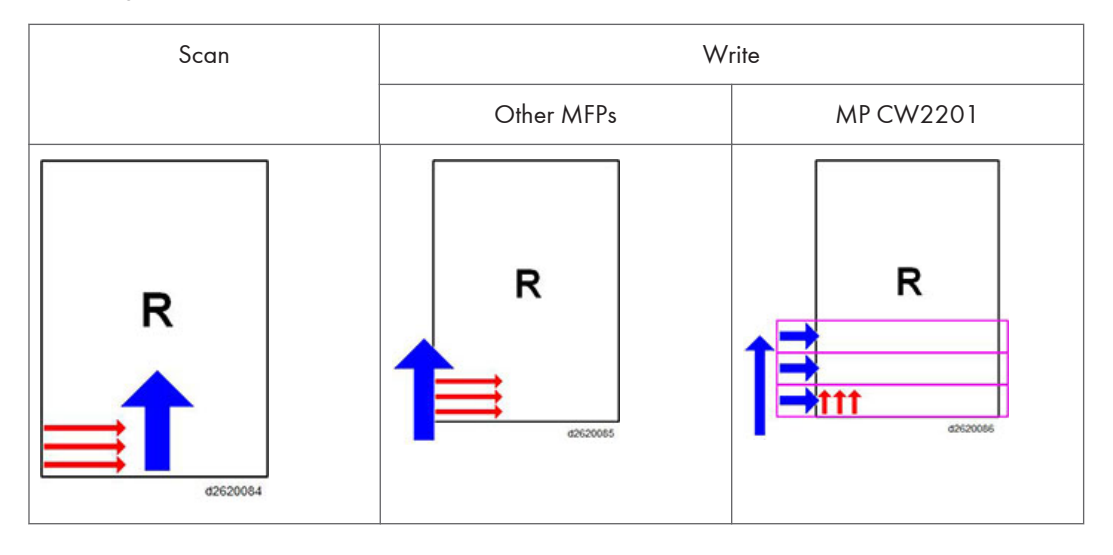

### Image Flow

#### Copy Job Image Data Flow

For Multiple Copies of an Original of A1 or Smaller for Monochrome or A2 or Smaller for Color

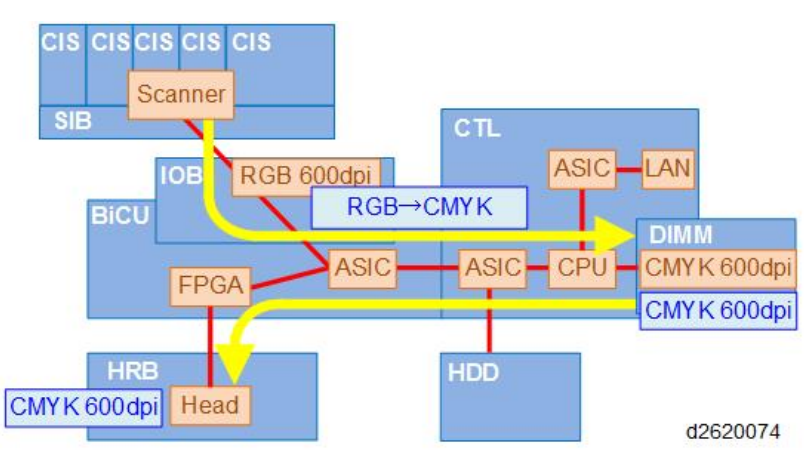

#### Note

- Data do not go to the HDD but are stored in DIMM only.
- Data is cached with FPGA for several bands, converted between horizontal and vertical for each band, and are carried out down sampling.

### For Other Size or Multiple Originals

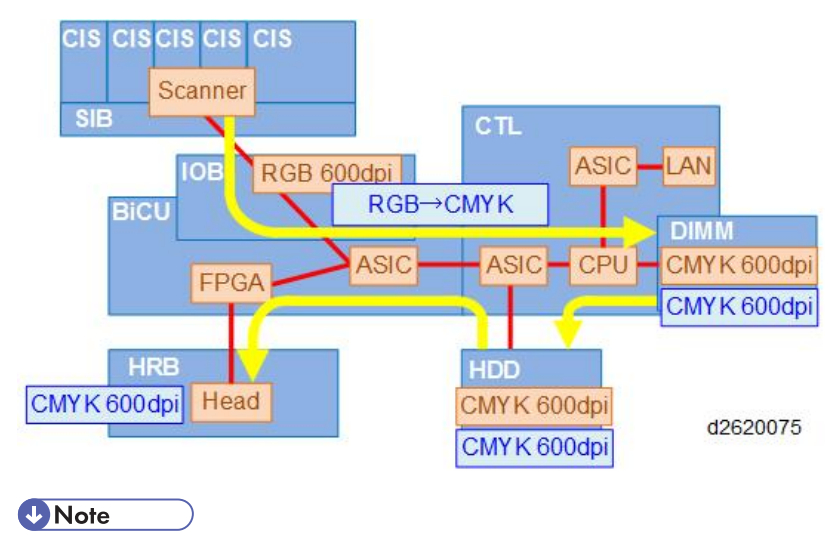

• Data is stored on the HDD.
• Data is cached with FPGA for several bands, converted between horizontal and vertical for each band, and are carried out down sampling.

## Scan Job Image Data Flow

## Transfering for Each Twain Page

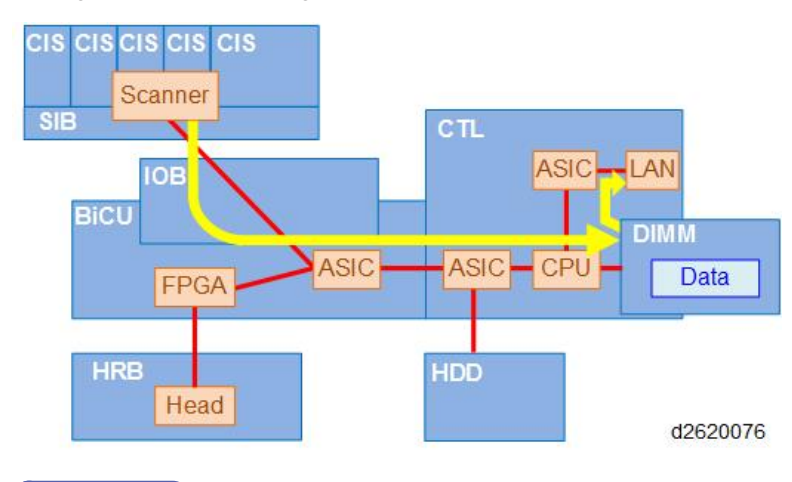

## Note

• The data format depends on the settings.

#### **Delivering Data**

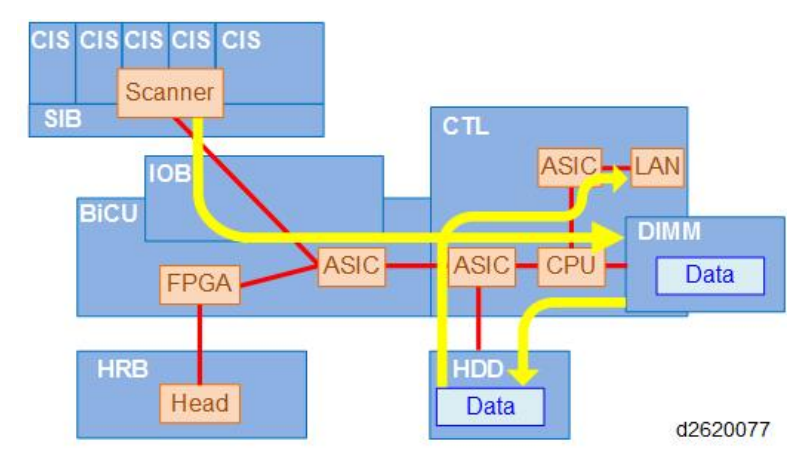

#### Note

- The data format depends on the settings.
- All data is temporarily stored on the HDD.
- Data is distributed through a LAN.

#### Print Job Image Data Flow

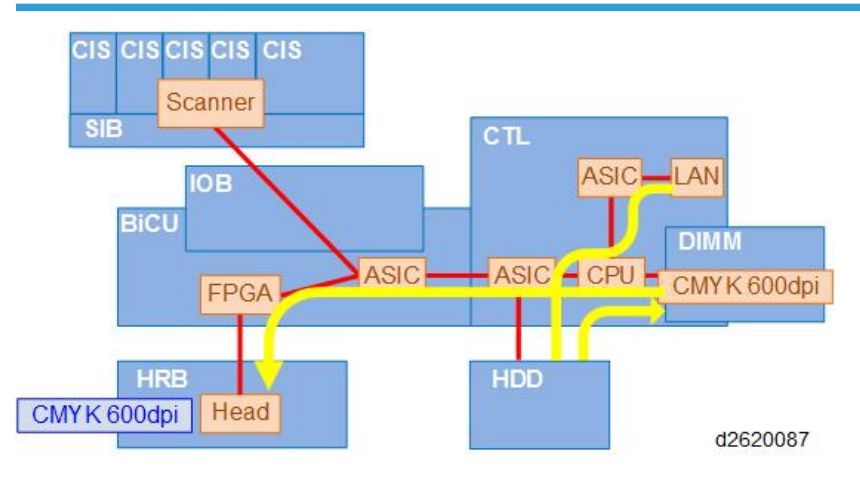

## Note

- All data is temporarily stored on the HDD.
- Data is cached with FPGA for several bands, converted between horizontal and vertical for each band, and decreased in value.

# Copy Mode Image Processing

The copy modes (selected from the operation on the main machine) are provided to achieve the best possible results in copying, depending on the type and quality of the original. Here is a brief summary of the copy modes as they appear in order of selection on the operation panel.

| Copy Mode     | For Original Type                                                                  |
|---------------|------------------------------------------------------------------------------------|
| Drawing       | For line drawings with fine lines that could easily break up during copying.       |
| Text          | Mainly text with few or no illustrations.                                          |
| Photo         | Glossy photos, photos printed on paper, re-produced photos<br>(generation copies). |
| Text/Photo    | Text mixed with photos and drawings.                                               |
| Glossy Photo  | Photos or illustrations printed on glossy surface paper.                           |
| Printed Photo | Printed photos and artwork on magazine pages.                                      |
| Copied Photo  | Photos or illustrations copied onto paper and printed in color.                    |

| Copy Mode        | For Original Type                                                                                                  |
|------------------|----------------------------------------------------------------------------------------------------|
| Background Lines | Forces background lines of section paper, for example, to dropout.<br>(Forcing blue to drop out may be difficult.) |
| Patched Original | Text, photos, drawings, pasted up on paper or boards for layout.                                                   |
| Generation Copy  | Originals copied many times in succession with text letters starting to become distorted.                          |
| Мар              | Full color maps with fine lines.                                                                                   |
| Highlight Pen    | Text marked with yellow highlight that you do not want to lose in a black-and-white copy.                          |

# Print Mode Image Processing

The print modes (selected with the printer driver) are provided to achieve the best possible results in print jobs.

| Print Mode            | What It Does                                                                   |
|-----------------------|--------------------------------------------------------------------------------|
| Normal (Default)      | Target for color reproduction quality in printing is RGB monitor color.        |
| Color/Black-and-White | Aims for B&W reproduction detected by the human eye.                           |
| CUD Print             | Adjusts colors so they are easily distinguished by those with color blindness. |
| POP Optimization      | Best quality of outstanding colors for POP printing.                           |
| Ink Save              | Best possible print production with less ink in order to conserve toner.       |

# Copy Resolution: Copy Jobs and Print Jobs

In the tables below:

- Uni-Dir means "uni-directional" printing. The print heads lay down ink in only one pass as the carriage unit moves from right to left.
- **Bi-Dir** means "bi-directional" printing. The print heads lay down ink in two passes as the carriage unit moves from right to left and then right to left.

• Switching "Yes/No" means that the operator can/cannot switch between uni-directional and bidirectional printing.

| Сору | Jobs |
|------|------|
|------|------|

| No. | Paper Type                 | Quality    | Direction            |           | Resolution (dpi) |
|-----|----------------------------|------------|----------------------|-----------|------------------|
|     |                            |            | Bi-Dir./Uni-<br>Dir. | Switching |                  |
| 1   | Normal/Monochrome          | High Speed | Bi-Dir.              | Yes       | 600x300          |
| 2   |                            | Standard   | Bi-Dir.              | Yes       | 600x600          |
| 3   | Normal/Color               | High Speed | Bi-Dir.              | Yes       | 600x300          |
| 4   |                            | Standard.  | Bi-Dir.              | Yes       | 600x600          |
| 5   | Recycled/Monochrome        | High Speed | Bi-Dir.              | Yes       | 600x300          |
| 6   |                            | Standard   | Bi-Dir.              | Yes       | 600x600          |
| 7   | Recycled/Color             | High Speed | Bi-Dir.              | Yes       | 600x300          |
| 8   |                            | Standard   | Bi-Dir.              | Yes       | 600x600          |
| 9   | IJ Normal/Monochrome       | High Speed | Bi-Dir.              | Yes       | 600x300          |
| 10  |                            | Standard   | Bi-Dir.              | Yes       | 600x600          |
| 11  | IJ Normal/Color            | High Speed | Bi-Dir.              | Yes       | 600x300          |
| 12  | -                          | Standard   | Bi-Dir.              | Yes       | 600x600          |
| 13  | Translucent/<br>Monochrome | Standard   | Uni-Dir.             | No        | 600x600          |
| 14  | Translucent/Color          | Standard   | Uni-Dir.             | No        | 600x600          |
| 15  | Matte Film/Monochrome      | Standard   | Uni-Dir.             | No        | 600x600          |
| 16  | Matte Film/Color           | Standard   | Uni-Dir.             | No        | 600x600          |
| 17  | Coated (CAD)/              | High Speed | Bi-Dir.              | Yes       | 600x300          |
| 18  | Monochrome                 | Standard   | Bi-Dir.              | Yes       | 600x600          |

| No. | Paper Type         | Quality    | Direction            |           | Resolution (dpi) |
|-----|--------------------|------------|----------------------|-----------|------------------|
|     |                    |            | Bi-Dir./Uni-<br>Dir. | Switching |                  |
| 19  | Coated (CAD)/Color | High Speed | Bi-Dir.              | Yes       | 600x300          |
| 20  |                    | Standard   | Bi-Dir.              | Yes       | 600x600          |
| 21  | Coated/Monochrome  | Standard   | Uni-Dir.             | No        | 600x1200         |
| 22  | Coated/Color       | Standard   | Uni-Dir.             | No        | 600x1200         |
| 23  | Special/Monochrome | Standard   | Uni-Dir.             | No        | 600x1200         |
| 24  | Special/Color      | Standard   | Uni-Dir.             | No        | 600x1200         |

# **Print Jobs**

| Paper Type        | Quality               | Direction            |           | Resolution (dpi) | Scan |
|-------------------|-----------------------|----------------------|-----------|------------------|------|
|                   |                       | Bi-Dir./Uni-<br>Dir. | Switching |                  |      |
| Normal/Monochrome | High<br>Speed<br>(LD) | Bi-Dir.              | Yes       | 600x300          | 1    |
|                   | High<br>Speed         | Bi-Dir.              | Yes       | 600x300          | 1    |
|                   | Standard              | Bi-Dir.              | Yes       | 600x600          | 2    |
|                   | Quality               | Uni-Dir              | No        | 600x600          | 4    |
| Normal/Color      | High<br>Speed<br>(LD) | Bi-Dir.              | Yes       | 600x300          | 1    |
|                   | High<br>Speed         | Bi-Dir.              | Yes       | 600x300          | 1    |
|                   | Standard              | Bi-Dir.              | Yes       | 600x600          | 2    |
|                   | Quality               | Uni-Dir              | No        | 600x600          | 4    |

| Paper Type               | Quality               | Direction            |           | Resolution (dpi) | Scan |
|--------------------------|-----------------------|----------------------|-----------|------------------|------|
|                          |                       | Bi-Dir./Uni-<br>Dir. | Switching |                  |      |
| Recycled/Monochrome      | High<br>Speed<br>(LD) | Bi-Dir.              | Yes       | 600x300          | 1    |
|                          | High<br>Speed         | Bi-Dir.              | Yes       | 600x300          | 1    |
|                          | Standard              | Bi-Dir.              | Yes       | 600x600          | 2    |
|                          | Quality               | Uni-Dir              | No        | 600x600          | 4    |
| Recycled/Color           | High<br>Speed<br>(LD) | Bi-Dir.              | Yes       | 600x300          | 1    |
|                          | High<br>Speed         | Bi-Dir.              | Yes       | 600x300          | 1    |
|                          | Standard              | Bi-Dir.              | Yes       | 600x600          | 2    |
|                          | Quality               | Uni-Dir              | No        | 600x600          | 4    |
| IJ Normal/<br>Monochrome | High<br>Speed<br>(LD) | Bi-Dir.              | Yes       | 600x300          | 1    |
|                          | High<br>Speed         | Bi-Dir.              | Yes       | 600x300          | 1    |
|                          | Standard              | Bi-Dir.              | Yes       | 600x600          | 2    |
|                          | Quality               | Uni-Dir              | No        | 600x600          | 4    |
| IJ Normal/Color          | High<br>Speed<br>(LD) | Bi-Dir.              | Yes       | 600x300          | 1    |
|                          | High<br>Speed         | Bi-Dir.              | Yes       | 600x300          | 1    |
|                          | Standard              | Bi-Dir.              | Yes       | 600x600          | 2    |
|                          | Quality               | Uni-Dir              | No        | 600x600          | 4    |

| Paper Type                  | Quality               | Direction            |           | Resolution (dpi) | Scan |
|-----------------------------|-----------------------|----------------------|-----------|------------------|------|
|                             |                       | Bi-Dir./Uni-<br>Dir. | Switching |                  |      |
| Translucent/<br>Monochrome  | High<br>Speed         | Bi-Dir.              | Yes       | 600x600          | 4    |
|                             | Standard              | Uni-Dir.             | No        | 600x600          | 4    |
|                             | Quality               | Uni-Dir              | No        | 600x600          | 8    |
| Translucent/Color           | High<br>Speed         | Bi-Dir.              | Yes       | 600x600          | 4    |
|                             | Standard              | Uni-Dir.             | No        | 600x600          | 4    |
|                             | Quality               | Uni-Dir              | No        | 600x600          | 8    |
| Matte Film/<br>Monochrome   | High<br>Speed         | Uni-Dir.             | No        | 600x600          | 4    |
|                             | Standard              | Uni-Dir.             | No        | 600x600          | 4    |
|                             | Quality               | Uni-Dir              | No        | 1200x1200        | 8    |
| Matte Film/Color            | High<br>Speed         | Uni-Dir.             | No        | 600x600          | 4    |
|                             | Standard              | Uni-Dir.             | No        | 600x600          | 4    |
|                             | Quality               | Uni-Dir              | No        | 1200x1200        | 8    |
| Coated (CAD)/<br>Monochrome | High<br>Speed<br>(LD) | Bi-Dir.              | Yes       | 600x300          | 1    |
|                             | High<br>Speed         | Bi-Dir.              | Yes       | 600x300          | 1    |
|                             | Standard              | Bi-Dir.              | Yes       | 600x600          | 2    |
|                             | Quality               | Uni-Dir              | No        | 600x600          | 4    |

| Paper Type         | Quality               | Directi              | on        | Resolution (dpi) | Scan |
|--------------------|-----------------------|----------------------|-----------|------------------|------|
|                    |                       | Bi-Dir./Uni-<br>Dir. | Switching |                  |      |
| Coated (CAD)/Color | High<br>Speed<br>(LD) | Bi-Dir.              | Yes       | 600x600          | 2    |
|                    | High<br>Speed         | Bi-Dir.              | Yes       | 600x600          | 2    |
|                    | Standard              | Bi-Dir.              | Yes       | 600x600          | 4    |
|                    | Quality               | Uni-Dir              | No        | 600x600          | 4    |
| Coated/Monochrome  | High<br>Speed         | Uni-Dir.             | No        | 600x600          | 4    |
|                    | Standard              | Uni-Dir.             | No        | 600x600          | 8    |
|                    | Quality               | Uni-Dir              | No        | 1200x1200        | 8    |
| Coated/Color       | High<br>Speed         | Uni-Dir.             | No        | 600x600          | 4    |
|                    | Standard              | Uni-Dir.             | No        | 600x600          | 8    |
|                    | Quality               | Uni-Dir              | No        | 1200x1200        | 8    |
| Special/Monochrome | High<br>Speed         | Uni-Dir.             | No        | 600x600          | 4    |
|                    | Standard              | Uni-Dir.             | No        | 600x600          | 8    |
|                    | Quality               | Uni-Dir              | No        | 1200x1200        | 8    |
| Special/Color      | High<br>Speed         | Uni-Dir.             | No        | 600x600          | 4    |
|                    | Standard              | Uni-Dir.             | No        | 600x600          | 8    |
|                    | Quality               | Uni-Dir              | No        | 1200x1200        | 8    |

# Image Troubleshooting

Internal Test Patterns

| 2-902 | Internal Test Pat | Internal Test Pattern Select - RI20 (MtoP) Internal Patterns |  |  |  |  |
|-------|-------------------|--------------------------------------------------------------|--|--|--|--|
|       | Pattern           |                                                              |  |  |  |  |
|       | 0                 | No Test Pattern Output                                       |  |  |  |  |
|       | 1                 | Black Grid Pattern                                           |  |  |  |  |
|       | 2                 | Cyan Grid Pattern                                            |  |  |  |  |
|       | 3                 | Magenta Grid Pattern                                         |  |  |  |  |
|       | 4                 | Yellow Grid Pattern                                          |  |  |  |  |
|       | 5                 | Frame Pattern                                                |  |  |  |  |
|       | 6                 | Black 2x2 Pattern                                            |  |  |  |  |
|       | 7                 | Cyan 2x2 Pattern                                             |  |  |  |  |
|       | 8                 | Magenta 2x2 Pattern                                          |  |  |  |  |
|       | 9                 | Yellow 2x2 Pattern                                           |  |  |  |  |
|       | 10                | Density Pattern 1                                            |  |  |  |  |
|       | 11                | Density Pattern 2                                            |  |  |  |  |

# IPU Test Patterns

| 4-417 | IPU Test | IPU Test Pattern Setting - Pattern Selection |  |  |
|-------|----------|----------------------------------------------|--|--|
|       | No.      | Pattern Name                                 |  |  |
|       | 0        | Scanned Image                                |  |  |
|       | 1        | Gradation Main Scan A                        |  |  |
|       | 2        | Color Patch 16                               |  |  |
|       | 3        | Grid Pattern A                               |  |  |
|       | 4        | Slant Grid Pattern B                         |  |  |
|       | 5        | Slant Grid Pattern C                         |  |  |
|       | 6        | Slant Grid Pattern D                         |  |  |
|       | 7        | Scanned + Grid Pattern C                     |  |  |

## 7. Detailed Description

| 8 |
|---|
|---|

# Paper Feed and Exit

# Overview

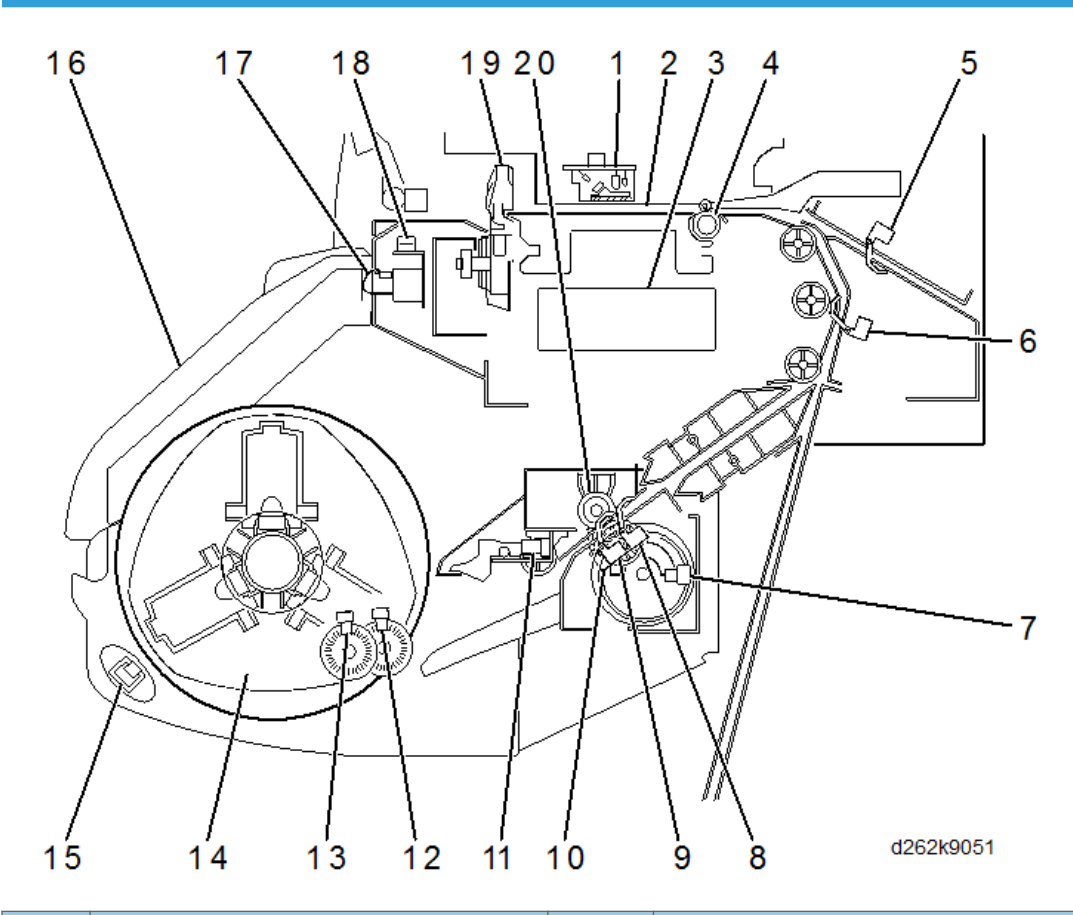

| No. | ltem                    | No. | ltem                     |
|-----|-------------------------|-----|--------------------------|
| 1   | DRESS sensor            | 11  | Roll end sensor          |
| 2   | Platen                  | 12  | Encoder sensor 1 (motor) |
| 3   | Paper transport fan     | 13  | Encoder sensor 2 (paper) |
| 4   | Registration roller     | 14  | Spool                    |
| 5   | Bypass sensor           | 15  | Roll rewind switch       |
| 6   | Pre-registration sensor | 16  | Paper exit guide         |
| 7   | Paper release sensor    | 17  | Paper exit guide switch  |

#### 7. Detailed Description

| No. | ltem                                 | No. | ltem        |
|-----|--------------------------------------|-----|-------------|
| 8   | Roll feeder exit sensor              | 18  | Exit sensor |
| 9   | Roll feeder entrance sensor (right)  | 19  | Cutter      |
| 10  | Roll feeder entrance sensor (center) | 20  | Feed roller |

# **Roll Unit Operation**

## **General Operation of Roll Unit**

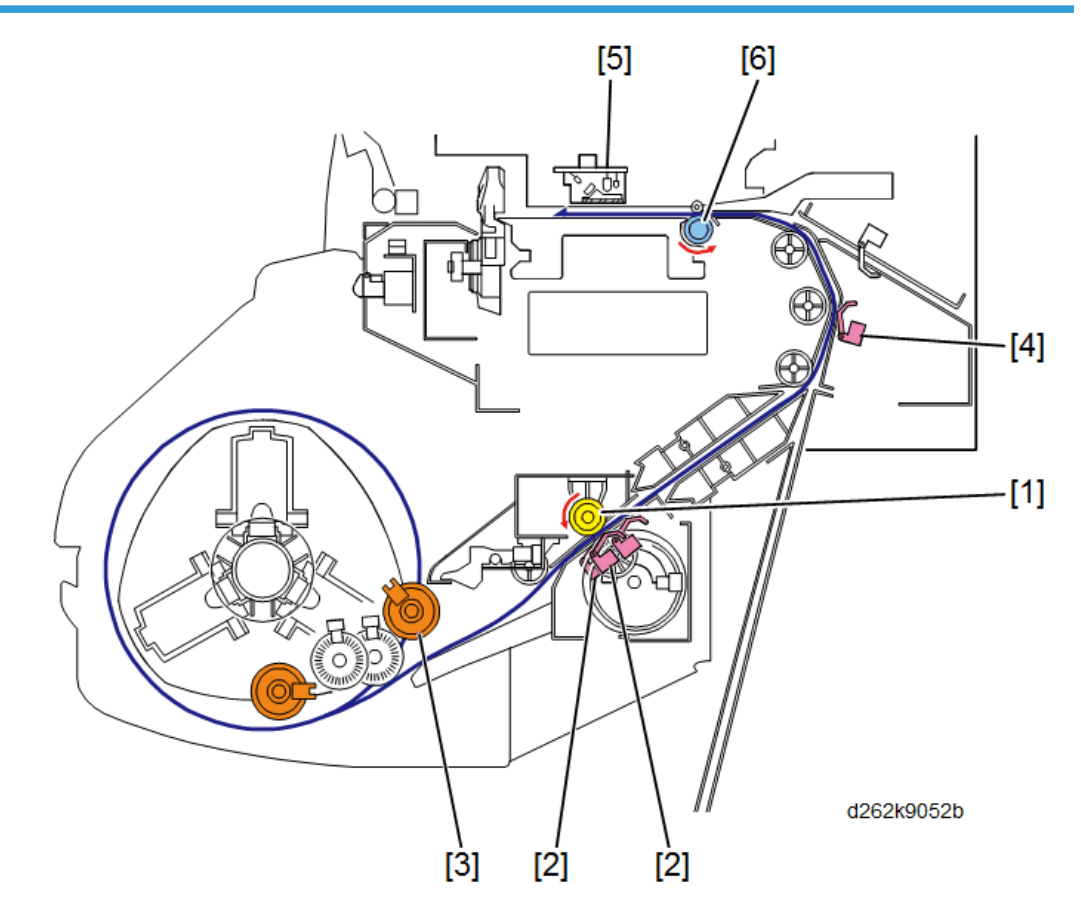

Just after the main power is turned ON, the nip between the roll feed roller [1] and its idle roller is closed. When the user installs a roll, the machine initializes the roll as follows:

• When the paper entrance sensor [2] detects the leading edge, the roll paper feed motor and roll feed clutch [3] rotate together to feed the paper until the pre-registration sensor [4] detects its leading edge.

- Next, the vertical feed motor [not shown] on the left side of the machine turns ON.
- When the DRESS sensor [5] detects the leading edge, the motors and roll feed clutch turn OFF and the machine checks for paper skew.
- Then the roll paper feed motor and roll feed clutch turn [3] ON and reverse feed.
- This process opens the nip between the roll feed roller and its idle roller.
- The registration roller [6] now has the paper and the vertical feed motor controls paper feed.
- The vertical feed motor feeds the paper to the registration standby position below the registration roller [6].
- The roll paper feed motor reverse feeds with the clutch [3] off. This rotates the roll spool in reverse to take up slack.

## **Roll Feed Mechanism**

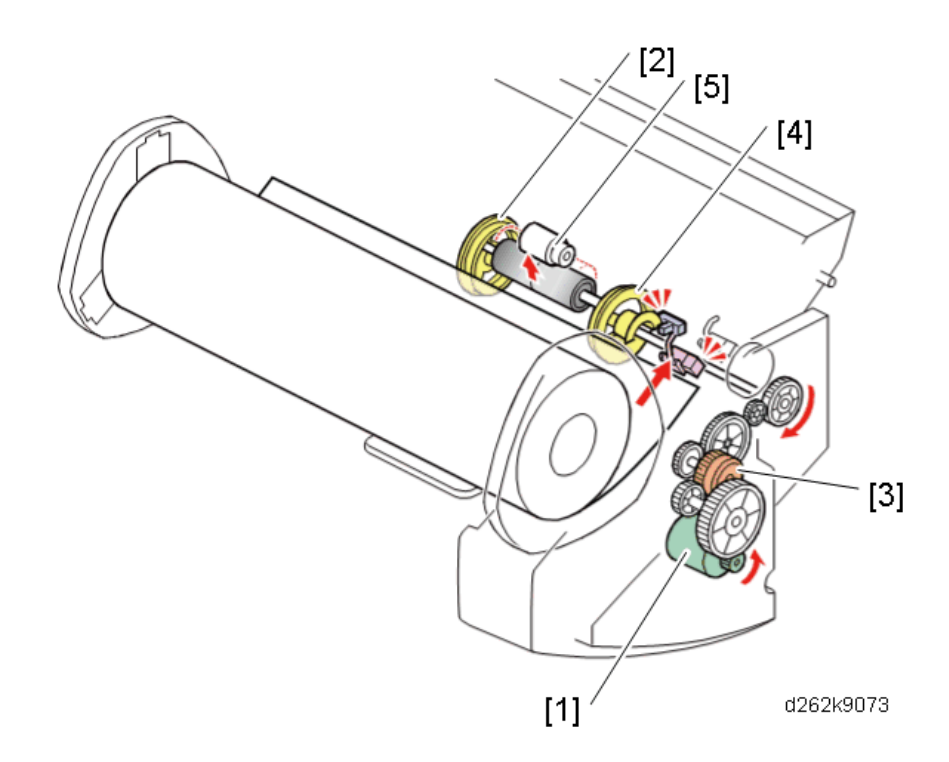

- When the roll paper feed motor [1] rotates forward, the feed roller [2] feeds the paper into the machine.
- When the roll paper feed motor rotates in reverse with the roll feed clutch [3] OFF, the spool reverses (for example, to take up slack).

• When the roll paper feed motor rotates in reverse with the roll feed clutch ON, the feed roller rotates in reverse. The cam [4] also rotates, and this moves the idle roller [5] into and out of contact with the feed roller, so the paper reverse feeds intermittently.

#### Initializing the First Paper Roll

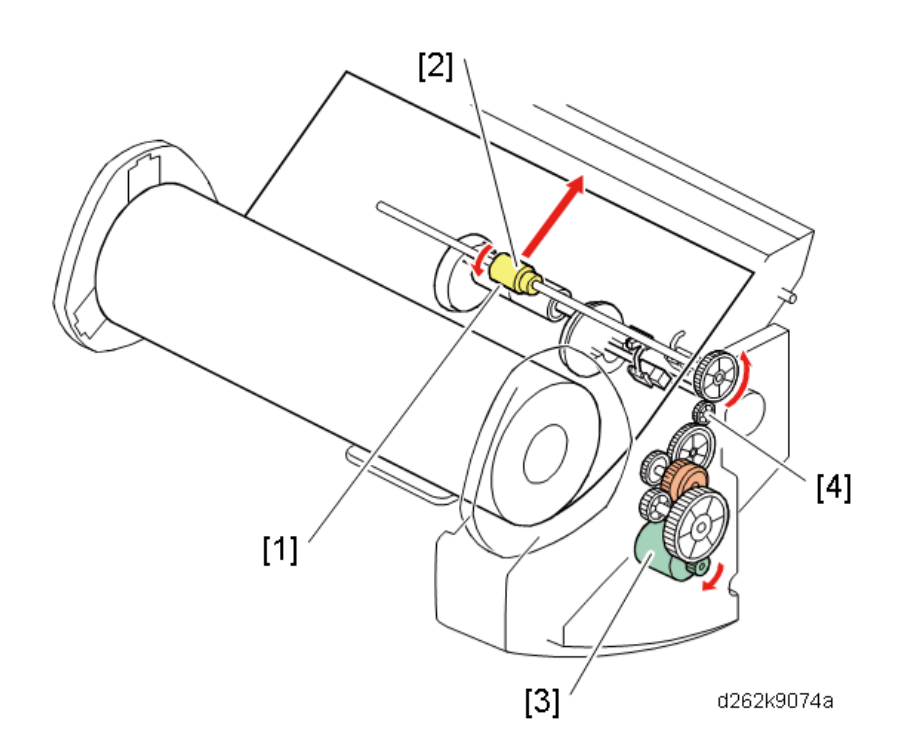

- The operator manually inserts the leading edge of the roll sheet into the paper path slot of the roll feeder as far as the closed nip [1] of the paper feed roller and idle roller.
- The roll feed roller [2] rotates briefly. This grabs the paper, and the roll paper feed motor [3] stops.
- A prompt appears on the screen and asks the user if the paper should be cut ["Cut" or "No Cut"]. The operator presses "Cut" (recommended).
- The user then selects Paper Type and Thickness.
- The roll paper feed motor [3] starts rotating clockwise. This turns the shaft of the roll feed roller [2] and feeds the paper.
- The roll paper feed motor rotates the roll feed roller via the drive gears [4].
- The paper continues to feed through the nip [1] of the roll feed roller and the idle rollers, which are still lifted into contact with the feed roller.

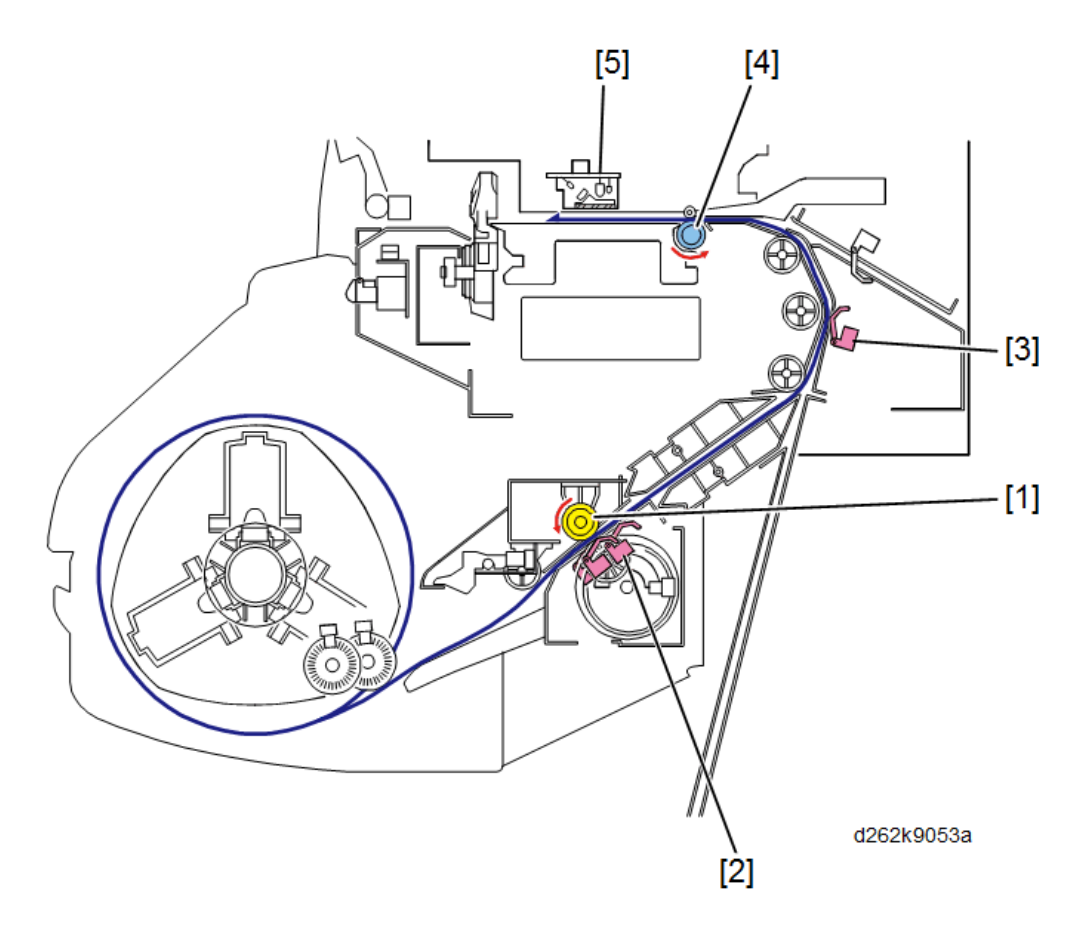

- The roll feed roller [1] feeds the paper over the feeler of the paper exit sensor [2] and out of the roll feeder into the vertical feed path of the main machine.
- When the leading edge of the paper reaches the pre-registration sensor [3], the vertical motor on the left side of the machine turns ON and rotates the registration roller [4].
- When the DRESS sensor [5] detects the leading edge of the paper, the vertical motor stops.

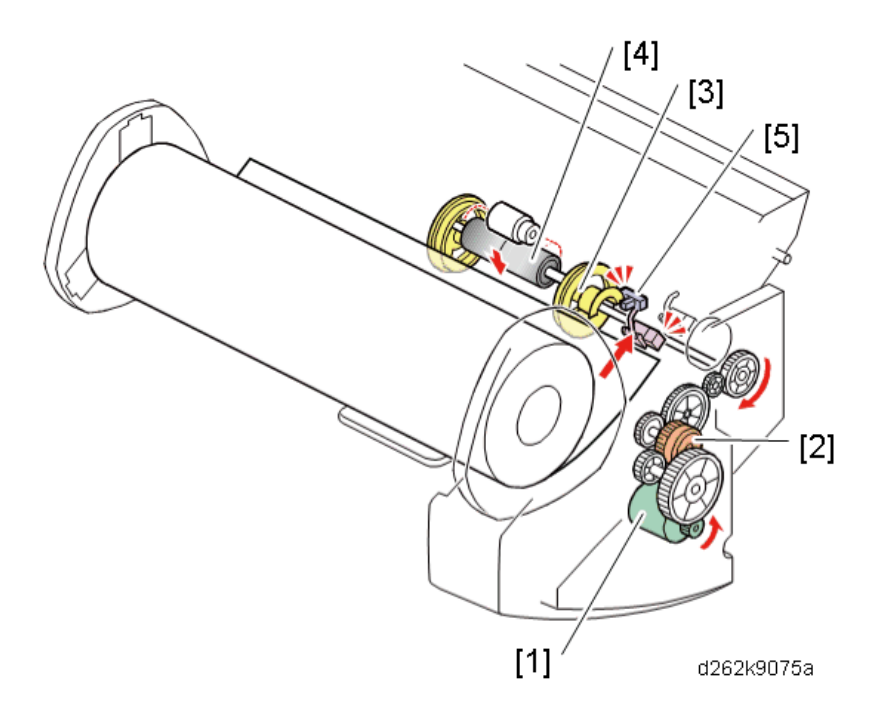

- At the same time, the roll paper feed motor [1] and clutch [2] also stop.
- Then the clutch turns ON again but the motor rotates counter-clockwise.
- When the motor turns in this direction, the cam shaft [3] rotates and moves the idle roller [4] down until the paper release sensor [5] turns ON.
- The feed roller and idle roller are now separated.

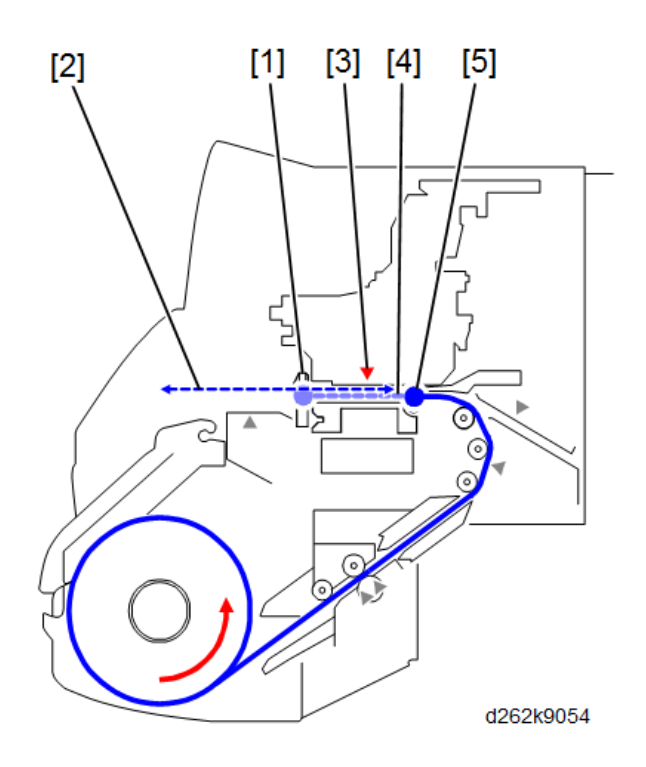

- The vertical motor turns ON again, and feeds the paper forward to the cutter [1].
- The cutter motor on the left side of the machine (not shown) turns ON and drives the cutter across the paper to cut it..
- The vertical feed motor turns ON again, feeds the paper forward out of the front of the machine a short distance [2], stops, and then reverses.
- When the DRESS sensor [3] detects the edge of the paper again, it starts a count, and then stops the paper at the registration standby position [4] above the registration roller [5].

## Initializing the Second Paper Roll

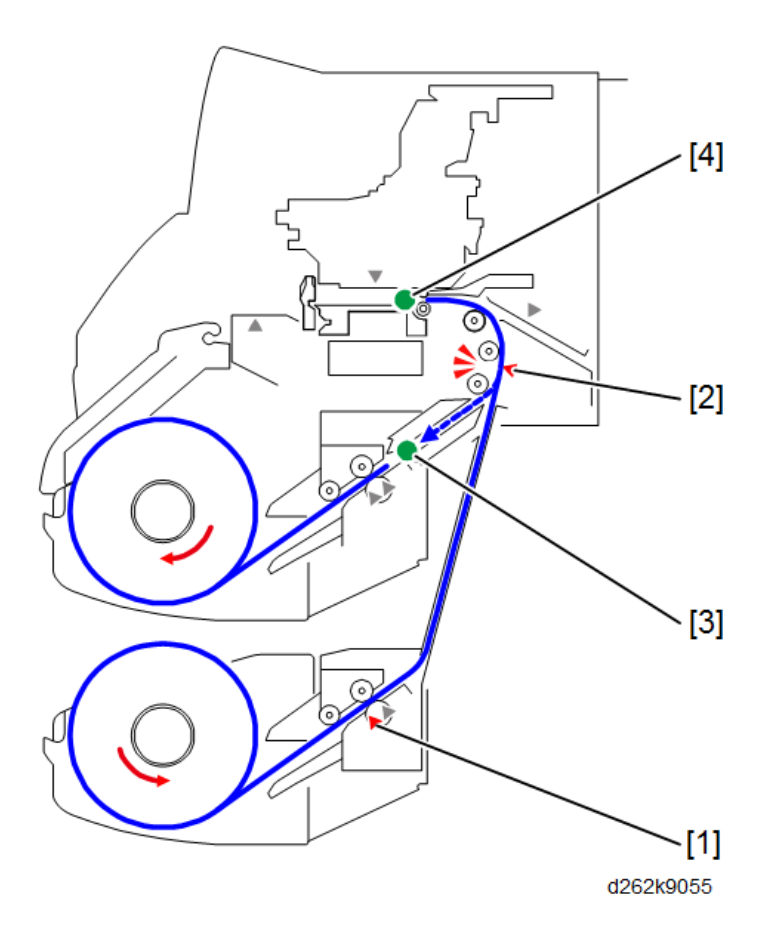

- When the user feeds the edge of a roll into Roll Unit 2, as far as the entrance sensor [1] for roll 2, the vertical feed motor and the roll paper feed motor for Roll 1 reverse feed the paper from Roll Unit 1.
- When the pre-registration sensor [2] detects the edge of the paper, the machine reverse feeds the paper to the paper standby position [3] for Roll Unit 1. Then the motors turn OFF.
- "Initializing the First Paper" (described above) is executed for the roll paper in Roll Unit 2.
- The leading edge of the Roll Unit 2 paper stops at the registration standby position at the registration roller [4].

#### **Roll Rewinding for Removal**

Before a roll can be removed, the paper must be rewound onto the roll.

To do this, the user presses the roll rewind switch on the right inner cover of the Roll Unit for at least 2 seconds and then releases it.

There are two different sequences::

- Reversing a roll from the registration standby position
- Reversing a roll from the paper standby position

From the registration standby position:

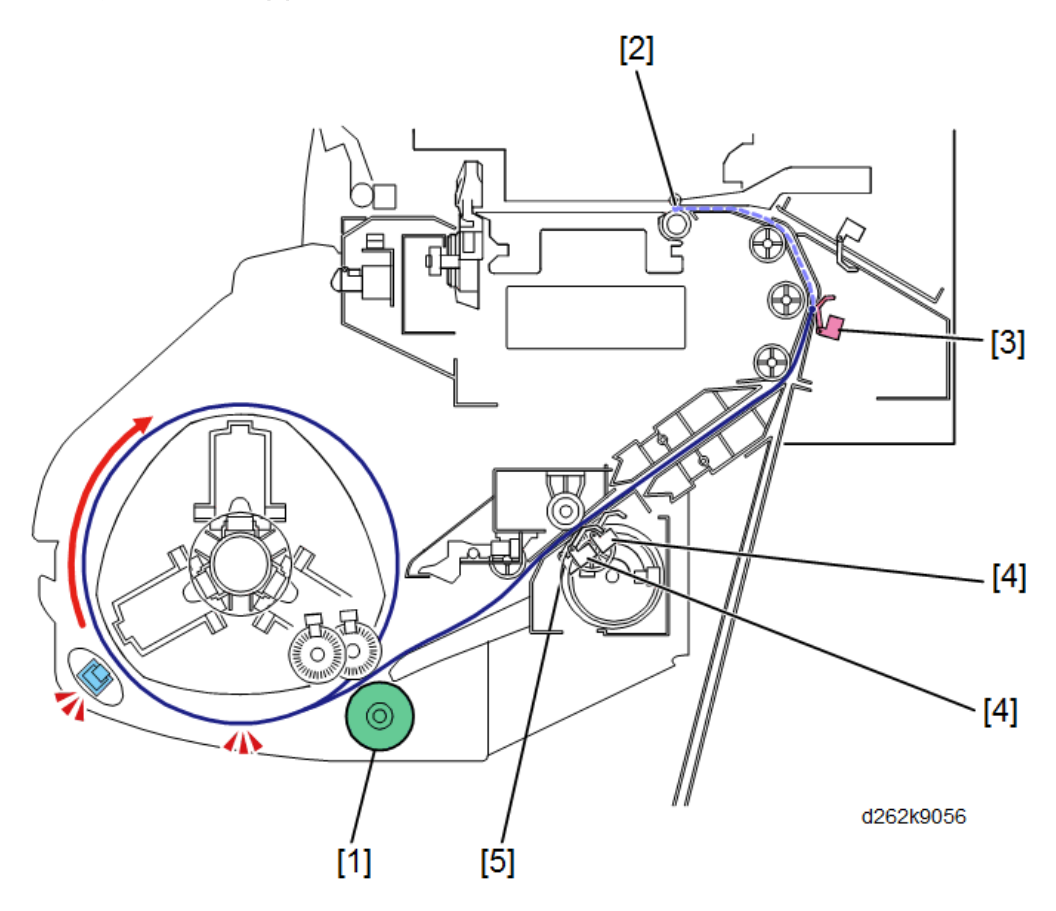

- The vertical motor and roll paper feed motor [1] reverse feed the paper from the registration standby position [2] (the roll feed clutch stays off, so only the spool is reversing the paper, and not the roll feed roller).
- When the edge of the paper passes the pre-registration sensor [3], the vertical motor stops.
- When the edge of the paper reaches the paper entrance sensor [4] [or after 5 seconds has passed, whichever is first], the roll paper feed motor also stops.
- Then, the roll paper feed motor reverses briefly with the clutch on. This closes the nip [5] between the roll feed roller and its idle roller. So the next time paper is inserted, the nip is already closed.
- The operator then turns the roll by hand until the edge of the paper comes out of the machine.

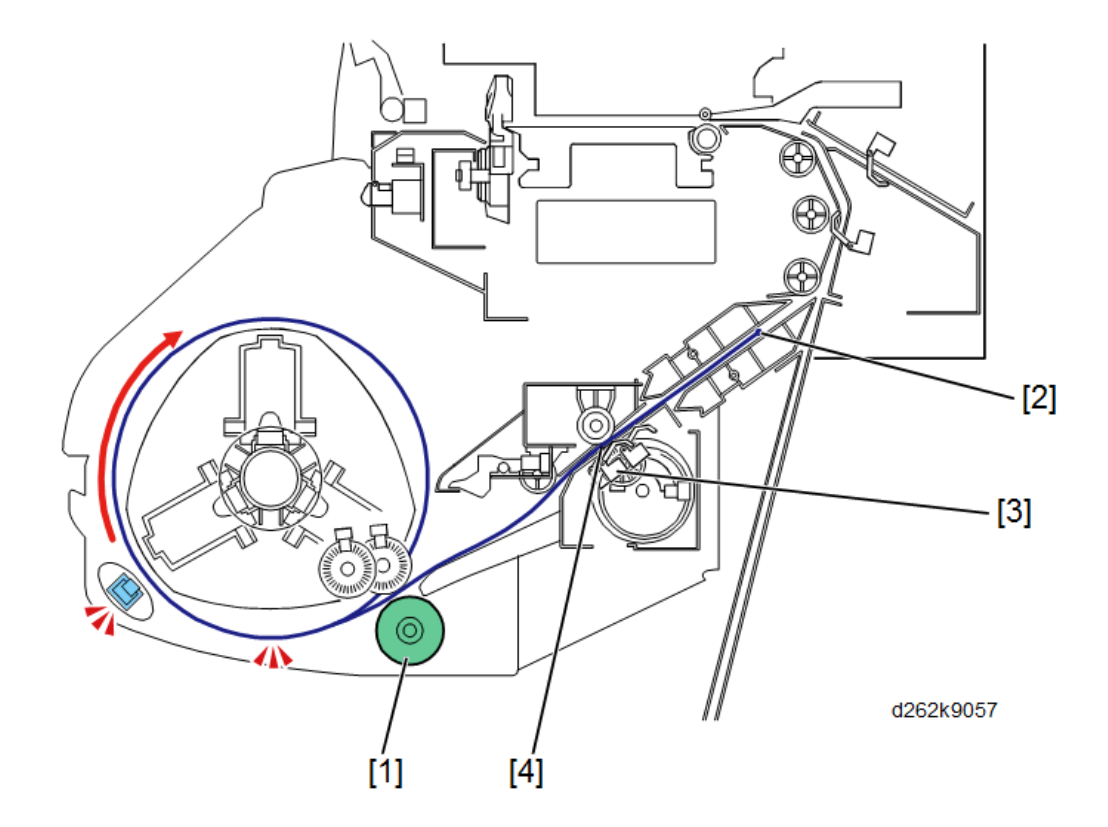

#### From the paper standby position:

- Only the roll paper feed motor [1] reverse feeds the paper from the paper standby position [2] (the roll feed clutch stays off, so only the spool is reversing the paper, and not the roll feed roller).
- When the edge of the paper reaches the paper entrance sensor [3] (or after 5 seconds has passed, whichever is first), the roll paper feed motor stops.
- Then, the roll paper feed motor reverses briefly with the clutch on. This closes the nip [4] between the roll feed roller and its idle roller. So the next time paper is inserted, the nip is already closed.
- The operator then turns the roll by hand until the edge of the paper comes out of the machine.

## **Roll End**

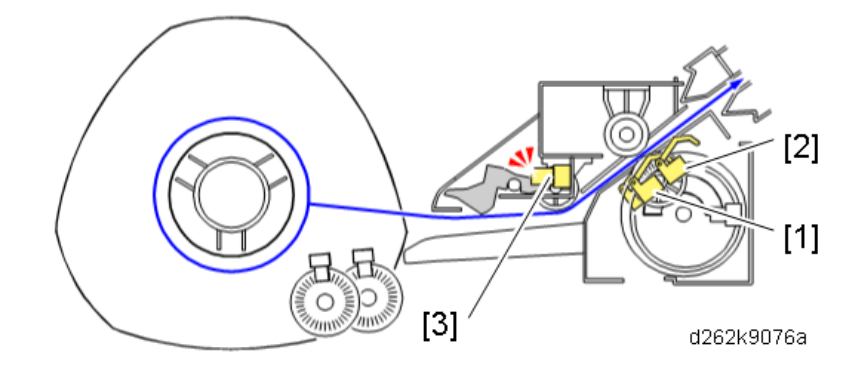

The trailing edge of the paper roll may or may not be fastened to the roll core, depending on the type of roll in use.

If the trailing edge of the paper is not attached to the roll core:

- The machine signals roll end when the traling edge passes the roll feeder entrance sensor (1) and then the roll feeder exit sensor (2).
- Both actuators pop up once the trailing edge of the paper passes.
- This signals roll end and the machine displays a message to alert the operator that the roll needs replacement.

If the trailing edge of the paper is attached to the roll core:

- At the end of the roll, the trailing edge of the paper remains attached to the roll core, but the paper continues to feed.
- The paper is pulled taut, up against the actuator of the roll end sensor (3). This signals roll end and switches off the vertical feed motor and horizontal motor. This shuts down paper feed and printing.
- The machine displays a message to alert the operator that the roll needs replacement.

# Main Unit Paper Feed

## **Registration Roller**

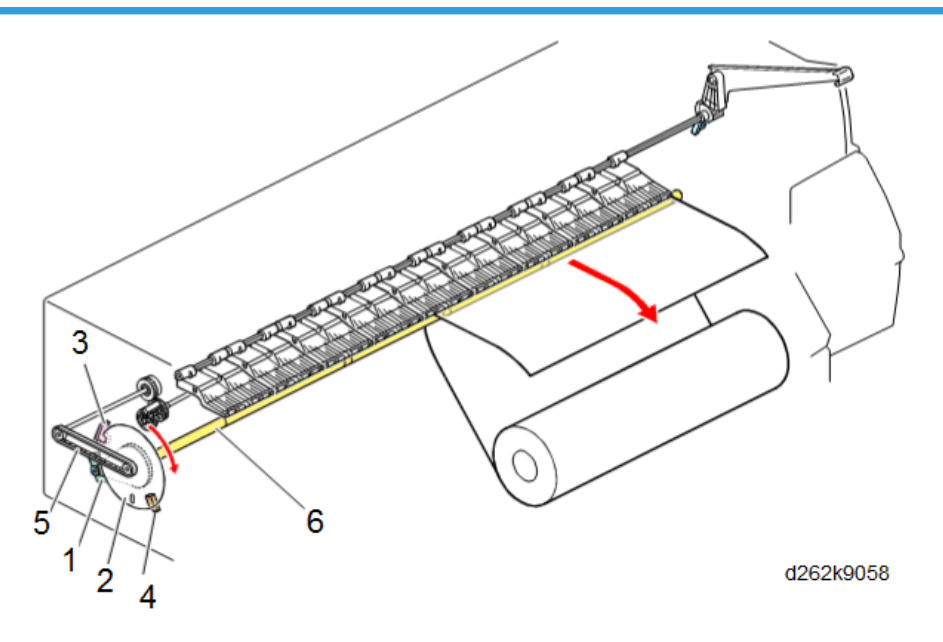

| No. | ltem                       |  |
|-----|----------------------------|--|
| 1   | Vertical motor             |  |
| 2   | Vertical encoder wheel     |  |
| 3   | Vertical encoder sensor    |  |
| 4   | Vertical encoder HP sensor |  |
| 5   | Timing belt                |  |
| 6   | Registration roller        |  |

• The vertical motor (1), controlled by the vertical encoder wheel (2), vertical encoder sensor (3), and vertical encoder HP sensor (4), drives the timing belt (5) that rotates the registration roller (6).

# Vertical Feed Mechanism

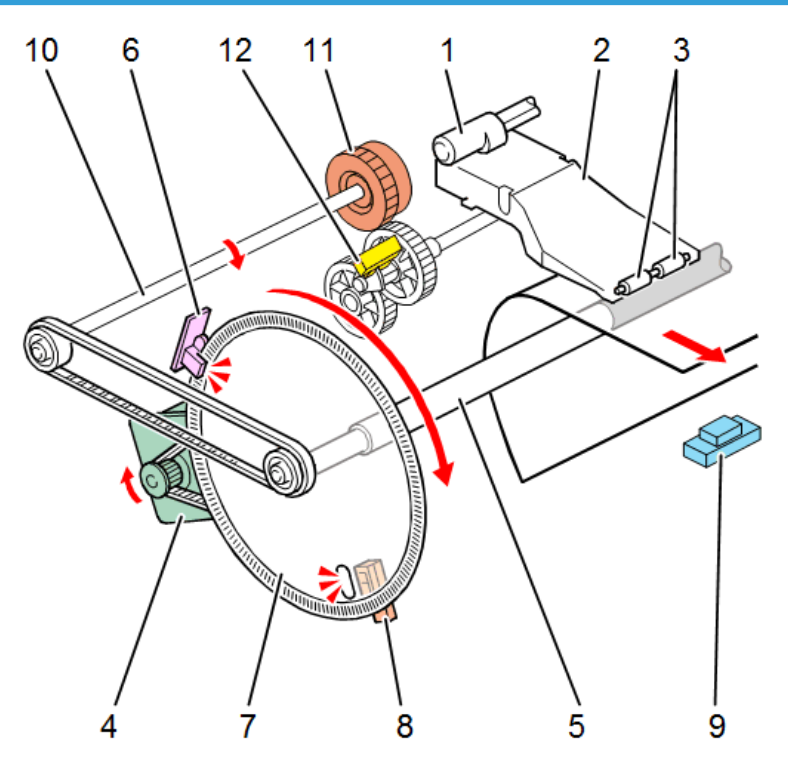

d262k9060

| No. | ltem                             |  |
|-----|----------------------------------|--|
| 1   | Paper holding lever cam          |  |
| 2   | Pressure arm                     |  |
| 3   | Registration roller idle rollers |  |
| 4   | Vertical motor                   |  |
| 5   | Registration roller              |  |
| 6   | Vertical encoder sensor          |  |
| 7   | Vertical encoder wheel           |  |
| 8   | Vertical encoder HP sensor       |  |
| 9   | Exit sensor                      |  |
| 10  | Bypass stopper shaft             |  |

7

#### 7. Detailed Description

| No. | ltem                         |
|-----|------------------------------|
| 11  | Bypass stopper clutch        |
| 12  | Bypass stopper clutch sensor |

- When the paper holding lever is down, the paper holding lever cam (1) depresses the springloaded pressure arm (2) that keeps downward pressure on the registration idle rollers (3). This closes the nip at the registration standby position.
- When the paper holding lever on the right side of the machine is raised, this rotates the paper holding lever cam down to raise the idle rollers and open the nip. This is done to load paper for bypass feed.
- The vertical motor (4) uses one drive belt to drive the registration roller (5).
- The vertical encoder sensor (6) reads the codes notched on the edge of the vertical encoder wheel (7) as it rotates on the end of the shaft of the registration roller. These readings are used to control vertical paper feed in the main machine.
- The vertical encoder HP sensor (8) detects the small hole in the encoder wheel, and then stops the vertical motor with the wheel at the home (start) position.
- The exit sensor (9) detects the leading edge and trailing edges of the paper as it leaves the machine.
- The bypass stopper shaft (10) has bypass stoppers, and it rotates by the vertical motor via timing belt.
- The bypass stopper clutch sensor (12) detects the bypass stopper position, it controls the bypass stopper cluth status ON or OFF.

# **Remaining Paper Detection**

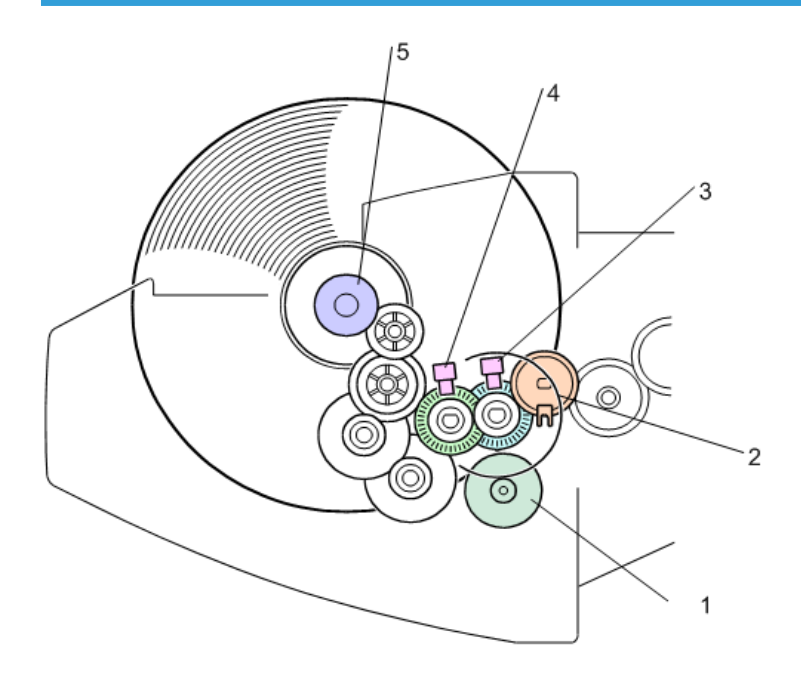

| d1 | 24 | 92 | 06 |
|----|----|----|----|
|    |    |    |    |

| No. | ltem                  |
|-----|-----------------------|
| 1   | Roll paper feed motor |
| 2   | Roll feed clutch      |
| 3   | Encoder sensor 1      |
| 4   | Encoder sensor 2      |
| 5   | Roll core             |

The two encoders in the roll unit are part of the DSP (Digital Signal Processing) system used to control machine operation.

- Encoder sensor 1 (3): Counts rotations of the roll paper feed motor. This pulse count is used to measure the operation time of the roll paper feed motor.
- Encoder sensor 2 (4): Counts the rotations of the roll core which vary depending on how much paper remains on the roll. (The number of rotations increases as the diameter of the paper roll decreases). This pulse count is used in a calculation to determine how much paper remains on the roll.

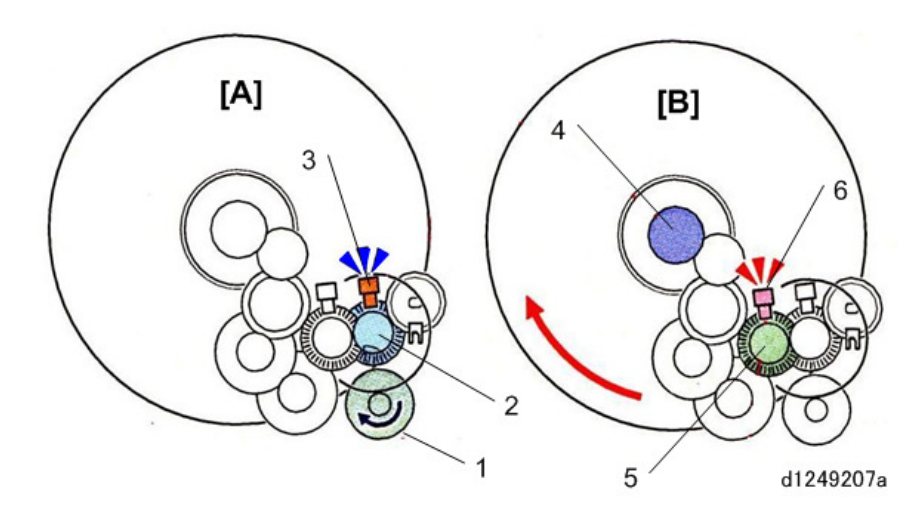

To tally a count for the operation time of the motor [A]:

- The roll paper feed motor (1) and encoder wheel 1 (2) rotate together.
- Encoder sensor 1 (3) counts the rotations of the encoder wheel.
- The encoder wheel and sensor always monitor the motor while it is operating.

To tally a count for the remaining paper calculation [B]:

- The core of the roll (4) and encoder wheel 2 (5) rotate together.
- Encoder sensor 2 (6) counts the rotations of the encoder wheel. The machine uses the pulse count to calculate how much paper remains on a paper roll.

The encoder wheel and sensor count the rotations of the roll core when the machine feeds paper out of the machine, and then reverse feeds the leading edge of the paper to the registration standby position. This is done at the following times:

- When the roll is replaced or swapped for another roll.
- When the paper is fed back to the registration standby position after the paper is cut at the end of a job.
- When the other paper roll is selected for paper feed. For example, if paper from Roll Unit 1 is at the paper registration position, and Roll Unit 2 is selected.

The machine calculates the amount of paper remaining on a roll based on the diameter of the roll and the number of rotations made by the core, and then displays the amount of paper remaining as it diminishes.

- The encoder wheel and sensor, and a small PCB in the roll unit, comprise the device that measures the amount of paper remaining on the roll.
- The residual paper detection encoder is a small wheel with 40 slits (spokes) around its center capable of generating 503 pulses with one rotation.

#### 5-Step Operation Panel Display

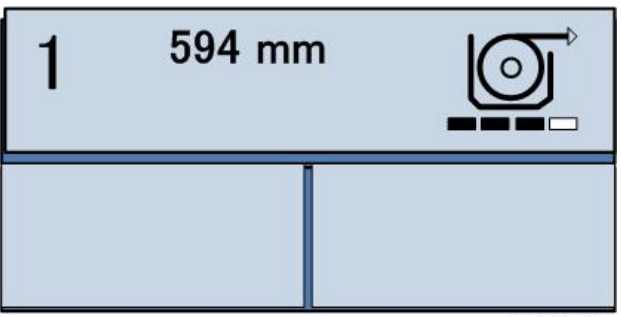

d1244024

|    | Panel Display                                                                                                    | Pulse Count | Remaining % | Roll Dia. (mm)                                                 |
|----|----------------------------------------------------------------------------------------------------|-------------|-------------|----------------------------------------------------------------|
| 1  |                                                                                                    | < 130       | 50 to 100%  | <sup></sup> <sup>9</sup> 123 to <sup>9</sup> 156* <sup>1</sup> |
| 2  |                                                                                                    | 130 to 140  | 30 to 50%   | <sup>@</sup> 110 to <sup>@</sup> 123                           |
| 3  |                                                                                                    | 140 to 165  | 10 to 30%   | <sup>9</sup> 97 to <sup>9</sup> 110                            |
| 4  |                                                                                                    | > 165       | < 10%       | < <sup>@</sup> 97                                              |
| 5  |                                                                                                    |             |             |                                                                |
| *1 | The range is wide here because the same "fuzzy logic" is applied to both 2-in. and 3-in. to compensate for the differences in diameters with these rolls. |             |             |                                                                |

- 100 mm = 1 pulse count
- For a 2-in. roll the maximum (Normal paper 90 m ° 112 mm) the half count is at "3" above.
- Vertical Feed Amount Table (100 mm = 1 pulse count)

|   | % Remaining | Pulse Count  | Roll Dia. (mm) |
|---|-------------|--------------|----------------|
| 1 | 100         | Less than 98 | ° 173          |
| 2 | 90          | 99 to 107    | ° 161          |
| 3 | 80          | 108 to 116   | ° 149          |
| 4 | 70          | 117 to 127   | ° 137          |
| 5 | 60          | 128 to 141   | ⁰ 125          |
| 6 | 50          | 142 to 158   | ° 113          |
| 7 | 40          | 159 to 179   | ¢ 101          |

|    | % Remaining | Pulse Count   | Roll Dia. (mm)  |
|----|-------------|---------------|-----------------|
| 8  | 30          | 180 to 207    | φ 89            |
| 9  | 20          | 208 to 245    | <sup>¢</sup> 77 |
| 10 | 10          | More than 246 | <sup>¢</sup> 65 |

# Paper Transport Fan

## **General Operation**

The transport fan below the perforated platen plates provides the suction to keep the leading edge flat during paper registration and cutting, and also keeps the paper flat against the platen during printing.

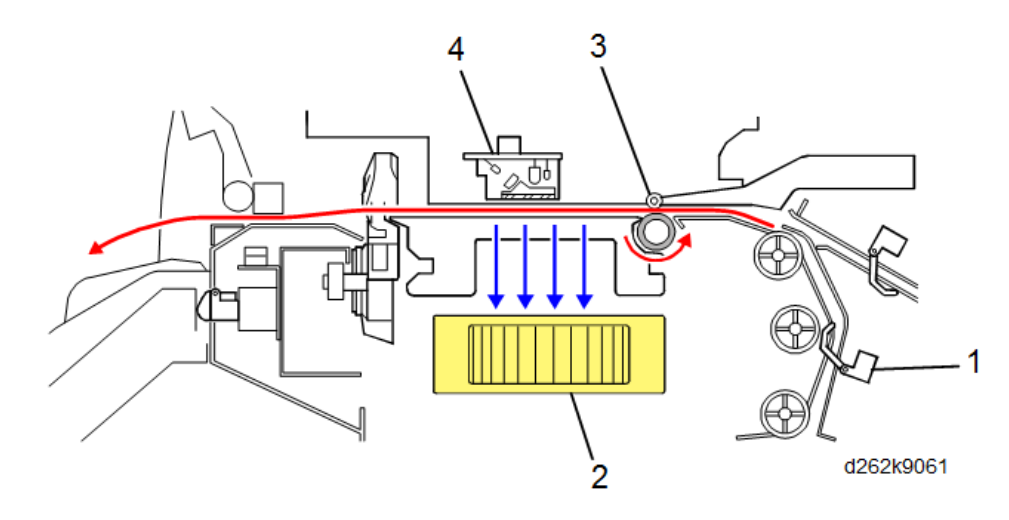

When paper is fed:

- The pre-registration sensor (1) detects the leading edge of the paper. This turns the transport fan (2) ON.
- The paper passes the registration standby position (3) above the registration roller.
- When the DRESS sensor (4) detects the leading edge of the paper, the operation of the fan is set to **Duty 1** mode. This pulls the paper down onto the perforated platen plates and keeps completely flat for cutting and printing.
- The fan remains on until the end of the job.
- The fan duty is adjusted for each phase of this operation as shown below.

## **Transport Fan Duty Adjustment**

The transport fan below the perforated platen plates provides enough suction to keep the leading edge flat during paper registration and cutting, and also keeps the paper flat against the platen during printing. The machine adjusts the duty of the transport fan automatically for the size and type of paper selected for the job.

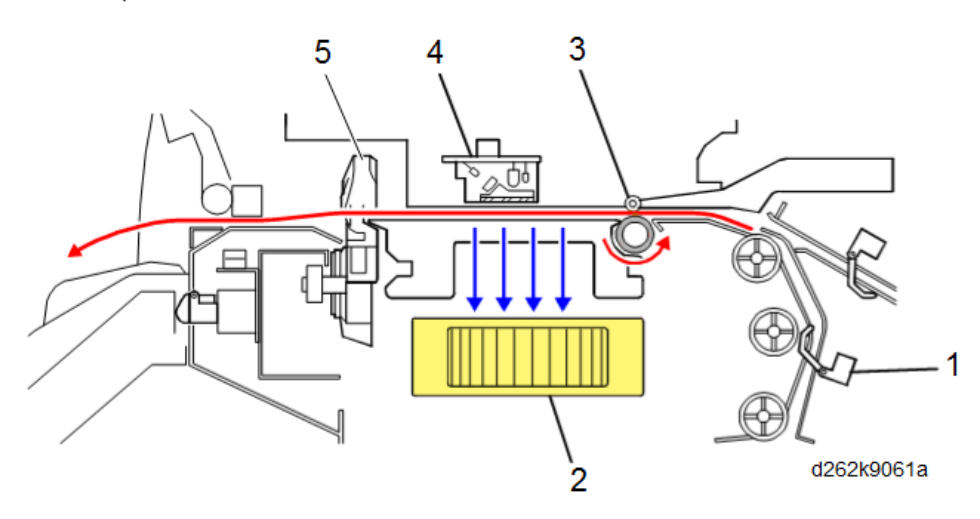

| No. | ltem                          |  |
|-----|-------------------------------|--|
| 1   | Pre-registration sensor       |  |
| 2   | Paper transport fan           |  |
| 3   | Registration standby position |  |
| 4   | DRESS sensor                  |  |
| 5   | Cutter                        |  |

When paper is fed:

- The pre-registration sensor (1) detects the leading edge of the paper and turns ON the fan (2).
- The DRESS sensor (3) on the left side of the carriage goes ON when it detects the leading edge of the paper and switches operation of the fan to **Duty 1**.
- The paper transport fan remains in the **Duty 1** phase while the paper feeds **79 mm** past the registration standby position (4). This provides maximum suction to keep the leading edge of the paper flat.
- When the leading edge of the paper exceeds **79 mm** of feed, the motor enters the **Duty 2** phase.
- When the paper reaches the cutting position, the fan enters the Duty 3 phase.

- When the cutter (5) reaches the left side of the machine after cutting the paper, the cutter return switch turns ON, and the cutter motor reverses to return the cutter to its home position on the right side of the machine.
- This switch detection of the cutter shifts the paper transport fan into Duty 2 phase again.

This shift in the operation of the paper transport motor **Duty 1** > **Duty 2** > **Duty 3** and back to **Duty 2** is the same for every size and type of paper. However:

- The level of the duty, that is, the amount of suction applied by varying the speed of the motor, is different for each paper size (width) and paper type.
- As a general rule, **Duty 1** is the highest setting to ensure that the leading edge of the paper remains flat as it passes over the platen.
- The duty settings for thicker paper are much higher than those for thinner, lightweight paper.
- The duty settings are selected automatically as soon as paper size and type are selected for the job.

The duty levels are set according to paper type, width and thickness for each type of paper:

- Normal, recycled paper
- Ink jet paper
- Translucent paper
- Coated paper
- Matte film

7

• Special paper

For example, note the differences in the duty levels for normal paper and translucent paper, especially for wider paper.

| Thin         | Duty[%] |        |        |
|--------------|---------|--------|--------|
| Normal       | Duty[%] |        |        |
| Width: mm    | Duty 1  | Duty 2 | Duty 3 |
| 279.4 to 420 | 30      | 30     | 30     |
| 420 to 620   | 30      | 30     | 30     |
| 620 to 841   | 30      | 30     | 30     |
| 841 or wider | 30      | 30     | 30     |
| Width: mm    | Duty 1  | Duty 2 | Duty 3 |

#### Normal Paper, Recycled Paper

| Thin         | Duty[%] |    |    |
|--------------|---------|----|----|
| Normal       | Duty[%] |    |    |
| 279.4 to 420 | 50      | 30 | 30 |
| 420 to 620   | 50      | 30 | 30 |
| 620 to 841   | 50      | 30 | 30 |
| 841 or wider | 50      | 30 | 30 |

# **Translucent Paper**

| Thin         | Duty[%] |        |        |
|--------------|---------|--------|--------|
| Normal       | Duty[%] |        |        |
| Width: mm    | Duty 1  | Duty 2 | Duty 3 |
| 279.4 to 420 | 40      | 30     | 30     |
| 420 to 620   | 40      | 30     | 30     |
| 620 to 841   | 40      | 30     | 30     |
| 841 or wider | 40      | 30     | 30     |
| Width: mm    | Duty 1  | Duty 2 | Duty 3 |
| 279.4 to 420 | 40      | 30     | 30     |
| 420 to 620   | 40      | 30     | 30     |
| 620 to 841   | 40      | 30     | 30     |
| 841 or wider | 40      | 30     | 30     |

The following SP codes can be used to adjust the operation of the paper transport fan by changing the duty levels.

## SP1-956-001.

• Use this SP to review the current duty settings.

SP1-955-001.

- Adjusts fan duty in the range of ±20% for all duty phases. The firmware checks the current fan operation setting and then uses a lookup table to fetch the specified setting (the percentage to be added to the current operation level).
- The optimum duty settings for each paper size and type are done at the factory before the machine is shipped.

#### SP1-955-002 to 010

- Adjusts fan duty in the range of ±20% for the duty phases of different types of paper. The firmware
  checks the current fan operation setting of the motor for the selected paper type, and then uses a
  lookup table to fetch the specified setting (the percentage to be added to the current operation
  level).
- It is important to remember that if an adjustment is done with this SP code for a particular paper type, it will be added to any change previously specified with SP1-955-001.

## Front Cover Switches

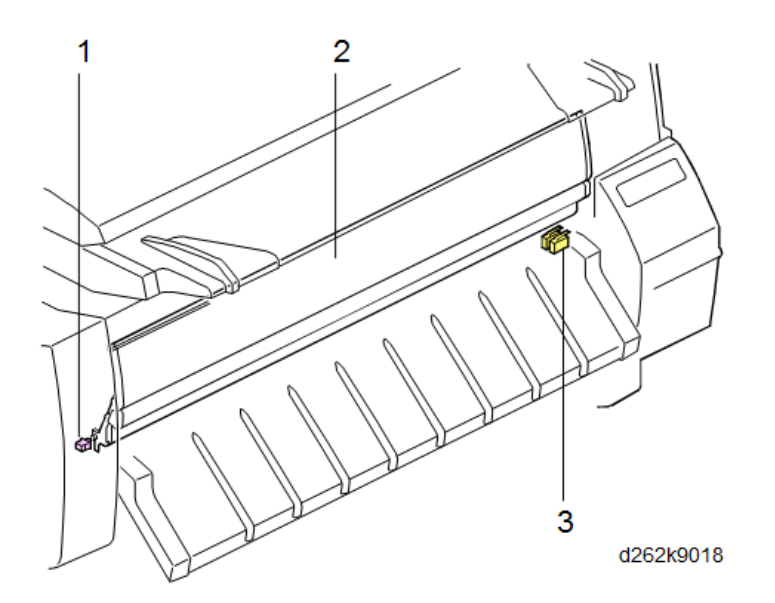

- The front cover (2) can be raised to remove paper jams and to load paper for bypass feeding.
- The right front cover switch (3) is push-switches that detect when the front cover is raised and lowered.
- The guide pins on either end of the front cover are set in tracks which guide the cover into the correct closed position. The front cover track switch (1) (a push-switch) has been added to ensure that these guide pins are inserted correctly into the left and right track.

# Detailed Description of Paper Feed Sequence

# Paper Feed Layout

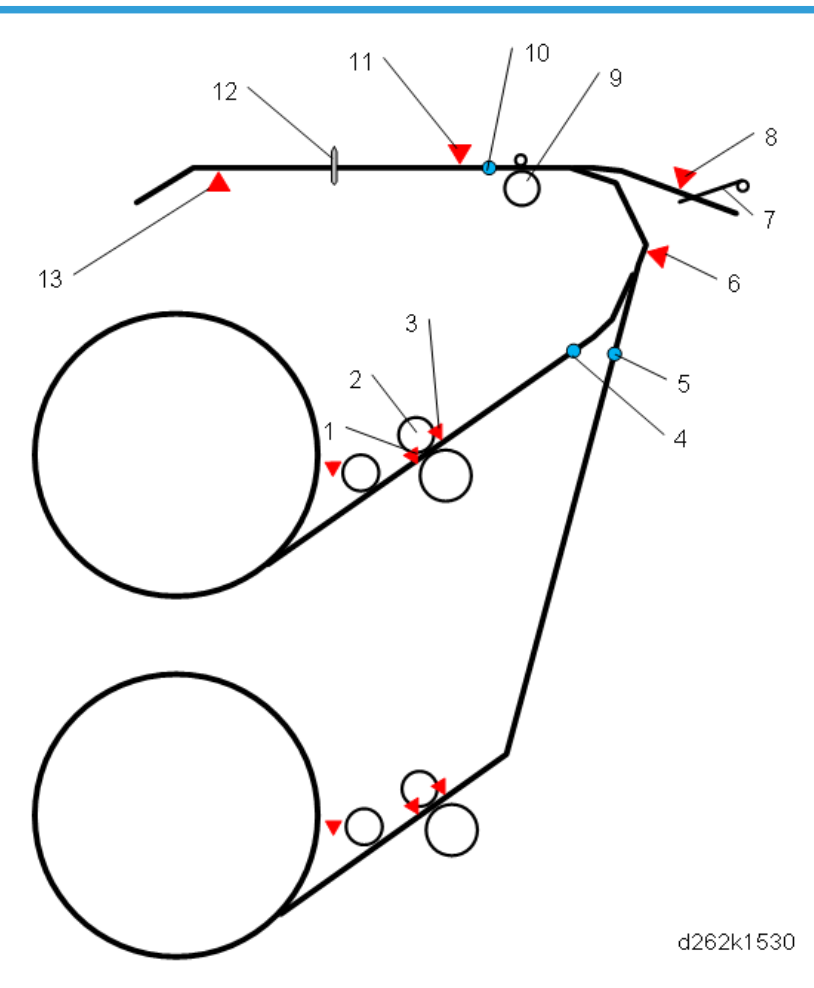

| No. | ltem                          | No. | ltem                          |
|-----|-------------------------------|-----|-------------------------------|
| 1   | Paper entrance sensor         | 8   | Bypass sensor                 |
| 2   | Paper feed roller             | 9   | Registration roller           |
| 3   | Paper exit sensor             | 10  | Registration standby position |
| 4   | Paper standby position (RU 1) | 11  | DRESS sensor                  |
| 5   | Paper standby position (RU 2) | 12  | Cutter                        |

| No. | ltem                    | No. | ltem        |
|-----|-------------------------|-----|-------------|
| 6   | Pre-registration sensor | 13  | Exit sensor |
| 7   | Bypass stopper          |     |             |

## **Operation Sequence When the First Roll is Set**

Here is a detailed description of what happens when the first roll is loaded (Roll Unit 1).

- 1. The paper entrance sensor goes ON.
- 2. The roll paper feed clutch > ON delays 50 ms.
- 3. Roll paper feed motor > ON rotating forward at 100 mm/s.
- 4. Roll feeder paper exit sensor > ON, roll paper feed motor ON.
- 5. Paper feeds 65 mm > clutch OFF > roll paper feed motor Off
- A prompt on the operation panel asks the operator to select cutting the leading edge of the paper or not cutting the paper.
- 7. Roll feeder paper feed clutch > ON and delay: 50 ms.
- 8. Roll paper feed motor > ON and feeds paper toward the pre-registration sensor.
- 9. Pre-registration sensor > ON
- Vertical motor > ON and feeds paper. The speed of the vertical motor is 3 mm/s faster than the speed of the roll paper feed motor (80 mm/s + 3 mm/s).
- 11. Paper transport fan below the platen > ON.
- 12. The DRESS sensor on the left side of the carriage detects the leading edge of the paper and switches the paper feed clutch OFF.
- 13. Both roll paper feed motor and vertical motor OFF.
- 14. Horizontal motor ON > carriage moves to the left and delays 1 sec.
- 15. roll paper feed motor > ON at 35 mm/s and vertical motor > ON forward at 100 mm/s
- 16. Paper feeds 60 mm > roll paper feed motor OFF > Vertical motor OFF.

#### **Skew Correction**

After the paper has arrived at the registration roller:

 First, the machine does a pre-check. The DRESS sensor detects the right edge of the paper to see if the paper edge is within ±10 mm of deviation from the right edge. (If the paper size is greater than 304.8 mm (12"), the paper edge must be within ±6 mm).

If the amount of skew is not within range of pre-check:

• The roll paper feed motor and vertical motor both reverse and the paper is rewound back onto the paper roll.

- The leading edge of the paper must be fed manually from the roll unit and the sequence is done again.
- The operator should check the roll to make sure that the clamps are locked and that the roll is set correctly.
- If the amount of skew is within range of pre-check, the horizontal motor ON > Carriage moves to the leading edge detect position.
- 3. The roll paper feed motor and vertical motor turns ON again.
- 4. When the DRESS sensor detects the leading edge of the paper, it allows paper to feed 100 mm and turns the roll paper feed motor and vertical motors OFF.
- 5. The horizontal motor turns ON and moves the carriage to the left side of the machine.
- 6. The roll paper feed motor and vertical motor both turn ON and feed the paper 60 mm.
- 7. Now, the roll paper feed motor reverses while the vertical motor continues to feed the paper forward. This takes up any slack in the paper to correct skew, and then both motors turn OFF.
- 8. Paper transport fan remains ON.
- The horizontal motor turns ON and moves the carriage to the right edge and stops > DRESS sensor detects the right edge again.
- 10. If the amount of deviation is within ±5 mm, paper registration ends and the sequence continues without interruption.

If the deviation is not within ±5 mm, the paper is released, the vertical motor and roll paper feed motors reverse feed, and the paper rewinds onto the roll.

11. The paper feed sequence continues from Step 2 of above.

#### Paper Size Detection

- The horizontal motor > ON and makes a complete pass from right to left, back to the right and stops.
- 2. The DRESS sensor detects the left edge of the paper on the platen.
- The machine records the readings of the horizontal encoder for the right and left edges of the paper. This is done to confirm the paper size with the selection done with an external coin operated device if one is attached.

#### Paper Fan Duty is Adjusted

- The duty of the transport fan is automatically adjusted for the size of the paper and type of paper selected for the print job.
- 2. The suction of this fan below the platen keeps the leading edge of the paper flat against the platen during paper registration and prevents the paper from floating free during printing.

#### Paper Cutting

If the operator selected paper cutting, the cutter cuts the paper.

1. Horizontal motor ON > Carriage moves to left side of the machine and stops.

- 2. roll paper feed motor > ON at 35 mm/s and vertical motor> ON at 100 mm/s
- 3. Paper feeds 200 mm past cutter > roll paper feed motor > OFF > Vertical motor OFF.
- 4. Cutter starts the cut.
- 5. Cutter completes the cut when it reaches the left side of the machine.
- 6. Cutter return sensor turns ON > Cutter motor drives the cutter back to its home position on the right.
- 7. roll paper feed motor > ON reverse feeds and stops.
- Vertical motor > ON then stops when DRESS sensor detects the leading edge at the paper registration position.

#### **Operation Sequence When the Second Roll is Set**

Here is a description of what happens when roll paper is already loaded and the leading edge of the paper is at the registration standby position. This sequence is executed when:

- Roll Unit 2 (optional roll unit) is installed.
- Both roll units are installed, but the paper for the roll unit selected for the job is not at the registration standby position.

At the start of the job, the paper at the registration standby position must be retracted so that the paper from the other roll can be fed for printing.

- The roll paper feed motor of the roll with paper at the registration standby position > ON reverses at 120 mm/s.
- The vertical motor > ON reverses at 100 mm/s. (The difference in the motor speeds keeps the paper taut).
- 3. The pre-registration sensor > OFF and starts a pulse count.
- Once the paper has fed downstream back into the roll unit paper path, the pre-registration sensor stops the reverse feed.
- 5. The roll unit clutch, roll paper feed motor, and paper release sensor go off and the paper stops.
- 6. The paper is now at the paper feed standby position **51.5 mm** downstream of the pre-registration sensor, and the path is open for paper from the other roll to feed.

## Cutting

At the end of the job the cutter unit cuts from right to left. The circular cutter leaves its home position on the right, cuts the paper as it moves to the left, and then drops below the paper and returns to its home position on the right.
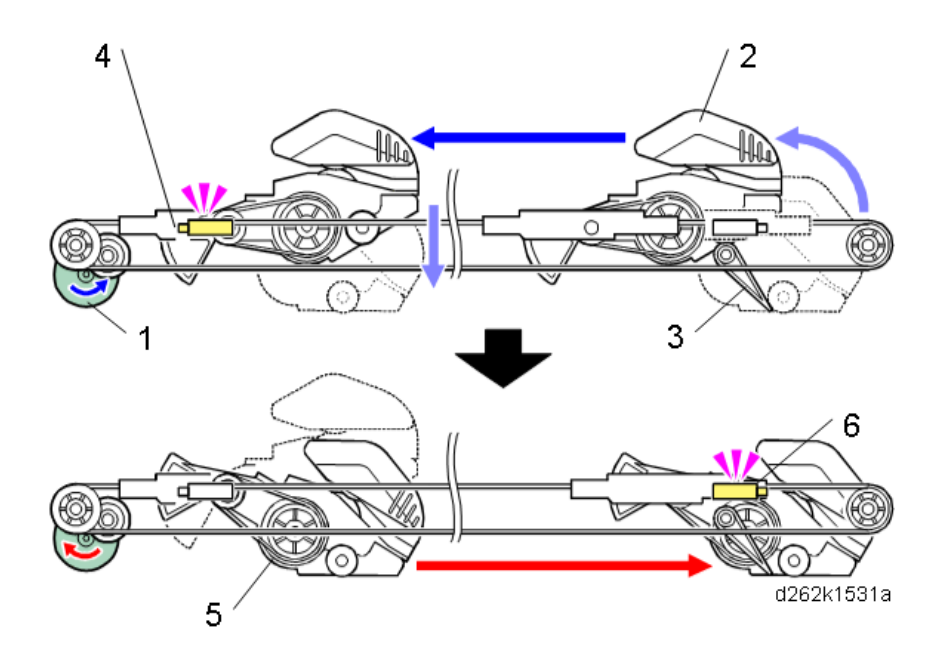

- 1. At the end of the job, the cutter motor (1) switches on.
- 2. The timing belt pulls the cutter (2) to the left as its circular blade (3) cuts the paper in its path.
- 3. When the cutter reaches the cutter return switch (4) at the end of the cut, the cutter motor reverses.
- 4. Immediately, the cutter drops into a lower race at (5). This lowers the cutter so it is below the paper.
- 5. The motor and drive belt pull the cutter back to the right. When the cutter reaches the cutter HP sensor (6), the sensor signals the machine to shut down the motor and the cutter stops at its home position.

### **Manual Cut**

Manual Cut is to fed and discard paper that is damaged by moisture or paper jam.

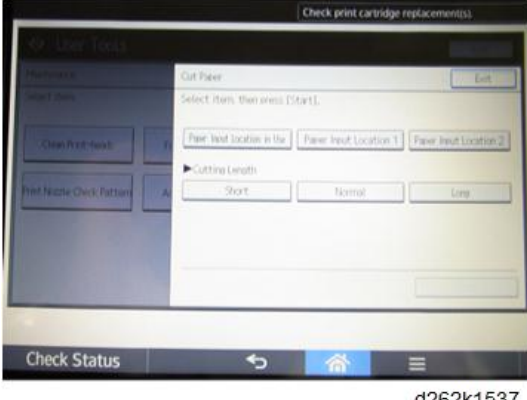

d262k1537

Three different cut lengths can be selected.

- Short: 210 mm
- Normal: 450 mm
- Long: 650 mm

# Bypass Feed

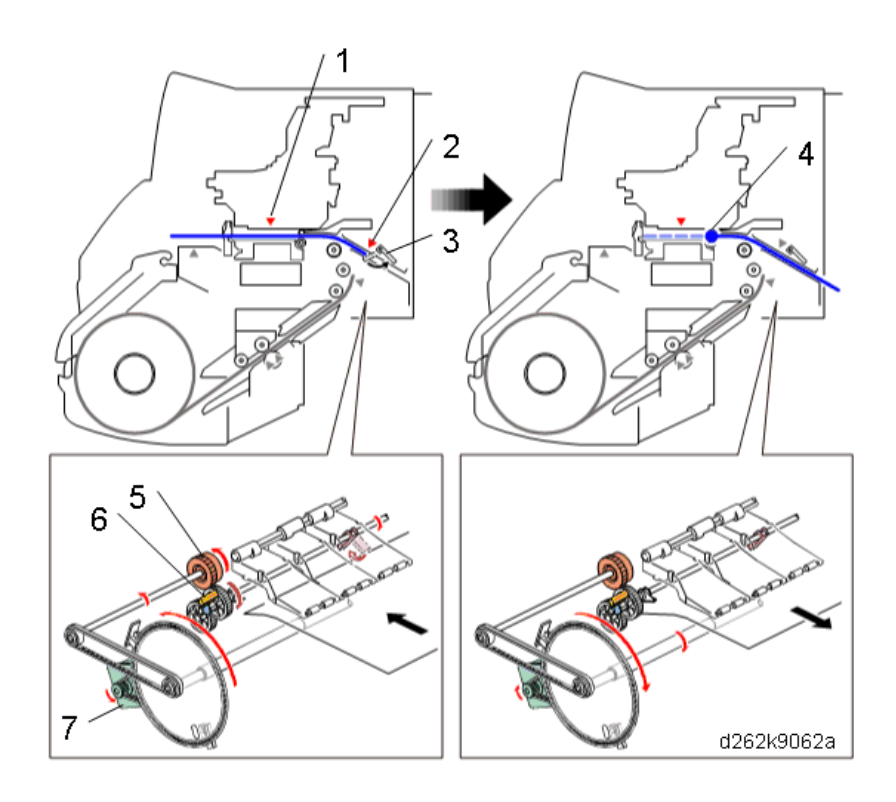

| No. | ltem                         |
|-----|------------------------------|
| 1   | DRESS sensor                 |
| 2   | Bypass sensor                |
| 3   | Bypass stopper               |
| 4   | Bypass standby position      |
| 5   | Bypass stopper clutch        |
| 6   | Bypass stopper clutch sensor |

| No. | ltem           |
|-----|----------------|
| 7   | Sub scan motor |

Here are the steps for loading paper in the bypass paper path:

- 1. When there is no paper in the paper path, the registration sensor detects OFF.
- 2. The operator puts the paper on the bypass tray. Insert the paper [B] as far as the stopper [A] (registration sensor OFF, bypass sensor ON).

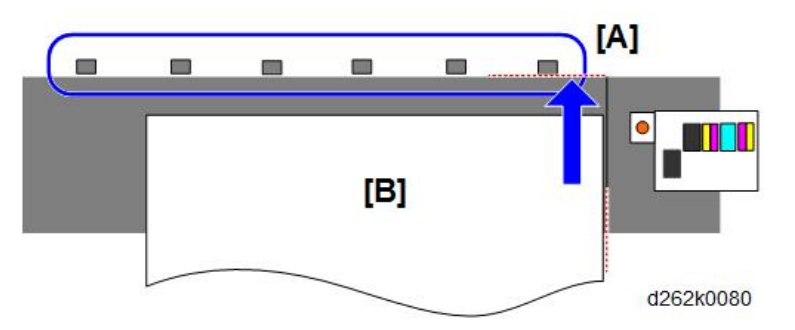

- 3. The operator closes the front cover and enters the settings for the paper on the operation panel. The paper transport fan turns ON and the preparation for paper feed is start.
- 4. The carriage unit moves to the paper detect position and the DRESS sensor detects the paper. And then, the carriadge unit moves to the air purging position.
- 5. The bypass stopper clutch turns ON and the vertical motor rotates in the reverse direction to the position where the bypass stopper clutch sensor detects ON.
- 6. The bypass stopper clutch is turned OFF.
- 7. Skew detection is performed.
- 8. Paper width detection is performed.
- 9. The carriage unit moves to the paper leading edge detect position.
- 10. The vertical motor rotates in reverse to the paper length detect position (DRESS sensor OFF).
- 11. The carriage unit returns to the home position and the preparation for paper feed on the bypass tray is finished.

Normally, the margin at the trailing edge is 18 mm, except when printing with color in the following cases:

| Media      | Print Mode |
|------------|------------|
| Special    | Standard   |
| Special    | Quality    |
| Matte Film | Quality    |

| Media         | Print Mode |  |
|---------------|------------|--|
| Tracing Paper | Quality    |  |

**Related SPs** 

• 1-956-001 [Suction Fan Duty Correction - Suction Fan Duty DFU]:

This SP adjusts the amount of suction created in the Duty 2 phase of the transport fan operation cycle. This setting applied to Duty 2 only for all jobs, regardless of paper type, width, thickness, etc.

• 1-955-001 [Suction Fan Duty Correction DFU]-[Suction Fan]:

Adjusts fan Duty in the range of  $\pm 20\%$  for all Duty phases (1, 2, and 3). The firmware checks the current fan operation setting and then uses a lookup table to fetch the specified setting (the percentage to added to current operation level).

- 1-955-002 [Suction Fan Duty Correction DFU]-[Normal Paper]: Adjusts fan Duty in the range of ±20% for all Duty phases for Normal paper.
- 1-955-003 [Suction Fan Duty Correction DFU]-[Recycled Paper]: Adjusts fan Duty in the range of ±20% for all Duty phases for Recycled paper.
- 1-955-004 [Suction Fan Duty Correction DFU]-[IJ Normal Paper]: Adjusts fan Duty in the range of ±20% for all Duty phases for Ink Jet Normal paper.
- 1-955-005 [Suction Fan Duty Correction DFU]-[Translucent]: Adjusts fan Duty in the range of ±20% for all Duty phases for Translucent paper.
- 1-955-006 [Suction Fan Duty Correction DFU]-[Mat Film]: Adjusts fan Duty in the range of ±20% for all Duty phases for Matte Film.
- 1-955-007 [Suction Fan Duty Correction DFU]-[Coated (CAD) Paper]: Adjusts fan Duty in the range of ±20% for all Duty phases for Coated/CAD Paper.
- 1-955-008 [Suction Fan Duty Correction DFU]-[Coated Paper]: Adjusts fan Duty in the range of ±20% for all Duty phases for Coated Paper.
- 1-955-010 [Suction Fan Duty Correction DFU]-[Special Paper]: Adjusts fan Duty in the range of ±20% for all Duty phases for Coated Paper.

# Ink Supply

# Overview

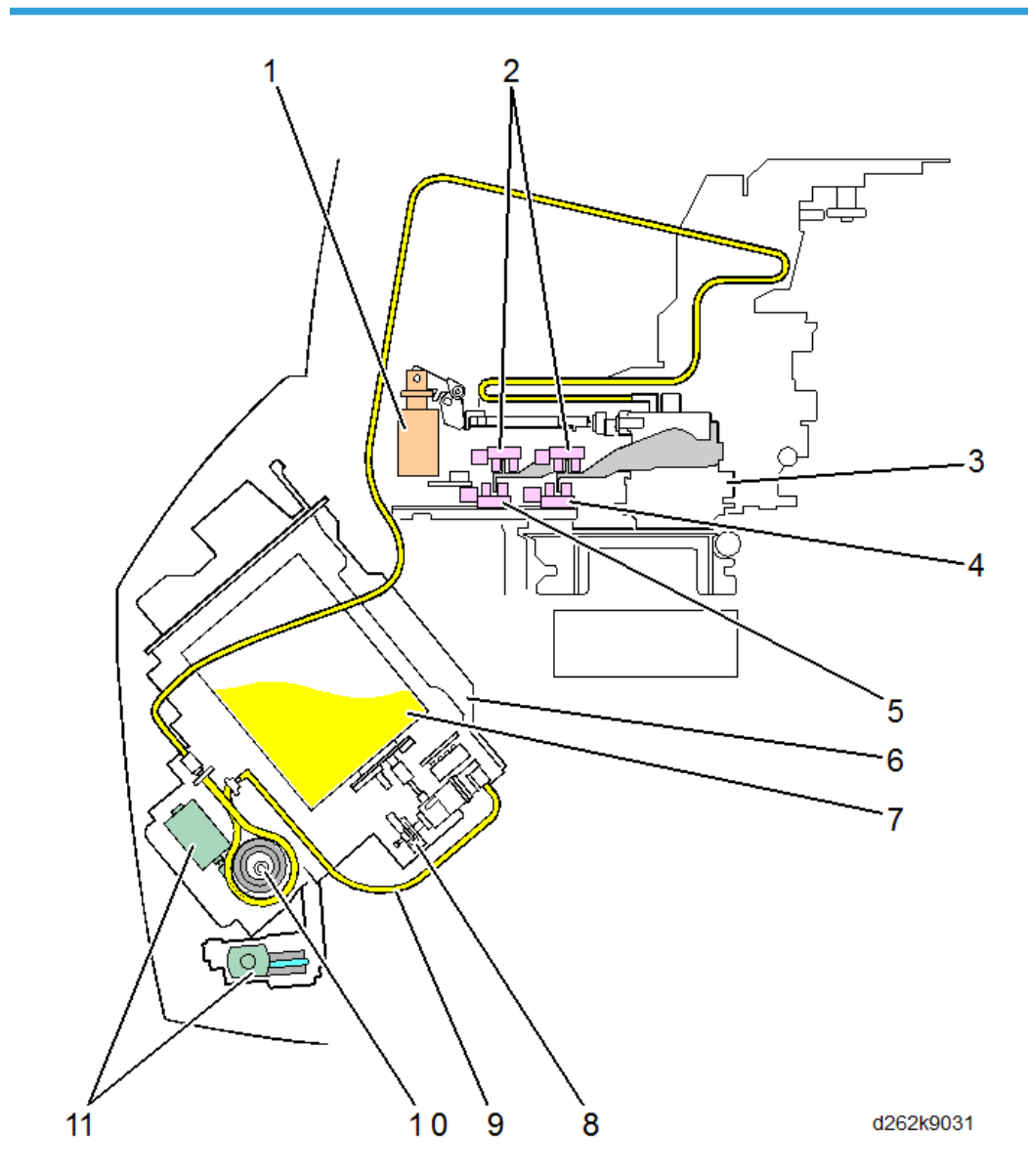

| No. | ltem                            | Qty |
|-----|---------------------------------|-----|
| 1   | Air release solenoid            | 1   |
| 2   | OCFS (On Carriage Fill Sensors) | 7   |

| No. | ltem                    | Qty          |
|-----|-------------------------|--------------|
| 3   | Print head sub tanks    | 7            |
| 4   | Main ink level sensor 1 | 1            |
| 5   | Main ink level sensor 2 | 1            |
| 6   | Ink supply unit         | 1            |
| 7   | Ink cartridges          | 4            |
| 8   | Ink end sensors         | 1            |
| 9   | Ink supply tubes        | 7 <b>*</b> 1 |
| 10  | Ink pump cams           | 7            |
| 11  | Ink pump motors         | 7            |

\* 1 There are four short ink supply tubes (one for each cartridge) between the ink cartridge port and the pumps. The black tube splits into two supply tubes before the pumps, one for K1 and one for K2, bringing the total of tubes to 5.

- The ink supply unit (6) houses the ink cartridges, the lower end of the ink supply tubes, and the ink pumps.
- The ink supply unit holds four replaceable ink cartridges (7), one for each color (K, C, Y, M). The black cartridge (K) is larger than the other three.
- The ink end sensor (8) detects when the cartridge is out of ink. This is a new component with this machine.
- The ink supply tube (9) transports ink from the ink cartridges to the print head unit in the carriage unit. The tube is flexible yet sturdy enough to prevent kinking and blocking the flow of ink.
- The ink pump cam (10), driven by the ink pump motor (11), rotates against the ink supply tube to force ink through the tube.
- The air release solenoid (1) provides pressure to push excess air out of the print head sub tanks.
- The print head sub tanks (3) (1 for C and 2 each for black, M and Y) hold the ink supplied to the print heads from the ink pumps of the ink supply unit.
- The OCFS (2) (one sensor and one feeler for each sub tank) is mounted in front of the carriage unit. The sensor is above the actuator of the feeler attached to the side of the sub tank. This feeler and actuator monitors the level of ink in each sub tank and triggers an alert when ink runs low.

# Ink Cartridge

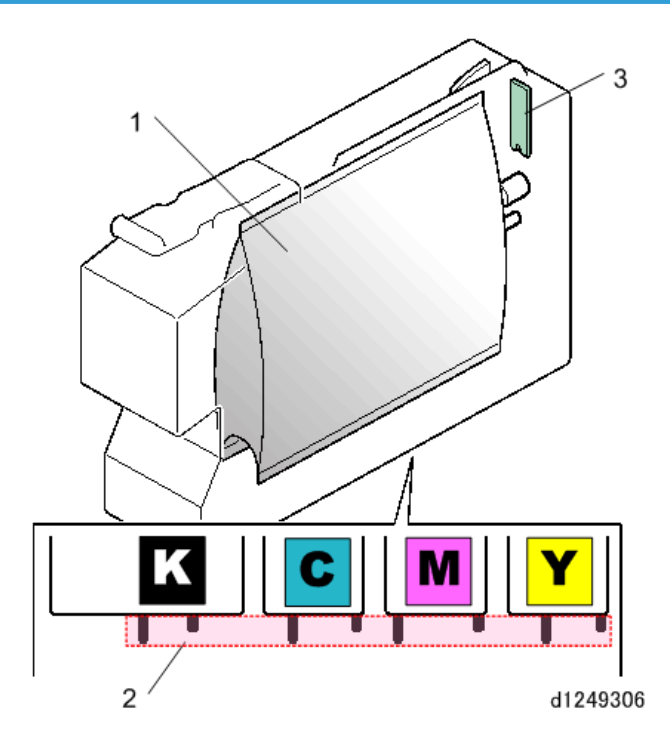

Ink inside each cartridge is enclosed in a airtight packet (1) that collapses as ink is drawn from the cartridge. The unique combination of runners and tracks on the bottoms of the cartridges (2), and slots in the ink supply unit, prevents any cartridge from being installed in the wrong position.

Each cartridge is provided with an ID chip (3). The machine monitors the ink levels (based on counts of ink pump operation) and stores this information in ID chips of the ink cartridges.

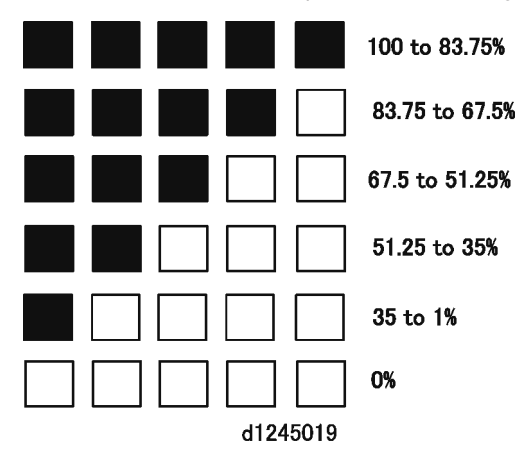

This count data is used to create the graphic display on the operation panel that shows the amount of ink consumed, as well as the amount of ink remaining.

At the 5th level (35 to 20%):

- When the ink level is between 35% and 20%, this signals pre-near end. The machine displays a message that alerts the operator to prepare a new ink cartridge to replace the old one.
- When the ink level drops below 20%, this signals near-end. The machine displays a message that alerts the operator that ink will run out soon.
- Finally, when the ink level drops to zero (the last level of the display), this triggers the ink out alert. Printing stops and the empty ink cartridge must be replaced.
- As soon as a cartridge runs out of ink, its "end history" is written onto the cartridge ID chip to permanently disable the cartridge and prevent it from being re-used.

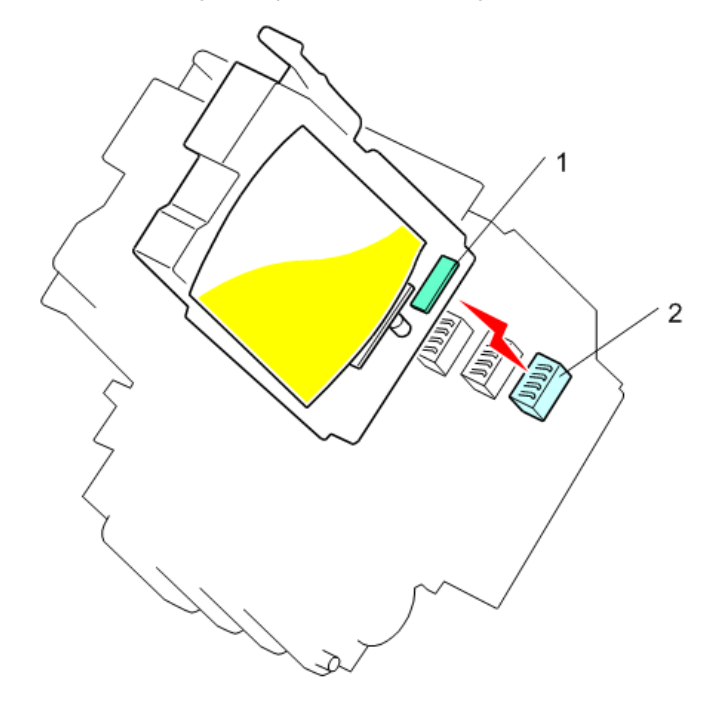

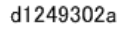

When an ink cartridge is inserted, the ID chip (1) contacts a CCB (Cartridge Control Board) (2) at the back of the ink supply unit slot. When the ID chip and CCBmake contact, this tells the machine that the cartridge is inserted correctly. Ink usage is based on pulse counts taken during operation of the ink pump motors. The chip and CCB contact is also used to transfer the ink usage count from the main machine to the memory map of the chip.

# Ink Supply Mechanism

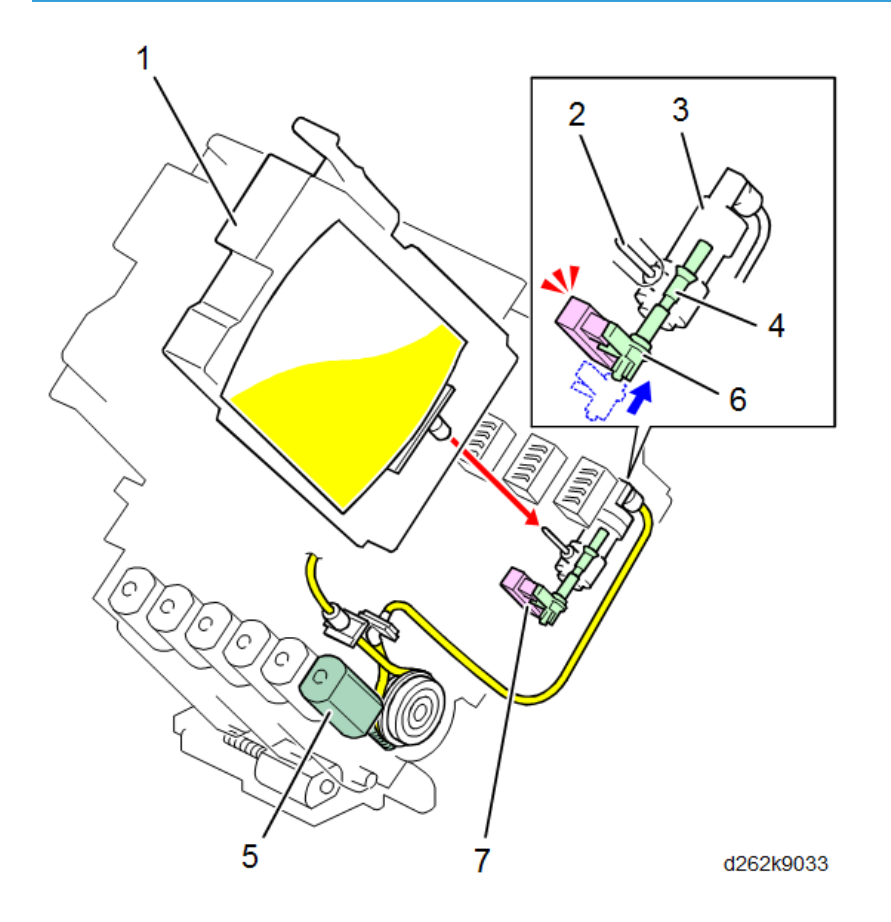

| No. | ltem              |
|-----|-------------------|
| 1   | Ink cartridge     |
| 2   | Ink supply needle |
| 3   | Cylinder          |
| 4   | Plunger           |
| 5   | Ink pump motor    |
| 6   | Actuator          |
| 7   | Ink end sensor    |

• When the ink cartridge (1) inserted, the ink supply needle (2) is inserted and sealed into the ink supply port.

- Ink flow flows through the cylinder (3) and over the plunger (4) as the ink pump motor (5) pumps ink from the cartridge.
- While ink is flowing smoothly, the actuator (6) on the end of the plunger remains outside the gap of the ink end sensor (7).
- When the ink in a cartridge runs out, the ink pump motor continues to try to draw ink from the ink port. But with no ink, this creates a negative pressure between the pump and the ink cartridge.
- When the negative pressure (suction) becomes strong enough, it will pull the actuator on the end of the plunger into the gap of the ink end sensor. This will signal that the ink cartridge has run out of ink and trigger the ink end alert for the cartridge.

Here is a side view of the ink pump mechanism.

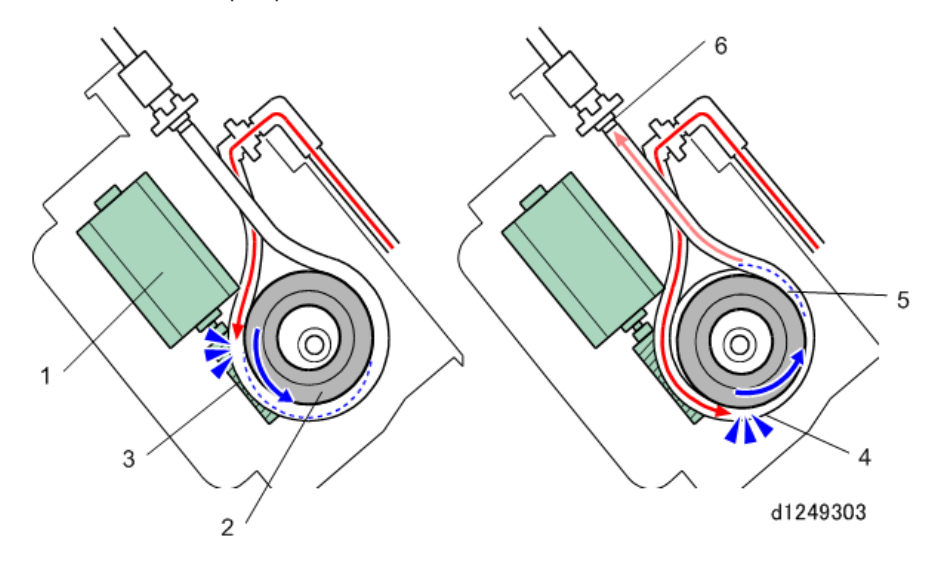

- The ink pump motor (1) drives the ink pump cam (2) counter-clockwise and compresses the ink supply tube (3).
- The pressure on the tube (4) drives the ink bolus (5) ahead of the cam and creates enough suction to pull ink through the tube behind the pressure point.
- This action of the cam alternately applying and releasing pressure against the side of the tube drives the ink out of the pump and into the tube (6) to the carriage unit and print head sub tank above.

## Controlling Ink Supply to the Sub Tanks

### The OCFS System

The OCFS (On Carriage Filler Sensor) system monitors the ink level of each ink sub tank in the print heads. This is a new system that constantly monitors the level of ink during printing and then signals for a re-fill whenever more ink is needed in one or more of the print heads.

- The main advantage of this system is that the sensors are inside the carriage and move with the carriage unit. This ensures that the ink level in each tank is constantly monitored.
- Printing does not have to be interrupted to move the carriage to the right to check the ink levels, as in previous ink jet models.

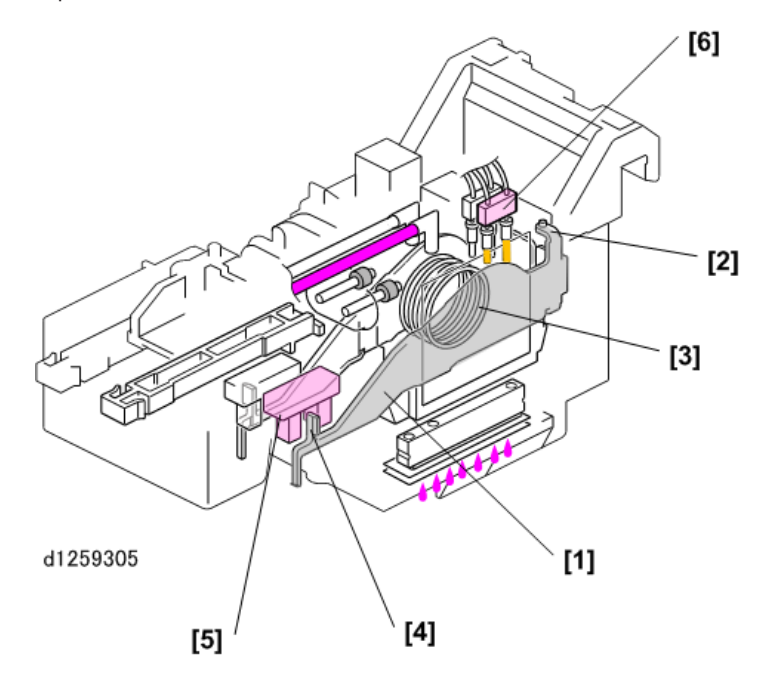

The OCFS system contains the following parts:

- An actuator arm [1] is attached to a hinge [2] at the rear.
- The center of the actuator is mounted on a weak spring [3] attached to the flexible side of the ink sub tank.
- When the sub tank is full of ink, the actuator [4] on the end of the actuator arm points straight to the front and remains in the gap of the OCFS [5].
- The air sensors [6] are a pair of vertical terminals attached to the top of the ink sub tank. These sensors detect air in the tank.

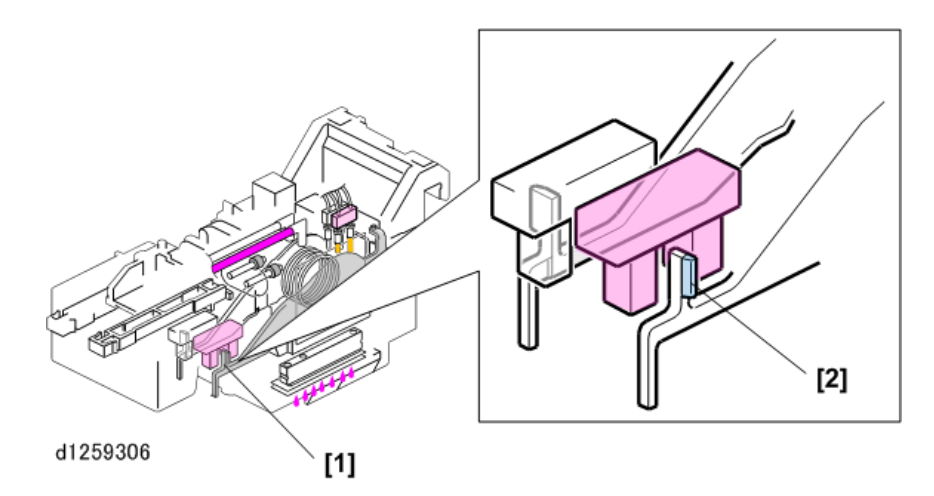

The OCFS actuator [1] on the top of the actuator arm is not symmetrical.

• The side of the actuator away from the tank has an extended wing [2] (shaded blue in the drawing) attached to it.

Because this actuator is wider than a normal actuator, it takes longer for it to move from right to left through and then out of the gap of the OCFS.

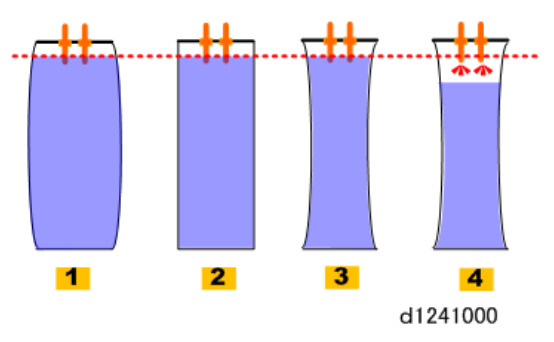

The sides of the sub tanks are flexible.

- The sides may bend out slightly when the tank is full [1], and then gradually collapse as ink is drained from the tank [2] and [3].
- The actual level of the ink does not change at [2] and [3] even though there is less ink in the tank.
- However, if air enters the tank [4], the air sensors at the top of the tank will be exposed and detect air in the tank.

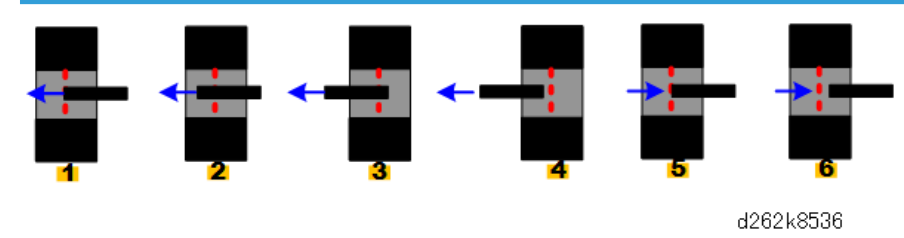

### **Controlling Ink Supply During Printing**

The illustration above shows how the actuator moves through gap of the OCFS (viewed from bottom front)..

- As ink is consumed, the side of the tank collapses, and the OCFS actuator moves through the OCFS sensor gap [1] > [2] > [3].
- When the actuator moves out of the gap at [4], the sensor turns off. This signals low ink. When this occurs, the ink pump motor in the ink supply unit pumps ink to the tank until the sensor returns to [5].
- The motor pumps a prescribed amount of ink (**Wcc**) determined by the machine's software to be enough to turn the sensor back on.
- After that, the machine continues to pump ink a very short time (tsec).
- This is the ink full position [6].

### Air Detection and Air Purging

The air sensors on top of each ink sub tank check for the presence of air in the tanks. Air is purged from the tank after it is detected, and then the sub tank is refilled with ink. The air purge, filling, and full position 'learning' sequence is done when one of the following occurs:

- Air is detected in a tank. (The purging and filling is not done until the end of the job.)
- Before print head flushing

### Air Purge Mechanism

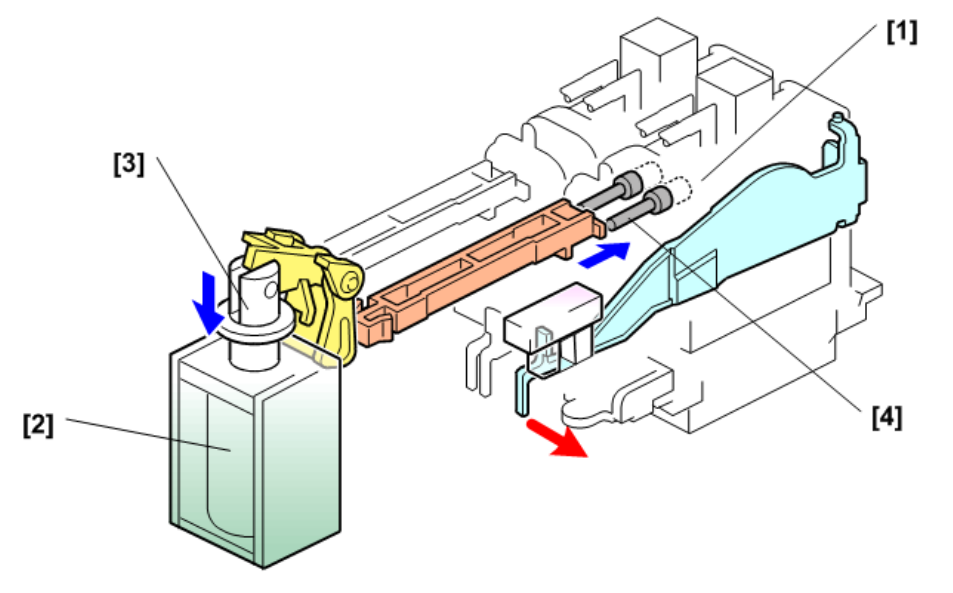

d1259356

When an air sensor detects air in a sub tank, the air is not purged until the job ends. At the end of the job:

- The machine moves the carriage unit to the right and stops when the tank to be purged is aligned with the air release solenoid.
- The correct position to stop is detected by monitoring the horizontal encoder strip behind the carriage unit.
- When the carriage unit has positioned the print head tank [1] behind the air release solenoid [2], the solenoid switches on and pushes the plunger [3].
- The plunger pushes in the purge valve [4] and the excess air is purged from the sub tank.
- After the air has been purged, the ink supply motor turns on to supply more ink to replace the purged air with ink.
- As more ink flows into the tank, the actuator moves in direction of the red arrow toward the full position.
- After air has been purged, ink is pumped from the cartridge up to the sub tank, and then 0.6 cc of ink is pumped out by reversing the ink pump.

### After Air Purging

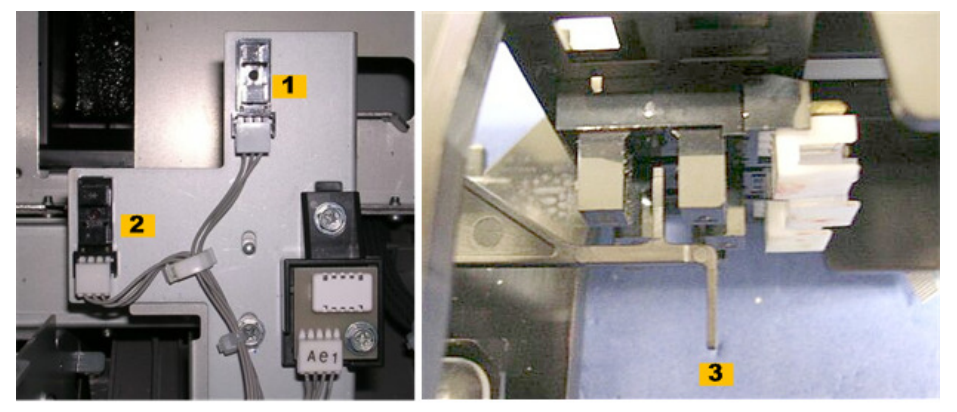

d1259359

After every air purging:

- 1. The carriage moves to the main ink level sensors [1] and [2]..
- 2. The carriage stops when the lower actuator [3] on the OCFS sensor feeler enters the main ink level sensor.
  - Main ink level sensor 2 [1] detects the actuators of K2, C, Y, and M.
  - Main ink level sensor 1 [2] detects the actuator of K1 only.
  - Two main ink level sensors are required because the K1 print head is not level with the other 4 print heads.
- 3. The machine records how far the carriage has moved along the horizontal encoder, and stores this as the new "Tank Full Position".
- 4. At the end of a job, the machine moves the carriage to the main ink level sensor to compare with the most recent Tank Full Position.
  - This sequence is also done at cleaning and flushing.
  - The carriage does not move to this sensor during printing. (Ink level during printing is checked with the OCFS sensors.)

### **Emergency Print**

When ink in a color cartridge runs out, only monochrome printing can be continued under certain conditions.

### 🔁 Important

• Even if only color ink runs out, monochrome printing cannot be continued under some conditions. Printing volume cannot be guaranteed. Cartridge change is strongly recommended.

### **Printable Conditions**

- Only color ink runs out.
- During monochrome printing, ink used for air purging of an ink head for which ink has run out remains in the head tank.
- The air-mixed flag is not set for the heads, including those with ink end. Reason: If the air-mixed flag is set, ink volume in the head tank cannot be determined correctly, in which case emergency stop of printing because ink consumption cannot be performed.
- Ink cartridges are mounted at all ink-cartridge ports.
- The ink-cartridge cover is closed.
- Color ink end is not caused by maintenance operations.

### Printing

The display shown below appears during copying/printing operation.

"The color ink ends. For color printing, change the cartridges.

Monochrome printing is temporarily enabled. If there is a print job being performed, reset it. Then perform the monochrome printing."

Note

- Monochrome printing can be continued by touching [Print].
- Color printing can be continued by resetting the current print job then starting monochrome printing again.

### **Conditions for Function End**

If the conditions below are applied, the machine exit Emergency Print mode.

 When three days have passed after entering Emergency Print mode, (SP No.: SP2-802-003 to -007)

\* When emergency printing ends and the ink-end display appears, reset the corresponding SPs (SP2-802-003 to -007, SP2-80I-003 to -007).

• When the specified ink has been consumed with air purging for the color whose ink ends,

If the machine judges itself to be exited Emergency Print mode, the machine stops, Emergency Print mode is canceled, and the ink-end display appears.

Printing cannot be performed until the empty ink cartridge is replaced.

### Number of Printable sheets

• Room temperature and humidity: 34

[Standard], [temperature 25°C], [humidity 15%], [High-Speed mode], [AO SEF]

 Low temperature and humidity: 6 [Standard], [temperature 10°C], [humidity 15%], [High-Speed mode], [A0 SEF]

Note

 The above values vary according to printing conditions and head status. They are not guaranteed.

### **Operation of Emergency Print**

If the message "Color ink has run out" is displayed, emergency print is enabled. Follow the procedure below.

### For continuing the current black and white print job

- 1. When the message is displayed, touch [Print].
- 2. Wait for a while, and the current black and white print job will start.

### For interrupting the current black and white print job

- 1. When the message is displayed, touch [Delete] and the [Ready] screen is retrieved.
- 2. A new black and white print job will be enabled but the color print job will be disabled.

### For canceling the current color print job

- 1. On the [Replace Print Cartridge] screen, select [Exit].
- 2. The normal screen is retrieved. Touch [Check Status] at the lower left.
- 3. Select the [Current Job] tab and touch [Cancel Reservation]
- 4. On the confirmation screen, touch [Delete] to cancel the current job.
- 5. On the home screen, select the copy application and the [Replace Print Cartridge] screen is displayed again. Touch [Exit].
- 6. A printable screen is displayed. A new black and white print job will be enabled but the color print job will be disabled.

# Printing

## **Printing Drive Mechanism**

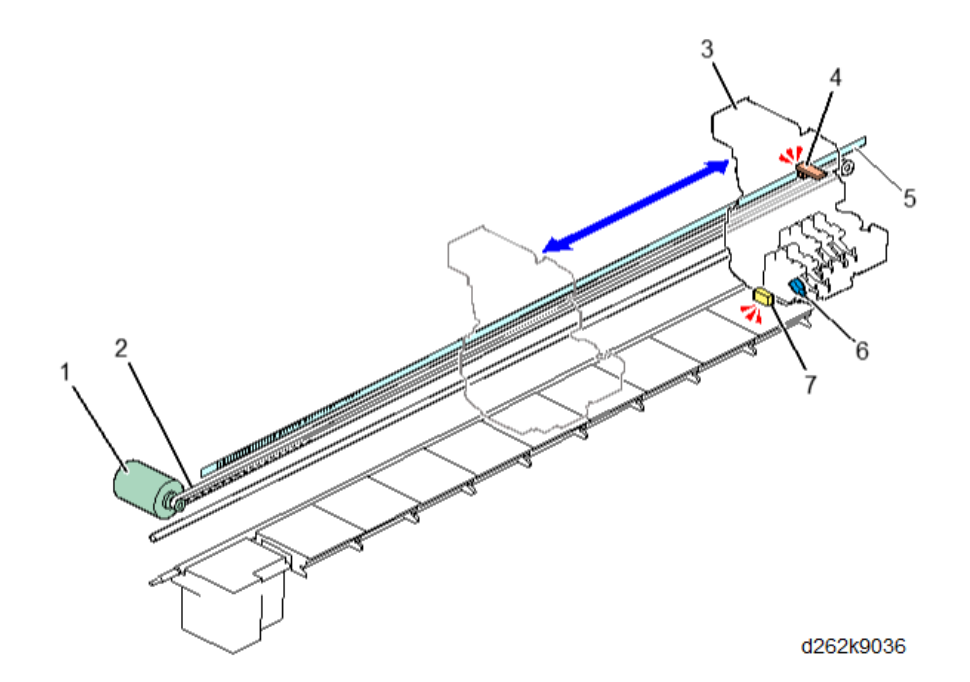

| No. | ltem                      |
|-----|---------------------------|
| 1   | Horizontal motor          |
| 2   | Drive belt                |
| 3   | Carriage unit             |
| 4   | Horizontal encoder sensor |
| 5   | Horizontal encoder strip  |
| 6   | LED indicator             |
| 7   | DRESS sensor              |
|     |                           |

• The horizontal motor (1), the large motor on the back of the left side of the machine, drives the belt (2) attached to the back of the carriage unit (3). This mechanism moves the carriage unit left and right when the motor alternately rotates forward/reverse.

- The horizontal encoder sensor (4) brackets the top edge of the horizontal encoder strip (5), which stretches behind the drive belt and across the platen. The sensor reads the timing notches from the strip as the carriage is driven left and right by the horizontal motor. This controls the operation of the motor and movement of the carriage unit during printing and other operations, such as paper registration and image registration.
- LED (6) lights during operation to prevent users from opening the front cover by mistake.

**Carriage Unit** 

• The DRESS sensor (7) performs paper registration and image registration while the carriage unit is moving during paper feed.

#### (0) $(\bigcirc$ d262k9037

| No. | ltem                   | No. | ltem               |
|-----|------------------------|-----|--------------------|
| 1   | Horizontal motor       | 15  | Print head (Y2M2)  |
| 2   | Drive belt             | 16  | HT6 (Head Tank M2) |
| 3   | Head lift sensors      | 17  | Print head (C)     |
| 4   | СОМ                    | 18  | HT5 (Head Tank C)  |
| 5   | Print head thermistors | 19  | HT4 (Head Tank M1) |
| 6   | HRB (Head Relay Board) | 20  | Print head (Y1M1)  |
| 7   | Carriage unit          | 21  | HT3 (Head Tank Y1) |

| No. | ltem                        | No. | ltem               |
|-----|-----------------------------|-----|--------------------|
| 8   | Horizontal encoder sensor   | 22  | Print head (K2)    |
| 9   | Horizontal encoder strip    | 23  | HT2 (Head Tank K2) |
| 10  | Head lift motor             | 24  | Print head (K1)    |
| 11  | Temperature/humidity sensor | 25  | HT1 (Head Tank K1) |
| 12  | Ink level sensor 1          | 26  | DRESS sensor       |
| 13  | Ink level sensor 2          | 27  | Guide rod          |
| 14  | HT7 (Head Tank Y2)          |     |                    |

- During printing, the horizontal motor (1) and drive belt (2) drive the carriage unit (7) to the left and right on its guide rod (27) above the paper on the platen.
- The HRB (6) behind the print head units relays signals to the control board from the horizontal encoder sensor, DRESS sensor, color print heads and thermistors.
- The COM board (4) relays signals between the main machine and the K1 print head unit.
- The horizontal encoder sensor (8) on the carriage unit brackets the horizontal strip (8) and reads the codes on the top edge of the strip. This controls the operation of the horizontal motor and movement of the carriage unit.
- The thermistors (5) measure the temperature of the black (K1, K2) and color print heads (C, YM). These temperature readings are used to adjust the voltage applied to the piezoelectric elements above the nozzles that release ink during printing.

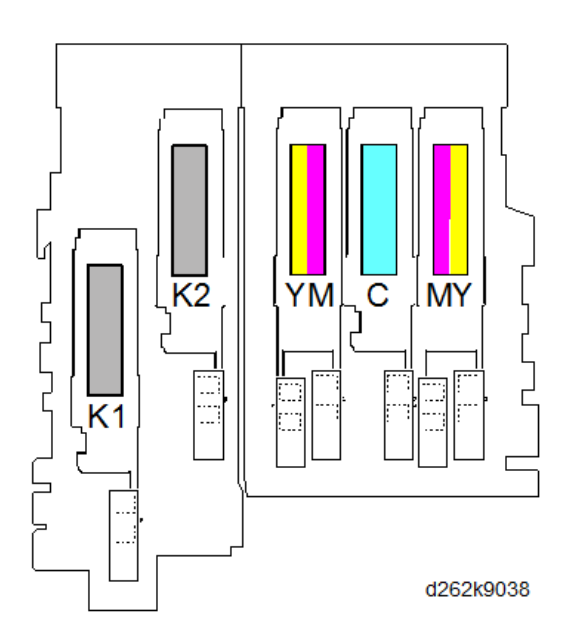

- There is one piezoelectric element for each print head: K1 (25), K2 (23), Y1M1(20), C (17), and Y2M2 (15). An electric charge applied to the element makes it expand and discharge ink through the print head nozzles and onto the paper below.
- At the beginning of a print job, the carriage moves left then back to the right, so that the DRESS sensor (26) on the side of the carriage can detect the side edges of the paper below. Based on these readings, the machine determines the image print start position.
- Ink level sensor 1 (13) checks the position of the feeler mounted on the side of the K1 ink sub tank. Ink level sensor 2 (12) measures the positions of the feelers on the sides of the K2, C, Y, and M sub tanks. The position of the feelers is used to determine how much ink needs to be supplied. While ink level sensor 1 services only the K1 print head unit, and ink level sensor 2 services the other four sub tanks.
- The temperature/humidity sensor (11) constantly measures the temperature and humidity inside the machine, and then uses these readings to adjust operation of the machine.
- The head lift motor (10) can raise the carriage unit (1 mm or 2 mm) to increase the gap between the print heads and thick paper to prevent ink abrasion. Two head lift sensors (3) control the raising and lowering of the carriage with the head lift motor.

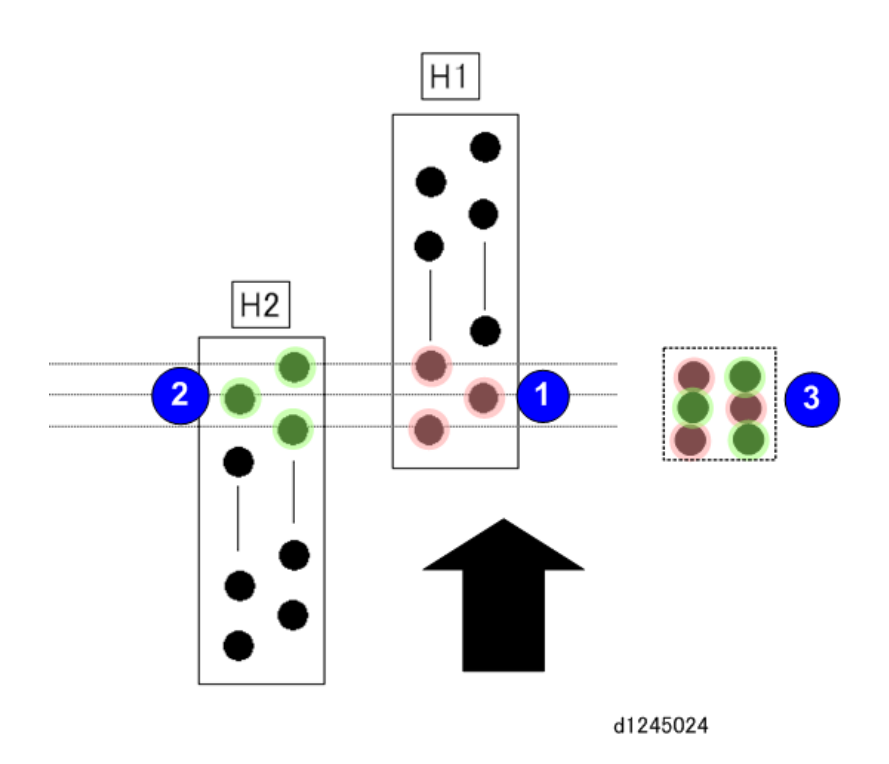

The K1 print head sits forward of the K2 print head in the direction of paper feed. This allows a greater band of coverage during black-and-white printing. Three nozzles at the rear section of K1 ① and three nozzles at the front section of K2 ② overlap the same area on the paper. However, the arrangement of the nozzle ports is staggered ③ so positions of the nozzle ports complement one another when ink is put down on the paper.

7

# Print Head Unit

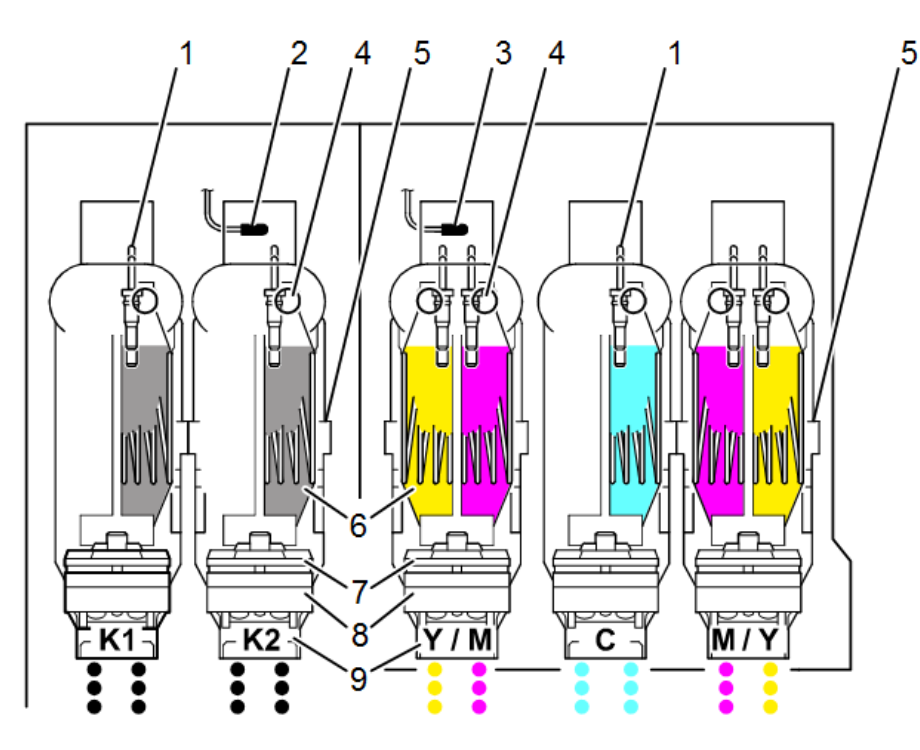

d262k9039

| No. | Item                                      | Qty |
|-----|-------------------------------------------|-----|
| 1   | Air sensors pairs                         | 7   |
| 2   | Head thermistor (Black)                   | 1   |
| 3   | Head thermistor (Color)                   | 1   |
| 4   | Purge valves                              | 7   |
| 5   | Ink sub tanks (K1, K2, Y1, M1, C, Y2, M2) | 7   |
| 6   | Ink sub tank feelers                      | 7   |
| 7   | Filter units                              | 7   |
| 8   | Print head units (K1, K2, Y1M1, C, Y2M2)  | 5   |
| 9   | Print heads                               | 5   |

The illustration above shows carriage unit cradles. The left cradle holds the black print head units (K1, K2) and the right cradle holds the color print heads units (Y1M1, C, Y2M2).

- The black thermistor (2) monitors the head around the black print head units, and the color thermistor(3) measures the heat around the color print head units.
- A pair of air sensor terminals (1) is attached to the top of each sub tank.
- The purge valves (4) allow air to escape from the ink sub tank if an air sensor detects too much air in the tank. The valve is operated by a plunger and air release solenoid (not shown).
- The ink sub tanks (5) hold the ink pumped from the ink cartridges by the ink supply unit.
- One ink sub tank feeler (6) is attached to the side of each ink sub tank. The OCFS (On Carriage Fill Sensors) and the stationary main ink level sensors on the right side of the machine check the positions of these feelers to determine the level of ink in the sub tanks. The OCFS actuators are attached to the right sides of the K1, K2, and C tanks, but the OCFS actuators are attached to both sides of the Y1M1 and M2Y2 tanks.
- A filter unit (7) is set on top of every print head unit (8) as an extra precaution to keep the ink free of dirt, paper dust.
- The print heads (9) eject the ink onto the paper.

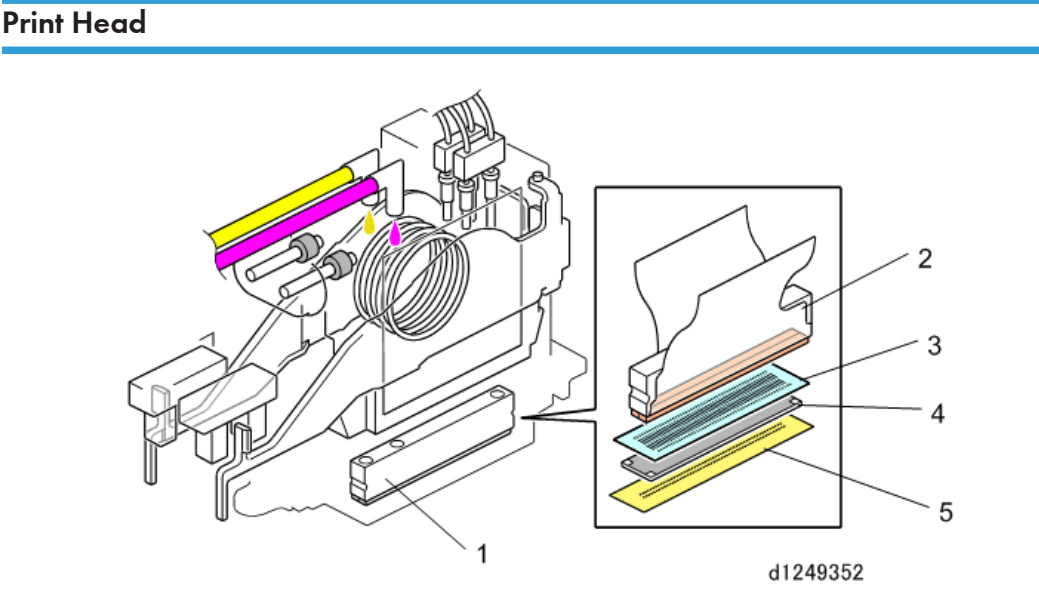

| No. | ltem                  |
|-----|-----------------------|
| 1   | Print head            |
| 2   | Piezoelectric element |
| 3   | Vibration plate       |

| No. | ltem               |
|-----|--------------------|
| 4   | Flow plate         |
| 5   | Nozzle array plate |

Each print head (1) is comprised of the above parts.

- When a small electric charge is applied to the piezoelectric element (2), this causes it to expand and expel ink under pressure.
- The vibration plate (3) and flow plate (4) apply the ink evenly to the back of the nozzle array plate (5).
- The ink flows evenly through the ports of the nozzle array plate.

## **DRESS Sensor**

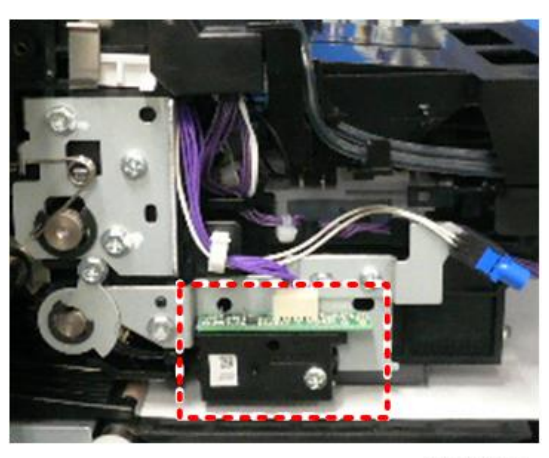

d262k1533

The DRESS (Direct Realization Edge Scanning Sensor) sensor is mounted on the left side of the carriage unit (shown above on the left cover with the carriage unit removed).

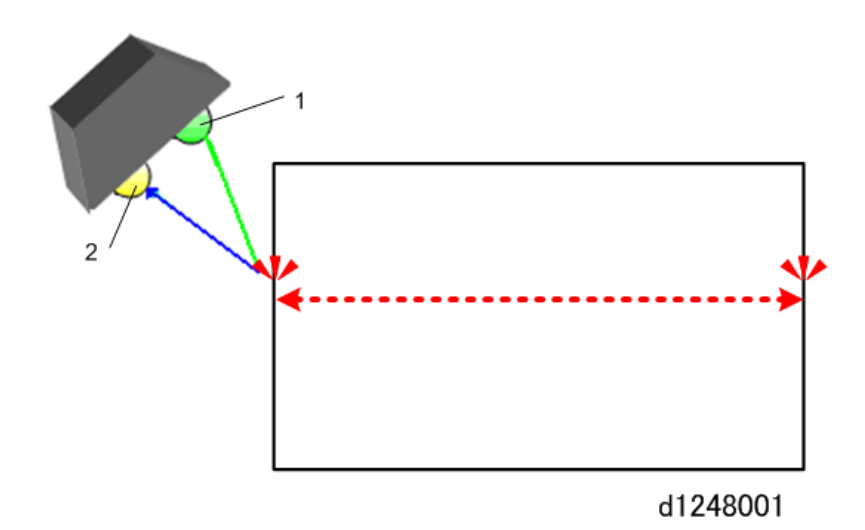

The sensor contains an LED (1) and a receptor (2). The sensor detects the edges of the paper when it detects the change in reflectivity between the paper and platen at the edges.

The DRESS sensor performs these functions:

- **Paper width detection**: The sensor checks the right and left edges of the paper on the platen to determine the size of the paper.
- Image registration: Detects the leading edge, right edge, and left edge of the paper so the machine can position the image on the paper.
- Skew correction: Checks and corrects skew at the right edge of the paper. If the edge is skewed more than ±10 mm, the machine rewinds the paper onto the roll.
- Dot position correction (color registration): The carriage moves across the paper during printing, so the ink drops cannot fall vertically. The readings of the DRESS sensor are used to adjust the timing of the piezoelectric elements in the print heads that release the ink. Timing is adjusted for the height of the carriage (and print heads), paper thickness, speed of the carriage, and print mode (uni-directional or bi-directional).

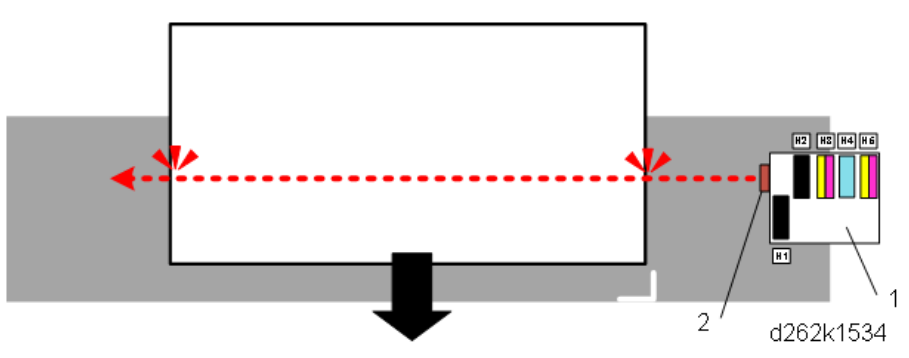

1. When a job starts, the horizontal motor switches on and moves the carriage (1) across the paper so that the DRESS sensor (2) can detect the right and left edges of the paper.

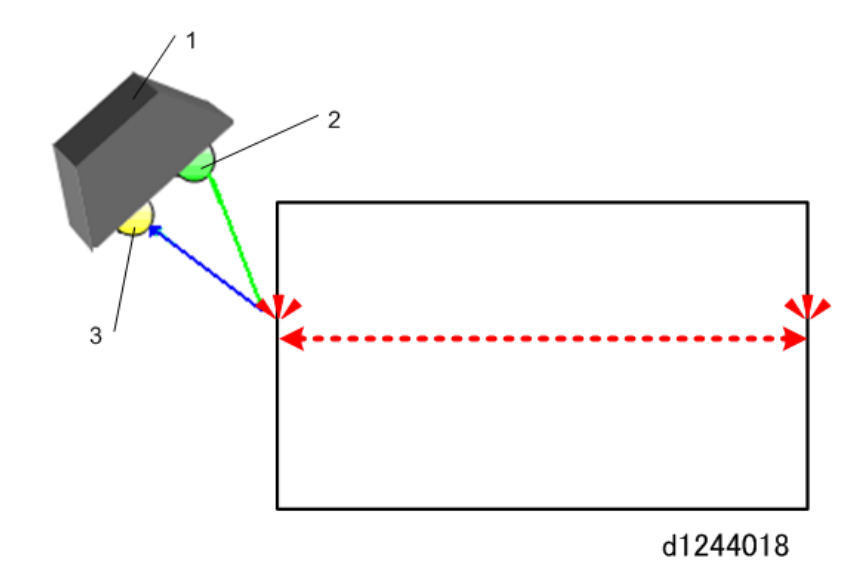

- 2. The DRESS sensor (1) (functioning here as an image registration sensor) is comprised of a sensor with an LED (2) and a receptor (3).
  - The strength of the reflection of the light from the paper vary depending on the texture of the paper.
  - Printing problems can occur if the same threshold value of reflectivity is used for every type of paper.
  - For this reason, different threshold values of reflectivity are assigned for different types of paper to compensate for any difference in the reflectivity of their surfaces.

The readings of the DRESS sensor for the left and right margins are used to determine the horizontal placement of the image on paper. This can be adjusted with SP1-002 (Print Position Adjustment). This adjustment determines where the moving carriage starts and ends printing with every horizontal pass across the paper.

- A larger setting moves the image to create a wider left margin.
- A smaller setting moves the image to the create narrow left margin.

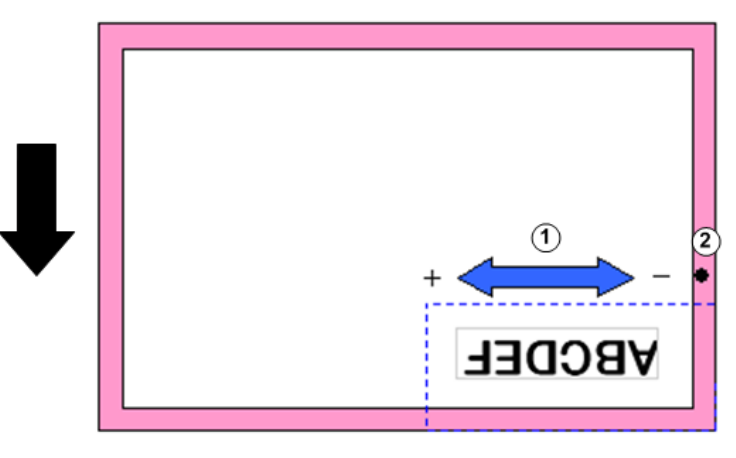

#### d1244019

| 1 | Image position adjustment in the main scan (horizontal) direction |  |
|---|-------------------------------------------------------------------|--|
| 2 | Margin (white space)                                              |  |

# **Temperature Monitoring**

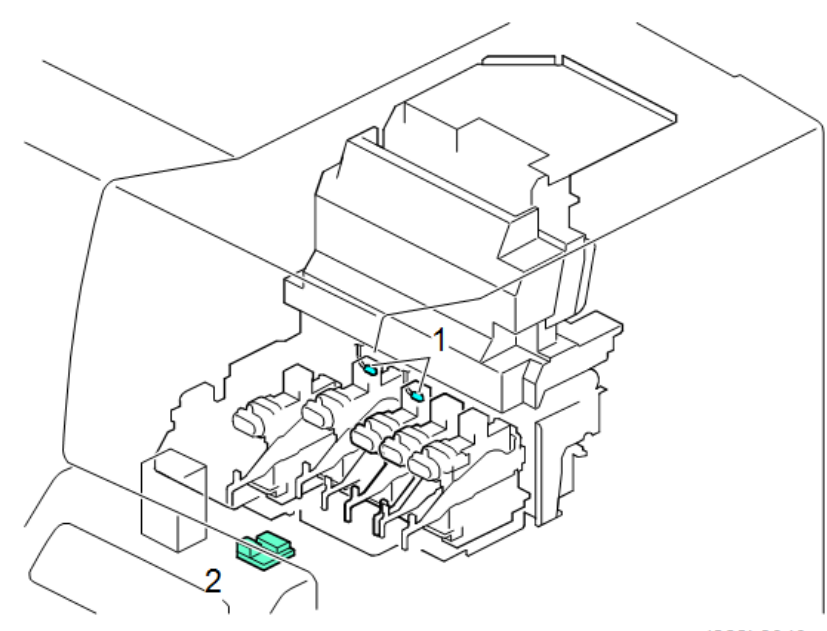

d262k9040

### **Print Head Thermistors**

There are two thermistors [1]. One thermistor is for black ink (K1, K2) and one thermistor is for color ink (C, YM). These thermistors measure the temperature around the print head units inside the carriage. The machine uses this information to adjust the flow of ink from the print heads. Monitoring the temperature near the print heads is critical because the temperature can affect the viscosity of the ink at the ink nozzles.

- At low temperatures, the viscosity of the ink becomes high and can slow ink flow.
- At high temperatures, the viscosity of the ink becomes low and can cause ink to spill and run.
- The adjustment is done by changing the duty (strength of electrical charge) used to activate the piezoelectric elements that project ink through the ink nozzles of the print heads. (The amount of ink ejected will vary directly with the amount of charge applied to the piezoelectric element.)

### Temperature/Humidity Sensor

The temperature/humidity sensor [2] is mounted on the right side of the machine above the ink supply unit. The machine uses the readings of the temperature/humidity sensor to set the duty for operation of the ink cartridge pump motors.

- Ink is pumped to the sub tanks in very small increments, and the operation of the ink pumps must be regulated to assure that the ink supply is constant.
- Adjustments must be made to compensate for the expansion and contraction of the ink tubes and other parts of the ink supply system caused by fluctuation in temperature.

The readings of the K2 print head thermistor and the temperature/humidity sensor are used together to calculate the operating temperature of the machine.

- If the machine overheats and the operating temperature exceeds the maximum temperature, the machine will shut down automatically and will not restart until it has cooled and been cycled off/on. The machine must be cycled off/on, even after it has cooled down to the operational range.
- If the temperature is too low at a cold start in the morning, for example, the machine will not start the initial cleaning cycle unit the machine has warmed up. In this case, the machine does not require cycling off/on. The initial cleaning will start as soon as the machine has warmed up, and then the machine is ready for operation.

### Print Head Height Adjustment

The gap between the print heads and the platen can be adjusted to accommodate thick paper. Raising the print heads and widening the gap between the print heads and the paper prevents the print heads from abrading the paper during printing.

### Height Adjustment Mechanism

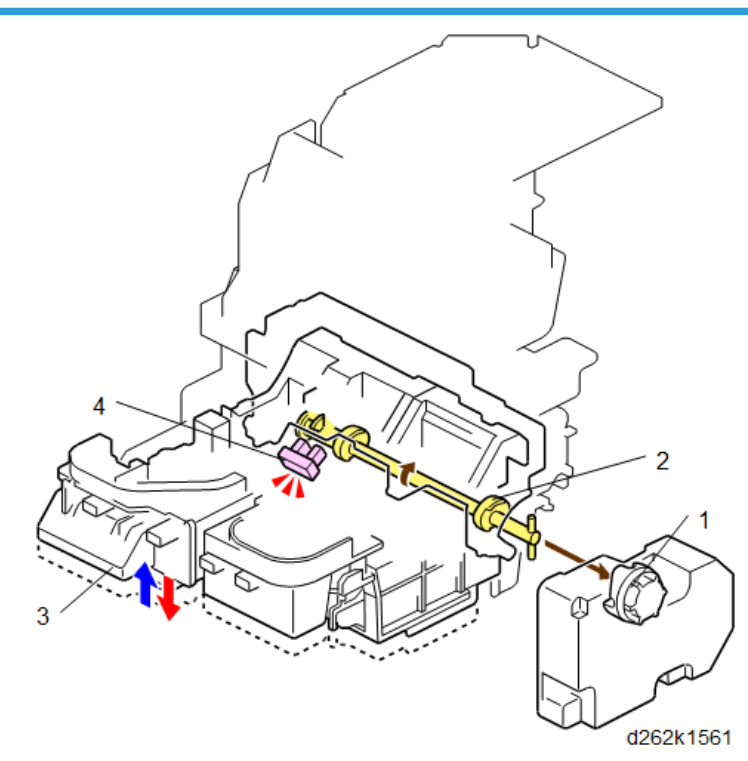

| No. | ltem             |
|-----|------------------|
| 1   | Head lift motor  |
| 2   | Cam              |
| 3   | Carriage unit    |
| 4   | Head lift sensor |

- When the operator selects the setting to change the height of the carriage, the carriage moves to the right, so that the coupling on the end of the shaft can engage the head lift motor (1).
- The head lift motor rotates the cam (2) and raises the carriage unit (3) with the cam pressing against the bottom of the carriage.
- Head limit sensor (4) detects the actuator when the carriage is lifted to its setting point and stops the motor.
- When the carriage unit is raised to the selected height, the cam locks in place and the carriage unit disengages from the head lift motor.

### **Raising and Lowering the Print Heads**

The carriage unit and print heads can be raised to two high positions (1 mm, 2 mm) to eliminate smearing caused by the print heads rubbing across the surface of thick paper.

🔁 Important

- The Prevent Paper Abrasion setting must be done with the User Tools menu before starting the print job.
- 1. Touch User Tools icon on the machine operation panel.
- 2. Touch [System Settings], touch [Next], and then touch [Prevent Paper Abrasion].

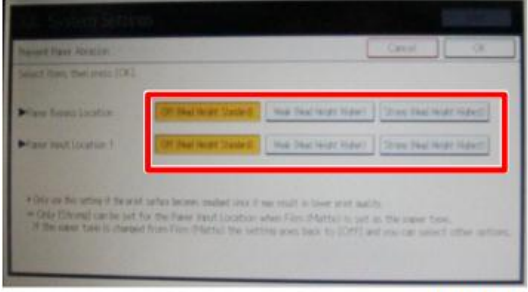

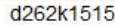

- 3. The first selection is for a bypass print job. The second and third selections are for Roll Feed 1 and Roll Feed 2, respectively.
- 4. Three selections are available for each feed location: Off (standard), Strong, and Weak.

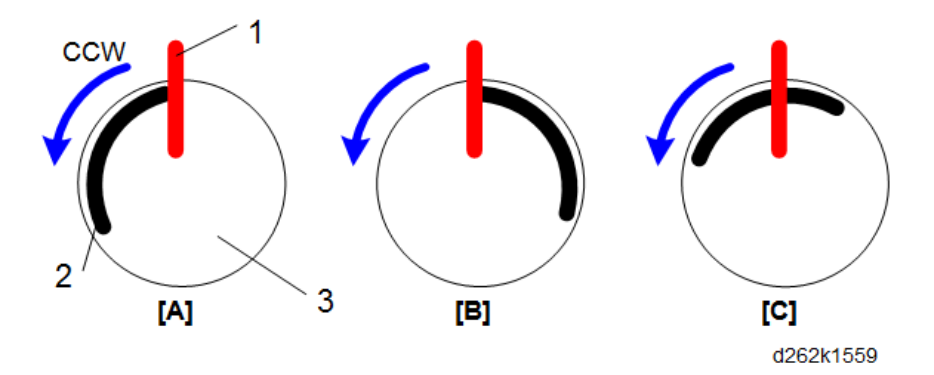

1: Head Lift Sensor, 2: Actuator, 3: Head Lift Cam

|     | User Tool | Height  | Sensor    | Rotate<br>CCW (7<br>sec) | Rotate CCW<br>(0.5 sec) | Rotate CW<br>(0.15 sec) |
|-----|-----------|---------|-----------|--------------------------|-------------------------|-------------------------|
| [A] | Off       | Default | ON to OFF | No                       | Yes                     | Yes                     |

|     | User Tool | Height | Sensor    | Rotate<br>CCW (7<br>sec) | Rotate CCW<br>(0.5 sec) | Rotate CW<br>(0.15 sec) |
|-----|-----------|--------|-----------|--------------------------|-------------------------|-------------------------|
| [B] | Strong    | 2 mm   | OFF to ON | No                       | Yes                     | Yes                     |
| [C] | Weak      | l mm   | OFF to ON | Yes                      | No                      | Yes                     |

# **Maintenance Unit**

### Overview

The maintenance unit performs these important functions:

- Raises the print head caps to cap the print heads, to prevent them from drying out while the machine is idle.
- Lowers the print heads at the start of a job, to uncap the print heads.
- Cleans the print heads when required.

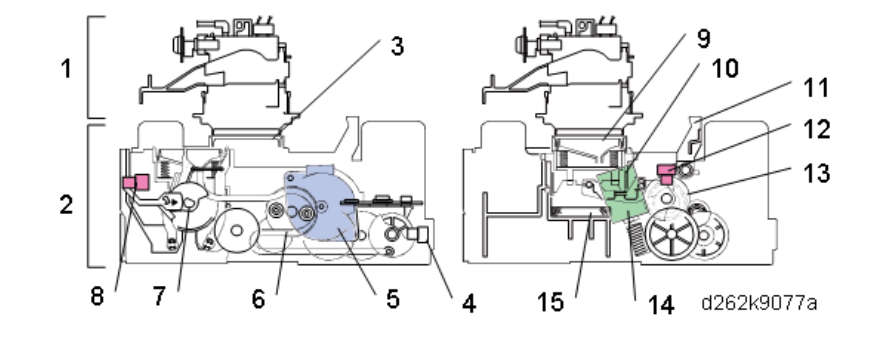

| No. | ltem                            |
|-----|---------------------------------|
| 1   | Carriage unit                   |
| 2   | Maintenance unit                |
| 3   | Print head cap (K1)/Suction cap |
| 4   | Slide sensor                    |
| 5   | Maintenance motor               |
| 6   | Suction pump                    |

| No. | ltem                                      |
|-----|-------------------------------------------|
| 7   | Suction cap actuator                      |
| 8   | Suction cap sensor                        |
| 9   | Color print head caps (K2, Y1M1, C, Y2M2) |
| 10  | Lift lever (K2, Y1M1, C, Y2M2)            |
| 11  | Carriage stopper                          |
| 12  | Lift sensor                               |
| 13  | Lift sensor actuator                      |
| 14  | Lift motor                                |
| 15  | Cap pads (K2, C, YM)                      |

### Capping/Uncapping

The K1 print head and the K2, C, YM print heads are uncapped and capped at the same time.

### K1 Print Head Uncapping/Capping

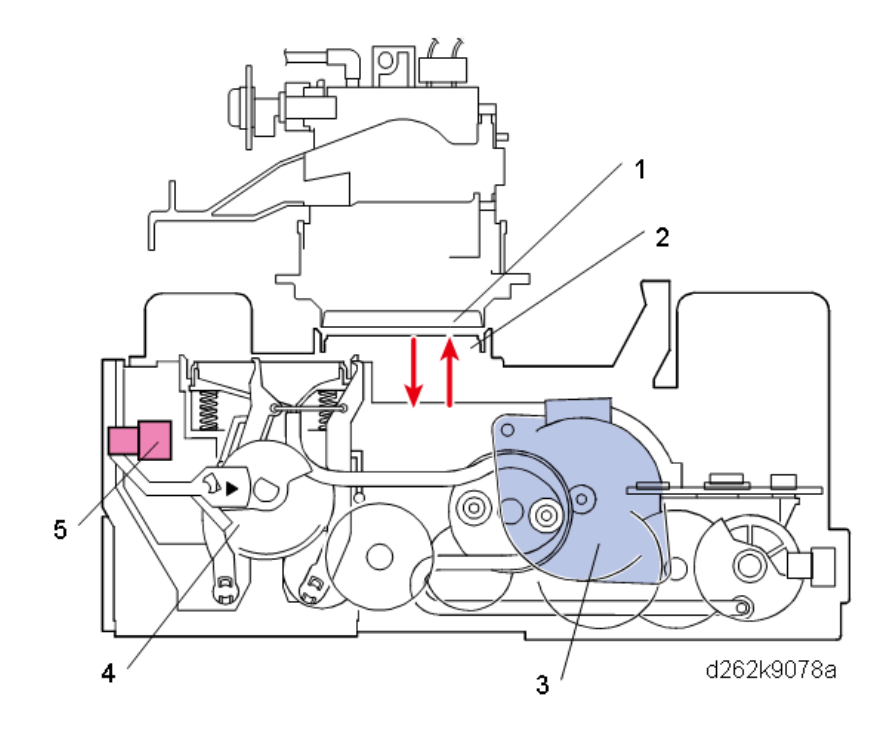

The maintenance motor uncaps and caps the K1 print head.

- While the machine is idle, the K1 print head (1) on the bottom of the carriage unit is capped and sealed by the suction cap (2) to prevent it from drying out.
- At the start of the next job, the maintenance motor (3) rotates forward and lowers the suction cap to uncap the K1 print head.
- At the end of the job, the carriage unit moves to the right and positions itself over the maintenance unit.
- The maintenance motor rotates forward again and raises the suction cap to cap the K1 print head.
- The rotating suction cap actuator (4) (mounted on a shaft with a lift cam driven by the maintenance motor) and suction cap sensor (5) control the raising and lowering of the suction cap.

### K2, Y1M1, C, Y2M2 Print Head Uncapping/Capping

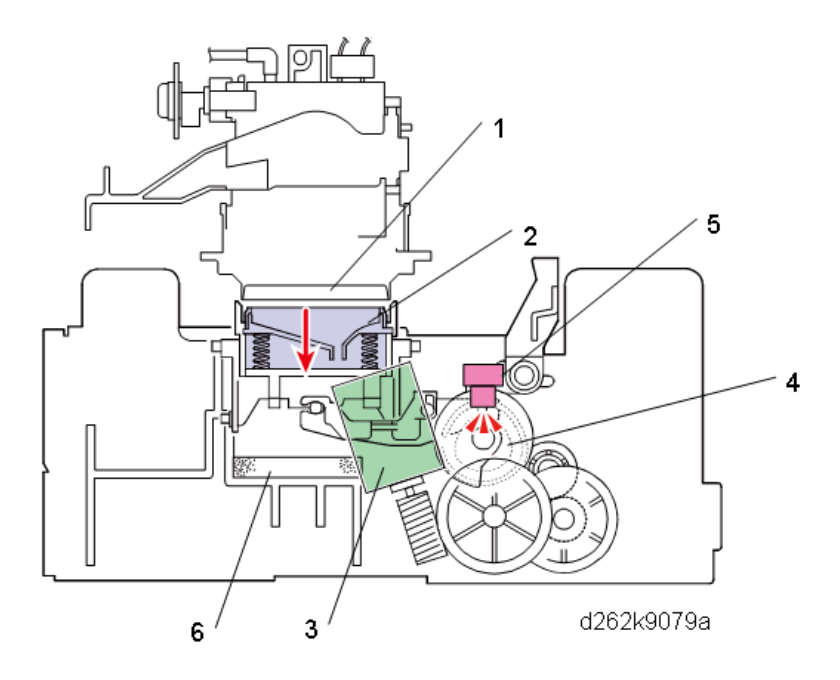

- While the machine is idle, the K2, Y1M1, C, and Y2M2 print heads (1) on the bottom of the carriage unit are capped and sealed by the print head caps (2).
- At the start of the next print job, the lift motor (3) rotates forward and lowers the K2, Y1M1, C, and Y2M2 caps to uncap the K2, Y1M1, C, Y2M2 print heads.
- The rotating lift actuator (4) (mounted on a shaft with a cam driven by the lift motor) and lift sensor (5) control the lowering of the four print caps.
- The caps rest on the absorbent cap pads (6) while they are down.

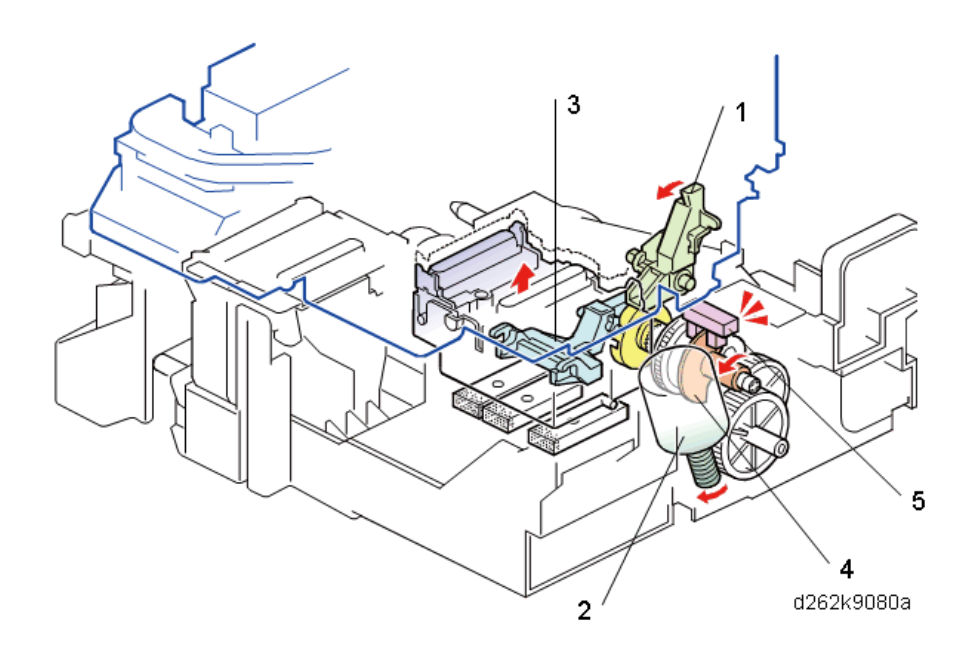

- At the end of a print job, the carriage unit moves to the right and positions itself over the maintenance unit.
- The carriage stopper (1) positions the carriage unit so that the caps and print heads are aligned.
- The maintenance lift motor (2), rotating forward, raises the K2, C, Y,M print head caps (not shown) on the lift lever (3) and covers the print heads to prevent them from drying out.
- The rotating lift actuator (4) (mounted on a shaft with a lift cam driven by the lift motor) and lift sensor (5) control the raising of the caps.

### Print Head Cleaning Cycle

The four steps of the cleaning cycle are done for each print head that requires cleaning.

Step 1: Sliding the Cleaning Unit to the Rear

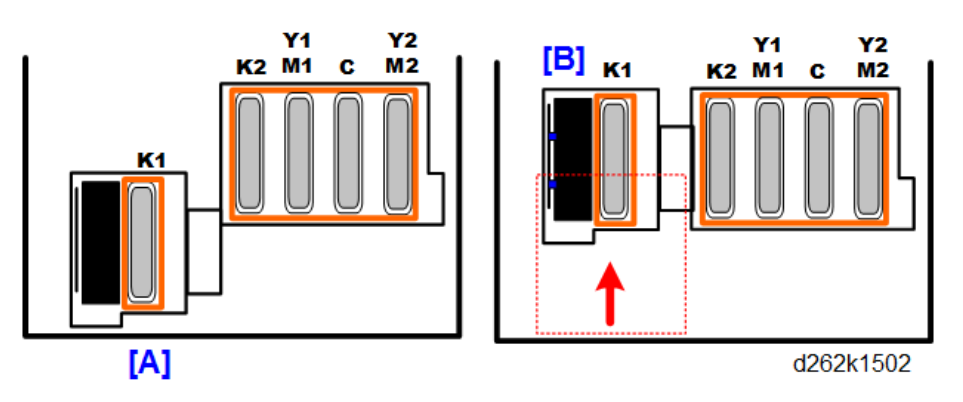

This step moves the cleaning unit from [A] to [B] in order to clean the K2, C, and YM print heads.

- This step is done for cleaning the K2, C, and YM print heads in order to position the suction cap (print head cap for K1) correctly.
- If only the K1 print head is to be cleaned, the cleaning unit is positioned to start cleaning immediately with the suction cap forward at [A].

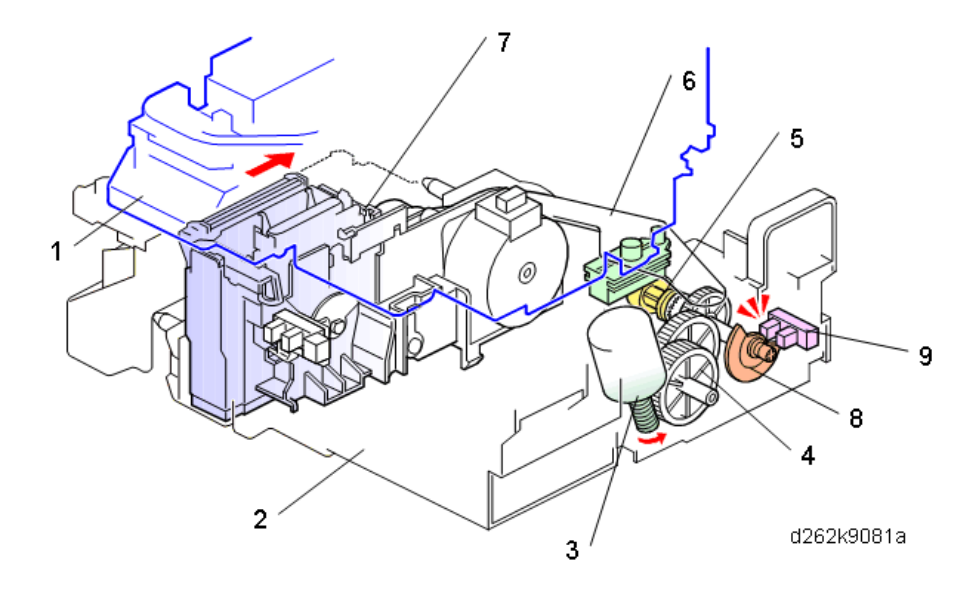

- At the start of the cleaning cycle, the carriage unit (1) positions itself over the maintenance unit (2).
- The lift motor (3) rotates in reverse and drives the gear train (4).
- The gears rotate a shaft with a large cam (5) between two swinging plates attached to the slide arm (6) linked to the cleaning unit (7)
- When the cam pushes the front plate forward, the slide arm and cleaning unit move to the rear.
- When the slide actuator (8) (attached to the same shaft driven by the lift motor) activates the slide sensor (9), the lift motor switches off with the cleaning unit at the rear.

### Step 2: Raising the Suction Cap
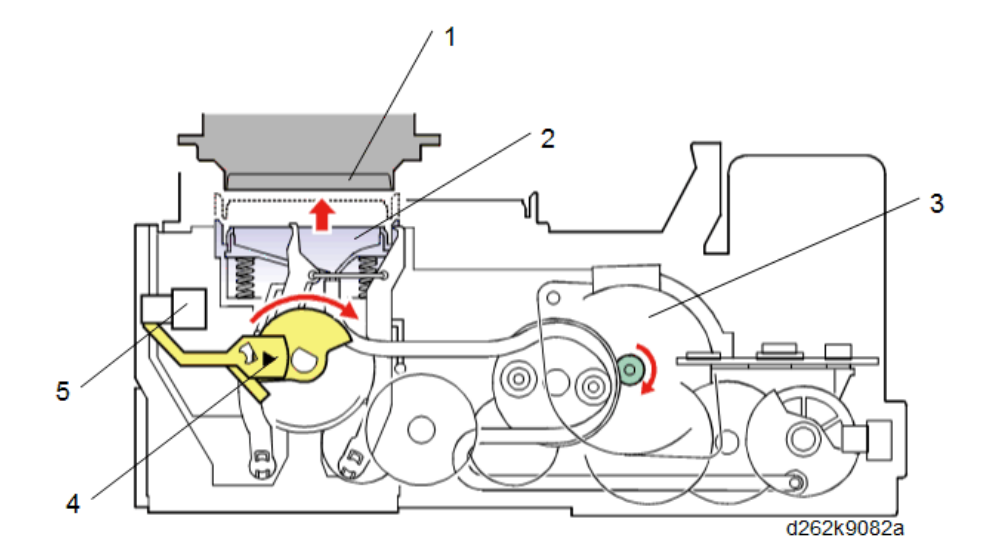

- The carriage moves to the left and stops, with the print head (1) to be cleaned directly above the suction cap (2).
- The maintenance motor (3) rotates forward and raises the suction cap.
- The suction cap actuator (4) (attached to the shaft with the cam driven by the maintenance motor to raise the suction cap) and suction cap sensor (5) signal the machine to turn off the motor when the cap is up and sealed on the print head.

Step 3: Suction

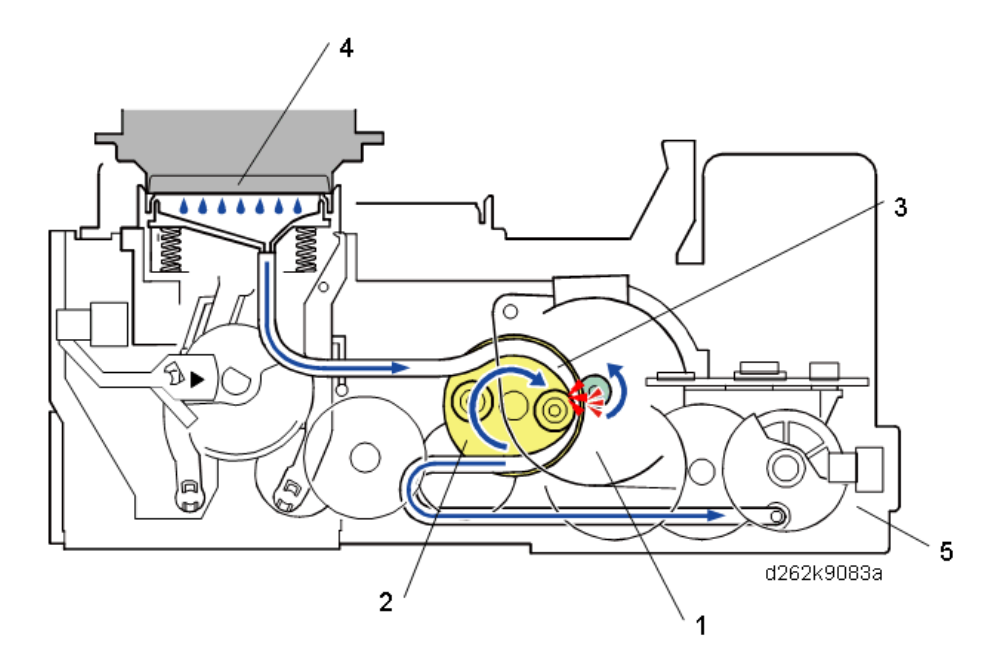

- The maintenance motor (1) reverses and rotates the cam inside the suction pump (2).
- The rotation of the cam alternately squeezes and releases the suction tube (3) to create enough pressure to draw ink from the surface of the print head (4).
- The ink is drawn through the tube which exits at the back of the maintenance unit (5) and continues down to the ink collector tank below the maintenance unit on the right side of the machine.
- The suction cap lowers away from the print head after suctioning ink for the prescribed time.

#### Step 4: Scraping and Wiping

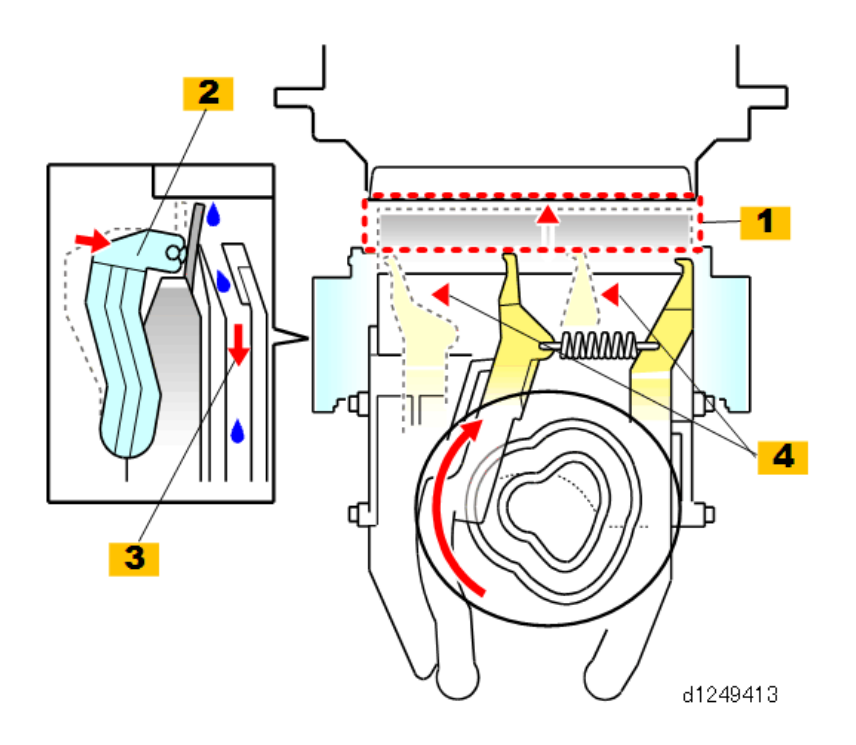

- The maintenance motor continues to rotate after lowering the suction cap, and drives the cam and linkages that complete the cleaning cycle at this step.
- The rubber scraper [1] is raised to the surface of the print head.
- The knock lever [2] taps the edge of the scraper to scrape ink from the print head. The ink falls into a vent [3] which opens over the right ink sump below the maintenance unit.
- Next, the linkage cocks the spring loaded wipers [4] to the rear, and then releases them so that they spring forward and flick any remaining ink into the vent. This is done twice.

This completes the cleaning cycle.

## **Manual Print Head Cleaning and Flushing**

The operator can use the User Tools to clean and flush the print heads whenever a problem with printing occurs.

- Every execution of print head cleaning and flushing is recorded in NVRAM by a counter (0 to 999999).
- This is done so that the service technician can keep track of how many times the operator is cleaning and flushing the print heads with SP7-212 (User Cleaning) and SP7-213 (User Refreshing).
- Humidity can affect the number of times the print heads require cleaning and refreshing.
- For more details about manual print head cleaning and refreshing, refer to Print Head Cleaning and Adjustment (p.876).

#### **Automatic Downtime Cleaning**

Ink can thicken or dry around the nozzles if the print heads remains idle for a long time, especially at low temperatures. This can affect the quality of printing. To prevent the drying or thickening of ink around the nozzles, the machine will execute a maintenance cleaning cycle appropriate for the length of time that the print heads have remained idle. This is done automatically without intervention by the operator.

The machine monitors two phases of downtime.

- Idle time 1: Starts after the last sheet exits and all the print heads are capped
- Idle time 2: Amount of time each head has remained idle

#### • Note

• Idle (or downtime) refers to the length of time that a print head has not been used. For example, If the machine is used for extensive black-and-white copying and printing over a period of several days, a count of idle time for the color print heads (C, YM) is maintained even though the machine has not been turned off.

These idle time counts are used to execute these operations:

- Air purging (ink supply and purging, filling and cleaning, and air purging/filling together)
- Ink supply sequence
- Cleanings and flushing (refreshing) done by the operator manually
- Ink purging done after idle time

The type of maintenance operation is selected and executed automatically based on the time elapsed from the start of downtime.

| Maintenance Cycles based on Idle Time | Maintenance | Cycles | Based | on | Idle | Time |
|---------------------------------------|-------------|--------|-------|----|------|------|
|---------------------------------------|-------------|--------|-------|----|------|------|

| No. | Downtime                  | Try to Detect<br>Air? | If air is detected for a print<br>head* <sup>1</sup>              | If no air detected                  |
|-----|---------------------------|-----------------------|-------------------------------------------------------------------|-------------------------------------|
| 1   | < 10 h                    | No                    |                                                                   |                                     |
| 2   | > 10 and < 24 h           | Yes                   | Ink supply, air purge/ink<br>fill sequence                        | Small downtime ink purge            |
| 3   | > 24 h and < 3<br>days    | Yes                   | Ink supply, air purge/ink<br>fill sequence                        | Large downtime ink purge            |
| 4   | > 3 days, < 7<br>days     | Yes                   | Ink supply, air purge/ink<br>fill sequence                        | Large downtime ink purge<br>3 times |
| 5   | > 7 days and <<br>45 days | Yes                   | Ink supply, air purge/ink<br>fill sequence > Downtime<br>cleaning | Downtime cleaning                   |

| No. | Downtime                                                        | Try to Detect<br>Air? | If air is detected for a print<br>head <sup>*1</sup>              | If no air detected                       |  |
|-----|-----------------------------------------------------------------|-----------------------|-------------------------------------------------------------------|------------------------------------------|--|
| 6   | > 45 days                                                       | Yes                   | Ink supply, air purge/ink<br>fill sequence > Downtime<br>cleaning | Ink fill sequence ><br>Downtime cleaning |  |
| *1  | *1 The cycle is executed for the affected print head unit only. |                       |                                                                   |                                          |  |

The maintenance cycle could be brief or require several minutes to complete depending on ambient conditions and how long the print heads have remained idle.

#### Approximate Times Required for Cleaning

| No. | Downtime                                    | Approximate Time  |
|-----|---------------------------------------------|-------------------|
| 1   | < 10 h                                      | 16 sec.           |
| 2   | > 10 and < 24 h                             | 9 sec.*1          |
| 3   | > 24 h and < 3 days                         | 3 min.            |
| 4   | > 3 days, < 7 days                          | 3 min. or more    |
| 5   | > 7 days and < 45 days                      | 30 min.           |
| 6   | > 45 days                                   | More than 30 min. |
| *1  | 9 sec. at power on, at job start possibly u | p to 16 sec.      |

The following SP codes can be used to modify automatic cleaning after downtime:

- SP2-513 Maintenance After Leftover Threshold
- SP2-514 Auto Cleaning Start Threshold
- SP2-521-001 to -003 Maintenance After Leftover Repeat
- SP2-517 Maintenance After Leftover Information
- SP2-520 Maintenance After Leftover Setting On/Off Switch

## **Automatic Mist Cleaning**

The condition of the print head nozzles can deteriorate over time due to ink that starts to cling to the nozzles and accumulates inside the suction cap and the three protective caps of the maintenance unit. Paper dust can also accumulate and interfere with the operation of the nozzles.

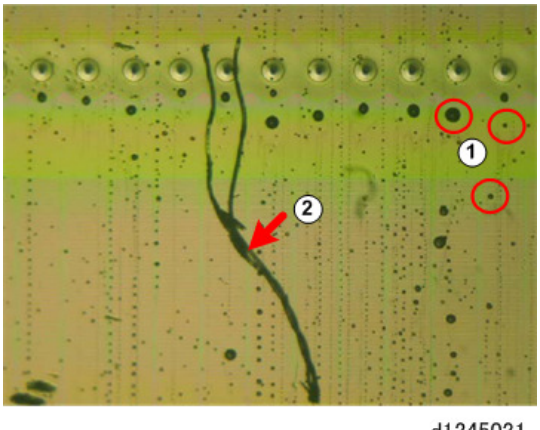

d1245021

The illustration above shows droplets of mist (1) and paper fibers and dust (2) that can collect near the nozzles. This undesirable condition is corrected with periodic automatic cleanings while the printer is in use, greatly extending the length of time the machine can be used without operator intervention.

- Mist count. A "mist count" triggers automatic cleaning. This mist count can be extended to increase the timing between automatic cleanings. The mist count, which determines the intervals between automatic cleanings, has been doubled for this machine.
- Count adjustment. The count is automatically adjusted for the width of the paper and total print area.
- Paper dust count. The paper dust count (the total number of pages printed, cutting count) is used to determine when cleaning is done for paper dust.

# Auto-Nozzle Check Module

#### Overview

The auto-nozzle check function detects whether the nozzle drops ink correctly. It checks the change in electrical charge caused by the ink dropped to the electrode plate at constant intervals. If ink is not dropped well but the effect is not so serious, the adjacent nozzles drop larger dots for printing to minimize the effect. If the effect is serious, the print head is cleaned automatically.

The part on which the electrode plate and slider are placed is called the holder. It is made of plastic to maintain high voltage of the electrode and insulation properties of GND.

| Name                          | Function                                                                       |
|-------------------------------|--------------------------------------------------------------------------------|
| Electrode plate for detection | Placed facing the nozzle and charged to 500 V when detecting.                  |
| Wiper                         | Wipes ink from the electrode with the slider after ink drop detection process. |

| Name                                 | Function                                                                                                    |
|--------------------------------------|----------------------------------------------------------------------------------------------------|
| Slider                               | A wiper is attached. It wipes the electrode by moving back and forth, driven by the timing belt beneath the holder.              |
| Wiper cleaner                        | Scrapes ink off the wiper with the cutout when the wiper returns to its home position after wiping.                              |
| Ink collector tank                   | Collects the ink scraped with the wiper cleaner                                                                                  |
| Wiper drive motor                    | Moves the slider back and forth with a timing belt.                                                                              |
| Wiper position sensor<br>(backward)  | Detects when the slider reaches the front end. After ink drop detection process, the motor rotates in reverse to perform wiping. |
| Wipe position sensor (home position) | Detects the home position of the slider.                                                                                         |
| Auto-nozzle check board              | Supplies high voltage to the electrode and detects the change in electrical charge.                                              |

#### **Timing for Detection**

The frequency of Auto-Nozzle Check can be set in the initial settings. The period required for one check is 25 seconds (no ink deficiency for five heads).

- Standard (default): For every maintenance cycle (automatic and manual) and before printing after 10 hours have passed after detecting ink deficiency in the previous purging detection.
- Frequent: Before printing or for automatic cleaning between pages.
- OFF: No nozzle check (the same conditions as MP CW2200)

Auto-Nozzle Check does not function at 9°C or lower or 36°C or higher, because such environments affect detection accuracy.

## Detection

The print head performs air purging before printing, moves over the electrode plate charged at 500 V, and starts dropping ink. Dropping of the negatively-charged ink onto the electrode plate causes variation in the charge of the electrode plate. The auto-nozzle check board detects this charge variance and judges whether to drop ink or not.

Each print head has 192 nozzles. Each nozzle drops ink and checked one by one. They do not drop ink all at once.

For example, the 1st nozzle drops ink and is checked, then the 2nd nozzle drops ink and is checked, then the 3rd nozzle and soon until the 192nd nozzle.

After dropping ink from all nozzle, the carriage moves outside the area, where wiping is inhibited and the electrode plate is wiped.

#### **Detection Image**

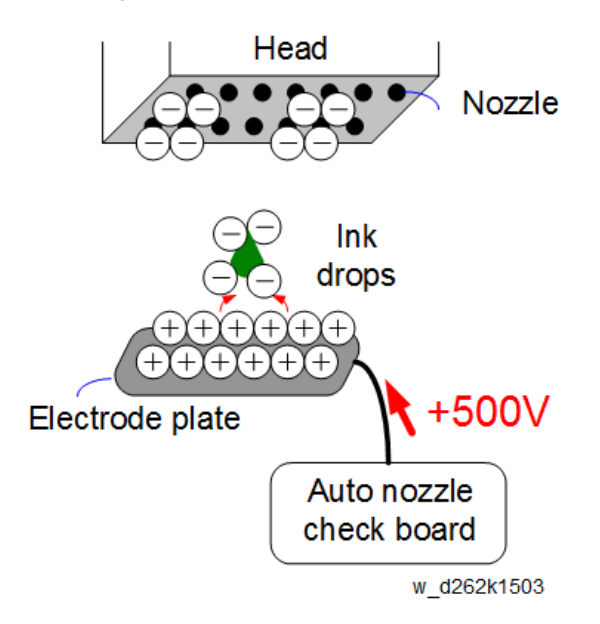

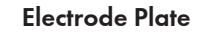

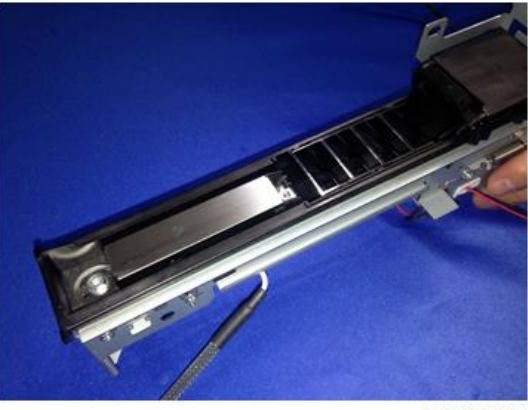

d2620090

# Wiping an Electrode Plate

The slider moves back and forth driven by the timing belt, which is driven by a wheel rotated by the wiper drive motor.

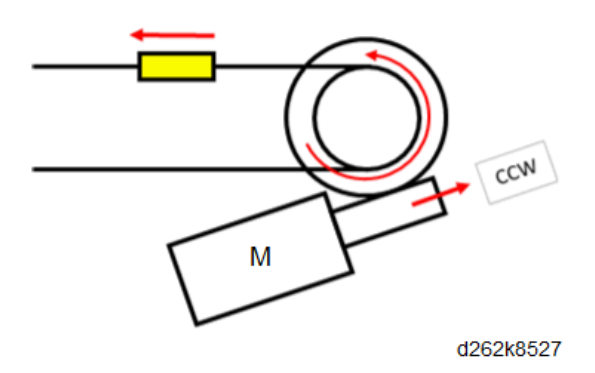

The timing for stopping the slider is determined with the front and back through sensors.

The sensor to stop backward wiping motion is "Wiper position detection [A] (home position)", and the sensor to stop forward wiping motion is "Wiper position detection [B] (backward)".

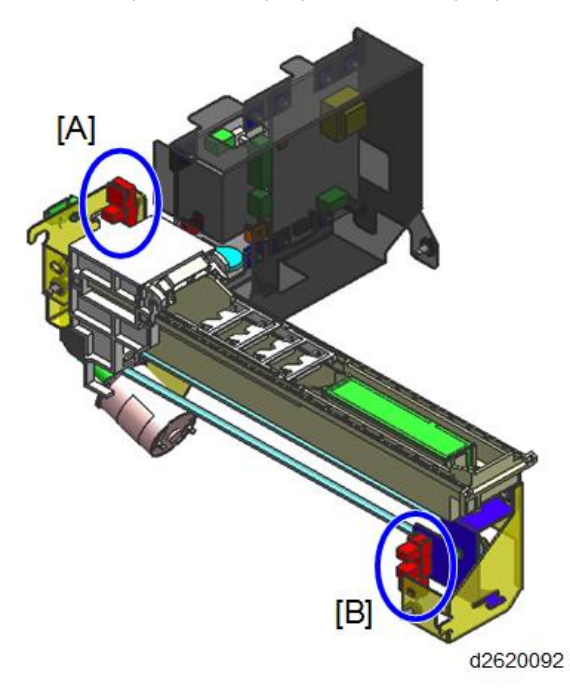

When moving backward from the home position (① in the picture below), the slider moves from the back to the front side of the machine, with the wiper maintaining the upper position (retracted position).

The wiper descends around the backward slope at the end of this motion (starting point for the reverse motion).

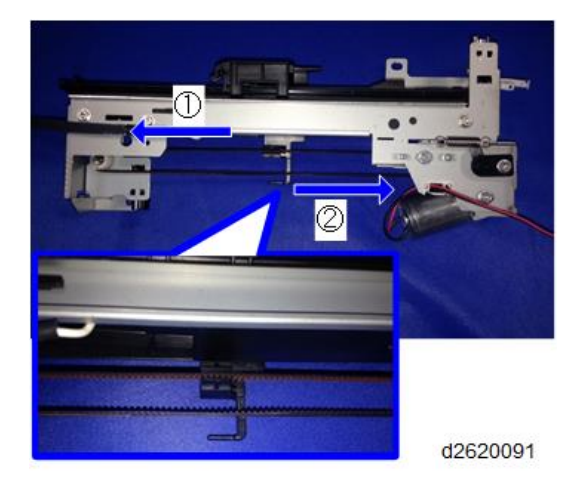

For reverse motion (② in the picture above), the motor rotates in the opposite direction to wipe from the front side to the back side of the machine, with the wiper ([A] in the picture below) maintaining the lower position (sweeping position).

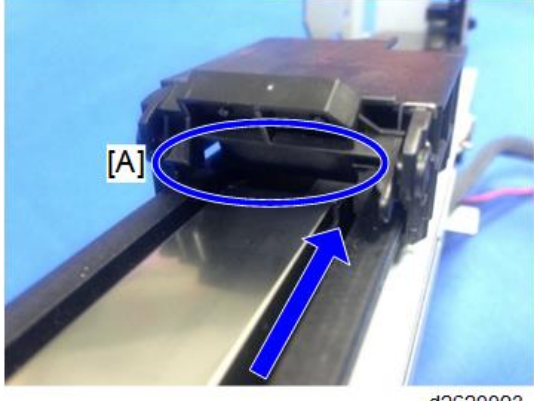

d2620093

The wiper cleans the electrode plate, then the wiper cleaner cleans the wiper to remove the attached ink.

Around the slope at the back at the end of this motion (home position), the wiper ascends again.

The wiper drive motor is driven with 24 V. When positive voltage is applied to the motor, the output axis of the motor rotates counterclockwise and the slider moves from the home position to the back.

## When Ink Deficiency is Detected

If ink deficiency is not so serious, printing continues by compensating with the adjacent nozzles. If ink deficiency is serious, automatic cleaning is performed.

| Type of move                 | Purging detection<br>results    | Move                                                                                                    |
|------------------------------|---------------------------------|----------------------------------------------------------------------------------------------------|
| Nozzle interpolating<br>mode | Ink deficiency (not<br>serious) | If ink deficiency is detected but can be covered with<br>nozzle compensation printing, printing will continue<br>in Nozzle Compensating mode.                                                                                                    |
| Recovery cleaning            | Ink deficiency<br>(serious)     | If ink deficiency cannot be covered by nozzle<br>compensation, clean the head and performe the<br>auto-nozzle check. If the nozzle regains functionality<br>for normal printing mode or nozzle compensating<br>mode, the nozzle is treated as functional. If the<br>nozzle does not regain, nozzle compensation will not<br>be done. |

### Not serious

The adjacent picture elements are dropped with larger dots to compensate for the dropping no ink nozzles.

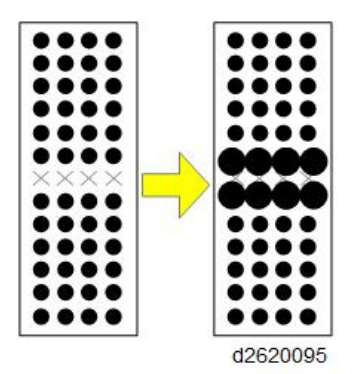

## Serious

If nozzle compensation cannot solve the problem, the print head is cleaned automatically.

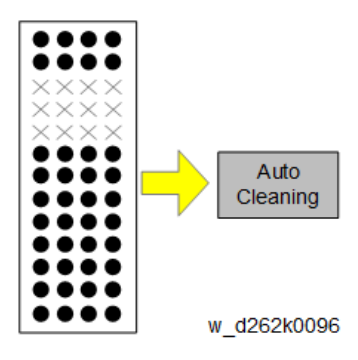

## **Operating Life**

After 60,606 cleanings (equivalent to 30,000 m), it it recommended to replace the wiper blades. Replace the holder.

# Waste Ink Collection

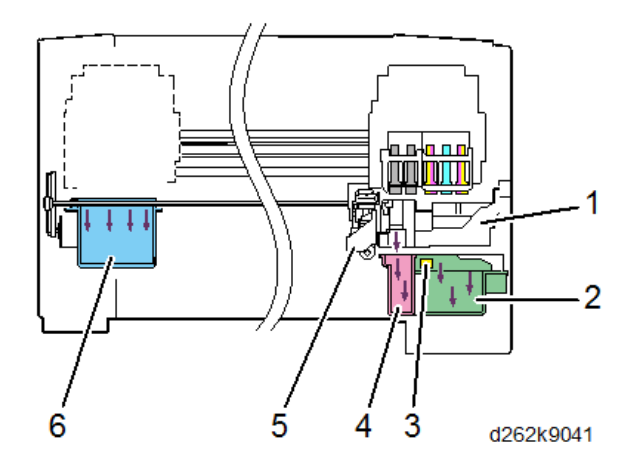

| No. | Item                    |
|-----|-------------------------|
| 1   | Maintenance unit        |
| 2   | Ink collector tank      |
| 3   | Ink collector tank chip |
| 4   | Right ink sump          |
| 5   | Auto-nozzle check unit  |

Left ink sump

- The machine executes the print head cleaning cycle with the carriage unit positioned over the maintenance unit (1).
- The ink collector tank (2) collects the ink drawn from the print heads by the suction pump inside the maintenance unit during the print head cleaning cycle.
- The ink collector chip (3) detects when the ink collector tank is installed correctly. It will signal an error if the tank is not installed or not set correctly. Printing cannot be done unless the tank is set correctly. This sensor also detects when the ink collector tank is full.

6

- The right sump (4) resides behind the ink collector tank and directly below the maintenance cleaning unit. This is an open sump that collects the ink that is wiped and scraped from the print heads at the end of the cleaning cycle.
- During printing, the machine occasionally flushes ink through the print head nozzles (with a very small amount of ink) which falls into the left ink sump (6). This keeps the nozzles primed and in good working condition. This operation is controlled by the machine firmware and is not part of the print head cleaning cycle.

## Ink Collector Tank

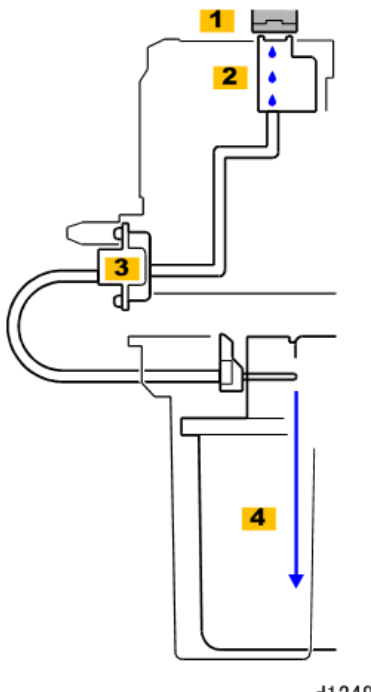

d1249414

The ink collector tank collects ink during print head cleaning. Ink is drawn from the surface of the print head [1] into the suction cap [2]. The suction pump [3] pumps the waste ink directly out the back of the maintenance unit to the ink collector tank [4].

The ink collector tank must be replaced when it becomes full.

- The ink collector tank has an ID chip that confirms when the tank was installed, and that it is the correct type of tank for the machine.
- The machine cannot operate if the tank is not installed correctly.
- Alert inform the operator when the tank is near-full and then full. These alerts are triggered by the information stored in the ID chip of the tank.

- A software count totals the usage of the tank in the number of times the maintenance unit sucks ink from the print heads during the head maintenance cycle. The count is stored in the ID chip of the ink collector tank.
- The near full alert is triggered at 361 ml and the tank full alert is triggered at 425 ml.
- The ink collector tank must be replaced; it cannot be emptied and reused. After a tank becomes full, an "end history" setting is written into the ID chip to prevent the tank from being used again.

The tank near full and full thresholds that trigger the near-full and full alerts can be adjusted with **SP2-507-001**, **002**.

- Tank near full: A prompt appears on the operation panel of the machine, and the machine will continue to operate.
- Tank full: A prompt appears on the operation panel of the machine. If a page is being printed, the job will finish, and then the machine will shut down and cannot be used until after the tank has been replaced.

#### C Important

• Adjusting SP2-507-001 and 002 is not recommended.

#### **Right Ink Sump**

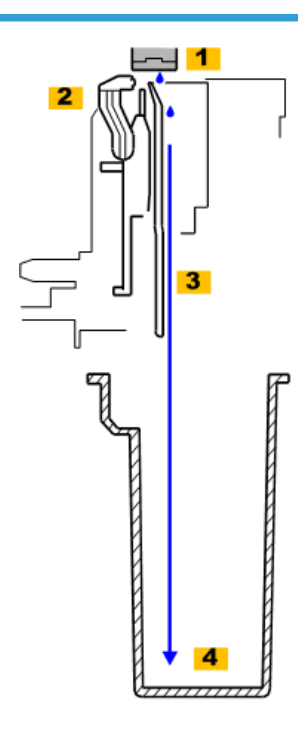

d1249415

The ink scraped and wiped from the print head [1] by the scraper and wipers [2] flows through a vent [3] through the open top of the right ink sump [4].

A software count triggers a prompt to tell the operator when this tank is near-full and then finally full and in need of replacement. The count is done by counting the usage of the wiper mechanism in the maintenance unit. The two strokes of the wiper removes ink from the cleaning plate and drops the ink down into the sump below. The wiper operation count is stored in NVRAM. The right ink sump has no ID chip.

The tank is near full at 125 ml and full at 147 ml. The estimated period of time between replacements is about 5 years.

#### Prompts

- Tank near full. A prompt appears on the operation panel of the machine, and the machine will continue to operate.
- Tank full. A prompt appears on the operation panel of the machine. If a page is being printed, the print will finish, and then the machine will shut down and cannot be used until after the tank has been replaced with a new tank and the counter has been reset to "0" with an SP2-505-002.

## Left Ink Sump

Occasionally, a printing job will pause long enough for the carriage to move to the left and drain ink over the left ink sump on the left side of the machine.

A software count triggers a prompt to tell the operator when this tank is near-full and then finally full and in need of replacement. The left ink sump has no ID chip.

- Near full: 425 ml
- Tank full: 500 ml

Estimated time between replacements: about 5 years

#### Prompts

- **Tank near full**. A prompt appears on the operation panel of the machine, and the machine will continue to operate.
- **Tank full**. A prompt appears on the operation panel of the machine. If a page is being printed, the job will finish, and then the machine will shut down and cannot be used until after the tank has been replaced.

The count must be reset with **SP2-505-001** after the left ink sump has been replaced. There is no sensor to detect when the left ink sump is removed and inserted.

The machine refers to a lookup table to determine how to execute draining. The draining intervals and amount of ink released is determined by the ambient temperature and humidity. Settings in the lookup table are adjusted for temperature in 1°C steps and for humidity in 3 steps.

#### Humidity

| Steps | Range (rH%)  |  |
|-------|--------------|--|
| 1     | Up to 35%    |  |
| 2     | 35% to 65%   |  |
| 3     | 65% and over |  |

- Temperature and humidity are always sampled by the temperature/humidity sensor immediately before a scheduled daraining.
- Normally, draining is done in this order: Color heads Y1M1, C, Y2M2 and then Black heads K1, K2 with no delay between color and black purging.
- Draining may be slightly slower at cooler temperatures around 15°C (59°F)

# **Related SPs**

• 1-002-XXX [Print Position Adj (Left Edge)]:

This SP adjusts the horizontal registration of the image area on paper for each paper feed station. This adjustment determines where the moving carriage starts and ends printing with every horizontal pass across the paper.

• 7-212-XXX [User Cleaning]:

This SP displays the number of print head cleanings executed manually. Print head cleaning can be done with the User Tools.

• 7-213-XXX [User Refreshing]:

This SP displays the number of print head flushings executed manually. Print head flushing (refreshing) can be done with the User Tools.

• 2-513-XXX [Mainten. after Leftover Thresh` DFU]:

Even with the print heads capped, if the machine remains idle for a long period, this can cause the ink around the nozzles to dry slightly and become too viscous to produce good quality images. To prevent this, the machine will execute a maintenance cycle appropriate for the length of time that the machine has remained idle. This is done automatically without intervention by the operator after the machine is turned on, or after a print head has not been used for a long period of time.

• 2-514-XXX [Auto Cleaning Start Threshold DFU]:

This SP code sets the threshold setting to trigger automatic cleaning, based on the mist count.

• 2-517-XXX [Mainten. after Leftover Info.]:

The machine executes a maintenance cycle at power on, and at the start of a print job after it has remained idle for a significant length of time.

• 2-520-001 [Mainten. after Leftover Setting -On/Off Switch]:

Use this SP code to switch on/off the number of times that the downtime cycles execute. The settings of SP2-521-001 to -003 allow you to set the number of times the cycles (small downtime purge, large downtime purge, and downtime) cleaning execute.

• 2-521-XXX [Mainten. after Leftover Repeat]:

These SP codes allow you to set the number of times the cleaning cycles (small downtime purge, large downtime purge, and downtime) execute. To use these settings, SP2-520 must be set.

• 2-507-001 [Waste Ink Related Threshold DFU]-[Change Waste Ink Box Full Threshold]:

This SP adjusts the threshold for the tank full alert for the ink collector tank on the right side of the machine.

- 2-507-002 [Waste Ink Related Threshold DFU]-[Change Waste Ink Box Near Full Threshold]: This SP adjusts the threshold for the near-tank full alert for the ink collector tank on the right side of the machine.
- 2-505-002 [Reset Waste Ink Counter]-[Waste Ink: Right C/R]:

A software count triggers a prompt to tell the operator when the right ink sump is nearfull, and then finally full and in need of replacement.

• 2-505-001 [Reset Waste Ink Counter]-[Waste Ink: Right C/R]:

The firmware count triggers a prompt to tell the operator when the left ink sump tank is near-full, and then finally full and in need of replacement. The count is stored in NVRAM.

# **Print Head Cleaning and Adjustment**

When printing repeatedly, print quality may be deteriorated because the inside of the machine gets dirty. In such a case, do maintenance using the Maintenance Menu.

# Nozzle Check Pattern Print

Print the nozzle check pattern after filling the ink for the first time or for checking the clogging of the print head nozzle.

#### Note

- Before printing the nozzle check pattern, make sure that Prevent Paper Abrasion mode is not enabled (p.885).
- 1. Touch [Home] at the bottom of the screen in the center.
- 2. Flick the screen to the left, and then touch the User Tools icon.
- 3. Touch [Machine Features].
- 4. Touch [Maintenance].
- 5. Touch [Print Nozzle Check Pattern].
- 6. Select the input location and touch [OK].

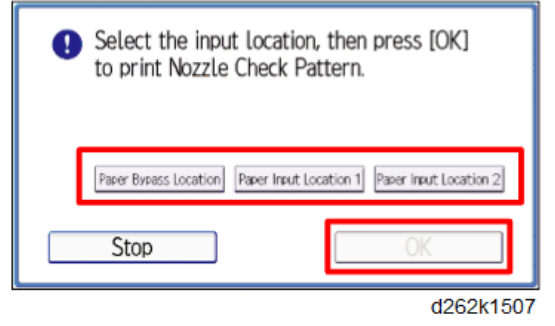

- 7. Check the print results of the test pattern.
  - Normal print results:

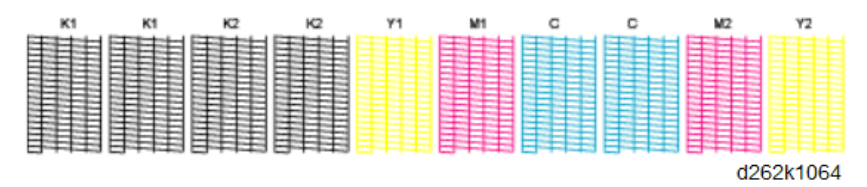

• If a nozzle is clogged:

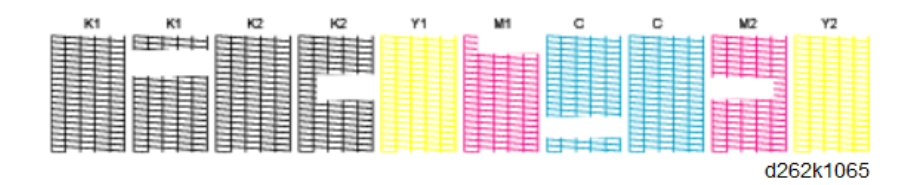

There are broken lines on the pattern. Clean the print head for the color.

The pattern corresponds to Black (K1), Black (K2), Yellow (Y1), Magenta (M1), Cyan, Magenta (M2), and Yellow (Y2) for [Clean Print-heads] and [Flush Print-heads] in [Maintenance], from left to right.

- 8. Touch [Exit].
- 9. Touch [User Tools] on the top right of the screen.
- 10. Touch [Home] at the bottom of the screen in the center.

#### **Vote**

• If a nozzle is clogged, perform the maintenance, cleaning the print head three times and flush it once. For each maintenance, check the nozzle check pattern. (p.877, p.878)

## **Clean Print Heads**

Clean the print heads when a nozzle is clogged, a specific color is not printing, or prints out unclearly.

Vote

- During cleaning the print heads, do not conduct any other operations.
- During cleaning the print heads, do not open the cover.
- If the ink collector box is full, cleaning print heads cannot be performed.
- If one of the ink tanks is empty, cleaning print heads cannot be performed.
- If ink-near-end or ink-end is detected during cleaning, cleaning print heads may not be completed.
- Cleaning print heads consumes ink.
- 1. Touch [Home] at the bottom of the screen in the center.
- 2. Flick the screen to the left, and then touch the User Tools icon.
- 3. Touch [Machine Features].
- 4. Touch [Maintenance].
- 5. Touch [Clean Print-heads].
- 6. Select the color of the head for cleaning, and then touch [Start].

#### Note

 If you touch [Start] while operating the machine, the operation is canceled (touching operation is ignored and the beep sounds).

| 🚸 User Tools                                                          | Exit                         |
|-----------------------------------------------------------------------|------------------------------|
| Clean Print-heads<br>Select Print-heads to clean, then press (Start). | Exit                         |
| Black (81) Black (92) Yellow (Y1) Gran (C) Meester (81)               | Magenta (M2)<br>Vallana (M2) |
| Pragenca (P11)                                                        | 10.15# (12)                  |
|                                                                       |                              |
|                                                                       | Start                        |
|                                                                       | d262k1508                    |

- 7. Touch [Exit].
- 8. Touch [User Tools] on the top right of the screen.

#### Note

- To check the results of cleaning print heads, print the test pattern again and check it.
- If all nozzles are dropping ink and colors are not mixed, cleaning ends.
- If a nozzle is clogged after cleaning print heads three times, perform flushing print heads. For each maintenance, check the nozzle check pattern.

# **Flush Print Heads**

If a nozzle is clogged after repeated cleaning print heads, perform flushing print heads to clean the print heads strongly.

#### Note

- During flushing the print heads, do not conduct any other operations.
- During flushing the print heads, do not open the cover.
- If the ink collector box is full, flushing print heads cannot be performed.
- If one of the ink tanks is empty, flushing print heads cannot be performed.
- If ink-near-end or ink-end is detected during flushing, flushing print heads may not be completed.
- As flushing print heads consumes more ink than cleaning, perform flushing only when necessary.
- 1. Touch [Home] at the bottom of the screen in the center.
- 2. Flick the screen to the left, and then touch the User Tools icon.
- 3. Touch [Machine Features].
- 4. Touch [Maintenance].
- 5. Touch [Flush Print-heads].
- 6. Select the color of the head for flushing and touch [Start].

## Note

• If you touch [Start] while operating the machine, the operation is canceled (touching operation is ignored and the beep sounds).

| 🔹 U                          | ser Tools                          |                                                |                             |          | Exit                         |
|------------------------------|------------------------------------|------------------------------------------------|-----------------------------|----------|------------------------------|
| Flush Print                  | -heads                             |                                                |                             |          | Exit                         |
| Select Prin<br>This function | it-heads to flux<br>ion consumes a | ih then mess (Start)<br>large quantity of ink, |                             |          |                              |
| Blad                         | k (K1)                             | Black (9:2)                                    | Yellow (Y1)<br>Masenta (M1) | Cyan (C) | Magorita (M2)<br>Yellow (Y2) |
|                              |                                    |                                                |                             |          |                              |
|                              |                                    |                                                |                             |          |                              |
|                              |                                    |                                                |                             | [        | Start                        |
|                              |                                    |                                                |                             |          |                              |

d262k8531

- 7. Touch [Exit].
- 8. Touch [User Tools] on the top right of the screen.
- 9. Touch [Home] at the bottom of the screen in the center.

#### Vote

- To check the results of flushing print heads, print the test pattern again and check it.
- If all nozzles are dropping ink and colors are not mixed, flushing ends.

# **Adjust Head Position**

If bi-directional printing produces misaligned vertical lines or blurred colors, print the test pattern and adjust the print head position. The test pattern differs depending on the print quality.

## Note

- Before adjustment, make sure that Prevent Paper Abrasion mode is not enabled (p.885).
- During test pattern printing, do not conduct any other operations.
- For Film (Matte), the head position cannot be adjusted automatically. Adjust it manually.
- For the bypass paper feed location, the head position cannot be adjusted automatically. Adjust it manually.

#### Automatic Adjust Head Position

- 1. Touch [Home] at the bottom of the screen in the center.
- 2. Flick the screen to the left, and then touch the User Tools icon.
- 3. Touch [Machine Features].
- 4. Touch [Maintenance].

- 5. Touch [Auto Adjust Head Position].
- 6. Select the items for adjusting the head position and touch [Adjustment].

| 🚸 User Tools                                                                     |                                                 | Exit             |
|----------------------------------------------------------------------------------|-------------------------------------------------|------------------|
| Auto Adjust Head Position                                                        |                                                 | Exit             |
| Select item, then press [A                                                       | ijustment].                                     |                  |
| ►Target Location                                                                 | Paper Input Location 1 Paper Input Location 2   |                  |
| Print Guality                                                                    | Speed Priority Stan./Speed Priority Orawg.)     | Quality Priority |
| Setting Information<br>Prevent Paper Abrasion<br>Paper Type:<br>Paper Thickness: |                                                 |                  |
| Cannot adjust when Film                                                          | (Matte) is set to the selected target location. | Adustment        |
|                                                                                  |                                                 | d262k1509        |

- 7. Touch [Exit].
- 8. Touch [User Tools] on the top right of the screen.
- 9. Touch [Home] at the bottom of the screen in the center.

#### Note

• If automatic adjustment fails, do the adjustment manually.

## **Manual Adjust Head Position**

- 1. Touch [Home] at the bottom of the screen in the center.
- 2. Flick the screen to the left, and then touch the User Tools icon.
- 3. Touch [Machine Features].
- 4. Touch [Maintenance].
- 5. Touch [Manual Adjust Head Position]
- 6. Select the items for adjusting the head position and touch [Start Printing].

| 🚸 User Tools                                                                     |                       |                               | Exit                  |
|----------------------------------------------------------------------------------|-----------------------|-------------------------------|-----------------------|
| Manual Adjust Head Position                                                      |                       |                               | Exit                  |
| Select item, then press [Sta<br>to print Test Pattern,                           | rt Printing]          |                               |                       |
| ►Target Location                                                                 | Paper Bypass Location | Paper Input Location 1        | aper Input Location 2 |
| ▶Print Quality                                                                   | Speed Priority        | Star./Speed Priority (Drawg.) | Quality Priority      |
| Setting Information<br>Prevent Paper Abrasion<br>Paper Type:<br>Paper Thickness: |                       |                               |                       |
|                                                                                  |                       |                               | Start Printing        |
|                                                                                  |                       |                               | d262k151              |

7. Check the test pattern.

To determine the adjustment value, the optimal adjustment value is the number above the square pattern that has the faintest color closest to gray and aligned vertical lines on both sides. If the value in column "A" is "+2", the adjustment value of "A" is "+2".

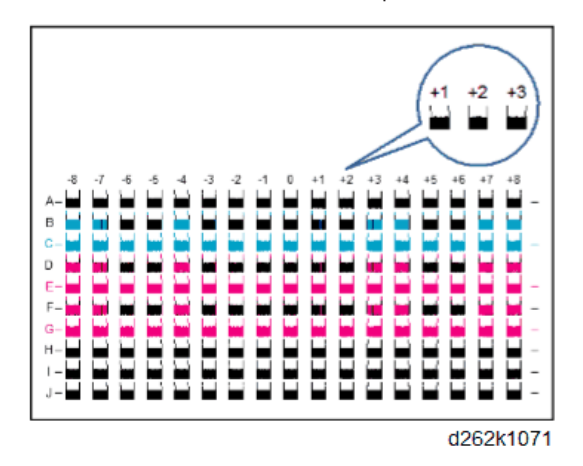

- 8. Touch [Adjustment].
- 9. Touch the plus or minus button to enter the value, and touch [OK].
- 10. Repeat steps 5 to 7 to print the test pattern, until the optimum adjustment value is "0".
- 11. Touch [Exit].
- 12. Touch [User Tools] on the top right of the screen.
- 13. Touch [Home] at the bottom of the screen in the center.

# **Adjust Paper Feed**

Adjust paper feed if you see these problems in the prints:

- Broken horizontal lines
- Patchy images (uneven filled areas)
- White lines at regular intervals

#### C Important

- Before adjustment, make sure that Prevent Paper Abrasion mode is not enabled (p.885).
- During test sheet printing, do not conduct any other operations.
- 1. Touch [Home] at the bottom of the screen in the center.
- 2. Flick the screen to the left, and then touch the User Tools icon.
- 3. Touch [Machine Features].
- 4. Touch [Maintenance].
- 5. Touch [Adjust Paper Feed].

6. Select the paper feed location for adjusting, and touch [Print Test Sheet].

| 🚸 User Tools                                                        |                                        |                                                          | Enit      |
|---------------------------------------------------------------------|----------------------------------------|----------------------------------------------------------|-----------|
| Adjust Print Position                                               |                                        |                                                          | Exit      |
| Select item.                                                        |                                        |                                                          |           |
| Paner Bynass Location Paner Input Location 1 Paper Input Location 2 | Adjustment<br>Adjustment<br>Adjustment | Print Test Sheet<br>Print Test Sheet<br>Print Test Sheet |           |
|                                                                     |                                        |                                                          |           |
|                                                                     |                                        |                                                          | d262k1511 |

- 7. Touch [Start Printing].
- 8. Check the test sheet.

To determine the adjustment value, the optimal adjustment value is the number above the square pattern that has the faintest color closest to gray and aligned vertical lines on both sides. If the number appeared to the left of the lightest gray square with straight horizontal lines on both sides is "+2", the adjustment value is "+2".

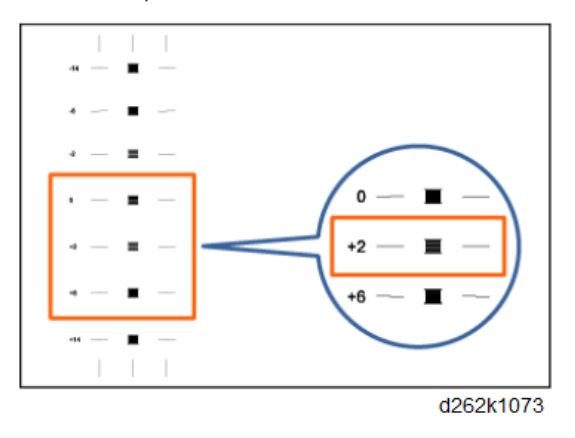

## Note

- Even for the pattern with the lightest gray square, if the horizontal lines are not straight, select the value referring to the above or below pattern whose horizontal lines are misaligned in the opposite direction. For example, "+2" square is the faintest and the horizontals on both sides of "+6" are in the opposite direction to "+2", so the adjustment value is between "+3" and "+5"depending on the degree of misalignment. After completing the adjustment, adjust the paper feed again to check if the optimal adjustment value is set.
- 9. Select the paper feed location for adjusting, and touch [Adjustment].
- 10. Touch the plus or minus button to enter the value and touch [OK].
- 11. Touch [Exit].
- 12. Touch [User Tools] on the top right of the screen.

13. Touch [Home] at the bottom of the screen in the center.

Note

• To check the results of the adjustment, print the test sheet again.

# **Adjust Print Position**

Print the test sheet for adjusting the print start position of paper for each paper feed location.

C Important

- Before adjustment, make sure that Prevent Paper Abrasion mode is not enabled (p.885).
- During test sheet printing, do not conduct any other operations.
- 1. Touch [Home] at the bottom of the screen in the center.
- 2. Flick the screen to the left, and then touch the User Tools icon.
- 3. Touch [Machine Features].
- 4. Touch [Maintenance].
- 5. Touch [Adjust Print Position].
- 6. Select the paper feed location, and touch [Print Test Sheet].

| Adjust Paper Feed      |            |                  | Exit |
|------------------------|------------|------------------|------|
| Select item.           |            |                  |      |
| Paper Bypess Location  | Adjustment | Print Test Sheet |      |
| Paper input Location 1 | Adjustment | Print Test Sheet |      |
| Paper Input Location 2 | Adjustment | Print Test Sheet |      |
|                        |            |                  |      |
|                        |            |                  |      |

- 7. Touch [Start Printing] to print the test sheet.
- 8. Check the test sheet.

To determine the adjustment value, measure the margins between the center of the printed lines and the paper edges. Adjust so that the margins are 5 mm.

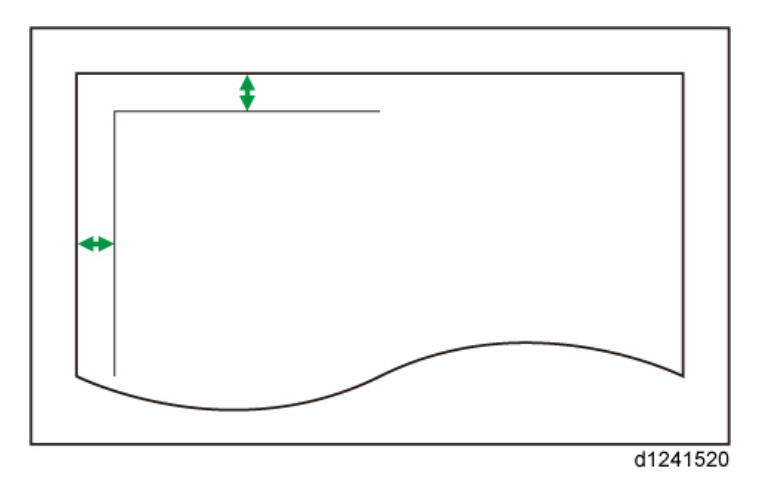

For example, if the center of the horizontal line is printed 4 mm from the top edge of the test sheet, the adjustment value of Top Margin is "1.0 mm".

In the same manner, if the center of the vertical line is printed 8 mm from the left edge of the test sheet, the adjustment value of Left Margin is "-3.0mm".

9. Select the paper feed location for adjusting, and touch [Adjustment].

| 🚸 User Tools                                                                                              |                                        |                                                          | Exit      |
|----------------------------------------------------------------------------------------------------|----------------------------------------|----------------------------------------------------------|-----------|
| Adjust Paper Feed                                                                                         |                                        |                                                          | Exit      |
| Select item.                                                                                              |                                        |                                                          |           |
| <ul> <li>Paper Bytess Location</li> <li>Paper Insut Location 1</li> <li>Paper Insut Location 2</li> </ul> | Adjustment<br>Adjustment<br>Adjustment | Print Test Sheet<br>Print Test Sheet<br>Print Test Sheet |           |
|                                                                                                    |                                        |                                                          | d262k1513 |

10. Enter the adjustment value, and touch [OK].

### Note

- Touch the Up or Down button to adjust the Top Margin and the Left or Right button to adjust the Left Margin.
- 11. Touch [Exit].
- 12. Touch [User Tools] on the top right of the screen.
- 13. Touch [Home] at the bottom of the screen in the center.

# **Prevent Paper Abrasion**

When printing on an extremely thick or thin paper, the printed image may get dirty because the paper rubs the print heads or ink blurs. To avoid this, adjust the height of the print heads for each paper supply location

- Off: Head Height Standard
- Weak: Head Height Higher
- Strong: Head Height Highest

#### 🔂 Important 🔵

• As the print quality may deteriorated, this function should be enabled only when paper abrasion is distinct.

#### Note

- If Film (Matte) is selected for the paper type, prevent paper abrasion is automatically enabled.
- 1. Touch [Home] at the bottom of the operation panel in the center.
- 2. Flick the screen to the left and touch [Initial Settings].
- 3. Touch [Machine Features].
- 4. Touch [System Settings].
- 5. Check that the General Features tab is selected.
- 6. Touch [Prevent Paper Abrasion].

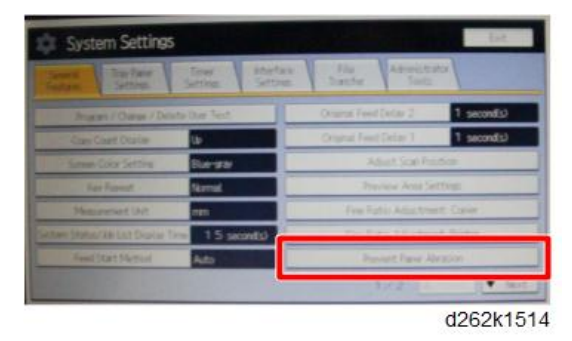

- 7. Set Prevent Paper Abrasion for the paper supply location.
- 8. Touch [OK].

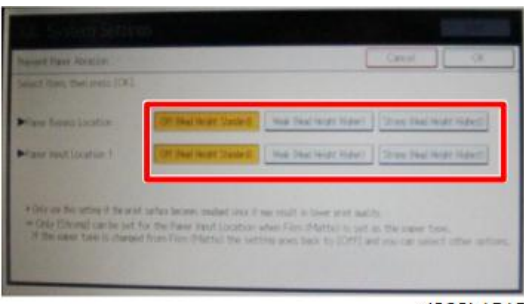

d262k1515

- 9. Touch [Exit].
- 10. Touch [User Tools] on the top right of the operation panel.
- 11. Touch [Home] at the bottom of the operation panel in the center.

# **Electrical Components**

# Boards

## **Block Diagram**

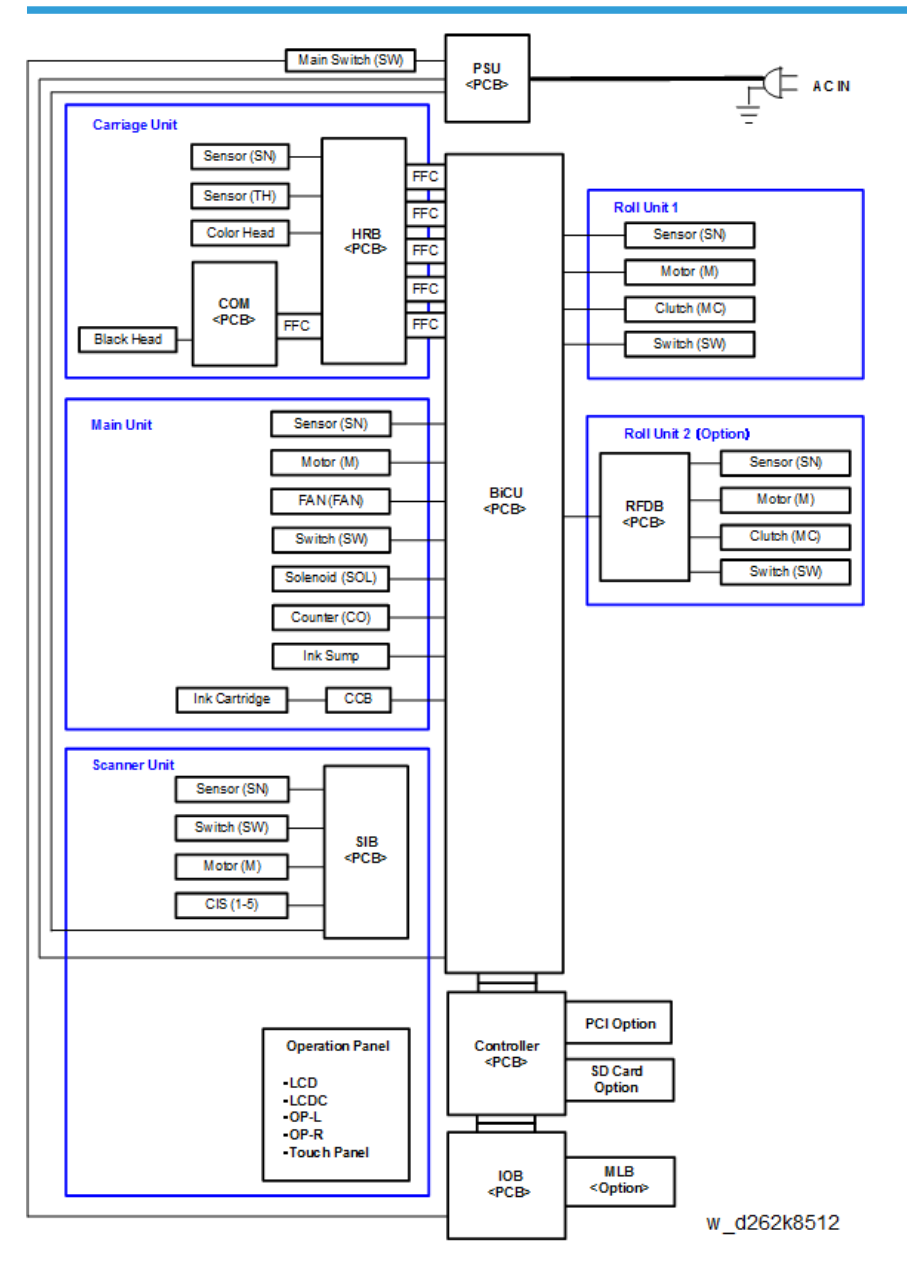

7

# Parts Layout

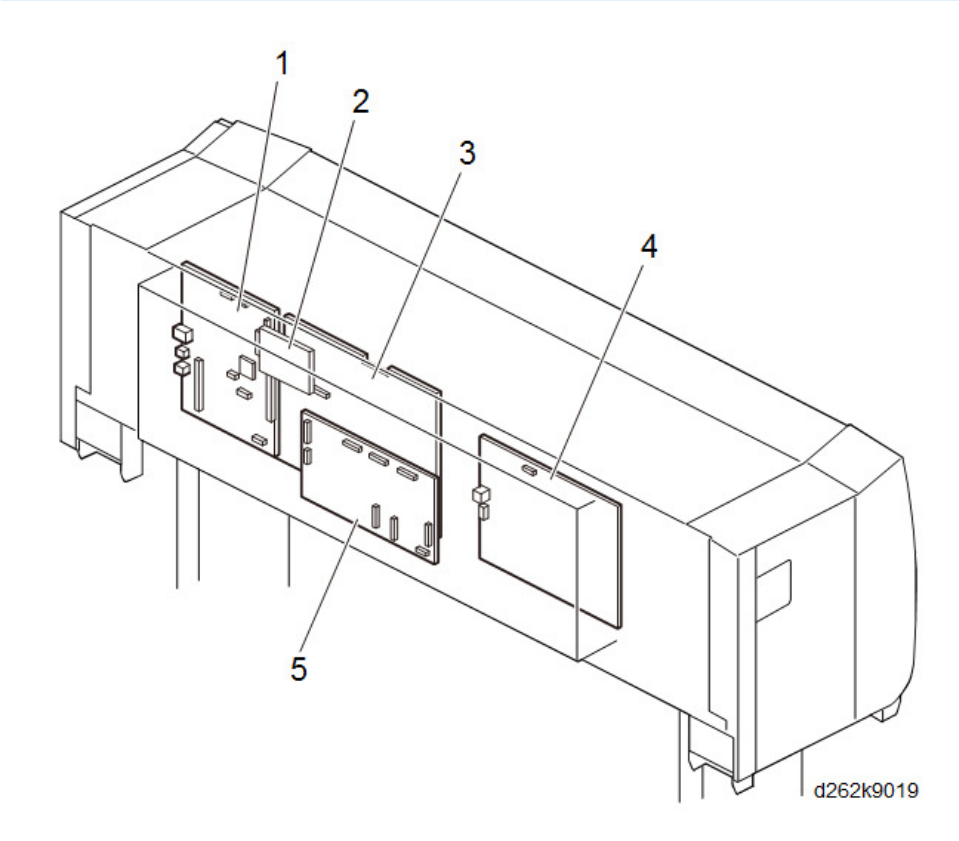

| No. | Component        | No. | Component |
|-----|------------------|-----|-----------|
| 1   | Controller Board | 4   | PSU       |
| 2   | HDD              | 5   | ЮВ        |
| 3   | BiCU             |     |           |

# SIB (Scanner I/F Board)

The SIB is located at the left back of the scanner unit. It controls the CIS, scanner motor, and sensors on the scanner motor, and relays the signals.

The CIS reads image data, which are then converted from analog to digital and sent to the BiCU.

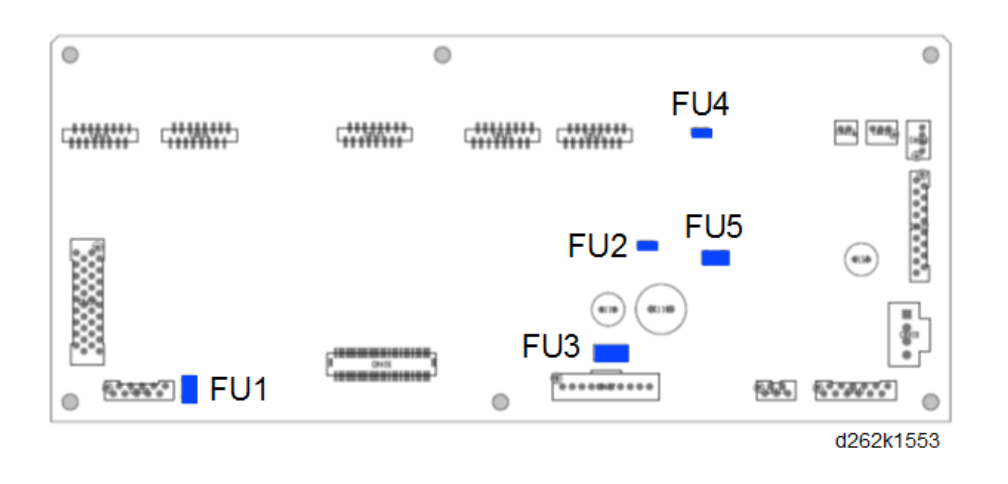

# **Controller Board**

The controller board is located on the left in the PCB box and controls the machine. This board controls the MFP system.

The built-in flash ROM stores various firmware for controlling the machine and security functions, such as encryption and certification.

The printer and scanner functions can be expanded, using the optional slots (interface/SD card).

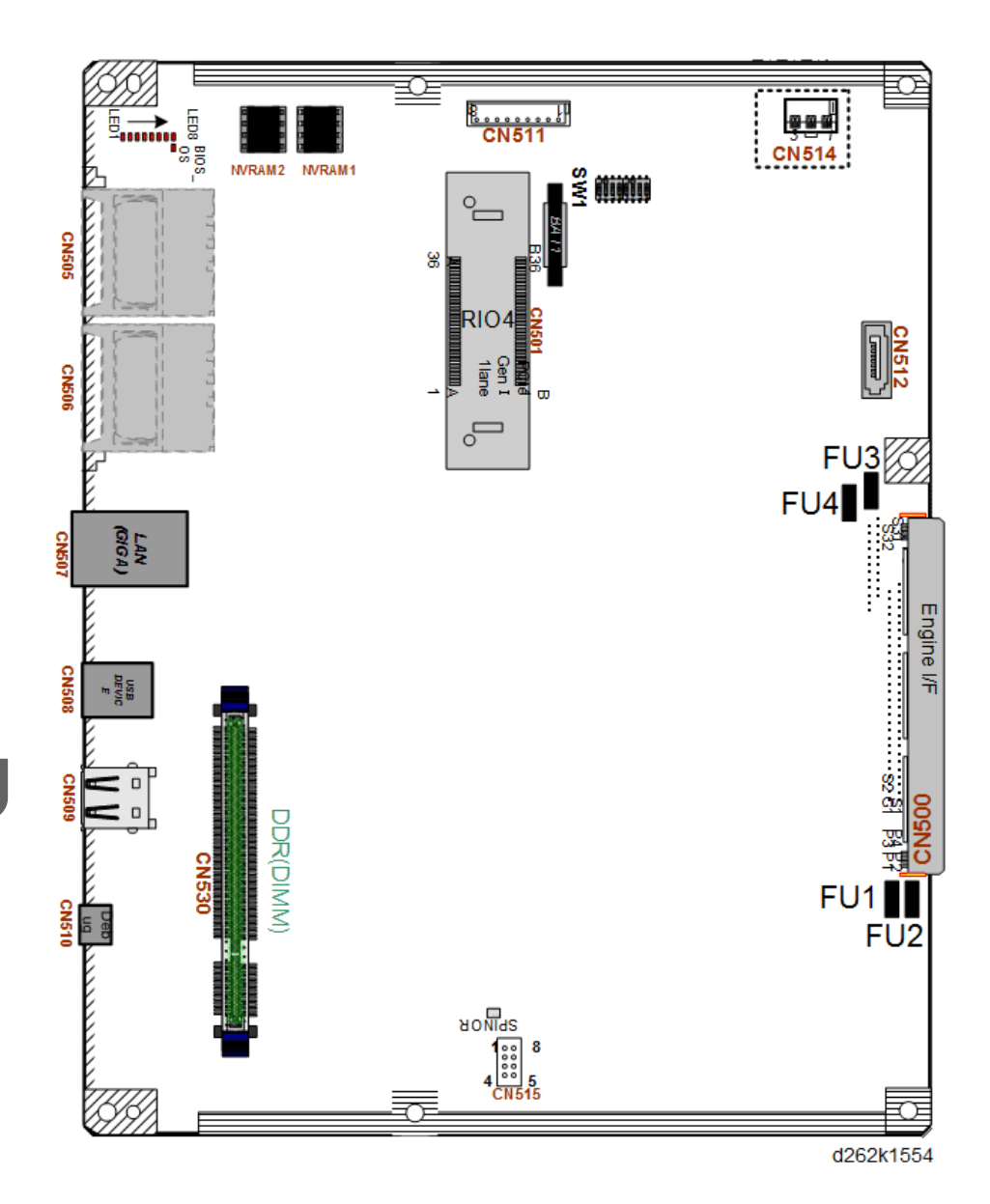

#### Electrical Components for the Controller

| ltem   | Function                                                                                                    |  |  |
|--------|----------------------------------------------------------------------------------------------------|--|--|
| Memory | Functions as the program operation area for copying, printing, and SDK, and<br>the data processing area for image processing.<br>Capacity: 4096 MB (common for all models) |  |  |
| NV-RAM | Functions as the total counter.<br>Also functions as a storage area for part of the initial settings and SP settings.                                                      |  |  |

| ltem    | Function                              |  |  |
|---------|---------------------------------------|--|--|
|         | Used for optional functions.          |  |  |
| SD card | There are two SD card slots.          |  |  |
|         | OCR Unit Type M13                     |  |  |
|         | Data Overwrite Security Unit Type M19 |  |  |

# IOB (Input/Output Board)

The IOB is located at the center front of the PCB box and installed horizontally.

It functions as the interface for data transmission and power supply to the paper supply module and scanner module.

It controls the driver for paper supply, head lift, maintenance motor, ink supply and ink drop detection.

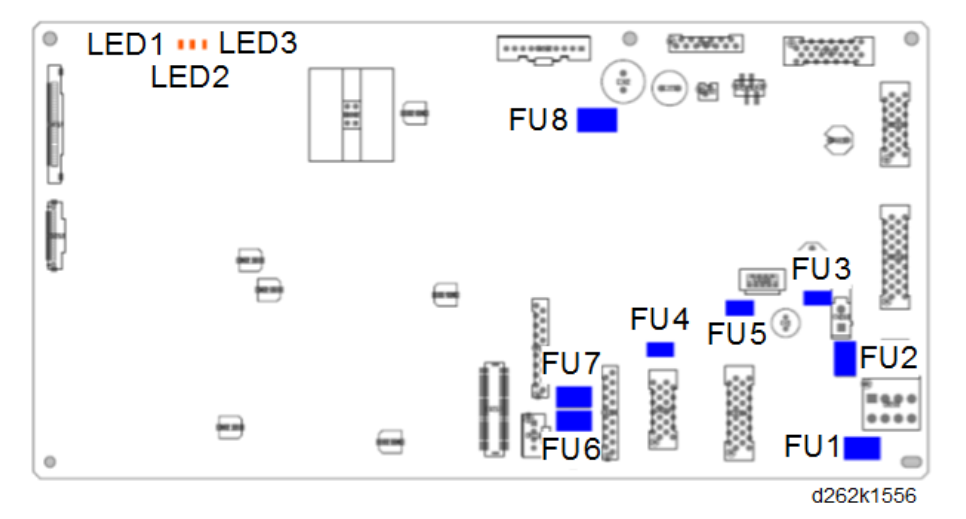

# HDD

The HDD is located at the upper left front of the BiCU in the PCB box.

It is used for saving the data listed below (capacity: 320 GB).

| Area                  | Data                                                                                                    |  |
|-----------------------|----------------------------------------------------------------------------------------------------|--|
| Partition 1 (UNIX-FS) | <ul> <li>Thumbnail image</li> <li>Address book</li> <li>Debug log</li> <li>TX/RX mail</li> <li>Job spool save</li> <li>Print data area Data stored before RIP processing Media print thumbnail images Media print preview images Media print print data (temporarily)</li></ul>                                |  |
| Partition 2 (raw)     | <ul> <li>Local storage<br/>Document box images<br/>Sample/Located/Hold/Stored Print documents</li> <li>Tentative electronic sorting for copying</li> <li>Scanning area (2 GB max.)</li> <li>Electric sorting for printing</li> <li>Fixed stamp image, halftone pattern, storing copy data for print</li> </ul> |  |

# BiCU (Base image Control Unit)

The BiCU is located at the back of the IOB in the PCB box.

The BiCU controls the system, base engine, and scanner, sends the load signal of the base engine (high-voltage power supply, motors, sensors, solenoids, and clutches) and scanner (sensor and motor), and supplies power as IO.

It also performs image processing. After processing image data sent from the CIS, the BiCU sends the processed data to the head through IOB and HRB.

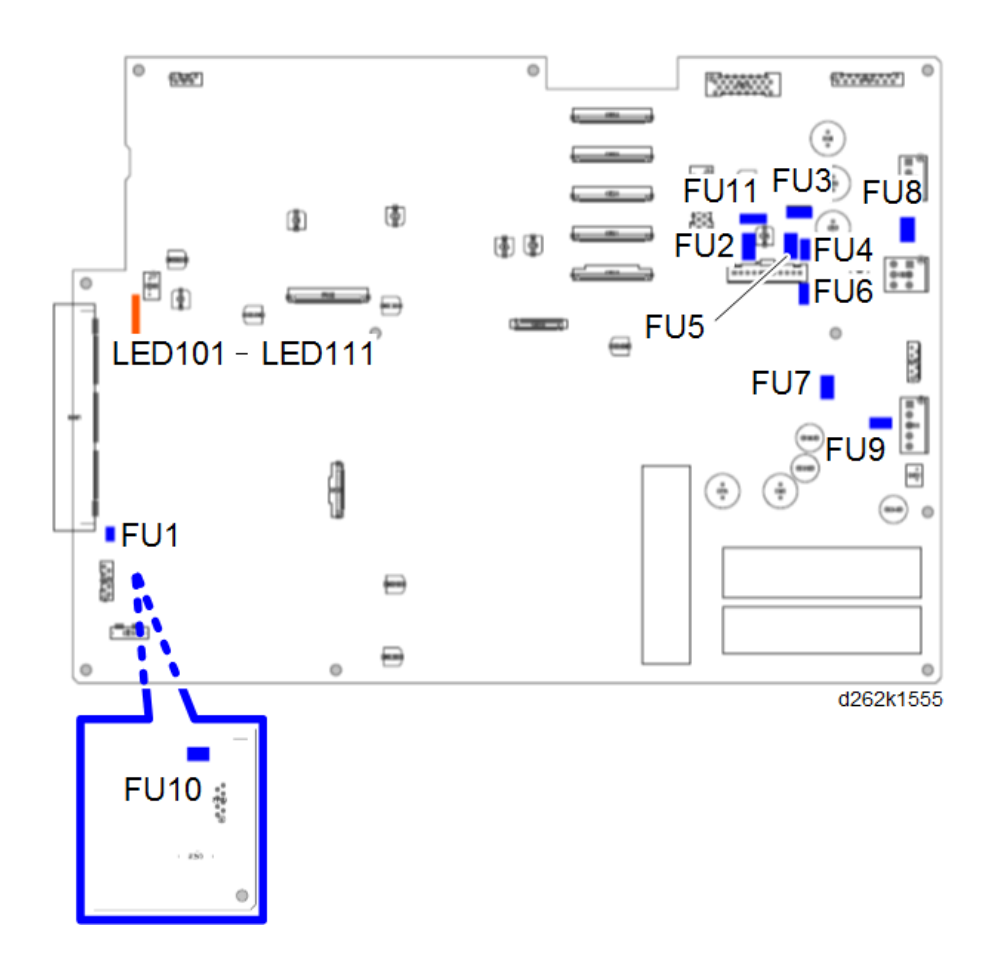

# PSU (Power Supply Unit)

The PSU is located at right in the PCB box.

DC voltage is loaded to the main unit.

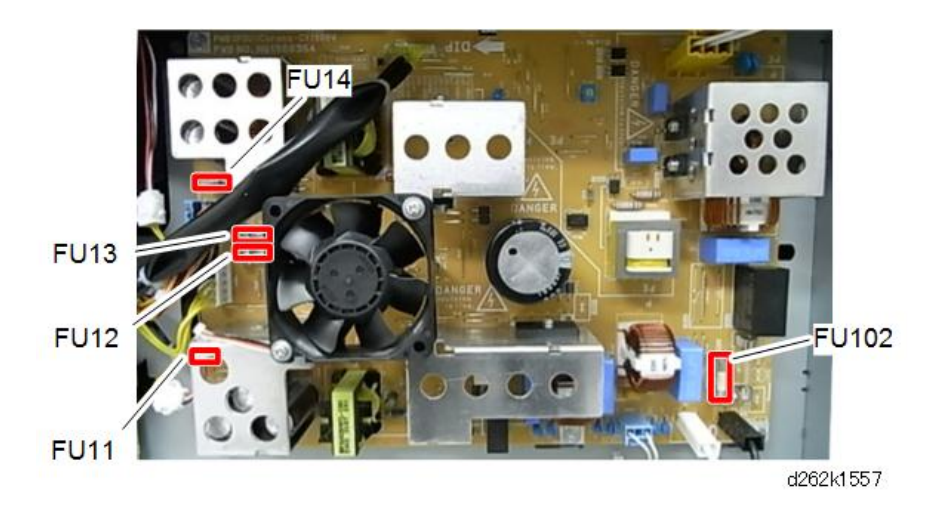

Option

# File Format Converter Type M23 (MLB)

The following values apply when File format converter is installed. When Using the E-mail, Folder Sending, Storing, or Network Delivery Functions If File format converter is not installed, any size up to 2700 mm at 600 dpi can be scanned.

1. Copier, Printer related

No limitations (both color and B/W)

2. Scanner related

B/W:

|               | Resolution | Length | Maximum length |
|---------------|------------|--------|----------------|
|               | 600 dpi    | 2.7 m  | 2,774 mm       |
|               | 400 dpi    | 4.1 m  | 4,161 mm       |
| Not installed | 300 dpi    | 5.5 m  | 5,548 mm       |
|               | 200 dpi    | 8.3 m  | 8,323 mm       |
|               | 150 dpi    | 11.0 m | 11,097 mm      |
| Installed     | 600 dpi    | 15 m   |                |

Color: JPEG
|                                                        | Resolution | Length | Maximum length |
|--------------------------------------------------------|------------|--------|----------------|
| Regardless of whether<br>installed or not<br>installed | 600 dpi    | 2.7 m  | 2,774 mm       |
|                                                        | 400 dpi    | 4.1 m  | 4,161 mm       |
|                                                        | 300 dpi    | 5.5 m  | 5,548 mm       |
|                                                        | 200 dpi    | 8.3 m  | 8,323 mm       |
|                                                        | 150 dpi    | 11.0 m | 11,097 mm      |

### Note

- The scanning length with PDF files is 5.08m, regardless of whether or not the File Format Converter is installed. This is due to a limitation with the PDF1.4 format itself.
- 3. Document Server related

#### B/W:

If the File Format Converter is installed, it is possible to print out stored documents using reduction/ enlargement.

#### Note

• The maximum size to which these documents may be enlarged is A0/E (which is A4 x 400%).

The image density cannot be adjusted, regardless of whether the File Format Converted is installed.

Color:

Neither image density adjustment nor reduction/enlargement are possible, regardless of whether the File Format Converted is installed.

4. File import

When the File Format Converter is installed, it is possible to import Copier and Printer files from the Document server to a PC (color and B/W).

5. Capture related

This feature is not supported, regardless of whether or not the File Format Converter is installed.

## **Energy Save**

### **Energy Save Mode**

This machine has the following energy saving functions.

#### Low Power mode

If you do not use the machine for a certain period after an operation, the display will turn off and the machine goes into Low Power mode. The machine uses less electricity in Low Power mode.

You can change the amount of time that the machine waits before switching to Low Power mode under [Low Power Mode Timer].

You can change the machine's settings to enter Low Power mode when you press [Energy Saver].

To exit Low Power mode, touch the display panel.

#### Sleep mode

If the machine remains inactive for a specified period or [Energy Saver] is pressed, it enters Sleep mode to further reduce the electricity it consumes.

You can change the amount of time that the machine waits before switching to Sleep mode under [Sleep Mode Timer].

To exit Sleep mode, touch the display panel.

#### Vote

- When a machine is in Low Power mode, the main power indicator is lit. In Sleep mode, the main power indicator flashes slowly.
- The energy saving functions will not operate in the following cases:
  - When operations are suspended during printing
  - When a warning message appears
  - When paper is jammed
  - When the Data In indicator is lit or flashing
- The machine does not enter Low Power mode or Sleep mode in the following cases:
  - During communication with external equipment
  - When the hard disk is active
  - When the service call message appears
  - When the machine's cover is opened
  - When the "Add Ink" message appears
  - When ink is being replenished
  - When one of the following screens is displayed:

- Machine Features
- Counter
- Inquiry
- Address Book Management
- Tray Paper Settings
- When data is being processed
- When a recipient is being registered in the address list
- When the sample print, locked print, hold print, or stored print screen is displayed
- When the screen of a document that was stored under the printer function appears (The machine enters Low Power mode if this happens)
- When accessing the machine using Web Image Monitor
- When the internal cooling fan is active
- When the machine's covers are open

### Specification

#### EU

|                                                        | Specification |
|--------------------------------------------------------|---------------|
| Reduced electrical consumption in Low Power<br>mode *1 | 45.0 W        |
| Time of switch into Low Power mode                     | 1 minute      |
| Time of switch out from Low Power mode * 1             | 1.3 seconds   |
| Reduced electrical consumption in Sleep mode<br>* 1    | 0.83 W        |
| Time of switch into Sleep mode                         | 14 minutes    |
| Time of switch out from Sleep mode * 1                 | 3.5 seconds   |

\* 1 The time it takes to switch out from energy saving functions and electrical consumption may differ depending on the conditions and environment of the machine.

#### NA

|                                                        | Specification |
|--------------------------------------------------------|---------------|
| Reduced electrical consumption in Low Power<br>mode *1 | 44.4 W        |

|                                                     | Specification |
|-----------------------------------------------------|---------------|
| Time of switch into Low Power mode                  | 1 minute      |
| Time of switch out from Low Power mode * 1          | 1.8 seconds   |
| Reduced electrical consumption in Sleep mode<br>* 1 | 0.84 W        |
| Time of switch into Sleep mode                      | 14 minutes    |
| Time of switch out from Sleep mode * 1              | 4.7 seconds   |

\* 1 The time it takes to switch out from energy saving functions and electrical consumption may differ depending on the conditions and environment of the machine.

#### Note

- Specifications can vary depending on which options are installed on the machine.
- The machine enters sleep mode directly in the following situations:
  - Low Power Mode Timer and Sleep Mode Timer are set to the same time
  - Sleep Mode Timer is set shorter than Low Power Mode Timer
- Depending on which embedded software application is installed on it, the machine might take longer than indicated to enter Sleep mode.

MEMO

MEMO

## **MP CW2201**

Machine Code: D262

**Appendices** 

March, 2016

# TABLE OF CONTENTS

## 1. Specifications

| - /                              | _  |
|----------------------------------|----|
| Specifications                   |    |
| General Specifications           |    |
| Printer Specifications           |    |
| Scanning Specifications          |    |
| Option Specifications            |    |
| Roll Feed Units                  |    |
| 2. Preventive Maintenance Tables |    |
| Maintenance Tables               |    |
| Key for PM Table                 |    |
| PM Table: Main Machine           |    |
| 3. SP Mode Tables                |    |
| Service Program Mode             |    |
| Main SP Tables-1                 |    |
| SP1-XXX                          |    |
| Main SP Tables-2                 |    |
| SP2-XXX                          |    |
| Main SP Tables-3                 | 60 |
| SP3-XXX                          |    |
| Main SP Tables-4                 | 74 |
| SP4-XXX                          | 74 |
| Main SP Tables-5                 |    |
| SP5-XXX                          |    |
| Main SP Tables-6                 |    |
| SP6-XXX                          |    |
| Main SP Tables-7                 |    |
| SP7-XXX                          |    |
| Main SP Tables-8                 |    |
| SP8-XXX                          |    |
| Printer Service Mode             |    |
| Printer Service Mode             |    |
| Scanner Service Mode             |    |
| SP-1XXX System and Others        |    |

| SP2-XXX Scanning Image Quality | 262 |
|--------------------------------|-----|
| Input and Output Check         | 264 |
| Input Check Table (SP5-803)    | 264 |
| Output Check Table (SP5-804)   | 267 |

# 1. Specifications

## **Specifications**

## **General Specifications**

| Configuration                                                                                                    | Console                                                                          |        |                                               |  |
|----------------------------------------------------------------------------------------------------|----------------------------------------------------------------------------------|--------|-----------------------------------------------|--|
| Printing Method                                                                                                    | On-demand piezo inkjet system                                                    |        |                                               |  |
| Color                                                                                                    | Monochrome, F                                                                    | ull Co | lor Printing                                  |  |
| Nozzle Numbers                                                                                                    | 192 nozzles x 2 lines = 384 nozzles<br>Black (K): 768, Color (Y, C, M): 192 each |        |                                               |  |
| Memory                                                                                                    | 4 GB                                                                             |        |                                               |  |
| HDD Capacity                                                                                                    | 295 GB                                                                           |        |                                               |  |
| Originals                                                                                                    |                                                                                  |        |                                               |  |
| Туре                                                                                                    | Sheet                                                                            |        |                                               |  |
| Thickness                                                                                                    | Recommended         0.090 to 0.2 mm (64 to 190 g/m²)                             |        | 0.090 to 0.2 mm (64 to 190 g/m <sup>2</sup> ) |  |
|                                                                                                    | Possible                                                                         |        | 0.035 to 1.0 mm*1                             |  |
| Scan Method                                                                                                    | Face-down, center set                                                            |        |                                               |  |
| Delivery                                                                                                    | Top stacker or straight-through* <sup>2</sup>                                    |        |                                               |  |
| Size (W x L)                                                                                                    | Max.                                                                             | 914.   | 4 x 15,000 mm (36 x 591 in.) * <sup>3</sup>   |  |
|                                                                                                    | Min. 210 x 210 mm (8.3 x 8.3 in.)                                                |        |                                               |  |
| *1 Quality is not guaranteed. A carrier sheet is required for paper less than 0.07 mm thick.                                                                                                    |                                                                                  |        |                                               |  |
| *2 The original guide should be removed for originals thicker than 135 g/m <sup>2</sup> so they can exit the back of the scanner unit.                                                                              |                                                                                  |        |                                               |  |
| <ul> <li>*3 An original up to 960 mm (37.8") wide can pass through the scanning unit but scanned width is limited to 914.4 mm (36").</li> <li>Width detection of Arch, ANSI sizes possible at same time.</li> </ul> |                                                                                  |        |                                               |  |

| Paper                   |                                                                                                    |                    |                                                                                         |                                             |  |
|-------------------------|----------------------------------------------------------------------------------------------------|--------------------|-----------------------------------------------------------------------------------------|---------------------------------------------|--|
| Feed Method             | Roll paper, cut sheets (bypass feed only)                                                                      |                    |                                                                                         |                                             |  |
| Paper Type              | Normal, recycled, ink jet standard, tracing paper, matte film, coated paper (CAD), coated paper, special paper |                    |                                                                                         |                                             |  |
| Paper Thickness         | Roll                                                                                                    |                    |                                                                                         | 0.068 to 0.2 mm, 51 to 200 g/m $^2$         |  |
|                         | Sheet                                                                                                    |                    |                                                                                         | 0.068 to 0.4 mm, 51 to 220 g/m <sup>2</sup> |  |
| Paper Rolls             | Core diame                                                                                                    | eter               |                                                                                         | 2 in./3 in. *1                              |  |
|                         | Circumferer                                                                                                    | nce                |                                                                                         | Less than 176 mm (7 in.)                    |  |
| Width*2                 | mm                                                                                                    | 297<br>660         | 97, 364, 420,440, 490, 515, 594, 610, 620, 623<br>60, 680, 707, 728, 800, 841, 880, 914 |                                             |  |
|                         | in.                                                                                                    | 11,                | , 12, 13.4, 15, 17, 18, 22, 24, 30, 34, 36 in.                                          |                                             |  |
| Paper Size W x L        | Max. 91                                                                                                    |                    | 914.                                                                                    | 14.4 x 15,000 mm (36 x 590 in.) <b>*</b> 3  |  |
|                         | Min. 279                                                                                                    |                    | 279.                                                                                    | 4 x 210 mm (11 x 8.3 in.)                   |  |
|                         | Bypass                                                                                                    |                    | Max. length: 2,000 mm (79 in.)                                                          |                                             |  |
| Image Borders           | Roll Les                                                                                                    |                    | Less t                                                                                  | .ess than 3 mm (all edges)                  |  |
|                         | Bypass Leading edge: Less than 3 mm                                                                            |                    | ng edge: Less than 3 mm                                                                 |                                             |  |
|                         |                                                                                                    |                    | Trailing edge: Less than 18 mm*4                                                        |                                             |  |
|                         |                                                                                                    |                    | Lett/right edges: Less than 3 mm                                                        |                                             |  |
| Straight Line Deviation | Vertical                                                                                                    |                    | Less than ±1/184 mm                                                                     |                                             |  |
|                         | Horizontal                                                                                                    |                    | Less than ±2/841 mm                                                                     |                                             |  |
|                         | Angle                                                                                                    | Less than 1/200 mm |                                                                                         |                                             |  |

\*1 Roll holders easy to adjust for 2-in. or 3-in. roll cores.

\*2 The machine can handle Middle Eastern paper sizes (450, 600, 900 mm) but they cannot be recognized by the firmware.

\*<sup>3</sup> The maximum length applies to normal and recycled paper only. For other types of paper the maximum length is 3,600 mm (142 in.).

\*4 Trailing edge is less than 21 mm for the following: special paper (color/standard mode, color/ quality mode), matte film (color/quality mode), tracing paper (color/quality mode).

| Resolution * <sup>1</sup>                                                                                                    |         |  |  |
|----------------------------------------------------------------------------------------------------|---------|--|--|
| Scanning                                                                                                    | 600 dpi |  |  |
| Copying                                                                                                    | 600 dpi |  |  |
| *1 Resolution is determined by the speed/quality selection in the printer driver. For more details, please refer to the operating instructions. |         |  |  |
| Warm-up TimeLess than 40 sec. at 23°C (73.4°F).                                                                                                 |         |  |  |
| <b>Recovery</b> 7 sec. (from Sleep Mode)                                                                                                    |         |  |  |
| LCD Recovery 3 sec. (from Low Power Mode)                                                                                                    |         |  |  |

| First Copy                                                                                     | A0 SEF             | High Speed                       | BW: 51 sec. FC: 81 sec.   |  |
|------------------------------------------------------------------------------------------------|--------------------|----------------------------------|---------------------------|--|
|                                                                                                |                    | Standard                         | BW: 71 sec. FC: 155 sec.  |  |
|                                                                                                | A1 LEF             | High Speed                       | BW: 29 sec. FC: 53 sec.   |  |
|                                                                                                |                    | Standard BW: 41 sec. FC: 84 sec. |                           |  |
| Continuous Copy Sp                                                                             | beed               |                                  |                           |  |
|                                                                                                | A0 SEF             | High Speed                       | BW: 1.9 cpm FC: 1.1 cpm   |  |
|                                                                                                |                    | Standard                         | BW: 1.1 cpm FC: 0.6 cpm   |  |
|                                                                                                | A1 LEF             | High Speed                       | BW: 3.8 cpm FC: 2.1 cpm   |  |
|                                                                                                |                    | Standard                         | BW: 2.0 cpm FC: 1.2 cpm   |  |
| Continuous Copy Sp                                                                             | beed* <sup>1</sup> | (After Recovery)                 |                           |  |
|                                                                                                | A1 LEF             | High Speed                       | BW: 102 sec. FC: 183 sec. |  |
|                                                                                                |                    | Standard                         | BW: 167 sec. FC: 288 sec. |  |
|                                                                                                | D Size LEF         | High Speed                       | BW: 110 sec. FC: 189 sec. |  |
|                                                                                                |                    | Standard                         | BW: 178 sec. FC: 313 sec. |  |
| *1 Time (sec.) required to print 5 continuous copies after recovery from the energy save mode. |                    |                                  |                           |  |
| Magnification                                                                                  |                    |                                  |                           |  |
| Fixed                                                                                          |                    |                                  |                           |  |

| Engineering (NA)         | 25.0%, 32.4%, 50.0, 64.7%, 100.0%, 129.4%, 200.0%, 258.8%, 400.0%                                                                                                   |  |
|--------------------------|----------------------------------------------------------------------------------------------------|--|
| Architecture (NA)        | 25.0%, 33.3%, 50.0%, 66.7%, 100.0%, 133.3%m 200.0%, 266.7%, 400.0%                                                                                                  |  |
| Other                    | 25.0%,35.4%, 50.0%, 70.7%, 100.0%, 141.4%, 200.0%, 282.8%, 400.0%                                                                                                   |  |
| Zoom                     | 25.0% to 400.0% (0.1% Steps)                                                                                                    |  |
| Magnification Difference | 100 to 400%: less than ±0.5%<br>99.9 to 50%: less than ±0.7%<br>49.9 to 25%: less than ±1.0%                                                                        |  |
| Magnification Deviation  | Less than ±0.1%                                                                                                    |  |
| Continuous Copies        | 1 to 99                                                                                                    |  |
| Languages                |                                                                                                    |  |
| North America            | English, French, Spanish, Portuguese (Brazil)                                                                                                    |  |
| Europe/Oceania           | English, German, French, Italian, Spanish, Dutch, Swedish,<br>Norwegian, Danish, Czech, Hungarian, Finnish, Portuguese,<br>Polish, Russian, Catalan, Turkish, Greek |  |
| China                    | Chinese (simplified characters), English                                                                                                    |  |

| Paper Feed           |                                                  |           |             |  |  |
|----------------------|--------------------------------------------------|-----------|-------------|--|--|
| Paper Input          | Std. 1 paper roll + bypass feed                  |           |             |  |  |
|                      | Max. 2 paper rolls + bypass feed (1 roll option) |           |             |  |  |
| Paper Cutting (Roll) |                                                  |           |             |  |  |
|                      |                                                  | Std. Cut  | Synchro Cut |  |  |
|                      |                                                  | 23°C, 50% | 23°C, 50%   |  |  |
| Standard             | 297 mm                                           | ±2.0 mm   | ±3.5 mm     |  |  |
|                      | 420 mm                                           | ±3.5 mm   | ±4.0 mm     |  |  |
|                      | 594 mm                                           | ±3.5 mm   | ±4.0 mm     |  |  |

|           | 841 mm  | ±3.5 mm  | ±4.5 mm  |
|-----------|---------|----------|----------|
|           | 1219 mm | ±3.5 mm  | ±6.0 mm  |
| Long Size | 2 m     | ±4.5 mm  | ±12.0 mm |
|           | 3 m     | ±9.0 mm  | ±18.0 mm |
|           | 3.6 m   | ±11.0 mm | ±22.0 mm |
|           | 15 m    | ±150 mm  | ±150 mm  |

| Ink                  |                                 |         |        |
|----------------------|---------------------------------|---------|--------|
| Ink Type             | Water-resistant pigment ink     |         |        |
| Supply Method        | Ink cartridge, pump tube system |         |        |
| Ink Cartridges       | Colors K, C, Y, M               |         | , M    |
|                      | Capacity                        | к       | 200 сс |
|                      |                                 | С       | 100 сс |
|                      |                                 | Y       | 100 сс |
|                      |                                 | м       | 100 сс |
| Waste Ink Collection |                                 |         |        |
| Left Sump            | Capacity                        | 500 сс  |        |
| Right Sump           | Capacity                        | 147 сс  |        |
| Ink Collector        | Capacity                        | 1000 сс |        |

| Exit Stacker (Stack Mode) |          |                        |               |
|---------------------------|----------|------------------------|---------------|
| Stack Mode                | Paper    | AO SEF, A1 LEF, A2 SEF |               |
|                           | Capacity | 10 sheets              | AO SEF/A1 LEF |
|                           |          | 10 sheets              | A1 SEF/A2 LEF |
| Basket Mode               | 1 sheet  |                        |               |

| Power Source Required |  |
|-----------------------|--|
|-----------------------|--|

| North America     | 120-127V 15A 60 Hz   |
|-------------------|----------------------|
| Europe/Asia/China | 220-240V 8A 50/60 Hz |

| Power Consumption      | Ave.                       | Less than 100W  |
|------------------------|----------------------------|-----------------|
|                        | Max.                       | Less than 180W  |
| Sleep Mode             | Less than 1.1W             |                 |
| Low Power Mode         | Less than 80W              | EU, Asia, China |
|                        | Less than 70W              | NA              |
| Dimensions (w x d x h) | 1384 x 1022 x 1214 mm      |                 |
|                        | (54.5 x 40.2 x 48 in.)     |                 |
| Weight                 | Less than 120 kg (264 lb.) |                 |

| Environment          |         |               |               |
|----------------------|---------|---------------|---------------|
| Sound Power Level    | Standby | 40 dB or le   | ss            |
|                      | Copying | B&W           | 68 dB or less |
|                      |         | FC            | 66 dB or less |
| Sound Pressure Level | Standby | 36 dB or less |               |
|                      | Copying | B&W           | 60 dB or less |
|                      |         | FC            | 60 dB or less |
| Ozone Emission       | None    |               |               |

## **Printer Specifications**

| Ink       | Pigment based YMCK                                                |
|-----------|-------------------------------------------------------------------|
| Interface |                                                                   |
| Standard  | Ethernet(1000BASE-T/100BASE-TX/10BASE-T),USB2.0,SD card slot      |
| Options   | Wireless LAN (IEEE802.11a/b/g/n* <sup>1</sup> ), Gigabit Ethernet |

| *1 IEEE802.11a/b only in Europe, and wireless LAN not supported in China. |                                |                   |         |
|---------------------------------------------------------------------------|--------------------------------|-------------------|---------|
| Print Resolution                                                          | Determined by driver selection |                   |         |
|                                                                           | High Speed                     | 600 x 300 dpi (de | fault)  |
|                                                                           | Standard                       | 600 x 600 dpi     |         |
|                                                                           | Quality                        | 1200 x 1200 dpi   |         |
| Print Speed                                                               |                                | BW                | Color   |
| A0 SEF                                                                    | High Speed                     | 1.9 ppm           | 1.1 ppm |
|                                                                           | Standard                       | 1.1 ppm           | 0.6 ppm |
| A1 LEF                                                                    | High Speed                     | 3.8 ppm           | 2.1 ppm |
|                                                                           | Standard                       | 2.0 ppm           | 1.2 ppm |

| First Print <sup>* 1</sup> |        |            |                          |
|----------------------------|--------|------------|--------------------------|
| D124 (A0)                  | AO SEF | High Speed | BW: 51 sec. FC: 83 sec.  |
|                            |        | Standard   | BW: 75 sec. FC: 143 sec. |
|                            | A1 LEF | High Speed | BW: 31 sec. FC: 55 sec.  |
|                            |        | Standard   | BW: 44 sec. FC: 77 sec.  |
|                            | -      |            |                          |

\*1 Time elapsed from when the machine receives the print job start command in standby mode until the sheet is cut and stacked (roll stops rotating).

| Printer Drivers     | PS3, HDI                                                                                            |
|---------------------|----------------------------------------------------------------------------------------------------|
| Supported Languages | RP-GL/GL2, PS3, PDF, RTIFF                                                                          |
| Operating Systems   | Windows Vista/7/8/8.1, Windows Server 2003/2003<br>R2/2008/2008 R2/2012/2012 R2, OS X 10.7 or later |
| Protocols           | TCP/IP (IPv4, IPv6)                                                                                 |
| Built-in Fonts      | 136 Roman fonts (standard), Euro currency compatible                                                |
| Interfaces          |                                                                                                    |

| Standard                      | • Ethernet (1000BASE-T/100Base-TX/10Base-T)     |  |
|-------------------------------|-------------------------------------------------|--|
|                               | • USB2.0                                        |  |
|                               | • SD card slot                                  |  |
|                               | • USB Host (built-in)                           |  |
| Option                        | • IEEE802.11 a/b/g/n Wireless LAN* <sup>1</sup> |  |
|                               | • IEEE802.11b Wireless LAN (Europe)             |  |
| *1 Wireless LANs not compatik | Wireless LANs not compatible in China.          |  |

## Scanning Specifications

| Scanning Method               | Cranning Method                               |                                                                   |              |  |
|-------------------------------|-----------------------------------------------|-------------------------------------------------------------------|--------------|--|
|                               |                                               |                                                                   |              |  |
| Illumination                  | LED array<br>scanning                         | LED array, RGB method for full color and black-and-white scanning |              |  |
| Scanning Resolution           | 600 dpi (                                     | (150/200/300/400/                                                 | 600 dpi)     |  |
| RGB Support                   | Standard                                      |                                                                   |              |  |
| Gradation                     |                                               |                                                                   |              |  |
| Monochrome                    | 1-bit (2 st                                   | teps)                                                             |              |  |
| Grayscale                     | 8-bit (256 steps)                             |                                                                   |              |  |
| Full Color                    | 24-bit (RGB 256 steps), 8-bit (RGB 256 steps) |                                                                   |              |  |
| Scanning Length (at 600 dpi)  |                                               |                                                                   |              |  |
| Black-and-White               | Max. 914.4 x 15,000 mm (36 x 591 in.)*1       |                                                                   |              |  |
|                               | Min.                                          | Min. 210 x 210 mm (8.3 x 8.3 in.)                                 |              |  |
| Full Color                    | Max.                                          | 914.4 x 2,774 mm (3                                               | 6 x 109 in.) |  |
|                               | Min.                                          | Min. 210 x 210 mm (8.3 x 8.3 in.)                                 |              |  |
| *1 15,000 mm (50 ft.) with Fi | File Format Converter (MLB) installed.        |                                                                   |              |  |
| 2,774 mm (9 ft.) without Fi   | File Format Converter installed.              |                                                                   |              |  |
| Scanning Speed                |                                               |                                                                   |              |  |
| Black-and-White               | Resolution Speed                              |                                                                   | Speed        |  |

|            | 600 dpi | 80 mm/s   |
|------------|---------|-----------|
|            | 200 dpi | 160 mm/s  |
| Full Color | 600 dpi | 26.7 mm/s |
|            | 200 dpi | 40 mm/s   |

| Interfaces |                                                                  |
|------------|------------------------------------------------------------------|
| Standard   | • Ethernet (1000BASE-T/100Base-TX/10Base-T)                      |
|            | <ul> <li>USB2.0 (SD card slot)</li> </ul>                        |
|            | • USB Host (built-in)                                            |
| Option     | <ul> <li>IEEE802.11 a/b/g/n Wireless LAN*<sup>1</sup></li> </ul> |
|            | IEEE802.11b Wireless LAN (Europe)                                |
| *1         |                                                                  |

\*1 Wireless LANs not compatible in China.

| Mail TX                |                                                                                 |
|------------------------|---------------------------------------------------------------------------------|
| Scanning Speed         | 150, 200, 300, 400, 600 dpi                                                     |
| Protocol               | SMTP                                                                            |
| Output Format          | TIFF (single/multi), JPEG                                                       |
|                        | PDF (single/multi, high-compression)                                            |
| File TX                |                                                                                 |
| Scanning Speed         | 150, 200, 300, 400, 600 dpi                                                     |
| Protocol               | SMB, FTP                                                                        |
| Output Format          | TIFF (single/multi), JPEG                                                       |
|                        | PDF (single/multi, high-compression)                                            |
| Network TWAIN Scanning |                                                                                 |
| Scanning Speed         | 150 to 1200 dpi (adjustable in 1 dpi steps)                                     |
| Protocols              | TCP/IP                                                                          |
| Operating Systems      | Windows Vista/7/8/8.1, Windows Server 2003/2003<br>R2/2008/2008 R2/2012/2012 R2 |

## **Option Specifications**

### **Roll Feed Units**

These specifications for Roll Unit 1 (Standard) and Roll Unit 2 (option) are the same.

| Power Source           | From main machine                          |
|------------------------|--------------------------------------------|
| Dimensions (w x d x h) | 1108 x 432 x 398 mm (43.6 x 17 x 15.7 lb.) |
| Weight                 | 14.5 kg (32 lb.)                           |

## **Maintenance Tables**

### Key for PM Table

| ltem  | Meaning                                     |        |         |  |
|-------|---------------------------------------------|--------|---------|--|
| A     | Adjust                                      |        |         |  |
| С     | Clean                                       |        |         |  |
| I     | Inspect                                     |        |         |  |
| L     | Lubricate                                   |        |         |  |
| R     | Replace                                     |        |         |  |
| К     | K = 1,000                                   |        |         |  |
| PM    | Machine site visit, scheduled or as needed. |        |         |  |
|       | Meters Feet Sqf                             |        |         |  |
| 5K m  | 5,000                                       | 16,404 | 45,250  |  |
| 10K m | 10,000                                      | 32,800 | 90,500  |  |
| 20K m | 20,000                                      | 65,600 | 181,000 |  |
| 30K m | 30,000                                      | 98,400 | 271,500 |  |

## PM Table: Main Machine

### Comportant 🗋

• The PM intervals of parts may vary, depending on the amount of coverage in prints and the color usage ratio. The expected color ratio for this machine is 9:1 (9 black-and-white prints for every 1 color print.)

|              | ltem | 5K m | 10K m | 20K m | 30K m | EM |
|--------------|------|------|-------|-------|-------|----|
| Scanner Unit |      |      |       |       |       |    |

|         | ltem                           | 5K m | 10K m | 20K m | 30K m | EM   |
|---------|--------------------------------|------|-------|-------|-------|------|
| 1       | Exposure Glass                 |      |       |       |       | I, C |
| 2       | Original Width Sensors         |      |       |       | С     |      |
| 3       | Original Feed Roller           |      |       |       |       | С    |
| 4       | Original Exit Roller           |      |       |       |       | С    |
| 5       | White Plate                    |      |       |       |       | I, C |
| 6       | CIS Lens                       |      |       |       |       | С    |
| Horizo  | ntal Unit                      |      |       | •     |       |      |
| 7       | Black Print Head Unit (K1, K2) |      |       |       |       | R    |
| 8       | Color Print Head Unit (C, YM)  |      |       |       |       | R    |
| 9       | Horizontal Encoder             |      |       |       |       | С    |
| 10      | DRESS Sensor                   |      | С     |       |       |      |
| Mainte  | nance Unit                     |      |       |       |       |      |
| 11      | Maintenance Unit               |      |       |       | R     |      |
| Waste   | Ink Collection                 |      |       |       |       |      |
| 12      | Ink Collector Tank             | R    |       |       |       |      |
| 13      | Right Ink Sump                 |      |       |       | I     |      |
| 14      | Left Ink Sump                  |      |       |       | R     |      |
| Ink Sup | ply                            |      |       |       |       |      |
| 15      | Ink Tube Guide                 |      | С     |       |       |      |
| Paper I | Paper Feed                     |      |       |       |       |      |
| 16      | Platen                         |      | С     |       |       | С    |
| 17      | Paper Feed Rollers             |      | С     |       |       |      |
| Vertica | l Unit                         |      |       |       |       |      |
| 18      | Vertical Encoder               |      |       |       |       | С    |
| Auto N  | lozzle Check                   |      |       |       |       |      |

|    | Item                   | 5K m | 10K m | 20K m | 30K m | EM |
|----|------------------------|------|-------|-------|-------|----|
| 19 | Auto Nozzle Check Unit |      |       |       |       | R  |
| 20 | Electrode              |      |       |       |       | С  |
| 21 | Wiper                  |      |       |       |       | С  |

### Notes

Refer to the next section for more details.

| 1  | Exposure Glass. Optical glass cleaner, damp cloth.                                                                                                    |
|----|----------------------------------------------------------------------------------------------------|
| 2  | Original Width Sensors. Blower brush.                                                                                                    |
| 3  | Original Feed Roller. Alcohol, damp cloth, dry cloth.                                                                                                    |
| 4  | Original Exit Roller. Alcohol, damp cloth, dry cloth.                                                                                                    |
| 5  | White Plate. Alcohol, damp cloth, dry cloth.                                                                                                    |
| 6  | CIS Lens. Lens paper, alcohol.                                                                                                    |
| 7  | <b>Black Print Head Unit.</b> Replace when necessary. After replacement, do Nozzle Check pattern, head cleaning, head flushing.                                                                                                    |
| 8  | <b>Color Print Head Unit.</b> Replace when necessary. After replacement, do Nozzle Check pattern, head cleaning, head flushing.                                                                                                    |
| 9  | Horizontal Encoder. Clean cloth dampened with alcohol, dry cloth.                                                                                                    |
| 10 | <b>DRESS Sensor.</b> Clean with clean white cloth.<br><b>Note</b> : The recommended cleaning interval is 10Km. However, if the operator is frequently printing on tracing paper, or frequently using Quality mode printing, cleaning every 5Km is recommended. |
| 11 | Maintenance Unit. Use a dry linen cloth to clean around the lips of the suction cup and print head caps.                                                                                                    |
| 12 | Ink Collector Tank. Swap with new ink collector tank.                                                                                                    |
| 13 | Right Ink Sump. Never attempt to empty it and re-use it.                                                                                                    |
| 14 | Left Ink Sump. Use a dry linen cloth to clean the gate of the sump. You may need to use the tip of a small screwdriver to remove hardened ink.                                                                                                    |
| 15 | Ink Tube Guide. Use a damp cloth to clean the areas where the guide is rubbing.                                                                                                    |

| 16 | <b>Platen.</b> Use a linen cloth dampened slightly with water to clean the surface of the platen. Use a blower brush to clean the holes of the plates to clear any clogging. |
|----|----------------------------------------------------------------------------------------------------|
| 17 | <b>Paper Feed Rollers.</b> Use a linen cloth dampened with alcohol to clean the surfaces of the rollers.                                                                     |
| 18 | <b>Vertical Encoder.</b> Use a linen cloth dampened with alcohol to clean the edge of the vertical encoder wheel.                                                            |
| 19 | Auto Nozzle Module. Replace when necessary.                                                                                                    |
| 20 | Electrode. Use a damp cloth to clean.                                                                                                    |
| 21 | Wiper. Use a damp cloth to clean.                                                                                                    |

## Service Program Mode

| Notation             | What it means                                                                                                    |
|----------------------|----------------------------------------------------------------------------------------------------|
| [range/default step] | Example: [-9 to +9/+3.0/0.1 mm].<br>• Setting can be adjusted in the range <b>±9</b>                                                         |
|                      | <ul> <li>Default: +3.0. Value reset to default after an NVRAM reset</li> <li>Value is changed in 0.1 mm steps with each key push.</li> </ul> |
| DFU                  | "Design or Factory Use". Do not change this value. The factory default<br>setting provides optimum performance.                              |
| CTL                  | Means "controller". This is used to denote SP codes related to the GW+ controller.                                                           |
| Not Used             | These SP's appear in the SP mode menus but these codes are not used because:                                                                 |
|                      | <ul> <li>Currently the feature is not available for the main machine, or its<br/>use has been discontinued.</li> </ul>                       |
|                      | <ul> <li>The SP is intended for use with a peripheral that is currently under<br/>development but not available at this time.</li> </ul>     |
|                      | <ul> <li>Executing these SP's has no effect on operation of the main<br/>machine or any peripheral device.</li> </ul>                        |
| Japan Only           | This feature or item is for Japan only. Do not change this value.                                                                            |

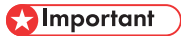

• Always cycle the machine off/on after changing an SP setting.

## Main SP Tables-1

## SP1-XXX

| 1001 | Print Position Adj (Top Edge) |
|------|-------------------------------|
| 1    | By-pass Feed                  |
|      | [-2 to 2/ <b>0.0</b> /0.1 mm] |
| 2    | Paper Input 1                 |
|      | [-2 to 2/ <b>0.0</b> /0.1 mm] |
| 3    | Paper Input 2                 |
|      | [-2 to 2/ <b>0.0</b> /0.1 mm] |

| 1002 | Print Position Adj (Left Edge)  |
|------|---------------------------------|
| 1    | By-pass Feed                    |
|      | [-10 to 10/ <b>0.0</b> /0.1 mm] |
| 2    | Paper Input 1                   |
|      | [-10 to 10/ <b>0.0</b> /0.1 mm] |
| 3    | Paper Input 2                   |
|      | [-10 to 10/ <b>0.0</b> /0.1 mm] |
| 7    | By-pass Input (Paper Edge)      |
|      | [0 to 65535 / <b>0</b> / 1]     |
| 8    | Paper Input 1 (Paper Edge)      |
|      | [0 to 65535 / <b>0</b> / 1]     |
| 9    | Paper Input 2 (Paper Edge)      |
|      | [0 to 65535 / <b>0</b> / 1]     |

| 1830 | Sub Scan Feed Ad (Special) - Thin |
|------|-----------------------------------|
|      | [-400 to 400/ <b>0</b> 1]         |
| 1    | Applying Size 1/Rem1/Thin         |
| 2    | Applying Size 1/Rem2/Thin         |
| 3    | Applying Size 1/Rem3/Thin         |
| 4    | Applying Size 1/Rem4/Thin         |
| 5    | Applying Size 1/Rem5/Thin         |
| 6    | Applying Size 1/Rem6/Thin         |
| 7    | Applying Size 1/Rem7/Thin         |
| 8    | Applying Size 2/Rem1/Thin         |
| 9    | Applying Size 2/Rem2/Thin         |
| 10   | Applying Size 2/Rem3/Thin         |
| 11   | Applying Size 2/Rem4/Thin         |
| 12   | Applying Size 2/Rem5/Thin         |
| 13   | Applying Size 2/Rem6/Thin         |
| 14   | Applying Size 2/Rem7/Thin         |
| 15   | Applying Size 3/Rem1/Thin         |
| 16   | Applying Size 3/Rem2/Thin         |
| 17   | Applying Size 3/Rem3/Thin         |
| 18   | Applying Size 3/Rem4/Thin         |
| 19   | Applying Size 3/Rem5/Thin         |
| 20   | Applying Size 3/Rem6/Thin         |
| 21   | Applying Size 3/Rem7/Thin         |
| 22   | Applying Size 4/Rem1/Thin         |
| 23   | Applying Size 4/Rem2/Thin         |
| 24   | Applying Size 4/Rem3/Thin         |

| 25 | Applying Size 4/Rem4/Thin |
|----|---------------------------|
| 26 | Applying Size 4/Rem5/Thin |
| 27 | Applying Size 4/Rem6/Thin |
| 28 | Applying Size 4/Rem7/Thin |

| 1831 | Sub Scan Feed Ad (Special) - Normal |
|------|-------------------------------------|
|      | [-400 to 400/01]                    |
| 1    | Applying Size 1/Rem1/Normal         |
| 2    | Applying Size 1/Rem2/Normal         |
| 3    | Applying Size 1/Rem3/Normal         |
| 4    | Applying Size 1/Rem4/Normal         |
| 5    | Applying Size 1/Rem5/Normal         |
| 6    | Applying Size 1/Rem6/Normal         |
| 7    | Applying Size 1/Rem7/Normal         |
| 8    | Applying Size 2/Rem1/Normal         |
| 9    | Applying Size 2/Rem2/Normal         |
| 10   | Applying Size 2/Rem3/Normal         |
| 11   | Applying Size 2/Rem4/Normal         |
| 12   | Applying Size 2/Rem5/Normal         |
| 13   | Applying Size 2/Rem6/Normal         |
| 14   | Applying Size 2/Rem7/Normal         |
| 15   | Applying Size 3/Rem1/Normal         |
| 16   | Applying Size 3/Rem2/Normal         |
| 17   | Applying Size 3/Rem3/Normal         |
| 18   | Applying Size 3/Rem4/Normal         |
| 19   | Applying Size 3/Rem5/Normal         |

| 20 | Applying Size 3/Rem6/Normal |
|----|-----------------------------|
| 21 | Applying Size 3/Rem7/Normal |
| 22 | Applying Size 4/Rem1/Normal |
| 23 | Applying Size 4/Rem2/Normal |
| 24 | Applying Size 4/Rem3/Normal |
| 25 | Applying Size 4/Rem4/Normal |
| 26 | Applying Size 4/Rem5/Normal |
| 27 | Applying Size 4/Rem6/Normal |
| 28 | Applying Size 4/Rem7/Normal |

| 1832 | Sub Scan Feed Ad (Special) - Semi Thick |
|------|-----------------------------------------|
|      | [-400 to 400/ <b>0</b> 1]               |
| 1    | Applying Size 1/Rem1/Semi Thick         |
| 2    | Applying Size 1/Rem2/Semi Thick         |
| 3    | Applying Size 1/Rem3/Semi Thick         |
| 4    | Applying Size 1/Rem4/Semi Thick         |
| 5    | Applying Size 1/Rem5/Semi Thick         |
| 6    | Applying Size 1/Rem6/Semi Thick         |
| 7    | Applying Size 1/Rem7/Semi Thick         |
| 8    | Applying Size 2/Rem1/Semi Thick         |
| 9    | Applying Size 2/Rem2/Semi Thick         |
| 10   | Applying Size 2/Rem3/Semi Thick         |
| 11   | Applying Size 2/Rem4/Semi Thick         |
| 12   | Applying Size 2/Rem5/Semi Thick         |
| 13   | Applying Size 2/Rem6/Semi Thick         |
| 14   | Applying Size 2/Rem7/Semi Thick         |

| 15 | Applying Size 3/Rem1/Semi Thick |
|----|---------------------------------|
| 16 | Applying Size 3/Rem2/Semi Thick |
| 17 | Applying Size 3/Rem3/Semi Thick |
| 18 | Applying Size 3/Rem4/Semi Thick |
| 19 | Applying Size 3/Rem5/Semi Thick |
| 20 | Applying Size 3/Rem6/Semi Thick |
| 21 | Applying Size 3/Rem7/Semi Thick |
| 22 | Applying Size 4/Rem1/Semi Thick |
| 23 | Applying Size 4/Rem2/Semi Thick |
| 24 | Applying Size 4/Rem3/Semi Thick |
| 25 | Applying Size 4/Rem4/Semi Thick |
| 26 | Applying Size 4/Rem5/Semi Thick |
| 27 | Applying Size 4/Remó/Semi Thick |
| 28 | Applying Size 4/Rem7/Semi Thick |

| 1833 | Sub Scan Feed Ad (Special) – Thick 1 |
|------|--------------------------------------|
|      | [-400 to 400/ <b>0</b> 1]            |
| 1    | Applying Size 1/Rem1/Thick 1         |
| 2    | Applying Size 1/Rem2/Thick 1         |
| 3    | Applying Size 1/Rem3/Thick 1         |
| 4    | Applying Size 1/Rem4/Thick 1         |
| 5    | Applying Size 1/Rem5/Thick 1         |
| 6    | Applying Size 1/Rem6/Thick 1         |
| 7    | Applying Size 1/Rem7/Thick 1         |
| 8    | Applying Size 2/Rem1/Thick 1         |
| 9    | Applying Size 2/Rem2/Thick 1         |

| 10 | Applying Size 2/Rem3/Thick 1 |
|----|------------------------------|
| 11 | Applying Size 2/Rem4/Thick 1 |
| 12 | Applying Size 2/Rem5/Thick 1 |
| 13 | Applying Size 2/Rem6/Thick 1 |
| 14 | Applying Size 2/Rem7/Thick 1 |
| 15 | Applying Size 3/Rem1/Thick 1 |
| 16 | Applying Size 3/Rem2/Thick 1 |
| 17 | Applying Size 3/Rem3/Thick 1 |
| 18 | Applying Size 3/Rem4/Thick 1 |
| 19 | Applying Size 3/Rem5/Thick 1 |
| 20 | Applying Size 3/Rem6/Thick 1 |
| 21 | Applying Size 3/Rem7/Thick 1 |
| 22 | Applying Size 4/Rem1/Thick 1 |
| 23 | Applying Size 4/Rem2/Thick 1 |
| 24 | Applying Size 4/Rem3/Thick 1 |
| 25 | Applying Size 4/Rem4/Thick 1 |
| 26 | Applying Size 4/Rem5/Thick 1 |
| 27 | Applying Size 4/Rem6/Thick 1 |
| 28 | Applying Size 4/Rem7/Thick 1 |

| 1834 | Sub Scan Feed Ad (Special) – Thick 2 |
|------|--------------------------------------|
|      | [-400 to 400/ <b>0</b> 1]            |
| 1    | Applying Size 1/Rem1/Thick 2         |
| 2    | Applying Size 1/Rem2/Thick 2         |
| 3    | Applying Size 1/Rem3/Thick 2         |
| 4    | Applying Size 1/Rem4/Thick 2         |

| 5  | Applying Size 1/Rem5/Thick 2 |
|----|------------------------------|
| 6  | Applying Size 1/Rem6/Thick 2 |
| 7  | Applying Size 1/Rem7/Thick 2 |
| 8  | Applying Size 2/Rem1/Thick 2 |
| 9  | Applying Size 2/Rem2/Thick 2 |
| 10 | Applying Size 2/Rem3/Thick 2 |
| 11 | Applying Size 2/Rem4/Thick 2 |
| 12 | Applying Size 2/Rem5/Thick 2 |
| 13 | Applying Size 2/Rem6/Thick 2 |
| 14 | Applying Size 2/Rem7/Thick 2 |
| 15 | Applying Size 3/Rem1/Thick 2 |
| 16 | Applying Size 3/Rem2/Thick 2 |
| 17 | Applying Size 3/Rem3/Thick 2 |
| 18 | Applying Size 3/Rem4/Thick 2 |
| 19 | Applying Size 3/Rem5/Thick 2 |
| 20 | Applying Size 3/Rem6/Thick 2 |
| 21 | Applying Size 3/Rem7/Thick 2 |
| 22 | Applying Size 4/Rem1/Thick 2 |
| 23 | Applying Size 4/Rem2/Thick 2 |
| 24 | Applying Size 4/Rem3/Thick 2 |
| 25 | Applying Size 4/Rem4/Thick 2 |
| 26 | Applying Size 4/Rem5/Thick 2 |
| 27 | Applying Size 4/Rem6/Thick 2 |
| 28 | Applying Size 4/Rem7/Thick 2 |
|    |                              |

| 1921 | Cut Length Adjustment - Cutting Position Adjustment |
|------|-----------------------------------------------------|
|------|-----------------------------------------------------|

|      | 1 [-10 to 10/ <b>0.0</b> /0.1 mm] |                                 |
|------|-----------------------------------|---------------------------------|
| 1025 |                                   |                                 |
| 1925 | Cutter Simultaneous Drive Adj     |                                 |
| 1    | Cut Timing                        | [0.1 to 1.0 / <b>0.3</b> / 0.1] |

| 1926 | Carriage Updown Adjustment |                                  |
|------|----------------------------|----------------------------------|
| 1    | Updown Time                | [-5.0 to 5.0 / <b>0.0</b> / 0.1] |

| 1930 | Manual Cut  |                         |
|------|-------------|-------------------------|
| 1    | Active Roll | [0 to 2 / 1 / 1]        |
| 2    | Roll 1      | [0 to 2 / 1 / 1]        |
| 3    | Roll 2      | [0 to 2 / 1 / 1]        |
| 10   | Jam         | [0 or 1 / <b>0</b> / 1] |

## Main SP Tables-2

## SP2-XXX

| 2010 | User Maintenance      |
|------|-----------------------|
| 1    | Cleaning              |
|      | [EXECUTE]             |
| 2    | Refreshing (Flushing) |
|      | [EXECUTE]             |

| 2012 | Initial Operation Setting |
|------|---------------------------|
|      | [0 to 10/0/1]             |

| 2015 | Auto Nozzle Check |                   |
|------|-------------------|-------------------|
| 1    | Setting           | [0 to 2 / 0 / 1]  |
| 2    | Mode Memory Flag  | [0 to 10 / 0 / 1] |

| 2016 | Nozzle Compensation Mode Start |                         |
|------|--------------------------------|-------------------------|
| 1    | Н1                             | [0 to 0xFFFFFF / 0 / 1] |
| 2    | H2                             |                         |
| 3    | НЗ                             |                         |
| 4    | H4                             |                         |
| 5    | Н5                             |                         |

| 2017 | Nozzle Compensation Mode Release |                                 |
|------|----------------------------------|---------------------------------|
| 1    | -                                | [0 to 168 / <b>10</b> / 1 hour] |
|      |                                  |                                 |

| 2018 | Nozzle Fracture Condition |
|------|---------------------------|
|------|---------------------------|

| 1  | H1ODD 1-32     | [OxFFFFFFF to OxFFFFFFF / 0 / 1] |
|----|----------------|----------------------------------|
| 2  | H1ODD 33-64    |                                  |
| 3  | H1ODD 65-96    |                                  |
| 4  | H1ODD 97-128   |                                  |
| 5  | H1ODD 129-160  |                                  |
| 6  | H1ODD 161-192  |                                  |
| 7  | H1EVEN 1-32    |                                  |
| 8  | H1EVEN 33-64   |                                  |
| 9  | H1EVEN 65-96   |                                  |
| 10 | H1EVEN 97-128  |                                  |
| 11 | H1EVEN 129-160 |                                  |
| 12 | H1EVEN 161-192 |                                  |
| 13 | H2ODD 1-32     |                                  |
| 14 | H2ODD 33-64    |                                  |
| 15 | H2ODD 65-96    |                                  |
| 16 | H2ODD 97-128   |                                  |
| 17 | H2ODD 129-160  |                                  |
| 18 | H2ODD 161-192  |                                  |
| 19 | H2EVEN 1-32    |                                  |
| 20 | H2EVEN 33-64   |                                  |

| 21 | H2EVEN 65-96   | [OxFFFFFFF to OxFFFFFFF / 0 / 1] |
|----|----------------|----------------------------------|
| 22 | H2EVEN 97-128  |                                  |
| 23 | H2EVEN 129-160 |                                  |
| 24 | H2EVEN 161-192 |                                  |
| 25 | H3ODD 1-32     |                                  |
| 26 | H3ODD 33-64    |                                  |
| 27 | H3ODD 65-96    |                                  |
| 28 | H3ODD 97-128   |                                  |
| 29 | H3ODD 129-160  |                                  |
| 30 | H3ODD 161-192  |                                  |
| 31 | H3EVEN 1-32    |                                  |
| 32 | H3EVEN 33-64   |                                  |
| 33 | H3EVEN 65-96   |                                  |
| 34 | H3EVEN 97-128  |                                  |
| 35 | H3EVEN 129-160 |                                  |
| 36 | H3EVEN 161-192 |                                  |
| 37 | H4ODD 1-32     |                                  |
| 38 | H4ODD 33-64    |                                  |
| 39 | H4ODD 65-96    |                                  |
| 40 | H4ODD 97-128   |                                  |
| 41 | H4ODD 129-160  | [OxFFFFFFF to OxFFFFFFF / 0 / 1] |
|----|----------------|----------------------------------|
| 42 | H4ODD 161-192  |                                  |
| 43 | H4EVEN 1-32    |                                  |
| 44 | H4EVEN 33-64   |                                  |
| 45 | H4EVEN 65-96   |                                  |
| 46 | H4EVEN 97-128  |                                  |
| 47 | H4EVEN 129-160 |                                  |
| 48 | H4EVEN 161-192 |                                  |
| 49 | H5ODD 1-32     |                                  |
| 50 | H5ODD 33-64    |                                  |
| 51 | H5ODD 65-96    |                                  |
| 52 | H5ODD 97-128   |                                  |
| 53 | H5ODD 129-160  |                                  |
| 54 | H5ODD 161-192  |                                  |
| 55 | H5EVEN 1-32    |                                  |
| 56 | H5EVEN 33-64   |                                  |
| 57 | H5EVEN 65-96   |                                  |
| 58 | H5EVEN 97-128  |                                  |
| 59 | H5EVEN 129-160 |                                  |
| 60 | H5EVEN 161-192 |                                  |

Retry Sensor Nozzle

| 1  | H1ODD 1-32     | [0 to 0xFFFFFFF / 0 / 1] |
|----|----------------|--------------------------|
| 2  | H1ODD 33-64    |                          |
| 3  | H1ODD 65-96    |                          |
| 4  | H1ODD 97-128   |                          |
| 5  | H1ODD 129-160  |                          |
| 6  | H1ODD 161-192  |                          |
| 7  | H1EVEN 1-32    |                          |
| 8  | H1EVEN 33-64   |                          |
| 9  | H1EVEN 65-96   |                          |
| 10 | H1EVEN 97-128  |                          |
| 11 | H1EVEN 129-160 |                          |
| 12 | H1EVEN 161-192 |                          |
| 13 | H2ODD 1-32     |                          |
| 14 | H2ODD 33-64    |                          |
| 15 | H2ODD 65-96    |                          |
| 16 | H2ODD 97-128   |                          |
| 17 | H2ODD 129-160  |                          |
| 18 | H2ODD 161-192  |                          |
| 19 | H2EVEN 1-32    |                          |
| 20 | H2EVEN 33-64   |                          |

| 21 | H2EVEN 65-96   | [0 to 0xFFFFFFF / 0 / 1] |
|----|----------------|--------------------------|
| 22 | H2EVEN 97-128  |                          |
| 23 | H2EVEN 129-160 | •                        |
| 24 | H2EVEN 161-192 | •                        |
| 25 | H3ODD 1-32     |                          |
| 26 | H3ODD 33-64    |                          |
| 27 | H3ODD 65-96    |                          |
| 28 | H3ODD 97-128   | •                        |
| 29 | H3ODD 129-160  | •                        |
| 30 | H3ODD 161-192  | •                        |
| 31 | H3EVEN 1-32    | •                        |
| 32 | H3EVEN 33-64   | •                        |
| 33 | H3EVEN 65-96   | •                        |
| 34 | H3EVEN 97-128  | •                        |
| 35 | H3EVEN 129-160 |                          |
| 36 | H3EVEN 161-192 |                          |
| 37 | H4ODD 1-32     |                          |
| 38 | H4ODD 33-64    |                          |
| 39 | H4ODD 65-96    |                          |
| 40 | H4ODD 97-128   |                          |

| 41 | H4ODD 129-160  | [0 to 0xFFFFFFF / 0 / 1] |
|----|----------------|--------------------------|
| 42 | H4ODD 161-192  |                          |
| 43 | H4EVEN 1-32    |                          |
| 44 | H4EVEN 33-64   |                          |
| 45 | H4EVEN 65-96   |                          |
| 46 | H4EVEN 97-128  |                          |
| 47 | H4EVEN 129-160 |                          |
| 48 | H4EVEN 161-192 |                          |
| 49 | H5ODD 1-32     |                          |
| 50 | H5ODD 33-64    |                          |
| 51 | H5ODD 65-96    |                          |
| 52 | H5ODD 97-128   |                          |
| 53 | H5ODD 129-160  |                          |
| 54 | H5ODD 161-192  |                          |
| 55 | H5EVEN 1-32    |                          |
| 56 | H5EVEN 33-64   |                          |
| 57 | H5EVEN 65-96   |                          |
| 58 | H5EVEN 97-128  |                          |
| 59 | H5EVEN 129-160 |                          |
| 60 | H5EVEN 161-192 |                          |

| 2020 | Auto Nozzle Check                           |                           |
|------|---------------------------------------------|---------------------------|
| 1    | Execute Detecting row by row of Nozzles     | [0 to 255 / <b>0</b> / 1] |
| 2    | Exec. Auto Nozzle Check: No<br>Plate Wiping | [0 to 255 / <b>0</b> / 1] |

| 3 | Reset:Freqcy,Accumulatn<br>Count/Head Replacemt | [0 or 1 / <b>0</b> / 1] |
|---|-------------------------------------------------|-------------------------|
| 4 | Reset:Freqcy,Accumulatn<br>Count/Md Replacemt   | [0 or 1 / <b>0</b> / 1] |

| 2021 | Auto Nozzle Check                                        |                            |
|------|----------------------------------------------------------|----------------------------|
| 10   | Condition Auto Nozzle<br>Check.DisableFlag(WiperErr)     | [0 or 1 / <b>0</b> / 1]    |
| 11   | Condition Auto Nozzle Check<br>Replacement Flag          | [0 or 1 / <b>0</b> / 1]    |
| 12   | Condition Electrode Plate Discharge<br>Flag              | [0 or 1 / <b>0</b> / 1]    |
| 14   | Condition Execute Elect. Plate<br>Powerful Cleaning Flag | [0 or 1 / <b>0</b> / 1]    |
| 16   | Condition Disable Auto Nozzle<br>Check (Before Start)    | [0xFF or 1 / <b>0</b> / 1] |
| 17   | Condition Disable Auto Nozzle<br>Check (Midway)          | [0xFF or 1 / <b>0</b> / 1] |

| 2022 | Auto Nozzle Check Setting             |                                   |
|------|---------------------------------------|-----------------------------------|
| 11   | Temperature Range Lower<br>Limit      | [0.0 to 55.0 / <b>10.0</b> / 0.1] |
| 12   | Temperature Range Upper<br>Limit      | [0.0 to 55.0 / <b>35.0</b> / 0.1] |
| 13   | Setting Humidity Range Lower<br>Limit | [0.0 to 100.0 / <b>1.0</b> / 0.1] |
| 14   | Humidity Range Upper Limit            | [0.0 to 100.0 / 80.0 / 0.1]       |
| 17   | Number of Retry                       | [0 to 255 / 1 / 1]                |
| 18   | Over Retrying Permit Setting          | [0 to 192 / <b>192</b> / 1]       |
|      |                                       |                                   |

2023

Electrode Plate Wiping

| 3 |  |
|---|--|
|   |  |
|   |  |

| 1 | Execute Elect. Plate Wiping<br>Sequence | [0 or 1 / <b>0</b> / 1] |
|---|-----------------------------------------|-------------------------|
| 3 | Execute Outward Only                    | [0 or 1 / <b>0</b> / 1] |
| 4 | Execute Wiping HP Detection             | [0 or 1 / <b>0</b> / 1] |
| 6 | Reset Elect. Plate Wiping<br>Count.     | [0 or 1 / <b>0</b> / 1] |

| 2024 | Auto Nozzle Check Replacement                 |                         |
|------|-----------------------------------------------|-------------------------|
| 1    | Retract Carriage                              | [0 or 1 / <b>0</b> / 1] |
| 2    | Retract Cutter                                | [0 or 1 / <b>0</b> / 1] |
| 3    | Move Auto Nozzle Check<br>Wiper               | [0 or 1 / <b>0</b> / 1] |
| 4    | Reset:Freqcy,Accumulatn<br>Count/Md Replacemt | [0 or 1 / <b>0</b> / 1] |
| 5    | Execute Elect. Plate Wiping<br>Sequence       | [0 or 1 / <b>0</b> / 1] |

| 2025 | Auto Nozzle Check Maintenance      |                          |                           |
|------|------------------------------------|--------------------------|---------------------------|
| 1    | Recovery CL Upper Limit            | ENG*                     | [0 to 255 / <b>6</b> / 1] |
| 2025 | Auto Nozzle Check Maintenan        | ce                       |                           |
| 2    | Recovery CL Continuous<br>Count H1 | [0 to 255 / <b>0</b> / 1 | ]                         |
| 3    | Recovery CL Continuous<br>Count H2 | [0 to 255 / <b>0</b> / 1 | ]                         |
| 4    | Recovery CL Continuous<br>Count H3 | [0 to 255 / <b>0</b> / 1 | ]                         |
| 5    | Recovery CL Continuous<br>Count H4 | [0 to 255 / <b>0</b> / 1 | ]                         |
| 6    | Recovery CL Continuous<br>Count H5 | [0 to 255 / <b>0</b> / 1 | ]                         |

| 2026 | Soft Count Ink End Detection |                                 |
|------|------------------------------|---------------------------------|
| 1    | ON/OFF                       | [0 or 1 / 1 / 1]                |
| 2    | Detection Threshold          | [1.3 to 2.0 / <b>1.6</b> / 0.1] |
| 3    | No. of Detections (Black)    | [0 to 65535 / <b>0</b> / 1]     |
| 4    | No. of Detections (Cyan)     | [0 to 65535 / <b>0</b> / 1]     |
| 5    | No. of Detections (Magenta)  | [0 to 65535 / <b>0</b> / 1]     |
| 6    | No. of Detections (Yellow)   | [0 to 65535 / <b>0</b> / 1]     |

| 2030 | Extract Filling Liq Prog Mng |                                        |
|------|------------------------------|----------------------------------------|
| 1    | Completed State Flag         |                                        |
| 2    | H1                           |                                        |
| 3    | H2                           |                                        |
| 4    | H3                           |                                        |
| 5    | H4                           |                                        |
| 6    | H5                           |                                        |
|      | 0                            | 1 st sequence finished (initial)       |
|      | 1                            | 2nd sequence finished                  |
|      | 2                            | 3rd sequence finished                  |
|      | 3                            | 4th sequence finished                  |
|      | 4                            | 5th sequence finished                  |
|      | 5                            | 6th sequence finished                  |
|      | 6                            | Negative pressure formation incomplete |
|      | 7                            | Completed                              |
|      |                              |                                        |

SP2031 RTB 45

| 2050 | Air Detection Check                 |
|------|-------------------------------------|
| 1    | Air Detection Sensor: Execute Check |
|      | [EXECUTE]                           |

| 2 | Air Detection Sensor: Check Result |     |                |  |
|---|------------------------------------|-----|----------------|--|
|   | [0 to 127/ <b>0</b> /1]            |     |                |  |
|   |                                    | Bit | HT (Head Tank) |  |
|   |                                    | 0   | М              |  |
|   |                                    | 1   | Y              |  |
|   |                                    | 2   | С              |  |
|   |                                    | 3   | К2             |  |

| 2090 | NV Clear at Supply Unit Exc Execute NV Value Clear |
|------|----------------------------------------------------|
|      | [EXECUTE]                                          |
|      | [0 to 1/0/1]                                       |

| 2100 | Special Maintenance      |
|------|--------------------------|
| 3    | Fully Automated Cleaning |
|      | [EXECUTE]                |
| 4    | Extract Filling Liquid   |
|      | [EXECUTE]                |
| 5    | Extract Air              |
|      | [EXECUTE]                |

| 2102 | Maintenance Unit Exchange |
|------|---------------------------|
| 1    | Reset                     |
|      | [EXECUTE]                 |
| 4    | Decapping                 |
|      | [EXECUTE]                 |
|      |                           |
| 2103 | Printing Erase Margin     |

| 1 | Leading Edge (Roll Paper)    |
|---|------------------------------|
|   | [0 to 20/ <b>3</b> /0.1 mm]  |
| 2 | Trailing Edge (Roll Paper)   |
|   | [0 to 20/ <b>3</b> /0.1 mm]  |
| 3 | Left Edge (Roll Paper)       |
|   | [0 to 20/ <b>3</b> /0.1 mm]  |
| 4 | Right Edge (Roll Paper)      |
|   | [0 to 20/ <b>3</b> /0.1 mm]  |
| 5 | Leading Edge (By-pass)       |
|   | [0 to 20/ <b>3</b> /0.1 mm]  |
| 6 | Trailing Edge (By-pass)      |
|   | [0 to 20/ <b>18</b> /0.1 mm] |
| 7 | Left Edge (By-pass)          |
|   | [0 to 20/ <b>3</b> /0.1 mm]  |
| 8 | Right Edge (By-pass)         |
|   | [0 to 20/ <b>3</b> /0.1 mm]  |

| 2104 | Paper Edge Detection Delay Adj |
|------|--------------------------------|
| 1    | Normal Paper Right Edge        |
|      | [-20 to 20/ <b>4</b> /0.1 mm]  |
| 2    | Normal Paper Left Edge         |
|      | [-20 to 20/ <b>0</b> /0.1 mm]  |
| 3    | Recycled Paper Right Edge      |
|      | [-20 to 20/ <b>4</b> /0.1 mm]  |
| 4    | Recycled Paper Left Edge       |
|      | [-20 to 20/ <b>0</b> /0.1 mm]  |

| 5  | IJ Normal Paper Right Edge            |
|----|---------------------------------------|
|    | [-20 to 20/ <b>4</b> /0.1 mm]         |
| 6  | IJ Normal Paper Left Edge             |
|    | [-20 to 20/ <b>0</b> /0.1 mm]         |
| 7  | Tracing Paper Right Edge              |
|    | [-20 to 20/ <b>2.5</b> /0.1 mm]       |
| 8  | Tracing Paper Left Edge               |
|    | [-20 to 20/ <b>1.0</b> /0.1 mm]       |
| 9  | Mat Film Right Edge                   |
|    | [-20 to 20/ <b>2.5</b> /0.1 mm]       |
| 10 | Mat Film Left Edge                    |
|    | [-20 to 20/ <b>1.0</b> /0.1 mm]       |
| 11 | Coated Paper (CAD) Right Edge         |
|    | [-20 to 20/ <b>4.0</b> /0.1 mm]       |
| 12 | Coated Paper (CAD) Left Edge          |
|    | [-20 to 20/ <b>0.0</b> /0.1 mm]       |
| 13 | Coated Paper Right Edge               |
|    | [-20 to 20/ <b>4.0</b> /0.1 mm]       |
| 14 | Coated Paper Left Edge                |
|    | [-20 to 20/ <b>0.0</b> /0.1 mm]       |
| 17 | Special Paper Right Edge              |
|    | [-20 to 20/ <b>4.0</b> /0.1 mm]       |
| 18 | Special Paper Left Edge               |
|    | [-20 to 20/ <b>0.0</b> /0.1 mm]       |
| 19 | Special Paper Right Edge              |
|    | [-25.0 to 25.0 / <b>4.0</b> / 0.1 mm] |

| 20 | Special Paper Left Edge                |
|----|----------------------------------------|
|    | [-25.0 to 25.0 / <b>-0.0</b> / 0.1 mm] |
| 31 | Automatic Conversion                   |
|    | [EXECUTE]                              |

| 2116 | Copier Sub Scan Magnification Correct |
|------|---------------------------------------|
| 1    | Normal/Recycled Paper                 |
|      | [-1 to 1/0/0.1%]                      |
| 2    | IJ Normal Paper                       |
|      | [-1 to 1/ <b>0</b> /0.1%]             |
| 3    | Translucent                           |
|      | [-1 to 1/ <b>0</b> /0.1%]             |
| 4    | Coated Paper (CAD)                    |
|      | [-1 to 1/ <b>0</b> /0.1%]             |
| 5    | Coated Paper                          |
|      | [-1 to 1/ <b>0</b> /0.1%]             |
| 6    | Mat Film                              |
|      | [-1 to 1/ <b>0</b> /0.1%]             |
| 7    | Special Paper                         |
|      | [-1 to 1/ <b>0</b> /0.1%]             |
| 8    | Glossy Paper                          |
|      | [-1 to 1/ <b>0</b> /0.1%]             |
| 9    | Reserved 1                            |
|      | [-1 to 1/ <b>0</b> /0.1%]             |
| 10   | Reserved 2                            |
|      | [-1 to 1/ <b>0</b> /0.1%]             |

| 11 | Normal/Recycled Paper     |
|----|---------------------------|
|    | [-1 to 1/ <b>0</b> /0.1%] |
| 12 | IJ Normal Paper           |
|    | [-1 to 1/ <b>0</b> /0.1%] |
| 13 | Translucent               |
|    | [-1 to 1/ <b>0</b> /0.1%] |
| 14 | Coated Paper (CAD)        |
|    | [-1 to 1/ <b>0</b> /0.1%] |
| 15 | Coated Paper              |
|    | [-1 to 1/ <b>0</b> /0.1%] |
| 16 | Mat Film                  |
|    | [-1 to 1/ <b>0</b> /0.1%] |
| 17 | Special Paper             |
|    | [-1 to 1/ <b>0</b> /0.1%] |
| 18 | Glossy Paper              |
|    | [-1 to 1/ <b>0</b> /0.1%] |
| 19 | Reserved 4                |
|    | [-1 to 1/ <b>0</b> /0.1%] |
| 20 | Reserved 5                |
|    | [-1 to 1/ <b>0</b> /0.1%] |

## 2117 Copier Mainscan Magnif Correct

| 1 | Normal/Recycled Paper | [-1.0 to 1.0 / <b>0.0</b> / 0.1%] |
|---|-----------------------|-----------------------------------|
| 2 | IJ Normal Paper       |                                   |
| 3 | Translucent Paper     |                                   |
| 4 | Coated Paper (CAD)    |                                   |
| 5 | Coated Paper          |                                   |
| 6 | Mat Film              |                                   |
| 7 | Special Paper         |                                   |
| 8 | Glossy Paper          |                                   |
| 9 | Reserved 1            |                                   |

| 2193 | Image Regist. Calibration                     |                            |
|------|-----------------------------------------------|----------------------------|
|      | -                                             |                            |
| 1    | Paper Feed Tray1:LED PWM<br>Setting           | [0 to 4000 / 0 / 1]        |
| 2    | Paper Feed Tray 1 : Magnifi.<br>Ratio Regist. | [0 or 1 / <b>0</b> / 1]    |
| 3    | Paper Feed Tray2:LED PWM<br>Setting           | [0 to 4000 / <b>0</b> / 1] |
| 4    | Paper Feed Tray2:Magnifi.<br>Ratio Regist.    | [0 or 1 / <b>0</b> / 1]    |
| 5    | Bypass Tray:LED PWM<br>Setting                | [0 to 4000 / <b>0</b> / 1] |
| 6    | Bypass Tray:Magnifi. Ratio<br>Regist.         | [0 or 1 / <b>0</b> / 1]    |
| 20   | ON/OFF                                        | [0 or 1 / <b>0</b> / 1]    |

| 2194 | DRESS Executed Result        |
|------|------------------------------|
| 1    | Year                         |
|      | [0 to 99/ <b>12</b> /1 year] |

| 2  | Month                            |
|----|----------------------------------|
|    | [1 to 12/1/1 month]              |
| 3  | Day                              |
|    | [1 to 31/1/1 day]                |
| 4  | Hour                             |
|    | [0 to 23/ <b>0</b> /1 hour]      |
| 5  | Minute                           |
|    | [0 to 59/ <b>0</b> /1 minute]    |
| 6  | Head Temperature H1              |
|    | [-100 to 100/ <b>0</b> /1 deg]   |
| 7  | Head Temperature H2              |
|    | [-100 to 100/ <b>0</b> /1 deg]   |
| 8  | Head Temperature H3              |
|    | [-100 to 100/ <b>0</b> /1 deg]   |
| 9  | Head Temperature H4              |
|    | [-100 to 100/ <b>0</b> /1 deg]   |
| 10 | Result                           |
|    | [0 to 255/ <b>0</b> /1]          |
| 11 | Executed Count                   |
|    | [0 to 65 535/ <b>0</b> /1 times] |
| 12 | Reading Failure Count            |
|    | [0 to 65 535/ <b>0</b> /1 times] |
| 13 | Calculation Failure Count        |
|    | [0 to 65 535/ <b>0</b> /1 times] |
| 14 | Effect Recognition Failure Count |
|    | [0 to 65 535/ <b>0</b> /1 times] |

| 15 | Elapsed Failure Notice Count       |
|----|------------------------------------|
|    | [0 to 65 535/ <b>0</b> /1 times]   |
| 16 | DRAMA_failure reason_notice        |
|    | [0 to 65 535/ <b>0</b> /1 times]   |
| 17 | Executed Count: Normal Paper       |
|    | [0 to 65 535/ <b>0</b> /1 times]   |
| 18 | Executed Count: Recycled Paper     |
|    | [0 to 65 535/ <b>0</b> /1 times]   |
| 19 | Executed Count: IJ Normal Paper    |
|    | [0 to 65 535/ <b>0</b> /1 times]   |
| 20 | Executed Count: Tracing Paper      |
|    | [0 to 65 535/ <b>0</b> /1 times]   |
| 21 | Executed Count: Mat Film           |
|    | [0 to 65 535/ <b>0</b> /1 times]   |
| 22 | Executed Count: Coated Paper (CAD) |
|    | [0 to 65 535/ <b>0</b> /1 times]   |
| 23 | Executed Count: Coated Paper       |
|    | [0 to 65 535/ <b>0</b> /1 times]   |
| 24 | Executed Count: Special Paper      |
|    | [0 to 65 535/ <b>0</b> /1 times]   |
| 25 | Executed Count: Glossy Paper       |
|    | [0 to 65 535/ <b>0</b> /1 times]   |
| 26 | Failure Count: Normal Paper        |
|    | [0 to 65 535/ <b>0</b> /1 times]   |
| 27 | Failure Count: Recycled Paper      |
|    | [0 to 65 535/ <b>0</b> /1 times]   |

| 28 | Failure Count: IJ Normal Paper    |
|----|-----------------------------------|
|    | [0 to 65 535/ <b>0</b> /1 times]  |
| 29 | Failure Count: Tracing Paper      |
|    | [0 to 65 535/ <b>0</b> /1 times]  |
| 30 | Failure Count: Mat Film           |
|    | [0 to 65 535/ <b>0</b> /1 times]  |
| 31 | Failure Count: Coated Paper (CAD) |
|    | [0 to 65 535/ <b>0</b> /1 times]  |
| 32 | Failure Count: Coated Paper       |
|    | [0 to 65 535/ <b>0</b> /1 times]  |
| 33 | Failure Count: Special Paper      |
|    | [0 to 65 535/ <b>0</b> /1 times]  |
| 34 | Failure Count: Glossy Paper       |
|    | [0 to 65 535/ <b>0</b> /1 times]  |

| 2211 | Air Detection Freq. Check Result |
|------|----------------------------------|
| 1    | Carriage Unit (Black)            |
|      | [EXECUTE]                        |
| 2    | Carriage Unit (Color)            |
|      | [EXECUTE]                        |

| 2213 | Air Detection Freq. Checked Date |  |
|------|----------------------------------|--|
| 2214 | Air Detection Freq. Check Result |  |
| 1    | Н1                               |  |

[0 or 1/**0**/1]

| 2 | H2                    |
|---|-----------------------|
|   | [0 or 1/ <b>0</b> /1] |
| 3 | НЗ                    |
|   | [0 or 1/ <b>0</b> /1] |
| 4 | H4                    |
|   | [0 or 1/ <b>0</b> /1] |
| 5 | Н5                    |
|   | [0 or 1/ <b>0</b> /1] |

| 2215 | Air Detection Freq. Check Period |
|------|----------------------------------|
|      | [0 to 255/ <b>10</b> /1 day]     |

| 2217 | Prev. Air Leakage Check Counter |
|------|---------------------------------|
| 1    | н                               |
|      | [0 to 999 999/ <b>0</b> /1]     |
| 2    | H2                              |
|      | [0 to 999 999/ <b>0</b> /1]     |
| 3    | НЗ                              |
|      | [0 to 999 999/ <b>0</b> /1]     |
| 4    | H4                              |
|      | [0 to 999 999/ <b>0</b> /1]     |
| 5    | Н5                              |
|      | [0 to 999 999/ <b>0</b> /1]     |

| 2218 | Accumulated Air Leakage Counter |
|------|---------------------------------|
| 1    | ні                              |
|      | [0 to 999 999/ <b>0</b> /1]     |

| 2 | H2                          |
|---|-----------------------------|
|   | [0 to 999 999/ <b>0</b> /1] |
| 3 | H3                          |
|   | [0 to 999 999/ <b>0</b> /1] |
| 4 | H4                          |
|   | [0 to 999 999/ <b>0</b> /1] |
| 5 | H5                          |
|   | [0 to 999 999/ <b>0</b> /1] |

| 2231 | PM Counter Indication              |
|------|------------------------------------|
| 1    | Carriage Unit (Black)              |
|      | [0 to 500/ <b>0</b> /1 %]          |
| 2    | Carriage Unit (Color)              |
|      | [0 to 500/ <b>0</b> /1 %]          |
| 3    | Maintenance Unit                   |
|      | [0 to 500/ <b>0</b> /1 %]          |
| 4    | Waste Ink Box: Left                |
|      | [0 to 200/ <b>0</b> /1 %]          |
| 5    | Waste Ink Box: Right               |
|      | [0 to 200/ <b>0</b> /1 %]          |
| 6    | Carriage Unit (Black)              |
|      | [0 to 0xFFFF FFFF/ <b>0</b> /1 mm] |
| 7    | Carriage Unit (Color)              |
|      | [0 to 0xFFFF FFFF/ <b>0</b> /1 mm] |
| 8    | Maintenance Unit                   |
|      | [O to OxFFFF FFFF/ <b>O</b> /1 mm] |

| 2235 | Temp. Rise User CL Switch |                                  |
|------|---------------------------|----------------------------------|
| 1    | ON/OFF Setting            | [0 to 31 / <b>31</b> / 1]        |
| 2235 | Temp. Rise User CL Switch |                                  |
| 2    | Temperature Threshhold H1 | [0.0 to 55.0 / <b>7.0</b> / 0.5] |
| 3    | Temperature Threshhold H2 |                                  |
| 4    | Temperature Threshhold H3 |                                  |
| 5    | Temperature Threshhold H4 |                                  |
| 6    | Temperature Threshhold H5 |                                  |

| 2245 | Air Detection Flag                 |
|------|------------------------------------|
| 1    | н                                  |
|      | [0 to 31/ <b>0</b> /1]             |
|      | 0: Normal                          |
|      | 1: Air mixing at job end           |
|      | 2: Air mixing after idle time      |
|      | 4: Air mixing after ink pumps idle |
| 2    | H2                                 |
|      | [0 to 31/ <b>0</b> /1]             |
|      | 0: Normal                          |
|      | 1: Air mixing at job end           |
|      | 2: Air mixing after idle time      |
|      | 4: Air mixing after ink pumps idle |
| 3    | Н3                                 |
|      | [0 to 31/ <b>0</b> /1]             |
|      | 0: Normal                          |
|      | 1: Air mixing at job end           |
|      | 2: Air mixing after idle time      |
|      | 4: Air mixing after ink pumps idle |

| 4 | H4                                 |
|---|------------------------------------|
|   | [0 to 31/ <b>0</b> /1]             |
|   | 0: Normal                          |
|   | 1: Air mixing at job end           |
|   | 2: Air mixing after idle time      |
|   | 4: Air mixing after ink pumps idle |
| 5 | Н5                                 |
|   | [0 to 31/ <b>0</b> /1]             |
|   | 0: Normal                          |
|   | 1: Air mixing at job end           |
|   | 2: Air mixing after idle time      |
|   | 4: Air mixing after ink pumps idle |

| 2246 | Ink Supply Operation Time  |
|------|----------------------------|
| 1    | H1                         |
|      | [OxFFFF FFFF/ <b>O</b> /1] |
| 2    | H2                         |
|      | [OxFFFF FFFF/ <b>O</b> /1] |
| 3    | Н3                         |
|      | [OxFFFF FFFF/ <b>O</b> /1] |
| 4    | H4                         |
|      | [OxFFFF FFFF/ <b>O</b> /1] |
| 5    | H5                         |
|      | [OxFFFF FFFF/ <b>O</b> /1] |

| 2247 | Ink Supply Seq. Progress Control |
|------|----------------------------------|
| 1    | н                                |
|      | [OxFFFF FFFF/ <b>O</b> /1]       |

| 2 | H2                |
|---|-------------------|
|   | [OxFFFF FFFF/0/1] |
| 3 | НЗ                |
|   | [OxFFFF FFFF/0/1] |
| 4 | H4                |
|   | [OxFFFF FFFF/0/1] |
| 5 | Н5                |
|   | [OxFFFF FFFF/0/1] |

| 2249 | Set Air Detection Flag - Flag Continued Time |
|------|----------------------------------------------|
|      | [0 to 255/ <b>6</b> /1 hour]                 |

| 2252 | Air Purge Fill Feeler Position   |
|------|----------------------------------|
| 1    | HT1 OFF_ON                       |
|      | [0 to 65 535/ <b>0</b> /1 count] |
| 2    | HT2 OFF_ON                       |
|      | [0 to 65 535/ <b>0</b> /1 count] |
| 3    | HT3 OFF_ON                       |
|      | [0 to 65 535/ <b>0</b> /1 count] |
| 4    | HT4 OFF_ON                       |
|      | [0 to 65 535/ <b>0</b> /1 count] |
| 5    | HT5 OFF_ON                       |
|      | [0 to 65 535/ <b>0</b> /1 count] |
| 6    | HT6 OFF_ON                       |
|      | [0 to 65 535/ <b>0</b> /1 count] |
| 7    | HT7 OFF_ON                       |
|      | [0 to 65 535/ <b>0</b> /1 count] |

| 8  | HT1 ON_OFF                       |
|----|----------------------------------|
|    | [0 to 65 535/ <b>0</b> /1 count] |
| 9  | HT2 ON_OFF                       |
|    | [0 to 65 535/ <b>0</b> /1 count] |
| 10 | HT3 ON_OFF                       |
|    | [0 to 65 535/ <b>0</b> /1 count] |
| 11 | HT4 ON_OFF                       |
|    | [0 to 65 535/ <b>0</b> /1 count] |
| 12 | HT5 ON_OFF                       |
|    | [0 to 65 535/ <b>0</b> /1 count] |
| 13 | HT6 ON_OFF                       |
|    | [0 to 65 535/ <b>0</b> /1 count] |
| 14 | HT7 ON_OFF                       |
|    | [0 to 65 535/ <b>0</b> /1 count] |

| 2306 | OCFS Position Check Repeat |
|------|----------------------------|
| 1    | ні                         |
| 2    | H2                         |
| 3    | НЗ                         |
| 4    | H4                         |
| 5    | Н5                         |
|      | [0 to 1/0/1]               |

| 2400 | NV Clear at Carriage Exchange |
|------|-------------------------------|
|------|-------------------------------|

| [0 to 2/0/1]                                                                                                    |
|----------------------------------------------------------------------------------------------------|
| <ul> <li>O: Clears counter for all print heads for carriage replacement if both cradles are to<br/>be replaced.</li> </ul> |
| • 1: Clears counters for K1, K2 if the left black print head cradle is to be replaced.                                     |
| • 2: Clears counters for C, Y, M if the right color cradle is to be replaced.                                              |

| 2438 | Motor Control Log Save Setting |                         |  |
|------|--------------------------------|-------------------------|--|
| 1    | DDR/HDD Log Save Setting       | [0 to 3 / <b>0</b> / 1] |  |

| 2505 | Reset Waste Ink Counter |
|------|-------------------------|
| 1    | Waste Ink: Left C/R     |
|      | [EXECUTE]               |
|      | [0 to 1/0/1]            |
| 2    | Waste Ink: Right C/R    |
|      | [EXECUTE]               |
|      | [0 to 1/0/1]            |

| 2508 | Remove Ink Setting |                         |
|------|--------------------|-------------------------|
| 1    | No. of Times       | [0 to 5 / <b>0</b> / 1] |
|      |                    |                         |

| 2515 | OCFS Filling Flag After CL(eaning)          |  |
|------|---------------------------------------------|--|
|      | [0 to 127/0/1] 0: Not executed, 1: Executed |  |

| 2516 | Automatic Cleaning Off/On              |                         |
|------|----------------------------------------|-------------------------|
| 1    | Automatic Mist Cleaning                | [0 or 1 / 1 / 1]        |
| 2    | Automatic Paper Dust<br>Cleaning       | [0 or 1 / <b>0</b> / 1] |
| 3    | Auto Cleaning for Decapping            | [0 or 1 / 1 / 1]        |
| 4    | Auto Cleaning for Bk Head<br>Decapping | [0 or 1 / 1 / 1]        |

| 5                                  | Auto Cleaning for Single<br>Head Decapping | [0 or 1 / <b>0</b> / 1] |
|------------------------------------|--------------------------------------------|-------------------------|
| 2517 Mainten, after Leftover Info. |                                            |                         |
|                                    | Printing Standby Time                      |                         |
|                                    | [0 to 4294967295/ <b>0</b> /1 se           | .c]                     |
|                                    | 2 Last Maintenance Time H1                 |                         |
|                                    | [0 to 4294967295/ <b>0</b> /1 set          | .c]                     |
| :                                  | 3 Last Maintenance Time H2                 |                         |
|                                    | [0 to 4294967295/ <b>0</b> /1 set          | ıc]                     |
|                                    | 4 Last Maintenance Time H3                 |                         |
|                                    | [0 to 4294967295/ <b>0</b> /1 set          | c]                      |
|                                    | 5 Last Maintenance Time H4                 |                         |
|                                    | [0 to 4294967295/ <b>0</b> /1 set          | c]                      |
|                                    | 5 Last Maintenance Time H5                 |                         |
|                                    | [0 to 4294967295/ <b>0</b> /1 set          | .c]                     |
|                                    | 7 Last Maintenance Type H1                 |                         |
|                                    | [0 to 255/ <b>0</b> /1]                    |                         |
| 8                                  | 8 Last Maintenance Type H2                 |                         |
|                                    | [0 to 255/ <b>0</b> /1]                    |                         |
|                                    | 2 Last Maintenance Type H3                 |                         |
|                                    | [0 to 255/ <b>0</b> /1]                    |                         |
| 10                                 | C Last Maintenance Type H4                 |                         |
|                                    | [0 to 255/ <b>0</b> /1]                    |                         |
| 1                                  | 1 Last Maintenance Type H5                 |                         |
|                                    | [0 to 255/ <b>0</b> /1]                    |                         |

| 12 | Temperature Leftover Began H1 |
|----|-------------------------------|
|    | [0 to 55/ <b>0</b> /0.5 C]    |
| 13 | Temperature Leftover Began H2 |
|    | [0 to 55/ <b>0</b> /0.5 C]    |
| 14 | Temperature Leftover Began H3 |
|    | [0 to 55/ <b>0</b> /0.5]      |
| 15 | Temperature Leftover Began H4 |
|    | [0 to 55/ <b>0</b> /0.5]      |
| 16 | Temperature Leftover Began H5 |
|    | [0 to 55/ <b>0</b> /0.5]      |

| 2518 | All Channel Flushing Time |
|------|---------------------------|
|      | [O to OxFFFFFFF ]         |
|      |                           |

| 2520 | Mainten. after Leftover Setting -On/Off Switch |
|------|------------------------------------------------|
|      | [0 to 31/ <b>0</b> /1]                         |

| 2521 | Mainten. after Leftover Repeat |  |
|------|--------------------------------|--|
| 1    | ittle Flushing                 |  |
|      | [0 to 10/1/1]                  |  |
| 2    | Rich Flushing                  |  |
|      | [0 to 10/1/1]                  |  |
| 3    | Cleaning after Leftover        |  |
|      | [0 to 10/1/1]                  |  |

## 2600 Head Ac

Head Accumulated Decap Time

| 1 | HT1 | [0 to 65535 / <b>0</b> / 1] |
|---|-----|-----------------------------|
| 2 | HT2 |                             |
| 3 | HT3 |                             |
| 4 | HT4 |                             |
| 5 | HT5 |                             |

| 2610 | Bk Head Accumulated Decap Time |                             |
|------|--------------------------------|-----------------------------|
| 1    | HT1                            | [0 to 65535 / <b>0</b> / 1] |
| 2    | HT2                            | [0 to 65535 / <b>0</b> / 1] |

| 2705 | Ink on Normal Operation        |
|------|--------------------------------|
| 1    | Consumption Counter HT1        |
|      | [0 to 9999999 nl]              |
| 2    | Consumption Counter HT2        |
|      | [0 to 9999999 nl]              |
| 3    | Consumption Counter HT3        |
|      | [0 to 9999999 nl]              |
| 4    | Consumption Counter HT4        |
|      | [0 to 9999999/ <b>0</b> /1 nl] |
| 5    | Consumption Counter HT5        |
|      | [0 to 9999999 nl]              |
| 6    | Consumption Counter HT6        |
|      | [0 to 9999999 nl]              |
| 7    | Consumption Counter HT7        |
|      | [0 to 9999999 nl]              |
|      |                                |

OCFS Consumption Counter

| 1 | НТІ                            |
|---|--------------------------------|
| 2 | HT2                            |
| 3 | НТЗ                            |
| 4 | HT4                            |
| 5 | HT5                            |
| 6 | НТ6                            |
| 7 | HT7                            |
|   | [0 to 9999999/ <b>0</b> /1 nl] |

| 2708 | Ink After End                    |  |
|------|----------------------------------|--|
| 1    | Consumption Counter K            |  |
| 2    | Consumption Counter C            |  |
| 3    | Consumption Counter M            |  |
| 4    | Consumption Counter Y            |  |
|      | [0 to 255000000/ <b>0</b> /1 nl] |  |

| 2720 | DecapCount per Head (Flushing) |                             |
|------|--------------------------------|-----------------------------|
| 1    | HT1                            | [0 to 65535 / <b>0</b> / 1] |
| 2    | HT2                            |                             |
| 3    | HT3                            |                             |
| 4    | HT4                            |                             |
| 5    | HT5                            |                             |

| 2721 | Decap Flushg Count Threshold |                           |
|------|------------------------------|---------------------------|
| 1    | -                            | [1 to 255 / <b>3</b> / 1] |
|      | 2                            |                           |

| 2722 | Decap Flushing Counter |
|------|------------------------|
|------|------------------------|

| 3. SP Mode Tables |
|-------------------|
|                   |

| 1 | HT1 | [0 to 255 / <b>0</b> / 1] |
|---|-----|---------------------------|
| 2 | HT2 |                           |
| 3 | HT3 |                           |
| 4 | HT4 |                           |
| 5 | HT5 |                           |

| 2800 | EM Print Mode Setting                  |                                    |
|------|----------------------------------------|------------------------------------|
| 1    | ON/OFF                                 | [0 to 10 / 1 / 1]                  |
| 2    | Release Threshold (Ink<br>Consumption) | [0 to 99999999 / <b>98960</b> / 1] |
| 3    | Release Threshold (Time)               | [0 to 255 / <b>73</b> / 1]         |

| 2801 | EM Print Mode                  |                                |
|------|--------------------------------|--------------------------------|
| 3    | Ink Consumption Counter<br>HT3 | [0 to 99999999 / <b>0</b> / 1] |
| 4    | Ink Consumption Counter<br>HT4 |                                |
| 5    | Ink Consumption Counter<br>HT5 |                                |
| 6    | Ink Consumption Counter<br>HT6 |                                |
| 7    | Ink Consumption Counter<br>HT7 |                                |

| 2802 | EM Print Mode Start Time |
|------|--------------------------|
|------|--------------------------|

| 3 | HT3 | [0 to 4294967295 / <b>0</b> / 1] |
|---|-----|----------------------------------|
| 4 | HT4 |                                  |
| 5 | HT5 |                                  |
| 6 | HT6 |                                  |
| 7 | HT7 |                                  |

| 2803 | Ink End (EM Print) |                         |
|------|--------------------|-------------------------|
| 2    | Cyan               | [0 or 1 / <b>0</b> / 1] |
| 3    | Magenta            | [0 or 1 / <b>0</b> / 1] |
| 4    | Yellow             | [0 or 1 / <b>0</b> / 1] |

| 2902                 | Internal Test Pattern Select - RI20 (MtoP) Internal Patterns |                                              |  |
|----------------------|--------------------------------------------------------------|----------------------------------------------|--|
|                      | Pattern                                                      |                                              |  |
|                      | 0                                                            | No Test Pattern Output<br>Black Grid Pattern |  |
|                      | 1                                                            |                                              |  |
|                      | 2                                                            | Cyan Grid Pattern                            |  |
|                      | 3                                                            | Magenta Grid Pattern                         |  |
|                      | 4                                                            | Yellow Grid Pattern                          |  |
|                      | 5                                                            | Frame Pattern                                |  |
|                      | 6                                                            | Black 2x2 Pattern                            |  |
|                      | 7                                                            | Cyan 2x2 Pattern                             |  |
|                      | 8                                                            | Magenta 2x2 Pattern                          |  |
|                      | 9                                                            | Yellow 2x2 Pattern                           |  |
|                      | 10                                                           | Density Pattern 1                            |  |
| 11 Density Pattern 2 |                                                              | Density Pattern 2                            |  |
|                      | 12                                                           | Density Pattern 3                            |  |

| 2903 | KISSIN Internal Pattern      |                         |
|------|------------------------------|-------------------------|
|      | -                            |                         |
| 1    | Image Datamask Setting       | [0 or 1 / <b>0</b> / 1] |
| 2    | Select Internal Test Pattern | [0 to 2 / 0 / 1]        |

| 2904 | LVDS Test Pattern        |                         |
|------|--------------------------|-------------------------|
|      | -                        |                         |
| 1    | Select LVDS Test Pattern | [0 or 1 / <b>0</b> / 1] |

| 2920 | FFC Connect Error Flag |                           |
|------|------------------------|---------------------------|
|      | -                      |                           |
| 001  | -                      | [0 to 255 / <b>0</b> / 1] |

| 2959 | Engine Control IC ID Indication |  |
|------|---------------------------------|--|
| 1    | IC Name                         |  |
|      | [0 to 255/ <b>0</b> /1]         |  |
| 2    | Version                         |  |
|      | [0 to 0xFFFFFFF/0/1]            |  |

| 2974 | KAKA1 Variation Adj. |                                               |
|------|----------------------|-----------------------------------------------|
| 1    | Correction Value a   | [0.0501 to 0.2285 / <b>0.1000</b> / 0.0001]   |
| 2    | Correction Value b   | [-6.1400 to 11.9871 / <b>0.0000</b> / 0.0001] |
| 2974 | KAKA2 Variation Adj. |                                               |
| 3    | Correction Value a   | [0.0501 to 0.2285 / 0.1000 / 0.0001]          |
| 4    | Correction Value b   | [-6.1400 to 11.9871 / <b>0.0000</b> / 0.0001] |
| 2974 | KAKA3 Variation Adj. |                                               |
| 5    | Correction Value a   | [0.0501 to 0.2285 / <b>0.1000</b> / 0.0001]   |

| 6    | Correction Value b   | [-6.1400 to 11.9871 / <b>0.0000</b> / 0.0001] |
|------|----------------------|-----------------------------------------------|
| 2974 | KAKA4 Variation Adj. |                                               |
| 7    | Correction Value a   | [0.0501 to 0.2285 / 0.1000 / 0.0001]          |
| 8    | Correction Value b   | [-6.1400 to 11.9871 / <b>0.0000</b> / 0.0001] |
| 2974 | KAKA5 Variation Adj. |                                               |
| 9    | Correction Value a   | [0.0501 to 0.2285 / <b>0.1000</b> / 0.0001]   |
| 10   | Correction Value b   | [-6.1400 to 11.9871 / <b>0.0000</b> / 0.0001] |
|      |                      |                                               |

## Main SP Tables-3

## SP3-XXX

| 3005 | Head Gap Adjust Mj4-20KHz          |                           |
|------|------------------------------------|---------------------------|
| 1    | Adjusted Value on Fitting A        | [-400 to 400 / 0 / 1 dot] |
| 3    | Adjusted Value on Fitting B        |                           |
| 5    | Adjusted Value on Fitting C        |                           |
| 8    | Adjusted Value on Fitting D        |                           |
| 51   | By-pass: Normal-Thick A            | [-400 to 400 / 0 / 1 dot] |
| 53   | By-pass: Normal-Thick B            |                           |
| 55   | By-pass: Normal-Thick C            |                           |
| 58   | By-pass: Normal-Thick D            |                           |
| 101  | Paper Supply 1: Normal-<br>Thick A | [-400 to 400 / 0 / 1 dot] |
| 103  | Paper Supply 1: Normal-<br>Thick B |                           |
| 105  | Paper Supply 1: Normal-<br>Thick C |                           |
| 108  | Paper Supply 1: Normal-<br>Thick D |                           |
| 151  | Paper Supply 2: Normal-<br>Thick A |                           |
| 153  | Paper Supply 2: Normal-<br>Thick B |                           |
| 155  | Paper Supply 2: Normal-<br>Thick C |                           |
| 158  | Paper Supply 2: Normal-<br>Thick D |                           |

| 3008 | Head Gap Adjust Mj5-16kHz          |                           |
|------|------------------------------------|---------------------------|
| 1    | Adjusted Value on Fitting A        | [-400 to 400 / 0 / 1 dot] |
| 3    | Adjusted Value on Fitting B        |                           |
| 5    | Adjusted Value on Fitting C        |                           |
| 8    | Adjusted Value on Fitting D        |                           |
| 51   | By-pass: Normal-Thick A            | [-400 to 400 / 0 / 1 dot] |
| 53   | By-pass: Normal-Thick B            |                           |
| 55   | By-pass: Normal-Thick C            |                           |
| 58   | By-pass: Normal-Thick D            |                           |
| 101  | Paper Supply 1: Normal-<br>Thick A | [-400 to 400 / 0 / 1 dot] |
| 103  | Paper Supply 1: Normal-<br>Thick B |                           |
| 105  | Paper Supply 1: Normal-<br>Thick C |                           |
| 108  | Paper Supply 1: Normal-<br>Thick D |                           |
| 151  | Paper Supply 2: Normal-<br>Thick A |                           |
| 153  | Paper Supply 2: Normal-<br>Thick B |                           |
| 155  | Paper Supply 2: Normal-<br>Thick C |                           |
| 158  | Paper Supply 2: Normal-<br>Thick D |                           |

| 3100 | DRAMA DL Tool Connection Check |                         |
|------|--------------------------------|-------------------------|
| 1    | -                              | [0 or 1 / <b>0</b> / 1] |

| 3106 | Short Paper Width Detection |
|------|-----------------------------|
|------|-----------------------------|

| 1 | Switching Modes                     | [0 to 3 / <b>0</b> / 1]            |
|---|-------------------------------------|------------------------------------|
| 2 | Paper Width Detection Mask<br>Value | [0.0 to 255.0 / <b>10.0</b> / 0.1] |
| 3 | Noise Detection Mask Value          | [0.0 to 255.0 / <b>10.0</b> / 0.1] |

| 3109 | Test Pattern Output                             |                  |
|------|-------------------------------------------------|------------------|
| 5    | Gap Section Correction<br>1016 Black&White H1fH | [0 or 1 / 0 / 1] |
| 6    | Gap Section Correction Pre                      |                  |
| 7    | Gap Section Correction<br>1016 H2fH2r           |                  |
| 8    | Gap Section Correction<br>847 & 423 H2fH1f      |                  |
| 9    | Gap Section Correction<br>847 & 423 H2fH4f      |                  |
| 10   | Gap Section Correction<br>1016 H2fH1r & H2fH1f  |                  |
| 11   | Gap Section Correction<br>1016 H2fH4r & H2fH4f  |                  |
| 12   | Gap Section Correction<br>1016 H1fH1r           |                  |
| 13   | Gap Section Correction<br>847 & 423 H1fH2f      |                  |
| 14   | Gap Section Correction<br>847 & 423 H1fH4f      |                  |
| 15   | Gap Section Correction<br>1016 H1fH2r & H1fH2f  |                  |
| 16   | Gap Section Correction<br>1016 H1fH4r & H1fH4f  |                  |
| 20   | Forward-Backward<br>Adjustment Pattern Printing | [1 to 3 / 1 / 1] |

| 21  | Printing Position Adjustment            | [1 to 3 / <b>2</b> / 1] |
|-----|-----------------------------------------|-------------------------|
| 22  | Transport Roller Correction             | [1 to 3 / 1 / 1]        |
| 100 | Nozzle Check Pattern<br>Printing (User) | [1 to 3 / 1 / 1]        |
| 101 | Paper Feed Length<br>Adjustment         | [1 to 3 / <b>2</b> / 1] |
| 102 | Nozzle Check Pattern<br>Printing (Mj2)  | [1 to 3 / 1 / 1]        |
| 103 | Nozzle Check Pattern<br>Printing (Mj4)  | [1 to 3 / 1 / 1]        |
| 104 | 2 by 2 Pattern (High Speed)             | [1 to 3 / 1 / 1]        |
| 105 | 2 by 2 Pattern (Standard)               | [1 to 3 / 1 / 1]        |

| 3113 | Pattern Notice Paper Thickness v                                                                                                    |
|------|----------------------------------------------------------------------------------------------------|
| 1    | By-pass Feed                                                                                                    |
|      | <ul> <li>[0 to 255/0/1]</li> <li>Normal Paper: 0h</li> <li>Thin Paper: 1h</li> <li>Medium Thick Paper: 2h</li> <li>Thick 1: 3h</li> <li>Thick 2: 4h</li> </ul> |
| 2    | Paper Input 1                                                                                                    |
| 3    | Paper Input 2                                                                                                    |
|      |                                                                                                    |

| 3 | 3114 | Avoid Head Friction |
|---|------|---------------------|
|   | 1    | By-pass Feed        |
|   | 2    | Paper Input 1       |

| Paper Input 2      |
|--------------------|
| [0 to 2/0/1]       |
| • 0: Normal height |
| • 1:1 mm           |
| • 2:2 mm           |
|                    |

| 3115 | Pattern Notice Image Mode - Image Mode |
|------|----------------------------------------|
|      | 1: Standard                            |
|      | 2: Quality                             |
|      | 3: High Speed                          |
|      | [0 to 255/ <b>0</b> /1]                |

| 3126 | Gap Section Correction |                              |
|------|------------------------|------------------------------|
| 145  | 1016:color H1fA        | [-100 to 100 / <b>0</b> / 1] |
| 146  | 1016:color H1fB        |                              |
| 147  | 11016:color H1fC       |                              |
| 148  | 1016:color H1fD        |                              |
| 149  | 1016:color H1fE        |                              |
| 150  | 1016:color H1fF        |                              |
| 151  | 1016:color H1fG        | [-100 to 100 / <b>0</b> / 1] |
| 152  | 1016:color H1fH        |                              |
| 153  | 1016:color H1fl        |                              |
| 154  | 1016:color H1fJ        |                              |
| 155  | 1016:color H1fK        |                              |
| 156  | 1016:color H1fL        |                              |
З

| 157 | 847:H1fA | [-100 to 100 / <b>0</b> / 1] |
|-----|----------|------------------------------|
| 158 | 847:H1fB |                              |
| 159 | 847:H1fC |                              |
| 160 | 847:H1fD |                              |
| 161 | 847:H1fE |                              |
| 162 | 847:H1fF |                              |
| 163 | 847:H1fG | [-100 to 100 / <b>0</b> / 1] |
| 164 | 847:H1fH |                              |
| 165 | 847:H1fl |                              |
| 166 | 847:H1fJ |                              |
| 167 | 847:H1fK |                              |
| 168 | 847:H1fL |                              |
| 169 | 423:H1fA | [-100 to 100 / <b>0</b> / 1] |
| 170 | 423:H1fB |                              |
| 171 | 423:H1fC |                              |
| 172 | 423:H1fD |                              |
| 173 | 423:H1fE |                              |
| 174 | 423:H1fF |                              |
| 175 | 423:H1fG | [-100 to 100 / <b>0</b> / 1] |
| 176 | 423:H1fH |                              |
| 177 | 423:H1fl |                              |
| 178 | 423:H1fJ |                              |
| 179 | 423:H1fK |                              |
| 180 | 423:H1fL |                              |

| 181                                                                                     | 1016:Black&WhiteH2fA                                                                                                    | [-100 to 100 / <b>0</b> / 1] |
|-----------------------------------------------------------------------------------------|----------------------------------------------------------------------------------------------------|------------------------------|
| 182                                                                                     | 1016:Black&WhiteH2fB                                                                                                    |                              |
| 183                                                                                     | 1016:Black&WhiteH2fC                                                                                                    |                              |
| 184                                                                                     | 1016:Black&WhiteH2fD                                                                                                    |                              |
| 185                                                                                     | 1016:Black&WhiteH2fE                                                                                                    |                              |
| 186                                                                                     | 1016:Black&WhiteH2fF                                                                                                    |                              |
| 187                                                                                     | 1016:Black&WhiteH2fG                                                                                                    | [-100 to 100 / <b>0</b> / 1] |
| 188                                                                                     | 1016:Black&WhiteH2fH                                                                                                    |                              |
| 189                                                                                     | 1016:Black&WhiteH2fl                                                                                                    |                              |
| 190                                                                                     | 1016:Black&WhiteH2fJ                                                                                                    |                              |
| 191                                                                                     | 1016:Black&WhiteH2fK                                                                                                    |                              |
| 192                                                                                     | 11016:Black&WhiteH2fL                                                                                                    |                              |
| 193                                                                                     | 1016:ColorH2rA                                                                                                    | [-100 to 100 / <b>0</b> / 1] |
| 194                                                                                     | 1016:ColorH2rB                                                                                                    |                              |
|                                                                                         |                                                                                                    |                              |
| 195                                                                                     | 1016:ColorH2rC                                                                                                    |                              |
| 195<br>196                                                                              | 1016:ColorH2rC<br>1016:ColorH2rD                                                                                                    |                              |
| 195<br>196<br>197                                                                       | 1016:ColorH2rC<br>1016:ColorH2rD<br>1016:ColorH2rE                                                                                                    |                              |
| 195<br>196<br>197<br>198                                                                | 1016:ColorH2rC<br>1016:ColorH2rD<br>1016:ColorH2rE<br>1016:ColorH2rF                                                                                           |                              |
| 195<br>196<br>197<br>198<br>199                                                         | 1016:ColorH2rC<br>1016:ColorH2rD<br>1016:ColorH2rE<br>1016:ColorH2rF<br>1016:ColorH2rG                                                                         | [-100 to 100 / <b>0</b> / 1] |
| 195<br>196<br>197<br>198<br>199<br>200                                                  | 1016:ColorH2rC<br>1016:ColorH2rD<br>1016:ColorH2rE<br>1016:ColorH2rF<br>1016:ColorH2rG<br>1016:ColorH2rH                                                       | [-100 to 100 / <b>0</b> / 1] |
| 195<br>196<br>197<br>198<br>199<br>200<br>201                                           | 1016:ColorH2rC<br>1016:ColorH2rD<br>1016:ColorH2rE<br>1016:ColorH2rF<br>1016:ColorH2rG<br>1016:ColorH2rH<br>1016:ColorH2rH                                     | [-100 to 100 / <b>0</b> / 1] |
| 195         196         197         198         199         200         201         202 | 1016:ColorH2rC<br>1016:ColorH2rD<br>1016:ColorH2rE<br>1016:ColorH2rF<br>1016:ColorH2rG<br>1016:ColorH2rH<br>1016:ColorH2rI<br>1016:ColorH2rJ                   | [-100 to 100 / <b>0</b> / 1] |
| 195<br>196<br>197<br>198<br>199<br>200<br>201<br>201<br>202<br>203                      | 1016:ColorH2rC<br>1016:ColorH2rD<br>1016:ColorH2rE<br>1016:ColorH2rF<br>1016:ColorH2rG<br>1016:ColorH2rH<br>1016:ColorH2rI<br>1016:ColorH2rJ<br>1016:ColorH2rK | [-100 to 100 / <b>0</b> / 1] |

З

| 205 | 847:H2fA | [-100 to 100 / <b>0</b> / 1] |
|-----|----------|------------------------------|
| 206 | 847:H2fB |                              |
| 207 | 847:H2fC |                              |
| 208 | 847:H2fD |                              |
| 209 | 847:H2fE |                              |
| 210 | 847:H2fF |                              |
| 211 | 847:H2fG | [-100 to 100 / <b>0</b> / 1] |
| 212 | 847:H2fH |                              |
| 213 | 847:H2fl |                              |
| 214 | 847:H2fJ |                              |
| 215 | 847:H2fK |                              |
| 216 | 847:H2fL |                              |
| 217 | 423:H2fA | [-100 to 100 / <b>0</b> / 1] |
| 218 | 423:H2fB |                              |
| 219 | 423:H2fC |                              |
| 220 | 423:H2fD |                              |
| 221 | 423:H2fE |                              |
| 222 | 423:H2fF |                              |
| 223 | 423:H2fG | [-100 to 100 / <b>0</b> / 1] |
| 224 | 423:H2fH |                              |
| 225 | 423:H2fl |                              |
| 226 | 423:H2fJ |                              |
| 227 | 423:H2fK |                              |
| 228 | 423:H2fL |                              |

| 229 | 423:H1fH4fA  | [-100 to 100 / <b>0</b> / 1] |
|-----|--------------|------------------------------|
| 230 | 423:H1fH4fB  |                              |
| 231 | 423:H1fH4fC  |                              |
| 232 | 423:H1fH4fD  |                              |
| 233 | 423:H1fH4fE  |                              |
| 234 | 423:H1fH4fF  |                              |
| 235 | 423:H1fH4fG  | [-100 to 100 / <b>0</b> / 1] |
| 236 | 423:H1fH4fH  |                              |
| 237 | 423:H1fH4fl  |                              |
| 238 | 423:H1fH4fJ  |                              |
| 239 | 423:H1fH4fK  |                              |
| 240 | 423:H1fH4fL  |                              |
| 241 | 1016:H1fH4rA | [-100 to 100 / <b>0</b> / 1] |
| 242 | 1016:H1fH4rB |                              |
| 243 | 1016:H1fH4rC |                              |
| 244 | 1016:H1fH4rD |                              |
| 245 | 1016:H1fH4rE |                              |
| 246 | 1016:H1fH4rF |                              |
| 247 | 1016:H1fH4rG | [-100 to 100 / <b>0</b> / 1] |
| 248 | 1016:H1fH4rH |                              |
| 249 | 1016:H1fH4rl |                              |
| 250 | 1016:H1fH4rJ |                              |
| 251 | 1016:H1fH4rK |                              |
| 252 | 1016:H1fH4rL |                              |

| 3127 | Gap Section | Correction |
|------|-------------|------------|
|      |             |            |

| 1  | 1016:Black&WhiteH2rA | [-100 to 100 / <b>0</b> / 1] |
|----|----------------------|------------------------------|
| 2  | 1016:Black&WhiteH2rB |                              |
| 3  | 1016:Black&WhiteH2rC |                              |
| 4  | 1016:Black&WhiteH2rD |                              |
| 5  | 1016:Black&WhiteH2rE |                              |
| 6  | 1016:Black&WhiteH2rF |                              |
| 7  | 1016:Black&WhiteH2rG |                              |
| 8  | 1016:Black&WhiteH2rH |                              |
| 9  | 1016:Black&WhiteH2rl |                              |
| 10 | 1016:Black&WhiteH2rJ |                              |
| 11 | 1016:Black&WhiteH2rK |                              |
| 12 | 1016:Black&WhiteH2rL |                              |

| 3132 | ECB Correction Value       |
|------|----------------------------|
| 1    | ні                         |
|      | [94 to 97/ <b>94</b> /1 %] |
| 2    | H2                         |
|      | [94 to 97/ <b>94</b> /1 %] |
| 5    | Н5                         |

| 3140 | Ink Drying Time Setting      |
|------|------------------------------|
| 1    | Normal Paper                 |
|      | [0 to 1800/ <b>0</b> /1 sec] |
| 2    | Recycled Paper               |
|      | [0 to 1800/ <b>0</b> /1 sec] |
| 3    | IJ Normal Paper              |
|      | [0 to 1800/ <b>0</b> /1 sec] |

| 5   | Translucent                   |
|-----|-------------------------------|
|     | [0 to 1800/ <b>0</b> /1 sec]  |
| 6   | Mat Film                      |
|     | [0 to 1800/15/1 sec]          |
| 7   | Coated (CAD) Paper            |
|     | [0 to 1800/ <b>0</b> /1 sec]  |
| 8   | Coated Paper                  |
|     | [0 to 1800/ <b>0</b> /1 sec]  |
| 10  | Special Paper                 |
|     | [0 to 1800/ <b>0</b> /1 sec]  |
| 11  | Photo Gloss Paper             |
|     | [0 to 1800/ <b>0</b> /1 sec]  |
| 106 | Mat Film (Color)              |
|     | [0 to 1800/ <b>15</b> /1 sec] |

| 3141 | Paper Feed Part Correction |
|------|----------------------------|
|      | [0 to 1/ <b>0</b> /1]      |

| 3144 | Print Head Joint Amount Decr. |                         |
|------|-------------------------------|-------------------------|
| 001  | OFF/ON                        | [0 or 1 / <b>0</b> / 1] |

| 3146 | Sub Scan White Area Skip                                                               |  |
|------|----------------------------------------------------------------------------------------|--|
|      | These SP codes switch the skipping of blank areas on/off during printing and scanning. |  |
| 1    | Printer 0:OFF/1:ON                                                                     |  |
|      | [0 to 1/ <b>0</b> /1] 0:OFF 1:ON                                                       |  |
| 2    | Copy 0:OFF/1:ON                                                                        |  |
|      | [0 to 1/0/1] 0:OFF 1:ON                                                                |  |

| 3147 | Resolution Conversion:Printer                 |                           |
|------|-----------------------------------------------|---------------------------|
| 1    | 0: C2Process 1:<br>C1Compatibility            | [0 or 1 / 0 / 1]          |
| 3147 | Resolution Conversion:Copy                    |                           |
| 2    | 0: C2Process 1:<br>C1Compatibility            | [0 or 1 / <b>0</b> / 1]   |
| 3147 | Resolution Conversion:Printer                 |                           |
| 3    | ContinuousExec.Count<br>UpperLmt (600/300dpi) | [1 to 100 / <b>4</b> / 1] |
| 3147 | Resolution Conversion:Copy                    |                           |
| 4    | ContinuousExec.Count<br>UpperLmt (600/300dpi) | [1 to 100 / 4 / 1]        |

| 3148 | No Discharge Compensation    |                  |
|------|------------------------------|------------------|
| 1    | Normal Paper OFF/ON          | [0 or 1 / 1 / 1] |
| 2    | Translucent Paper OFF/ON     | [0 or 1 / 1 / 1] |
| 3    | Mat Film OFF/ON              | [0 or 1 / 1 / 1] |
| 4    | Coated (CAD) Paper<br>OFF/ON | [0 or 1 / 1 / 1] |
| 5    | Special Paper OFF/ON         | [0 or 1 / 1 / 1] |
| 6    | Photo Glossy Paper OFF/ON    | [0 or 1 / 1 / 1] |

| 3149 | No Discharge: No. of Nozzles              |                          |
|------|-------------------------------------------|--------------------------|
| 1    | Upper Limit (Auto Nozzle<br>Check.: Std)  | [0 to 32 / <b>5</b> / 1] |
| 2    | Upper Limit (Auto Nozzle<br>Check.: High) | [0 to 32 / <b>2</b> / 1] |

| 3150 | No Discharge Threshold       |                             |
|------|------------------------------|-----------------------------|
| 1    | Normal Paper: Speed Priority | [0 to 256 / <b>130</b> / 1] |

| 2  | Normal Paper: Standard                          | [0 to 256 / <b>256</b> / 1] |
|----|-------------------------------------------------|-----------------------------|
| 3  | Normal Paper: Quality<br>Priority               | [0 to 256 / <b>224</b> / 1] |
| 4  | Translucent Paoer: Speed<br>Priority            | [0 to 256 / <b>206</b> / 1] |
| 5  | Translucent Paper: Standard                     | [0 to 256 / <b>206</b> / 1] |
| 6  | Translucent Paper: Quality<br>Priority          | [0 to 256 / <b>256</b> / 1] |
| 7  | Mat Film: Speed Priority                        | [0 to 256 / <b>175</b> / 1] |
| 8  | Mat Film: Standard                              | [0 to 256 / <b>224</b> / 1] |
| 9  | Mat Film: Quality Priority                      | [0 to 256 / <b>256</b> / 1] |
| 10 | Special Paper: Speed Priority                   | [0 to 256 / <b>224</b> / 1] |
| 11 | Special Paper: Standard                         | [0 to 256 / <b>128</b> / 1] |
| 12 | Spesial Paper: Quality Priority                 | [0 to 256 / <b>256</b> / 1] |
| 13 | CoatedPaper (CAD):<br>Standard                  | [0 to 256 / <b>201</b> / 1] |
| 14 | Coated Paper (CAD) :<br>Quality Priority        | [0 to 256 / <b>201</b> / 1] |
| 15 | Photo Glossy Paper: Standard                    | [0 to 256 / <b>127</b> / 1] |
| 16 | Photo Glossy Paper: Quality<br>Priority         | [0 to 256 / <b>127</b> / 1] |
| 17 | Normal Paper: Speed Priority<br>(Drawing)       | [0 to 256 / <b>130</b> / 1] |
| 18 | Coated Paper (CAD): Speed<br>Priority (Drawing) | [0 to 256 / <b>130</b> / 1] |
| 19 | Coted(CAD) Paper Speed<br>Priority              | [0 to 256 / <b>130</b> / 1] |

| 3151 | 4-valued Process Parameter |                         |
|------|----------------------------|-------------------------|
| 1    | Translucent                | [0 or 1 / <b>0</b> / 1] |

| 3160 | Carriage LED               |                           |
|------|----------------------------|---------------------------|
| 1    | ON/OFF                     | [0 to 3 / 1 / 1]          |
| 2    | Control High Light Level   | [1 to 99 / <b>80</b> / 1] |
| 3    | Control Medium Light Level | [1 to 99 / <b>50</b> / 1] |
| 4    | Control Low Light Level    | [0 ot 1 / <b>0</b> / 1]   |

## Main SP Tables-4

## SP4-XXX

| 4008 | Scanner Sub Scan - Magnification Adjustment                                    |  |
|------|--------------------------------------------------------------------------------|--|
|      | [-0.9 to 0.9/ <b>0.0</b> /0.1%]                                                |  |
|      |                                                                                |  |
| 4010 | Scanner Sub Scan                                                               |  |
| 1    | Leading Edge Registration Adjustment                                           |  |
|      | [-10 to 10/ <b>0.0</b> / 0.1 mm]                                               |  |
|      | • A higher setting "+" shifts the image down (against the sub scan direction). |  |
|      | • A lower setting "-" shifts the image up (with the sub scan direction).       |  |
| 2    | Trailing Edge Registration Adjustment                                          |  |
|      | [-10 to 10/0/0.1 mm]                                                           |  |
|      | • A higher setting "+" shifts the image down (against the sub scan direction). |  |
|      | • A lower setting "-" shifts the image up with the sub scan direction).        |  |

| 4011 | Scanner Main Scan - Registration Adjustment                                                                                         |
|------|----------------------------------------------------------------------------------------------------|
|      | [-4 to 4/ <b>0.0</b> /0.1 mm]                                                                                                    |
|      | <ul> <li>A higher setting "+" shifts the image away from the right edge of the paper as it<br/>exits for a wider margin.</li> </ul> |
|      | • A lower setting "-" shifts the image to toward the right edge of the paper as it exits for a narrower margin.                     |

| 4012 | Scanner Edge Margin          |
|------|------------------------------|
| 5    | DF: Leading Edge             |
|      | [0 to 9/ <b>0.0</b> /0.1 mm] |
| 6    | DF: Trailing Edge            |
|      | [0 to 9/ <b>0.0</b> /0.1 mm] |

| 7 | DF: Left Edge                |
|---|------------------------------|
|   | [0 to 9/ <b>0.0</b> /0.1 mm] |
| 8 | DF: Right Edge               |
|   | [0 to 9/ <b>0.0</b> /0.1 mm] |

| 4013 | Scanner Free Run               |
|------|--------------------------------|
| 1    | Execute                        |
|      | [ <b>OFF</b> ] [ON]            |
| 2    | Dummy Page Interval Setting    |
|      | [0 to 25/ <b>0.9</b> /0.1 sec] |
| 3    | Dummy Document Length Setting  |
|      | [0.2 to 30/ <b>0.6</b> /0.1 m] |

| 4101 | Scanner Main Scan             |  |
|------|-------------------------------|--|
| 1    | Magnification Adjustment      |  |
|      | [-0.9 to 0.9/ <b>0</b> /0.1%] |  |

| 4417 | IPU Test Pattern Setting - Pattern Selection |                          |
|------|----------------------------------------------|--------------------------|
|      | [0 to 8/ <b>0</b> /1]                        |                          |
|      | No.                                          | Pattern Name             |
|      | *0                                           | Scanned Image            |
|      | 1                                            | Gradation Main Scan A    |
|      | 2                                            | Color Patch 16           |
|      | 3                                            | Grid Pattern A           |
|      | 4                                            | Slant Grid Pattern B     |
|      | 5                                            | Slant Grid Pattern C     |
|      | 6                                            | Slant Grid Pattern D     |
|      | 7                                            | Scanned + Grid Pattern C |
|      | 8                                            | Scanned + Grid Pattern D |

| 4606 | White Level Adjust           |                                    |  |
|------|------------------------------|------------------------------------|--|
| 1    | Gain Adjustment              | [0 to 1023 / <b>860</b> / 1 digit] |  |
| 2    | LED Adjustment               | [0 to 1023 / <b>800</b> / 1 digit] |  |
| 3    | LED Adjustment(Gain Default) | [0 to 1023 / <b>450</b> / 1 digit] |  |

4700 FPGA ID Indication – Volans

| 4709   | Gray Balance Adj Value: Current                                               |
|--------|-------------------------------------------------------------------------------|
|        | [-1024 to 1023/ <b>0</b> /1]                                                  |
|        | Display format: Hexadecimal                                                   |
|        | <ul> <li>The values are stored after the machine is cycled off/on.</li> </ul> |
|        | <ul> <li>The settings are stored in the RI2005-SIB register</li> </ul>        |
| 1 to 3 | CIS1: G, R, B                                                                 |
| 4 to 6 | CIS2: G, R, B                                                                 |
| 7 to 9 | CIS2: G, R, B                                                                 |

| 10 to 12 | CIS4: G, R, B |
|----------|---------------|
| 13 to15  | CIS5: G, R, B |

| 4820 | Lamp Defec | tive - Lamp Error Flag |
|------|------------|------------------------|
|      | 0: Normal  | 1 : Abnormal           |
|      | Bit        | (7) 0000 0000 (0)      |
|      | 0          | CIS 1 lamp             |
|      | 1          | CIS 2 lamp             |
|      | 2          | CIS 3 lamp             |
|      | 3          | CIS 4 lamp             |
|      | 4          | CIS 5 lamp             |

| 4903 | Filter Setting                                                           |
|------|--------------------------------------------------------------------------|
| 1    | Ind Dot Erase: Text                                                      |
|      | [0 to 7/ <b>4</b> /1]<br>0 (Weakest), 4 (Medium: Default), 7 (Strongest) |
| 2    | Ind Dot Erase : Generation Copy                                          |
|      | [0 to 7/4/1]<br>0 (Weakest), 4 (Medium: Default), 7 (Strongest)          |
| 3    | Ind Dot Erase : Drawing                                                  |
|      | [0 to 7/0/1]<br>0 (Weakest), 4 (Medium: Default), 7 (Strongest)          |

| 4961 | Document Length Adjustment         |  |
|------|------------------------------------|--|
| 1    | Input Tolerance: 210mm             |  |
|      | [-9.9 to +9.9/ <b>0.0</b> /0.1 mm] |  |
| 2    | Input Tolerance: 1000 mm           |  |
|      | [-9.9 to +9.9/ <b>0.0</b> /0.1 mm] |  |

| 3    | Check Document Length        |
|------|------------------------------|
|      |                              |
| 4965 | Scan Speed Adjustment        |
| 1    | Leading Edge                 |
|      | [-1 to 0/ <b>-0.9</b> /0.1%] |
| 2    | Position                     |
|      | [0 to 200/ <b>112</b> /1 mm] |
| 3    | Trailing Edge                |
|      | [-1 to 1/ <b>0.3</b> /0.1%]  |
|      |                              |

| 4966 | Scan Speed Adjustment           |
|------|---------------------------------|
|      | [5 to 170/ <b>80</b> /0.1 mm/s] |

| 4972 | Scan Correction                       |
|------|---------------------------------------|
| 1    | CIS Joint Adjustment CIS1-2 Main Scan |
|      | [0 to 656/ <b>241</b> /1]             |
| 2    | CIS Joint Adjustment CIS2 Main Scan   |
|      | [0 to 656/ <b>242</b> /1]             |
| 3    | CIS Joint Adjustment CIS2-3 Main Scan |
|      | [0 to 656/ <b>243</b> /1]             |
| 4    | CIS Joint Adjustment CIS3-4 Main Scan |
|      | [0 to 656/ <b>425</b> /1]             |
| 5    | CIS Joint Adjustment CIS4-5 Main Scan |
|      | [0 to 656/ <b>426</b> /1]             |
| 6    | CIS Joint Adjustment CIS1-2 Sub Scan  |
|      | [0 to 2815/ <b>1860</b> /1]           |

| 7  | CIS Joint Adjustment CIS2 Sub Scan   |
|----|--------------------------------------|
|    | [0 to 255/ <b>16</b> /1]             |
| 8  | CIS Joint Adjustment CIS2-3 Sub Scan |
|    | [0 to 2815/ <b>1860</b> /1]          |
| 9  | CIS Joint Adjustment CIS3-4 Sub Scan |
|    | [0 to 255/ <b>84</b> /1]             |
| 10 | CIS Joint Adjustment CIS4-5 Sub Scan |
|    | [0 to 2815/ <b>1860</b> /1]          |

| 4973 | Scan Correction – CIS Scan Setting Difference in Grade Adj. |  |  |  |  |
|------|-------------------------------------------------------------|--|--|--|--|
|      | [0 to 2/ <b>2</b> /1]                                       |  |  |  |  |
|      | 0: No adjustment                                            |  |  |  |  |
|      | 1: Simple adjustment at joints                              |  |  |  |  |
|      | 2: Gradation adjustment at joint                            |  |  |  |  |
| L    |                                                             |  |  |  |  |

| 4975 | Prevent Document Fall                                                                                                    |
|------|----------------------------------------------------------------------------------------------------|
|      | [0 to 1/0/1]                                                                                                    |
|      | 0: The scanner exit roller does not hold the leading edge                                                                                                    |
|      | 1: The scanner exit roller does not release the trailing edge of the original if it is longer<br>than 450 mm. The original remains in the nip of the exit rollers until it is removed<br>manually. |

| 4978 | Scan LED Wavelength |                                          |  |
|------|---------------------|------------------------------------------|--|
|      | -                   |                                          |  |
| 1    | CIS1:R              | [400.0 to 700.0 / <b>620.0</b> / 0.1]    |  |
| 2    | CIS1:G              | [400.0 to 700.0 / <b>530.0</b> / 0.1 nm] |  |
| 3    | CIS1:B              | [400.0 to 700.0 / <b>465.0</b> / 0.1 nm] |  |
| 4    | CIS2:R              | [400.0 to 700.0 / <b>620.0</b> / 0.1]    |  |
| 5    | CIS2:G              | [400.0 to 700.0 / <b>530.0</b> / 0.1 nm] |  |

| 6  | CIS2:B  | [400.0 to 700.0 / <b>465.0</b> / 0.1 nm] |
|----|---------|------------------------------------------|
| 7  | CIS3:R  | [400.0 to 700.0 / <b>620.0</b> / 0.1]    |
| 8  | CI\$3:G | [400.0 to 700.0 / <b>530.0</b> / 0.1 nm] |
| 9  | CIS3:B  | [400.0 to 700.0 / <b>465.0</b> / 0.1 nm] |
| 10 | CIS4:R  | [400.0 to 700.0 / <b>620.0</b> / 0.1]    |
| 11 | CIS4:G  | [400.0 to 700.0 / <b>530.0</b> / 0.1 nm] |
| 12 | CIS4:B  | [400.0 to 700.0 / <b>465.0</b> / 0.1 nm] |
| 13 | CIS5:R  | [400.0 to 700.0 / 620.0 / 0.1]           |
| 14 | CIS5:G  | [400.0 to 700.0 / <b>530.0</b> / 0.1 nm] |
| 15 | CIS5:B  | [400.0 to 700.0 / <b>465.0</b> / 0.1 nm] |

| 4992 | Document Feed Speed Adjustment - ON/OFF |
|------|-----------------------------------------|
|      | [0 to 1/0/1]                            |

| 4994 | Document Feed Speed Adjustment |  |  |  |  |
|------|--------------------------------|--|--|--|--|
|      | 0 to 15000/ <b>0</b> /1]       |  |  |  |  |
| 1    | Position 1                     |  |  |  |  |
| 2    | Position 2                     |  |  |  |  |
| 3    | Position 3                     |  |  |  |  |
| 4    | Position 4                     |  |  |  |  |
| 5    | Position 5                     |  |  |  |  |
| 6    | Position 6                     |  |  |  |  |
| 7    | Position 7                     |  |  |  |  |
| 8    | Position 8                     |  |  |  |  |
| 9    | Position 9                     |  |  |  |  |
| 10   | Position 10                    |  |  |  |  |
| 11   | Position 11                    |  |  |  |  |

| 12 | Position 12 |
|----|-------------|
| 13 | Position 13 |
| 14 | Position 14 |
| 15 | Position 15 |

## Main SP Tables-5

## SP5-XXX

| 5009 | Add display language |                           |
|------|----------------------|---------------------------|
| 201  | 1-8                  | [1 to 255 / <b>0</b> / 1] |
| 202  | 9-16                 |                           |
| 203  | 17-24                |                           |
| 204  | 25-32                |                           |
| 205  | 33-40                |                           |
| 206  | 41-48                |                           |
| 207  | 49-56                |                           |

| 5024 | mm/inch Display Selection            |
|------|--------------------------------------|
|      | Europe/Asia model: [0 = mm/1 = inch] |
|      | American model: [0 = mm/1 = inch]    |

| 5045 | Accounting Counter                            | CTL |
|------|-----------------------------------------------|-----|
| 1    | Counter Method                                |     |
|      | [0 to 7/0/1]                                  |     |
|      | 0: Development counter (black prints)         |     |
|      | 1: Paper counter. Shows the total page counts |     |

| 2 | Со | unter Unit          |                                    |
|---|----|---------------------|------------------------------------|
|   | [0 | to 8/ <b>0</b> /1]  |                                    |
|   | 0  | Meters              |                                    |
|   | 1  | Yards               |                                    |
|   | 2  | Feet                |                                    |
|   | 3  | Meters <sup>2</sup> |                                    |
|   | 4  | Yards <sup>2</sup>  |                                    |
|   | 5  | Feet <sup>2</sup>   |                                    |
|   | 6  | A3=1                | Surface area count                 |
|   | 7  | 0.1 meters          | Only for counting devices by user. |
|   | 8  | 01. yards           |                                    |

| 5051 | Toner Refill Detection Display Not Used |
|------|-----------------------------------------|
|      | [0 to 1/0/1] [0:ON] [1:OFF]             |

| 5055 | Display IP Address      |
|------|-------------------------|
|      | [0 to 1/0/1] [OFF] [ON] |

| 5062 | Part Replacement Alert Display                                                                                  |
|------|----------------------------------------------------------------------------------------------------|
|      | [0 to 1/ <b>0</b> /1] <b>[0: No display]</b> [1: Display]<br><b>Note</b> : This display is enabled with SP7624. |
| 1    | Maintenance Kit                                                                                                 |
| 2    | Left Ink Sump                                                                                                   |
| 3    | Right Ink Sump                                                                                                  |
| 9    | Print Head Unit: Black                                                                                          |
| 10   | Print Head Unit: Color                                                                                          |

| 5066 | PM Parts Display                       |
|------|----------------------------------------|
|      | [ <b>*0: No Display</b> ] [1: Display] |

| 5067 | Part Replacement Operation Type              |
|------|----------------------------------------------|
|      | [0 to 1/ <b>0</b> /1] [0: Service] [1: User] |
| 1    | Maintenance Kit                              |
| 2    | Left Ink Sump                                |
| 3    | Right Ink Sump                               |
| 9    | Print Head Unit (Black)                      |
| 10   | Print Head Unit (Color)                      |

| 5071 | Set Bypass Paper Size Display              |
|------|--------------------------------------------|
|      | [0 to 1/ <b>0</b> /1] 0:Disabled 1:Enabled |

| 5075 | USB Keyboard                               |
|------|--------------------------------------------|
|      | [0 to 1/ <b>0</b> /1] 0:Disabled 1:Enabled |

| 5083 | LED Light Switch Setting |
|------|--------------------------|
|      | [0 to 1/0/1] 0:OFF 1:ON  |

| 5101 | Copy automatic clear timer setting |
|------|------------------------------------|
| 202  | 0:ON 1:OFF                         |
|      | [0 or 1 / <b>0</b> / 1]            |

| 5113 Optional Counter Type |
|----------------------------|
|----------------------------|

| 1 | Default Optional Counter Type                |
|---|----------------------------------------------|
|   | [0 to 8/ <b>0</b> /1]                        |
|   | 0: None                                      |
|   | 1: Key Card (RK3, 4)                         |
|   | 2: Key Card Down                             |
|   | 3: Pre-paid Card                             |
|   | 4: Coin Rack                                 |
|   | 5: MF Key Card                               |
|   | 8: Key Counter + Vendor                      |
|   | Note: Items 1, 2, 3, 5, 5 are for Japan Only |
| 2 | External Optional Counter Type               |
|   | [0 to 3/0/1]                                 |
|   | • 0: None                                    |
|   | 1: Expansion Device 1                        |
|   | • 2: Expansion Device 2                      |
|   | • 3: Expansion Device 3                      |
|   |                                              |

| 5114 | Optional Counter I/F  |
|------|-----------------------|
|      | <b>0</b> : OFF, 1: ON |
|      |                       |
| C110 |                       |

| Disable Copying                                      |
|------------------------------------------------------|
| Temporarily denies access to the machine. Japan Only |
| [0 to 1/ <b>0</b> /1]                                |
| 0: Release for normal operation                      |
| 1: Prohibit access to machine                        |
|                                                      |

| 5120 | Mode Clear Opt. Counter Removal                      |
|------|------------------------------------------------------|
|      | Do not change. Japan Only                            |
|      | [0 to 2/0/1]                                         |
|      | 0: Yes. Normal reset                                 |
|      | 1: Standby. Resets before job start/after completion |
|      | 2: No. Normally no reset                             |
|      |                                                      |

5121

Counter Up Timing

[0 to 1/1/1] 0: Feed count, 1: No feed count

| 5127 | APS OFF Mode  |
|------|---------------|
|      | [0 to 1/0/1]  |
|      | 0: On, 1: Off |

| 5128 | Code Mode With Key/Card Option Japan Only |
|------|-------------------------------------------|
|      |                                           |

| 5162 | App. Switch Method                  |
|------|-------------------------------------|
|      | [0: Soft Key Set] [1: Hard Key Set] |

| 5169 | CE Login                                         |
|------|--------------------------------------------------|
|      | [0 to 1/0/1]                                     |
|      | 0: Off. Printer bit switches cannot be adjusted. |
|      | 1: On. Printer bit switches can be adjusted.     |

| 5180 | Change Count Method Japan Only |  |  |
|------|--------------------------------|--|--|
|      |                                |  |  |
| 5188 | Copy NV Version                |  |  |

| 5191 | Mode Set                  |
|------|---------------------------|
|      | [0 to 1/1/0]              |
|      | 1: Allowed 0: Not allowed |
|      |                           |

| 5195 | Limitless SW Not Used    |
|------|--------------------------|
|      | [0 to 1/ <b>0</b> /1]    |
|      | 0: Productivity priority |
|      | 1: Tray priority         |

| 5227 | Page Numbering       |
|------|----------------------|
| 201  | Allow Page No. Entry |
|      | [2 to 9 / 9 / 1]     |
| 202  | Zero Surplus Setting |
|      | [0 or 1 / 0 / 1]     |

| 5305 | Auto Off Set                       |
|------|------------------------------------|
|      | [0 to 1/ <b>0</b> /1]              |
|      | 0: On (Auto Off cannot be released |
|      | 1: Off (Auto Off can be released)  |

| 5307 | Daylight Saving Time |                           |
|------|----------------------|---------------------------|
| 1    | Setting              | [0 to 1/ <b>0</b> /1]     |
|      |                      | 0: Disable, 1: Enable     |
| 3    | Rule Set (Start)     | The start of summer time. |
| 4    | Rule Set (End)       | The end of summer time.   |

| 5402    | Access Control Not Used |  |
|---------|-------------------------|--|
| 101-170 | SDJK1 Limit Settings    |  |

| 5404 | User Code Count Clear |
|------|-----------------------|
|      | [EXECUTE]             |

| 5411 | LDAP Certification                      |
|------|-----------------------------------------|
| 4    | Simplified Authentication               |
|      | [0 or 1/1/1] 1: On, 0: Off              |
| 5    | Password Null Not Permit                |
|      | [0 or 1/ <b>0</b> /-]                   |
|      | 0: Password NULL not permitted.         |
|      | 1: Password NULL permitted.             |
| 6    | Detail Option                           |
|      | [0 to 0xff/ <b>0</b> /0x01] 0: Off 1:On |

| 5412 | Krb Certification |
|------|-------------------|
|      | (7) 0000000 (0)   |

| 5413 | Lockout Setting                                                                   |
|------|-----------------------------------------------------------------------------------|
| 1    | Lockout On/Off                                                                    |
|      | [0 or 1/0/-]                                                                      |
|      | 0: Off, 1: On                                                                     |
| 2    | Lockout Threshold                                                                 |
|      | [1 to 10/5/1/step]                                                                |
| 3    | Cancellation On/Off                                                               |
|      | [0 or 1/ <b>0</b> /-]                                                             |
|      | 0: Off (no wait time, lockout not cancelled)                                      |
|      | 1: On (system waits, cancels lockout if correct user ID and password are entered. |
| 4    | Cancellation Time                                                                 |
|      | [1 to 999/ <b>60</b> /1 min./step]                                                |

| 5414 | Access Mitigation                 |
|------|-----------------------------------|
| 1    | Mitigation On/Off                 |
|      | [0 or 1/ <b>0</b> /1]             |
|      | 0: Off, 1: On                     |
| 2    | Mitigation Time                   |
|      | [0 to 60/ <b>15</b> /1 min./step] |

| 5415 | Password Attack                       |
|------|---------------------------------------|
| 1    | Permissible Number                    |
|      | [0 to 100/ <b>30</b> /1 attempt/step] |
| 2    | Detect Time                           |
|      | [1 to 10/5/1 sec./step]               |

| 5416 | Access Information                       |
|------|------------------------------------------|
| 1    | Access Use Max Num                       |
|      | [50 to 200/ <b>200</b> /1 users/step]    |
| 2    | Access Password Max Num                  |
|      | [50 to 200/ <b>200</b> /1 password/step] |
| 3    | Monitor Interval                         |
|      | [1 to 10/ <b>3</b> /1 sec./step]         |

| 5417 | Access Attack                      |
|------|------------------------------------|
| 1    | Access Permissible Number          |
|      | [0 to 500/ <b>100</b> /1/step]     |
| 2    | Attack Detect Time                 |
|      | [10 to 30/ <b>10</b> /1 sec./step] |

| 3 | Productivity Fall Wait                  |  |
|---|-----------------------------------------|--|
|   | [0 to 9/ <b>3</b> /1 sec./step]         |  |
| 4 | Attack Max Number                       |  |
|   | [50 to 200/ <b>200</b> /1 attempt/step] |  |

| 5420 | User Authentication       |                                     |
|------|---------------------------|-------------------------------------|
| 1    | Сору                      |                                     |
|      | [0 or 1/ <b>0</b> /1]     |                                     |
|      | 0: On, 1: Off             |                                     |
| 2    | Color Security Se         | etting                              |
| 11   | Document Server           |                                     |
|      | [0 or 1/ <b>0</b> /1]     |                                     |
|      | 0: On, 1: Off             |                                     |
| 31   | Scanner                   |                                     |
|      | [0 or 1/ <b>0</b> /1]     |                                     |
|      | 0: On, 1: Off             |                                     |
| 41   | Printer                   |                                     |
|      | [0 or 1/ <b>0</b> /1]     |                                     |
|      | 0: On, 1: Off             |                                     |
| 51   | SDK1                      | [0 or 1/ <b>0</b> /1] 0: ON. 1: OFF |
| 61   | SDK2                      |                                     |
| 71   | SDK3                      |                                     |
| 81   | Browser                   |                                     |
|      | [0 to 1/ <b>0</b> /1] 0:A | Authenticate 1:Do not authenticate  |

| 5430 | Auth Dialog Message Change |
|------|----------------------------|
| 1    | Message Change On/Off      |

| 2 | Message Text Download |
|---|-----------------------|
| 3 | Message Text ID       |
|   | [0 to 1/0/1           |
|   | 0: OFF                |
|   | 1: ON                 |

| 5431 | External Auth User Preset                  |
|------|--------------------------------------------|
|      | [0 or 1/1/1]                               |
|      | 0: Not allowed copying, 1: Allowed copying |
| 10   | Tag                                        |
| 11   | Entry                                      |
| 12   | Group                                      |
| 20   | Mail                                       |
| 32   | Folder                                     |
| 33   | ProtectCode                                |
| 34   | SmtpAuth                                   |
| 35   | LdapAuth                                   |
| 36   | Smb Ftp Fldr Auth                          |
| 37   | AcntAcl                                    |
| 38   | Document Acl                               |
| 40   | CertCrypt                                  |

| 5481 | Authentication Error Code |
|------|---------------------------|
| 1    | System Log Disp           |
|      | [0 or 1/0/1]              |
|      | 0: Off, 1: On             |

З

| 2 | Panel Disp    |
|---|---------------|
|   | [0 or 1/1/1]  |
|   | 0: Off, 1: On |

| 5490 | MF Key Card                                                                                                    |
|------|----------------------------------------------------------------------------------------------------|
| 1    | Job Permit Setting                                                                                                    |
| 2    | Count Mode Setting                                                                                                    |
|      | [0 to 1/0/1]                                                                                                    |
|      | 1: Allowed                                                                                                    |
|      | 0: Not allowed                                                                                                    |
|      | 1: Certification executes with a user code (9999 9999). Printing executes and the counter increments for the user code. |
|      | 0: Certification executes without a user code but printing is cancelled.                                                |

| 5491 | Optional Counter Not Used |  |
|------|---------------------------|--|
|------|---------------------------|--|

| 5501 | PM Alarm                                                                    | CTL   |
|------|-----------------------------------------------------------------------------|-------|
| 1    | PM Alarm Level                                                              |       |
|      | [0 to 9999/ <b>0</b> /1 step]                                               |       |
|      | 0: Alarm off                                                                |       |
|      | 1 to 9999: Alarm goes off when Value (1 to 9999) > PM counter               |       |
| 2    | Original Count Alarm                                                        |       |
|      | [0 to 1/0/1]                                                                |       |
|      | 0: No alarm sounds                                                          |       |
|      | 1: Alarm sounds after the number of originals passing through the ARDF > 10 | 0,000 |

| 5504 | Jam Alarm <b>Japan Only</b> |
|------|-----------------------------|
|      | [0 to 3/ <b>3</b> /1 step]  |
|      | 0: Zero (Off)               |
|      | 1: Low (2.5K jams)          |
|      | 2: Medium (3K jams)         |
|      | 3: High (6K jams)           |

| 5507 | Supply/CC Alarm      |
|------|----------------------|
| 1    | Power Supply Alarm   |
| 3    | Toner Supply Alarm   |
| 80   | Toner Call Timing    |
| 81   | Toner Call Threshold |
| 97   | Interval: 841 mm     |
| 98   | Interval: 594 mm     |
| 99   | Interval: 420 mm     |
| 100  | Interval: 297 mm     |
| 101  | Interval: 210 mm     |
| 106  | Interval: 728 mm     |
| 107  | Interval: 515 mm     |
| 108  | Interval: 364 mm     |
| 109  | Interval: 257 mm     |
| 128  | Interval: Other      |
| 129  | Interval: A0         |
| 130  | Interval:A1          |
| 132  | Interval: A3         |
| 133  | Interval: A4         |
| 138  | Interval: B1         |

| 139 | Interval: B2       |
|-----|--------------------|
| 141 | Interval: B4       |
| 160 | Interval: DLT      |
| 164 | Interval: LG       |
| 165 | Interval: Foolscap |
| 166 | Interval: LT       |
| 175 | Interval: 12x18    |
| 225 | Interval: 36 inch  |
| 227 | Interval: 18 inch  |
| 226 | Interval: 24 inch  |
| 228 | Interval: 12 inch  |
| 229 | Interval: 9 inch   |
| 234 | Interval: 34 inch  |
| 235 | Interval: 12 inch  |
| 236 | Interval: 17 inch  |
| 237 | Interval: 11 inch  |
| 238 | Interval: 8.5 inch |

| 5508 | CC Call <b>Japan Only</b>         |                                 |
|------|-----------------------------------|---------------------------------|
| 1    | Jam Remains                       | [0 to 1/1]                      |
| 2    | Continuous Jams                   | 0: Disabled, 1: Enabled         |
| 3    | Continuous Door Open              |                                 |
| 11   | Jam Detection: Time Length        |                                 |
|      | [03 to 30/1]                      |                                 |
|      | This setting is enabled only wher | SP5508-4 is enabled (set to 1). |

| 12 | Jam Detection Continuous Count                                      |
|----|---------------------------------------------------------------------|
|    | [02 to 10/1]                                                        |
|    | This setting is enabled only when SP5508-4 is enabled (set to 1).   |
| 13 | Door Open: Time Length                                              |
|    | [03 to 30/1]                                                        |
|    | This setting is enabled only when SP5508-4 is enabled (set to "1"). |

| 5515 | SC/Alarm Setting               |
|------|--------------------------------|
| 1    | SC Call                        |
| 2    | Service Parts Near End Call    |
| 3    | Service Parts End Call         |
| 4    | User Call                      |
|      | [0 to 1/1/1] 0: Off 1: On      |
| 6    | Communication Test Call        |
| 7    | Machine Information Notice     |
| 8    | Alarm Notice                   |
|      | [0 or 1/1/1 ] 0: Off 1: On     |
| 9    | Non-Genuine Toner Alarm        |
| 10   | Supply Automatic Ordering Call |
| 11   | Supply Management Report Call  |
|      | [0 to 1/1/1]                   |
| 12   | Jam/Door Open Call             |
|      | [0 to 1/1/1]                   |
| 50   | Timeout:Manual Call            |
|      | [1 to 255 / <b>5</b> / 1 min]  |

| 51 | Timeout:Other Call             |
|----|--------------------------------|
|    | [1 to 255 / <b>10</b> / 1 min] |
|    |                                |

| 5618 | Color Mode Display Selection |
|------|------------------------------|
|      | [0 to 1/0/1] 0:EXP 1:DOM     |
|      | 0: Presents 5 selections:    |
|      | Auto color select            |
|      | • Full color                 |
|      | • B&W                        |
|      | • 2-color                    |
|      | • Single-color.              |

| 5728 | Network Setting   |                                 |  |
|------|-------------------|---------------------------------|--|
| 1    | NAT Machine Port1 | [0 to 65535 / <b>49101</b> / 1] |  |
| 2    | NAT UI Port1      | [0 to 65535 / <b>55101</b> / 1] |  |
| 3    | NAT Machine Port2 | [0 to 65535 / <b>49102</b> / 1] |  |
| 4    | NAT UI Port2      | [0 to 65535 / <b>55102</b> / 1] |  |
| 5    | NAT Machine Port3 | [0 to 65535 / <b>49103</b> / 1] |  |
| 6    | NAT UI Port3      | [0 to 65535 / <b>55103</b> / 1] |  |
| 7    | NAT Machine Port4 | [0 to 65535 / <b>49104</b> / 1] |  |
| 8    | NAT UI Port4      | [0 to 65535 / <b>55104</b> / 1] |  |
| 9    | NAT Machine Port5 | [0 to 65535 / <b>49105</b> / 1] |  |
| 10   | NAT UI Port5      | [0 to 65535 / <b>55105</b> / 1] |  |
| 11   | NAT Machine Port6 | [0 to 65535 / <b>49106</b> / 1] |  |
| 12   | NAT UI Portó      | [0 to 65535 / <b>55106</b> / 1] |  |
| 13   | NAT Machine Port7 | [0 to 65535 / <b>49107</b> / 1] |  |
| 14   | NAT UI Port7      | [0 to 65535 / <b>55107</b> / 1] |  |
| 15   | NAT Machine Port8 | [0 to 65535 / <b>49108</b> / 1] |  |

| 16   | NAT UI Port8                                      | [0 to 65535 / <b>55108</b> / 1] |  |
|------|---------------------------------------------------|---------------------------------|--|
| 17   | NAT Machine Port9 [0 to 65535 / <b>49109</b> / 1] |                                 |  |
| 18   | NAT UI Port9 [0 to 65535 / <b>55109</b> / 1]      |                                 |  |
| 19   | NAT Machine Port10                                | [0 to 65535 / <b>49110</b> / 1] |  |
| 20   | NAT UI Port10                                     | [0 to 65535 / <b>55110</b> / 1] |  |
| 5728 | Network Setting                                   |                                 |  |
| 101  | PacketCapture                                     |                                 |  |
|      | [0 or 1 / <b>0</b> / 1]                           |                                 |  |
| 102  | PacketCapture:mode                                |                                 |  |
|      | [0 or 1 / <b>0</b> / 1]                           |                                 |  |
| 103  | 03 PacketCapture:interface                        |                                 |  |
|      | [0 to 3 / <b>0</b> / 3]                           |                                 |  |
| 104  | PacketCapture:length                              |                                 |  |
|      | [54 to 65535 / <b>128</b> / -]                    |                                 |  |
| 105  | PacketCapture:broadcast                           |                                 |  |
|      | [0 or 1 / <b>0</b> / -]                           |                                 |  |
| 106  | 106 PacketCapture:specify port                    |                                 |  |
|      | [0 or 1 / 0 / 1]                                  |                                 |  |
| 107  | D7 PacketCapture:portnumber                       |                                 |  |
|      | [0 to 65535 / <b>0</b> / -]                       |                                 |  |
| 108  | PacketCapture:time                                |                                 |  |
|      | [0 to 0xffffffff / 128 / 1]                       |                                 |  |
|      |                                                   |                                 |  |

| 5730 | Extended Function Setting Not Used |  |  |
|------|------------------------------------|--|--|
|      |                                    |  |  |
| 5731 | Counter Effect Not Used            |  |  |

| 5734                                                                                                    | PDF Setting                                                                                                    |
|----------------------------------------------------------------------------------------------------|----------------------------------------------------------------------------------------------------|
|                                                                                                    | [0 to 1/ <b>0/</b> 1] 0:Setting not fixed 1:Setting fixed                                                                                                   |
| <ul> <li>0: Allows setting clear write PDF, PDF/A, or encoded PDF on the apscreen.</li> <li>1: PDF/A can be selected on the application screen, but PDF, Clear encoded PDF are grayed-out and cannot be selected.</li> </ul> | <ul> <li>O: Allows setting clear write PDF, PDF/A, or encoded PDF on the application<br/>screen.</li> </ul>                                                 |
|                                                                                                    | <ul> <li>1: PDF/A can be selected on the application screen, but PDF, Clear Write PDF, or<br/>encoded PDF are grayed-out and cannot be selected.</li> </ul> |

| 5745 | DeemedPowerConsumption |                            |  |
|------|------------------------|----------------------------|--|
| 211  | Controller Standby     | [0 to 9999 / <b>0</b> / 1] |  |
| 212  | STR                    |                            |  |
| 213  | Main Power Off         |                            |  |
| 214  | Scanning and Printing  |                            |  |
| 215  | Printing               |                            |  |
| 216  | Scanning               |                            |  |
| 217  | Engine Standby         |                            |  |
| 218  | Low Power Consumption  |                            |  |
| 219  | Silent condition       |                            |  |
| 220  | Heater Off             |                            |  |

| 5748 | OpePanel Setting              |  |
|------|-------------------------------|--|
| 101  | 1 Op Type Action Setting      |  |
|      | [0 to 255 / <b>0</b> / 1]     |  |
| 201  | Cheetah Panel Connect Setting |  |
|      | [0 or 1 / 0 / 1]              |  |

| 5749 | Import/Export |
|------|---------------|
| 1    | Export        |
| 101  | Import        |

| 5751 | Key Event Encryption Setting |                           |
|------|------------------------------|---------------------------|
| 001  | Password                     | [0 to 255 / <b>0</b> /- ] |

| 5752 | Copy:WebAPI Setting   |                                                 |                            |                     |
|------|-----------------------|-------------------------------------------------|----------------------------|---------------------|
| 001  | Copy:FlairAPI Setting |                                                 | [0 to 255 / <b>0</b> / 1 ] |                     |
|      | bit0                  | FlairAPI server start up                        | 0:Off                      | 1: On               |
|      | bit1                  | Access permission from FlairAPI external device | 0: Disabled                | 1: Enabled          |
|      | bit2                  | Switching dedicated IPv6                        | 0: IPv6 only               | 1: IPv4<br>priority |
|      | bit3                  | Remote UI function                              | 0: Disabled                | 1: Enabled          |
|      | bit4                  | Not used                                        |                            |                     |
|      | bit5                  | Not used                                        |                            |                     |
|      | bit6                  | Not used                                        |                            |                     |
|      | bit7                  | Not used                                        |                            |                     |

| 5755 | Display Setting                         |  |
|------|-----------------------------------------|--|
| 1    | Disp Administrator Password Change Scrn |  |
| 2    | Hide Administrator Password Change Scrn |  |

| 5758 | RemoteUI Setting |                          |
|------|------------------|--------------------------|
| 1    | Authentication   | [0 or 1 / <b>0</b> / 1 ] |

| 5761 | SmartOperationPanel Setting        |                            |
|------|------------------------------------|----------------------------|
| 1    | Restore the default Home<br>screen | [0 to 255 / <b>0</b> / 1 ] |

| 5801 | Memory Clear |
|------|--------------|
| 1    | All Clear    |

| 2  | Engine                        |
|----|-------------------------------|
| 3  | SCS                           |
| 4  | IMH Memory Clr                |
| 5  | MCS                           |
| 6  | Copier application            |
| 7  | Fax application Not Used      |
| 8  | Printer application           |
| 9  | Scanner application           |
| 10 | Web Service                   |
| 11 | NCS (Network Control Service) |
| 14 | Clear DCS Setting             |
| 15 | Clear UCS Setting             |
| 16 | MIRS Setting                  |
| 17 | CCS                           |
| 18 | SRM Memory Clr                |
| 19 | LCS                           |
| 20 | Web Uapl                      |
| 21 | ECS                           |
| 25 | websys                        |
| 26 | PLN                           |
| 27 | SAS                           |
| 28 | Rest WebService               |

| 5802 | Carriage Free Run                  |
|------|------------------------------------|
| 11   | Release Paper Feed Pressure: Upper |
| 12   | Release Paper Feed Pressure: Lower |
| 5803 | Input Check                               |  |  |  |
|------|-------------------------------------------|--|--|--|
| 1    | Paper Inlet Sensor: Upper                 |  |  |  |
| 2    | Paper Inlet Sensor: Lower                 |  |  |  |
| 3    | Paper Exit Sensor: Upper                  |  |  |  |
| 4    | Paper Exit Sensor: Lower                  |  |  |  |
| 5    | Front Register Sensor                     |  |  |  |
| 6    | By-pass Sensor                            |  |  |  |
| 7    | Output Sensor                             |  |  |  |
| 10   | Paper Feed Pressure Release Sensor: Upper |  |  |  |
| 11   | Paper Feed Pressure Release Sensor: Lower |  |  |  |
| 12   | Register Pressure Release Sensor: Lower   |  |  |  |
| 13   | Residual Amount. Sensor Upper             |  |  |  |
| 14   | Residual Amount. Sensor Lower             |  |  |  |
| 15   | Residual Qty. Ratio M                     |  |  |  |
| 16   | Residual Qty. Ratio Y                     |  |  |  |
| 17   | Main Scan Encoder Sensor                  |  |  |  |
| 18   | Sub Scan Encoder Sensor                   |  |  |  |
| 19   | Roll End Sensor/Upper                     |  |  |  |
| 20   | Roll End Sensor/Lower                     |  |  |  |
| 21   | Front Cover Pre-Sensor                    |  |  |  |
| 22   | Total Counter                             |  |  |  |
| 23   | Separation claw position sensor           |  |  |  |
| 30   | Outside Temperature                       |  |  |  |
| 31   | Outside Humidity                          |  |  |  |
| 41   | Head Rising Sensor 1                      |  |  |  |
| 42   | Head Rising Sensor 2                      |  |  |  |

| 43  | Head Temperature Sensor: Color               |
|-----|----------------------------------------------|
| 45  | Head Temperature Sensor: Black               |
| 48  | DRESS Sensor 1                               |
| 49  | DRESS Sensor 2                               |
| 50  | Front Cover Sensor Left                      |
| 51  | Front Cover Sensor Right                     |
| 52  | Cartridge Cover Sensor                       |
| 53  | Roll Paper Cover Sensor                      |
| 54  | Waste Ink Box Cover Sensor                   |
| 55  | Waste Ink Box Setting Sensor                 |
| 60  | Sub Scan HP Sensor                           |
| 61  | Cutter Sensor Right                          |
| 62  | Cutter Sensor Left                           |
| 70  | Maintenance Suction Unit HP Detection Sensor |
| 71  | MaintenDehumidify Unit HP Detection Sensor   |
| 72  | MaintenanceCleaner Slide HP Detection Sensor |
| 91  | Ink Cartridge Sensor: Y                      |
| 92  | Ink Cartridge Sensor: M                      |
| 93  | Ink Cartridge Sensor: C                      |
| 94  | Ink Cartridge Sensor: K                      |
| 150 | MainFillerSens Front                         |
| 151 | MainFillerSens Rear                          |
| 152 | OCFS HT1                                     |
| 153 | OCFS HT2                                     |
| 154 | OCFS HT3                                     |
| 155 | OCFS HT4                                     |

| 156 | OCFS HT5                                  |
|-----|-------------------------------------------|
| 157 | OCFS HT6                                  |
| 158 | OCFS HT7                                  |
| 159 | INKEND SENSOR K                           |
| 160 | INKEND SENSOR C                           |
| 161 | INKEND SENSOR M                           |
| 162 | INKEND SENSOR Y                           |
| 201 | Original Width Sensor:A0                  |
| 202 | Original Width Sensor:A1                  |
| 203 | Original Width Sensor:A2                  |
| 204 | Original Width Sensor:A3                  |
| 205 | Original Width Sensor:B1                  |
| 206 | Original Width Sensor:B2                  |
| 207 | Original Width Sensor:B3                  |
| 208 | Original Width Sensor:B4                  |
| 209 | Original Width Sensor:914mm               |
| 210 | Original Width Sensor:30"                 |
| 211 | Original Set Sensor                       |
| 212 | Original Registration Sensor              |
| 213 | Original Exit Sensor                      |
| 214 | Original Emergency Stop Sensor            |
| 215 | Original Feed Unit Open Sensor            |
| 250 | Auto Nozzle Check Wiper Pos Detect HP Sen |
| 251 | Auto Nozzle Check Wiper Pos Detect        |
|     |                                           |

5804 Outp

Output Check

З

| 51  | Paper Feed Motor: Upper       |
|-----|-------------------------------|
| 52  | Paper Feed Motor Speed: Upper |
| 53  | Paper Feed Motor: Lower       |
| 54  | Paper Feed Motor Speed: Lower |
| 55  | Paper Feed Clutch: Upper      |
| 56  | Paper Feed Clutch: Lower      |
| 59  | Sub Scan Motor                |
| 60  | Sub Scan Motor Speed          |
| 63  | Move Cutter Toward Right      |
| 64  | Move Cutter Toward Left       |
| 65  | Start Suction Fan             |
| 66  | Suction Fan Speed             |
| 67  | Suction Fan Revolution        |
| 68  | MCU Cooling Fan               |
| 69  | PSU Cooling Fan               |
| 71  | DRESS LED On                  |
| 72  | Manual feed clutch            |
| 100 | Auto Nozzle Check LED On      |
| 110 | Air Release Solenoid On/Off   |
| 111 | Carriage LED On/Off           |
| 112 | Carriage LED Duty Setting     |
| 201 | Document                      |
| 211 | CIS_LED_R                     |
| 212 | CIS_LED_G                     |
| 213 | CIS_LED_B                     |

| 5811 | Machine Serial Number   |  |  |  |
|------|-------------------------|--|--|--|
| 1    | 1 Set                   |  |  |  |
|      | [0 to 255/ <b>0</b> /1] |  |  |  |
| 2    | Display                 |  |  |  |
|      | [0 to 255/ <b>0</b> /1] |  |  |  |

| 5812 | ervice Tel. No. Setting |  |  |  |
|------|-------------------------|--|--|--|
| 1    | Service                 |  |  |  |
| 2    | Facsimile               |  |  |  |
| 3    | Supply                  |  |  |  |
| 4    | Operation               |  |  |  |

| 5816 | Remote Service CTL                                                      |            |  |  |
|------|-------------------------------------------------------------------------|------------|--|--|
| 1    | I/F Setting                                                             |            |  |  |
|      | [0 to 2/ <b>2</b> /1 /step]                                             |            |  |  |
|      | 0: Remote service off                                                   |            |  |  |
|      | 1: CSS remote service on                                                |            |  |  |
|      | 2: @Remote service on                                                   |            |  |  |
| 2    | CE Call                                                                 |            |  |  |
|      | [0 or 1/ <b>0</b> /1 /step]                                             |            |  |  |
|      | 0: Start of the service                                                 |            |  |  |
|      | 1: End of the service                                                   |            |  |  |
|      | NOTE: This SP is activated only when SP 5816-1 is set to "2".           |            |  |  |
| 3    | Function Flag                                                           |            |  |  |
|      | [0 to 1/ <b>0</b> /1 /step]                                             |            |  |  |
|      | 0: Disabled, 1: Enabled                                                 |            |  |  |
|      | NOTE: This SP setting is changed to "1" after @Remote registor has been | completed. |  |  |

| 7  | SSL Disable                                                                                                    |
|----|----------------------------------------------------------------------------------------------------|
|    | [0 to 1/0/1 /step]                                                                                                    |
|    | 0: Uses the RCG certification                                                                                                    |
|    | 1: Does no use the RCG certification                                                                                                    |
| 8  | RCG Connect Timeout                                                                                                    |
|    | [1 to 90/ <b>30</b> /1 second /step]                                                                                                    |
| 9  | RCG Write Timeout                                                                                                    |
|    | [1 to 100/ <b>60</b> /1 second /step]                                                                                                    |
| 10 | RCG Read Timeout                                                                                                    |
|    | [1 to 100/ <b>60</b> /1 second /step]                                                                                                    |
| 11 | Port 80 Enable                                                                                                    |
|    | [0 or 1/ <b>0</b> /-]                                                                                                    |
|    | 0: Disabled, 1: Enabled                                                                                                    |
| 13 | RFU (Remote Frimware Update) Timing                                                                                                    |
|    | [0 or 1/1/-]                                                                                                    |
|    | • O: RFU is executed whenever update request is received.                                                                                |
|    | • 1: RFU is executed only when the machine is in the sleep mode.                                                                         |
| 14 | RCG Error Cause                                                                                                    |
|    | [0 to 1/ <b>0</b> /1] 0:Normal condition 1:Error                                                                                         |
|    | <ul> <li>If "1" is displayed, this means that the authentication from client to server failed when<br/>the network re-booted.</li> </ul> |
|    | <ul> <li>To restore normal operation, cycle the machine off/on to return a "0" (normal condition).</li> </ul>                            |
| 21 | RCG – C Registed                                                                                                    |
|    | 0: Installation not completed                                                                                                    |
|    | 1: Installation completed                                                                                                    |

| 23 | Connect Type (N/M/3G)      |  |  |  |
|----|----------------------------|--|--|--|
|    | [0 or 2/ <b>0</b> /1 /step |  |  |  |
|    | 0: Internet connection     |  |  |  |
|    | 1: Dial-up connection      |  |  |  |
|    | 2: Wirelss lan connection  |  |  |  |
| 62 | Use Proxy                  |  |  |  |
| 63 | Proxy Host                 |  |  |  |
| 64 | Proxy Port Number          |  |  |  |
| 65 | Proxy User Name            |  |  |  |
| 66 | Proxy Password             |  |  |  |

| 67 | CERT: Up State |                                                                                                    |
|----|----------------|----------------------------------------------------------------------------------------------------|
|    | 0              | The certification used by Embedded RC Gate is set correctly.                                                                                                    |
|    | 1              | The certification request (setAuthKey) for update has been received from the GW URL and certification is presently being updated.                                                                                                    |
|    | 2              | The certification update is completed and the GW URL is being notified of the successful update.                                                                                                    |
|    | 3              | The certification update failed, and the GW URL is being notified of the failed update.                                                                                                    |
|    | 4              | The period of the certification has expired and new request for an update is being sent to the GW URL.                                                                                                    |
|    | 11             | A rescue update for certification has been issued and a rescue certification setting is in progress for the rescue GW connection.                                                                                                    |
|    | 12             | The rescue certification setting is completed and the GW URL is being notified of the certification update request.                                                                                                    |
|    | 13             | The notification of the request for certification update has completed successfully,<br>and the system is waiting for the certification update request from the rescue GW<br>URL.                                                             |
|    | 14             | The notification of the certification request has been received from the rescue GW controller, and the certification is being stored.                                                                                                    |
|    | 15             | The certification has been stored, and the GW URL is being notified of the successful completion of this event.                                                                                                    |
|    | 16             | The storing of the certification has failed, and the GW URL is being notified of the failure of this event.                                                                                                    |
|    | 17             | The certification update request has been received from the GW URL, the GW URL was notified of the results of the update after it was completed, but a certification error has been received, and the rescue certification is being recorded. |
|    | 18             | The rescue certification of No. 17 has been recorded, and the GW URL is being notified of the failure of the certification update.                                                                                                    |

| 68  | CERT: Error        |                                                                                        |  |
|-----|--------------------|----------------------------------------------------------------------------------------|--|
|     | 0                  | Normal. There is no request for certification update in progress.                      |  |
|     | 1                  | Request for certification update in progress. The current certification has expired.   |  |
|     | 2                  | An SSL error notification has been issued. Issued after the certification has expired. |  |
|     | 3                  | Notification of shift from a common authentication to an individual certification.     |  |
|     | 4                  | Notification of a common certification without ID2.                                    |  |
|     | 5                  | Notification that no certification was issued.                                         |  |
|     | 6                  | Notification that GW URL does not exist.                                               |  |
| 69  | CERT: Up ID        |                                                                                        |  |
| 83  | Firmware Up Status |                                                                                        |  |
| 85  | Firm Up User Check |                                                                                        |  |
| 86  | Firmware Size      |                                                                                        |  |
| 87  | CERT: Macro Ver.   |                                                                                        |  |
| 88  | 88 CERT: PAC Ver.  |                                                                                        |  |
|     | Display            | vs the PAC version of the @Remote certification.                                       |  |
| 89  | CERT: I            | CERT: ID2 Code                                                                         |  |
| 90  | CERT: S            | CERT: Subject                                                                          |  |
| 91  | CERT: S            | CERT: Serial No.                                                                       |  |
| 92  | CERT: Issuer       |                                                                                        |  |
| 93  | CERT: \            | Valid Start                                                                            |  |
| 94  | CERT: \            | Valid End                                                                              |  |
| 102 | CERT: I            | Encrypt Level                                                                          |  |
|     | [1 to 2            | /1/1]                                                                                  |  |
| 103 | Client (           | Communication Method                                                                   |  |
|     | [0 to 3 / 0 / 1]   |                                                                                        |  |

| 104 | Client Communication Limit             |
|-----|----------------------------------------|
|     | [1 to 7 / 7 / 1]                       |
| 115 | Network Information Waiting timer      |
| 150 | Selection Country                      |
|     | Not used                               |
| 151 | Line Type Automatic Judgment           |
|     | Not used                               |
| 152 | Line Type Judgment Result              |
|     | Not used                               |
| 153 | Selection Dial/Push                    |
|     | Not used                               |
| 154 | Outside Line/Outgoing Number           |
|     | Not used                               |
| 156 | Dial Up User Name                      |
|     | Not used                               |
| 157 | Dial Up Password                       |
|     | Not used                               |
| 161 | Local Phone Number                     |
|     | Not used                               |
| 162 | Connection Timing Adjustment: Incoming |
|     | Not used                               |
| 163 | Access Point                           |
|     | Not used                               |
| 164 | Line Connecting                        |
|     | Not used                               |

| 173 | Modem Serial Number                                                                                                    |
|-----|----------------------------------------------------------------------------------------------------|
|     | Not used                                                                                                    |
| 174 | Retransmission Limit                                                                                                    |
|     | Not used                                                                                                    |
| 187 | FAX TX Priorit                                                                                                    |
|     | Not used                                                                                                    |
| 190 | 3G DongleID                                                                                                    |
| 199 | ppp Connect Timer                                                                                                    |
| 200 | Manual Polling                                                                                                    |
|     | Not used                                                                                                    |
| 201 | Regist: Status                                                                                                    |
|     | O: Neither the @Remote device nor Embedded RCG Gate is set.                                                                                                    |
|     | <ul> <li>1: The Embedded RCG Gate is being set. Only Box registration is completed. In this<br/>status, @Remote device cannot communicate with this device.</li> </ul> |
|     | <ul> <li>2: The Embedded RCG Gate is set. In this status, the @Remote device cannot<br/>communicate with this device.</li> </ul>                                       |
|     | <ul> <li>3: The @Remote device is being set. In this status the Embedded RCG Gate cannot<br/>be set.</li> </ul>                                                        |
|     | • 4: The @Remote module has not started.                                                                                                    |
| 202 | Letter Number                                                                                                    |
|     | Allows entry of the request number needed for the Embedded RCG Gate.                                                                                                   |
| 203 | Confirm Execute                                                                                                    |
|     | Executes the confirmation request to the @Remote Gateway.                                                                                                    |
| 204 | Confirm Result                                                                                                    |

|     | 0: Succeeded                                                                                                    |
|-----|----------------------------------------------------------------------------------------------------|
|     |                                                                                                    |
|     |                                                                                                    |
|     | 2: Registration in progress                                                                                                    |
|     | 3: Proxy error (proxy enabled)                                                                                                    |
|     | 4: Proxy error (proxy disabled)                                                                                                    |
|     | 5: Proxy error (Illegal user name or password)                                                                                                    |
|     | 6: Communication error                                                                                                    |
|     | 7: Certification update error                                                                                                    |
|     | 8: Other error                                                                                                    |
|     | 9: Confirmation executing                                                                                                    |
| 205 | Confirm Place                                                                                                    |
| 206 | Register Execute                                                                                                    |
| 207 | Register Result                                                                                                    |
|     |                                                                                                    |
|     | 0: Succeeded                                                                                                    |
|     | 0: Succeeded<br>2: Registration in progress                                                                                                    |
|     | 0: Succeeded<br>2: Registration in progress<br>3: Proxy error (proxy enabled)                                                                                                    |
|     | 0: Succeeded<br>2: Registration in progress<br>3: Proxy error (proxy enabled)<br>4: Proxy error (proxy disabled)                                                                                                    |
|     | 0: Succeeded<br>2: Registration in progress<br>3: Proxy error (proxy enabled)<br>4: Proxy error (proxy disabled)<br>5: Proxy error (Illegal user name or password)                                                                              |
|     | 0: Succeeded<br>2: Registration in progress<br>3: Proxy error (proxy enabled)<br>4: Proxy error (proxy disabled)<br>5: Proxy error (Illegal user name or password)<br>6: Communication error                                                    |
|     | 0: Succeeded<br>2: Registration in progress<br>3: Proxy error (proxy enabled)<br>4: Proxy error (proxy disabled)<br>5: Proxy error (Illegal user name or password)<br>6: Communication error<br>7: Certification update error                   |
|     | 0: Succeeded<br>2: Registration in progress<br>3: Proxy error (proxy enabled)<br>4: Proxy error (proxy disabled)<br>5: Proxy error (Illegal user name or password)<br>6: Communication error<br>7: Certification update error<br>8: Other error |

| 208 | Error Code                            |        |                                                                                                |
|-----|---------------------------------------|--------|------------------------------------------------------------------------------------------------|
|     | Cause                                 | Code   | Meaning                                                                                        |
|     | Illegal Modem<br>Parameter            | -11001 | Chat parameter error                                                                           |
|     |                                       | -11002 | Chat execution error                                                                           |
|     |                                       | -11003 | Unexpected error                                                                               |
|     | Operation Error,<br>Incorrect Setting | -12002 | Inquiry, registration attempted without acquiring device status.                               |
|     |                                       | -12003 | Attempted registration without execution of an inquiry and no previous registration.           |
|     |                                       | -12004 | Attempted setting with illegal entries for certification and ID2.                              |
|     | -                                     | -12005 | @Remote communication is prohibited. The<br>device has an Embedded RC gate-related<br>problem. |
|     |                                       | -12006 | A confirmation request was made after the confirmation had been already completed.             |
|     |                                       | -12007 | The request number used at registration was different from the one used at confirmation.       |
|     |                                       | -12008 | Update certification failed because<br>mainframe was in use.                                   |

| 208 | Error Caused by<br>Response from GW URL | -2385 | Attempted dial up overseas without the correct international prefix for the telephone number. |
|-----|-----------------------------------------|-------|-----------------------------------------------------------------------------------------------|
|     |                                         | -2387 | Not supported at the Service Center                                                           |
|     |                                         | -2389 | Database out of service                                                                       |
|     |                                         | -2390 | Program out of service                                                                        |
|     |                                         | -2391 | Two registrations for same device                                                             |
|     |                                         | -2392 | Parameter error                                                                               |
|     | -                                       | -2393 | RCG device not managed                                                                        |
|     |                                         | -2394 | Device not managed                                                                            |
|     |                                         | -2395 | Box ID for RCG device is illegal                                                              |
|     |                                         | -2396 | Device ID for RCG device is illegal                                                           |
|     |                                         | -2397 | Incorrect ID2 format                                                                          |
|     |                                         | -2398 | Incorrect request number format                                                               |
| 209 | Instl Clear                             |       |                                                                                               |
| 240 | CommErrorTime                           |       |                                                                                               |
| 241 | CommErrorCode 1                         |       |                                                                                               |
|     | [0 to 0xfffffff / 0x0000000 / 1]        |       |                                                                                               |
| 242 | CommErrorCode 2                         |       |                                                                                               |
|     | [0 to 0xfffffff / 0x0000000 / 1]        |       |                                                                                               |
| 243 | CommErrorCode 3                         |       |                                                                                               |
|     | [0 to 0xfffffff / 0x0000000 / 1]        |       |                                                                                               |
| 244 | CommErrorState 1                        |       |                                                                                               |
|     | [0 to 0xffff / 0x0000 / 1]              |       |                                                                                               |
| 245 | CommErrorState 2                        |       |                                                                                               |
|     | [0 to 0xffff / <b>0x0000</b> / 1]       |       |                                                                                               |

| 246 | CommErrorState 3           |                               |
|-----|----------------------------|-------------------------------|
|     | [0 to 0xffff / 0x0000 / 1] |                               |
| 247 | SSL Error Count            |                               |
|     | [0 to 255 / <b>0</b> / 1]  |                               |
| 248 | Other Err Count            |                               |
| 250 | CommLog Print              | Prints the communication log. |

| 5821 | Remote Service Address       | CTL |
|------|------------------------------|-----|
| 2    | RCG IP Address               |     |
| 3    | RCG Port                     |     |
|      | [0 to 65 535/ <b>443</b> /1] |     |
| 4    | RCG URL Path                 |     |
| 5    | RCG IPv6 Address             |     |
| 6    | RCG IPv6 URL Path            |     |
| 7    | RCG Host Name                |     |
| 8    | RCG Host URL Path            |     |

| 5824 | NVRAM Data Upload |
|------|-------------------|
|      | [EXECUTE]         |

| 5825 | NVRAM Data Download |
|------|---------------------|
|      | [EXECUTE]           |

| 5828 | Network Setting | CTL |
|------|-----------------|-----|
| 039  | User Class      |     |
| 040  | Class Id        |     |

| 50 | 1284 Compatibility (Centro)                                    |
|----|----------------------------------------------------------------|
|    | [0 or 1/1/1/step]                                              |
|    | 0: Disabled, 1: Enabled                                        |
| 52 | ECP (Centro)                                                   |
|    | [0 or 1/1/1/step]                                              |
|    | 0: Disabled, 1: Enabled                                        |
|    | Note: This SP is activated only when SP5-828-50 is set to "1". |
| 65 | Job Spooling                                                   |
|    | [0 or 1/ <b>0</b> /1/step]                                     |
|    | 0: Disabled, 1: Enabled                                        |
| 66 | Job Spooling Clear: Start Time                                 |
|    | 0: ON (Data is cleared)                                        |
|    | 1: OFF (Automatically printed)                                 |
| 69 | Job Spooling (Protocol)                                        |
|    | 0: Validates                                                   |
|    | 1: Invalidates                                                 |
|    | bitO: LPR                                                      |
|    | bit 1: FTP                                                     |
|    | bit2: IPP                                                      |
|    | bit3: SMB                                                      |
|    | bit4: BMLinkS                                                  |
|    | bit5: DIPRINT                                                  |
|    |                                                                |
|    | Dit/ : wsprna                                                  |
| 87 | Protocol usage                                                 |
| 90 | TELNET (0: OFF 1: ON)                                          |
|    | [0 or 1/1/-]                                                   |
|    | 0: Disable, 1: Enable                                          |

| 91  | Web (0: OFF 1: ON)                                             |  |
|-----|----------------------------------------------------------------|--|
|     | [0 or 1/1/-]                                                   |  |
|     | 0: Disable, 1: Enable                                          |  |
| 145 | Active IPv6 Link Local Address                                 |  |
| 147 | Active Ipv6 Stateless Address 1                                |  |
| 149 | Active Ipv6 Stateless Address 2                                |  |
| 151 | Active Ipv6 Stateless Address 3                                |  |
| 153 | Active Ipv6 Stateless Address 4                                |  |
| 155 | Active Ipv6 Stateless Address 5                                |  |
| 156 | Ipvó Manual Address                                            |  |
| 158 | Ipv6 Gateway Address                                           |  |
| 161 | Ipv6 Stateless Auto Setting                                    |  |
|     | [0 or 1/1/1 /step]                                             |  |
|     | 0: Disable, 1: Enable                                          |  |
| 219 | IPsec Aggressive Mode Setting                                  |  |
|     | -                                                              |  |
| 236 | Web Item Visible                                               |  |
|     | [0 x 0000 to 0 x ffff/0 x ffff] 0: Not displayed, 1: Displayed |  |
|     | • bit0: Net RICOH                                              |  |
|     | bit1: Consumable Supplier     bit2: 15: Reconved (all)         |  |
| 227 |                                                                |  |
| 237 |                                                                |  |
|     | [0 to 1/1/1]<br>0: Not display_1: Display                      |  |
| 220 | Web Supplies Linkvisible                                       |  |
| 238 |                                                                |  |
|     | [U to 1/1/1]<br>0: Not display_1:Display                       |  |
|     | o. Hor display, 1. Display                                     |  |

| 239 | Web Link 1 Name           |                |
|-----|---------------------------|----------------|
| 240 | Web Link 1 URL            |                |
| 241 | Web Link 1 visible        |                |
|     | [0 to 1/1/1]              |                |
|     | 0: Not display, 1:Display |                |
| 242 | Web Link 2 Name           | Same as "-239" |
| 243 | Web Link 2 URL            | Same as "-240" |
| 244 | Web Link 2 visible        | Same as "-241" |
| 249 | DHCPv6 DUID               |                |

| 5832 | HDD                                                    |
|------|--------------------------------------------------------|
| 1    | HDD Formatting (All)                                   |
| 2    | HDD Formatting (IMH)                                   |
| 3    | HDD Formatting (Thumbnail/OCR)                         |
| 4    | HDD Formatting (Job Log)                               |
| 5    | HDD Formatting (Printer Fonts)                         |
| 6    | HDD Formatting (User Info)                             |
| 7    | Mail RX Data                                           |
| 8    | Mail TX Data                                           |
| 9    | HDD Formatting (Data for Design)                       |
| 10   | HDD Formatting (Log)                                   |
| 11   | HDD Formatting (Ridoc I/F) (for Ridoc Desk Top Binder) |
| 12   | HDD Formatting (Thumbnail)                             |
|      |                                                        |

| 5840 | IEEE 802.11 |
|------|-------------|
| 6    | Channel MAX |
|      | [1 to 14/1] |

| 7  | Channel MIN                                                                                                    |
|----|----------------------------------------------------------------------------------------------------|
|    | [1 to 14/1]                                                                                                    |
| 11 | WEP Key Select                                                                                                    |
|    | [0 to 1/1]                                                                                                    |
|    | 0: If the initiator receives another login request while logging in, the request is refused.                            |
|    | 1: If the initiator receives another login request while logging in, the request is refused and the initiator logs out. |
|    | Note: Displayed only when the wireless LAN card is installed.                                                           |
| 45 | WPA Debug Lvl 1                                                                                                    |
|    | [1 to 3/ <b>3</b> /1] 1: Info, 2: warning, 3: error                                                                     |
|    | This SP is displayed only when the IEEE802.11 card is installed.                                                        |
| 46 | 11w                                                                                                    |
|    | [0 to 2 / 0 / 1]                                                                                                    |
| 47 | PSK Set Type                                                                                                    |
|    | [0 or 1 / 0 / 1]                                                                                                    |

| 5841 | Supply Name Setting         |
|------|-----------------------------|
| 1    | Toner Name Setting: Black   |
| 2    | Toner Name Setting: Cyan    |
| 3    | Toner Name Setting: Yellow  |
| 4    | Toner Name Setting: Magenta |
| 9    | WasteTonerBottle            |

| 5844 | USB                        |
|------|----------------------------|
| 1    | Transfer Rate              |
|      | [Full Speed] [Auto Change] |

| 4   | Device Release Number.                                                                          |
|-----|-------------------------------------------------------------------------------------------------|
|     | [0000 to 9999/1]                                                                                |
|     | Enter as a decimal number. NCS converts the number to hexadecimal number recognized as the BCD. |
| 5   | Fixed USB Port                                                                                  |
|     | [0 to 2/0/1/step]                                                                               |
|     | 0: Disable                                                                                      |
|     | 1: Level 1                                                                                      |
|     | 2: Level 2                                                                                      |
| 6   | PnP Model Name                                                                                  |
| 7   | PnP Serial Number                                                                               |
| 8   | Mac Supply Level                                                                                |
|     | [0 or 1 / 1 / 1]                                                                                |
| 100 | Notify Unsupport                                                                                |
|     | [0 or 1/ <b>1</b> /1]                                                                           |
|     | 0: Not displayed,                                                                               |

| 5845 | Delivery Server Setting                   | CTL |
|------|-------------------------------------------|-----|
| 1    | FTP Port No.                              |     |
|      | [0 to 65535/ <b>3670</b> /1 /step]        |     |
| 2    | IP Address (Primary)                      |     |
|      | Range: 000.000.000.000 to 255.255.255.255 |     |
| 6    | Delivery Error Display Time               |     |
|      | [0 to 999/ <b>300</b> /1 second /step]    |     |
| 8    | IP Address (Secondary)                    |     |
|      | Range: 000.000.000.000 to 255.255.255.255 |     |

| 9  | Delivery Server Model                                                        |
|----|------------------------------------------------------------------------------|
|    | [0 to 4/0/1 /step]                                                           |
|    | 0: Unknown                                                                   |
|    | 1: SG1 Provided                                                              |
|    | 2: SG1 Package                                                               |
|    | 3: SG2 Provided                                                              |
|    | 4: SG2 Package                                                               |
| 10 | Delivery Svr Capability                                                      |
|    | [0 to 255/ <b>0</b> /1 /step]                                                |
|    | Bit7 = 1 Comment information exits                                           |
|    | Bit6 = 1 Direct specification of mail address possible                       |
|    | Bit5 = 1 Mail RX confirmation setting possible                               |
|    | Bit4 = 1 Address book automatic update function exists                       |
|    | Bit3 = 1 Fax RX delivery function exists                                     |
|    | Bit2 = 1 Sender password function exists                                     |
|    | Bit1 = 1 Function to link MK-1 user and Sender exists                        |
|    | BitO = 1 Sender specification required (if set to 1, Bit6 is set to "O")     |
| 11 | Delivery Svr Capability (Ext)                                                |
|    | [0 to 255/ <b>0</b> /1 /step]                                                |
|    | Bit7 = 1 Address book usage limitation (Limitation for each authorized user) |
|    | Bit6 = 1 RDH authorization link                                              |
|    | Bit5 to 0: Not used                                                          |
| 22 | Rapid Sending Control                                                        |
|    | [0 to 1/ <b>0</b> /1]                                                        |
|    | 0: Disable, 1: Enable                                                        |
|    |                                                                              |

| 5846 | UCS Settings                     | CTL |
|------|----------------------------------|-----|
| 1    | Machine ID (For Delivery Server) |     |

| 2  | Machine ID Clear (For Delivery Server)                                                                                                    |
|----|----------------------------------------------------------------------------------------------------|
| 3  | Maximum Entries                                                                                                    |
|    | [2000 to 20000/ <b>2000</b> / 1 /step]                                                                                                    |
| 6  | Delivery Server Retry Timer                                                                                                    |
|    | [0 to 255/ <b>0</b> /1 /step]                                                                                                    |
| 7  | Delivery Server Retry Times                                                                                                    |
|    | [0 to 255/ <b>0</b> /1 /step]                                                                                                    |
| 8  | Delivery Server Maximum Entries                                                                                                    |
|    | [2000 to 50000/ <b>2000</b> /1/step]                                                                                                    |
| 10 | LDAP Search Timeout                                                                                                    |
|    | [1 to 255/ <b>60</b> /1 /step]                                                                                                    |
| 21 | Fold Auth Change                                                                                                    |
| 40 | Addr Book Migration (SD -> HDD) Not Used                                                                                                    |
| 41 | Fill Addr Acl Info.                                                                                                    |
|    | This SP must be executed immediately after installation of an HDD unit in a basic<br>machine that previously had no HDD. The first time the machine is powered on with the<br>new HDD installed, the system automatically takes the address book from the NVRAM<br>and writes it onto the new HDD. However, the new address book on the HDD can be<br>accessed only by the system administrator at this stage. Executing this SP by the service<br>technician immediately after power on grants full address book access to all users. |
|    | Procedure                                                                                                    |
|    | 1. Turn the machine off.                                                                                                    |
|    | 2. Install a new HDD.                                                                                                    |
|    | 3. Turn the machine on.                                                                                                    |
|    | 4. The address book and its initial data are created on the HDD automatically.<br>However, at this point the address book can be accessed by only the system<br>administrator or key operator.                                                                                                    |
|    | 6. Enter the SP mode and do SP5846-041. After this SP executes successfully, any user can access the address book.                                                                                                    |

| 43 | Addr Book Media                            |
|----|--------------------------------------------|
|    | [0 to 30/-/1]                              |
|    | • 0: Unconfirmed                           |
|    | • 1: SD Slot 1                             |
|    | • 2: SD Slot 2                             |
|    | • 4: USB Flash ROM                         |
|    | • 20: HDD                                  |
|    | • 30: Nothing                              |
| 47 | Initialize Local Addr Book                 |
| 48 | Initialize Delivery Addr Book              |
| 49 | Initialize LDAP Addr Book                  |
| 50 | Initialize All Addr Book                   |
| 51 | Backup All Addr Book                       |
| 52 | Restore All Addr Book                      |
| 53 | Clear Backup Info                          |
| 60 | Search Option                              |
|    | Bit: Meaning                               |
|    | 0: Checks both upper/lower case characters |
|    | 1: Japan Only                              |
|    | 2: Japan Only                              |
|    | 3: Japan Only                              |
|    | 4 to 7: Not Used                           |
| 62 | Complexity Option 1                        |
|    | [0 to 32/ <b>0</b> /1 /step]               |
| 91 | FTP Auth Port Setting                      |
|    | [0 to 65535/ <b>3671</b> /1 /step]         |
| 94 | Encryption Stat                            |

З

| 5847 | Rep Resolution Reduction         |
|------|----------------------------------|
| 1    | Rate for Copy Color              |
|      | [0 to 5 / <b>2</b> / 1]          |
| 2    | Rate for Copy B&W Text           |
|      | [0 to 6 / 0 / 1]                 |
| 3    | Rate for Copy B&W Other          |
|      | [0 to 6 / 0 / 1]                 |
| 4    | Rate for Printer Color           |
|      | [0 to 5 / <b>2</b> / 1]          |
| 5    | Rate for Printer B&W             |
|      | [0 to 6 / <b>0</b> / 1]          |
| 6    | Rate for Printer Color 1200dpi   |
|      | [0 to 5 / <b>4</b> / 1]          |
| 7    | Rate for Printer B&W 1200dpi     |
|      | [0 to 6 / 1 / 1]                 |
| 21   | Network Quality Default for JPEG |
|      | [5 to 95 / <b>50</b> / 1]        |

| 5848 | Web Service                                                       |
|------|-------------------------------------------------------------------|
| 2    | Acc. Ctrl.: Repository (only Lower 4 Bits)                        |
|      | 0000: No access control<br>0001: Denies access to DeskTop Binder. |
| 3    | Acc. Ctrl.: Doc. Svr. Print (Lower 4 Bits)                        |
|      | 0000: OFF, 0001: ON                                               |
| 4    | Acc. Ctrl.: User Directory (Lower 4 Bits)                         |
|      | 0000: OFF, 0001: ON                                               |

| 7   | Access Ctrl: Comm. Log Fax (Lower 4bits)      |
|-----|-----------------------------------------------|
|     | 0000: OFF, 0001: ON                           |
| 9   | Acc. Ctrl.: Job Control (Lower 4 Bits)        |
|     | 0000: OFF, 0001: ON                           |
| 11  | Acc. Ctrl: Device Management (Lower 4 Bits)   |
|     | 0000: OFF, 0001: ON                           |
| 21  | Acc. Ctrl: Delivery (Lower 4 Bits)            |
|     | 0000: OFF, 0001: ON                           |
| 22  | Acc. Ctrl: User Administration (Lower 4 Bits) |
|     | 0000: OFF, 0001: ON                           |
| 24  | Access Ctrl: Log Service (Lower 4bits)        |
| 25  | Access Ctrl: Rest WebService (Lower 4bits)    |
| 99  | Repository: Download Image Setting            |
| 100 | Repository: Download Image Max. Size          |
|     | [1 to 1024/1 K]                               |
| 150 | Log Operation Mode                            |
|     | [0 to 9 / 0 / 1]                              |
| 217 | Setting: Timing                               |

| 5849 | Installation Date     |
|------|-----------------------|
| 1    | Display               |
| 2    | Switch to Print       |
|      | [0 to 1/ <b>0</b> /1] |
|      | 0: No Print, 1: Print |
| 3    | Total Counter         |
|      | [0 to 9999 9999]      |

| 5851    | Bluetooth Mode             |
|---------|----------------------------|
|         | [O: Public] [1: Private]   |
|         |                            |
| 5853    | Stamp Data Download        |
|         | [Execute]                  |
| <u></u> |                            |
| 5856    | Remote ROM Update          |
|         | [0 to 1/0/1]               |
|         | 0: Not allowed, 1: Allowed |
|         |                            |
| 5050    |                            |

| 5858 | Collect Machine Info               |                                |
|------|------------------------------------|--------------------------------|
| 1    | 0:OFF 1:ON                         | [0 or 1 / <b>1</b> / 1]        |
| 2    | Save To (0:HDD 1:SD)               | [0 or 1 / <b>0</b> / 1]        |
| 3    | Make Log Trace Dir                 | [0 or 1 / <b>0</b> / 1]        |
| 101  | Failure Occuring Date              | [0 or 20371212 / <b>0</b> / 1] |
| 102  | Tracing Days                       | [1 to 180 / <b>2</b> / 1 day]  |
| 103  | Acquire Fax Address(0:OFF 1:ON)    | [0 or 1 / <b>0</b> / 1]        |
| 111  | Acquire All Info & Logs            | [0 or 1 / <b>0</b> / 1]        |
| 121  | Acquire Configuration Page         | [0 or 1 / <b>0</b> / 1]        |
| 122  | Acquire Font Page                  | [0 or 1 / <b>0</b> / 1]        |
| 123  | Acquire Print Setting List         | [0 or 1 / <b>0</b> / 1]        |
| 124  | Acquire Error Log                  | [0 or 1 / <b>0</b> / 1]        |
| 131  | Acquire Fax Info                   | [0 or 1 / <b>0</b> / 1]        |
| 141  | Acquire All Debug Logs             | [0 or 1 / <b>0</b> / 1]        |
| 142  | Acquire Controller Debug Logs Only | [0 or 1 / <b>0</b> / 1]        |
| 143  | Acquire Engine Debug Logs Only     | [0 or 1 / <b>0</b> / 1]        |
| 144  | Acquire Opepanel Debug Logs Only   | [0 or 1 / 0 / 1]               |

| 145 | Acquire FCU Debug Logs Only  | [0 or 1 / <b>0</b> / 1] |
|-----|------------------------------|-------------------------|
| 146 | Acquire Only Network Packets | [0 or 1 / <b>0</b> / 1] |

| 5860 | SMTP/POP3/IMAP4                                  |
|------|--------------------------------------------------|
| 20   | Partial Mail Receive Timeout                     |
|      | [1 to 168/ <b>72</b> /1]                         |
| 21   | MDN Response RFC2298Compliance                   |
|      | [0 to 1/1]                                       |
|      | 0: No, 1: Yes                                    |
| 22   | SMTP Auth. From Field Replacement                |
|      | [0 to 1/1]                                       |
|      | 0: No. "From" item not switched.                 |
|      | 1: Yes. "From" item switched.                    |
| 25   | SMTP Auth Direct Sending                         |
|      | Bit0: LOGIN                                      |
|      | Bit1: PLAIN                                      |
|      | Bit2: CRAM_MD5                                   |
|      | Bit3: DIGEST_MD5                                 |
|      | Bit4 to Bit 7: Not Used                          |
| 26   | S/MIME: MIME Header Settings                     |
|      | [0 to 2/0/1]                                     |
|      | 0: Microsoft Outlook Express standard            |
|      | 1: Internet Draft standard                       |
|      | 2: RFC standard                                  |
| 28   | S/MIME: Authentication Check                     |
|      | [0 to 1/ <b>0/</b> 1] 0: No Checking 1: Checking |
| 5866 | E-Mail Report                                    |

| 1 | Report Validity        |
|---|------------------------|
|   | [0 or 1/ <b>0</b> /1 ] |
|   | 0: Enable, 1: Disable  |
| 5 | Add Date Field         |
|   | [0 to 1/ <b>0</b> /1]  |

| 5870 | Common Key Info Writing Not Used |
|------|----------------------------------|
| 1    | Writing                          |
| 3    | Initialize                       |
| 4    | Writing 2048 bit                 |
|      |                                  |

| 5873 | SD Card Appli Move |
|------|--------------------|
| 1    | Move Exec          |
| 2    | Undo Exec          |

| 5875 | SC Auto Reboot                                                                                                    |
|------|----------------------------------------------------------------------------------------------------|
| 1    | Reboot Setting                                                                                                    |
|      | [0  to  1/0/1]<br>0: On 1: Off                                                                                                    |
|      | On: default: 0 (Reboots automatically) The machine reboots automatically when the machine issues an SC error and logs the SC error code. If the same SC occurs again, the machine does not reboot. |
|      | OFF: 1 (Does not reboot automatically. Changing this setting to "0" sets the machine to reboot automatically after an SC occurs.                                                                   |
| 2    | Reboot Type                                                                                                    |
|      | [0 to 1/0/1]                                                                                                    |
|      | 0: Allows manual reboot, 1: Automatic reboot                                                                                                    |
|      |                                                                                                    |
| 6070 |                                                                                                    |

5878

| 1 | Data Overwrite Security |
|---|-------------------------|
|   | [EXECUTE]               |
| 2 | HDD Encryption          |
|   | [EXECUTE]               |
| 4 | OCR Dictionary          |
|   | [EXECUTE]               |

| 5881 | Fixed Phase Block Erasing |
|------|---------------------------|
| 1    | [EXECUTE]                 |

| 5884 | Factory Setting |
|------|-----------------|
| 1    | Restore         |
| 2    | Backup          |
| 3    | Head Gap Backup |

| 5886 | Farm Update Setting |                         |
|------|---------------------|-------------------------|
| 100  | Skip Version Check  | [0 or 1 / <b>0</b> / 1] |
| 101  | Skip LR Check       | [0 or 1 / <b>0</b> / 1] |

| 5887                                                                                                    | SD Get Counter                                           |                                            |
|----------------------------------------------------------------------------------------------------|----------------------------------------------------------|--------------------------------------------|
| This SP sends a text file to an SD card inserted in SD card Slot 2 (lower slot). The operation stores. The file is stored in a folder created in the root directory of the called SD_COUNTER. The file is saved as a text file (*.txt) prefixed with the nut the machine. |                                                          | ot). The<br>of the SD card<br>he number of |
|                                                                                                    | 1. Insert the SD card in SD card Slot 2 (lower slot).    |                                            |
|                                                                                                    | 2. Select SP5887 then touch [EXECUTE].                   |                                            |
|                                                                                                    | 3. Touch [EXECUTE] in the message when you are prompted. |                                            |

| 5888 | Personal Information Protect                                                  |
|------|-------------------------------------------------------------------------------|
|      | [0 to 1/0/1]                                                                  |
|      | 0: No authentication, No protection for logs                                  |
|      | 1: No authentication, Protected logs (only an administrator can see the logs) |

| 5895 | Application invalidation |                  |
|------|--------------------------|------------------|
| 1    | Printer                  | [0 or 1 / 0 / 1] |
| 2    | Scanner                  | [0 or 1 / 0 / 1] |

| 5900 | Engine Log Upload |                         |
|------|-------------------|-------------------------|
| 1    | Pattern           | [0 to 4 / 0 / 1]        |
| 2    | Triggerw          | [0 to 3 / <b>0</b> / 1] |

| 5907 | Plug & Play Maker/Model Name |  |
|------|------------------------------|--|
|------|------------------------------|--|

| 5913 | Switchover Permission Time |
|------|----------------------------|
|      | [0 to 1/1/1]               |
|      | 0: OFF                     |
|      | 1: ON                      |

| 5967 | Copy Server: Set Function |
|------|---------------------------|
|      | [0 to 1/1/1]              |
|      | 0: ON, 1: OFF             |

| 5973 | User Stamp Registration |                            |
|------|-------------------------|----------------------------|
| 101  | Frame deletion setting  | [0 to 3 / <b>0</b> / 1 mm] |

| 5985 | Device Setting                  |
|------|---------------------------------|
| 1    | On Board NIC                    |
|      | [O: Disable] <b>[1: Enable]</b> |

| 2 | On Board USB             |
|---|--------------------------|
|   | [O: Disable] [1: Enable] |
|   |                          |

| - |
|---|

| 5990 | SP Print Mode                                                    |
|------|------------------------------------------------------------------|
| 1    | All (Data List)                                                  |
| 2    | SP (Mode Data List)                                              |
| 3    | User Program                                                     |
| 4    | Logging Data                                                     |
| 5    | Diagnostic Report                                                |
| 6    | Non-Default (Prints only SPs set to values other than defaults.) |
| 7    | NIB Summary                                                      |
| 21   | Copier User Program                                              |
| 22   | Scanner SP                                                       |
| 23   | Scanner User Program                                             |
| 24   | SDK/J Summary                                                    |
| 25   | SDK/J Application Info                                           |
| 26   | Printer SP                                                       |
| 27   | SmartOperationPanel SP                                           |
| 28   | SmartOperationPanel UP                                           |

| 5992 | SP Text Mode        |
|------|---------------------|
| 1    | All (Data List)     |
| 2    | SP (Mode Data List) |
| 3    | User Program Data   |

| 4  | Logging Data                                                     |
|----|------------------------------------------------------------------|
| 5  | Diagnostic Report                                                |
| 6  | Non-Default (Prints only SPs set to values other than defaults.) |
| 7  | NIB Summary                                                      |
| 21 | Copier User Program                                              |
| 22 | Scanner SP                                                       |
| 23 | Scanner User Program                                             |
| 24 | SDK/J Summary                                                    |
| 25 | SDK/J Application Info                                           |
| 26 | Printer SP                                                       |
| 27 | SmartOperationPanel SP                                           |
| 28 | SmartOperationPanel UP                                           |

## Main SP Tables-6

## SP6-XXX

There are no SP codes for this group because there are no peripheral units for this machine at the present time.

## Main SP Tables-7

## SP7-XXX

| 7001 | Operating Period Indication    |
|------|--------------------------------|
|      | [0 to 999999/ <b>0</b> /1 min] |
| 1    | Main Scan Motor                |
| 2    | Scanner Motor                  |
| 3    | Sub Scan Motor                 |
| 4    | Paper Feed Motor: Upper        |
| 5    | Paper Feed Motor: Lower        |
| 7    | Suction Fan                    |
| 8    | Head Rising Motor (Lift Motor) |
| 9    | MCU Cooling Fan                |
| 10   | PSU Cooling Fan                |
| 11   | Supply Motor P1 (Bk1)          |
| 12   | Supply Motor P2 (Bk2)          |
| 13   | Supply Motor P3 (C)            |
| 14   | Supply Motor P4 (M1)           |
| 15   | Supply Motor P5 (M2)           |
| 16   | Supply Motor P6 (Y1)           |
| 17   | Supply Motor P7 (Y2)           |

| 7002 | GL Total Count                   |
|------|----------------------------------|
|      | [0 to 9999999/ <b>0</b> /1 page] |
| 1    | Color (Volume)                   |
| 2    | Black & White (Volume)           |

| 3  | Color (Converted into A4)                |
|----|------------------------------------------|
| 4  | Black & White (Converted into A4)        |
| 10 | Color: width≥841 (High Speed/Standard)   |
|    | [0 to 0xFFFFFF/0/1]                      |
| 11 | Color: width: ≥841 (Fine)                |
| 12 | Color: width: ≥594 (High Speed/Standard) |
| 13 | Color: width: ≥594 (Fine)                |
| 14 | Color: width: ≥420 (High Speed/Standard) |
| 15 | Color: width: ≥420 (Fine)                |
| 16 | Color: width: <420 (High Speed/Standard) |
| 17 | Color: width: <420 (Fine)                |
| 18 | Mono: width: ≥841 (High Speed/Standard)  |
| 19 | Mono: width: ≥841 (Fine)                 |
| 20 | Mono: width: ≥594 (High Speed/Standard)  |
| 21 | Mono: width: ≥594 (Fine)                 |
| 22 | Mono: width: ≥420 (High Speed/Standard)  |
| 23 | Mono: width: ≥420 (Fine)                 |
| 24 | Mono: width: <420 (High Speed/Standard)  |
| 25 | Mono: width: <420 (Fine)                 |

| 7212 | User Cleaning               |
|------|-----------------------------|
| 11   | Count H1                    |
|      | [0 to 999 999/ <b>0</b> /1] |
| 12   | Count H2                    |
|      | [0 to 999 999/ <b>0</b> /1] |

| 13 | Count H3                    |
|----|-----------------------------|
|    | [0 to 999 999/ <b>0</b> /1] |
| 14 | Count H4                    |
|    | [0 to 999 999/ <b>0</b> /1] |
| 15 | Count H5                    |
|    | [0 to 999 999/ <b>0</b> /1] |

| 7213 | User Refreshing             |
|------|-----------------------------|
| 11   | Count H1                    |
|      | [0 to 999 999/ <b>0</b> /1] |
| 12   | Count H2                    |
|      | [0 to 999 999/ <b>0</b> /1] |
| 13   | Count H3                    |
|      | [0 to 999 999/ <b>0</b> /1] |
| 14   | Count H4                    |
|      | [0 to 999 999/ <b>0</b> /1] |
| 15   | Count H5                    |
|      | [0 to 999 999/ <b>0</b> /1] |

| 7214 | Front Cover Open            |
|------|-----------------------------|
| 1    | Recovery Cleaning Count H1  |
| 2    | Recovery Cleaning Count H2  |
| 3    | Recovery Cleaning Count H3  |
| 4    | Recovery Cleaning Count H4  |
| 5    | Recovery Cleaning Count H5  |
|      | [0 to 999 999/ <b>0</b> /1] |
| 6 | Open Count During Maintenance |
|---|-------------------------------|
|   | [0 to 3/0/1]                  |

| 7215 | Auto Nozzle Check Maintenance |
|------|-------------------------------|
| 1    | Recovery Cleaning Count H1    |
| 2    | Recovery Cleaning Count H2    |
| 3    | Recovery Cleaning Count H3    |
| 4    | Recovery Cleaning Count H4    |
| 5    | Recovery Cleaning Count H5    |
|      | [0 to 999999/ <b>0</b> /1     |

| 7216 | Temp. Rise User CL Switch |                             |
|------|---------------------------|-----------------------------|
| 001  | Refreshing Count H1       | [0 to 99999 / <b>0</b> / 1] |
| 002  | Refreshing Count H2       |                             |
| 003  | Refreshing Count H3       |                             |
| 004  | Refreshing Count H4       |                             |
| 005  | Refreshing Count H5       |                             |

7217

Cleaning After Leftover

| Time             | Time                               | Power<br>ON | Job Start | Energy Save |
|------------------|------------------------------------|-------------|-----------|-------------|
| <10 hr           | 16 s                               | No          | Yes       | No          |
| >10 hr<24        | 9 s (Power ON)<br>16 s (Job Start) | Yes         | Yes       | No          |
| >24 hr.<1 week   | 3 min.                             | Yes         | Yes       | No          |
| >1 week<2 weeks  | 3 min.                             | Yes         | Yes       | Yes         |
| >2 weeks<45 days | 30 min.                            | Yes         | Yes       | Yes         |

| 1  | Count H1                    |
|----|-----------------------------|
|    | [0 to 999 999/ <b>0</b> /1] |
| 2  | Count H2                    |
|    | [0 to 999 999/ <b>0</b> /1] |
| 3  | Count H3                    |
|    | [0 to 999 999/ <b>0</b> /1] |
| 4  | Count H4                    |
|    | [0 to 999 999/ <b>0</b> /1] |
| 5  | Count H5                    |
|    | [0 to 999 999/ <b>0</b> /1  |
| 6  | Count H1 LV2                |
|    | [0 to 20000/ <b>0</b> /1]   |
| 7  | Count H2 LV2                |
|    | [0 to 20000/ <b>0</b> /1]   |
| 8  | Count H3 LV2                |
|    | [0 to 20000/ <b>0</b> /1]   |
| 9  | Count H4 LV2                |
|    | [0 to 20000/ <b>0</b> /1]   |
| 10 | Count H5 LV2                |
|    | [0 to 20000/ <b>0</b> /1]   |
|    |                             |

| 7218 | Ink Supply Seq. After Leftover |
|------|--------------------------------|
|      | Idle Time 1                    |
| 1    | Count H1                       |
|      | [0 to 999 999/ <b>0</b> /1]    |

| 2  | Count H2                  |
|----|---------------------------|
|    | [0 to 20000/ <b>0</b> /1] |
| 3  | Count H3                  |
|    | [0 to 20000/ <b>0</b> /1] |
| 4  | Count H4                  |
|    | [0 to 20000/ <b>0</b> /1] |
| 5  | Count H5                  |
|    | [0 to 20000/ <b>0</b> /1] |
|    | Idle Time 2               |
| 6  | Count H1 LV2              |
|    | [0 to 20000/ <b>0</b> /1] |
| 7  | Count H2 LV2              |
|    | [0 to 20000/ <b>0</b> /1] |
| 8  | Count H3 LV2              |
|    | [0 to 20000/ <b>0</b> /1] |
| 9  | Count H4 LV2              |
|    | [0 to 20000/ <b>0</b> /1] |
| 10 | Count H5 LV2              |
|    | [0 to 20000/ <b>0</b> /1] |

| 7222 | Electrified Mist                 |
|------|----------------------------------|
|      | [O to OxFFFFFFF/ <b>O</b> /1 nl] |
| 1    | Nozzle 1                         |
| 2    | Nozzle 2                         |
| 3    | Nozzle 3                         |
| 4    | Nozzle 4                         |

| 5  | Nozzle 5  |
|----|-----------|
| 6  | Nozzle 6  |
| 7  | Nozzle 7  |
| 8  | Nozzle 8  |
| 9  | Nozzle 9  |
| 10 | Nozzle 10 |

З

| 7223 | Cleaning Total             |
|------|----------------------------|
| 1    | Count H1                   |
|      | [0 to 999999/ <b>0</b> /1] |
| 2    | Count H2                   |
|      | [0 to 999999/ <b>0</b> /1] |
| 3    | Count H3                   |
|      | [0 to 999999/ <b>0</b> /1] |
| 4    | Count H4                   |
|      | [0 to 999999/ <b>0</b> /1] |
| 5    | Count H5                   |
|      | [0 to 999999/ <b>0</b> /1] |

| 7224 | Refreshing Total           |
|------|----------------------------|
| 1    | Count H1                   |
|      | [0 to 999999/ <b>0</b> /1] |
| 2    | Count H2                   |
|      | [0 to 999999/ <b>0</b> /1] |
| 3    | Count H3                   |
|      | [0 to 999999/ <b>0</b> /1] |

| 4 | Count H4                   |
|---|----------------------------|
|   | [0 to 999999/ <b>0</b> /1] |
| 5 | Count H5                   |
|   | [0 to 999999/ <b>0</b> /1] |

| 7227 | Automatic Mist Cleaning    |
|------|----------------------------|
| 1    | Count H1                   |
|      | [0 to 999999/ <b>0</b> /1] |
| 2    | Count H2                   |
|      | [0 to 999999/ <b>0</b> /1] |
| 3    | Count H3                   |
|      | [0 to 999999/ <b>0</b> /1] |
| 4    | Count H4                   |
|      | [0 to 999999/ <b>0</b> /1] |
| 5    | Count H5                   |
|      | [0 to 999999/ <b>0</b> /1] |

| 7228 | Automatic Paper Dust Cleaning |
|------|-------------------------------|
| 1    | Count H1                      |
|      | [0 to 999999/ <b>0</b> /1]    |
| 2    | Count H2                      |
|      | [0 to 999999/ <b>0</b> /1]    |
| 3    | Count H3                      |
|      | [0 to 999999/ <b>0</b> /1]    |
| 4    | Count H4                      |
|      | [0 to 999999/ <b>0</b> /1]    |

| 5 | Count H5                   |
|---|----------------------------|
|   | [0 to 999999/ <b>0</b> /1] |

| 7229 | Decap Auto Cleaning        |
|------|----------------------------|
| 1    | Count H1                   |
|      | [0 to 999999/ <b>0</b> /1] |
| 2    | Count H2                   |
|      | [0 to 999999/ <b>0</b> /1] |
| 3    | Count H3                   |
|      | [0 to 999999/ <b>0</b> /1] |
| 4    | Count H4                   |
|      | [0 to 999999/ <b>0</b> /1] |
| 5    | Count H5                   |
|      | [0 to 999999/ <b>0</b> /1] |

| 7230 | Decap Auto Cleaning (Flushing) |                              |
|------|--------------------------------|------------------------------|
| 1    | Count H1                       | [0 to 999999 / <b>0</b> / 1] |
| 2    | Count H2                       |                              |
| 3    | Count H3                       |                              |
| 4    | Count H4                       |                              |
| 5    | Count H5                       |                              |

| 7235 |
|------|
|------|

| 1 | Maintenance Count H1 | [0 to 999999 / <b>0</b> / 1] |
|---|----------------------|------------------------------|
| 2 | Maintenance Count H2 |                              |
| 3 | Maintenance Count H3 |                              |
| 4 | Maintenance Count H4 |                              |
| 5 | Maintenance Count H5 |                              |

| 7401 | Total SC Counter | CTL |
|------|------------------|-----|
| 1    | SC Counter       |     |
|      | [0 to 65 535/0]  |     |
| 2    | Total SC Counter |     |
|      | [0 to 65 535/0]  |     |

| 7402 | Feeler Position Error Count |
|------|-----------------------------|
| 1    | НТІ                         |
|      | [0 to 10000/ <b>0</b> /1]   |
| 2    | HT2                         |
|      | [0 to 10000/ <b>0</b> /1]   |
| 3    | НТЗ                         |
|      | [0 to 10000/ <b>0</b> /1]   |
| 4    | HT4                         |
|      | [0 to 10000/ <b>0</b> /1]   |
| 5    | HT5                         |
|      | [0 to 10000/ <b>0</b> /1]   |
| 6    | HT6                         |
|      | [0 to 10000/ <b>0</b> /1]   |
| 7    | HT7                         |
|      | [0 to 10000/ <b>0</b> /1]   |

| 7403 | SC History | CTL |
|------|------------|-----|
| 1    | Latest     |     |
| 2    | Latest 1   |     |
| 3    | Latest 2   |     |
| 4    | Latest 3   |     |
| 5    | Latest 4   |     |
| 6    | Latest 5   |     |
| 7    | Latest 6   |     |
| 8    | Latest 7   |     |
| 9    | Latest 8   |     |
| 10   | Latest 9   |     |

| 7 |   | ~ |   |
|---|---|---|---|
| / | 4 | υ | 4 |

SC991 History

| 7405 | Maintenance Motor Error SC Count |
|------|----------------------------------|
| 1    | ST Motor (after Replace)         |
|      | [0 to 10000/ <b>0</b> /1]        |
| 2    | ST Motor (Accumulated)           |
|      | [0 to 10000/ <b>0</b> /1]        |
| 3    | DC Motor (after Replace)         |
|      | [0 to 10000/ <b>0</b> /1]        |
| 4    | DC Motor (Accumulated)           |
|      | [0 to 10000/ <b>0</b> /1]        |

| 7502 | Total Paper Jam Counter | CTL |
|------|-------------------------|-----|
| 1    | Jam Counter             |     |
| 2    | Total Jam Counter       |     |

| 7503 | Total Original Jam Counter | CTL |
|------|----------------------------|-----|
| 1    | Original Jam Counter       |     |
| 2    | Total Original Counter     |     |

| 7504 | Paper Jam Loc                   |
|------|---------------------------------|
| 1    | At Power On                     |
| 2    | 1st Paper Feed SN: Late         |
| 8    | 2nd Paper Feed SN: Late         |
| 9    | 3rd Paper Feed SN: Late         |
| 13   | 3rd Paper Feed SN: Late         |
| 16   | 2nd Vertical Transport SN: Late |
| 34   | 3rd Vertical Transport SN: Late |
| 41   | 4th Vertical Transport SN: Late |
| 53   | Relay SN: Late                  |
| 54   | Registration SN: Late           |
| 58   | Fusing Exit SN: Late            |
| 63   | Exit Unit Entrance SN: Late     |
| 66   | Duplex Transport SN 1: Late     |
| 84   | Duplex Transport SN 2: Late     |

| 7505 | Original Jam Detection         |
|------|--------------------------------|
| 1    | Duplex Transport SN 3: Late    |
| 2    | Duplex Exit SN: Late           |
| 3    | 1st Paper Feed SN: Lag         |
| 4    | 2nd Paper Feed SN: Lag         |
| 5    | LCT Paper Feed SN: Lag         |
| 6    | 3rd Vertical Transport SN: Lag |

| 7 | 4th Vertical Transport SN: Lag |
|---|--------------------------------|
| 8 | Relay SN: Lag                  |

| 7506 | Jam Count by Paper Size |
|------|-------------------------|
| 97   | AOT/A1                  |
| 98   | A1T/A2                  |
| 99   | A2T/A3                  |
| 100  | A3T/A4                  |
| 101  | A4T                     |
| 106  | B1T/B2                  |
| 107  | B2T/B3                  |
| 108  | B3T/B4                  |
| 109  | B4T                     |
| 225  | 36x48T/24x36            |
| 226  | 24x36T/18x24            |
| 227  | 18x24T/12x18            |
| 228  | 12x18T/9x12             |
| 229  | 9x12T                   |
| 234  | 34x44T/22x34            |
| 235  | 22x34T/17x22            |
| 236  | 17x22T/11x17            |
| 237  | 11x17T/8.5x11           |
| 238  | 8.5x11T                 |
| 255  | Other                   |
|      |                         |
| 7507 | Plotter Jam History     |

| 1  | Last     | Sample Display                           |
|----|----------|------------------------------------------|
| 2  | Latest 1 | CODE :103                                |
| 2  | Latast 2 | SIZE: :00h                               |
|    |          | TOTAL :0000063                           |
| 4  | Latest 3 | DATE: Thu Aug 23 00:58:16 2012           |
| 5  | Latest 4 | where:                                   |
| 6  | latest 5 | CODE is the SP7504-* number (see above). |
|    |          | SIZE is the ASAP paper size code in hex. |
| 7  | Latest 6 | TOTAL is the total jam error count       |
| 8  | Latest 7 | DATE is the date the jams occurred.      |
| 9  | Latest 8 |                                          |
| 10 | Latest 9 |                                          |

## Paper Hex Codes

| Size    | Code | Size   | Code | Size    | Code |
|---------|------|--------|------|---------|------|
| A4 (S)  | 05   | A3 (L) | 84   | DLT (L) | AO   |
| A5 (S)  | 06   | A4 (L) | 85   | LG (L)  | A4   |
| B5 (S)  | OE   | A5 (L) | 86   | LT (L)  | A6   |
| LT (S)  | 26   | B4 (L) | 8D   | HLT (L) | AC   |
| HLT (S) | 2C   | B5 (L) | 8E   | Others  | FF   |

| 7508 | Original Jam History |  |  |
|------|----------------------|--|--|
|------|----------------------|--|--|

| 1  | Last     | Sample Display:                                                                                                    |  |  |
|----|----------|----------------------------------------------------------------------------------------------------|--|--|
| 2  | Latest 1 | CODE : 002                                                                                                    |  |  |
| 3  | Latest 2 | SIZE : aeh                                                                                                    |  |  |
| 4  | Latest 3 | DATE : Thu Sep 20 04:51:14: 2012                                                                                                    |  |  |
| 5  | Latest 4 | where:                                                                                                    |  |  |
| 6  | Latest 5 | CODE is the SP7-505-* number.<br>SIZE is the paper size code in hex. (See "Paper Size Hex Codes"<br>below.)<br>TOTAL is the total jam error count (SP7003) |  |  |
| 7  | Latest 6 |                                                                                                    |  |  |
| 8  | Latest 7 |                                                                                                    |  |  |
| 9  | Latest 8 | DAIE is the date the previous jam occurred                                                                                                    |  |  |
| 10 | Latest 9 |                                                                                                    |  |  |

## Paper Size Hex Codes

| Paper Size | Code (hex) | Paper Size | Code (hex) |
|------------|------------|------------|------------|
| A4 LEF     | 05         | B4 SEF     | 8D         |
| A5 LEF     | 06         | B5 SEF     | 8E         |
| B5 LEF     | OE         | DLT SEF    | AO         |
| LT LEF     | 26         | LG SEF     | A4         |
| HLT LEF    | 2C         | LT SEF     | A6         |
| A3 SEF     | 84         | HLT SEF    | AC         |
| A4 SEF     | 85         | Others     | FF         |
| A5 SEF     | 86         |            |            |

7514 Paper Jam Count by Location

| 1  | Initial jam                                     | [0 to 65535 / <b>0</b> / 1] |
|----|-------------------------------------------------|-----------------------------|
| 2  | Main scan HP jam                                |                             |
| 8  | Pre-registration sensor lag jam (Roll Unit 1)   |                             |
| 9  | Pre-registration sensor lag jam (Roll Unit 2)   |                             |
| 13 | DRESS sensor late jam during image registration |                             |
| 16 | Exit sensor lag jam                             |                             |
| 34 | Bypass paper set jam                            |                             |
| 41 | Main scan printing jam                          |                             |
| 53 | Paper out (Roll Unit 1)                         |                             |
| 54 | Paper out (Roll Unit 2)                         |                             |
| 58 | Pre-registration sensor lag jam                 |                             |
| 63 | DRESS sensor lag jam during image registration  |                             |
| 66 | Exit sensor lag jam                             |                             |
| 84 | Bypass sensor late jam                          |                             |

| 7515 | Original Jam Count by Detection      |                             |
|------|--------------------------------------|-----------------------------|
| 1    | Initial jam                          | [0 to 65535 / <b>0</b> / 1] |
| 2    | Original registration sensor late    |                             |
| 3    | Original registration sensor off jam |                             |
| 4    | Original registration sensor lag jam |                             |
| 5    | Original exit sensor lag jam         |                             |
| 6    | Original stop jam                    |                             |
| 7    | Original exit late jam               |                             |
| 8    | Next original set jam                |                             |
|      |                                      |                             |
| 7516 | Paper Size Jam Count                 |                             |

| 97  | AOT/A1        | [0 to 65535 / <b>0</b> / 1] |
|-----|---------------|-----------------------------|
| 98  | A1T/A2        |                             |
| 99  | A2T/A3        | -                           |
| 100 | A3T/A4        | -                           |
| 101 | A4T           | -                           |
| 106 | B1T/B2        | -                           |
| 107 | B2T/B3        | -                           |
| 108 | B3T/B4        |                             |
| 109 | B4T           | -                           |
| 225 | 36×48T/24×36  | -                           |
| 226 | 24×36T/18×24  |                             |
| 227 | 18×24T/12×18  | -                           |
| 228 | 12×18T/9×12   |                             |
| 229 | 9×12T         |                             |
| 234 | 34×44T/22×34  |                             |
| 235 | 22×34T/17×22  |                             |
| 236 | 17×22T/11×17  | -                           |
| 237 | 11×17T/8.5×11 |                             |
| 238 | 8.5×11T       |                             |
| 255 | Others        |                             |

| 7520 | Update Log |  |
|------|------------|--|
|------|------------|--|

ſ

Т

| 1  | ErrorRecord 1 | [0 to 255 / <b>0</b> / 1] |
|----|---------------|---------------------------|
| 2  | ErrorRecord2  |                           |
| 3  | ErrorRecord3  |                           |
| 4  | ErrorRecord4  |                           |
| 5  | ErrorRecord5  |                           |
| 6  | ErrorRecord6  |                           |
| 7  | ErrorRecord7  |                           |
| 8  | ErrorRecord8  |                           |
| 9  | ErrorRecord9  |                           |
| 10 | ErrorRecord10 |                           |

| 7624 | Part Replacement Operation ON/OFF |
|------|-----------------------------------|
|      | 0 to 99999999                     |
| 1    | Maintenance Unit                  |
| 2    | Left Ink Sump                     |
| 3    | Right Ink Sump                    |
| 9    | Print Head Unit: Black            |
| 10   | Print Head Unit: Color            |

| 7703 | Accumulated Decapping Time    |
|------|-------------------------------|
|      | [0 to 65535/ <b>0</b> /1 sec] |
|      |                               |
| 7704 | Move Carriage (Tube)          |

| 7710 | InternalTempMonitor: RF Switch |
|------|--------------------------------|

| 1 | ні | [0.0 to 55.0 / <b>0.0</b> / 0.5] |
|---|----|----------------------------------|
| 2 | H2 |                                  |
| 3 | Н3 |                                  |
| 4 | H4 |                                  |
| 5 | Н5 |                                  |

| 7713 | Cartridge Empty          |
|------|--------------------------|
| 1    | Occurrence Count: K      |
| 2    | Occurrence Count: C      |
| 3    | Occurrence Count: M      |
| 4    | Occurrence Count: Y      |
|      | [0 to 1000/ <b>0</b> /1] |
|      |                          |

| 7714 | Air Purge Filling after SC202 |
|------|-------------------------------|
| 1    | H Sucking Count H1            |
| 2    | H Sucking Count H2            |
| 3    | H Sucking Count H3            |
| 4    | H Sucking Count H4            |
| 5    | H Sucking Count H5            |
|      | [0 to 999999/ <b>0</b> /1]    |

| 7717 | Air in SubTank             |
|------|----------------------------|
| 1    | Count HT1                  |
|      | [0 to 999999/ <b>0</b> /1] |
| 2    | Count HT2                  |
|      | [0 to 999999/ <b>0</b> /1] |

| 3 | Count HT3                  |
|---|----------------------------|
|   | [0 to 999999/ <b>0</b> /1] |
| 4 | Count HT4                  |
|   | [0 to 999999/ <b>0</b> /1] |
| 5 | Count HT5                  |
|   | [0 to 999999/ <b>0</b> /1] |
| 6 | Count HT6                  |
|   | [0 to 999999/ <b>0</b> /1] |
| 7 | Count HT7                  |
|   | [0 to 999999/ <b>0</b> /1] |

| 7720 | Refilled Cartridge         |
|------|----------------------------|
| 1    | Detection Count: K         |
|      | [0 to 999999/ <b>0</b> /1] |
| 2    | Detection Count: C         |
| 3    | Detection Count: M         |
| 4    | Detection Count: Y         |

| 7721 | Ink Supply Sequence        |
|------|----------------------------|
| 1    | Count H1                   |
|      | [0 to 999999/ <b>0</b> /1] |
| 2    | Count H2                   |
|      | [0 to 999999/ <b>0</b> /1] |
| 3    | Count H3                   |
|      | [0 to 999999/ <b>0</b> /1] |
| 4    | Count H4                   |
|      | [0 to 999999/ <b>0</b> /1] |

| 5 | Count H5                   |
|---|----------------------------|
|   | [0 to 999999/ <b>0</b> /1] |

| 7722 | Under Humidity Change      |
|------|----------------------------|
| 1    | Air Purge Filling H1       |
|      | [0 to 999999/ <b>0</b> /1] |
| 2    | Air Purge Filling H2       |
|      | [0 to 999999/ <b>0</b> /1] |
| 3    | Air Purge Filling H3       |
|      | [0 to 999999/ <b>0</b> /1] |
| 4    | Air Purge Filling H4       |
|      | [0 to 999999/ <b>0</b> /1] |
| 5    | Air Purge Filling H5       |
|      | [0 to 999999/ <b>0</b> /1] |

| 7723 | Under Humidity Change        |
|------|------------------------------|
| 1    | Ink Supply Sequence Count H1 |
|      | [0 to 999999/ <b>0</b> /1]   |
| 2    | Ink Supply Sequence Count H2 |
|      | [0 to 999999/ <b>0</b> /1]   |
| 3    | Ink Supply Sequence Count H3 |
|      | [0 to 999999/ <b>0</b> /1]   |
| 4    | Ink Supply Sequence Count H4 |
|      | [0 to 999999/ <b>0</b> /1]   |
| 5    | Ink Supply Sequence Count H5 |
|      | [0 to 999999/ <b>0</b> /1]   |

| 7724 | Supply After Time Out      |
|------|----------------------------|
| 1    | Reverse Success Count HT1  |
|      | [0 to 999999/ <b>0</b> /1] |
| 2    | Reverse Success Count HT2  |
|      | [0 to 999999/ <b>0</b> /1] |
| 3    | Reverse Success Count HT3  |
|      | [0 to 999999/ <b>0</b> /1] |
| 4    | Reverse Success Count HT4  |
|      | [0 to 999999/ <b>0</b> /1] |
| 5    | Reverse Success Count HT5  |
|      | [0 to 999999/ <b>0</b> /1] |

| 7725 | Air Purge Filling After Leftover |
|------|----------------------------------|
|      | Idle Time 1                      |
| 1    | Count H1                         |
|      | [0 to 999999/ <b>0</b> /1]       |
| 2    | Count H2                         |
|      | [0 to 999999/ <b>0</b> /1]       |
| 3    | Count H3                         |
|      | [0 to 999999/ <b>0</b> /1]       |
| 4    | Count H4                         |
|      | [0 to 999999/ <b>0</b> /1]       |
| 5    | Count H5                         |
|      | [0 to 999999/ <b>0</b> /1]       |
|      | Idle Time 2 (LV2)                |

| 6  | Count H1 (LV2)             |
|----|----------------------------|
|    | [0 to 999999/ <b>0</b> /1] |
| 7  | Count H2 (LV2)             |
|    | [0 to 999999/ <b>0</b> /1] |
| 8  | Count H3 (LV2)             |
|    | [0 to 999999/ <b>0</b> /1] |
| 9  | Count H4 (LV2)             |
|    | [0 to 999999/ <b>0</b> /1] |
| 10 | Count H5 (LV2)             |
|    | [0 to 999999/ <b>0</b> /1] |

| 7726 | Little Flushing After Leftover |
|------|--------------------------------|
|      | Idle Time 1                    |
| 1    | Count H1                       |
|      | [0 to 999999/ <b>0</b> /1]     |
| 2    | Count H2                       |
|      | [0 to 999999/ <b>0</b> /1]     |
| 3    | Count H3                       |
|      | [0 to 999999/ <b>0</b> /1]     |
| 4    | Count H4                       |
|      | [0 to 999999/ <b>0</b> /1]     |
| 5    | Count H5                       |
|      | [0 to 999999/ <b>0</b> /1]     |
|      | Idle Time 2                    |
| 6    | LV2 Count H1                   |
|      | [0 to 999999/ <b>0</b> /1]     |

| 7  | LV2 Count H2               |
|----|----------------------------|
|    | [0 to 999999/ <b>0</b> /1] |
| 8  | LV2 Count H3               |
|    | [0 to 999999/ <b>0</b> /1] |
| 9  | LV2 Count H4.              |
|    | [0 to 999999/ <b>0</b> /1] |
| 10 | LV2 Count H5.              |
|    | [0 to 999999/ <b>0</b> /1] |

ſ

Т

| 7727 | Rich Flushing After Leftover |
|------|------------------------------|
|      | Idle Time 1                  |
| 1    | Count H1                     |
|      | [0 to 999999/ <b>0</b> /1]   |
| 2    | Count H2                     |
|      | [0 to 999999/ <b>0</b> /1]   |
| 3    | Count H3                     |
|      | [0 to 999999/ <b>0</b> /1]   |
| 4    | Count H4                     |
|      | [0 to 999999/ <b>0</b> /1]   |
| 5    | Count H5                     |
|      | [0 to 999999/ <b>0</b> /1]   |
|      | Idle Time 2                  |
| 6    | LV2 Count H1                 |
|      | [0 to 999999/ <b>0</b> /1]   |
| 7    | LV2 Count H2                 |
|      | [0 to 999999/ <b>0</b> /1]   |

З

| 8  | LV2 Count H3               |
|----|----------------------------|
|    | [0 to 999999/ <b>0</b> /1] |
| 9  | LV2 Count H4               |
|    | [0 to 999999/ <b>0</b> /1] |
| 10 | LV2 Count H5               |
|    | [0 to 999999/ <b>0</b> /1] |

| 7728 | Flushing Before Printing   |
|------|----------------------------|
| 1    | Count K                    |
|      | [0 to 999999/ <b>0</b> /1] |
| 2    | Count C                    |
|      | [0 to 999999/ <b>0</b> /1] |
| 3    | Count M                    |
|      | [0 to 999999/ <b>0</b> /1] |
| 4    | Count Y                    |
|      | [0 to 999999/ <b>0</b> /1] |

| 7729 | Before & During Printing         |
|------|----------------------------------|
| 1    | Flushing Amount K                |
|      | [0 to 999999/ <b>0</b> /1x10 nl] |
| 2    | Flushing Amount C                |
|      | [0 to 999999/ <b>0</b> /1x10 nl] |
| 3    | Flushing Amount M                |
|      | [0 to 999999/ <b>0</b> /1x10 nl] |
| 4    | Flushing Amount Y                |
|      | [0 to 999999/ <b>0</b> /1x10 nl] |

| 7730 | After Printing                   |
|------|----------------------------------|
| 1    | Flushing Amount K                |
|      | [0 to 999999/ <b>0</b> /1x10 nl] |
| 2    | Flushing Amount C                |
|      | [0 to 999999/ <b>0</b> /1x10 nl] |
| 3    | Flushing Amount M                |
|      | [0 to 999999/ <b>0</b> /1x10 nl] |
| 4    | Flushing Amount Y                |
|      | [0 to 999999/ <b>0</b> /1x10 nl] |

| 7731 | User Cleaning              |
|------|----------------------------|
| 1    | Count/ K Cartridge         |
|      | [0 to 999999/ <b>0</b> /1] |
| 2    | Count/ C Cartridge         |
|      | [0 to 999999/ <b>0</b> /1] |
| 3    | Count/ M Cartridge         |
|      | [0 to 999999/ <b>0</b> /1] |
| 4    | Count/ Y Cartridge         |
|      | [0 to 999999/ <b>0</b> /1] |

| 7732 | User Refreshing            |
|------|----------------------------|
| 1    | Count/ K Cartridge         |
|      | [0 to 999999/ <b>0</b> /1] |
| 2    | Count/ C Cartridge         |
|      | [0 to 999999/ <b>0</b> /1] |
| 3    | Count/ M Cartridge         |
|      | [0 to 999999/ <b>0</b> /1] |

| 4 | Count/ Y Cartridge         |
|---|----------------------------|
|   | [0 to 999999/ <b>0</b> /1] |

| 7733 | Cleaning After Leftover   |
|------|---------------------------|
| 1    | Count/ K Cartridge        |
|      | [0 to 20000/ <b>0</b> /1] |
| 2    | Count/ C Cartridge        |
|      | [0 to 20000/ <b>0</b> /1] |
| 3    | Count/ M Cartridge        |
|      | [0 to 20000/ <b>0</b> /1] |
| 4    | Count/ Y Cartridge        |
|      | [0 to 20000/ <b>0</b> /1] |

| 7734 | Ink Supply Seq. After Leftover |
|------|--------------------------------|
| 1    | Count/ K Cartridge             |
|      | [0 to 20000/ <b>0</b> /1]      |
| 2    | Count/ C Cartridge             |
|      | [0 to 20000/ <b>0</b> /1]      |
| 3    | Count/ M Cartridge             |
|      | [0 to 20000/ <b>0</b> /1]      |
| 4    | Count/ Y Cartridge             |
|      | [0 to 20000/ <b>0</b> /1]      |

| 7735 | Cleaning Total             |
|------|----------------------------|
| 1    | Count/ K Cartridge         |
|      | [0 to 999999/ <b>0</b> /1] |

| 2 | Count/ C Cartridge         |
|---|----------------------------|
|   | [0 to 999999/ <b>0</b> /1] |
| 3 | Count/ M Cartridge         |
|   | [0 to 999999/ <b>0</b> /1] |
| 4 | Count/ Y Cartridge         |
|   | [0 to 999999/ <b>0</b> /1] |

| 7736 | Refreshing Total           |
|------|----------------------------|
| 1    | Count/ K Cartridge         |
|      | [0 to 999999/ <b>0</b> /1] |
| 2    | Count/ C Cartridge         |
|      | [0 to 999999/ <b>0</b> /1] |
| 3    | Count/ M Cartridge         |
|      | [0 to 999999/ <b>0</b> /1] |
| 4    | Count/Y Cartridge          |
|      | [0 to 999999/ <b>0</b> /1] |

| 7737 | Automatic Mist Cleaning    |
|------|----------------------------|
| 1    | Count/ K Cartridge         |
|      | [0 to 999999/ <b>0</b> /1] |
| 2    | Count/ C Cartridge         |
|      | [0 to 999999/ <b>0</b> /1] |
| 3    | Count/ M Cartridge         |
|      | [0 to 999999/ <b>0</b> /1] |
| 4    | Count/ Y Cartridge         |
|      | [0 to 999999/ <b>0</b> /1] |

| 7738 | Automatic Paper Dust Cleaning |
|------|-------------------------------|
| 1    | Count/ K Cartridge            |
|      | [0 to 999999/ <b>0</b> /1]    |
| 2    | Count/ C Cartridge            |
|      | [0 to 999999/ <b>0</b> /1]    |
| 3    | Count/ M Cartridge            |
|      | [0 to 999999/ <b>0</b> /1]    |
| 4    | Count/ Y Cartridge            |
|      | [0 to 999999/ <b>0</b> /1]    |

| 7739 | Decap Auto Cleaning        |
|------|----------------------------|
| 1    | Count/ K Cartridge         |
|      | [0 to 999999/ <b>0</b> /1] |
| 2    | Count/ C Cartridge         |
|      | [0 to 999999/ <b>0</b> /1] |
| 3    | Count/ M Cartridge         |
|      | [0 to 999999/ <b>0</b> /1] |
| 4    | Count/ Y Cartridge         |
|      | [0 to 999999/ <b>0</b> /1] |

| 7740 | Air Purge Filling After SC202 |
|------|-------------------------------|
| 1    | H Sucking Count/ K Cartridge  |
|      | [0 to 999999/ <b>0</b> /1]    |
| 2    | H Sucking Count/ C Cartridge  |
|      | [0 to 999999/ <b>0</b> /1]    |
| 3    | H Sucking Count/ M Cartridge  |
|      | [0 to 999999/ <b>0</b> /1]    |

| 4 | H Sucking Count/ Y Cartridge |
|---|------------------------------|
|   | [0 to 999999/ <b>0</b> /1]   |
|   |                              |

| 7741 | Front Cover Open CL Count |
|------|---------------------------|
| 1    | Count/K Cartridge         |
| 2    | Count/C Cartridge         |
| 3    | Count/M Cartridge         |
| 4    | Count/Y Cartridge         |

| 7742 | Air Purge Fill After Pressure Lost |
|------|------------------------------------|
| 1    | Air Purge Filling/ K Cartridge     |
|      | [0 to 999999/ <b>0</b> /1]         |
| 2    | Air Purge Filling/ C Cartridge     |
|      | [0 to 999999/ <b>0</b> /1]         |
| 3    | Air Purge Filling/ M Cartridge     |
|      | [0 to 999999/ <b>0</b> /1]         |
| 4    | Air Purge Filling/ Y Cartridge     |
|      | [0 to 999999/ <b>0</b> /1]         |

| 7743 | Air in SubTank             |
|------|----------------------------|
| 1    | Count/ K Cartridge         |
|      | [0 to 999999/ <b>0</b> /1] |
| 2    | Count/ C Cartridge         |
|      | [0 to 999999/ <b>0</b> /1] |
| 3    | Count/ M Cartridge         |
|      | [0 to 999999/ <b>0</b> /1] |

| 4 | Count/ Y Cartridge         |
|---|----------------------------|
|   | [0 to 999999/ <b>0</b> /1] |

| 7744 | Decap Auto Cleaning (Flushing) |                              |
|------|--------------------------------|------------------------------|
| 1    | Count/ K Cartridge             | [0 to 999999 / <b>0</b> / 1] |
| 2    | Count/ C Cartridge             |                              |
| 3    | Count/ M Cartridge             |                              |
| 4    | Count/ Y Cartridge             |                              |

| 7745 | Auto Nozzle Check Recov. CL |                              |
|------|-----------------------------|------------------------------|
| 1    | Count/ K Cartridge          | [0 to 999999 / <b>0</b> / 1] |
| 2    | Count/ C Cartridge          |                              |
| 3    | Count/ M Cartridge          |                              |
| 4    | Count/ Y Cartridge          |                              |

| 7746 | Ink Supply Sequence        |
|------|----------------------------|
| 1    | Count/ K Cartridge         |
|      | [0 to 999999/ <b>0</b> /1] |
| 2    | Count/ C Cartridge         |
|      | [0 to 999999/ <b>0</b> /1] |
| 3    | Count/ M Cartridge         |
|      | [0 to 999999/ <b>0</b> /1] |
| 4    | Count/Y Cartridge          |
|      | [0 to 999999/ <b>0</b> /1] |
|      |                            |

| 7747 Under Humidity Change |
|----------------------------|
|----------------------------|

| 1 | Air Purge Filling/K Cartridge |
|---|-------------------------------|
|   | [0 to 999999/ <b>0</b> /1]    |
| 2 | Air Purge Filling/C Cartridge |
|   | [0 to 999999/ <b>0</b> /1]    |
| 3 | Air Purge Filling/M Cartridge |
|   | [0 to 999999/ <b>0</b> /1]    |
| 4 | Air Purge Filling/Y Cartridge |
|   | [0 to 999999/ <b>0</b> /1]    |

| 7748 | Under Humidity Change                 |
|------|---------------------------------------|
| 1    | Ink Supply Sequence Count K Cartridge |
|      | [0 to 999999/ <b>0</b> /1]            |
| 2    | Ink Supply Sequence Count C Cartridge |
|      | [0 to 999999/ <b>0</b> /1]            |
| 3    | Ink Supply Sequence Count M Cartridge |
|      | [0 to 999999/ <b>0</b> /1]            |
| 4    | Ink Supply Sequence Count Y Cartridge |
|      | [0 to 999999/ <b>0</b> /1]            |

| 7749 | Air Purge Filling After Leftover |
|------|----------------------------------|
| 1    | Count/ K Cartridge               |
|      | [0 to 999999/ <b>0</b> /1]       |
| 2    | Count/ C Cartridge               |
|      | [0 to 999999/ <b>0</b> /1]       |
| 3    | Count/ M Cartridge               |
|      | [0 to 999999/ <b>0</b> /1]       |

| 4 | Count/ Y Cartridge         |
|---|----------------------------|
|   | [0 to 999999/ <b>0</b> /1] |

| 7750 | Little Flushing After Leftover |
|------|--------------------------------|
| 1    | Count/ K Cartridge             |
|      | [0 to 999999/ <b>0</b> /1]     |
| 2    | Count/ C Cartridge             |
|      | [0 to 999999/ <b>0</b> /1]     |
| 3    | Count/ M Cartridge             |
|      | [0 to 999999/ <b>0</b> /1]     |
| 4    | Count/Y Cartridge              |
|      | [0 to 999999/ <b>0</b> /1]     |

| 7751 | Rich Flushing After Leftover |
|------|------------------------------|
| 1    | Count/ K Cartridge           |
|      | [0 to 999999/ <b>0</b> /1]   |
| 2    | Count/ C Cartridge           |
|      | [0 to 999999/ <b>0</b> /1]   |
| 3    | Count/ M Cartridge           |
|      | [0 to 999999/ <b>0</b> /1]   |
| 4    | Count/Y Cartridge            |
|      | [0 to 999999/ <b>0</b> /1]   |

| 7752 | Flushing before Printing   |
|------|----------------------------|
| 1    | Count/ K Cartridge         |
|      | [0 to 999999/ <b>0</b> /1] |

| 2 | Count/ C Cartridge         |
|---|----------------------------|
|   | [0 to 999999/ <b>0</b> /1] |
| 3 | Count/ M Cartridge         |
|   | [0 to 999999/ <b>0</b> /1] |
| 4 | Count/ Y Cartridge         |
|   | [0 to 999999/ <b>0</b> /1] |

| 7753 | Before & During Printing      |
|------|-------------------------------|
| 1    | Flushing Amount K             |
|      | [0 to 999999/ <b>0</b> /1 nl] |
| 2    | Flushing Amount C             |
|      | [0 to 999999/ <b>0</b> /1 nl] |
| 3    | Flushing Amount M             |
|      | [0 to 999999/ <b>0</b> /1 nl] |
| 4    | Flushing Amount Y             |
|      | [0 to 999999/ <b>0</b> /1 nl] |

| 7754 | After Printing                |
|------|-------------------------------|
| 1    | Flushing Amount K             |
|      | [0 to 999999/ <b>0</b> /1 nl] |
| 2    | Flushing Amount C             |
|      | [0 to 999999/ <b>0</b> /1 nl] |
| 3    | Flushing Amount M             |
|      | [0 to 999999/ <b>0</b> /1 nl] |
| 4    | Flushing Amount Y             |
|      | [0 to 999999/ <b>0</b> /1 nl] |

| 7755 | OCFS Check Execution Count |
|------|----------------------------|
| 1    | н                          |
|      | [0 to 999999/ <b>0</b> /1] |
| 2    | H2                         |
|      | [0 to 999999/ <b>0</b> /1] |
| 3    | Н3                         |
|      | [0 to 999999/ <b>0</b> /1] |
| 4    | H4                         |
|      | [0 to 999999/ <b>0</b> /1] |
| 5    | H5                         |
|      | [0 to 999999/ <b>0</b> /1] |

| 7756 | OCFS Filling Count per Job |
|------|----------------------------|
| 1    | HTI                        |
|      | [0 to 1000/ <b>0</b> /1]   |
| 2    | HT2                        |
|      | [0 to 1000/ <b>0</b> /1]   |
| 3    | HT3                        |
|      | [0 to 1000/ <b>0</b> /1]   |
| 4    | HT4                        |
|      | [0 to 1000/ <b>0</b> /1]   |
| 5    | HT5                        |
|      | [0 to 1000/ <b>0</b> /1]   |
| 6    | HT6                        |
|      | [0 to 1000/ <b>0</b> /1]   |

| 7 | HT7                      |
|---|--------------------------|
|   | [0 to 1000/ <b>0</b> /1] |

| 7760 | Print Volume from Latest Cleaning |  |  |
|------|-----------------------------------|--|--|
| 1    | ні                                |  |  |
|      | [0 to 9999999/ <b>0</b> /1 page]  |  |  |
| 2    | H2                                |  |  |
|      | [0 to 9999999/ <b>0</b> /1 page]  |  |  |
| 3    | НЗ                                |  |  |
|      | [0 to 9999999/ <b>0</b> /1 page]  |  |  |
| 4    | H4                                |  |  |
|      | [0 to 9999999/ <b>0</b> /1 page]  |  |  |
| 5    | Н5                                |  |  |
|      | [0 to 9999999/ <b>0</b> /1 page]  |  |  |

| 7761 | Auto Nozzle Check Count |  |
|------|-------------------------|--|
|------|-------------------------|--|

| 1    | /H1(head replacement)               | [0 to 999999 / <b>0</b> / 1 Page] |
|------|-------------------------------------|-----------------------------------|
| 2    | /H2(head replacement)               |                                   |
| 3    | /H3(head replacement)               |                                   |
| 4    | /H4(head replacement)               |                                   |
| 5    | /H5(head replacement)               |                                   |
| 8    | Sequence Count(head replacement)    |                                   |
| 9    | Error Count (head replacement)      |                                   |
| 11   | /H1(Md replacement)                 |                                   |
| 12   | /H2(Md replacement)                 |                                   |
| 13   | /H3(Md replacement)                 |                                   |
| 14   | /H4(Md replacement)                 |                                   |
| 15   | /H5(Md replacement)                 |                                   |
| 18   | Sequence Count (Md replacement)     |                                   |
| 19   | Error Count (Md replacement)        |                                   |
| 20   | Electrode Plate Wiping Count        |                                   |
| 7761 | Auto Nozzle Check Condition         |                                   |
| 21   | Residual Auto Nozzle Check Quantity | [0 to 100 / <b>100</b> / 1 Page]  |
|      |                                     |                                   |
| 7762 | Nozzle Fracture Condition           |                                   |

| 1  | H1ODD Nozzle Undischarge Ink  | [0 to 192 / <b>0</b> / 1] |
|----|-------------------------------|---------------------------|
| 2  | H1EVEN Nozzle Undischarge Ink |                           |
| 3  | H2ODD Nozzle Undischarge Ink  |                           |
| 4  | H2EVEN Nozzle Undischarge Ink |                           |
| 5  | H3ODD Nozzle Undischarge Ink  |                           |
| 6  | H3EVEN Nozzle Undischarge Ink |                           |
| 7  | H4ODD Nozzle Undischarge Ink  |                           |
| 8  | H4EVEN Nozzle Undischarge Ink |                           |
| 9  | H5ODD Nozzle Undischarge Ink  |                           |
| 10 | H5EVEN Nozzle Undischarge Ink |                           |

| 7763 | Retry Sensor Nozzle         |                           |
|------|-----------------------------|---------------------------|
| 1    | H1ODD Retry Nozzle Number   | [0 to 192 / <b>0</b> / 1] |
| 2    | H1EVEN Retry Nozzle Number) |                           |
| 3    | H2ODD Retry Nozzle Number   |                           |
| 4    | H2EVEN Retry Nozzle Number  |                           |
| 5    | H3ODD Retry Nozzle Number   |                           |
| 6    | H3EVEN Retry Nozzle Number  |                           |
| 7    | H4ODD Retry Nozzle Number   |                           |
| 8    | H4EVEN Retry Nozzle Number  |                           |
| 9    | H5ODD Retry Nozzle Number   |                           |
| 10   | H5EVEN Retry Nozzle Number  |                           |

| 7764 | Life Counter Display  |                           |
|------|-----------------------|---------------------------|
| 1    | Carriage Unit (Black) | [0 to 500 / <b>0</b> / 1] |
| 2    | Carriage Unit (Color) |                           |
| 3    | Maintenance Kit       |                           |

| 4 | Left Ink Sump  | [0 to 200 / <b>0</b> / 1] |
|---|----------------|---------------------------|
| 5 | Right Ink Sump |                           |

| 7765 | Life Counter (Calculate |                                 |
|------|-------------------------|---------------------------------|
| 1    | Print Head Unit (Black) | [0 to 0xFFFFFFF / <b>0</b> / 1] |
| 2    | Print Head Unit (Color) |                                 |
| 3    | Maintenance Kit         |                                 |
| 4    | Left Ink Sump           |                                 |
| 5    | Right Ink Sump          |                                 |

| 7766 | Nozzle Compensation Mode Start |                              |
|------|--------------------------------|------------------------------|
| 1    | Head 1                         | [0 to 999999 / <b>0</b> / 1] |
| 2    | Head 2                         |                              |
| 3    | Head 3                         |                              |
| 4    | Head 4                         |                              |
| 5    | Head 5                         |                              |

| - | - |   | 7 |
|---|---|---|---|
| 1 | 1 | О |   |

Accum. Nozzle Fracture Counts
| 1  | Nozzle1/Head Replacement                    | [0 to 99999999 / <b>0</b> / 1] |
|----|---------------------------------------------|--------------------------------|
| 2  | Nozzle2/Head Replacement                    |                                |
| 3  | Nozzle3/Head Replacement                    |                                |
| 4  | Nozzle4/Head Replacement                    |                                |
| 5  | Nozzle5/Head Replacement                    |                                |
| 6  | Nozzle6/Head Replacement                    |                                |
| 7  | Nozzle7/Head Replacement                    |                                |
| 8  | Nozzle8/Head Replacement                    |                                |
| 9  | Nozzle9/Head Replacement                    |                                |
| 10 | Nozzle10/Head Replacement                   |                                |
| 11 | Nozzle1/Auto Nozzle Check Unit Replacement  |                                |
| 12 | Nozzle2/Auto Nozzle Check Unit Replacement  |                                |
| 13 | Nozzle3/Auto Nozzle Check Unit Replacement  |                                |
| 14 | Nozzle4/Auto Nozzle Check Unit Replacement  |                                |
| 15 | Nozzle5/Auto Nozzle Check Unit Replacement  |                                |
| 16 | Nozzle6/Auto Nozzle Check Unit Replacement  |                                |
| 17 | Nozzle7/Auto Nozzle Check Unit Replacement  |                                |
| 18 | Nozzle8/Auto Nozzle Check Unit Replacement  |                                |
| 19 | Nozzle9/Auto Nozzle Check Unit Replacement  |                                |
| 20 | Nozzle10/Auto Nozzle Check Unit Replacement |                                |

7768

Accum. Nozzle Fracture Number

| 1  | Nozzle1/Head Replacement                    | [0 to 99999999 / <b>0</b> / 1] |
|----|---------------------------------------------|--------------------------------|
| 2  | Nozzle2/Head Replacement                    |                                |
| 3  | Nozzle3/Head Replacement                    |                                |
| 4  | Nozzle4/Head Replacement                    |                                |
| 5  | Nozzle5/Head Replacement                    |                                |
| 6  | Nozzle6/Head Replacement                    |                                |
| 7  | Nozzle7/Head Replacement                    |                                |
| 8  | Nozzle8/Head Replacement                    |                                |
| 9  | Nozzle9/Head Replacement                    |                                |
| 10 | Nozzle10/Head Replacement                   |                                |
| 11 | Nozzle1/Auto Nozzle Check Unit Replacement  |                                |
| 12 | Nozzle2/Auto Nozzle Check Unit Replacement  |                                |
| 13 | Nozzle3/Auto Nozzle Check Unit Replacement  |                                |
| 14 | Nozzle4/Auto Nozzle Check Unit Replacement  |                                |
| 15 | Nozzle5/Auto Nozzle Check Unit Replacement  |                                |
| 16 | Nozzle6/Auto Nozzle Check Unit Replacement  |                                |
| 17 | Nozzle7/Auto Nozzle Check Unit Replacement  |                                |
| 18 | Nozzle8/Auto Nozzle Check Unit Replacement  |                                |
| 19 | Nozzle9/Auto Nozzle Check Unit Replacement  |                                |
| 20 | Nozzle10/Auto Nozzle Check Unit Replacement |                                |

| 7770 | No Filling Negative Pressure           |
|------|----------------------------------------|
| 1    | Pressure/Humidity Fluctuation Count H1 |
|      | [0 to 999999/ <b>0</b> /1]             |
| 2    | Pressure/Humidity Fluctuation Count H2 |
|      | [0 to 999999/ <b>0</b> /1]             |

| 3 | Pressure/Humidity Fluctuation Count H3 |
|---|----------------------------------------|
|   | [0 to 999999/ <b>0</b> /1]             |
| 4 | Pressure/Humidity Fluctuation Count H4 |
|   | [0 to 999999/ <b>0</b> /1]             |
| 5 | Pressure/Humidity Fluctuation Count H5 |
|   | [0 to 999999/ <b>0</b> /1]             |

| 7771 | No Filling Negative Pressure                |
|------|---------------------------------------------|
| 1    | Pressure/Humidity Fluctuation Count/ K Cart |
|      | [0 to 999999/ <b>0</b> /1]                  |
| 2    | Pressure/Humidity Fluctuation Count/ C Cart |
|      | [0 to 999999/ <b>0</b> /1]                  |
| 3    | Pressure/Humidity Fluctuation Count/ M Cart |
|      | [0 to 999999/ <b>0</b> /1]                  |
| 4    | Pressure/Humidity Fluctuation Count/ Y Cart |
|      | [0 to 999999/ <b>0</b> /1]                  |

| 7772 | Temp. Rise User CL Switch |                              |
|------|---------------------------|------------------------------|
| 1    | Refreshing Count/K        | [0 to 999999 / <b>0</b> / 1] |
| 2    | Refreshing Count/C        |                              |
| 3    | Refreshing Count/C        |                              |
| 4    | Refreshing Count/Y        |                              |

7780 EM Print Mode Count

| 1 | Head Tank 1 | [0 to 999999 / <b>0</b> / 1] |
|---|-------------|------------------------------|
| 2 | Head Tank 2 |                              |
| 3 | Head Tank 3 |                              |
| 4 | Head Tank 4 |                              |
| 5 | Head Tank 5 |                              |
| 6 | Head Tank 6 |                              |
| 7 | Head Tank 7 |                              |

| 7781 | EM Print Finish             |                              |
|------|-----------------------------|------------------------------|
| 1    | Ink Consumption Count       | [0 to 999999 / <b>0</b> / 1] |
| 2    | Time Exceed Count           |                              |
| 3    | Bk Ink End Count            |                              |
| 4    | Air Leak Count              |                              |
| 5    | Cartridge Replacement Count |                              |
| 6    | Require Maintenance Count   |                              |

| 7782 | EM Print Quantity           |                                |
|------|-----------------------------|--------------------------------|
| 1    | New Number of Sheets        | [0 to 99999999 / <b>0</b> / 1] |
| 2    | New Number of Sheets (A4)   |                                |
| 3    | Total Number of Sheets      |                                |
| 4    | Total Number of Sheets (A4) |                                |

| 7801 | ROM Part Number |
|------|-----------------|
| 2    | Engine          |
| 7801 | ROM Version     |
| 102  | Engine          |

| 7801 | ROM Part Number      |
|------|----------------------|
|      |                      |
| 7803 | PM Counter Display   |
|      |                      |
| 7804 | PM Counter Reset     |
|      | [EXECTUE]            |
|      |                      |
| 7807 | SC/Jam Counter Reset |

| 7826 | MF Error Counter Japan Only |
|------|-----------------------------|
| 1    | Error Total                 |
| 2    | Error Staple                |

| 7827 | MF Error Counter Clear Japan Only |
|------|-----------------------------------|
|      | [EXECTUE]                         |

| 7832 Self-Diagnose Result Display |
|-----------------------------------|
|-----------------------------------|

| emory Size |
|------------|
|            |

[EXECTUE]

| 7840 | ServiceSP Entry Code Chg Hist |
|------|-------------------------------|
| 1    | Change Time :Latest           |
| 2    | Change Time :Last 1           |
| 101  | Initialize Time :Latest       |
| 102  | Initialize Time :Last 1       |

| 7853 | Cartridge Replace        |
|------|--------------------------|
| 1    | Count K                  |
|      | [0 to 1000/ <b>0</b> /1] |

| 2 | Count C                  |
|---|--------------------------|
|   | [0 to 1000/ <b>0</b> /1] |
| 3 | Count M                  |
|   | [0 to 1000/ <b>0</b> /1] |
| 4 | Count Y                  |
|   | [0 to 1000/ <b>0</b> /1] |

| 7854 | Move Carriage (Tube)  |                                  |
|------|-----------------------|----------------------------------|
| 1    | Carriage Moving Count | [0 to 4294967295 / <b>5</b> / 1] |

| 7901 | Assert Info.    |                             |
|------|-----------------|-----------------------------|
| 1    | File Name       | Module name                 |
| 2    | Number of Lines | Lines where error occurred. |
| 3    | Location        | Component affected by error |

| 7910 | ROM No            |
|------|-------------------|
| 1    | System/Copy       |
| 2    | Engine            |
| 3    | Lcdc              |
| 15   | Scanner           |
| 18   | NetworkSupport    |
| 22   | BIOS              |
| 23   | HDD Format Option |
| 132  | NetWare           |
| 150  | RPCS              |
| 151  | PS                |
| 155  | RPGL              |

| 157 | RTIFF           |
|-----|-----------------|
| 160 | MSIS            |
| 162 | PDF             |
| 165 | PJL             |
| 167 | MediaPrint:JPEG |
| 168 | MediaPrint:TIFF |
| 180 | FONT            |
| 181 | FONTI           |
| 182 | FONT2           |
| 183 | FONT3           |
| 184 | FONT4           |
| 185 | FONT5           |
| 200 | Factory         |
| 201 | Сору            |
| 202 | NetworkDocBox   |
| 204 | Printer         |
| 205 | Scanner         |
| 210 | MIB             |
| 211 | Websupport      |
| 212 | WebUapl         |
| 213 | SDK1            |
| 214 | SDK2            |
| 215 | SDK3            |
| 250 | Package         |
|     |                 |

| 7911 |
|------|
|------|

| 1   | System/Copy       |
|-----|-------------------|
| 2   | Engine            |
| 3   | Lcdc              |
| 15  | Scanner           |
| 18  | NetworkSupport    |
| 22  | BIOS              |
| 23  | HDD Format Option |
| 132 | NetWare           |
| 150 | RPCS              |
| 151 | PS                |
| 155 | RPGL              |
| 157 | RTIFF             |
| 160 | MSIS              |
| 162 | PDF               |
| 165 | PJL               |
| 167 | MediaPrint:JPEG   |
| 168 | MediaPrint:TIFF   |
| 180 | FONT              |
| 181 | FONTI             |
| 182 | FONT2             |
| 183 | FONT3             |
| 184 | FONT4             |
| 185 | FONT5             |
| 200 | Factory           |
| 201 | Сору              |
| 202 | NetworkDocBox     |

| 204 | Printer    |
|-----|------------|
| 205 | Scanner    |
| 210 | МІВ        |
| 211 | Websupport |
| 212 | WebUapl    |
| 213 | SDK1       |
| 214 | SDK2       |
| 215 | SDK3       |
| 250 | Package    |

| 7931 | Cartridge: Black        |
|------|-------------------------|
| 7932 | Cartridge: Magenta      |
| 7933 | Cartridge: Cyan         |
| 7934 | Cartridge: Yellow       |
| 1    | Model ID                |
|      | [0 to 255/ <b>0</b> /1] |
| 2    | Cartridge Version       |
| 3    | Brand Name ID           |
| 4    | Area ID                 |
| 5    | Type ID                 |
| 6    | Color ID                |
| 7    | Maintenance ID          |
| 8    | Brand New Information   |
| 9    | Recycling Counter       |
| 10   | Manufactured Date       |
|      | [0 to 1/ <b>0</b> /1]   |

| 11 | Serial No.                  |
|----|-----------------------------|
| 12 | Remaining Ink               |
|    | [0 to 100/100/1]            |
| 13 | EDP Code                    |
| 14 | Empty Log                   |
| 15 | Refill Log                  |
| 16 | Fitted: Total Counter       |
|    | [0 to 9999999/ <b>0</b> /1] |
| 17 | Fitted: Color Counter       |
| 18 | Empty: Total Counter        |
| 19 | Empty: Color Counter        |
| 20 | Fitted Date                 |
|    | [0 to 1/0/1]                |
| 21 | Empty Date                  |
| 22 | Ink Consumption Volume      |
|    | [O to OxFFFFFFF/0/1]        |
| 23 | Expiry Date                 |
|    | [0 to 255/ <b>0</b> /1]     |
| 24 | Initial Fill Count          |
| 25 | Refreshing Count            |
| 26 | Cleaning Count              |
| 27 | Ink Capacity                |
|    | [O to OxFFFFFFF/0/1]        |
| 28 | Air Purge Filling Count     |
|    | [0 to 255/ <b>0</b> /1]     |

| 29 | Print Volume per Cartridge            |
|----|---------------------------------------|
|    | [0 to 16777215/ <b>0</b> /1]          |
| 30 | Machine Serial Number Log: 1 Previous |
|    | [0 to 255/ <b>0</b> /1]               |
| 31 | Machine Serial Number Log: 2 Previous |
| 32 | Machine Serial Number Log: 3 Previous |
| 33 | Machine Serial Number Log: 4 Previous |
| 34 | Machine Serial Number Log: 5 Previous |
| 35 | Machine Counter (m)                   |
|    | [0 to 4294967295 / <b>0</b> / 1]      |

| 7935 | Cartridge: Black Log 1      |
|------|-----------------------------|
| 7936 | Cartridge: Magenta Log 1    |
| 7937 | Cartridge: Cyan Log 1       |
| 7938 | Cartridge: Yellow Log 1     |
| 1    | Serial No.                  |
|      | [0 to 1/ <b>0</b> /1]       |
| 2    | Fitted Date & Time          |
| 3    | Fitted: Total Counter       |
|      | [0 to 9999999/ <b>0</b> /1] |
| 4    | Refill Log                  |
|      | [0 to 1/ <b>0</b> /1]       |
| 5    | Serial No.                  |
| 6    | Fitted Date & Time          |
| 7    | Fitted: Total Counter       |
|      | [0 to 9999999/ <b>0</b> /1] |

| 8  | Refill Log                  |
|----|-----------------------------|
| 9  | Serial No.                  |
| 10 | Fitted Date & Time          |
| 11 | Fitted: Total Counter       |
| 12 | Refill Log                  |
|    | [0 to 1/0/1]                |
| 13 | Serial No.                  |
| 14 | Fitted Date & Time          |
| 15 | Fitted: Total Counter       |
|    | [0 to 9999999/ <b>0</b> /1] |
| 16 | Refill Log                  |
|    | [0 to 1/ <b>0</b> /1]       |
| 17 | Serial No.                  |
| 18 | Fitted Date & Time          |
| 19 | Fitted: Total Counter       |
|    | [0 to 9999999/ <b>0</b> /1] |
| 20 | Refill Log                  |

| 7960 | Cutter Drive Count                 |
|------|------------------------------------|
| 1    | Drive Count                        |
|      | [0 to 99999999/ <b>0</b> /1 times] |
| 2    | Clear Drive Count                  |
|      | [EXECUTE]                          |
| 3    | Unit Drive Count                   |
|      | [0 to 99999999/ <b>0</b> /1 times] |

| 4 | Clear Unit Drive Count |
|---|------------------------|
|   | [EXECUTE]              |

| 7961 | Waste Ink Analysis                  |
|------|-------------------------------------|
|      | Right Ink Sump 001 - 004            |
| 1    | Right Ink Box Amount Counter        |
|      | [0 to 999999/ <b>0</b> /0.001]      |
| 2    | Right Ink Box Near Full Date        |
|      | [0 to 0xFFFFFFF/0/1]                |
| 3    | Right Ink Box Full Date             |
|      | [0 to 0xFFFFFFF/0/1]                |
| 4    | Right Ink Box Fitting Count         |
|      | [0 to 255/ <b>0</b> /1]             |
|      | Left Ink Sump                       |
| 5    | Left Ink Box Amount Counter         |
|      | [0 to 2000000/ <b>0</b> /10.001 ul] |
| 6    | Left Ink Box Near Full Date         |
|      | [O to OxFFFFFFF/0/1]                |
| 7    | Left Ink Box Full Date              |
|      | [O to OxFFFFFFF/0/1]                |
| 8    | Left Ink Box Fitting Count          |
|      | [O to OxFFFFFFF/0/1]                |
|      | Carriage Unit                       |
| 9    | Carriage Unit (Black) Initial Count |
|      | [0 to 255/ <b>0</b> /1]             |

| 10 | Carriage Unit (Color) Initial Count        |
|----|--------------------------------------------|
|    | [0 to 255/ <b>0</b> /1]                    |
| 11 | Total Cleaning Count                       |
|    | [0 to 65535/ <b>0</b> /1]                  |
| 12 | Total Refreshing Count                     |
|    | [0 to 65535/ <b>0</b> /1]                  |
| 13 | Total Ink Supply Sequence Count            |
|    | [0 to 255/ <b>0</b> /1]                    |
| 14 | Air Purge Filling Count: Total             |
|    | [0 to 65535/ <b>0</b> /1]                  |
| 15 | Air Purge Filling Count: Maintenance Total |
|    | [0 to 65535/ <b>0</b> /1]                  |
| 16 | Flushing Count after Printing              |
|    | [0 to 999999/ <b>0</b> /1]                 |
| 17 | Little Flushing Count after Leftover       |
|    | [0 to 65535/ <b>0</b> /1]                  |
| 18 | Total Decapping Cleaning Count             |
|    | [0 to 65535/ <b>0</b> /1]                  |
| 19 | Negative Pressure Recovery Count           |
|    | [0 to 9999/ <b>0</b> /1]                   |
| 20 | User Cleaning Count                        |
|    | [0 to 65535/ <b>0</b> /1]                  |
| 21 | User Refreshing Count                      |
|    | [0 to 65535/ <b>0</b> /1]                  |
| 22 | Cleaning Count after Leftover              |
|    | [0 to 65535/ <b>0</b> /1]                  |

| 23 | Ink Supply after Leftover Count         |
|----|-----------------------------------------|
|    | [0 to 255/ <b>0</b> /1]                 |
| 24 | Air Purge Filling Count: after Leftover |
|    | [0 to 65535/ <b>0</b> /1]               |
| 25 | Total Decapping Flushing Count          |
|    | [0 to 65535 / <b>0</b> / 1]             |
| 26 | Ink Supply Count                        |
|    | [0 to 255/ <b>0</b> /1]                 |
| 27 | Air Purge Filling Count (Pressure)      |
|    | [0 to 65535/ <b>0</b> /1]               |
| 28 | Air Purge Filling Count (Humidity)      |
|    | [0 to 65535/ <b>0</b> /1]               |
| 29 | Maintenance Count without Waste Box     |
|    | [0 to 65535/ <b>0</b> /1]               |
| 30 | Flushing Count before Printing          |
|    | [0 to 1677215/ <b>0</b> /1]             |
| 31 | Flushing Count during Printing          |
|    | [0 to 1677215/ <b>0</b> /1]             |
| 32 | Flushing Count after Printing           |
|    | [0 to 65535/ <b>0</b> /1]               |
| 33 | Feed Count Cleared Count                |
|    | [0 to 65535/ <b>0</b> /1]               |
| 34 | Mist Count Cleared Count                |
|    | [0 to 65535/ <b>0</b> /1]               |
| 35 | Wiping Count after Suction              |
|    | [0 to 1677215/ <b>0</b> /1]             |

|    | Ink Collector Unit                      |
|----|-----------------------------------------|
| 36 | Front Ink Box Printed Length            |
|    | [0 to 72 000 000/ <b>0</b> /1 mm]       |
| 37 | Front Ink Box Amount Counter            |
|    | [0 to 3000/ <b>0</b> /0.001 ml]         |
| 38 | Front Right Ink Box Amount Counter      |
|    | [0 to 999/0/0.001 ml]                   |
| 39 | Front Right Ink Box C/R Date            |
|    | [O to OxFFFFFFF/0/1]                    |
| 40 | Front Left Ink Box Amount Counter       |
|    | [0 to 2000/ <b>0</b> /0.001 ml]         |
| 41 | Front Left Ink Box C/R Date             |
|    | [O to OxFFFFFFF/0/1]                    |
| 42 | Ink Box Exchange Count                  |
|    | [0 to 255/ <b>0</b> /1]                 |
| 44 | Front Cover Open Maintenance Count      |
| 45 | Total Auto Nozzle Check Recov. CL Count |
|    | [0 to 65535 / <b>0</b> / 1]             |
| 46 | RF Count at Temperature rises           |
|    | [0 to 65535 / <b>0</b> / 1]             |

| 7962 | Waste Ink Box           |  |
|------|-------------------------|--|
| 1    | Model ID                |  |
|      | [0 to 255/ <b>0</b> /1] |  |
| 2    | Waste Ink Box Version   |  |
| 3    | Brand Name ID           |  |

| 4  | Area ID                        |  |
|----|--------------------------------|--|
| 5  | Type ID                        |  |
| 6  | Color ID                       |  |
| 7  | Maintenance ID                 |  |
| 8  | Brand New Information          |  |
| 9  | Recycling Counter              |  |
| 10 | Manufactured Date              |  |
|    | [0 to 1/ <b>0</b> /1]          |  |
| 11 | Serial No.                     |  |
| 12 | Remaining Capacity             |  |
|    | [0 to 100/ <b>0</b> /1%]       |  |
| 13 | EDP Code                       |  |
| 14 | Full Log                       |  |
| 15 | Refill Log                     |  |
| 16 | Fitted: Total Counter          |  |
|    | [0 to 99999999/ <b>0</b> /1]   |  |
| 17 | Fitted: Color Counter          |  |
| 18 | Full: Total Counter            |  |
| 19 | Full: Color Counter            |  |
| 20 | Fitted Date                    |  |
|    | [0 to 1/ <b>0</b> /1]          |  |
| 21 | Full Date                      |  |
| 22 | Full Threshold                 |  |
|    | [0 to 65535/ <b>0</b> /0.1 ml] |  |
| 23 | Near Full Threshold            |  |
|    | [0 to 100/ <b>0</b> /1]        |  |

| 24   | Waste Volume Count                          |
|------|---------------------------------------------|
|      | [0 to 0xFFFFFF/0/1 nl]                      |
| 25   | Accum. Printed Length (High Speed/Standard) |
|      | [0 to 0xFFFFFF/0/1 mm]                      |
| 26   | Accum. Printed Length (Fine)                |
|      | [O to OxFFFFFF/0/1 mm]                      |
| 27   | User Cleaning Count                         |
|      | [0 to 0xFFFF/ <b>0</b> /1]                  |
| 28   | Driven Refreshing Count in Suction          |
|      | [0 to 0xFFFF/ <b>0</b> /1]                  |
| 29   | Air Purge Filling Count: Weak Pressure      |
|      | [0 to 0xFFFF/ <b>0</b> /1]                  |
| 30   | Air Purge Filling Count: Humidity Change    |
|      | [0 to 0xFFFF/0/1]                           |
| 31   | Maintenance Count after Box Cover Open      |
|      | [0 to 255/ <b>0</b> /1]                     |
| 32   | Cleaning Count                              |
|      | [0 to 0xFFFFFF/0/1]                         |
| 33   | Initial Fill Count                          |
|      | [0 to 255/ <b>0</b> /1]                     |
| 34   | Ink Supply Sequence Count                   |
|      | [0 to 255/ <b>0</b> /1]                     |
|      |                                             |
| 7963 | Waste Ink Box Log 1                         |
| 1    | Sorial No.                                  |

 7963
 Waste Ink Box Log 1

 1
 Serial No.

 [0 to 1/0/1]

| 2  | Fitted Date & Time            |
|----|-------------------------------|
| 3  | Fitted: Total Counter (Box 1) |
|    | [0 to 99999999/ <b>0</b> /1]  |
| 4  | Refill Log                    |
|    | [0 to 1/ <b>0</b> /1]         |
| 5  | Serial No.                    |
| 6  | Fitted Date & Time            |
| 7  | Fitted: Total Counter (Box 2) |
|    | [0 to 9999999/ <b>0</b> /1]   |
| 8  | Refill Log                    |
|    | [0 to 1/ <b>0</b> /1]         |
| 9  | Serial No.                    |
| 10 | Fitted Date & Time            |
| 11 | Fitted: Total Counter (Box 3) |
|    | [0 to 9999999/ <b>0</b> /1]   |
| 12 | Refill Log                    |
|    | [0 to 1/ <b>0</b> /1]         |
| 13 | Serial No.                    |
| 14 | Fitted Date & Time            |
| 15 | Fitted: Total Counter (Box 4) |
|    | [0 to 9999999/ <b>0</b> /1]   |
| 16 | Refill Log                    |
|    | [0 to 1/ <b>0</b> /1]         |
| 17 | Serial No.                    |
| 18 | Fitted Date & Time            |

| 19 | Fitted: Total Counter (Box 5) |  |
|----|-------------------------------|--|
|    | [0 to 9999999/ <b>0</b> /1]   |  |
| 20 | Refill Log                    |  |
|    | [0 to 1/ <b>0</b> /1]         |  |
|    |                               |  |

| 7972 | Carriage Unit B Counter - Mono (per A4 Converted) |
|------|---------------------------------------------------|
|      | [0 to 9999999/ <b>0</b> /1 page]                  |
|      |                                                   |
| 7072 |                                                   |

| 7973 | Carriage Unit C Counter - Color (per A4 Converted) |
|------|----------------------------------------------------|
|      | [0 to 9999999/ <b>0</b> /1 page]                   |

## Main SP Tables-8

## SP8-XXX

Many of these counters are provided for features that are currently not available, such as sending color faxes, and so on. However, here are some Group 8 codes that when used in combination with others, can provide useful information.

| SP Numbers       | What They Do                                         |
|------------------|------------------------------------------------------|
| SP8211 to SP8216 | The number of pages scanned to the document server.  |
| SP8401 to SP8406 | The number of pages printed from the document server |
| SP8691 to SP8696 | The number of pages sent from the document server    |

Specifically, the following questions can be answered:

- How is the document server actually being used?
- What application is using the document server most frequently?
- What data in the document server is being reused?

Most of the SPs in this group are prefixed with a letter that indicates the mode of operation (the mode of operation is referred to as an 'application'). Before reading the Group 8 Service Table, make sure that you understand what these prefixes mean.

| PREFIX | WHAT IT MEANS         |                                                                                                    |
|--------|-----------------------|----------------------------------------------------------------------------------------------------|
| T:     | Total: (Grand Total). | Grand total of the items counted for all applications (C, F, P, etc.)                                        |
| C:     | Copy application.     | Totals (pages, jobs, etc.) executed for each application when the job was not stored on the document server. |
| P:     | Print application.    |                                                                                                    |
| S:     | Scan application.     |                                                                                                    |

| PREFIX | WHAT IT MEANS                                                         |                                                                                                    |
|--------|-----------------------------------------------------------------------|----------------------------------------------------------------------------------------------------|
| L:     | Local storage (document<br>server)                                    | Totals (jobs, pages, etc.) for the document server. The L:<br>counters work differently case by case. Sometimes, they<br>count jobs/pages stored on the document server; this can<br>be in document server mode (from the document server<br>window), or from another mode, such as from a printer<br>driver or by pressing the Store File button in the Copy<br>mode window. Sometimes, they include occasions when<br>the user uses a file that is already on the document server.<br>Each counter will be discussed case by case. |
| O:     | Other applications<br>(external network<br>applications, for example) | Refers to network applications such as Web Image<br>Monitor. Utilities developed with the SDK (Software<br>Development Kit) will also be counted with this group in the<br>future.                                                                                                    |

The Group 8 SP codes are limited to 17 characters, forced by the necessity of displaying them on the small LCDs of printers and faxes that also use these SPs. Read over the list of abbreviations below and refer to it again if you see the name of an SP that you do not understand.

## Key for Abbreviations

| ABBREVIATION | WHAT IT MEANS                                         |
|--------------|-------------------------------------------------------|
| /            | "By", e.g. "T:Jobs/Apl" = Total Jobs "by" Application |
| >            | More (2> "2 or more", 4> "4 or more"                  |
| AddBook      | Address Book                                          |
| Apl          | Application                                           |
| B/W          | Black & White                                         |
| Bk           | Black                                                 |
| С            | Cyan                                                  |
| ColCr        | Color Create                                          |
| ColMode      | Color Mode                                            |
| Comb         | Combine                                               |
| Comp         | Compression                                           |
| Deliv        | Delivery                                              |

| ABBREVIATION | WHAT IT MEANS                                                                                                    |
|--------------|----------------------------------------------------------------------------------------------------|
| DesApl       | Designated Application. The application (Copy, Fax, Scan, Print) used to store<br>the job on the document server, for example.                                                                                                    |
| Dev Counter  | Development Count, no. of pages developed.                                                                                                    |
| Dup, Duplex  | Duplex, printing on both sides                                                                                                    |
| Emul         | Emulation                                                                                                    |
| FC           | Full Color                                                                                                    |
| FIN          | Post-print processing, i.e. finishing (punching, stapling, etc.)                                                                                                    |
| Full Bleed   | No Margins                                                                                                    |
| GenCopy      | Generation Copy Mode                                                                                                    |
| GPC          | Get Print Counter. For jobs 10 pages or less, this counter does not count up.<br>For jobs larger than 10 pages, this counter counts up by the number that is in<br>excess of 10 (e.g., for an 11-page job, the counter counts up 11-10=1) |
| IFax         | Internet Fax                                                                                                    |
| ImgEdt       | Image Edit performed on the original with the copier GUI, e.g. border removal, adding stamps, page numbers, etc.                                                                                                    |
| К            | Black (YMCK)                                                                                                    |
| LS           | Local Storage. Refers to the document server.                                                                                                    |
| LSize        | Large (paper) Size                                                                                                    |
| Mag          | Magnification                                                                                                    |
| МС           | One color (monochrome)                                                                                                    |
| NRS          | New Remote Service, which allows a service center to monitor machines remotely. "NRS" is used overseas, "CSS" is used in Japan.                                                                                                    |
| Org          | Original for scanning                                                                                                    |
| OrgJam       | Original Jam                                                                                                    |
| Palm 2       | Print Job Manager/Desk Top Editor: A pair of utilities that allows print jobs to be distributed evenly among the printers on the network, and allows files to moved around, combined, and converted to different formats                  |

| ABBREVIATION | WHAT IT MEANS                                                                                                    |  |
|--------------|----------------------------------------------------------------------------------------------------|--|
| РС           | Personal Computer                                                                                                    |  |
| PGS          | Pages. A page is the total scanned surface of the original. Duplex pages count as two pages, and A3 simplex count as two pages if the A3/DLT counter SP is switched ON. |  |
| PJob         | Print Jobs                                                                                                    |  |
| Ppr          | Paper                                                                                                    |  |
| PrtJam       | Printer (plotter) Jam                                                                                                    |  |
| PrtPGS       | Print Pages                                                                                                    |  |
| R            | Red (Toner Remaining). Applies to the wide format model A2 only. This machine is under development and currently not available.                                         |  |
| Rez          | Resolution                                                                                                    |  |
| SC           | Service Code (Error SC code displayed)                                                                                                    |  |
| Scn          | Scan                                                                                                    |  |
| Sim, Simplex | Simplex, printing on 1 side.                                                                                                    |  |
| S-to-Email   | Scan-to-E-mail                                                                                                    |  |
| SMC          | SMC report printed with SP5990. All of the Group 8 counters are recorded in the SMC report.                                                                             |  |
| Svr          | Server                                                                                                    |  |
| TonEnd       | Toner End                                                                                                    |  |
| TonSave      | Toner Save                                                                                                    |  |
| TXJob        | Send, Transmission                                                                                                    |  |
| WSD          | Web Services Devices                                                                                                    |  |
| YMC          | Yellow, Magenta, Cyan                                                                                                    |  |
| ҮМСК         | Yellow, Magenta, Cyan, Black                                                                                                    |  |

## Note

• All of the Group 8 SPs are reset with SP5 801 1 Memory All Clear, or the Counter Reset SP7 808.

| 8001 | T:Total Jobs | These SPs count the number of times each application is used to<br>do a job.<br>[0 to 9999999/0/1]<br><b>Note:</b> The L: counter is the total number of times the other<br>applications are used to send a job to the document server, plus<br>the number of times a file already on the document server is used. |
|------|--------------|----------------------------------------------------------------------------------------------------|
| 8002 | C:Total Jobs |                                                                                                    |
| 8004 | P:Total Jobs |                                                                                                    |
| 8005 | S:Total Jobs |                                                                                                    |
| 8006 | L:Total Jobs |                                                                                                    |

- These SPs reveal the number of times an application is used, not the number of pages processed.
- When an application is opened for image input or output, this counts as one job.
- Interrupted jobs (paper jams, etc.) are counted, even though they do not finish.
- Only jobs executed by the customer are counted. Jobs executed by the customer engineer using the SP modes are not counted.
- When using secure printing (when a password is required to start the print job), the job is counted at the time when either "Delete Data" or "Specify Output" is specified.
- When a copy job on the document server is printed, SP8022 also increments, and when a print job stored on the document server is printed, SP8024 also increments.
- When an original is both copied and stored on the document server, the C: and L: counters both increment.
- When a print job is stored on the document server, only the L: counter increments.
- When the user presses the Document Server button to store the job on the document server, only the L: counter increments.
- When the user enters document server mode and prints data stored on the document server, only the L: counter increments.
- When an image received from Palm 2 is received and stored, the L: counter increments.
- When the customer prints a report (user code list, for example), the O: counter increments.

| 8011 | T:Jobs/LS | These SPs count the number of jobs stored to the document server by<br>each application, to reveal how local storage is being used for input.<br>[0 to 9999999/0/1]<br>The L: counter counts the number of jobs stored from within the<br>document server mode screen at the operation panel. |
|------|-----------|----------------------------------------------------------------------------------------------------|
| 8012 | C:Jobs/LS |                                                                                                    |
| 8014 | P:Jobs/LS |                                                                                                    |
| 8015 | S:Jobs/LS |                                                                                                    |
| 8016 | L:Jobs/LS |                                                                                                    |
| 8017 | O:Jobs/LS |                                                                                                    |

- When a scan job is sent to the document server, the S: counter increments. When you enter document server mode and then scan an original, the L: counter increments.
- When a print job is sent to the document server, the P: counter increments.
- When a network application sends data to the document server, the O: counter increments.
- When an image from Palm 2 is stored on the document server, the O: counter increments.

| 8021 | T:Pjob/LS | These SPs reveal how files printed from the document server were<br>stored on the document server originally.<br>[0 to 9999999/0/1]<br>The L: counter counts the number of jobs stored from within the<br>document server mode screen at the operation panel. |
|------|-----------|----------------------------------------------------------------------------------------------------|
| 8022 | C:Pjob/LS |                                                                                                    |
| 8024 | P:Pjob/LS |                                                                                                    |
| 8025 | S:Pjob/LS |                                                                                                    |
| 8026 | L:Pjob/LS |                                                                                                    |
| 8027 | O:Pjob/LS |                                                                                                    |

- When a copy job stored on the document server is printed with another application, the C: counter increments.
- When an application like DeskTopBinder merges a copy job that was stored on the document server with a print job that was stored on the document server, the C: and P: counters both increment.
- When a job already on the document server is printed with another application, the L: counter increments.
- When a scanner job stored on the document server is printed with another application, the S: counter increments. If the original was scanned from within document server mode, then the L: counter increments.
- When images stored on the document server by a network application (including Palm 2), are printed with another application, the O: counter increments.
- When a copy job stored on the document server is printed with a network application (Web Image Monitor, for example), the C: counter increments.

| 8031 | T:Pjob/DesApl |
|------|---------------|
| 8032 | C:Pjob/DesApl |
| 8034 | P:Pjob/DesApl |
| 8035 | S:Pjob/DesApl |
| 8036 | L:Pjob/DesApl |

| 8037 | O:Pjob/DesApl                                                                                                    |
|------|----------------------------------------------------------------------------------------------------|
|      | These SPs reveal what applications were used to output documents from the document server.                           |
|      | [0 to 9999999/ 0 / 1]                                                                                                |
|      | The L: counter counts the number of jobs printed from within the document server mode screen at the operation panel. |

- When documents already stored on the document server are printed, the count for the application that started the print job is incremented.
- When the print job is started from a network application (Desk Top Binder, Web Image Monitor, etc.) the L: counter increments.

| 8041 | T:TX Jobs/LS                                                                                                    |
|------|----------------------------------------------------------------------------------------------------|
| 8042 | C:TX Jobs/LS                                                                                                    |
| 8044 | P:TX Jobs/LS                                                                                                    |
| 8045 | S:TX Jobs/LS                                                                                                    |
| 8046 | L:TX Jobs/LS                                                                                                    |
| 8047 | O:TX Jobs/LS                                                                                                    |
|      | These SPs count the applications that stored files on the document server that were later accessed for transmission over the telephone line or over a network (attached to an e-mail).<br>[0 to 9999999/0/1] |
|      | Note: Jobs merged for sending are counted separately.                                                                                                    |
|      | The L: counter counts the number of jobs scanned from within the document server mode screen at the operation panel.                                                                                         |

- When a stored copy job is sent from the document server, the C: counter increments.
- When images stored on the document server by a network application or Palm2 are sent as an email, the O: counter increments.

| 8051 | T:TX Jobs/DesApl |
|------|------------------|
| 8052 | C:TX Jobs/DesApl |
| 8054 | P:TX Jobs/DesApl |

| 8055 | S:TX Jobs/DesApl                                                                                                    |
|------|----------------------------------------------------------------------------------------------------|
| 8056 | L:TX Jobs/DesApl                                                                                                    |
| 8057 | O:TX Jobs/DesApl                                                                                                    |
|      | These SPs count the applications used to send files from the document server over the telephone line or over a network (attached to an e-mail). Jobs merged for sending are counted separately. |
|      | [0 to 9999999/ 0 / 1]                                                                                                    |
|      | The L: counter counts the number of jobs sent from within the document server mode screen at the operation panel.                                                                               |

• If the send is started from Desk Top Binder or Web Image Monitor, for example, then the O: counter increments.

| 8061 | T:FIN Jobs                                                                                                   |  |
|------|----------------------------------------------------------------------------------------------------|--|
|      | [0 to 9999999/0/1]                                                                                           |  |
|      | These SPs total the finishing methods. The finishing method is specified by the application.                 |  |
| 8062 | C:FIN Jobs                                                                                                   |  |
|      | [0 to 9999999/ 0 / 1]                                                                                        |  |
|      | These SPs total finishing methods for copy jobs only. The finishing method is specified by the application.  |  |
| 8064 | P:FIN Jobs                                                                                                   |  |
|      | [0 to 9999999/ 0 / 1]                                                                                        |  |
|      | These SPs total finishing methods for print jobs only. The finishing method is specified by the application. |  |
| 8065 | S:FIN Jobs                                                                                                   |  |
|      | [0 to 9999999/ 0 / 1]                                                                                        |  |
|      | These SPs total finishing methods for scan jobs only. The finishing method is specified by the application.  |  |
|      | Note: Finishing features for scan jobs are not available at this time.                                       |  |

| 8066 | L:FIN Jobs                                                                                                    |                                                                                                    |  |
|------|----------------------------------------------------------------------------------------------------|----------------------------------------------------------------------------------------------------|--|
|      | [0 to 9999999/0/1]                                                                                                    |                                                                                                    |  |
|      | These SPs total finishing methods for jobs output from within the document server mode screen at the operation panel. The finishing method is specified from the print window within document server mode. |                                                                                                    |  |
| 8067 | O:FIN Jobs                                                                                                    |                                                                                                    |  |
|      | [0 to 9999999/ 0 / 1]                                                                                                    |                                                                                                    |  |
|      | These SPs total finishing methods for jobs executed by an external application, over the network. The finishing method is specified by the application.                                                    |                                                                                                    |  |
| 1    | Sort                                                                                                    | Number of jobs started in Sort mode. When a stored copy job<br>is set for Sort and then stored on the document server, the L:<br>counter increments. (See SP8066 1) |  |
| 2    | Stack                                                                                                    | Number of jobs started out of Sort mode.                                                                                                    |  |
| 3    | Staple                                                                                                    | Number of jobs started in Staple mode.                                                                                                    |  |
| 4    | Booklet                                                                                                    | Number of jobs started in Booklet mode. If the machine is in staple mode, the Staple counter also increments.                                                       |  |
| 5    | Z-Fold                                                                                                    | Number of jobs started In any mode other than the Booklet mode and set for folding (Z-fold).                                                                        |  |
| 6    | Punch                                                                                                    | Number of jobs started in Punch mode. When Punch is set for a print job, the P: counter increments. (See SP8064 6.)                                                 |  |
| 7    | Other                                                                                                    | Reserved. Not used.                                                                                                    |  |
| 8    | Inside-Fold                                                                                                    |                                                                                                    |  |
| 9    | Three-in-Fold                                                                                                    |                                                                                                    |  |
| 10   | Three-Out-Fold                                                                                                    |                                                                                                    |  |
| 11   | Four-Fold                                                                                                    |                                                                                                    |  |
| 12   | Kannon-Fold                                                                                                    |                                                                                                    |  |
| 13   | Perfect Bind                                                                                                    |                                                                                                    |  |
| 14   | Ring Bind                                                                                                    |                                                                                                    |  |
| 15   | 3rd Vendor                                                                                                    |                                                                                                    |  |

| 16 | eWireBinder |  |
|----|-------------|--|
|    |             |  |

| 8071 | T:Jobs/PGS                                                                                                    |                 |                                      |
|------|----------------------------------------------------------------------------------------------------|-----------------|--------------------------------------|
|      | [0 to 9999999/ 0 / 1]                                                                                                    |                 |                                      |
|      | These SPs count the number of jobs broken down by the nur<br>regardless of which application was used.                                                     | mber            | of pages in the job,                 |
| 8072 | C:Jobs/PGS                                                                                                    |                 |                                      |
|      | [0 to 9999999/ 0 / 1]                                                                                                    |                 |                                      |
|      | These SPs count and calculate the number of copy jobs by spages in the job.                                                                                | size b          | ased on the number of                |
| 8074 | P:Jobs/PGS                                                                                                    |                 |                                      |
|      | [0 to 9999999/ 0 / 1]                                                                                                    |                 |                                      |
|      | These SPs count and calculate the number of print jobs by s pages in the job.                                                                              | ize bo          | used on the number of                |
| 8075 | S:Jobs/PGS                                                                                                    |                 |                                      |
|      | [0 to 9999999/ 0 / 1]                                                                                                    |                 |                                      |
|      | These SPs count and calculate the number of scan jobs by s<br>pages in the job.                                                                            | ize bo          | ased on the number of                |
| 8076 | '6 L:Jobs/PGS                                                                                                    |                 |                                      |
|      | [0 to 9999999/ 0 / 1]                                                                                                    |                 |                                      |
|      | These SPs count and calculate the number of jobs printed fr<br>mode window at the operation panel, by the number of page                                   | om wi<br>ges in | thin the document server<br>the job. |
| 8077 | O:Jobs/PGS                                                                                                    |                 |                                      |
|      | [0 to 9999999/ 0 / 1]                                                                                                    |                 |                                      |
|      | These SPs count and calculate the number of "Other" application jobs (Web Image<br>Monitor, Palm 2, etc.) by size based on the number of pages in the job. |                 | jobs (Web Image<br>ne job.           |
| 1    | 1 Page                                                                                                    | 8               | 21 to 50 Pages                       |
| 2    | 2 Pages                                                                                                    | 9               | 51 to 100 Pages                      |
| 3    | 3 Pages                                                                                                    | 10              | 101 to 300 Pages                     |

| 4 | 4 Pages        | 11 | 301 to 500 Pages  |
|---|----------------|----|-------------------|
| 5 | 5 Pages        | 12 | 501 to 700 Pages  |
| 6 | 6 to 10 Pages  | 13 | 701 to 1000 Pages |
| 7 | 11 to 20 Pages | 14 | 1001 to Pages     |

- For example: When a copy job stored on the document server is printed in document server mode, the appropriate L: counter (SP8076 0xx) increments.
- Interrupted jobs (paper jam, etc.) are counted, even though they do not finish.
- If a job is paused and re-started, it counts as one job.
- If the finisher runs out of staples during a print and staple job, then the job is counted at the time the error occurs.
- For copy jobs (SP 8072) and scan jobs (SP 8075), the total is calculated by multiplying the number of sets of copies by the number of pages scanned. (One duplex page counts as 2.)
- The first test print and subsequent test prints to adjust settings are added to the number of pages of the copy job (SP 8072).
- When printing the first page of a job from within the document server screen, the page is counted.

| 8131 | T:S-to-Email Jobs                                                                                                    |                                                                                                    |  |  |
|------|----------------------------------------------------------------------------------------------------|----------------------------------------------------------------------------------------------------|--|--|
|      | [0 to 999                                                                                                    | 9999/0/1]                                                                                                    |  |  |
|      | These SPs<br>regardless                                                                                                    | These SPs count the total number of jobs scanned and attached to an e-mail, regardless of whether the document server was used or not. |  |  |
| 8135 | S:S-to-Email Jobs                                                                                                    |                                                                                                    |  |  |
|      | These SPs count the number of jobs scanned and attached to an e-mail, without storing the original on the document server. |                                                                                                    |  |  |
| 1    | B/W                                                                                                    | Count for the number of jobs with black-and-white.                                                                                     |  |  |
| 2    | Color                                                                                                    | Count for the number of jobs with color.                                                                                               |  |  |
| 3    | ACS                                                                                                    | Count for the number of jobs using ACS mode.                                                                                           |  |  |

- These counters count jobs, not pages.
- If the job is stored on the document server, after the job is stored it is determined to be color or black-and-white then counted.
- If the job is cancelled during scanning, or if the job is cancelled while the document is waiting to be sent, the job is not counted.

- If the job is cancelled during sending, it may or may not be counted, depending on what stage of the process had been reached when the job was cancelled.
- If several jobs are combined for sending to the Scan Router, Scan-to-Email, or Scan-to-PC, or if
  one job is sent to more than one destination. each send is counted separately. For example, if the
  same document is sent by Scan-to-Email as well as Scan-to-PC, then it is counted twice (once for
  Scan-to-Email and once for Scan-to-PC).

| 8141 | T:Deliv Jobs/Svr                                                                                         |                                                    |  |
|------|----------------------------------------------------------------------------------------------------|----------------------------------------------------|--|
|      | [0 to 9999999/0/1]<br>These SPs count the total number of jobs scanned and sent to a Scan Router server. |                                                    |  |
| 8145 | S:Deliv Jobs/Svr                                                                                         |                                                    |  |
|      | These SPs count the number of jobs scanned in scanner mode and sent to a Scan<br>Router server.          |                                                    |  |
| 1    | B/W                                                                                                    | Count for the number of jobs with black-and-white. |  |
| 2    | Color                                                                                                    | Count for the number of jobs with color.           |  |
| 3    | ACS                                                                                                    | Count for the number of jobs using ACS mode.       |  |

- These counters count jobs, not pages.
- The jobs are counted even though the arrival and reception of the jobs at the Scan Router server cannot be confirmed.
- If even one color image is mixed with black-and-white images, then the job is counted as a "Color" job.
- If the job is cancelled during scanning, or if the job is cancelled while the document is waiting to be delivered, the job is not counted.
- If the job is cancelled during sending, it may or may not be counted, depending on what stage of the process had been reached when the job was cancelled.
- Even if several files are combined for sending, the transmission counts as one job.

| 8151 | T:Deliv Jobs/PC                                                                                 |
|------|-------------------------------------------------------------------------------------------------|
|      | [0 to 9999999/0/1]                                                                              |
|      | These SPs count the total number of jobs scanned and sent to a folder on a PC (Scan-to-<br>PC). |
| 8155 | S:Deliv Jobs/PC                                                                                 |
|      | These SPs count the total number of jobs scanned and sent with Scan-to-PC.                      |

| 1 | B/W   | Count for the number of jobs with black-and-white. |
|---|-------|----------------------------------------------------|
| 2 | Color | Count for the number of jobs with color.           |
| 3 | ACS   | Count for the number of jobs using ACS mode.       |

- These counters count jobs, not pages.
- If the job is cancelled during scanning, it is not counted.
- If the job is cancelled while it is waiting to be sent, the job is not counted.
- If the job is cancelled during sending, it may or may not be counted, depending on what stage of the process had been reached when the job was cancelled.
- Even if several files are combined for sending, the transmission counts as one job.

| 8171 | T: Deliv                              | T: Deliv Jobs/WSD                                 |  |  |
|------|---------------------------------------|---------------------------------------------------|--|--|
|      | Total jo                              | bs for WSD (WS-Scanner for Web Services Devices). |  |  |
| 8175 | S: Deliv                              | y Jobs/WSD                                        |  |  |
| 8181 | T: Scan                               | T: Scan to Media Jobs                             |  |  |
| 8185 | S: Scan to Media Jobs                 |                                                   |  |  |
|      | Total number of jobs scanned for WSD. |                                                   |  |  |
|      | 001 B/W                               |                                                   |  |  |
|      | 002                                   | Color                                             |  |  |
|      | 003 ACS                               |                                                   |  |  |

| 8191 | T:Total Scan PGS                                                                                                  |
|------|----------------------------------------------------------------------------------------------------|
| 8192 | C:Total Scan PGS                                                                                                  |
| 8195 | S:Total Scan PGS                                                                                                  |
| 8196 | L:Total Scan PGS                                                                                                  |
|      | These SPs count the pages scanned by each application that uses the scanner to scan images.<br>[0 to 9999999/0/1] |

- SP 8191 to 8196 count the number of scanned sides of pages, not the number of physical pages.
- These counters do not count reading user stamp data, or reading color charts to adjust color.

- Previews done with a scanner driver are not counted.
- A count is done only after all images of a job have been scanned.
- Scans made in SP mode are not counted.

Examples:

- If 3 B5 pages and 1 A3 page are scanned with the scanner application but not stored, the S: count is 4.
- If both sides of 3 A4 sheets are copied and stored to the document server using the Store File button in the Copy mode window, the C: count is 6 and the L: count is 6.
- If both sides of 3 A4 sheets are copied but not stored, the C: count is 6.
- If you enter document server mode then scan 6 pages, the L: count is 6.

| 8211 | T:Scan PGS/LS                                                                                                    |
|------|----------------------------------------------------------------------------------------------------|
| 8212 | C:Scan PGS/LS                                                                                                    |
| 8215 | S:Scan PGS/LS                                                                                                    |
| 8216 | L:Scan PGS/LS                                                                                                    |
|      | These SPs count the number of pages scanned into the document server.<br>[0 to 9999999/0/1]<br>The L: counter counts the number of pages stored from within the document server mode<br>screen at the operation panel, and with the Store File button from within the Copy mode<br>screen |

- Reading user stamp data is not counted.
- If a job is cancelled, the pages output as far as the cancellation are counted.
- If the scanner application scans and stores 3 B5 sheets and 1 A4 sheet, the S: count is 4.
- If pages are copied but not stored on the document server, these counters do not change.
- If both sides of 3 A4 sheets are copied and stored to the document server, the C: count is 6 and the L: count is 6.
- If you enter document server mode then scan 6 pages, the L: count is 6.

| 8221 | ADF Org Feeds                                                                             |
|------|-------------------------------------------------------------------------------------------|
|      | [0 to 9999999/ 0 / 1]                                                                     |
|      | These SPs count the number of pages fed through the ADF for front and back side scanning. |
| 1    | Front                                                                                     |

|   | Number of front sides fed for scanning:                                                                                                    |
|---|----------------------------------------------------------------------------------------------------|
|   | With an ADF that can scan both sides simultaneously, the Front side count is the same as the number of pages fed for either simplex or duplex scanning.                                                                  |
|   | With an ADF that cannot scan both sides simultaneously, the Front side count is the same as the number of pages fed for duplex front side scanning. (The front side is determined by which side the user loads face up.) |
| 2 | Back                                                                                                    |
|   | Number of rear sides fed for scanning:                                                                                                    |
|   | With an ADF that can scan both sides simultaneously, the Back count is the same as the number of pages fed for duplex scanning.                                                                                          |
|   | With an ADF that cannot scan both sides simultaneously, the Back count is the same as the number of pages fed for duplex rear-side scanning.                                                                             |

- When 1 sheet is fed for duplex scanning the Front count is 1 and the Back count is 1.
- If a jam occurs during the job, recovery processing is not counted to avoid double counting. Also, the pages are not counted if the jam occurs before the first sheet is output.

| 8231 | Scan PGS/Mode                                                                                       |
|------|----------------------------------------------------------------------------------------------------|
|      | [0 to 9999999/0/1]                                                                                  |
|      | These SPs count the number of pages scanned by each ADF mode to determine the work load on the ADF. |
| 1    | Large Volume                                                                                        |
|      | Selectable. Large copy jobs that cannot be loaded in the ADF at one time.                           |
| 2    | SADF                                                                                                |
|      | Selectable. Feeding pages one by one through the ADF.                                               |
| 3    | Mixed Size                                                                                          |
|      | Selectable. Select "Mixed Sizes" on the operation panel.                                            |
| 4    | Custom Size                                                                                         |
|      | Selectable. Originals of non-standard size.                                                         |
| 5    | Platen                                                                                              |
|      | Book mode. Raising the ADF and placing the original directly on the platen.                         |

| 6 | Mixed 1 Side/2 Side                                  |
|---|------------------------------------------------------|
|   | Mixed scanning jobs with one-side, 2-side originals. |

- If the scan mode is changed during the job, for example, if the user switches from ADF to Platen mode, the count is done for the last selected mode.
- If the user selects "Mixed Sizes" for copying in the platen mode, the Mixed Size count is enabled.
- In the SADF mode if the user copies 1 page in platen mode and then copies 2 pages with SADF, the Platen count is 1 and the SADF count is 3.

| 8241 | T:Scan PGS/Org                                                                                                    |
|------|----------------------------------------------------------------------------------------------------|
|      | [0 to 9999999/ 0 / 1]                                                                                                    |
|      | These SPs count the total number of scanned pages by original type for all jobs, regardless of which application was used.                                                                 |
| 8242 | C:Scan PGS/Org                                                                                                    |
|      | [0 to 9999999/0/1]                                                                                                    |
|      | These SPs count the number of pages scanned by original type for Copy jobs.                                                                                                    |
| 8245 | S:Scan PGS/Org                                                                                                    |
|      | [0 to 9999999/ 0 / 1]                                                                                                    |
|      | These SPs count the number of pages scanned by original type for Scan jobs.                                                                                                    |
| 8246 | L:Scan PGS/Org                                                                                                    |
|      | [0 to 9999999/0/1]                                                                                                    |
|      | These SPs count the number of pages scanned and stored from within the document server mode screen at the operation panel, and with the Store File button from within the Copy mode screen |

|                  | 8241 | 8242 | 8245 | 8246 |
|------------------|------|------|------|------|
| 1: Text          | Yes  | Yes  | Yes  | Yes  |
| 2: Text/Photo    | Yes  | Yes  | Yes  | Yes  |
| 3: Photo         | Yes  | Yes  | Yes  | Yes  |
| 4: GenCopy, Pale | Yes  | Yes  | Yes  | Yes  |
| 5: Мар           | Yes  | Yes  | No   | Yes  |
| 6: Normal/Detail   | Yes | No  | No  | No  |
|--------------------|-----|-----|-----|-----|
| 7: Fine/Super Fine | Yes | No  | No  | No  |
| 8: Binary          | Yes | No  | Yes | No  |
| 9: Grayscale       | Yes | No  | Yes | No  |
| 10: Color          | Yes | No  | Yes | No  |
| 11: Other          | Yes | Yes | Yes | Yes |

• If the scan mode is changed during the job, for example, if the user switches from ADF to Platen mode, the count is done for the last selected mode.

| 8251 | T:Scan PGS/ImgEdt                                                                                                    |
|------|----------------------------------------------------------------------------------------------------|
| 8252 | C:Scan PGS/ImgEdt                                                                                                    |
| 8255 | S:Scan PGS/ImgEdt                                                                                                    |
| 8256 | L:Scan PGS/ImgEdt                                                                                                    |
| 8257 | O:Scan PGS/ImgEdt                                                                                                    |
|      | These SPs show how many times Image Edit features have been selected at the operation panel for each application. Some examples of these editing features are:  |
|      | • Erase> Border                                                                                                    |
|      | • Erase> Center                                                                                                    |
|      | • Image Repeat                                                                                                    |
|      | Centering                                                                                                    |
|      | Positive/Negative                                                                                                    |
|      | [0 to 9999999/ 0 / 1]                                                                                                    |
|      | <b>Note:</b> The count totals the number of times the edit features have been used. A detailed breakdown of exactly which features have been used is not given. |

• The L: counter counts the number of pages stored from within the document server mode screen at the operation panel, and with the Store File button from within the Copy mode screen.

| 8261 | T: Scn PGS/ColorCr |
|------|--------------------|
| 8262 | C: Scn PGS/ColorCr |
| 8265 | S: Scn PGS/ColorCr |

| 8266 | L: Scn PGS/ColorCr |
|------|--------------------|
| 1    | Color Conversion   |
| 2    | Color Erase        |
| 3    | Background         |
| 4    | Other              |

| 8281 | T:Scan PGS/TWAIN                                                                                                    |
|------|----------------------------------------------------------------------------------------------------|
| 8285 | S:Scan PGS/TWAIN                                                                                                    |
|      | These SPs count the number of pages scanned using a TWAIN driver. These counters reveal how the TWAIN driver is used for delivery functions. |
|      | [0 to 9999999/ 0 / 1]                                                                                                    |
|      | Note: At the present time, these counters perform identical counts.                                                                          |
|      |                                                                                                    |

| 8291 | T:Scan PGS/Stamp |
|------|------------------|
| 8295 | S:Scan PGS/Stamp |

| 8301 | T:Scan PGS/Size                                                                                                    |
|------|----------------------------------------------------------------------------------------------------|
|      | [0 to 9999999/ 0 / 1]                                                                                                    |
|      | These SPs count by size the total number of pages scanned by all applications. Use these totals to compare original page size (scanning) and output (printing) page size [SP 8-441].     |
| 8302 | C:Scan PGS/Size                                                                                                    |
|      | [0 to 9999999/ 0 / 1]                                                                                                    |
|      | These SPs count by size the total number of pages scanned by the Copy application. Use these totals to compare original page size (scanning) and output (printing) page size [SP 8-442]. |
| 8305 | S:Scan PGS/Size                                                                                                    |
|      | [0 to 9999999/ 0 / 1]                                                                                                    |
|      | These SPs count by size the total number of pages scanned by the Scan application. Use these totals to compare original page size (scanning) and output page size [SP 8-445].            |

| 8306 | L:Scan PGS/Size                                                                                                    |
|------|----------------------------------------------------------------------------------------------------|
|      | [0 to 9999999/ 0 / 1]                                                                                                    |
|      | These SPs count by size the total number of pages scanned and stored from within the document server mode screen at the operation panel, and with the Store File button from within the Copy mode screen. Use these totals to compare original page size (scanning) and output page size [SP 8-446]. |
| 1    | A3                                                                                                    |
| 2    | A4                                                                                                    |
| 4    | B4                                                                                                    |
| 6    | DLT                                                                                                    |
| 7    | lG                                                                                                    |
| 8    | LT                                                                                                    |
| 100  | A2                                                                                                    |
| 101  | ВЗ                                                                                                    |
| 102  | A0                                                                                                    |
| 103  | A1                                                                                                    |
| 104  | B1                                                                                                    |
| 105  | B2                                                                                                    |
| 106  | 30x42                                                                                                    |
| 107  | 34x44                                                                                                    |
| 108  | 22x34                                                                                                    |
| 109  | 17x22                                                                                                    |
| 110  | 36x48                                                                                                    |
| 111  | 24x36                                                                                                    |
| 112  | 18x24                                                                                                    |
| 113  | 12x18                                                                                                    |
| 114  | 9x12                                                                                                    |

| 115 | 15x20            |
|-----|------------------|
| 254 | Other (Standard) |
| 255 | Other (Custom)   |

| 8311 | T:Scan PGS/Rez                                                                                                    |
|------|----------------------------------------------------------------------------------------------------|
|      | [0 to 9999999/0/1]                                                                                                    |
|      | These SPs count by resolution setting the total number of pages scanned by applications that can specify resolution settings. |
| 8315 | S:Scan PGS/Rez                                                                                                    |
|      | [0 to 9999999/0/1]                                                                                                    |
|      | These SPs count by resolution setting the total number of pages scanned by applications that can specify resolution settings. |
|      | Note: At the present time, 8311 and 8315 perform identical counts.                                                            |
| 1    | 1200dpi to                                                                                                    |
| 2    | 600dpi to 1199dpi                                                                                                    |
| 3    | 400dpi to 599dpi                                                                                                    |
| 4    | 200dpi to 399dpi                                                                                                    |
| 5    | to 199dpi                                                                                                    |

## • Copy resolution settings are fixed so they are not counted.

| 8381 | T:Total PrtPGS |
|------|----------------|
| 8382 | C:Total PrtPGS |
| 8384 | P:Total PrtPGS |
| 8385 | S:Total PrtPGS |
| 8386 | L:Total PrtPGS |
| 8387 | O:Total PrtPGS |

|   | These SPs count the number of pages printed by the customer. The counter for the application used for storing the pages increments.                                                                                 |
|---|----------------------------------------------------------------------------------------------------|
|   | [0 to 9999999/ 0 / 1]                                                                                                    |
|   | The L: counter counts the number of pages stored from within the document server mode screen at the operation panel. Pages stored with the Store File button from within the Copy mode screen go to the C: counter. |
| 1 | Field Number                                                                                                    |
| 2 | Length (High)                                                                                                    |
| 3 | Length (Low)                                                                                                    |
| 4 | Area (High)                                                                                                    |
| 5 | Area (Low)                                                                                                    |

- When the A3/DLT double count function is switched on with SP5104, 1 A3/DLT page is counted as 2.
- When several documents are merged for a print job, the number of pages stored are counted for the application that stored them.
- These counters are used primarily to calculate charges on use of the machine, so the following pages are not counted as printed pages:
- Blank pages in a duplex printing job.
- Blank pages inserted as document covers, chapter title sheets, and slip sheets.
- Reports printed to confirm counts.
- All reports done in the service mode (service summaries, engine maintenance reports, etc.)
- Test prints for machine image adjustment.
- Error notification reports.
- Partially printed pages as the result of a copier jam.

| 8401 | T:PrtPGS/LS |
|------|-------------|
| 8402 | C:PrtPGS/LS |
| 8404 | P:PrtPGS/LS |
| 8405 | S:PrtPGS/LS |
| 8406 | L:PrtPGS/LS |

These SPs count the number of pages printed from the document server. The counter for the application used to print the pages is incremented.

The L: counter counts the number of jobs stored from within the document server mode screen at the operation panel.

[0 to 9999999/0/1]

• Print jobs done with Web Image Monitor and Desk Top Binder are added to the L: count.

| 8421 | T:PrtPGS/Dup Comb                                                                                                    |  |  |
|------|----------------------------------------------------------------------------------------------------|--|--|
|      | [0 to 9999999/0/1]                                                                                                    |  |  |
|      | These SPs count by binding and combine, and n-Up settings the number of pages processed for printing. This is the total for all applications.                            |  |  |
| 8422 | C:PrtPGS/Dup Comb                                                                                                    |  |  |
|      | [0 to 9999999/0/1]                                                                                                    |  |  |
|      | These SPs count by binding and combine, and n-Up settings the number of pages processed for printing by the copier application.                                          |  |  |
| 8424 | P:PrtPGS/Dup Comb                                                                                                    |  |  |
|      | [0 to 9999999/0/1]                                                                                                    |  |  |
|      | These SPs count by binding and combine, and n-Up settings the number of pages processed for printing by the printer application.                                         |  |  |
| 8425 | S:PrtPGS/Dup Comb                                                                                                    |  |  |
|      | [0 to 9999999/0/1]                                                                                                    |  |  |
|      | These SPs count by binding and combine, and n-Up settings the number of pages processed for printing by the scanner application.                                         |  |  |
| 8426 | L:PrtPGS/Dup Comb                                                                                                    |  |  |
|      | [0 to 9999999/ 0 / 1]                                                                                                    |  |  |
|      | These SPs count by binding and combine, and n-Up settings the number of pages processed for printing from within the document server mode window at the operation panel. |  |  |

| 8427 | O:PrtPGS/Dup Comb                                                                                                    |                            |  |
|------|----------------------------------------------------------------------------------------------------|----------------------------|--|
|      | [0 to 9999999/0/1]                                                                                                    |                            |  |
|      | These SPs count by binding and combine, and n-Up settings the number of pages processed for printing by Other applications |                            |  |
| 1    | Simplex> Duplex                                                                                                    |                            |  |
| 2    | Duplex> Duplex                                                                                                    |                            |  |
| 3    | Book> Duplex                                                                                                    |                            |  |
| 4    | Simplex Combine                                                                                                    |                            |  |
| 5    | Duplex Combine                                                                                                    |                            |  |
| 6    | 2-in-1                                                                                                    | 2 pages on 1 side (2-Up)   |  |
| 7    | 4-in-1                                                                                                    | 4 pages on 1 side (4-Up)   |  |
| 8    | 6-in-1                                                                                                    | 6 pages on 1 side (6-Up)   |  |
| 9    | 8-in-1                                                                                                    | 8 pages on 1 side (8-Up)   |  |
| 10   | 9-in-1                                                                                                    | 9 pages on 1 side (9-Up)   |  |
| 11   | 16-in-1                                                                                                    | 16 pages on 1 side (16-Up) |  |
| 12   | Booklet                                                                                                    |                            |  |
| 13   | Magazine                                                                                                    |                            |  |
| 14   | 2-in-1 + Booklet                                                                                                    |                            |  |
| 15   | 4-in-1 + Booklet                                                                                                    |                            |  |
| 16   | 6-in-1 + Booklet                                                                                                    |                            |  |
| 17   | 8-in-1 + Booklet                                                                                                    |                            |  |
| 18   | 9-in-1 + Booklet                                                                                                    |                            |  |
| 19   | 2-in-1 + Magazine                                                                                                    |                            |  |
| 20   | 4-in-1 + Magazine                                                                                                    |                            |  |
| 21   | 6-in-1 + Magazine                                                                                                    |                            |  |
| 22   | 8-in-1 + Magazine                                                                                                    |                            |  |

| 23 | 9-in-1 + Magazine  |  |
|----|--------------------|--|
| 24 | 16-in-1 + Magazine |  |

- These counts (SP8421 to SP8427) are especially useful for customers who need to improve their compliance with ISO standards for the reduction of paper consumption.
- Pages that are only partially printed with the n-Up functions are counted as 1 page.

Here is a summary of how the counters work for Booklet and Magazine modes:

| Booklet        |       | Magazine       |       |
|----------------|-------|----------------|-------|
| Original Pages | Count | Original Pages | Count |
| 1              | 1     | 1              | 1     |
| 2              | 2     | 2              | 2     |
| 3              | 2     | 3              | 2     |
| 4              | 2     | 4              | 2     |
| 5              | 3     | 5              | 4     |
| 6              | 4     | 6              | 4     |
| 7              | 4     | 7              | 4     |
| 8              | 4     | 8              | 4     |

| 8431 | T:PrtPGS/ImgEdt                                                                                                    |  |  |
|------|----------------------------------------------------------------------------------------------------|--|--|
|      | [0 to 9999999/ 0 / 1]                                                                                                    |  |  |
|      | These SPs count the total number of pages output with the three features below, regardless of which application was used. |  |  |
| 8432 | C:PrtPGS/ImgEdt                                                                                                    |  |  |
|      | [0 to 9999999/ 0 / 1]                                                                                                    |  |  |
|      | These SPs count the total number of pages output with the three features below with the copy application.                 |  |  |

| 8434 | P:PrtPGS/ImgEdt                                                                                                    |  |
|------|----------------------------------------------------------------------------------------------------|--|
|      | [0 to 9999999/ 0 / 1]                                                                                                    |  |
|      | These SPs count the total number of pages output with the three features below with the print application.                                         |  |
| 8436 | L:PrtPGS/ImgEdt                                                                                                    |  |
|      | [0 to 9999999/ 0 / 1]                                                                                                    |  |
|      | These SPs count the total number of pages output from within the document server mode window at the operation panel with the three features below. |  |
| 8437 | O:PrtPGS/ImgEdt                                                                                                    |  |
|      | [0 to 9999999/ 0 / 1]                                                                                                    |  |
|      | These SPs count the total number of pages output with the three features below with Other applications.                                            |  |
| 1    | Cover/Slip Sheet                                                                                                    |  |
|      | Total number of covers or slip sheets inserted. The count for a cover printed on both sides counts 2.                                              |  |
| 2    | Series/Book                                                                                                    |  |
|      | The number of pages printed in series (one side) or printed as a book with booklet right/<br>left pagination.                                      |  |
| 3    | User Stamp                                                                                                    |  |
|      | The number of pages printed where stamps were applied, including page numbering and date stamping.                                                 |  |

| 8441 | T:PrtPGS/Ppr Size                                                                        |
|------|------------------------------------------------------------------------------------------|
|      | [0 to 9999999/ 0 / 1]                                                                    |
|      | These SPs count by print paper size the number of pages printed by all applications.     |
| 8442 | C:PrtPGS/Ppr Size                                                                        |
|      | [0 to 9999999/ 0 / 1]                                                                    |
|      | These SPs count by print paper size the number of pages printed by the copy application. |

| 8444 | P:PrtPGS/Ppr Size                                                                                                    |
|------|----------------------------------------------------------------------------------------------------|
|      | [0 to 9999999/ 0 / 1]                                                                                                    |
|      | These SPs count by print paper size the number of pages printed by the printer application.                                         |
| 8445 | S:PrtPGS/Ppr Size                                                                                                    |
|      | [0 to 9999999/ 0 / 1]                                                                                                    |
|      | These SPs count by print paper size the number of pages printed by the scanner application.                                         |
| 8446 | L:PrtPGS/Ppr Size                                                                                                    |
|      | [0 to 9999999/ 0 / 1]                                                                                                    |
|      | These SPs count by print paper size the number of pages printed from within the document server mode window at the operation panel. |
| 8447 | O:PrtPGS/Ppr Size                                                                                                    |
|      | [0 to 9999999/ 0 / 1]                                                                                                    |
|      | These SPs count by print paper size the number of pages printed by other applications.                                              |
| 1    | A3                                                                                                    |
| 2    | A4                                                                                                    |
| 4    | B4                                                                                                    |
| 6    | DLT                                                                                                    |
| 7    | lG                                                                                                    |
| 8    | LT                                                                                                    |
| 100  | A2                                                                                                    |
| 101  | B3                                                                                                    |
| 102  | AO                                                                                                    |
| 103  | A1                                                                                                    |
| 104  | B1                                                                                                    |
| 105  | B2                                                                                                    |
| 106  | 30x42                                                                                                    |

| 107 | 34x44              |
|-----|--------------------|
| 108 | 22x34              |
| 109 | 17x22              |
| 110 | 36x48              |
| 111 | 24x36              |
| 112 | 18x24              |
| 113 | 12x18              |
| 114 | 9x12               |
| 115 | 15x20              |
| 237 | 15inch Custom      |
| 238 | 14inch Custom      |
| 239 | 841 mm Custom: A0- |
| 240 | 841 mm Custom: -A0 |
| 241 | 594 mm Custom      |
| 242 | 420 mm Custom      |
| 243 | 297 mm Custom      |
| 244 | 210 mm Custom      |
| 245 | 228 mm Custom      |
| 246 | 515 mm Custom      |
| 247 | 364 mm Custom      |
| 248 | 257 mm Custom      |
| 249 | 30/34/36 Custom    |
| 250 | 22/24 Custom       |
| 251 | 12/18 Custom       |
| 252 | 11/12 Custom       |
| 253 | 8.5/9 Custom       |

| 254 | Other (Standard) |
|-----|------------------|
| 255 | Other (Custom)   |

## • These counters do not distinguish between LEF and SEF.

| 8451 | PrtPGS/Ppr Tray       |                                                                        |  |  |
|------|-----------------------|------------------------------------------------------------------------|--|--|
|      | [0 to 9999999/ 0 / 1] |                                                                        |  |  |
|      | These SPs count th    | These SPs count the number of sheets fed from each paper feed station. |  |  |
| 1    | Bypass                | Bypass Tray                                                            |  |  |
| 2    | Tray 1                | Copier                                                                 |  |  |
| 3    | Tray 2                | Copier                                                                 |  |  |
| 4    | Tray 3                | Paper Tray Unit (Option)                                               |  |  |
| 5    | Tray 4                | Paper Tray Unit (Option)                                               |  |  |
| 6    | Tray 5                | LCT (Option)                                                           |  |  |
| 7    | Tray 6                | Currently not used.                                                    |  |  |
| 8    | Tray 7                | Currently not used.                                                    |  |  |
| 9    | Tray 8                | Currently not used.                                                    |  |  |
| 10   | Tray 9                | Currently not used.                                                    |  |  |
| 11   | Tray 10               | Currently not used.                                                    |  |  |
| 12   | Tray 11               | Currently not used.                                                    |  |  |
| 13   | Tray 12               | Currently not used.                                                    |  |  |
| 14   | Tray 13               | Currently not used.                                                    |  |  |
| 15   | Tray 14               | Currently not used.                                                    |  |  |
| 16   | Tray 15               | Currently not used.                                                    |  |  |
| 101  | LC Inserter           |                                                                        |  |  |
| 102  | 3rd Vendor            |                                                                        |  |  |

| 8461 | T:PrtPGS/Ppr Type                                                                                                    |
|------|----------------------------------------------------------------------------------------------------|
|      | [0 to 9999999/ 0 / 1]                                                                                                    |
|      | These SPs count by paper type the number pages printed by all applications.                                                                                                    |
|      | <ul> <li>These counters are not the same as the PM counter. The PM counter is based on feed<br/>timing to accurately measure the service life of the feed rollers. However, these<br/>counts are based on output timing.</li> </ul> |
|      | • Blank sheets (covers, chapter covers, slip sheets) are also counted.                                                                                                    |
|      | • During duplex printing, pages printed on both sides count as 1, and a page printed on one side counts as 1.                                                                                                    |
| 8462 | C:PrtPGS/Ppr Type                                                                                                    |
|      | [0 to 9999999/ 0 / 1]                                                                                                    |
|      | These SPs count by paper type the number pages printed by the copy application.                                                                                                    |
| 8464 | P:PrtPGS/Ppr Type                                                                                                    |
|      | [0 to 9999999/ 0 / 1]                                                                                                    |
|      | These SPs count by paper type the number pages printed by the printer application.                                                                                                    |
| 8466 | L:PrtPGS/Ppr Type                                                                                                    |
|      | [0 to 9999999/ 0 / 1]                                                                                                    |
|      | These SPs count by paper type the number pages printed from within the document server mode window at the operation panel.                                                                                                    |
| 1    | Normal                                                                                                    |
| 2    | Recycled                                                                                                    |
| 3    | Special                                                                                                    |
| 4    | Thick                                                                                                    |
| 5    | Normal (Back)                                                                                                    |
| 6    | Thick (Back)                                                                                                    |
| 7    | OHP                                                                                                    |
| 8    | Other                                                                                                    |

| 8471 | PrtPGS/Mag                                                         |  |
|------|--------------------------------------------------------------------|--|
|      | [0 to 9999999/0/1]                                                 |  |
|      | These SPs count by magnification rate the number of pages printed. |  |
| 1    | - 49%                                                              |  |
| 2    | 50% to 99%                                                         |  |
| 3    | 100%                                                               |  |
| 4    | 101% to 200%                                                       |  |
| 5    | 201% -                                                             |  |

- Counts are done for magnification adjusted for pages, not only on the operation panel but performed remotely with an external network application capable of performing magnification adjustment as well.
- Magnification adjustments done with printer drivers with PC applications such as Excel are also counted.
- Magnification adjustments done for adjustments after they have been stored on the document server are not counted.
- Magnification adjustments performed automatically during Auto Reduce/Enlarge copying are counted.
- The magnification rates of blank cover sheets, slip sheets, etc. are automatically assigned a rate of 100%.

| 8481 | T:PrtPGS/TonSave                                                                        |
|------|-----------------------------------------------------------------------------------------|
| 8484 | P:PrtPGS/TonSave                                                                        |
|      | These SPs count the number of pages printed with the Toner Save feature switched on.    |
|      | Note: These SPs return the same results as this SP is limited to the Print application. |
|      | [0 to 9999999/ 0 / 1]                                                                   |

| 8491 | T:PrtPGS/Col Mode |
|------|-------------------|
| 8492 | C:PrtPGS/Col Mode |
| 8496 | L:PrtPGS/Col Mode |
| 8497 | O:PrtPGS/Col Mode |

| These SPs count the number of pages printed for each color mode. |                       |
|------------------------------------------------------------------|-----------------------|
|                                                                  | [0 to 9999999/ 0 / 1] |
| 1                                                                | B/W                   |
| 2                                                                | Single Color          |
| 3                                                                | Two Color             |
| 4                                                                | Full Color            |

| 8501 | T:PrtPGS/Col Mode                                                                         |
|------|-------------------------------------------------------------------------------------------|
| 8504 | P:PrtPGS/Col Mode                                                                         |
| 8507 | O:PrtPGS/Col Mode                                                                         |
|      | These SPs count the number of pages printed for each color mode.<br>[0 to 9999999/ 0 / 1] |
| 1    | B/W                                                                                       |
| 2    | Mono Color                                                                                |
| 3    | Full Color                                                                                |
| 4    | Single Color                                                                              |
| 5    | Two Color                                                                                 |

| 8511 | T:PrtPGS/Emul                                                                                      |                                         |
|------|----------------------------------------------------------------------------------------------------|-----------------------------------------|
|      | These SPs count by printer emulation<br>[0 to 9999999/ 0 / 1]                                      | mode the total number of pages printed. |
| 8514 | P:PrtPGS/Emul                                                                                      |                                         |
|      | These SPs count by printer emulation mode the total number of pages printed.<br>[0 to 9999999/0/1] |                                         |
| 1    | RPCS                                                                                               |                                         |
| 2    | RPDL                                                                                               |                                         |
| 3    | PS3                                                                                                |                                         |

| 4  | R98      |            |
|----|----------|------------|
| 5  | R16      |            |
| 6  | GL/GL2   |            |
| 7  | R55      |            |
| 8  | RTIFF    |            |
| 9  | PDF      |            |
| 10 | PCL5e/5c |            |
| 11 | PCL XL   |            |
| 12 | IPDL-C   |            |
| 13 | BM-Links | Japan Only |
| 14 | Other    |            |
| 15 | IPDS     |            |
| 16 | XPS      |            |

- SP8511 and SP8514 return the same results as they are both limited to the Print application.
- Print jobs output to the document server are not counted.

| 8521 | T:PrtPGS/FIN                                                                                                    |
|------|----------------------------------------------------------------------------------------------------|
|      | These SPs count by finishing mode the total number of pages printed by all applications.<br>[O to 9999999/ 0 / 1]   |
| 8522 | C:PrtPGS/FIN                                                                                                    |
|      | These SPs count by finishing mode the total number of pages printed by the Copy application.<br>[0 to 9999999/0/1]  |
| 8524 | P:PrtPGS/FIN                                                                                                    |
|      | These SPs count by finishing mode the total number of pages printed by the Print application.<br>[0 to 9999999/0/1] |

| 8525 | S:PrtPGS/FIN                                                                                                    |                                              |
|------|----------------------------------------------------------------------------------------------------|----------------------------------------------|
|      | These SPs count by finishing mode the total number of pages printed by the Scanner application.<br>[0 to 9999999/0/1]                                         |                                              |
| 8526 | L:PrtPGS/FIN                                                                                                    |                                              |
|      | These SPs count by finishing mode the total number of pages printed from within the document server mode window at the operation panel.<br>[0 to 9999999/0/1] |                                              |
| 1    | Sort                                                                                                    |                                              |
| 2    | Stack                                                                                                    |                                              |
| 3    | Staple                                                                                                    |                                              |
| 4    | Booklet                                                                                                    |                                              |
| 5    | Z-Fold                                                                                                    |                                              |
| 6    | Punch                                                                                                    |                                              |
| 7    | Other                                                                                                    |                                              |
| 8    | Inside Fold                                                                                                    | Half-Fold (FM2) (Multi Fold Unit)            |
| 9    | Three-IN-Fold                                                                                                    | Letter Fold-in (FM4) (Multi Fold Unit)       |
| 10   | Three-OUT-Fold                                                                                                    | Letter Fold-out (FM3) (Multi Fold Unit)      |
| 11   | Four Fold                                                                                                    | Double Parallel Fold (FM5) (Multi Fold Unit) |
| 12   | KANNON-Fold                                                                                                    | Gate Fold (FM6) (Multi Fold Unit)            |
| 13   | Perfect-Bind                                                                                                    | Perfect Binder Not Used                      |
| 14   | Ring-Bind                                                                                                    | Ring Binder Not Used                         |
| 15   | 3rd Vendor                                                                                                    |                                              |
| 16   | eWireBinder                                                                                                    |                                              |

- If stapling is selected for finishing and the stack is too large for stapling, the unstapled pages are still counted.
- The counts for staple finishing are based on output to the staple tray, so jam recoveries are counted.

3

| 8531 | Staples                                                   |
|------|-----------------------------------------------------------|
|      | This SP counts the amount of staples used by the machine. |
|      | [0 to 9999999/0/1]                                        |

| 8551 | T: PrtBooks/FIN Not Used |  |
|------|--------------------------|--|
| 8552 | O: PrtBooks/FIN Not Used |  |
| 8554 | P: PrtBooks/FIN Not Used |  |
| 8556 | L: PrtBooks/FIN Not Used |  |
| 1    | Perfect-Bind             |  |
| 2    | Ring-Bind                |  |
| 3    | eWireBinder              |  |

| 8581 | T:Counter                                                                                                    |
|------|----------------------------------------------------------------------------------------------------|
|      | [0 to 9999999/ 0 / 1]                                                                                                    |
|      | These SPs count the total output broken down by color output, regardless of the application used. In addition to being displayed in the SMC Report, these counters are also displayed in the User Tools display on the copy machine. |
| 1    | Total                                                                                                    |
| 2    | Total: Full Colopr                                                                                                    |
| 3    | B&W/Mono Color                                                                                                    |
| 4    | Development: CMY                                                                                                    |
| 5    | Development: K                                                                                                    |
| 6    | Copy: Color                                                                                                    |
| 7    | Copy: B/W                                                                                                    |
| 8    | Print: Color                                                                                                    |
| 9    | Print: B/W                                                                                                    |
| 10   | Total: Color                                                                                                    |
| 11   | Total: B/W                                                                                                    |

| 14  | Full Color Print                |
|-----|---------------------------------|
| 15  | Mono Color Print                |
| 101 | Total: Full Color Length (Low)  |
| 102 | Total: Full Color Length (High) |
| 103 | Total: Full Color Area (Low)    |
| 104 | Total: Full Color Area (High)   |
| 105 | B&W/Mono Color Length (Low)     |
| 106 | B&W/Mono Color Length (High)    |
| 107 | B&W/Mono Color Area (Low)       |
| 108 | B&W/Mono Color Area (High)      |
| 117 | Copy: Color Length (Low)        |
| 118 | Copy: Color Length (High)       |
| 119 | Copy: Color Area (Low)          |
| 120 | Copy: Color Area (High)         |
| 121 | Color: B/W Length (Low)         |
| 122 | Color: B/W Length (High)        |
| 123 | Color: B/W Area (Low)           |
| 124 | Color: B/W Area (High)          |
| 125 | Print: Color Length (Low)       |
| 126 | Print: Color Length (High)      |
| 127 | Print: Color Area (Low)         |
| 128 | Print: Color Area (High)        |
| 129 | Print: B/W Length (Low)         |
| 130 | Print: B/W Length (High)        |
| 131 | Print: B/W Area (Low)           |
| 132 | Print: B/W Area (High)          |

| 133 | Total Color: Length (Low)      |
|-----|--------------------------------|
| 134 | Total Color: Length (High)     |
| 135 | Total Color: Area (Low)        |
| 136 | Total Color: Area (High)       |
| 137 | Total B/W Length (Low)         |
| 138 | Total B/W Length (High)        |
| 139 | Total B/W Area (Low)           |
| 140 | Total B/W Area (High)          |
| 141 | Full Color Print Length (Low)  |
| 142 | Full Color Print Length (High) |
| 143 | Full Color Print Area (Low)    |
| 144 | Full Color Print Area (High)   |
| 145 | Mono Color Print Length (Low)  |
| 146 | Mono Color Print Length (High) |
| 147 | Mono Color Print Area (Low)    |
| 148 | Mono Color Print Area (High)   |

| 8582 | C: Counter         |
|------|--------------------|
| 8584 | P: Counter         |
| 8586 | L: Counter         |
| 1    | B/W                |
| 2    | Single Color       |
| 3    | Two Color          |
| 4    | Full Color         |
| 101  | Length (High), B/W |
| 102  | Length (Low), B/W  |

| 103 | Area (High), B/W      |
|-----|-----------------------|
| 104 | Area (Low), B/W       |
| 111 | Length (High), Single |
| 112 | Length (Low), Single  |
| 113 | Area (High), Single   |
| 114 | Area (Low), Single    |
| 121 | Length (High), Twin   |
| 122 | Length (Low), Twin    |
| 123 | Area (High), Twin     |
| 124 | Area (Low), Twin      |
| 131 | Length (High), Full   |
| 132 | Length (Low), Full    |
| 133 | Area (High), Full     |
| 134 | Area (Low), Full      |

| 8601 | T: Coverage Counter      |
|------|--------------------------|
| 1    | B/W                      |
| 2    | Color                    |
| 11   | B/W Printing Pages       |
| 12   | Color Printing Pages     |
| 21   | Coverage Counter 1       |
| 22   | Coverage Counter 2       |
| 23   | Coverage Counter 3       |
| 31   | Coverage Counter 1 (YMC) |
| 32   | Coverage Counter 2 (YMC) |
| 33   | Coverage Counter 3 (YMC) |

| 41 | Cvg Counter 1 Length (High)       |
|----|-----------------------------------|
| 42 | Cvg Counter 1 Length (Low)        |
| 43 | Cvg Counter 2 Length (High)       |
| 44 | Cvg Counter 2 Length (Low)        |
| 45 | Cvg Counter 3 Length (High)       |
| 46 | Cvg Counter 3 Length (Low)        |
| 51 | Cvg Counter 1 (YMC) Length (High) |
| 52 | Cvg Counter 1 (YMC) Length (Low)  |
| 53 | Cvg Counter 2 (YMC) Length (High) |
| 54 | Cvg Counter 2 (YMC) Length (Low)  |
| 55 | Cvg Counter 3 (YMC) Length (High) |
| 56 | Cvg Counter 3 (YMC) Length (Low)  |
| 61 | Cvg Counter 1 Area (High)         |
| 62 | Cvg Counter 1 Area (Low)          |
| 63 | Cvg Counter 2 Area (High)         |
| 65 | Cvg Counter 2 Area (Low)          |
| 65 | Cvg Counter 3 Area (High)         |
| 66 | Cvg Counter 3 Area (Low)          |
| 71 | Cvg Counter 1 (YMC) Area (High)   |
| 72 | Cvg Counter 1 (YMC) Area (Low)    |
| 73 | Cvg Counter 2 (YMC) Area (High)   |
| 74 | Cvg Counter 2 (YMC) Area (Low)    |
| 75 | Cvg Counter 3 (YMC) Area (High)   |
| 76 | Cvg Counter 3 (YMC) Area (Low)    |
|    |                                   |

8602 D: Coverage Counter

| 8604 | P: Coverage Counter                 |
|------|-------------------------------------|
| 8606 | L: Coverage Counter                 |
|      | Provide a breakdown about coverage. |
| 1    | B/W                                 |
| 2    | Single Color                        |
| 3    | Two Color                           |
| 4    | Full Color                          |

| 8617 | SDK Apli Counter <b>DFU</b> |
|------|-----------------------------|
|      | SDK 1 to 12                 |

| 8621 | Func Use Counter <b>Not Used</b> |
|------|----------------------------------|
|      | 001 to 064: Function 001 to 064  |

| 8651 | T:S-to-Email PGS                                                                                                    |
|------|----------------------------------------------------------------------------------------------------|
|      | <ul> <li>[0 to 9999999/0/1]</li> <li>These SPs count by color mode the total number of pages attached to an e-mail for both the Scan and document server applications.</li> <li>Note: This SP is expanded for color MFP and color LP machines. For this machine, the count is done for black only.</li> </ul> |
| 1    | B/W                                                                                                    |
| 2    | Color                                                                                                    |

| 8655 | S:S-to-Email PGS                                                                                                   |
|------|----------------------------------------------------------------------------------------------------|
|      | [0 to 9999999/0/1]                                                                                                 |
|      | These SPs count by color mode the total number of pages attached to an e-mail for the Scan application only.       |
|      | Note: This SP is expanded for color MFP and color LP machines. For this machine, the count is done for black only. |
| 1    | B/W                                                                                                    |

| 2 | Color | Color MFP machines only |
|---|-------|-------------------------|
|---|-------|-------------------------|

- For SP8651 and SP8655 the count for B/W and Color pages is done after the document is stored on the HDD. If the job is cancelled before it is stored, the pages are not counted.
- If Scan-to-Email is used to send a 10-page document to 5 addresses, the count is 10 (the pages are sent to the same SMTP server together).
- If Scan-to-PC is used to send a 10-page document to 5 folders, the count is 50 (the document is sent to each destination of the SMB/FTP server).
- Due to restrictions on some devices, if Scan-to-Email is used to send a 10-page document to a large number of destinations, the count may be divided and counted separately. For example, if a 10-page document is sent to 200 addresses, the count is 10 for the first 100 destinations and the count is also 10 for the second 100 destinations, for a total of 20.).

| 8661 | T:Deliv PGS/Svr                                                                                                    |  |
|------|----------------------------------------------------------------------------------------------------|--|
|      | [0 to 9999999/0/1]                                                                                                    |  |
|      | These SPs count by color mode the total number of pages sent to a Scan Router server by both Scan and LS applications.    |  |
|      | <b>Note:</b> This SP is expanded for color MFP and color LP machines. For this machine, the count is done for black only. |  |
| 8665 | S:Deliv PGS/Svr                                                                                                    |  |
|      | [0 to 9999999/0/1]                                                                                                    |  |
|      | These SPs count by color mode the total number of pages sent to a Scan Router server by the Scan application.             |  |
|      | <b>Note:</b> This SP is expanded for color MFP and color LP machines. For this machine, the count is done for black only. |  |
| 1    | B/W                                                                                                    |  |
| 2    | Color                                                                                                    |  |

- The B/W and Color counts are done after the document is stored on the HDD of the Scan Router server.
- If the job is canceled before storage on the Scan Router server finishes, the counts are not done.
- The count is executed even if regardless of confirmation of the arrival at the Scan Router server.

| 8671 | T:Deliv PGS/PC     |
|------|--------------------|
|      | [0 to 9999999/0/1] |

|      | These SPs count by color mode the total number of pages sent to a folder on a PC (Scan-to-PC) with the Scan and LS applications. |
|------|----------------------------------------------------------------------------------------------------|
|      | <b>Note:</b> This SP is expanded for color MFP and color LP machines. For this machine, the count is done for black only.        |
| 8675 | S:Deliv PGS/PC                                                                                                    |
|      | [0 to 9999999/ 0 / 1]                                                                                                    |
|      | These SPs count by color mode the total number of pages sent with Scan-to-PC with the Scan application.                          |
|      | <b>Note:</b> This SP is expanded for color MFP and color LP machines. For this machine, the count is done for black only.        |
| 1    | B/W                                                                                                    |
| 2    | Color                                                                                                    |

| 8691 | T:TX PGS/LS                                                                                                    |
|------|----------------------------------------------------------------------------------------------------|
| 8692 | C:TX PGS/LS                                                                                                    |
| 8694 | P:TX PGS/LS                                                                                                    |
| 8695 | S:TX PGS/LS                                                                                                    |
| 8696 | L:TX PGS/LS                                                                                                    |
|      | These SPs count the number of pages sent from the document server. The counter for the application that was used to store the pages is incremented.<br>[0 to 9999999/0/1]                                           |
|      | The L: counter counts the number of pages stored from within the document server mode screen at the operation panel. Pages stored with the Store File button from within the Copy mode screen go to the C: counter. |

- Print jobs done with Web Image Monitor and Desk Top Binder are added to the count.
- If several documents are merged for sending, the number of pages stored is counted for the application that stored them.

| 8701 | TX PGS/Port |  |  |  |
|------|-------------|--|--|--|
|------|-------------|--|--|--|

|   | [0 to 9999999/ 0 / 1]                                                                                                    |  |  |
|---|----------------------------------------------------------------------------------------------------|--|--|
|   | These SPs count the number of pages sent by the physical port used to send them. For example, if a 3-page original is sent to 4 destinations via ISDN G4, the count for ISDN (G3, G4) is 12. |  |  |
| 1 | PSTN-1                                                                                                    |  |  |
| 2 | PSTN-2                                                                                                    |  |  |
| 3 | PSTN-3                                                                                                    |  |  |
| 4 | ISDN (G3,G4)                                                                                                    |  |  |
| 5 | Network                                                                                                    |  |  |
|   |                                                                                                    |  |  |

| 8711 | T:Scan PGS/Comp                                                                                                    |  |  |
|------|----------------------------------------------------------------------------------------------------|--|--|
|      | [0 to 9999999/ 1]<br>These SPs count the number of compressed pages scanned into the document server,<br>counted by the formats listed below. |  |  |
| 1    | JPEG/JPEG2000                                                                                                    |  |  |
| 2    | TIFF (Multi/Single)                                                                                                    |  |  |
| 3    | PDF                                                                                                    |  |  |
| 4    | Other                                                                                                    |  |  |
| 5    | PDF/Comp                                                                                                    |  |  |
| 6    | PDF/A                                                                                                    |  |  |
| 7    | PDF(OCR)                                                                                                    |  |  |
| 8    | PDF/Comp(OCR)                                                                                                    |  |  |
| 9    | PDF/A(OCR)                                                                                                    |  |  |

| 8715 | S:Scan PGS/Comp                                                                                                    |
|------|----------------------------------------------------------------------------------------------------|
|      | [0 to 9999999/ 1]                                                                                                    |
|      | These SPs count the number of compressed pages scanned by the scan application, counted by the formats listed below. |

| 1 | JPEG/JPEG2000       |
|---|---------------------|
| 2 | TIFF (Multi/Single) |
| 3 | PDF                 |
| 4 | Other               |
| 5 | PDF/Comp            |
| 6 | PDF/A               |
| 7 | PDF(OCR)            |
| 8 | PDF/Comp(OCR)       |
| 9 | PDF/A(OCR)          |

| 8721 | T: Deliv PGS/WSD                                                          |  |  |
|------|---------------------------------------------------------------------------|--|--|
| 8725 | S: Deliv PGS/WSD                                                          |  |  |
| 8731 | T: Scan PGS/Media                                                         |  |  |
| 8735 | S: Scan PGS/Media                                                         |  |  |
|      | Total number of pages sent via WSD (WS-Scanner for Web Services Devices). |  |  |
| 1    | B/W                                                                       |  |  |
| 2    | Color                                                                     |  |  |

| 8741 | RX PGS/Port                                                                                                   |  |  |
|------|----------------------------------------------------------------------------------------------------|--|--|
|      | [0 to 9999999/0/1]<br>These SPs count the number of pages received by the physical port used to receive them. |  |  |
| 1    | PSTN-1                                                                                                    |  |  |
| 2    | PSTN-2                                                                                                    |  |  |
| 3    | PSTN-3                                                                                                    |  |  |
| 4    | ISDN (G3,G4)                                                                                                  |  |  |
| 5    | Network                                                                                                    |  |  |

| 8781 | Ink_Botol_Info.                                                                                                    |
|------|----------------------------------------------------------------------------------------------------|
|      | This SP displays the number of toner bottles used. The count is done based on the equivalent of 1,000 pages per bottle. |
| 1    | ВК                                                                                                    |
| 2    | Y                                                                                                    |
| 3    | M                                                                                                    |
| 4    | С                                                                                                    |

| 8791 | LS Memory Remain                                                                              |
|------|-----------------------------------------------------------------------------------------------|
|      | This SP displays the percent of space available on the document server for storing documents. |
|      | [0 to 100/ 0 / 1]                                                                             |

| 8801 | Ink Remain                                                                                                    |
|------|----------------------------------------------------------------------------------------------------|
|      | This SP displays the percent of ink remaining for each color. This SP allows the user to check the toner supply at any time. |
|      | [0 to 100/ 0 / 1]                                                                                                    |
| 1    | ВК                                                                                                    |
| 2    | Y                                                                                                    |
| 3    | м                                                                                                    |
| 4    | С                                                                                                    |

| 8811 | Eco Counter   |
|------|---------------|
| 1    | Eco Total     |
| 2    | Color         |
| 3    | Full Color    |
| 5    | Combine       |
| 9    | Combine (%)   |
| 10   | Paper Cut (%) |

| 51  | Sync Eco Total          |
|-----|-------------------------|
| 52  | Sync Color              |
| 53  | Sync Full Color         |
| 55  | Sync Combine            |
| 56  | Sync Color(%)           |
| 57  | Sync Full Color(%)      |
| 59  | Sync Combine(%)         |
| 60  | Sync Paper Cut(%)       |
| 101 | Eco Totalr:Last         |
| 102 | Color: Last             |
| 103 | Full Color: Last        |
| 105 | Combine: Last           |
| 106 | Color (%): Last         |
| 107 | Full Color (%): Last    |
| 109 | Combine (%): Last       |
| 110 | Paper Cut (%): Last     |
| 151 | Sync Eco Totalr:Last    |
| 152 | Sync Color:Last         |
| 153 | Sync Full Color:Last    |
| 154 | Sync Combine:Last       |
| 155 | Sync Color(%):Last      |
| 156 | Sync Full Color(%):Last |
| 157 | Sync Combine(%):Last    |
| 159 | Sync Paper Cut(%):Last  |
| 160 | Sync Eco Totalr:Last    |

| 8851 | Cvr Cnt: 0 - 10%                                               |
|------|----------------------------------------------------------------|
| 8861 | Cvr Cnt: 11 - 20%                                              |
| 8871 | Cvr Cnt: 21 - 30%                                              |
| 8881 | Cvr Cnt: 31%                                                   |
|      | [0 to 9999999]                                                 |
|      | These SPs count the percentage of dot coverage for each color. |
| 1    | ВК                                                             |
| 2    | Y                                                              |
| 3    | Μ                                                              |
|      |                                                                |

| 8891 | Page/Ink Bottle                         |
|------|-----------------------------------------|
|      | Total number of pages per toner bottle. |
| 1    | ВК                                      |
| 2    | Y                                       |
| 3    | м                                       |
| 4    | C                                       |

| 8901 | Page/Toner_Prev1 <b>DFU</b> |
|------|-----------------------------|
| 1    | ВК                          |
| 2    | Y                           |
| 3    | Μ                           |
| 4    | С                           |

| 8911 | Page/Toner_Prev2 <b>DFU</b> |
|------|-----------------------------|
| 1    | ВК                          |
| 2    | Y                           |

| 3 | М |
|---|---|
| 4 | с |

| 8921 | Cvr Cnt/Total     |
|------|-------------------|
| 1    | Coverage (%): BK  |
| 2    | Coverage (%): Y   |
| 3    | Coverage (%): M   |
| 4    | Coverage (%): C   |
| 11   | Coverage/P: BK    |
| 12   | Coverage/P: Y     |
| 13   | Coverage/P: M     |
| 14   | Coverage/P: C     |
| 21   | Ink Cons (ml): BK |
| 22   | Ink Cons (ml): Y  |
| 23   | Ink Cons (ml): M  |
| 24   | Ink Cons (ml): C  |

| 8941 | Machine Status                                                                                                    |
|------|----------------------------------------------------------------------------------------------------|
|      | [0 to 9999999/0/1]                                                                                                    |
|      | These SPs count the amount of time the machine spends in each operation mode. These<br>SPs are useful for customers who need to investigate machine operation for improvement<br>in their compliance with ISO Standards. |
| 1    | Operation Time                                                                                                    |
|      | Engine operation time. Does not include time while controller is saving data to HDD (while engine is not operating).                                                                                                    |
| 2    | Standby Time                                                                                                    |
|      | Engine not operating. Includes time while controller saves data to HDD. Does not include time spent in Energy Save, Low Power, or Off modes.                                                                             |

| 3 | Energy Save Time                                                                                                    |  |
|---|----------------------------------------------------------------------------------------------------|--|
|   | Includes time while the machine is performing background printing.                                                                        |  |
| 4 | Low Power Time                                                                                                    |  |
|   | Includes time in Energy Save mode with Engine on. Includes time while machine is performing background printing.                          |  |
| 5 | Off Mode Time                                                                                                    |  |
|   | Includes time while machine is performing background printing. Does not include time machine remains powered off with the power switches. |  |
| 6 | 6 SC                                                                                                    |  |
|   | Total down time due to SC errors.                                                                                                    |  |
| 7 | PrtJam                                                                                                    |  |
|   | Total down time due to paper jams during printing.                                                                                        |  |
| 8 | OrgJam                                                                                                    |  |
|   | Total down time due to original jams during scanning.                                                                                     |  |
| 9 | Supply PM Wait End                                                                                                    |  |
|   | Total down time due to toner end.                                                                                                    |  |

| 8951 | AddBook Register                                                                 |  |  |
|------|----------------------------------------------------------------------------------|--|--|
|      | These SPs count the number of events when the machine manages data registration. |  |  |
| 1    | User Code                                                                        |  |  |
|      | User code registrations.<br>[0 to 9999999/ 0 / 1]                                |  |  |
| 2    | Mail Address                                                                     |  |  |
|      | Mail address registrations.<br>[0 to 9999999/ 0 / 1]                             |  |  |
| 4    | Group                                                                            |  |  |
|      | Group destination registrations.<br>[0 to 9999999/ 0 / 1]                        |  |  |

| 6  | F-Code                                                                                             |
|----|----------------------------------------------------------------------------------------------------|
|    | F-Code box registrations.<br>[0 to 9999999/ 0 / 1]                                                 |
| 7  | Copy Program                                                                                       |
|    | Copy application registrations with the Program (job settings) feature.<br>[0 to 255 / 0 / 255]    |
| 9  | Printer Program                                                                                    |
|    | Printer application registrations with the Program (job settings) feature.<br>[0 to 255 / 0 / 255] |
| 10 | Scanner Program                                                                                    |
|    | Scanner application registrations with the Program (job settings) feature.<br>[0 to 255 / 0 / 255] |

| 8961 | Electricity Status        |                      |  |
|------|---------------------------|----------------------|--|
|      | -                         |                      |  |
| 1    | Ctrl Standby Time         | [0 to 99999 / - / 1] |  |
| 2    | STR Time                  |                      |  |
| 3    | Main Power Off Time       |                      |  |
| 4    | Reading and Printing Time |                      |  |
| 5    | Printing Time             |                      |  |
| 6    | Reading Time              |                      |  |
| 7    | Eng Waiting Time          |                      |  |
| 8    | Low Pawer State Time      |                      |  |
| 9    | Silent State Time         |                      |  |
| 10   | Heater Off State Time     |                      |  |
| 11   | LCD on Time               |                      |  |

| 8971 | Unit Control              |                      |  |
|------|---------------------------|----------------------|--|
|      | -                         |                      |  |
| 1    | Engine Off Recovery Count | [0 to 99999 / - / 1] |  |
| 2    | Power Off Count           |                      |  |
| 3    | Force Power Off Count     |                      |  |

З

| 8999 | Admin Counter List        |  |  |  |
|------|---------------------------|--|--|--|
|      | -                         |  |  |  |
| 1    | Total                     |  |  |  |
| 2    | 2 Copy: Full Color        |  |  |  |
| 3    | Сору: ВW                  |  |  |  |
| 4    | Copy: Single Color        |  |  |  |
| 5    | 5 Copy: Two Color         |  |  |  |
| 6    | Printer: Full Color       |  |  |  |
| 7    | Printer: BW               |  |  |  |
| 8    | Printer: Single Color     |  |  |  |
| 9    | Printer: Two Color        |  |  |  |
| 22   | Copy: Full Color (%)      |  |  |  |
| 23   | Сору: В/W (%)             |  |  |  |
| 24   | Copy: Single Color (%)    |  |  |  |
| 25   | Copy: Two Color (%)       |  |  |  |
| 26   | Printer: Full Color (%)   |  |  |  |
| 27   | Printer: B/W (%)          |  |  |  |
| 28   | Printer: Single Color (%) |  |  |  |
| 29   | Printer: Two Color (%)    |  |  |  |
| 101  | Transmission Total: Color |  |  |  |

| 102 | Transmission Total: BW      |
|-----|-----------------------------|
| 103 | Fax Transmission            |
| 104 | Scanner Transmission: Color |
| 105 | Scanner Transmission: BW    |

## **Printer Service Mode**

## Printer Service Mode

| 1001 | Bit Switch   |                                                                                                    |                             |           |
|------|--------------|----------------------------------------------------------------------------------------------------|-----------------------------|-----------|
| 001  | Bit Switch 1 |                                                                                                    | 0                           | 1         |
|      | bit 0        | DFU                                                                                                    | -                           | -         |
|      | bit 1        | Responding with the hostname as the sysName                                                                                                    | Model<br>name<br>(PnP name) | Hostname  |
|      |              | This BitSwitch can change the value of the sysName.<br>O (default): Model name (PnP name) such as "MP C401SP"<br>1: Host name                                                                                                    |                             |           |
|      | bit 2        | DFU                                                                                                    | -                           | -         |
|      | bit 3        | No I/O Timeout                                                                                                    | 0:Disabled                  | 1:Enabled |
|      |              | Enables/Disables MFP I/O Timeouts. If enabled, the MFP I/O Timeout setting will have no affect. I/O Timeouts will never occur.                                                                                                    |                             |           |
|      | bit 4        | SD Card Save Mode                                                                                                    | 0:Disabled                  | 1:Enabled |
|      |              | If this bit switch is enabled, print jobs will be saved to the GW SD slot and not output to paper.                                                                                                    |                             |           |
|      | bit 5        | [PS and PDF] Paper size error margin                                                                                                    | ±5pt                        | ±10pt     |
|      |              | When a PS job is printed by using a custom paper size, the job might not be printed because of a paper size mismatch caused by a calculation error. By default, the error margin for matching to a paper size is ±5 points. By enabling this BitSwitch, the error margin for matching to a paper size can be extended to ±10 points. |                             |           |
| 1001 | Bit Swit | Bit Switch                                                                                                    |                  |           |  |  |
|------|----------|----------------------------------------------------------------------------------------------------|------------------|-----------|--|--|
|      | bit 6    | Color balance switching                                                                                                    | 0:Disabled       | 1:Enabled |  |  |
|      |          | This BitSwitch can be used to restore the color balance to match that of previous models. If this BitSwitch is set to "1" (Enabled), the color balance that is equivalent to Fuji-Xerox printers will be used. |                  |           |  |  |
|      | bit 7    | [RPCS,PCL]: Printable area frame border                                                                                                    | 0: Disable       | 1: Enable |  |  |
|      |          | Prints all RPCS and PCL jobs with a border around the                                                                                                    | e printable arec | 1.        |  |  |

| 1001 | Bit Switch                                                                                                    |                                                                                                    |                            |                                 |  |
|------|----------------------------------------------------------------------------------------------------|----------------------------------------------------------------------------------------------------|----------------------------|---------------------------------|--|
| 002  | Bit Swit                                                                                                    | ch 2                                                                                                    | 0                          | 1                               |  |
|      |                                                                                                    | Color balance switching                                                                                                    | Disabled                   | Enabled                         |  |
|      | bit 0 This BitSwitch can be used to restore the color balance to match that of previous models. If this BitSwitch is set to "1" (Enabled), the color balance from 09S and earlier models will be used. |                                                                                                    |                            |                                 |  |
|      | bit 1                                                                                                    | DFU                                                                                                    | -                          | -                               |  |
|      | bit 2                                                                                                    | DFU                                                                                                    | -                          | -                               |  |
|      | bit 3                                                                                                    | [PCL5e/c.PS]: PDL Auto Switching                                                                                                    | 0: Enable                  | 1: Disable                      |  |
|      |                                                                                                    | Enables/disable the MFPs ability to change the PDL processor mid-job.<br>Some host systems submit jobs that contain both PS and PCL5e/c. If Auto PDL<br>switching is disabled, these jobs will not be printed properly. |                            |                                 |  |
|      | bit 4                                                                                                    | Color balance switching                                                                                                    | Disabled                   | Enabled                         |  |
|      |                                                                                                    | This BitSwitch can be used to restore the color balance to match that of previous models. If this BitSwitch is set to "1" (Enabled), the color balance from 09A and Extended 09A models will be used.                   |                            |                                 |  |
|      | bit 5                                                                                                    | DFU                                                                                                    | -                          | -                               |  |
|      | bit 6                                                                                                    | Switch dither                                                                                                    | 0: Use<br>normal<br>dither | 1: Use<br>alternative<br>dither |  |
|      |                                                                                                    | See RTB#RD014018.                                                                                                    |                            |                                 |  |
|      | bit 7                                                                                                    | DFU                                                                                                    | -                          | -                               |  |

| 1001 | Bit Swit      | Bit Switch                                                                                                    |            |           |  |  |
|------|---------------|----------------------------------------------------------------------------------------------------|------------|-----------|--|--|
| 003  | Bit Swit      | Bit Switch 3                                                                                                    |            | 1         |  |  |
|      | bit 0         | DFU                                                                                                    | -          | -         |  |  |
|      | bit 1         | DFU                                                                                                    | -          | -         |  |  |
|      | bit 2         | [PCL5e/c]: Legacy HP compatibility                                                                                                    | 0:Disabled | 1:Enabled |  |  |
|      |               | Uses the same left margin as older HP models such as HP4000/HP8000.<br>In other words, the left margin defined in the job (usually " <esc>*rOA") will be changed to "<esc>*r1A".</esc></esc> |            |           |  |  |
|      | bit 3<br>to 7 | DFU                                                                                                    | -          | -         |  |  |

| 1001 | Bit Swit      | ch   |   |   |
|------|---------------|------|---|---|
| 004  | Bit Swit      | ch 4 | 0 | 1 |
|      | bit 0<br>to 7 | DFU  | - | - |

З

| 1001 | Bit Switch |                                                                                                    |                                    |                                 |                 |
|------|------------|----------------------------------------------------------------------------------------------------|------------------------------------|---------------------------------|-----------------|
| 005  | Bit Swit   | ch 5                                                                                                    | 0                                  | 1                               |                 |
|      | bit 0      | DFU                                                                                                    | -                                  | -                               |                 |
|      | bit 1      | Multiple copies if a paper size or type mismatch<br>occurs                                                                                                    | 0:Disabled<br>(Single<br>copy)     | 1:Enabled<br>(Multiple<br>copy) |                 |
|      |            | If a paper size or type mismatch occurs during the printing of multiple copies, only a single copy is output by default. Using this bit switch, the device can be configured to print all copies even if a paper mismatch occurs. |                                    |                                 |                 |
|      | bit 2      | Prevent SDK applications from altering the contents of a job.                                                                                                    | 0:Disabled                         | 1:Enabled                       |                 |
|      |            | Enable: SDK applications will not be able to alter print data. This is achieved by preventing SDK applications from accessing a module called the "GPS Filter".                                                                   |                                    |                                 |                 |
|      |            | <b>Note:</b> The main purpose of this bit switch is for frouble applications on data.                                                                                                    | eshooting the et                   | lects of SDK                    |                 |
|      | bit 3      | [PS] PS Criteria                                                                                                    | 0: Pattern3                        | 1: Pattern 1                    |                 |
|      |            | Change the number of PS criterion used by the PS interpereter to determine whet<br>a job is PS data or not.                                                                                                    |                                    |                                 | termine whether |
|      |            | Pattern3: (2 to 4): The larger the pattern number, the used. Pattern 4 includes most PS commands.                                                                                                    | greater the nu                     | mber of criterion               |                 |
|      |            | Pattern 1: A small number of PS tags and headers                                                                                                    |                                    |                                 |                 |
|      | bit 4      | Increase max. number of stored jobs.                                                                                                    | 0:Disabled<br>(100)                | 1:Enabled<br>(750)              |                 |
|      |            | Changes the maximum number of jobs that can be s<br>(disabled) is 100. If this is enabled, the max. wi<br>depending on the model.                                                                                                 | stored on the H<br>II be raised to | DD. The default<br>750 or 1000  |                 |

| 1001 | Bit Swit | Bit Switch                                                                                                    |            |                       |  |
|------|----------|----------------------------------------------------------------------------------------------------|------------|-----------------------|--|
|      | bit 5    | DFU                                                                                                    | -          | -                     |  |
|      | bit 6    | Method for determining the image rotation for the edge to bind on.                                                                                                    | 0:Disabled | 1:Enabled             |  |
|      |          | Enable: The image rotation will be performed as they were in the specifications of<br>older models for the binding of pages of mixed orientation jobs.<br>The old models are below:<br>- PCL: Pre-04A models<br>PS (PDE (PPCS: Pre-05S models                                                    |            |                       |  |
|      | bit 7    | Letterhead mode printing                                                                                                    | 0:Disabled | 1:Enabled<br>(Duplex) |  |
|      |          | Routes all pages through the duplex unit.<br>If this is disabled, simplex pages or the last page of an odd-paged duplex job are<br>not routed through the duplex unit. This could result in problems with letterhead/pre-<br>printed pages.<br>Only affects pages specified as Letterhead paper. |            |                       |  |

| 1001 | Bit Switch    |                                                                           |            |           |  |
|------|---------------|---------------------------------------------------------------------------|------------|-----------|--|
| 006  | Bit Swit      | ch 6                                                                      | 0          | 1         |  |
|      | bit 0         | Include bypass in auto tray select                                        | 0:Disabled | 1:Enabled |  |
|      |               | If enabled, the Bypass tray tray will be included in auto tray selection. |            |           |  |
|      | bit 1<br>to 7 | DFU                                                                       | -          | -         |  |

| 1001 | Bit Swit      | ch   |   |   |
|------|---------------|------|---|---|
| 007  | Bit Swit      | ch 7 | 0 | 1 |
|      | bit 0<br>to 7 | DFU  | - | - |

| 1001 | Bit Swit      | Bit Switch                                                                          |                  |                                                                    |  |  |
|------|---------------|-------------------------------------------------------------------------------------|------------------|--------------------------------------------------------------------|--|--|
| 008  | Bit Swit      | ch 8                                                                                | 0                | 1                                                                  |  |  |
|      | bit 0<br>to 2 | DFU                                                                                 | -                | -                                                                  |  |  |
|      | bit 3         | [PCL.PS]: Allow BW jobs to print without requiring<br>User Code                     | 0:Disabled       | 1:Enabled<br>(allow BW<br>jobs to print<br>without a user<br>code) |  |  |
|      |               | BW jobs submitted without a user code will be printed<br>authentication is enabled. | d even if userco | de                                                                 |  |  |
|      |               | Note: Color jobs will not be printed without a valid user code.                     |                  |                                                                    |  |  |
|      | bit 4<br>to 5 | DFU                                                                                 | -                | -                                                                  |  |  |
|      | L:1 4         | PCL, RPCS, PS: Forced BW print                                                      | 0:Disabled       | 1:Enabled                                                          |  |  |
|      | 0 110         | Switches whether to ignore PDL color command.                                       |                  |                                                                    |  |  |
|      | bit 7         | DFU                                                                                 | -                | -                                                                  |  |  |

| 1001 | Bit Switch |                                                                                                    |                                                        |                                  |  |  |
|------|------------|----------------------------------------------------------------------------------------------------|--------------------------------------------------------|----------------------------------|--|--|
| 009  | Bit Swit   | ch 9                                                                                                    | 0                                                      | 1                                |  |  |
|      | bit 0      | PDL Auto Detection timeout of jobs submitted via<br>USB or Parallel Port (IEEE 1284).                                                                                        | 0:Disabled<br>(Immediatel<br>y)                        | 1:Enabled<br>(10 seconds)        |  |  |
|      |            | To be used if PDL auto-detection fails. A failure of PDL<br>necessarily mean that the job can not be printed. This<br>whether to time-out immediately (default) upon failure | autodetection<br>bit switch tells t<br>or to wait 10 s | does not<br>he device<br>econds. |  |  |
|      | bit 1      | DFU                                                                                                    | -                                                      | -                                |  |  |
|      | bit 2      | Job Cancel                                                                                                    | 0:Disabled<br>(Not<br>cancelld)                        | 1:Enabled<br>(Cancelled)         |  |  |
|      |            | Enable: All jobs will be cancelled after a jam occurs.                                                                                                    |                                                        |                                  |  |  |
|      |            | <b>Note:</b> If this bit switch is enabled, printing under the following conditions might result in problems:                                                                |                                                        |                                  |  |  |
|      |            | - Job submission via USB or parallel port                                                                                                    |                                                        |                                  |  |  |
|      |            | - Spool printing (WIM > Configuration > Device Settings > System)                                                                                                    |                                                        |                                  |  |  |
|      | bit 3      | DFU                                                                                                    | -                                                      | -                                |  |  |
|      | bit 4      | Timing of the PJL Status ReadBack (JOB END) when printing multiple collated copies.                                                                                          | 0:Disabled                                             | 1:Enabled                        |  |  |
|      |            | This bit switch determines the timing of the PJL USTATU multiple collated copies are being printed.                                                                          | JS JOB END se                                          | nt when                          |  |  |
|      |            | Disable (=0 (default)):                                                                                                    |                                                        |                                  |  |  |
|      |            | JOB END is sent by the device to the client after the fir<br>printing. This causes the page counter to be incremen<br>again at the end of the job.                           | rst copy has cor<br>ted after the firs                 | npleted<br>t copy and then       |  |  |
|      |            | Enable (=1):                                                                                                    |                                                        |                                  |  |  |
|      |            | JOB END is sent by the device to the client after the la<br>This causes the page counter to be incremented at the                                                            | ast copy has fini<br>e end of each jo                  | shed printing.<br>b.             |  |  |

| 1001 | Bit Switch     |                                                                                                    |                                     |                                 |  |
|------|----------------|----------------------------------------------------------------------------------------------------|-------------------------------------|---------------------------------|--|
| 009  | Bit Swit       | ch 9                                                                                                    | 0                                   | 1                               |  |
|      | bit 5          | Display UTF-8 text in the operation panel                                                                                                    | 0:Enabled                           | 1:Disabled                      |  |
|      |                | Enable (=0):                                                                                                    |                                     |                                 |  |
|      |                | Text composed of UTF-8 characters can be displayed                                                                                                    | l in the operation                  | on panel.                       |  |
|      |                | Disable (=1):                                                                                                    |                                     |                                 |  |
|      |                | UTF-8 characters cannot be displayed in the operation panel.                                                                                              |                                     |                                 |  |
|      |                | For example, job names are sometimes stored in the <i>l</i> characters. When these are displayed on the operation unless this bit switch is enabled (=0). | MIB using UTF-i<br>on panel, they v | 8 encoded<br>vill be garbled    |  |
|      | bit 6<br>bit 7 | Disable super option                                                                                                    | 0:Enabled                           | 1:Disabled                      |  |
|      |                | Switches super option disable on / off. It this is On, m<br>port. PJL settings are enabled even jobs that are speci                                       | nultiple jobs are<br>fied queue nam | grouped at LPR<br>nes are sent. |  |
|      |                | Enable/Disable Print from USB/SD's Preview function                                                                                                    | 0:Enabled                           | 1:Disabled                      |  |
|      |                | Determines whether print from USB/SD will have the                                                                                                    | Preview functio                     | n.                              |  |
|      |                | Enabled (=0): Print from USB/SD will have the Previe                                                                                                    | w function.                         |                                 |  |
|      |                | Disabled (=1): Print from USB/SD will not have the Pr                                                                                                    | eview function.                     |                                 |  |

| 1001 | Bit Swit      | ch                                                                                                    |                                         |                                  |  |
|------|---------------|----------------------------------------------------------------------------------------------------|-----------------------------------------|----------------------------------|--|
| 010  | Bit Swit      | ch A                                                                                                    | 0                                       | 1                                |  |
|      | bit 0<br>to 3 | DFU                                                                                                    | -                                       | -                                |  |
|      | bit 4         | Not Used                                                                                                    | -                                       | -                                |  |
|      | bit 5         | Store and Skip Errored Job locks the queue                                                                                                    | 0: Queue is<br>not locked<br>after SSEJ | 1: Queue<br>locked after<br>SSEJ |  |
|      |               | If this is 1, then after a job is stored using Store and Skip Errored Job (SSEJ), new jobs cannot be added to the queue until the stored job has been completely printed.                                                     |                                         |                                  |  |
|      | bit 6         | Allow use of Store and Skip Errored Job if connected to an external charge device.                                                                                                    | 0: Does not<br>allow SSEJ<br>with ECD   | 1: Allows SSEJ<br>with ECD       |  |
|      |               | If this is 0, Store and Skip Errored Job (SSEJ) will be automatically disabled if an external charge device is connected.<br><b>Note:</b> We do not officially support enabling this bit switch (1). Use it at your own risk. |                                         |                                  |  |
|      |               | Job cancels remaining pages when the paid-for<br>pages have been printed on an external charge<br>device                                                                                                    | Job does not<br>cancel                  | Job cancels                      |  |
|      | bit 7         | When setting 1 is enabled, after printing the paid-for device, the job that includes any remaining pages will                                                                                                    | pages on an ex<br>Il be canceled.       | kternal charge                   |  |
|      |               | This setting will prevent the next user from printing the previous user's print job.                                                                                                    | unnecessary p                           | ages from the                    |  |

| 1001 | Bit Switch       |                                                                                                    |                                                         |                                                  |
|------|------------------|----------------------------------------------------------------------------------------------------|---------------------------------------------------------|--------------------------------------------------|
| 011  | Bit Switch B 0 1 |                                                                                                    |                                                         | 1                                                |
|      | bit 0<br>to 1    | DFU                                                                                                    | -                                                       | -                                                |
|      |                  | Switch for enabling or disabling Limitless Paper<br>Feeding for the Bypass Tray                                                                                                    | 0: Enable                                               | 1: Disable                                       |
|      |                  | When the Bypass Tray is the target of the Auto Tray S<br>configured for the Tray Setting Priority setting of the B<br>switch the behavior whether or not Limitless Paper Fee<br>Tray.* The default is Enabled (=0).                                                       | elect and Any S<br>ypass Tray, this<br>eding is applied | Size/Type is<br>BitSwitch can<br>I to the Bypass |
|      |                  | *Limitless Paper Feeding will try a matching tray of the specified to Auto Tray Select as the tray setting is sub-<br>paper.                                                                                                    | e next highest p<br>mitted and the t                    | priority if a job<br>ray runs out of             |
|      |                  | Enabled (=0: Default):                                                                                                    |                                                         |                                                  |
|      |                  | Limitless Paper Feeding is applied to the Bypass Tray.                                                                                                    |                                                         |                                                  |
|      | bit 2            | If a tray other than the Bypass Tray matches the job's<br>run out of paper, printing will occur from the Bypass T                                                                                                    | paper size and<br>ray.                                  | type but has                                     |
|      |                  | Disabled (=1):                                                                                                    |                                                         |                                                  |
|      |                  | Limitless Paper Feeding is not applied to the Bypass T                                                                                                    | ray.                                                    |                                                  |
|      |                  | If a tray other than the Bypass Tray matches the job's paper size and type but has<br>run out of paper, printing will stop and an alert will appear on the LCD screen,<br>stating that the tray has run out of paper. This prevents unexpected use of the Bypass<br>Tray. |                                                         |                                                  |
|      |                  | Limitations when this BitSwitch is set to "1":                                                                                                    |                                                         |                                                  |
|      |                  | - The "Paper Tray Priority: Printer" setting must be con<br>Bypass Tray.                                                                                                    | figured to a tray                                       | ∕ other than the                                 |
|      |                  | - Jobs that contain more than one paper size cannot b                                                                                                    | pe printed.                                             |                                                  |

| 1001 | Bit Swit      | Bit Switch                                                                                                    |                                                            |                                                    |
|------|---------------|----------------------------------------------------------------------------------------------------|------------------------------------------------------------|----------------------------------------------------|
| 011  | bit 3         | DFU                                                                                                    | -                                                          | -                                                  |
|      |               | Add "Apply Auto Paper Select" is the condition that<br>decides if the device's paper size or paper type<br>should be overwritten.                                                                       | 0:Enabled                                                  | 1:Disabled                                         |
|      | bit 4         | If this BitSwitch is set to "1" (enabled), the "Apply Auto<br>decide if the paper size or paper type that is specified<br>be overwritten by the job's commands when "Tray Se<br>Command" or "Any Type". | o Paper Select"<br>d in the device s<br>tting Priority" is | setting will<br>settings should<br>set to "Driver/ |
|      |               | <ul> <li>Apply Auto Paper Select = OFF: Overwritten (priorit commands)</li> </ul>                                                                                                    | y is given to the                                          | job's                                              |
|      |               | - Apply Auto Paper Select = ON: Not overwritten (pr<br>settings)                                                                                                    | iority is given to                                         | the device                                         |
|      | bit 5<br>to 7 | Not Used                                                                                                    | -                                                          | -                                                  |

| 1001 | Bit Switch    |                                                                                                    |                                  |                                  |
|------|---------------|----------------------------------------------------------------------------------------------------|----------------------------------|----------------------------------|
| 012  | Bit Swit      | ch C                                                                                                    | 0                                | 1                                |
|      | bit 0         | DFU                                                                                                    | -                                | -                                |
|      | bit 1<br>to 4 | Not Used                                                                                                    | -                                | -                                |
|      |               | Change the user ID type displayed on the operation panel                                                                                  | 0:Enabled                        | 1:Disabled                       |
|      | bit 5         | As of 15S models, the Login User Name can be displ<br>The user ID type displayed on the operation panel ca<br>BitSwitch #12-5 as follows: | ayed on the op<br>n be changed l | eration panel.<br>by configuring |
|      |               | - 0 (default): Login User Name                                                                                                    |                                  |                                  |
|      |               | - 1: User ID. If this is enabled, User ID will be displayed behavior exhibited in 14A and earlier models.                                 | ed, which is equ                 | uivalent to the                  |
|      | bit 6<br>to 7 | Not Used                                                                                                    | -                                | -                                |

| 1003 |
|------|
|------|

| 1 | Initialize Printer System                                            |  |
|---|----------------------------------------------------------------------|--|
|   | Initializes the settings in the printer feature settings of UP mode. |  |
| 3 | Delete Program <b>DFU</b>                                            |  |

| 1004 | Print Summary                                        |
|------|------------------------------------------------------|
|      | Touch [Execute] to print the printer summary sheets. |

| 1005 | Display Version.                                 |  |
|------|--------------------------------------------------|--|
|      | Printer Application Version                      |  |
|      | Displays the version of the controller firmware. |  |

| 1006 | Sample/Locked Print                                  |
|------|------------------------------------------------------|
|      | This SP disables/enables use of the document server. |
|      | [0 or 1/0/1]                                         |
|      | 0: Enabled. Document server can be used.             |
|      | 1: Disabled. Document server cannot be used.         |

| 1101 | Data Recall Not Used                                                                                                    |
|------|----------------------------------------------------------------------------------------------------|
|      | The copier firmware has a test pattern with eight stepped gradation scales for each color (KCYM), including background white, for Text and Photo modes. The ACC procedure automatically calibrates the gamma curve when the user selects ACC. Generally, here is what happens: |
|      | • The operator prints the pattern.                                                                                                    |
|      | <ul> <li>Operator places the pattern on the exposure glass.</li> </ul>                                                                                                    |
|      | <ul> <li>Copier scans 8 lines (1 for each color in text mode and one for each color in photo<br/>mode).</li> </ul>                                                                                                    |
|      | <ul> <li>Machine corrects the printer gamma by comparing the ideal settings with the<br/>current image density.</li> </ul>                                                                                                    |
|      | <ul> <li>Machine combines the corrected gamma curve with the High, Middle, Low ID<br/>values currently in memory.</li> </ul>                                                                                                    |
|      | • Machine calculates the ID max (amplitude and gamma curve) based on data from the ACC scan. The correct gamma curves can be adjusted with <b>SP4918</b> .                                                                                                    |
|      | Note: This is done only with machines that support ACC.                                                                                                    |
|      | The SP codes below display the settings for factory, previous setting, current setting, and ACC setting.                                                                                                    |
| 1    | Factory                                                                                                    |
| 2    | Previous                                                                                                    |
| 3    | Current                                                                                                    |
| 4    | ACC                                                                                                    |
|      |                                                                                                    |

| 1102 | Resolution Setting                                               |
|------|------------------------------------------------------------------|
|      | This setting matches supported resolution with a dithering mode. |

| 1103 | Test Page        |
|------|------------------|
| 1    | Color Gray Scale |
| 2    | Color Pattern    |

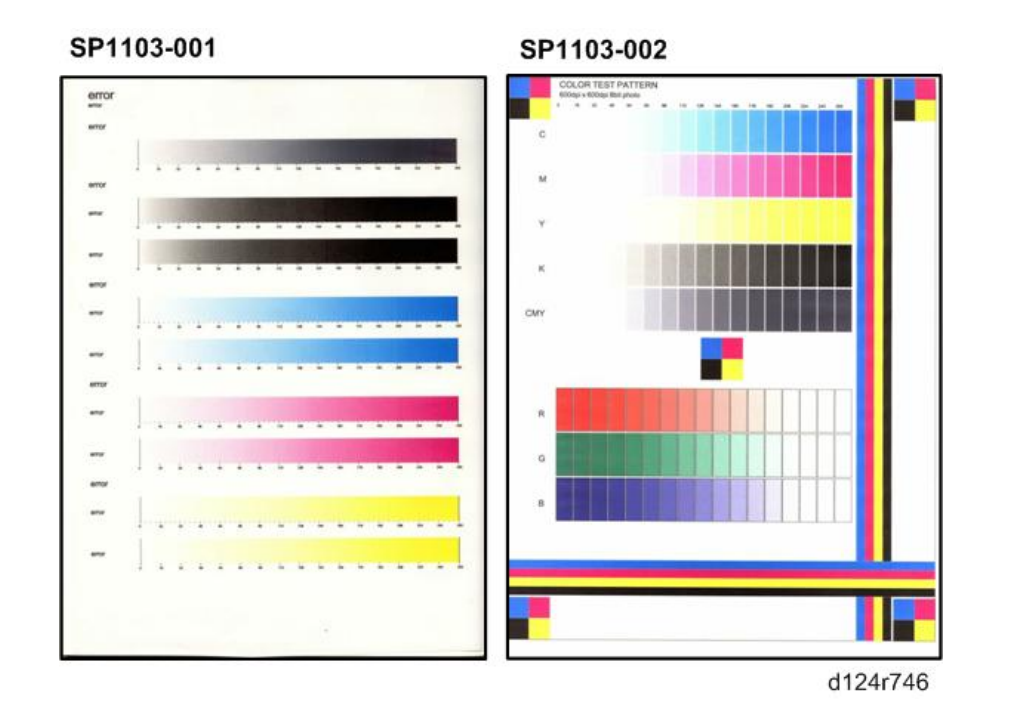

| 1104     | Gamma Adjustment   |
|----------|--------------------|
| 1 to 4   | Set Black 1 to 4   |
| 21 to 24 | Set Cyan 1 to 4    |
| 41 to 44 | Set Magenta 1 to 4 |
| 61 to 64 | Set Yellow 1 to 4  |

| 1105 | Save Tone Control Value |
|------|-------------------------|
|      |                         |

ſ

Т

| 1106 | Toner Limit                |
|------|----------------------------|
|      | Full color: Range 0 to 400 |
|      | 2-Color : Range 0 to 200   |

| 1108 | Ext. Ink Save |                            |
|------|---------------|----------------------------|
| 1    | Mode1:Text    | [0 to 255 / <b>75</b> / 1] |
| 2    | Mode2:Text    | [0 to 255 / <b>50</b> / 1] |
| 3    | Mode1:Image   | [0 to 255 / <b>75</b> / 1] |

| 4 | Mode2:Image | [0 to 255 / <b>50</b> / 1] |
|---|-------------|----------------------------|
| 5 | Mode 1:Line | [0 to 255 / <b>75</b> / 1] |
| 6 | Mode2:Line  | [0 to 255 / <b>50</b> / 1] |
| 7 | Mode1:Paint | [0 to 255 / <b>75</b> / 1] |
| 8 | Mode2:Paint | [0 to 255 / <b>50</b> / 1] |

З

#### 1110 Media Print Device Setting

Sets which tray given priority for paper feed

The bypass tray is "0".

[0 to 4/1/1] 0: Bypass 1:Tray 1 2:Tray 2 3:Tray 3 4:LCT

| 1111 | All Jobs Delete Mode                                                                                            |
|------|----------------------------------------------------------------------------------------------------|
|      | This switch determines whether all SCS jobs in progress are included in the SMC report when SP5990 is executed. |
|      | [0 to 1/1/1] 1:Jobs included 0:Jobs not included                                                                |
|      | [0 to 1/1/1] 1:Jobs included 0:Jobs not included                                                                |

| 1400 | RPGL Setting (EXP)                                   |
|------|------------------------------------------------------|
|      | These SP codes set up the print parameters for RPGL. |
| 1    | Set Thin Line Width (EXP)                            |
|      | [0 to 99/5/1]                                        |
| 2    | Correct Line Width (EXP)                             |
|      | [0 to 3/2/1]                                         |
|      | 0:Mode 1 1:Mode 2 2:Mode 3 3:Mode 4                  |
| 4    | Character Density (EXP)                              |
|      | [15 to 30/15/1]                                      |
| 5    | Photo Density (EXP)                                  |
|      | [15 to 30/ <b>15</b> /1]                             |

| 6  | Default Blank Space (EXP)                                         |
|----|-------------------------------------------------------------------|
|    | [0 to 1/0/1]                                                      |
|    | 0: Margin 1: No margin                                            |
| 7  | Job Reset (EXP)                                                   |
|    | [0 to 1/0/1]                                                      |
|    | 0;Enble 1:Disable                                                 |
| 8  | Search Not Set Tray (EXP)                                         |
|    | [0 to 1/0/1]                                                      |
|    | <ul> <li>0: Include tray not specified in search</li> </ul>       |
|    | <ul> <li>1: Do not included unspecified tray in search</li> </ul> |
| 9  | Character Total Amount (EXP)                                      |
|    | [99 to 400/ <b>99</b> /1]                                         |
| 10 | Photo Total Amount (EXP)                                          |
|    | [99 to 400/ <b>99</b> /1]                                         |
| 11 | Basis of Scale (EXP)                                              |
|    | [0 to 1/1/1]                                                      |
|    | 0: Allow maximum size paper                                       |
|    | 1: Submenu setting                                                |

## Scanner Service Mode

#### SP-1XXX System and Others

| 1001 | Scan Nv Version             |
|------|-----------------------------|
| 5    | Name_Model Name_History No. |
|      |                             |
| 1005 | Erase Margin (Remote Scan)  |

| 1 | [0 to 5/0/1 | mm] |
|---|-------------|-----|

| 1009 | Remote Scan Disable                                       |
|------|-----------------------------------------------------------|
| 1    | [0 or 1 / <b>0</b> / 1] 0: ON (enabled) 1: OFF (disabled) |

| 1010 | Non Display Clear Light PDF                          |
|------|------------------------------------------------------|
| 1    | [0 or 1 / <b>0</b> / 1] 0: Display ON 1: Display OFF |

| 1011 | Org Count Display                                                  |
|------|--------------------------------------------------------------------|
| 1    | [0 or 1 / <b>0</b> / 1] 0: OFF (no display) 1: ON (count displays) |

| 1012 | User Info Release                             |
|------|-----------------------------------------------|
| 1    | [0 or 1 / 1 / 1] 1: Release 0: Do not release |

| 1013 | Scan to Media Device Setting                 |
|------|----------------------------------------------|
| 2    | [0 or 1 / <b>0</b> / 1] 0: Disable 1: Enable |

| 1014 | Scan to Folder Pass Input Set |                  |  |
|------|-------------------------------|------------------|--|
| 1    | 0:OFF 1:ON                    | [0 to 1 / 0 / 1] |  |
|      |                               |                  |  |

| 1041 | Scan: Flair API Setting |
|------|-------------------------|
|      |                         |

| 01 | 0x00 - 0xff                                                                                             |                                            | [0 to 255 / 0 / 1]  |                            |                       |
|----|----------------------------------------------------------------------------------------------------|--------------------------------------------|---------------------|----------------------------|-----------------------|
|    | This SP code enables/disables the scanner's FlairAPI function.                                          |                                            |                     |                            |                       |
|    | bitO                                                                                                    | FlairAPI<br>up                             | server start        | 0: Off                     | 1: On                 |
|    | For setting whether to                                                                                  | start the H                                | ITTP server for     | FlairAPI or not.           |                       |
|    | O: All the scanner's Fl                                                                                 | airAPI fur                                 | nctions* are to     | be disabled.               |                       |
|    | *Example of FlairAPI<br>• Remote UI                                                                     | unctions                                   |                     |                            |                       |
|    | bit 1                                                                                                   | Access  <br>from Fla<br>external<br>device | oermission<br>irAPI | 0: Disabled                | 1: Enabled            |
|    | 0: Accessible only from<br>browser, etc.)                                                               | n internal                                 | devices of the      | machine (the operation     | n panel, SKD/J, MFP   |
|    | 1: Accessible from bot<br>UI, IT-BOX, etc.)                                                             | h interna                                  | devices of the      | e machine and external     | devices (a PC, remote |
|    | bit2                                                                                                    | Switchir<br>IPv6                           | ng dedicated        | 0: IPv6 only               | 1: IPv4 priority      |
|    | 0: Accessible only by                                                                                   | IPv6                                       |                     |                            |                       |
|    | 1: Accessible by IPv4 if the IPv4 address is effective or by IPv6 if the IPv4 address is not effective. |                                            |                     |                            |                       |
|    | If the IPv4 address is effective, ac                                                                    |                                            | access from the     | e Android operation pa     | nel is disabled.      |
|    | bit3                                                                                                    | Remote                                     | UI function         | 0:Disabled                 | 1:Enabled             |
|    | For setting whether the                                                                                 | remote l                                   | JI (scanner fur     | nction) is to be used or n | ot                    |
|    | O: Remote UI is not to be used.                                                                         |                                            |                     |                            |                       |
|    | 1: Remote UI is to be used.                                                                             |                                            |                     |                            |                       |
|    | bit4                                                                                                    | Not use                                    | d                   |                            |                       |
|    | bit5                                                                                                    | Not use                                    | d                   |                            |                       |
|    | bitó                                                                                                    | Not use                                    | d                   |                            |                       |
|    | bit7                                                                                                    | Not use                                    | d                   |                            |                       |

### SP2-XXX Scanning Image Quality

| 2021 | Compression Level (Grayscale) |
|------|-------------------------------|
| 1    | Comp 1: 5-95                  |
|      | [5 to 95 / <b>20</b> / 1]     |
| 2    | Comp 2: 5-95                  |
|      | [5 to 95 / <b>40</b> / 1]     |
| 3    | Comp 3: 5-95                  |
|      | [5 to 95 / <b>65</b> / 1]     |
| 4    | Comp 4: 5-95                  |
|      | [5 to 95 / <b>80</b> / 1]     |
| 5    | Comp 5: 5-95                  |
|      | [5 to 95 / <b>95</b> / 1]     |

| 2026 | High Compression of PDF   |
|------|---------------------------|
| 1    | Comp1: 5-95               |
|      | [5 to 95 / <b>15</b> / 1] |
| 2    | Comp2: 5–95               |
|      | [5 to 95 / <b>25</b> / 1] |
| 3    | Comp3: 5–95               |
|      | [5 to 95 / <b>40</b> / 1] |
| 4    | Comp4: 5–95               |
|      | [5 to 95 / <b>70</b> / 1] |
| 5    | Comp5: 5–95               |
|      | [5 to 95 / <b>90</b> / 1] |
|      |                           |

| 2030 | OCR P | DF Detec | ctSens |
|------|-------|----------|--------|
|------|-------|----------|--------|

| 001 | White Lumi Value:0 - 255  | [0 to 255 / <b>250</b> / 1] |
|-----|---------------------------|-----------------------------|
| 002 | White Pix Ratio: 0 - 100  | [0 to 100 / <b>80</b> / 1]  |
| 003 | White Tile Ratio: 0 - 100 | [0 to 100 / <b>80</b> / 1]  |

# Input and Output Check

#### Input Check Table (SP5-803)

| 5803 | Input Check                               |
|------|-------------------------------------------|
| 1    | Paper Inlet Sensor: Upper                 |
| 2    | Paper Inlet Sensor: Lower                 |
| 3    | Paper Exit Sensor: Upper                  |
| 4    | Paper Exit Sensor: Lower                  |
| 5    | Front Register Sensor                     |
| 6    | By-pass Sensor                            |
| 7    | Output Sensor                             |
| 10   | Paper Feed Pressure Release Sensor: Upper |
| 11   | Paper Feed Pressure Release Sensor: Lower |
| 12   | Register Pressure Release Sensor: Lower   |
| 13   | Residual Amount. Sensor Upper             |
| 14   | Residual Amount. Sensor Lower             |
| 15   | Residual Qty. Ratio M                     |
| 16   | Residual Qty. Ratio Y                     |
| 17   | Main Scan Encoder Sensor                  |
| 18   | Sub Scan Encoder Sensor                   |
| 19   | Roll End Sensor/Upper                     |
| 20   | Roll End Sensor/Lower                     |
| 21   | Front Cover Pre-Sensor                    |
| 22   | Total Counter                             |
| 23   | Separation claw position sensor           |

| 30                                                                                | Outside Temperature                                                                                                    |
|-----------------------------------------------------------------------------------|----------------------------------------------------------------------------------------------------|
| 31                                                                                | Outside Humidity                                                                                                    |
| 41                                                                                | Head Rising Sensor 1                                                                                                    |
| 42                                                                                | Head Rising Sensor 2                                                                                                    |
| 43                                                                                | Head Temperature Sensor: Color                                                                                                    |
| 45                                                                                | Head Temperature Sensor: Black                                                                                                    |
| 48                                                                                | DRESS Sensor 1                                                                                                    |
| 49                                                                                | DRESS Sensor 2                                                                                                    |
| 50                                                                                | Front Cover Sensor Left                                                                                                    |
| 51                                                                                | Front Cover Sensor Right                                                                                                    |
| 52                                                                                | Cartridge Cover Sensor                                                                                                    |
| 53                                                                                | Roll Paper Cover Sensor                                                                                                    |
| 54                                                                                | Waste Ink Box Cover Sensor                                                                                                    |
|                                                                                   |                                                                                                    |
| 55                                                                                | Waste Ink Box Setting Sensor                                                                                                    |
| 55<br>60                                                                          | Waste Ink Box Setting Sensor     Sub Scan HP Sensor                                                                                                    |
| 55<br>60<br>61                                                                    | Waste Ink Box Setting Sensor         Sub Scan HP Sensor         Cutter Sensor Right                                                                                                    |
| 55<br>60<br>61<br>62                                                              | Waste Ink Box Setting Sensor<br>Sub Scan HP Sensor<br>Cutter Sensor Right<br>Cutter Sensor Left                                                                                                    |
| 55<br>60<br>61<br>62<br>70                                                        | Waste Ink Box Setting Sensor<br>Sub Scan HP Sensor<br>Cutter Sensor Right<br>Cutter Sensor Left<br>Maintenance Suction Unit HP Detection Sensor                                                                                                    |
| 55<br>60<br>61<br>62<br>70<br>71                                                  | Waste Ink Box Setting Sensor<br>Sub Scan HP Sensor<br>Cutter Sensor Right<br>Cutter Sensor Left<br>Maintenance Suction Unit HP Detection Sensor<br>MaintenDehumidify Unit HP Detection Sensor                                                                                                    |
| 55<br>60<br>61<br>62<br>70<br>71<br>72                                            | Waste Ink Box Setting SensorSub Scan HP SensorCutter Sensor RightCutter Sensor LeftMaintenance Suction Unit HP Detection SensorMaintenDehumidify Unit HP Detection SensorMaintenanceCleaner Slide HP Detection Sensor                                                                                                    |
| 55<br>60<br>61<br>62<br>70<br>71<br>72<br>91                                      | Waste Ink Box Setting Sensor<br>Sub Scan HP Sensor<br>Cutter Sensor Right<br>Cutter Sensor Left<br>Maintenance Suction Unit HP Detection Sensor<br>MaintenDehumidify Unit HP Detection Sensor<br>MaintenanceCleaner Slide HP Detection Sensor<br>Ink Cartridge Sensor: Y                                                                                                    |
| 55<br>60<br>61<br>62<br>70<br>71<br>72<br>91<br>92                                | Waste Ink Box Setting SensorSub Scan HP SensorCutter Sensor RightCutter Sensor LeftMaintenance Suction Unit HP Detection SensorMaintenDehumidify Unit HP Detection SensorMaintenanceCleaner Slide HP Detection SensorInk Cartridge Sensor: YInk Cartridge Sensor: M                                                                                                    |
| 55<br>60<br>61<br>62<br>70<br>71<br>71<br>72<br>91<br>92<br>93                    | Waste Ink Box Setting Sensor<br>Sub Scan HP Sensor<br>Cutter Sensor Right<br>Cutter Sensor Left<br>Maintenance Suction Unit HP Detection Sensor<br>MaintenDehumidify Unit HP Detection Sensor<br>MaintenanceCleaner Slide HP Detection Sensor<br>Ink Cartridge Sensor: Y<br>Ink Cartridge Sensor: M                                                                               |
| 55<br>60<br>61<br>62<br>70<br>71<br>72<br>91<br>92<br>92<br>93<br>94              | Waste Ink Box Setting Sensor<br>Sub Scan HP Sensor<br>Cutter Sensor Right<br>Cutter Sensor Left<br>Maintenance Suction Unit HP Detection Sensor<br>MaintenDehumidify Unit HP Detection Sensor<br>MaintenanceCleaner Slide HP Detection Sensor<br>Ink Cartridge Sensor: Y<br>Ink Cartridge Sensor: M<br>Ink Cartridge Sensor: C                                                    |
| 55<br>60<br>61<br>62<br>70<br>71<br>72<br>91<br>92<br>93<br>92<br>93<br>94<br>150 | Waste Ink Box Setting Sensor<br>Sub Scan HP Sensor<br>Cutter Sensor Right<br>Cutter Sensor Left<br>Maintenance Suction Unit HP Detection Sensor<br>MaintenDehumidify Unit HP Detection Sensor<br>MaintenanceCleaner Slide HP Detection Sensor<br>Ink Cartridge Sensor: Y<br>Ink Cartridge Sensor: M<br>Ink Cartridge Sensor: C<br>Ink Cartridge Sensor: K<br>MainFillerSens Front |

| 152 | OCFS HT1                       |
|-----|--------------------------------|
| 153 | OCFS HT2                       |
| 154 | OCFS HT3                       |
| 155 | OCFS HT4                       |
| 156 | OCFS HT5                       |
| 157 | OCFS HT6                       |
| 158 | OCFS HT7                       |
| 159 | INKEND SENSOR K                |
| 160 | INKEND SENSOR C                |
| 161 | INKEND SENSOR M                |
| 162 | INKEND SENSOR Y                |
| 201 | Original Width Sensor:A0       |
| 202 | Original Width Sensor:A1       |
| 203 | Original Width Sensor:A2       |
| 204 | Original Width Sensor:A3       |
| 205 | Original Width Sensor:B1       |
| 206 | Original Width Sensor:B2       |
| 207 | Original Width Sensor:B3       |
| 208 | Original Width Sensor:B4       |
| 209 | Original Width Sensor:914mm    |
| 210 | Original Width Sensor:30"      |
| 211 | Original Set Sensor            |
| 212 | Original Registration Sensor   |
| 213 | Original Exit Sensor           |
| 214 | Original Emergency Stop Sensor |
| 215 | Original Feed Unit Open Sensor |

| 250 | Auto Nozzle Check Wiper Pos Detect HP Sen |
|-----|-------------------------------------------|
| 251 | Auto Nozzle Check Wiper Pos Detect        |

### Output Check Table (SP5-804)

| 5804 | Output Check                                                                                                    |
|------|----------------------------------------------------------------------------------------------------|
|      | Most of these sensors present [OFF] [ON] selections. After pressing the [ON] selection, be sure to press [OFF] to switch the component off. |
| 51   | Paper Feed Motor: Upper                                                                                                    |
| 52   | Paper Feed Motor Speed: Upper                                                                                                    |
| 53   | Paper Feed Motor: Lower                                                                                                    |
| 54   | Paper Feed Motor Speed: Lower                                                                                                    |
| 55   | Paper Feed Clutch: Upper                                                                                                    |
| 56   | Paper Feed Clutch: Lower                                                                                                    |
| 59   | Sub Scan Motor                                                                                                    |
| 60   | Sub Scan Motor Speed                                                                                                    |
| 63   | Move Cutter Toward Right                                                                                                    |
| 64   | Move Cutter Toward Left                                                                                                    |
| 65   | Start Suction Fan                                                                                                    |
| 66   | Suction Fan Speed                                                                                                    |
| 67   | Suction Fan Revolution                                                                                                    |
| 68   | MCU Cooling Fan                                                                                                    |
| 69   | PSU Cooling Fan                                                                                                    |
| 71   | DRESS LED On                                                                                                    |
| 72   | Manual feed clutch                                                                                                    |
| 100  | Auto Nozzle Check LED On                                                                                                    |
| 110  | Air Release Solenoid On/Off                                                                                                    |

| 111 | Carriage LED On/Off       |
|-----|---------------------------|
| 112 | Carriage LED Duty Setting |
| 201 | Document                  |
| 211 | CIS_LED_R                 |
| 212 | CIS_LED_G                 |
| 213 | CIS_LED_B                 |